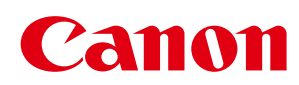

# MF8580Cdw/MF8550Cdn/MF8540Cdn MF8280Cw/MF8230Cn

| Ważne instrukcje dotyczące bezpieczeństwa                                                             | 10 |
|----------------------------------------------------------------------------------------------------|----|
| <u>Instalacja</u>                                                                                     | 11 |
| Źródło zasilania                                                                                      | 13 |
| Obsługa urządzenia                                                                                    | 14 |
| Konserwacja i przeglądy                                                                               | 16 |
| Materiały eksploatacyjne                                                                              | 17 |
| Przygotowanie urządzenia                                                                              | 19 |
| Sprawdzanie elementów zestawu                                                                         | 21 |
| Rozpakowywanie urządzenia                                                                             | 25 |
| Przygotowanie zasobników z tonerem                                                                    | 28 |
| Ładowanie papieru                                                                                     | 30 |
| Instalacja słuchawki (opcjonalnie) (dotyczy tylko modeli MF8580Cdw / MF8550Cdn / MF8280Cw)            | 32 |
| Podłączanie przewodu zasilania                                                                        | 34 |
| Włączanie urządzenia i konfiguracja ustawień początkowych                                             | 35 |
| Podłączanie do komputera                                                                              | 38 |
| Podłączanie za pośrednictwem bezprzewodowej sieci LAN (dotyczy tylko modeli MF8580Cdw / MF8280Cw)     | 40 |
| Podłączanie za pośrednictwem przewodowej sieci LAN                                                    | 42 |
| Podłączanie za pomocą złącza USB                                                                      | 44 |
| Konfiguracja ustawień wstępnych funkcji faksu (dotyczy tylko modeli MF8580Cdw / MF8550Cdn / MF8280Cw) | 45 |
| Wybór odpowiedniego trybu odbioru faksu                                                               | 46 |
| <u>Rejestracja numeru faksu i nazwy jednostki</u>                                                     | 47 |
| Wybór trybu odbioru                                                                                   | 49 |
| Podłączanie linii telefonicznej                                                                       | 51 |
| Podstawowe informacje na temat obsługi                                                                | 54 |
| Części i ich funkcje                                                                                  | 56 |
| Strona przednia                                                                                       | 57 |
| Strona tylna                                                                                          | 59 |
| Wnętrze                                                                                               | 60 |
| Otwór podawania ręcznego                                                                              | 61 |
| Szuflada na papier                                                                                    | 62 |
| Panel sterowania                                                                                      | 63 |
| Przyciski skrótów                                                                                     | 66 |
| Wyświetlacz                                                                                           | 67 |
| Logowanie się na urządzeniu                                                                           | 70 |
| Umieszczanie dokumentów                                                                               | 71 |
| Ładowanie papieru                                                                                     | 74 |
| <u>Umieszczanie papieru w szufladzie na papier</u>                                                    | 77 |
| <u>Umieszczanie papieru w otworze podawania ręcznego</u>                                              | 80 |
| Ładowanie kopert                                                                                      | 83 |
| <u>Ładowanie uprzednio zadrukowanego papieru</u>                                                      | 85 |
| <u>Określanie formatu i typu papieru</u>                                                              | 87 |
| <u>Określanie formatu i typu papieru załadowanego w szufladzie na papier</u>                          | 88 |
| <u>Określanie formatu i typu papieru w otworze podawania ręcznego</u>                                 | 89 |
| <u>Rejestrowanie domyślnych ustawień papieru dla otworu podawania ręcznego</u>                        | 91 |
| Rejestrowanie niestandardowego formatu papieru                                                        | 93 |
| <u>Korzystanie z panelu sterowania</u>                                                                | 96 |
|                                                                                                    |    |

| Rejestrowanie w książce adresowej (dotyczy tylko modeli MF8580Cdw / MF8550Cdn / MF8540Cdn / MF8280Cw) | 100 |
|----------------------------------------------------------------------------------------------------|-----|
| Zapisywanie odbiorców w książce adresowej                                                             | 101 |
| Rejestrowanie ulubionych odbiorców                                                                    | 103 |
| Rejestracja wielu odbiorców do wybierania grupowego                                                   | 105 |
| Regulacja poziomu głośności                                                                           | 107 |
| Przechodzenie w tryb uśpienia                                                                         | 109 |
| Ustawianie czasu automatycznego wyłączania (dotyczy tylko modeli MF8540Cdn / MF8230Cn)                | 111 |
| Kopiowanie                                                                                            | 112 |
| Podstawowe operacje podczas kopiowania                                                                | 113 |
| Wybór papieru do kopiowania                                                                           | 115 |
| Anulowanie kopiowania                                                                                 | 116 |
| Różne ustawienia kopiowania                                                                           | 118 |
| Powiekszanie lub zmniejszanie                                                                         | 119 |
| Określanie typu dokumentu                                                                             | 120 |
| Regulacia poziomu zabarwienia                                                                         | 121 |
| Regulowanie zestawienia kolorów                                                                       | 123 |
| Regulacia ostrości                                                                                    | 124 |
| Kopiowanie 2-stronne (dotyczy tylko modeli MF8580Cdw / MF8550Cdn / MF8540Cdn)                         | 125 |
| Kopiowanie wielu dokumentów na jednym arkuszu (2 na 1/4 na 1)                                         | 127 |
| Korzystanie z przycisku [Kopiowanie z oszczedzaniem papieru]                                          | 128 |
| Kopiowanie obu stron dowodu osobistego na jednej stronje                                              | 130 |
| Usuwanie ciemnych obramowań i linii ramki (Usuwanie ramki)                                            | 131 |
| Układanie kopii wg numeru strony                                                                      | 132 |
| Dostosowywanie konfiguracji ustawień kopiowania do potrzeb                                            | 133 |
| Zmiana ustawień domyślnych                                                                            | 134 |
| Zapisywanie naicześciej używanych ustawień kopiowania                                                 | 135 |
| Faksowanie                                                                                            | 136 |
| Wysyłanie faksów                                                                                      | 138 |
| Anulowanie wysyłania faksu                                                                            | 141 |
| Różne ustawienia faksowania                                                                           | 142 |
| Regulacia rozdzielczości                                                                              | 143 |
| Regulacia poziomu zabarwienia                                                                         | 144 |
| Regulacia ostrości                                                                                    | 145 |
| <u>Skanowanie dokumentów 2-stronnych (dotyczy tylko modeli MF8580Cdw / MF8550Cdn /</u><br>ME8540Cdn)  | 146 |
| Określanie odbiorców faksów                                                                           | 147 |
| Określanie odbiorców za pomoca klawiszy numerycznych (faks)                                           | 148 |
| Wybór z ksiażki adresowej (faks)                                                                      | 150 |
| Określanie ostatnio wybieranych odbiorców (faks)                                                      | 154 |
| Wybór odbiorców z serwera LDAP (faks)                                                                 | 155 |
| Zmiana ustawień domyślnych                                                                            | 158 |
| Odbieranie faksów                                                                                     | 159 |
| Wysyłanie i odbieranie faksów dostosowane do indywidualnych wymagań                                   | 162 |
| Nawiazywanie połaczenia przez wysłaniem faksu (Wysyłanie reczne)                                      | 163 |
| Wysyłanie faksów do wielu odbiorców jednocześnie (Rozsyłanie ręczne)                                  | 164 |
| Przechowywanie odebranych faksów w namieci (Odbiór do namieci)                                        | 166 |
| Przekazywanie odebranych faksów                                                                       | 160 |
| Wybór dokumentu do przekazania                                                                        | 170 |
| Automatyczne przekazywanie wszystkich odebranych dokumentów                                           | 171 |
| Automacyczne przekazywanie wszystkien odebranych dokumentow                                           | т/т |

| Korzystanie z faksowych serwisów informacyjnych                                                                                       | 174 |
|----------------------------------------------------------------------------------------------------|-----|
| Sprawdzanie stanu i dziennika wysłanych i odebranych dokumentów                                                                       | 176 |
| Wysyłanie faksów z komputera (Faks PC)                                                                                                | 178 |
| Wysyłanie faksów z komputera                                                                                                    | 179 |
| <u>Dodawanie stron tytułowych do faksów wysyłanych z komputera</u>                                                                    | 181 |
| Korzystanie z książki adresowej                                                                                                    | 184 |
| Zapisywanie odbiorców                                                                                                    | 185 |
| Korzystanie z zapisanych odbiorców                                                                                                    | 188 |
| <u>Importowanie / eksportowanie danych książki adresowej</u>                                                                          | 190 |
| <u>Użytkowanie urządzenia w roli drukarki</u>                                                                                         | 195 |
| Drukowanie z komputera                                                                                                    | 196 |
| Drukowanie dokumentu                                                                                                    | 198 |
| Anulowanie drukowania                                                                                                    | 200 |
| Sprawdzanie statusu i dziennika drukowania                                                                                            | 202 |
| Różne ustawienia drukowania                                                                                                    | 204 |
| Powiększanie lub zmniejszanie                                                                                                    | 205 |
| Przełączanie na drukowanie 1-stronne/2-stronne (dotyczy tylko modeli MF8580Cdw / MF8550Cdn / MF8540Cdn)                               | 207 |
| Układanie wydruków wg numeru strony                                                                                                   | 209 |
| Drukowanie wielu stron na jednym arkuszu                                                                                              | 210 |
| Drukowanie plakatów                                                                                                    | 211 |
| <u>Drukowanie broszury (dotyczy tylko modeli MF8580Cdw / MF8550Cdn / MF8540Cdn)</u>                                                   | 212 |
| Drukowanie obramowania                                                                                                    | 214 |
| Drukowanie dat i numerów stron                                                                                                    | 215 |
| Drukowanie znaków wodnych                                                                                                    | 216 |
| Ustawianie trybu koloru                                                                                                    | 218 |
| Określanie źródła papieru                                                                                                    | 220 |
| Określanie typu dokumentu                                                                                                    | 222 |
| Oszczędzanie toneru                                                                                                    | 223 |
| <u>Łączenie i drukowanie wielu dokumentów</u>                                                                                         | 225 |
| <u>Konfiguracja ustawień drukowania z poziomu urządzenia</u>                                                                          | 228 |
| Drukowanie dokumentu zabezpieczonego kodem PIN (Zabezpieczone drukowanie) (dotyczy tylko<br>modeli MF8580Cdw / MF8550Cdn / MF8540Cdn) | 229 |
| Przygotowanie do użycia funkcji Zabezpieczone drukowanie                                                                              | 230 |
| Drukowanie za pomocą funkcji Zabezpieczone drukowanie                                                                                 | 231 |
| Dostosowywanie konfiguracji ustawień wydruku do potrzeb                                                                               | 235 |
| <u>Rejestrowanie kombinacji często używanych ustawień wydruku</u>                                                                     | 236 |
| Zmiana ustawień domyślnych                                                                                                    | 238 |
| <u>Wydruk z urządzenia pamięci USB (Drukowanie USB)</u>                                                                               | 239 |
| Zmiana ustawień domyślnych wydruku z urządzenia USB                                                                                   | 246 |
| Korzystanie z technologii Google Cloud Print                                                                                          | 247 |
| Przygotowanie do korzystania z technologii Google Cloud Print                                                                         | 248 |
| Drukowanie za pomocą technologii Google Cloud Print                                                                                   | 251 |
| Korzystanie z technologii AirPrint                                                                                                    | 252 |
| <u>Użytkowanie urządzenia w roli skanera</u>                                                                                          | 257 |
| Przygotowanie do użytkowania urządzenia w roli skanera                                                                                | 258 |
| Skanowanie dokumentów z poziomu urządzenia                                                                                            | 259 |
| <u>Skanowanie z użyciem przycisku [Scan &gt; PC]</u>                                                                                  | 262 |
| Skanowanie z poziomu komputera                                                                                                    | 266 |

| Skanowanie z użyciem aplikacji MF Toolbox                                                                                                    | 267 |
|----------------------------------------------------------------------------------------------------|-----|
| Konfiguracja ustawień skanowania w aplikacji MF Toolbox                                                                                               | 273 |
| Skanowanie z użyciem aplikacji                                                                                                    | 278 |
| Konfiguracja ustawień skanowania w programie ScanGear MF                                                                                              | 280 |
| Konfiguracja ustawień skanowania w trybie prostym                                                                                                    | 281 |
| Konfiguracja ustawień skanowania w trybie zaawansowanym                                                                                               | 283 |
| Wygodne skanowanie z poziomu urządzenia                                                                                                    | 294 |
| Skanowanie dokumentów bezpośrednio do nośnika pamięci USB                                                                                             | 295 |
| Wysyłanie dokumentów jako wiadomości e-mail bezpośrednio z urządzenia (dotyczy tylko modeli<br>MF8580Cdw / MF8550Cdn / MF8540Cdn)                     | 298 |
| Zapisywanie dokumentów bezpośrednio w folderze udostępnionym (dotyczy tylko modeli<br>MF8580Cdw / MF8550Cdn / MF8540Cdn)                              | 302 |
| Anulowanie wysyłania dokumentów (wiadomość e-mail/folder udostępniony) (dotyczy tylko modeli<br>MF8580Cdw / MF8550Cdn / MF8540Cdn)                    | 304 |
| Określanie szczegółowych ustawień                                                                                                    | 305 |
| Określanie formatu skanowania                                                                                                    | 306 |
| Wybór formatu pliku                                                                                                    | 307 |
| Regulacja poziomu zabarwienia                                                                                                    | 309 |
| Określanie orientacji dokumentu                                                                                                    | 310 |
| Określanie typu dokumentu                                                                                                    | 311 |
| <u>Skanowanie dokumentów 2-stronnych (dotyczy tylko modeli MF8580Cdw / MF8550Cdn / MF8540Cdn)</u>                                                     | 312 |
| Regulacja ostrości                                                                                                    | 313 |
| <u>Ustawianie równowagi między rozmiarem pliku a jakością obrazu</u>                                                                                  | 314 |
| Ustawianie wartości gamma                                                                                                    | 315 |
| Wybieranie odbiorców (wiadomość e-mail/folder udostępniony) (dotyczy tylko modeli MF8580Cdw / MF8550Cdn / MF8540Cdn)                                  | 316 |
| <u>Określanie odbiorców za pomocą klawiszy numerycznych (e-mail)</u>                                                                                  | 317 |
| Wybór z książki adresowej                                                                                                    | 318 |
| Określanie ostatnio wybieranych odbiorców                                                                                                    | 322 |
| Wybór odbiorców z serwera LDAP (e-mail)                                                                                                    | 323 |
| Zmiana ustawień domyślnych                                                                                                    | 326 |
| Sprawdzanie wysłanych dokumentów w pliku dziennika (wiadomość e-mail/folder udostępniony)<br>(dotyczy tylko modeli MF8580Cdw / MF8550Cdn / MF8540Cdn) | 328 |
| Sieć                                                                                                    | 329 |
| Podłączanie do sieci                                                                                                    | 330 |
| Wybieranie sieci przewodowej lub bezprzewodowej LAN (dotyczy tylko modeli MF8580Cdw / MF8280Cw)                                                       | 332 |
| Podłączanie do sieci przewodowej LAN                                                                                                    | 333 |
| Podłączanie do sieci bezprzewodowej LAN (dotyczy tylko modeli MF8580Cdw / MF8280Cw)                                                                   | 334 |
| <u>Konfiguracja urządzenia za pomocą Trybu przycisku WPS</u>                                                                                          | 336 |
| <u>Konfiguracja urządzenia za pomocą Trybu PIN WPS</u>                                                                                                | 338 |
| Konfiguracja połączenia za pomocą routera bezprzewodowego                                                                                             | 340 |
| Nawiązywanie połączenia z konfiguracją szczegółowych ustawień                                                                                         | 343 |
| Sprawdzanie identyfikatora SSID oraz klucza sieciowego                                                                                                | 346 |
| Konfiguracja adresu IP                                                                                                    | 348 |
| <u>Ustawianie adresu IPv4</u>                                                                                                    | 349 |
| Konfiguracja adresów IPv6                                                                                                    | 352 |
| Wyświetlanie ustawień sieciowych                                                                                                    | 355 |
| <u>Konfiguracja urządzenia w celu drukowania i faksowania danych z komputera</u>                                                                      | 358 |
| <u>Konfiguracja protokołów drukowania i funkcji protokołu WSD</u>                                                                                     | 359 |

| Konfiguracja portów drukarki<br>Konfiguracja portow drukarki                                                                      | 362 |
|----------------------------------------------------------------------------------------------------|-----|
| Konfiguracja urządzenia w celu skanowania do poczty e-mail lub folderów udostępnionych (dotyczy                                   | 368 |
| tylko modeli MF8580Cdw / MF8550Cdn / MF8540Cdn)                                                                                   | 200 |
| Konfiguracja urządzenia w celu skanowania do poczty e-mail                                                                        | 369 |
| Konfiguracja podstawowych ustawień e-mail                                                                                         | 370 |
| Konfiguracja zaawansowanych ustawień e-mail                                                                                       | 374 |
| Konfiguracja urządzenia w celu skanowania do folderów udostępnionych                                                              | 377 |
| Konfiguracja folderu udostępnionego jako lokalizacji zapisywania                                                                  | 378 |
| Konfiguracja urządzenia w danym środowisku sieciowym                                                                              | 382 |
| Konfiguracja ustawień sieci Ethernet                                                                                              | 383 |
| <u>Zmiana maksymalnej jednostki transmisji</u>                                                                                    | 385 |
| <u>Ustawianie czasu oczekiwania na połączenie z siecią</u>                                                                        | 386 |
| Konfiguracja usługi DNS                                                                                                    | 387 |
| Konfiguracja protokołu SMB                                                                                                    | 391 |
| Konfiguracja usługi WINS                                                                                                    | 393 |
| <u>Rejestracja serwera LDAP (dotyczy tylko modeli MF8580Cdw / MF8550Cdn / MF8540Cdn / MF8280Cw)</u>                               | 395 |
| Konfiguracja protokołu SNTP                                                                                                    | 398 |
| Monitorowanie i kontrolowanie urządzenia za pomocą protokołu SNMP                                                                 | 400 |
| <u>Konfiguracja komunikacji SLP z programem imageWARE</u>                                                                         | 405 |
| Zabezpieczenia                                                                                                    | 408 |
| Ochrona urządzenia przed nieupoważnionym dostępem                                                                                 | 409 |
| Ustawienia uprawnień dostępu                                                                                                    | 410 |
| Ustawianie identyfikatora menedżera systemu                                                                                       | 411 |
| Konfiguracja funkcji Zarządzanie identyfikatorami wydziałów                                                                       | 413 |
| <u>Ograniczenie komunikacji za pomocą zapory</u>                                                                                  | 420 |
| Określanie adresów IP dla zasad zapory                                                                                            | 421 |
| Określanie adresów MAC dla zasad zapory                                                                                           | 424 |
| Zmiana numerów portów                                                                                                    | 427 |
| <u>Ustawienia proxy</u>                                                                                                    | 428 |
| Ograniczanie funkcji urządzenia                                                                                                   | 430 |
| Ograniczenie dostępu do książki adresowej i funkcji wysyłania (dotyczy tylko modeli MF8580Cdw / MF8550Cdn / MF8540Cdn / MF8280Cw) | 431 |
| <u>Ustawienie kodu PIN do książki adresowej</u>                                                                                   | 432 |
| Ograniczenie dostępnych odbiorców                                                                                                 | 433 |
| Blokada faksowania z komputera (dotyczy tylko modeli MF8580Cdw / MF8550Cdn / MF8280Cw)                                            | 434 |
| <u>Wyłączanie funkcji korzystania z ostatnio wybieranych odbiorców</u>                                                            | 435 |
| Sprawdzanie odbiorców przed wysłaniem dokumentów                                                                                  | 436 |
| Wyłączanie funkcji rozsyłania sekwencyjnego (dotyczy tylko modeli MF8580Cdw / MF8550Cdn / MF8280Cw)                               | 438 |
| Ograniczenie funkcji USB                                                                                                    | 439 |
| Wyłączanie komunikacji z użyciem protokołu HTTP                                                                                   | 441 |
| Wyłączanie Zdalnego interfejsu użytkownika                                                                                        | 442 |
| Wprowadzenie wydajnych funkcji zabezpieczeń                                                                                       | 443 |
| <u>Włączanie szyfrowanej komunikacji SSL dla Zdalnego interfejsu użytkownika</u>                                                  | 444 |
| Konfiguracja ustawień protokołu IPSec                                                                                             | 447 |
| <u>Konfiguracja uwierzytelniania zgodnego z IEEE 802.1X</u>                                                                       | 454 |
| Konfiguracja ustawień dla par kluczy i certyfikatów cyfrowych                                                                     | 458 |
| Generowanie par kluczy                                                                                                    | 459 |

| <u>Używanie wygenerowanych przez CA par kluczy i certyfikatów cyfrowych</u>                                                                   | 461 |
|----------------------------------------------------------------------------------------------------|-----|
| Weryfikowanie par kluczy i certyfikatów cyfrowych                                                                                             | 464 |
| Korzystanie ze Zdalnego interfejsu użytkownika                                                                                                | 466 |
| Uruchamianie Zdalnego interfejsu użytkownika                                                                                                  | 467 |
| Ekrany zdalnego interfejsu użytkownika                                                                                                    | 469 |
| Zarządzanie dokumentami i sprawdzanie stanu urządzenia                                                                                        | 472 |
| <u>Konfiguracja opcji menu ze Zdalnego interfejsu użytkownika</u>                                                                             | 475 |
| Zapisywanie/ładowanie zarejestrowanych danych                                                                                                 | 477 |
| Zapisywanie/ładowanie książki adresowej (dotyczy tylko modeli MF8580Cdw / MF8550Cdn / MF8540Cdn / MF8280Cw)                                   | 478 |
| Zapisywanie/ładowanie ustawień                                                                                                    | 481 |
| <u>Rejestrowanie książki adresowej ze Zdalnego interfejsu użytkownika (dotyczy tylko modeli MF8580Cdw / MF8550Cdn / MF8540Cdn / MF8280Cw)</u> | 485 |
| Lista menu ustawień                                                                                                    | 487 |
| Ustawienia Sieciowe                                                                                                    | 488 |
| Właściwości                                                                                                    | 496 |
| Ustawienia Zegara                                                                                                    | 501 |
| Ustawienia wspólne                                                                                                    | 505 |
| Ustawienia Kopiowania                                                                                                    | 508 |
| <u>Ustawienia Faksu (dotyczy tylko modeli MF8580Cdw / MF8550Cdn / MF8280Cw)</u>                                                               | 510 |
| Ustawienia Skanowania                                                                                                    | 517 |
| <u>Ustawienia Wydruku z Nośnika Pamięci</u>                                                                                                   | 521 |
| <u>Ustawienia drukarki</u>                                                                                                    | 524 |
| Regulacja/Konserwacja                                                                                                    | 542 |
| Ustawienia Zarządzania Systemem                                                                                                    | 546 |
| Inicjuj Menu                                                                                                    | 556 |
| Rozwiązywanie problemów                                                                                                    | 557 |
| Usuwanie zakleszczonego papieru                                                                                                    | 558 |
| W przypadku wyświetlenia komunikatu o błędzie                                                                                                 | 566 |
| <u>Jeśli wyświetlany jest kod błędu</u>                                                                                                    | 578 |
| Typowe problemy                                                                                                    | 586 |
| Problemy z instalacją/ustawieniami                                                                                                    | 587 |
| Problemy z kopiowaniem                                                                                                    | 590 |
| Problemy z drukowaniem                                                                                                    | 591 |
| Problemy z faksem/telefonem (dotyczy tylko modeli MF8580Cdw / MF8550Cdn / MF8280Cw)                                                           | 592 |
| Drukowanie nie przebiega poprawnie                                                                                                    | 593 |
| <u>Jakość wydruku nie jest zadowalająca</u>                                                                                                   | 594 |
| Papier marszczy się lub zwija                                                                                                    | 597 |
| Papier jest załadowany nieprawidłowo                                                                                                    | 598 |
| Jeżeli problem nie może zostać rozwiązany                                                                                                    | 599 |
| Konserwacja urządzenia                                                                                                    | 600 |
| <u>Czyszczenie urządzenia</u>                                                                                                    | 601 |
| Obudowa                                                                                                    | 602 |
| <u>Płyta szklana</u>                                                                                                    | 603 |
| Podajnik                                                                                                    | 604 |
| Moduł utrwalania                                                                                                    | 605 |
| Pasek przenoszący                                                                                                    | 606 |
| Wymiana zasobników z tonerem                                                                                                    | 607 |
| Sposod wymiany zasodnikow z tonerem                                                                                                    | 609 |
| <u>Informacje na temat wymiany kaset z tonerem</u>                                                                                            | 611 |

| Przenoszenie urządzenia<br>Utrzymanie i poprawa jakości wydruku<br>Korekcja gradacji<br>Korekcja niedopasowania kolorów wydruków<br>Regulacja wartości odwzorowania koloru tekstu w dokumentach kolorowych<br>Drukowanie raportów i list<br>Raport wyników TX (dotyczy tylko modeli MF8580Cdw / MF8550Cdn / MF8540Cdn / MF8280Cw)<br>Raport zarządzania połączeniami (dotyczy tylko modeli MF8580Cdw / MF8550Cdn / MF8540Cdn / MF8540Cd | 612<br>614<br>615<br>619<br>620<br>621<br>622<br>624               |
|----------------------------------------------------------------------------------------------------|--------------------------------------------------------------------|
| Raport Wyników RX (dotyczy tylko modeli MF8580Cdw / MF8550Cdn / MF8280Cw)<br>Raport funkcji Zarządzanie identyfikatorami wydziałów<br>Lista książki adresowej (dotyczy tylko modeli MF8580Cdw / MF8550Cdn / MF8540Cdn / MF8280Cw)<br>Lista danych użytkownika/Lista danych menedżera systemu<br>Lista zasad IPSec<br>Lista Czcionek PCL (dotyczy tylko modeli MF8580Cdw / MF8550Cdn / MF8540Cdn)<br>Wyświetlanie wartości licznika<br>Inicjowanie ustawień<br>Inicjowanie menu<br>Inicjowanie menu                                                                                                    | 625<br>626<br>627<br>628<br>629<br>630<br>631<br>632<br>633<br>634 |
| Inicjowanie książki adresowej (dotyczy tylko modeli MF8580Cdw / MF8550Cdn / MF8540Cdn / MF8280Cw)                                                                                                    | 635                                                                |
| MF8280CW)<br>Inicjowanie ustawień zarządzania systemem<br>Dodatek<br>Wyróżnione funkcje<br>Ekologia i niższe koszty<br>Większa wydajność<br>Opcje cyfrowe<br>Więcej funkcji dodatkowych<br>Dane techniczne<br>Dane techniczne urządzenia<br>Dane techniczne opcionalnej szuflady na papier (dotyczy tylko modeli ME8580Cdw / ME8550Cdn /                                                                                                    | 636<br>637<br>638<br>639<br>641<br>643<br>645<br>645<br>647<br>648 |
| MF8540Cdn)                                                                                                    | 650                                                                |
| Dane techniczne dla sieci bezprzewodowej LAN (dotyczy tylko modeli MF8580Cdw / MF8280Cw)<br>Typ dokumentu<br>Obszar skanowania<br>Papier<br>Parametry kopiowania                                                                                                    | 651<br>652<br>653<br>654<br>657                                    |
| Dane techniczne faksu (dotyczy tylko modeli MF8580Cdw / MF8550Cdn / MF8280Cw)                                                                                                    | 658                                                                |
| <u>Dane techniczne skanera</u>                                                                                                    | 659                                                                |
| Parametry wysyłania wiadomości e-mail (dotyczy tylko modeli MF8580Cdw / MF8550Cdn /                                                                                                    | 000                                                                |
| MF8540Cdn)                                                                                                    | 661                                                                |
| Dane techniczne skanowania do folderów udostępnianych (dotyczy tylko modeli MF8580Cdw / MF8550Cdn / MF8540Cdn)                                                                                                    | 662                                                                |
| Korzystanie z programu e-Podręcznik                                                                                                    | 663                                                                |
| Instalowanie programu e-Podręcznik                                                                                                    | 664                                                                |
| Odinstalowywanie programu e-Podręcznik                                                                                                    | 669                                                                |
| <u>Układ ekranu programu e-Podręcznik</u>                                                                                                    | 672                                                                |
| Przeglądanie programu e-Podręcznik                                                                                                    | 677                                                                |
| Inne                                                                                                    | 679                                                                |

Podstawowe operacje systemu Windows <u>Uwaga</u> Kontakt z firmą Canon

680 685 691

# Ważne instrukcje dotyczące bezpieczeństwa

Ostrzeżenia zawarte w tym rozdziale mają na celu zapobiec uszkodzeniu sprzętu oraz obrażeniom ciała użytkowników urządzenia i innych osób. Przed rozpoczęciem pracy z urządzeniem zapoznaj się z tym rozdziałem i zastosuj się do wskazówek, aby prawidłowo korzystać z urządzenia. Nie należy wykonywać żadnych czynności nieopisanych w tym podręczniku. Firma Canon nie ponosi odpowiedzialności za jakiekolwiek szkody wynikłe z użytkowania innego niż opisane w tym podręczniku, niewłaściwego użycia lub napraw/zmian wykonanych przez podmiot inny niż firma Canon lub upoważniona do tego jednostka.

# Instalacja

Aby bezpiecznie i wygodnie korzystać z urządzenia, należy dokładnie zapoznać się z poniższymi środkami ostrożności i zainstalować urządzenie w odpowiednim miejscu.

## A OSTRZEŻENIE

#### Nie należy instalować urządzenia w miejscach, w których może dojść do pożaru lub porażenia prądem

- miejsca, w których otwory wentylacyjne będą zasłonięte
- (zbyt blisko ścian, łóżek, dywanów lub podobnych obiektów)
- miejsca wilgotne lub zakurzone
- miejsca wystawione na bezpośrednie działanie słońca lub na zewnątrz pomieszczeń
- miejsca, w których występują wysokie temperatury
- miejsca wystawione na działanie otwartego ognia
- w pobliżu alkoholi, rozcieńczalników lub innych substancji łatwopalnych

#### Inne ostrzeżenia

- Do urządzenia nie należy podłączać kabli nieposiadających odpowiednich aprobat. Może to doprowadzić do pożaru lub porażenia prądem elektrycznym.
- Na urządzeniu nie należy umieszczać naszyjników ani żadnych innych elementów metalowych ani pojemników wypełnionych płynami. W przypadku kontaktu ciał obcych z częściami elektrycznymi wewnątrz urządzenia może dojść do pożaru lub porażenia prądem.
- Podczas instalacji i odłączania opcjonalnych akcesoriów należy pamiętać o wyłączeniu zasilania, odłączeniu wtyczki zasilającej z gniazdka oraz wyjęciu z urządzenia wszystkich kabli interfejsu i zasilających. W przeciwnym razie może dojść do uszkodzenia kabla zasilającego lub kabla interfejsu, co grozi pożarem lub porażeniem prądem.
- Nie używać tego urządzenia w pobliżu jakichkolwiek urządzeń medycznych. Promieniowanie radiowe emitowane przez to urządzenie może zakłócać poprawne działanie urządzeń medycznych, co grozi poważnym wypadkiem.
- Jeśli do urządzenia dostanie się ciało obce, należy wyjąć wtyczkę zasilającą z gniazda sieciowego i skontaktować się z autoryzowanym sprzedawcą produktów firmy Canon.

# A PRZESTROGA

#### Nie należy instalować urządzenia w następujących miejscach

Urządzenie może przewrócić się, powodując obrażenia ciała.

- miejsca niestabilne
- miejsca narażone na wibracje

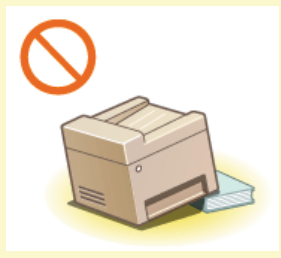

#### Pozostałe środki ostrożności

- Podczas przenoszenia urządzenia należy przestrzegać instrukcji zawartych w tym podręczniku. Nieprawidłowo przenoszone urządzenie może upaść, powodując obrażenia.
- Podczas instalacji należy uważać, aby ręce nie dostały między urządzenie a podłogę lub ściany ani między szuflady na papier. Może to spowodować obrażenia.

## WAŻNE

Nie należy instalować urządzenia w poniższych miejscach, gdyż grozi to uszkodzeniem

- øpomieszczenie, w którym dochodzi do nagłych zmian temperatury lub wilgotności
- pomieszczenie, w którym działa wyposażenie generujące fale magnetyczne lub elektromagnetyczne
- aboratorium lub pomieszczenie, w którym przeprowadzane są reakcje chemiczne
- miejsce narażone na działanie gazów toksycznych lub powodujących korozję
- miejsce o podłożu, które może się odkształcać pod wpływem ciężaru urządzenia lub w którym urządzenie może się zapadać (np. dywan)

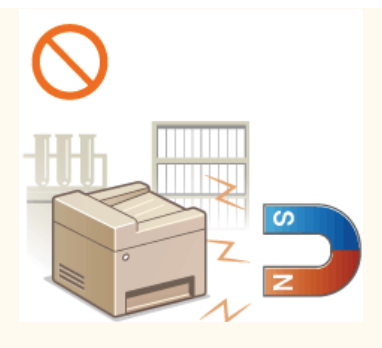

## Należy unikać miejsc o słabej wentylacji

To urządzenie wytwarza niewielką ilość ozonu i innych gazów podczas normalnej pracy. Jest to ilość nieszkodliwa niezależnie od wrażliwości na ozon lub inne gazy. Działanie ozonu i innych gazów może być zauważalne podczas długich cyklów produkcyjnych, zwłaszcza w pomieszczeniach o słabej wentylacji. Zaleca się, aby pomieszczenie, w którym pracuje urządzenie było odpowiednio wentylowane, co zapewni wygodne środowisko pracy.

#### Nie należy instalować urządzenia w miejscu, gdzie występuje kondensacja

W poniższych sytuacjach może dojść do tworzenia się kropelek wody (kondensatu) wewnątrz urządzenia, co może spowodować zakleszczenie papieru, pogorszenie jakości wydruku lub uszkodzenie sprzętu. Przed użyciem maszyna powinna dostosować się do temperatury i wilgotności otoczenia przez co najmniej dwie godziny.

- Jeśli pomieszczenie, w którym używane jest urządzenie, nagrzewa się gwałtownie.
- Kiedy urządzenie jest przenoszone z chłodnego lub suchego miejsca w miejsce gorące lub wilgotne.

#### Podczas korzystania z sieci bezprzewodowej LAN (dotyczy tylko modeli MF8580Cdw / MF8280Cw)

- Urządzenie powinno znajdować się w odległości nieprzekraczającej 50 m od bezprzewodowego routera LAN.
- Nie należy ustawiać urządzenia w miejscu, w którym sygnał jest blokowany. Sygnał może być osłabiony, jeśli jest przekazywany przez ścianę lub podłogę.
- Urządzenie powinno znajdować się z dala od telefonów bezprzewodowych, kuchenek mikrofalowych lub innych źródeł fal radiowych.

#### Na wysokości 3000 m nad poziomem morza lub wyżej

Urządzenia wyposażone w twardy dysk mogą działać nieprawidłowo podczas użytkowania na dużych wysokościach, tj. 3000 metrów nad poziomem morza lub wyższych.

# Źródło zasilania

Urządzenie jest przystosowane do pracy z prądem o napięciu od 220 do 240 V i częstotliwością 50/60 Hz.

## A OSTRZEŻENIE

- Należy stosować wyłącznie zasilacz o parametrach napięcia zgodnych z określonymi wymaganiami. W przeciwnym wypadku może dojść do pożaru lub porażenia prądem elektrycznym.
- Należy używać wyłącznie przewodu dostarczonego wraz z urządzeniem użycie innego przewodu może doprowadzić do pożaru lub porażenia prądem.
- Nie należy przerabiać, mocno wyginać oraz ciągnąć przewodu ani wykonywać jakichkolwiek czynności, które grożą jego uszkodzeniem. Nie należy kłaść ciężkich przedmiotów na przewodzie zasilania. Uszkodzenie przewodu zasilania grozi pożarem lub porażeniem prądem elektrycznym.
- Nie podłączać ani nie odłączać wtyczki mokrymi rękami może to doprowadzić do porażenia prądem.
- Do zasilania urządzenia nie należy używać przedłużaczy ani rozdzielaczy. Może to doprowadzić do pożaru lub porażenia prądem elektrycznym.
- Nie należy zwijać ani związywać przewodu zasilającego może to doprowadzić do pożaru lub porażenia prądem elektrycznym.
- Wtyczkę zasilającą należy wsunąć do końca do gniazdka elektrycznego. W przeciwnym wypadku może dojść do pożaru lub porażenia prądem elektrycznym.
- Podczas burzy z piorunami wtyczka zasilania powinna być wyjęta z gniazda sieciowego. W przeciwnym wypadku może dojść do pożaru, porażenia prądem elektrycznym lub uszkodzenia sprzętu.

# A PRZESTROGA

Nie należy blokować dostępu do gniazda zasilania gdy podłączone jest do niego urządzenie, aby w razie awarii można było bez przeszkód wyjąć wtyczkę z gniazda zasilania.

## WAŻNE

#### Podczas podłączania zasilania

- Nie należy podłączać urządzenia do zasilacza awaryjnego.
- W przypadku podłączenia urządzenia do źródła zasilania z kilkoma gniazdami nie należy używać pozostałych gniazd do zasilania innych urządzeń.
- Nie należy podłączać przewodu zasilającego do gniazda zasilania w komputerze.

#### Pozostałe środki ostrożności

Zakłócenia elektryczne mogą spowodować nieprawidłowe działanie urządzenia lub utratę danych.

# Obsługa urządzenia

# A OSTRZEŻENIE

- W przypadku stwierdzenia nietypowych odgłosów, zapachu lub dymu wydobywającego się z urządzenia lub wytwarzania przez nie nadmiernych ilości ciepła, należy natychmiast wyjąć przewód zasilający z gniazda sieciowego i skontaktować się z lokalnym przedstawicielem firmy Canon. Kontynuowanie eksploatacji może doprowadzić do pożaru lub porażenia prądem.
- Nie wolno demontować ani modyfikować urządzenia. Wewnątrz urządzenia znajdują się podzespoły działające pod wysokim napięciem i w wysokiej temperaturze, dlatego grozi to pożarem lub porażeniem prądem.

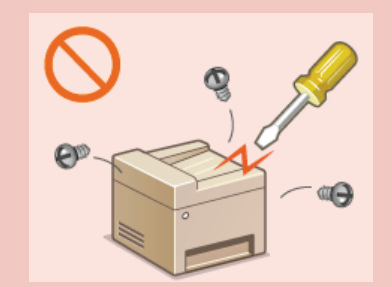

- Miejsce instalacji urządzenia powinno być zabezpieczone przed dostępem dzieci do przewodu zasilającego i innych przewodów oraz elementów elektrycznych i części wewnętrznych. W przeciwnym razie może dojść do nieprzewidzianych wypadków.
- W pobliżu urządzenia nie korzystać z łatwopalnych aerozoli. W przypadku kontaktu substancji łatwopalnych z częściami elektrycznymi wewnątrz urządzenia może dojść do pożaru lub porażenia prądem.
- Podczas przenoszenia urządzenia należy wyłączyć zasilanie urządzenia i komputera, a następnie odłączyć przewód zasilający oraz kable interfejsu. Zaniedbanie tych czynności grozi uszkodzeniem przewodów zasilających lub interfejsu, a w rezultacie pożarem lub porażeniem prądem elektrycznym.
- Podczas podłączania lub odłączania kabla USB po podłączeniu wtyczki zasilającej do gniazdka nie należy dotykać metalowych części złącza, gdyż może to doprowadzić do porażenia prądem.

#### W przypadku osób korzystających z rozrusznika serca

To urządzenie generuje pole magnetyczne o niskim natężeniu. Osoby korzystające z rozrusznika serca i odczuwające dolegliwości w pobliżu urządzenia powinny się od niego oddalić i zasięgnąć porady lekarskiej.

## A PRZESTROGA

- Nie należy kłaść ciężkich przedmiotów na urządzeniu, gdyż mogą upaść, powodując obrażenia.
- Dla własnego bezpieczeństwa, jeśli urządzenie ma nie być używane przez dłuższy czas, należy odłączyć przewód zasilania.
- Zachować ostrożność podczas otwierania i zamykania pokryw, aby uniknąć zranienia się w dłonie.
- Należy trzymać ręce i ubrania z dala od wałków znajdujących się w obszarze wyprowadzania papieru. Jeśli wałki pochwycą dłonie lub odzież, może dojść do zranienia.
- Wewnątrz urządzenia i w obszarze wyjściowym papieru panują wysokie temperatury, zarówno podczas używania urządzenia jak i bezpośrednio po jego zakończeniu. Należy unikać kontaktu z tymi miejscami, aby zapobiec oparzeniom. Papier opuszczający urządzenie może być również gorący, zachowaj ostrożność. W przeciwnym razie może dojść do poparzeń.

#### MF8580Cdw / MF8550Cdn / MF8540Cdn

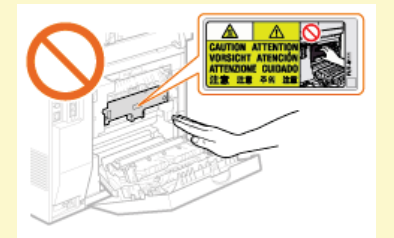

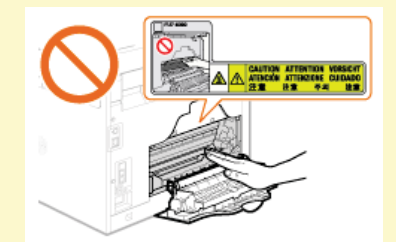

MF8280Cw / MF8230Cn

- Podczas kopiowania grubej książki umieszczonej na płycie szklanej nie należy zbytnio naciskać na podajnik. Może to uszkodzić płytę szklaną i spowodować obrażenia.
- Należy uważać, aby nie upuścić na płytę szklaną ciężkiego przedmiotu, np. słownika. Może to uszkodzić płytę szklaną i spowodować obrażenia.
- Nie wolno przenosić urządzenia z zainstalowaną szufladą na papier lub opcjonalną szufladą na papier. Szuflada na papier może wypaść, powodując obrażenia.

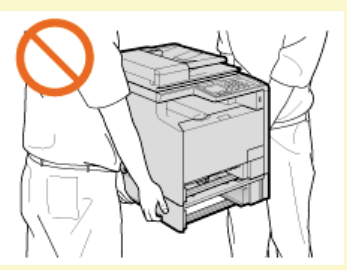

Niniejsze urządzenie zostało przyporządkowane jako produkt laserowy do klasy 1 zgodnie z normą IEC 60825-1: 2007, EN60825-1: 2007. Promień lasera może być niebezpieczny dla ciała ludzkiego. Promień lasera jest zamknięty w zespole skanera laserowego za pomocą pokrywy, nie istnieje więc niebezpieczeństwo narażenia na działanie promienia lasera podczas normalnej pracy urządzenia. Należy uważnie przeczytać poniższe uwagi i instrukcje bezpieczeństwa.

Nie wolno otwierać pokryw innych niż wskazane w podręczniku.

• Nie należy usuwać etykiety ostrzegawczej umieszczonej na pokrywie modułu skanera.

Jeśli urządzenie jest używane w inny sposób niż poprzez sterowanie, regulacje i procedury operacyjne opisane w tym podręczniku, może wystąpić zagrożenie szkodliwym promieniowaniem.

Jeśli promień lasera będzie nieosłonięty i trafi w oczy, może spowodować ich uszkodzenie.

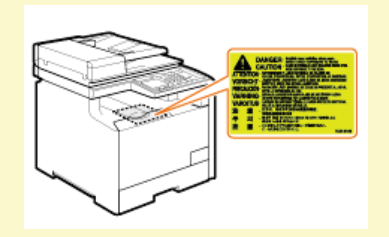

## WAŻNE

## W trakcie przenoszenia urządzenia

Aby zapobiec uszkodzeniu urządzenia w trakcie przenoszenia, należy wykonać następujące czynności.

- Wyjmij zasobniki z tonerem.
- Urządzenie należy zapakować w bezpieczny sposób do oryginalnego pudła z materiałami opakowaniowymi.

#### Pozostałe środki ostrożności

- Należy przestrzegać instrukcji umieszczonych na etykiecie ostrzegawczej znajdującej się na urządzeniu.
- Nie należy gwałtownie poruszać urządzenia ani nim potrząsać.
- Nie należy otwierać ani zamykać na siłę drzwi, osłon oraz innych części. Może to spowodować uszkodzenie urządzenia.
- Nie należy podejmować prób demontażu zasobnika z tonerem (a). Może to spowodować uszkodzenie urządzenia.

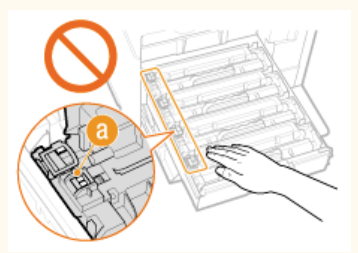

- Aby zapobiec zakleszczeniu papieru, nie należy wyłączać zasilania, otwierać/zamykać panelu sterowania lub pokryw ani ładować/wyciągać papieru w trakcie drukowania.
- Należy użyć przewodu telefonicznego o długości nieprzekraczającej 3 m.

# Konserwacja i przeglądy

Urządzenie należy czyścić co pewien czas. Nagromadzony kurz może spowodować nieprawidłowe działanie urządzenia. Podczas czyszczenia należy przestrzegać poniższych zasad. Jeśli podczas pracy wystąpi problem, należy zapoznać się z informacjami zawartymi w części **Rozwiązywanie problemów**. Jeśli problemu nie da się usunąć lub jeśli użytkownik uzna, że urządzenie wymaga przeglądu, należy zapoznać się z częścią **Deżeli problem nie może zostać rozwiązany**.

# 

- Przed przystąpieniem do czyszczenie należy wyłączyć zasilanie i wyjąć wtyczkę z gniazda sieciowego. W przeciwnym wypadku może dojść do pożaru lub porażenia prądem elektrycznym.
- Co pewien czas należy wyjąć wtyczkę przewodu zasilającego i wyczyścić ją z kurzu i zanieczyszczeń za pomocą suchej szmatki. Nagromadzony kurz może pochłaniać wilgoć z powietrza i spowodować pożar podczas kontaktu z prądem elektrycznym.
- Do czyszczenia urządzenia należy używać wilgotnej, dobrze wykręconej szmatki. Szmatkę należy zwilżać wyłącznie wodą. Nie należy używać alkoholi, benzyny, rozcieńczalników i innych substancji łatwopalnych. Nie należy używać chusteczek ani ręczników papierowych. Kontakt tych materiałów z częściami elektrycznymi wewnątrz urządzenia może wytworzyć elektryczność statyczną i spowodować pożar lub porażenie prądem.
- Przewód zasilający i wtyczkę należy okresowo sprawdzać pod kątem uszkodzeń. Należy sprawdzić, czy w urządzeniu nie ma oznak rdzy, wżerów, rys, pęknięć lub przegrzewania. Dalsza eksploatacja urządzenia bez odpowiedniej obsługi technicznej może doprowadzić do pożaru lub porażenia prądem.

# A PRZESTROGA

- Wewnątrz urządzenia znajdują się podzespoły działające w wysokiej temperaturze i pod wysokim napięciem. Dotknięcie tych podzespołów może spowodować oparzenia. Nie należy dotykać żadnej nieopisanej w podręczniku części urządzenia.
- Podczas ładowania lub usuwania zakleszczonych dokumentów lub papieru należy uważać, aby nie skaleczyć dłoni krawędzią arkusza.

## WAŻNE

Podczas usuwania papieru zakleszczonego wewnątrz urządzenia lub wymiany zasobników z tonerem należy uważać, aby nie rozsypać toneru na ręce lub odzież. W przypadku zabrudzenia odzieży lub rąk tonerem należy je niezwłocznie umyć zimną wodą.

# Materiały eksploatacyjne

## **▲** OSTRZEŻENIE

- Nie należy wrzucać zużytych zasobników z tonerem do ognia. Nie należy przechowywać zasobników z tonerem i papieru w pobliżu ognia. Może to spowodować zapłon resztek toneru wewnątrz zasobnika i doprowadzić do poparzeń lub pożaru.
- W razie przypadkowego rozsypania tonera, należy ostrożnie zetrzeć luźny toner wilgotną, miękką szmatką, unikając wdychania proszku tonera. Do zebrania rozsypanego toneru nie należy używać odkurzaczy niewyposażonych w zabezpieczenia przed wybuchem pyłu. Może to spowodować uszkodzenie odkurzacza lub wybuch pyłu w wyniku wyładowania statycznego.

# A PRZESTROGA

- Należy uważać, aby nie wdychać toneru. Jeśli do tego dojdzie, należy natychmiast skontaktować się z lekarzem.
- Nie należy dopuścić do kontaktu toneru z oczami lub ustami. W przypadku dostania się toneru do oczu lub ust należy natychmiast przepłukać je zimną wodą i skonsultować się z lekarzem.
- Nie należy dopuścić do kontaktu toneru ze skórą. Jeśli do tego dojdzie, należy przemyć ją zimną wodą z mydłem. W przypadku wystąpienia podrażnień na skórze konieczny jest natychmiastowy kontakt z lekarzem.
- Zasobniki z tonerem i inne materiały eksploatacyjne należy przechowywać z dala od dzieci. W przypadku przedostania się toneru do organizmu należy niezwłocznie skontaktować się z lekarzem lub specjalistycznym ośrodkiem leczenia zatruć.
- Nie należy demontować lub modyfikować zasobnika z tonerem. Może to spowodować rozsypanie toneru.
- Taśmę zabezpieczającą należy usunąć w całości z zasobnika z tonerem bez użycia nadmiernej siły. W przeciwnym razie może dojść do rozsypania toneru.

## WAŻNE

#### Obsługa zasobnika z tonerem

🍯 Zasobnik z tonerem należy trzymać za uchwyt, nie dotykając powierzchni bębna (림).

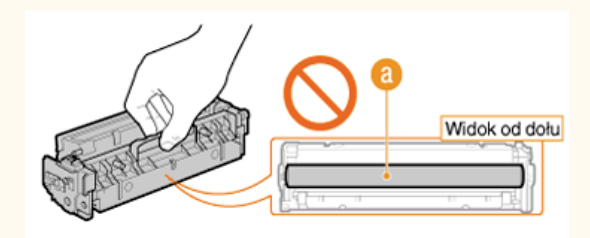

• Nie należy dotykać pamięci kasety z tonerem (n) ani styków elektrycznych (o).

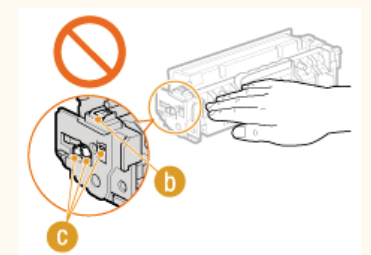

🍺 Nie należy dopuścić do zarysowania powierzchni bębna (🚯) ani wystawiać jej na działanie światła.

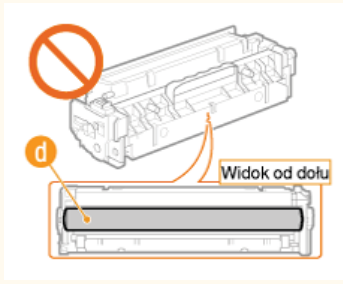

Zasobnika z tonerem nie należy wyjmować z urządzenia lub z torebki ochronnej bez potrzeby.

- Zasobnik należy przechowywać w podanych warunkach, aby zapewnić bezpieczne i prawidłowe użytkowanie.
   Zakres temperatury przechowywania: od 0 do 35 °C
- Zakres wilgotności przechowywania: 35 do 85% RH (wilgotność względna/bez kondensacji)\*
- Zasobnik z tonerem należy przechowywać w zamknięciu do czasu jego użycia.
- Po wyjęciu zasobnika z tonerem w celu jego przechowania należy przymocować pokrywę ochronną bębna, a następnie umieścić zasobnik w oryginalnej torbie ochronnej lub owinąć grubym materiałem.
- Nie należy przechowywać zasobnika w pozycji pionowej ani górą do dołu. Toner stwardnieje i może nie powrócić do pierwotnego położenia nawet po wstrząśnięciu.
- \* Nawet w wypadku przechowywania w odpowiednim zakresie wilgotności wewnątrz i na zewnątrz zasobnika z tonerem mogą tworzyć się krople wody, jeśli wewnątrz lub na zewnątrz zasobnika wystąpi różnica temperatur. Kondensacja może mieć negatywny wpływ na jakość wydruku zasobników z tonerem.

#### Zasobnika z tonerem nie należy przechowywać w następujących miejscach

- miejsca wystawione na działanie otwartego ognia
- miejsca wystawione na działanie bezpośredniego światła słonecznego lub mocnego światła przez ponad pięć minut
- miejsca, w których występuje duże stężenie soli
- miejsca, w których występują gazy powodujące korozję (np. aerozole, amoniak)
- miejsca wystawione na działanie wysokiej temperatury lub dużej wilgotności
- miejsca wystawione na gwałtowne zmiany temperatury lub wilgotności, które mogą wywoływać kondensację
- miejsca o dużym stężeniu pyłów
- miejsca dostępne dla dzieci

#### Należy zwrócić uwagę, czy kaseta z tonerem jest na pewno oryginalna

Na rynku są dostępne podrobione kasety z tonerem, które są sprzedawane jako oryginalne produkty firmy Canon. Stosowanie podrobionych kaset z tonerem może spowodować pogorszenie jakości druku lub pracy urządzenia. Firma Canon nie ponosi odpowiedzialności za awarie, uszkodzenia lub zniszczenia spowodowane używaniem nieoryginalnych kaset z tonerem.

Więcej informacji znajduje się w rozdziale http://www.canon.com/counterfeit.

#### Okres dostępności części zamiennych i zasobników z tonerem

Części zamienne oraz zasobniki z tonerem przeznaczone do tego urządzenia będą dostępne w sprzedaży przez co najmniej siedem (7) lat po zakończeniu produkcji tego modelu urządzenia.

#### Opakowanie zasobnika z tonerem

- Torbę ochronną na zasobnik z tonerem i pokrywę ochronną bębna należy zachować. Są one wymagane podczas transportu urządzenia.
- elementy opakowania mogą zostać zmienione lub umieszczone w innym miejscu, a także dodane lub usunięte bez uprzedzenia.
- Zdjętą taśmę uszczelniająca należy zutylizować zgodnie z lokalnymi przepisami.

#### Utylizacja zużytego zasobnika z tonerem

Wyrzucając zużyty zasobnik z tonerem, należy przymocować pokrywę ochronną bębna, włożyć zasobnik do torby ochronnej, aby zapobiec wydostaniu się toneru, a następnie zutylizować zasobnik zgodnie z lokalnymi przepisami.

# Przygotowanie urządzenia

Aby przygotować urządzenie, postępuj zgodnie z instrukcjami opisanymi poniżej w krokach od 1 do 9. Aby uzyskać więcej informacji na temat czynności przedstawionych w poszczególnych krokach, kliknij łącze, aby przejść do odpowiedniego rozdziału.

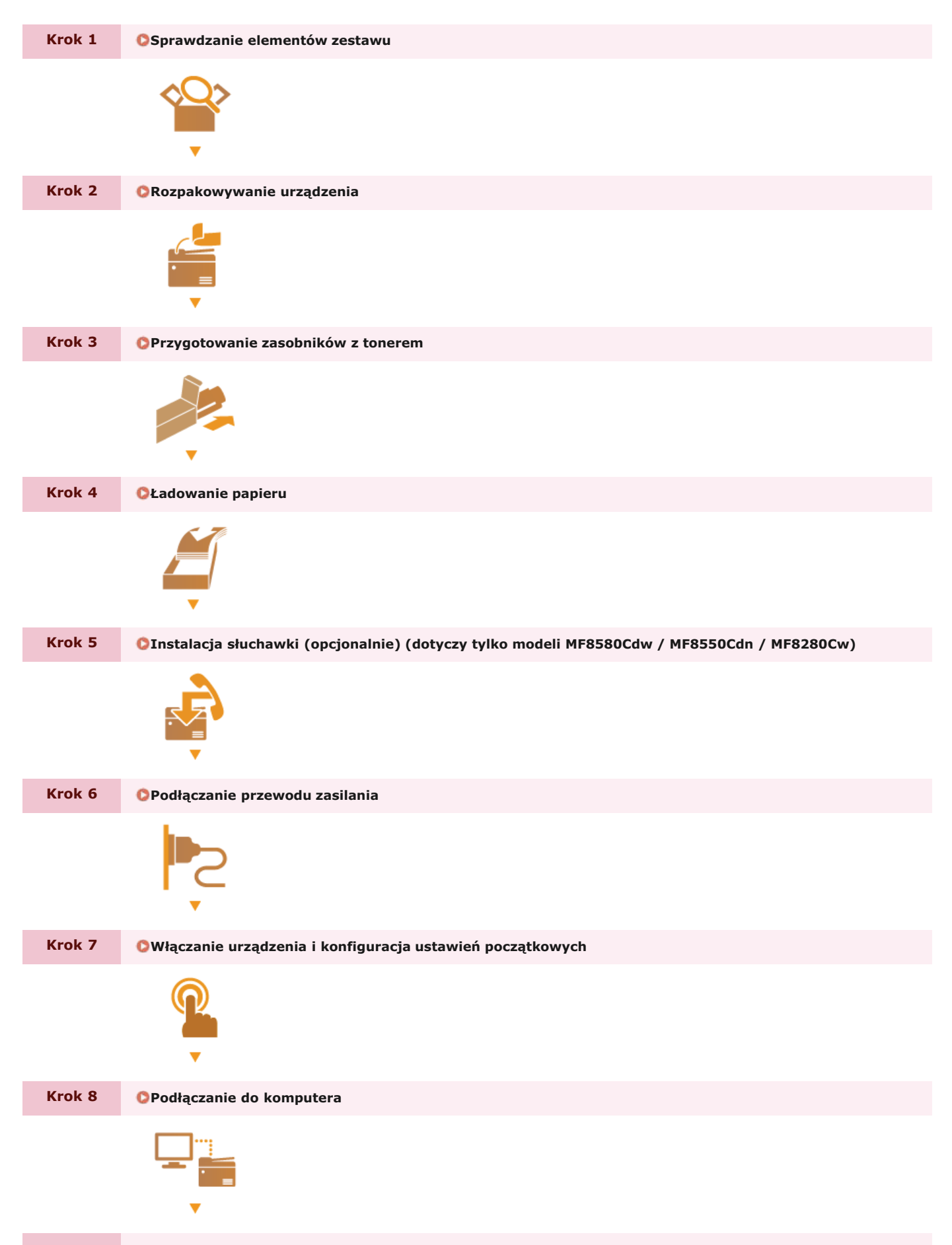

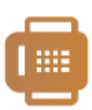

# Sprawdzanie elementów zestawu

W przypadku braku lub uszkodzenia któregoś z elementów zestawu należy skontaktować się z autoryzowanym punktem serwisowym lub centrum obsługi klienta firmy Canon.

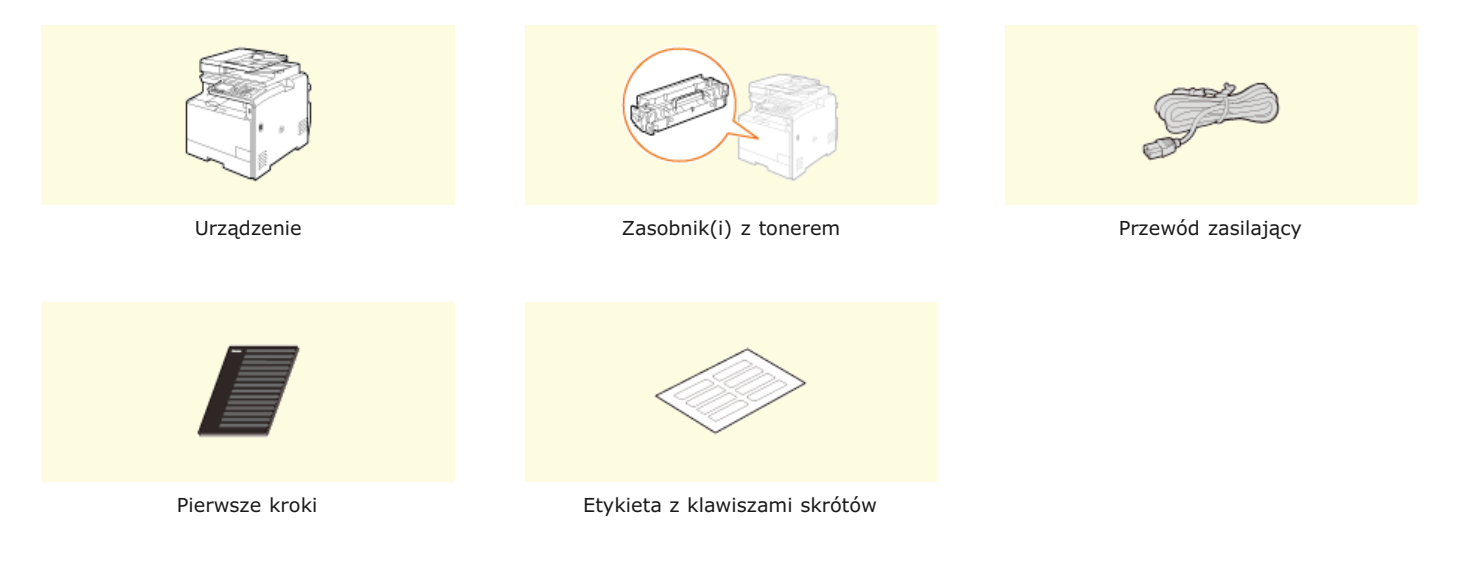

## MF8580Cdw / MF8550Cdn / MF8540Cdn Tylko

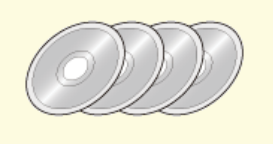

User Software CD (Dysk CD-ROM z oprogramowaniem użytkownika)

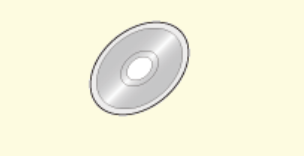

Multi-lingual User Manual CD (Dysk CD-ROM z wielojęzycznymi podręcznikami użytkownika)

## MF8580Cdw / MF8550Cdn / MF8280Cw Tylko

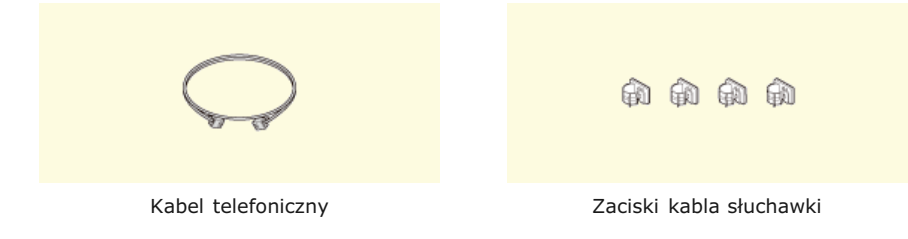

## MF8580Cdw / MF8280Cw Tylko

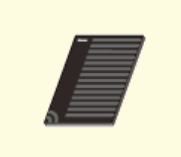

Instrukcja konfiguracji bezprzewodowej sieci LAN

#### MF8280Cw / MF8230Cn Tylko

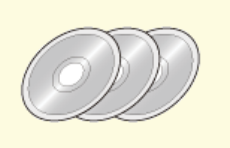

User Software CD (Dysk CD-ROM z oprogramowaniem użytkownika)

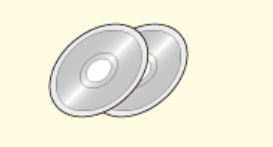

Multi-lingual User Manual CD (Dysk CD-ROM z wielojęzycznymi podręcznikami użytkownika)

## UWAGA

- Elementy zestawu mogą się różnić w zależności od kraju lub regionu.
- Do urządzenia nie dołączono kabla USB, kabla sieci LAN ani routera. W razie konieczności należy zaopatrzyć się w te akcesoria.
- Należy sprawdzić, czy używany przewód USB ma poniższe oznaczenie.

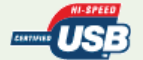

#### Dołączony zasobnik z tonerem 🔽

- W poniższej tabeli przedstawiono średnią wydajność zasobników z tonerem dołączonych do urządzenia.
- \* Średnia wydajność została określona na podstawie normy ISO/IEC 19798 (międzynarodowa norma dotycząca "sposobu określenia wydajności zasobnika z tonerem w drukarkach kolorowych i urządzeniach wielofunkcyjnych zawierających moduł drukowania" opracowana przez organizację ISO (International Organization for Standardization — Międzynarodowa Organizacja Standaryzacyjna)) przy drukowaniu na papierze formatu A4 i domyślnym poziomie zabarwienia druku.

### MF8580Cdw / MF8550Cdn / MF8540Cdn

| Oryginalny zasobnik z tonerem firmy Canon                                                                                                    | Średnia wydajność zasobnika z tonerem*                  |
|----------------------------------------------------------------------------------------------------|---------------------------------------------------------|
| Canon Cartridge 718 Black Starter (czarny)                                                                                                    | 1200 arkuszy                                            |
| Canon Cartridge 718 Yellow Starter (żółty)<br>Canon Cartridge 718 Magenta Starter (amarantowy)<br>Canon Cartridge 718 Cyan Starter (cyjankowy) | Y (żółty), M (amarantowy) i C (cyjankowy): 1400 arkuszy |

#### MF8280Cw / MF8230Cn

| Oryginalny zasobnik z tonerem firmy Canon                                                                                                    | Średnia wydajność zasobnika z tonerem*                 |
|----------------------------------------------------------------------------------------------------|--------------------------------------------------------|
| Canon Cartridge 731 Black Starter (czarny)                                                                                                    | 800 arkuszy                                            |
| Canon Cartridge 731 Yellow Starter (żółty)<br>Canon Cartridge 731 Magenta Starter (amarantowy)<br>Canon Cartridge 731 Cyan Starter (cyjankowy) | Y (żółty), M (amarantowy) i C (cyjankowy): 800 arkuszy |

#### **UWAGA**

- Wymianę zasobników z tonerem należy przeprowadzić na podstawie powyższej tabeli z danymi o ich średniej wydajności. Jednakże w zależności od środowiska instalacyjnego lub rozmiaru albo rodzaju papieru możliwa jest konieczność wymiany zasobnika z tonerem przed upływem szacowanego terminu ważności.
- Zamienniki zasobników z tonerem różnią się od zasobników dołączonych do urządzenia, więc ich wydajność może również być inna.

Informacje na temat wymiany kaset z tonerem

 Ustawienie krótszego niż domyślny (4 godziny) automatycznego czasu wyłączenia może spowodować skrócenie okresu eksploatacji zasobników z tonerem.

### Informacje o dysku User Software CD (Dysk CD-ROM z oprogramowaniem użytkownika) 🗾

Dysk User Software CD (Dysk CD-ROM z oprogramowaniem użytkownika) zawiera sterowniki, narzędzia oraz inne przydatne oprogramowanie. Wybrane elementy należy zainstalować zgodnie z potrzebą.

| Sterowniki MF          | W folderze znajdują się sterowniki drukarki, sterownik faksu (tylko modele MF8580Cdw /<br>MF8550Cdn / MF8280Cw) i skanera, jak również program MF Network Scan Utility (Wielofunkcyjne<br>narzędzie do skanowania sieci) używany do skanowania dokumentów w sieci. |
|------------------------|----------------------------------------------------------------------------------------------------|
| MF Toolbox             | Narzędzie umożliwiające korzystanie z zeskanowanych obrazów w aplikacjach, dodawanie obrazów<br>do wiadomości e-mail oraz zapisywanie ich na dysku twardym.                                                                                                    |
| Presto!<br>PageManager | Aplikacja zapewnia różne sposoby zarządzania zeskanowanymi obrazami. Na ekranie instalacji<br>wybierz pozycję [Instalacja niestandardowa], aby zainstalować oprogramowanie.                                                                                        |

## UWAGA

W zależności od używanego systemu operacyjnego niektóre funkcje mogą być niedostępne. Najnowszą wersję oprogramowania można znaleźć na stronie internetowej firmy Canon. Zalecane jest sprawdzenie środowiska operacyjnego itd. i pobranie wymaganej wersji odpowiedniego oprogramowania.

## Instrukcje dołączone do urządzenia 🗾

Do urządzenia dołączone są wyszczególnione poniżej instrukcje. Należy korzystać z nich w razie konieczności.

| Pierwsze kroki                                                                                                 | ∏ <b>o</b> ° | Należy najpierw przeczytać niniejszy podręcznik. Opisano w nim podstawowe czynności przygotowujące urządzenie do rozpoczęcia pracy począwszy od rozpakowania po instalację.                                                                                                    |
|----------------------------------------------------------------------------------------------------|--------------|----------------------------------------------------------------------------------------------------|
| Instrukcja<br>konfiguracji<br>bezprzewodowej<br>sieci LAN (dotyczy<br>tylko modeli<br>MF8580Cdw /<br>MF8280Cw) |              | W podręczniku przedstawiono procedurę łączenia urządzenia z routerem<br>bezprzewodowej sieci LAN oraz instrukcje usuwania problemów podczas<br>konfiguracji ustawień. Należy również zapoznać się z częścią Pierwsze kroki.                                                        |
| e-Podręcznik (ten<br>podręcznik)                                                                               | emanual      | Jest to podręcznik wyświetlany w przeglądarce internetowej. Opisano w nim<br>wszystkie funkcje urządzenia. Umożliwia przeglądanie informacji według<br>kategorii lub wyszukiwanie informacji na dany temat według słowa<br>kluczowego. <b>©Korzystanie z programu e-Podręcznik</b> |
| Podręcznik<br>instalacji<br>sterownika MF                                                                      | MEDriver     | W podręczniku przedstawiono sposób instalacji sterowników MF, narzędzia MF<br>Toolbox oraz oprogramowania znajdującego się na dysku User Software CD<br>(Dysk CD-ROM z oprogramowaniem użytkownika).                                                                               |
| Podręcznik<br>konfiguracji<br>wysyłania (dotyczy<br>tylko modeli<br>MF8580Cdw /<br>MF8550Cdn /<br>MF8540Cdn)   | PDF<br>Send  | Podręcznik opisuje, jak dokonać konfiguracji ustawień oraz przeprowadzić<br>przygotowania do wysyłania zeskanowanych obrazów pocztą elektroniczną<br>oraz jak zapisywać zeskanowane obrazy do folderów udostępnianych.                                                             |

## Przejdź do rozdziału ORozpakowywanie urządzenia

# Rozpakowywanie urządzenia

Należy zapoznać się z środkami ostrożności opisanymi w rozdziale **OInstalacja** i **Obsługa urządzenia**, a następnie przenieść urządzenie w miejsce docelowe i ściągnąć pomarańczową taśmę oraz wszystkie elementy opakowania. Kształt i położenie elementów opakowania opisanych w tym podręczniku może różnić się od tych użytych przy urządzeniu, ponieważ elementy te mogą zostać zmienione, uzupełnione lub usunięte bez powiadomienia.

## UWAGA

#### Należy zachować elementy opakowania

Dołączone przy zakupie pudło i elementy opakowania są potrzebne podczas transportu urządzenia przy zmianie miejsca instalacji lub w celu przeprowadzenia prac konserwacyjnych.

Instalacja opcjonalnej szuflady na papier (dotyczy tylko modeli MF8580Cdw / MF8550Cdn / MF8540Cdn)

Przed przestawieniem urządzenia należy zainstalować opcjonalną szufladę na papier (szuflada 2). Szczegóły dotyczące instalacji szuflady na papier znajdują się w podręczniku instalacji dołączonym do opcjonalnej szuflady na papier.

## \rm 1 🛛 Sprawdź miejsce instalacji. 🗾

#### Wymagania dotyczące instalacji

Urządzenie powinno być ustawione w miejscu o następującej charakterystyce:

Odpowiednio duża przestrzeń
 Zapewnij przynajmniej 100 mm odstępu po prawej stronie oraz z tyłu urządzenia.

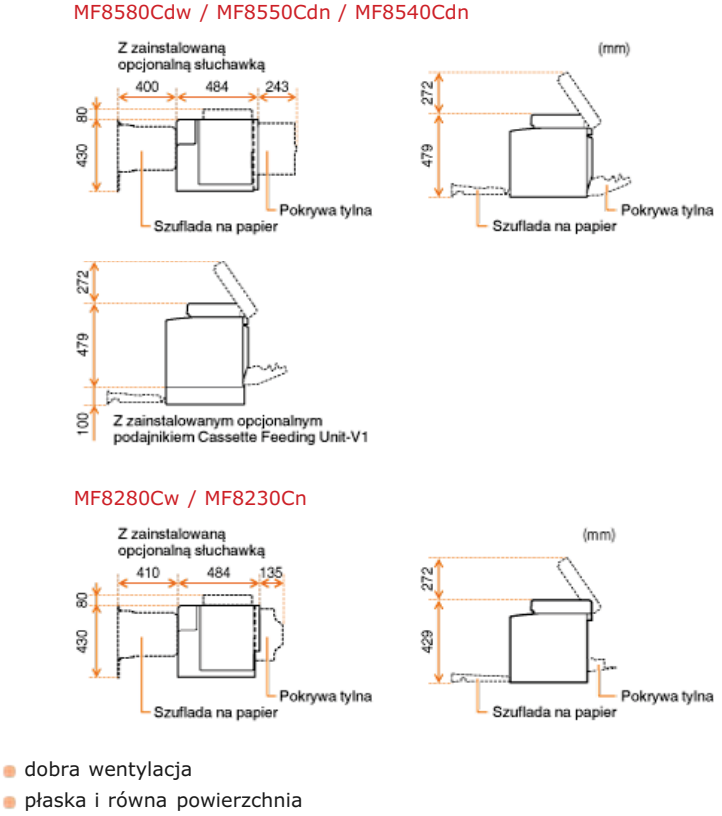

stabilna powierzchnia zdolna utrzymać ciężar urządzenia

#### Warunki eksploatacji

- Temperatura: od 10 do 30 °C
- Wilgotność: od 20 do 80% wilgotności względnej (bez kondensacji)

Urządzenie należy przenosić z pomocą drugiej osoby, trzymając je za uchwyty po obu stronach.

## MF8580Cdw / MF8550Cdn / MF8540Cdn

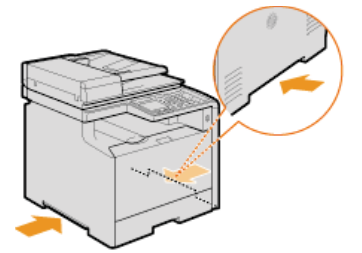

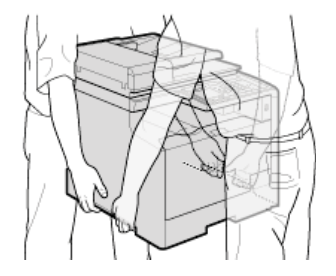

MF8280Cw / MF8230Cn

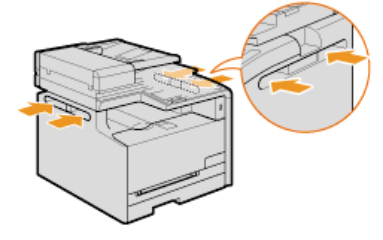

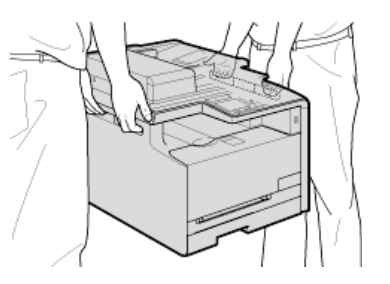

**3** Otwórz całkowicie pokrywę tylną.

## MF8580Cdw / MF8550Cdn / MF8540Cdn

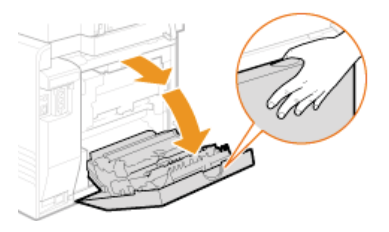

## MF8280Cw / MF8230Cn

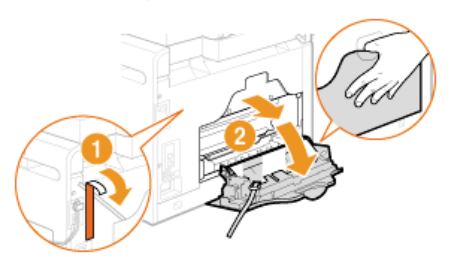

4 Ściągnij taśmę i elementy opakowania.

## MF8580Cdw / MF8550Cdn / MF8540Cdn

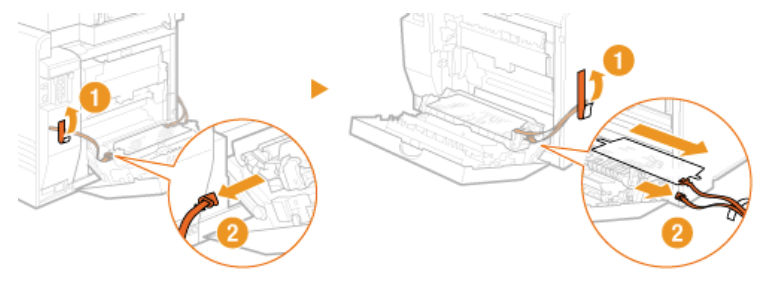

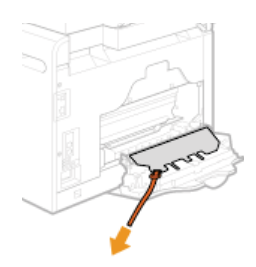

5 Zamknij pokrywę tylną.

## 6 Otwórz podajnik.

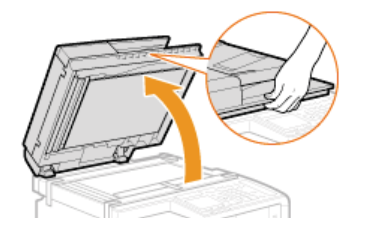

7 Ściągnij taśmę i elementy opakowania.

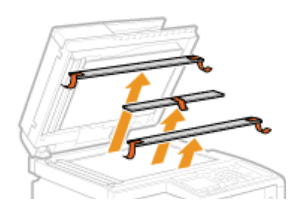

# 8 Ostrożnie zamknij podajnik.

## UWAGA

Upewnij się, że wszystkie elementy opakowania zostały zdjęte z urządzenia.

## MF8580Cdw / MF8550Cdn / MF8540Cdn

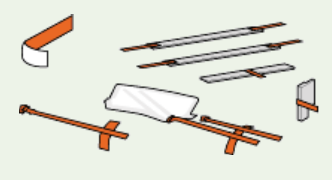

MF8280Cw / MF8230Cn

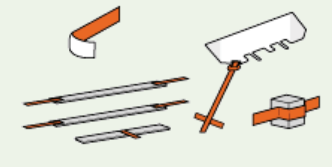

» Przejdź do rozdziału OPrzygotowanie zasobników z tonerem

# Przygotowanie zasobników z tonerem

Urządzenie jest fabrycznie wyposażone w zasobnik z tonerem. Aby móc korzystać z urządzenia, należy odkleić taśmę zabezpieczającą z zasobnika. Przed przygotowaniem zasobników z tonerami należy zapoznać się ze środkami ostrożności opisanymi w rozdziale **Konserwacja i przeglądy** i **Materiały eksploatacyjne**.

## 1 Otwórz pokrywę przednią.

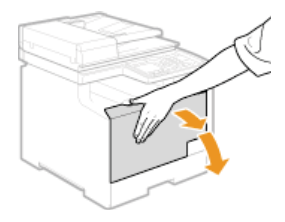

## Wysuń tacę z zasobnikami.

#### MF8580Cdw / MF8550Cdn / MF8540Cdn

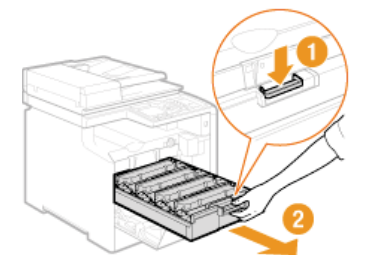

#### MF8280Cw / MF8230Cn

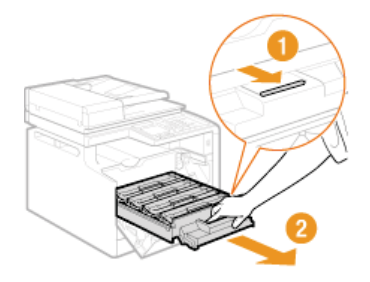

## 3 Wyjmij taśmę uszczelniającą, ciągnąc ją prosto do góry i przytrzymując zasobnik z tonerem.

- Całkowita długość taśmy uszczelniającej wynosi w przybliżeniu 50 cm.
- Każdemu z czterech kolorów odpowiada osobny zasobnik z tonerem. Należy wyciągnąć taśmę uszczelniającą z każdego zasobnika z tonerem.

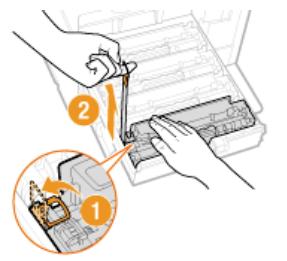

## WAŻNE:

## Podczas wyciągania taśmy uszczelniającej

Jeśli taśma pozostaje wewnątrz zasobnika z tonerem, jakość wydruku, także faksów, może ulec pogorszeniu. Ponowne wydrukowanie faksu nie jest możliwe, ponieważ funkcja faksu automatycznie usuwa dane po wydrukowaniu.

- Nie wolno wyciągać taśmy pod kątem. W przypadku zerwania taśmy wyciągnięcie pozostającej części może okazać się niemożliwe.
- Jeśli taśma zablokuje się podczas wyciągania, nie należy przerywać jej wyjmowania do momentu, aż zostanie całkowicie usunięta z urządzenia.

## **4** Wsuń tacę z zasobnikami.

5 Zamknij przednią pokrywę.

## UWAGA

Upewnij się, że wszystkie cztery paski taśmy uszczelniającej zostały wyciągnięte z urządzenia.

Przejdź do rozdziału OŁadowanie papieru

# Ładowanie papieru

W tym rozdziale przedstawiono wkładanie papieru formatu A4 do szuflady na papier. Przed włożeniem papieru należy zapoznać się ze środkami ostrożności opisanymi w rozdziale **©Konserwacja i przeglądy**.

## WAŻNE

## Ładowanie papieru o formacie innym niż A4

Po pierwszym uruchomieniu urządzenia zostaje wyświetlony ekran ustawień wstępnych. Aby załadować papier, należy postępować zgodnie ze wskazówkami wyświetlanymi na ekranie. Na tym etapie do urządzenia można załadować tylko papier w formacie A4. Papier w innym formacie można załadować po zakończeniu konfiguracji ustawień wstępnych oraz zmianie formatu i typu papieru.

©Umieszczanie papieru w szufladzie na papier

Określanie formatu i typu papieru

Wyciągnij szufladę na papier.

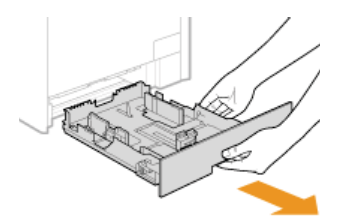

#### WAŻNE:

Szufladę należy trzymać oburącz i wysuwać ją delikatnie. W przeciwnym wypadku szuflada może upaść i ulec uszkodzeniu, jeśli wysunie się zbyt łatwo.

## 2 Rozsuń prowadnice papieru.

Aby rozsunąć prowadnice, naciśnij dźwignię zwalniającą blokadę. Modele MF8280Cw / MF8230Cn nie zostały wyposażone w dźwignię zwalniającą blokadę prowadnic bocznych papieru.

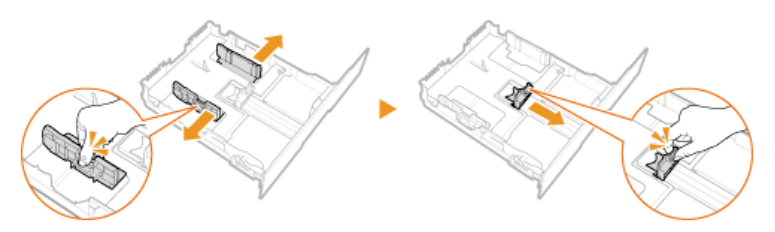

#### Załaduj papier tak, aby stos stykał się równo z tylną ścianą szuflady.

Dobrze przekartkuj stos papieru i wyrównaj brzegi na równej powierzchni.

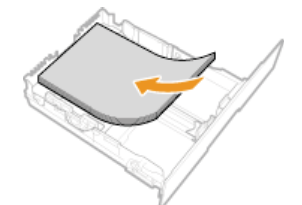

#### WAŻNE:

Nie należy przekraczać oznaczenia linii ogranicznika stosu podczas ładowania papieru

Należy się upewnić, że ilość papieru nie przekracza linii ogranicznika (

[6]). Załadowanie zbyt dużej ilości papieru może prowadzić do jego zakleszczenia.

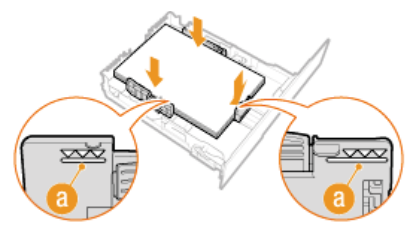

## Upewnij się, że ustawienie prowadnic papieru odpowiada krawędziom papieru.

Naciśnij dźwignię zwolnienia blokady i zsuń prowadnice papieru do momentu zrównania się z krawędziami papieru.

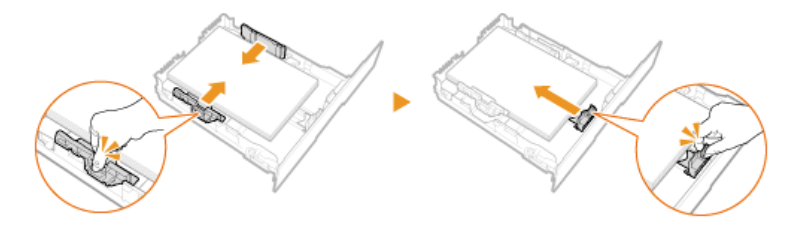

#### WAŻNE:

Ostrożnie dosuń prowadnice papieru do krawędzi stosu Zbyt szerokie lub zbyt wąskie ustawienie prowadnic może spowodować problemy z podawaniem lub zakleszczenie papieru.

5 Wsuń szufladę na papier do urządzenia.

Przejdź do rozdziału OInstalacja słuchawki (opcjonalnie) (dotyczy tylko modeli MF8580Cdw / MF8550Cdn / MF8280Cw) lub OPodłączanie przewodu zasilania

## ŁĄCZA

4

Ładowanie papieru

# Instalacja słuchawki (opcjonalnie) (dotyczy tylko modeli MF8580Cdw / MF8550Cdn / MF8280Cw)

Zainstaluj opcjonalną słuchawkę w urządzeniu. Przed rozpoczęciem instalacji przygotuj wszystkie niezbędne części.

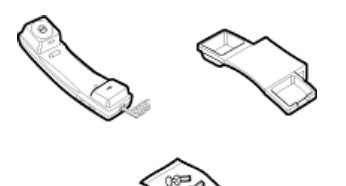

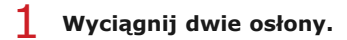

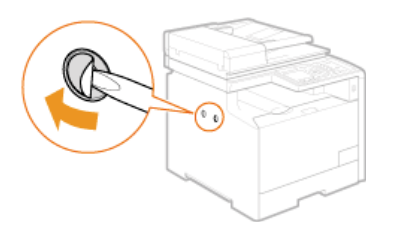

2 Umieść zatyczki z bolcem w otworach w podstawce słuchawki.

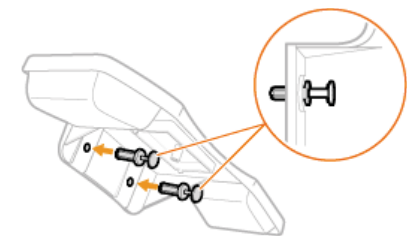

#### UWAGA:

Na tym etapie nie należy całkowicie wsuwać bolców do zatyczek.

**3** Włóż zatyczki (z podstawką) do otworów w urządzeniu.

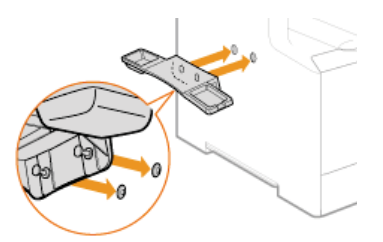

**4** Ostrożnie wciśnij bolce w zatyczki aż do oporu.

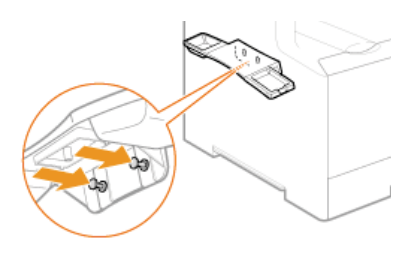

5 Połóż słuchawkę na podstawce.

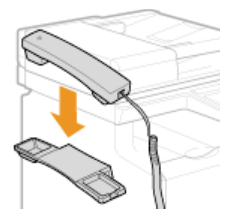

6 Podłącz kabel modularny słuchawki do gniazda słuchawki.

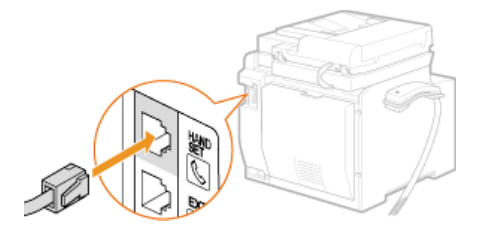

7 Załóż cztery zaciski kabla słuchawki.

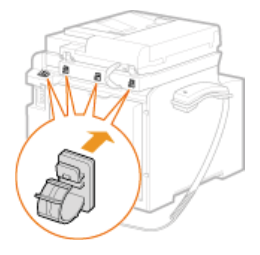

8 Przełóż kabel przez zaciski i zatrzaśnij je.

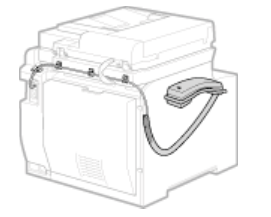

» Przejdź do rozdziału OPodłączanie przewodu zasilania

# Podłączanie przewodu zasilania

Podłącz przewód zasilania do urządzenia. Przed podłączeniem przewodu zasilania zapoznaj się ze środkami ostrożności opisanymi w rozdziale **2źródło zasilania**.

## UWAGA

Na tym etapie nie należy podłączać kabla USB. Z przeprowadzeniem podłączenia za pomocą kabla USB należy wstrzymać się do momentu zainstalowania oprogramowania.

1 Upewnij się, że urządzenie jest wyłączone.

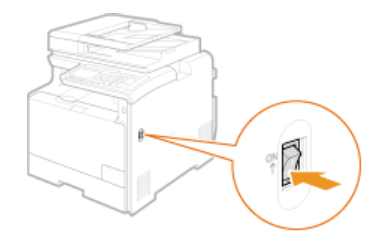

2 Podłącz złącze żeńskie przewodu zasilania do gniazda zasilania znajdującego się z tyłu urządzenia.

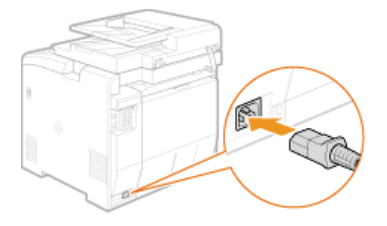

**3** Podłącz złącze męskie przewodu zasilania do ściennego gniazda zasilania.

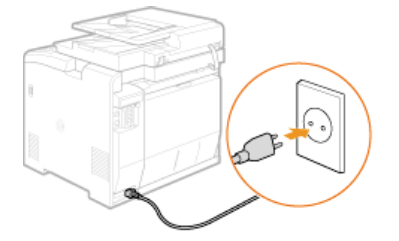

>> Przejdź do rozdziału OWłączanie urządzenia i konfiguracja ustawień początkowych

# Włączanie urządzenia i konfiguracja ustawień początkowych

Aby skonfigurować ustawienia początkowe, włącz urządzenie i postępuj zgodnie z instrukcjami na ekranie.

## 1 Włącz urządzenie.

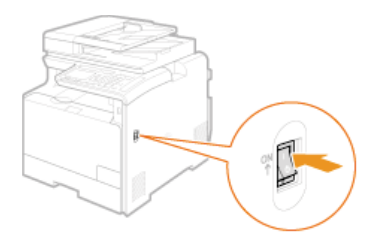

Wybierz język za pomocą przycisków ▲/▼, a następnie naciśnij przycisk 🔤.

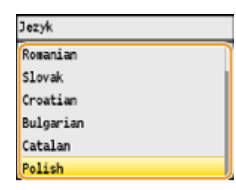

3 Wybierz kraj lub region za pomocą przycisków ▲/▼, a następnie naciśnij przycisk .....

| Select Country/Region |  |
|-----------------------|--|
| Spain (ES)            |  |
| Sweden (SE)           |  |
| Switzerland (CH)      |  |
| Ukraine (UA)          |  |
| Great Britain (GB)    |  |
| Other                 |  |

4 Przeczytaj wyświetlane komunikaty z przypomnieniami i naciśnij przycisk <Dalej>, aby kontynuować.

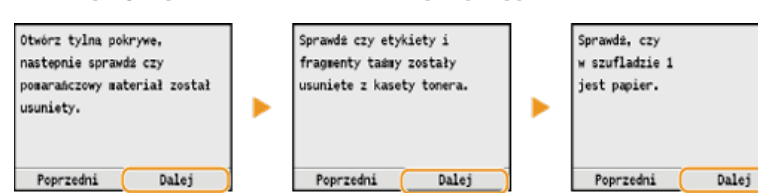

#### **UWAGA:**

Gdy na wyświetlaczu pojawi się komunikat <Otwórz tylną pokrywę, usuń arkusz ochronny.>, należy usunąć elementy opakowania znajdujące się pod pokrywą tylną. **©Rozpakowywanie urządzenia** 

5 Wybierz strefę czasową według UTC za pomocą przycisków ▲/▼ i naciśnij przycisk .

| Strefa Czasu |   |
|--------------|---|
| UTC 0:00     |   |
| UTC+1:00     |   |
| UTC+2:00     |   |
| UTC+3:00     | 1 |
| UTC+3:30     |   |
| UTC+4:00     | J |

## UWAGA:

UTC

Uniwersalny czas koordynowany (UTC) to czas wzorcowy, według którego na świecie ustala się czas zegarowy i godziny. Odpowiednie ustawienie strefy czasowej według UTC jest wymagane przy połączeniach internetowych.

6 Wprowadź datę i godzinę, a następnie naciśnij przycisk <Zastosuj>.

🕛 Użyj przycisków 🔺/🛡 do ustawienia odpowiednich wartości i przełączania między opcją <AM> i <PM>.

■ Użyj przycisków ◀/▶ do przesuwania kursora.

| Ustawienia Aktualnej Daty/Czasu |
|---------------------------------|
|                                 |
|                                 |
| 03/03/2013 10:23 AM             |
| Y                               |
|                                 |
| Zastosuj                        |

## 🖊 Za pomocą przycisków 🔺/ 🛡 zdecyduj, czy skorygować kolory, a następnie naciśnij przycisk 🔤.

Korekcja kolorów umożliwia drukowanie kopii, które w większym stopniu odtwarzają kolory i zabarwienie oryginalnego dokumentu. Czas niezbędny do skorygowania kolorów to około 2–4 minut. Kolory można skorygować później.

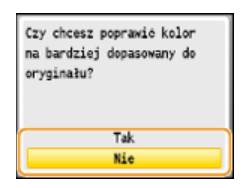

## Korygowanie kolorów

1 Upewnij się, że na ekranie jest wyświetlany odpowiedni format i typ papieru, a następnie naciśnij przycisk 🔤.

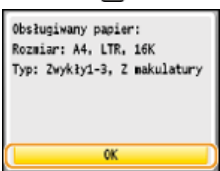

## 2 Potwierdź, naciskając przycisk 🔤.

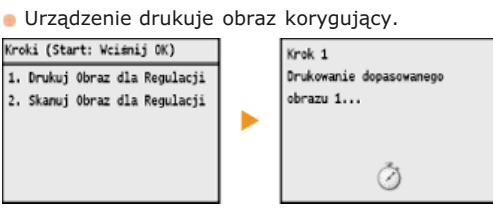

- 3 Otwórz podajnik po zniknięciu ekranu wyświetlonego podczas drukowania.
- Umieść wydrukowany obraz korygujący na płycie szklanej zadrukowaną stroną skierowaną w dół.
   Połóż obraz korygujący tak, aby czarny pas był skierowany w stronę tylnej części urządzenia.

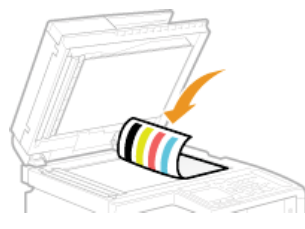

- **5** Ostrożnie zamknij podajnik.
- 6 Naciśnij przycisk 🐼 (Kolor).

Urządzenie rozpoczyna skanowanie obrazu korygującego.

- 7 Otwórz podajnik i zdejmij obraz korygujący.
- 8 Ostrożnie zamknij podajnik.

## UWAGA

Jeśli wyświetlany jest komunikat <Naprawa zakończona niepowodzeniem.>

- Czy w szufladzie znajduje się papier zwykły lub makulaturowy w formacie A4 lub Letter?
- Czy obraz korygujący został położony zadrukowaną stroną w dół z czarnym pasem znajdującym się w tylnej
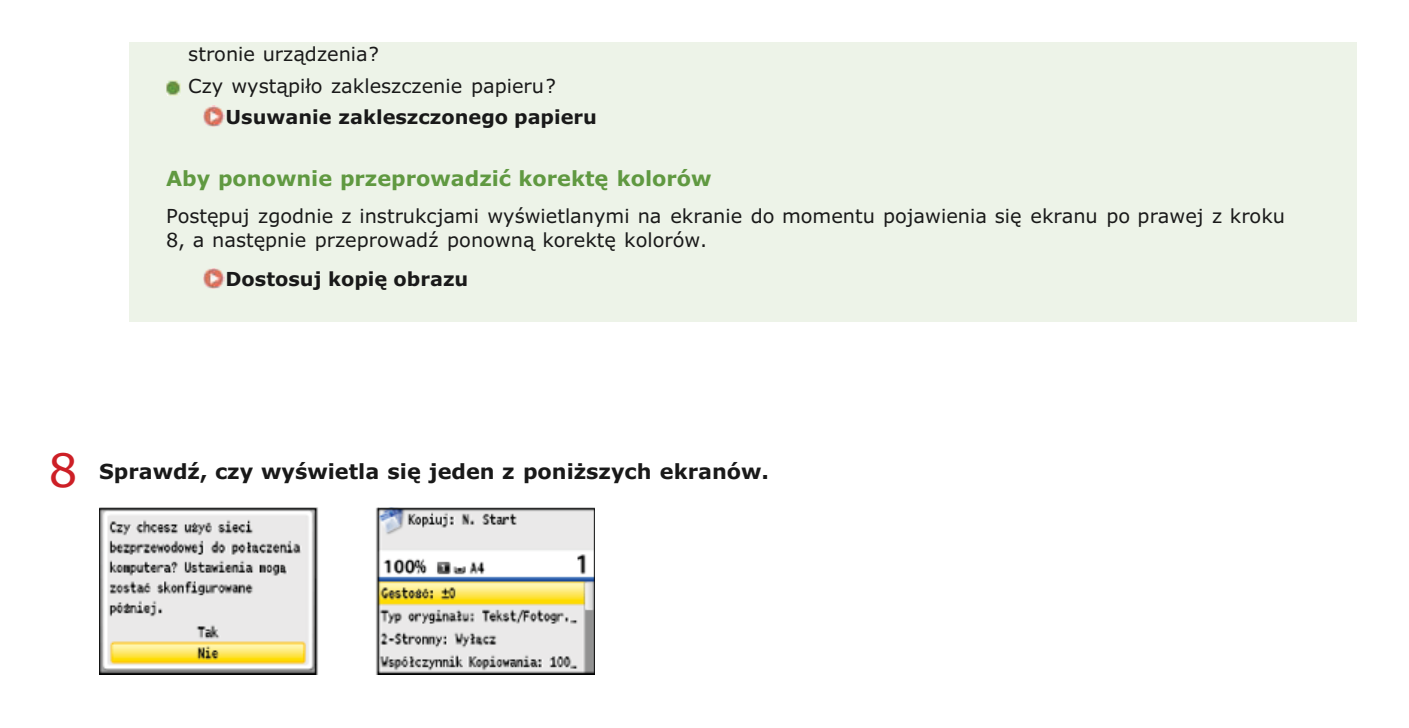

- Aby uzyskać informacje, jak podłączyć urządzenie do komputera, należy przejść do sekcji OPodłączanie do komputera
- >> Jeżeli nie chcesz podłączać urządzenia do komputera i używasz modeli MF8540Cdn / MF8230Cn, wstępna konfiguracja ustawień jest gotowa. Jeżeli używasz modeli MF8580Cdw / MF8550Cdn / MF8280Cw, za pomocą przycisków ▲/▼ wybierz opcję<Nie> i naciśnij przycisk , a następnie przejdź do sekcji © Konfiguracja ustawień wstępnych funkcji faksu (dotyczy tylko modeli MF8580Cdw / MF8550Cdn / MF8280Cw)

# Podłączanie do komputera

Dostępne są trzy opcje podłączenia urządzenia do komputera: za pośrednictwem bezprzewodowej sieci LAN, przewodowej sieci LAN lub złącza USB. Wybierz odpowiednią opcję podłączenia dostosowaną do warunków i urządzeń.

#### Podłączanie za pośrednictwem bezprzewodowej sieci LAN (dotyczy tylko modeli MF8580Cdw / MF8280Cw)

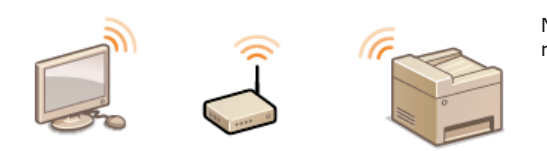

Nie jest wymagane użycie kabla sieci LAN, ponieważ urządzenie łączy się z routerem, wykorzystując komunikację bezprzewodową (fale radiowe).

Jeśli chcesz na tym etapie połączyć urządzenie z komputerem za pośrednictwem bezprzewodowej sieci LAN, za pomocą przycisków ▲/▼ wybierz opcję <Tak> i naciśnij przycisk , a następnie przejdź do sekcji **Podłączanie za pośrednictwem bezprzewodowej sieci** LAN (dotyczy tylko modeli MF8580Cdw / MF8280Cw). Jeśli chcesz nawiązać połączenie za pośrednictwem bezprzewodowej sieci LAN później, za pomocą przycisków ▲/▼ wybierz opcję <Nie> i naciśnij przycisk , a następnie przejdź do sekcji **Chofiguracja** ustawień wstępnych funkcji faksu (dotyczy tylko modeli MF8580Cdw / MF8550Cdn / MF8280Cw) w celu konfiguracji ustawień faksu.

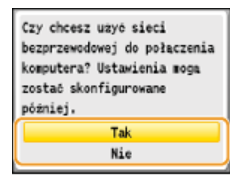

#### Podłączanie za pośrednictwem przewodowej sieci LAN

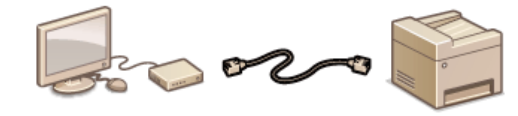

Podłączenie urządzenia do routera odbywa się za pomocą kabla sieciowego LAN.

Jeśli wyświetlony zostanie poniższy ekran, za pomocą przycisków  $\Delta/\nabla$  wybierz opcję <Nie> i naciśnij przycisk og, a następnie przejdź do sekcji **Podłączanie za pośrednictwem przewodowej sieci LAN**.

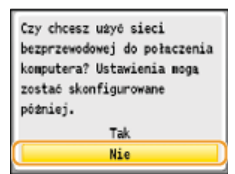

Jeśli wyświetlony zostanie poniższy ekran, przejdź do sekcji OPodłączanie za pośrednictwem przewodowej sieci LAN.

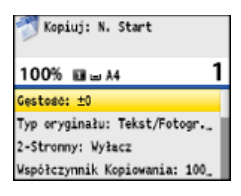

#### Podłączanie za pomocą złącza USB

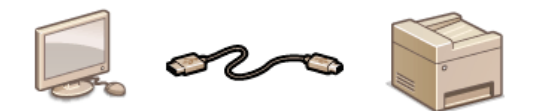

Urządzenie jest podłączone do komputera za pomocą kabla USB.

Jeśli wyświetlony zostanie poniższy ekran, za pomocą przycisków 🛕/🛡 wybierz opcję <Nie> i naciśnij przycisk 🕅, a następnie przejdź

#### do sekcji **OPodłączanie za pomocą złącza USB**.

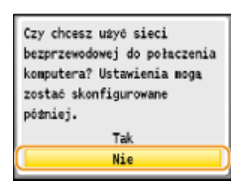

Jeśli wyświetlony zostanie poniższy ekran, przejdź do sekcji **DPodłączanie za pomocą złącza USB**.

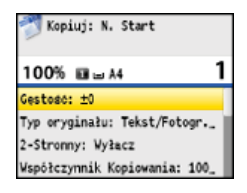

### UWAGA

- Urządzenie jest dostarczane bez kabla LAN i routera. W razie konieczności należy zaopatrzyć się w te akcesoria.
- Aby uzyskać informacje dotyczące obsługi połączenia przewodowego i bezprzewodowego LAN przez router, należy zapoznać się z podręcznikiem dołączonym do routera lub skontaktować z producentem.
- Wyszczególnione poniżej systemy operacyjne są zgodne z dołączonym oprogramowaniem, np. ze sterownikami używanymi do podłączenia urządzenia do komputera. Aktualne informacje na temat obsługiwanych systemów operacyjnych i pakietów Service Pack znajdują się na stronie internetowej firmy Canon (http://www.canon.com/).
  - Windows XP/Vista/7/8/Server 2003\*/Server 2008\*/Server 2012\*
    - \* Te systemy operacyjne obsługują wyłącznie połączenie sieciowe. Funkcja skanowania nie jest obsługiwana.

# Podłączanie za pośrednictwem bezprzewodowej sieci LAN (dotyczy tylko modeli MF8580Cdw / MF8280Cw)

Urządzenie i komputer są połączone za pośrednictwem routera bezprzewodowej sieci LAN. Nie jest wymagane użycie kabla sieci LAN, ponieważ urządzenie łączy się z routerem, wykorzystując komunikację bezprzewodową (fale radiowe).

#### **UWAGA**

- Urządzenie jest dostarczane bez routera bezprzewodowej sieci LAN. W razie konieczności należy zaopatrzyć się w router.
- Router bezprzewodowy powinien być zgodny ze standardem IEEE 802.11b/g/n i obsługiwać pasmo o częstotliwości 2,4 GHz. Aby uzyskać dalsze informacje, należy zapoznać się z podręcznikiem dołączonym do routera lub skontaktować z producentem.
- Urządzenie nie może być podłączone do sieci przewodowej i bezprzewodowej LAN jednocześnie. Używając połączenia sieci bezprzewodowej LAN, nie należy podłączać do urządzenia kabla sieci LAN. Może to skutkować awarią urządzenia.
- W celu używania urządzenia w biurze skontaktuj się z administratorem sieci.

#### Sprawdź ustawienia urządzenia i sieci.

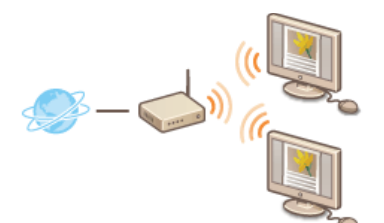

 Czy komputer i router są podłączone prawidłowo? Aby uzyskać więcej informacji, zapoznaj się z podręcznikami użytkownika dołączonymi do urządzeń lub skontaktuj się z ich producentami.

Czy proces konfiguracji ustawień sieciowych w komputerze został zakończony? W przypadku nieodpowiedniej konfiguracji sieci korzystanie z połączenia za pośrednictwem bezprzewodowej sieci LAN nie jest możliwe nawet po przeprowadzeniu dalszej części procedury.

### 7 Sprawdź router.

Sprawdź, czy na routerze znajduje się przycisk WPS. Procedura różni w zależności od tego, czy router jest wyposażony w przycisk WPS czy też nie.

#### Skonfiguruj ustawienia bezprzewodowej sieci LAN.

Aby skonfigurować ustawienia bezprzewodowej sieci LAN, zapoznaj się z Instrukcją konfiguracji bezprzewodowej sieci LAN lub Podłączanie do sieci bezprzewodowej LAN (dotyczy tylko modeli MF8580Cdw / MF8280Cw).

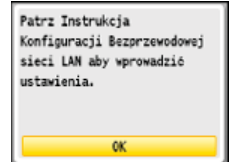

#### UWAGA:

Jeśli powyższy komunikat nie jest wyświetlany, naciśnij przycisk 🛞 🕨 < Ustawienia Sieciowe> 🕨 < Ustawienia Sieci Bezprzewodowej>, aby go wyświetlić.

👃 Upewnij się, że proces konfiguracji ustawień został zakończony pomyślnie. 🗾

- 1 Sprawdź adres IP. OWyświetlanie ustawień sieciowych
  - Zapisz wyświetlany adres IP.
- 2 Otwórz przeglądarkę internetową.
- **3** Wprowadź adres "http://(adres IP urządzenia)/" w polu adresu przeglądarki i naciśnij klawisz [ENTER].

Wyświetlenie ekranu Zdalnego interfejsu użytkownika oznacza prawidłowe nawiązanie połączenia.

| C C C Pape// | 192158-0.285<br>Yubicne Netedzie Portog                                                                                                    | م                                                         | े के संस्थ<br>के के संस्थ |
|--------------|----------------------------------------------------------------------------------------------------|-----------------------------------------------------------|---------------------------|
|              | Canon                                                                                                    | Zaloguj się<br>Właścic Series / Właścic Series /          |                           |
|              | <ul> <li>Tryb Menadžena Systemu</li> <li>D Menadžena Systemu</li> <li>PIN Menedžena Systemu:</li> <li>Tryb Užyt, Kolic,</li> <li>Nazva Užytkovnika:</li> </ul> |                                                           |                           |
|              |                                                                                                    | Zangui se<br>Capyright CANON INC 2013 All Rights Reserved |                           |

# UWAGA:

Jeśli ekran Zdalnego interfejsu użytkownika nie jest wyświetlany Należy sprawdzić, czy urządzenie zostało prawidłowo podłączone do komputera za pośrednictwem bezprzewodowej sieci LAN. OProblemy z instalacją/ustawieniami

**5** Zainstaluj oprogramowanie.

- e Zainstaluj sterowniki MF, narzędzie MF Toolbox oraz inne elementy oprogramowania. Więcej informacji znajduje się w rozdziale Podręcznik instalacji sterownika MF.
- Po zainstalowaniu oprogramowania przejdź do sekcji 🔅 Konfiguracja ustawień wstępnych funkcji faksu (dotyczy tylko  $\gg$ modeli MF8580Cdw / MF8550Cdn / MF8280Cw)

# Podłączanie za pośrednictwem przewodowej sieci LAN

Urządzenie i komputer są połączone za pośrednictwem routera przewodowej sieci LAN. Podłącz urządzenie do routera za pomocą kabla sieciowego LAN.

#### **UWAGA**

- Urządzenie jest dostarczane bez kabla LAN i routera. W razie konieczności należy zaopatrzyć się w te akcesoria. Do połączeń LAN należy używać skrętki kategorii 5 lub wyższej.
- Sprawdź, czy w routerze znajdują się wolne porty umożliwiająca podłączenie urządzenia i komputera.
- Urządzenie obsługuje połączenia 10BASE-T oraz 100BASE-TX. W celu podłączenia urządzenia do sieci o standardzie 100BASE-TX Ethernet wszystkie urządzenia podłączone do sieci LAN (router, kabel sieci LAN oraz karta sieciowa komputera) muszą obsługiwać połączenia 100BASE-TX.
- Urządzenie nie może być podłączone do sieci przewodowej i bezprzewodowej LAN jednocześnie. Przed zmianą rodzaju połączenia z bezprzewodowej sieci LAN na przewodową sieć LAN, zmień metodę połączenia na opcję <Sieć LAN przewodowa>.
   Wybieranie sieci przewodowej lub bezprzewodowej LAN (dotyczy tylko modeli MF8580Cdw / MF8280Cw)
- W celu używania urządzenia w biurze skontaktuj się z administratorem sieci.

#### Sprawdź ustawienia urządzenia i sieci.

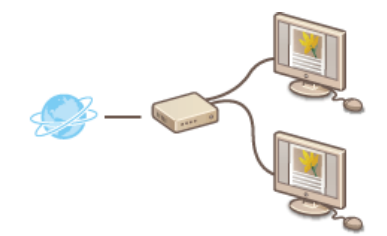

- Czy kabel sieciowy LAN został w odpowiedni sposób podłączony do komputera i routera? Aby uzyskać więcej informacji, zapoznaj się z podręcznikami użytkownika dołączonymi do urządzeń lub skontaktuj się z ich producentami.
- Czy proces konfiguracji ustawień sieciowych w komputerze został zakończony? W przypadku nieodpowiedniej konfiguracji sieci korzystanie z połączenia za pośrednictwem przewodowej sieci LAN nie jest możliwe nawet po przeprowadzeniu dalszej części procedury.

#### **Podłącz kabel LAN.**

- Podłącz urządzenie do routera za pomocą kabla sieci LAN.
- Wsuń złącze do gniazda, aby zatrzasnęło się we właściwym położeniu.

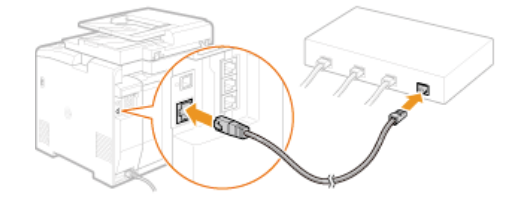

#### Odczekaj około 2 minut.

W tym czasie adres IP zostanie automatycznie ustawiony.
 UWAGA:
 Adres IP można ustawić ręcznie. OKonfiguracja adresu IP

🛛 Upewnij się, że proces konfiguracji ustawień został zakończony pomyślnie. 🔽

#### 1 Sprawdź adres IP. OWyświetlanie ustawień sieciowych

Zapisz wyświetlany adres IP.

- **2** Otwórz przeglądarkę internetową.
- 3 Wprowadź adres "http://(adres IP urządzenia)/" w polu adresu przeglądarki i naciśnij klawisz [ENTER].

Wyświetlenie ekranu Zdalnego interfejsu użytkownika oznacza prawidłowe nawiązanie połączenia.

| Canon                                                                                                    | Zaloguj się<br>MF850C Series / MF850C Series / |  |
|----------------------------------------------------------------------------------------------------|------------------------------------------------|--|
| <ul> <li>Tryb Menadzera Systemu</li> <li>D Menadzera Systemu</li> <li>PIN Menedzera Systemu:</li> <li>PIN Menedzera Systemu:</li> <li>Tryb Utyt, Kolic.</li> <li>Nazwa Uzytkownika:</li> </ul> |                                                |  |
|                                                                                                    | Zaropul se                                     |  |

# UWAGA:

Jeśli ekran Zdalnego interfejsu użytkownika nie jest wyświetlany

Należy upewnić się, że urządzenie, komputer i router są poprawnie podłączone za pomocą kabli sieci LAN oraz że poprawnie skonfigurowano adres IP. **OProblemy z instalacją/ustawieniami** 

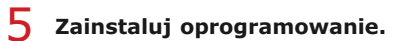

- Zainstaluj sterowniki MF, narzędzie MF Toolbox oraz inne elementy oprogramowania. Więcej informacji znajduje się w rozdziale Podręcznik instalacji sterownika MF.
- Jeżeli używasz modeli MF8580Cdw / MF8550Cdn / MF8280Cw, przejdź do sekcji Configuracja ustawień wstępnych funkcji faksu (dotyczy tylko modeli MF8580Cdw / MF8550Cdn / MF8280Cw) po zainstalowaniu oprogramowania.
- >> Jeżeli używasz modeli MF8540Cdn / MF8230Cn, konfiguracja połączeń z komputerem jest gotowa.

# Podłączanie za pomocą złącza USB

Zainstaluj oprogramowanie, a następnie podłącz urządzenie do komputera przy użyciu kabla USB. Urządzenie jest dostarczane bez kabla USB. W razie konieczności należy zaopatrzyć się w kabel.

# **1** Zainstaluj oprogramowanie.

 Zainstaluj sterowniki MF, narzędzie MF Toolbox oraz inne elementy oprogramowania. Więcej informacji znajduje się w rozdziale Podręcznik instalacji sterownika MF.

#### Wyciągnij osłonę zabezpieczającą port USB znajdujący się z tyłu urządzenia.

Pociągnij za linkę, aby ściągnąć osłonę.

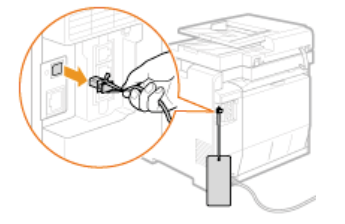

# **3** Podłącz kabel USB.

- Podłącz płaską końcówkę (
  (
  (
  (
  (
  (
  (
  (
  (
  (
  (
  (
  (
  (
  (
  (
  (
  (
  (
  (
  (
  (
  (
  (
  (
  (
  (
  (
  (
  (
  (
  (
  (
  (
  (
  (
  (
  (
  (
  (
  (
  (
  (
  (
  (
  (
  (
  (
  (
  (
  (
  (
  (
  (
  (
  (
  (
  (
  (
  (
  (
  (
  (
  (
  (
  (
  (
  (
  (
  (
  (
  (
  (
  (
  (
  (
  (
  (
  (
  (
  (
  (
  (
  (
  (
  (
  (
  (
  (
  (
  (
  (
  (
  (
  (
  (
  (
  (
  (
  (
  (
  (
  (
  (
  (
  (
  (
  (
  (
  (
  (
  (
  (
  (
  (
  (
  (
  (
  (
  (
  (
  (
  (
  (
  (
  (
  (
  (
  (
  (
  (
  (
  (
  (
  (
  (
  (
  (
  (
  (
  (
  (
  (
  (
  (
  (
  (
  (
  (
  (
  (
  (
  (
  (
  (
  (
  (
  (
  (
  (
  (
  (
  (
  (
  (
  (
  (
  (
  (
  (
  (
  (
  (
  (
  (
  (
  (
  (
  (
  (
  (
  (
  (
  (
  (
  (
  (
  (
  (
  (
  (
  (
  (
  (
  (
  (
  (
  (
  (
  (
  (
  (
  (
  (
  (
  (
  (
  (
  (
  (
  (
  (
  (
  (
  (
  (
  (
  (
  (
  (
  (
  (
  (
  (
  (</
- Podłącz kwadratową końcówkę (6) do portu USB urządzenia.

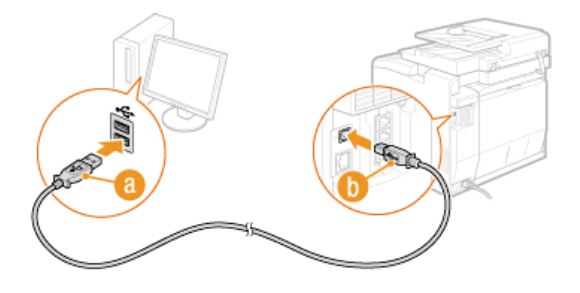

#### UWAGA:

Jeśli na ekranie pojawi się okno dialogowe z prośbą o zainstalowanie oprogramowania, odłącz przewód USB od komputera, kliknij przycisk [Cancel] (Anuluj), a następnie powtórz procedurę od kroku 1.

- W przypadku korzystania z MF8580Cdw / MF8550Cdn / MF8280Cw przejdź do Skonfiguracja ustawień wstępnych funkcji faksu (dotyczy tylko modeli MF8580Cdw / MF8550Cdn / MF8280Cw)
- >> Jeżeli używasz modeli MF8540Cdn / MF8230Cn, konfiguracja połączeń z komputerem jest gotowa.

# Konfiguracja ustawień wstępnych funkcji faksu (dotyczy tylko modeli MF8580Cdw / MF8550Cdn / MF8280Cw)

Aby skonfigurować faks, postępuj zgodnie z instrukcjami przedstawionymi w krokach od 1 do 4. W pierwszej kolejność określ odpowiedni tryb odbioru zgodny z przeznaczeniem, a następnie stosuj się do wyświetlanych instrukcji, aby skonfigurować ustawienia. Aby uzyskać więcej informacji na temat czynności przedstawionych w poszczególnych krokach, kliknij łącze, aby przejść do odpowiedniego rozdziału.

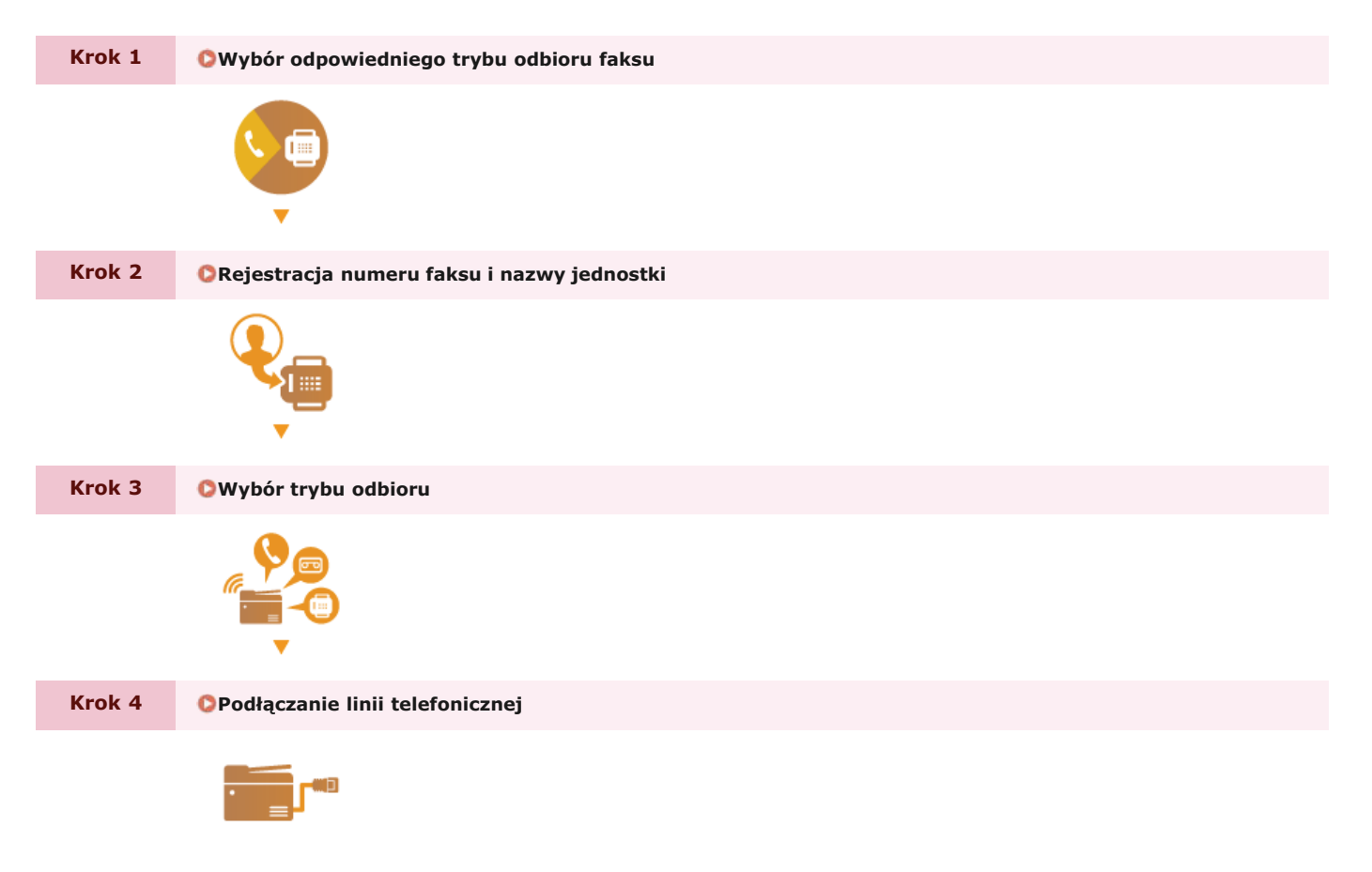

# Wybór odpowiedniego trybu odbioru faksu

Przed przystąpieniem do konfiguracji ustawień faksu określ odpowiedni tryb odbioru zgodny z przeznaczeniem.

| Przeznaczenie                                              |                                                                    | Tryb odbioru                                                                                                    |
|------------------------------------------------------------|--------------------------------------------------------------------|----------------------------------------------------------------------------------------------------|
| Tylko faks / bez<br>korzystania z<br>telefonu              | <b><automatycznie< b=""><br/>To ustawienie um</automatycznie<></b> | ożliwia korzystanie z faksu bez możliwości używania telefonu lub dodatkowej słuchawki.                                                                                                    |
| Głównie telefon<br>/ ograniczone<br>korzystanie z<br>faksu | < <b>Ręcznie&gt;</b><br>Umożliwia podłącz<br>telefonu. Przychod    | zenie telefonu do urządzenia. To ustawienie sprawdza się głównie w przypadku korzystania z<br>dzące faksy można odbierać ręcznie.                                                                                                    |
| Korzystanie z<br>faksu i telefonu                          | Funkcja<br>automatycznej<br>sekretarki                             | < Automatyczna Sekretarka ><br>Umożliwia podłączenie automatycznej sekretarki. Osoby dzwoniące mogą nagrać wiadomość,<br>gdy nie możesz odebrać telefonu. Urządzenie automatycznie odbiera przychodzące faksy.                        |
| <b>ر</b>                                                   | Funkcja<br>standardowego<br>telefonu                               | <faks automatyczne="" przełączanie="" tel=""><br/>Umożliwia podłączenie aparatu telefonicznego. Urządzenie automatycznie odbiera<br/>przychodzące faksy, a aparat telefoniczny emituje sygnał dźwiękowy przychodzącej rozmowy.</faks> |

### UWAGA

- W zależności od rodzaju podłączonego aparatu urządzenie może nie być w stanie poprawnie wysyłać lub odbierać faksów.
- W zależności od kraju lub regionu można także ustawić ręcznie inny tryb odbioru niż opisane powyżej.
  - **Odbieranie faksów**

Przejdź do rozdziału ORejestracja numeru faksu i nazwy jednostki

#### ŁĄCZA

Odbieranie faksów

# Rejestracja numeru faksu i nazwy jednostki

Zarejestruj numer faksu i nazwę jednostki urządzenia. Ta informacja jest drukowana w górnej części każdej strony wysyłanej z urządzenia.

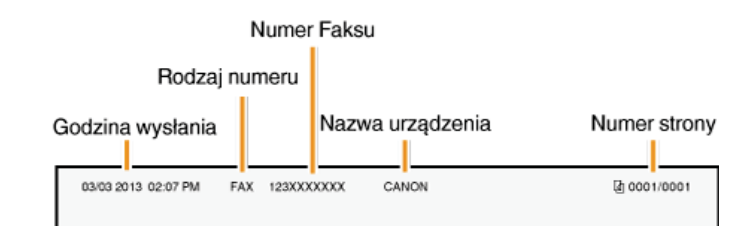

# 1 Naciśnij przycisk 🕰.

🔰 Za pomocą przycisków 🔺/ 🛡 wybierz opcję <Konfiguruj Teraz> i naciśnij przycisk 🔤.

| (onfiguruj | Teraz   |  |
|------------|---------|--|
| Konfiguruj | Później |  |

#### UWAGA:

W przypadku wyboru opcji <Konfiguruj Później> tryb odbioru zostaje ustawiony na <Automatycznie>. Aby skonfigurować ustawienia faksu w późniejszym czasie, należy wyświetlić ekran ustawień faksu, naciskając przycisk 🛞 🕨 <Ustawienia Faksu> 🖉 <Przewodnik Ustawień Faksu>.

### 3 Naciśnij przycisk <Dalej>.

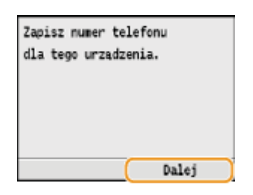

4 Wprowadź numer faksu za pomocą klawiszy numerycznych ( Owprowadzanie tekstu ) i naciśnij przycisk <Zastosuj>.

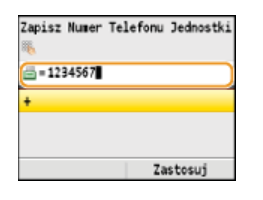

#### Naciśnij przycisk <Dalej>.

| Zapisz nazwe je | dnostki |
|-----------------|---------|
| (Imie i nazw. n | adawcy, |
| nazwa firmy, it | p.)     |
|                 |         |
|                 |         |
|                 |         |
|                 |         |
|                 | Dalej   |

- Wprowadź nazwę jednostki (np. nazwę użytkownika lub firmy) (OWprowadzanie tekstu) i naciśnij przycisk <Zastosuj>.
  - Wprowadź maksymalnie 24 znaki alfanumeryczne.
  - Przy użyciu przycisków <A/a/12> można przełączać tryby wprowadzania.

| Zapisz Nazwe Je | dnostki<br>A |
|-----------------|--------------|
| CANON           |              |
|                 |              |
|                 |              |
|                 |              |
| A/a/12          | Zastosuj     |

# » Przejdź do rozdziału OWybór trybu odbioru

# ŁĄCZA

🗘 Wysyłanie faksów

# Wybór trybu odbioru

Odpowiedni tryb odbioru należy wybrać przed wykonaniem czynności opisanych w rozdziale (**Wybór odpowiedniego trybu odbioru** faksu).

#### **UWAGA**

```
W przypadku wcześniejszego wyboru pozycji <Konfiguruj Później> na ekranie ustawień faksu (©Rejestracja numeru faksu i nazwy jednostki) naciśnij przycisk (R) > <Ustawienia Faksu> > <Przewodnik Ustawień Faksu>, aby wyświetlić ekran ustawień faksu.
```

#### Naciśnij przycisk <Dalej>.

Poniższy ekran jest wyświetlany po zarejestrowaniu nazwy jednostki (ORejestracja numeru faksu i nazwy jednostki).

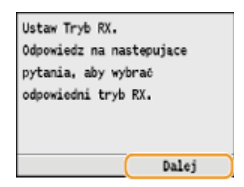

# 2 Wybierz tryb odbioru zgodny z przeznaczeniem.

■ Za pomocą przycisków ▲/▼ wybierz opcję <Tak> lub <Nie> i naciśnij przycisk 
, aby wybrać tryb odbioru. UWAGA:

W zależności od kraju lub regionu można także ustawić ręcznie inny tryb odbioru niż opisane poniżej. Odbieranie faksów

#### Aby ustawić tryb odbioru na <Automatycznie>

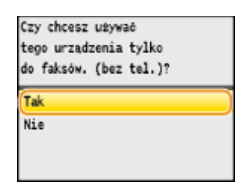

#### Aby ustawić tryb odbioru na <Faks/Tel Automatyczne Przełączanie>

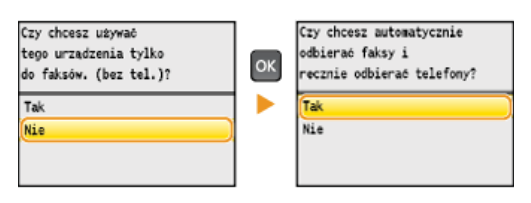

### Aby ustawić tryb odbioru na <Automatyczna Sekretarka>

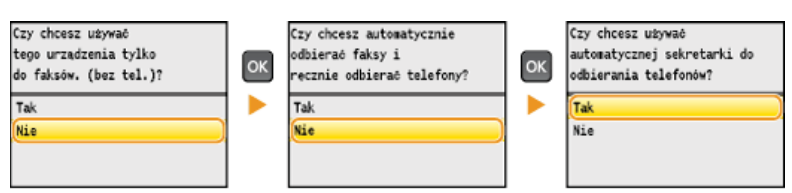

#### Aby ustawić tryb odbioru na <Ręcznie>

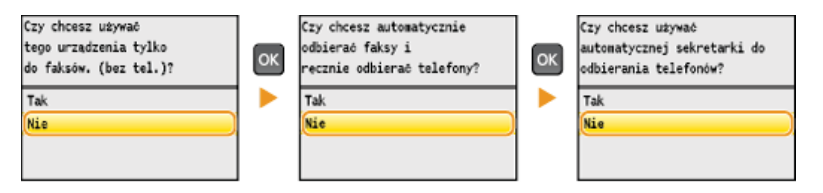

**3** Naciśnij przycisk <Zastosuj>.

Przejdź do rozdziału OPodłączanie linii telefonicznej

# ŁĄCZA

Odbieranie faksów

# Podłączanie linii telefonicznej

Podłącz linię telefoniczną do urządzenia.

#### **UWAGA**

```
W przypadku wcześniejszego wyboru pozycji <Konfiguruj Później> na ekranie ustawień faksu (©Rejestracja numeru faksu i nazwy jednostki) naciśnij przycisk (R) > <Ustawienia Faksu> > <Przewodnik Ustawień Faksu>, aby wyświetlić ekran ustawień faksu.
```

### 1 Naciśnij przycisk <Dalej>.

Po ustawieniu trybu odbioru (OWybór trybu odbioru) zostanie wyświetlony jeden z poniższych ekranów.

| Podłącz linie telefoniczną                                               | Podłącz linię telefoniczną                                                       |
|--------------------------------------------------------------------------|----------------------------------------------------------------------------------|
| Postepuj zgodn. z instr.<br>na nastepnym ekranie:<br>Podłącz linie do A. | Post. zg. z obrazk.<br>na nast. ekranie,<br>aby podłączyć:<br>1. Linie tel. do A |
| Dalei                                                                    | 2. Tel. zewn. do B<br>3. Słuchawke do C                                          |
|                                                                          | Dalej                                                                            |

🔰 Podłącz linię telefoniczną do urządzenia. 🔄

#### Informacje dotyczące podłączania linii telefonicznej

Produkt jest wyposażony w przewód linii telefonicznej oraz adapter umożliwiający podłączenie linii. W zależności od kraju i regionu podłączenie przewodu linii do telefonicznego gniazda ściennego może wymagać użycia adaptera. Jeśli użyjesz załączonego adaptera, aby poprawnie podłączyć przewód postępuj zgodnie z poniższymi instrukcjami.

Korzystając z adaptera, należy używać przewodu telefonicznego ze złączem 6-stykowym dołączonym w zestawie.

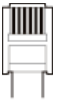

Nie należy podłączać do adaptera przewodu telefonicznego ze złączem 2-stykowym. Produkt lub podłączony aparat telefoniczny mogą nie działać prawidłowo.

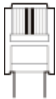

- Adaptery różnią się w zależności od kraju lub regionu. Należy wybrać odpowiedni typ adaptera.
- Podłącz kabel telefoniczny do gniazda linii telefonicznej w urządzeniu (A) i gniazda ściennego.
- W przypadku korzystania z aparatu telefonicznego lub automatycznej sekretarki podłącz sprzęt do gniazda telefonu zewnętrznego (B).
- W przypadku korzystania z dodatkowej słuchawki podłącz ją do gniazda słuchawki (1).

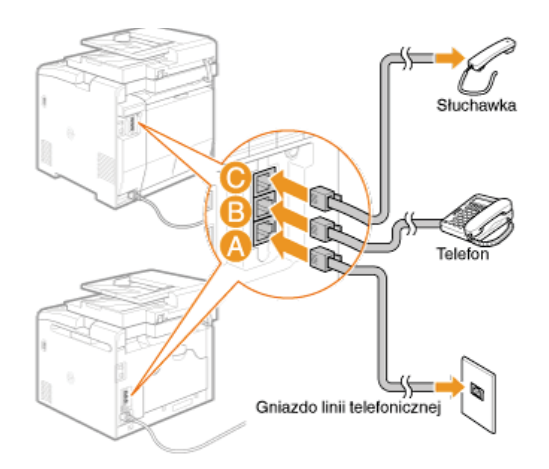

#### UWAGA:

W przypadku podłączania zewnętrznego aparatu telefonicznego z funkcją faksu ustaw telefon na ręczne odbieranie faksów.

- 3 Naciśnij przycisk <Dalej> po podłączeniu linii telefonicznej.
- 4 Za pomocą przycisków ▲/▼ wybierz opcję <Tak> i naciśnij przycisk .....

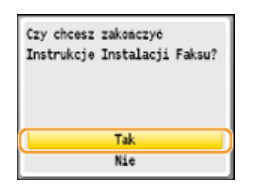

5 Naciśnij przycisk 🔤.

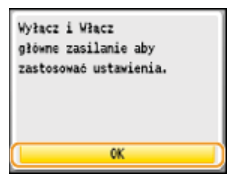

**6** Uruchom ponownie urządzenie.

- Wyłącz urządzenie, odczekaj co najmniej 10 sekund, a następnie włącz je ponownie.
- Typ linii telefonicznej jest ustawiany automatycznie po ponownym uruchomieniu urządzenia.

#### Jeśli typ linii telefonicznej nie zostanie ustawiony automatycznie

Aby ustawić typ linii telefonicznej, postępuj zgodnie z poniższymi instrukcjami. W przypadku braku informacji dotyczących typu linii telefonicznej należy skontaktować się z lokalnym dostawcą usług telefonicznych. Ustawienie <Wybierz Rodzaj Linii> może być niedostępne w zależności od kraju, w którym używane jest urządzenie.

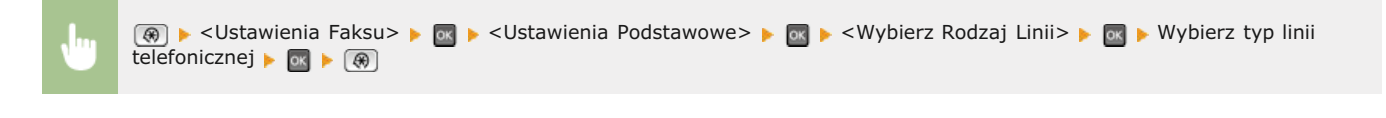

| Wybierz Typ | Linii | (Recznie) |
|-------------|-------|-----------|
| Pulsacyjnie |       |           |
| Tonowo      |       |           |
|             |       |           |
|             |       |           |
|             |       |           |
|             |       |           |

#### ŁĄCZA

Wysyłanie faksów Odbieranie faksów

# Podstawowe informacje na temat obsługi

W tym rozdziale opisano podstawowe operacje, które są często wykonywane w celu użycia funkcji urządzenia, takie jak na przykład korzystanie z panelu sterowania oraz ładowanie papieru i dokumentów.

### Części i ich funkcje

W tej sekcji opisano zewnętrzne i wewnętrzne części urządzenia oraz ich funkcje, a także sposób korzystania z przycisków na panelu sterowania i wyświetlania informacji na wyświetlaczu. OCzęści i ich funkcje

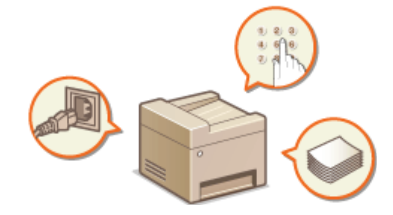

#### Logowanie się na urządzeniu

W tej sekcji opisano sposób logowania się po wyświetleniu ekranu umożliwiającego wprowadzenie identyfikatora wydziału i kodu PIN. Clogowanie się na urządzeniu

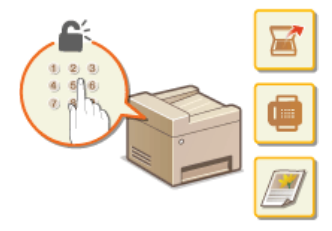

### Umieszczanie dokumentów

W tej części opisano, w jaki sposób należy umieszczać dokumenty na płycie szklanej i w podajniku. OUMieszczanie dokumentów

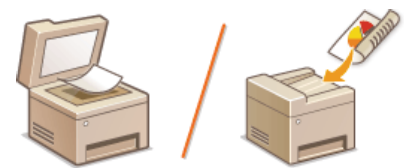

#### Ładowanie papieru

W tej części opisano, w jaki sposób należy umieszczać papier w szufladzie na papier oraz w otworze podawania ręcznego. papieru

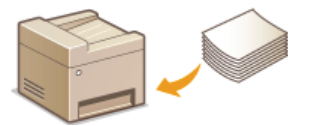

#### Korzystanie z panelu sterowania

W tej sekcji opisano sposób wykonywania różnych operacji, takich jak dostosowywanie i sprawdzanie ustawień za pomocą przycisków na panelu sterowania. Znajdują się tu również informacje na temat wprowadzania tekstu i liczb, co jest niezbędne przy wykonywaniu czynności, takich jak rejestrowanie informacji w książce adresowej czy wysyłanie faksów. **©Korzystanie z panelu sterowania** 

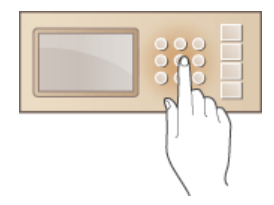

### Rejestrowanie w książce adresowej

W tej sekcji opisano sposoby definiowania odbiorców w celu wysłania faksów i zeskanowanych dokumentów. **©Rejestrowanie w** książce adresowej (dotyczy tylko modeli MF8580Cdw / MF8550Cdn / MF8540Cdn / MF8280Cw)

### Regulacja poziomu głośności

W tej sekcji opisano sposób dostosowywania poziomu głośności dźwięków emitowanych przez urządzenie, na przykład w momencie ukończenia przesyłania faksu lub po wystąpieniu błędu. **© Regulacja poziomu głośności** 

#### Przechodzenie w tryb uśpienia

W tej sekcji opisano sposób konfiguracji trybu uśpienia. OPrzechodzenie w tryb uśpienia

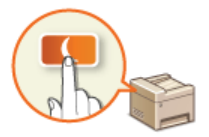

### Ustawianie czasu automatycznego wyłączania

Ta sekcja opisuje sposób aktywowania ustawienia <Automatyczny Czas Wyłączenia>. **OUstawianie czasu automatycznego wyłączania (dotyczy tylko modeli MF8540Cdn / MF8230Cn)** 

# Części i ich funkcje

W tej części opisano części urządzenia (zewnętrzne, przednie, tylne oraz wewnętrzne) i ich funkcje. Oprócz prezentacji części urządzenia służących do wykonywania podstawowych czynności, takich jak umieszczanie dokumentów, ładowanie papieru oraz wymiana zasobników z tonerem, znajdują się tu także informacje na temat przycisków na panelu sterowania oraz na ekranie. Sekcja ta zawiera wskazówki dotyczące właściwego użytkowania urządzenia.

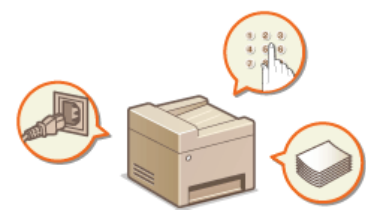

Strona przednia
Strona tylna
Wnętrze
Otwór podawania ręcznego
Szuflada na papier
Panel sterowania
Przyciski skrótów
Wyświetlacz

# Strona przednia

#### MF8580Cdw / MF8550Cdn / MF8540Cdn

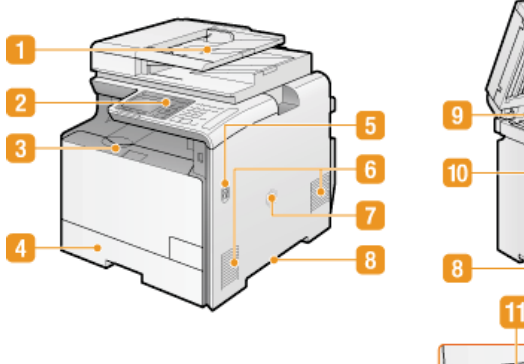

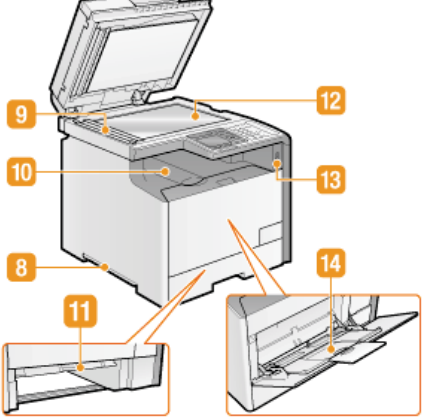

#### MF8280Cw / MF8230Cn

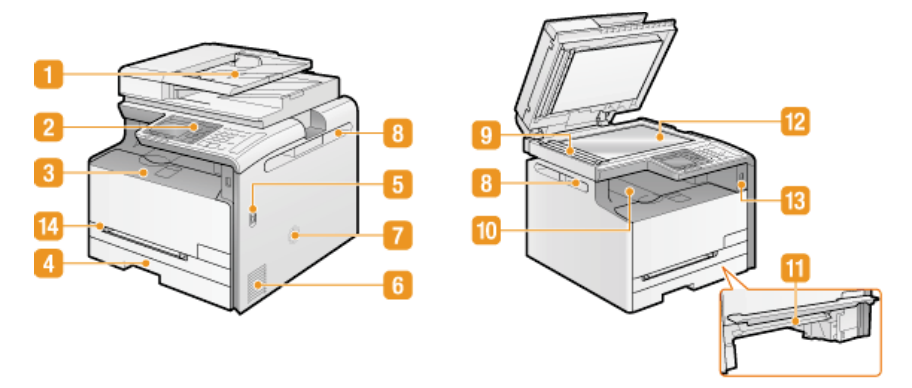

#### 🚺 Podajnik

Automatycznie umieszcza w urządzeniu dokumenty do zeskanowania. Gdy w podajniku umieszczonych zostanie kilka arkuszy, dokumenty mogą być skanowane w sposób ciągły. **©Umieszczanie dokumentów** 

#### 闷 Panel sterowania

Panel sterowania składa się z przycisków, takich jak klawisze numeryczne oraz przycisk [Start], wyświetlacza oraz wskaźników stanu. Za jego pomocą można wykonywać wszystkie operacje i konfigurować ustawienia. **Panel sterowania Wyświetlacz** 

#### 💦 Przednia pokrywa

Otwierana przy wymianie zasobników z tonerem lub usuwaniu zacięć papieru. Sposób wymiany zasobników z tonerem Usuwanie zakleszczonego papieru

#### 🚺 Szuflada na papier

Można w niej umieścić często używany rodzaj papieru. ODIMieszczanie papieru w szufladzie na papier

#### 🛐 Przycisk zasilania

Służy do włączania i wyłączania urządzenia. Aby zrestartować urządzenie, wyłącz je, odczekaj co najmniej 10 sekund, a następnie włącz je ponownie.

#### Otwory wentylacyjne

Przez otwory wentylacyjne wydostaje się powietrze z wnętrza urządzenia w celu jego ochłodzenia. Przedmioty umieszczone przed tymi otworami mogą uniemożliwić wentylację. **©Instalacja** 

#### 🛜 Głośnik

Emituje dźwięki wytwarzane przez urządzenie, takie jak sygnały faksu i sygnały ostrzegawcze.

#### 🔠 Uchwyty do podnoszenia

Urządzenie należy przenosić, trzymając je za uchwyty do podnoszenia. OPrzenoszenie urządzenia

#### [] Obszar skanowania

Dokumenty do zeskanowania umieszczone w podajniku są automatycznie podawane do obszaru skanowania.

#### 🔟 Taca wyprowadzania papieru

Zadrukowane arkusze są umieszczane na tacy wyprowadzającej.

#### 📶 Prowadnica podawania ręcznego

Aby usunąć papier zakleszczony w otworze podawania ręcznego, przesuń prowadnicę podawania ręcznego w dół. **OUsuwanie** zakleszczonego papieru

### 🔞 Płyta szklana

Na płycie szklanej umieszcza się dokumenty do skanowania. Na płycie szklanej należy także umieszczać grube lub oprawione dokumenty, np. książki, których nie można załadować do podajnika. <sup>O</sup>Umieszczanie dokumentów

#### 🔞 Port pamięci USB

Możliwe jest podłączenie urządzenia pamięci USB do sprzętu i bezpośrednie wydrukowanie danych. W pamięci USB urządzenia można również bezpośrednio zapisać zeskanowane dokumenty. **Wydruk z urządzenia pamięci USB (Drukowanie USB)** Skanowanie dokumentów bezpośrednio do nośnika pamięci USB

#### [] Otwór podawania ręcznego

Papier ładuje się do otworu podawania ręcznego, gdy tymczasowo używany będzie format papieru inny niż znajdujący się w szufladzie na papier. **©Umieszczanie papieru w otworze podawania ręcznego** 

# Strona tylna

#### MF8580Cdw / MF8550Cdn / MF8540Cdn

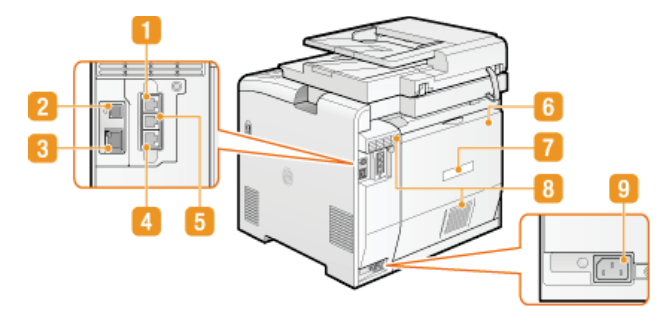

#### MF8280Cw / MF8230Cn

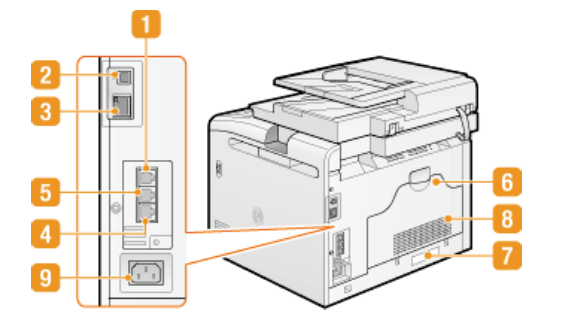

### Gniazdo słuchawki (dotyczy tylko modeli MF8580Cdw / MF8550Cdn / MF8280Cw)

Służy do podłączania dodatkowej słuchawki. Służy do podłączania dodatkowej słuchawki. Służy do podłączania dodatkowej słuchawki. MF8550Cdn / MF8280Cw)

#### 🛜 Port USB

Umożliwia podłączenie kabla USB, za pośrednictwem którego nawiązane zostanie połączenie między urządzeniem i komputerem. Podłączanie za pomocą złącza USB

#### \left 8 Port LAN

Umożliwia podłączenie urządzenia do routera przewodowego LAN lub innego sprzętu za pomocą kabla LAN. **Podłączanie za** pośrednictwem przewodowej sieci LAN

#### 🛃 Gniazdo linii telefonicznej (dotyczy tylko modeli MF8580Cdw / MF8550Cdn / MF8280Cw)

Służy do podłączania urządzenia do linii telefonicznej za pomocą kabla telefonicznego. 📀 Podłączanie linii telefonicznej

#### 🙀 Gniazdo telefonu zewnętrznego (dotyczy tylko modeli MF8580Cdw / MF8550Cdn / MF8280Cw)

Umożliwia podłączenie telefonu lub automatycznej sekretarki. OPodłączanie linii telefonicznej

#### 😚 Pokrywa tylna

Tę pokrywę otwiera się podczas usuwania zacięć papieru. 📀 Usuwanie zakleszczonego papieru

#### 🛜 Etykieta informacyjna

Na etykiecie znajduje się numer seryjny, który jest niezbędny do uzyskiwania informacji na temat urządzenia. OJeżeli problem nie może zostać rozwiązany

#### Otwory wentylacyjne

Przez otwory wentylacyjne wydostaje się powietrze z wnętrza urządzenia w celu jego ochłodzenia. Przedmioty umieszczone przed tymi otworami mogą uniemożliwić wentylację. **©Instalacja** 

#### [] Gniazdo zasilania

Służy do podłączania przewodu zasilającego. OPodłączanie przewodu zasilania

# Wnętrze

#### MF8580Cdw / MF8550Cdn / MF8540Cdn

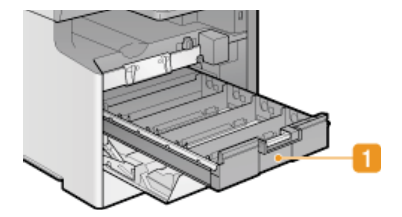

#### MF8280Cw / MF8230Cn

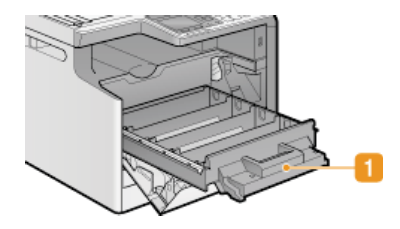

#### 🚹 Taca z zasobnikami z tonerem

Służy do instalacji zasobników z tonerem. Kolejność umieszczania zasobników w przegrodach to: Y (żółty), M (amarantowy), C (cyjankowy) i K (czarny), licząc od tylnej przegrody. Sposób wymiany zasobników z tonerem

# ŁĄCZA

OWymiana zasobników z tonerem

# Otwór podawania ręcznego

### MF8580Cdw / MF8550Cdn / MF8540Cdn

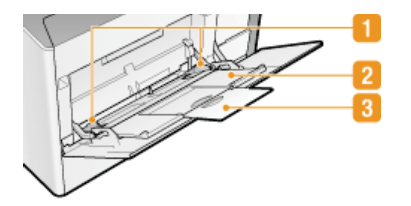

#### MF8280Cw / MF8230Cn

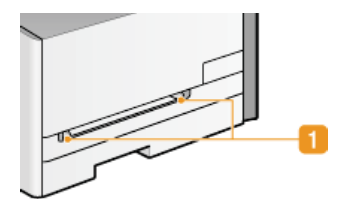

#### Prowadnice papieru

Prowadnice należy precyzyjnie dopasować do szerokości papieru, aby papier był podawany do urządzenia prosto.

# Taca na papier (dotyczy tylko modeli MF8580Cdw / MF8550Cdn / MF8540Cdn) Ładując papier, można wysunąć także tacę na papier.

Przedłużenie tacy (dotyczy tylko modeli MF8580Cdw / MF8550Cdn / MF8540Cdn) Przedłużenie tacy wysuwa się w przypadku ładowania papieru o dużym formacie.

### ŁĄCZA

OUmieszczanie papieru w otworze podawania ręcznego

# Szuflada na papier

#### MF8580Cdw / MF8550Cdn / MF8540Cdn

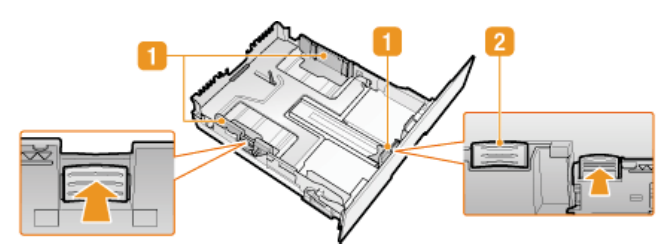

#### MF8280Cw / MF8230Cn

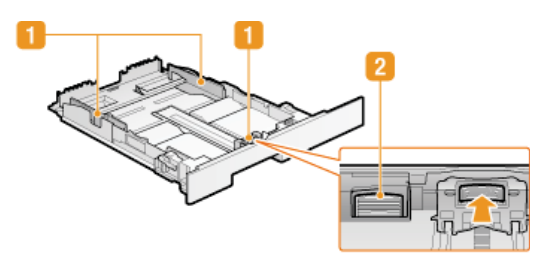

#### 🚹 Prowadnice papieru

Prowadnice należy precyzyjnie dopasować do formatu papieru, aby papier był podawany do urządzenia prosto. Aby zwolnić blokady i przesunąć prowadnice papieru, należy przycisnąć dźwignie zwalniające blokady, które na ilustracji zostały oznaczone strzałkami.

#### 🛿 Dźwignia zwalniająca blokadę (do przedłużania szuflady na papier)

W przypadku ładowania papieru w formacie Legal należy przedłużyć szufladę na papier. Aby zwolnić blokadę i zwiększyć długość szuflady na papier, należy nacisnąć dźwignię.

# UWAGA

#### W przypadku załadowania papieru w formacie Legal

Przednia część szuflady na papier nie znajduje się w jednej płaszczyźnie z urządzeniem, gdy zamocowana jest wydłużona szuflada na papier.

#### ŁĄCZA

OUmieszczanie papieru w szufladzie na papier

# Panel sterowania

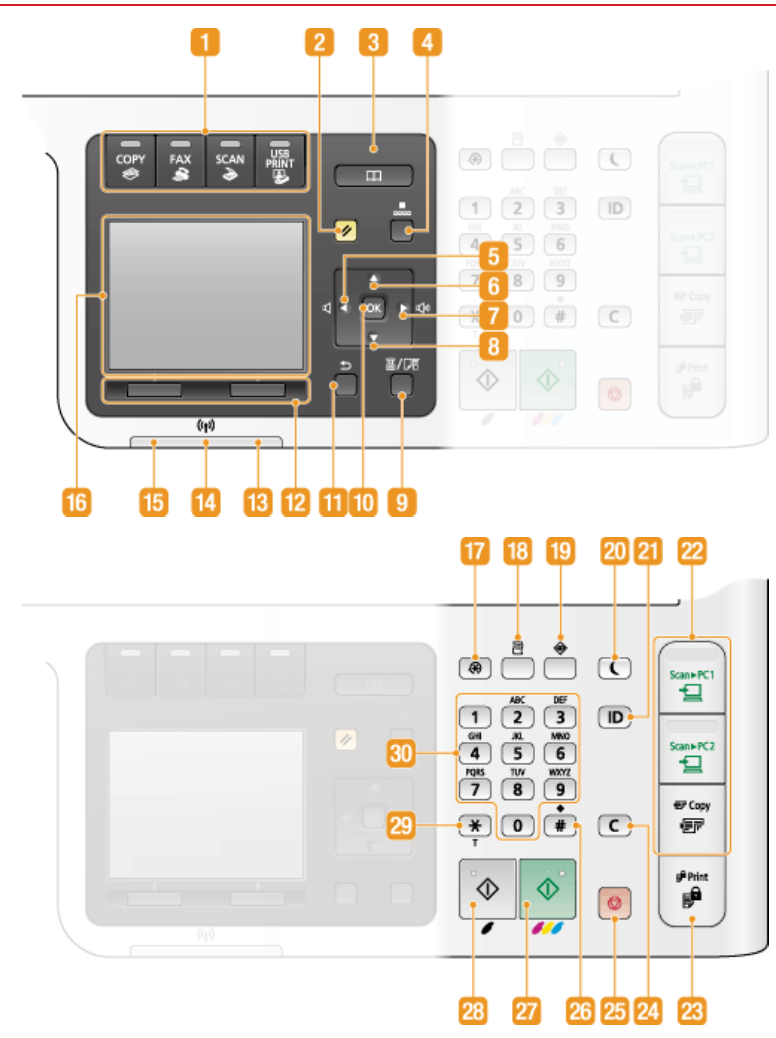

### UWAGA

Na powyższej ilustracji pokazano panel sterowania w modelu MF8580Cdw. Dostępne przyciski i przypisane im funkcje różnią się w zależności od modelu.

#### 🚹 Przyciski wyboru funkcji

Służą do uruchamiania funkcji kopiowania, faksowania, skanowania lub drukowania bezpośrednio z urządzenia USB. Funkcja faksowania jest dostępna tylko w modelach MF8580Cdw / MF8550Cdn / MF8280Cw. 🗘 Wyświetlacz

#### <u>[</u> Przycisk [Resetuj]

Naciśnięcie tego przycisku powoduje anulowanie zmian dokonanych w ustawieniach i przywrócenie ich wcześniejszej konfiguracji.

#### 🛜 Przycisk [Książka adresowa] (dotyczy tylko modeli MF8580Cdw / MF8550Cdn / MF8540Cdn / MF8280Cw)

Służy do wyświetlania odbiorców zarejestrowanych w książce adresowej, a także rejestrowania i edytowania odbiorców w książce adresowej. © Rejestrowanie w książce adresowej (dotyczy tylko modeli MF8580Cdw / MF8550Cdn / MF8540Cdn / MF8280Cw)

#### [ Przycisk [Wybieranie kodowane] (dotyczy tylko modeli MF8580Cdw / MF8550Cdn / MF8540Cdn / MF8280Cw)

Umożliwia korzystanie z wybierania kodowego. Po naciśnięciu przycisku należy wprowadzić trzycyfrowy numer, aby wyświetlić zarejestrowanego dla niego odbiorcę.

#### 🜀 Przycisk [ ┥ ]

- Umożliwia powrót do poprzedniego ekranu podczas konfiguracji ustawień.
- Jego naciśnięcie podczas wprowadzania tekstu przesuwa kursor w lewą stronę.
- Przycisk służy również do zmniejszania poziomu głośności lub wartości ustawienia, takiego jak np. gęstość skanowania lub kopiowania.

#### 👩 Przycisk [ 🛓 ]

• Umożliwia wybór elementu znajdującego się nad aktualnie zaznaczonym elementem podczas konfiguracji ustawień.

.

Jego naciśnięcie podczas zmiany wartości ustawień powoduje zwiększenie wartości.

#### 7 Przycisk [ 🕨 ]

- Umożliwia przejście do kolejnego ekranu podczas konfiguracji ustawień.
- Jego naciśnięcie podczas wprowadzania tekstu przesuwa kursor w prawą stronę.
- Przycisk służy również do zwiększania poziomu głośności lub wartości ustawienia, takiego jak gęstość skanowania lub kopiowania.

#### 🔞 Przycisk [ 🔻 ]

- Umożliwia wybór elementu znajdującego się pod aktualnie zaznaczonym elementem podczas konfiguracji ustawień.
- Jego naciśnięcie podczas zmiany wartości ustawień powoduje zmniejszenie wartości.

#### Przycisk [Wybierz papier/ustawienia]

Jego naciśnięcie umożliwia wybór papieru, który ma zostać użyty lub ustawienie rozmiaru i rodzaju papieru załadowanego w źródle papieru. OOkreślanie formatu i typu papieru

#### []] Przycisk [OK]

Jego naciśnięcie powoduje zastosowanie ustawień lub określonych parametrów.

#### Przycisk [Wstecz]

Należy go nacisnąć, aby powrócić do poprzedniego ekranu. Naciśnięcie tego przycisku podczas konfiguracji ustawień powoduje, że ustawienia nie są zastosowywane, a na wyświetlaczu pojawia się poprzedni ekran.

#### 🙀 Przyciski wielofunkcyjne (lewy/prawy)

Gdy na dole ekranu zostaje wyświetlony element, taki jak <Na widełkach> lub <Zarejestruj>, naciśnięcie przycisku znajdującego się pod wyświetlonym elementem spowoduje jego wybranie lub zastosowanie albo przejście do dalszych opcji. Skorzystanie z panelu sterowania

#### 🔞 Wskaźnik [Błąd]

Miga lub świeci się w przypadku wystąpienia błędu, takiego jak np. zacięcie papieru.

#### [] Wskaźnik Wi-Fi (dotyczy tylko modeli MF8580Cdw / MF8280Cw)

Świeci się, gdy urządzenie jest połączone z siecią bezprzewodową LAN.

#### [] Wskaźnik [Przetwarzanie/dane]

Miga, gdy wykonywane są operacje, takie jak wysyłanie lub drukowanie. Świeci się, gdy istnieją dokumenty oczekujące na przetworzenie.

#### [ Wyświetlacz

Wyświetlane są na nim ekrany operacji i statusu kopiowania, faksowania i innych funkcji, a także stan urządzenia oraz komunikaty o błędach. Pojawiają się na nim również ekrany umożliwiające konfigurację ustawień urządzenia. **Wyświetlacz** 

#### 📅 Przycisk [Menu]

Jego naciśnięcie umożliwia rozpoczęcie konfiguracji wielu ustawień urządzenia, takich jak <Ustawienia Zegara> lub <Właściwości>. **©Lista menu ustawień** 

#### Przycisk [Raport]

Jego naciśnięcie pozwala wydrukować raport lub listę oraz określić ustawienia drukowania raportów. ODrukowanie raportów i list

#### Przycisk [Monitor Stanu]

Służy do sprawdzania statusu drukowania albo faksowania, do wyświetlania historii użytkowania lub do podglądu ustawień sieciowych, np. ustawień adresu IP urządzenia. Umożliwia także sprawdzenie stanu urządzenia — skontrolowanie pozostałej ilości papieru lub toneru oraz zweryfikowanie, czy wystąpiły błędy. **©Wyświetlacz** 

#### Przycisk [Oszczędzanie energii]

Naciśnięcie tego przycisku wprowadza urządzenie w stan uśpienia. Przycisk świeci się na żółto-zielono, kiedy urządzenie znajduje się w trybie uśpienia. Ponowne naciśnięcie przycisku wyłącza stan uśpienia. **OPrzechodzenie w tryb uśpienia** 

#### Przycisk [ID]

Przycisk należy nacisnąć po wprowadzeniu identyfikatora i kodu PIN w celu zalogowania się, gdy włączone jest zarządzanie identyfikatorami wydziałów. Ponownie naciśnięcie tego przycisku po zakończeniu pracy z urządzeniem umożliwia wylogowanie się. **Compowanie się na urządzeniu** 

#### 💯 Przyciski skrótów

Przyciski skrótów ułatwiają przesyłanie zeskanowanych dokumentów do komputera i pozwalają zaoszczędzić papier podczas robienia kopii. **OPrzyciski skrótów** 

#### 🔀 Przycisk [Zabezpieczony wydruk] (dotyczy tylko modeli MF8580Cdw / MF8550Cdn / MF8540Cdn)

Służy do uruchamiania wydruku dokumentów chronionych. Aby wydrukować dokument chroniony, naciśnij przycisk, wybierz chroniony dokument do wydruku i wpisz przypisany do komputera kod PIN. <sup>O</sup>Drukowanie dokumentu zabezpieczonego kodem PIN (Zabezpieczone drukowanie) (dotyczy tylko modeli MF8580Cdw / MF8550Cdn / MF8540Cdn)

Jego naciśnięcie pozwala usunąć wprowadzony tekst i cyfry.

#### Przycisk [Stop]

Służy do anulowania kopiowania, faksowania i innych operacji.

### 20 Przycisk [#]

Jego naciśnięcie umożliwia wprowadzanie symboli, takich jak "@" czy "/".

#### Przycisk [Start] (Kolor)

Umożliwia skanowanie lub kopiowanie dokumentów w kolorze. Ponadto naciśnięcie tego przycisku przy rozpoczęciu wydruku obrazów z urządzenia pamięci USB pozwala na wydrukowanie ich w kolorze.

### 22 Przycisk [Start] (Czarno-białe)

Umożliwia skanowanie lub kopiowanie dokumentów w trybie czarno-białym. Ponadto naciśnięcie tego przycisku przy rozpoczęciu wydruku obrazów z urządzenia pamięci USB pozwala na wydrukowanie ich w trybie czarno-białym.

### 💯 Przycisk [\*]

- Jego naciśnięcie umożliwia przełączanie pomiędzy typami wprowadzanego tekstu.
- Służy również do włączania wybierania tonowego np. podczas korzystania z usługi informacyjnej faksu. Korzystanie z faksowych serwisów informacyjnych

#### 81 Przyciski numeryczne (przyciski [0]-[9])

Służą do wprowadzania tekstu i cyfr. OWprowadzanie tekstu

### ŁĄCZA

CKorzystanie z panelu sterowania

# Przyciski skrótów

Przyciski skrótów znajdujące się po prawej stronie panelu operacyjnego pozwalają łatwiej i sprawniej wykonywać operacje. Za pomocą przycisków skrótów można zapisywać zeskanowane obrazy na komputer lub zmniejszyć ilość papieru zużywanego podczas tworzenia kopii.

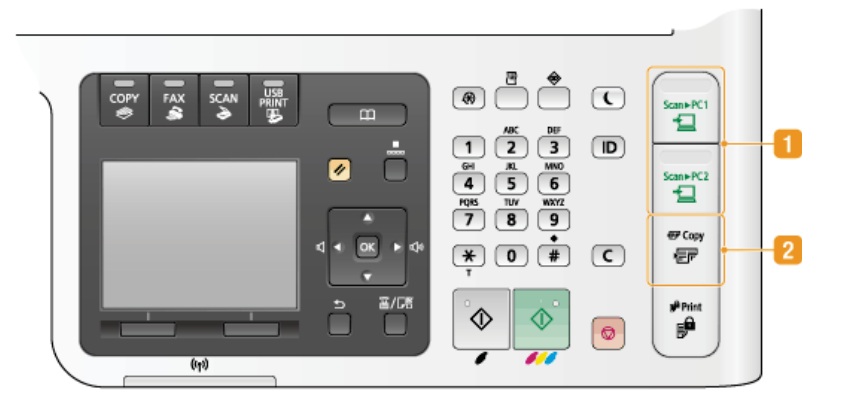

#### Przycisk [Scan > PC1]/[Scan > PC2]

Skanowanie najłatwiej wykonać za pomocą właśnie tych przycisków. Najpierw należy zarejestrować ustawienia dla każdego przycisku, tzn. wybrać komputer, na którym zapisane zostaną zeskanowane dane lub format końcowego dokumentu – np. kolorowy plik PDF lub JPEG. Następnie wystarczy załadować dokument i nacisnąć przycisk **Scan-PCI** lub **Scan-PCI**, aby rozpocząć skanowanie. Zeskanowany dokument zostanie zapisany na komputerze w wybranym formacie. **Skanowanie z użyciem przycisku [Scan > PC]** 

#### Przycisk [Kopiowanie z oszczędzaniem papieru]

Do przycisku **@Copy** wstępnie zarejestrowane zostały ustawienia umożliwiające zaoszczędzenie papieru poprzez kopiowanie dwóch (lub czterech) stron dokumentu na jednej stronie arkusza papieru. Model MF8580Cdw / MF8550Cdn / MF8540Cdn został wyposażony także w funkcję kopiowania 2-stronnego, która pozwala zaoszczędzić jeszcze więcej papieru. **©Korzystanie z przycisku [Kopiowanie z oszczędzaniem papieru]** 

#### ŁĄCZA

Panel sterowania

# Wyświetlacz

| n Start Kapiuj: M. Start      |
|-------------------------------|
| 100% Build 1                  |
| Gestodő: ±0                   |
| Typ oryginału: Tekst/Fotogr   |
| 2-Stronny: WyBecz             |
| Hspöbczymnik Kopiswania: 100_ |
|                               |

Wyświetlane są na nim ekrany kopiowania, skanowania i innych funkcji, a także ekrany umożliwiające określenie ustawień tych operacji. Wyświetlacz pozwala również na sprawdzanie informacji dotyczących komunikatów o błędach i stanu komunikacji.

#### Ekran główny

Po naciśnięciu przycisku com, rax, sa lub i wyświetlony zostaje ekran główny wybranej funkcji. Poniżej jako przykład pokazano ekran główny kopiowania.

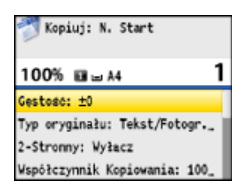

Podstawowe operacje podczas kopiowania
Wysyłanie faksów

🗘 Użytkowanie urządzenia w roli skanera

OWydruk z urządzenia pamięci USB (Drukowanie USB)

#### Ekran książki adresowej (dotyczy tylko modeli MF8580Cdw / MF8550Cdn / MF8540Cdn / MF8280Cw)

Naciśnięcie przycisku powoduje wyświetlenie ekranu <Książka Adresowa>. Przycisk ten umożliwia określenie odbiorcy faksu lub zeskanowanego dokumentu. Z poziomu tego ekranu można również rejestrować i edytować odbiorców.

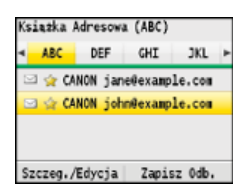

Rejestrowanie w książce adresowej (dotyczy tylko modeli MF8580Cdw / MF8550Cdn / MF8540Cdn / MF8280Cw)

#### Ekran < Wybierz Papier>

Po wciśnięciu przycisku area (Wybierz papier/ustawienia) w celu wybrania papieru do kopiowania lub drukowania, zostaje wyświetlony ekran <Wybierz Papier>. Na ekranie wybierz rodzaj papieru. Naciśnięcie tego przycisku pozwala również na zmianę ustawień papieru w przypadku załadowania innego niż poprzednio formatu papieru. Aby papier był właściwie podawany, ustawienia papieru muszą zostać poprawnie określone.

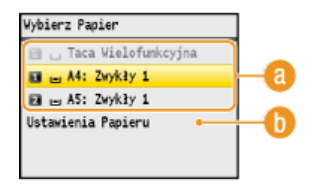

#### 🔞 Wybór papieru

Funkcja ta służy do wyboru papieru, na którym drukowane będą dokumenty.

#### 🚯 <Ustawienia Papieru>

Za pomocą tej opcji można określić rozmiar i typ papieru załadowany do szuflady na papier. Możliwe jest także zarejestrowanie ustawień dla papieru często umieszczanego w otworze podawania ręcznego. **Określanie formatu i typu papieru** 

#### Ekran <Menu>

Naciśnięcie przycisku 🛞 powoduje wyświetlenie ekranu < Menu>. Z jego poziomu można rozpocząć konfigurację ogólnych ustawień urządzenia, takich jak < Ustawienia wspólne> lub < Ustawienia Zegara>, a także wielu ustawień każdej z funkcji np. faksowania czy

skanowania.

| Nenu                  |   |
|-----------------------|---|
| Ustawienia Sieciowe   | Ι |
| Właściwości           | Ì |
| Ustawienia Zegara     | l |
| Ustawienia wspólne    | l |
| Ustawienia Kopiowania | l |
| Ustawienia Faksu      |   |

Lista menu ustawień

#### Ekran < Raport Wydruków>

Naciśnięcie przycisku () (Raport) powoduje wyświetlenie ekranu <Raport Wydruków>. Z jego poziomu można drukować raporty dotyczące np. wysyłania lub otrzymywania faksów lub listy książki adresowej. Możliwe jest także określenie, czy raporty mają być drukowane automatycznie.

| Raport Wydruków    |  |
|--------------------|--|
| Ustawienia Raportu |  |
| Drukuj Liste       |  |
|                    |  |
|                    |  |
|                    |  |
|                    |  |

#### Drukowanie raportów i list

#### Ekran < Monitor Stanu>

Po naciśnięciu przycisku () (Monitor Stanu) wyświetlony zostaje ekran umożliwiający sprawdzenie statusu drukowanych, wysyłanych lub otrzymywanych dokumentów, a także stanu maszyny np. poziomu toneru w zasobnikach lub danych na temat ustawień sieciowych, np. ustawień adresu IP urządzenia.

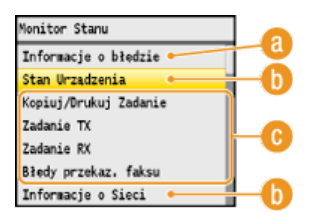

#### 👩 <Informacje o błędzie>

Opcja ta umożliwia wyświetlenie szczegółów błędów, które się pojawiły. 📀 W przypadku wyświetlenia komunikatu o błędzie

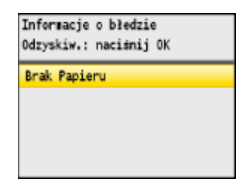

#### 🚯 <Stan Urządzenia>

Za pomocą tej opcji można wyświetlić informacje o stanie maszyny np. ilość pozostałego papieru lub toneru.

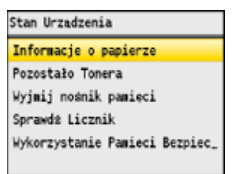

#### <Informacje o papierze>

Umożliwia wyświetlenie informacji, czy w każdej kasecie znajduje się papier.

#### <Pozostało Tonera>

Pozwala sprawdzić pozostałą ilość toneru.

#### <Wyjmij nośnik pamięci>

Opcji tej należy użyć, aby bezpiecznie odłączyć urządzenie pamięci USB. **Wydruk z urządzenia pamięci USB (Drukowanie USB)** 

#### <Sprawdź Licznik>

Służy do wyświetlania osobno łącznej liczby wydruków w trybie czarno-białym i w kolorze. 📀 Wyświetlanie wartości licznika

<Wykorzystanie Pamięci Bezpiecz. Wydruku> (dotyczy tylko modeli MF8580Cdw / MF8550Cdn / MF8540Cdn) Umożliwia wyświetlenie ilości pamięci aktualnie zajmowanej przez dane dokumentów chronionych. ODrukowanie dokumentu zabezpieczonego kodem PIN (Zabezpieczone drukowanie) (dotyczy tylko modeli MF8580Cdw / MF8550Cdn / MF8540Cdn)

#### 🕞 Status zadań kopiowania/drukowania/wysyłania/odbierania

Służy do wyświetlania bieżącego statusu wybranego elementu. Poniżej jako przykład pokazano ekran <Kop./Druk. Stat. Zad.>.

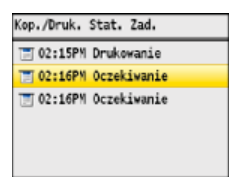

#### 🚯 <Informacje o Sieci>

Umożliwia wyświetlenie ustawień sieciowych, np. ustawień adresu IP urządzenia, oraz stanu sieci, np. poprawności działania bezprzewodowej komunikacji LAN.

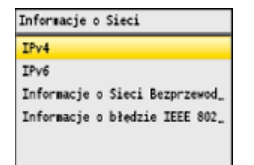

#### OWyświetlanie ustawień sieciowych

#### Gdy wyświetlony jest komunikat

Komunikaty są wyświetlane u góry ekranu, np. gdy w źródle skończy się zapas papieru lub gdy poziom toneru jest niski. Na wyświetlaczu pojawia się naprzemiennie komunikat i normalny ekran.

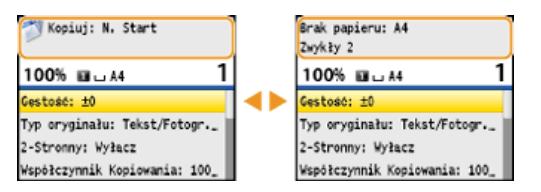

#### OW przypadku wyświetlenia komunikatu o błędzie

#### Gdy wystąpi błąd

W niektórych sytuacjach po wystąpieniu błędu wyświetlone zostają wskazówki podające, jak na niego zareagować. Aby rozwiązać problem, należy postępować zgodnie z instrukcjami na ekranie. Poniżej jako przykład pokazano ekran wyświetlany w przypadku zacięcia papieru (**W przypadku wyświetlenia komunikatu o błędzie**).

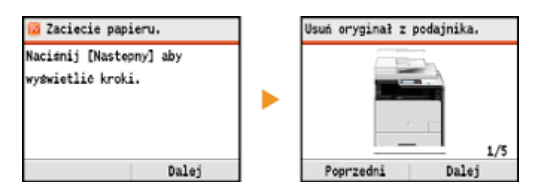

#### ŁĄCZA

Korzystanie z panelu sterowania

# Logowanie się na urządzeniu

Gdy włączona jest funkcja Zarządzanie identyfikatorami wydziałów, przed rozpoczęciem pracy z urządzeniem wymagane jest logowanie. Po wyświetleniu ekranu logowania należy wykonać przedstawione poniżej czynności, aby wprowadzić identyfikator wydziału i kod PIN. Proces logowania może być także wymagany w przypadku ID Menedżera Systemu.

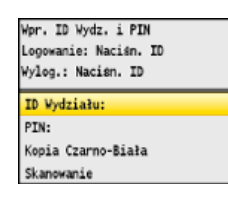

# 1 Wprowadź identyfikator.

- 1 Użyj przycisków ▲/▼, aby wybrać opcję <ID Wydziału> (lub <ID Menedż.>).
- 2 Za pomocą klawiszy numerycznych wprowadź numer składający się maksymalnie z siedmiu cyfr i naciśnij przycisk <Zastosuj>.

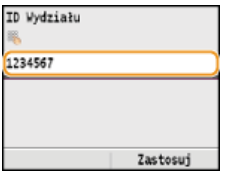

Jeśli nie zarejestrowano kodu PIN, przejdź do kroku 3.

# 2 Wprowadź kod PIN.

# 1 Wybierz <PIN>.

2 Za pomocą klawiszy numerycznych wprowadź numer składający się maksymalnie z siedmiu cyfr i naciśnij przycisk <Zastosuj>.

### 3 Naciśnij przycisk ID.

- Ekran logowania zmieni się na ekran główny.
- Po zakończeniu pracy z urządzeniem ponownie naciśnij przycisk (D), aby wyświetlić ekran logowania.

#### ŁĄCZA

Konfiguracja funkcji Zarządzanie identyfikatorami wydziałów
Ustawianie identyfikatora menedżera systemu

# **Umieszczanie dokumentów**

Dokumenty umieszcza się na płycie szklanej lub w podajniku. Płyta szklana służy do skanowania dokumentów oprawionych, np. książek, lub o dużej objętości. W podajniku można umieścić dwie sztuki lub więcej arkuszy dokumentów, dzięki czemu mogą być skanowane w sposób ciągły. Informacje na temat rodzajów dokumentów umieszczanych na płycie szklanej lub w podajniku oraz informacje o możliwym do zeskanowania obszarze dokumentów znajdują się w rozdziale **Dyp dokumentu** oraz **Dobszar skanowania**.

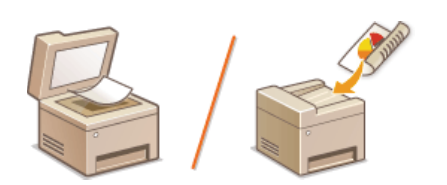

OUmieszczanie dokumentów na płycie szklanej
OUmieszczanie dokumentów w podajniku

### WAŻNE

#### Należy używać arkuszy całkowicie suchych

Przed umieszczeniem dokumentów w urządzeniu upewnij się, że klej, tusz lub korektor na dokumencie całkowicie wyschły.

#### Aby uniknąć zakleszczenia papieru

Ze względu na możliwość zakleszczenia papieru w podajniku nie wolno umieszczać następujących rodzajów dokumentów:

- Papieru pofałdowanego lub pomarszczonego
- Malki ani papieru kalkowego
- Zwiniętego lub pogiętego papieru
- Papier powlekany
- Papieru rozdartego
- Pergaminu ani cienkiego papieru
- Spiętych oraz połączonych dokumentów
- Papieru wydrukowanego przez drukarkę termiczną
- okumentów ez drukarke

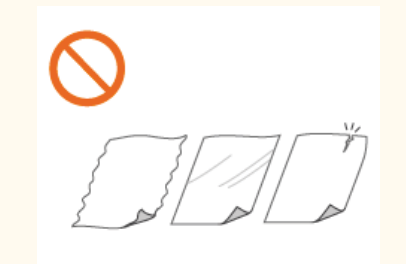

#### **UWAGA**

Folii

#### Aby skanowanie dokumentów było bardziej precyzyjne

Dokumenty umieszczone w podajniku są skanowane w czasie ładowania do urządzenia. Natomiast dokumenty umieszczone na płycie szklanej podczas skanowania pozostają nieruchome. Aby dokumenty zostały zeskanowane z większą precyzją, zalecane jest umieszczenie ich na płycie szklanej.

#### Skanowanie kalki kreślarskiej lub folii

Aby zeskanować przezroczyste dokumenty (np. kalkę kreślarską lub folie), umieść je na płycie szklanej.

### Umieszczanie dokumentów na płycie szklanej

# **1** Otwórz podajnik.

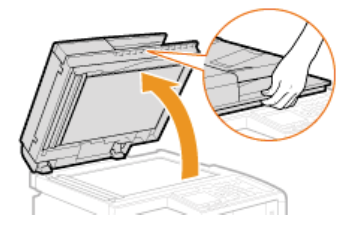

### 2 Umieść dokument na płycie szklanej zadrukowaną stroną w dół.

Wyrównaj róg dokumentu w stosunku do lewego górnego rogu płyty szklanej.

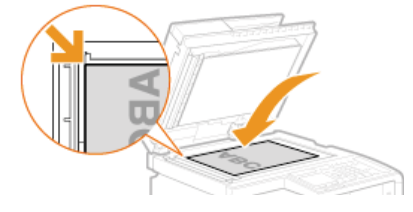

#### UWAGA:

Aby zeskanować przezroczyste dokumenty (np. kalkę kreślarską lub folie), przykryj je gładkim białym papierem.

### **3** Ostrożnie zamknij podajnik.

- Urządzenie jest gotowe do skanowania dokumentu.
- Po zakończeniu skanowania dokumentu zdejmij go z płyty szklanej.

#### Umieszczanie dokumentów w podajniku

# **1** Rozsuń prowadnice.

Rozsuń prowadnice tak, aby ich odległość wynosiła nieco więcej niż rzeczywista szerokość dokumentu.

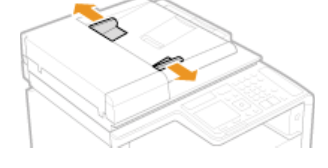

W przypadku ładowania dokumentów o dużych rozmiarach wysuń przedłużenie tacy, aby zapobiec ich wypadnięciu poza krawędź podajnika.

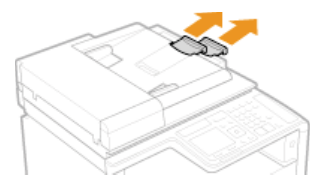

#### Przekartkuj stos dokumentów i wyrównaj brzegi.

 Przekartkuj stos dokumentów, dzieląc go na mniejsze partie i wyrównaj brzegi, delikatnie stukając stosem o płaską powierzchnię klika razy.

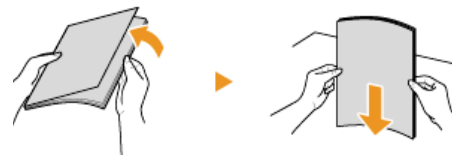

# 3 Umieść dokumenty w podajniku zadrukowaną stroną do góry.

🛛 Upewnij się, że stos dokumentów nie wychodzi poza ograniczniki ilości włożonego papieru ( 👔 ).

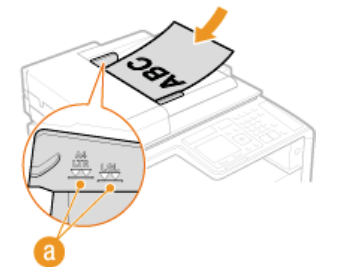

#### WAŻNE:

- Nie należy umieszczać w urządzeniu arkuszy różnego formatu jednocześnie.
- Możliwe jest włożenie maksymalnie 50 arkuszy naraz. Jeśli załadowane zostanie 51 lub więcej arkuszy skanowanie może zostać
### **4** Wyrównaj prowadnice względem krawędzi dokumentu.

Należy przysunąć do siebie prowadnice dokumentów tak, aby były dobrze dopasowane do krawędzi dokumentu.

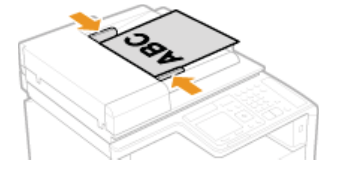

Urządzenie jest gotowe do skanowania dokumentu.

WAŻNE:

Należy upewnić się, że ustawienie prowadnic dokumentów odpowiada krawędziom dokumentu.

Ustawienie prowadnic dokumentów za szeroko lub za wąsko może spowodować problemy z podawaniem lub zakleszczenie papieru.

#### Gdy dokumenty są skanowane

Nie należy dodawać ani usuwać dokumentów.

### Po zakończeniu skanowania

Należy usunąć dokumenty spod podajnika, aby zapobiec zakleszczeniu papieru.

## Ładowanie papieru

Papier można umieścić w szufladzie na papier oraz w otworze podawania ręcznego. Powinno się w niej umieścić zwykle używany rodzaj papieru. Szuflada na papier jest przydatna, gdy zużywa się duże ilości papieru. Otwór podawania ręcznego jest używany, gdy tymczasowo stosuje się inny rozmiar i rodzaj papieru niż ten, który znajduje się w szufladzie na papier. Informacje o dostępnych formatach papieru znajdują się w rozdziale **Papier**.

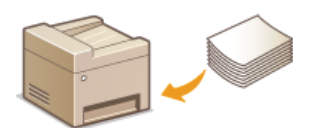

#### Typ papieru i ustawienia urządzenia

W poniższej tabeli sprawdź ustawienia papieru, które należy wprowadzić w zależności od jego rodzaju i masy. W celu uzyskania dokładniejszych informacji na temat wprowadzania ustawień papieru w urządzeniu należy zapoznać się z sekcją **Określanie formatu i typu papieru**. Informacje na temat ilości papieru, którą można załadować do każdego źródła znajdują się w rozdziale **Papier**.

#### MF8580Cdw / MF8550Cdn / MF8540Cdn

| Typ papieru            | Gramatura papieru              | Ustawienie papieru<br>w urządzeniu |
|------------------------|--------------------------------|------------------------------------|
|                        | od 60 do 74 g/m²               | <zwykły 1="">*1</zwykły>           |
| Papier zwykły          | od 70 do 84 g/m²               | <zwykły 2="">*1 *2</zwykły>        |
|                        | od 75 do 90 g/m²               | <zwykły 3="">*2</zwykły>           |
| Papier z<br>makulatury | od 60 do 74 g/m²               | <z makulatury=""></z>              |
| Papier kolorowy        | od 60 do 74 g/m²               | <kolorowy></kolorowy>              |
|                        | od 86 do 119 g/m²              | <gruby 1=""></gruby>               |
| Papier gruby           | od 120 do 128 g/m²             | <gruby 2=""></gruby>               |
|                        | od 129 do 163 g/m²             | <gruby 3=""></gruby>               |
| Koperta                | —                              | <koperta></koperta>                |
|                        | od 100 do 110 g/m <sup>2</sup> | <powlekany 1=""></powlekany>       |
| Papier                 | od 120 do 130 g/m <sup>2</sup> | <powlekany 2=""></powlekany>       |
| powlekany              | od 155 do 165 g/m²             | <powlekany 3=""></powlekany>       |
|                        | od 210 do 220 g/m <sup>2</sup> | <powlekany 4=""></powlekany>       |
| Folia<br>przezroczysta | _                              | <folia przeźroczysta=""></folia>   |
| Etykieta               | _                              | <etykiety></etykiety>              |

\*1 Jako typ papieru w przypadku papieru od 70 do 74 g/m<sup>2</sup> można wybrać <Zwykły 1> lub <Zwykły 2>. Jeśli po wybraniu jednego z tych dwóch ustawień, wystąpią poniższe problemy, należy wybrać drugie ustawienie.

Papier się gniecie.

W pustych miejscach są odbicia druku.

Toner nie jest dobrze osadzony i wydruki są wyblakłe.

\*2 Jako typ papieru w przypadku papieru od 75 do 84 g/m² można wybrać <Zwykły 2> lub <Zwykły 3>. Jeśli po wybraniu jednego z tych dwóch ustawień, wystąpią poniższe problemy, należy wybrać drugie ustawienie.

Papier się gniecie.

🍵 W pustych miejscach są odbicia druku.

Toner nie jest dobrze osadzony i wydruki są wyblakłe.

#### MF8280Cw / MF8230Cn

| Typ papieru            | Gramatura papieru  | Ustawienie papieru<br>w urządzeniu |
|------------------------|--------------------|------------------------------------|
|                        | od 60 do 74 g/m²   | <zwykły 1="">*1</zwykły>           |
| Papier zwykły          | od 70 do 84 g/m²   | <zwykły 2="">*1 *2</zwykły>        |
|                        | od 75 do 90 g/m²   | <zwykły 3="">*2</zwykły>           |
| Papier z<br>makulatury | od 60 do 74 g/m²   | <z makulatury=""></z>              |
| Papier kolorowy        | od 60 do 74 g/m²   | <kolorowy></kolorowy>              |
| Papier gruby           | od 85 do 120 g/m²  | <gruby 1=""></gruby>               |
|                        | od 121 do 163 g/m² | <gruby 2=""></gruby>               |
| Koperta                | —                  | <koperta></koperta>                |
|                        | od 100 do 110 g/m² | <powlekany 1=""></powlekany>       |
| Papier                 | od 111 do 130 g/m² | <powlekany 2=""></powlekany>       |
| powlekany              | od 131 do 160 g/m² | <powlekany 3=""></powlekany>       |
|                        | od 161 do 220 g/m² | <powlekany 4=""></powlekany>       |
| Folia<br>przezroczysta | _                  | <folia przeźroczysta=""></folia>   |
| Etykieta               | —                  | <etykiety></etykiety>              |
| Karta<br>katalogowa    |                    | <gruby 2="">*3</gruby>             |
| Papier cienki          | 60 g/m²            | <cienki></cienki>                  |

\*1 Jako typ papieru w przypadku papieru od 70 do 74 g/m<sup>2</sup> można wybrać <Zwykły 1> lub <Zwykły 2>. Jeśli po wybraniu jednego z tych dwóch ustawień, wystąpią poniższe problemy, należy wybrać drugie ustawienie.

Papier się gniecie.

W pustych miejscach są odbicia druku.

Toner nie jest dobrze osadzony i wydruki są wyblakłe.

\*2 Jako typ papieru w przypadku papieru od 75 do 84 g/m² można wybrać <Zwykły 2> lub <Zwykły 3>. Jeśli po wybraniu jednego z tych dwóch ustawień, wystąpią poniższe problemy, należy wybrać drugie ustawienie.

- Papier się gniecie.
- 🏮 W pustych miejscach są odbicia druku.
- Toner nie jest dobrze osadzony i wydruki są wyblakłe.

\*3 Jako rodzaj papieru do kart katalogowych można także określić <Zwykły 1>, <Zwykły 2>, <Zwykły 3>, <Z Makulatury>, <Kolorowy>, <Gruby 1>, <Koperta> lub <Cienki>.

### WAŻNE

#### Nie wolno używać następujących typów papieru:

- Papieru pofałdowanego lub pomarszczonego
- Zwiniętego lub pogiętego papieru
- Papieru rozdartego
- Papieru wilgotnego
- Papieru bardzo cienkiego
- Papieru wydrukowanego przez drukarkę termiczną
- Papieru z bardzo wyraźną fakturą
- Papieru błyszczącego

### Obsługa i przechowywanie papieru

Papier przechowuj na płaskiej powierzchni.

- e Aby zabezpieczyć papier przed wilgocią lub wysuszeniem, trzymaj go w oryginalnym opakowaniu.
- Papier przechowuj w sposób uniemożliwiający jego zwinięcie lub zagięcie.
- Nie umieszczaj papieru pionowo ani nie układaj w zbyt duży stos.
- Unikaj wystawiania papieru na bezpośrednie działanie promieni słonecznych, a także umieszczania w lokalizacjach o wysokiej wilgotności, niezwykle suchych albo charakteryzujących się dużymi wahaniami temperatury lub wilgotności.

### UWAGA

#### Drukowanie na zawilgoconym papierze

W miejscu wyprowadzania papieru może pojawić się para, a kropelki wody mogą tworzyć się po tylnej stronie panelu sterowania lub w miejscu wyprowadzania papieru. Nie są to zjawiska nietypowe — wilgoć jest wyparowywana z papieru pod wpływem ciepła wytwarzanego podczas utrwalania toneru (dzieje się tak zazwyczaj przy niskiej temperaturze pomieszczenia).

#### ŁĄCZA

©Rejestrowanie niestandardowego formatu papieru

# Umieszczanie papieru w szufladzie na papier

Szuflada na papier służy do przechowywania zwykle używanego rodzaju papieru. Gdy wydruk ma być wykonany na innym typie papieru niż ten, który znajduje się w szufladzie na papier, należy go załadować do otworu podawania ręcznego. **Olimieszczanie papieru w** otworze podawania ręcznego

### WAŻNE

#### Papier należy ładować w orientacji pionowej.

Papieru nie można ładować w orientacji poziomej. Papier należy ładować w orientacji pionowej.

### UWAGA

Umieszczając papier w dodatkowej szufladzie na papier, należy postępować zgodnie z poniższą procedurą (dotyczy tylko modeli MF8580Cdw / MF8550Cdn / MF8540Cdn).

### Wyciągnij szufladę na papier.

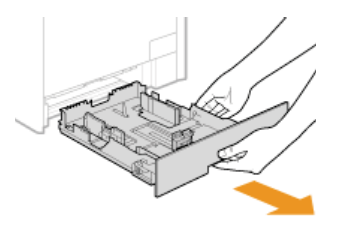

#### WAŻNE:

Szufladę należy trzymać oburącz i wysuwać ją delikatnie. W przeciwnym wypadku szuflada może upaść i ulec uszkodzeniu, jeśli wysunie się zbyt łatwo.

### 2 Rozsuń prowadnice papieru.

Aby rozsunąć prowadnice, naciśnij dźwignię zwalniającą blokadę. Modele MF8280Cw / MF8230Cn nie zostały wyposażone w dźwignię zwalniającą blokadę prowadnic bocznych papieru.

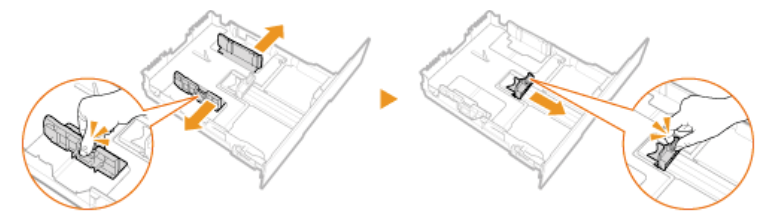

### UWAGA:

Wkładanie papieru w formacie Legal Aby wysunąć szufladę na papier, naciśnij dźwignię zwalniającą blokadę.

#### MF8580Cdw / MF8550Cdn / MF8540Cdn

MF8280Cw / MF8230Cn

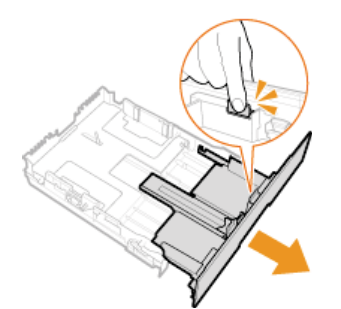

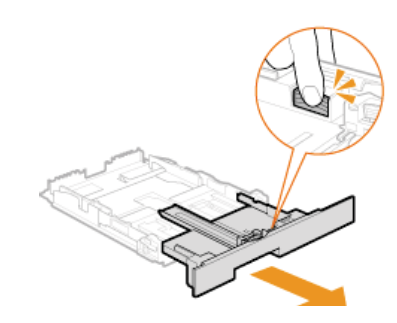

#### Skrótowe oznaczenia formatów na prowadnicach papieru

Skróty na prowadnicach papieru w szufladzie oznaczają następujące formaty papieru:

- EGL: Legal
- LTR: Letter
- EXEC: Executive

### Załaduj papier tak, aby stos stykał się równo z tylną ścianą szuflady.

Dobrze przekartkuj stos papieru i wyrównaj brzegi na równej powierzchni.

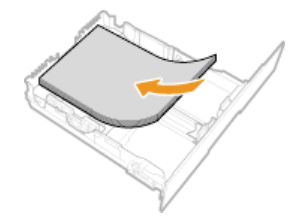

#### WAŻNE:

#### Nie należy wkładać ilości papieru wychodzącej poza linie ogranicznika stosu

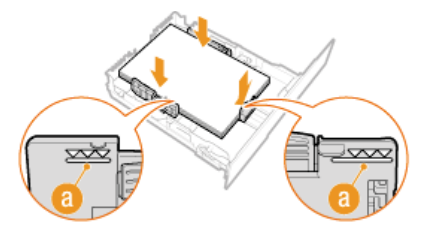

### UWAGA:

Informacje na temat ładowania kopert i papieru z logo znajdują się w rozdziale **Cładowanie kopert** i **Cładowanie uprzednio** zadrukowanego papieru.

#### Upewnij się, że ustawienie prowadnic papieru odpowiada krawędziom papieru.

Naciśnij dźwignię zwolnienia blokady i zsuń prowadnice papieru do momentu zrównania się z krawędziami papieru.

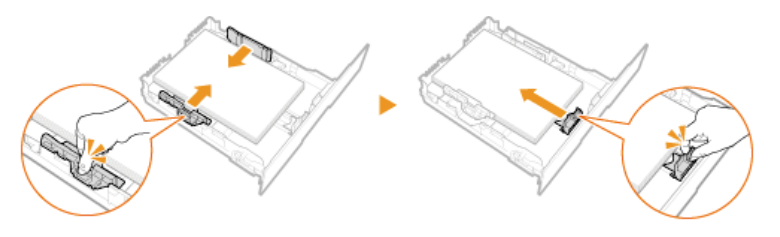

#### WAŻNE:

Należy upewnić się, że ustawienie prowadnic papieru odpowiada krawędziom papieru.

Ustawienie prowadnic papieru za szeroko lub za wąsko może spowodować problemy z podawaniem lub zakleszczenie papieru.

#### Wsuń szufladę na papier do urządzenia.

#### UWAGA:

#### W przypadku załadowania papieru w formacie Legal

Przednia część szuflady na papier nie znajduje się w jednej płaszczyźnie z urządzeniem, gdy zamocowana jest wydłużona szuflada na papier.

#### ≫ Przejdź do rozdziału 🜔 Określanie formatu i typu papieru załadowanego w szufladzie na papier

### WAŻNE:

#### W przypadku zmiany rozmiaru lub rodzaju papieru

Domyślne ustawienia fabryczne rozmiaru i rodzaju papieru to odpowiednio <A4> i <Zwykły 2>. Jeśli do urządzenia zostanie załadowany inny format lub typ papieru, należy zmienić odpowiednie ustawienia. Jeśli nie zostaną one właściwie skonfigurowane, urządzenie nie będzie drukować poprawnie.

### Drukowanie na tylnej stronie zadrukowanego arkusza (Ręczne drukowanie 2-stronne)

Istnieje możliwość wydruku na tylnej stronie zadrukowanego arkusza. Należy wygładzić zagięcia, które mogły pojawić się na papierze i włożyć arkusz do szuflady na papier lub otworu podawania ręcznego (**Dimieszczanie papieru w otworze podawania ręcznego**), umieszczając arkusz stroną przeznaczoną do zadrukowania do góry (wcześniej zadrukowana strona powinna znajdować się na dole).

- Jeśli używa się otworu podawania ręcznego, należy ładować jeden arkusz papieru na jeden wydruk.
- Można używać jedynie papieru zadrukowanego za pomocą tego urządzenia.
- Nie można drukować na wcześniej zadrukowanej stronie arkusza.
- Jeśli wydruki wyglądają na wyblakłe, należy wybrać opcję <Włącz> dla <Szuflada 1>, <Szuflada 2> lub <Taca Wielofunkcyjna> w zależności od źródła papieru wskazanego w opcji <Ustawienia Ręcznego Podawania Oryginału (Tylko dla 2-Str.)>. OPrzetwarzanie Specjalne
- o Jeśli używany jest papier formatu A5, odwrotna strona może nie zostać wydrukowana poprawnie.

### ŁĄCZA

Papier

# Umieszczanie papieru w otworze podawania ręcznego

Gdy wydruk ma być wykonany na innym typie papieru niż ten, który znajduje się w szufladzie na papier, należy go załadować do otworu podawania ręcznego. Szuflada na papier służy do przechowywania zwykle używanego rodzaju papieru. **Olimieszczanie papieru w** szufladzie na papier

OFor the MF8580Cdw / MF8550Cdn / MF8540Cdn
OFor the MF8280Cw / MF8230Cn

### WAŻNE

#### Papier należy ładować w orientacji pionowej.

Papieru nie można ładować w orientacji poziomej. Należy upewnić się, że papier został załadowany w orientacji pionowej, tak jak pokazano na poniższych ilustracjach.

#### MF8580Cdw / MF8550Cdn / MF8540Cdn

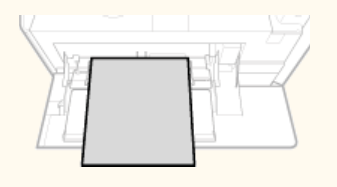

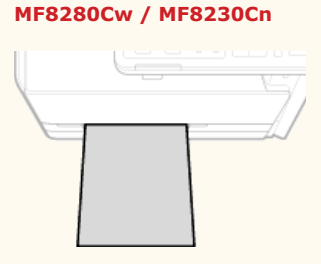

### For the MF8580Cdw / MF8550Cdn / MF8540Cdn

### WAŻNE

#### Należy pamiętać o włożeniu szuflady na papier.

Urządzenie nie wykona wydruku, gdy szuflada na papier nie jest zamontowana, nawet jeśli papier zostanie umieszczony w otworze podawania ręcznego. W przypadku próby wydruku bez włożenia szuflady na papier wyświetlany jest komunikat o błędzie.

### Otwórz pokrywę.

Pokrywę otwiera się, chwytając za jej górną środkową część.

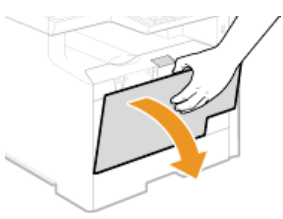

Wysuń tacę na papier oraz przedłużenie tacy.

Ładując papier, można wysunąć także przedłużenie tacy.

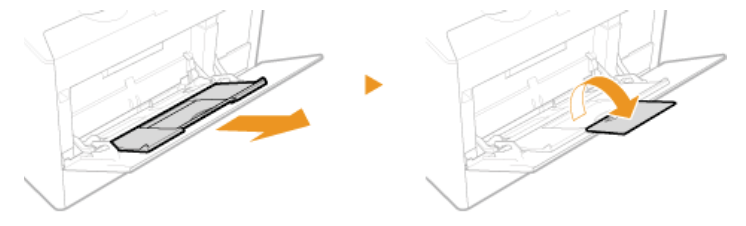

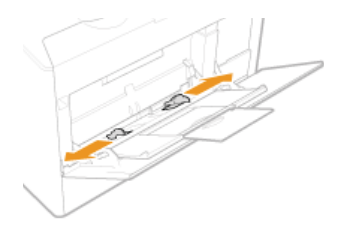

### 4 Wsuwaj papier do otworu podawania ręcznego, aż dalsze przesunięcie go nie będzie możliwe.

- Załaduj papier w orientacji pionowej (krótsze krawędzie powinny być skierowane w stronę urządzenia) stroną do zadrukowania w górę. Papieru nie można ładować w orientacji poziomej.
- obbrze przekartkuj stos papieru i wyrównaj brzegi na równej powierzchni.

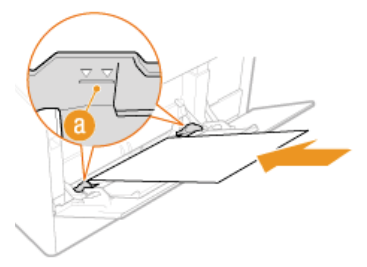

#### WAŻNE:

#### Nie należy wkładać ilości papieru wychodzącej poza linie ogranicznika stosu

Należy upewnić się, że stos papieru nie wychodzi poza ogranicznik stosu papieru (

2. Załadowanie zbyt dużej ilości papieru może prowadzić do jego zakleszczenia.

#### **UWAGA:**

Informacje na temat ładowania kopert i papieru z logo znajdują się w rozdziale **2Ładowanie kopert** i **2Ładowanie uprzednio** zadrukowanego papieru.

#### Upewnij się, że ustawienie prowadnic papieru odpowiada krawędziom papieru.

Należy przysunąć do siebie prowadnice papieru tak, aby były dobrze dopasowane do krawędzi papieru.

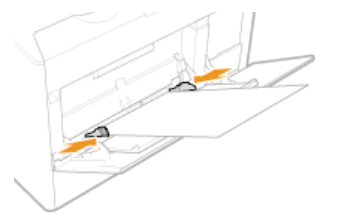

WAŻNE: Należy upewnić się, że ustawienie prowadnic papieru odpowiada krawędziom papieru. Ustawienie prowadnic papieru za szeroko lub za wąsko może spowodować problemy z podawaniem lub zakleszczenie papieru.

Przejdź do rozdziału Określanie formatu i typu papieru w otworze podawania ręcznego

#### For the MF8280Cw / MF8230Cn

### WAŻNE

#### Należy pamiętać o włożeniu szuflady na papier.

Urządzenie nie wykona wydruku, gdy szuflada na papier nie jest zamontowana, nawet jeśli papier zostanie umieszczony w otworze podawania ręcznego. W przypadku próby wydruku bez włożenia szuflady na papier wyświetlany jest komunikat o błędzie.

#### Należy ładować tylko jeden arkusz papieru jednocześnie

Możliwe jest załadowanie tylko jednego arkusza papieru na wydruk.

### Rozsuń prowadnice papieru.

Rozsuń prowadnice papieru.

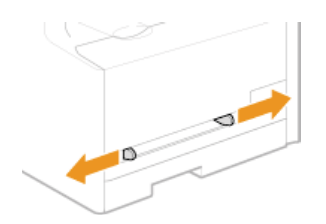

### 2 Włóż papier i dostosuj położenie prowadnic papieru do jego szerokości.

- Załaduj papier w orientacji pionowej (krótsze krawędzie powinny być skierowane w stronę otworu podajnika) stroną do zadrukowania w górę. Papieru nie można ładować w orientacji poziomej.
- Wsuń od 10 do 20 mm papieru do otworu podawania ręcznego, a następnie dostosuj prowadnice papieru, tak aby były dobrze dopasowane do krawędzi papieru.

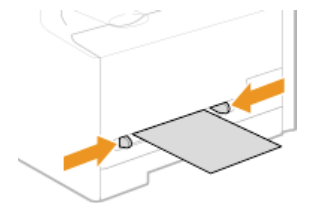

#### WAŻNE:

Należy upewnić się, że ustawienie prowadnic papieru odpowiada krawędziom papieru. Ustawienie prowadnic papieru za szeroko lub za wąsko może spowodować problemy z podawaniem lub zakleszczenie papieru.

### **3** Powoli włóż arkusz do tylnej części otworu podawania ręcznego.

Przy wsuwaniu papieru do otworu zostaje on nieznacznie wciągnięty do urządzenia.

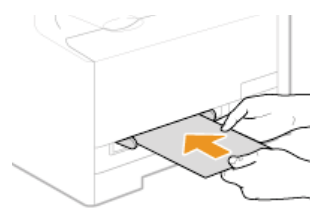

### UWAGA:

Informacje na temat ładowania kopert i papieru z logo znajdują się w rozdziale **2Ładowanie kopert** i **2Ładowanie uprzednio** zadrukowanego papieru.

Przejdź do rozdziału Ookreślanie formatu i typu papieru w otworze podawania ręcznego

### ŁĄCZA

Papier

### Ładowanie kopert

Przed załadowaniem kopert należy wygładzić możliwe zagięcia. Należy również zwrócić uwagę na umieszczenie ich we właściwej orientacji i odpowiednią stroną do góry.

Przed załadowaniem kopert

- ODo szuflady papieru
- OW szczelinie podawania ręcznego

### UWAGA

W tej sekcji opisano sposób ładowania kopert w wybranej orientacji oraz czynności do wykonania przed ich załadowaniem. Ogólne informacje na temat ładowania kopert w szufladzie na papier lub otworze podawania ręcznego znajdują się w sekcji **Dumieszczanie papieru w szufladzie na papier** oraz **Dumieszczanie papieru w otworze podawania ręcznego**.

### Przed załadowaniem kopert

Wykonanie poniższych czynności pozwoli przygotować koperty do załadowania.

### **UWAGA**

W przypadku modelu MF8280Cw / MF8230Cn do otworu podawania ręcznego można wkładać tylko jedną kopertę naraz. Należy wykonać czynności opisane w punktach od 1 do 3, aby przygotować koperty do załadowania.

Zamknij klapkę każdej koperty.

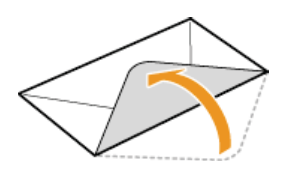

🔰 Dociśnij je, aby wypuścić z nich zbędne powietrze i upewnij się, że ich krawędzie ściśle do siebie przylegają.

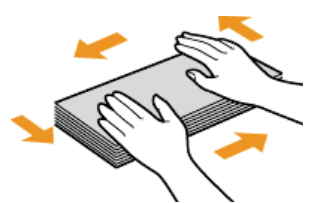

**3** Wyprostuj zagięte rogi kopert i wygładź zagniecenia.

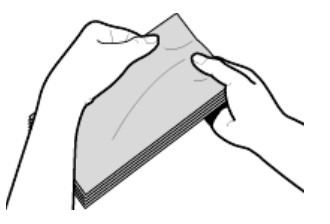

4 Wyrównaj krawędzie kopert na płaskiej powierzchni.

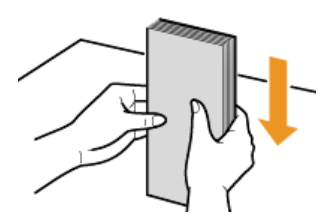

### Do szuflady papieru

Załaduj koperty Monarch (dotyczy tylko modeli MF8280Cw / MF8230Cn), COM10, DL lub ISO-C5 w orientacji pionowej (dłuższe krawędzie powinny znajdować się po bokach) niezaklejoną stroną (przednią) do góry. Nie można drukować na tylnej stronie kopert.

### **UWAGA**

- Kopert Monarch nie można załadować do szuflady na papier w modelu MF8580Cdw / MF8550Cdn / MF8540Cdn. Należy je umieszczać w otworze podawania ręcznego.
- Koperty należy wkładać tak, aby ich krawędź z zamknięciem znajdowała się po lewej stronie, zgodnie ilustracją.

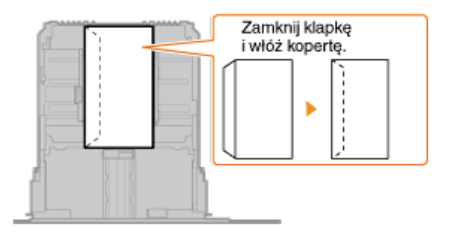

### W szczelinie podawania ręcznego

Załaduj koperty Monarch, COM10, DL lub ISO-C5 w orientacji pionowej (krótsze krawędzie powinny znajdować frontem) niezaklejoną stroną (przednią) do góry. Nie można drukować na tylnej stronie kopert.

### WAŻNE

Ładuj tylko jedną kopertę do MF8280Cw / MF8230Cn przy każdym wydruku.

### UWAGA

Koperty należy wkładać tak, aby ich krawędź z zamknięciem znajdowała się po lewej stronie, zgodnie ilustracją.

#### MF8580Cdw / MF8550Cdn / MF8540Cdn

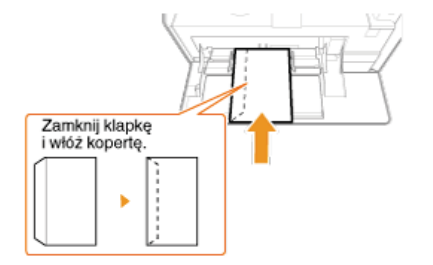

#### MF8280Cw / MF8230Cn

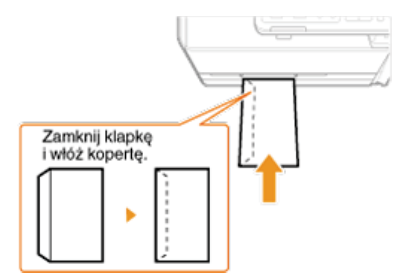

# Ładowanie uprzednio zadrukowanego papieru

Używając uprzednio zadrukowanego papieru z logo, podczas ładowania papieru należy zwrócić uwagę na jego ułożenie. Aby drukowanie zostało przeprowadzone na właściwej stronie arkusza z logo, papier należy załadować w odpowiedni sposób.

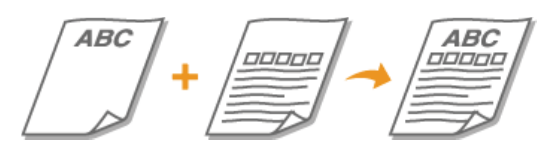

Wykonywanie 1-stronnych wydruków na papierze z logo
 Wykonywanie 2-stronnych wydruków na papierze z logo (dotyczy tylko modeli MF8580Cdw / MF8550Cdn / MF8540Cdn)

### UWAGA

W tym rozdziale opisano sposób ładowania uprzednio zadrukowanego papieru odpowiednią stroną w górę i we właściwej orientacji. Ogólne informacje na temat ładowania papieru w szufladzie na papier lub otworze podawania ręcznego znajdują się w sekcji Olmieszczanie papieru w szufladzie na papier lub Olmieszczanie papieru w otworze podawania ręcznego.

Wykonywanie 1-stronnych wydruków na papierze z logo

Załaduj papier stroną z logo (przeznaczoną do wydruku dokumentu) do góry.

### WAŻNE

Ładuj tylko jeden arkusz papieru do otworu podawania ręcznego MF8280Cw / MF8230Cn przy każdym wydruku.

#### Drukowanie na papierze z logo w orientacji pionowej

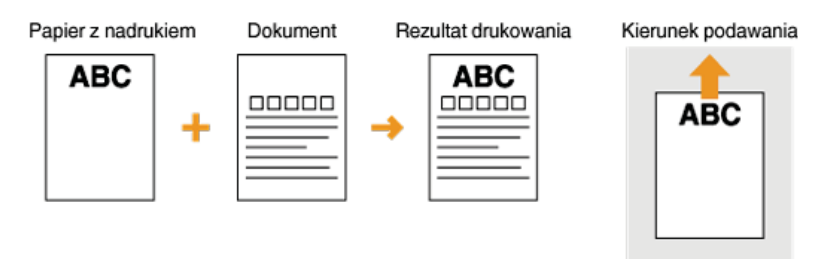

### Drukowanie na papierze z logo w orientacji poziomej

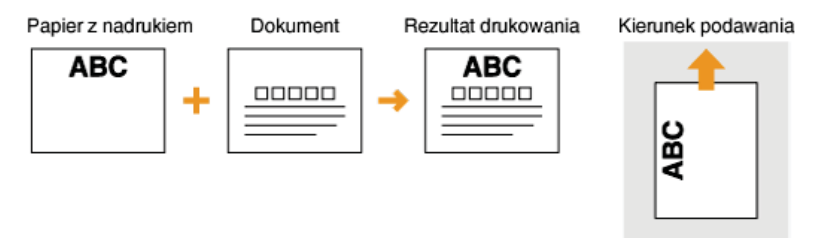

Wykonywanie 2-stronnych wydruków na papierze z logo (dotyczy tylko modeli MF8580Cdw / MF8550Cdn / MF8540Cdn)

Załaduj papier przednią stroną z logo (przeznaczoną do wydruku pierwszej strony dokumentu) w dół.

#### Drukowanie na papierze z logo w orientacji pionowej

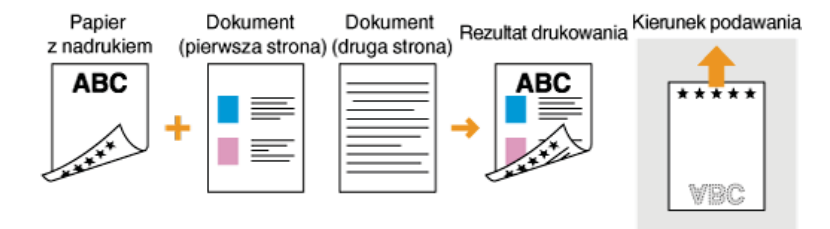

### Drukowanie na papierze z logo w orientacji poziomej

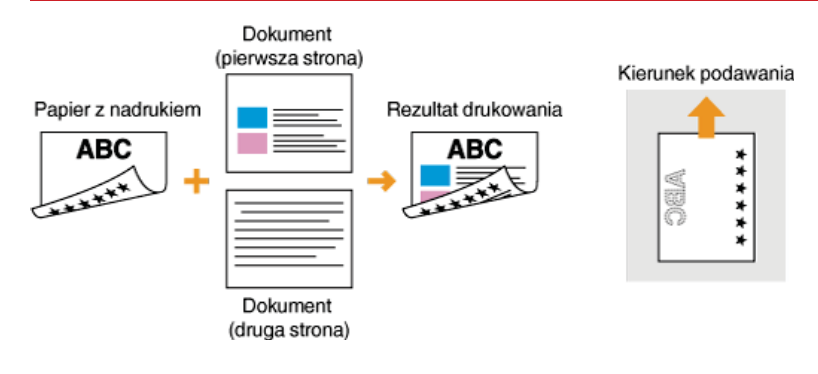

### UWAGA

# Ustawienie <Przełączanie Metody Podawania Papieru> (dotyczy tylko modeli MF8580Cdw / MF8550Cdn / MF8540Cdn)

W przypadku drukowania na uprzednio zadrukowanym papierze konieczna jest zmiana kierunku ułożenia strony za każdym razem, gdy wykonywane jest drukowanie 1- i 2-stronne. Jednak jeśli opcja <Przełączanie Metody Podawania Papieru> jest ustawiona na <Priorytet Stron Wydruku>, wybrany kierunek ułożenia strony przy ładowaniu jednostronnie zadrukowanego papieru do wydruku 2-stronnego (strona z logo do dołu) może być również używany w przypadku druku 1-stronnego. Ustawienie to jest szczególnie przydatne, gdy wydruki 1-stronne są wykonywane tak samo często jak 2-stronne. **Przełączanie Metody Podawania Papieru** 

# Określanie formatu i typu papieru

Niezbędne jest ustawienie rozmiaru i typu papieru zgodnego z rodzajem papieru załadowanego w szufladzie na papier. Gdy ładowany rodzaj papieru jest inny niż ostatnio używany, należy zmienić ustawienia papieru.

### WAŻNE

Jeśli ustawienia nie są zgodne z rozmiarem i typem załadowanego papieru, może wystąpić zacięcie papieru lub błąd drukowania.

# Określanie formatu i typu papieru załadowanego w szufladzie na papier

### 1 Naciśnij przycisk 🛲 (Wybierz papier/ustawienia).

🛛 Jeśli wyświetlony zostanie poniższy ekran <Wybierz Papier>, użyj opcji ▲/▼, aby wybrać <Ustawienia Papieru> i naciśnij 🔤.

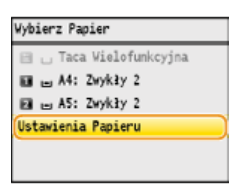

# 2 Wybierz opcję <Szuflada 1> lub <Szuflada 2>, a następnie naciśnij przycisk 🔤.

 Opcja <Szuflada 2> jest wyświetlana, tylko jeśli zainstalowano dodatkową szufladę na papier (szuflada 2) (dotyczy tylko modeli MF8580Cdw / MF8550Cdn / MF8540Cdn).

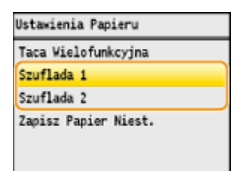

3 Wybierz format papieru i naciśnij przycisk 🔤.

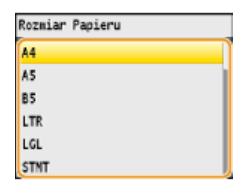

4 Wybierz typ papieru i naciśnij przycisk 🔤.

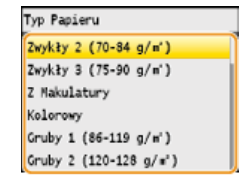

### ŁĄCZA

OUmieszczanie papieru w szufladzie na papier Papier

# Określanie formatu i typu papieru w otworze podawania ręcznego

Pokazany na ilustracji ekran jest wyświetlany, gdy papier jest ładowany do otworu podawania ręcznego. Należy postępować zgodnie z instrukcjami na ekranie, aby wybrać ustawienia zgodne z formatem i typem załadowanego papieru.

| Rozmiar | Papieru | (Taca | Wielof.) |
|---------|---------|-------|----------|
| A4      |         |       |          |
| A5      |         |       |          |
| B5      |         |       |          |
| LTR     |         |       |          |
| LGL     |         |       |          |
| STNT    |         |       |          |

### UWAGA

#### Jeśli pokazany powyżej ekran nie jest wyświetlany podczas ładowania papieru

Jeśli do otworu podawania ręcznego ładowany jest zawsze ten sam format i typ papieru, można pominąć konfigurację ustawień, rejestrując go jako ustawienie domyślne. Jednak po zarejestrowaniu ustawienia domyślnego ekran pokazany powyżej nie jest wyświetlany. Aby go wyświetlić, należy wybrać opcję <Wyłącz> dla ustawienia <Zarejestruj Domyślne Ustawienia> (**© Rejestrowanie domyślnych ustawień papieru dla otworu podawania ręcznego**).

### Wybierz rozmiar papieru.

| Rozmiar | Papieru | (Taca | Wielof.) |
|---------|---------|-------|----------|
| A4      |         |       |          |
| A5      |         |       |          |
| B5      |         |       |          |
| LTR     |         |       |          |
| LGL     |         |       |          |
| STNT    |         |       | ļ        |

### Ładowanie papieru o niestandardowym formacie

1 Wybierz opcję <Niestd.> i naciśnij przycisk 🔜.

| Rozmiar Papieru | (Taca | Wielof |
|-----------------|-------|--------|
| IS0-C5          |       |        |
| Government-LTR  |       |        |
| Government-LGL  |       |        |
| Brazil-OFICIO   |       |        |
| Nexico-OFICIO   |       |        |
| Niestd.         |       |        |

### Określ długość krawędzi <X> (krótszej).

- Wybierz opcję <X> i naciśnij przycisk m.
- Wprowadź długość krawędzi <X> za pomocą przycisków ▲/▼ lub klawiszy numerycznych, a następnie naciśnij przycisk <Zastosuj>.

| Podaj Rozmiar | ] | Ustaw Długość dla X |
|---------------|---|---------------------|
| X: 0 m        | 1 | -                   |
| Y: 0 m        |   | A                   |
| x             |   | 140 mm              |
| ly.           |   | · ·                 |
| <b>_</b>      |   | (77-215)            |
| Zastosui      | 1 | Zastosuj            |

### 3 Określ długość krawędzi <Y> (dłuższej).

- Wybierz opcję <Y> i naciśnij przycisk om.
- Wprowadź długość krawędzi <Y>, po czym naciśnij przycisk <Zastosuj>.

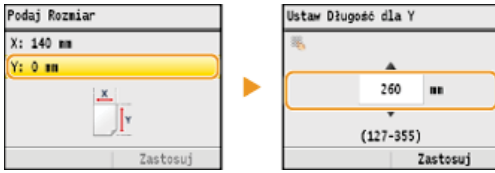

**4** Naciśnij przycisk <Zastosuj>.

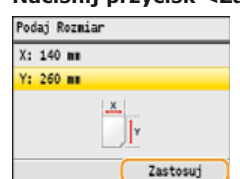

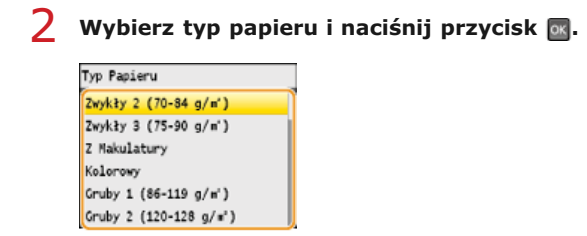

### ŁĄCZA

Umieszczanie papieru w otworze podawania ręcznego
 Papier

# Rejestrowanie domyślnych ustawień papieru dla otworu podawania ręcznego

Możliwe jest zarejestrowanie domyślnych ustawień papieru dla otworu podawania ręcznego. Dzięki zarejestrowaniu ustawień nie będzie konieczne ich określanie za każdym razem, gdy do otworu podawania ręcznego ładowany jest ten sam format i rodzaj papieru.

### UWAGA

Po zarejestrowaniu ustawienia domyślnego ekran ustawień papieru nie jest wyświetlany przy jego ładowaniu i używana jest zawsze ta sama konfiguracja. Jeśli załadowany zostanie inny format lub typ papieru bez zmiany ustawień, urządzenie może nie drukować poprawnie. Aby uniknąć tego problemu, należy wyłączyć ustawienia domyślne, wybierając opcję <Wyłącz> w kroku 3, po czym załadować papier.

### 1 Naciśnij przycisk 📰 (Wybierz papier/ustawienia).

🍺 Jeśli wyświetlony zostanie poniższy ekran <Wybierz Papier>, użyj opcji 🛕/ 🔻, aby wybrać <Ustawienia Papieru> i naciśnij 💽.

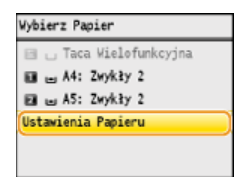

2 Wybierz opcję <Taca Wielofunkcyjna> i naciśnij przycisk 🔤.

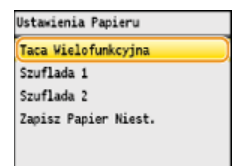

### 子 Wybierz opcję <Ustaw Szczegóły> i naciśnij przycisk 🔤.

🍵 Jeśli opcja <Ustaw Szczegóły> jest niedostępna, wybierz opcję <Włącz>, naciśnij przycisk ன, a następnie powtórz kroki 1 i 2.

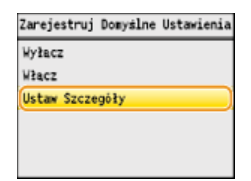

### 4 Wybierz format papieru i naciśnij przycisk 🔤.

| Rozmiar Papieru |   |
|-----------------|---|
| A4              | 1 |
| A5              |   |
| B5              |   |
| LTR             |   |
| LGL             |   |
| STHT            |   |

### ■Rejestrowanie papieru o niestandardowym formacie

### 1 Wybierz opcję <Niestd.> i naciśnij przycisk 🔜.

| Rozmiar Papieru |
|-----------------|
| IS0-C5          |
| Government-LTR  |
| Government-LGL  |
| Brazil-OFICIO   |
| Nexico-OFICIO   |
| Niestd.         |

### 2 Określ długość krawędzi <X> (krótszej).

- Wybierz opcję <X> i naciśnij przycisk
- Wprowadź długość krawędzi <X> za pomocą przycisków ▲/▼ lub klawiszy numerycznych, a następnie naciśnij przycisk <Zastosuj>.

| Podaj Rozmiar | Ustaw D | )ługość dla X |          |
|---------------|---------|---------------|----------|
| X: 0 m        | 5       |               |          |
| Y: 0 m        |         |               |          |
| x             |         | 140           |          |
| Y             |         | (77-215)      | )        |
| Zastosuj      |         |               | Zastosuj |

### 3 Określ długość krawędzi <Y> (dłuższej).

### Wybierz opcję <Y> i naciśnij przycisk m.

Wprowadź długość krawędzi <Y>, po czym naciśnij przycisk <Zastosuj>.

| Podaj Rozmiar | Ustaw Dłu | igość dla Y |          |
|---------------|-----------|-------------|----------|
| X: 140 mm     | 35        |             |          |
| Y: 0 m        |           |             |          |
| <u>.x</u>     |           | 260         |          |
| Y             |           | (127-355)   | -        |
| Zastosuj      |           |             | Zastosuj |

**4** Naciśnij przycisk <Zastosuj>.

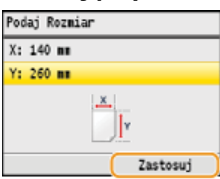

# 5 Wybierz typ papieru i naciśnij przycisk 🔤.

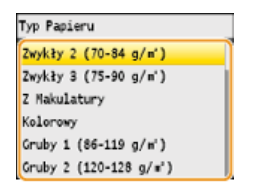

### ŁĄCZA

Umieszczanie papieru w otworze podawania ręcznego
 Papier

# Rejestrowanie niestandardowego formatu papieru

Zarejestrować można maksymalnie trzy często używane niestandardowe formaty papieru.

### 1 Naciśnij przycisk 🛲 (Wybierz papier/ustawienia).

🏮 Jeśli wyświetlony zostanie poniższy ekran <Wybierz Papier>, użyj opcji ▲/▼, aby wybrać <Ustawienia Papieru> i naciśnij 🔤.

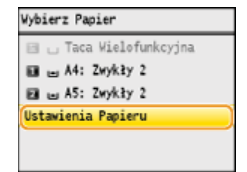

### 2 Wybierz opcję <Zapisz Papier Niest.> i naciśnij przycisk 🔤.

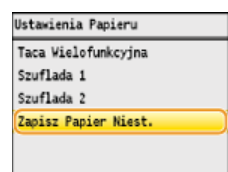

### 子 Wybierz opcję <Nie zarejestr.> i naciśnij przycisk 🔤.

|    | Niezapisan | y . |
|----|------------|-----|
| 2. | 140 x 260  | 80  |
| з. | Niezapisan | y.  |

Jeśli formaty papieru oznaczone od <1> do <3> zostały już zarejestrowane, aby kontynuować można zmienić lub usunąć dane ustawienie. Czynności, które należy wykonać, aby zmienić lub usunąć ustawienia zostały opisane poniżej.

### Zmiana ustawienia

- 1 Wybierz zarejestrowany format, który chcesz zmienić i naciśnij przycisk 🔤.
- 2 Wybierz opcję <Edytuj>, naciśnij przycisk k i przejdź do kroku 4.

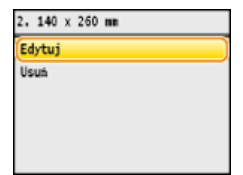

#### Usuwanie ustawienia

- 1 Wybierz zarejestrowany format, który chcesz usunąć i naciśnij przycisk 🔜.
- 2 Wybierz opcję <Usuń> i naciśnij przycisk 🔤.

### 3 Wybierz opcję <Tak> i naciśnij przycisk 🔜.

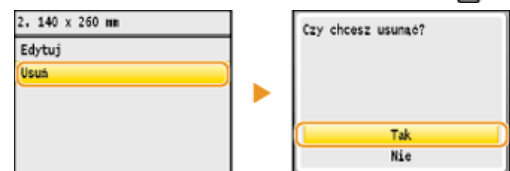

### 1 Określ długość krawędzi <X> (krótszej).

- Wybierz opcję <X> i naciśnij przycisk ow.
- Wprowadź długość krawędzi <X> za pomocą przycisków ▲/▼ lub klawiszy numerycznych, a następnie naciśnij przycisk <Zastosuj>.

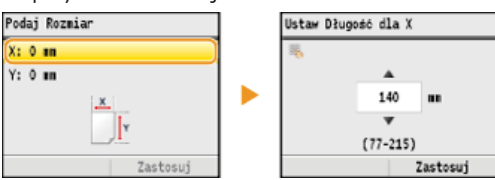

### 2 Określ długość krawędzi <Y> (dłuższej).

Wybierz opcję <Y> i naciśnij przycisk ow.

Wprowadź długość krawędzi <Y>, po czym naciśnij przycisk <Zastosuj>.

| Podaj Rozmiar | Ustaw D | ługość dla | Y        |
|---------------|---------|------------|----------|
| X: 140 mm     | 36      |            |          |
| Y: 0 m        |         |            |          |
| <u>x</u>      |         | 260        |          |
| Y             |         | (127-35    | 5)       |
| Zastosuj      |         |            | Zastosuj |

#### 3 Naciśnij przycisk <Zastosuj>.

| Pod | laj R | ozmi | ar |   |          |
|-----|-------|------|----|---|----------|
| х:  | 140   | 88   |    |   |          |
| Y:  | 260   | 88   |    |   |          |
|     |       |      | ×  | ۲ |          |
|     |       |      | (  |   | Zastosuj |

### 5 Wybierz typ papieru i naciśnij przycisk 🔤.

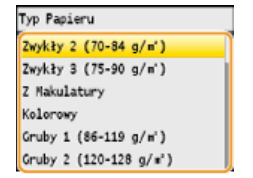

### Wybór zarejestrowanego ustawienia niestandardowego formatu papieru

Formaty papieru zarejestrowane według opisanej powyżej procedury są wyświetlane na ekranie umożliwiającym wybór rozmiaru papieru.

#### Wybór formatu papieru do szuflady na papier

Na ekranie określającym rozmiar załadowanego w szufladach papieru wyświetlane są zarejestrowane formaty papieru. Określanie formatu i typu papieru załadowanego w szufladzie na papier

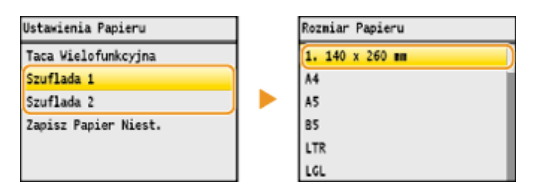

### UWAGA:

Wyświetlone zostają tylko zarejestrowane formaty papieru, które można załadować do szuflady na papier. (DPapier

#### ■Wybór formatu papieru do otworu podawania ręcznego

Po załadowaniu papieru do otworu podawania ręcznego wyświetlony zostaje ekran umożliwiający wybór formatu papieru dla otworu podawania ręcznego. Znajdują się na nim zarejestrowane formaty papieru. **Określanie formatu i typu papieru w otworze podawania ręcznego** 

| Rozmiar | Papieru  | (Taca | Wielof.) |
|---------|----------|-------|----------|
| 1. 140  | x 260 mm |       |          |
| A4      |          |       |          |
| A5      |          |       |          |
| B5      |          |       |          |
| LTR     |          |       |          |
| LGL     |          |       |          |

### UWAGA:

Zarejestrowane formaty papieru są wyświetlane na ekranie po sprecyzowaniu domyślnych ustawień papieru dla otworu podawania ręcznego. Ekran ten umożliwia wybór jednego z wyświetlonych rozmiarów jako domyślnego formatu papieru dla otworu podawania ręcznego. CRejestrowanie domyślnych ustawień papieru dla otworu podawania ręcznego

### ŁĄCZA

OUmieszczanie papieru w szufladzie na papier

OUmieszczanie papieru w otworze podawania ręcznego

# Korzystanie z panelu sterowania

Za pomocą przedstawionych poniżej przycisków skonfiguruj ustawienia i dostosuj wartości.

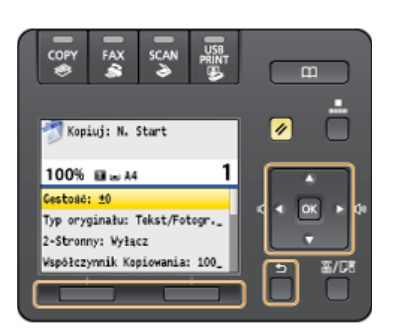

#### Korzystanie z przycisków 🔺 / 🔻

#### ■Przewijanie ekranu

Gdy nie wszystkie elementy można wyświetlić naraz na jednym ekranie, po jego prawej stronie widoczny jest pasek przewijania. Jeśli wyświetlony jest pasek przewijania, do poruszania się w górę lub w dół służą przyciski  $\blacktriangle/\nabla$ . Zaznaczenie danego elementu powoduje odwrócenie kolorów tekstu oraz tła tego elementu.

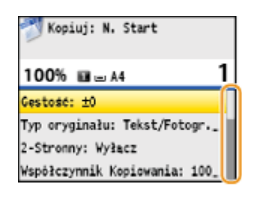

#### Zmiana wartości ustawienia

Przyciski ▲/▼ służą do wprowadzania liter i cyfr. Wartość można także wprowadzić bezpośrednio za pomocą klawiszy numerycznych, gdy w lewym górnym rogu ekranu widoczna jest ikona przycisków numerycznych, tak jak pokazano poniżej. **©Wprowadzanie tekstu** 

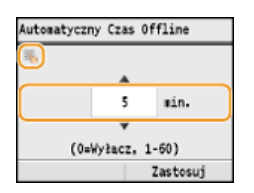

#### UWAGA:

Liczby w nawiasie poniżej pola wprowadzania wartości oznaczają zakres dostępnych wartości.

### Korzystanie z przycisków 🔌 / 🕨

#### ■Przechodzenie do kolejnego/powracanie do poprzedniego ekranu

Aby przejść do następnego ekranu, naciśnij przycisk 🕨. Aby powrócić do poprzedniego ekranu, naciśnij przycisk 🚽.

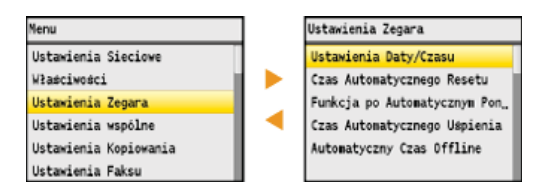

### UWAGA:

Do następnego ekranu można również przejść, naciskając przycisk 📷, a wrócić do poprzedniego ekranu, naciskając przycisk 🛐 (Wstecz).

#### Dostosowywanie wartości ustawienia

Przyciski **4**/**>** służą także do dostosowywania wartości na skali.

| estość |          |
|--------|----------|
|        | ++       |
| Tło    | Zastosuj |

### Korzystanie z przycisku 🔤

Przycisk 🔤 służy do potwierdzania ustawienia.

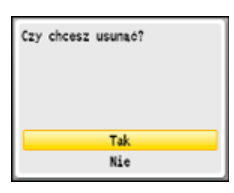

#### Korzystanie z przycisków wielofunkcyjnych (lewy/prawy)

Na dole ekranu mogą pojawić się takie elementy, jak <Tło> i <Zastosuj> pokazane na ekranie poniżej. Aby wybrać jeden z nich, należy nacisnąć odpowiadający mu przycisk wielofunkcyjny (lewy/prawy).

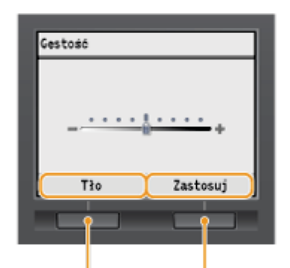

Przyciski wielofunkcyjne (lewy/prawy)

#### UWAGA:

#### Odniesienia do przycisków wielofunkcyjnych w e-Podręczniku

Instrukcje zawarte w e-Podręczniku odnoszą się do elementów wyświetlanych u dołu ekranu zamiast do odpowiadających im przycisków wielofunkcyjnych. Na przykład w opisie instrukcji wyboru opcji <Tło> widocznej na ekranie powyżej, w instrukcji użyte zostanie sformułowanie "Wybierz opcję <Tło>" zamiast sformułowania "Aby wybrać opcję <Tło>, naciśnij lewy przycisk wielofunkcyjny".

### Korzystanie z klawiszy numerycznych

Przyciski numeryczne służą do wprowadzania tekstu i cyfr. OWprowadzanie tekstu

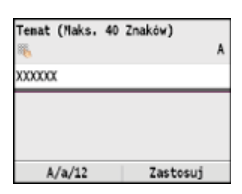

### WSKAZÓWKI

Istnieje możliwość zmiany wielu ustawień zawiązanych ze sposobem wyświetlania, takich jak prędkość przewijania lub język wyświetlania:

#### 🗘 Ustawienia Wyświetlania

 Informacje na temat zmiany ekranu wyświetlanego, gdy urządzenie pozostaje bezczynne przez określony czas, znajdują się w sekcji:

#### 🗘 Funkcja po Automatycznym Ponownym Uruchomieniu

# Wprowadzanie tekstu

W tej sekcji omówiono sposób wprowadzania tekstu i cyfr.

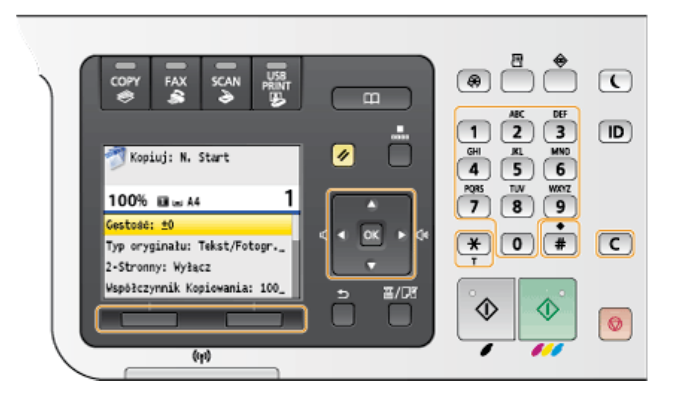

#### Przełączanie rodzaju tekstu

Naciśnięcie przycisku <A/a/12> umożliwia przełączanie pomiędzy typami wprowadzanego tekstu. Bieżący tryb tekstu sygnalizuje symbol "A", "a" lub "12" wyświetlony po prawej stronie nad polem wprowadzania tekstu.

| Zapisz Nazwe Jec<br>🍋 | Inostki 🔒 |
|-----------------------|-----------|
| Canon-1               |           |
|                       |           |
|                       |           |
|                       |           |
| A/a/12                | Zastosuj  |

#### UWAGA:

Do przełączenia rodzaju tekstu można także użyć przycisku 💌.

#### Dostępne rodzaje znaków

Poniżej przedstawiono rodzaje znaków, które można wprowadzić za pomocą przycisków numerycznych i przycisku 📳.

| Klawisz | А                                   | а                                   | 12                  |
|---------|-------------------------------------|-------------------------------------|---------------------|
| 1       | @                                   | _/                                  | 1                   |
| 2       | ABC                                 | abc                                 | 2                   |
| 3       | DEF                                 | def                                 | 3                   |
| 4       | GHI                                 | ghi                                 | 4                   |
| 5       | JKL                                 | jkl                                 | 5                   |
| 6       | MNO                                 | mno                                 | 6                   |
| 7       | PQRS                                | pqrs                                | 7                   |
| 8       | TUV                                 | tuv                                 | 8                   |
| 9       | WXYZ                                | wxyz                                | 9                   |
| 0       | (Opcja niedostępna)                 |                                     | 0                   |
| #       | (spacja) @ . / ! ? & \$ % # ( ) [ ] | ] { } < > * + = " , ; : ' ^ `   \ ~ | (Opcja niedostępna) |

#### Usuwanie tekstu

Każde naciśnięcie przycisku 💽 powoduje usunięcie jednego znaku. Aby usunąć cały wprowadzony tekst, należy nacisnąć i przytrzymać przycisk 💽.

#### Przesuwanie kursora (wprowadzanie spacji)

Do przesuwania kursora służy przycisk ◀ lub ▶. Aby wprowadzić spację, należy przesunąć kursor do końca tekstu, za którym chce się ją umieścić, a następnie nacisnąć przycisk ▶.

Przykład: "Canon-1"

- 1 Naciśnij kilkakrotnie przycisk <A/a/12> (lub przycisk 🐺), aż wybrane zostanie ustawienie <A>.
- 2 Naciskaj kilkakrotnie przycisk 💽, aż pojawi się znak "C".
- 3 Naciśnij kilkakrotnie przycisk <A/a/12> (lub przycisk 🐺), aż wybrane zostanie ustawienie <a>.
- 4 Naciskaj kilkakrotnie przycisk 2,aż pojawi się znak "a".
- 5 Naciskaj kilkakrotnie przycisk 6,aż pojawi się znak "n".
- 6 Naciskaj kilkakrotnie przycisk 6,aż pojawi się znak "o".
- 7 Naciskaj kilkakrotnie przycisk 6, aż pojawi się znak "n".
- 8 Naciskaj kilkakrotnie przycisk 1,aż pojawi się znak "-".
- 9 Naciśnij kilkakrotnie przycisk <A/a/12> (lub przycisk 💌), aż wybrane zostanie ustawienie <12>.
- 10 Naciśnij przycisk 1.
- 11 Naciśnij przycisk <Zastosuj>.

# Rejestrowanie w książce adresowej (dotyczy tylko modeli MF8580Cdw / MF8550Cdn / MF8540Cdn / MF8280Cw)

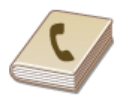

Często używanych odbiorców można zarejestrować w książce adresowej, co ułatwia ich wybieranie. W książce adresowej można zapisać maksymalnie 200 adresów. Odbiorców można wyszukiwać alfabetycznie z list w książce adresowej lub poprzez wprowadzenie trzycyfrowego numeru (numeru wybierania kodowego). Określanie odbiorców można przyspieszyć, używając następujących opcji.

### Ulubione

Zarejestrowanie dużej liczby adresów w książce adresowej utrudnia odnalezienie tego, który jest w danej chwili potrzebny. Aby tego uniknąć, można rejestrować często używanych odbiorców jako Ulubionych. Odbiorców zarejestrowanych jako Ulubionych można wyszukać na liście Ulubione (zakładka < >> w książce adresowej). Możliwe jest zapisanie maksymalnie 19 ulubionych odbiorców. **Rejestrowanie ulubionych odbiorców** 

### ■Wybieranie grupowe

Istnieje możliwość zaznaczenia wielu już zarejestrowanych odbiorców i zapisania ich razem jako grupy. Dzięki temu można wysyłać faksy i wiadomości e-mail do wielu odbiorców naraz. Można określić maksymalnie 199 odbiorców (100 w przypadku odbiorców e-mail) w jednej grupie. Grupy można także zapisać w zakładce Ulubione. **Prejestracja wielu odbiorców do wybierania grupowego** 

### UWAGA

- Aby zarejestrować udostępniony folder jako miejsce docelowe zapisu zeskanowanych dokumentów, należy użyć programu Narzędzie konfiguracji funkcji wysyłania lub Zdalnego interfejsu użytkownika.
  - Configuracja folderu udostępnionego jako lokalizacji zapisywania
  - Rejestrowanie książki adresowej ze Zdalnego interfejsu użytkownika (dotyczy tylko modeli MF8580Cdw / MF8550Cdn / MF8540Cdn / MF8280Cw)
- Książkę adresową można zapisać na komputerze jako plik (jednak nie można jej edytować za pomocą komputera). Możliwe jest również importowanie zapisanej książki adresowej z komputera do urządzenia. Zapisywanie/ładowanie zarejestrowanych danych
- Listę odbiorców zarejestrowanych w książce adresowej można wydrukować.
- Lista książki adresowej (dotyczy tylko modeli MF8580Cdw / MF8550Cdn / MF8540Cdn / MF8280Cw)
   W przypadku dostępu do serwera LDAP odbiorców można zarejestrować odbiorców wyszukanych w Książce adresowej z serwera. Wcześniej należy wybrać ustawienia połączenia z serwerem LDAP. Rejestracja serwera LDAP (dotyczy tylko modeli MF8580Cdw / MF8550Cdn / MF8540Cdn / MF8280Cw)

# Zapisywanie odbiorców w książce adresowej

Po zarejestrowaniu odbiorców można edytować lub usunąć. W książce adresowej można zapisać maksymalnie 200 adresów.

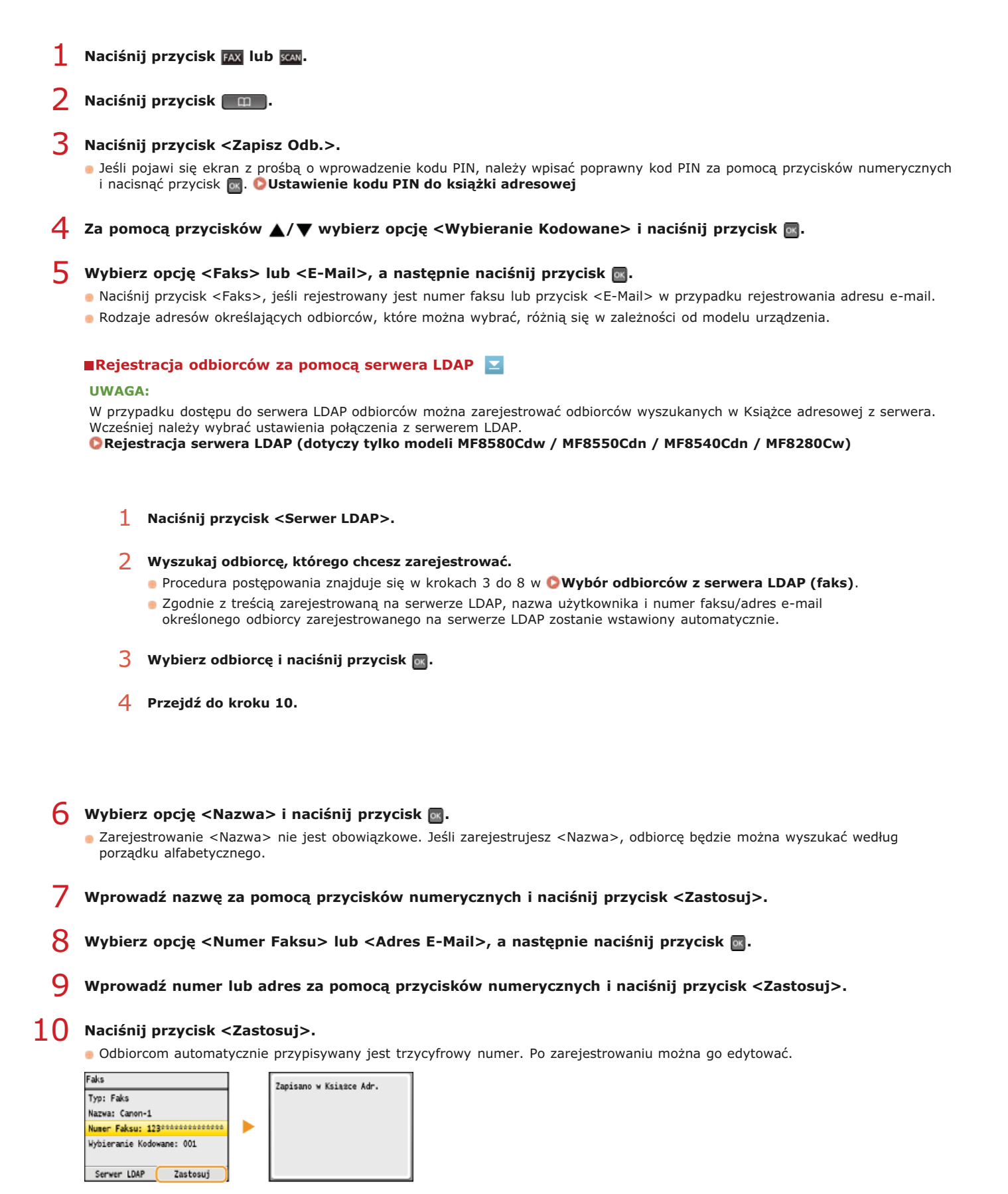

Edytowanie informacji o zarejestrowanych odbiorcach

Po zarejestrowaniu odbiorców można zmieniać informacje z nimi związane, takie jak numery, nazwy, typy oraz numery wybierania kodowego.

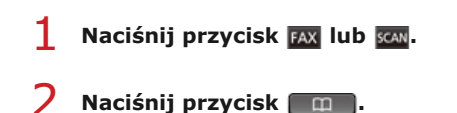

- 子 Za pomocą przycisku ◀/▶ wybierz zakładkę zawierającą odbiorcę, którego chcesz edytować.
- 4 Użyj przycisku ▲/▼, aby zaznaczyć odbiorcę, którego chcesz edytować, po czym naciśnij przycisk <Szczeg./Edycja>.
- 5 Naciśnij przycisk <Edytuj>.
  - Jeśli pojawi się ekran z prośbą o wprowadzenie kodu PIN, należy wpisać poprawny kod PIN za pomocą przycisków numerycznych i nacisnąć przycisk a. OUSTAWIENIE kodu PIN do książki adresowej
- **6** Zaznacz element, który chcesz edytować, naciśnij przycisk **2**, dokonaj zmian, po czym naciśnij przycisk </br>

/ Naciśnij przycisk <Zastosuj>.

| Faks                     | Zapisano w Ksiażce Adr. |
|--------------------------|-------------------------|
| Typ: Faks                |                         |
| Nazwa: Canon-1           |                         |
| Numer Faksu: 123         |                         |
| Wybieranie Kodowane: 001 |                         |
| Serwer LDAP Zastosuj     |                         |

### Usuwanie zarejestrowanego odbiorcy

- Naciśnij przycisk FAX lub scaw.
- 2 Naciśnij przycisk \_\_\_\_\_.
- 子 Za pomocą przycisku 🖌 🕨 wybierz zakładkę zawierającą odbiorcę, którego chcesz usunąć.
- 4 Użyj przycisku ▲/▼, aby zaznaczyć odbiorcę, którego chcesz usunąć, po czym naciśnij przycisk <Szczeg./Edycja>.

### 5 Naciśnij przycisk <Usuń>.

Jeśli pojawi się ekran z prośbą o wprowadzenie kodu PIN, należy wpisać poprawny kod PIN za pomocą przycisków numerycznych i nacisnąć przycisk 
OUstawienie kodu PIN do książki adresowej

🕤 Wybierz opcję <Tak> i naciśnij przycisk 🔤.

# Rejestrowanie ulubionych odbiorców

Często używanych odbiorców można zapisać w książce adresowej w zakładce Ulubione. Po zarejestrowaniu odbiorców można edytować lub usunąć. W zakładce Ulubione można zapisać maksymalnie 19 odbiorców.

### UWAGA

Trzycyfrowe numery nie są przypisywane do ulubionych odbiorców.

1 Naciśnij przycisk FAX lub scaw.

2 Naciśnij przycisk \_\_\_\_\_.

### 3 Naciśnij przycisk <Zapisz Odb.>.

- Jeśli pojawi się ekran z prośbą o wprowadzenie kodu PIN, należy wpisać poprawny kod PIN za pomocą przycisków numerycznych i nacisnąć przycisk a. OUstawienie kodu PIN do książki adresowej

### 🕤 Wybierz opcję <Faks> lub <E-Mail>, a następnie naciśnij przycisk 🔤.

- Naciśnij przycisk <Faks>, jeśli rejestrowany jest numer faksu lub przycisk <E-Mail> w przypadku rejestrowania adresu e-mail.
- Rodzaje adresów określających odbiorców, które można wybrać, różnią się w zależności od modelu urządzenia.

### Rejestracja odbiorców za pomocą serwera LDAP

#### UWAGA:

W przypadku dostępu do serwera LDAP odbiorców można zarejestrować odbiorców wyszukanych w Książce adresowej z serwera. Wcześniej należy wybrać ustawienia połączenia z serwerem LDAP. © Rejestracja serwera LDAP (dotyczy tylko modeli MF8580Cdw / MF8550Cdn / MF8540Cdn / MF8280Cw)

- 1 Naciśnij przycisk <Serwer LDAP>.
- 2 Wyszukaj odbiorcę, którego chcesz zarejestrować.
  - Procedura postępowania znajduje się w krokach 3 do 8 w OWybór odbiorców z serwera LDAP (faks).
  - Zgodnie z treścią zarejestrowaną na serwerze LDAP, nazwa użytkownika i numer faksu/adres e-mail określonego odbiorcy zarejestrowanego na serwerze LDAP zostanie wstawiony automatycznie.
- 3 Wybierz odbiorcę i naciśnij przycisk 🔤.
- 4 Przejdź do kroku 10.
- 6 Wybierz opcję <Nazwa> i naciśnij przycisk ....
  - Zarejestrowanie <Nazwa> nie jest obowiązkowe. Jeśli zarejestrujesz <Nazwa>, odbiorcę będzie można wyszukać według porządku alfabetycznego.
- / Wprowadź nazwę za pomocą przycisków numerycznych i naciśnij przycisk <Zastosuj>.
- 🎖 Wybierz opcję <Numer Faksu> lub <Adres E-Mail>, a następnie naciśnij przycisk 🔤.
- 9 Wprowadź numer lub adres za pomocą przycisków numerycznych i naciśnij przycisk <Zastosuj>.
- **10** Naciśnij przycisk <Zastosuj>.

| Faks                         | Zapisano w Ksiażce Adr. |
|------------------------------|-------------------------|
| Typ: Faks                    |                         |
| Nazwa: Canon-1               |                         |
| Numer Faksu: 123************ |                         |
|                              |                         |
|                              |                         |
| Server LDAP Zastosui         |                         |

Edytowanie informacji o zarejestrowanych odbiorcach w zakładce Ulubione

Po zarejestrowaniu odbiorców można zmieniać informacje z nimi związane, takie jak numery, nazwy i typy.

| 1    | Naciśnij przycisk FAX lub scan.                                                                                                    |
|------|----------------------------------------------------------------------------------------------------|
| 2    | Naciśnij przycisk 🔲.                                                                                                    |
| 3    | Za pomocą przycisków ◀/▶ wybierz opcję <☆>.                                                                                                    |
| 4    | Użyj przycisku ▲/▼, aby zaznaczyć odbiorcę, którego chcesz edytować, po czym naciśnij przycisk<br><szczeg. edycja="">.</szczeg.>                                                                                                    |
| 5    | Naciśnij przycisk <edytuj>.<br/>Jeśli pojawi się ekran z prośbą o wprowadzenie kodu PIN, należy wpisać poprawny kod PIN za pomocą przycisków numerycznych<br/>i nacisnąć przycisk M. OUstawienie kodu PIN do książki adresowej</edytuj> |
| 6    | Zaznacz element, który chcesz edytować, naciśnij przycisk 🔤, dokonaj zmian, po czym naciśnij przycisk<br><zastosuj>.</zastosuj>                                                                                                    |
| 7    | Naciśnij przycisk <zastosuj>.</zastosuj>                                                                                                    |
| ■ Us | Faks         Typ: Faks         Nazva: Canon-1         Numer Faksu: 123************************************                                                                                                    |
| 1    | Naciśnij przycisk FAX lub ISCAN.                                                                                                    |
| 2    | Naciśnij przycisk 🔟.                                                                                                    |
| 3    | Za pomocą przycisków ◀/▶ wybierz opcję <☆>.                                                                                                    |
| 4    | Użyj przycisku ▲/▼, aby zaznaczyć odbiorcę, którego chcesz usunąć, po czym naciśnij przycisk<br><szczeg. edycja="">.</szczeg.>                                                                                                    |
| 5    | Naciśnij przycisk <usuń>.<br/>Jeśli pojawi się ekran z prośbą o wprowadzenie kodu PIN, należy wpisać poprawny kod PIN za pomocą przycisków numerycznych<br/>i nacisnąć przycisk 💽. OUstawienie kodu PIN do książki adresowej</usuń>     |
| 6    | Wybierz opcję <tak> i naciśnij przycisk 🔤.</tak>                                                                                                    |

# Rejestracja wielu odbiorców do wybierania grupowego

Kilku odbiorców można połączyć w grupę. Po zarejestrowaniu grupy możliwe jest dodawanie i usuwanie odbiorców.

| 1  | Naciśnij przycisk FAX lub scan.                                                                                                    |
|----|----------------------------------------------------------------------------------------------------|
| 2  | Naciśnij przycisk 🔲 .                                                                                                    |
| 3  | <ul> <li>Naciśnij przycisk <zapisz odb.="">.</zapisz></li> <li>Jeśli pojawi się ekran z prośbą o wprowadzenie kodu PIN, należy wpisać poprawny kod PIN za pomocą przycisków numerycznych i nacisnąć przycisk          Oustawienie kodu PIN do książki adresowej     </li> </ul> |
| 4  | Za pomocą przycisków ▲/▼ wybierz opcję <wybieranie kodowane=""> i naciśnij przycisk .<br/>■ Grupy można także zapisać w zakładce Ulubione. Wybierz opcję <ulubione>, aby zarejestrować grupę jako element Ulubionych.</ulubione></wybieranie>                                   |
| 5  | Wybierz opcję <grupa> i naciśnij przycisk 🔤.</grupa>                                                                                                    |
| 6  | <ul> <li>Wybierz opcję <nazwa> i naciśnij przycisk .</nazwa></li> <li>Zarejestrowanie <nazwa> nie jest obowiązkowe. Jeśli zarejestrujesz <nazwa>, odbiorcę będzie można wyszukać według porządku alfabetycznego.</nazwa></nazwa></li> </ul>                                     |
| 7  | Wprowadź nazwę za pomocą przycisków numerycznych i naciśnij przycisk <zastosuj>.</zastosuj>                                                                                                    |
| 8  | Wybierz opcję <liczba odbiorców=""> i naciśnij przycisk 🔤.</liczba>                                                                                                    |
| 9  | Naciśnij przycisk <dodaj>.</dodaj>                                                                                                    |
|    | Odbiorca                                                                                                    |
| 10 | Użyj opcji ◀/▶, aby wybrać zakładkę i opcji ▲/▼, aby wybrać konkretny numer i adres, a następnie<br>naciśnij .                                                                                                    |

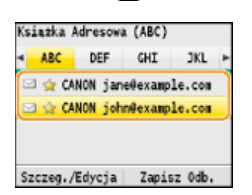

**11** Naciśnij przycisk <Dodaj>.

| Odbiorca  |                  |  |
|-----------|------------------|--|
| 🖂 🚖 CANON | john@example.com |  |
|           |                  |  |
|           |                  |  |
|           |                  |  |
| Dodaj     | Zastosuj         |  |

- 12 Powtarzaj kroki 10 i 11, aż zarejestrujesz wszystkich odbiorców, a następnie naciśnij przycisk <Zastosuj>.
- 13 Naciśnij przycisk <Zastosuj>.

| Grupa                    | Zapisano w Ksiażce Adr. |
|--------------------------|-------------------------|
| Typ: Grupa               |                         |
| Nazwa: Canon-1           |                         |
| Liczba odbiorców: 2      |                         |
| Wybieranie Kodowane: 001 |                         |
| Zastosuj                 |                         |

# Edytowanie informacji o zarejestrowanych grupach

Po zarejestrowaniu odbiorców można zmieniać informacje związane z grupą, takie jak nazwy, odbiorcy i numery wybierania kodowego.

| 1  | Naciśnij przycisk FAX lub scan.                                                                                                    |
|----|----------------------------------------------------------------------------------------------------|
| 2  | Naciśnij przycisk 🔲 .                                                                                                    |
| 3  | Za pomocą przycisków ◀/▶ wybierz opcję <ෲ>.                                                                                                    |
| 4  | Użyj przycisku ▲/▼, aby zaznaczyć odbiorcę, którego chcesz edytować, po czym naciśnij przycisk<br><szczeg. edycja="">.</szczeg.>                                                              |
| 5  | Naciśnij przycisk <edytuj>.</edytuj>                                                                                                    |
|    | Jeśli pojawi się ekran z prośbą o wprowadzenie kodu PIN, należy wpisać poprawny kod PIN za pomocą przycisków numerycznych<br>i nacisnąć przycisk a. OUstawienie kodu PIN do książki adresowej |
| 6  | Zaznacz element, który chcesz edytować, naciśnij przycisk 💽, dokonaj zmian, po czym naciśnij przycisk<br><zastosuj>.</zastosuj>                                                               |
| 7  | Naciśnij przycisk <zastosuj>.</zastosuj>                                                                                                    |
|    | Crupa<br>Typ: Crupa<br>Nazwa: Canon-1<br>Liczba odbiorców: 2<br>Wybieranie Kodowane: 001<br>Zastosuj                                                                                          |
| Us | suwanie grupy                                                                                                    |
| 1  | Naciśnij przycisk FAX lub scan.                                                                                                    |
| 2  | Naciśnij przycisk 🔲 .                                                                                                    |
| 3  | Za pomocą przycisków ◀/▶ wybierz opcję <‱>.                                                                                                    |
| 4  | Użyj przycisku ▲/▼, aby zaznaczyć odbiorcę, którego chcesz usunąć, po czym naciśnij przycisk<br><szczeg. edycja="">.</szczeg.>                                                                |
| 5  | Naciśnij przycisk <usuń>.</usuń>                                                                                                    |
|    | Jeśli pojawi się ekran z prośbą o wprowadzenie kodu PIN, należy wpisać poprawny kod PIN za pomocą przycisków numerycznych<br>i nacisnąć przycisk  Olstawienie kodu PIN do książki adresowej   |
| 6  | Wybierz opcję <tak> i naciśnij przycisk 🔤.</tak>                                                                                                    |

# Regulacja poziomu głośności

W wielu różnych sytuacjach urządzenie emituje dźwięki. Dzieje się tak np. w momencie zakończenia wysyłania faksu, gdy zatnie się papier lub wystąpi błąd. Możliwe jest ustawienie głośności każdego z tych dźwięków.

1 Naciśnij przycisk 🛞.

#### 

### 3 Wybierz opcję <Regulacja Poziomu Głośności> i naciśnij przycisk 🔤.

### 4 Wybierz ustawienie i naciśnij przycisk 🔤.

| Ustawienie                                            | Opis                                                                                                    | Procedura                                                                                                    |  |
|-------------------------------------------------------|----------------------------------------------------------------------------------------------------|----------------------------------------------------------------------------------------------------|--|
| <sygnał<br>Faksu&gt;*</sygnał<br>                     | Dźwięk emitowany podczas przesyłania faksu                                                                                                    | <ul> <li><włącz> (Dźwięk jest<br/>emitowany)</włącz></li> <li>Przejdź do<br/>kroku 5.</li> </ul>                                  |  |
| <sygnał<br>Dzwonka&gt;*</sygnał<br>                   | Dźwięk emitowany, gdy odbierany jest faks przychodzący.                                                                                                    | <ul> <li><wyłącz> (Dźwięk nie jest<br/>emitowany)</wyłącz></li> <li>emitowany)</li> <li>Przejdź do<br/>kroku 6.</li> </ul>        |  |
| <sygnał<br>Wykonania<br/>TX&gt;*</sygnał<br>          | Dźwięk emitowany po zakończeniu wysyłania faksu.                                                                                                    | <ul> <li><włącz> (Dźwięk jest<br/>emitowany)</włącz></li></ul>                                                                    |  |
| <sygnał<br>Wykonania<br/>RX&gt;*</sygnał<br>          | Dźwięk emitowany po zakończeniu odbierania faksu                                                                                                    |                                                                                                    |  |
| <sygnał<br>Wykonania<br/>Skanowania&gt;*</sygnał<br>  | Dźwięk emitowany po zakończeniu skanowania faksu                                                                                                    |                                                                                                    |  |
| <sygnał<br>Wprowadzania&gt;</sygnał<br>               | Dźwięk emitowany po każdym naciśnięciu przycisku na panelu<br>sterowania                                                                                              | <ul> <li><włącz> (z dźwiękiem) lub</włącz></li> <li><wyłącz> (bez dźwięku) &gt; </wyłącz></li> <li>Przejdź do kroku 6.</li> </ul> |  |
| <sygnał<br>Nieprawidłowego<br/>Wyboru&gt;</sygnał<br> | Dźwięk emitowany, gdy za pomocą przycisków wykonana zostanie<br>nieprawidłowa operacja, np. gdy wprowadzona zostanie liczba spoza<br>prawidłowego zakresu ustawienia. |                                                                                                    |  |
| <ton<br>Dostarczenia<br/>Materiałów&gt;</ton<br>      | Dźwięk emitowany, gdy toner w zasobniku jest bliski wyczerpania                                                                                                    |                                                                                                    |  |
| <sygnał<br>Ostrzeżenia&gt;</sygnał<br>                | Dźwięk sygnalizujący wystąpienie zacięcia papieru lub innego błędu                                                                                                    |                                                                                                    |  |
| <sygnał<br>Wykonania<br/>Zadania&gt;</sygnał<br>      | Dźwięk emitowany po zakończeniu operacji, takiej jak kopiowanie lub<br>skanowanie                                                                                     |                                                                                                    |  |
| <alarm<br>Oszczędzania<br/>Energii&gt;</alarm<br>     | Dźwięk emitowany po przejściu urządzenia w tryb uśpienia lub<br>wyłączeniu tego trybu                                                                                 |                                                                                                    |  |

 $^{\ast}$  Dostępne tylko w modelach MF8580Cdw / MF8550Cdn / MF8280Cw.

# 5 Za pomocą przycisków ◀/▶ ustaw dźwięk, po czym naciśnij przycisk <Zastosuj>.

| Głośność Faksu |          |  |
|----------------|----------|--|
| φ              |          |  |
|                | Zastosuj |  |

6 Naciśnij przycisk 🛞, aby zamknąć ekran menu.
# Przechodzenie w tryb uśpienia

Funkcja przechodzenia w tryb uśpienia umożliwia zmniejszenie zużycia energii przez urządzenie poprzez odcięcie dopływu energii do panelu sterowania. Jeśli przez jakiś czas za pomocą urządzenia nie będą wykonywane żadne operacje, na przykład podczas przerwy obiadowej, można zaoszczędzić energię, naciskając przycisk 🕡 na panelu sterowania. Możliwe jest także skorzystanie z ustawienia Czas automatycznego uśpienia, dzięki któremu urządzenie zostaje automatycznie przełączone w stan uśpienia, jeśli pozostaje bezczynne przez określony czas.

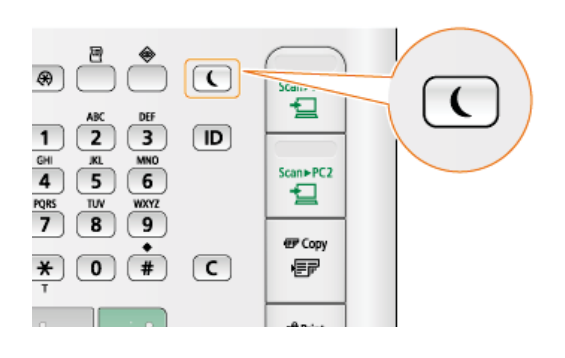

### UWAGA

### Tryb uśpienia

Po przejściu urządzenia w tryb uśpienia przycisk 🕡 zaczyna świecić na żółto-zielono.

#### Sytuacje, w których urządzenie nie przechodzi w tryb uśpienia

- Kiedy urządzenie pracuje
- Wskaźnik [Przetwarzanie/dane] świeci się lub miga
- Urządzenie wykonuje operacje, takie jak regulacja czy czyszczenie.
- Wystąpiło zacięcie papieru.
- Słuchawka telefonu zewnętrznego lub opcjonalna słuchawka jest podniesiona.
- Wyświetlony jest ekran menu.
- Zadanie oczekuje na skanowanie i przesłanie do urządzenia pamięci USB lub komputera.
- Na ekranie wyświetlany jest komunikat o błędzie. (Istnieją pewne wyjątki. Urządzenie czasem przechodzi w tryb uśpienia mimo wyświetlania komunikatów o błędzie).

#### Ustawianie automatycznego licznika trybu uśpienia

Domyślne ustawienia fabryczne związane z czasem, po którego upłynięciu urządzenie przechodzi w tryb uśpienia, zostały opisane poniżej. Zalecane jest korzystanie z ustawień fabrycznych pozwalających zaoszczędzić najwięcej energii. Aby zmienić czas, po upłynięciu którego urządzenie przechodzi w tryb uśpienia, należy wykonać czynności opisane poniżej.

- MF8580Cdw / MF8550Cdn / MF8540Cdn: 10 minut (zakres ustawienia to: od 10 do 60 minut)
- MF8280Cw / MF8230Cn: 20 minut (zakres ustawienia to: od 20 do 60 minut)

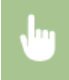

(R) > <Ustawienia Zegara> > Image:

| Czas Automatycznego Uśpienia |          |      |  |  |
|------------------------------|----------|------|--|--|
| 1                            |          |      |  |  |
|                              |          |      |  |  |
|                              | 10       | win. |  |  |
| (10-60)                      |          |      |  |  |
|                              | Zastosuj |      |  |  |

#### Kończenie trybu uśpienia

Aby wyłączyć tryb uśpienia, należy nacisnąć przycisk T.

#### **UWAGA**

W przypadku podłączenia dodatkowej słuchawki lub zewnętrznego telefonu tryb uśpienia zostaje wyłączony po podniesieniu słuchawki.

# Ustawianie czasu automatycznego wyłączania (dotyczy tylko modeli MF8540Cdn / MF8230Cn)

Włączenie tego ustawienia umożliwia ustawienie automatycznego wyłączania urządzenia. Po upływie określonego czasu bezczynności od momentu przejścia w tryb uśpienia następuje automatyczne wyłączenie urządzenia. Istnieje możliwość zmniejszenia zużycia energii w nocy i w okresie urlopu, jeśli zapomnisz wyłączyć urządzenie.

|          | (↔) ► <ustawienia zegara=""> ► <automatyczny czas="" wyłączenia=""> ► Określ przedział czasu ► <zastosuj> ► (↔)</zastosuj></automatyczny></ustawienia> |
|----------|----------------------------------------------------------------------------------------------------|
| <u>.</u> |                                                                                                    |

### WAŻNE

#### Przed wprowadzeniem ustawienia <Automatyczny Czas Wyłączenia>

Jeżeli ustawienie <Automatyczny Czas Wyłączenia> jest włączone, urządzenie może się automatycznie wyłączać nawet w przypadku obsługi urządzenia za pomocą Zdalnego interfejsu użytkownika lub za pomocą Narzędzie konfiguracji funkcji wysyłania. Może wystąpić awaria, w szczególności w przypadku wyłączenia urządzenia podczas importowania danych. Przed rozpoczęciem importowania danych za pomocą Zdalnego interfejsu użytkownika lub za pomocą Narzędzie konfiguracji funkcji wysyłania ustaw opcję <Automatyczny Czas Wyłączenia> na <0> (Wyłącz).

### UWAGA

- Ustawienie domyślne to 4 godziny.
- Jeżeli jakiekolwiek ustawienie w [Ustawieniach licznika] zostanie zmienione za pomocą Zdalnego interfejsu użytkownika, gdy urządzenie znajduje się w trybie uśpienia, licznik ustawienia <Automatyczny Czas Wyłączenia> zostanie wyzerowany. Urządzenie automatycznie się wyłącza po upływie określonego czasu bezczynności od momentu wyzerowania licznika.

# Kopiowanie

W tym rozdziale opisano podstawowe operacje związane z kopiowaniem oraz inne użyteczne funkcje, takie jak kopiowanie 2-stronne oraz kopiowanie obu stron dowodu osobistego na jednej stronie.

- Wykonywanie podstawowych operacji
- Podstawowe operacje podczas kopiowania
   Anulowanie kopiowania
   Wybór papieru do kopiowania

### Korzystanie z ustawień kopiowania dopasowanych do potrzeb

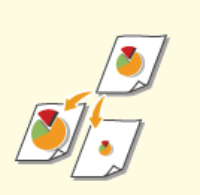

Powiększanie lub zmniejszanie

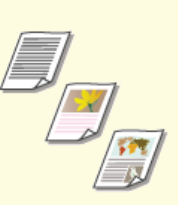

Określanie typu dokumentu

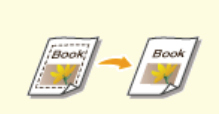

Usuwanie ciemnych obramowań i linii ramki (Usuwanie ramki)

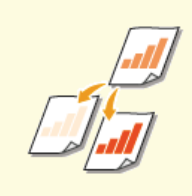

Regulacja poziomu zabarwienia

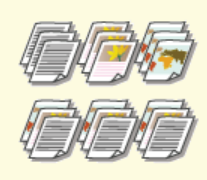

OUkładanie kopii wg numeru strony

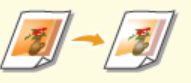

Regulowanie zestawienia kolorów

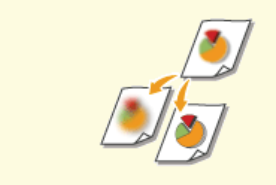

Regulacja ostrości

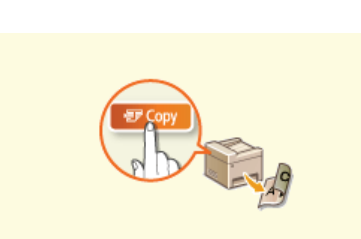

Korzystanie z przycisku [Kopiowanie z oszczędzaniem papieru]

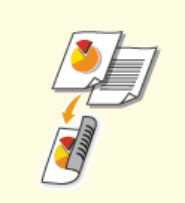

Kopiowanie 2-stronne (dotyczy tylko modeli MF8580Cdw / MF8550Cdn / MF8540Cdn)

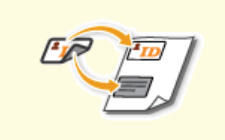

Kopiowanie obu stron dowodu osobistego na jednej stronie

### Upraszczanie częstych operacji kopiowania

©Zmiana ustawień domyślnych

Zapisywanie najczęściej używanych ustawień kopiowania

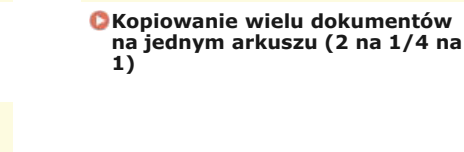

# Podstawowe operacje podczas kopiowania

1 Umieść dokument(y) w urządzeniu. OUmieszczanie dokumentów

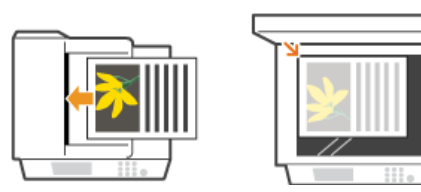

## 2 Naciśnij przycisk 🔤.

3 Wprowadź liczbę kopii za pomocą przycisków numerycznych.

- Można wprowadzić wartość z zakresu od 1 do 99.
- Naciśnij przycisk C, aby anulować wprowadzoną liczbę.

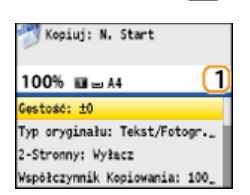

### 4 Określ ustawienia kopiowania w zależności od potrzeb.

🝵 Za pomocą przycisków 🔺/ 🛡 wybierz ustawienia. 😳 Różne ustawienia kopiowania

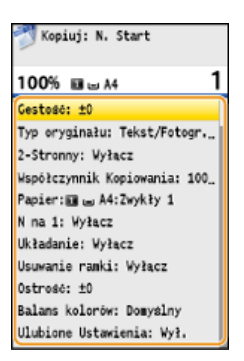

### 5 Naciśnij przycisk 🚳 🚳.

- Rozpocznie się kopiowanie.
- 🍵 Jeśli chcesz anulować kopiowanie, naciśnij <Anuluj> 🕨 <Tak> 🕨 🏧 🕑 Anulowanie kopiowania

# W przypadku umieszczenia dokumentów w podajniku w kroku 1

Dokument jest skanowany automatycznie.

W przypadku umieszczania dokumentów na płycie szklanej w kroku 1

W zależności od skonfigurowanych ustawień podczas kopiowania wielu dokumentów wyświetlany jest ekran umożliwiający wybór rozmiaru dokumentu i źródła papieru. Należy wykonać poniższą procedurę.

1 Wybierz rozmiar dokumentu za pomocą przycisków  $\blacktriangle/
abla$ , a następnie naciśnij przycisk 🔤.

| Rozmiar Skanu |  |
|---------------|--|
| A4            |  |
| AS            |  |
| 85            |  |
| LTR           |  |
| LGL           |  |
| STNT          |  |
| EXEC          |  |

### 2 Wybierz źródło papieru zawierające papier, którego chcesz użyć, po czym naciśnij przycisk a.

| i u      | Taci | a Mielofunkcyjn |
|----------|------|-----------------|
| <b>i</b> | A4:  | Zwykły 1        |
|          | A5:  | Zwykły 1        |

Jeśli ekran nie zostaje wyświetlony, przejdź do kroku 3.

- 3 Umieść na płycie szklanej następny dokument i naciśnij przycisk o o.
  - Powtarzaj ten krok do momentu, aż zeskanowany zostanie cały dokument.
- **4** Naciśnij przycisk <Rozp. Kopiow.>.

#### UWAGA:

Jeśli na ekranie zostanie wyświetlony komunikat <Niezgodn. Rozm. Pap. i Ustawień> lub <Pamięć pełna. Skanowanie zost. anulowane. Czy chcesz drukować?>.

OW przypadku wyświetlenia komunikatu o błędzie

Możliwe jest sprawdzenie historii kopiowania np. czasu wykonania kopii oraz ich liczby. Naciśnij przycisk () (Monitor Stanu)
 <Kopiuj/Drukuj Zadanie> 
 Kopiowanie Zadania Logowania> 
 Wybierz skopiowany dokument, o którym chcesz uzyskać informacje, i naciśnij przycisk 

### WAŻNE

#### Kopiowanie dokumentów zawierających tekst lub obrazy zajmujące cały obszar strony

Obszar przy krawędziach może nie zostać skopiowany. Więcej informacji na temat skanowania marginesów znajduje się w części Obszar skanowania.

### WSKAZÓWKI

- Wykonywanie kopiowania zawsze z tymi samymi ustawieniami:
   Zmiana ustawień domyślnych
- Rejestracja kombinacji ustawień, której można użyć w razie potrzeby:
   Zapisywanie najczęściej używanych ustawień kopiowania

# Wybór papieru do kopiowania

Należy wybrać źródło papieru zawierające papier, który ma zostać użyty.

### UWAGA

Najpierw należy ustawić rozmiar i typ papieru zgodny z papierem załadowanym w źródle.

Określanie formatu i typu papieru

OŁadowanie papieru

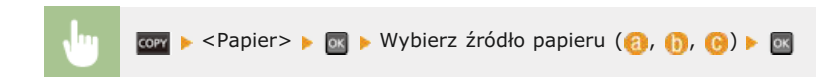

### MF8580Cdw / MF8550Cdn / MF8540Cdn

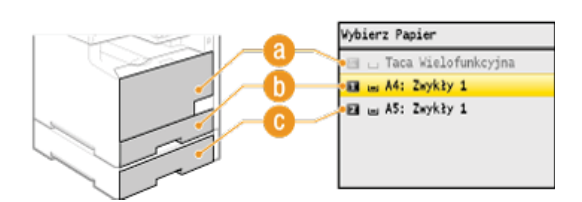

#### MF8280Cw / MF8230Cn

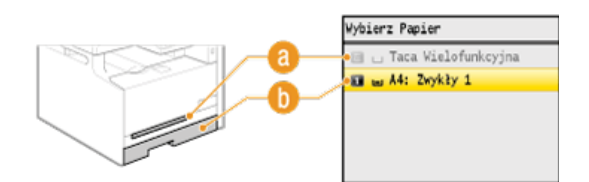

### <u>()</u> < 🔳 >

Wybór papieru załadowanego w otworze podawania ręcznego.

### () < 🔟 >

Wybór papieru znajdującego się w szufladzie na papier.

### 🕞 < 🗾 > (dotyczy tylko modeli MF8580Cdw / MF8550Cdn / MF8540Cdn)

Wybór papieru znajdującego się w dodatkowej szufladzie.

### ŁĄCZA

# Anulowanie kopiowania

Aby anulować kopiowanie natychmiast po naciśnięciu przycisku 🐼 🐼, należy wybrać opcję < Anuluj> wyświetloną na ekranie lub nacisnąć przycisk 🐻 na panelu sterowania. Operację można także anulować po sprawdzeniu statusu kopiowania.

### ■Wybór opcji <Anuluj> wyświetlonej na ekranie podczas kopiowania

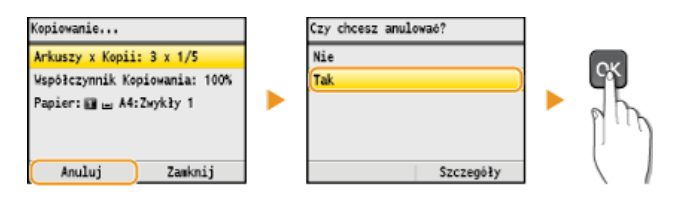

### Naciśnięcie przycisku anuluje operację

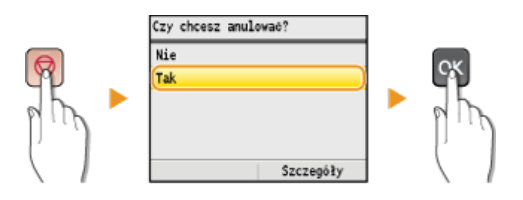

### Jeśli po naciśnięciu przycisku 👩 na ekranie wyświetlona jest lista dokumentów

Dokumenty zostały zeskanowane i oczekują na wydruk. Za pomocą przycisków ▲/▼ wybierz dokument, którego kopiowanie chcesz anulować.

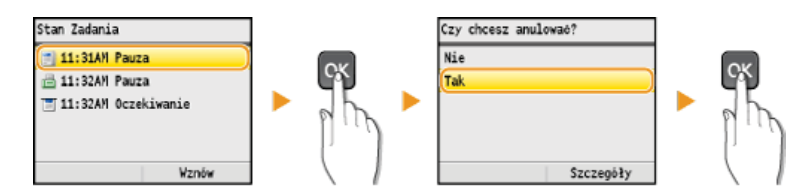

### Użycie przycisku (Monitor Stanu) w celu anulowania

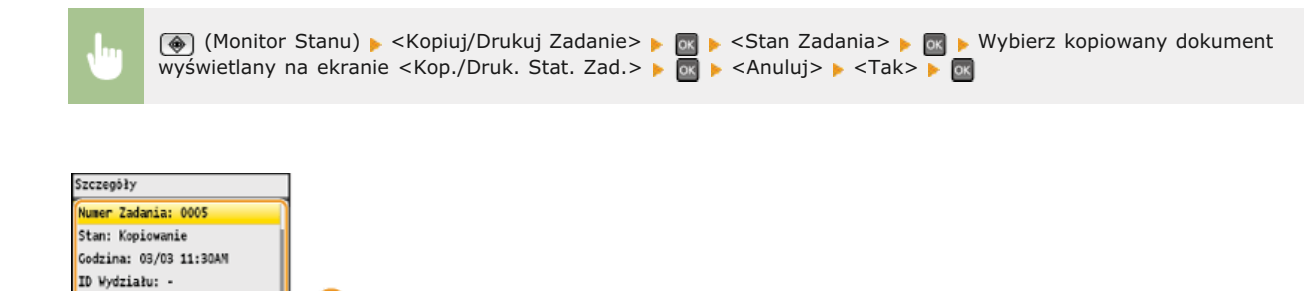

#### 8 Szczegóły kopiowania

Typ Zadania: 🗐 Kopiowanie Liczba Oryginałów: 15 Arkuszy x Kopii: 15 x 1/1 Współczynnik Kopiowania: 100% Papier: 🗃 🖬 A4:Zwykły 1 Anuluj o

Zostaną wyświetlone: liczba kopii, ustawienia oraz inne informacje. Aby sprawdzić szczegóły kopiowania bez anulowania kopiowania, należy nacisnąć przycisk 🚳 (Monitor Stanu), aby powrócić do ekranu głównego kopiowania.

### 🕕 <Anuluj>

Anuluje kopiowanie.

### ŁĄCZA

# Różne ustawienia kopiowania

Dostępna jest szeroka gama ustawień pozwalających na dostosowanie operacji do potrzeb, umożliwiają one np. zaoszczędzenie papieru lub zmodyfikowanie dokumentów tak, aby były bardziej czytelne.

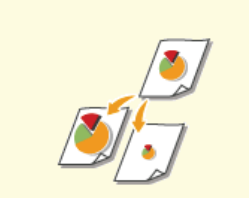

Powiększanie lub zmniejszanie

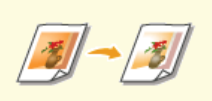

Regulowanie zestawienia kolorów

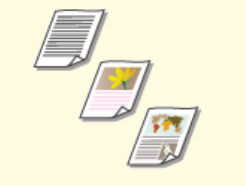

Określanie typu dokumentu

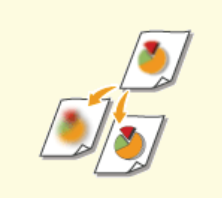

Regulacja ostrości

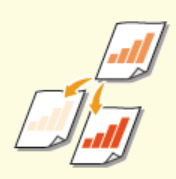

Regulacja poziomu zabarwienia

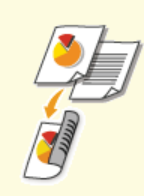

Kopiowanie 2-stronne (dotyczy tylko modeli MF8580Cdw / MF8550Cdn / MF8540Cdn)

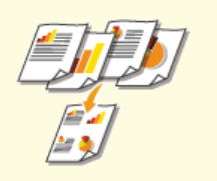

Kopiowanie wielu dokumentów na jednym arkuszu (2 na 1/4 na 1)

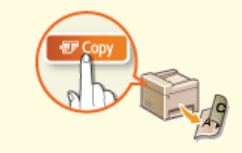

Korzystanie z przycisku [Kopiowanie z oszczędzaniem papieru]

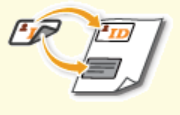

Kopiowanie obu stron dowodu osobistego na jednej stronie

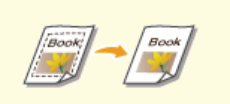

Usuwanie ciemnych obramowań i linii ramki (Usuwanie ramki)

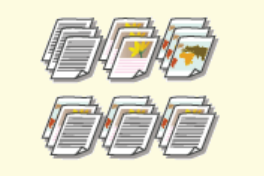

Układanie kopii wg numeru strony

# Powiększanie lub zmniejszanie

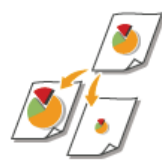

Istnieje możliwość powiększania lub zmniejszania kopii poprzez użycie wcześniej ustawionego współczynnika kopiowania, takiego jak <A5->A4>, lub ustawienie niestandardowego współczynnika kopiowania (z dokładnością do 1%).

👖 🚾 🕨 < Współczynnik Kop.> 🕨 💽 🕨 Określ współczynnik kopiowania 🕨 🔤

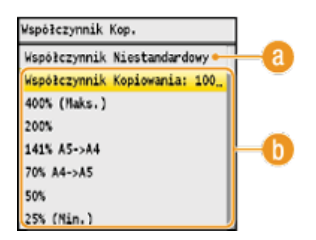

### (a) < Współczynnik Niestandardowy >

Za pomocą przycisków  $\blacktriangle/ \bigtriangledown$  lub klawiszy numerycznych wprowadź współczynnik kopiowania, po czym naciśnij przycisk <Zastosuj>. Można ustawić współczynnik kopiowania z zakresu od 25 do 400% z dokładnością do 1%.

#### 🚯 Wstępnie ustawione współczynniki kopiowania

Użyj przycisków ▲/▼, aby wybrać współczynnik kopiowania.

### ŁĄCZA

# Określanie typu dokumentu

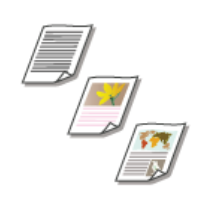

Istnieje możliwość wyboru optycznej jakości obrazu dla kopii określonego typu dokumentu np. dokumentu tylko z tekstem, dokumentu z tabelami i wykresami lub zdjęć z magazynu.

🗤 🛛 🚾 🕨 <Typ Oryginału> 🕨 🚾 🕨 Wybierz typ dokumentu 🕨 🚾

| Typ Oryginału         |           |    |
|-----------------------|-----------|----|
| Tekst/Fotografia/Mapa | a (Szybk_ |    |
| Tekst/Fotografia/Mapa | · · · · · | -6 |
| Tekst/Fotografia/Mapa | a (Jako#_ |    |
| Wydrukowany obraz     |           | -6 |
| Tekst                 |           |    |
|                       |           |    |

#### 👩 <Tekst/Fotografia/Mapa> 🔽

Opcja odpowiednia do kopiowania dokumentów zawierających zarówno tekst jak i zdjęcia lub dokumentów zawierających szczegółowy zestaw linii, np. mapy. Można także zadecydować, czy priorytetem ma być prędkość kopiowania czy jakość obrazu.

- <Tekst/Fotografia/Mapa (Szybkość)>
- Zostaje nadany priorytet prędkości w stosunku do jakości obrazu. To ustawienie ma zastosowanie tylko przy wyborze podczas kopiowania kolorowego.
- <Tekst/Fotografia/Mapa (Jakość)>

Opcja ta nadaje priorytet jakości obrazu względem prędkości. Możliwe jest również dostosowanie poziomu priorytetu nadanego jakości tekstu lub obrazu. Za pomocą przycisków ◀/▶ należy dostosować ustawienie, po czym nacisnąć przycisk <Zastosuj>.

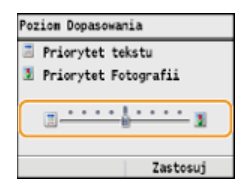

#### (i) <Wydrukowany obraz>

Opcja odpowiednia przy kopiowaniu dokumentów zawierających zdjęcia np. magazynów lub broszur.

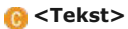

Opcja odpowiednia przy kopiowaniu dokumentów zawierających tylko tekst.

### ŁĄCZA

# Regulacja poziomu zabarwienia

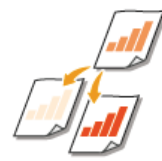

Jeśli tekst lub obrazy zawarte w dokumencie są za jasne lub za ciemne, można wyregulować poziom zabarwienia kopii. W przypadku gdy strony dokumentu są lekko zabarwione lub zżółknięte, można również dostosować kolor tła, aby usunąć kolorowy odcień.

### **UWAGA**

Gdy kopiowany jest dokument wydrukowany na cienkim papierze, jak np. gazeta, należy dostosować zarówno poziom zabarwienia, jak i kolor tła tak, aby tekst i obrazy na odwrotnej stronie nie były widoczne na kopii.

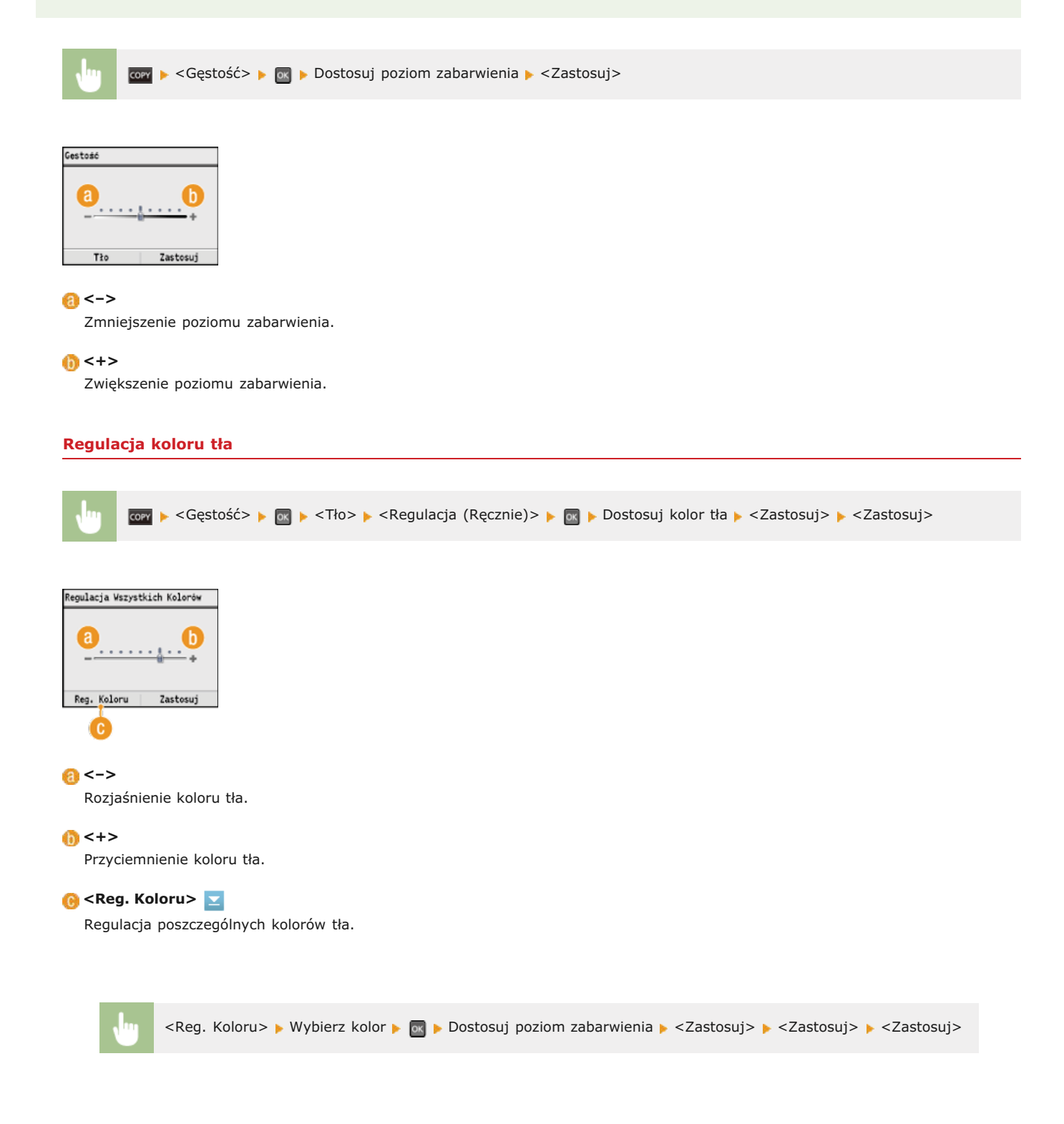

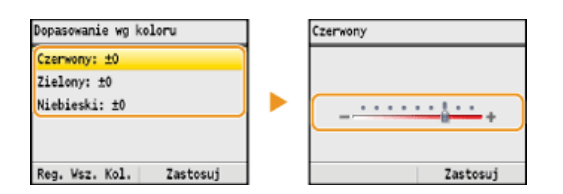

### ŁĄCZA

Podstawowe operacje podczas kopiowania

Regulowanie zestawienia kolorów

Regulacja ostrości

# Regulowanie zestawienia kolorów

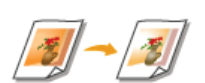

Można dostosować poziom kolorów: żółtego, amarantowego, cyjankowego i czarnego.

🔤 🚾 🕨 <Balans kolorów> 🕨 🐼 🕨 Wybierz kolor 🕨 🔯 🕨 Ustaw poziom koloru 🕨 <Zastosuj> 🕨 <Zastosuj>

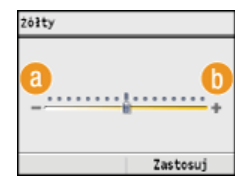

<->

Rozjaśnienie wybranego koloru.

### () <+>

Przyciemnienie wybranego koloru.

Przykład: Wykonywanie kopii o kolorach zbliżonych do oryginału

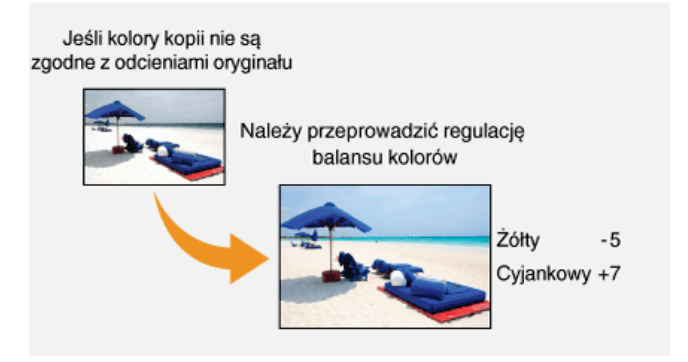

Przykład: Wykonywanie kopii o kolorach jaśniejszych niż w oryginale

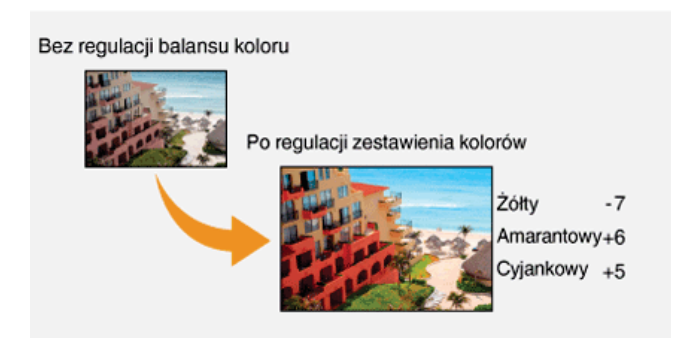

### ŁĄCZA

Podstawowe operacje podczas kopiowania
 Regulacja poziomu zabarwienia
 Regulacja ostrości

# Regulacja ostrości

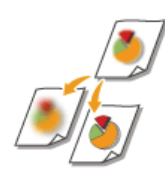

Pozwala dostosować ostrość kopiowanego obrazu. Można zwiększyć ostrość w celu wyostrzenia niewyraźnego tekstu i linii lub zmniejszyć ostrość, aby poprawić wygląd fotografii z magazynu.

🗤 🛛 💽 🕞 🕞 💽 🕞 🔤 🕞 🔤 🕞 🔤 👘 🔤 🕞 🔤

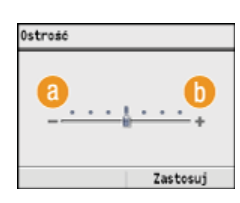

### <u>(</u>) <->

Zmniejszenie ostrości, uzyskany obraz jest miększy. Przykład: Poprawianie wyglądu fotografii z magazynu

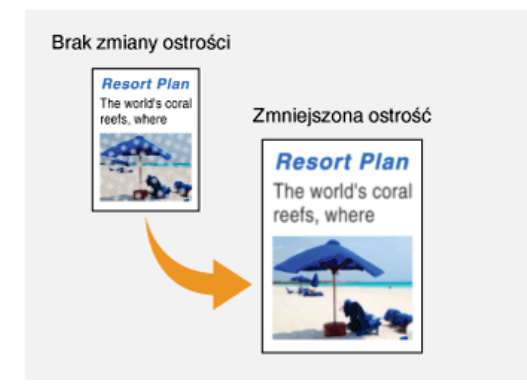

### () <+>

Zwiększenie ostrości obrazu.

Przykład: Wyostrzanie tekstu i linii utworzonych za pomocą ołówka

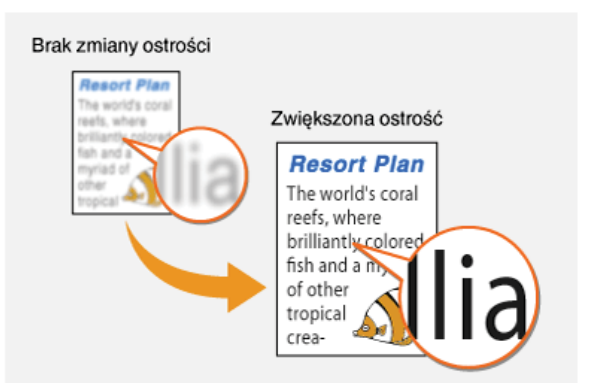

### ŁĄCZA

Podstawowe operacje podczas kopiowania

Regulacja poziomu zabarwienia

Regulowanie zestawienia kolorów

# Kopiowanie 2-stronne (dotyczy tylko modeli MF8580Cdw / MF8550Cdn / MF8540Cdn)

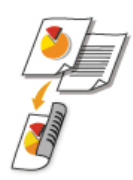

Można skopiować dwie strony dokumentu na obie strony arkusza. Można również skopiować dokument dwustronny na obie strony arkusza lub na dwie oddzielne strony.

### UWAGA

- Opcja <2-Stronny> może nie być dostępna w przypadku niektórych formatów i typów papieru.
   OPapier
- Opcja <2-Stronny> nie jest dostępna w przypadku korzystania z funkcji <Kopia Oszcz. Papieru> lub <Kopiow. Karty ID>.

### WSKAZÓWKI

Użycie przycisku @@copy umożliwia połączenie funkcji kopiowania 2-stronnego i opcji <2 na 1>/<4 na 1>: OKorzystanie z przycisku [Kopiowanie z oszczędzaniem papieru]

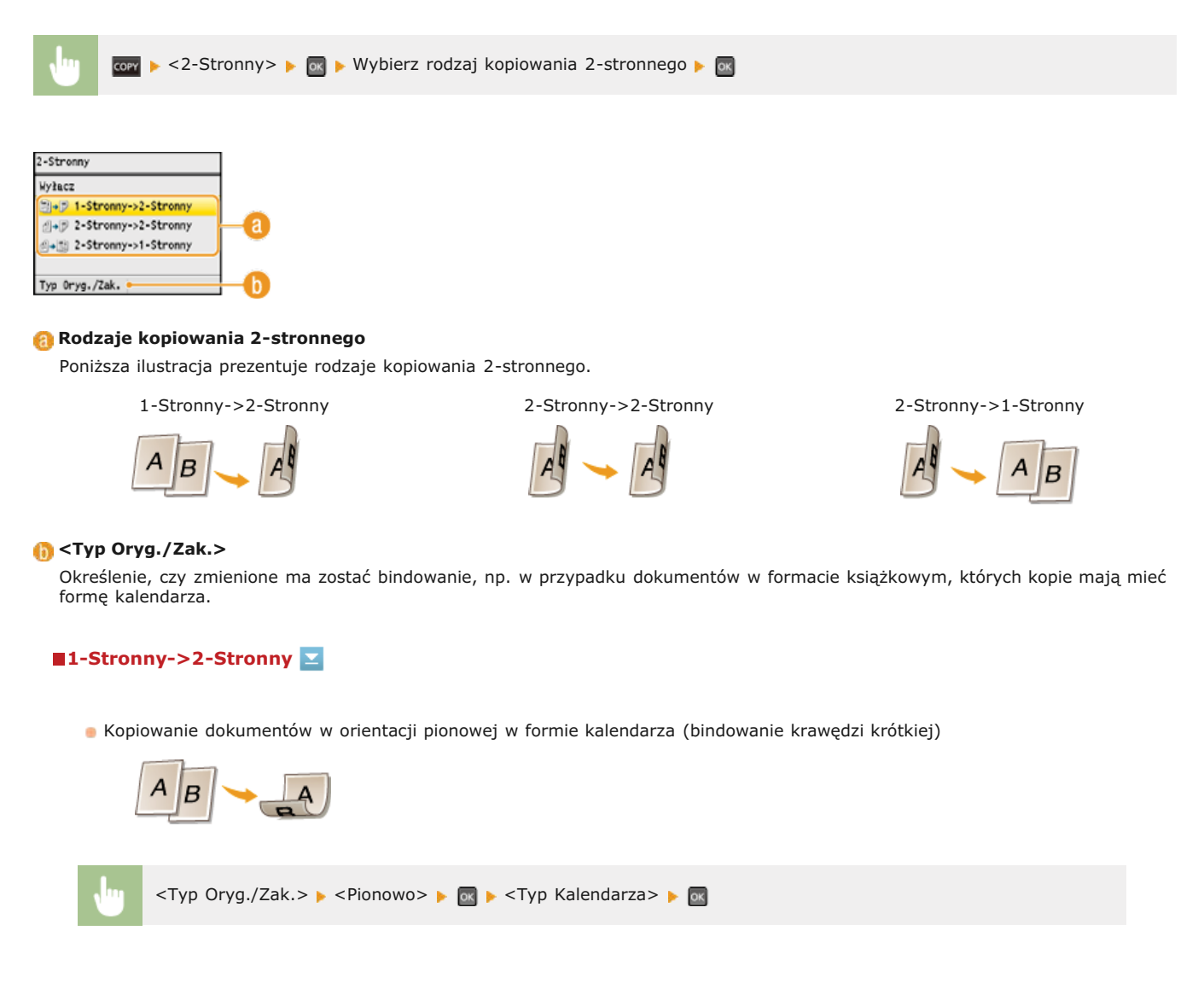

Kopiowanie dokumentów w orientacji poziomej w formacie książkowym (bindowanie krawędzi krótkiej)

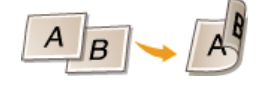

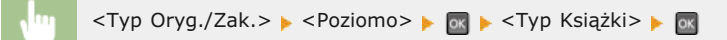

### 2-Stronny->2-Stronny

Wykonywanie kopii z innym typem bindowania niż dokument oryginalny

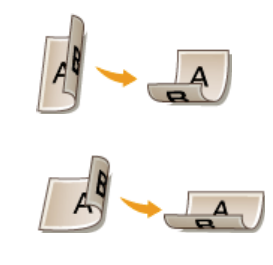

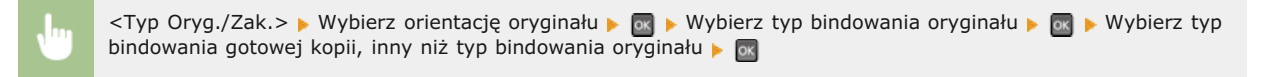

### 2-Stronny->1-Stronny

Skonfigurowanie tego ustawienia umożliwia dostosowanie orientacji zadrukowanego papieru.

Kopiowanie 2-stronnych dokumentów w orientacji pionowej i w formie kalendarza (bindowanie krawędzi krótkiej)

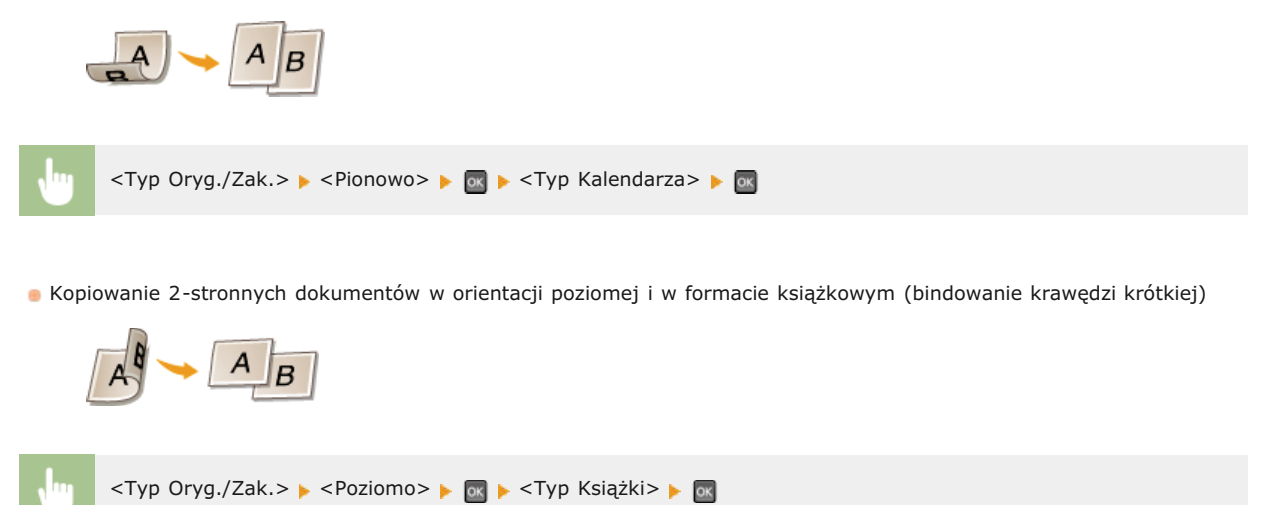

### ŁĄCZA

OPodstawowe operacje podczas kopiowania

Kopiowanie wielu dokumentów na jednym arkuszu (2 na 1/4 na 1)

Okorzystanie z przycisku [Kopiowanie z oszczędzaniem papieru]

# Kopiowanie wielu dokumentów na jednym arkuszu (2 na 1/4 na 1)

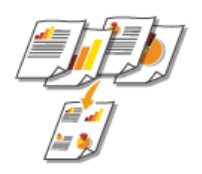

Możliwe jest skopiowanie dwóch lub czterech dokumentów na jednym arkuszu w pomniejszonym rozmiarze. Zmniejsza to liczbę stron, umożliwiając oszczędność papieru.

### UWAGA

- Użycie opcji <2 na 1>/<4 na 1> automatycznie zmniejsza współczynnik kopiowania (współczynnik kopiowania wyświetla się na ekranie). Współczynnik kopiowania można zwiększyć lub jeszcze bardziej zmniejszyć przed naciśnięciem przycisku (), ale w przypadku jego zwiększenia obszar przy krawędziach może nie zostać skopiowany.
- Opcja <2 na 1>/<4 na 1> nie jest dostępna w przypadku korzystania z funkcji <Usuwanie ramki>, <Kopia Oszcz. Papieru>, lub <Kopiowanie Karty ID>.
- Gdy na jednej stronie kopiowanych jest wiele dokumentów, na kopii mogą zostać utworzone marginesy.

### WSKAZÓWKI

Użycie przycisku wożliwia połączenie funkcji kopiowania 2-stronnego i opcji <2 na 1>/<4 na 1>: Skorzystanie z przycisku [Kopiowanie z oszczędzaniem papieru]

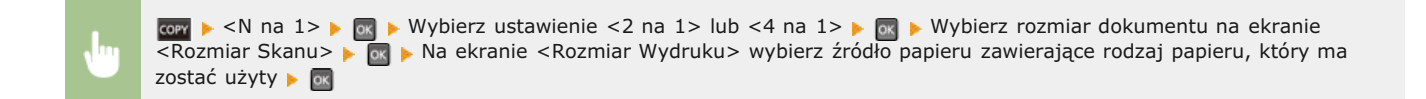

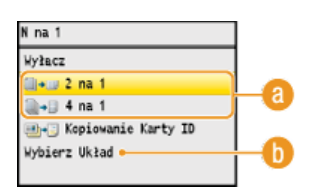

### 🔞 <2 na 1>/<4 na 1>

Aby skopiować dwie strony dokumentu na jeden arkusz, należy wybrać opcję <2 na 1>, natomiast aby skopiować cztery strony dokumentu na jeden arkusz, należy wybrać opcję <4 na 1>.

### (i) <Wybierz Układ>

Należy określić ułożenie dokumentów na stronie. Za pomocą przycisków ▲/▼ należy wybrać odpowiedni układ, po czym nacisnąć przycisk 💽.

| Wybie | Aybierz Układ |  |  |  |
|-------|---------------|--|--|--|
| 1     | 2 na 1 (1)    |  |  |  |
| +     | 2 na 1 (2)    |  |  |  |
| z     | 4 na 1 (1)    |  |  |  |
| 2     | 4 na 1 (2)    |  |  |  |
| M     | 4 na 1 (3)    |  |  |  |
| N     | 4 na 1 (4)    |  |  |  |

#### ŁĄCZA

Podstawowe operacje podczas kopiowania

Kopiowanie 2-stronne (dotyczy tylko modeli MF8580Cdw / MF8550Cdn / MF8540Cdn)

Korzystanie z przycisku [Kopiowanie z oszczędzaniem papieru]

# Korzystanie z przycisku [Kopiowanie z oszczędzaniem papieru]

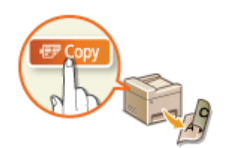

Opcje <2 na 1>/<4 na 1> umożliwiają kopiowanie wielu dokumentów na jednym arkuszu, a za pomocą opcji <2-Stronny> można skopiować dokument dwustronnie. Dzięki użyciu przycisku *Propy*, który łączy w sobie te funkcje, oszczędzanie papieru jest łatwiejsze niż w przypadku korzystania z nich oddzielnie.

### UWAGA

- Ustawienia drukowania 2-stronnego <Kopia Oszcz. Papieru> mogą nie być dostępne w przypadku niektórych formatów i typów papieru. **Papier**
- Użycie opcji <Kopia Oszcz. Papieru> automatycznie zmniejsza współczynnik kopiowania (współczynnik kopiowania wyświetla się na ekranie). Współczynnik kopiowania można zwiększyć lub jeszcze bardziej zmniejszyć przed naciśnięciem przycisku (), ale w przypadku jego zwiększenia obszar przy krawędziach może nie zostać skopiowany.
- Opcja <Kopia Oszcz. Papieru> nie jest dostępna w przypadku korzystania z funkcji <Usuwanie ramki>, <2-Stronny>, <2 na 1>/<4 na 1> lub <Kopiow. Karty ID>.
- Gdy na jednej stronie kopiowanych jest wiele dokumentów, na kopii mogą zostać utworzone marginesy.

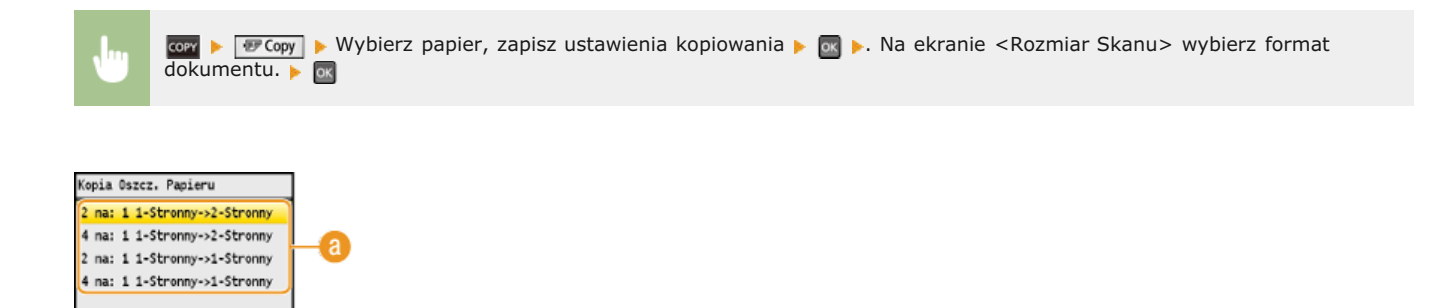

#### 👩 Ustawienia umożliwiające oszczędność papieru

Można wybrać jedną z czterech kombinacji ustawień.

|                                                                                                    | Oryginał (orientacja pionowa) | Коріа              |
|----------------------------------------------------------------------------------------------------|-------------------------------|--------------------|
| <2 na: 1 1-<br>Stronny->2-<br>Stronny><br>(dotyczy tylko<br>modeli<br>MF8580Cdw /<br>MF8550Cdn /<br>MF8540Cdn) | ABCD                          | A                  |
| <4 na: 1 1-<br>Stronny->2-<br>Stronny><br>(dotyczy tylko<br>modeli<br>MF8580Cdw /<br>MF8550Cdn /<br>MF8540Cdn) |                               | H G D              |
| <2 na: 1 1-<br>Stronny->1-<br>Stronny>                                                                         | ABCD                          | A B C D            |
| <4 na: 1 1-<br>Stronny->1-<br>Stronny>                                                                         |                               | A B E F<br>C D G H |

#### ŁĄCZA

Kopiowanie 2-stronne (dotyczy tylko modeli MF8580Cdw / MF8550Cdn / MF8540Cdn)
 Kopiowanie wielu dokumentów na jednym arkuszu (2 na 1/4 na 1)

# Kopiowanie obu stron dowodu osobistego na jednej stronie

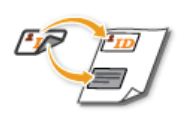

Funkcja <Kopiow. Karty ID> służy do kopiowania obu stron dowodu tożsamości na jednej stronie arkusza. Jest ona przydatna przy kopiowaniu prawa jazdy lub dowodu osobistego.

### **UWAGA**

- Funkcja <Kopiow. Karty ID> jest dostępna przy kopiowaniu na formacie A4/Letter lub większym.
- Parametr <Współczynnik Kop.> jest automatycznie ustawiany na wartość <100%>.
- Opcja <Kopiow. Karty ID> nie jest dostępna w przypadku korzystania z funkcji <Usuwanie ramki>, <Kopia Oszcz. Papieru>, <2-Stronny> lub <2 na 1>/<4 na 1>.

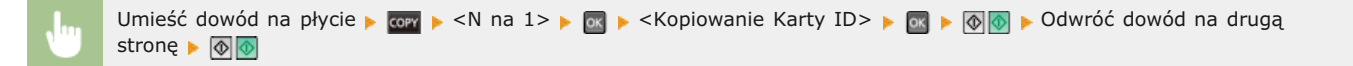

### ■Umieszczanie dowodu na płycie

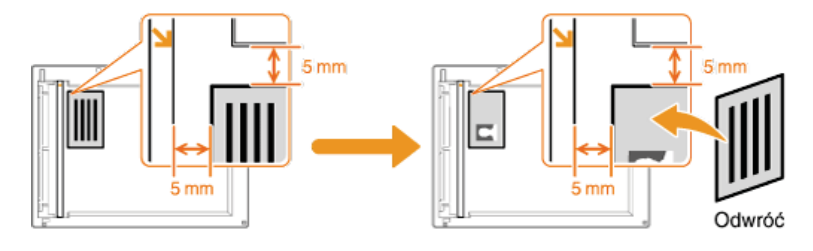

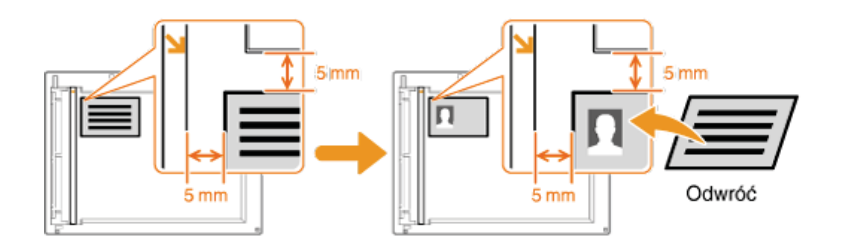

### ŁĄCZA

# Usuwanie ciemnych obramowań i linii ramki (Usuwanie ramki)

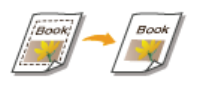

W przypadku kopiowania dokumentów, które mają mniejszy format niż papier używany do wydruku, wokół krawędzi skopiowanego obrazu mogą pojawić się linie ramki. Podczas kopiowania sąsiadujących ze sobą stron grubej książki mogą pojawić się ciemne obramowania. Opcja <Usuwanie ramki> pozwala usunąć linie ramki oraz ciemne obramowania.

### UWAGA

- Szerokość ramki do usunięcia jest zwiększana lub zmniejszana w zależności od wartości ustawienia <Współczynnik Kop.>.
- Opcja <Usuwanie ramki> nie jest dostępna w przypadku korzystania z funkcji <Kopia Oszcz. Papieru>, <2 na 1>/<4 na 1> lub <Kopiow. Karty ID>.

| 🚾 🕨 < Usuwanie ramki> 🕨 🔤 🕨 < Włącz> 🕨 💽 🕨 Określ szerokość ramki do usunięcia 🕨 < Zastosuj> 🕨 Wybierz rozmia |
|----------------------------------------------------------------------------------------------------|
| dokumentu na ekranie <rozmiar skanu=""> 🕨 🚾</rozmiar>                                                         |

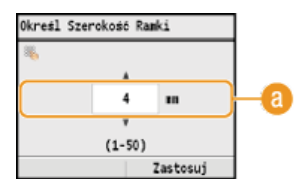

### 🔞 Szerokość ramki

Użyj przycisków ▲/▼ lub przycisków numerycznych, aby wprowadzić szerokość ramki (od 1 do 50 mm), a następnie naciśnij przycisk <Zastosuj>.

Przykład: Usuwanie ciemnych obramowań oraz linii ramki

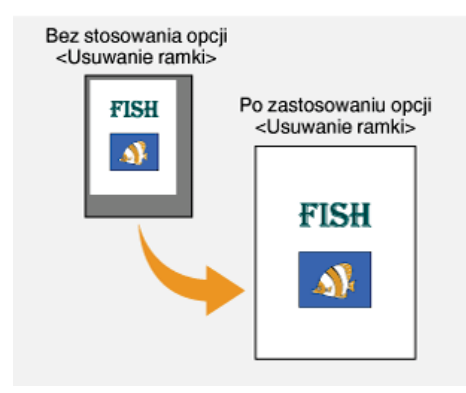

#### ŁĄCZA

# Układanie kopii wg numeru strony

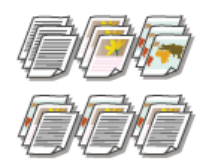

Gdy wykonywanych jest wiele kopii wielostronicowego dokumentu, można włączyć opcję <Układanie>, wybierając ustawienie <Włącz>, aby ułożyć kopie według kolejności stron. Funkcja ta jest przydatna podczas przygotowywania kopii dokumentów na spotkania lub prezentacje.

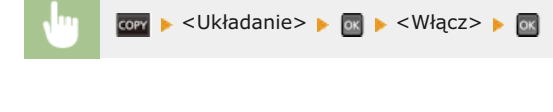

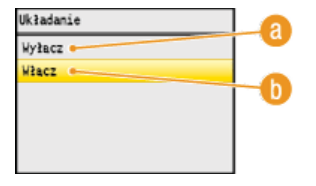

### (2) < Wyłącz>

Kopie są grupowane według numerów stron, ale nie są segregowane. Jeśli na przykład wykonywane są trzy kopie pięciostronicowego dokumentu, wydruki zostaną ułożone w następującej kolejności: 1, 1, 1, 2, 2, 2, 3, 3, 3, 4, 4, 4, 5, 5, 5.

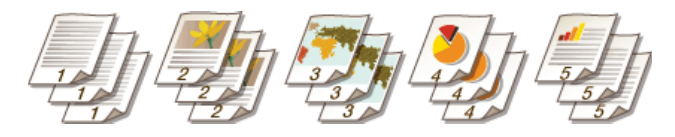

### 🕕 <Włącz>

Kopie są grupowane tak, aby tworzyły komplety dokumentów ułożone według stron. Jeśli na przykład wykonywane są trzy kopie pięciostronicowego dokumentu, wydruki zostaną ułożone w następującej kolejności: 1, 2, 3, 4, 5, 1, 2, 3, 4, 5, 1, 2, 3, 4, 5.

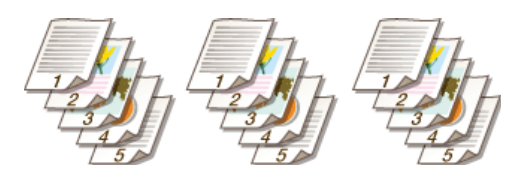

### ŁĄCZA

# Dostosowywanie konfiguracji ustawień kopiowania do potrzeb

Ustawienia domyślne są ustawieniami wyświetlanymi po każdym włączeniu urządzenia lub naciśnięciu przycisku 🔗. Zarejestrowanie często używanych ustawień jako domyślnych eliminuje konieczność konfiguracji tych samych ustawień za każdym razem, gdy wykonywane są kopie. Dodatkowo możliwe jest zarejestrowanie kombinacji wielu ustawień kopiowania i używanie ich, gdy są potrzebne.

### **UWAGA**

Urządzenie jest wstępnie skonfigurowane – używane są domyślne ustawienia fabryczne (**DLista menu ustawień**). Możliwa jest ich zmiana i rejestracja ustawień domyślnych dostosowanych do własnych potrzeb.

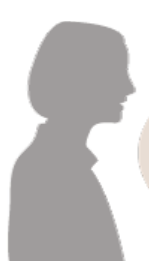

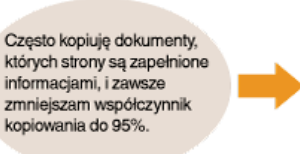

Wartość współczynnika kopiowania należy ustawić na 95% i zarejestrować to ustawienie jako domyślne. Od tej pory można wykonywać kopie, nie zmieniając współczynnika kopiowania. **©Zmiana ustawień domyślnych** 

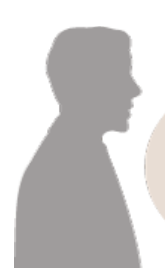

Zawsze wykonuję 2-stronne kopie dokumentów na nasze cotygodniowe spotkania i sortuję je w odpowiednią liczbę zestawów. Należy przejść do menu <Ulubione Ustawienia> i zarejestrować kombinację funkcji <2-Stronny> oraz funkcji <Układanie> ustawionej w pozycji <Włącz>. Ułatwi to korzystanie z tej kombinacji ustawień, gdy tylko będzie taka potrzeba. **©Zapisywanie najczęściej używanych ustawień kopiowania** 

# Zmiana ustawień domyślnych

Ustawienia domyślne są ustawieniami wyświetlanymi po każdym włączeniu urządzenia lub naciśnięciu przycisku 🔗. Dopasowanie ustawień domyślnych do często wykonywanych operacji eliminuje konieczność konfiguracji tych samych ustawień za każdym razem, gdy wykonywane są kopie.

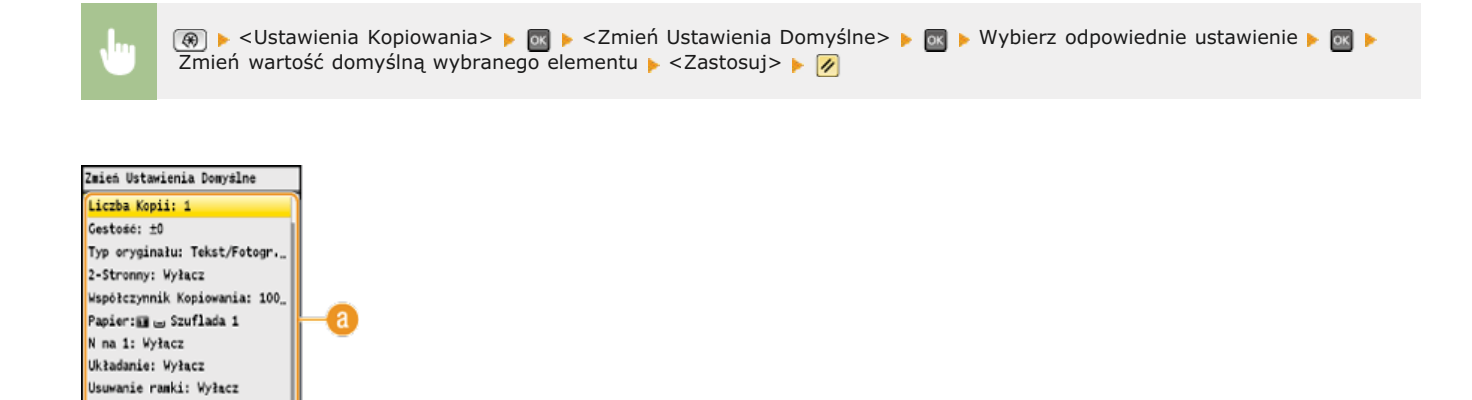

### <sub> (1)</sub> Ustawienia

Zastosuj

Ostrość: ±0 Balans kolorów: Domyślny

Należy wybrać element do konfiguracji i zmienić wartość domyślną.

### ŁĄCZA

Podstawowe operacje podczas kopiowania
 Różne ustawienia kopiowania
 Ustawienia Kopiowania

# Zapisywanie najczęściej używanych ustawień kopiowania

Możliwe jest zapisanie maksymalnie czterech kombinacji najczęściej używanych ustawień kopiowania. Wybranie zapisanego ustawienia, gdy jest ono potrzebne, eliminuje konieczność konfiguracji tych samych ustawień za każdym razem, gdy wykonywane są kopie. Przykładowo, przy częstym ustalaniu liczby kopii na 5 należy ustawić opcję <Usuwanie ramki> na tryb <Włącz>, a podczas kopiowania zwiększyć poziom ostrości. Kombinacje ustawień można zapisać jako tryby z zakresu od <Tryb 1> do <Tryb 4>.

corr ▶ <Ulubione Ustawienia> ▶ 🔤 ▶ Wybierz tryby z zakresu od <Tryb 1> do <Tryb 4> ▶ <Zarejestruj> ▶ Wybierz każde z ustawień i określi ich wartość ▶ <Zastosuj> ▶ <Tak> ▶ 🔤

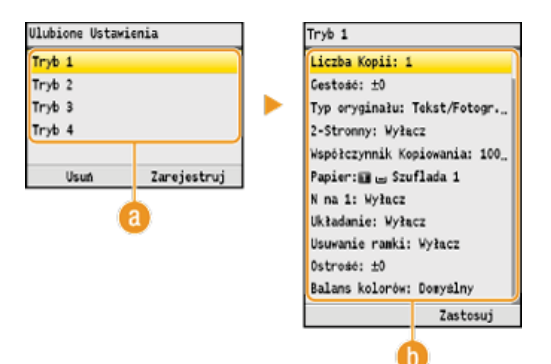

### 8 Tryby z zakresu od <Tryb 1> do <Tryb 4>

Zapisz najczęściej używane kombinacje ustawień kopiowania jako jeden z trybów. Aby zmienić ustawienia trybu, który został już zapisany, wybierz dany tryb i ponownie naciśnij przycisk <Zarejestruj>.

#### 🚯 Ustawienia

Konfiguracja najczęściej używanych ustawień. ORóżne ustawienia kopiowania

### UWAGA

- W celu usunięcia zapisanego zestawu ustawień naciśnij przycisk menu w > <Ulubione Ustawienia> > wybierz tryb > <Usuń> > <Tak> > ∞.
- 💿 W celu użycia zapisanego zestawu ustawień naciśnij przycisk menu 🚾 🕨
- Zarejestrowane ustawienia są zapisywane, nawet jeśli urządzenie zostanie wyłączone.
- Ustawienia trybu można zmienić po jego włączeniu.

#### ŁĄCZA

# Faksowanie

W tym rozdziale opisano podstawowe operacje faksowania oraz inne użyteczne funkcje dopasowane do potrzeb użytkownika, takie jak funkcja faks PC, umożliwiająca wysyłanie dokumentów bezpośrednio z komputera, książka adresowa usprawniająca wybór odbiorców oraz funkcja przekazywania pozwalająca odebrać faks poza biurem.

### **UWAGA**

- Funkcje wysyłania faksu są dostępne w modelach MF8580Cdw / MF8550Cdn / MF8280Cw.
- Przed przystąpieniem do obsługi faksu należy przeprowadzić określone czynności. CKonfiguracja ustawień wstępnych funkcji faksu (dotyczy tylko modeli MF8580Cdw / MF8550Cdn / MF8280Cw)
- Funkcja jest dostępna dopiero po wcześniejszym zapisaniu odbiorców w książce adresowej. CRejestrowanie w książce adresowej (dotyczy tylko modeli MF8580Cdw / MF8550Cdn / MF8540Cdn / MF8280Cw)

### Wykonywanie podstawowych operacji

- OWysyłanie faksów
- OAnulowanie wysyłania faksu
- Odbieranie faksów

### Wybór ustawień skanowania

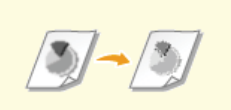

#### Regulacja rozdzielczości

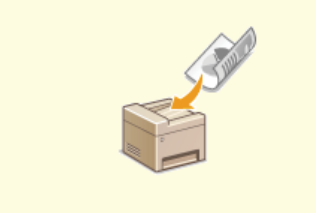

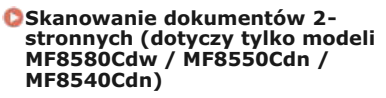

### Łatwy i szybki wybór odbiorców

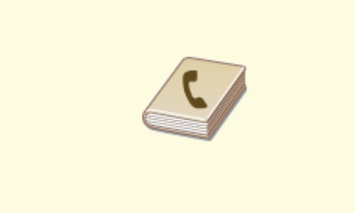

OWybór z książki adresowej (faks)

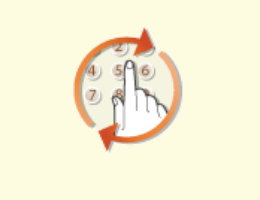

Określanie ostatnio wybieranych odbiorców (faks)

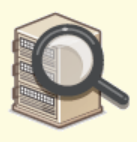

Wybór odbiorców z serwera LDAP (faks)

■Wysyłanie i odbieranie dostosowane do indywidualnych wymagań

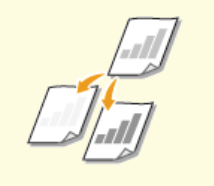

Regulacja poziomu zabarwienia

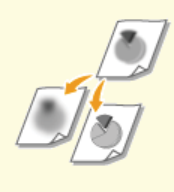

Regulacja ostrości

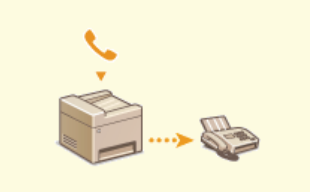

Nawiązywanie połączenia przez wysłaniem faksu (Wysyłanie ręczne)

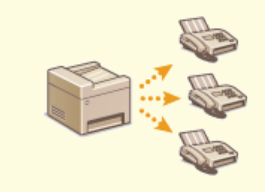

Wysyłanie faksów do wielu odbiorców jednocześnie (Rozsyłanie sekwencyjne)

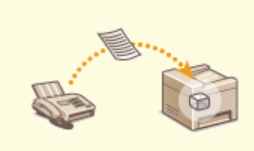

Przechowywanie odebranych faksów w pamięci (Odbiór do pamięci)

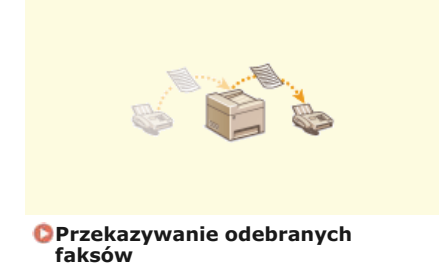

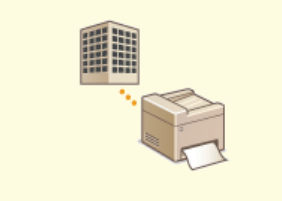

Korzystanie z faksowych serwisów informacyjnych

■Wysyłanie faksów bezpośrednio z komputera

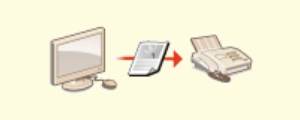

OWysyłanie faksów z komputera (Faks PC)

# Wysyłanie faksów

### UWAGA

Przed przystąpieniem do obsługi faksu należy przeprowadzić określone czynności. CKonfiguracja ustawień wstępnych funkcji faksu (dotyczy tylko modeli MF8580Cdw / MF8550Cdn / MF8280Cw)

\rm 🛽 Umieść dokument(y) w urządzeniu. 🖸 Umieszczanie dokumentów

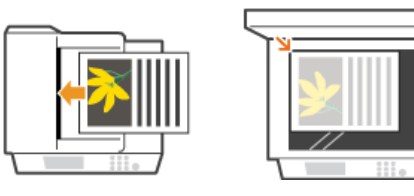

### 2 Naciśnij przycisk 🏧.

### 子 Za pomocą przycisków numerycznych wprowadź odbiorcę i naciśnij przycisk <Zastosuj>.

- Jeśli urządzenie jest podłączone do centrali PBX (Private Branch Exchange), użyj ▲/▼, aby wybrać <R>, a następnie przed wprowadzeniem odbiorcy naciśnij . Jeśli <R> jest niedostępny, musisz zarejestrować ustawienia klawisza R. OUstawienia R-Key
- W przypadku pomyłki naciśnij przycisk C. (Aby usunąć pojedyncze znaki, naciśnij i zwolnij przycisk. Aby usunąć wszystkie wprowadzone znaki jednocześnie, naciśnij przycisk i przytrzymaj go.)
- Informacje dotyczące łatwego wybierania odbiorców przy użyciu innych metod, np. książki adresowej, znajdują się w sekcji
   Określanie odbiorców faksów.

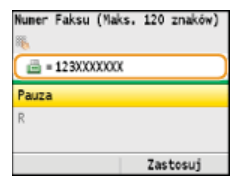

### UWAGA:

Gdy dla opcji <Potwierdź Wprow. Nr Faksu> wybrano ustawienie <Włącz>, zostanie wyświetlony ekran z prośbą o ponowne wprowadzenie odbiorcy (**Sprawdzanie odbiorców przed wysłaniem dokumentów**). Wprowadź tego samego odbiorcę, aby potwierdzić wybór.

### Wysyłanie faksu za granicę

Aby określić odbiorcę, wprowadź prefiks międzynarodowy, numer kierunkowy kraju, numer kierunkowy miasta oraz numer faksu.

### **1** Wprowadź prefiks międzynarodowy.

| Nuner | Faksu | (Maks. | 120 | znaków) |
|-------|-------|--------|-----|---------|
| 86    |       |        |     |         |
| ۰     | 012   |        |     |         |
| Pauza |       |        |     |         |
| R     |       |        |     |         |
|       |       |        |     |         |
|       |       |        | Zas | tosuj   |

- 🔰 Za pomocą przycisków 🔺 / 🔻 wybierz opcję <Pauza> i naciśnij przycisk 📷.
  - Między numerami zostanie wprowadzona litera (pauza). W takim przypadku najpierw zostanie wybrany numer 012, a następnie po dwóch sekundach wybrany zostanie następny numer.

UWAGA:

- Wprowadzanie pauz jest opcjonalne. Kolejne numery wprowadzane bez pauz mogą jednak zostać nierozpoznane.
- Pauzy można wprowadzać w sposób ciągły.
- Jedna pauza to 4 sekundy oczekiwania. Czas ten można zmienić według potrzeby. Olstaw Długość Pauzy

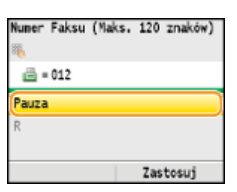

**3** Wprowadź numer kierunkowy kraju, numer kierunkowy miasta oraz numer faksu.

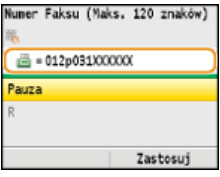

4 Aby wstawić pauzę na końcu numeru faksu, wybierz opcję <Pauza>, a następnie naciśnij 🔤.

Czas oczekiwania w tym przypadku to 10 sekund. Nie można go zmienić.

| wher Paksu (Maks. 120 Zhakow) | l |
|-------------------------------|---|
| = 012p031XXXXXXX              |   |
| Pauza                         |   |
| R                             |   |
| Zastosuj                      |   |

### **5** Naciśnij przycisk <Zastosuj>.

| Numer Faksu (Mak | s. 120 znaków) |
|------------------|----------------|
|                  |                |
| 💼 = 012p031XXX   | XXXP           |
| Pauza            |                |
| R                |                |
|                  |                |
|                  | Zastosuj       |
|                  |                |

### **4** Wybierz ustawienia skanowania według potrzeby.

Ja pomocą przycisków A/ V wybierz ustawienia. ORóżne ustawienia faksowania

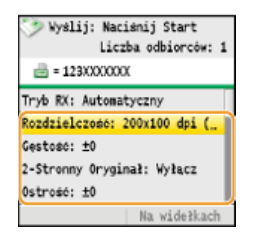

### 5 Naciśnij przycisk 🐼 (Czarno-białe), aby rozpocząć wysyłanie.

- Rozpocznie się skanowanie.

W przypadku umieszczenia dokumentów w podajniku w kroku 1

Faksy zostają wysłane po zakończeniu skanowania.

W przypadku umieszczania dokumentów na płycie szklanej w kroku 1

Należy wykonać poniższe czynności.

- Wybierz rozmiar dokumentu za pomocą przycisków ▲/▼, a następnie naciśnij przycisk .
   W przypadku skanowania tylko jednej strony przejdź do kroku 3.
- 2 Umieść na płycie szklanej następny dokument i naciśnij przycisk (Czarno-białe).
   Powtarzaj ten krok do momentu zakończenia skanowania wszystkich stron.
- 3 Naciśnij przycisk <Rozp. Wysył.>.

Następuje wysyłanie faksów.

### WSKAZÓWKI

- Wysyłanie faksów z zachowaniem tych samych ustawień:
   Zmiana ustawień domyślnych
- Ustawianie sygnalizacji dźwiękowej, gdy słuchawka jest podniesiona:
   Alarm Podniesionej Słuchawki
- Sprawdzanie sygnału wybierania przed wysłaniem w celu uniknięcia wysłania faksu do nieodpowiednich odbiorców:
   Sprawdź Sygnał Wybierania Przed Wysłaniem

### ŁĄCZA

OAnulowanie wysyłania faksu

OWysyłanie i odbieranie faksów dostosowane do indywidualnych wymagań

Sprawdzanie stanu i dziennika wysłanych i odebranych dokumentów

# Anulowanie wysyłania faksu

Aby anulować wysyłanie faksu bezpośrednio po naciśnięciu przycisku 🐼 (Czarno-białe), naciśnij przycisk 🐻 na panelu sterowania. Wysyłanie faksu można anulować również po sprawdzeniu stanu faksu.

### Naciśnięcie przycisku anuluje operację

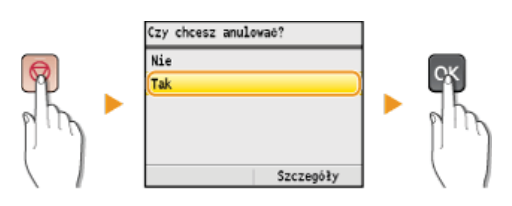

### Jeśli po naciśnięciu przycisku 👩 na ekranie wyświetlona jest lista dokumentów

Dokumenty zostały zeskanowane i oczekują na przetworzenie. Za pomocą przycisków  $\blacktriangle/\nabla$  wybierz dokument, który chcesz anulować.

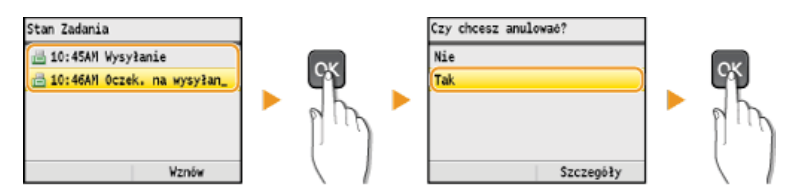

### Użycie przycisku 🖝 (Monitor stanu) w celu anulowania

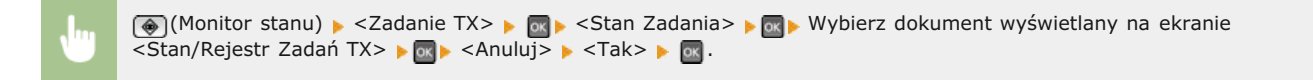

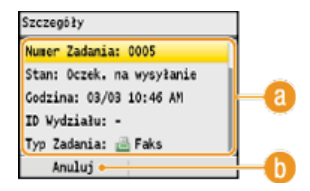

#### 8 Szczegóły faksu

Zostaną wyświetlone: numer wysyłanego dokumentu, ustawienia oraz inne informacje. Aby sprawdzić szczegóły bez anulowania wysyłania, należy nacisnąć przycisk () (Monitor stanu), aby powrócić do ekranu głównego faksu.

#### 🝈 <Anuluj>

Anuluje wysyłanie.

### ŁĄCZA

### 🗘 Wysyłanie faksów

Sprawdzanie stanu i dziennika wysłanych i odebranych dokumentów

# Różne ustawienia faksowania

Dostępna jest szeroka gama ustawień pozwalających na dostosowanie operacji do potrzeb. Umożliwiają one np. ustawienie odpowiedniego zabarwienia lub zwiększenie wyrazistości obrazu.

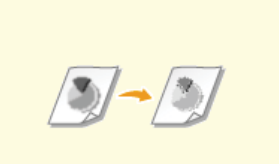

Regulacja rozdzielczości

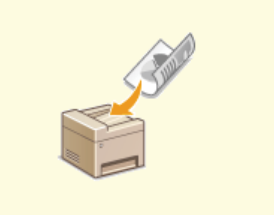

Skanowanie dokumentów 2stronnych (dotyczy tylko modeli MF8580Cdw / MF8550Cdn / MF8540Cdn)

Regulacja poziomu zabarwienia

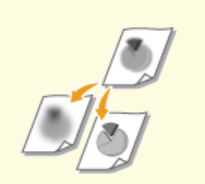

Regulacja ostrości

# Regulacja rozdzielczości

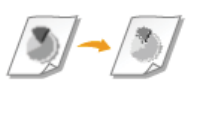

Rozdzielczość można dostosować do typu dokumentu. Wraz ze zwiększeniem rozdzielczości zwiększa się wyrazistość obrazu, ale także czas wysyłania.

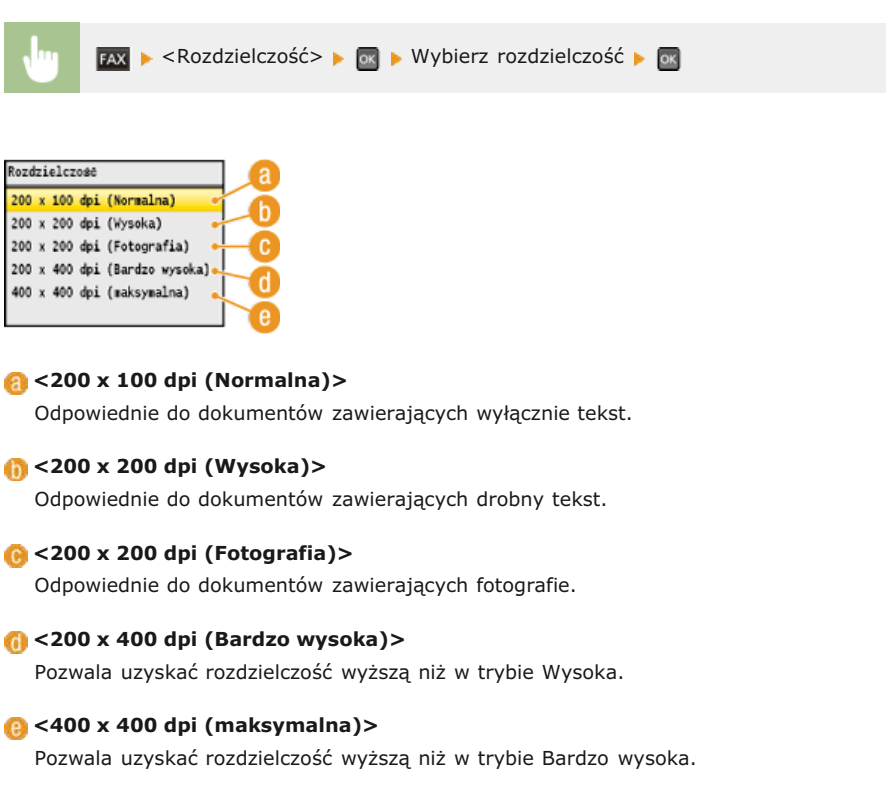

### ŁĄCZA

Wysyłanie faksów

# Regulacja poziomu zabarwienia

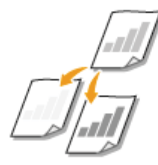

Jeśli tekst lub obrazy zawarte w dokumencie są za jasne lub za ciemne, można wyregulować poziom zabarwienia faksu.

🙀 🕨 🗛 🕨 🗛 FAX 🖡 🗛 FAX 🖡 Sectosuj poziom zabarwienia 🕨 Sectosuj

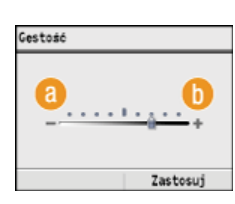

### <u>(</u>) <->

Zmniejszenie poziomu zabarwienia.

### () <+>

Zwiększenie poziomu zabarwienia.

### ŁĄCZA

Wysyłanie faksów
Regulacja ostrości
# Regulacja ostrości

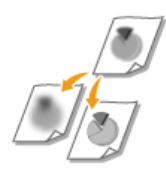

Przed wysłaniem obrazu można dostosować jego ostrość. Można zwiększyć ostrość w celu wyostrzenia niewyraźnego tekstu i linii lub zmniejszyć ostrość, aby poprawić wygląd fotografii z magazynu.

🗤 🛛 🖡 🕨 – Ostrość> 🕨 💽 🕨 Dostosuj ostrość 🕨 – Zastosuj>

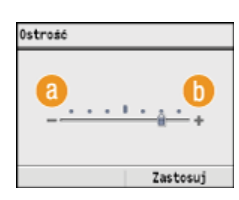

# <u>()</u> <->

Zmniejszenie ostrości, uzyskany obraz jest miększy. Przykład: Poprawianie wyglądu fotografii z magazynu

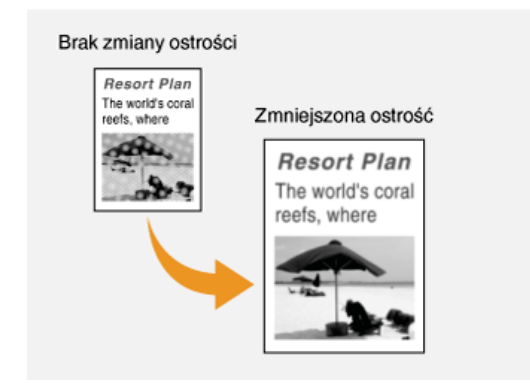

## () <+>

Zwiększenie ostrości obrazu.

Przykład: Wyostrzanie tekstu i linii utworzonych za pomocą ołówka

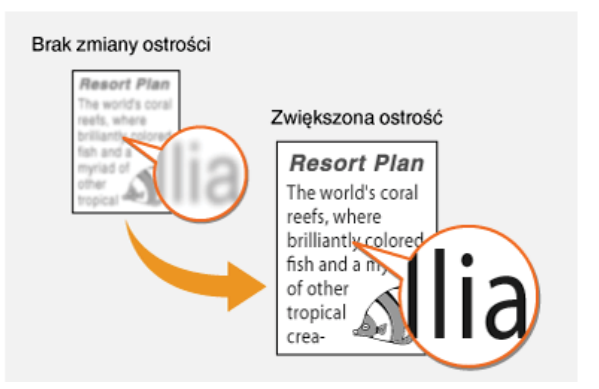

# ŁĄCZA

🗘 Wysyłanie faksów

Regulacja poziomu zabarwienia

# Skanowanie dokumentów 2-stronnych (dotyczy tylko modeli MF8580Cdw / MF8550Cdn / MF8540Cdn)

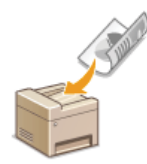

Urządzenie może automatycznie skanować obie strony dokumentów umieszczonych w podajniku.

# WAŻNE

Należy umieścić dokumenty w podajniku. Funkcja automatycznego skanowania obu stron dokumentu jest niedostępna, gdy dokumenty są umieszczone na płycie szklanej lub gdy ustawiono funkcję Wysyłanie ręczne.

| 🕕 🔽 🕨 <2-Stronny Oryginał> 🕨 🔤 🕨 Wybierz opcję <typ książki=""> lub <typ kalendarza=""> 🕨 🔤</typ></typ> |
|----------------------------------------------------------------------------------------------------|
| 2-Stronny Oryginał                                                                                      |
| Uyłacz a<br>Typ Ksiażki a<br>Typ Kalendarza b                                                           |
|                                                                                                    |
| CTVN Ksiażki>                                                                                           |
| Wybierz tę opcję w przypadku dokumentów z obrazami po obu stronach ustawionymi w tym samym kierunku.    |
| n <typ kalendarza=""></typ>                                                                             |
| Wybierz tę opcję w przypadku dokumentów z obrazami po obu stronach ustawionymi w przeciwnym kierunku.   |
|                                                                                                    |

# ŁĄCZA

# OWysyłanie faksów

ONawiązywanie połączenia przez wysłaniem faksu (Wysyłanie ręczne)

# Określanie odbiorców faksów

Odbiorców można wybrać, korzystając z książki adresowej, a także używając klawiszy numerycznych. Aby korzystać z książki adresowej, należy wcześniej zdefiniować odbiorców w książce adresowej. Można również wybrać wcześniejszych odbiorców. W przypadku dostępu do serwera LDAP odbiorców można wybrać z serwera.

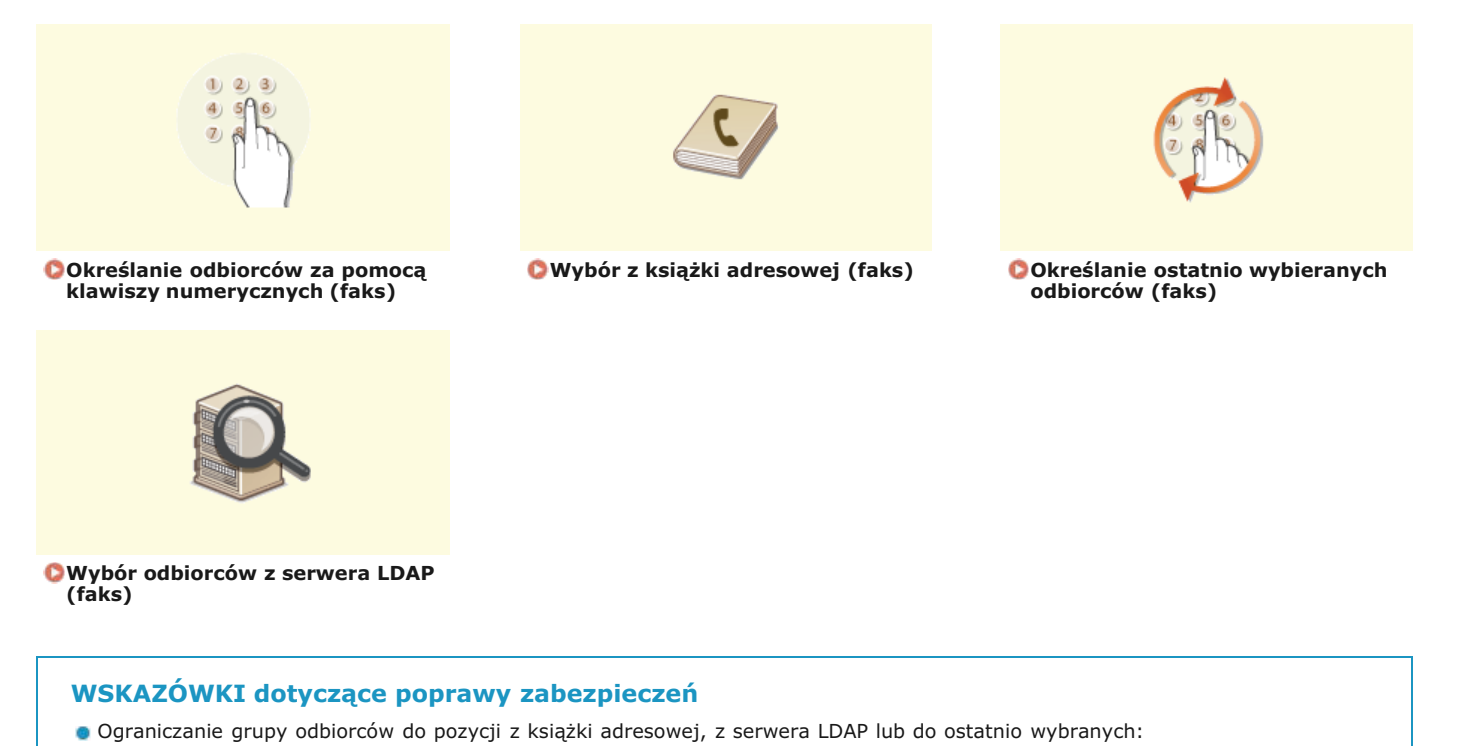

Ograniczenie dostępnych odbiorców
 Blokowanie ostatnio wybranych odbiorców:

ØWyłączanie funkcji korzystania z ostatnio wybieranych odbiorców

# ŁĄCZA

🗘 Wysyłanie faksów

Rejestrowanie w książce adresowej (dotyczy tylko modeli MF8580Cdw / MF8550Cdn / MF8540Cdn / MF8280Cw)
 Rejestracja serwera LDAP (dotyczy tylko modeli MF8580Cdw / MF8550Cdn / MF8540Cdn / MF8280Cw)

# Określanie odbiorców za pomocą klawiszy numerycznych (faks)

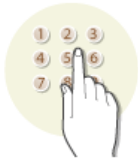

Użyj klawiszy numerycznych na panelu sterowania, aby określić odbiorców.

# WAŻNE

Jeśli dla opcji <Ogranicz Nowych Odbiorców> ustawiono wartość <Włącz>, odbiorców nie można określać, korzystając z klawiszy numerycznych.

#### Ograniczenie dostępnych odbiorców

# Naciśnij przycisk 🕰.

## Za pomocą przycisków numerycznych wprowadź odbiorcę i naciśnij przycisk <Zastosuj>.

W przypadku pomyłki naciśnij przycisk C. (Aby usunąć pojedyncze znaki, naciśnij i zwolnij przycisk. Aby usunąć wszystkie wprowadzone znaki jednocześnie, naciśnij przycisk i przytrzymaj go.)

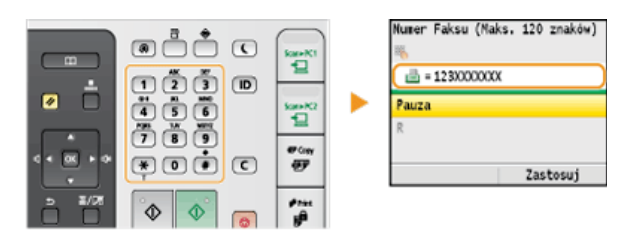

By dodać kolejnych odbiorców, wybierz pozycję <Podaj Nowego Odbiorcę (Nowy)> za pomocą przycisków ▲/▼ i powtórz tę samą procedurę. Można zdefiniować maksymalnie 10 odbiorców.

#### UWAGA:

- Gdy dla opcji <Potwierdź Wprowadzony Numer Faksu> wybrano ustawienie <Włącz>, zostanie wyświetlony ekran z prośbą o ponowne wprowadzenie odbiorcy ( Wyświetlanie ekranu potwierdzenia numeru faksu (dotyczy tylko modeli MF8580Cdw / MF8550Cdn / MF8280Cw)). Wprowadź tego samego odbiorcę, aby potwierdzić wybór.
- Maksymalna liczba odbiorców, których można zdefiniować za pomocą przycisków numerycznych w połączeniu z serwerem LDAP wynosi 10. Przykładowo, jeśli za pomocą serwera LDAP określono siedmiu odbiorców, maksymalnie trzech można dodać przy użyciu przycisków numerycznych.

## Usuwanie odbiorców

W przypadku określenia wielu odbiorców można usunąć odpowiednie pozycje według potrzeby.

## 1 Wybierz opcję <Potwierdź/Edytuj Odbiorcę> i naciśnij przycisk 🔤.

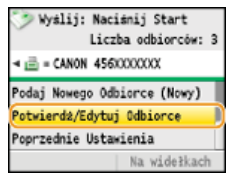

# 2 Wybierz odbiorcę, którego chcesz usunąć i naciśnij przycisk

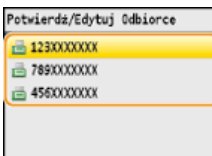

3 Naciśnij przycisk <Usuń Odb.>, wybierz pozycję <Tak> i naciśnij przycisk ka.

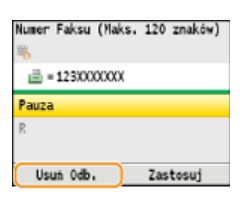

# UWAGA

Szybkie i proste usuwanie odbiorców bez wyświetlania listy odbiorców

Przed wyborem opcji <Potwierdź/Edytuj Odbiorcę> z kroku 1 można przełączać wybranych odbiorców za pomocą przycisków ◀/▶. Wyświetl odbiorcę, którego chcesz usunąć i naciśnij przycisk 了.

# ŁĄCZA

Wysyłanie faksów
 Wysyłanie faksów do wielu odbiorców jednocześnie (Rozsyłanie sekwencyjne)

# Wybór z książki adresowej (faks)

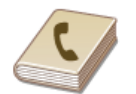

Książka adresowa umożliwia wybór odbiorcy z listy zapisanych odbiorców lub wyszukanie odbiorcy według nazwy. Odbiorcę można również określić, wprowadzając bezpośrednio trzycyfrowy numer (numer wybierania kodowego) przypisany odbiorcy.

## OWybór odbiorców z książki adresowej

Bezpośredni wybór odbiorców za pomocą numerów wybierania kodowego

# UWAGA

Funkcja jest dostępna dopiero po wcześniejszym zapisaniu odbiorców w książce adresowej.

CRejestrowanie w książce adresowej (dotyczy tylko modeli MF8580Cdw / MF8550Cdn / MF8540Cdn / MF8280Cw)

#### Wybór odbiorców z książki adresowej

# 1 Naciśnij przycisk 🗛.

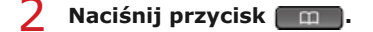

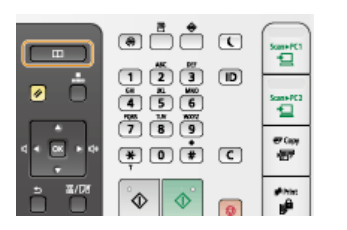

Można także użyć przycisków ▲/▼, aby wybrać pozycję <Wprowadź z Książki Adresowej> na ekranie, a następnie nacisnąć przycisk m.

# 子 🛛 Za pomocą przycisków 🚽 / 🕨 wybierz odpowiednią kartę.

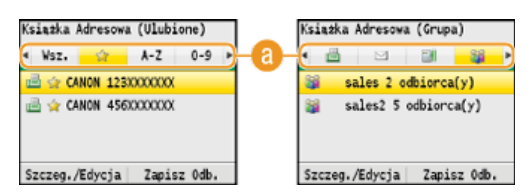

# 👩 <Wsz.>

Wyświetla wszystkich odbiorców zapisanych w książce adresowej. Objaśnienia oznaczeń umieszczonych przy odbiorcach znajdują się poniżej.

### < 🏠 >

Wyświetla listę odbiorców zapisanych w grupie Ulubione.

#### <A-Z>/<0-9>/<ABC> do <YZ>

Wyświetla odbiorców, których nazwy rozpoczynają się od liter wybranej karty.

## < 📇 >

Wyświetla odbiorców faksów.

#### < 🖂 >

Wyświetla odbiorców wiadomości e-mail. Aby wybrać odbiorców, używając tej karty, zapoznaj się z treścią sekcji 🛇 Wybór z książki adresowej.

#### < 🔐 >

Wyświetla odbiorców w folderach udostępnianych. Aby wybrać odbiorców, używając tej karty, zapoznaj się z treścią sekcji **Wybór z książki adresowej**.

#### < 🎬 >

Wyświetla listę odbiorców zapisanych w opcji Wybieranie grupowe.

#### 

#### UWAGA:

# Aby wybrać wielu odbiorców

- Powtórz kroki od 2 do 4. Można zdefiniować maksymalnie 200 odbiorców.
- Aby zdefiniować dodatkowych odbiorców za pomocą przycisków numerycznych, użyj ▲/▼, aby wybrać na ekranie opcję <Podaj Nowego Odbiorcę (Nowy)>, a następnie naciśnij .

## Usuwanie odbiorców

W przypadku określenia wielu odbiorców można usunąć odpowiednie pozycje według potrzeby.

# 1 Wybierz opcję <Potwierdź/Edytuj Odbiorcę> i naciśnij przycisk 🔤.

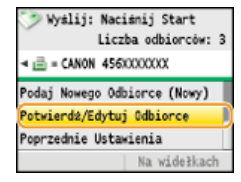

# 2 Wybierz odbiorcę, którego chcesz usunąć i naciśnij przycisk m.

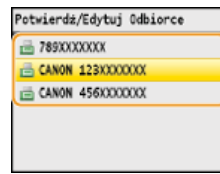

#### 3 Naciśnij przycisk <Usuń Odb.>, wybierz pozycję <Tak> i naciśnij przycisk 🏧

W przypadku określania odbiorców za pomocą opcji Wybieranie grupowe w kroku 2 na ekranie zostanie wyświetlona <Liczba odbiorców>. Wybór tej pozycji i naciśnięcie przycisku w umożliwia wyświetlenie szczegółów dotyczących odbiorców w opcji Wybieranie grupowe.

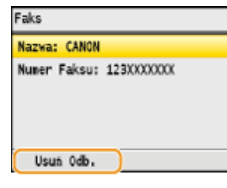

#### **UWAGA**

#### Szybkie i proste usuwanie odbiorców bez wyświetlania listy odbiorców

Przed wyborem opcji <Potwierdź/Edytuj Odbiorcę> z kroku 1 można przełączać wybranych odbiorców za pomocą przycisków ◀/▶. Wyświetl odbiorcę, którego chcesz usunąć i naciśnij przycisk (ℂ).

Bezpośredni wybór odbiorców za pomocą numerów wybierania kodowego

- 1 Naciśnij przycisk 🗛.
- 🔰 Naciśnij przycisk 🖪 (Wybieranie kodowane).

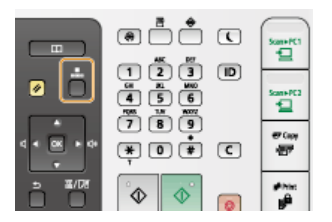

Można także użyć przycisków ▲/▼, aby wybrać pozycję <Wybierz z Wybierania Kodowanego> na ekranie, a następnie nacisnąć przycisk .

## Za pomocą klawiszy numerycznych wprowadź trzycyfrowy numer (od 001 do 181).

W przypadku pomyłki naciśnij przycisk C. (Aby usunąć pojedyncze znaki, naciśnij i zwolnij przycisk. Aby usunąć wszystkie wprowadzone znaki jednocześnie, naciśnij przycisk i przytrzymaj go.)

| Wprowadż<br>🍋 | Numer | Wyb. | Kodowanego |
|---------------|-------|------|------------|
| °00           |       |      |            |
|               |       |      |            |
|               |       |      |            |
|               |       |      |            |
|               |       |      |            |

#### UWAGA:

#### Jeśli zostanie wyświetlony ekran potwierdzenia

Jeśli dla opcji <Potwierdzenie Wybierania Kodowanego TX> wybrano ustawienie <Włącz>, wyświetlany jest ekran z odbiorcą i nazwą dla konkretnego numeru. (Widoczna jest nazwa i numer odbiorcy dla opcji Wybieranie grupowe.) Sprawdź treść, a następnie wybierz pozycję <OK> i naciśnij przycisk , jeśli wszystko się zgadza. Aby określić innego odbiorcę, wybierz pozycję <Anuluj>, naciśnij przycisk i ponownie wprowadź trzycyfrowy numer. **Wyświetlanie odbiorców w książce adresowej** 

#### Aby wybrać wielu odbiorców

- Powtórz kroki 2 i 3. Określić można maksymalnie 181 odbiorców.
- Aby zdefiniować dodatkowych odbiorców za pomocą przycisków numerycznych, użyj ▲/▼, aby wybrać na ekranie opcję <Podaj Nowego Odbiorcę (Nowy)>, a następnie naciśnij o.

## Usuwanie odbiorców

W przypadku określenia wielu odbiorców można usunąć odpowiednie pozycje według potrzeby.

#### 1 Wybierz opcję <Potwierdź/Edytuj Odbiorcę> i naciśnij przycisk 🔜.

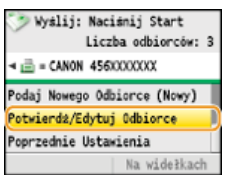

#### 2 Wybierz odbiorcę, którego chcesz usunąć i naciśnij przycisk m.

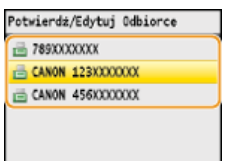

# 3 Naciśnij przycisk <Usuń Odb.>, wybierz pozycję <Tak> i naciśnij przycisk 🔤.

W przypadku określania odbiorców za pomocą opcji Wybieranie grupowe w kroku 2 na ekranie zostanie wyświetlona <Liczba odbiorców>. Wybór tej pozycji i naciśnięcie przycisku a umożliwia wyświetlenie szczegółów dotyczących odbiorców w opcji Wybieranie grupowe.

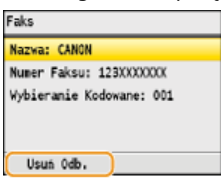

#### **UWAGA**

Szybkie i proste usuwanie odbiorców bez wyświetlania listy odbiorców

# ŁĄCZA

Wysyłanie faksów
 Wysyłanie faksów do wielu odbiorców jednocześnie (Rozsyłanie sekwencyjne)

# Określanie ostatnio wybieranych odbiorców (faks)

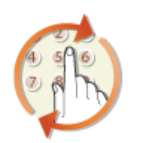

Odbiorcę można wybrać spośród trzech ostatnio używanych pozycji. W przypadku wyboru jednego z ostatnio używanych odbiorców urządzenie wybierze również te same ustawienia, takie jak stopień zabarwienia, zastosowane podczas poprzedniego wysyłania faksu do tego odbiorcy.

# WAŻNE

- Gdy dla opcji <Ogranicz Pon. Wysył. z Rejestru> wybrano ustawienie <Włącz>, funkcja ta jest niedostępna. Wyłączanie funkcji korzystania z ostatnio wybieranych odbiorców
- Funkcja ostatnio wybranych odbiorców staje się niedostępna także po wyłączeniu urządzenia lub jeśli dla opcji <Ogranicz Nowych Odbiorców> wybrano ustawienie <Włącz>. Ograniczenie dostępnych odbiorców
- Odbiorcy określeni w opcji Wysyłanie ręczne nie są dostępni w tej funkcji.

ONAWiązywanie połączenia przez wysłaniem faksu (Wysyłanie ręczne)

# UWAGA

Wybór odbiorcy przy użyciu tej funkcji spowoduje usunięcie wszystkich wcześniej wybranych odbiorców.

# 1 Naciśnij przycisk 🗛.

🔰 Za pomocą przycisków 🛕/ 🛡 wybierz opcję <Poprzednie Ustawienia> i naciśnij przycisk 🔤.

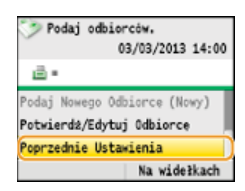

# 🕇 🛛 Wybierz odbiorcę i naciśnij przycisk 🔤.

W przypadku opcji Rozsyłanie sekwencyjne na ekranie jest wyświetlany tylko pierwszy z określonych odbiorców, ale faks zostanie wysłany do wszystkich wybranych odbiorców. Wysyłanie faksów do wielu odbiorców jednocześnie (Rozsyłanie sekwencyjne)

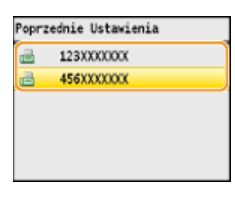

Określani są odbiorcy oraz odpowiednie ustawienia faksu.

# ŁĄCZA

🗘 Wysyłanie faksów

# Wybór odbiorców z serwera LDAP (faks)

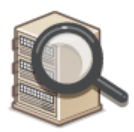

W przypadku dostępu do serwera LDAP odbiorców można wybrać z pozycji zarejestrowanych na serwerze. Aby wybrać odbiorców, uzyskaj dostęp do serwera LDAP za pośrednictwem urządzenia, a następnie wyszukaj odbiorcę.

# UWAGA

Wcześniej należy wybrać ustawienia połączenia z serwerem LDAP.

© Rejestracja serwera LDAP (dotyczy tylko modeli MF8580Cdw / MF8550Cdn / MF8540Cdn / MF8280Cw)

# 1 Naciśnij przycisk 🕰.

# 🔰 Za pomocą przycisków 🔺/ 🛡 wybierz opcję <Wprowadź z Serwera LDAP> i naciśnij przycisk 🔤.

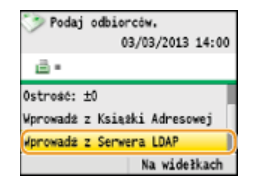

🖌 Wybierz odpowiedni serwer LDAP i naciśnij przycisk 🔤.

| star | fish              |  |
|------|-------------------|--|
| jell | yfish             |  |
| shel | lfish             |  |
| (Nie | Zarejestrowany 4) |  |
| (Nie | Zarejestrowany 5) |  |

# 4 Wybierz kryteria wyszukiwania i naciśnij przycisk 🔜

Dostępne kryteria wyszukiwania odbiorców to: imię i nazwisko, numer faksu, adres e-mail, nazwa instytucji oraz nazwa działu. Można wybrać wiele kryteriów jednocześnie.

| Ustaw \ | varunki | Wyszukiw  | ania  |
|---------|---------|-----------|-------|
| Nazwa:  |         |           |       |
| Numer   | Faksu:  |           |       |
| Adres   | E-Mail: |           |       |
| Organi  | zacja:  |           |       |
| Jednos  | tka Org | anizacyjr | ia:   |
|         |         | Rozp.     | Wysz. |

## Wybierz kryteria wyszukiwania za pomocą przycisków numerycznych, a następnie naciśnij <Zastosuj>.

Powyższy zrzut ekranowy przedstawia przykład sytuacji. gdy w kroku 4 została wybrana <Nazwa>, aby wyszukać odbiorcę według imienia i nazwiska.

| Nazwa (Maks.<br>🍋 | 30 znaków) | 4 |
|-------------------|------------|---|
| john              |            | ) |
|                   |            |   |
|                   |            |   |
| A/a/12            | Zastosuj   | - |

- Naciśnięcie przycisku <A/a/12> przełącza pomiędzy trybami wprowadzania (poza wyszukiwaniem według numeru faksu).
- Aby wybrać kilka kryteriów wyszukiwania, należy powtórzyć czynności opisane w punktach od 4 do 5.

🕤 Wybierz opcję <Metoda Wyszukiwania> i naciśnij przycisk 🔜.

| Metoda Wyszuk. | : Korzystanie " |
|----------------|-----------------|
| Nazwa: john    |                 |
| Numer Faksu:   |                 |
| Adres E-Mail:  |                 |
| Organizacja:   |                 |
|                | Rozp. Wysz.     |

# 🖊 Wybierz metodę wyszukiwania i naciśnij przycisk 🔤.

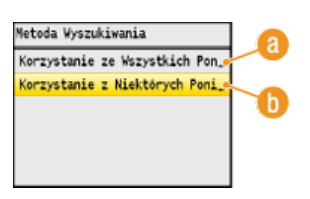

(a) <Korzystanie ze Wszystkich Poniższych Warunków>

Wyszukuje i wyświetla odbiorców spełniających kryteria wyszukiwania określone w kroku 4 i 5.

#### (i) <Korzystanie z Niektórych Poniższych Warunków>

Wyświetlani są wszyscy odbiorcy spełniający którekolwiek z kryteriów wyszukiwania określonych w kroku 4 i 5.

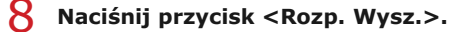

| letoda  | Wyszukiwa | ania: | Korzyst_ |
|---------|-----------|-------|----------|
| lazwa:  | john      |       |          |
| Numer F | aksu:     |       |          |
| Adres E | -Mail:    |       |          |
| Organiz | acja:     |       |          |
|         | (         | Rozp  | . Wysz.  |

Wyświetlani są odbiorcy spełniający kryteria wyszukiwania.

#### **UWAGA:**

Jeśli po naciśnięciu przycisku <Rozp. Wysz.> pojawia się ekran uwierzytelnienia, wprowadź nazwę użytkownika i hasło zapisane na serwerze LDAP i naciśnij przycisk <Zastosuj>. **©Rejestracja serwera LDAP (dotyczy tylko modeli MF8580Cdw / MF8550Cdn / MF8540Cdn / MF8280Cw)** 

#### Wybierz odbiorcę i naciśnij przycisk <Zastosuj>.

Można zdefiniować maksymalnie 10 odbiorców.

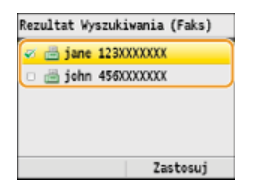

Aby wyszukać odbiorcę, stosując inne kryteria wyszukiwania, powtórz kroki od 2 do 9.

#### UWAGA:

Maksymalna liczba odbiorców, których można zdefiniować za pomocą przycisków numerycznych w połączeniu z serwerem LDAP wynosi 10. Przykładowo, jeśli za pomocą klawiszy numerycznych określono siedmiu odbiorców, maksymalnie trzech można dodać przy użyciu serwera LDAP.

#### Usuwanie odbiorców

W przypadku określenia wielu odbiorców można usunąć odpowiednie pozycje według potrzeby.

# 1 Wybierz opcję <Potwierdź/Edytuj Odbiorcę> i naciśnij przycisk 🔤.

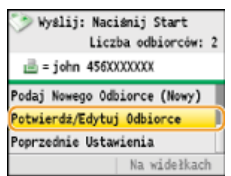

2 Wybierz odbiorcę, którego chcesz usunąć i naciśnij przycisk 🔤.

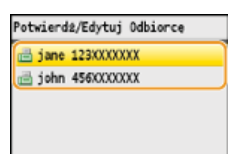

3 Naciśnij przycisk <Usuń Odb.>, wybierz pozycję <Tak> i naciśnij przycisk 🔤.

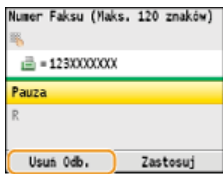

# UWAGA

Szybkie i proste usuwanie odbiorców bez wyświetlania listy odbiorców

Przed wyborem opcji <Potwierdź/Edytuj Odbiorcę> z kroku 1 można przełączać wybranych odbiorców za pomocą przycisków ◀/▶. Wyświetl odbiorcę, którego chcesz usunąć i naciśnij przycisk ℂ.

# ŁĄCZA

OWysyłanie faksów

OWysyłanie faksów do wielu odbiorców jednocześnie (Rozsyłanie sekwencyjne)

# Zmiana ustawień domyślnych

Ustawienia domyślne są ustawieniami wyświetlanymi po każdym włączeniu urządzenia lub naciśnięciu przycisku 🔗. Dopasowanie ustawień domyślnych do często wykonywanych operacji eliminuje konieczność konfiguracji tych samych ustawień za każdym razem, gdy wysyłane są faksy.

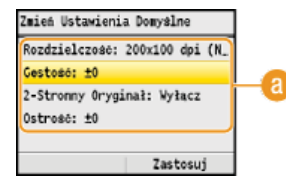

#### 🙆 Ustawienia

Należy wybrać element do konfiguracji i zmienić wartość domyślną.

# ŁĄCZA

OWysyłanie faksów

Różne ustawienia faksowania

Ustawienia Faksu (dotyczy tylko modeli MF8580Cdw / MF8550Cdn / MF8280Cw)

# **Odbieranie faksów**

W tym rozdziale przedstawiono metody odbierania faksów oraz sposób przygotowania urządzenia do ich odbioru. Przed przystąpieniem do konfiguracji ustawień odbierania należy wykonywać określone procedury związane z korzystaniem z funkcji faksowania. CKONFIGURACJA USTANIE WYKONYWAĆ OKREŚLOW / MF8550Cdn / MF8280CW)

# **UWAGA**

Urządzenie może drukować odebrane faksy na papierze w formacie A4 lub Letter. W przypadku drukowania odebranych faksów na papierze w innych formatach strona może zostać wydrukowana tylko częściowo lub na dwóch osobnych arkuszach.

# Metody odbioru faksów

W urządzeniu dostępne są poniższe metody odbierania faksu. Wybierz metodę najlepiej dopasowaną do swoich potrzeb, a następnie skonfiguruj ją, postępując zgodnie z procedurami przedstawionymi w sekcji **OUstawianie urządzenia na odbieranie faksów**.

| <automatycznie></automatycznie>                          | Wyłącznie do odbierania faksów<br>Urządzenie automatycznie odbiera połączenia faksowe. Nie można rozmawiać z rozmówcą, nawet w przypadku<br>nawiązania połączenia.                                                                                                    |
|----------------------------------------------------------|----------------------------------------------------------------------------------------------------|
| <faks tel<br="">Automatyczne<br/>Przełączanie&gt;</faks> | W przypadku połączenia faksowego<br>Urządzenie automatycznie odbiera faks.<br>W przypadku połączenia telefonicznego<br>Słychać sygnał połączenia przychodzącego. Podnieś słuchawkę, aby odebrać połączenie.<br>UWAGA:<br>Wcześniej należy podłączyć telefon lub dodatkową słuchawkę do urządzenia.                                                                                                    |
| <automatyczna<br>Sekretarka&gt;</automatyczna<br>        | <ul> <li>W przypadku połączenia faksowego<br/>Urządzenie automatycznie odbiera faks po rozpoczęciu emisji sygnału nadchodzącego połączenia.</li> <li>W przypadku połączenia telefonicznego<br/>Zostaje uruchomiona automatyczna sekretarka umożliwiająca pozostawienie wiadomości. Podniesienie<br/>słuchawki przed rozpoczęciem nagrywania wiadomości przez automatyczną sekretarkę pozwala rozpocząć<br/>rozmowę.</li> <li>UWAGA:</li> <li>Wcześniej należy podłączyć automatyczną sekretarkę do urządzenia.</li> <li>Należy ustawić opcję włączania automatycznej sekretarki po kilku sygnałach.</li> <li>Zalecamy rozpoczęcie nagrywanej wiadomości od 4 sekund ciszy lub ograniczenie długości nagrania do 20 sekund.</li> </ul>                                                                                                    |
| <ręcznie></ręcznie>                                      | <ul> <li>W przypadku połączenia faksowego<br/>Słychać sygnał połączenia przychodzącego. Podnieś słuchawkę. Jeśli usłyszysz sygnał, naciśnij przycisk m,<br/>wybierz <rozpocznij odbieranie="">, a następnie naciśnij przycisk m, aby odebrać faks.</rozpocznij></li> <li>Podaj odbierców.<br/><sup>03/03/2013 14:00</sup><br/><sup>10</sup>/<sub>2</sub> *<br/><sup>10</sup>/<sub>2</sub> *<br/><sup>10</sup>/<sub>2</sub> *<br/><sup>10</sup>/<sub>2</sub> *<br/><sup>10</sup>/<sub>2</sub> *<br/><sup>10</sup>/<sub>2</sub> *<br/><sup>10</sup>/<sub>2</sub> *<br/><sup>10</sup>/<sub>2</sub> *<br/><sup>10</sup>/<sub>2</sub> *<br/><sup>11</sup>/<sub>2</sub> *<br/><sup>11</sup>/<sub>2</sub> *</li></ul> |
| <zmiana sieci=""></zmiana>                               | Urządzenie odróżnia wywołania faksowe i telefoniczne. Ten tryb jest dostępny tylko w niektórych krajach i<br>wymaga abonowania usługi przełącznika sieciowego.<br>UWAGA:<br>Wcześniej należy podłączyć telefon lub dodatkową słuchawkę do urządzenia.                                                                                                    |

# UWAGA

- W zależności od rodzaju podłączonego aparatu urządzenie może nie być w stanie poprawnie wysyłać lub odbierać faksów.
- W przypadku podłączania zewnętrznego aparatu z funkcją faksowania należy wyłączyć funkcję automatycznego odbierania faksów w aparacie.

Jeśli w momencie podniesienia słuchawki słychać sygnał, połączenie jest faksem. Można odebrać faks, używając telefonu, aby wprowadzić określony numer ID.
 Odbiór faksów za pomocą telefonu (odbiór zdalny)

#### Ustawianie urządzenia na odbieranie faksów

# 1 Naciśnij przycisk **FAX**.

- - Podaj odbiorców. 03/03/2013 14:00 03/03/2013 14:00 03/03/2014 14:00 03/03/200 03/00 03/03/200 03/00 03/03/00 0

# 子 Wybierz metodę odbierania i naciśnij przycisk 🔤.

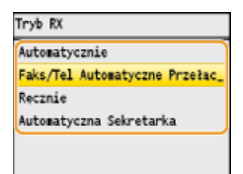

# ■Podczas wyboru opcji <Faks/Tel Autom. Przełączanie> 🔀

Skonfiguruj odpowiednio poniższe 3 ustawienia. Po zakończeniu konfiguracji naciśnij przycisk <Zastosuj>.

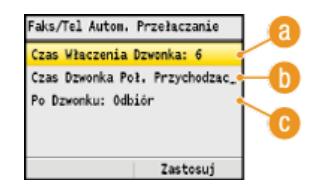

#### 👩 <Czas Włączenia Dzwonka>

Wyznacza czas do określenia, czy nadchodzące połączenie jest rozmową telefoniczną czy faksem. (Wartości ustawień: od 5 do 30 sekund; ustawienie domyślne: 8 sekund)

#### 🚯 <Czas Dzw. Poł. Przych.>

Określa czas emisji sygnału przychodzącej rozmowy telefonicznej. (Wartości ustawień: od 15 do 300 sekund; ustawienie domyślne: 22 sekund)

#### 🔞 <Po Dzwonku>

Pozwala określić zachowanie urządzenia po nieodebranym połączeniu. Wybierz opcję <Zakończ>, aby rozłączyć połączenie lub <Odbiór>, aby odebrać nadchodzący faks. (Ustawienie domyślne: <Odbiór>)

#### **WSKAZÓWKI**

- Dwustronne drukowanie odbieranych dokumentów: ODrukuj na Obu Stronach
- 💿 Drukowanie informacji, takich jak data i godzina w dolnej części odbieranych dokumentów: 📀 Stopka Strony RX
- Kontynuowanie drukowania przy niskim poziomie toneru: OKontynuuj Drukowanie Gdy Jest Mało Tonera

## Odbiór faksów za pomocą telefonu (odbiór zdalny)

Gdy słuchawka zostanie podniesiona i będzie słychać sygnał nadejścia faksu, nie ma konieczności podchodzenia do urządzenia, aby odebrać faks. Wprowadź określony numer ID (ustawienie domyślne: 25), używając telefonu, a następnie możesz rozpocząć odbiór faksu.

- 1 Podnieś słuchawkę, gdy słychać sygnał nadchodzącego połączenia.
- 2 Po usłyszeniu sygnału wprowadź numer ID umożliwiający odbiór zdalny za pomocą telefonu.
  - Domyślny numer ID to 25. Numer można zmienić według potrzeb. OZdalne RX
- **3** Odłóż słuchawkę.

# ŁĄCZA

Wysyłanie i odbieranie faksów dostosowane do indywidualnych wymagań
 Sprawdzanie stanu i dziennika wysłanych i odebranych dokumentów

# Wysyłanie i odbieranie faksów dostosowane do indywidualnych wymagań

Oprócz podstawowych metod wysyłania i odbierania dostępne są również inne metody pozwalające dostosować działanie urządzenia do indywidualnych potrzeb użytkownika.

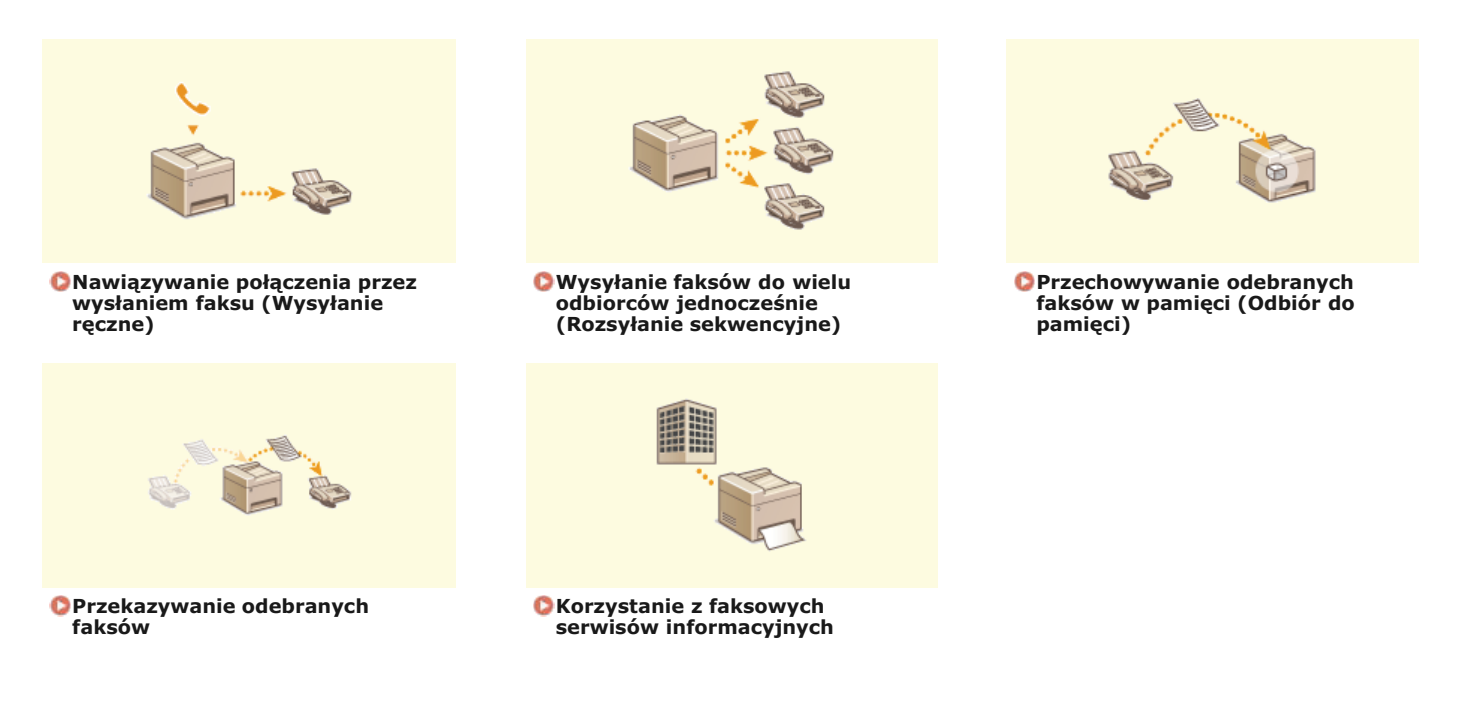

# ŁĄCZA

🗘 Wysyłanie faksów

Odbieranie faksów

Sprawdzanie stanu i dziennika wysłanych i odebranych dokumentów

# Nawiązywanie połączenia przez wysłaniem faksu (Wysyłanie ręczne)

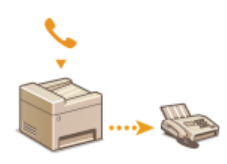

Faksy można wysyłać ręcznie w momencie zakończenia rozmowy. Pojedynczy sygnał w słuchawce oznacza, że odbiorca próbuje odebrać faks. Naciśnij przycisk 🔯 (Czarno-białe), aby wysłać faks.

# UWAGA

Wcześniej należy podłączyć telefon lub dodatkową słuchawkę do urządzenia.

# Umieść dokument(y) w urządzeniu. OUmieszczanie dokumentów

- W trybie Wysyłanie ręczne urządzenie nie skanuje automatycznie obu stron dokumentu.
- Gdy dokument jest umieszczony na płycie szklanej, możliwe jest wysłanie tylko jednej strony.
- 2 Naciśnij przycisk 🗛.
- 3 Wybierz ustawienia skanowania według potrzeby. 📀 Różne ustawienia faksowania
- **4** Wybierz numer faksu odbiorcy.
- Poproś odbiorcę, o przełączenie swojego urządzenia w tryb odbioru faksu.
  Po sygnale przejdź do kroku 6.
- 👌 Naciśnij przycisk 💿 (Czarno-białe) i odłóż słuchawkę.

# ŁĄCZA

- OWysyłanie faksów
- OAnulowanie wysyłania faksu
- Sprawdzanie stanu i dziennika wysłanych i odebranych dokumentów

# Wysyłanie faksów do wielu odbiorców jednocześnie (Rozsyłanie sekwencyjne)

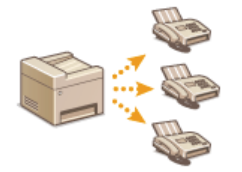

Faks można wysłać nawet do 210 odbiorców jednocześnie. Aby określić wielu odbiorców, użyj klawiszy numerycznych\* lub książki adresowej. W przypadku dostępu do serwera LDAP\* można uzyskać dostęp do serwera za pośrednictwem urządzenia, a następnie wybrać maksymalnie 10 odbiorców.

\* Maksymalna liczba odbiorców, których można zdefiniować za pomocą serwera LDAP lub przycisków numerycznych, w obu przypadkach wynosi 10. W przypadku używania klawiszy numerycznych w połączeniu z serwerem LDAP można wybrać w sumie 10 odbiorców. Przykładowo, jeśli za pomocą klawiszy numerycznych określono siedmiu odbiorców, maksymalnie trzech można dodać przy użyciu serwera LDAP.

# WAŻNE

Gdy dla opcji <Ogranicz Rozgł. Sekwencyjne> wybrano ustawienie <Odrzuć Rozgłaszanie Sekwencyjne>, funkcja ta jest niedostępna.

©Wyłączanie funkcji rozsyłania sekwencyjnego (dotyczy tylko modeli MF8580Cdw / MF8550Cdn / MF8280Cw)

# UWAGA

Funkcja jest dostępna dopiero po wcześniejszym zapisaniu odbiorców w książce adresowej.

ORejestrowanie w książce adresowej (dotyczy tylko modeli MF8580Cdw / MF8550Cdn / MF8540Cdn / MF8280Cw)

Umieść dokument(y) w urządzeniu. 🟮 Umieszczanie dokumentów

# 🔰 Naciśnij przycisk 🏧.

#### 3 Wybierz odbiorcę.

■ Aby określić odbiorcę przy użyciu klawiszy numerycznych, wprowadź numer faksu i naciśnij przycisk <Zastosuj>. Aby dodać kolejnych odbiorców, wybierz pozycję <Podaj Nowego Odbiorcę (Nowy)> za pomocą przycisków ▲/▼ i powtórz tę samą procedure.

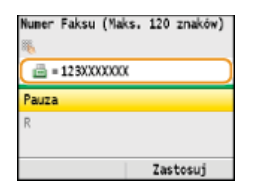

- Aby wybrać odbiorców z książki adresowej, przejdź do sekcji OWybór z książki adresowej (faks)
- Aby wybrać odbiorców z serwera LDAP, przejdź do sekcji OWybór odbiorców z serwera LDAP (faks)

#### **4** Wybierz ustawienia skanowania według potrzeby.

Ja pomocą przycisków A/ vybierz ustawienia. ORóżne ustawienia faksowania

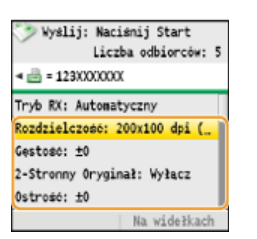

👆 Naciśnij przycisk 🚳 (Czarno-białe), aby rozpocząć wysyłanie.

## ŁĄCZA

Sprawdzanie stanu i dziennika wysłanych i odebranych dokumentów

# Przechowywanie odebranych faksów w pamięci (Odbiór do pamięci)

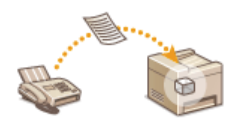

Zaraz po odebraniu faksy można przechowywać w pamięci bez konieczności ich drukowania. Przechowywane w taki sposób dokumenty można w każdej chwili wydrukować, a niepotrzebne dokumenty, np. bezpośrednie maile, usunąć, zanim zostaną wydrukowane i oszczędzić w ten sposób papier. Funkcja ta jest przydatna w przypadku drukowania poufnych dokumentów — mogą zostać wydrukowane w dowolnej chwili, a nieupoważnione osoby nie uzyskają do nich dostępu przez przypadek.

#### Zapisywanie dokumentów w pamięci

- ODrukowanie dokumentów zapisanych w pamięci
- Sprawdzanie/usuwanie dokumentów zapisanych w pamięci

#### **UWAGA**

Dokument przechowywany w pamięci można także przesłać do odbiorcy. 🔇 Wybór dokumentu do przekazania

#### Zapisywanie dokumentów w pamięci

Aby zapisać odebrane dokumenty w pamięci, ustaw opcję <Ustawienia Blokady Pamięci> na <Włącz>. Można również wybrać dodatkowe ustawienia, np. ustawienie hasła zabezpieczającego dostęp do funkcji czy ustawienie przedziału czasowego w ciągu dnia, w którym odebrane dokumenty są zapisywane w pamięci.

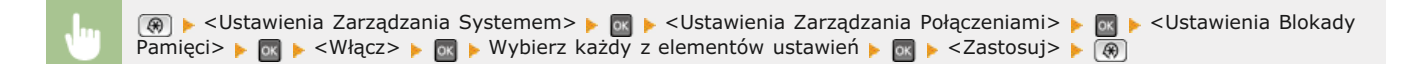

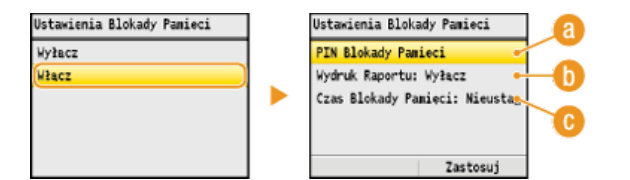

#### 🔞 <PIN Blokady Pamięci>

Umożliwia zapisanie hasła o maksymalnej długości siedmiu cyfr. Aby zapisać hasło, wprowadź je przy użyciu klawiszy numerycznych i naciśnij przycisk <Zastosuj>. Ponownie wprowadź te same cyfry, aby potwierdzić hasło i naciśnij przycisk <Zastosuj>. Podanie hasła jest konieczne do zmiany ustawień pamięci do zapisu lub do wyłączenia funkcji Odbiór do pamięci w celu wydrukowania wszystkich przechowywanych dokumentów. Jeśli nie chcesz zapisywać hasła, nic nie wprowadzaj i naciśnij przycisk <Zastosuj>.

#### **UWAGA:**

Hasła składające się wyłącznie z zer, np. "00" czy "0000000", są niedozwolone.

#### 🚯 <Wydruk raportu>

Umożliwia drukowanie raportów wyników RX przy każdej operacji zapisywania dokumentów w pamięci. Aby wydrukować raporty, wybierz opcję <Włącz> i naciśnij przycisk . Należy także w opcji <Raport Wyników RX> wybrać ustawienie <Włącz>. **Raport** Wyników RX (dotyczy tylko modeli MF8580Cdw / MF8550Cdn / MF8280Cw)

#### 🕞 <Czas Blokady Pamięci>

Określa przedział czasowy w ciągu dnia, w którym odebrane dokumenty są zapisywane w pamięci. Jeśli przedział czasowy nie został określony, a funkcja Odbiór do pamięci jest włączona, urządzenie zapisuje w pamięci każdy dokument.

#### Drukowanie dokumentów zapisanych w pamięci

Aby wydrukować odebrane dokumenty zapisane w pamięci, ustaw opcję <Ustawienia Blokady Pamięci> na <Wyłącz>. Wszystkie dokumenty przechowywane w pamięci zostaną wydrukowane.

# UWAGA

- Wybór określonego dokumentu do wydruku nie jest możliwy.
- 🙍 Jeśli ustawiono godzinę wyłączenia funkcji, dokumenty są drukowane automatycznie o określonej godzinie.

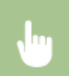

| Jstawienia | Blokady | Pamieci |
|------------|---------|---------|
| Wyłacz     |         |         |
| Włącz      |         |         |
|            |         |         |
|            |         |         |
|            |         |         |
|            |         |         |

# Sprawdzanie/usuwanie dokumentów zapisanych w pamięci

Dostępna jest funkcja wyświetlania informacji dotyczących dokumentów przechowywanych w pamięci, w tym numerów faksu nadawców i liczby przesłanych stron, istnieje również możliwość usuwania niepotrzebnych dokumentów.

1 Naciśnij przycisk 🛞 (Monitor Stanu).

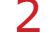

- 🤰 Za pomocą przycisków ▲/▼ wybierz opcję <Zadanie RX> i naciśnij przycisk 🔤.
  - Monitor Stanu Stan Urządzenia Kopiuj/Drukuj Zadanie Zadanie TX Zadanie RX Błedy przekaz, faksu Informacje o Sieci

# 3 Wybierz opcję <Stan Zadania> i naciśnij przycisk 🔤.

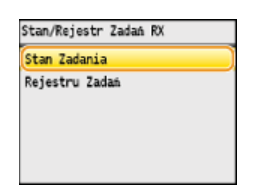

4 Wybierz dokument, o którym chcesz uzyskać informacje, i naciśnij przycisk 🔤.

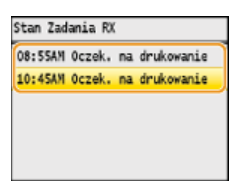

Aby usunąć sprawdzany dokument

1 Naciśnij przycisk <Usuń>.

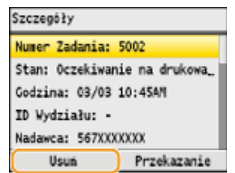

2 Wybierz opcję <Tak> i naciśnij przycisk m.

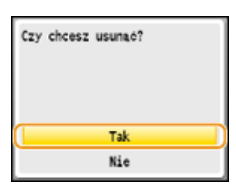

# ŁĄCZA

Odbieranie faksów

Sprawdzanie stanu i dziennika wysłanych i odebranych dokumentów

# Przekazywanie odebranych faksów

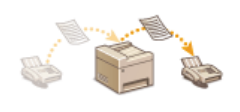

Odebrane dokumenty można przekazać do innych odbiorców. Określony dokument można wybrać spośród innych odebranych dokumentów przechowywanych w pamięci i przekazać go dalej lub ustawić urządzenie tak, aby przekazywało każdy odebrany faks do określonych odbiorców. Dokumenty mogą być przekazywane pod wskazany numer faksu, adres e-mail lub do folderu udostępnianego na komputerze. Jeśli dokument ma zostać przesłany na adres e-mail lub zapisany w folderze udostępnionym, zostanie skonwertowany do formatu PDF.

# **UWAGA**

- Lista dostępnych odbiorców jest ograniczona do pozycji zapisanych w książce adresowej. Jeśli w książce adresowej nie zapisano żadnych odbiorców, należy to zrobić przed użyciem tej funkcji.
- Rejestrowanie w książce adresowej (dotyczy tylko modeli MF8580Cdw / MF8550Cdn / MF8540Cdn / MF8280Cw) Funkcja określania adresów e-mail i folderów udostępnionych jako odbiorców dostępna jest tylko w przypadku modeli MF8580Cdw / MF8550Cdn / MF8540Cdn.

# Wybór dokumentu do przekazania

Urządzenie przekazuje dokument przechowywany w pamięci, wybrany spośród innych zapisanych pozycji. Aby skorzystać z tej opcji, należy najpierw włączyć funkcję Odbiór do pamięci. **Przechowywanie odebranych faksów w pamięci (Odbiór do pamięci)** 

# UWAGA

Przekazane dokumenty pozostają w pamięci do momentu wyłączenia funkcji Odbiór do pamięci – te same dokumenty można przekazywać wielokrotnie.

- 📘 Naciśnij przycisk 🛞 (Monitor Stanu).
- 🔰 Za pomocą przycisków 🔺/ 🛡 wybierz opcję <Zadanie RX> i naciśnij przycisk 🔤.

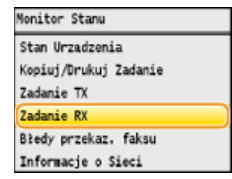

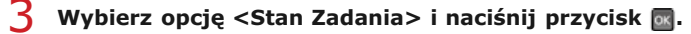

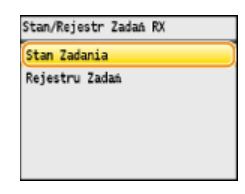

4 Wybierz dokument, który chcesz przekazać, i naciśnij przycisk 🔤.

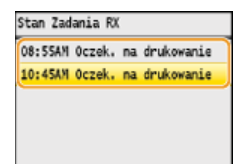

# **5** Naciśnij przycisk <**P**rzekazanie>.

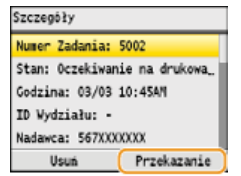

# 6 Wybierz odbiorcę z książki adresowej i naciśnij przycisk 🔤.

Instrukcje dotyczące używania książki adresowej znajdują się w części OWybór z książki adresowej (faks).

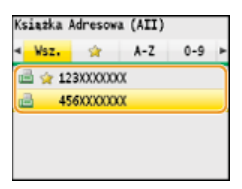

Dokument jest przekazywany do określonego odbiorcy.

# Automatyczne przekazywanie wszystkich odebranych dokumentów

Wszystkie odebrane dokumenty można przekazać do określonych odbiorców. Faksy można odbierać z każdego miejsca i o dowolnej porze, nawet znajdując się poza biurem.

OWybór ustawień automatycznego przekazywania dokumentów

ODrukowanie przekazywanych dokumentów

🜔 Drukowanie / ponowne wysyłanie / usuwanie dokumentów, których nie udało się przekazać

#### Wybór ustawień automatycznego przekazywania dokumentów

Gdy funkcja przekazywania jest włączona, wszystkie odbierane dokumenty są automatycznie przekazywane.

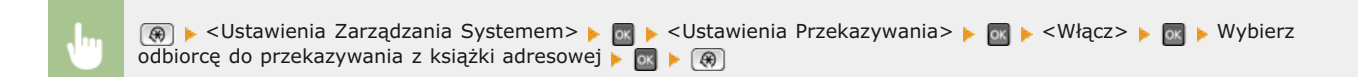

| Książka Adresowa (AII) |        |          |     |     |   |
|------------------------|--------|----------|-----|-----|---|
| 4                      | Wsz.   | *        | A-Z | 0-9 |   |
| j.                     | l 👷 12 | 3XXXXXXX | X   |     | ٦ |
| đ                      | 45     | 6XXXXXX  | х   |     |   |
|                        |        |          |     |     |   |
|                        |        |          |     |     |   |
|                        |        |          |     |     |   |

## **UWAGA**

Instrukcje dotyczące używania książki adresowej znajdują się w części 📀 Wybór z książki adresowej (faks).

## Drukowanie przekazywanych dokumentów

Aby przejrzeć przekazywane dokumenty, można skorzystać z opcji drukowania przekazywanych dokumentów lub drukowania tylko tych dokumentów, których nie udało się przekazać.

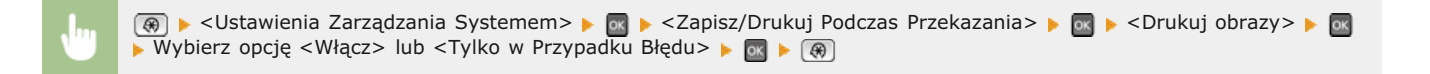

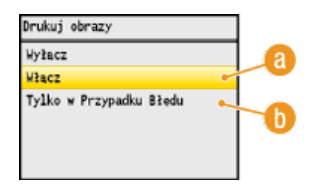

#### <sub>(2)</sub> <Włącz>

Drukuje wszystkie przekazywane dokumenty.

#### 🚯 <Tylko w Przypadku Błędu>

Drukuje dokumenty, których nie udało się przekazać.

Drukowanie / ponowne wysyłanie / usuwanie dokumentów, których nie udało się przekazać

Dokumenty, których nie udało się przekazać, można przechować w pamięci, wydrukować, wysłać lub usunąć później.

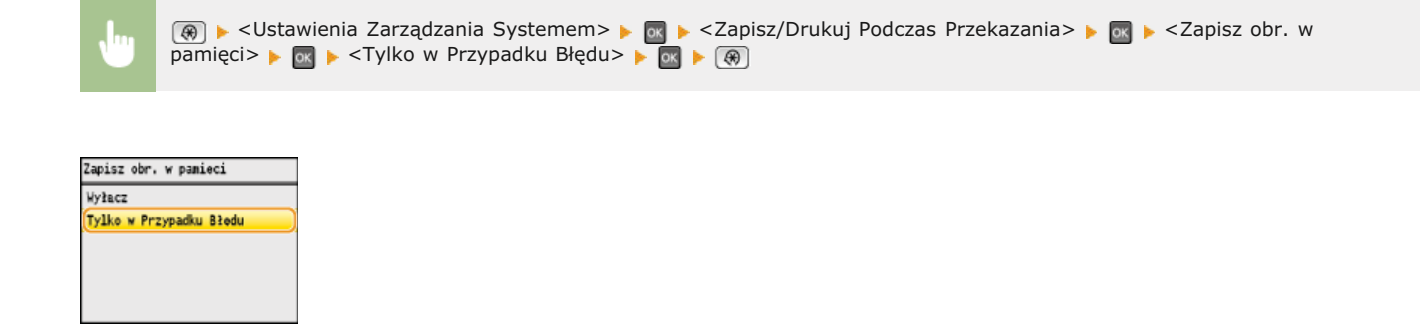

Drukowanie / ponowne wysyłanie / usuwanie dokumentów przechowywanych w pamięci

- 1 Naciśnij przycisk 🛞 (Monitor Stanu).
- Za pomocą przycisków ▲/▼ wybierz opcję <Błędy przekaz. faksu> i naciśnij przycisk .

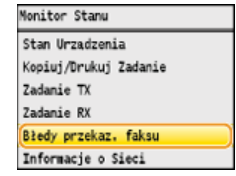

3 Wybierz dokument, o którym chcesz uzyskać informacje, i naciśnij przycisk 🔤.

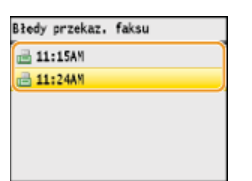

Aby wydrukować sprawdzany dokument

1 Naciśnij przycisk <Drukuj/Przekaż>.

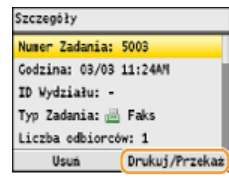

2 Wybierz opcję <Drukuj> i naciśnij przycisk 🔤.

| Drukuj/Prz | ekaż |  |  |
|------------|------|--|--|
| Drukuj     |      |  |  |
| Przekazani | ie   |  |  |
|            |      |  |  |
|            |      |  |  |
|            |      |  |  |
|            |      |  |  |

3 Wybierz opcję <Tak> i naciśnij przycisk 🔤.

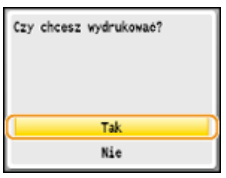

1 Naciśnij przycisk <Drukuj/Przekaż>.

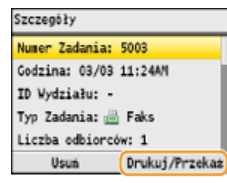

2 Wybierz opcję <Przekazanie> i naciśnij przycisk 🔤.

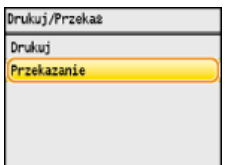

3 Wybierz odbiorcę z książki adresowej i naciśnij przycisk 🔤.

Instrukcje dotyczące używania książki adresowej znajdują się w części OWybór z książki adresowej (faks).

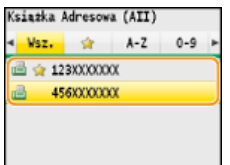

# Aby usunąć sprawdzany dokument

1 Naciśnij przycisk <Usuń>.

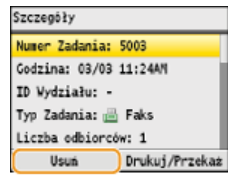

2 Wybierz opcję <Tak> i naciśnij przycisk 🔤.

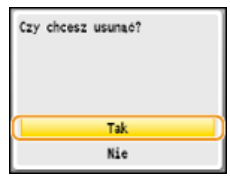

# ŁĄCZA

Odbieranie faksów
Sprawdzanie stanu i dziennika wysłanych i odebranych dokumentów

# Korzystanie z faksowych serwisów informacyjnych

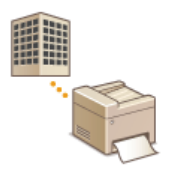

Dzięki faksowym serwisom informacyjnym można z łatwością odbierać różne przydatne informacje od firm i instytucji dotyczące stylu życia lub pracy. W tym rozdziale przedstawiono typową procedurę korzystania z takich serwisów.

# UWAGA

Rzeczywiste procedury mogą się różnić od opisanych poniżej w zależności od serwisu. Należy postępować zgodnie z procedurami przeznaczonymi dla konkretnego serwisu.

# Naciśnij przycisk 🕰.

#### Naciśnij przycisk <Na widełkach>.

W przypadku korzystania z zewnętrznego aparatu telefonicznego lub dodatkowej słuchawki wystarczy podnieść słuchawkę zamiast naciskać przycisk <Na widełkach>.

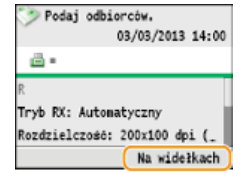

**3** Po usłyszeniu sygnału wybierania wybierz serwis informacyjny.

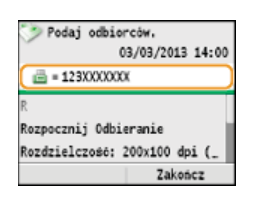

4 🛛 Po usłyszeniu nagrania powitalnego serwisu naciśnij przycisk 🛞.

Wykonywanie tej czynności nie jest konieczne, jeśli urządzenie korzysta z linii wybierania tonowego.

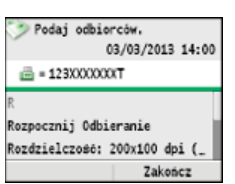

Za pomocą klawiszy numerycznych wprowadź numer serwisu przypisany do informacji, które chcesz odbierać.

Numer serwisu można również wybrać, korzystając z klawiatury telefonu.

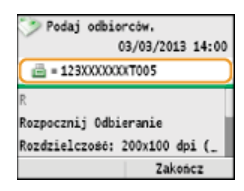

Za pomocą przycisków ▲/▼ wybierz pozycję <Rozpocznij Odbieranie> i naciśnij przycisk , aby rozpocząć odbieranie faksu.

Podniesioną słuchawkę należy odłożyć.

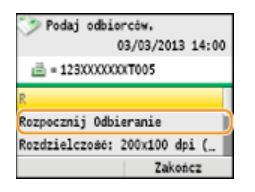

# ŁĄCZA

Odbieranie faksów

# Sprawdzanie stanu i dziennika wysłanych i odebranych dokumentów

Stany i dzienniki przesyłania danych dla faksów można sprawdzać osobno dla dokumentów wysłanych i odebranych. Szczegółowe informacje zawierają odbiorców i liczbę stron. Niepotrzebne dokumenty można usunąć.

# WAŻNE

Gdy dla opcji <Wyświetlanie Rejestru Zadań> wybrano ustawienie <Wyłącz>, dzienniki przesyłania danych są niedostępne.

OWyświetlanie Rejestru Zadań

# UWAGA

Nie można sprawdzić odbiorców w trybie wysyłania ręcznego, ponieważ nie są wyświetlani.

Naciśnij przycisk 爾 (Monitor Stanu).

🤰 Za pomocą przycisków 🛦/▼ wybierz opcję <Zadanie TX> lub <Zadanie RX> i naciśnij przycisk 🔤.

| Monitor Stanu         |
|-----------------------|
| Stan Urządzenia       |
| Kopiuj/Drukuj Zadanie |
| Zadanie TX            |
| Zadanie RX            |
| Błedy przekaz, faksu  |
| Informacje o Sieci    |

子 Sprawdź stany i dzienniki przesyłanych danych dla dokumentów wysłanych i odebranych.

# Aby sprawdzić stany dla wysłanych i odebranych dokumentów

1 Wybierz opcję <Stan Zadania> i naciśnij przycisk 🔜.

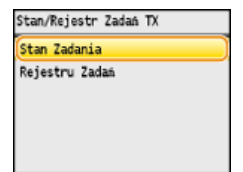

2 Wybierz dokument, którego stan chcesz sprawdzić, i naciśnij przycisk 🔜

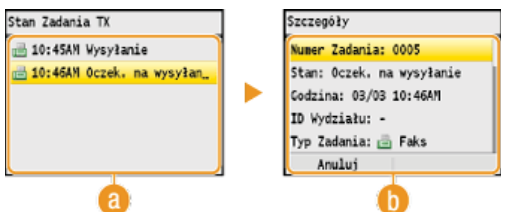

## 👩 <Stan Zadania TX>/<Stan Zadania RX>

Wyświetla listę wysyłanych i odbieranych dokumentów lub dokumentów oczekujących na przetworzenie.

# 🕕 <Szczegóły>

Wyświetla szczegółowe informacje dotyczące dokumentu wybranego z listy. W przypadku wyboru wielu odbiorców liczba wybranych pozycji jest wyświetlana na ekranie. Aby sprawdzić szczegóły dotyczące odbiorców, wybierz opcję <Liczba odbiorców>, a następnie naciśnij przycisk 💽. Aby usunąć niepotrzebny dokument, naciśnij przycisk <Anuluj> lub <Usuń>, wybierz opcję <Tak> i naciśnij przycisk 💽.

Aby sprawdzić dzienniki przesyłanych danych dla wysłanych i odebranych dokumentów

Wybierz opcję <Rejestru Zadań> i naciśnij przycisk

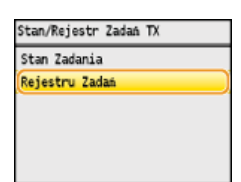

2 Wybierz dokument, którego dziennik chcesz sprawdzić i naciśnij przycisk 🔤

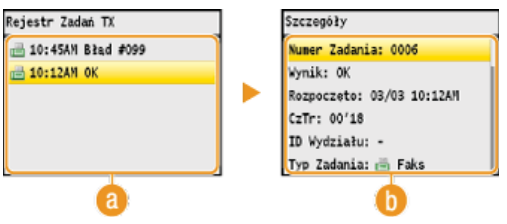

# 👩 <Rejestr Zadań TX>/<Rejestr Zadań RX>

Wyświetla listę wysłanych i odebranych dokumentów. Informacja <OK> zostaje wyświetlona w przypadku, gdy przesłano lub odebrano dokument, natomiast jeśli przesyłanie lub odbieranie dokumentu nie powiedzie się lub wystąpi błąd, na ekranie pojawi się informacja <Błąd>.

#### 🜔 <Szczegóły>

Wyświetla szczegółowe informacje dotyczące dokumentu wybranego z listy.

UWAGA: W przypadku wyświetlenia liczby trzycyfrowej w kolumnie <Wynik> Numer ten oznacza kod błędu. <sup>©</sup>Jeśli wyświetlany jest kod błędu

# ŁĄCZA

Raport wyników TX (dotyczy tylko modeli MF8580Cdw / MF8550Cdn / MF8540Cdn / MF8280Cw)
 Raport zarządzania połączeniami (dotyczy tylko modeli MF8580Cdw / MF8550Cdn / MF8540Cdn / MF8280Cw)
 Raport Wyników RX (dotyczy tylko modeli MF8580Cdw / MF8550Cdn / MF8280Cw)

# Wysyłanie faksów z komputera (Faks PC)

Dostępna jest funkcja wysyłania faksów utworzonych w programie komputerowym bezpośrednio z komputera. Pozwala wysłać faks bez konieczności jego drukowania i zaoszczędzić papier. Przed użyciem tej funkcji niezbędne jest przeprowadzenie określonych procedur, np. wykonanie konfiguracji podstawowych ustawień faksu (**©Konfiguracja ustawień wstępnych funkcji faksu (dotyczy tylko modeli MF8580Cdw / MF8550Cdn / MF8280Cw)**) i zainstalowanie sterownika faksu na komputerze (**Podręcznik instalacji sterownika MF**).

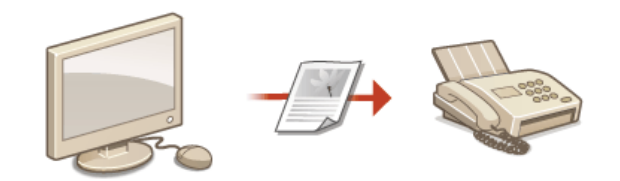

# Informacje na temat pomocy dotyczącej sterownika faksu

Do ekranu Pomoc można przejść, klikając pozycję [Pomoc] na ekranie sterownika faksu. Na ekranie znajdują się informacje niedostępne w e-Podręczniku, w tym informacje o funkcjach sterownika, takich jak zapisywanie często używanych ustawień, oraz instrukcje dotyczące korzystania z tych funkcji.

| Liczba miejsc docelowych:          | 0            |    |        |       |
|------------------------------------|--------------|----|--------|-------|
| 🗌 Okogši pretiks linii zewnętrznej |              |    |        |       |
| Pprika (zewnętrzna linia tel.):    |              |    |        |       |
| Ząpisz informacje o wysłanym fa    | ksie i obraz |    |        |       |
|                                    |              |    |        |       |
|                                    |              | OK | Anuluj | Pomoc |
|                                    |              |    |        |       |

# **UWAGA**

Ekrany sterownika faksu przedstawione w tym podręczniku mogą się różnić od ekranów na komputerze w zależności od systemu operacyjnego i wersji sterownika.

# Wysyłanie faksów z komputera

# WAŻNE

- Gdy dla opcji <Zezwól Sterownikowi Faksu na TX> wybrano ustawienie <Wyłącz>, funkcja wysyłania faksów z komputera jest niedostępna.
  - OBlokada faksowania z komputera (dotyczy tylko modeli MF8580Cdw / MF8550Cdn / MF8280Cw)
- Jeżeli w urządzeniu została włączona funkcja Zarządzanie identyfikatorami wydziałów, w używanym sterowniku faksu należy również włączyć funkcję Zarządzanie identyfikatorami wydziałów. Aby uzyskać więcej informacji, kliknij pozycję [Pomoc] na ekranie sterownika faksu. Comfiguracja funkcji Zarządzanie identyfikatorami wydziałów

# Otwórz dokument w aplikacji oraz okno dialogowe drukowania.

 Sposób otwierania okna dialogowego drukowania różni się w zależności od aplikacji. Więcej informacji znajduje się w podręczniku użytkownika stosowanej aplikacji.

## Wybierz odpowiedni sterownik faksu i kliknij przycisk [Drukuj].

| Canon MF8500C Series (FAX)                     | n MF8500C Series P<br>n MF8500C Series U<br>on MF8500C UFRI L1 |
|------------------------------------------------|----------------------------------------------------------------|
| *<br>Stan: Gotowe<br>Lokaleacja:<br>Komentarz: | , Drykuj do piku Preferencje<br>Zrajski daukatko               |
| Zelces dran                                    | [ctbs kopi: 1                                                  |

#### **UWAGA:**

W przypadku systemu Windows 8/Server 2012, jeśli chcesz wysłać faks z aplikacji Windows Store, wyświetl pasek menu znajdujący się po prawej stronie ekranu i naciśnij [Devices] (Urządzenia) > urządzenie, którego używasz > [Print] (Drukuj). Wysyłając faks w ten sposób, może użyć tylko kilku funkcji faksu. Jeśli pojawi się komunikat [The printer requires your attention. Go to the desktop to take care of it.] (Wystąpił problem z drukarką. Przejdź na pulpit, aby naprawić problem.), przejdź na pulpit i wykonaj polecenia do kroku 3.

3 Na karcie [Ustawienia wysyłania], wprowadź dane w polu [Nazwa miejsca docelowego] i [Numer faksu], a następnie kliknij przycisk [Dodaj do listy miejsc docelowych].

| stavienia wysylania faksu                               |                            |
|---------------------------------------------------------|----------------------------|
| Uktawieria wysyłania 👔 🚺 ikę adresową – Strona tytułowa |                            |
| Pork III Ustawienia domyšine                            | ■ Doda(1) Edyt.a(2)        |
| Nazga miejeca john                                      | - 2                        |
| Numertskau: 1230000000                                  |                            |
|                                                         | Ugdaj do kaląžki adresowej |
|                                                         | wych                       |
| Lista miejso docelowych:                                |                            |
| Nazwa miejaca dobelowego Numer fakau                    | Keigilga adresowa          |
|                                                         | Land                       |
|                                                         |                            |
|                                                         |                            |
|                                                         |                            |
|                                                         |                            |
| Liczbe miejac docelowych: 0                             |                            |
| Okogil preliks ini zevnetzmej                           |                            |
| Pjeliks (zewnętrzna linia tel.):                        |                            |
| Ząpisz informacje o wysłanym faksie i obraz             |                            |
|                                                         |                            |
|                                                         | OK MUU Ponce               |

- Jeśli musisz podać numer, aby urządzenie wybrało linię zewnętrzną, wybierz opcję [Określ prefiks linii zewnętrznej] i wprowadź numer w [Prefiks (zewnętrzna linia tel.)]. Określony numer zostanie dodany przed numerem faksu w momencie, gdy urządzenie będzie go wybierać.
- Aby uprościć wybór odbiorców z książki adresowej, przejdź do sekcji OKorzystanie z zapisanych odbiorców.
- Wybranie opcji [Zapisz informacje o wysłanym faksie i obraz] umożliwia zapisanie dzienników wysyłanych dokumentów i sprawdzenie szczegółowych informacji na temat wysłanego dokumentu oraz jego obraz, odbiorcę i liczbę stron. Aby uzyskać więcej informacji, kliknij pozycję [Pomoc] na ekranie sterownika faksu.

W przypadku wyboru pozycji [Wprowadź nr faksu przed dodaniem miej. docel. do [Lista miejsc docelowych]] w oknie dialogowym wyświetlanym po kliknięciu opcji [Ustawienia zabezpieczeń] na karcie [Specjalne] zostanie po kliknięciu pozycji [Dodaj do listy miejsc docelowych] wyświetlone okno dialogowe w celu ponownego wprowadzenia numeru faksu. Aby uzyskać więcej informacji, kliknij pozycję [Pomoc] na ekranie sterownika faksu.

|                                  | Educidation advegos                  | ra Stona tytułowa                    |
|----------------------------------|--------------------------------------|--------------------------------------|
| Zarojestruj stronę tytułową      | Specjaine                            | Informacje o wysianym faksie i obraz |
|                                  |                                      | Vedaj(1) Edytuj(2                    |
| ktawienia zabezpieczeń           |                                      |                                      |
| Wprowadž nr fakau przed dodaniem | niej. docel. do [Lista miejac docelo | wychi                                |
| The state of the second second   |                                      |                                      |
| C renethers renet but extrations | Ged 6 do 32 makétu alian man         |                                      |
|                                  |                                      |                                      |
| Potnierdź hasło:                 | (od 6 do 32 znaków alfanumer)        | kanyahi                              |
|                                  |                                      |                                      |
|                                  | OK Anuka Por                         | noc                                  |
|                                  |                                      |                                      |
|                                  | etoectoso                            |                                      |
|                                  | 200                                  | 🗇 Bardzo wysoka                      |
|                                  | 200                                  | Nomelne                              |
|                                  |                                      |                                      |
|                                  |                                      |                                      |
|                                  |                                      |                                      |
|                                  |                                      |                                      |
|                                  |                                      |                                      |

- 4 Dołącz stronę tytułową do dokumentu według potrzeby. ODodawanie stron tytułowych do faksów wysyłanych z komputera
- 5 Kliknij przycisk [OK], aby wysłać dokument.
## Dodawanie stron tytułowych do faksów wysyłanych z komputera

Do wysyłanego dokumentu można dołączyć stronę tytułową. Stronę tytułową można wybrać spośród trzech dostępnych szablonów w sterowniku faksu lub utworzyć własną. Aby uzyskać więcej informacji, kliknij pozycję [Pomoc] na ekranie sterownika faksu.

#### 1 Otwórz dokument w aplikacji oraz okno dialogowe drukowania.

Sposób otwierania okna dialogowego drukowania różni się w zależności od aplikacji. Więcej informacji znajduje się w podręczniku użytkownika stosowanej aplikacji.

#### 2 Wybierz odpowiedni sterownik faksu i kliknij przycisk [Drukuj].

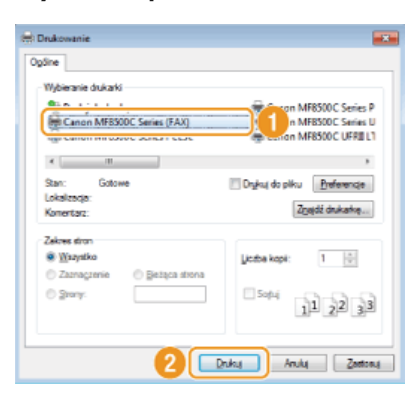

3 Kliknij kartę [Strona tytułowa] i przeprowadź konfigurację ustawień.

| Lavienia wysyłania   | Edytuj kalążkę adresowa Strona tytuło | M3 []                                                                                |
|----------------------|---------------------------------------|--------------------------------------------------------------------------------------|
| ्रति                 | 🕖 Ustawienia domyškie                 | ■ Dodaj(1) Edytuj(2)                                                                 |
|                      | Zgiącznik strony tytuł                | Ta sama strona dla wszystkich miejsc docelowych                                      |
| nu =                 | - 21/-                                | Szabilon 1                                                                           |
| 1                    | Załągzone elementy:                   | Nadawca<br>Nezwo nadawcy (TTI): WI.<br>Pima: WI.<br>Wytytewi: WI.<br>Numerfakau: WI. |
|                      |                                       | Mejsce docelowe<br>Nazwa mięsca docelowego:                                          |
|                      |                                       | Litavieria                                                                           |
|                      | 🔟 Watjaw notatkę z uwa                | pa                                                                                   |
|                      | Nglaika z uwagę                       | Plne                                                                                 |
| mentarz do załączeni | a:                                    |                                                                                      |
|                      |                                       |                                                                                      |
|                      |                                       |                                                                                      |
|                      |                                       | Eodglad                                                                              |

#### [Załącznik strony tytułowej]

Wybierz [Osobna strona dla każdego miejsca docelowego] lub [Ta sama strona dla wszystkich miejsc docelowych].

#### 🜔 [Styl]

Wybierz jeden z trzech szablonów strony tytułowej (szablony od 1 do 3). Układ graficzny wybranego szablonu strony tytułowej jest wyświetlany po lewej stronie.

#### 🕞 [Załączone elementy] 🗾

Wyświetla elementy, które mają zostać uwzględnione na stronie tytułowej. Aby zmienić elementy, które mają być uwzględnione, kliknij przycisk [Ustawienia].

| Ustawienia wysylania faksu       |                              |                                                                            |
|----------------------------------|------------------------------|----------------------------------------------------------------------------|
| Ustavienia wysylania Edytuj kaia | żkę adresową Strona tytułowa | L                                                                          |
| Pjolt 🔊 L                        | stavienia domyšline          | ■ Dodaj(1) Edytuj(2)                                                       |
|                                  | Zglącznik strony tytułowej:  | Ta sama strona dla wszystkich miejsc docelowych 🔹                          |
| 7                                | 3tyl:<br>Zelaczone elementy: | Szabion 1 -                                                                |
| -                                |                              | Nazwa nadawoy (TTI): WI.<br>Firma: WI.<br>Vlydawi: WI.<br>Numer faksu: WI. |
|                                  |                              | Mejsos docelowe<br>Nazwa miejsca docelowego: v                             |
|                                  |                              | < m ,                                                                      |

#### ■Karta [Nadawca]

Wybierz elementy do wysłania, które chcesz załączyć i wprowadź informacje.

| adawca Mejsce docelo | we Logo Podpia Szczegóły         |
|----------------------|----------------------------------|
| Dolacz pazwę nadawi  | a.(TT)                           |
| Nezwe nedewcy ([[1]  | ŧ 📃                              |
| 🖉 Zələcz nəzwə firmy |                                  |
| Fena:                |                                  |
| Zelecz wydzieł       |                                  |
| Wydetel:             |                                  |
| Zalacz numer faksu   |                                  |
| Numer fakou:         |                                  |
|                      |                                  |
|                      |                                  |
|                      |                                  |
|                      | jimportuj nadewcę Zgpisz nadewcę |
|                      |                                  |

#### **Karta** [Miejsce docelowe]

Wybierz pozycje dotyczące miejsca docelowego, które chcesz zawrzeć i wprowadź informacje. Na stronie tytułowej znajdują się nazwy miejsc docelowych, firm, działów i numery faksów wybrane w karcie [Ustawienia wysyłania] (**Wysyłanie faksów z komputera**).

| Ustawienia elementu                                                           |              |
|-------------------------------------------------------------------------------|--------------|
| Nadawca Mejsce docelowe Logo Podpis Saczegóły                                 |              |
| Delace nazwę miejska docełowego     Załące nazwę fiyny     Załące nazwę fiyny |              |
| Załącz nungrfakau                                                             |              |
|                                                                               |              |
|                                                                               |              |
|                                                                               |              |
|                                                                               |              |
|                                                                               |              |
|                                                                               |              |
|                                                                               |              |
| OK                                                                            | Anuluj Pomoc |

#### Karta [Logo]/karta [Podpis]

Skonfiguruj każde ustawienie. Poniższy ekran przedstawia przykład sytuacji, w której wybrano kartę [Logo].

| Istraienia elementu                          |   |
|----------------------------------------------|---|
| d ca Mejsce dooelowe Logo Podpis Saczegóły   |   |
| Novel eller                                  |   |
| Przylężą                                     | b |
| Qived wapółczynnk                            |   |
| Wepdiczywnik: 100 2 % (50 do 200)<br>Pozycja |   |
| Σ Δ (50 do 50)                               | С |
| · · · · · · · · · · · · · · · · · · ·        | Γ |
|                                              | L |
|                                              |   |
| OK Anauj Pomoc                               |   |

#### 8 Z logotypami i podpisami lub bez nich

Wybierz polecenie [Drukuj z logo] lub [Drukuj z podpisem], aby na stronie tytułowej dołączyć logotypy lub podpisy. Bitmapy z logotypami lub podpisami powinny być wcześniej przygotowane.

#### 🚯 Lokalizacja plików z logotypami lub podpisami

Określ lokalizację plików z logotypami lub podpisami. Kliknij przycisk [Przeglądaj], aby zlokalizować plik z logotypami lub podpisami.

#### Rozmiar i pozycja określonych logo lub podpisów.

Dostosuj rozmiar i pozycję określonych logo lub podpisów w momencie sprawdzania obrazu wyświetlonego po lewej stronie.

#### ■Karta [Szczegóły]

| Ustrujenia elementu<br>aa. Mejace docelowe Logo. Podpis Szczegóły |     |
|-------------------------------------------------------------------|-----|
| Ucaba arkugay do wysiana: 1 🖗 Adeusee (1 do 9999)                 |     |
| Tapied httl                                                       |     |
|                                                                   | -1  |
|                                                                   |     |
|                                                                   |     |
|                                                                   |     |
|                                                                   |     |
| OK Anuluj Por                                                     | noc |

#### [] [Uwzględnij liczbę arkuszy do wysłania]

Zaznacz to pole, jeśli chcesz uwzględnić liczbę arkuszy do wysłania w stronie tytułowej i podaj liczbę arkuszy w polu [Liczba arkuszy do wysłania]. Arkusze do wysłania nie są automatycznie zliczane. Wartość określona w karcie zostaje umieszczona na stronie tytułowej.

#### 🜔 [Dołącz tytuł]

Zaznacz to pole, jeśli chcesz dodać tytuł do strony tytułowej i wprowadź tytuł w polu [Tytuł].

## 4 Aby wstawić ostrzeżenie, wybierz pozycję [Wstaw notatkę z uwagą] i wybierz uwagę listy rozwijanej [Notatka z uwagą].

- Dostępne ostrzeżenia to np. "Pilne" czy "Poufne". Zamiast wybierać uwagę z listy, możesz również wprowadzić tekst bezpośrednio w polu [Notatka z uwagą].
- Możesz także dodać komentarz w polu [Komentarz do załączenia].

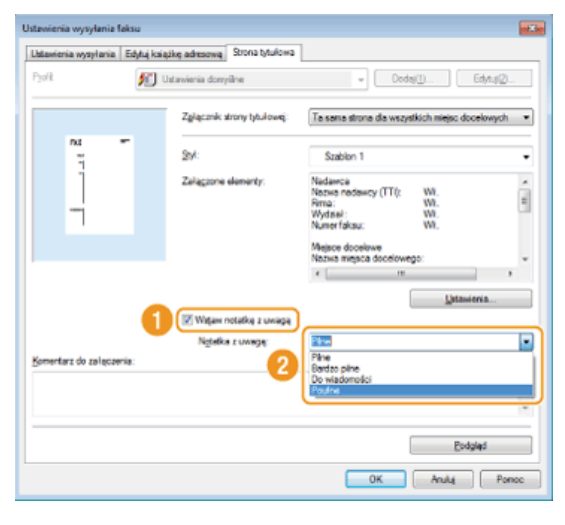

5 Kliknij pozycję [Podgląd], aby sprawdzić treść i układ strony tytułowej, a następnie kliknij przycisk [OK].
 • Aby zmienić zawartość, wykonaj kroki od 3 ponownie.

| stavienia wysylania   Ed  | o<br>htuj kajążkę adresową – Strona tytułowa |                                                                                      |            |
|---------------------------|----------------------------------------------|--------------------------------------------------------------------------------------|------------|
| yoft.                     | 🏂 Ustawienia domyilne                        | * Dodaj( <u>1</u> )                                                                  | Edytug@    |
|                           | Zgłącznik strony tytułowej:                  | Ta sama strona dia wszystkich miejsc do                                              | celowych - |
| na =                      | 294:                                         | Szablen 1                                                                            |            |
| j                         | Załągzone elementy:                          | Nadawca<br>Nazwa nadawcy (TTI): Wi.<br>Firma: Wi.<br>Wydsiał: Wi.<br>Numerfakau: Wi. |            |
|                           |                                              | Mejsce docelowe<br>Nazwa mejsca docelowego:                                          |            |
|                           |                                              | *[ #                                                                                 | •          |
|                           | Witaw notatke z uwaga                        | Parent                                                                               | orsa       |
|                           | Ngtelke z uwegą:                             | Poulne                                                                               |            |
| prientarz do zarajczenia. |                                              |                                                                                      |            |
|                           |                                              |                                                                                      |            |
|                           |                                              |                                                                                      | playd      |
|                           |                                              |                                                                                      | Pomoc      |

Określona strona tytułowa jest dołączana do faksu podczas jego wysyłania.

## Korzystanie z książki adresowej

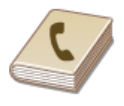

Gdy często używani odbiorcy faksów wysyłanych z komputera zostaną zapisani w książce adresowej, można potem z łatwością wybierać tych odbiorców podczas każdej próby wysyłania faksów z komputera. Do urządzenia można także zaimportować dane książki adresowej w postaci pliku w formacie CSV utworzonego w aplikacjach takich jak Microsoft Excel, jak również skorzystać z funkcji eksportowania danych do pliku w celu wykorzystania informacji na innym urządzeniu lub użycia w innym programie.

#### UWAGA

Dostęp do książki adresowej nie jest możliwy w przypadku braku uprawnień dostępu do folderu, w którym zapisano książkę adresową. Należy zalogować się jako użytkownik z uprawnieniami dostępu do tego folderu lub zmienić lokalizację zapisu książki adresowej.

Zmiana lokalizacji zapisu danych książki adresowej

## Zapisywanie odbiorców

W tym rozdziale przedstawiono instrukcje zapisywania odbiorców w książce adresowej do wysyłania faksów z komputera. Dostępna jest funkcja tworzenia grupy odbiorców (Wybieranie grupowe) z poszczególnych odbiorców zapisanych w książce adresowej. Funkcja ta jest przydatna w przypadku wysyłania do wielu odbiorców jednocześnie.

#### Zapisywanie odbiorców

Zapisywanie wielu odbiorców jako jednego (Wybieranie grupowe)

#### UWAGA

- Można zapisać maksymalnie 6000 odbiorców: 3000 pozycji dla pojedynczych odbiorców i 3000 dla grup odbiorców.
- Zapisane grupy odbiorców można wybierać i łączyć oraz zapisywać jako oddzielne grupy.
- Dostęp do książki adresowej nie jest możliwy w przypadku braku uprawnień dostępu do folderu, w którym zapisano książkę adresową. Należy zalogować się jako użytkownik z uprawnieniami dostępu do tego folderu lub zmienić lokalizację zapisu książki adresowej.
  - OZmiana lokalizacji zapisu danych książki adresowej

Zapisywanie odbiorców

- 1 Otwórz folder drukarki. 🗘 Wyświetlanie folderu Drukarki
- 2 Kliknij prawym przyciskiem myszy ikonę faksu, a następnie wybierz pozycję [Printing preferences] (Preferencje drukowania).

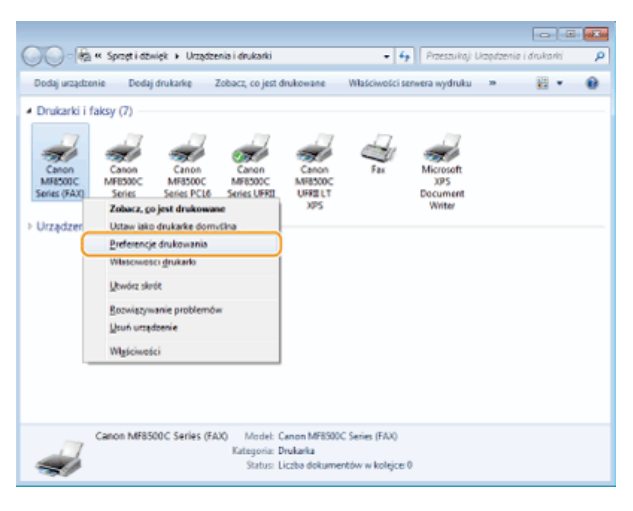

Kliknij kartę [Edytuj książkę adresową] > [Dodaj osobę].

| Zarejestruj stronę tytuło<br>Ustawienia wysyliania |         | ňuj książkę adresową | e o wysian | nym faksie i obraz<br>Strona tytułowa |
|----------------------------------------------------|---------|----------------------|------------|---------------------------------------|
| dokaz: O                                           | soba    |                      |            |                                       |
| Śriązka adresowa:                                  |         |                      | 00         |                                       |
| Nazwa miejsca Firma                                | Wydzieł | Numerfaksu           | Opt 2      | Dodaj osobę                           |
|                                                    |         |                      |            | Dodaj grupę                           |
|                                                    |         |                      | 1          | Edytuj                                |
|                                                    |         |                      | 1          | Unufi                                 |
| 21                                                 |         |                      |            |                                       |
| ecregily:                                          |         |                      | •          |                                       |
| isgregily:                                         |         |                      |            |                                       |
| <pre>&lt;</pre>                                    |         |                      | •          |                                       |

#### UWAGA:

Aby zmienić lub usunąć zapisanego odbiorcę, wybierz odbiorcę, korzystając z funkcji [Książka adresowa] i kliknij przycisk [Edytuj] lub [Usuń].

#### 4 Skonfiguruj każdy zestaw ustawień i kliknij przycisk [OK].

| Dodaj osobę          |       |                   |         |      |   |
|----------------------|-------|-------------------|---------|------|---|
| Lank Iris            | 5     | <u>N</u> azwiska: | Suffer  |      |   |
| Pan • Ro             | bert  | Brown             |         | •    |   |
| Nazwa mjejsca docelo | wego: | Robert Brown      |         |      | a |
| Ema                  |       | XVZ Corporation   |         |      | - |
| Wydsisł:             |       | System            |         |      |   |
| Numeritaksu          |       |                   |         |      |   |
| Nymer podstawowy     | ĸ     | 1230000000        |         |      |   |
| Ogia:                |       |                   |         |      | 6 |
| Nungr pomocriczy.    |       |                   |         |      | - |
| Opigs                |       |                   |         |      |   |
| Uwagi                |       |                   |         | -    | 0 |
|                      |       |                   |         | -    | - |
|                      |       | OK                | Anuki F | gnoc |   |

#### 6 Adres

Wprowadź nazwę odbiorcy, firmy i działu.

#### [Numer Faksu]

Wprowadź numer(y) faksu. W razie potrzeby między cyframi można umieścić myślniki. Aby dodać objaśnienie do numerów faksu, np. "Dom" czy "Biuro", wprowadź je w pozycji [Opis].

#### 🜔 [Uwagi]

W razie potrzeby wprowadź komentarze.

Zapisywanie wielu odbiorców jako jednego (Wybieranie grupowe)

- **Otwórz folder drukarki. OWyświetlanie folderu Drukarki**
- 2 Kliknij prawym przyciskiem myszy ikonę faksu, a następnie wybierz pozycję [Printing preferences] (Preferencje drukowania).

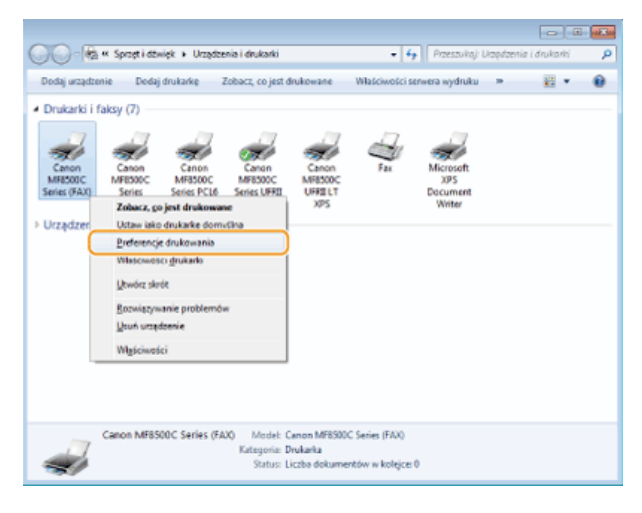

3 Kliknij kartę [Edytuj książkę adresową] ▶ [Dodaj grupę].

| Zarojestruj sl<br>Ustawienia                                                                                                    | rong tytulow   | Edy     | uj książkę adresową | 10 4 | ysianym faksie i obraz<br>Strona tytułowa |
|----------------------------------------------------------------------------------------------------|----------------|---------|---------------------|------|-------------------------------------------|
| pkaz:<br>Jaiązka adresowa:                                                                                                    | Osoba          |         |                     |      |                                           |
| Nazwa miejsca                                                                                                    | Rme            | Wydział | Numerfaksu          | Opis | Dgdaj osobą                               |
| CANON01                                                                                                    | CANON          |         | 456x0000000         | 0    | Dodai grupe                               |
| CANON02                                                                                                    | CANON          |         | 7890000000          | 9    |                                           |
| House blown                                                                                                    | A12 Coloration |         | 123400000           |      | Eokri                                     |
|                                                                                                    |                |         |                     |      | Usuri                                     |
| *1                                                                                                    |                | -       |                     |      |                                           |
| e [e                                                                                                    |                |         |                     | ,    |                                           |
| < [                                                                                                    |                | 8       |                     |      |                                           |
| <<br>igregity:<br>fytul :<br>futurisko:<br>julica :<br>Julica :<br>Julica :<br>Julica :                                                                                                    |                |         |                     |      |                                           |
| K Constant Constant C |                |         |                     |      |                                           |

#### UWAGA:

Aby zmienić lub usunąć zapisanego odbiorcę, wybierz odbiorcę, korzystając z funkcji [Książka adresowa] i kliknij przycisk [Edytuj] lub [Usuń].

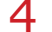

#### Skonfiguruj każdy zestaw ustawień i kliknij przycisk [OK].

| isinca docelow  | e do dodania      |         |              |      |          |
|-----------------|-------------------|---------|--------------|------|----------|
| 'chat           | Ocobe             |         |              |      |          |
| ostępne miejsc  | a docelove:       |         |              | -    |          |
| Naciva miejeci  | a Fima            | Wydział | Numer fakou  | Opie |          |
| CANON01         | CANON             |         | 4560000000   |      |          |
| CANON02         | DANON             |         | 7930000000   |      |          |
| 🛔 Flobert Bro   | wn XVZ Cosporatio | n       | 12/200000000 |      |          |
| 20289997        | Dodgi             | 1† [    | Usuń         |      |          |
| Wgualni ozłonki | owie grupy:       |         |              |      |          |
|                 |                   |         |              |      | <u> </u> |

#### 👩 [Nazwa grupy]

Wprowadź nazwę grupy np. "Dział sprzedaży 1".

#### 🕕 [Pokaż]

Wybierz typ odbiorców wyświetlanych w pozycji [Dostępne miejsca docelowe], z której można wybierać odbiorców zapisywanych do funkcji Wybieranie grupowe.

#### [Osoba]

Wyświetla pojedynczych odbiorców.

#### [Grupuj]

Wyświetla grupy odbiorców.

#### [Wszystkie]

Wyświetla wszystkich odbiorców zapisanych w książce adresowej.

#### [Dostępne miejsca docelowe]

Wybierz odbiorców, których chcesz zapisać w opcji Wybieranie grupowe i kliknij przycisk [Dodaj]. Wybrani odbiorcy są wyświetlani na liście [Aktualni członkowie grupy].

#### UWAGA:

Aby wybrać wielu odbiorców, klikaj odbiorców, przytrzymując klawisz [SHIFT] lub [CTRL].

Aby usunąć odbiorcę z listy [Aktualni członkowie grupy], wybierz odbiorcę i kliknij przycisk [Usuń].

#### 🕧 [Uwagi]

W razie potrzeby wprowadź komentarze.

## Korzystanie z zapisanych odbiorców

W tym rozdziale opisano, jak wybrać odbiorców zapisanych w książce adresowej. OZapisywanie odbiorców

#### **UWAGA**

Dostęp do książki adresowej nie jest możliwy w przypadku braku uprawnień dostępu do folderu, w którym zapisano książkę adresową. Należy zalogować się jako użytkownik z uprawnieniami dostępu do tego folderu lub zmienić lokalizację zapisu książki adresowej.

#### ©Zmiana lokalizacji zapisu danych książki adresowej

#### Otwórz dokument w aplikacji oraz okno dialogowe drukowania.

Sposób otwierania okna dialogowego drukowania różni się w zależności od aplikacji. Więcej informacji znajduje się w podręczniku użytkownika stosowanej aplikacji.

#### Wybierz odpowiedni sterownik faksu i kliknij przycisk [Drukuj].

| Drukowanie                                                           |                                                                     |
|----------------------------------------------------------------------|---------------------------------------------------------------------|
| Wybieranie dukarki<br>Elanon MF8500C Series (FAX)                    | n MF8500 C Series P<br>n MF8500 C Series U<br>Son MF8500 C UFRII L1 |
| Konertara:                                                           | ,<br>Drykuj do pliku Preferencje<br>Zgojski drukaske                |
| Zekres dron<br>@ Wayatka<br>O Zaanaçarnia O Betiça atona<br>O Brany: | Jetta kopi: 1 ₪                                                     |
| 2                                                                    | nky Anuly Zostony                                                   |

3 Na karcie [Ustawienia wysyłania] kliknij przycisk ▶ [Książka adresowa].

|                                                                                                    | žke a                                 | dresową Strona tytułow       | a .           |                            |
|----------------------------------------------------------------------------------------------------|---------------------------------------|------------------------------|---------------|----------------------------|
| Pofil                                                                                                  | • 🚺 Ustawi                            | enia domyšlne                | -             | Dodsj(1) Edytuj(2)         |
| Nazga miejsca                                                                                          | 1                                     |                              |               |                            |
| Numerfakou:                                                                                            |                                       |                              |               |                            |
|                                                                                                    |                                       |                              |               | Dgdaj do kalążki adresowej |
|                                                                                                    |                                       | Dodej do listy <u>m</u> ieje | ic docelowych |                            |
| Lista miejso docelowygh:                                                                               |                                       |                              |               |                            |
| Nazwa miejaca docelowe                                                                                 | 590                                   | Numerfakou                   | 2             | Keistika adresowa          |
|                                                                                                    |                                       |                              | -             | 1                          |
|                                                                                                    |                                       |                              |               | 0900                       |
|                                                                                                    |                                       |                              |               | Qun                        |
|                                                                                                    |                                       |                              |               | Tan                        |
|                                                                                                    |                                       |                              |               | <u>Dan</u>                 |
|                                                                                                    |                                       |                              |               |                            |
|                                                                                                    |                                       |                              |               | <u>jour</u>                |
| Liczba miejsc docelowych                                                                               | :                                     | 0                            |               | 1947                       |
| Ucaba miejac docelowych                                                                                | ಕರ್ಷಾ                                 | 0                            |               | 100                        |
| Liczba miejsc docelowych<br>Cłogeł pretka lini zewn<br>Pietka (zewnębzna lin                           | :<br>şfarrej<br>la tel.):             | 0                            |               | jon -                      |
| Licaba miejic docelonych<br>Oksgil prefiks ini zewr<br>Pjefika (zewngtzna in<br>Zapisz informacje o wy | eturnej<br>ia tel.):<br>slanym faksie | 0                            |               | , por                      |

4 Wybierz odbiorcę i kliknij przycisk [Dodaj do listy] > [OK].

| Wybierz miejsca docelowe z książk       | i adresowej              |       |         |              |        |
|-----------------------------------------|--------------------------|-------|---------|--------------|--------|
| Lista gsiążek adresowych:               | Slowe kluczowe:          |       |         |              | Wankaj |
| 🕹 Kaląźka adresowa faksu Canon          | Lista adresów:           |       |         |              |        |
|                                         | Nazwa miejsca docelowego | Firme | Wydział | Numerfaksu   | Opie   |
|                                         | S CANON                  |       |         |              |        |
|                                         | CANON01                  | CANON |         | 4560000000   |        |
| • •                                     | CANON02                  | CANON |         | 78510000000  |        |
| · · · ·                                 | Fabert Brown             | XYZ   |         | 1230000000   |        |
| < m +<br>Sgczegóły:<br>CANOND1<br>CANON |                          |       |         |              | :      |
| Lata mejsc docelowych:                  | CANONO1 - 45600000000    |       | )—      |              |        |
| Liczba miejsc docelowych:               | 1                        |       |         | Usuri z îsty |        |
|                                         | 3                        |       | ок 📄    | Analaj       | Pogoc  |

Aby wybrać kilka miejsc docelowych, należy powtórzyć czynności opisane w punktach od 3 do 4.

## Importowanie/eksportowanie danych książki adresowej

Do urządzenia można zaimportować dane książki adresowej w postaci pliku w formacie CSV utworzonego w aplikacjach takich jak Microsoft Excel, jak również skorzystać z funkcji eksportowania danych do pliku w celu wykorzystania informacji na innym urządzeniu lub użycia w innym programie. Urządzenie obsługuje dwa formaty plików: CSV (\*.csv) oraz pliki książki adresowej firmy Canon (\*.abk).

Importowanie danych książki adresowej

Eksportowanie danych książki adresowej

Zmiana lokalizacji zapisu danych książki adresowej

#### UWAGA

Dostęp do książki adresowej nie jest możliwy w przypadku braku uprawnień dostępu do folderu, w którym zapisano książkę adresową. Należy zalogować się jako użytkownik z uprawnieniami dostępu do tego folderu lub zmienić lokalizację zapisu książki adresowej.

Zmiana lokalizacji zapisu danych książki adresowej

Importowanie danych książki adresowej

- 1 Otwórz folder drukarki. 🔉 Wyświetlanie folderu Drukarki
- Kliknij prawym przyciskiem myszy ikonę faksu, a następnie wybierz pozycję [Printing preferences] (Preferencje drukowania).

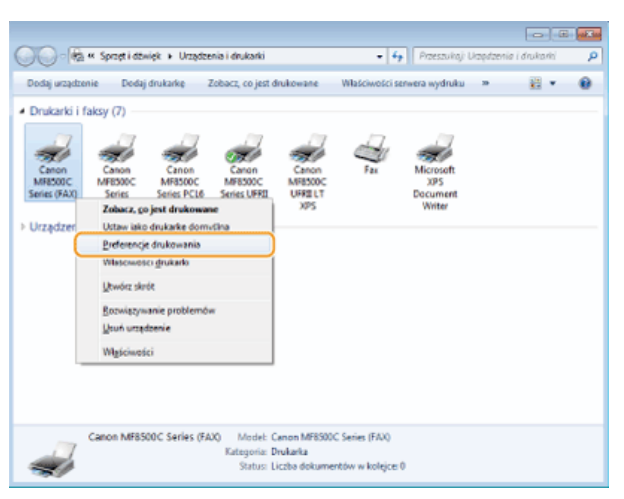

3 Kliknij kartę [Edytuj książkę adresową] ▶ [Importuj].

| Zarejezituj ztronę tytułow<br>Ustawienia wyzytania | 1 E4   | tų kaiąžkę adresovių | is o small | anym faksie i obraz<br>Strona tytułowa |
|----------------------------------------------------|--------|----------------------|------------|----------------------------------------|
| pkaž Osoba                                         |        |                      | •          |                                        |
| siężka adresowa:                                   |        |                      |            |                                        |
| Nazwa miejsca Firma                                | Wydsal | Numerfakou           | Opis       | Dodaj osobę.                           |
|                                                    |        |                      |            | Dodgi grupę.                           |
|                                                    |        |                      |            | Edytu;                                 |
|                                                    |        |                      |            | Unuri                                  |
| zgzegłły:                                          |        |                      | *          |                                        |
|                                                    |        |                      | -          |                                        |

#### 4 Wybierz plik do zaimportowania i kliknij przycisk [Otwórz].

W przypadku pliku CSV określ zastosowane w pliku znaki rozdzielające.

| Otwieranie        |                   |                   |                                     |             |
|-------------------|-------------------|-------------------|-------------------------------------|-------------|
| <u>S</u> aukaj w: | Pulpit            |                   | • 0¢¢                               | • •••       |
| Ostatnie          | Bibliot<br>Folder | teki<br>systemowy | 3                                   |             |
| mięsca            | Kemp<br>Folder    | uter<br>systemowy | Sied<br>Folder sys                  | temowy      |
| Pulpit            | 1. ==             | . 1               | Address B<br>Plik CSV<br>421 bajtós | v           |
| Biblioteki        |                   |                   |                                     |             |
| Komputer          |                   |                   |                                     |             |
| 0                 | Nazwa piliku:     | Address Book      |                                     | 2 (Otwórz ) |
|                   | Biki typu:        | Plki CSV (*.cev)  |                                     | Anula       |
|                   | Sgparator:        |                   |                                     |             |

Pozycje zaimportowane z pliku są wyświetlane w oknie [Książka adresowa].

| Zarejeztuj al<br>Ustawienia                                            | tronę tytułową<br>a wyzyliania | Spec)<br>Edytu | ihe<br>  książkę adłesową | Informacije o vrje | slanym faksie i obraz<br>Strona tytułowa |
|------------------------------------------------------------------------|--------------------------------|----------------|---------------------------|--------------------|------------------------------------------|
| okaz:                                                                  | Osoba                          |                |                           |                    | 1                                        |
| siężka adresowa:                                                       |                                |                |                           |                    | 1                                        |
| Nazwa miejsca                                                          | Fima                           | Wydział        | Numerfakou                | Opis               | Dodaj osobe                              |
| CANON01                                                                | CANON                          |                | 45600000000<br>7500000000 |                    | Dodaj grupę.                             |
| Robert Brown                                                           | XYZ Corporation                |                | 12300000000               |                    | Edytuj                                   |
|                                                                        |                                |                |                           |                    | Unuri                                    |
|                                                                        |                                |                |                           |                    |                                          |
| < L                                                                    |                                | -              |                           |                    | J                                        |
| <                                                                      |                                |                |                           | ſ                  |                                          |
| <<br>rgregily:<br>(ytul :<br>ime :<br>lacenteko:<br>utika :<br>hvagi : |                                |                |                           |                    |                                          |
| <                                                                      |                                |                |                           | ļ                  |                                          |

#### Eksportowanie danych książki adresowej

- 1 Otwórz folder drukarki. OWyświetlanie folderu Drukarki
- 2 Kliknij prawym przyciskiem myszy ikonę faksu, a następnie wybierz pozycję [Printing preferences] (Preferencje drukowania).

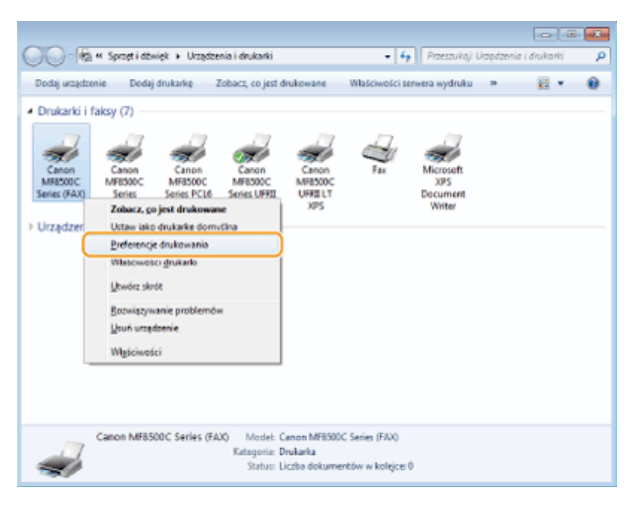

3 Kliknij kartę [Edytuj książkę adresową] ► [Eksportuj].

|                 | 1,                                                         | ori kanézké estesowé                                  |                                                                                                    | Strona tytułowa                                                                                                    |
|-----------------|------------------------------------------------------------|-------------------------------------------------------|----------------------------------------------------------------------------------------------------|----------------------------------------------------------------------------------------------------|
| Caoba           |                                                            |                                                       | •                                                                                                    |                                                                                                    |
| Fima            | Wydaial                                                    | Numerfaksu                                            | Opis                                                                                                    | Dodaj osobę                                                                                                    |
| CANON           |                                                            | 45600000000<br>78500000000                            |                                                                                                    | Dodgi grupę                                                                                                    |
| XYZ Corporation |                                                            | 1230000000                                            |                                                                                                    | Edytuj                                                                                                    |
|                 |                                                            |                                                       |                                                                                                    | Unari                                                                                                    |
|                 |                                                            |                                                       | *                                                                                                    |                                                                                                    |
|                 |                                                            |                                                       |                                                                                                    |                                                                                                    |
|                 |                                                            |                                                       |                                                                                                    |                                                                                                    |
| keel folder     | japo                                                       | tu. <mark>2</mark> 🕞 Bi                               | spotuj                                                                                                    | Informacije                                                                                                    |
|                 | Fima<br>CANON<br>CANON<br>XY2 Coporation<br>XY2 Coporation | Fima Wyddai<br>CANON<br>CANON<br>XY2 Coporation<br>** | Fima         Wyddal         Numer fakau           CANON         450000000           CANON         780000000           XY2 Coponition         1230000000 | Rima         Wyddal         Numerfalau         Opis           CMON         4590000000         CMON         CMON           CMON         7590000000         X12 Corporation         X12 S00000000 |

#### UWAGA:

W przypadku wyboru pozycji [Zabezpiecz hasłem przy eksportowaniu listy adresowej], umieszczonej w oknie dialogowym [Ustawienia zabezpieczeń] w karcie [Specjalne], po kliknięciu przycisku [Eksportuj] zostanie wyświetlone okno dialogowe wprowadzania hasła. Aby uzyskać więcej informacji, kliknij pozycję [Pomoc] na ekranie sterownika faksu.

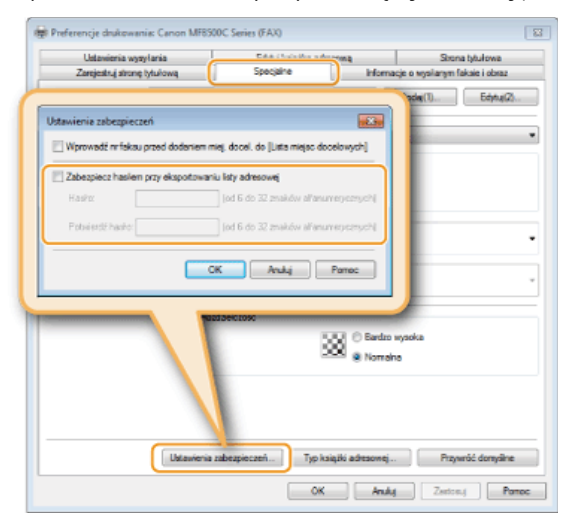

Wybierz lokalizację zapisu pliku, nazwę pliku oraz jego format, a następnie kliknij przycisk [Zapisz].
 W przypadku pliku CSV określ zastosowane w pliku znaki rozdzielające.

| Zapisywanie ja                              | iko                            |                                             |                          |        |   |
|---------------------------------------------|--------------------------------|---------------------------------------------|--------------------------|--------|---|
| Zagina w:                                   | 🚾 Pulpit                       |                                             | • 🧿 🕸 📴 🖬 •              |        |   |
| Ostatnie<br>miejsca<br>Pulpit<br>Biblioteki | Folds                          | teki<br>n systemowy<br>puter<br>n systemowy | Sieć<br>Folder systemowy |        |   |
| Komputer                                    | Nazwa piku:                    | Address Book                                | •                        | Zapiez | 3 |
|                                             | Zapisz jako typ:<br>Sgparator: | Piki CSV (*.csv)                            |                          | Anulu  |   |

Dane książki adresowej są eksportowane do podanej lokalizacji.

#### Zmiana lokalizacji zapisu danych książki adresowej

- 1 Otwórz folder drukarki. OWyświetlanie folderu Drukarki
- 2 Kliknij prawym przyciskiem myszy ikonę faksu, a następnie wybierz pozycję [Printing preferences] (Preferencje drukowania).

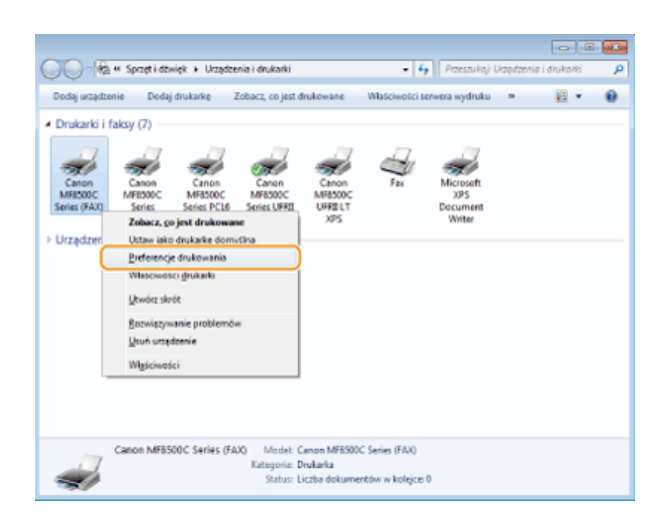

3 Kliknij kartę [Edytuj książkę adresową] ▶ [Określ folder].

| Ustawienie                | ronę tytułow<br>wyzyłania | Edy     | uj książkę adresową        | a ingel | anym fakale i obraz<br>Strona tytułowa |
|---------------------------|---------------------------|---------|----------------------------|---------|----------------------------------------|
| jokaz<br>Giązka adresowa: | Osoba                     |         |                            | •       |                                        |
| Nazwa miejsca             | Fima                      | Wydział | Numerfaksu                 | Opis    | Dodaj osobę                            |
| CANON01                   | CANON                     |         | 45600000000<br>78500000000 |         | Dodaj grupę                            |
| 🛔 Robet Brown             | XYZ Corporation           |         | 12300000000                |         | Edytuj                                 |
|                           |                           |         |                            |         | Ueuri                                  |
| SegeegSky:<br>Tytul :     |                           |         |                            |         |                                        |
| hie<br>Naprisko:<br>Gidue |                           |         |                            |         |                                        |
| Uwagi :                   |                           |         |                            |         |                                        |
| Uwagi :                   |                           |         |                            | -       |                                        |

4 Podaj lokalizację zapisu danych książki adresowej i kliknij przycisk [OK].

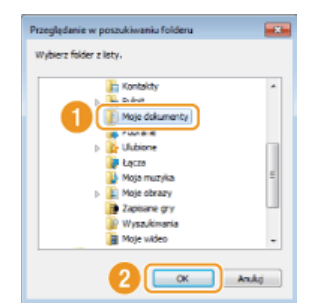

UWAGA:

Zapisz plik książki adresowej w folderze, do którego posiadasz uprawnienia zapisu, na przykład [My Documents] (Moje dokumenty).

5 W przypadku tworzenia nowej książki adresowej należy kliknąć przycisk [Nowy], natomiast w przypadku kopiowania istniejącej książki adresowej do określonego folderu kliknąć przycisk [Kopiuj].

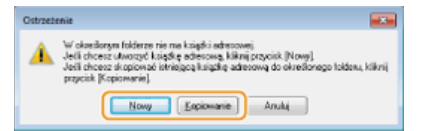

Książka adresowa zostanie utworzona lub skopiowana.

#### UWAGA:

Jeśli w folderze wskazanym w kroku 4 istnieje już książka adresowa, wyświetlany jest następujący komunikat. Aby użyć istniejącej książki adresowej, kliknij pozycję [Użyj istniejącej], natomiast w celu wykorzystania książki adresowej sterownika faksu kliknij pozycję [Zastąp].

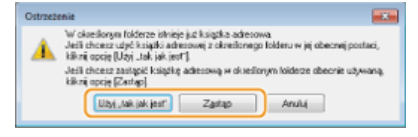

## Użytkowanie urządzenia w roli drukarki

Istnieje wiele sposobów użytkowania urządzenia w roli drukarki. Można drukować znajdujące się na komputerze dokumenty za pomocą sterownika drukarki, pliki obrazów z urządzenia pamięci USB lub dane zapisane na urządzeniach przenośnych przy użyciu technologii Google Cloud Print™ lub AirPrint. Dostępny jest szeroki wachlarz funkcji drukowania, które można dopasować do potrzeb.

#### Drukowanie z komputera

Możliwe jest drukowanie dokumentu utworzonego za pomocą komputera przy użyciu sterownika drukarki. ODrukowanie z komputera

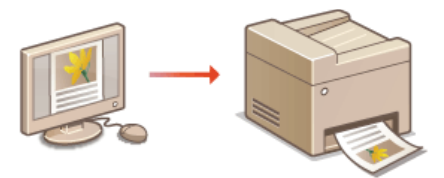

#### ■Wydruk z urządzenia pamięci USB (Drukowanie USB)

Bezpośrednie podłączenie urządzenia pamięci USB do sprzętu umożliwia wydruk plików obrazów w formacie JPEG i TIFF przechowywanych na tym urządzeniu. Funkcja ta pozwala drukować bez konieczności korzystania z komputera. **Wydruk z urządzenia pamięci USB** (Drukowanie USB)

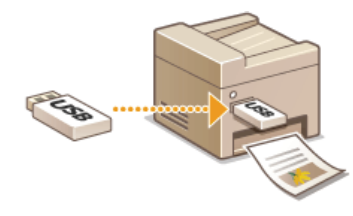

#### Korzystanie z technologii Google Cloud Print

Możliwe jest drukowanie bez korzystania ze sterownika drukarki, dzięki użyciu aplikacji lub usług na komputerach lub urządzeniach przenośnych obsługujących technologię Google Cloud Print. **©Korzystanie z technologii Google Cloud Print** 

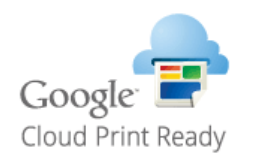

#### Korzystanie z technologii AirPrint

Możliwe jest drukowanie bez użycia sterownika drukarki, dzięki bezprzewodowemu przesyłaniu danych do wydruku z urządzeń firmy Apple. OKorzystanie z technologii AirPrint

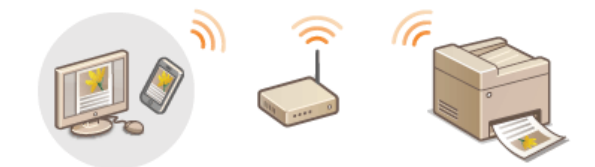

## Drukowanie z komputera

Możliwe jest drukowanie dokumentów utworzonych za pomocą zainstalowanych na komputerze aplikacji przy użyciu sterownika drukarki. Sterownik drukarki zapewnia dostęp do użytecznych ustawień, takich jak Powiększanie/zmniejszanie i Drukowanie 2-stronne, pozwalających na drukowanie dokumentów na różne sposoby. Zanim możliwe będzie korzystanie z tych funkcji, konieczne jest wykonanie pewnych czynności, takich jak instalacja sterownika drukarki na komputerze. Więcej informacji znajduje się w rozdziale Podręcznik instalacji sterownika MF.

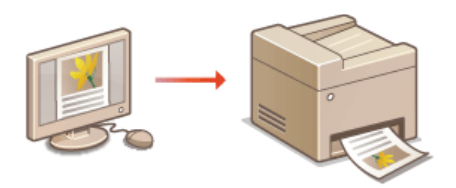

#### Informacje na temat Pomocy sterownika drukarki

Do ekranu Pomoc można przejść, klikając pozycję [Pomoc] na ekranie sterownika drukarki. W oknie tym znajdują się szczegółowe informacje, których nie ma w e-Podręczniku.

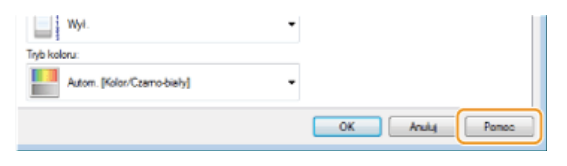

#### UWAGA

- Ekrany sterownika faksu przedstawione w tym podręczniku mogą się różnić od ekranów na komputerze w zależności od systemu operacyjnego i wersji sterownika.
- Jeśli używasz MF8580Cdw / MF8550Cdn / MF8540Cdn, możesz użyć sterownika drukarki PCL5c i PCL6, a także UFRII LT. Dostępne ustawienia drukowania różnią się w zależności od sterownika. Więcej informacji znajduje się w menu [Pomoc] w każdym oknie sterownika drukarki.

#### Korzystanie z opcjonalnej szuflady na papier (dotyczy tylko modeli MF8580Cdw / MF8550Cdn / MF8540Cdn)

Jeśli w urządzeniu zamontowana jest dodatkowa szuflada na papier (szuflada 2), należy wykonać następujące czynności związane ze sterownikiem drukarki.

#### WAŻNE

Aby wykonać poniższą procedurę, należy zalogować się na komputerze na konto administratora.

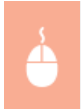

Otwórz folder drukarki (**Wyświetlanie folderu Drukarki**) • Kliknij prawym przyciskiem myszy ikonę drukarki • [Printer Properties] (Właściwości drukarki) (lub [Properties] (Właściwości)) • karta [Ustawienia urządzenia] • Zaznacz pole wyboru [Szuflada na 250 arkuszy] • [OK]

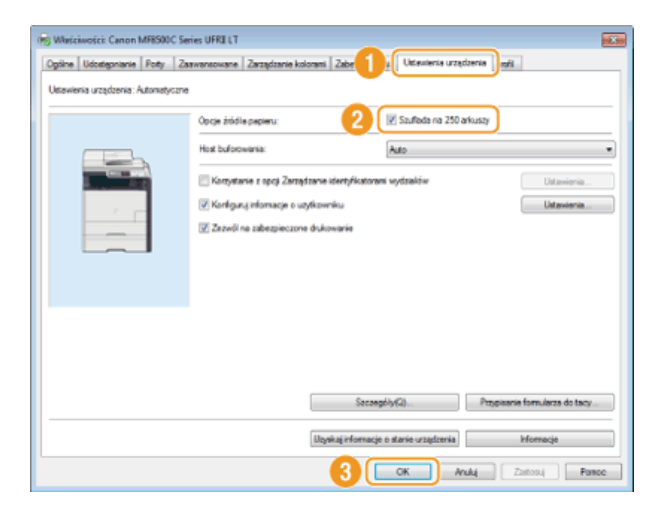

### Drukowanie dokumentu

W tej sekcji opisano drukowanie dokumentów utworzonych za pomocą komputera przy użyciu sterownika drukarki.

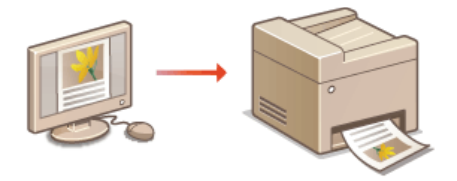

#### Otwórz dokument w aplikacji oraz okno dialogowe drukowania.

- Sposób otwierania okna dialogowego drukowania różni się w zależności od aplikacji. Więcej informacji znajduje się w podręczniku użytkownika stosowanej aplikacji.
- Wybierz sterownik drukarki do urządzenia, po czym kliknij pozycję [Preferences] (Preferencje) (lub [Properties] (Właściwości)).

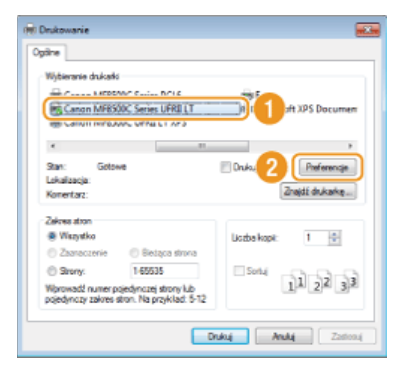

Wyświetlone okno różni się w zależności od używanej aplikacji.

#### 3 Określ ustawienia drukowania, takie jak liczba kopii i orientacja wydruku, a następnie kliknij przycisk [OK].

| Ŕ | Preferencje drukowania                |                                                   |                                    |
|---|---------------------------------------|---------------------------------------------------|------------------------------------|
| C | Ustawienia poddawowe Ustawienia d     | trony   Wykończenie   Żródio papieru   Jakość   🔒 |                                    |
| I | Profit:                               | Maxwieria domytine 👻 🗾 Dodaj(                     | 1) Edyn.µ(2)                       |
|   | Netoda duku: 💼 0                      | rukowanie 👻                                       |                                    |
|   | <b>D</b> a                            | Reamian strony:                                   | Kopie: 1 0 [1 do 96]               |
|   |                                       | A4 Reamar wyduku: Depana romar strony             | Orentzqs<br>A @ Ponowa A © Pozioma |
|   |                                       | Ukiad strony:                                     | 📰 Skalowanie ręcane                |
|   |                                       | 1 Ina 1 -                                         | Skalowanie(D): 100 😳 % [25 do 200] |
|   |                                       | Drukowanie jednostronne/dwustronne/broazura:      | Destura                            |
|   |                                       | Dukovarie dwatrome                                |                                    |
|   |                                       | Mejece szycie(F):                                 |                                    |
|   | A4 [Ralowanie: Auto]                  | Diuga kravnydž (krva) -                           | Marg. oprowy                       |
|   |                                       | Wykończenie(V):                                   |                                    |
|   | Pokat ustavienia<br>Przywróć domyślne | - Wy4, -                                          |                                    |
|   |                                       | Tryb koloru:                                      |                                    |
|   |                                       | Autom (Kolor/Czerro-biały) -                      |                                    |
|   |                                       |                                                   | OK Anuki Pomoc                     |

#### 🙆 Zakładki

Kliknięcie każdej z zakładek powoduje wyświetlenie kart z ustawieniami wydruku, które można modyfikować w zależności od potrzeb. **©Różne ustawienia drukowania** 

#### UWAGA:

W przypadku modeli MF8580Cdw / MF8550Cdn / MF8540Cdn ustawienie domyślne to drukowanie 2-stronne. Można je zmienić w razie potrzeby. Przełączanie na drukowanie 1-stronne/2-stronne (dotyczy tylko modeli MF8580Cdw / MF8550Cdn / MF8540Cdn)

#### 🚯 [Kopie]

Określanie liczby kopii.

#### 🜔 [Orientacja]

Określanie orientacji wydruku ([Pionowa] lub [Pozioma]). Zwykle w sterowniku drukarki odzwierciedlone zostaje ustawienie orientacji dokumentu określone w wybranej aplikacji.

#### UWAGA:

Skonfigurowane w tym kroku ustawienia można zarejestrować jako "profil" i używać go przy każdym drukowaniu. Pozwala to wyeliminować konieczność konfiguracji tych samych ustawień przy każdym wydruku. **©Rejestrowanie kombinacji często** 

używanych ustawień wydruku

#### **4** Kliknij przycisk [Drukowanie] (lub [OK]).

| ine                                        |                          |
|--------------------------------------------|--------------------------|
| Nybieranie drukałki                        |                          |
| Canon MF8500C Series PCL6                  | iii Fa                   |
| S Canon MF8500C Series UFRI LT             | Microsoft XPS Documen    |
| Canon MF8500C UFRI LT XPS                  |                          |
| <                                          | ,                        |
| Start: Gotowe                              | Daka de alku Preferencie |
| Lokalizacja                                |                          |
| Konertarz:                                 | Znajdź drukarkę          |
| Zekrea atron                               |                          |
| Wazystko                                   | Uozba kopit: 1 😫         |
| Caraczenie CBietąca strona                 |                          |
| © Strarty. 1-65535                         |                          |
| Norwadi a merosiedanczej strav kih         | 11 22 33                 |
| ocjedynozy zakres stron. Na przykład: 5-12 |                          |
|                                            |                          |

Drukowanie rozpocznie się. W niektórych aplikacjach wyświetlany jest ekran podobny do poniższego.

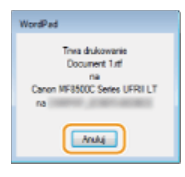

Aby anulować drukowanie, należy kliknąć przycisk [Anuluj] na pokazanym powyżej ekranie. Po zniknięciu ekranu lub gdy ekran nie zostaje wyświetlony drukowanie można anulować na inne sposoby. Anulowanie drukowania

UWAGA:

#### W momencie drukowania w aplikacji Windows Store w systemie Windows 8/Server 2012

- Wyświetl pasek menu znajdujący się po prawej stronie ekranu i naciśnij lub kliknij opcję [Devices] (Urządzenia) urządzenie, którego używasz [Print] (Drukuj). Drukując w ten sposób, można użyć tylko części ustawień drukowania.
- Jeśli pojawi się komunikat [The printer requires your attention. Go to the desktop to take care of it.] (Drukarka wymaga Twojego działania. Przejdź na pulpit, aby podjąć działanie.), przejdź na pulpit i wykonaj polecenia z wyświetlonego okna dialogowego. Komunikat wyświetla się podczas drukowania z wykorzystaniem opcji Zabezpieczonego drukowania i w innych przypadkach.

#### ŁĄCZA

Osprawdzanie statusu i dziennika drukowania

## Anulowanie drukowania

Drukowanie można anulować z poziomu komputera lub panelu sterowania urządzenia.

#### Z poziomu komputera

C poziomu panelu sterowania

#### Z poziomu komputera

Zadanie drukowania można przerwać za pośrednictwem ikony drukarki wyświetlanej na pasku zadań na pulpicie.

#### 1 Kliknij dwukrotnie ikonę drukarki.

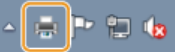

#### UWAGA:

#### Jeżeli ikona drukarki nie została wyświetlona

Otwórz folder drukarki (**Wyświetlanie folderu Drukarki**), kliknij prawym przyciskiem myszy ikonę drukarki i kliknij opcję [Wyświetl drukowany dokument] (lub kliknij dwukrotnie ikonę sterownika drukarki urządzenia).

2

#### Zaznacz dokument, który ma zostać anulowany i kliknij opcję [Dokument] > [Anuluj].

| Canon MR8500C Series UPPELT<br>Drukarka Dokument V 2 | ſ          |           |       |              | 8   |
|------------------------------------------------------|------------|-----------|-------|--------------|-----|
| Nazwa dekumentu                                      | Stan       | Wasciciel | Stren | Rozmiar      | Prz |
| Nowy dokument tekstowy                               | 1 akowania | yit5-ins  | 6     | 3,60 MB/8,04 | 17> |
| e                                                    | 10         |           | -     |              |     |
| Dokumentów w kolejce: 1                              |            |           |       |              |     |

#### 3 Kliknij przycisk [Tak].

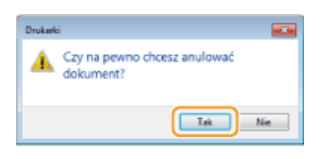

Wydruk wybranych dokumentów zostaje anulowany.

#### UWAGA

Po anulowaniu drukowania klika stron może zostać wyprowadzonych z urządzenia.

#### WSKAZÓWKI

#### Anulowanie w Zdalnym interfejsie użytkownika

Wydruk można anulować na stronie [Stan Zadania] w Zdalnym interfejsie użytkownika: **Sprawdzanie bieżącego stanu** drukowanych dokumentów

#### Anulowanie z poziomu aplikacji

W niektórych aplikacjach wyświetlany jest ekran podobny do poniższego. Wydruk można anulować, klikając przycisk [Anuluj].

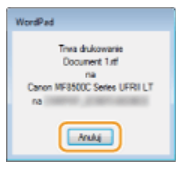

#### Z poziomu panelu sterowania

Do anulowania drukowania służy przycisk 🐻 lub 🛞 (Monitor Stanu).

#### Naciśnięcie przycisku anuluje operację

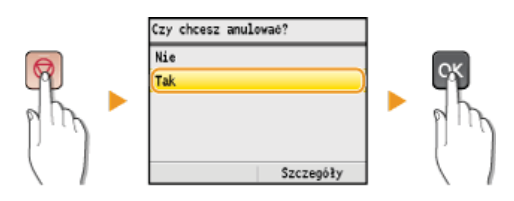

#### Jeśli po naciśnięciu przycisku 👩 na ekranie wyświetlona jest lista dokumentów

Za pomocą przycisków  $\blacktriangle/\nabla$  wybierz dokument, który chcesz anulować.

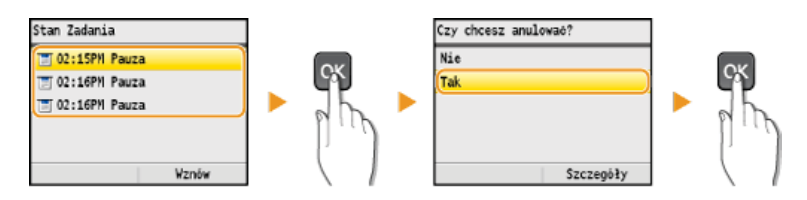

#### Użycie przycisku 💿 (Monitor Stanu) w celu anulowania

(Monitor Stanu) ▶ <Kopiuj/Drukuj Zadanie> ▶ 🐼 ▶ <Stan Zadania> ▶ 🐼 ▶ Wybierz dokument wyświetlany na ekranie <Kop./Druk. Stat. Zad.> ▶ 🐼 ▶ <Anuluj> ▶ <Tak> ▶ 🐼

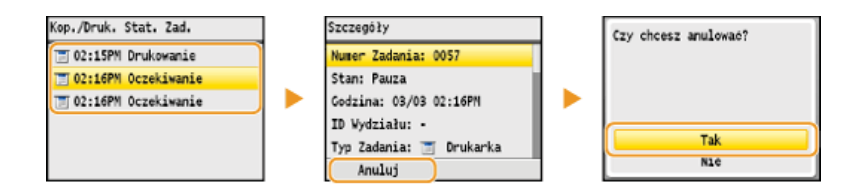

#### UWAGA

Po anulowaniu drukowania klika stron może zostać wyprowadzonych z urządzenia.

#### ŁĄCZA

Drukowanie dokumentu
 Sprawdzanie statusu i dziennika drukowania

## Sprawdzanie statusu i dziennika drukowania

Istnieje możliwość sprawdzenia bieżących statusów drukowania oraz dzienników drukowanych dokumentów.

#### **Przydatne porady**

- Gdy przez dłuższy czas dokumenty nie są drukowane, istnieje możliwość wyświetlenia listy dokumentów oczekujących na wydruk.
- Gdy nie można odnaleźć wydruków, które powinny były zostać wykonane, można sprawdzić, czy nie wystąpił błąd.

#### 📘 Naciśnij przycisk 🛞 (Monitor Stanu).

🖌 Za pomocą przycisków 🛦 / 🛡 wybierz opcję <Kopiuj/Drukuj Zadanie> i naciśnij przycisk 🔤.

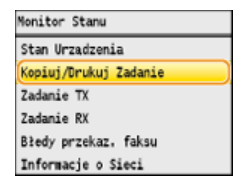

**3** Sprawdź statusy lub dzienniki drukowania.

#### Sprawdzanie statusów wydruków

1 Wybierz opcję <Stan Zadania> i naciśnij przycisk 🔜.

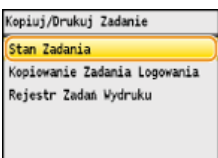

2 Wybierz dokument, którego stan chcesz sprawdzić, i naciśnij przycisk 📷.

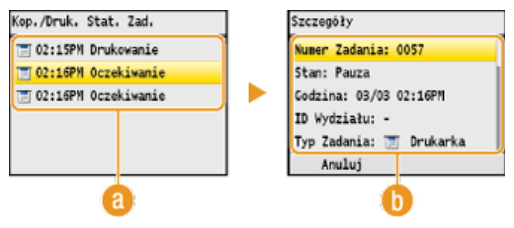

#### 60 <Kop./Druk. Stat. Zad.>

Wyświetlanie listy dokumentów, które w danym momencie są przetwarzane, kopiowane lub oczekują na przetworzenie.

#### () <Szczegóły>

Wyświetla szczegółowe informacje dotyczące dokumentu wybranego z listy.

#### Sprawdzanie dzienników wydruków

1 Wybierz opcję <Rejestr Zadań Wydruku> i naciśnij przycisk 🔜.

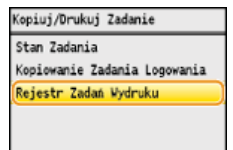

2 Wybierz dokument, którego dziennik chcesz sprawdzić i naciśnij przycisk 🔜

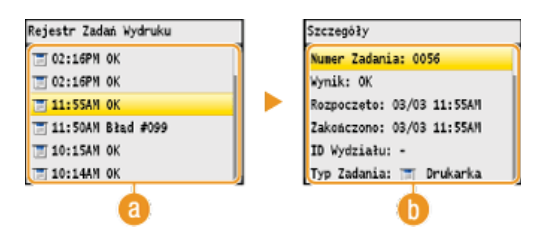

#### 👩 <Rejestr Zadań Wydruku>

Wyświetlanie listy dokumentów, które zostały wydrukowane. Komunikat <OK> jest wyświetlany po pomyślnym wydrukowaniu dokumentu. Jeżeli natomiast drukowanie dokumentu nie powiedzie się, ponieważ zostało anulowane lub wystąpił błąd, na ekranie pojawi się komunikat <Błąd>.

#### 🜔 <Szczegóły>

Wyświetla szczegółowe informacje dotyczące dokumentu wybranego z listy. Wyświetlona nazwa dokumentu lub użytkownika może nie być zgodna z rzeczywistą nazwą.

UWAGA: W przypadku wyświetlenia liczby trzycyfrowej w kolumnie <Wynik> Numer ten oznacza kod błędu. CJeśli wyświetlany jest kod błędu

#### ŁĄCZA

Drukowanie dokumentuAnulowanie drukowania

## Różne ustawienia drukowania

Dostępna jest szeroka gama ustawień, które umożliwiają dopasowanie wydruku do potrzeb np. funkcje Powiększanie/zmniejszanie i Drukowanie 2-stronne.

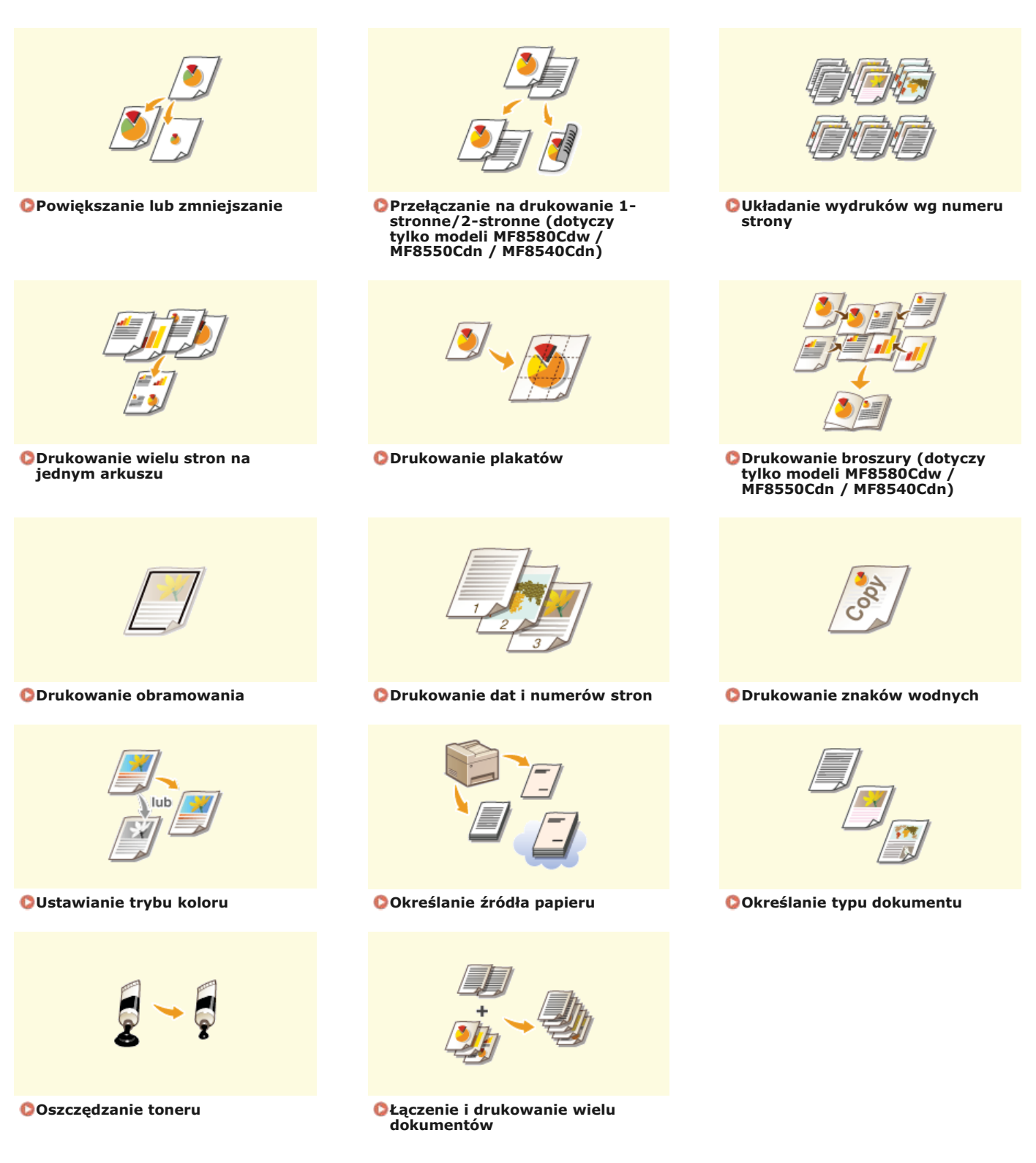

## Powiększanie lub zmniejszanie

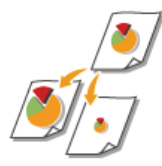

Istnieje możliwość wykonania powiększonych lub pomniejszonych kopii poprzez użycie wcześniej ustawionego współczynnika kopiowania, takiego jak A5 na A4 lub ustawienie niestandardowego współczynnika kopiowania z dokładnością do 1%.

## Ustawianie współczynnika drukowania poprzez określenie rozmiaru oryginalnego dokumentu i formatu papieru (Wstępnie ustawiony współczynnik)

Współczynnik drukowania jest ustawiany automatycznie na podstawie określonego rozmiaru dokumentu i formatu papieru.

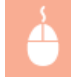

Zakładka [Ustawienia podstawowe] > Wybierz rozmiar dokumentu w polu [Rozmiar strony] > Wybierz format papieru w polu [Rozmiar wydruku] > [OK]

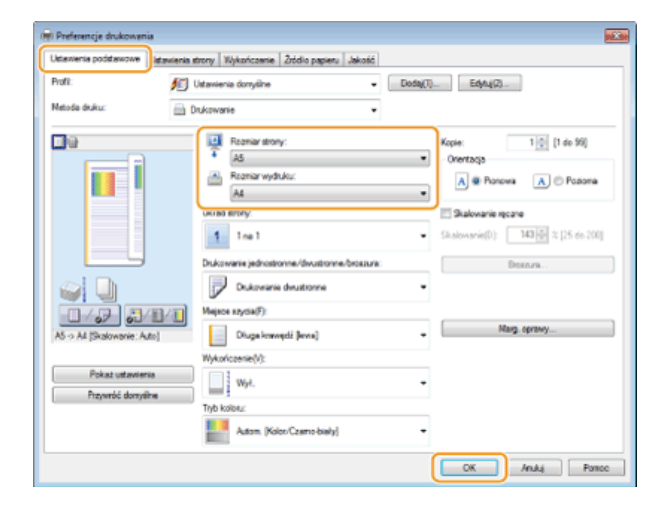

#### Określanie współczynnika wydruku z dokładnością do 1%

Zakładka [Ustawienia podstawowe] > Zaznacz pole wyboru [Skalowanie ręczne] > Wprowadź współczynnik drukowania w polu [Skalowanie] > [OK]

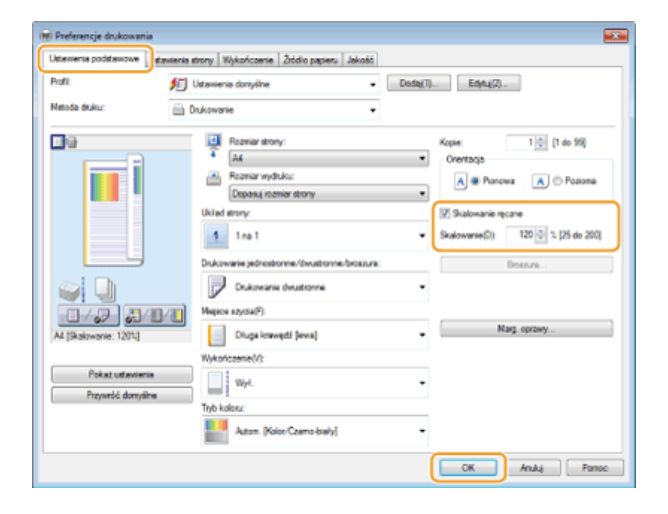

#### UWAGA

W zależności od wybranego formatu papieru ustawienie optymalnego współczynnika powiększania/zmniejszania może nie być możliwe. Na przykład na wydruku mogą pojawić się duże odstępy lub może na nim brakować części dokumentu. Ustawienia powiększania/zmniejszania w niektórych aplikacjach mogą być nadrzędne w stosunku do tych dostępnych w sterowniku drukarki.

#### ŁĄCZA

Orukowanie dokumentu

## Przełączanie na drukowanie 1-stronne/2-stronne (dotyczy tylko modeli MF8580Cdw / MF8550Cdn / MF8540Cdn)

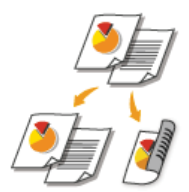

W przypadku użytkowania modelu MF8580Cdw / MF8550Cdn / MF8540Cdn możliwe jest wykonywanie zarówno wydruków 1-stronnych jak i 2-stronnych. Ustawienie domyślne to [Drukowanie dwustronne]. Można je zmienić w razie potrzeby.

#### UWAGA

Funkcja drukowania 2-stronnego może nie być dostępna w przypadku niektórych formatów i typów papieru. OPapier

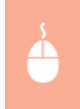

Zakładka [Ustawienia podstawowe] > Wybierz opcję [Drukowanie jednostronne] lub [Drukowanie dwustronne] w polu [Drukowanie jednostronne/dwustronne/broszura] > Wybierz krawędź, na której umieszczone zostanie szycie w polu [Miejsce szycia] > [OK]

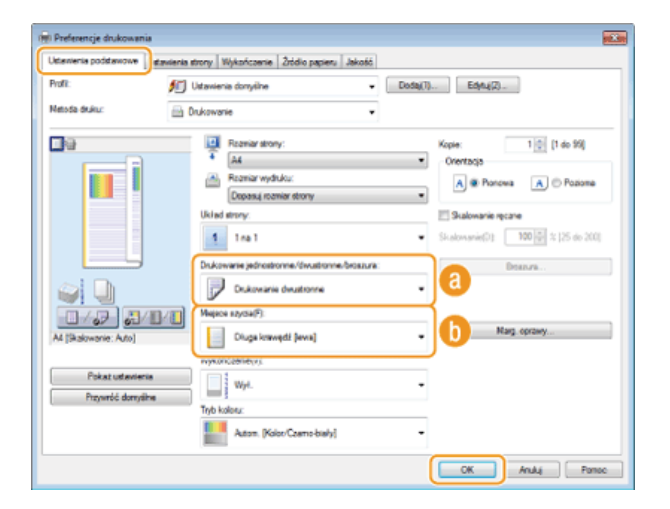

#### [Drukowanie jednostronne/dwustronne/broszura]

Wybór opcji [Drukowanie jednostronne] lub [Drukowanie dwustronne].

#### UWAGA:

Informacje na temat funkcji [Drukowanie broszury] znajdują się w części CDrukowanie broszury (dotyczy tylko modeli MF8580Cdw / MF8550Cdn / MF8540Cdn).

#### [Miejsce szycia]

Określanie krawędzi, wzdłuż której za pomocą narzędzia, takiego jak zszywacz, wykonane zostanie bindowanie. Orientacja wydruku zostanie dostosowana do wybranej krawędzi bindowania. Aby określić szerokość marginesu na krawędzi bindowania, kliknij pozycję [Margines na oprawę].

#### [Długa krawędź [lewa]]

Wydruk obrazów w taki sposób, że znajdują się one w orientacji poziomej po zszyciu.

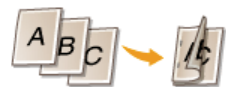

#### [Krótka krawędź [górna]]

Wydruk obrazów w taki sposób, że znajdują się one w orientacji pionowej po zszyciu.

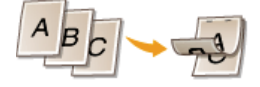

[Margines na oprawę] Wybór marginesu na oprawę.

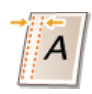

### ŁĄCZA

Orukowanie dokumentu

Orukowanie wielu stron na jednym arkuszu

ODrukowanie broszury (dotyczy tylko modeli MF8580Cdw / MF8550Cdn / MF8540Cdn)

## Układanie wydruków wg numeru strony

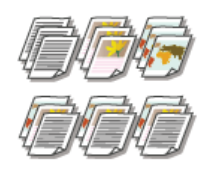

Gdy wykonywanych jest wiele wydruków kopii wielostronicowego dokumentu, można włączyć opcję [Sortuj], aby drukować komplety dokumentów ułożone według stron. Funkcja ta jest przydatna podczas przygotowywania kopii dokumentów na spotkania lub prezentacje.

Zakładka [Ustawienia podstawowe] > Wybierz opcję [Sortuj] lub [Grupuj] w sekcji [Wykończenie] > [OK]

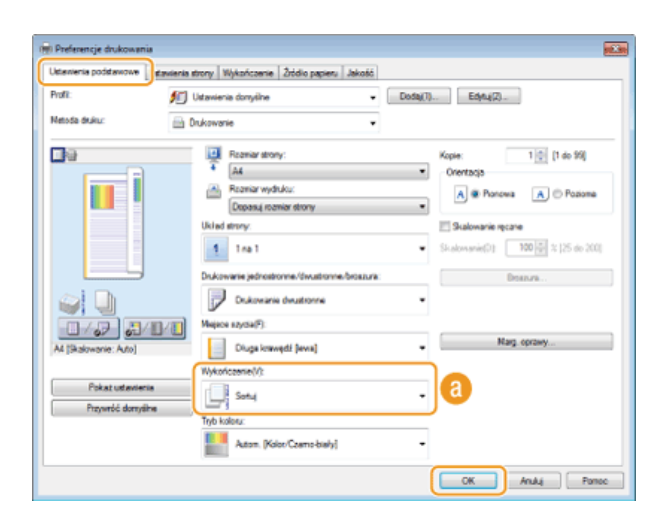

#### 🔞 [Wykończenie]

Określanie metody sortowania wydruków przy drukowaniu dokumentów wielostronicowych.

#### [Sortuj]

Wydruki są grupowane tak, aby tworzyły komplety dokumentów ułożone według stron. Jeśli na przykład wykonywane są trzy wydruki pięciostronicowego dokumentu, wydruki zostaną ułożone w następującej kolejności: 1, 2, 3, 4, 5, 1, 2, 3, 4, 5, 1, 2, 3, 4, 5.

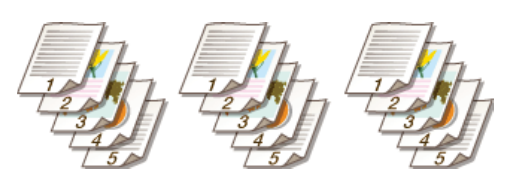

#### [Grupuj]

Wydruki nie są sortowane. Jeśli na przykład wykonywane są trzy wydruki pięciostronicowego dokumentu, wydruki zostaną ułożone w następującej kolejności: 1, 1, 1, 2, 2, 2, 3, 3, 3, 4, 4, 4, 5, 5, 5.

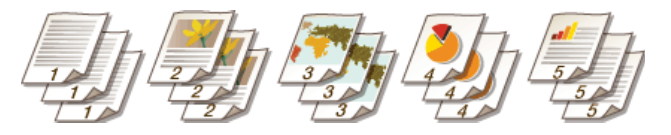

#### UWAGA:

Jeśli wybrana zostanie opcja [Wył.], sortowanie wydruków będzie zależało od konfiguracji ustawień aplikacji.

#### ŁĄCZA

#### Drukowanie dokumentu

## Drukowanie wielu stron na jednym arkuszu

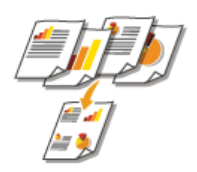

Możliwe jest wydrukowanie wielu stron na pojedynczym arkuszu. Na przykład istnieje możliwość wydruku czterech lub dziewięciu stron na jednym arkuszu za pomocą funkcji [4 na 1] lub [9 na 1]. Z funkcji tej można skorzystać, aby zaoszczędzić papier lub wyświetlić dokument w formie miniatur.

#### UWAGA

Aby zaoszczędzić więcej papieru, funkcji tej można użyć w połączeniu z drukowaniem 2-stronnym.

Przełączanie na drukowanie 1-stronne/2-stronne (dotyczy tylko modeli MF8580Cdw / MF8550Cdn / MF8540Cdn)

Zakładka [Ustawienia podstawowe] > W sekcji [Układ strony] określ liczbę stron, która ma zostać wydrukowana na jednym arkuszu > W sekcji [Kolejność stron] wybierz sposób rozmieszczenia elementów na stronie > [OK]

| Preferencje drukowania                |                                                                 |                                                           |
|---------------------------------------|-----------------------------------------------------------------|-----------------------------------------------------------|
| Ustawienia podstawowe diswienia       | strony Wykończenie Źródko papieru Jakość                        |                                                           |
| Profit:                               | Ustawienia donytine • Dodaj(1)                                  |                                                           |
| Netoda duku: 🔟 🕅                      | nukowanie 👻                                                     |                                                           |
|                                       | Resmar attony:<br>Ad<br>Resmar wyddulu:<br>Doses i nomier atmov | Kopie: 1 (1 do 99)<br>Orientação<br>A @ Ponova A © Pozoma |
| UU                                    | Uklad strory.<br>4 4 no 1                                       | Kolejność stron:<br>Z Rapdani od Izwej                    |
|                                       | Dukowane jednostronne/dwustronne/brozzura.                      | Destra                                                    |
| A4 [Skalowanie: Auto]                 | Mejsce szycie(F):<br>Diuge krawędź (lewe) -                     | Narg. oprawy                                              |
| Pokaz ustawienia<br>Przywróć domytine | Wykończenie(V):<br>Wyk, •<br>Tryb kolistu:                      |                                                           |
|                                       | Autom (Kolor/Czemo-bieły) •                                     |                                                           |

#### [Układ strony]

Wybór liczby stron do wydrukowania na pojedynczym arkuszu — od [1 na 1] do [16 na 1]. Aby na przykład wydrukować 16 stron na pojedynczym arkuszu, należy wybrać opcję [16 na 1].

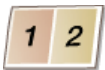

#### **UWAGA:**

- Informacje na temat opcji, takich jak [Plakat (2 x 2)], znajdują się w części ODrukowanie plakatów.
- Wydruk może nie zostać wykonany poprawnie, jeśli ustawienie to zostanie połączone z ustawieniem aplikacji umożliwiającym sortowanie wydruków.

#### 🚯 [Kolejność stron]

Wybierz sposób rozmieszczenia elementów na stronie. Na przykład jeśli wybrana zostanie opcja [Rzędami od lewej], pierwsza strona zostanie wydrukowana w lewym górnym rogu arkusza, a kolejne strony będą rozmieszczane na prawo od niej.

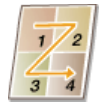

#### ŁĄCZA

Orukowanie dokumentu

Przełączanie na drukowanie 1-stronne/2-stronne (dotyczy tylko modeli MF8580Cdw / MF8550Cdn / MF8540Cdn)

## Drukowanie plakatów

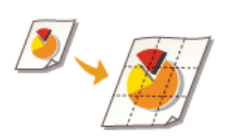

Istnieje możliwość wydruku jednej strony na wielu arkuszach. Jeśli na przykład jednostronicowy dokument formatu A4 zostanie powiększony dziewięciokrotnie, po jego wydrukowaniu i sklejeniu powstanie plakat o wymiarach 3 x 3 arkusze formatu A4.

Zakładka [Ustawienia strony] W sekcji [Układ strony] wybierz wymiary plakatu (na przykład [Plakat (2 x 2)]) [OK]

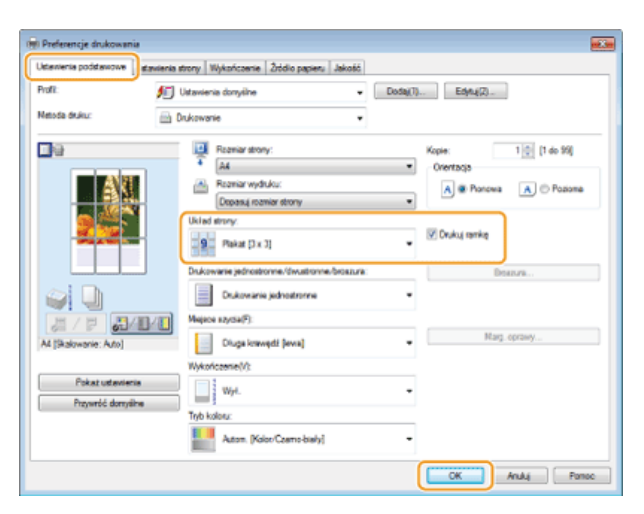

Dostępne są cztery ustawienia rozmiaru: [Plakat [1 x 2]], [Plakat [2 x 2]], [Plakat [3 x 3]] i [Plakat [4 x 4]]. UWAGA:

Formatów plakatu nie można wybrać po włączeniu drukowania dwustronnego. Wybierz ustawienie [Drukowanie jednostronne] w oknie [Drukowanie jednostronne/dwustronne/broszura], a następnie wybierz ustawienie formatu papieru.

Wybierz opcję [Drukuj krawędź], aby dodać krawędzie do wydruków. Krawędzie przydają się, jeśli trzeba skleić wydruki lub odciąć marginesy.

#### ŁĄCZA

Drukowanie dokumentu
 Powiększanie lub zmniejszanie

# Drukowanie broszury (dotyczy tylko modeli MF8580Cdw / MF8550Cdn / MF8540Cdn)

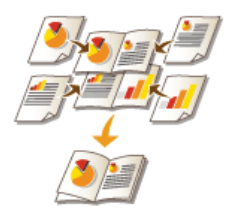

Możliwe jest wydrukowanie dwóch stron dokumentu na obu połowach arkusza, które następnie można złożyć, aby utworzyć broszurę. Sterownik drukarki kontroluje kolejność wydruku, tak aby numery stron były w odpowiedniej kolejności.

#### UWAGA

Opcja drukowania broszur może być niedostępna w przypadku niektórych formatów i typów papieru. Papier dostępny do druku 2stronnego jest również dostępny do druku broszur. Patrz **Opapier**.

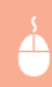

Zakładka [Ustawienia podstawowe] > Wybierz opcję [Drukowanie broszury] w polu [Drukowanie jednostronne/dwustronne/broszura] > Kliknij opcję [Broszura], aby skonfigurować szczegółowe ustawienia w zależności od potrzeb > [OK] > [OK]

| Preferencje drukowania                  |                                               | 842.500                           |
|-----------------------------------------|-----------------------------------------------|-----------------------------------|
| Ustanieria podstawowe dawienia i        | trony Wykończenie Źródio papieru Jakość       |                                   |
| Profit: 📁                               | Ustawienia donyślne 🔹 Dodaji                  | I) Edytu(2)                       |
| Netoda duku: 🔟 🕻                        | iukovanie 👻                                   |                                   |
| <b>•</b>                                | Reamiar strony:                               | Kopie: 1 😳 [1 do 99]              |
|                                         | • A4 •                                        | Orientacja                        |
|                                         | Reamiar wydruku:                              | A @ Ponewa A O Poziome            |
|                                         | Dopasuj rozmiar strony                        |                                   |
|                                         | U M ad strong.                                | Skalowanie ręczne                 |
|                                         | -4 1ra1 *                                     | Skalowanie(3) 100 🙀 % [25 do 200] |
|                                         | Drukowanie jednostronne /dwustronne-broszura: | Desture                           |
| £] 🗋                                    | Dukowanie broszury                            | 6                                 |
|                                         | Weighter Edycale()                            |                                   |
| ALX2 > AL                               | Diuga knawędź Jewa)                           | Narg. oprawy                      |
|                                         | Wykończenie(//)                               |                                   |
| Pokat ustaviania<br>Provenici descritor | Sotul .                                       |                                   |
| Trajinos surijene                       | Tryb kolosu:                                  |                                   |
|                                         | Autom (Kolor/Coamo-biely)                     |                                   |
|                                         |                                               | OK Anuluj Panac                   |

#### [Drukowanie jednostronne/dwustronne/broszura]

Należy wybrać opcję [Drukowanie broszury].

#### UWAGA:

Informacje na temat opcji [Drukowanie jednostronne] lub [Drukowanie dwustronne] znajdują się w części **Przełączanie na** drukowanie 1-stronne/2-stronne (dotyczy tylko modeli MF8580Cdw / MF8550Cdn / MF8540Cdn).

#### 🚯 [Broszura]

Wyświetlony zostaje poniższy ekran.

| Metoda clukowania bioszury                      |                        |
|-------------------------------------------------|------------------------|
| Within they have     Within they have           |                        |
| Advanta antaria                                 | 15 🗘 Aikuroe [1 do 15] |
| Oksell ustaw. marg. oprawy broszury             |                        |
| fargines na opravje broszury. 10 💠 mm (0 do 50) |                        |

#### [Metoda drukowania broszury]

- [Wszystkie strony naraz]: Wydruk wszystkich stron na raz, jako jednego zestawu, dzięki czemu wykonanie broszury wymaga jedynie złożenia wydrukowanych stron na pół.
- [Podziel na zestawy]: Wydruk wielu zestawów podzielonych według liczby stron określonej w sekcji [Arkuszy w zestawie]. Należy zszyć każdy zestaw, a następnie połączyć je wszystkie w broszurę. Tę opcję należy wybierać w przypadku dokumentów, które mają zbyt wiele stron, aby można je było wszystkie połączyć w jedną broszurę.

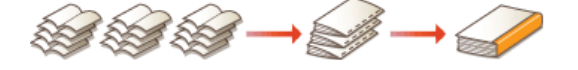

**[Określ ustaw. marg. oprawy broszury]** W przypadku korzystania ze zszywacza lub innych narzędzi do bindowania konieczne jest określenie szerokości marginesu, który umożliwi zamocowanie oprawy. Należy zaznaczyć pole wyboru [Określ ustaw. marg. oprawy broszury] i określić szerokość marginesu w polu [Margines na oprawę broszury].

#### ŁĄCZA

Orukowanie dokumentu

## Drukowanie obramowania

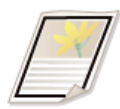

Na wykonanych wydrukach w obszarze marginesów można umieścić obramowania, takie jak na przykład linie przerywane lub podwójne.

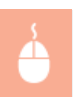

Zakładka [Ustawienia strony] > Kliknij element [Opcje strony] > Wybierz typ obramowania w sekcji [Krawędzie] > [OK] (OK]

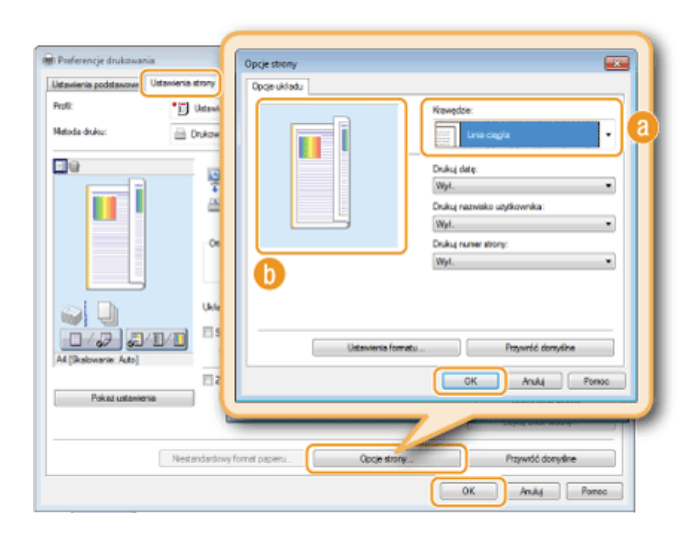

#### 🙆 [Krawędzie]

Wybierz rodzaj obramowania.

#### 🚯 Podgląd

Wyświetlenie podglądu strony z wybranym obramowaniem.

#### ŁĄCZA

Orukowanie dokumentu

- Orukowanie dat i numerów stron
- Drukowanie znaków wodnych

## Drukowanie dat i numerów stron

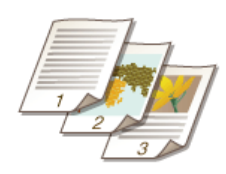

Istnieje możliwość wydruku informacji takich jak daty lub numery stron, a dodatkowo można określić, gdzie na dokumencie mają zostać umieszczone te informacje (lewy górny róg, prawy dolny róg itd.).

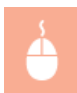

Zakładka [Ustawienia strony] > Kliknij element [Opcje strony] > Wybierz miejsce, w którym umieszczona ma zostać data wydruku, nazwa użytkownika lub numer strony > [OK] > [OK]

| Performancia dividuazia<br>Ustanierisa poddanosee<br>Vitereierisa dividu<br>Petrida<br>Metrida dividu<br>Metrida dividu | Opcje strony<br>Opcje skladu<br>Opcje skladu<br>Dak (dot:<br>Dak (dot:<br>Dak (do |
|----------------------------------------------------------------------------------------------------|----------------------------------------------------------------------------------------------------|
| Pokaz ustawienia                                                                                                    | OK Anuky Pornoc                                                                                                    |
| Nesterdardo                                                                                                    | ny format pepine Copie strony Przywóć domyśliwe<br>OK Anukij Parnec                                                                                                    |

#### 👩 [Drukuj datę]

Wybór miejsca, w którym zostanie umieszczona data wydruku.

#### 🚯 [Drukuj nazwę użytkownika]

Określenie miejsca, w którym ma zostać umieszczona nazwa użytkownika (nazwa logowania) dla komputera używanego do wydruku dokumentu.

#### 🔞 [Drukuj numer strony]

Wybór miejsca, w którym zostanie umieszczony numer strony.

#### Zmiana formatu wydruku dat i numerów strony

Możliwa jest zmiana szczegółów formatowania, takich jak krój i rozmiar czcionki nadrukowywanej daty, nazwy logowania lub numerów strony. W pokazanym powyżej oknie Opcje strony należy kliknąć element [Ustawienia formatu], aby dostosować szczegóły.

#### ŁĄCZA

- Orukowanie dokumentu
- 🗘 Drukowanie obramowania
- Drukowanie znaków wodnych

## Drukowanie znaków wodnych

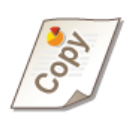

Na dokumencie mogą zostać nadrukowane znaki wodne np. "KOPIA" lub "POUFNE". Można utworzyć nowe znaki wodne lub skorzystać z wcześniej zarejestrowanych.

| $\cup$ |  |
|--------|--|

Zakładka [Ustawienia strony] > Zaznacz pole wyboru [Znak wodny] > Wybierz znak wodny z listy [Nazwa znaku wodnego] [OK]

| 🖶 Preferencje drukowania        |                                   |                                                                                                    |   |
|---------------------------------|-----------------------------------|----------------------------------------------------------------------------------------------------|---|
| Ustavienia podstawow Ustavienia | strony jykończenie Żródio papieru | Jakość                                                                                                    |   |
| Poli:                           | Ustavienia donyélne               | - Dodaj(1) Edytuj(2)                                                                                                    |   |
| Netoda divinu: 🔟 🛙              | Drukowanie                        | •                                                                                                    |   |
| <b>.</b>                        | Barnier drarw                     | и                                                                                                    |   |
|                                 | · Remain and day                  | Protect of committee of committee of committ | - |
|                                 | Kasia (A)                         |                                                                                                    | - |
|                                 | Orientacia                        | 1 1 10 30                                                                                                    |   |
|                                 | A @ Por                           | nova \Lambda 🔿 Podona                                                                                                    |   |
|                                 | Uklad strony:                     | 1 ins 1                                                                                                    | • |
|                                 | C Skalowanie ręczne               |                                                                                                    |   |
| At [Skalowanie: Auto]           | Skalowanie(D)                     | 100 🔆 % [25 do 200]                                                                                                    |   |
|                                 | Zhek wodny                        |                                                                                                    |   |
| Pokat ustavienia                | Nazwa znaku wodnego:              | POUFNE                                                                                                    |   |
|                                 |                                   | Edytuj ansk wodny                                                                                                    |   |
| Niesta                          | ndardovy format papieru           | Opcje strony Przywóć domyślne                                                                                                    |   |
|                                 |                                   | CK Anuluj Pomo                                                                                                    | - |

#### [Znak wodny]/[Nazwa znaku wodnego]

Zaznaczenie pola wyboru [Znak wodny] umożliwia wyświetlenie spisu znaków wodnych znajdujących się na liście rozwijanej [Nazwa znaku wodnego]. Należy wybrać znak wodny z menu.

#### 🕕 [Edytuj znak wodny] 🔽

Wyświetlenie ekranu umożliwiającego utworzenie lub edycję znaków wodnych.

| Edytuj znak wodny                |                                                                                                    |         |            |
|----------------------------------|----------------------------------------------------------------------------------------------------|---------|------------|
| Citempte Citempter               | Link prokow wodych:<br>*1078A<br>*1078A ROBUZA<br>*1078A AROBUZA<br>*1078A AROBUZA<br>*1078A WOJEKA<br>*008176A PROBNA<br>*008176A PROBNA<br>*008176A PROBNA<br>*008176A PROBNA<br>*008176A PROBNA<br>*008176A PROBNA<br>*008176A PROBNA<br>*00876A | C Dada  | E<br>Uturi |
| Nazwe<br>Amber Madamania Deserve | SAMPLE                                                                                                    |         |            |
| Tekst:                           | S4MPLE                                                                                                    |         |            |
| Czciarika                        | hia                                                                                                    | •       |            |
| Syt                              | Standardony                                                                                                    | •       |            |
| Remia:                           | 150 C Punkty [1 do 600]                                                                                                    |         |            |
| Kalat                            | Stedni szag                                                                                                    | -       |            |
| L                                |                                                                                                    | OK Anto |            |

#### 🔞 [Dodaj]

Kliknięcie tego elementu pozwala utworzyć nowy znak wodny. Można zarejestrować maksymalnie 50 znaków wodnych.

#### 🝈 [Nazwa]

Należy tu wprowadzić nazwę utworzonego znaku wodnego.

#### [] [Atrybuty]/[Wyrównywanie]/[Styl drukowania]

Kliknięcie każdej z zakładek umożliwia określenie tekstu, koloru oraz miejsca nadruku znaku wodnego. Więcej informacji znajduje się w menu [Pomoc] w oknie sterownika drukarki.
Orukowanie dokumentu

Orukowanie obramowania

Orukowanie dat i numerów stron

# Ustawianie trybu koloru

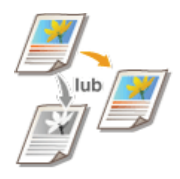

Możliwy jest wybór trybu koloru (kolorowy lub czarno-biały). Jeśli dokument zawiera zarówno strony kolorowe jak i czarno-białe, wybór trybu automatycznego zapewnia automatyczny wydruk stron kolorowych w kolorze, a stron czarno-białych w trybie czarno białym.

Zakładka [Ustawienia podstawowe] > Wybierz tryb koloru w sekcji [Tryb koloru] > [OK]

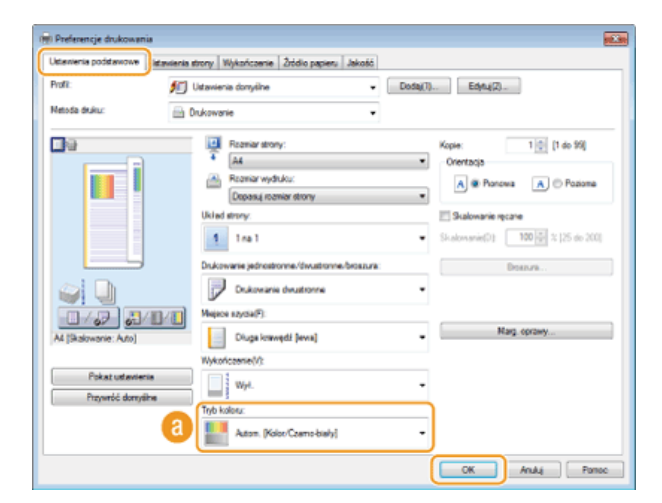

#### [Tryb koloru]

Można wybrać opcję [Czarno-biały] lub [Kolor]. Jeśli wybrane zostanie ustawienie [Autom. [Kolor/Czarno-biały]], tryb kolorów jest przełączany automatycznie strona po stronie.

## Konfiguracja szczegółowych ustawień koloru 🔽

Możliwe jest również określenie szczegółowych ustawień koloru, takich jak dopasowanie kolorów oraz dopasowanie.

Zakładka [Jakość] > Zaznacz pole wyboru [Ręczne ustawienia kolorów] > Kliknij element [Ustawienia kolorów] > Dopasuj ustawienia kolorów do potrzeb > [OK] > [OK].

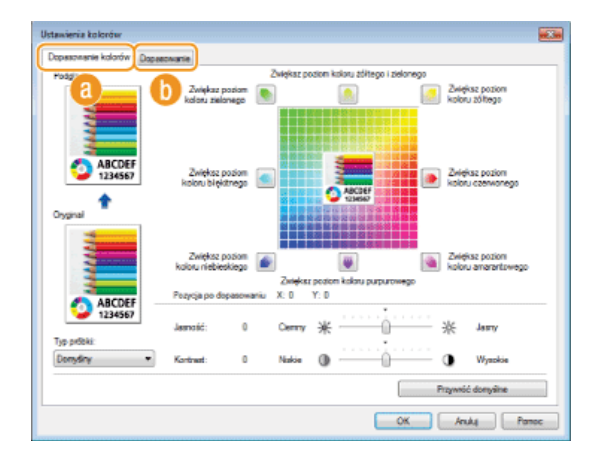

### 👩 [Dopasowanie kolorów]

Regulacja tonacji, jasności oraz kontrastu.

### 🜔 [Dopasowanie]

Konfiguracja ustawień dopasowania (ustawienia można dopasować na przykład tak, aby odcienie kolorów na wydrukach były takie same, jak te widoczne na ekranie komputera).

Więcej informacji znajduje się w menu [Pomoc] w oknie sterownika drukarki.

# ŁĄCZA

Orukowanie dokumentu

# Określanie źródła papieru

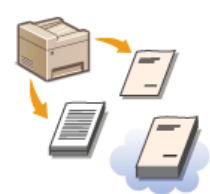

Aby wykonać wydruki na papierze określonego typu i formatu, należy określić źródło papieru, do którego załadowano wybrany rodzaj papieru.

# UWAGA

Przed wykonaniem wydruku należy określić format i typ papieru załadowany w źródle papieru.

# Ładowanie papieruOkreślanie formatu i typu papieru

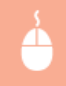

Zakładka [Źródło papieru] > Zaznacz opcję [Źródło papieru] w sekcji [Wybierz według] > Wybierz źródło papieru, do którego załadowano papier wybrany do wykonania wydruku w sekcji [Źródło papieru] > [OK]

| Ustawienia podstawowe | Ustawienia strony Wykończenie Źródio p | agrieru skość                                      |
|-----------------------|----------------------------------------|----------------------------------------------------|
| Profile               | 🗊 Ustawienia domyšine                  | <ul> <li>Dodaj(7) Edytuj(2)</li> </ul>             |
| Netoda diuku:         | 👜 Drukowanie                           | •                                                  |
|                       | Wybierz według                         | ∰ Zridio paperu<br>⊖ Typ badanu                    |
|                       | Wybór pepieru:                         | Taki sam papier da wszystkich ston                 |
|                       | Zidio papesu:                          | Auto<br>Taca universalna<br>Socializa<br>Saufada 2 |
| A4 [Skalowanie: Auto] |                                        |                                                    |
| Pokat ustavi          | etis                                   |                                                    |
|                       |                                        | Pizywróć domyślne                                  |
|                       |                                        | OK Andaj Pr                                        |

Po wybraniu źródła papieru jego kolor na ilustracji urządzenia wyświetlonej na ekranie komputera zmienia się na fioletowy.

### Drukowanie wybranych stron na innym rodzaju papieru

Istnieje możliwość wydruku określonych stron dokumentu, np. okładki broszury, na kolorowym papierze. W takim przypadku należy załadować kolorowy papier na okładkę do otworu podawania ręcznego i zwykły papier na strony tekstu do szuflady na papier, a następnie dobrać ustawienia papieru na ekranie sterownika drukarki.

| Istavienia podstawowe | Ustawienia strony Wykończenie Źródio | papieru Jakość                            |   |
|-----------------------|--------------------------------------|-------------------------------------------|---|
| hofit:                | 🎾 Ustavienia donyšlne                | Dodaj(1) Edynuj(2)                        |   |
| feloda duku:          | Drukowanie                           | -                                         |   |
|                       | White we fire                        |                                           |   |
|                       | injust intering                      | Diddio papieru                            |   |
|                       | a                                    | Typ papieru                               | J |
|                       | Wybór papieru:                       | Inaczej dla pierwszej, innych i ostatniej | • |
|                       | Pervisza stona:                      | Taca universalna                          |   |
| 😂 🕒 🚍                 | Auto Intestory:                      | Szufiada 1                                | • |
|                       | Ostatnia strona:                     | Taca universalna                          | • |
| A4 [Skalowanie: Auto] |                                      |                                           |   |
|                       |                                      |                                           |   |
| Pokat ustavia         | rtia                                 |                                           |   |
|                       |                                      |                                           |   |
|                       |                                      | Przywióć dompilne                         |   |
|                       |                                      |                                           | _ |

[Wybierz według]

Tak jak w opisanych wyżej przykładach, aby użyć konkretnego rodzaju papieru do konkretnych stron, należy wybrać opcję [Źródło papieru].

# 🜔 [Wybór papieru]

Należy zdecydować, jak powinien być dobierany papier, np. z użyciem opcji [Inaczej dla okładki i innych]\* lub opcji [Inaczej dla pierwszej, innych i ostatniej]. Należy również określić, jakiego papieru należy użyć na okładkę oraz na strony tekstu.

\* Wariant można wybrać przy użyciu opcji [Drukowanie broszury] w oknie [Drukowanie jednostronne/dwustronne/broszura] na karcie [Ustawienia podstawowe]. Oprukowanie broszury (dotyczy tylko modeli MF8580Cdw / MF8550Cdn / MF8540Cdn)

### ŁĄCZA

Orukowanie dokumentu

# Określanie typu dokumentu

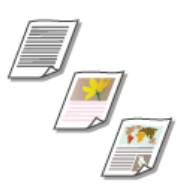

Możliwe jest określenie typu dokumentu w celu uzyskania optymalnej jakości obrazu. Dostępne są różne ustawienia dla dokumentów zdjęciowych, dokumentów zawierających tabele lub wykresy oraz dokumentów zawierających rysunki projektowe o cienkich liniach.

Zakładka [Jakość] > Wybierz typ dokumentu w sekcji [Przeznaczenie] > [OK]

| 😥 Preferencje drukowania        |                                          |                                                                                                    |
|---------------------------------|------------------------------------------|----------------------------------------------------------------------------------------------------|
| Ustawienia podstawowe Ustawieni | a strony   Wykończenie   Źródio papier 🚺 | skość                                                                                                    |
| Profit:                         | Ustawienia donyiline                     | - Doda(1) Edytu(2)                                                                                                    |
| Netoda divinu:                  | Drukowanie                               | •                                                                                                    |
|                                 |                                          |                                                                                                    |
|                                 | Preznacanie:                             | Optime<br>Rublinace<br>Optima<br>Optima<br>Provide<br>Provide<br>Provide<br>Text to report provide<br>Text to be provide up wany do diskovania dokumentow |
|                                 |                                          | Ustaviente zasvensowane                                                                                                    |
| Pokat ustavienia                | Hyo kolory:                              | Auton: (Kalor Czano biały)                                                                                                    |
|                                 | Ręczne ustavienia kolorów                | Ustawienia kolorów                                                                                                    |
|                                 |                                          | Mormacje Przywróć domyline                                                                                                    |
|                                 |                                          | OK Anuluj Pomoc                                                                                                    |

#### [Przeznaczenie]

Należy wybrać opcję odpowiadającą typowi dokumentu lub przeznaczeniu wydruku. Jeśli na przykład wydruki wykonywane są na użytek ogólny, należy wybrać opcję [Ogólne], a gdy drukowane są zdjęcia przy optymalnej jakości wydruku, należy zaznaczyć pozycję [Vivid Photo].

#### [Ogólne]

Uniwersalne ustawienie odpowiednie w przypadku drukowania większości dokumentów.

#### [Publikacje]

Opcja odpowiednia w przypadku drukowania dokumentów zawierających zdjęcia, tabele oraz wykresy.

#### [Grafika]

Ustawienie odpowiednie przy drukowaniu dokumentów zawierających tabele i wykresy.

#### [Vivid Photo]

Opcja odpowiednia do drukowania zdjęć.

#### [Projekty [CAD]]

Ustawienie odpowiednie przy drukowaniu rysunków projektowych zawierających wiele cienkich linii.

#### [Tekst o wysokiej jakości]

Ustawienie odpowiednie przy drukowaniu dokumentów zawierających drobny druk.

#### UWAGA:

Aby skonfigurować szczegółowe ustawienia każdego elementu w sekcji [Przeznaczenie], należy kliknąć pozycję [Ustawienia zaawansowane]. Więcej informacji znajduje się w menu [Pomoc] w oknie sterownika drukarki.

#### ŁĄCZA

#### Orukowanie dokumentu

# **Oszczędzanie toneru**

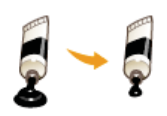

Możliwe jest skonfigurowanie ustawień sterownika drukarki, tak aby podczas drukowania dokumentów zużywane było mniej toneru.

# WAŻNE

Po włączeniu opcji oszczędzania toneru cienkie linie i partie dokumentu o niższym poziomie zabarwienia mogą być na wydruku niewyraźne.

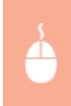

Zakładka [Jakość] > Wybierz typ dokumentu w sekcji [Przeznaczenie] > Kliknij element [Ustawienia zaawansowane] > Zaznacz opcję [Oszczędność toneru] w zakładce [Ustawienia zaawansowane] > Na liście rozwijanej zaznacz opcję [Wł.] > [OK] > [OK]

| Preferencje drukowania     |                                             |                                                                                                    |
|----------------------------|---------------------------------------------|----------------------------------------------------------------------------------------------------|
| Uttavienia podstavrowe Ust | awienia strony Wykończenie Żródio papie 1 J | skość                                                                                                    |
| Profit                     | • Ustawienia domydine                       | - Dodaj(1) Edytuj(2)                                                                                                  |
| Netoda dr.iku:             | 🖶 Dukowanie                                 | •                                                                                                    |
|                            | a Pozraczene:                               | Robinson<br>Robinson<br>Galika<br>Vivel Prote<br>Physikes (CAC)<br>Tekst o wysikes jelości<br>Tekst o wysikej jelości |
| Pokat uttaviena            | Tigb kalenz:                                | Uddavlena zzawanowane           Autor. (Keler, Czano Bioły)           Uddavlenia kolorów                              |
|                            |                                             | Informacje Przywskić donykline                                                                                        |

| dia subavvert                                            |                                                   |
|----------------------------------------------------------|---------------------------------------------------|
| Ustavianie elementu                                      | Zawatoló                                          |
| wispółkczymnik tenderowania<br>Rozdzielszość<br>Gradacja | 1 bit/pikoel juleprzony  <br>600 dpi<br>Wysokie 1 |
| Dezczędność tonenu                                       | w.                                                |
| Kurana wana                                              | the sequences                                     |
| Wygładzanie zaowarucewane                                | Wygładzanie 1                                     |
| December des concerteix sectoriei                        | A (C) and a dama i                                |
| iacagánosic tomenu:                                      |                                                   |
| 4                                                        | -                                                 |

#### [Przeznaczenie] Określanie typu dokumentu

Wybór typu dokumentu, dla którego ma zostać włączona funkcja oszczędzania toneru.

#### [] [Ustawienia zaawansowane]

Wyświetlone zostaje okno z ustawieniami. Kliknij opcję [Oszczędność toneru] i z rozwijanej listy znajdującej się na dole okna wybierz element [Wł.].

# UWAGA:

- Dla każdego typu elementu możliwe jest określenie, czy funkcja oszczędzania toneru ma być włączona. Funkcję oszczędzania toneru można włączyć lub wyłączyć dla każdego typu dokumentu znajdującego się na liście w sekcji [Przeznaczenie].
- Zakładka [Ustawienia zaawansowane] umożliwia konfigurację różnych ustawień wydruku innych niż funkcja oszczędzania toneru.
   Więcej informacji znajduje się w menu [Pomoc] w oknie sterownika drukarki.

Orukowanie dokumentu

# Łączenie i drukowanie wielu dokumentów

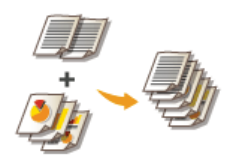

Za pomocą programu Canon PageComposer można łączyć wiele dokumentów w jedno zadanie drukowania i wydrukować je z określonymi ustawieniami. Funkcja ta umożliwia na przykład połączenie dokumentów utworzonych przy użyciu różnych aplikacji i wydruk wszystkich stron na papierze tego samego formatu.

### Otwórz dokument w aplikacji oraz okno dialogowe drukowania.

- Sposób otwierania okna dialogowego drukowania różni się w zależności od aplikacji. Więcej informacji znajduje się w podręczniku użytkownika stosowanej aplikacji.
- 2 Wybierz sterownik drukarki do urządzenia, po czym kliknij pozycję [Preferences] (Preferencje) (lub [Properties] (Właściwości)).

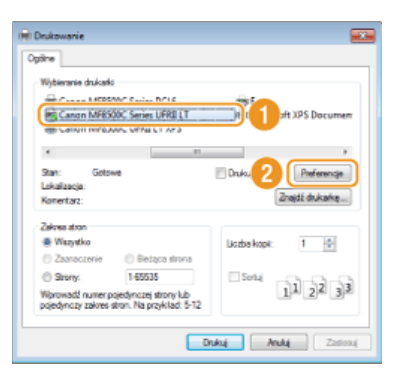

# 3 W sekcji [Metoda druku] zaznacz opcję [Edycja i podgląd].

- Kliknij przycisk [OK] znajdujący się w oknie podręcznym [Informacje].
- Kliknij przycisk [OK] znajdujący się na dole ekranu.

| stavieria podstavove Us                                      | tavienia strony Wykończenie Żódło papieru Jakość                                                                                                    |
|--------------------------------------------------------------|----------------------------------------------------------------------------------------------------|
| will:                                                        | * ]] Ustavienia donyślne                                                                                                    |
| Modedhiku: 🚹                                                 | 🗐 Edycje i podględ 🔹                                                                                                    |
| <b>a</b>                                                     | Roznier strony: Kopie: 1 0 [1 do 59]                                                                                                    |
|                                                              | * A4 • Orentacja                                                                                                    |
|                                                              | A Ponova A Potore                                                                                                    |
|                                                              | Information Information                                                                                                    |
|                                                              | and market                                                                                                    |
|                                                              | Ustawienie Metoda druku zostanie przełączone na tryb (Edycja i wolice) w petoda druku zostanie przełączone na tryb (Edycja i wolice) w petoda druku zostanie przełączone na tryb (Edycj |
|                                                              | U podgled).                                                                                                    |
|                                                              | eodyweli<br>2<br>CX                                                                                                    |
|                                                              | CK Prodyled).                                                                                                    |
|                                                              | Podgied)     Podzie     OK     OK     OK     OK     OK     WarkcoreO()                                                                                                    |
| Ad (Stationarie: Ado)<br>Pokat utervienie<br>Provod domitine | podgled).     Mag. aprany     Wyk                                                                                                    |
| At [Sedowarie: Ado]<br>Pokat utewienia<br>Przywóć domyline   | profijed)     Plan     Plan     Pl   |

**4** Kliknij przycisk [Drukowanie] (lub [OK]).

| Wybieranie drukałki            |                             |
|--------------------------------|-----------------------------|
| Canon MF8500C Series PCL6      | er Fan                      |
| S Canon MF8500C Series UFRI LT | Microsoft XPS Documen       |
| Canon MHS00C UHRLET XPS        |                             |
| <b< td=""><td></td></b<>       |                             |
| Stan: Gotowe                   | Drukuj do pliku Preferencie |
| Lokalaacja                     |                             |
| Konertara:                     | Znajdź drukarkę             |
| Zakrea atron                   |                             |
| Wiszystko                      | Uozba kopi: 1 🕀             |
| Zsanaczenie Bietąca strona     |                             |
|                                | Soti - Ch-Ch-Ch             |
| Strony: 1-65535                | -11 -12 -13                 |

Uruchomiony zostaje program Canon PageComposer. W tym kroku drukowanie nie rozpoczyna się.

# Powtórz kroki od 1 do 4 dla dokumentów, które chcesz połączyć.

Dokumenty te zostają dodane do programu Canon PageComposer.

| 🕼 Canon PageComposer - Cano     | n MF8500C Se | ies UFFB LT      |            |     |
|---------------------------------|--------------|------------------|------------|-----|
| Plik Edycja Przenieś do Por     | noc          |                  |            |     |
| 148 C ( 198                     | 旦 訂 15       | P 11             |            |     |
| Nazwa dokumentu                 | Strony       | Informacje o ukl | Komentarze |     |
| Document 1.tf                   | 1            | 1 ma 1           |            | )   |
| Document 2.rtf                  | 1            | 1 ne 1           |            |     |
| Document 3.rtf                  | 1            | 1 na 1           |            | J   |
|                                 |              |                  |            |     |
|                                 |              |                  |            |     |
|                                 |              |                  |            |     |
|                                 |              |                  |            |     |
|                                 |              |                  |            |     |
|                                 |              |                  |            |     |
|                                 |              |                  |            |     |
|                                 |              |                  |            |     |
| Aby uzyskać pomoć, naciśnij F1. |              |                  |            | ai, |

5 Z listy [Document Name] (Nazwa dokumentu) wybierz dokumenty, które mają zostać połączone, po czym kliknij przycisk 🖳

Aby wybrać wiele dokumentów, klikaj dokumenty, przytrzymując przycisk [SHIFT] lub [CTRL].

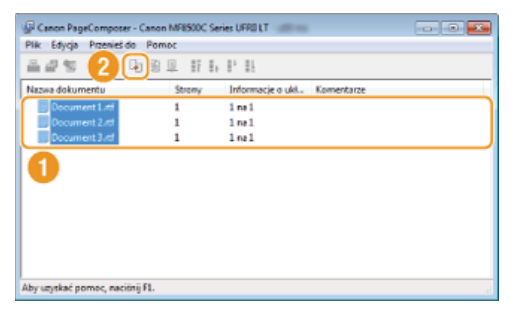

7 Zmień ustawienia zgodnie z wymaganiami i kliknij polecenie [Combine] (Połącz).

okumenty wybrane w kroku 6 zostają połączone.

| Polęcz                                 |                                 |                      |   |
|----------------------------------------|---------------------------------|----------------------|---|
| Nazwa dokumentu Połączone d            | slumenty 1                      |                      |   |
| Advanzy: 1                             |                                 |                      |   |
|                                        |                                 |                      |   |
| _ · · · .                              |                                 | Usuri                |   |
| 1                                      |                                 | Podpled restruku.    | а |
| Lista-dokumentów Ustawienia drukowania |                                 |                      |   |
| Kopie: 1 👘 [1 do 99]                   | Jednalitotó toznizeów wydruków: | M -                  |   |
| Styl dukowania: Dauk, deustronne ·     | 😨 Spójnató układu:              | 2ne1 •               | Б |
|                                        | Kolejnańć stron                 | Od lewej do prawej • | U |
|                                        | 🕑 Drukuj następny dokument na:  | Ta sama shona 💌      |   |
|                                        |                                 | Saczegiky.           | C |
| - Pr                                   | zewóć domysłne Połącz           | Anuluj Parroc        |   |

# 👩 [Print Preview] (Podgląd wydruku)

Wyświetlanie podglądu dokumentu, który ma zostać wydrukowany.

#### 🚯 [Document List] (Lista dokumentów)/[Print Settings] (Ustawienia wydruku)

• Kliknij zakładkę [Document List] (Lista dokumentów), aby wyświetlić dokumenty dodane w krokach od 1 do 4. Możesz usunąć dokumenty, zaznaczając je na liście i klikając opcję [Delete from List] (Usuń z listy).

| Nazwa dokumentu | Strony | Informacije o układzie |               |
|-----------------|--------|------------------------|---------------|
| Document 1.15   | 1      | 1 #01                  | 87            |
| Document 2.m    | 1      | lasi                   | ÷.            |
| g Document 3/f  | I      | 1101                   | 2.5<br>2.5    |
|                 |        |                        | Uturi z listy |

Kliknij zakładkę [Print Settings] (Ustawienia wydruku), aby wyświetlić ekran umożliwiający konfigurację ustawień drukowania takich jak liczba kopii oraz funkcja drukowania 1-stronnego/2-stronnego. Określone tutaj ustawienia mają zastosowanie do całego zadania drukowania.

| Kopier       | 8 🔄 (1 do 99)      | Jednolitość szaniadw wydruków:                                             | 44                 |
|--------------|--------------------|----------------------------------------------------------------------------|--------------------|
| Shidukowania | Disk, deustronne - | Spólyność układu:                                                          | 2 na 1             |
|              |                    | <ul> <li>Vorejnosc strorc</li> <li>Divává nastepny dokument na:</li> </ul> | Od lewej do prawej |
|              |                    | <ul> <li>Dravaj naziginij davanen na.</li> </ul>                           |                    |
|              |                    |                                                                            | Sacaegoly          |

# UWAGA:

Więcej informacji znajduje się w menu [Help] (Pomoc) w oknie programu Canon PageComposer.

### 🕞 [Details] (Szczegóły)

Wyświetlenie ekranu umożliwiającego konfigurację ustawień sterownika drukarki. Dostępnych jest mniej ustawień niż w przypadku korzystania ze zwykłej metody wydruku.

# 8 Na liście [Document Name] (Nazwa dokumentu) zaznacz połączone zadanie drukowania przeznaczone do wydruku i kliknij przycisk 🖳.

| Plik Edvoja Przenieś do Por | 000    |                  |            |  |
|-----------------------------|--------|------------------|------------|--|
| B 2 C C N N                 | ₽ II b | 1) 11            |            |  |
| łazwa dokumentu             | Strony | Informacje o ukł | Komentarze |  |
| Polączone dokumenty 1       | 3      | 2 ma 1           |            |  |
| -                           |        |                  |            |  |

- Drukowanie rozpocznie się.
- Instrukcje dotyczące anulowania wydruku znajdują się w części OAnulowanie drukowania.

# ŁĄCZA

Orukowanie dokumentu

# Konfiguracja ustawień drukowania z poziomu urządzenia

Gdy dokumenty są drukowane z komputera, możliwa jest konfiguracja wielu ustawień wydruku, takich jak liczba kopii i tryb koloru, z poziomu aplikacji użytej do utworzenia dokumentu lub sterownika drukarki. Jednak ustawienie <Powiększ Rozmiar Papieru> opisane poniżej można wprowadzić jedynie w urządzeniu.

#### <Powiększ Rozmiar Papieru>

Funkcja ta pozwala zadecydować, czy włączone ma zostać przełączanie drukowania na papierze formatu A4 i Letter, gdy jeden z tych formatów został załadowany, a drugi nie. Na przykład jeśli drukowany jest dokument formatu Letter, ale w urządzeniu załadowany jest tylko papier formatu A4, dokument zostanie wydrukowany na papierze formatu A4.

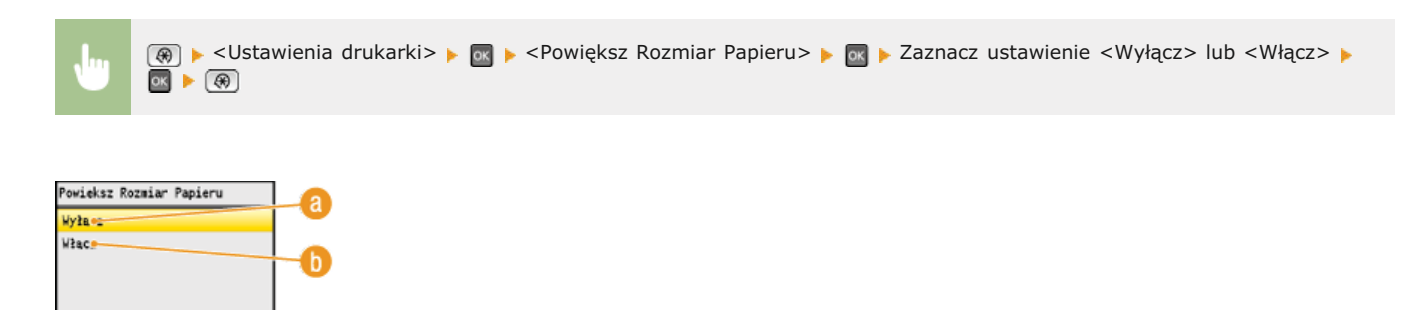

#### (2) < Wyłącz>

Zastępowanie formatu papieru nie jest wykonywane. Drukowanie zostaje zatrzymane i wyświetlony zostaje komunikat informujący, że skończył się określony rodzaj papieru.

#### 🚯 <Włącz>

Wykonywane jest zastępowanie formatu papieru. Jednak w sytuacji, gdy zastępczego rodzaju papieru nie ma w żadnym źródle, zastępowania nie można wykonać.

#### ■Inne ustawienia drukarki (dotyczy tylko modeli MF8580Cdw / MF8550Cdn / MF8540Cdn)

Dostępne są także inne ustawienia drukarki, które można skonfigurować z poziomu panelu sterowania urządzenia. Te ustawienia mają zastosowanie tylko w przypadku drukowania za pomocą sterownika PCL. **OUstawienia drukarki** 

# UWAGA

#### Priorytet ustawień

Gdy dane ustawienie można skonfigurować z poziomu urządzenia, aplikacji lub sterownika drukarki, konfiguracja ustawień wykonana za pomocą aplikacji lub sterownika drukarki jest nadrzędna w stosunku do tej ustalonej przy użyciu urządzenia.

#### ŁĄCZA

Drukowanie dokumentu
 Różne ustawienia drukowania

# Drukowanie dokumentu zabezpieczonego kodem PIN (Zabezpieczone drukowanie) (dotyczy tylko modeli MF8580Cdw / MF8550Cdn / MF8540Cdn)

Ustawienie kodu PIN dla dokumentu drukowanego z komputera powoduje, że zostaje on zapisany w pamięci urządzenia, a jego wydruk rozpoczyna się dopiero po wprowadzeniu prawidłowego kodu PIN za pomocą panelu sterowania urządzenia. Jest to funkcja "Zabezpieczone drukowanie", a dokument zabezpieczony kodem PIN jest nazywany "dokumentem chronionym". Korzystanie z funkcji Zabezpieczone drukowanie uniemożliwia pozostawienie poufnych dokumentów bez nadzoru. Zanim możliwe będzie korzystanie z tej funkcji, konieczne jest wykonanie pewnych czynności. **O Przygotowanie do użycia funkcji Zabezpieczone drukowanie** 

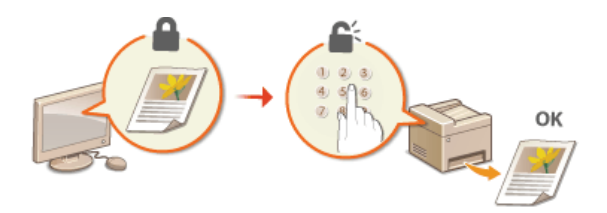

# Przygotowanie do użycia funkcji Zabezpieczone drukowanie

Należy upewnić się, że opcja Zabezpieczonego drukowania została włączona na ekranie sterownika drukarki.

# WAŻNE

Aby wykonać poniższą procedurę, należy zalogować się na komputerze jako użytkownik z uprawnieniami administratora.

- **Otwórz folder drukarki. O**Wyświetlanie folderu Drukarki
- 2 Kliknij prawym przyciskiem myszy ikonę drukarki i kliknij polecenie [Printer Properties] (Właściwości drukarki) (lub [Properties] (Właściwości)).

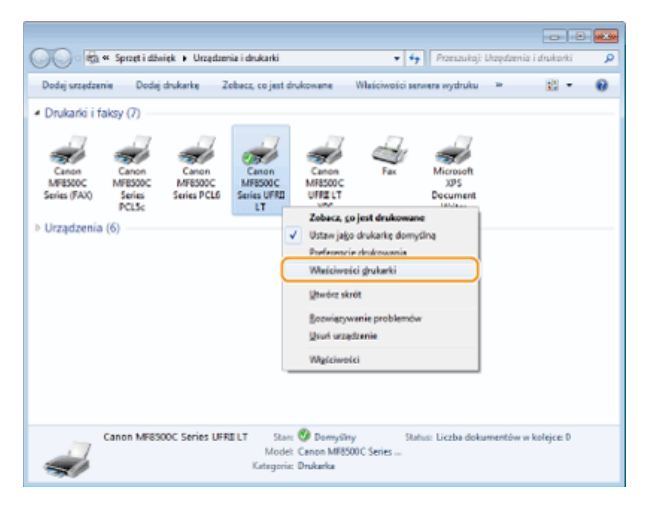

3 Kliknij zakładkę [Ustawienia urządzenia] i sprawdź, czy wybrana jest opcja [Zezwól na zabezpieczone drukowanie].

- Zaznaczenie tego pola wyboru powoduje włączenie, opcji Zabezpieczonego drukowania.
- Jeśli pole nie jest zaznaczone, zaznacz je i kliknij [OK].

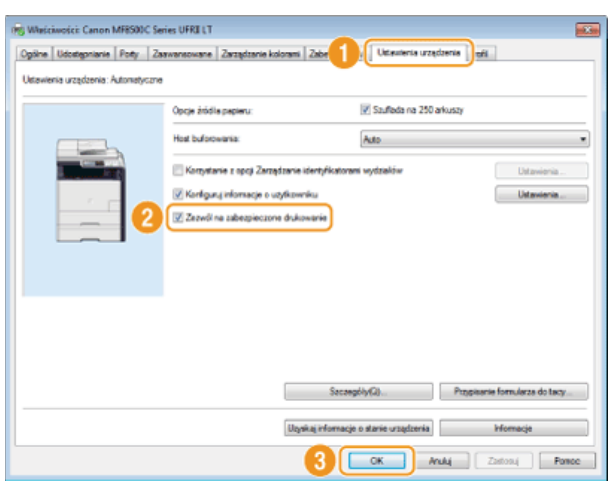

# ŁĄCZA

ODrukowanie za pomocą funkcji Zabezpieczone drukowanie

# Drukowanie za pomocą funkcji Zabezpieczone drukowanie

W tej sekcji opisano sposób drukowania dokumentu z poziomu aplikacji jako dokumentu chronionego. W pierwszej części tej sekcji przedstawiono, jak wysłać dokument chroniony do urządzenia, a w drugiej — jak wydrukować za jego pomocą ten dokument.

Przesyłanie dokumentów chronionych z komputera do urządzenia
Drukowanie dokumentów chronionych

Zmiana czasu ważności dokumentów chronionych

Przesyłanie dokumentów chronionych z komputera do urządzenia

# **1** Otwórz dokument w aplikacji oraz okno dialogowe drukowania.

- Sposób otwierania okna dialogowego drukowania różni się w zależności od aplikacji. Więcej informacji znajduje się w podręczniku użytkownika stosowanej aplikacji.
- 2 Wybierz sterownik drukarki do urządzenia, po czym kliknij pozycję [Preferences] (Preferencje) (lub [Properties] (Właściwości)).

| Drukowanie<br>Jožine                                                                                                    |                                                |
|----------------------------------------------------------------------------------------------------|------------------------------------------------|
| Wybieranie drukańs<br>Hornanie skrostkie Culius Brits<br>(BS Canon MFRSDOC Series UFRELT<br>BS Canon MFRSDOC Series UFRELT                                  | Trit XPS Document                              |
| < m<br>Stan: Gotowe<br>Lokalizacja:<br>Komentan:                                                                                                    | ,<br>Druku, 2 (Perferencije<br>Znajdi drukaska |
| Zeleve aton<br>Wasystice<br>Zamoscenie Betago strono<br>Strong: 165035<br>Warwesd, numer piedmonzej strong kör<br>piedmonzy zalive stron. Na propikat. 5-12 | Uctoskapi: 1 0<br>Sotia<br>11233               |
|                                                                                                    | <b>skuj Anskij</b> Zastonuj                    |

### 🖌 W sekcji [Metoda druku] zaznacz opcję [Zabezpieczone drukowanie].

- Kliknij przycisk [Tak] lub [Nie] znajdujący się w oknie podręcznym [Informacje].
- Jeżeli za każdym razem chcesz używać takiej samej nazwy użytkownika i kodu PIN, kliknij przycisk [Tak]. Aby za każdym razem zmieniać nazwę użytkownika oraz kod PIN, kliknij przycisk [Nie].

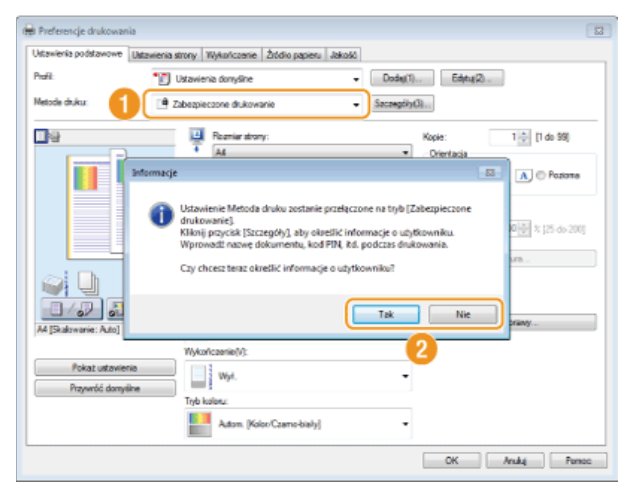

#### Jeśli wybrano przycisk [Tak]

Wprowadź nazwę użytkownika w polu [Nazwa użytkownika] oraz kod PIN w polu [PIN] i kliknij przycisk [OK].

- Nazwa komputera (nazwa logowania) wyświetla się w polu [Nazwa użytkownika]. Aby zmienić nazwę użytkownika, należy wprowadzić nową nazwę, składającą się maksymalnie z 32 znaków alfanumerycznych.
- Wprowadź kod PIN o maksymalnej długości siedmiu cyfr.

| lazwa użytkownika: | 1                |  |
|--------------------|------------------|--|
| User 1             | [Maks: 32 anaki] |  |
| IN:                |                  |  |
|                    | [1 do 9999999]   |  |

# **4** Podaj ustawienia wydruku i kliknij przycisk [OK].

Kliknij kolejno karty [Ustawienia podstawowe], [Ustawienia strony], [Wykończenie], [Źródło papieru] lub [Jakość], aby na każdym ekranie skonfigurować ustawienia wydruku w zależności od potrzeb. Skoźne ustawienia drukowania

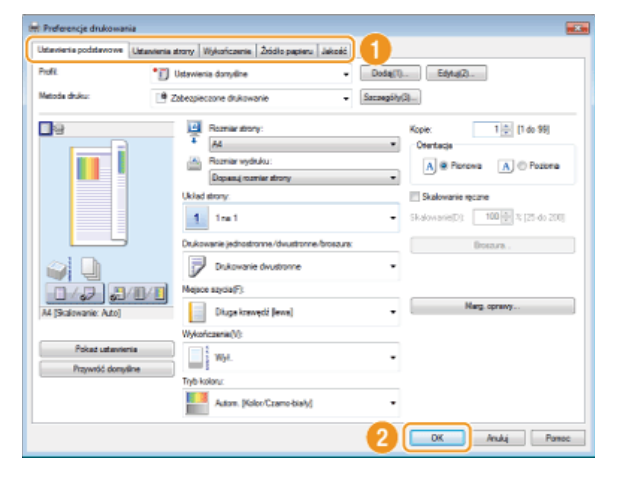

5 Kliknij przycisk [Drukowanie] (lub [OK]).

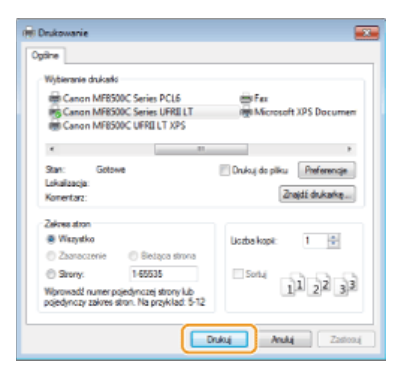

**6** Sprawdź nazwę dokumentu, nazwę użytkownika oraz PIN i kliknij przycisk [OK].

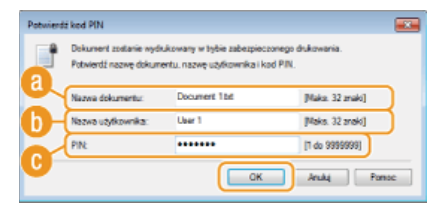

#### [Nazwa dokumentu]

Nazwa dokumentu jest ustalana automatycznie na podstawie informacji pobranych z aplikacji. Aby zmienić nazwę, należy w jej miejscu wprowadzić nową, składającą się maksymalnie z 32 znaków alfanumerycznych.

#### 🚯 [Nazwa użytkownika]

- Jeżeli w kroku 3 została wybrana nazwa użytkownika Na ekranie wyświetlona zostaje wybrana nazwa użytkownika.
- Jeżeli w kroku 3 nie została wybrana nazwa użytkownika Na ekranie wyświetla się nazwa komputera lub nazwa logowania. Aby ją zmienić, należy w jej miejscu wprowadzić nową, składającą się maksymalnie z 32 znaków alfanumerycznych.

# 🙆 [PIN]

- Jeżeli w kroku 3 został wybrany kod PIN Wybrany kod PIN został automatycznie wpisany. Kod PIN wyświetla się w formie symboli.
- Jeżeli w kroku 3 nie został wybrany kod PIN

Należy wpisać kod PIN o maksymalnej długości siedmiu cyfr. Wpisany kod PIN wyświetla się w formie symboli.

Po przesłaniu chronionego dokumentu do urządzenia jest on przechowywany w pamięci sprzętu w oczekiwaniu na wydruk.

#### Drukowanie dokumentów chronionych

Po przesłaniu do urządzenia dokumentu chronionego należy go wydrukować w ciągu 30 minut. Po upływie tego czasu dokument zostanie usunięty z pamięci urządzenia i jego wydruk nie będzie już możliwy.

#### UWAGA

- Jeżeli dokumenty chronione nie zostały wydrukowane, zajmują miejsce w pamięci i mogą uniemożliwić drukowanie nawet zwykłych (niechronionych) dokumentów. Dokumenty chronione należy drukować jak najszybciej.
- Istnieje możliwość sprawdzenia, ile pamięci jest zajmowane przez dokumenty chronione.
- 🛞 (Monitor Stanu) 🕨 < Stan Urządzenia> 🕨 < Wykorz. Pamięci Bezp. Wydruku>
- Istnieje możliwość zmiany czasu ważności dokumentów chronionych. OZmiana czasu ważności dokumentów chronionych

# Naciśnij przycisk 🔐 Print .

#### UWAGA:

Przejście do kolejnego kroku nie jest możliwe, gdy wyświetlony zostaje ekran <Zdalny Skaner> pokazany poniżej. W takim przypadku należy nacisnąć przycisk 🛐 (Wstecz), aby zamknąć ekran, a następnie nacisnąć ponownie przycisk 🚺.

| Zdalny Skaner |  |
|---------------|--|
| Oczekiwanie   |  |
| (Online)      |  |
|               |  |
|               |  |
|               |  |
|               |  |

🕗 Wybierz dokument chroniony, który chcesz wydrukować i naciśnij przycisk 🔤.

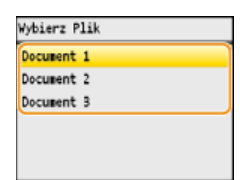

#### UWAGA:

#### Gdy wyświetlony zostaje ekran <Wybierz Użytkownika>

Jeśli w pamięci urządzenia przechowywane są dokumenty chronione utworzone przez kilku użytkowników, wyświetlony zostaje ekran <Wybierz Użytkownika>, a następnie <Wybierz Plik>. Za pomocą przycisków ▲/▼wybierz swoją nazwę użytkownika, po czym naciśnij przycisk 
.

| Wybierz Użytkownika |  |  |
|---------------------|--|--|
| User 1              |  |  |
| User 2              |  |  |
| User 3              |  |  |
|                     |  |  |
|                     |  |  |
|                     |  |  |

🖌 Wprowadź kod PIN za pomocą przycisków numerycznych, a następnie naciśnij przycisk <Zastosuj>.

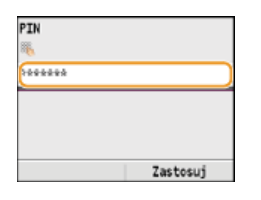

Drukowanie rozpocznie się.

■ Za pomocą przycisków ▲/▼ należy wybrać dokument, którego zadanie drukowania ma zostać anulowane ► 
► <Anuluj> ►
<Tak> ► 
.

#### Zmiana czasu ważności dokumentów chronionych

Urządzenie jest fabrycznie skonfigurowane tak, aby usuwać dokumenty chronione po upływie 30 minut od ich otrzymania, jeśli nie zostaną wydrukowane, ustawienie to można jednak zmienić.

- 1 Naciśnij przycisk 🛞.
- 🔰 Za pomocą przycisków ▲/▼ wybierz opcję <Ustawienia Zarządzania Systemem> i naciśnij przycisk 🔤.
  - Jeśli pojawi się ekran logowania, wprowadź prawidłowy identyfikator i kod PIN za pomocą klawiszy numerycznych, po czym naciśnij przycisk ID. Cogowanie się na urządzeniu
- 3 Wybierz opcję <Ustawienia Zabezpieczonego Wydruku> i naciśnij przycisk 🔤.
- Wybierz opcję <Włącz> i naciśnij przycisk .
   UWAGA:
   Wyłączanie funkcji Zabezpieczone drukowanie
   Wybierz opcję <Wyłącz>, naciśnij przycisk , po czym ponownie uruchom urządzenie.
- 5 Określ czas przechowywania dokumentów chronionych w pamięci urządzenia i naciśnij przycisk <Zastosuj>.
  - Za pomocą przycisków ▲/▼ lub klawiszy numerycznych wprowadź czas.

Dokument chroniony jest usuwany z pamięci urządzenia po upływie określonego tutaj czasu.

| Czas     | Usun.    | Zabezp. | Wydr. |
|----------|----------|---------|-------|
| 36       |          |         |       |
|          |          |         |       |
| [        |          | 30      | win.  |
| _        |          |         |       |
| (10-240) |          |         |       |
|          | Zastosuj |         |       |

# **6** Uruchom ponownie urządzenie.

Wyłącz urządzenie, odczekaj co najmniej 10 sekund, a następnie włącz je ponownie.

### ŁĄCZA

Przygotowanie do użycia funkcji Zabezpieczone drukowanie
Sprawdzanie statusu i dziennika drukowania

# Dostosowywanie konfiguracji ustawień wydruku do potrzeb

Istnieje możliwość zapisywania różnych kombinacji ustawień w formie "profili" dopasowanych do różnych rodzajów wydruku. Można również zapisać najczęściej używane ustawienia jako ustawienia domyślne. Po sprecyzowaniu domyślnych ustawień zapisane ustawienia będą automatycznie wyświetlane na ekranie sterownika drukarki, co umożliwi pominięcie etapu określania ustawień wydruku i natychmiastowe drukowanie.

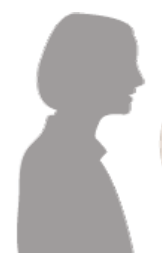

Gdy mam do wydrukowania wiele stron, zmniejszam rozmiar stron tak, aby na jednym arkuszu mieściły się dwie i drukuję dwustronnie. Zapisz kombinację ustawień [2 na 1] i [Drukowanie dwustronne] jako "Profil", co umożliwi wybranie go, gdy będzie potrzebny. **©Rejestrowanie kombinacji często używanych ustawień wydruku** 

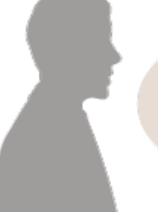

Zawsze drukuję dokumenty w kolorze w trybie czarno-białym, żeby zmniejszyć koszty. Na ekranie sterownika drukarki ustaw drukowanie w trybie czarno-białym jako ustawienie domyślne. Od tej pory zmiana trybu koloru przy każdym drukowaniu nie będzie konieczna. **©Zmiana ustawień domyślnych** 

# Rejestrowanie kombinacji często używanych ustawień wydruku

Określanie kombinacji ustawień, jak np. drukowanie "1-stronne w orientacji poziomej na papierze w formacie A4" przy każdym drukowaniu, może być czasochłonne. Jeśli często używane kombinacje ustawień wydruku zostaną zarejestrowane jako "profile", skonfigurowanie ustawień wydruku będzie wymagało jedynie wybrania profilu z listy. W tej sekcji opisany został sposób rejestracji profili i drukowania za ich pomocą.

# 🗘 Rejestracja profilu

OWybór profilu

#### Rejestracja profilu

- Zmień ustawienia, które mają zostać zarejestrowane jako profil, a następnie kliknij przycisk [Dodaj].
  - Kliknij kolejno karty [Ustawienia podstawowe], [Ustawienia strony], [Wykończenie], [Źródło papieru] lub [Jakość], aby na każdym ekranie skonfigurować ustawienia wydruku w zależności od potrzeb. ORÓżne ustawienia drukowania

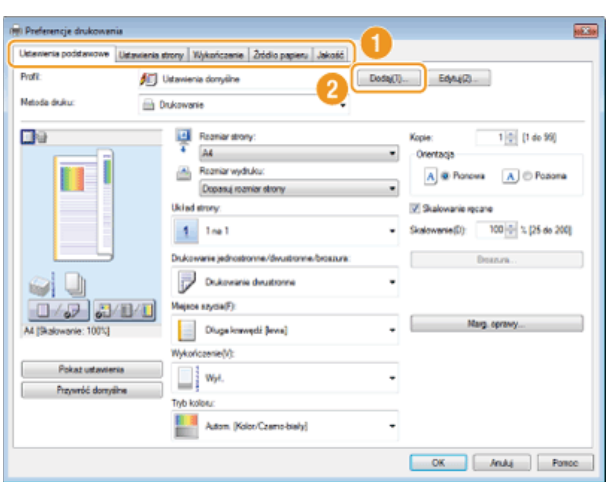

# Wprowadź nazwę profilu w polu [Nazwa], wybierz ikonę, po czym kliknij przycisk [OK].

- W polu [Komentarz] możesz wprowadzić komentarze dotyczące profilu.
- Kliknij element [Pokaż ustawienia], aby wyświetlić ustawienia do zarejestrowania.

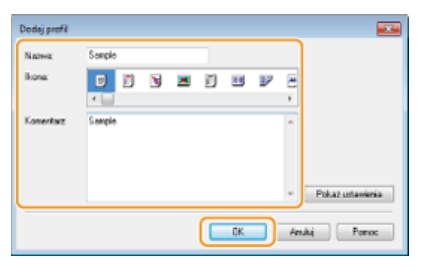

#### **UWAGA**

#### Edycja profilu

Kliknięcie przycisku [Edytuj] znajdującego się po prawej stronie przycisku [Dodaj] na ekranie pokazanym w kroku 1 umożliwia zmianę nazw i ikon wcześniej zarejestrowanych profili, a także komentarzy do nich. Nie można edytować fabrycznie zarejestrowanych profili.

# Wybór profilu

Wybierz profil dostosowany do własnych potrzeb i kliknij przycisk [OK].

| 🕫 Preferencje drukowania              |                                                                       | 1000                                                    |
|---------------------------------------|-----------------------------------------------------------------------|---------------------------------------------------------|
| Ustawienia podstawowe Ustawienia      | strony Wykończenie Źródio papieru Jakość                              |                                                         |
| Profit:                               | 2ns 1 (ednostrannie) -                                                | ) Edytu(Z)                                              |
| Netoda duku:                          | Drukowanie •                                                          |                                                         |
| 00<br>                                | Resniar strony:     A4     Resniar wydułcu:     Dopski resniar strony | Kopie: 1 (1 do 99)<br>Onertaga<br>A @ Ponova A © Pozoma |
| 1 2                                   | Uklad strony:<br>2 2 na 1 ·                                           | Kolejność stron:<br>Od lewej do prawej •                |
|                                       | Drukowanie jednostronne./dwustronne./broszura:                        | Deseura                                                 |
|                                       | Drukowanie jednostronne •                                             |                                                         |
|                                       | Megace szycse(F):                                                     |                                                         |
| A4 [Skalowanie: Auto]                 | Diuga krawędź (góma) -                                                | Narg. oprawy                                            |
|                                       | Wykończenie(V):                                                       |                                                         |
| Pokat ustavienia<br>Przywróć domyślne | - Wył                                                                 |                                                         |
|                                       | Tryb koloru:                                                          |                                                         |
|                                       | Autom. [Kolor/Cosmo-bialy] -                                          |                                                         |
|                                       | 2                                                                     | OK Anukij Parroc                                        |

# UWAGA

Zmiana ustawień wybranego profilu

Ustawienia wybranego profilu można zmieniać. Dodatkowo zmodyfikowane ustawienia można zarejestrować jako inny profil.

# ŁĄCZA

Orukowanie dokumentu

# Zmiana ustawień domyślnych

Ustawienia domyślne są ustawieniami wyświetlanymi po każdorazowym otwarciu okna ustawień wydruku sterownika drukarki, które można zmienić. Jeśli na przykład użytkownik chce drukować wszystkie dokumenty, łącznie z kolorowymi, w trybie czarno-białym, może zmienić domyślne ustawienie trybu koloru na [Czarno-biały]. Zmiana ustawień domyślnych sprawi, że przy każdym otworzeniu ekranu sterownika drukarki uruchomionym trybem będzie tryb [Czarno-biały], co wyeliminuje konieczność konfiguracji tych samych ustawień przy każdym wydruku.

# WAŻNE

Aby wykonać poniższą procedurę, należy zalogować się na komputerze na konto administratora.

- 1 Otwórz folder drukarki. OWyświetlanie folderu Drukarki
- 2 Kliknij prawym przyciskiem myszy ikonę drukarki, a następnie kliknij pozycję [Printing preferences] (Preferencje drukowania).

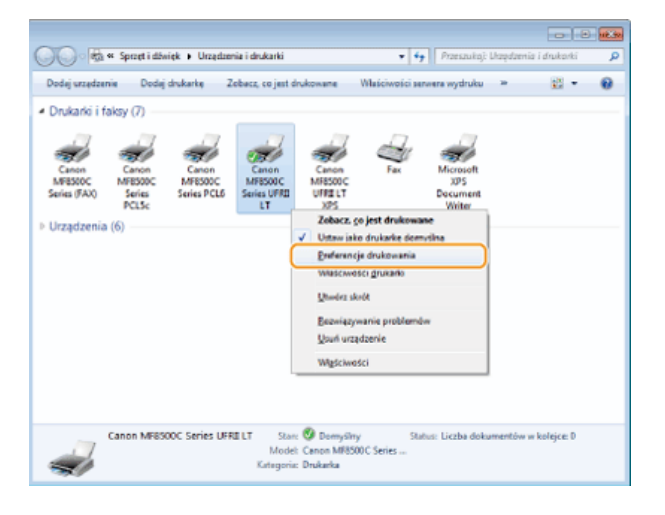

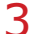

#### Zmień ustawienia w oknie ustawień wydruku, po czym kliknij przycisk [OK].

Kliknij kolejno karty [Ustawienia podstawowe], [Ustawienia strony], [Wykończenie], [Źródło papieru] lub [Jakość], aby na każdym ekranie skonfigurować ustawienia wydruku w zależności od potrzeb. CRóżne ustawienia drukowania

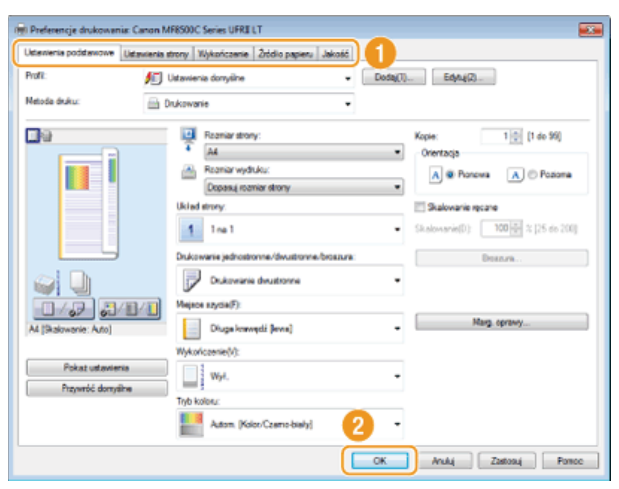

#### ŁĄCZA

ODrukowanie dokumentu

Różne ustawienia drukowania

# Wydruk z urządzenia pamięci USB (Drukowanie USB)

Bezpośrednie podłączenie urządzenia pamięci USB do sprzętu umożliwia wydruk plików obrazów przechowywanych na tym urządzeniu. Funkcja ta pozwala drukować bez konieczności korzystania z komputera.

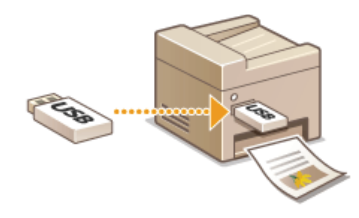

#### Dostępne formaty plików

Można drukować następujące typy plików obrazów.

- JPEG (DCF/Exif 2.21 lub starszy/JFIF)
- TIFF (kompresja JPEG/MH/MR/MMR)

#### **UWAGA**

- Maksymalny rozmiar danych na jeden plik<sup>\*1</sup>, które można wydrukować to 50 MB<sup>\*2</sup>.
- $^{*1}$  W przypadku wielostronicowych plików TIFF maksymalny rozmiar dotyczy jednej strony.
- \*2 Maksymalny rozmiar danych w przypadku modelu MF8580Cdw / MF8550Cdn / MF8540Cdn przy włączonej funkcji Zabezpieczonego drukowania to 20 MB.
- Niektóre pliki, mimo że mają mniejszy rozmiar niż podany powyżej, mogą nie być drukowane poprawnie.

#### Dostępne urządzenia pamięci USB

Możliwe jest korzystanie z urządzeń pamięci USB o następujących systemach plików.

- FAT16 (o pojemności pamięci do 2 GB)
- FAT32 (o pojemności pamięci do 32 GB)

# WAŻNE

- Nie należy korzystać z niestandardowych urządzeń pamięci USB. Wydruk obrazów z niektórych urządzeń pamięci USB może być niepoprawny.
- Do portu nie należy podłączać sprzętu innego niż urządzenia pamięci USB. Urządzeń pamięci USB nie można podłączać za pomocą koncentratora USB lub kabla przedłużającego.
- Nie należy korzystać z urządzeń pamięci USB wyposażonych w funkcje specjalne np. wbudowane funkcje zabezpieczeń.

#### **UWAGA**

- Port pamięci USB urządzenia obsługuje standard USB 2.0.
- Jeśli folder zapisany na urządzeniu pamięci USB zawiera wiele plików, skanowanie obrazów do wydruku potrwa dłużej. Za pomocą komputera należy usunąć zbędne pliki z urządzenia pamięci USB lub przenieść je do innego folderu.

#### Podłącz urządzenie pamięci USB do portu pamięci USB.

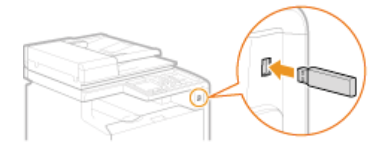

#### WAŻNE:

Nie wolno odłączać urządzenia pamięci USB ani potrząsać nim lub sprzętem, gdy dane są odczytywane lub zapisywane. Nie należy również wyłączać sprzętu, gdy trwa przetwarzanie.

# 2 Naciśnij przycisk III (USB PRINT).

# 子 Za pomocą przycisków ▲/▼ wybierz opcję <Wybierz Plik i Drukuj> i naciśnij przycisk 🔤.

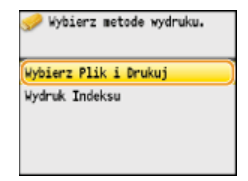

# UWAGA:

# Wydruk indeksu

Możliwy jest wydruk miniatur plików obrazów (tylko format JPEG) przechowywanych na urządzeniu pamięci USB. Aby wydrukować obrazy w formie miniatur, należy zaznaczyć opcję <Wydruk Indeksu> na ekranie i przejść do kolejnego kroku.

# 4 Wybierz plik do wydruku i naciśnij przycisk 🔤.

Istnieje możliwość wyboru wielu plików.

| 🧀 Katalog Główny        |               |  |  |
|-------------------------|---------------|--|--|
| 🗀 folder_01             |               |  |  |
| 🌌 image_01.jpg          | 03/03/2013 1. |  |  |
| <pre>image_02.jpg</pre> | 03/03/2013 1. |  |  |
| image_03.jpg            | 03/03/2013 1. |  |  |
| image_04.jpg            | 03/03/2013 1  |  |  |
| Wszyst. Tematy          | Zastosuj      |  |  |

- Aby usunąć zaznaczenie, zaznacz wybrany plik (oznaczony jako ), po czym naciśnij przycisk .
- Aby wyświetlić zawartość folderu, zaznacz folder i naciśnij przycisk alub . Aby powrócić do folderu wyższego poziomu, naciśnij przycisk (Wstecz) lub .

#### UWAGA:

- Foldery i pliki zapisane w strukturze składającej się z ponad trzech folderów nie będą się wyświetlane.
- Przejście do innego folderu powoduje usunięcie poprzedniego wyboru plików.

#### Zaznaczanie wszystkich plików

1 Naciśnij przycisk <Wszyst. Tematy>.

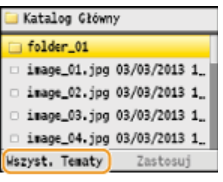

2 Wybierz opcję <Zaznacz Wszystko> i naciśnij przycisk 🔤.

Zostaną zaznaczone wszystkie wyświetlone pliki.

| Wyświetl/Wybierz Wsz. Tematy   | 🗀 Katalog Główny             |
|--------------------------------|------------------------------|
| Metoda Wyświetlania: Szczegóły | 🗀 folder_01                  |
| Sortuj Pliki: Nazwa (Rosnaco)  | 🐖 image_01.jpg 03/03/2013 1. |
| Zaznacz Wszystko               | ✓ image_02.jpg 03/03/2013 1. |
| Wyczyść Wszystko               | 🐖 image_03.jpg 03/03/2013 1. |
|                                | 🐖 image_04.jpg 03/03/2013 1. |
|                                | Wszyst. Tematy Zastosuj      |

Aby usunąć wszystkie zaznaczenia, wybierz opcję <Wyczyść Wszystko>, po czym naciśnij przycisk

# Wyświetlanie podglądu

Metodę wyświetlania można zmienić z <Szczegóły> (wyświetlanie nazw plików i dat modyfikacji) na <Obrazy> (widok podglądu). Wyświetlenie podglądu obrazów umożliwia sprawdzenie zawartości plików przed jego wybraniem do wydruku. **UWAGA:** 

Jako domyślną metodę wyświetlania można wybrać ustawienie <Szczegóły> lub <Obrazy>. OUstawienia Domyślnego Wyświetlacza

### 1 Naciśnij przycisk <Wszyst. Tematy>.

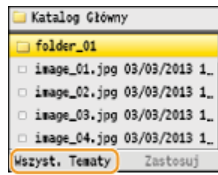

2 Wybierz opcję <Metoda Wyświetlania> i naciśnij przycisk m.

Wydwietl/Wybierz Wsz. Tematy <u>Betoda Wydwietlania: Szczegóły</u> Sortuj Pliki: Nazwa (Rosnaco) Zaznacz Wszystko Wyczysło Wszystko

3 Wybierz metodę wyświetlania i naciśnij przycisk 🔤.

| Metoda Wyświetlania |   |   |
|---------------------|---|---|
| Szczegóły           |   |   |
| 0brazy              | • | 0 |

## (2) < Szczegóły >

Wyświetlanie nazw plików i dat.

| 🗀 Katalog Główny        |               |  |  |
|-------------------------|---------------|--|--|
| 🗀 folder_01             |               |  |  |
| image_01.jpg            | 03/03/2013 1. |  |  |
| <pre>image_02.jpg</pre> | 03/03/2013 1  |  |  |
| image_03.jpg            | 03/03/2013 1  |  |  |
| image_04.jpg            | 03/03/2013 1  |  |  |
| Wszyst. Tematy          | Zastosuj      |  |  |
| UWAGA:                  |               |  |  |

Można zadecydować, czy wyświetlane będą skrócone nazwy plików. OFormat Wyświetlania Nazwy Pliku

#### (i) <Obrazy>

#### Wyświetlanie podglądów. Aby wybrać plik, naciśnij przycisk 🔜

- Przyciski
- Naciśnij przycisk (\*), aby wyświetlić podgląd o większym rozmiarze. Ponowne naciśnięcie przycisku (\*) powoduje powrót do oryginalnego rozmiaru podglądu.

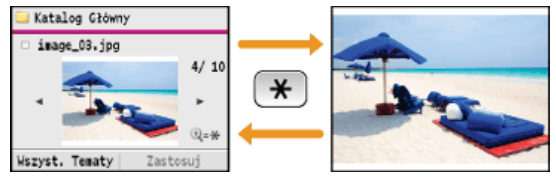

#### Zmiana kolejności sortowania plików

Kolejność sortowania plików znajdujących się na urządzeniu pamięci USB można zmieniać.

#### **UWAGA:**

Jako domyślne ustawienie kolejności sortowania plików można wybrać np. opcję <Nazwa (Rosnąco)> lub opcję <Data/Czas (Rosnąco)>. **Oustawienia domyślne sortowania plików** 

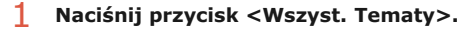

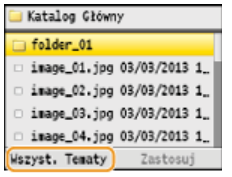

#### 2 Wybierz opcję <Sortowanie Plików> i naciśnij przycisk 🔤.

| Wyświetl/Wybierz Wsz. Tematy   |
|--------------------------------|
| Metoda Wyświetlania: Szczegóły |
| Sortuj Pliki: Nazwa (Rosnaco)  |
| Zaznacz Wszystko               |
| Wyczyść Wszystko               |
|                                |

3 Wybierz kryteria sortowania plików i naciśnij przycisk m.

| Sortowanie Plików    |  |
|----------------------|--|
| Nazwa (Rosnaco)      |  |
| Nazwa (Malejaco)     |  |
| Data/Czas (Rosnaco)  |  |
| Data/Czas (Malejąco) |  |
|                      |  |

#### UWAGA:

Jeśli wybrana zostanie opcja <Data/Czas (Rosnąco)> lub <Data/Czas (Malejąco)>, pliki będą sortowane na podstawie dat i czasu.

# **5** Naciśnij przycisk <Zastosuj>.

| 🗀 Katalog Główny |               |  |
|------------------|---------------|--|
| 🗀 folder_01      |               |  |
| 🎺 image_01.jpg   | 03/03/2013 1. |  |
| 🧭 image_02.jpg   | 03/03/2013 1. |  |
| image_03.jpg     | 03/03/2013 1. |  |
| image_04.jpg     | 03/03/2013 1. |  |
| Wszyst. Tematy   | Zastosuj      |  |

# 6 Określ ustawienia wydruku w zależności od potrzeb.

■ Za pomocą przycisków ▲/▼ wybierz ustawienia, naciśnij przycisk 
mathbf{mathbf{mathb}mathbf{mathb{mathb}mathb{mathb{mathb}mathbf{mathbf{mathb}mathb{mathb}mathbf{mathb}mathbf{mathbf{mathb}mathbf{mathb}mathbf{mathb}mathbf{mathbf{mathb}mathb}mathb{mathb}mathbf{mathb}mathbf{mathb}mathb}mathbf{mathb}mathbf{mathb}mathbf{mathb}mathbf{mathb}mathbf{mathb}mathbf{mathb}mathbf{mathb}mathbf{mathb}mathbf{mathb}mathbf{mathb}mathbf{mathb}mathbf{mathb}mathbf{mathb}mathbf{mathb}mathbf{ma

| Drukuj: Naciśnij Start        |
|-------------------------------|
| 📄 = 2 😪                       |
| Liczba Kopii: 1               |
| Papier: 📷 🖽 A4: Zwykły 2      |
| N na 1: Wyłacz                |
| 2-Stronny: Wyłącz             |
| Drukuj Date: Wyłącz           |
| Drukuj Nazwę Pliku: Wyłącz    |
| Typ Oryginału: Priorytet Fot. |
| Jasność: ±0                   |
| Półtony: Błąd Dyfuzji         |

# <Liczba Kopii> 🔽

Określ liczbę kopii jako wartość z zakresu od 1 do 99. Liczbę wprowadź za pomocą przycisków ▲/▼ lub klawiszy numerycznych, po czym naciśnij przycisk <Zastosuj>.

| Liczba Kopi | i      |          |
|-------------|--------|----------|
| 1           |        |          |
|             |        |          |
|             | 1      | Kopie    |
|             |        |          |
|             | (1-99) |          |
|             |        | Zastosuj |

# <Papier> 🔽

Wybierz papier do wydruku. Za pomocą przycisków 🔺 / 🔻 wybierz rodzaj papieru, a następnie naciśnij przycisk 🔤.

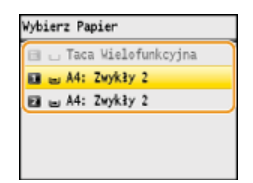

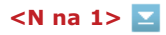

Na jednym arkuszu można wydrukować dwa lub cztery obrazy. Za pomocą przycisków  $\blacktriangle/\nabla$  wybierz opcję <2 na 1> lub <4 na 1> i naciśnij przycisk od.

| Wyłącz        |  |
|---------------|--|
| 🗐 📲 2 na 1 🐖  |  |
| ∭i+0)4 na 1 ⊨ |  |
|               |  |

#### 🙆 <2 na 1>

Drukowanie dwóch obrazów na jednym arkuszu.

### 🜔 <4 na 1>

Drukowanie czterech obrazów na jednym arkuszu.

#### UWAGA: Opcja

<N na 1> nie jest dostępna w przypadku drukowania obrazów z plików TIFF.

### <2-Stronny> (dotyczy tylko modeli MF8580Cdw / MF8550Cdn / MF8540Cdn) 🔽

Umożliwia wykonywanie wydruków 2-stronnych. Za pomocą przycisków ▲/▼ wybierz krawędź bindowania, a następnie naciśnij przycisk m.

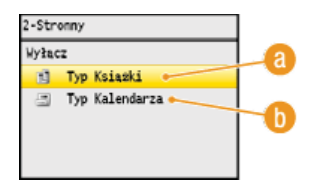

# 🔞 <Typ Książki>

Wydruk obrazów w taki sposób, że znajdują się one w orientacji poziomej po zszyciu.

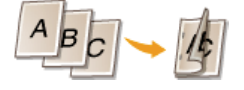

# 🝈 <Typ Kalendarza>

Wydruk obrazów w taki sposób, że znajdują się one w orientacji pionowej po zszyciu.

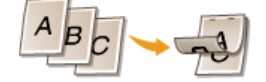

#### **UWAGA:**

Opcja <2-Stronny> może nie być dostępna w przypadku niektórych formatów lub typów papieru. OPapier

# <Drukuj Datę> 🗾

Pod każdym obrazem można wydrukować datę modyfikacji pliku. Za pomocą przycisków ▲/▼ wybierz opcję <Włącz> i naciśnij przycisk 🔂.

| Drukuj Date |  |
|-------------|--|
| Wyłacz      |  |
| Hłącz       |  |
|             |  |
|             |  |
|             |  |
|             |  |

#### UWAGA:

Mimo iż opcja <Drukuj Datę> nie jest dostępna w przypadku wydruku indeksu, data modyfikacji jest drukowana automatycznie pod każdym z obrazów.

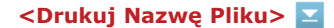

Pod każdym z obrazów można wydrukować nazwę pliku. Za pomocą przycisków  $\blacktriangle/\nabla$  wybierz opcję <Włącz> i naciśnij przycisk  $\boxed{\mathbf{w}}$ .

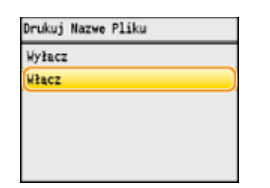

UWAGA:

Mimo iż opcja <Drukuj Nazwę Pliku> nie jest dostępna w przypadku wydruku indeksu, nazwa pliku jest drukowana automatycznie pod każdym z obrazów.

# <Typ Oryginału> 🔽

Możliwość wyboru typu oryginału w zależności od drukowanego obrazu. Za pomocą przycisków  $\blacktriangle/\nabla$  wybierz opcję <Priorytet Fotografii> lub <Priorytet tekstu> i naciśnij przycisk 🔤.

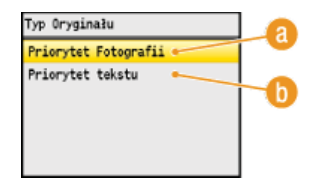

(2) <Priorytet Fotografii> Nadanie priorytetu bezproblemowemu drukowaniu zdjęć.

#### 🚯 <Priorytet tekstu>

Nadanie priorytetu drukowaniu czytelnego tekstu.

### <Jasność> 🔽

Możliwa jest regulacja jasności wydruków. Za pomocą przycisków 🚽/ 🕨 ustaw jasność i naciśnij przycisk <Zastosuj>.

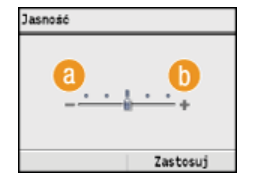

(i) <-> Wydruk ciemniejszych obrazów.

# () <+>

Wydruk jaśniejszych obrazów.

### UWAGA:

Jasność obrazów z plików TIFF można wyregulować, tylko jeśli zostały skompresowane metodą JPEG.

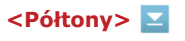

W celu uzyskania optymalnej jakości obrazu dostępny jest wybór metody wydruku umożliwiającej odzwierciedlenie półtonów (zakres pośredni między jaśniejszymi i ciemniejszymi obszarami obrazu). Za pomocą przycisków ▲/▼ wybierz opcję <Gradacja> lub <Błąd Dyfuzji> i naciśnij przycisk .

| Półtony      |   |    |
|--------------|---|----|
| Gradacja     | • | -  |
| Bład Dyfuzji |   | -0 |
|              |   |    |
|              |   |    |

# 🔞 <Gradacja>

Wydruk obrazów z drobną gradacją, takich jak zdjęcia wykonane aparatem cyfrowym, nadający im miękkość.

# 🚯 <Błąd Dyfuzji>

Wyraźny wydruk drobnego tekstu lub cienkich linii znajdujących się na obrazach.

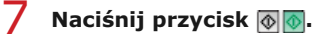

- Drukowanie rozpocznie się.
- Jeśli chcesz anulować kopiowanie, naciśnij <Anuluj> >

# 8 Odłącz urządzenie USB od portu pamięci USB.

- 1 Naciśnij przycisk 🕖.
- 2 Naciśnij przycisk 爾 (Monitor Stanu).
- 3 Za pomocą przycisków ▲ / ▼ wybierz opcję <Stan Urządzenia> i naciśnij przycisk m.
- 4 Wybierz opcję <Wyjmij nośnik pamięci> i naciśnij przycisk .
   Poczekaj do momentu wyświetlenia komunikatu <Nośnik pamięci można bezpiecznie usunąć.>.
- 5 Odłącz urządzenie pamięci USB.

# WSKAZÓWKI

Aby przeprowadzać drukowanie zawsze z tymi samymi ustawieniami: SZmiana ustawień domyślnych wydruku z urządzenia USB

# ŁĄCZA

OUstawienia Wydruku z Nośnika Pamięci

# Zmiana ustawień domyślnych wydruku z urządzenia USB

Ustawienia domyślne są ustawieniami wyświetlanymi po każdym włączeniu urządzenia lub naciśnięciu przycisku 📝. Dopasowanie ustawień domyślnych do często wykonywanych operacji eliminuje konieczność określania tych samych ustawień za każdym razem, gdy wykonywane są wydruki.

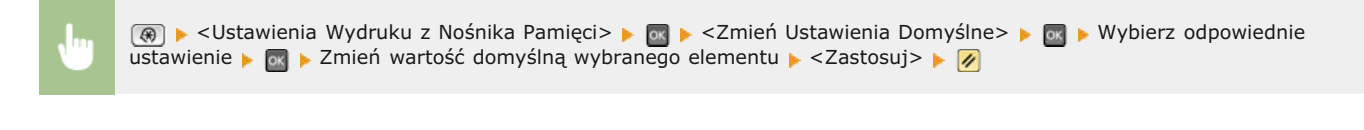

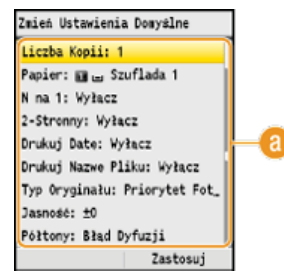

# 👩 Ustawienia

Należy wybrać element do konfiguracji i zmienić wartość domyślną.

# ŁĄCZA

Wydruk z urządzenia pamięci USB (Drukowanie USB)
 Ustawienia Wydruku z Nośnika Pamięci

# Korzystanie z technologii Google Cloud Print

Technologia Google Cloud Print to usługa umożliwiająca użytkownikowi posiadającemu konto Google wydruk z aplikacji, takich jak Dokumenty Google™ czy Gmail™, za pośrednictwem smartfona, tabletu lub komputera podłączonego do Internetu. W odróżnieniu od tradycyjnego drukowania za pomocą komputera technologia Google Cloud Print to nowe rozwiązanie pozwalające na wydruk dzięki podłączeniu drukarki bezpośrednio do sieci Web. Aby na przykład wydrukować wiadomość e-mail lub pliki do niej dołączone, wystarczy skorzystać z konta Gmail na telefonie komórkowym. Wykonane wydruki można zabrać po udaniu się do miejsca, w którym znajduje się użyte urządzenie.

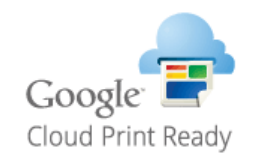

# WAŻNE

- Podczas rejestrowania urządzenia lub korzystania z technologii Google Cloud Print do wydruku dokumentów konieczne jest podłączenie urządzenia do Internetu. Użytkownik jest również odpowiedzialny za wszelkie opłaty związane z tego typu połączeniem.
- W niektórych krajach i regionach korzystanie z tej funkcji może być niemożliwe.

# Przygotowanie do korzystania z technologii Google Cloud Print

W celu drukowania przy użyciu usługi Google Cloud Print należy zarejestrować urządzenie w usłudze Google Cloud Print.

#### UWAGA

Do korzystania z technologii Google Cloud Print wymagane jest posiadanie konta Google. Użytkownicy niemający konta Google, mogą utworzyć je na stronie internetowej firmy Google.

Sprawdzanie ustawień urządzenia
 Włączanie technologii Google Cloud Print
 Rejestrowanie urządzenia w usłudze Google Cloud Print

#### Sprawdzanie ustawień urządzenia

Przed konfiguracją technologii Google Cloud Print:

- Należy upewnić się, że urządzeniu został przypisany adres IPv4 oraz że zostało ono podłączone do komputera za pośrednictwem sieci.
   Podłączanie za pośrednictwem bezprzewodowej sieci LAN (dotyczy tylko modeli MF8580Cdw / MF8280Cw)
   Podłączanie za pośrednictwem przewodowej sieci LAN
- 🍵 Należy sprawdzić, czy data, godzina oraz ustawienia strefy czasowej są prawidłowe. **0 Ustawienia Daty/Czasu**
- Jeśli włączone jest Zarządzanie identyfikatorami wydziałów, należy upewnić się, czy urządzenie zostało skonfigurowane tak, aby wydruk z komputera był możliwy także bez wprowadzenia identyfikatora wydziału i PINu. Blokowanie zadań w przypadku nieznanego identyfikatora wydziału

#### Włączanie technologii Google Cloud Print

Należy włączyć obsługę technologii Google Cloud Print na urządzeniu.

- Naciśnij przycisk 🛞.
- Za pomocą przycisków ▲/▼ wybierz opcję <Ustawienia Zarządzania Systemem> i naciśnij przycisk .
  - Jeśli pojawi się ekran logowania, wprowadź prawidłowy identyfikator i kod PIN za pomocą klawiszy numerycznych, a następnie naciśnij przycisk D. Cogowanie się na urządzeniu
- 子 Wybierz opcję <Drukowanie w Chmurze Wł./Wył.> i naciśnij przycisk 🔤.
- 4 Wybierz opcję <Włącz> i naciśnij przycisk 🔤.

| lyłącz |  |
|--------|--|
| łącz   |  |
|        |  |
|        |  |

#### Uruchom ponownie urządzenie.

Wyłącz urządzenie, odczekaj co najmniej 10 sekund, a następnie włącz je ponownie.

### Rejestrowanie urządzenia w usłudze Google Cloud Print

Urządzenie należy zarejestrować w usłudze Google Cloud Print.

Uruchom Zdalny interfejs użytkownika, a następnie zaloguj się w trybie menedżera systemu. OUruchamianie Zdalnego interfejsu użytkownika

2 Kliknij przycisk [Ustawienia/Rejestracja].

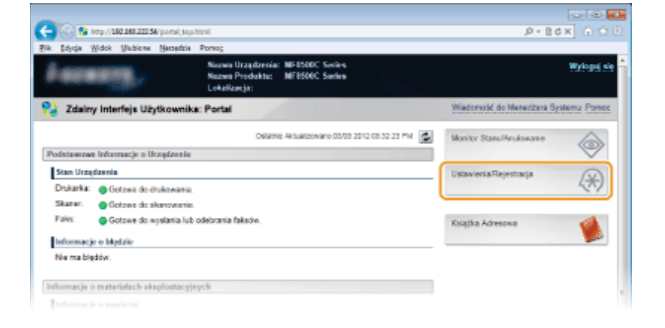

3 Kliknij kolejno elementy [Ustawienia Sieciowe] ► [Ustawienia Drukowania w Chmurze].

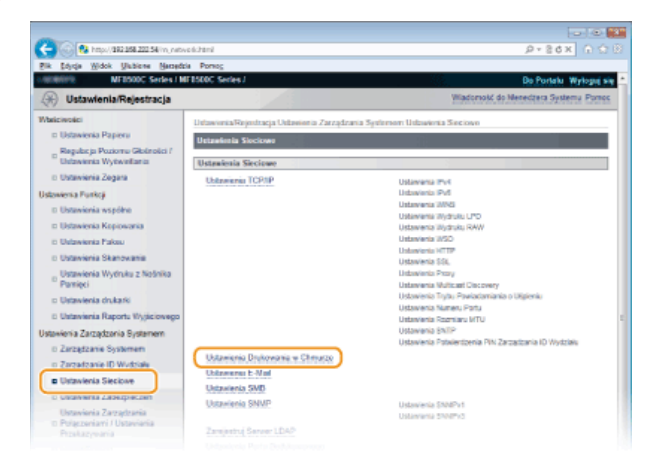

4 Kliknij element [Zapisz...] znajdujący się w sekcji [Status Rejestracji Drukowania w Chmurze Google].

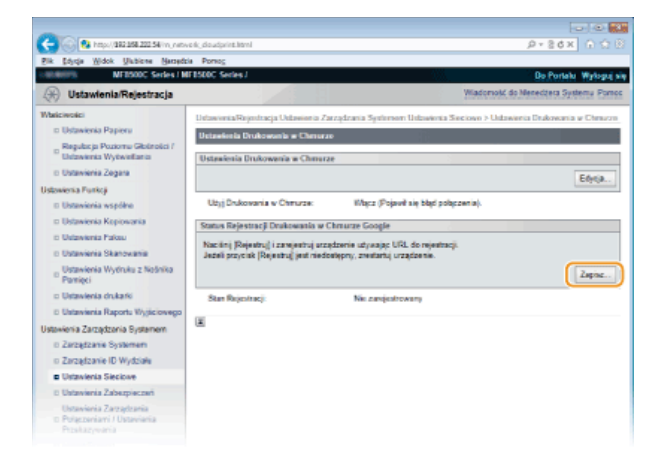

#### UWAGA:

### Jeżeli pozycja [Zapisz...] jest niedostępna

Trzeba uaktywnić technologię Google Cloud Print. Kliknij [Edycja...], wybierz pole [Użyj Drukowania w Chmurze], kliknij [OK], a następnie zresetuj urządzenie.

#### Ponowna rejestracja urządzenia

Aby ponownie zarejestrować urządzenie, jeśli zmienił się jego właściciel lub z innego powodu, wyrejestruj urządzenie, a następnie zarejestruj je ponownie.

5 Kliknij adres URL wyświetlony w formie łącza oznaczonego jako [URL do Rejestracji].

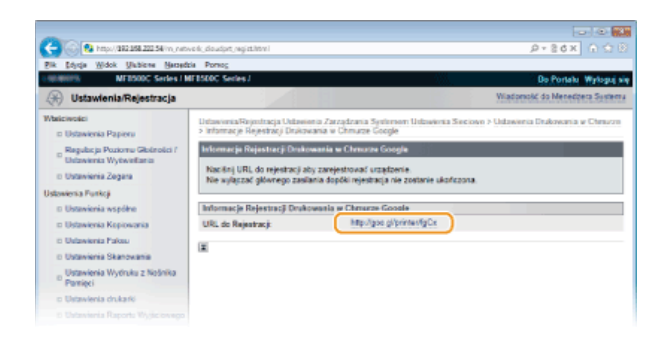

6 Aby zarejestrować urządzenie, należy postępować zgodnie ze wskazówkami wyświetlanymi na ekranie.

# ŁĄCZA

ODrukowanie za pomocą technologii Google Cloud Print

# Drukowanie za pomocą technologii Google Cloud Print

Po wysłaniu danych do wydruku z komputera lub smartfona za pomocą technologii Google Cloud Print są one odbierane przez urządzenie i drukowane automatycznie.

### Upewnij się, że urządzenie jest włączone.

#### Przejdź w aplikacji na komputerze lub smartfonie do ekranu drukowania.

Przejdź do ekranu drukowania w aplikacji, np. Google Chrome™, Gmail lub Dokumenty Google, obsługującej technologię Google Cloud Print i zainstalowanej na komputerze lub urządzeniu przenośnym np. na smartfonie. Poniższe ekrany stanowią przykład sytuacji, w której wydruk dokumentu przeprowadzany jest na komputerze z poziomu przeglądarki Google Chrome. Wygląd ekranu drukowania różni się w zależności od aplikacji.

| Nowa karta Ctri+T                  |   | Drukui                       |                                                        |
|------------------------------------|---|------------------------------|--------------------------------------------------------|
| Nowe elono Chile N                 |   | ,                            |                                                        |
| Novie olono incognito Ctrl+Shift+N |   | Lycovic karth                | a-1                                                    |
| Zakładko                           | , |                              | Drukuj Anuluj                                          |
| Edycja Wytnij Kopiuj Wklej         |   |                              | (D                                                     |
| Powiększ - 100% + []]              |   | docelowe                     | 2 mint                                                 |
| Zapisz stronę jako Ctrl+S          |   |                              | Tuer-                                                  |
| Zrajdž Chil+F                      |   | Strony                       | (8) Wazyatkie                                          |
| Drukuju Ctri+ P                    |   |                              |                                                        |
| F48/2002x8                         |   |                              | 0 10.1-0.0, 11-13                                      |
| Historia Ctrl+H                    |   | Kopie                        | 1                                                      |
| Pobrane pliki Ctri+J               |   |                              |                                                        |
| Zeloguj się w Chrome               |   | UBsd                         | · Forevo                                               |
| Unterviewie                        |   |                              | Periore                                                |
| Google Chrome – informacje         |   |                              |                                                        |
| Pomoc                              |   | Kolor                        | · Calar                                                |
| Zakończ                            |   |                              | Comp-biely                                             |
|                                    |   | Marginesy                    | Orrysley ·                                             |
|                                    |   | Optje                        | R Nagłówki istopki                                     |
|                                    |   |                              | Doutrone                                               |
|                                    |   | Druhý v okrá<br>Druhý v okrá | ie systemewym (Ctvl- Stvl+ P)<br>ie Google Cloud Piint |

#### UWAGA:

Przejdź do strony internetowej poświęconej technologii Google Cloud Print, aby uzyskać najnowsze informacje na temat aplikacji, które ją obsługują.

#### J Określ ustawienia wydruku w zależności od potrzeb.

- Kopie: Określanie liczby kopii wydruków.
- Orientacja strony: Wybór orientacji wydruku (pionowej lub poziomej).
- Tryb koloru: Wybór trybu koloru wydruku tryb kolorowy lub czarno-biały.
- 2-stronny (dotyczy tylko modeli MF8580Cdw / MF8550Cdn / MF8540Cdn): Określenie, czy wykonany ma zostać wydruk 1-stronny lub 2-stronny.
- Miejsce szycia: Określanie krawędzi, wzdłuż której za pomocą narzędzia, takiego jak zszywacz, wykonane zostanie bindowanie (do otwierania poziomego lub pionowego).

#### UWAGA:

- Czynności pozwalające określić ustawienia wydruku, dostępne ustawienia oraz nazwy ustawień różnią się w zależności od używanych aplikacji.
- Format papieru jest wybierany automatycznie dostępne opcje to A4 lub Letter. Należy upewnić się, że jeden z tych formatów papieru znajduje się w źródle papieru urządzenia. OŁadowanie papieru

#### **4** Wyślij dane do wydruku.

- W zależności od używanego urządzenia lub aplikacji naciśnij lub kliknij przycisk [Drukuj].
- Gdy urządzenie otrzyma dane do wydruku, rozpocznie się drukowanie.
- 🍵 Instrukcje dotyczące anulowania wydruku z poziomu urządzenia znajdują się w części 📀 Anulowanie drukowania.
- Instrukcje dotyczące anulowania drukowania z poziomu komputera lub smartfona znajdują się w instrukcji używanego urządzenia lub aplikacji.

### WAŻNE:

W zależności od jakości komunikacji drukowanie za pomocą urządzenia może rozpocząć się po upływie dłuższej chwili. Urządzenie może również nie być w stanie odebrać danych do wydruku.

#### ŁĄCZA

# Korzystanie z technologii AirPrint

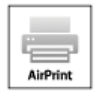

Komputer nie jest niezbędny do drukowania zdjęć, stron internetowych oraz innych dokumentów. Technologia AirPrint umożliwia bezprzewodowe drukowanie z urządzeń firmy Apple, takich jak iPad, iPhone, iPod touch i komputery Macintosh, bez używania sterownika drukarki.

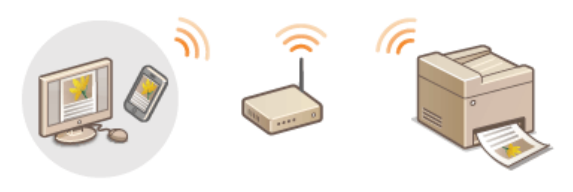

Drukowanie za pomocą urządzeń iPad, iPhone lub iPod touch
 Drukowanie za pomocą komputera Macintosh
 Anulowanie drukowania za pomocą technologii AirPrint
 Rozwiązywanie problemów związanych z technologią AirPrint
 Zmiana ustawień technologii AirPrint

#### Wymagania systemowe

Do korzystania z funkcji AirPrint wymagane jest jedno z następujących urządzeń z zainstalowaną najnowszą wersją systemu iOS:

- iPad (wszystkie modele)
- iPhone (model 3GS lub nowszy)
- iPod touch (3 generacja lub nowsza)

W przypadku komputerów Macintosh wymagany jest system OS X v10.7 lub w nowszej wersji.

#### Środowisko sieciowe

Produkt firmy Apple (iPad/iPhone/iPod touch/Macintosh) i urządzenie muszą być podłączone do tej samej bezprzewodowej sieci LAN.

Drukowanie za pomocą urządzeń iPad, iPhone lub iPod touch

**1** Upewnij się, że urządzenie jest włączone i podłączone do bezprzewodowej sieci LAN. OWyświetlanie ustawień i informacji o bezprzewodowej sieci LAN (dotyczy tylko modeli MF8580Cdw / MF8280Cw)

- 🖌 W aplikacji zainstalowanej na urządzeniu firmy Apple naciśnij przycisk 🖾, aby wyświetlić opcje menu.
- 3 Na liście rozwijanej naciśnij opcję [Print] (Drukuj).

🖞 Wybierz urządzenie w sekcji [Printer] (Drukarka) znajdujące się w oknie [Printer Options] (Opcje drukarki).

Wyświetlone zostaną drukarki podłączone do sieci. W tym kroku należy wybrać niniejsze urządzenie.

#### WAŻNE:

Okno [Printer Options] (Opcje drukarki) nie jest wyświetlane w aplikacjach, które nie obsługują technologii AirPrint. Wydruk za pomocą tych aplikacji nie jest możliwy.

#### Określ ustawienia wydruku w zależności od potrzeb.

#### Liczba kopii

Naciśnij przycisk [+] lub [-] znajdujący się po prawej stronie elementu [1 Copy] (1 kopia), aby ustalić liczbę kopii.

#### [Double-sided] (Dwustronnie) (dotyczy tylko modeli MF8580Cdw / MF8550Cdn / MF8540Cdn)

Naciśnij przycisk [On] (Wł.) znajdujący się po prawej stronie pozycji [Double-sided] (Dwustronnie), aby włączyć drukowanie 2-stronne.

#### [Range] (Zakres)

Naciśnij element [Range] (Zakres), a następnie [All Pages] (Wszystkie strony) lub określ zakres stron do wydrukowania w przypadku wydruku wielostronicowego dokumentu.
#### UWAGA:

- Ustawienia dostępne w oknie [Printer Options] (Opcje drukarki) różnią się w zależności od używanej aplikacji.
- Dostępne formaty papieru różnią się w zależności od używanej aplikacji.

# **Naciśnij przycisk [Print] (Drukuj).**

- Drukowanie rozpocznie się.
- Anulowanie drukowania opisano w części OAnulowanie drukowania za pomocą technologii AirPrint

#### UWAGA:

#### Sprawdzanie statusu drukowania

Podczas drukowania na urządzeniu Apple na liście ostatnio używanych aplikacji wyświetlana jest ikona [Print Center] (Centrum drukowania), której można użyć w celu sprawdzenia statusu drukowania. Aby wyświetlić listę ostatnio używanych aplikacji, należy dwukrotnie nacisnąć przycisk [Home] (Domowy).

# Drukowanie za pomocą komputera Macintosh

Przed wykonaniem wydruku zgodnie z poniższą procedurą należy dodać drukarkę do komputera Macintosh za pomocą aplikacji [System Preferences] (Preferencje systemowe) [Print & Scan] (Drukarka i skaner).

**1** Upewnij się, że urządzenie jest włączone i podłączone do bezprzewodowej sieci LAN. OWyświetlanie ustawień i informacji o bezprzewodowej sieci LAN (dotyczy tylko modeli MF8580Cdw / MF8280Cw)

Otwórz dokument w aplikacji oraz okno dialogowe drukowania.

Sposób otwierania okna dialogowego drukowania różni się w zależności od aplikacji. Więcej informacji znajduje się w podręczniku użytkownika stosowanej aplikacji.

#### 🖌 Zaznacz urządzenie w oknie dialogowym drukowania.

Wyświetlone zostaną drukarki podłączone do komputera Macintosh. W tym kroku należy wybrać niniejsze urządzenie.

# **4** Określ ustawienia wydruku w zależności od potrzeb.

# [Presets] (Ustawienia wstępne)

Określanie ustawień wydruku poprzez wybranie wstępnego ustawienia z listy rozwijanej.

#### [Copies] (Kopie) Określanie liczby kopii.

[Two-Sided] (Dwustronnie) (dotyczy tylko modeli MF8580Cdw / MF8550Cdn / MF8540Cdn) Zaznaczenie tego pola wyboru umożliwia wykonanie wydruków 2-stronnych.

#### [Pages] (Strony)

Określanie zakresu stron do wydrukowania w przypadku wydruku dokumentu wielostronicowego.

### UWAGA:

Dostępne ustawienia różnią się w zależności od używanej aplikacji.

# Kliknij polecenie [Print] (Drukuj).

- Drukowanie rozpocznie się.
- Anulowanie drukowania opisano w części OAnulowanie drukowania za pomocą technologii AirPrint

# Anulowanie drukowania za pomocą technologii AirPrint

Drukowanie można anulować na dwa sposoby. Można to zrobić z poziomu panelu sterowania urządzenia (**SAnulowanie drukowania**) lub za pomocą urządzenia Apple według następującej procedury.

# Anulowanie drukowania za pomocą urządzeń iPad, iPhone lub iPod touch

- **Naciśnij dwukrotnie przycisk [Home] (Domowy).**
- 🖌 Naciśnij element [Print Center] (Centrum drukowania), aby wyświetlić listę dokumentów do wydruku.
- 3 Naciśnij dokument, którego drukowanie chcesz anulować, po czym naciśnij opcję [Cancel Printing] (Anuluj drukowanie).

- 1 Kliknij ikonę drukarki wyświetloną w Docku na ekranie.
- 2 Kliknij dokument, który chcesz anulować.
- **3** Kliknij przycisk [Delete] (Usuń).

#### Rozwiązywanie problemów związanych z technologią AirPrint

#### Nie można drukować przy użyciu technologii AirPrint.

- Upewnij się, że urządzenie jest włączone. Jeśli urządzenie jest włączone, uruchom urządzenie ponownie i sprawdź, czy rozwiązało to problem.
- Upewnij się, że na urządzeniu nie został wyświetlony komunikat o błędzie.
- Sprawdź, czy produkt firmy Apple (iPad/iPhone/iPod touch/Macintosh) i urządzenie są podłączone do tej samej bezprzewodowej sieci LAN. Po włączeniu urządzenia może upłynąć kilka minut, zanim będzie ono gotowe do nawiązania łączności bezprzewodowej.
- Upewnij się, że na urządzeniu firmy Apple włączona jest usługa Bonjour.
- Upewnij się, czy urządzenie zostało skonfigurowane tak, aby wydruk z komputera był możliwy także bez wprowadzenia identyfikatora wydziału i hasła. OBIokowanie zadań w przypadku nieznanego identyfikatora wydziału

# Zmiana ustawień technologii AirPrint

Możliwa jest rejestracja informacji, takich jak nazwa urządzenia oraz lokalizacja instalacji, które posłużą do identyfikacji urządzenia. Można również wyłączyć obsługę technologii AirPrint przez urządzenie. Aby zmienić te ustawienia, należy użyć Zdalnego interfejsu użytkownika.

# Uruchom Zdalny interfejs użytkownika, a następnie zaloguj się w trybie menedżera systemu. OUruchamianie Zdalnego interfejsu użytkownika

#### **UWAGA:**

Procedura uruchamiania Zdalnego interfejsu użytkownika może się różnić w zależności od przeglądarki internetowej. Należy zapoznać się z instrukcją obsługi używanej przeglądarki internetowej.

# Kliknij przycisk [Ustawienia/Rejestracja].

Jeśli korzystasz z urządzenia przenośnego, takiego jak iPad, iPhone lub iPod touch, w tej sekcji polecenie "kliknij" jest równoznaczne z "naciśnij".

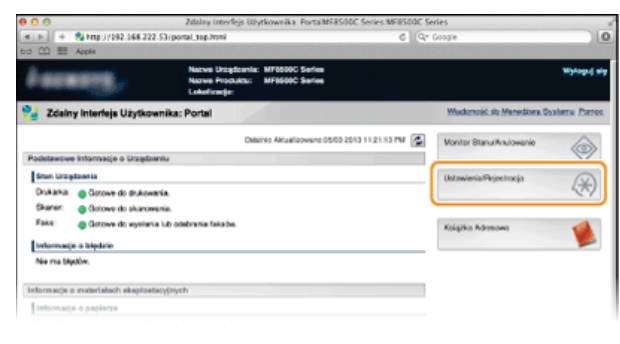

Kliknij kolejno elementy [Ustawienia Sieciowe] > [Ustawienia AirPrint].

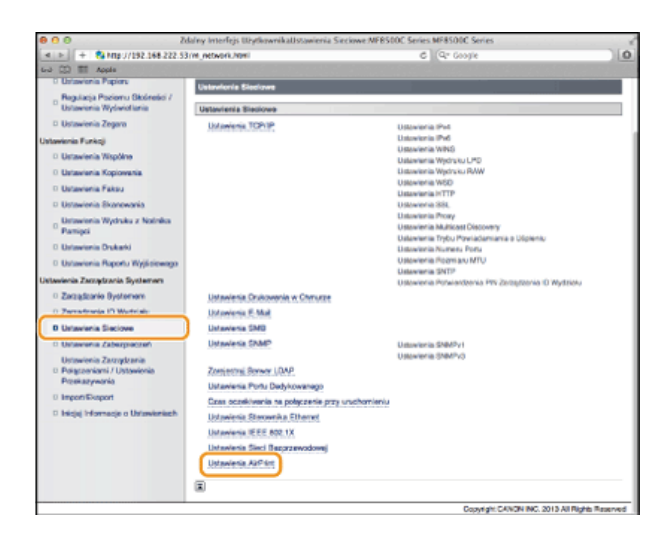

# 4 Kliknij przycisk [Edycja...].

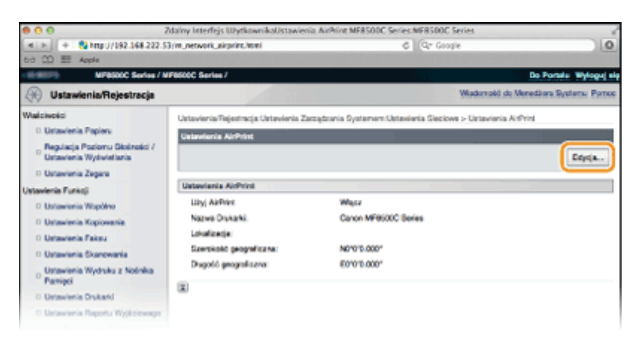

5 Podaj wymagane ustawienia i kliknij przycisk [OK].

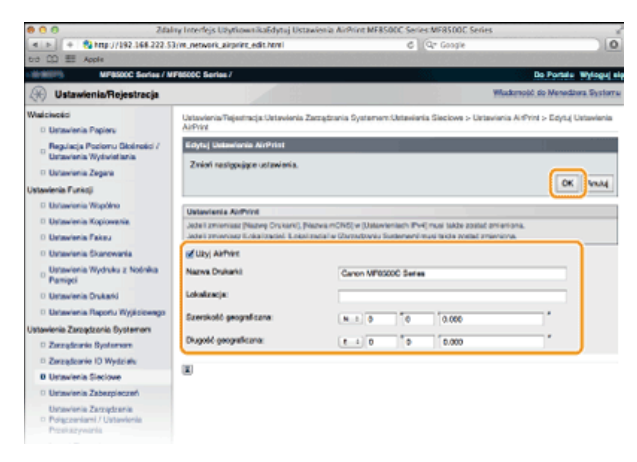

# [Użyj AirPrint]

Zaznaczenie tego pola wyboru umożliwi drukowanie za pomocą technologii AirPrint. Aby wyłączyć technologię AirPrint, należy usunąć zaznaczenie pola wyboru.

#### [Nazwa Drukarki]/[Lokalizacja]/[Szerokość geograficzna]/[Długość geograficzna]

Wprowadzanie nazwy oraz lokalizacji instalacji, które ułatwia identyfikację urządzenia podczas korzystania z produktu firmy Apple. Informacje te są użyteczne w przypadku posiadania kliku drukarek obsługujących technologię AirPrint. UWAGA:

# Włączanie technologii AirPrint

Włączenie technologii AirPrint przez zaznaczenie pola wyboru [Użyj AirPrint] powoduje również włączenie ustawień <Użyj HTTP> i <Ustawienia mDNS> (IPv4). OWyłączanie komunikacji z użyciem protokołu HTTP OKonfiguracja usługi DNS

### Nazwa i lokalizacja drukarki

Elementy [Nazwa Drukarki] oraz [Lokalizacja] są dostępne w podanych ustawieniach:

- Ustawienie [Nazwa Drukarki] można również określić w oknie <Nazwa mDNS> ( Ustawienia IPv4).
- Element [Lokalizacja] można również skonfigurować za pomocą ustawienia <Położenie> (OUstawienia Informacji o Urządzeniu).

### Uruchom ponownie urządzenie.

6

• Wyłącz urządzenie, odczekaj co najmniej 10 sekund, a następnie włącz je ponownie.

# Sprawdzanie informacji o materiałach eksploatacyjnych za pomocą komputera Macintosh

Wyświetlenie okna technologii AirPrint umożliwia dostęp nie tylko do ustawień technologii AirPrint, ale pozwala również na wyświetlenie informacji dotyczących materiałów eksploatacyjnych, takich jak papier i toner.

- 1 Kliknij ikonę [System Preferences] (Preferencje systemowe) znajdującą się w Docku na ekranie ► [Print & Scan] (Drukarka i skaner).
- 2 Wybierz drukarkę i kliknij element [Options & Supplies] (Opcje i zasoby).
- 3 Kliknij element [Show Printer Webpage] (Wyświetl witrynę drukarki).

# 4 Zaloguj się w Zdalnym interfejsie użytkownika w trybie menedżera systemu.

Aby sprawdzić stan urządzenia lub zasobów, można również zalogować się w trybie użytkownika końcowego.

| 000                               | Zdalny Interfejs UZyt | kownikaAi/Print M | F8500C Series MF850   | OC Series                | 2                     |
|-----------------------------------|-----------------------|-------------------|-----------------------|--------------------------|-----------------------|
| < 🖂 🕂 🕂 😫 http://canon/ledbo      | e.local/airprint.html |                   | 5                     | Q* Google                | 0                     |
| 60 []] III Apple                  |                       |                   |                       |                          |                       |
| -10.00073 MF8500C Series          | / MF8500C Series /    |                   |                       | De l                     | Portalu Wyloguj elę   |
|                                   |                       |                   |                       |                          |                       |
| AirPrint                          |                       |                   |                       |                          |                       |
|                                   |                       |                   |                       |                          |                       |
| Celeviens America                 |                       |                   |                       |                          |                       |
|                                   |                       |                   |                       |                          | Edysja                |
| Line AirPort                      | Watz                  |                   |                       |                          |                       |
| Narva Dakadal                     | Canad                 | MERICOC Sectors   |                       |                          |                       |
| Lobalization                      |                       |                   |                       |                          |                       |
| Szertépét represidant             | NOVOID                | 000*              |                       |                          |                       |
| Depart and a second second        | 5000                  | 0007              |                       |                          |                       |
|                                   |                       |                   |                       |                          |                       |
| Informacje o materialsch ekspicet | sty(nych              |                   |                       |                          |                       |
| tratormacja o papierza            |                       |                   |                       |                          |                       |
| Židdo Papieru                     | Pozostalo Pagiera     |                   | Pozreiar              | Typ                      |                       |
| Tace Wielehnkoyine                | Brok Papiera          |                   |                       |                          |                       |
| Southede 1                        | OK.                   |                   | A4                    | Zwykły 2 (73-64 g/m2)    |                       |
| Szufiede 2                        | OK                    |                   | AS                    | Zwykły 2 (70-84 pin/2)   |                       |
| Peccetalo Tenera                  |                       |                   |                       |                          |                       |
| Kolor Tonera                      |                       | Parcelaio T       | offering and a second |                          |                       |
| Cyjankowy                         |                       | OK                |                       |                          |                       |
| Anarantowy                        |                       | OK                |                       |                          |                       |
| 25hy                              |                       | OK.               |                       |                          |                       |
| Cramy                             |                       | OK                |                       |                          |                       |
| Zoroba Midadala                   |                       |                   |                       |                          |                       |
| Coulde indexed                    |                       |                   |                       |                          |                       |
|                                   |                       |                   |                       | Copyright CANON INC. 201 | 13 AI Rights Reserved |
|                                   |                       |                   |                       |                          |                       |
|                                   |                       |                   |                       |                          |                       |

# Znaki towarowe

Apple, Bonjour, iPad, iPhone, iPod touch, Macintosh, Mac OS i OS X są znakami towarowymi firmy Apple Inc. zarejestrowanymi w USA i innych krajach. AirPrint i logo AirPrint są znakami towarowymi firmy Apple Inc.

# Użytkowanie urządzenia w roli skanera

Dokumenty oryginalne można skanować za pomocą panelu sterowania na urządzeniu lub korzystając z dołączonego oprogramowania. Niezależnie od wybranej metody zeskanowane dokumenty są konwertowane do postaci elektronicznej, tj. plików np. w formacie PDF. Funkcja skanowania służy do przekształcania papierowych dokumentów o dużej objętości w pliki, aby ułatwić pracę z nimi.

# **UWAGA**

- Aby używać urządzenia jako skanera, należy najpierw wykonać czynności przygotowawcze, takie jak instalacja oprogramowania na komputerze. Przygotowanie do użytkowania urządzenia w roli skanera
- Ekrany przedstawione w tym podręczniku mogą się różnić od ekranów na komputerze w zależności od systemu operacyjnego i wersji sterownika skanera.

# Skanowanie dokumentów z poziomu urządzenia

Dokumenty można w prosty sposób skanować i zapisywać na komputerze przy użyciu panelu sterowania urządzenia. Można również zapisywać dokumenty na urządzeniach pamięci USB lub wysyłać je jako załączniki do wiadomości e-mail. Skanowanie dokumentów z poziomu urządzenia Wygodne skanowanie z poziomu urządzenia

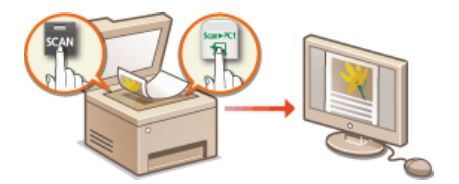

# Skanowanie z poziomu komputera

Dokumenty umieszczone w urządzeniu można skanować z poziomu komputera. Zeskanowane dokumenty są zapisywane na komputerze. Skanowanie można wykonać za pomocą programu MF Toolbox (dołączonego do urządzenia) lub innych aplikacji, takich jak edytory grafiki lub tekstu. Skanowanie z poziomu komputera

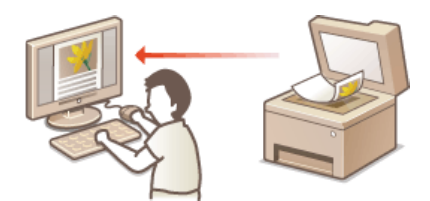

# Przygotowanie do użytkowania urządzenia w roli skanera

Należy upewnić się, że urządzenie i komputer są prawidłowo połączone oraz że wszystkie elementy oprogramowania są zainstalowane (**Podłączanie do komputera**). Aby nawiązać połączenie za pośrednictwem bezprzewodowej lub przewodowej sieci LAN, należy zarejestrować urządzenie w programie narzędziowym MF Network Scan Utility. Rejestrację wykonuje się zgodnie z poniższymi instrukcjami. Przeprowadzanie tej procedury nie jest konieczne, jeśli urządzenie i komputer są połączone za pośrednictwem kabla USB.

# WAŻNE

Funkcja skanowania nie jest dostępna, jeśli urządzenie i komputer są podłączone w środowisku IPv6. Należy użyć połączenia IPv4 lub USB.

# 1 Kliknij ikonę 🔌 na pasku zadań.

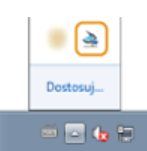

# 2 Zaznacz pole urządzenia i kliknij przycisk [OK].

| Canon MF Network Scan Utilit<br>Aby inportować zeskanowane dane<br>strowania ikarena, zaznacz pole n<br>psyciek [05]<br>Aby ikozystrać z tego oprogramow<br>MF Toobou na komputerze.)<br>Lista sikarenów: | ty<br>e do komputera poprzez sieć za pomocą p<br>ejčoru z nazną skama a następnie klimi<br>ania nazędziowego, naledy zainstałować p | arela<br>program |
|----------------------------------------------------------------------------------------------------|----------------------------------------------------------------------------------------------------|------------------|
| Nazwa                                                                                                    | Adres MAC                                                                                                    |                  |
| Canon MF8500C Series                                                                                                    | 1.00                                                                                                    |                  |
|                                                                                                    |                                                                                                    |                  |
| _                                                                                                    |                                                                                                    |                  |

• Na komputerze można zarejestrować maksymalnie dziesięć skanerów w sieci.

# Skanowanie dokumentów z poziomu urządzenia

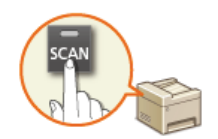

Następujący schemat pracy: skanowanie dokumentu i zapisanie go na komputerze dotyczy tylko skanowania z poziomu urządzenia. Istnieje możliwość wyboru miejsca na komputerze, w którym zapisane zostaną dokumenty, zdecydowania, czy skanowanie zostanie wykonane w kolorze czy w czerni i bieli, zapisania dokumentów jako pliku PDF lub JPEG oraz konfiguracji innych ustawień.

# 1 Umieść dokument(y) w urządzeniu. 🟮 Umieszczanie dokumentów

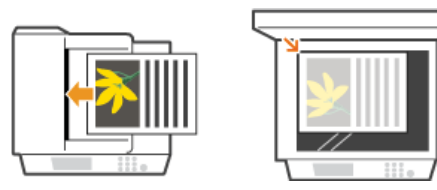

# 2 Naciśnij przycisk zaw.

# 子 Za pomocą przycisków 🔺/ 🔻 wybierz opcję <Komputer> i naciśnij przycisk 🔤.

| 🚢 Wybierz rodzaj skanowania. |
|------------------------------|
| Komputer                     |
| Zdalny Skaner                |
| Pawięć USB                   |
| E-Mail                       |
| Windows (SNB)                |

# 4 Wybierz komputer docelowy i naciśnij przycisk 🔤.

• Ten ekran nie jest wyświetlany, jeśli urządzenie jest podłączone za pomocą kabla USB do tylko jednego komputera.

| odaj odbiorców. |  |
|-----------------|--|
| PC1             |  |
| PC2             |  |
| PC3             |  |
|                 |  |
|                 |  |
|                 |  |

# 5 Wybierz rodzaj skanowania.

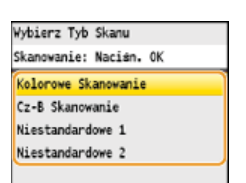

| Typ skanowania                         | Kolor          | Rozdzielczość | Format pliku                                                   |
|----------------------------------------|----------------|---------------|----------------------------------------------------------------|
| <kolorowe skanowanie=""></kolorowe>    | Kolor          | 300 dpi       | PDF (z opcją wyszukiwania)*1/Wysoki stopień kompresji          |
| <cz-b skanowanie=""></cz-b>            | Czarno-biały*2 | 300 dpi       | TIFF                                                           |
| <niestandardowe 1=""></niestandardowe> | Kolor          | 300 dpi       | JPEG/Exif                                                      |
| <niestandardowe 2=""></niestandardowe> | Kolor          | 300 dpi       | PDF (z opcją wyszukiwania)*1/<br>Standardowy stopień kompresji |

\*1 Format pliku PDF, w którym znaki dokumentu są skanowane jako tekst, który można przeszukiwać, korzystając z komputera.

 $^{*2}$  Dokumenty są skanowane tylko w czerni i bieli bez pośrednich odcieni szarości.

### UWAGA:

#### Zmiana ustawień

Ustawienia można zmienić z poziomu programu MF Toolbox. 🜔 Konfiguracja ustawień skanowania w aplikacji MF Toolbox

# 🖯 Naciśnij przycisk 🔤.

- Rozpocznie się skanowanie.
- Aby anulować, naciśnij kolejno przyciski <Anuluj> > <Tak> > m.

#### WAŻNE:

Nie można wykonać skanowania, gdy wyświetlony jest ekran ustawień programu MF Toolbox. Przed rozpoczęciem skanowania należy zamknąć ekran.

| kan, kolor                               |                                                                                               |                |
|------------------------------------------|-----------------------------------------------------------------------------------------------|----------------|
| <b>()</b>                                | [Skanuj]<br>Zapizuje zeskanowane obrez m rejbrany<br>folderze i otwiesa obrez m obredonej api | m<br>kacji     |
| 👔 Ustavienis skaner                      | a                                                                                             |                |
| Wybierz źródło:                          | Tsyb automatyczne 💌                                                                           |                |
| Metoda wejściowa:                        |                                                                                               |                |
| Formal papieru:                          | M -                                                                                           | ÷ CL           |
|                                          | Orientecia.                                                                                   |                |
| Tijb skanowania:                         | Kolor                                                                                         |                |
| Jakotó obłazu                            | 300 dpi 🔹                                                                                     |                |
| Popravi czerny tekst                     |                                                                                               |                |
| Wydwiell sterownik skane                 | 13                                                                                            |                |
| Zapicz zeskanowa                         | ny obiaz w foldarza                                                                           |                |
| Nazwa płósz                              | Skanovanie1                                                                                   |                |
| Zapicz jako plik typu:                   | PDF *                                                                                         | Ustawienia PDF |
| Zapisz zeck anowany obsaz w<br>folderze: | 1 Town all no Present                                                                         | Przeglądaj     |
| Zapiez obrazy w podlokłe                 | rze z bieżącą datą                                                                            |                |
| Aplikacja zovenętrz                      | ma                                                                                            | Usuń           |
| Pizeciągnij ikong aplikacji i u          | puść ją tułaj, aby ją zarejestrować.                                                          | Uslaw          |
| Potwierdzenie zeokanowa                  | nego dbiszu i ustawień Exit                                                                   | Rozpocznij     |
| F                                        | Resetuj Zestosuj Anuluj                                                                       |                |

# **W** przypadku umieszczenia dokumentów w podajniku w kroku 1

Po ukończeniu skanowania na ekranie komputera wyświetlony zostaje folder docelowy zapisu.

# W przypadku umieszczania dokumentów na płycie szklanej w kroku 1

Po zakończeniu skanowania wykonaj opisane poniżej czynności.

# 1 Aby zeskanować kolejne strony dokumentów, umieść następny dokument na płycie szklanej, wybierz opcję <Skanuj Następny Oryginał>, a następnie naciśnij przycisk 🔤.

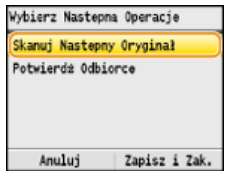

- Powtarzaj ten krok do momentu zakończenia skanowania wszystkich stron.
- W przypadku skanowania tylko jednej strony przejdź do następnego kroku.

# 2 Naciśnij przycisk <Zapisz i Zak.>.

Na ekranie komputera zostanie wyświetlony folder docelowy zapisu.

# **UWAGA**

#### Informacje o folderze docelowym zapisu

- Domyślnie zeskanowane dane są zapisywane w folderze [Pictures] (Obrazy) lub [My Pictures] (Moje obrazy). Utworzony zostaje podfolder, w którym zapisane zostają zeskanowane dane. Nazwa tego folderu jest datą wykonania skanowania.
- 🍯 Aby dowiedzieć się, jak zmienić docelowy folder zapisu, zapoznaj się z sekcją 📀 Konfiguracja ustawień zapisywania.

# WSKAZÓWKI

#### Łatwiejsze skanowanie za pomocą urządzenia

Jeśli regularnie korzystasz z określonych ustawień, takich jak skanowanie w kolorze lub czerni i bieli bądź zapisujesz zeskanowane dokumenty na jednym komputerze, każdorazowe określanie tych ustawień podczas skanowania może być uciążliwe. Możesz zapisać te ustawienia za pomocą przycisku [Scan > PC], dzięki czemu skanowanie jest wykonywane jednym naciśnięciem przycisku. Są dwa przyciski [Scan > PC]: [scan PC] oraz [scan PC]. Ustawienia można przypisać któremukolwiek z tych przycisków. **Skanowanie z użyciem przycisku [Scan > PC]** 

# Inne użyteczne funkcje skanowania

Zeskanowane dokumenty można zapisywać na urządzeniach pamięci USB lub wysyłać je jako załączniki do wiadomości e-mail. Dokumenty te można także zapisywać w folderach udostępnionych. Z funkcji tych można korzystać bezpośrednio z poziomu urządzenia.

- Skanowanie dokumentów bezpośrednio do nośnika pamięci USB
- Wysyłanie dokumentów jako wiadomości e-mail bezpośrednio z urządzenia (dotyczy tylko modeli MF8580Cdw / MF8550Cdn / MF8540Cdn)
- Zapisywanie dokumentów bezpośrednio w folderze udostępnionym (dotyczy tylko modeli MF8580Cdw / MF8550Cdn / MF8540Cdn)

# Skanowanie z użyciem przycisku [Scan > PC]

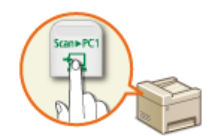

Należy umieścić dokument w urządzeniu i nacisnąć przycisk <u>Scan-PC1</u> lub <u>Scan-PC2</u>, co spowoduje automatyczne rozpoczęcie skanowania. Typ skanowania (w kolorze lub w czerni i bieli), docelowy folder zapisu dokumentu oraz inne ustawienia można przypisać przyciskowi, dzięki czemu dokumenty będą skanowane przy użyciu tych ustawień. W tej sekcji opisano w jaki sposób przypisać ustawienia przyciskom i skanować za ich pomocą.

Przypisywanie ustawień przyciskowi [Scan > PC]
 Korzystanie z przycisku [Scan > PC]

# Przypisywanie ustawień przyciskowi [Scan > PC]

Należy zarejestrować komputer, na którym zapisywane są dokumenty oraz typ skanowania dla przycisku scane PCI lub scane PCI.

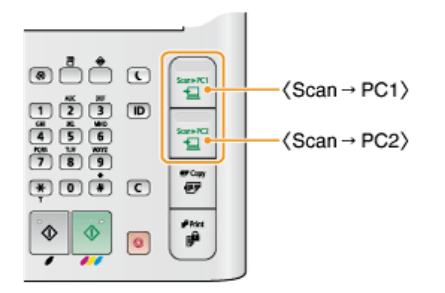

- Naciśnij przycisk 🛞.
- 🔰 Za pomocą przycisków 🔺 🛡 wybierz opcję <Ustawienia Skanowania> i naciśnij przycisk 🔤.
- 3 Wybierz kolejno opcje <Ustawienia Klawisza Skrótu> ► <Zarejestruj>.
- Wybierz opcję <Scan -> PC1> lub <Scan -> PC2>, a następnie naciśnij przycisk .
   Wybierz przycisk, któremu chcesz przypisać ustawienia.

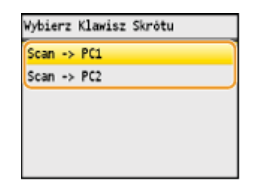

5 Wybierz typ połączenia, za pomocą którego nawiązywana jest komunikacja pomiędzy urządzeniem a komputerem, a następnie naciśnij przycisk .

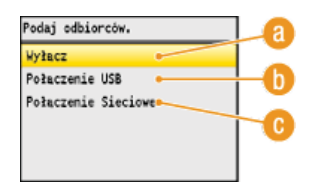

# (2) < Wyłącz>

Wybierz to ustawienie, aby usunąć zapisane ustawienia.

#### 🚯 <Połączenie USB>

Wybierz to ustawienie, jeśli urządzenie i komputer są połączone za pośrednictwem kabla USB.

#### 🙃 <Połączenie Sieciowe>

Wybierz to ustawienie, jeśli urządzenie i komputer są połączone za pośrednictwem sieci.

🕤 Wybierz komputer docelowy i naciśnij przycisk 🔤.

Ten ekran nie jest wyświetlany, jeśli w kroku 5 wybrano opcję <Połączenie USB>.

| Podaj odbiorców. |  |
|------------------|--|
| PC1              |  |
| PC2              |  |
| PC3              |  |
|                  |  |
|                  |  |
|                  |  |

# 🖊 Wybierz typ skanowania i naciśnij przycisk 🔤.

| Kol | lorowe | s Skano | wanie |  |
|-----|--------|---------|-------|--|
| Cz۰ | B Ska  | anowani | e     |  |
| Nie | stand  | iardowe | 1     |  |
| Nie | estand | dandowe | 2     |  |

| Typ skanowania                         | Kolor          | Rozdzielczość | Format pliku                                                   |
|----------------------------------------|----------------|---------------|----------------------------------------------------------------|
| <kolorowe skanowanie=""></kolorowe>    | Kolor          | 300 dpi       | PDF (z opcją wyszukiwania)*1/Wysoki stopień kompresji          |
| <cz-b skanowanie=""></cz-b>            | Czarno-biały*2 | 300 dpi       | TIFF                                                           |
| <niestandardowe 1=""></niestandardowe> | Kolor          | 300 dpi       | JPEG/Exif                                                      |
| <niestandardowe 2=""></niestandardowe> | Kolor          | 300 dpi       | PDF (z opcją wyszukiwania)*1/<br>Standardowy stopień kompresji |

\*1 Format pliku PDF, w którym znaki dokumentu są skanowane jako tekst, który można przeszukiwać, korzystając z komputera.

 $^{\ast 2}$  Dokumenty są skanowane tylko w czerni i bieli bez pośrednich odcieni szarości.

#### UWAGA: Zmiana ustawień

Ustawienia można zmienić z poziomu programu MF Toolbox. 🜔 Konfiguracja ustawień skanowania w aplikacji MF Toolbox

# Sprawdzanie ustawień zarejestrowanych

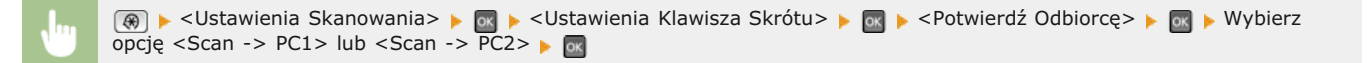

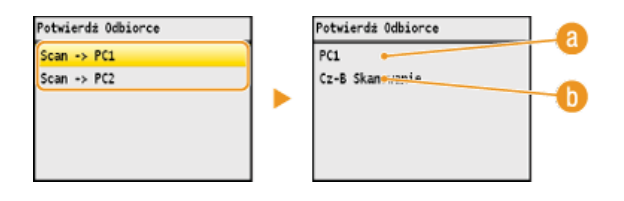

#### 8 Nazwa komputera docelowego

Wyświetla nazwę komputera zapisanego jako docelowy.

# 🚯 Typ skanowania

Wyświetla ustawiony typ skanowania.

# Korzystanie z przycisku [Scan > PC]

Umieść dokumenty w urządzeniu. OUmieszczanie dokumentów

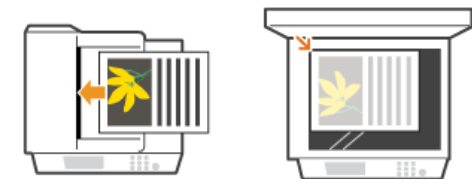

# Naciśnij przycisk ScanePC1 lub ScanePC2.

- Aby dowiedzieć się, jak sprawdzić ustawienia zarejestrowane dla przycisku, zapoznaj się z sekcją Sprawdzanie ustawień zarejestrowanych.
- Rozpocznie się skanowanie.
- Aby anulować, naciśnij kolejno przyciski <Anuluj> > <Tak> > m.

#### WAŻNE:

Nie można wykonać skanowania, gdy wyświetlony jest ekran ustawień programu MF Toolbox. Przed rozpoczęciem skanowania należy zamknąć ekran.

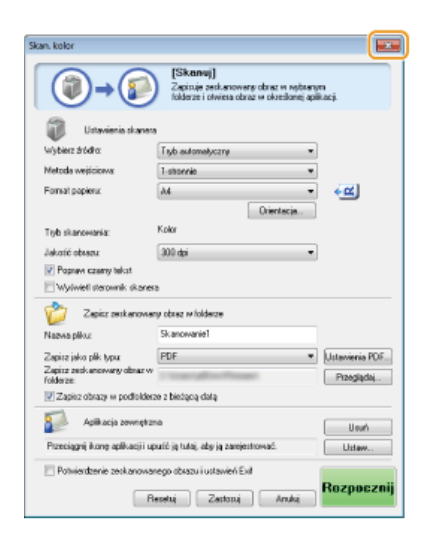

#### W przypadku umieszczenia dokumentów w podajniku w kroku 1

Po ukończeniu skanowania na ekranie komputera wyświetlony zostaje folder docelowy zapisu.

# W przypadku umieszczania dokumentów na płycie szklanej w kroku 1

Po zakończeniu skanowania wykonaj opisane poniżej czynności.

Aby zeskanować kolejne strony dokumentów, umieść następny dokument na płycie szklanej, wybierz opcję <Skanuj Następny Oryginał>, a następnie naciśnij przycisk [].

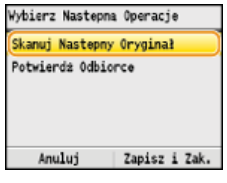

- Powtarzaj ten krok do momentu zakończenia skanowania wszystkich stron.
- W przypadku skanowania tylko jednej strony przejdź do następnego kroku.

# 2 Naciśnij przycisk <Zapisz i Zak.>.

Na ekranie komputera zostanie wyświetlony folder docelowy zapisu.

# UWAGA

# Informacje o folderze docelowym zapisu

- Domyślnie zeskanowane dane są zapisywane w folderze [Pictures] (Obrazy) lub [My Pictures] (Moje obrazy). Utworzony zostaje podfolder, w którym zapisane zostają zeskanowane dane. Nazwa tego folderu jest datą wykonania skanowania.
- Aby dowiedzieć się, jak zmienić docelowy folder zapisu, zapoznaj się z sekcją SKonfiguracja ustawień zapisywania.

Skanowanie dokumentów z poziomu urządzenia

# Skanowanie z poziomu komputera

Skanowanie z poziomu komputera można wykonać na dwa sposoby: korzystając z programu MF Toolbox lub przy użyciu aplikacji, takiej jak edytor grafiki bądź tekstu.

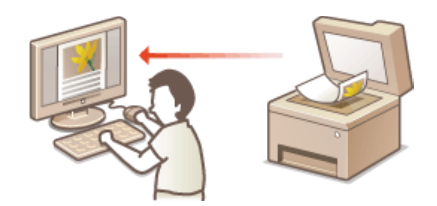

# Skanowanie za pomocą aplikacji MF Toolbox

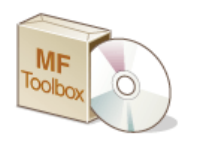

MF Toolbox to aplikacja dołączona do urządzenia, która umożliwia skanowanie dokumentów lub obrazów i zapisywanie ich na komputerze. Zeskanowane dane można przesłać do określonej aplikacji lub dołączyć je do wiadomości e-mail.

# Skanowanie za pomocą aplikacji

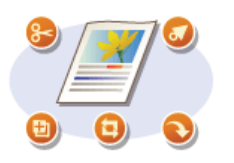

Masz możliwość skanowania za pomocą wybranego oprogramowania, takiego jak edytor tekstu lub grafiki oraz bezpośredniego przesłania ich do tej aplikacji. Aby wykonać skanowanie, nie jest konieczne uruchamianie innego programu.

# Skanowanie z użyciem aplikacji MF Toolbox

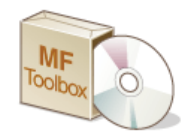

Zeskanowane dokumenty możesz zapisać na komputerze, przesłać je do określonej aplikacji w celu wykonania edycji lub dołączyć do wiadomości e-mail. Program MF Toolbox oferuje zaprogramowane ustawienia do każdego zastosowania, w tym konwersję do formatu PDF i skanowanie w kolorze. Skanowanie można łatwo wykonać, wybierając zaprogramowane ustawienie.

# 前 Z poziomu panelu sterowania

# 1 Umieść dokument(y) w urządzeniu. 🜔 Umieszczanie dokumentów

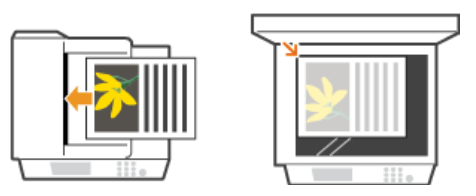

# 2 Naciśnij przycisk kan.

子 Za pomocą przycisków ▲/▼ wybierz opcję <Zdalny Skaner> i naciśnij przycisk 🔤.

| 🚢 Wybierz rodzaj skanowania. | Zdalny Skaner |  |
|------------------------------|---------------|--|
|                              | Oczekiwanie   |  |
| Komputer                     | (Online)      |  |
| Zdalny Skaner                |               |  |
| Pamieć USB                   |               |  |
| E-Mail                       |               |  |
| Windows (SNB)                |               |  |

# 💻) Z poziomu komputera

# 4 Kliknij dwukrotnie ikonę [Canon MF Toolbox] znajdującą się na pulpicie.

Zostanie uruchomiony program MF Toolbox.

### Wybierz rodzaj skanowania.

Kliknij ikonę odpowiadającą typowi skanowania, które chcesz przeprowadzić.

| 4 | MF Teelbo | x - funkcja s | kanowania |     |    |               |              | -0            | - 8 🗾        | 1 |
|---|-----------|---------------|-----------|-----|----|---------------|--------------|---------------|--------------|---|
| ſ | 2         | V and         | 2         |     |    | 1             | 1            | 1             | 8            |   |
| l | Pocifa    |               | Zapisz    | FOF | IL | Skan.<br>kaka | Skan<br>c2 b | Niestand<br>1 | Nestard<br>2 | J |
| _ | <b>a</b>  | _0_           | C         | 0   |    |               | (            |               | slawitria    | ļ |

#### [Poczta]

Zeskanowany dokument jest wysyłany jako załącznik wiadomości e-mail. Można go również zapisać na komputerze i ręcznie dołączyć do wiadomości później.

# () [OCR]

Znaki w dokumencie są wyodrębniane jako tekst za pomocą przetwarzania OCR (optyczne rozpoznawanie znaków). Wyodrębnione dane można edytować za pomocą oprogramowania OCR. Oprogramowanie OCR należy określić wcześniej.

# ᆼ [Zapisz]

Zeskanowany dokument jest zapisywany na komputerze.

# 🕧 [PDF]

Zeskanowany dokument zostaje skonwertowany do formatu PDF. Można także przesłać go do wybranej aplikacji. Domyślnie zeskanowany dokument jest konwertowany do formatu pliku PDF z możliwością wyszukiwania, czyli takiego, który pozwala na wyszukiwanie tekstu za pomocą komputera.

# [6] [Skan. kolor] /[Skan. cz-b]/[Niestand. 1]/[Niestand. 2]

Często używane ustawienia można wcześniej zapisać (**©Konfiguracja ustawień skanowania w aplikacji MF Toolbox**). Istnieje również możliwość wskazania aplikacji, do której przesyłane mają być dane. Jeśli skanowanie jest wykonywane z poziomu panelu sterowania, stosowane są zapisane za jego pomocą ustawienia (**©Skanowanie dokumentów z poziomu urządzenia ©Skanowanie z użyciem przycisku [Scan > PC]**).

#### UWAGA: Zmiana skanera

Jeśli zarejestrowano więcej niż jedno urządzenie, można zmienić używany sprzęt na inny, klikając przycisk [Ustawienia] i wybierając urządzenie. OKONFIGURACJA USTAWIEŃ PROGRAMU MF TOOIBOX i skanera

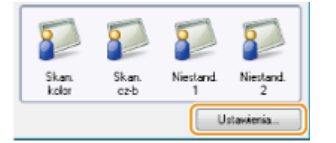

**5** Skonfiguruj odpowiednio ustawienia skanowania. **5**Konfiguracja ustawień skanowania w aplikacji MF Toolbox

| Skan, kolor                                                                                        |                                     | ×              |  |  |  |  |  |  |
|----------------------------------------------------------------------------------------------------|-------------------------------------|----------------|--|--|--|--|--|--|
| [Skanu]]<br>Zapinja zaskanovany-citaz w vojtargm<br>Icidaze i dviena obraz w olastkorej aplikacji. |                                     |                |  |  |  |  |  |  |
| 🗊 Ustavienia skavora                                                                               | Ustavienia skanora                  |                |  |  |  |  |  |  |
| Wybierz złódła:                                                                                    | Wybiez bloks Top-autometycany •     |                |  |  |  |  |  |  |
| Metoda wejściowa:                                                                                  | Meloda wejściowa I-strannie 🔹       |                |  |  |  |  |  |  |
| Forwal papienic                                                                                    | A4 •                                | + <b>C</b>     |  |  |  |  |  |  |
|                                                                                                    | Osienłacja.                         | _              |  |  |  |  |  |  |
| Tyb skanowania:                                                                                    | Kalar                               |                |  |  |  |  |  |  |
| Jakość obrazu:                                                                                     | Jakość dzeszu 300 dpi 💌             |                |  |  |  |  |  |  |
| Popraw czarry tekst                                                                                |                                     |                |  |  |  |  |  |  |
| Wydwiet sterownik skienen                                                                          | ,                                   |                |  |  |  |  |  |  |
| 诊 Zapisz zeskarkował                                                                               | y obraz w folderze                  |                |  |  |  |  |  |  |
| Nozwo płiku:                                                                                       | Skanowanie1                         |                |  |  |  |  |  |  |
| Zapisz jako płk typu:                                                                              | POF -                               | Uctanienia PDF |  |  |  |  |  |  |
| Zapisz zeskanowany obraz w<br>folderze:                                                            | ( UnerlyRes/Petant)                 | Przegłądaj     |  |  |  |  |  |  |
| Zaping obrazy w podloklera                                                                         | e z bieżącą dotą                    |                |  |  |  |  |  |  |
| Apikacja zewnętar                                                                                  | Apikacja zewnętana Usuń             |                |  |  |  |  |  |  |
| Przeciegnij kong aplikacji up                                                                      | ućć ją tułej, oby ją zarejestrować. | Ustern         |  |  |  |  |  |  |
| Potwieschenie zeskenower                                                                           | ego obnazu iustawień Exi            |                |  |  |  |  |  |  |
| Recelui Zedocui Andui Rozpocznij                                                                   |                                     |                |  |  |  |  |  |  |

# Kliknij przycisk [Rozpocznij].

- Rozpocznie się skanowanie.
- Aby przerwać operację, należy kliknąć przycisk [Anuluj].

### ■W przypadku umieszczenia dokumentów w podajniku w kroku 1

Po ukończeniu skanowania dokument zostaje zapisany w folderze znajdującym się na komputerze lub przesłany do aplikacji. ©Konfiguracja ustawień zapisywania ©Określanie aplikacji zewnętrznych, do których przesyłane będą zeskanowane dane

■W przypadku umieszczania dokumentów na płycie szklanej w kroku 1 🗾

Jeśli wyświetlony zostanie poniższy komunikat, można kontynuować skanowanie dokumentów. (Gdy możliwe jest skanowanie tylko jednej strony naraz, np. gdy wybrano format JPEG, komunikat nie jest wyświetlany.)

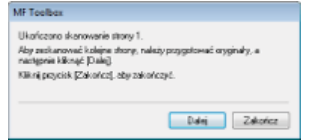

- 1 Aby zeskanować kolejne strony dokumentów, umieść następny dokument na płycie szklanej i naciśnij przycisk [Dalej].
  - Powtarzaj ten krok do momentu zakończenia skanowania wszystkich stron.
  - W przypadku skanowania tylko jednej strony przejdź do następnego kroku.

# 2 Kliknij przycisk [Zakończ].

Po ukończeniu skanowania dokument zostaje zapisany w folderze znajdującym się na komputerze lub przesłany do aplikacji.
 Cokreślanie aplikacji zewnętrznych, do których przesyłane będą zeskanowane dane

#### Jeśli wynik skanowania nie spełnia oczekiwań

Jeśli uzyskany w wyniku skanowania dokument nie jest zgodny z oczekiwaniami, na przykład obraz jest za ciemny lub tonacja kolorów jest inna niż na dokumencie oryginalnym, można skonfigurować zaawansowane ustawienia skanowania za pomocą programu ScanGear MF. Należy ponownie umieścić dokument w urządzeniu, zaznaczyć pole wyboru [Wyświetl sterownik skanera] w oknie w kroku 6, a następnie kliknąć przycisk [Rozpocznij], aby uruchomić program ScanGear MF.

# 🗘 Konfiguracja ustawień skanowania w trybie prostym Configuracja ustawień skanowania w trybie zaawansowanym

# Wyświetlanie podglądu zeskanowanych obrazów przed określeniem formatu plików i zapisem

Przed określeniem formatu pliku i miejsca zapisu można wyświetlić podgląd skanowanych obrazów. Wykonanie tej procedury nie jest możliwe, jeśli w kroku 5 wybrano opcję [OCR]. Należy umieścić dokument w urządzeniu, uruchomić program MF Toolbox, a następnie wykonać tę procedurę.

| Wv | bierz | rodzai | skanowa | ania. |
|----|-------|--------|---------|-------|
|    |       | TOuzuj | Skanowe | ama.  |

1

Kliknij dowolna ikonę, z wyjątkiem [OCR].

| 1 | 🗟 MF Taolbo | c - funkcja s | kanowania |     |                |             |                |               |
|---|-------------|---------------|-----------|-----|----------------|-------------|----------------|---------------|
|   | Pocata      | 009           | 20pisz    | POF | Skan.<br>kalor | Skan<br>G2b | Niestand.<br>1 | Nestand.<br>2 |
| ľ |             |               |           |     |                |             | U              | stavieria     |

# 2 Zaznacz pole [Potwierdzenie zeskanowanego obrazu i ustawień Exif].

W przypadku wyboru opcji [PDF] w kroku 1 zaznacz pole [Zatwierdź zeskanowany obraz].

| ikan, kolor                             |                                                                                             | ×              |  |  |
|-----------------------------------------|---------------------------------------------------------------------------------------------|----------------|--|--|
| <b>()</b> - <b>()</b>                   | [Skonuj]<br>Zapisuje zeskanowary-obstz w vybary<br>tokleze i otwiera obraz w oksetlonej api | m<br>kacji     |  |  |
| 🗊 Ustavienia skanos                     |                                                                                             |                |  |  |
| Wybierz Intelfa                         | Tob-automatycany 💌                                                                          |                |  |  |
| Metoda wejściowa:                       | 1-stannie 💌                                                                                 |                |  |  |
| Forwal papienx                          | м •                                                                                         | ÷ 🕰            |  |  |
|                                         | Osienšacija.                                                                                |                |  |  |
| Tyb skanowania:                         | Kalar                                                                                       |                |  |  |
| Jakość obrazy.                          | Jakość dorazy. 300 dpi 💌                                                                    |                |  |  |
| Popraw czany tekst                      |                                                                                             |                |  |  |
| Wydwied sterownik, skiener              | ,                                                                                           |                |  |  |
| 💋 Zapicz zeskanował                     | y obraz w foldesze                                                                          |                |  |  |
| Nazwo płku:                             | Skanowanie1                                                                                 |                |  |  |
| Zapisz jako płk typu:                   | POF .                                                                                       | Uctaviania PDF |  |  |
| Zapisz zeskanowany obraz w<br>folderze: | 1 GastaffectPeast                                                                           | Przegląśaj     |  |  |
| Zapiez obrazy w podłokłec               | ee z biedgog datg                                                                           |                |  |  |
| Apikacja zewnętrze                      | re .                                                                                        | Uturi          |  |  |
| Przeciegnę konę aplikacji up            | ruść ją tułaj, oby ją zarajestrować.                                                        | Ustern         |  |  |
| Potwierdzenie zeskanowar                | nego obrazu iustawień Exi                                                                   |                |  |  |
| B                                       | evelui Zestovui Anului                                                                      | Rozpocznij     |  |  |

# **3** Kliknij przycisk [Rozpocznij].

- Rozpocznie się skanowanie.
- Aby przerwać operację, należy kliknąć przycisk [Anuluj].
- Zeskanowane obrazy zostają wyświetlone w formie miniatur w oknie [Zeskanowany obraz].

# Podaj format pliku i miejsce zapisu.

| Ceskanowany obraz 1/1                   |                     |                |
|-----------------------------------------|---------------------|----------------|
| 2001                                    |                     |                |
|                                         |                     |                |
| Skanowanie10001                         |                     |                |
| Zapisz zenkanowan                       | y obiaz w Toldarza  |                |
| 2 Zapinz jako pilk typu:                | BMP                 | Ustawienia PDF |
| Zapicz zeckanowany obraz<br>w folderze: | CONTRACTOR          | Przeglądoj.    |
| 🖳 🛛 Zapisz obrazy w podłołde            | erze z bieżącą datą |                |
|                                         |                     |                |

# 👩 [Zapisz jako plik typu]

Wybierz format pliku, np. PDF lub JPEG. Dostępne formaty plików różnią się w zależności od typu skanowania

wybranego w kroku 1.

# **UWAGA:**

#### Dodawanie komentarzy do plików JPEG

Wybór opcji [JPEG/Exif] umożliwia dodawanie do obrazów JPEG informacji, takich jak data lub komentarze, podczas ich zapisywania. Wybierz zeskanowany obraz, kliknij opcję [Ustawienia Exif] i wprowadź komentarze w wyświetlonym oknie.

| Zapisz jeko plik typu:                  | JPEG/Enil             | - | Ustanieria E |
|-----------------------------------------|-----------------------|---|--------------|
| Zapicz zeskanowany ebraz<br>w feldarze: | Constant of the Print |   | Puroglądaj.  |
| Zepitz obrazy w podłoló                 | erze z biedaca deta   |   |              |

#### [] [Zapisz zeskanowany obraz w folderze]

Wybierz docelowy folder zapisu. Po zaznaczeniu pola [Zapisz obrazy w podfolderze z bieżącą datą] w określonym folderze zostanie utworzony podfolder o nazwie będącej datą skanowania, w którym zapisane zostaną dane. **UWAGA:** 

5

Po zaznaczeniu pola [PDF (Dodaj stronę)] dla opcji [Zapisz jako plik typu] (@), wyświetlana opcja [Zapisz zeskanowany obraz w folderze] zostaje zastąpiona opcją [Utwórz plik PDF w oparciu o]. W tej sytuacji kliknij przycisk [Przeglądaj] i określ istniejący plik PDF, do którego chcesz dodać właśnie zeskanowany dokument. Dane zostaną dodane do istniejącego pliku jako kolejne strony.

#### Kliknij przycisk [Zapisz] lub [Do przodu].

Zeskanowane dane zostają zapisane w folderze znajdującym się na komputerze lub przesłane do aplikacji. 🜔 Konfiguracja ustawień zapisywania 🛛 📀 Określanie aplikacji zewnętrznych, do których przesyłane będą zeskanowane dane

# Dodawanie stron do istniejącego pliku PDF

Możesz określić istniejący plik PDF, do którego zostanie dodany nowy zeskanowany dokument. Dane zostaną dodane do istniejącego pliku jako kolejne strony. Należy umieścić dokument w urządzeniu, uruchomić program MF Toolbox i wykonać opisane czynności. Konieczne jest wybranie pliku PDF utworzonego w programie MF Toolbox. Nowych zeskanowanych dokumentów nie można dodawać do plików PDF, które zostały utworzone za pomocą innych aplikacji.

#### Wybierz rodzaj skanowania. Т

Kliknij ikonę [Poczta], [Zapisz] lub [PDF].

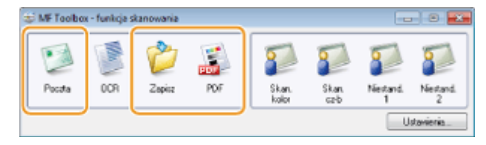

Wybierz pozycję [PDF (Dodaj stronę)] w opcji [Zapisz jako plik typu].

| PDF                               |                                                                                               |                 |  |  |  |  |  |
|-----------------------------------|-----------------------------------------------------------------------------------------------|-----------------|--|--|--|--|--|
| <b>()→</b>                        | [PDF]<br>Zapisuje zenik onoweny obraz m nybrany<br>folderze i obniera obraz m divetikanej api | m<br>Raci.      |  |  |  |  |  |
| Ustawienia skanes                 | 8                                                                                             |                 |  |  |  |  |  |
| Wybierz źródła:                   | Tigib automatyczny ·                                                                          |                 |  |  |  |  |  |
| Metoda wejściowa                  | 1-stornie 💌                                                                                   |                 |  |  |  |  |  |
| Formal papiers:                   | Formal papieru: A4 *                                                                          |                 |  |  |  |  |  |
|                                   | Orientacja                                                                                    | _               |  |  |  |  |  |
| Tipb skanowania:                  | Kalar •                                                                                       |                 |  |  |  |  |  |
| Jakość obrazu. 300 dpi 🔹          |                                                                                               |                 |  |  |  |  |  |
| Popraw czany tekst                | Popuser coarry tekst                                                                          |                 |  |  |  |  |  |
| 🖂 Wydwiet sterownik skanesa       |                                                                                               |                 |  |  |  |  |  |
| 💋 Zapizz zeskarema                | ny obnaz w foldiszes                                                                          |                 |  |  |  |  |  |
| Nazwa pikuz                       | Flik.                                                                                         |                 |  |  |  |  |  |
| Zapiszijako plik typu:            | PDF (Dodaj storig)                                                                            | Ustarvienia PDF |  |  |  |  |  |
| UMatz pilk PUF w oparciu<br>offit |                                                                                               | Przeglądaj      |  |  |  |  |  |
| Zapicz obrazy w podłożder         | ze z bieżącą datą                                                                             |                 |  |  |  |  |  |
| Apikacja zewnętrz                 | na                                                                                            | Usuń            |  |  |  |  |  |
| Zapicz tylko jako płk             |                                                                                               | Ustaw.          |  |  |  |  |  |
| Zahvierdé zeskanowany d           | beaz                                                                                          |                 |  |  |  |  |  |
| E B                               | Penti Zulmi Anti Rozpocznij                                                                   |                 |  |  |  |  |  |
|                                   | and a second                                                                                  |                 |  |  |  |  |  |

🍵 Kliknij opcję [Ustawienia PDF] i skonfiguruj ustawienia skanowania według potrzeb. 🔕 Konfiguracja ustawień zapisywania

#### Kliknij przycisk [Przeglądaj] i wybierz plik PDF, do którego dodane mają być strony.

Nowe zeskanowane dane zostaną dodane do określonego pliku PDF.

# Kliknij przycisk [Rozpocznij].

- Rozpocznie się skanowanie.
- Aby przerwać operację, należy kliknąć przycisk [Anuluj].

#### ■Podczas umieszczania dokumentów w podajniku

Po ukończeniu skanowania dokument zostaje zapisany w folderze znajdującym się na komputerze lub przesłany do aplikacji. OKonfiguracja ustawień zapisywania OKreślanie aplikacji zewnętrznych, do których przesyłane będą zeskanowane dane

#### W przypadku układania dokumentów na płycie szklanej

Wyświetlony zostaje poniższy ekran.

| MF Footbox<br>Ukończono skenowanie strony 1.<br>Aby zackanować kolejne strony, na<br>nactępnie kliknąć [Dale]<br>Kliknij przycisk [Zakończ], oby zako | észy przygołować oryginały, a<br>ofczyć. |
|----------------------------------------------------------------------------------------------------|------------------------------------------|
|                                                                                                    | Dalnj Zakończ                            |

- 1 Aby zeskanować kolejne strony dokumentów, umieść następny dokument na płycie szklanej i naciśnij przycisk [Dalej].
  - Powtarzaj ten krok do momentu zakończenia skanowania wszystkich stron.
  - W przypadku skanowania tylko jednej strony przejdź do następnego kroku.

# 2 Kliknij przycisk [Zakończ].

Po ukończeniu skanowania dokument zostaje zapisany w folderze znajdującym się na komputerze lub przesłany do aplikacji. Skonfiguracja ustawień zapisywania Skanie aplikacji zewnętrznych, do których przesyłane będą zeskanowane dane

# Konfiguracja ustawień programu MF Toolbox i skanera

Za pomocą przycisku [Ustawienia] można zmienić używany skaner. Możliwa jest również konfiguracja ustawień, takich jak nazwa komputera, na którym zapisywane są dokumenty.

| 🖨 MF To  | olbox - funkcja sk | anowania     |                  |                   |             | -          | 💌        |
|----------|--------------------|--------------|------------------|-------------------|-------------|------------|----------|
| Poce     | 00N                | 20pkie       | POF              | Skon.             | Si.m.       | Nisstand.  | Nestand. |
| <u> </u> |                    |              |                  | kolar             | C5-0        |            | 2        |
|          |                    |              |                  |                   |             |            | contense |
|          |                    |              |                  |                   |             |            |          |
|          |                    |              |                  | · · · · ·         |             |            |          |
|          | Istavienia         |              |                  |                   |             | 1          |          |
|          | $\overline{}$      | Eleton       | lainain          |                   |             |            |          |
|          |                    | Kanlgura     | wanie ustawień   | skanera.          |             |            |          |
|          | I was              | ez skaner    |                  |                   |             |            |          |
| a        | Skarer             | Canon        | F8500C ser III   |                   |             | -          |          |
|          |                    |              |                  |                   |             |            |          |
|          | Ustavienia nazy    | ey komputera | i komenilarzy    |                   |             |            |          |
| •        | Nazwa konpute      | NS: PC1      |                  |                   |             |            |          |
|          |                    | Konerta      | 12               | ]                 |             |            |          |
|          | Skan, koloc        | Compac       | t PDF            | _                 |             |            |          |
| C        | Skan czło:         | TIFF         |                  |                   |             |            |          |
|          | Nestand 1:         | JPE 5        |                  |                   |             |            |          |
|          | Nestand 2:         | PDF          |                  |                   |             |            |          |
| d        | 📰 Zaniknij Tod     | bexpo zakoń  | czeniu skan., je | ili zostało ono u | uchomione z | urządzonia | _        |
|          |                    |              | [                | Fateluj           | OK          | Anuluj     |          |

#### [Wybierz skaner]

Wybór skanera (urządzenia), który będzie współpracował z programem MF Toolbox.

#### 🚯 [Nazwa komputera]

W przypadku skanowania za pomocą panelu sterowania urządzenia określane jest docelowe miejsce zapisu zeskanowanych dokumentów (**Skanowanie dokumentów z poziomu urządzenia**). Istnieje możliwość zmiany nazwy komputera, która jest wyświetlana w trakcie przeprowadzania tej czynności.

### [Komentarz]

Istnieje możliwość wprowadzenia komentarza dotyczącego każdego typu skanowania. Można go zmienić w razie potrzeby.

#### 👩 [Zamknij Toolbox po zakończeniu skan., jeśli zostało ono uruchomione z urządzenia]

Gdy skanowanie jest wykonywane za pomocą panelu sterowania urządzenia, uruchomiony zostaje program MF Toolbox. Można określić, czy okno programu MF Toolbox będzie automatycznie zamykane po zakończeniu skanowania.

# ŁĄCZA

Skonfiguracja ustawień skanowania w aplikacji MF Toolbox

# Konfiguracja ustawień skanowania w aplikacji MF Toolbox

Istnieje możliwość zmiany zaprogramowanych ustawień, takich jak typ skanowania (w kolorze lub w czerni i bieli), format pliku oraz rozdzielczość tak, aby dopasować je do danego zastosowania. Można także określić docelowe miejsce zapisu skanowanych dokumentów, aplikację, do której przesyłane będą dane oraz inne ustawienia.

| MF Toolbox - funkcja skanowania         |                              |                                         |                                      |               |            |
|-----------------------------------------|------------------------------|-----------------------------------------|--------------------------------------|---------------|------------|
| Posta DOB Zasir                         | POF                          | Sin.                                    | Shan.                                | Sectord.      | Sec.       |
|                                         |                              | köler                                   | cz-b                                 | 1             | 2          |
|                                         |                              |                                         |                                      | L             | stav és rü |
|                                         |                              | -                                       |                                      |               |            |
|                                         |                              |                                         |                                      |               |            |
| Skan, kolor                             |                              |                                         |                                      |               |            |
|                                         | [Skaau]                      |                                         |                                      |               |            |
| ()→()                                   | Zapinuje ze<br>ksiderze i of | i<br>skanowany obsi<br>wiera obsaz w ol | er w vsyknarsje<br>trectfornej apili | aș.           |            |
| 🕡 Ustavieria dianer                     |                              |                                         |                                      |               |            |
| Wybierz źródła:                         | Tob automaty                 | ozner                                   | •                                    |               |            |
| Metoda wejiciowa:                       | 1-stornie                    |                                         | -                                    |               |            |
| Format papienz:                         | A4                           |                                         | •                                    | ÷ 🗠 ]         |            |
|                                         |                              | Orie                                    | vlacia.                              |               |            |
| Tyb skanowania:                         | Kolar                        |                                         |                                      |               |            |
| Jakość obrazu:                          | 300 dpi                      |                                         |                                      |               |            |
| Poplaw czamy tekst                      |                              |                                         |                                      |               |            |
| Wydwietl sterownik, okaner              | a                            |                                         |                                      |               |            |
| 💋 Zapisz zeskanowa                      | ny obraz ve folder           | ze                                      |                                      |               |            |
| Nazwa piłku:                            | Skanowanie1                  |                                         |                                      |               |            |
| Zapina jako pilik typec                 | PDF                          |                                         |                                      | Ustawienia PC | 0E.        |
| Zapicz zeckanowany obraz w<br>folderze: | 1 martality                  | (Things)                                |                                      | Ptosplada     |            |
| Zapisz obrazy w podłołden               | ze z bieżącą dał             | 1                                       |                                      |               |            |
| Apikacja zewnętrz                       | na                           |                                         |                                      | Usuń          |            |
| Przeciągnij ikong aplikacji i u         | putić ją tutaj, aby          | ją zawjestować                          | Ł                                    | Ustew         |            |
| Electron de la                          |                              |                                         |                                      |               | Ξ.         |
| Powerdzenie zeskanowa                   | ego oprazuliud<br>ecetui Z   | astonij                                 | Anuluj                               | Rozpocz       | nij        |

Configuracja ustawień skanowania
 Konfiguracja ustawień zapisywania
 Określanie aplikacji zewnętrznych, do których przesyłane będą zeskanowane dane

# Konfiguracja ustawień skanowania

Możliwa jest konfiguracja ustawień skanowania, takich jak rozmiar oryginalnego dokumentu, tryb kolorów oraz rozdzielczość.

| <b>●</b> → <b>②</b>                 | [Pocrta]<br>Duraços zeskanowany obraz do wiadomolici<br>e nal. |
|-------------------------------------|----------------------------------------------------------------|
| Ustawienia skan                     | 83                                                             |
| Wybierz źródła:                     | Tryb automatycany                                              |
| Metoda wejściowa:                   | 1-stonnie                                                      |
| Formal papiersz                     | A4                                                             |
|                                     | Diertecja .                                                    |
| Tryb skanowania:                    | Kolor                                                          |
| Maksynialny rozmian                 | 150 KD                                                         |
| Jakość obrazy                       | 75.dzi                                                         |
| Popraw czarry tekst                 | **                                                             |
| 💋 Zapito perkanov                   | vary obsaz w folderze                                          |
| Nazwa piłoz                         | Poczła                                                         |
| Zapisz jako plik typu:              | JPEG/E# • Ustawienia                                           |
| Zapicz teckanowany obsaz<br>Indexor | C:\Users\u85ins\Pictures\ Proopled                             |
| Zapicz obrazy w podłold             | erze z bieżącą dałą                                            |
| Portan portive                      | siektoonicanej                                                 |
| - Inspar poury i                    |                                                                |
| Brak (dokącz ręcznie)               | Ustaw                                                          |

# [Wybierz źródło]

Wybierz ustawienie w zależności od miejsca, w którym umieszczono dokumenty: na płycie szklanej lub w podajniku.

| [Płyta szklana] | Wybierz w przypadku układania dokumentów na płycie szklanej.                                       |
|-----------------|----------------------------------------------------------------------------------------------------|
| [ADF]           | Wybierz w przypadku umieszczania dokumentów w podajniku.                                           |
| [Tryb           | W przypadku umieszczenia dokumentów w podajniku zostają one zeskanowane. Jeżeli w podajniku nie ma |

# 🚯 [Metoda wejściowa] (dotyczy tylko modeli MF8580Cdw / MF8550Cdn / MF8540Cdn)

Określ, czy dokument umieszczony w podajniku ma być zeskanowany 1-stronnie czy 2-stronnie.

#### [Format papieru]

Wybierz rozmiar dokumentu. W przypadku wyboru opcji formatu niestandardowego zostanie wyświetlone okno [Ustaw. rozmiaru papieru]. Można wtedy podać wymiary formatu niestandardowego.

| Ustaw. roomiar | u papieru 🛛 📧 |
|----------------|---------------|
| Szenokató:     | 215,9         |
| Wysokaźć:      | 297,0         |
| Jednotka       | - •           |
| OK.            | Anski         |

# [Orientacja]

Jeśli dokumenty zostały umieszczone w podajniku, należy określić orientację dokumentów. Można także skonfigurować opcję [Miejsce szycia], jeśli w podajniku umieszczono dokumenty 2-stronne.

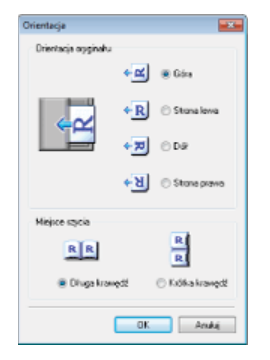

# [Tryb skanowania]

Wybierz typ obrazu w celu zeskanowania dokumentów. Dostępne opcje różnią się w zależności od typu skanowania, np. [Poczta] lub [PDF].

| [Czarno-biały]          | Dokument jest skanowany w postaci czarno-białego obrazu (tylko czerń i biel bez pośrednich odcieni<br>szarości).                                                                                                    |
|-------------------------|----------------------------------------------------------------------------------------------------|
| [Czarno-biały<br>(OCR)] | Dokument zostaje zeskanowany jako czarno-biały obraz zoptymalizowany do przetwarzania za pomocą oprogramowania OCR (optyczne rozpoznawanie znaków).                                                                                                    |
| [Skala szarości]        | Dokument zostaje zeskanowany jako obraz w skali szarości (w czerni i bieli z pośrednimi odcieniami szarości — efekt przypominający czarno-białe fotografie).                                                                                                    |
| [Kolor]                 | Dokument zostaje zeskanowany jako obraz kolorowy.                                                                                                    |
| [Kolor<br>(Magazyn)]    | Dokument zostaje zeskanowany jako obraz kolorowy. Niewyrazistość koloru i efekt mory widoczne w przypadku skanowania wydrukowanych materiałów są zredukowane. Korzystanie z tej opcji wydłuża czas skanowania w porównaniu ze skanowaniem z wykorzystaniem opcji [Kolor]. |

#### [Maksymalny rozmiar załączonego pliku:]

Ten element jest wyświetlany w przypadku wyboru opcji [Poczta] jako typu skanowania (**Skanowanie z użyciem aplikacji MF Toolbox**). Jakość skanowanego obrazu jest automatycznie dostosowywana tak, aby rozmiar pliku nie przekroczył określonej tu wartości maksymalnej.

# 📵 [Jakość obrazu]

Wybierz rozdzielczość skanowanego obrazu odpowiednią do danego zastosowania.

# UWAGA:

- Dostępne rozdzielczości mogą różnić się w zależności od tego czy dokument umieszczono w podajniku czy na płycie szklanej oraz od tego czy wybrany format pliku to PDF czy JPEG.
- Rozdzielczość 75 dpi jest ogólną wytyczną dla wyświetlania zeskanowanych obrazów na komputerze, a rozdzielczość 300 dpi dla drukowania i tworzenia plików PDF z możliwością wyszukiwania.
- Podwojenie rozdzielczości wyjściowej powoduje 4-krotne zwiększenie rozmiaru pliku obrazu. Jeśli rozmiar pliku będzie za duży, ilość pamięci może być niewystarczająca lub może wystąpić inny błąd. Należy ustawić wartość odpowiadającą minimalnej rozdzielczości dla danego przeznaczenia.

#### [Popraw czarny tekst]

Uwydatnia kontury czarnego tekstu.

#### [Wyświetl sterownik skanera]

Zaznacz to ple wyboru, aby skonfigurować zaawansowane ustawienia skanowania za pomocą programu ScanGear MF. Aby uruchomić program ScanGear MF, kliknij przycisk [Rozpocznij] (**©Konfiguracja ustawień skanowania w programie ScanGear** 

MF). Element nie jest dostępny w przypadku ustawienia opcji [OCR] jako typu skanowania.

# Konfiguracja ustawień zapisywania

Określ ustawienia dla zeskanowanego obrazu, takie jak nazwa, format pliku (PDF, JPEG itp.) i folder docelowy zapisu.

|                                                                                                    | Todole Towers and a westered                      | aperacis.                             |
|----------------------------------------------------------------------------------------------------|---------------------------------------------------|---------------------------------------|
| Ustawienia ska                                                                                                    | nela                                              | _                                     |
| Wybierz źródło:                                                                                                    | Tipb automatyczny                                 | •                                     |
| Metoda wejíckova:                                                                                                    | 1 stannie                                         | -                                     |
| Formal papieru:                                                                                                    | A4                                                | - • 🗠                                 |
|                                                                                                    | Orientocia .                                      |                                       |
| Tipb skanowanie:                                                                                                    | Kolor                                             |                                       |
| Jakość obsaru                                                                                                    | 300 dpi                                           | •                                     |
| Popraw czamy tekat                                                                                                    |                                                   |                                       |
| Wydwief sterownik sk                                                                                                   | erwr e                                            |                                       |
| 2 Zapisz zeokaw                                                                                                    | owany obsaz w kolderze                            |                                       |
|                                                                                                    | 41 1 4                                            |                                       |
| Nazwa piłku:                                                                                                    | Skanowanie1                                       |                                       |
| Naziwa pikuz<br>Zapisz jako pik typuz                                                                                  | Stanonane1<br>PDF                                 | Ustaniania PDF                        |
| Nazwa piłku:<br>Zapisz jeko piłk typu:<br>Zapisz peskanowany opre<br>koldenne                                          | Stanceume1<br>PDF<br>EW                           | Ustanienia POF     Przepłądej.        |
| Nazwa piloz<br>Zapisz jako pilk typu:<br>Zapisz zeskanowany ope<br>keldezer<br>Zapisz obrazy w podło                   | PDF<br>PDF<br>zz w<br>kłorze z biecącą dałą       | Uldamienia POF.<br>Przepłądni .       |
| Nazwa piłoz<br>Zapisz jelo piłk typu:<br>Zapisz żesukarowany opo<br>wiedeze:<br>Zapisz obiszy w podło<br>Diakacja zewe | Skanovaniel<br>PDF<br>EW<br>Idorze z biecgog datą | Utranienia POF<br>Przeglądej<br>Utrań |

# 🔞 [Nazwa pliku]

Wprowadź nazwę pliku zeskanowanego obrazu.

# UWAGA:

Jeśli plik o danej nazwie istnieje już w docelowym miejscu zapisu, do nazwy nowego pliku zostaje dodana sekwencja czterech cyfr (na przykład "0001").

# 🕕 [Zapisz jako plik typu]

Ustaw format pliku.

| [BMP]                        | Zeskanowany dokument zostaje skonwertowany do formatu obrazu mapy bitowej.                                                                                                    |
|------------------------------|----------------------------------------------------------------------------------------------------|
| [JPEG/Exif]                  | Zeskanowany dokument zostaje skonwertowany do formatu obrazu JPEG/Exif. To ustawienie jest<br>dostępne, gdy jako wartość ustawienia [Tryb skanowania] wybrano opcję [Skala szarości], [Kolor], lub<br>[Kolor (Magazyn)] ( <b>Skonfiguracja ustawień skanowania</b> ). |
| [TIFF]                       | Zeskanowany dokument zostaje skonwertowany do formatu obrazu TIFF.                                                                                                    |
| [PDF]                        | Utworzony zostaje plik PDF. Jeśli skanowany jest wielostronicowy dokument, zostaje on zapisany jako jeden plik PDF.                                                                                                    |
| [PDF (Pojedyncza<br>strona)] | Jednostronicowy plik PDF zostaje utworzony dla każdej strony skanowanego dokumentu. Na przykład podczas skanowania trzystronicowego dokumentu zostają utworzone trzy osobne jednostronicowe pliki PDF.                                                                |
| [PDF (Wiele stron)]          | Z wielu dokumentów zostaje utworzony jeden plik PDF. Na przykład podczas skanowania trzystronicowego dokumentu zostaje utworzony jeden trzystronicowy plik PDF.                                                                                                    |
| [PDF (Dodaj stronę)]         | Nowy zeskanowany dokument zostaje dodany jako kolejne strony do wybranego, istniejącego już pliku PDF. <b>ODdawanie stron do istniejącego pliku PDF</b>                                                                                                    |

# UWAGA:

Dostępne formaty plików dla każdego typu skanowania 🔽

| Typ skanowania | BMP | JPEG/Exif | TIFF | PDF | PDF (Pojedyncza strona)<br>PDF (Wiele stron)<br>PDF (Dodaj stronę) |
|----------------|-----|-----------|------|-----|--------------------------------------------------------------------|
| [Poczta]       |     | ✓*        |      |     | ✓                                                                  |
| [OCR]          | ✓   | ✓*        | ✓    |     |                                                                    |
|                |     |           |      |     |                                                                    |

| [Zapisz]      | ✓ | ✓* | $\checkmark$ |   | $\checkmark$ |
|---------------|---|----|--------------|---|--------------|
| [PDF]         |   |    |              |   | ✓            |
| [Skan. kolor] | ✓ | ✓  | ✓            | ✓ |              |
| [Skan. cz-b]  | ✓ |    | ✓            | ✓ |              |
| [Niestand. 1] | ✓ | ✓* | ✓            | ✓ |              |
| [Niestand. 2] | ✓ | ✓* | ✓            | ✓ |              |

\* Niedostępne, jeśli dla ustawienia [Tryb skanowania] wybrano opcję [Czarno-biały] lub [Czarno-biały (OCR)]. Skonfiguracja ustawień skanowania

# Jeśli wyświetlony zostaje komunikat informujący o zbyt dużym rozmiarze obrazu

Zmniejsz wartość ustawienia [Jakość obrazu]. **OKonfiguracja ustawień skanowania** 

# 🕞 [Ustawienia PDF]

Jeśli w polu [Zapisz jako plik typu] () wybrano opcję [PDF], [PDF (Pojedyncza strona)], [PDF (Wiele stron)] lub [PDF (Dodaj stronę)], istnieje możliwość określenia szczegółowych ustawień plików PDF.

| Jązyk tekutu:  | Argidsi • |
|----------------|-----------|
| ionpresija PDF |           |
| Standardove    |           |
| Wysoka         |           |

### [Utwórz przeszukiwalny plik PDF]

Określ czy chcesz skonwertować zeskanowany dokument do formatu PDF z możliwością wyszukiwania. Znaki w zeskanowanym dokumencie są przekształcane na dane tekstowe, dzięki czemu w pliku można wyszukiwać tekst za pomocą komputera. Dodatkowo tekst można edytować za pomocą edytora tekstów. Aby utworzyć plik PDF z możliwością wyszukiwania, jako wartość ustawienia [Jakość obrazu] wybierz [300 dpi] (**©Konfiguracja ustawień skanowania**).

#### [Język tekstu]

Wybierz język odpowiedni dla danego dokumentu.

#### [Kompresja PDF]

Wybierz stopień kompresji danych. Jeśli wybrana zostanie opcja [Wysoka], rozmiar danych obrazów, takich jak zdjęcia lub ilustracje jest zredukowany bardziej niż w przypadku wyboru opcji [Standardowe]. Jednak jakość obrazu może ulec pogorszeniu w zależności od typu dokumentu.

### [Zapisz zeskanowany obraz w folderze]

Kliknij przycisk [Przeglądaj] i określ docelowy folder zapisu zeskanowanych danych. Po zaznaczeniu pola [PDF (Dodaj stronę)] dla opcji [Zapisz jako plik typu] (), wyświetlana opcja [Zapisz zeskanowany obraz w folderze] zostaje zastąpiona opcją [Utwórz plik PDF w oparciu o]. W tym przypadku należy określić istniejący plik PDF, do którego zostanie dodany nowy zeskanowany dokument. Dane zostaną dodane do istniejącego pliku jako kolejne strony (**Dodawanie stron do istniejącego pliku PDF**).

[Zapisz obrazy w podfolderze z bieżącą datą]

Po zaznaczeniu pola [Zapisz obrazy w podfolderze z bieżącą datą] w folderze określonym w ustawieniu [Zapisz zeskanowany obraz w folderze] (6) zostanie utworzony podfolder o nazwie będącej datą skanowania, w którym zapisane zostaną dane.

# Określanie aplikacji zewnętrznych, do których przesyłane będą zeskanowane dane

Jeśli wybrano aplikację, do której przesyłane są zeskanowane dane, aplikacja ta zostaje automatycznie uruchomiona po zakończeniu skanowania. Można na przykład wskazać program Adobe Photoshop lub inny edytor grafiki. Jeśli jako typ skanowania wybrano opcję [Poczta], zostanie otwarta aplikacja pocztowa, a zeskanowane dane są automatycznie dołączane do nowej wiadomości w formie załącznika. W przypadku wyboru opcji [OCR] w ustawieniach skanowania należy podać oprogramowanie OCR.

| kan, kolor                             |                                                                                              |                |   |
|----------------------------------------|----------------------------------------------------------------------------------------------|----------------|---|
| <b>()</b> → <b>()</b>                  | [Skanuj]<br>Zapisuje neskanowany obraz w vybran<br>foldatze i otwiena-obraz w okretlovej api | n<br>kaçi      |   |
| 👔 Ustanistia skareta                   |                                                                                              |                |   |
| Wybierz źródło:                        | Tyb automatycany ·                                                                           |                |   |
| Metoda wejíciowa:                      | 1-stromie ·                                                                                  |                |   |
| Formal popiana                         | A4                                                                                           | + <b>a</b>     |   |
|                                        | Ovientacja                                                                                   | _              |   |
| Tişib skanowanix                       | Kolor                                                                                        |                |   |
| Jakość-obrazu:                         | 300 dpi 💌                                                                                    |                |   |
| Papaw czany tekst                      |                                                                                              |                |   |
| Wylwiet sterownik skanes               | 1                                                                                            |                |   |
| 👸 Zapioz zeokanowa                     | y obraz vi folderze                                                                          |                |   |
| Nazwa pliku:                           | Skanowanie1                                                                                  |                |   |
| Zapicz jako piłk. typu:                | FDF -                                                                                        | Ustavienia PDE |   |
| Zapicz zeskanowany obsaz w<br>kóderze: | ( Unit of Patient                                                                            | Przeglądaj.    |   |
| Zapisz obrazy w podłokówa              | w z binżącą dałą                                                                             |                |   |
| Aplikacja zevvrgitze                   | a                                                                                            | Usuh           | a |
| Przeciegnijikonę epikacji iup          | ućć ję tukaj, aby ję zawijestrować.                                                          | Ustaw          | Ā |
| Polwierdzenie zeokanowan               | ego obrazu i ustanieri Enit                                                                  |                | U |
| Re                                     | setuj Zaskonij Anuluj                                                                        | Rozpocznij     |   |

# 📵 [Usuń]

Jeśli nie chcesz przesyłać zeskanowanego dokumentu do aplikacji, np. w przypadku gdy chcesz go zapisać, kliknij ten przycisk.

# 🕕 [Ustaw]

Kliknij ten przycisk i wybierz aplikację. Ewentualnie, jeśli wybraną aplikacją nie jest program pocztowy, aby wybrać aplikację, możesz przeciągnąć jej ikonę we wskazane miejsce.

# UWAGA:

Obsługiwane aplikacje pocztowe Microsoft Outlook Express

- Microsoft Outlook
- Microsoft Exchange
- EUDORA
- Netscape Messenger
- Windows Mail
- Becky! Ver.2
- Mozilla Thunderbird

# ŁĄCZA

Skanowanie z użyciem aplikacji MF Toolbox

# Skanowanie z użyciem aplikacji

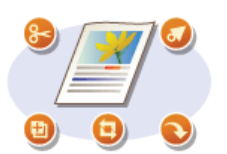

Skanowanie dokumentów można wykonać za pomocą aplikacji. Można użyć programów, takich jak Adobe Photoshop lub Microsoft Office Word, a także innych edytorów grafiki lub tekstu. Zeskanowany obraz jest wczytywany do aplikacji, co umożliwia natychmiastową edycję lub przetworzenie obrazu. Następująca procedura różni się w zależności od aplikacji.

# WAŻNE

Aplikacja musi być zgodna ze standardem TWAIN lub WIA\*. Więcej informacji znajduje się w podręczniku użytkownika używanej aplikacji.

\* TWAIN jest standardem komunikacji między urządzeniami wejściowymi obrazu, takimi jak skanery, z komputerami. Funkcja WIA jest standardem zintegrowanym systemu Windows.

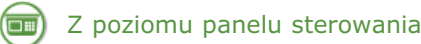

### Umieść dokument(y) w urządzeniu. 🜔 Umieszczanie dokumentów

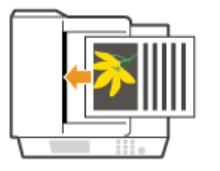

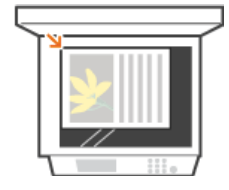

# WAŻNE:

W zależności od aplikacji kolejne dokumenty, zaczynając od drugiego, mogą nie zostać zeskanowane lub wyświetlony może zostać komunikat o błędzie. W takiej sytuacji dokumenty należy umieszczać w urządzeniu i skanować pojedynczo.

# 2 Naciśnij przycisk zaw.

# 子 🛛 Za pomocą przycisków 🔺 / 🔻 wybierz opcję <Zdalny Skaner> i naciśnij przycisk 🔤.

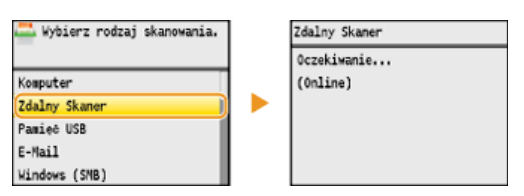

# ) Z poziomu komputera

### W aplikacji wybierz polecenie rozpoczynające skanowanie.

Czynności, które należy wykonać, aby wybrać polecenie rozpoczęcia skanowania różni się w zależności od aplikacji. Więcej informacji znajduje się w podręczniku użytkownika używanej aplikacji.

# 5 Wybierz sterownik skanera dla urządzenia.

Wybierz opcję ScanGear MF lub WIA. Jeśli wybrana zostanie opcja ScanGear MF, możliwa będzie konfiguracja zaawansowanych ustawień skanowania.

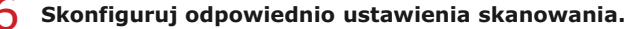

• Więcej informacji o ustawieniach skanowania w programie ScanGear MF znajduje się w sekcji Configuracja ustawień skanowania w trybie prostym oraz Configuracja ustawień skanowania w trybie zaawansowanym.

# Kliknij pozycję [Skan].

- Rozpocznie się skanowanie.
- Po zakończeniu skanowania zeskanowane dokumenty zostaną przesłane do aplikacji.

Skonfiguracja ustawień skanowania w programie ScanGear MF

# Konfiguracja ustawień skanowania w programie ScanGear MF

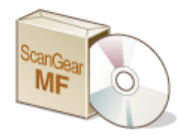

ScanGear MF to sterownik dołączony do urządzenia. Z aplikacji ScanGear MF korzysta się w następujący sposób.

# Rozpoczynanie pracy w programie MF Toolbox

W przypadku skanowania w programie MF Toolbox można uruchomić aplikację ScanGear MF i skonfigurować ustawienia zaawansowane. Aby uruchomić aplikację ScanGear MF, należy zaznaczyć pole wyboru [Wyświetl sterownik skanera] i kliknąć przycisk [Rozpocznij]. Skanowanie z użyciem aplikacji MF Toolbox

# Uruchamiając narzędzie w aplikacji

Aplikacji ScanGear można użyć do wczytania zeskanowanych obrazów do programów Adobe Photoshop lub Microsoft Office Word, a także innych edytorów grafiki lub tekstu. Sterownik ScanGear MF należy wybrać spośród poleceń skanowania. Skanowanie z użyciem aplikacji

# WSKAZÓWKI

Aplikacja ScanGear MF umożliwia wykonywanie następujących operacji:

- Wyświetlanie podglądu obrazu przed skanowaniem
- Wybór obszaru skanowania
- Precyzyjne dostosowywanie jakości obrazu
- Configuracja ustawień skanowania w trybie prostym
- Konfiguracja ustawień skanowania w trybie zaawansowanym

# Konfiguracja ustawień skanowania w trybie prostym

Tryb prosty jest zbiorem podstawowych ustawień skanowania w programie ScanGear MF stworzonym do prostego wykonywania operacji. Innymi słowy tryb prosty jest uproszczoną wersją aplikacji ScanGear MF. Ustawienia należy skonfigurować w kolejności zgodnej z numeracją od 👩 do 👩 wyświetlaną na ekranie i kliknąć przycisk [Skanuj]. Wykonanie tych czynności umożliwia konfigurację podstawowych ustawień i rozpoczęcie skanowania.

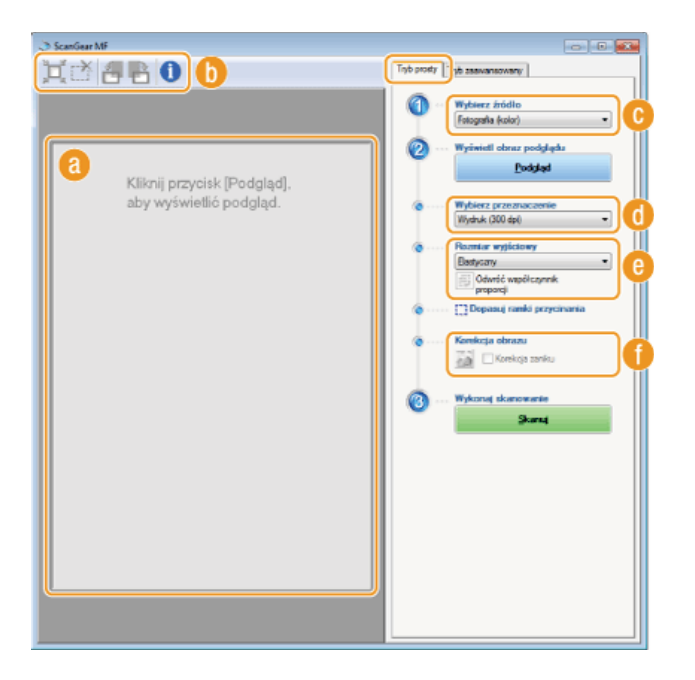

### 👩 Obszar podgladu

Podgląd dokumentu znajdującego się na płycie szklanej. Kliknięcie przycisku [Podgląd] powoduje wyświetlenie obrazu w tym obszarze wraz z ramką przycinania oznaczoną kropkowaną linią.

#### 🚯 Pasek narzędzi

Umożliwia zarządzanie obrazem wyświetlonym w obszarze podglądu.

**ją(Automatyczne przycinanie)** Rozmiar ramki przycinania jest automatycznie dopasowywany do zeskanowanego obrazu. Każde kliknięcie ikony powoduje zmniejszenie ramki przycinania. Ramkę można przesuwać lub zmieniać jej rozmiar za pomocą myszy.

### **UWAGA:**

# Reczne określanie wielu obszarów skanowania

Istnieje możliwość ręcznego dodania ramek przycinania. Można również określić obszary przycinania w dokumencie, tak aby każdy z nich został zeskanowany jako osobny obraz. Aby określić obszary przeznaczone do skanowania, należy przeciągnąć ramki przycinania w odpowiednie miejsce. Można określić maksymalnie dziesięć obszarów. Kliknięcie przycisku [Skanuj] spowoduje zeskanowanie obszarów w ramkach przycinania jako oddzielnych obrazów.

#### (Usuń ramkę przycinania)

Usunięcie wybranej ramki przycinania.

#### 🚝 (Obróć w lewo) / 💾 (Obróć w prawo)

Obraca podgląd o 90 stopni w lewo lub w prawo.

Jeżeli dokument znajduje się na płycie szklanej

#### (Informacie)

Wyświetla bieżące ustawienia zeskanowanego obrazu np. tryb koloru czy rozmiar obszaru skanowania.

# [Wybierz źródło]

Wybierz typ obrazu w celu zeskanowania dokumentów. Dostępne opcje mogą różnić się w zależności od tego, gdzie umieszczono dokumenty.

| [Fotografia (kolor)]         | Fotografia zostaje zeskanowana jako obraz w kolorze.                                                                                                    |
|------------------------------|----------------------------------------------------------------------------------------------------|
| [Czasopismo<br>(kolor)]      | Wydrukowany materiał, np. czasopismo, zostaje wydrukowany jako obraz w kolorze. Niewyrazistość<br>koloru i efekt mory widoczne w przypadku skanowania wydrukowanych obrazów zostają<br>zredukowane. |
| [Gazeta (czarno-<br>biały)]  | Dokument tekstowy lub rysunek jest skanowany w postaci czarno-białego obrazu (tylko czerń i biel bez pośrednich odcieni szarości).                                                                  |
| [Dokum. (skala<br>szarości)] | Dokument tekstowy lub fotografia zostaje zeskanowany jako obraz w skali szarości (w czerni i bieli z pośrednimi odcieniami szarości — efekt przypominający czarno-białe fotografie).                |

### Jeżeli dokument znajduje się w podajniku

| [Dokum. ADF (kolor)]        | Dokument zostaje zeskanowany jako obraz kolorowy.         |
|-----------------------------|-----------------------------------------------------------|
| [Dokum. (sk. szar.)<br>ADF] | Dokument zostaje zeskanowany jako obraz w skali szarości. |

# [Wybierz przeznaczenie]

Wybierz ustawienie pod kątem zastosowania zeskanowanego obrazu.

| [Wydruk (300 dpi)]              | Opcja, którą należy wybrać podczas drukowania zeskanowanego obrazu.                                                  |
|---------------------------------|----------------------------------------------------------------------------------------------------|
| [Wyświetlanie obrazu (150 dpi)] | Opcja, którą należy wybrać w przypadku wyświetlania zeskanowanego obrazu na ekranie<br>komputera.                    |
| [OCR (300 dpi)]                 | Wybierz tę opcję podczas korzystania z zeskanowanego obrazu w oprogramowaniu OCR<br>(optyczne rozpoznawanie znaków). |

# 🔞 [Rozmiar wyjściowy]

- Wybierz format zeskanowanego obrazu w przypadku jego wydruku lub wyświetlania na ekranie komputera. Aby na przykład uzyskać obraz wyjściowy odpowiedni do wydruku na papierze formatu A4, wybierz opcję [A4] i skonfiguruj wartość [Wydruk (300 dpi)] dla ustawienia [Wybierz przeznaczenie] (1).
- Kliknięcie ikony i powoduje przełączanie między orientacja poziomą a pionową. Przycisk ten jest niedostępny po wybraniu opcji [Elastyczny].
- Jeśli wybrana zostanie opcja [Dodaj/Usuń], można dodać nowe ustawienia rozmiaru obrazu wyjściowego lub usunąć dodane rozmiary.

| sta rozmazow wydłuksz<br>wilice 1 | Nativa rozniaru wychuku: |
|-----------------------------------|--------------------------|
| eting i                           | N programme              |
|                                   | Szendkość: 152,4         |
|                                   | Wysekość: 101,6          |
|                                   | Jednostka: Milmetay -    |
| Unri                              | Dadaj                    |

 Wybór opcji [Elastyczny] umożliwia zmianę współczynnika proporcji szerokości do wysokości. Należy przeciągnąć obszar podglądu obrazu do zeskanowania.

# 🚯 [Korekcja obrazu]

Zaznaczenie pola wyboru [Korekcja zaniku] umożliwia skorygowanie wyblakłych kolorów na starych fotografiach lub innych obrazach, tak aby znowu były wyraziste. To ustawienie jest dostępne, gdy wyświetlono podgląd obrazu i wybrano opcję [Fotografia (kolor)] lub [Czasopismo (kolor)] dla ustawienia [Wybierz źródło] ().

# ŁĄCZA

OKonfiguracja ustawień skanowania w trybie zaawansowanym

Skanowanie z użyciem aplikacji MF Toolbox

Skanowanie z użyciem aplikacji

 $\mathbf{\Sigma}$ 

# Konfiguracja ustawień skanowania w trybie zaawansowanym

Kliknięcie zakładki [Tryb zaawansowany] w oknie aplikacji ScanGear MF umożliwia wykonanie bardziej zaawansowanej regulacji jakości obrazu niż tej możliwej z poziomu trybu prostego. Można także zarejestrować dostosowane ustawienia jako Ustawienia ulubione. Aby uzyskać szczegółowe informacje, kliknij ikonę z znajdującą się obok tematu.

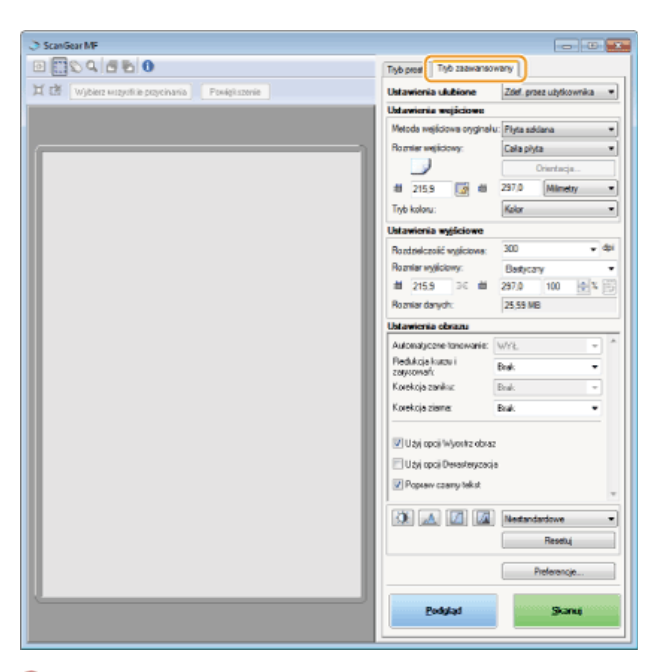

Zarządzanie obrazami wyświetlonymi w podglądzie
Określanie ustawień dokumentów oraz trybu koloru

- ©Określanie rozdzielczości i rozmiaru obrazu
- Regulacja jakości obrazu
- Regulacja jasności i koloru
- Określanie innych ustawień
- Zapisywanie często używanych ustawień

# Zarządzanie obrazami wyświetlonymi w podglądzie

Po umieszczeniu dokumentu na płycie szklanej i kliknięciu przycisku [Podgląd] zostaje wyświetlony podgląd dokumentu. Umożliwia on określenie skanowanego obszaru oraz sprawdzenie rezultatów modyfikacji dokonanych w dokumencie.

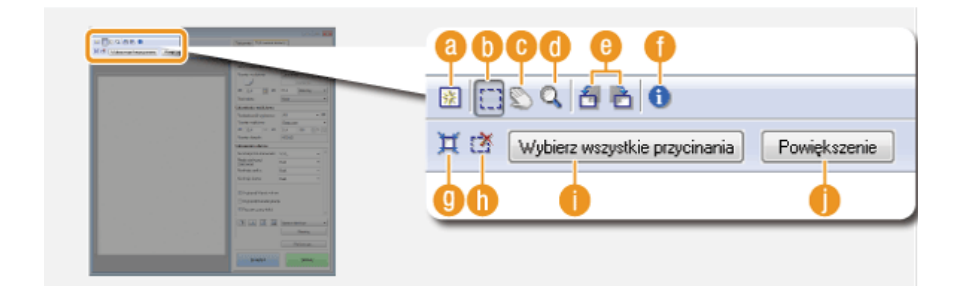

# 🔞 🔢 (Wyczyść)

Czyści obszar podglądu.

# 🚯 🚉 (Przytnij)

Służy do określania obszaru przycinania za pomocą ramki przycinania. Kliknij i przeciągnij, aby ustalić obszar przycinania. Obszar przycinania jest oznaczony kropkowaną linią. Ramkę przycinania można przesuwać i zmieniać jej rozmiar za pomocą myszy.

#### UWAGA:

#### Konfiguracja wielu obszarów skanowania

Istnieje możliwość określenia obszarów przycinania w dokumencie, tak aby każdy z nich został zeskanowany jako osobny obraz. Aby określić obszary przeznaczone do skanowania, należy przeciągnąć ramkę przycinania w odpowiednie miejsce. Można określić maksymalnie dziesięć obszarów. Kliknięcie przycisku [Skanuj] spowoduje zeskanowanie obszarów w ramkach przycinania jako oddzielnych obrazów.

#### 🕞 📡 (Przesuń obraz)

Umożliwia przesunięcie obrazu tak, aby zmienić wyświetlaną część obrazu w przypadku powiększenia obrazu w podglądzie.

#### 👩 🔍 (Zoom)

Służy do powiększania całego obrazu wyświetlanego w podglądzie. Kliknij obraz lewym przyciskiem myszy, aby go powiększyć. Kliknij powiększony obraz prawym przyciskiem, aby go pomniejszyć. Aby powiększyć część obrazu w celu sprawdzenia szczegółów, użyj przycisku [Zoom] (

# 🙆 🔠 (Obróć w lewo)/📥 (Obróć w prawo)

Obraca wyświetlony w podglądzie obraz o 90 stopni w lewo lub w prawo.

#### 🚹 🕦 (Informacje)

Wyświetla bieżące ustawienia zeskanowanego obrazu np. tryb koloru czy rozmiar obszaru skanowania.

# (Automatyczne przycinanie)

Automatyczne dopasowanie rozmiaru ramki przycinania do zeskanowanego dokumentu. Każde kliknięcie ikony powoduje zmniejszenie ramki przycinania.

#### 🝈 🃺 (Usuń ramkę przycinania)

Usunięcie wybranej ramki przycinania.

### [Wybierz wszystkie przycinania]

Wybór wszystkich ramek przycinania na obrazie.

# 🌔 [Zoom]

Powiększenie obrazu w ramce przycinania. Im mniejsza ramka przycinania, tym większy obraz zostaje wyświetlony. Trudno dostrzegalne szczegóły można sprawdzić, klikając przycisk Q(1). Aby przywrócić obrazowi jego oryginalny rozmiar, należy kliknąć ten przycisk ponownie.

#### Określanie ustawień dokumentów oraz trybu koloru

Istnieje możliwość określenia metody wprowadzania dokumentu (płyta szklana lub podajnik), rozmiaru dokumentu, trybu koloru oraz innych ustawień.

| A Division ( Annual ) | In sur, to manage                                                                                                    |   | Ustawienia wejściowe       |                         |           |
|-----------------------|----------------------------------------------------------------------------------------------------|---|----------------------------|-------------------------|-----------|
|                       | National According to According to According |   | Metoda wejściowa oryginału | Pod. ADF (1-stronnie) 🔹 | a         |
|                       |                                                                                                    |   | Rozmiar wejściowy:         | A4 •                    |           |
|                       | Point officer         II         +.0           Romer where         matrix         n           R. 201         II         921         0200                                                                                                    |   | * <b>C</b>                 | Orientacja              | b         |
|                       | Research Same                                                                                                    |   | a 210,0 🕞 a                | 297,0 Mimetry ·         |           |
|                       | Martine State                                                                                                    |   | Tryb koloru:               | Kelor •                 | C         |
|                       | D Transform Inc.<br>Company and an                                                                                                    |   | N                          |                         | <b>h.</b> |
|                       | INTER IN IN SHARES.                                                                                                    | _ |                            |                         |           |
|                       |                                                                                                    |   |                            |                         |           |
|                       | Deter Taxa                                                                                                    |   |                            |                         |           |

#### [Metoda wejściowa oryginału]

Wybierz ustawienie w zależności od miejsca, w którym umieszczono dokumenty: na płycie szklanej lub w podajniku.

| [Płyta szklana]                                                                              | Wybierz w przypadku układania dokumentów na płycie szklanej.         |
|----------------------------------------------------------------------------------------------|----------------------------------------------------------------------|
| [Pod. ADF (1-stronnie)]                                                                      | Wybierz w przypadku umieszczania dokumentów 1-stronnych w podajniku. |
| [Pod. ADF (2-stronnie)]<br>(dotyczy tylko modeli<br>MF8580Cdw /<br>MF8550Cdn /<br>MF8540Cdn) | Wybierz w przypadku umieszczania dokumentów 2-stronnych w podajniku. |

# 🕕 [Rozmiar wejściowy]

Określanie rozmiaru obszaru skanowania. Zwykle należy wybrać ten sam rozmiar co format dokumentu. Aby podać rozmiar za pomocą wartości, należy wybrać jednostkę i wprowadzić wartości szerokości i wysokości. Aby zablokować proporcje szerokości i wysokości obrazu, należy kliknąć przycisk .

#### UWAGA:

- Jeżeli dla opcji [Metoda wejściowa oryginału] (
   vybrano ustawienie [Pod. ADF (2-stronnie)] określenie rozmiaru poprzez wprowadzenie wartości nie jest możliwe.
- W niektórych aplikacjach rozmiar obrazu, który można zeskanować, jest ograniczony.

Jeśli dokumenty zostały umieszczone w podajniku, należy określić orientację dokumentów za pomocą ustawienia [Orientacja]. Można także skonfigurować opcję [Miejsce szycia], jeśli w podajniku umieszczono dokumenty 2stronne.

| Orientacja         |                      |
|--------------------|----------------------|
| Dienlacja oryginał | u                    |
|                    | 🕳 🕸 Bára             |
|                    | 🛃 🔿 Sitona lewa      |
|                    | • <b>2</b> 00        |
|                    | 🛃 🔿 Shona prawa      |
| Mejice stycia      |                      |
| RR                 | R                    |
| Dhuga ksaw         | ędź 💿 Kołtka krawędź |
|                    | OK Andri             |

# 🔞 [Tryb koloru]

Wybierz typ obrazu w celu zeskanowania dokumentów.

| [Czarno-biały]          | Dokument jest skanowany w postaci czarno-białego obrazu (tylko czerń i biel bez pośrednich odcieni szarości). Istnieje możliwość zmiany progu umożliwiającego rozróżnienie tekstu od reszty dokumentu lub wartości czerni i bieli w obrazie za pomocą opcji [Próg] ( <b>©Regulacja jasności i koloru</b> ). |
|-------------------------|----------------------------------------------------------------------------------------------------|
| [Skala szarości]        | Dokument zostaje zeskanowany jako obraz w skali szarości (w czerni i bieli z pośrednimi odcieniami szarości — efekt przypominający czarno-białe fotografie).                                                                                                    |
| [Kolor]                 | Dokument zostaje zeskanowany jako obraz kolorowy.                                                                                                    |
| [Tryb tekst. rozszerz.] | Dokument zostaje zeskanowany jako czarno-biały obraz zoptymalizowany do przetwarzania za pomocą oprogramowania OCR (optyczne rozpoznawanie znaków).                                                                                                    |

# Określanie rozdzielczości i rozmiaru obrazu

Możliwe jest określenie rozdzielczości wyjściowej oraz rozmiaru wyjściowego.

| Manager Manager (Manager Angel                                                                                                    | Ustawienia wyjściowe     |                 |            |
|----------------------------------------------------------------------------------------------------|--------------------------|-----------------|------------|
| Name and Conception of States and Conception of States and Conception o | Rozdzielczość wyjściowa: | 300 🔻 dpi       | ) <b>a</b> |
| 1 10 10 1 1 1 1 10 10 10 1                                                                                                    | Rozmiar wyjściowy:       | Eastyczny •     |            |
| Particular                                                                                                    | i∰ 210,0 ∋€ i∰           | 297.0 100 💠 % 📑 | JO         |
| Name and Association                                                                                                    | Rozmiar dariych:         | 24.89 MB        |            |
| Advances and a second second s |                          |                 |            |
| Condition Inc                                                                                                    |                          |                 |            |
| Conception and Conception                                                                                                    |                          |                 |            |
| (The second second                                                                                                    |                          |                 |            |
| A COLUMN TO DE DESIGNATION OF                                                                                                    |                          |                 |            |
|                                                                                                    |                          |                 |            |
|                                                                                                    |                          |                 |            |

#### [Rozdzielczość wyjściowa]

Wybierz rozdzielczość skanowanego obrazu odpowiednią do danego zastosowania. Jeśli dokumenty zostały umieszczone w podajniku, maksymalna wartość rozdzielczości to 300 dpi.

# UWAGA:

#### Informacje o rozdzielczości wyjściowej

- Rozdzielczość 75 dpi jest ogólną wytyczną dla wyświetlania zeskanowanych obrazów na komputerze, a rozdzielczość 300 dpi dla drukowania i tworzenia plików PDF z możliwością wyszukiwania.
- Podwojenie rozdzielczości wyjściowej powoduje 4-krotne zwiększenie rozmiaru pliku obrazu. Jeśli rozmiar pliku będzie za duży, ilość pamięci może być niewystarczająca lub może wystąpić inny błąd. Należy ustawić wartość odpowiadającą minimalnej rozdzielczości dla danego przeznaczenia.

# 🕕 [Rozmiar wyjściowy]

- Wybierz format zeskanowanego obrazu w przypadku jego wydruku lub wyświetlania na ekranie komputera.
- Kliknięcie ikony powoduje przełączanie między orientacją poziomą a pionową. Przycisk ten jest niedostępny po wybraniu opcji [Elastyczny].
- Jeśli wybrana zostanie opcja [Dodaj/Usuń], można dodać nowe ustawienia rozmiaru obrazu wyjściowego lub usunąć dodane rozmiary.

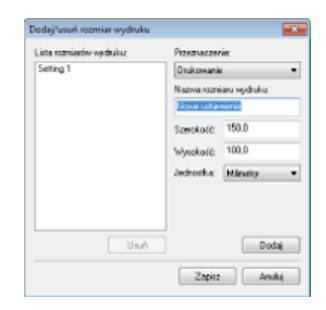

Wybór opcji [Elastyczny] umożliwia zmianę rozmiaru wyjściowego i współczynnika proporcji szerokości do wysokości. Należy przeciągnąć obszar podglądu obrazu do zeskanowania lub wprowadzić wartości szerokości i wysokości. Jeśli w polu [%] znajdującym się po prawej stronie pól z wartościami szerokości i wysokości podany zostanie procent powiększenia, skanowany dokument zostanie odpowiednio powiększony lub pomniejszony.

#### 🔞 [Rozmiar danych]

Wyświetlanie rozmiaru danych obrazu, gdy jest on skanowany ze skonfigurowanymi ustawieniami [Rozdzielczość wyjściowa] i [Rozmiar wyjściowy].

# Regulacja jakości obrazu

Użytkownicy mają możliwość konfiguracji ustawień pozwalających na poprawę jakości obrazu, takich jak korekcja zarysowań i wyblakłych kolorów na fotografii. Te ustawienia są dostępne, gdy dla ustawienia [Tryb koloru] wybrano opcję [Kolor] lub [Skala szarości] (Określanie ustawień dokumentów oraz trybu koloru).

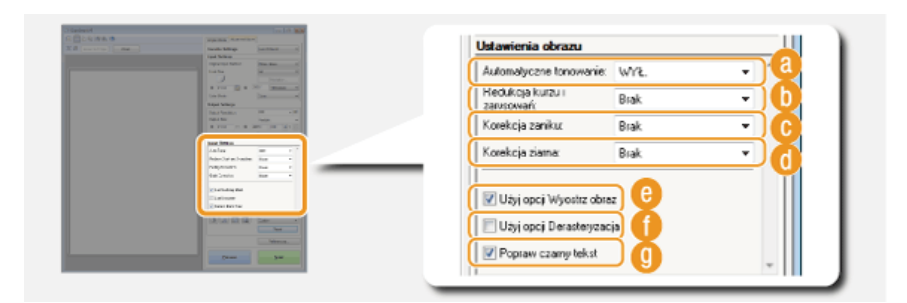

#### [Automatyczne tonowanie]

Automatycznie dostosuje tonację kolorów obrazu.

#### 🚯 [Redukcja kurzu i zarysowań]

Zmniejszenie widoczności kurzu lub zarysowań na dokumencie. Wybranie opcji [Wysoka] powoduje, że duże zarysowania oraz kurz stają się mniej widoczne, może jednak bardzo negatywnie wpłynąć na detale obrazu.

#### 🔞 [Korekcja zaniku]

Ustawienie jest dostępne, jeśli wybrano opcję [Kolor] w ustawieniu [Tryb koloru]. Koryguje wyblakłe kolory obrazu lub zwiększa nasycenie kolorów w dokumentach o mdłych barwach. Opcja [Wysoka] w znacznym stopniu koryguje wyblakłe kolory, ale może również zmienić tonację kolorów całego obrazu.

#### 🚯 [Korekcja ziarna]

Redukuje ziarnistość, tworząc spokojną tonację kolorów podczas skanowania fotografii wykonanych z dużą prędkością rejestracji. Ustawienie [Wysoka] w znacznym stopniu ogranicza ziarnistość, ale może również zmniejszyć ostrość obrazu i pogorszyć jego jakość.

# </u> [Użyj opcji Wyostrz obraz]

Uwydatnia krawędzie i linie obrazu, zwiększając ostrość obrazu.

#### 🚯 [Użyj opcji Derasteryzacja]

Zmniejsza niewyrazistość koloru i ogranicza efekt mory podczas skanowania wydruków.

#### [Popraw czarny tekst]

Uwydatnia kontury czarnego tekstu.

Istnieje możliwość konfiguracji ustawień koloru, takich jak jasność, kontrast oraz tonacja kolorów. Wyświetlone elementy mogą się różnić w zależności od opcji wybranych dla ustawienia [Tryb kolorów] (**Określanie ustawień dokumentów oraz trybu koloru**). Jeśli wybrano opcję [Tryb tekst. rozszerz.], konfiguracja tych ustawień nie jest możliwa.

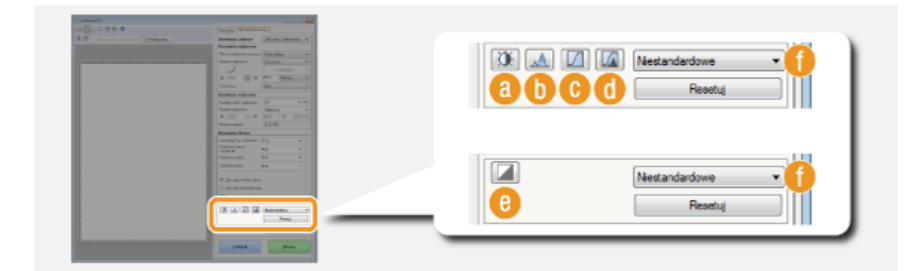

### 📵 🛐 (Jasność/kontrast)

Regulacja jasności i kontrastu (różnicy między jasnymi i ciemnymi częściami) obrazu. Aby dostosować to ustawienie, jednocześnie kontrolując jego wartość na wykresie, należy kliknąć przycisk 📧 w prawej górnej części ekranu.

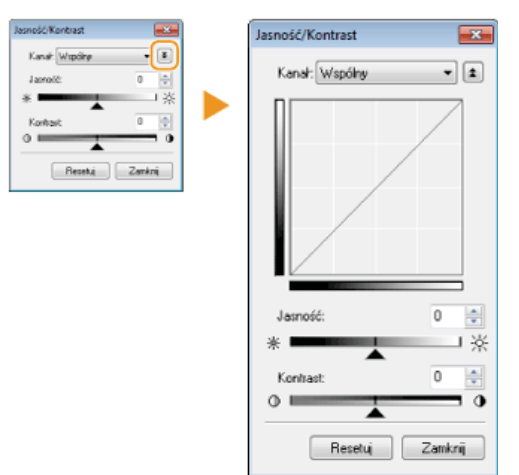

#### [Kanał]

- Wybór opcji [Kolor] dla ustawienia [Tryb koloru] umożliwia przeprowadzenie oddzielnej regulacji kanałów kolorów: [Czerwony], [Zielony] i [Niebieski]. Wybór ustawienia [Wspólny] pozwala dostosować wszystkie trzy kolory jednocześnie. Parametry ustawione za pomocą opcji [Wspólny] można łączyć z efektami regulacji w osobnych kanałach kolorów.
- Gdy dla opcji [Tryb koloru] wybrano ustawienie [Skala szarości], wyświetlana jest tylko pozycja [Skala szarości].

#### [Jasność]

Należy przesunąć suwak 🔺 lub wprowadzić wartość.

#### [Kontrast]

Należy przesunąć suwak 🔺 lub wprowadzić wartość. Zmniejszenie kontrastu powoduje zredukowanie różnicy między jasnymi i ciemnymi elementami obrazu, tworząc bardziej stonowany obraz. Zwiększanie kontrastu powoduje zwiększenie różnicy między jasnymi i ciemnymi elementami, zwiększając wyrazistość obrazu.

# 🚯 🔝 (Histogram)

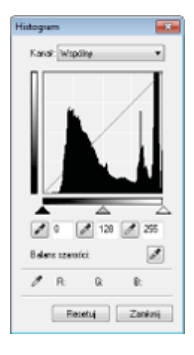

Histogram to wykres przedstawiający rozkład jasności obrazu. Regulację obrazu można wykonać, sprawdzając jej efekty na podglądzie i w histogramie. Można określić najjaśniejszy (lub najciemniejszy) obszar na podglądzie, tak aby balans jasności oryginalnego obrazu został automatycznie dostosowany według wybranej części, która stanowi średnią. W ten sam sposób można dostosować balans, przyjmując jasność pośredniego tonu za wartość średnią.

#### [Kanał]

- Wybór opcji [Kolor] dla ustawienia [Tryb koloru] umożliwia przeprowadzenie oddzielnej regulacji kanałów kolorów: [Czerwony], [Zielony] i [Niebieski]. Wybór ustawienia [Wspólny] pozwala dostosować wszystkie trzy kolory jednocześnie. Parametry ustawione za pomocą opcji [Wspólny] można łączyć z efektami regulacji w osobnych kanałach kolorów.
- 🛛 Gdy dla opcji [Tryb koloru] wybrano ustawienie [Skala szarości], wyświetlana jest tylko pozycja [Skala szarości].

🜠 (Pipeta punktu czerni)/ 📝 (Pipeta punktu średniego)/ 📝 (Pipeta punktu bieli)

Określenie najciemniejszych, średnich i najjaśniejszych obszarów obrazu poprzez kliknięcie odpowiednich części wyświetlanego w podglądzie obrazu (lub ramce przycinania). Należy przesunąć suwak  $\blacktriangle$ ,  $\bigtriangleup$  lub  $\bigtriangleup$ . Można również wprowadzić wartość.

#### 📝 (Pipeta balansu szarości)

Kliknij część obrazu wyświetlanego w podglądzie (lub ramce przycinania), którym chcesz nadać kolor achromatyczny, czyli czarny, szary lub biały, żaden z nich nie ma głębi koloru. Tonacja kolorów pozostałej części obrazu jest dostosowywana według klikniętej części, która stanowi średnią. Na przykład, jeśli śnieg na fotografii ma niebieskawy odcień, należy kliknąć tę część, aby nadać jej kolor biały. Po kliknięciu tej części niebieskawy odcień śniegu znika, a cały obraz zostaje dostosowany tak, aby uzyskać kolory zbliżone do naturalnych. Należy klikać różne części, jedna po drugiej, jednocześnie sprawdzając efekt na podglądzie, aby uzyskać optymalną tonację kolorów.

# 🕞 🔟 (Ustawienia krzywej tonowej)

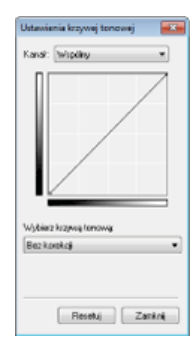

Krzywa tonalna to krzywa wskazująca poziomy jasności i kontrastu obrazu przed regulacją i po. Wybierz zarejestrowaną krzywą tonową i dostosuj jasność oraz kontrast obrazu.

#### [Kanał]

- Wybór opcji [Kolor] dla ustawienia [Tryb koloru] umożliwia przeprowadzenie oddzielnej regulacji kanałów kolorów: [Czerwony], [Zielony] i [Niebieski]. Wybór ustawienia [Wspólny] pozwala dostosować wszystkie trzy kolory jednocześnie. Parametry ustawione za pomocą opcji [Wspólny] można łączyć z efektami regulacji w osobnych kanałach kolorów.
- 🧧 Gdy dla opcji [Tryb koloru] wybrano ustawienie [Skala szarości], wyświetlana jest tylko pozycja [Skala szarości].

#### [Wybierz krzywą tonową]

Wybierz z elementów przedstawionych poniżej.

| [Bez korekcji]                      | Korekcja nie jest wykonywana.                                              |
|-------------------------------------|----------------------------------------------------------------------------|
| [Prześwietlenie]                    | Służy do rozjaśniania całego obrazu.                                       |
| [Niedoświetlenie]                   | Służy do przyciemniania całego obrazu.                                     |
| [Wysoki kontrast]                   | Służy do podkreślania różnicy między jasnymi i ciemnymi elementami obrazu. |
| [Odwróć obraz<br>negatywu/pozytywu] | Umożliwia odwrócenie jasnych i ciemnych elementów obrazu.                  |

# 🚯 🜆 (Przegląd końcowy)

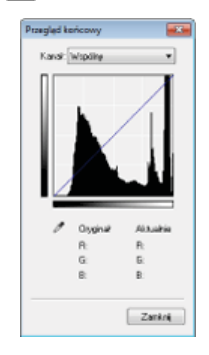

Efekty wszystkich regulacji: jasności, kontrastu (1), histogramu (1) oraz ustawienia krzywej tonowej (1) są przedstawione w postaci krzywej tonowej oraz wartości liczbowych. Zalecane jest przeprowadzenie końcowego przeglądu ustawień kolorów.

# 🙆 🞑 (Próg)

Regulacja wartości progowej\* dla obrazów w czerni i bieli. To ustawienie pozwala poprawić wygląd tekstu w dokumencie lub zmniejszyć widoczność tekstu lub obrazów wydrukowanych na odwrocie półprzezroczystego dokumentu np. gazety. Ustawienie jest dostępne w przypadku wyboru ustawienia [Czarno-biały] dla opcji [Tryb koloru].

<sup>\*</sup> Wartość progowa to granica oddzielająca odczyt koloru jako czarny lub biały. Kolory poniżej określonego poziomu zabarwienia zostają odczytane jako białe, kolory powyżej tego poziomu jako czarne.
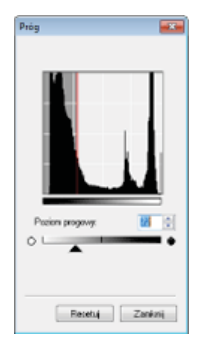

#### [Poziom progowy]

Należy przesunąć suwak 🔺 lub wprowadzić wartość. Aby zwiększyć liczbę elementów o czarnym kolorze, należy przesunąć suwak 🔺 w prawo lub wprowadzić większą wartość.

#### 🚯 Rejestracja lub wywoływanie ustawień

Istnieje możliwość wywoływania zarejestrowanych ustawień jasności lub koloru dla opcji od (3) do (6) oraz (3). 2 Zapisywanie często używanych ustawień

## Określanie innych ustawień

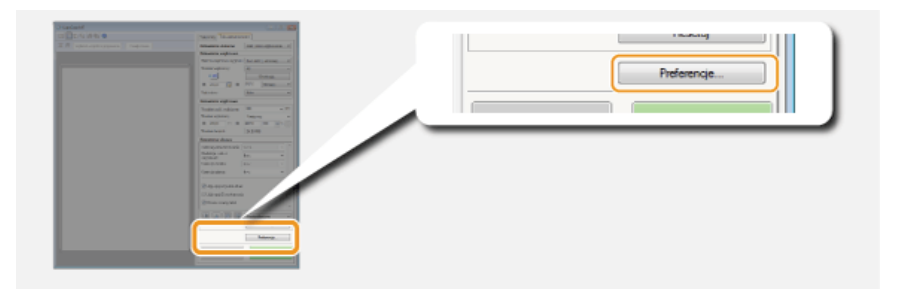

Kliknięcie przycisku [Preferencje] umożliwia konfigurację różnych ustawień w tym tych dotyczących operacji skanowania.

## Zakładka [Podgląd]

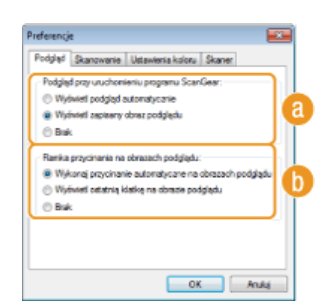

Służy do konfiguracji podglądu oraz automatycznego przycinania.

 $\mathbf{T}$ 

#### [Podgląd przy uruchomieniu programu ScanGear]

Po uruchomieniu programu ScanGear MF wyświetlany jest podgląd.

#### [Wyświetl podgląd automatycznie]

Automatyczne rozpoczęcie skanowania wyświetlanego w podglądzie obrazu po uruchomieniu programu ScanGear MF.

#### [Wyświetl zapisany obraz podglądu]

Podgląd nie jest generowany automatycznie. Wyświetlany jest ostatnio zapisany obraz podglądu.

#### [Brak]

Generowanie podglądu nie rozpoczyna się automatycznie i podgląd nie jest wyświetlany.

#### [Bamka przycinania na obrazach podglądu]

Umożliwia wybór sposobu wyświetlania ramki przycinania (**Zarządzanie obrazami wyświetlonymi w podglądzie**) na podglądzie obrazu.

#### [Wykonaj przycinanie automatyczne na obrazach podglądu]

Wykonanie automatycznego przycinania na podstawie zeskanowanego dokumentu.

#### [Wyświetl ostatnią klatkę na obrazie podglądu]

Przycinanie automatyczne nie zostaje wykonane i wyświetlana jest ostatnio ustawiona ramka przycinania.

## [Brak]

Przycinanie automatyczne nie zostaje wykonane, a ramka przycinania nie jest wyświetlana.

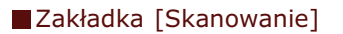

| referencje                                                                             |                     |            | - |
|----------------------------------------------------------------------------------------|---------------------|------------|---|
| Podgląd Skanowanie Ustaw                                                               | ienia koloru   Skar | ver        |   |
| Skanuj bez užycia okna progra<br>Tryb koloru (tekat i tabele)<br>Tryb tekat, rozazerz, | anu ScanGear:       |            | a |
| 😰 Autometycznie zanknij pro                                                            | pram ScanGear po    | skarowaniu | 0 |
|                                                                                        |                     |            |   |
|                                                                                        | OV.                 | - Intr     |   |

Konfiguracja ustawień, które są używane podczas skanowania dokumentów za pomocą aplikacji oraz ustawień funkcji programu ScanGear MF.

#### [6] [Skanuj bez użycia okna programu ScanGear]

Gdy dokument skanowany jest za pomocą oprogramowania OCR lub innej aplikacji, okno programu ScanGear MF może nie zostać wyświetlone. W takim przypadku dokument jest skanowany z zastosowaniem ustawień skonfigurowanych w aplikacji. Jeśli jednak aplikacja nie udostępnia następujących ustawień, można włączyć je tutaj, aby zostały zastosowane podczas skanowania.

#### [Tryb koloru (tekst i tabele)]

Jeśli dla funkcji skanowania w kolorze określono ustawienia aplikacji, zostają one zastąpione, a dokumenty są skanowane w trybie koloru programu ScanGear MF [Tryb koloru (tekst i tabele)].

#### [Tryb tekst. rozszerz.]

Jeśli dla funkcji skanowania w czerni i bieli określono ustawienia aplikacji, zostają one zastąpione, a dokumenty są skanowane w trybie koloru programu ScanGear MF [Tryb tekst. rozszerz.].

### [] [Automatycznie zamknij program ScanGear po skanowaniu]

Okno dialogowe [ScanGear MF] zostaje automatycznie zamknięte po zakończeniu skanowania. W przypadku niektórych aplikacji okno to może zostać automatycznie zamknięte niezależnie od ustawień.

## Zakładka [Ustawienia koloru]

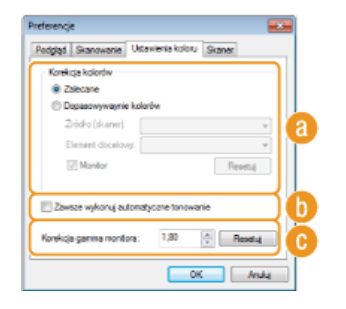

Konfiguracja zaawansowanych ustawień koloru i jasności, takich jak dopasowanie koloru i korekcja gamma.

#### 👩 [Korekcja kolorów]

Wybór metody korekcji kolorów.

#### [Zalecane]

Żywe odtworzenie tonacji kolorów na ekranie komputera. To ustawienie jest zalecane w przypadku większości korekcji kolorów.

#### [Dopasowywanie kolorów]

Kolory są dopasowywane tak, aby tonacja kolorów obrazu wyświetlonego na ekranie oraz wydruku była jak najbardziej zbliżona. Ta funkcja jest dostępna, jeśli dla opcji [Tryb koloru] wybrano ustawienie [Kolor] (©Określanie ustawień dokumentów oraz trybu koloru).

#### UWAGA:

Wybór ustawienia [Dopasowywanie kolorów] powoduje dezaktywację ustawienia [Korekcja zaniku] (**©Regulacja** jakości obrazu) i przycisków ustawień jasności i kolorów (**©Regulacja jasności i koloru**).

#### 🚯 [Zawsze wykonuj automatyczne tonowanie]

Tonacja kolorów jest automatycznie dostosowywana. To ustawienie jest dostępne, gdy dla ustawienia [Tryb koloru] wybrano opcję [Kolor] lub [Skala szarości].

#### 🕞 [Korekcja gamma monitora]

Dzięki określeniu wartości gamma monitora komputera dokument może być wyświetlany z prawidłowym ustawieniem jasności. To ustawienie jest stosowane, gdy dla ustawienia [Tryb koloru] wybrano opcję [Kolor] lub [Skala szarości].

## Zakładka [Skaner]

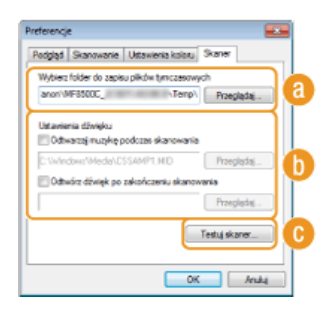

Konfiguracja miejsca tymczasowego zapisu plików, odtwarzania plików audio oraz innych ustawień.

 $\mathbf{\Sigma}$ 

## [Wybierz folder do zapisu plików tymczasowych]

Aby zmienić folder, w którym tymczasowo zapisywane są obrazy, należy kliknąć przycisk [Przeglądaj].

#### 🚯 [Ustawienia dźwięku]

Dostępna jest funkcja wyboru muzyki lub dźwięków odtwarzanych podczas skanowania lub po jego zakończeniu. Kliknij przycisk [Przeglądaj], aby wybrać odtwarzany plik. Obsługiwane są następujące formaty dźwięku (rozszerzenia podano w nawiasie):

- Pliki MIDI (.mid/.rmi/.midi)
- Pliki audio (.wav/.aif/.aiff)
- Pliki MP3 (.mp3)

#### [Odtwarzaj muzykę podczas skanowania] Wybrany plik dźwiękowy jest odtwarzany podczas skanowania.

## [Odtwórz dźwięk po zakończeniu skanowania]

Po zakończeniu skanowania odtwarzany jest dźwięk.

#### 🕞 [Testuj skaner]

Urządzenie można sprawdzić pod kątem poprawności działania funkcji skanowania. Po wyświetleniu okna dialogowego [Test diagnostyczny skanera] kliknij przycisk [Rozpocznij].

### Zapisywanie często używanych ustawień

Konfiguracja trybu koloru, jakości obrazu i innych ustawień podczas każdego skanowania może być uciążliwa. Jeśli często używane ustawienia zostaną zapisane jako Ustawienia ulubione, wystarczy wywołać zapisane ustawienia w momencie skanowania.

## **UWAGA**

Następujących ustawień nie można zapisać w menu [Ustawienia ulubione].

- Wartości szerokości i wysokości w opcji [Ustawienia wejściowe] oraz [Ustawienia wyjściowe]
- 👅 Włączenie lub wyłączenie funkcji przycisku 📷 (umożliwiającego zablokowanie proporcji szerokości i wysokości) dla opcji [Ustawienia wejściowe]
- Wartości procentowej powiększenia (%) dla opcji [Ustawienia wyjściowe]

## Umieść dokumenty w urządzeniu i kliknij przycisk [Podgląd].

## Zmień ustawienia skanowania.

Wybierz ustawienia, które chcesz zapisać.

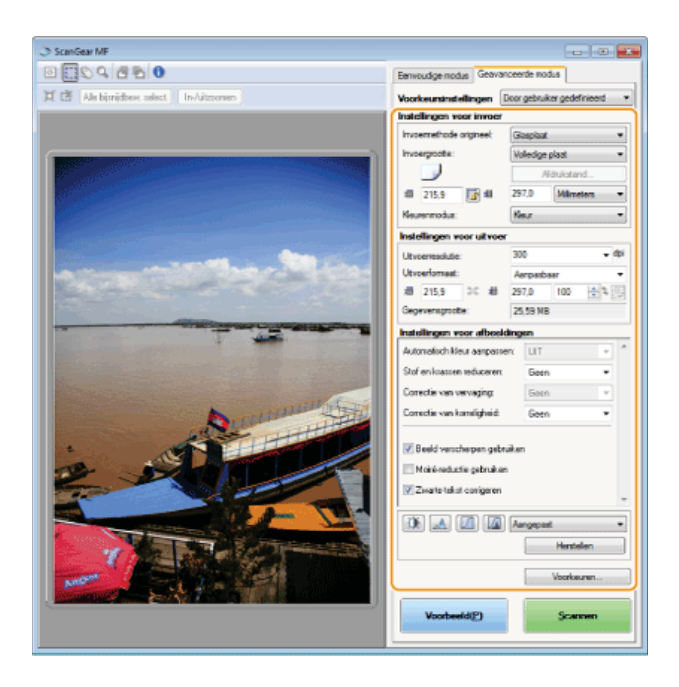

**3** Wybierz element [Dodaj/Usuń] dla opcji [Ustawienie ulubione].

| A second second | Tryb prosty Tryb zaewansow<br>Ustawienia ułubione<br>Ustawienia wejściowe<br>Metode wejściowe orginał<br>Rozmier wejściowy: | ary |
|----------------------------------------------------------------------------------------------------|----------------------------------------------------------------------------------------------------|-----|
|                                                                                                    |                                                                                                    |     |

- Wyświetlone zostanie okno dialogowe [Dodaj/Usuń ustawienia ulubione].
- Opcja [Dodaj/Usuń] jest dostępna, tylko gdy wyświetlany jest podgląd obrazu.

## 4 Wprowadź nazwę w pole [Nazwa ustawienia] i kliknij kolejno [Dodaj] ▶ [Zapisz].

Wprowadzić nazwę dla ustawień do zapisania. Użyj nazwy, która będzie łatwa do wyszukania na liście rozwijanej.

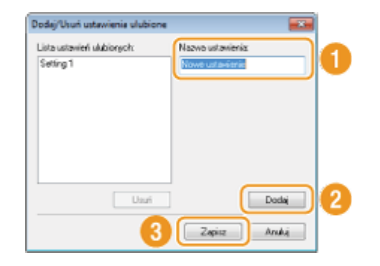

## UWAGA

## Wywoływanie zarejestrowanych Ustawień ulubionych

Należy wyświetlić podgląd obrazu i wybrać zarejestrowane ustawienie z listy rozwijanej.

| Tryb prosty Tryb zaawansor | wany                      |
|----------------------------|---------------------------|
| Ustawienia ulubione        | Zdef. przez użytkownika 🔹 |
| Ustawienia wejściowe       | Zdef. przez użytkownika   |
| Netoda wejściowa oryginał  | DomyBine                  |
| Rozmiar wejściowy:         | Calanhta •                |
|                            | Orientacja                |

## Zapisywanie ustawienia jasności lub koloru

Aby zarejestrować tylko ustawienie jasności, kontrastu, histogramu, krzywej tonowej lub wartości progu, należy postępować zgodnie z poniższą instrukcją.

## 1 Umieść dokumenty w urządzeniu i kliknij przycisk [Podgląd].

- 2 Dostosuj jasność lub kolor. 📀 Regulacja jasności i koloru
  - Wybierz ustawienia, które chcesz zapisać.
- **3** Z listy rozwijanej wybierz opcję [Dodaj/Usuń].

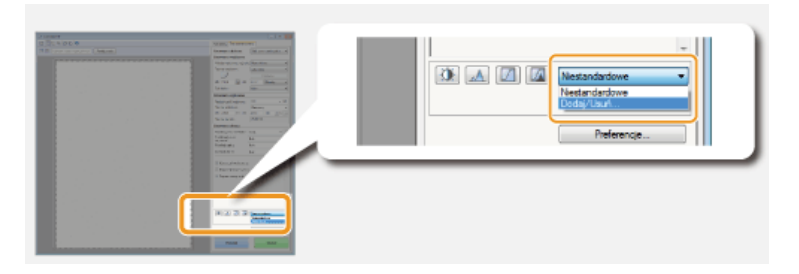

Wyświetlone zostanie okno dialogowe [Dodaj/usuń ustawienia krzywej tonowej] lub [Dodaj/usuń ustawienia progu].

## 4 Wprowadź nazwę w pole [Nazwa ustawienia] i kliknij kolejno [Dodaj] ▶ [Zapisz].

Wprowadzić nazwę dla ustawień do zapisania. Użyj nazwy, która będzie łatwa do wyszukania na liście rozwijanej.

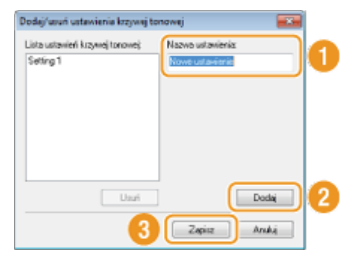

## UWAGA

Wywoływanie zapisanego ustawienia

Należy wyświetlić podgląd obrazu i wybrać zarejestrowane ustawienie z listy rozwijanej.

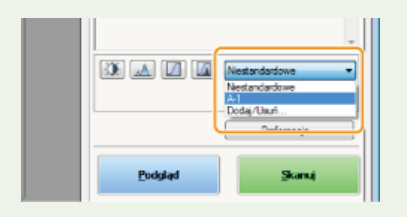

## ŁĄCZA

Konfiguracja ustawień skanowania w trybie prostym
 Skanowanie z użyciem aplikacji MF Toolbox
 Skanowanie z użyciem aplikacji

## Wygodne skanowanie z poziomu urządzenia

Urządzenie konwertuje oryginalne dokumenty do formatu elektronicznego, takiego jak np. plik PDF, bez koniczności korzystania z komputera. Przekształcanie dokumentów na format cyfrowy ma wiele zalet. Dostępnych jest wiele użytecznych ustawień dopasowanych do różnych potrzeb.

#### Skanowanie dokumentów bezpośrednio do nośnika pamięci USB

Jednym ze sposobów wykorzystania tej funkcji jest bezpośredni zapis skanowanych dokumentów na urządzeniu pamięci USB i zabranie tego nośnika ze sobą na spotkanie. Następnie można podłączyć urządzenie do komputera, który nawiązuje komunikację z projektorem i wyświetlić dokumenty na projektorze.

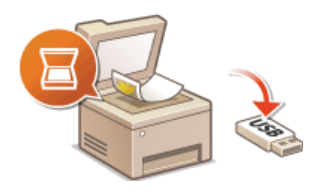

# Wysyłanie dokumentów jako wiadomości e-mail bezpośrednio z urządzenia (dotyczy tylko modeli MF8580Cdw / MF8550Cdn / MF8540Cdn)

Zeskanowane dokumenty można konwertować do plików PDF i wysyłać je bezpośrednio z urządzenia w formie załączników do wiadomości e-mail. Funkcja ta pozwala zwiększyć wydajność pracy, eliminując potrzebę używania komputera do wysyłania zeskanowanych dokumentów. Zanim możliwe będzie korzystanie z tych funkcji, konieczne jest wykonanie pewnych czynności, takich jak określenie ustawień serwera pocztowego. Więcej informacji znajduje się w sekcji **©Konfiguracja urządzenia w celu skanowania do poczty e-mail**.

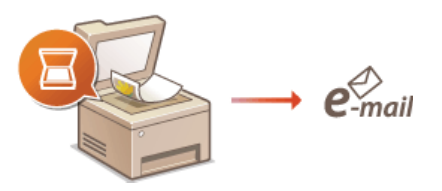

# Zapisywanie dokumentów bezpośrednio w folderze udostępnionym (dotyczy tylko modeli MF8580Cdw / MF8550Cdn / MF8540Cdn)

Zeskanowane dokumenty można przekonwertować do plików PDF, TIFF lub JPEG i zapisać je w folderze udostępnianym na komputerze. Ta funkcja jest przydatna w przypadku cyfryzacji dokumentów w formie papierowej w celu ich udostępniania. Zanim możliwe będzie korzystanie z tych funkcji, konieczne jest wykonanie pewnych czynności, takich jak określenie lokalizacji zapisu zeskanowanych dokumentów. Więcej informacji znajduje się w sekcji **OKonfiguracja urządzenia w celu skanowania do folderów udostępnionych**.

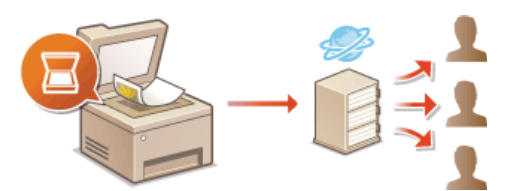

# Skanowanie dokumentów bezpośrednio do nośnika pamięci USB

W tej sekcji opisano w jaki sposób bezpośrednio zapisać zeskanowane dokumenty na nośniku pamięci USB podłączonym do urządzenia. Zeskanowane dokumenty można zapisać w formacie PDF, JPEG i TIFF.

#### Dostępne urządzenia pamięci USB

Możliwe jest korzystanie z urządzeń pamięci USB o następujących systemach plików.

- FAT16 (pojemność pamięci: do 2 GB)
- FAT32 (pojemność pamięci: do 32 GB)

#### WAŻNE

- Nie należy korzystać z niestandardowych urządzeń pamięci USB. W przypadku niektórych urządzeń pamięci USB poprawny zapis danych może nie być możliwy.
- Do portu nie należy podłączać sprzętu innego niż urządzenia pamięci USB. Urządzeń pamięci USB nie można podłączać za pomocą koncentratora USB lub kabla przedłużającego.
- Nie należy korzystać z urządzeń pamięci USB wyposażonych w funkcje specjalne np. wbudowane funkcje zabezpieczeń.

#### **UWAGA**

- Port pamięci USB urządzenia obsługuje standard USB 2.0.
- Zapisywanie zeskanowanych danych trwa dłużej, jeśli w folderze na nośniku pamięci USB znajduje się wiele plików. Za pomocą komputera należy usunąć zbędne pliki z urządzenia pamięci USB lub przenieść je do innego folderu.

#### Podłącz urządzenie pamięci USB do portu pamięci USB.

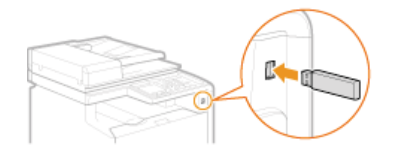

#### WAŻNE:

Nie wolno odłączać urządzenia pamięci USB ani potrząsać nim lub sprzętem, gdy dane są odczytywane lub zapisywane. Nie należy również wyłączać sprzętu, gdy trwa przetwarzanie.

🕗 Umieść dokument(y) w urządzeniu. 🟮 Umieszczanie dokumentów

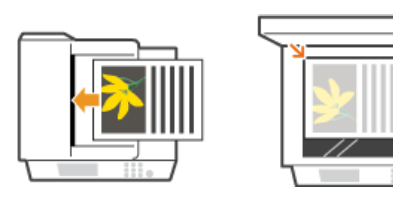

## 🖁 Naciśnij przycisk 🔜.

👃 Za pomocą przycisków 🔺 / 🔻 wybierz opcję <Pamięć USB> i naciśnij przycisk 🔤.

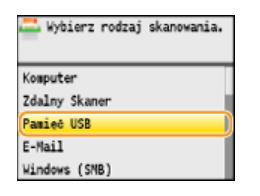

- **b** Wybierz ustawienia skanowania według potrzeb.
  - 🍺 Za pomocą przycisków 🔺 / 🔻 wybierz ustawienia. 😳 Określanie szczegółowych ustawień

Skanuj: Nacisnij Start Format Skanu: A4 Format Pliku: PDF Gestosć: ±0 Połozenie Oryginału: Pionowo Typ Oryginału: Tekst/Fołogra\_ 2-Stronny Oryginał: Wyłacz Ostrość: ±0 Rozmiar Danych: Standardowy

Jeśli dla ustawienia <Format Pliku> wybierzesz opcję JPEG, będzie można zeskanować tylko jedną stronę w momencie umieszczenia dokumentu na płycie szklanej. Aby jednocześnie zeskanować kilka dokumentów, umieść je w podajniku. Dokumenty zostaną zeskanowane i zapisane w oddzielnych plikach. W przypadku plików PDF i TIFF istnieje możliwość zeskanowania i zapisania wielu dokumentów w jednym pliku, bez względu na fakt, czy zostaną umieszczone na płycie czy w podajniku.

## **6** Naciśnij przycisk 🐼 🐼 .

- Rozpocznie się skanowanie.
- Aby anulować skanowanie, naciśnij kolejno przyciski <Anuluj> > <Tak> > m.

#### ■W przypadku umieszczenia dokumentów w podajniku w kroku 2

Po zakończeniu skanowania zeskanowane obrazy zostaną zapisane na nośniku pamięci USB.

W przypadku umieszczania dokumentów na płycie szklanej w kroku 2

Po zakończeniu skanowania postępuj zgodnie z poniższą procedurą (oprócz sytuacji, jeśli w kroku 5 wybrałeś JPEG jako format pliku).

- Aby zeskanować kolejne strony dokumentów, umieść następny dokument na płycie szklanej i naciśnij przycisk ๗๗.
  - Powtarzaj ten krok do momentu zakończenia skanowania wszystkich stron.
  - W przypadku skanowania tylko jednej strony przejdź do następnego kroku.

## 2 Naciśnij przycisk <Zapisz i Zak.>.

Zeskanowane dane zostaną zapisane w pamięci urządzenia USB.

## UWAGA:

#### Sposób tworzenia nazw folderów zapisu danych i plików

Po zakończeniu skanowania na nośniku pamięci USB zostaje automatycznie utworzony folder, w którym zapisywane są zeskanowane dane. Nazwy folderów i plików są nadawane w następujący sposób.

| Nazwa          | Utworzony zostaje folder "SCAN_00", w którym zostaje zapisane maksymalnie 100 plików. Po zapełnieniu folderu 100                                                                                                    |
|----------------|----------------------------------------------------------------------------------------------------|
| folderu        | plikami tworzone są foldery o nazwach od "SCAN_01" do "SCAN_99".                                                                                                    |
| Nazwa<br>pliku | Plikom z zeskanowanymi obrazami nadawane są nazwy od "SCAN0000.XXX" do "SCAN9999.XXX" ("XXX" to rozszerzenie formatu pliku, np. "JPG"). Pierwsze dwie cyfry to oznaczenie folderu, w którym zapisano pliki. Na przykład, piąty plik JPEG przechowywany w folderze "SCAN_01" ma nazwę "SCAN0105.JPG". |

## 7 Odłącz urządzenie USB od portu pamięci USB.

- 1 Naciśnij przycisk 🔗.
- 2 Naciśnij przycisk 爾 (Monitor Stanu).
- 3 Za pomocą przycisków ▲/ 🔻 wybierz opcję <Stan Urządzenia> i naciśnij przycisk 📷.

## 4 Wybierz opcję <Wyjmij nośnik pamięci> i naciśnij przycisk 🔜.

- Poczekaj, aż wyświetlony zostanie komunikat <Nośnik pamięci można bezpiecznie usunąć.>.
- 5 Odłącz urządzenie pamięci USB.

## WSKAZÓWKI

Wykonywanie skanowania zawsze z tymi samymi ustawieniami opisano w sekcji 📀 Zmiana ustawień domyślnych

# Wysyłanie dokumentów jako wiadomości e-mail bezpośrednio z urządzenia (dotyczy tylko modeli MF8580Cdw / MF8550Cdn / MF8540Cdn)

Można wybrać wielu odbiorców, w tym odbiorców DW/UDW, tak jak w przypadku wysyłania standardowych wiadomości e-mail.

## 1 Umieść dokument(y) w urządzeniu. OUmieszczanie dokumentów

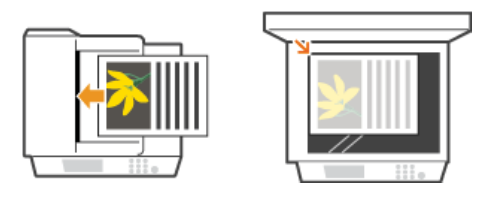

- 2 Naciśnij przycisk kan.
- 子 Za pomocą przycisków ▲/▼ wybierz opcję <E-Mail> i naciśnij przycisk 🔤.

| Kompute | a <b>r</b> |     |
|---------|------------|-----|
| Zdalny  | Skaner     | - 1 |
| Pamięć  | USB        |     |
| E-Mail  |            |     |
| Windows | (SNB)      |     |

## 4 Za pomocą przycisków numerycznych wprowadź odbiorcę i naciśnij przycisk <Zastosuj>.

- Przy użyciu przycisków <A/a/12> można przełączać tryby wprowadzania.
- W przypadku pomyłki naciśnij przycisk C. (Aby usunąć pojedyncze znaki, naciśnij i zwolnij przycisk. Aby usunąć wszystkie wprowadzone znaki jednocześnie, naciśnij przycisk i przytrzymaj go.)
- Informacje dotyczące łatwego wybierania odbiorców przy użyciu innych metod, np. książki adresowej, znajdują się w sekcji
   Wybieranie odbiorców (wiadomość e-mail/folder udostępniony) (dotyczy tylko modeli MF8580Cdw / MF8550Cdn / MF8540Cdn).

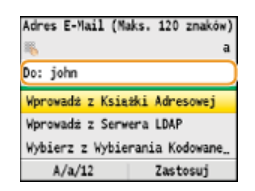

## **5** Określ wielu odbiorców, w tym odbiorców DW/UDW zależnie od potrzeb.

Najpierw jako typ odbiorcy wybierz opcję <Do>, <Dw> lub <Udw> i naciśnij przycisk 
 . Aby wybrać odbiorców typu <Do>, skorzystaj z książki adresowej lub serwera LDAP. Aby określić odbiorców typu <Dw> i <Udw>, należy skorzystać z książki adresowej.

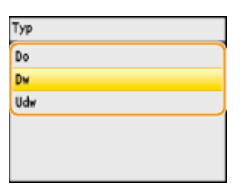

## **6** Wybierz ustawienia skanowania według potrzeby.

🍺 Za pomocą przycisków 🔺/🛡 wybierz ustawienia. 📀 Określanie szczegółowych ustawień

| Wyślij: Naciśnij Start<br>Liczba odbiorców: 1 |
|-----------------------------------------------|
| Do: 🖂 john0example.com                        |
| Format Skanu: A4                              |
| Format Pliku: PDF                             |
| Gestość: ±0                                   |
| Położenie Oryginału: Pionowo                  |
| Typ Oryginału: Tekst/Fotogra_                 |
| 2-Stronny Oryginał: Wyłącz                    |
| Ostrość: ±0                                   |
| Rozmiar Danych: Standardowy                   |

#### **UWAGA:**

- Jako format pliku możesz skonfigurować opcję <PDF> lub <PDF (Skompresowany)>.
- Nazwa pliku zawierającego zeskanowany dokument zostaje automatycznie przypisana zgodnie z następującym formatem: numer zarządzania komunikacją (cztery cyfry)\_data i godzina wysłania\_numer dokumentu (trzy cyfry).pdf.
   Przykład nazwy pliku: Nazwa jednostronicowego dokumentu skonwertowanego do pliku formatu PDF i wysłanego 17 października 2013 roku o godzinie 19:00:05 to: 0045\_131017190005\_001.pdf
- Ręczne nadanie nazwy pliku nie jest możliwe.

## Określ temat, treść, adres zwrotny i priorytet wiadomości według potrzeb.

- Domyślne ustawienia pozycji Temat i Priorytet to odpowiednio "Załączony obraz" i "Standardowy".
- Treść nie jest ustawiona domyślnie. Należy ją wprowadzić ją według potrzeb. Jeśli nie wprowadzono treści wiadomości, wysłane zostaną tylko dołączone dokumenty.
- Adres zwrotny nie jest ustawiony domyślnie. Aby adres zwrotny był wyświetlany w inny sposób niż w urządzeniu, należy wybrać odpowiedni adres spośród tych zapisanych w książce adresowej. Jeśli w książce adresowej nie ma zapisanych odbiorców, zapoznaj się z treścią sekcji Rejestrowanie w książce adresowej (dotyczy tylko modeli MF8580Cdw / MF8550Cdn / MF8540Cdn / MF8280Cw).

| Wyślij: Naciśnij Start<br>Liczba odbiorców: 1 |
|-----------------------------------------------|
| Do: 🖂 john@example.com                        |
| Rozmiar Danych: Standardowy                   |
| Temat/Komunikat: (Wprowadzon,                 |
| Odpowiedz Do: (Brak)                          |
| Priorytet: Standardowy                        |

### Aby wprowadzić temat/treść

## 1 Wybierz opcję <Temat/Komunikat> i naciśnij przycisk 🔤.

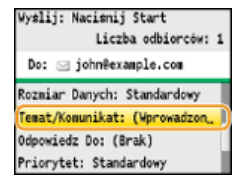

#### 2 Wybierz opcję <Temat> i naciśnij przycisk 🕅.

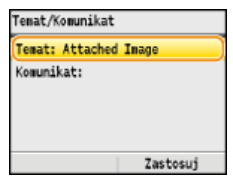

# Wprowadź temat za pomocą przycisków numerycznych i naciśnij przycisk <Zastosuj>. Przy użyciu przycisków <A/a/12> można przełączać tryby wprowadzania.

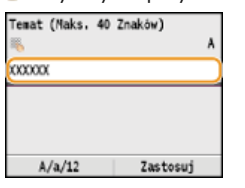

### 4 Wybierz opcję <Komunikat> i naciśnij przycisk 🔤.

| Temat/Komunikat |          |  |
|-----------------|----------|--|
| Temat: XXXXXXX  |          |  |
| Komunikat:      |          |  |
|                 |          |  |
|                 |          |  |
|                 |          |  |
|                 | Zastosui |  |

5 Wprowadź treść za pomocą przycisków numerycznych i naciśnij przycisk <Zastosuj>.
 Przy użyciu przycisków <A/a/12> można przełączać tryby wprowadzania.

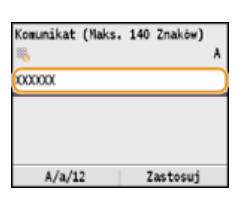

6 Naciśnij przycisk <Zastosuj>.

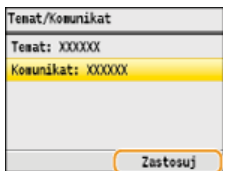

## Aby określić adres zwrotny

1 Wybierz opcję <Odpowiedz Do> i naciśnij przycisk 🔤.

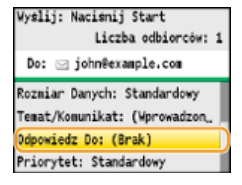

2 Wybierz opcję <Wprowadź z Książki Adresowej> i naciśnij przycisk 🔤.

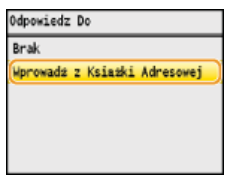

## 3 Wybierz adres zwrotny z książki adresowej i naciśnij przycisk 🔤.

Instrukcje dotyczące używania książki adresowej znajdują się w części SWybór z książki adresowej.
 Ksiażka Adresowa (E-Nail)

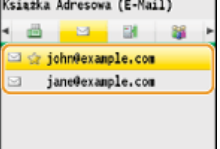

## Aby określić priorytet

1 Wybierz opcję <Priorytet> i naciśnij przycisk 🔜.

Vyslij: Nacisnij Start Liczba odbiorców: 1 Do: ⊴ john@example.com Rozmiar Danych: Standardowy Temat/Komunikat: (Wprowadzon, Odpowiedz Do: (Brak) Priorytet: Standardowy

## 2 Wybierz ustawienie priorytetu i naciśnij przycisk 🔤.

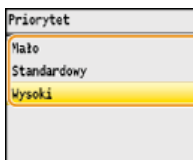

## 8 Naciśnij przycisk 🚳 🚳, aby rozpocząć wysyłanie.

- Rozpocznie się skanowanie.

## W przypadku umieszczenia dokumentów w podajniku w kroku 1

Wiadomość e-mail zostaje wysłana po zakończeniu skanowania.

```
■W przypadku umieszczania dokumentów na płycie szklanej w kroku 1 🔽
```

Po zakończeniu skanowania wykonaj poniższe czynności.

- Aby zeskanować kolejne strony dokumentów, umieść następny dokument na płycie szklanej i naciśnij przycisk ๗๗.
  - Powtarzaj ten krok do momentu zakończenia skanowania wszystkich stron.
  - W przypadku skanowania tylko jednej strony przejdź do następnego kroku.

## 2 Naciśnij przycisk <Rozp. Wysył.>.

Wiadomość e-mail zostanie wysłana.

## WSKAZÓWKI

- Wykonywanie skanowania zawsze z tymi samymi ustawieniami:
   Zmiana ustawień domyślnych
- Określanie nazwy nadawcy wiadomości:
  - Zapisz Nazwę Jednostki (E-Mail)

## ŁĄCZA

OAnulowanie wysyłania dokumentów (wiadomość e-mail/folder udostępniony) (dotyczy tylko modeli MF8580Cdw / MF8550Cdn / MF8540Cdn)

Sprawdzanie wysłanych dokumentów w pliku dziennika (wiadomość e-mail/folder udostępniony) (dotyczy tylko modeli MF8580Cdw / MF8550Cdn / MF8540Cdn)

# Zapisywanie dokumentów bezpośrednio w folderze udostępnionym (dotyczy tylko modeli MF8580Cdw / MF8550Cdn / MF8540Cdn)

## UWAGA

Lista dostępnych odbiorców dla opcji udostępnianych folderów jest ograniczona do pozycji zapisanych w książce adresowej. Jeśli w książce adresowej nie zapisano żadnych odbiorców, należy to zrobić przed rozpoczęciem skanowania dokumentów do folderów udostępnianych.

- OKonfiguracja folderu udostępnionego jako lokalizacji zapisywania
- Rejestrowanie książki adresowej ze Zdalnego interfejsu użytkownika (dotyczy tylko modeli MF8580Cdw / MF8550Cdn / MF8540Cdn / MF8280Cw)

#### Umieść dokument(y) w urządzeniu. 🟮 Umieszczanie dokumentów

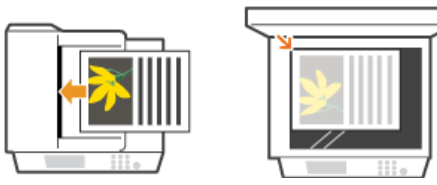

## 2 Naciśnij przycisk 🚾.

🤰 Za pomocą przycisków ▲/▼ wybierz opcję <Windows (SMB)> i naciśnij przycisk 🔤.

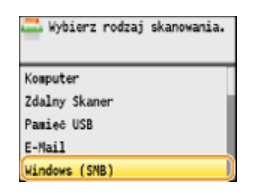

#### 4 Wybierz odbiorcę z książki adresowej i naciśnij przycisk 🔤.

Instrukcje dotyczące używania książki adresowej znajdują się w sekcji OWybór z książki adresowej.

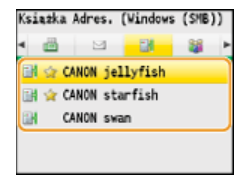

#### Wybierz ustawienia skanowania według potrzeby.

- Ja pomocą przycisków A/ vybierz ustawienia. Określanie szczegółowych ustawień
- Jeśli dla ustawienia <Format Pliku> wybierzesz opcję JPEG, będzie można zeskanować tylko jedną stronę w momencie umieszczenia dokumentu na płycie szklanej. Aby jednocześnie zeskanować kilka dokumentów, umieść je w podajniku. Dokumenty zostaną zeskanowane i zapisane w oddzielnych plikach. W przypadku plików PDF i TIFF istnieje możliwość zeskanowania i zapisania wielu dokumentów w jednym pliku, bez względu na fakt, czy zostaną umieszczone na płycie czy w podajniku.

| Wyslij: Nacisnij Start        |  |  |
|-------------------------------|--|--|
| 🔐 CANON starfish              |  |  |
| Format Skanu: A4              |  |  |
| Format Pliku: PDF             |  |  |
| Gestość: ±0                   |  |  |
| Położenie Oryginału: Pionowo  |  |  |
| Typ Oryginału: Tekst/Fotogra. |  |  |
| 2-Stronny Oryginał: Wyłacz    |  |  |
| Ostrość: ±0                   |  |  |
| Rozmiar Danych: Standardowy   |  |  |

#### **UWAGA:**

- Można wybrać spośród następujących formatów plików <PDF>, <PDF (Skompresowany)>, <TIFF> oraz <JPEG>.
- Nazwa pliku zawierającego zeskanowany dokument zostaje automatycznie przypisana zgodnie z następującym formatem: numer zarządzania komunikacją (cztery cyfry)\_data i godzina wysłania\_numer dokumentu (trzy cyfry).rozszerzenie nazwy pliku.

Przykład nazwy pliku: Nazwa jednostronicowego dokumentu skonwertowanego do pliku formatu PDF i wysłanego 17 października 2013 roku o godzinie 19:00:05 to: 0045\_131017190005\_001.pdf

Ręczne nadanie nazwy pliku nie jest możliwe.

## 👌 Naciśnij przycisk 🚳 🔕, aby rozpocząć skanowanie.

- Rozpocznie się skanowanie.
- Aby anulować skanowanie, naciśnij przycisk [] > <Tak> [] .

#### W przypadku umieszczenia dokumentów w podajniku w kroku 1

Po zakończeniu skanowania dokumenty zostają zapisane w udostępnianym folderze.

#### W przypadku umieszczania dokumentów na płycie szklanej w kroku 1

Po zakończeniu skanowania postępuj zgodnie z poniższą procedurą (oprócz sytuacji, jeśli w kroku 5 wybrałeś JPEG jako format pliku).

- Aby zeskanować kolejne strony dokumentów, umieść następny dokument na płycie szklanej i naciśnij przycisk 耐
  - Powtarzaj ten krok do momentu zakończenia skanowania wszystkich stron.
  - W przypadku skanowania tylko jednej strony przejdź do następnego kroku.

#### 2 Naciśnij przycisk <Rozp. Wysył.>.

Dokumenty zostają zeskanowane do udostępnianego folderu.

## **WSKAZÓWKI**

Wykonywanie skanowania zawsze z tymi samymi ustawieniami:

Zmiana ustawień domyślnych

## ŁĄCZA

OAnulowanie wysyłania dokumentów (wiadomość e-mail/folder udostępniony) (dotyczy tylko modeli MF8580Cdw / MF8550Cdn / MF8540Cdn)

Sprawdzanie wysłanych dokumentów w pliku dziennika (wiadomość e-mail/folder udostępniony) (dotyczy tylko modeli MF8580Cdw / MF8550Cdn / MF8540Cdn)

# Anulowanie wysyłania dokumentów (wiadomość e-mail/folder udostępniony) (dotyczy tylko modeli MF8580Cdw / MF8550Cdn / MF8540Cdn)

Aby anulować wysyłanie bezpośrednio po naciśnięciu przycisku 🐼 🐼 naciśnij przycisk 🐻 na panelu sterowania.

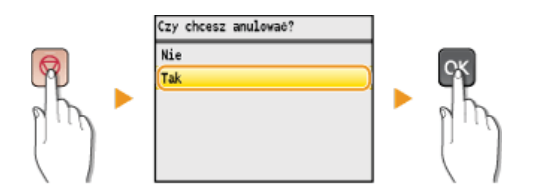

## Jeśli po naciśnięciu przycisku 👩 na ekranie wyświetlona jest lista dokumentów

Dokumenty zostały zeskanowane i oczekują na przetworzenie. Za pomocą przycisków  $\blacktriangle/\nabla$  wybierz dokument, który chcesz anulować.

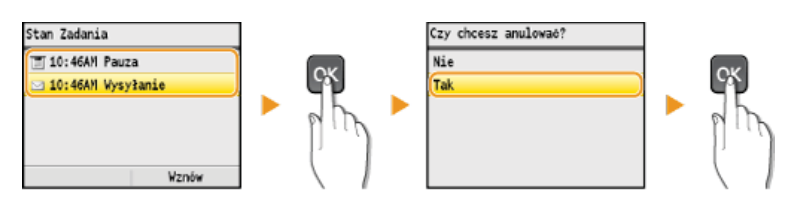

#### ŁĄCZA

Wysyłanie dokumentów jako wiadomości e-mail bezpośrednio z urządzenia (dotyczy tylko modeli MF8580Cdw / MF8550Cdn / MF8540Cdn)

Zapisywanie dokumentów bezpośrednio w folderze udostępnionym (dotyczy tylko modeli MF8580Cdw / MF8550Cdn / MF8540Cdn)

# Określanie szczegółowych ustawień

W tej sekcji opisano ustawienia dostępne podczas skanowania dokumentów. Ustawienia te to m.in. określenie formatu plików, do których konwertowane są zeskanowane obrazy oraz regulacja zabarwienia pozwalająca poprawić wygląd zeskanowanych dokumentów, a także podstawowe ustawienia, takie jak określanie orientacji dokumentu lub rozmiaru skanowania.

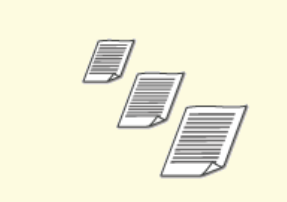

Określanie formatu skanowania

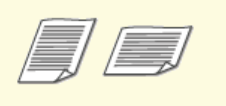

Określanie orientacji dokumentu

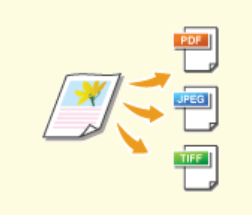

OWybór formatu pliku

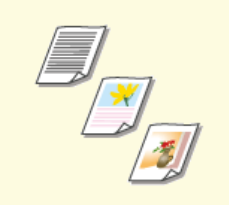

Określanie typu dokumentu

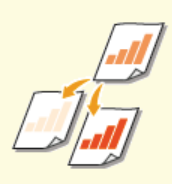

Regulacja poziomu zabarwienia

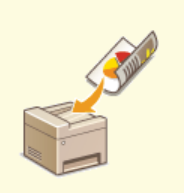

Skanowanie dokumentów 2stronnych (dotyczy tylko modeli MF8580Cdw / MF8550Cdn / MF8540Cdn)

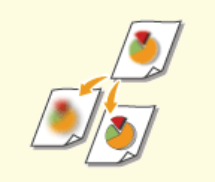

Regulacja ostrości

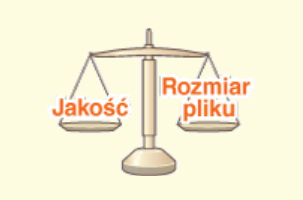

Ustawianie równowagi między rozmiarem pliku a jakością obrazu

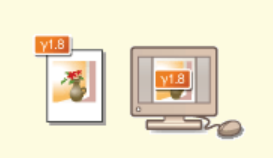

OUstawianie wartości gamma

# Określanie formatu skanowania

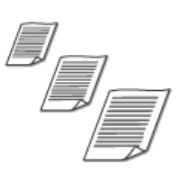

Dostępna jest funkcja wyznaczenia formatu skanowania dokumentów.

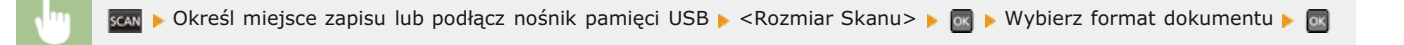

| Rozmiar Skanu |  |  |  |
|---------------|--|--|--|
| A4            |  |  |  |
| A5            |  |  |  |
|               |  |  |  |
|               |  |  |  |
|               |  |  |  |
|               |  |  |  |

## ŁĄCZA

Skanowanie dokumentów bezpośrednio do nośnika pamięci USB

Wysyłanie dokumentów jako wiadomości e-mail bezpośrednio z urządzenia (dotyczy tylko modeli MF8580Cdw / MF8550Cdn / MF8540Cdn)

Zapisywanie dokumentów bezpośrednio w folderze udostępnionym (dotyczy tylko modeli MF8580Cdw / MF8550Cdn / MF8540Cdn)

# Wybór formatu pliku

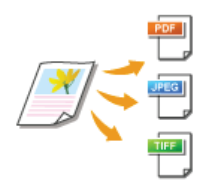

Format pliku można wybrać spośród czterech dostępnych opcji: <PDF>, <PDF (Skompresowany)>, <TIFF>\* oraz <JPEG>\*. Zeskanowane dokumenty zostają przekonwertowane do wybranego tu formatu, a następnie przesłane do wyznaczonego odbiorcy.

\* Format niedostępny dla funkcji wysyłania wiadomości e-mail

🔜 þ Określ miejsce zapisu lub podłącz nośnik pamięci USB þ <Format Pliku> þ 🔯 þ Wybierz format pliku þ 🕅

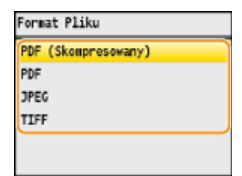

## UWAGA

- Wybór opcji <PDF (Skompresowany)> zapewnia większą kompresję fotografii i ilustracji w dokumentach niż wybór opcji
   PDF>. Rozmiar pliku będzie mniejszy, ale jakość niektórych dokumentów lub liczba dokumentów możliwych do zeskanowania może być niższa. Wybór opcji <PDF (Skompresowany)> umożliwia określenie stopnia kompresji.
- Informacje na temat rozdzielczości dostępnych dla każdego formatu pliku znajdują się w sekcji Dane techniczne skanowania do folderów udostępnianych (dotyczy tylko modeli MF8580Cdw / MF8550Cdn / MF8540Cdn).

■Szczegółowe ustawienia opcji <PDF (Skompresowany)>

| 🛞 🕨 <ustawienia skanowania=""> 🕨 🔤 🕨 <ustawienia obrazu="" pliku="" wyjściowego=""> 🕨 🔤 🕨 <poziom jakości<="" th=""></poziom></ustawienia></ustawienia> |
|----------------------------------------------------------------------------------------------------|
| Obrazu PDF (Skompresowany)> 🕨 🐼 🕨 Wybierz typ dokumentów 🕨 🐼 🕨 Skonfiguruj ustawienia 🕨 🐼 🕨 🛞                                                           |

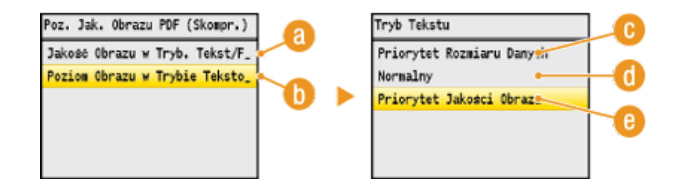

## 👩 <Jakość Obrazu w Tryb. Tekst/Fotogr. lub Fotogr.>

Wybierz tę opcję do skanowania dokumentów zawierających fotografie.

#### 🚯 <Poziom Obrazu w Trybie Tekstowym>

Wybierz tę opcję do skanowania dokumentów zawierających tylko tekst.

#### 🜔 < Priorytet Rozmiaru Danych>

Rozmiar danych zostaje znacznie skompresowany i zmniejszony, jednak jakość obrazu jest niska.

#### 60 <Normalny>

Stopień kompresji i jakość obrazu są dostosowywane do pośredniej wartości między ustawieniami <Priorytet Rozmiaru Danych> i <Priorytet Jakości Obrazu>.

#### (2) < Priorytet Jakości Obrazu >

Jakość obrazu ulega poprawie, jednak stopień kompresji danych zmniejsza się, a rozmiar danych jest duży.

Skanowanie dokumentów bezpośrednio do nośnika pamięci USB

Wysyłanie dokumentów jako wiadomości e-mail bezpośrednio z urządzenia (dotyczy tylko modeli MF8580Cdw / MF8550Cdn / MF8540Cdn)

Zapisywanie dokumentów bezpośrednio w folderze udostępnionym (dotyczy tylko modeli MF8580Cdw / MF8550Cdn / MF8540Cdn)

# Regulacja poziomu zabarwienia

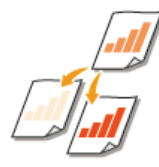

Jeśli zeskanowany tekst lub obrazy są za jasne lub za ciemne, można wyregulować poziom zabarwienia kopii.

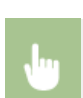

🚾 🕨 Określ miejsce zapisu lub podłącz nośnik pamięci USB 🕨 <Gęstość> 🕨 🚾 🕨 Dostosuj poziom zabarwienia 🕨 <Zastosuj>

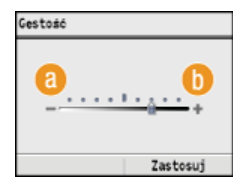

## <u>(</u>) <->

Zmniejszenie poziomu zabarwienia.

## () <+>

Zwiększenie poziomu zabarwienia.

## ŁĄCZA

Skanowanie dokumentów bezpośrednio do nośnika pamięci USB

- Wysyłanie dokumentów jako wiadomości e-mail bezpośrednio z urządzenia (dotyczy tylko modeli MF8580Cdw / MF8550Cdn / MF8540Cdn)
- Zapisywanie dokumentów bezpośrednio w folderze udostępnionym (dotyczy tylko modeli MF8580Cdw / MF8550Cdn / MF8540Cdn)

Regulacja ostrości

# Określanie orientacji dokumentu

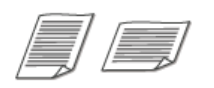

Dostępne są dwie orientacje: pionowa i pozioma.

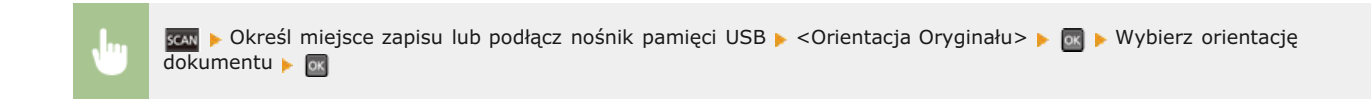

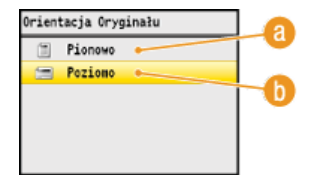

## eionowo>

Wybierz tę opcję dla dokumentów o orientacji pionowej.

## 🜔 <Poziomo>

Wybierz tę opcję dla dokumentów o orientacji poziomej.

## ŁĄCZA

Skanowanie dokumentów bezpośrednio do nośnika pamięci USB

- Wysyłanie dokumentów jako wiadomości e-mail bezpośrednio z urządzenia (dotyczy tylko modeli MF8580Cdw / MF8550Cdn / MF8540Cdn)
- Zapisywanie dokumentów bezpośrednio w folderze udostępnionym (dotyczy tylko modeli MF8580Cdw / MF8550Cdn / MF8540Cdn)

# Określanie typu dokumentu

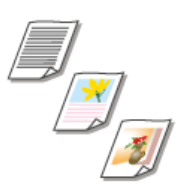

Istnieje możliwość wyboru jakości skanowanego obrazu w zależności od typu dokumentu, takiego jak np. dokument tylko z tekstem, dokument z diagramami i wykresami lub zdjęcie z magazynu.

🟧 🕨 Określ miejsce zapisu lub podłącz nośnik pamięci USB 🕨 <Typ Oryginału> 🕨 🚾 🕨 Wybierz typ dokumentu 🕨 🔤

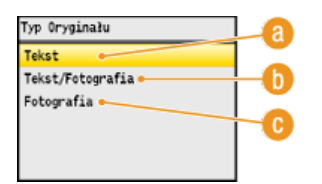

## (2) <Tekst>

Wybierz tę opcję do skanowania dokumentów zawierających tylko tekst.

## 🜔 <Tekst/Fotografia>

Wybierz tę opcję do skanowania dokumentów zawierających tekst i fotografie.

#### <sub>()</sub> <Fotografia>

Opcja odpowiednia przy skanowaniu dokumentów zawierających zdjęcia np. magazynów lub broszur.

## ŁĄCZA

Skanowanie dokumentów bezpośrednio do nośnika pamięci USB

- Wysyłanie dokumentów jako wiadomości e-mail bezpośrednio z urządzenia (dotyczy tylko modeli MF8580Cdw / MF8550Cdn / MF8540Cdn)
- Zapisywanie dokumentów bezpośrednio w folderze udostępnionym (dotyczy tylko modeli MF8580Cdw / MF8550Cdn / MF8540Cdn)

# Skanowanie dokumentów 2-stronnych (dotyczy tylko modeli MF8580Cdw / MF8550Cdn / MF8540Cdn)

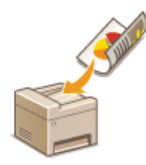

Urządzenie może automatycznie skanować obie strony dokumentów umieszczonych w podajniku.

## WAŻNE

Dokumenty umieszczone na płycie szklanej nie mogą zostać zeskanowane z obu stron.

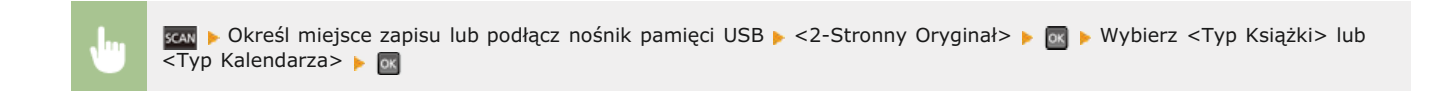

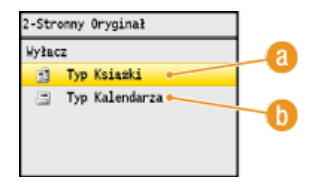

#### 👩 <Typ Książki>

Wybierz tę opcję w przypadku dokumentów z obrazami po obu stronach ustawionymi w tym samym kierunku.

#### 🚯 <Typ Kalendarza>

Wybierz tę opcję w przypadku dokumentów z obrazami po obu stronach ustawionymi w przeciwnym kierunku.

## ŁĄCZA

Skanowanie dokumentów bezpośrednio do nośnika pamięci USB

Wysyłanie dokumentów jako wiadomości e-mail bezpośrednio z urządzenia (dotyczy tylko modeli MF8580Cdw / MF8550Cdn / MF8540Cdn)

Zapisywanie dokumentów bezpośrednio w folderze udostępnionym (dotyczy tylko modeli MF8580Cdw / MF8550Cdn / MF8540Cdn)

# Regulacja ostrości

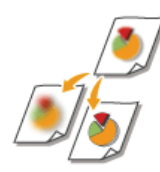

Przed wysłaniem obrazu można dostosować jego ostrość. Można zwiększyć ostrość w celu wyostrzenia niewyraźnego tekstu i linii lub zmniejszyć ostrość, aby poprawić wygląd fotografii z magazynu.

🕨 Określ miejsce zapisu lub podłącz nośnik pamięci USB 🕨 <Ostrość> 🕨 🚾 🕨 Dostosuj ostrość 🕨 <Zastosuj>

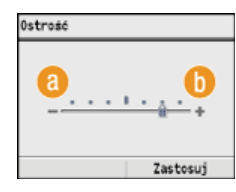

SCAN

## <u>()</u> <->

Zmniejszenie ostrości, uzyskany obraz jest miększy. Przykład: Poprawianie wyglądu fotografii z magazynu

| Brak zmiany ostro | ści<br>Zmniejszona ostrość                       |
|-------------------|--------------------------------------------------|
| 200, MAG          | Resort Plan<br>The world's coral<br>reefs, where |

### () <+>

Zwiększenie ostrości obrazu.

Przykład: Wyostrzanie tekstu i linii utworzonych za pomocą ołówka

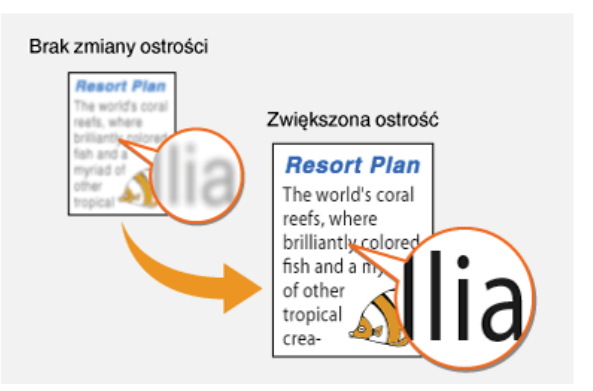

## ŁĄCZA

Skanowanie dokumentów bezpośrednio do nośnika pamięci USB

Wysyłanie dokumentów jako wiadomości e-mail bezpośrednio z urządzenia (dotyczy tylko modeli MF8580Cdw / MF8550Cdn / MF8540Cdn)

Zapisywanie dokumentów bezpośrednio w folderze udostępnionym (dotyczy tylko modeli MF8580Cdw / MF8550Cdn / MF8540Cdn)

Regulacja poziomu zabarwienia

# Ustawianie równowagi między rozmiarem pliku a jakością obrazu

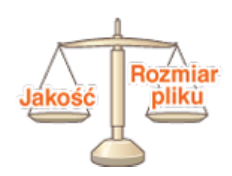

Zeskanowane dokumenty zostają skonwertowane do określonego formatu pliku. W tym przypadku możliwe jest określenie stopnia kompresji. Opcja <Mały: Priorytet Pamięci> zwiększa stopień kompresji i tworzy mniejsze pliki o niższej jakości obrazu. Natomiast opcja <Duży: Priorytet Jakości Obrazu> pozwala uzyskać niższy stopień kompresji niż w przypadku standardowych plików z wyższą jakością obrazu.

👖 🔜 þ Określ miejsce zapisu lub podłącz nośnik pamięci USB þ <Rozmiar Danych> þ 國 þ Wybierz ustawienia þ 🔤

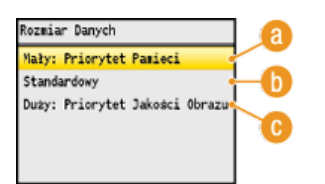

#### 👩 < Mały: Priorytet Pamięci>

Rozmiar danych zostaje znacznie skompresowany i zmniejszony, jednak jakość obrazu zostaje obniżona.

#### (i) <Standardowy>

Stopień kompresji i jakość obrazu są dostosowywane do pośredniej wartości między ustawieniami <Mały: Priorytet Pamięci> i <Duży: Priorytet Jakości Obrazu>.

#### 🕞 < Duży: Priorytet Jakości Obrazu>

Jakość obrazu ulega poprawie, jednak stopień kompresji danych zmniejsza się, a rozmiar danych zwiększa się.

## ŁĄCZA

Skanowanie dokumentów bezpośrednio do nośnika pamięci USB

- Wysyłanie dokumentów jako wiadomości e-mail bezpośrednio z urządzenia (dotyczy tylko modeli MF8580Cdw / MF8550Cdn / MF8540Cdn)
- Zapisywanie dokumentów bezpośrednio w folderze udostępnionym (dotyczy tylko modeli MF8580Cdw / MF8550Cdn / MF8540Cdn)

Wybór formatu pliku

# Ustawianie wartości gamma

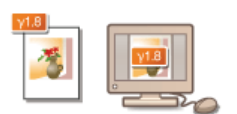

Zeskanowane dokumenty zostają skonwertowane do określonego formatu pliku. W tym przypadku można określić wartość korekcji gamma stosowaną dla dokumentów. Wartość gamma można dostosować do ustawień monitora, na którym będą wyświetlane zeskanowane obrazy, aby mogło się to odbywać przy ustawieniach odpowiadających oryginalnym dokumentom.

## UWAGA

Wartości gamma wyświetlania znajdują się w instrukcji obsługi dołączonej do monitora.

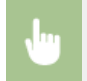

(ℛ) ▶ <Ustawienia Skanowania> ▶ 🚾 ▶ <Ustawienia Pliku Wyjściowego Obrazu> ▶ 🚾 ▶ <Wartość Gamma YCbCr TX> ▶ 🚾 ▶ Wybierz wartość gamma ▶ 🚾 ▶ (ℛ)

| Ganna | 1.0 |  |  |
|-------|-----|--|--|
| Ganna | 1.4 |  |  |
| Ganna | 1.8 |  |  |
| Ganna | 2.2 |  |  |

#### ŁĄCZA

Skanowanie dokumentów bezpośrednio do nośnika pamięci USB

- Wysyłanie dokumentów jako wiadomości e-mail bezpośrednio z urządzenia (dotyczy tylko modeli MF8580Cdw / MF8550Cdn / MF8540Cdn)
- Capisywanie dokumentów bezpośrednio w folderze udostępnionym (dotyczy tylko modeli MF8580Cdw / MF8550Cdn / MF8540Cdn)
- 🗘 Wybór formatu pliku

# Wybieranie odbiorców (wiadomość e-mail/folder udostępniony) (dotyczy tylko modeli MF8580Cdw / MF8550Cdn / MF8540Cdn)

Odbiorców można określić, wybierając ich z książki adresowej, a także używając klawiszy numerycznych. Aby korzystać z książki adresowej, należy wcześniej zdefiniować odbiorców w książce adresowej. Można również wybrać wcześniejszych odbiorców. W przypadku dostępu do serwera LDAP odbiorców można wybrać z serwera.

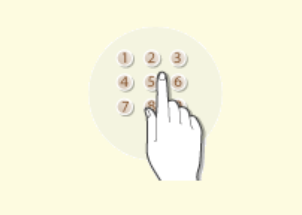

Określanie odbiorców za pomocą klawiszy numerycznych (e-mail)

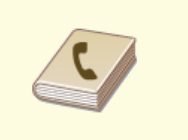

🗘 Wybór z książki adresowej

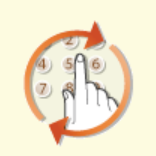

Określanie ostatnio wybieranych odbiorców

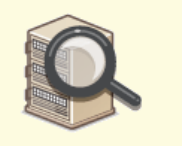

Wybór odbiorców z serwera LDAP (e-mail)

## UWAGA

#### W przypadku określania odbiorców wiadomości e-mail

Można wybrać wielu odbiorców, w tym odbiorców DW/UDW, tak jak w przypadku wysyłania standardowych wiadomości e-mail. Odbiorców można określić, używając książki adresowej lub serwera LDAP. Aby określić odbiorców DW/UDW, należy skorzystać z książki adresowej.

#### W przypadku określania odbiorców korzystających z folderu udostępnionego

Odbiorców nie można określić za pomocą klawiszy numerycznych lub serwera LDAP. Co więcej, odbiorców można wprowadzać tylko pojedynczo.

## WSKAZÓWKI dotyczące poprawy zabezpieczeń

- Ograniczanie grupy odbiorców do pozycji z książki adresowej, z serwera LDAP lub do ostatnio wybranych:
   Ograniczenie dostępnych odbiorców
- Blokowanie ostatnio wybranych odbiorców:

## OWyłączanie funkcji korzystania z ostatnio wybieranych odbiorców

#### ŁĄCZA

- Wysyłanie dokumentów jako wiadomości e-mail bezpośrednio z urządzenia (dotyczy tylko modeli MF8580Cdw / MF8550Cdn / MF8540Cdn)
- Zapisywanie dokumentów bezpośrednio w folderze udostępnionym (dotyczy tylko modeli MF8580Cdw / MF8550Cdn / MF8540Cdn)
- Pejestrowanie w książce adresowej (dotyczy tylko modeli MF8580Cdw / MF8550Cdn / MF8540Cdn / MF8280Cw)
- Rejestracja serwera LDAP (dotyczy tylko modeli MF8580Cdw / MF8550Cdn / MF8540Cdn / MF8280Cw)

# Określanie odbiorców za pomocą klawiszy numerycznych (e-mail)

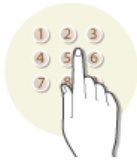

Użyj klawiszy numerycznych na panelu sterowania, aby określić odbiorców.

## WAŻNE

Jeśli dla opcji <Ogranicz Nowych Odbiorców> ustawiono wartość <Włącz>, odbiorców nie można określać, korzystając z klawiszy numerycznych.

## Ograniczenie dostępnych odbiorców

## UWAGA

Możesz użyć klawiszy numerycznych tylko wprowadzając pierwszego odbiorcę. Aby wybrać kolejnych odbiorców, skorzystaj z książki adresowej lub serwera LDAP. Aby określić odbiorców DW/UDW, należy skorzystać z książki adresowej.

# Wybór z książki adresowej Wybór odbiorców z serwera LDAP (e-mail)

## Naciśnij przycisk scaw.

## 🔰 Za pomocą przycisków ▲/▼ wybierz opcję <E-Mail> i naciśnij przycisk 🔤.

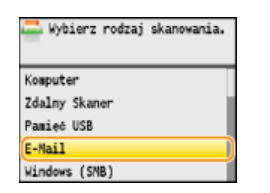

## Za pomocą przycisków numerycznych wprowadź odbiorcę i naciśnij przycisk <Zastosuj>.

- Przy użyciu przycisków <A/a/12> można przełączać tryby wprowadzania.
- W przypadku wyboru niewłaściwego znaku, naciśnij przycisk C. (Aby usunąć pojedyncze znaki, naciśnij i zwolnij przycisk. Aby usunąć wszystkie wprowadzone znaki jednocześnie, naciśnij przycisk i przytrzymaj go).

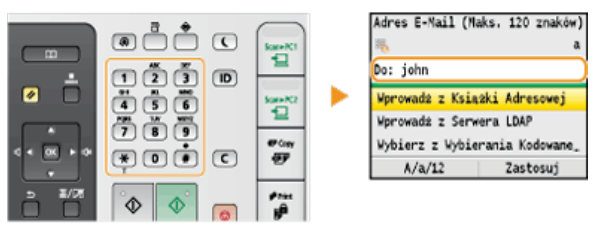

#### ŁĄCZA

Wysyłanie dokumentów jako wiadomości e-mail bezpośrednio z urządzenia (dotyczy tylko modeli MF8580Cdw / MF8550Cdn / MF8540Cdn)

# Wybór z książki adresowej

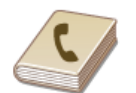

Książka adresowa umożliwia wybór odbiorcy z listy zapisanych odbiorców lub wyszukanie odbiorcy według nazwy. Odbiorcę można również określić, wprowadzając bezpośrednio trzycyfrowy numer (numer wybierania kodowego) przypisany odbiorcy.

#### OWybór odbiorców z książki adresowej

Bezpośredni wybór odbiorców za pomocą numerów wybierania kodowego

## UWAGA

Funkcja jest dostępna dopiero po wcześniejszym zapisaniu odbiorców w książce adresowej.

- Rejestrowanie w książce adresowej (dotyczy tylko modeli MF8580Cdw / MF8550Cdn / MF8540Cdn / MF8280Cw)
- 🗘 Konfiguracja folderu udostępnionego jako lokalizacji zapisywania
- Prejestrowanie książki adresowej ze Zdalnego interfejsu użytkownika (dotyczy tylko modeli MF8580Cdw / MF8550Cdn / MF8540Cdn / MF8280Cw)

#### Wybór odbiorców z książki adresowej

## 1 Naciśnij przycisk 🔜.

🖌 Za pomocą przycisków 🛦 / 🛡 wybierz opcję <E-Mail> lub <Windows (SMB)> i naciśnij przycisk 🔤.

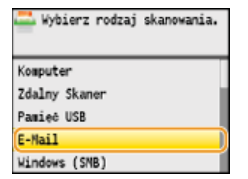

Jeśli wybrane zostanie ustawienie <Windows (SMB)> przejdź do kroku 4.

## 3 Naciśnij przycisk \_\_\_\_\_.

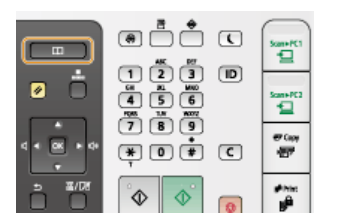

- Można także użyć przycisków ▲/▼, aby wybrać pozycję <Wprowadź z Książki Adresowej> na ekranie, a następnie nacisnąć przycisk m.
- Na ekranie <Typ> wybierz typ odbiorcy <Do>, <Dw> lub <Udw>, a następnie naciśnij przycisk

## 4 Za pomocą przycisków ◀/▶ wybierz odpowiednią kartę.

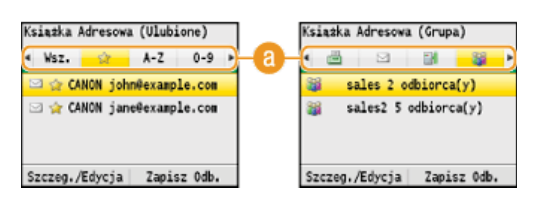

#### (0) < Wsz.>

Wyświetla wszystkich odbiorców zapisanych w książce adresowej. Objaśnienia oznaczeń umieszczonych przy odbiorcach znajdują się poniżej.

#### < 🏠 >

Wyświetla listę odbiorców zapisanych w grupie Ulubione.

<A-Z>/<0-9>/<ABC> do <YZ>

Wyświetla odbiorców, których nazwy rozpoczynają się od liter wybranej karty.

#### < 📇 >

Wyświetla odbiorców faksów. Aby wybrać odbiorców, używając tej karty, zapoznaj się z treścią OWybór z książki adresowej (faks).

< 🖂 >

Wyświetla odbiorców wiadomości e-mail.

#### < 📷 >

Wyświetla odbiorców w folderach udostępnianych.

< 📷 >

Wyświetla listę odbiorców zapisanych w opcji Wybieranie grupowe. Ta funkcja nie jest dostępna w przypadku skanowania do folderów udostępnianych.

5 Za pomocą przycisków ▲/▼ wybierz odbiorcę, a następnie naciśnij przycisk .

Ksiazka Adresowa (Ulubione) Wsz. 🔐 A-Z 0-9 🖂 👷 CANON john@example.com 🖂 🎡 CANON jane@example.com

Szczeg./Edycja Zapisz Odb.

**UWAGA:** 

Wybieranie wielu odbiorców (wiadomość e-mail) Powtórz kroki od 3 do 5. Można zdefiniować maksymalnie 100 odbiorców.

#### ■Usuwanie odbiorców (wiadomość e-mail)

W przypadku określenia wielu odbiorców można usunąć odpowiednie pozycje według potrzeby.

#### 1 Wybierz opcję <Potwierdź/Edytuj Odbiorcę> i naciśnij przycisk m.

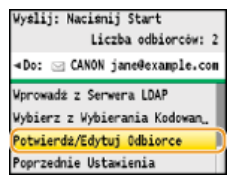

## 2 Wybierz odbiorcę, którego chcesz usunąć i naciśnij przycisk m.

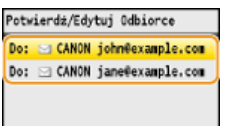

## 3 Naciśnij przycisk <Usuń Odb.>, wybierz opcję <Tak> i naciśnij przycisk 🔤.

W przypadku określania odbiorców za pomocą opcji Wybieranie grupowe w kroku 2 na ekranie zostanie wyświetlona <Liczba odbiorców>. Wybór tej pozycji i naciśnięcie przycisku 🕅 umożliwia wyświetlenie szczegółów dotyczących odbiorców w opcji Wybieranie grupowe.

| E-Nail        |                  |
|---------------|------------------|
| Typ: Do       |                  |
| Nazwa: CANON  |                  |
| Adres E-Mail: | john@example.com |
|               |                  |
|               |                  |
| Usun Odb.     |                  |

#### **UWAGA**

#### Szybkie i proste usuwanie odbiorców bez wyświetlania listy odbiorców

Przed wyborem opcji < Potwierdź/Edytuj Odbiorcę> z kroku 1 można przełączać wybranych odbiorców za pomocą przycisków **4**/**b**. Wyświetl odbiorcę, którego chcesz usunąć i naciśnij przycisk **c**.

## Bezpośredni wybór odbiorców za pomocą numerów wybierania kodowego

- Naciśnij przycisk scaw.
- 🔰 Naciśnij przycisk 🖪 (Wybieranie kodowane).

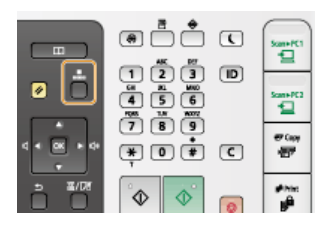

Można także użyć przycisków ▲/▼, aby wybrać pozycję <Wybierz z Wybierania Kodowanego> na ekranie, a następnie nacisnąć przycisk .

#### Za pomocą klawiszy numerycznych wprowadź trzycyfrowy numer (od 001 do 181).

W przypadku pomyłki naciśnij przycisk C. (Aby usunąć pojedyncze znaki, naciśnij i zwolnij przycisk. Aby usunąć wszystkie wprowadzone znaki jednocześnie, naciśnij przycisk i przytrzymaj go.)

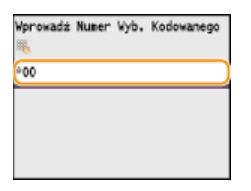

#### **UWAGA:**

## Jeśli zostanie wyświetlony ekran potwierdzenia

Jeśli dla opcji <Potwierdzenie Wybierania Kodowanego TX> wybrano ustawienie <Włącz>, wyświetlany jest ekran z odbiorcą i nazwą dla konkretnego numeru. (Widoczna jest nazwa i numer odbiorcy dla opcji Wybieranie grupowe.) Sprawdź treść, a następnie wybierz opcję <OK> i naciśnij przycisk a, jeśli wszystko się zgadza. Aby określić innego odbiorcę, wybierz opcję <Anuluj>, naciśnij przycisk a i ponownie wprowadź trzycyfrowy numer. **©Wyświetlanie odbiorców w książce adresowej** 

#### Wybieranie wielu odbiorców (wiadomość e-mail)

Powtórz kroki od 2 do 3. Można zdefiniować maksymalnie 100 odbiorców.

## Usuwanie odbiorców (wiadomość e-mail)

W przypadku określenia wielu odbiorców można usunąć odpowiednie pozycje według potrzeby.

## 1 Wybierz opcję <Potwierdź/Edytuj Odbiorcę> i naciśnij przycisk 🔤.

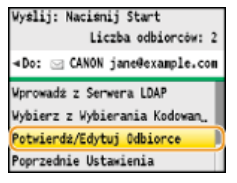

## 2 Wybierz odbiorcę, którego chcesz usunąć i naciśnij przycisk 🔤.

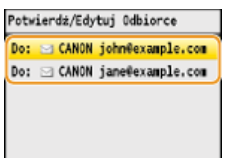

## 3 Naciśnij przycisk <Usuń Odb.>, wybierz opcję <Tak> i naciśnij przycisk 🏧.

W przypadku określania odbiorców za pomocą opcji Wybieranie grupowe w kroku 2 na ekranie zostanie wyświetlona <Liczba odbiorców>. Wybór tej pozycji i naciśnięcie przycisku a umożliwia wyświetlenie szczegółów dotyczących odbiorców w opcji Wybieranie grupowe.

| E-Nail        |                  |
|---------------|------------------|
| Тур: Do       |                  |
| Nazwa: CANON  |                  |
| Adres E-Mail: | john@example.com |
| Wybieranie Ko | dowane: 001      |
|               |                  |
| Usun Odb.     |                  |

## UWAGA

## Szybkie i proste usuwanie odbiorców bez wyświetlania listy odbiorców

Przed wyborem opcji <Potwierdź/Edytuj Odbiorcę> z kroku 1 można przełączać wybranych odbiorców za pomocą przycisków ◀/▶. Wyświetl odbiorcę, którego chcesz usunąć i naciśnij przycisk 了.

## ŁĄCZA

Wysyłanie dokumentów jako wiadomości e-mail bezpośrednio z urządzenia (dotyczy tylko modeli MF8580Cdw / MF8550Cdn / MF8540Cdn)

Zapisywanie dokumentów bezpośrednio w folderze udostępnionym (dotyczy tylko modeli MF8580Cdw / MF8550Cdn / MF8540Cdn)

# Określanie ostatnio wybieranych odbiorców

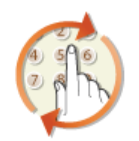

Istnieje możliwość wyboru jednego z trzech wybieranych najczęściej odbiorców. W przypadku wyboru jednego z ostatnio używanych odbiorców urządzenie zastosuje również te same ustawienia skanowania, takie jak stopień zabarwienia, używane podczas poprzedniego wysyłania dokumentów do tego odbiorcy.

## WAŻNE

- Gdy dla opcji <Ogranicz Pon. Wysył. z Rejestru> wybrano ustawienie <Włącz>, funkcja ta jest niedostępna. Wyłączanie funkcji korzystania z ostatnio wybieranych odbiorców
- Wyłączenie urządzenia lub nadanie opcji <Ogranicz Nowych Odbiorców> wartości <Włącz> powoduje usunięcie ostatnio używanych odbiorców i dezaktywację tej funkcji. Ograniczenie dostępnych odbiorców

## UWAGA

Wybór odbiorcy przy użyciu tej funkcji spowoduje usunięcie wszystkich wcześniej wybranych odbiorców.

## Naciśnij przycisk scaw.

## 🔰 Za pomocą przycisków 🛦/🛡 wybierz opcję <Poprzednie Ustawienia> i naciśnij przycisk 🔤.

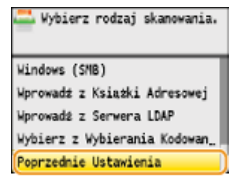

## 🕇 🛛 Wybierz odbiorcę i naciśnij przycisk 🔤.

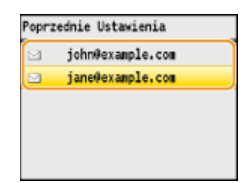

Określani są odbiorcy oraz odpowiednie ustawienia skanowania.

#### ŁĄCZA

- Wysyłanie dokumentów jako wiadomości e-mail bezpośrednio z urządzenia (dotyczy tylko modeli MF8580Cdw / MF8550Cdn / MF8540Cdn)
- Zapisywanie dokumentów bezpośrednio w folderze udostępnionym (dotyczy tylko modeli MF8580Cdw / MF8550Cdn / MF8540Cdn)

# Wybór odbiorców z serwera LDAP (e-mail)

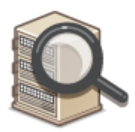

W przypadku dostępu do serwera LDAP odbiorców można wybrać z pozycji zarejestrowanych na serwerze. Aby wybrać odbiorców, uzyskaj dostęp do serwera LDAP za pośrednictwem urządzenia, a następnie wyszukaj odbiorcę.

## UWAGA

Wcześniej należy wybrać ustawienia połączenia z serwerem LDAP.

© Rejestracja serwera LDAP (dotyczy tylko modeli MF8580Cdw / MF8550Cdn / MF8540Cdn / MF8280Cw)

## 1 Naciśnij przycisk 🕬.

## 🔰 Za pomocą przycisków 🔺/ 🛡 wybierz opcję <Wprowadź z Serwera LDAP> i naciśnij przycisk 🔤.

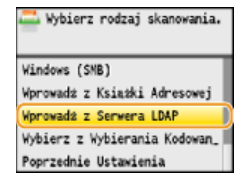

Wybierz odpowiedni serwer LDAP i naciśnij przycisk 🔤.

| star | fish              |  |
|------|-------------------|--|
| jell | yfish             |  |
| shel | lfish             |  |
| (Nie | Zarejestrowany 4) |  |
| (Nie | Zarejestrowany 5) |  |

## 4 Wybierz kryteria wyszukiwania i naciśnij przycisk 🔤.

Dostępne kryteria wyszukiwania odbiorców to: imię i nazwisko, numer faksu, adres e-mail, nazwa instytucji oraz nazwa działu. Można wybrać wiele kryteriów jednocześnie.

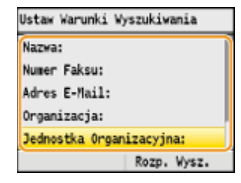

#### Wybierz kryteria wyszukiwania za pomocą przycisków numerycznych, a następnie naciśnij <Zastosuj>.

Powyższy zrzut ekranowy przedstawia przykład sytuacji, gdy w kroku 4 została wybrana opcja <Nazwa>, aby wyszukać odbiorcę według imienia i nazwiska.

| Nazwa (Maks.<br>🍋 | 30 znaków) | A |
|-------------------|------------|---|
| john              |            |   |
|                   |            |   |
|                   |            |   |
| A/a/12            | Zastosuj   | 1 |

- Naciśnięcie przycisku <A/a/12> przełącza pomiędzy trybami wprowadzania (poza wyszukiwaniem według numeru faksu).
- Aby wybrać kilka kryteriów wyszukiwania, należy powtórzyć czynności opisane w punktach od 4 do 5.

🕤 Wybierz opcję <Metoda Wyszukiwania> i naciśnij przycisk 🔤.

| Metoda Wyszuk. | : Korzys | tanie " |
|----------------|----------|---------|
| Nazwa: john    |          |         |
| Numer Faksu:   |          |         |
| Adres E-Mail:  |          |         |
| Organizacja:   |          |         |
|                | Rozp.    | Wysz.   |

## 🖊 Wybierz metodę wyszukiwania i naciśnij przycisk 🔤.

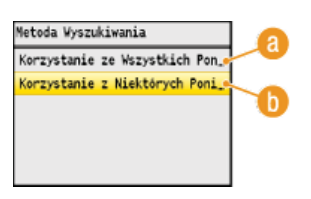

(a) <Korzystanie ze Wszystkich Poniższych Warunków>

Wyszukuje i wyświetla odbiorców spełniających kryteria wyszukiwania określone w kroku 4 i 5.

#### (i) <Korzystanie z Niektórych Poniższych Warunków>

Wyświetlani są wszyscy odbiorcy spełniający którekolwiek z kryteriów wyszukiwania określonych w kroku 4 i 5.

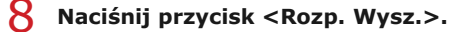

| letoda  | Wyszukiwa | ania: | Korzyst_ |
|---------|-----------|-------|----------|
| Nazwa:  | john      |       |          |
| Numer F | aksu:     |       |          |
| Adres E | -Mail:    |       |          |
| Organiz | acja:     |       |          |
|         | (         | Rozp  | . Wysz.  |

Wyświetlani są odbiorcy spełniający kryteria wyszukiwania.

#### UWAGA:

Jeśli po naciśnięciu przycisku <Rozp. Wysz.> pojawia się ekran uwierzytelnienia, wprowadź nazwę użytkownika i hasło zapisane na serwerze LDAP i naciśnij przycisk <Zastosuj>. **©Rejestracja serwera LDAP (dotyczy tylko modeli MF8580Cdw / MF8550Cdn / MF8540Cdn / MF8280Cw)** 

#### Wybierz odbiorcę i naciśnij przycisk <Zastosuj>.

Można zdefiniować maksymalnie 10 odbiorców.

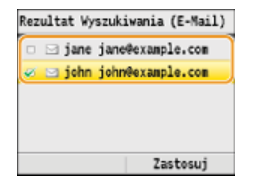

Aby wyszukać odbiorcę, stosując inne kryteria wyszukiwania, powtórz kroki od 2 do 9.

#### UWAGA:

- Jeśli za pomocą klawiszy numerycznych określono jednego odbiorcę, maksymalnie dziewięciu można dodać przy użyciu serwera LDAP.
- Nie możesz określić wybranych odbiorców jako DW/UDW.

#### Usuwanie odbiorców

W przypadku określenia wielu odbiorców można usunąć odpowiednie pozycje według potrzeby.

#### 1 Wybierz opcję <Potwierdź/Edytuj Odbiorcę> i naciśnij przycisk 🔜.

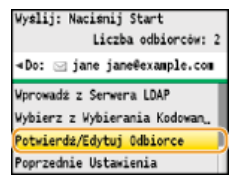

2 Wybierz odbiorcę, którego chcesz usunąć i naciśnij przycisk 🔤.
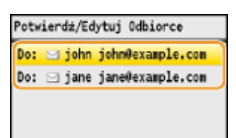

3 Naciśnij przycisk <Usuń Odb.>, wybierz opcję <Tak> i naciśnij przycisk 🔤.

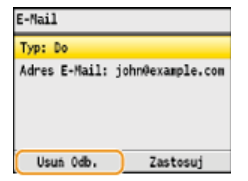

# UWAGA

Szybkie i proste usuwanie odbiorców bez wyświetlania listy odbiorców

Przed wyborem opcji <Potwierdź/Edytuj Odbiorcę> z kroku 1 można przełączać wybranych odbiorców za pomocą przycisków ◀/▶. Wyświetl odbiorcę, którego chcesz usunąć i naciśnij przycisk <a href="mailto:complexed">C.</a>

# ŁĄCZA

Wysyłanie dokumentów jako wiadomości e-mail bezpośrednio z urządzenia (dotyczy tylko modeli MF8580Cdw / MF8550Cdn / MF8540Cdn)

# Zmiana ustawień domyślnych

Ustawienia domyślne są ustawieniami wyświetlanymi po każdym włączeniu urządzenia lub naciśnięciu przycisku 🔗. Dopasowanie ustawień domyślnych do często wykonywanych operacji eliminuje konieczność konfiguracji tych samych ustawień podczas każdego skanowania.

## pamięć USB

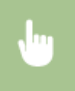

(ℛ) ► <Ustawienia Skanowania> ► 函 ► <Ustawienia Pamięci USB> ► 函 ► <Zmień Ustawienia Domyślne> ► 函 ► Wybierz odpowiednie ustawienie ► 函 ► Zmień wartość domyślną wybranego elementu ► <Zastosuj> ► Ø

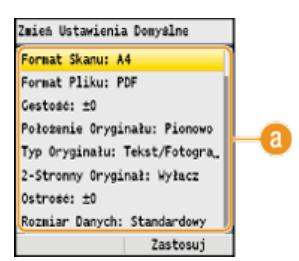

#### 🙆 Ustawienia

Należy wybrać element do konfiguracji i zmienić wartość domyślną.

#### E-mail

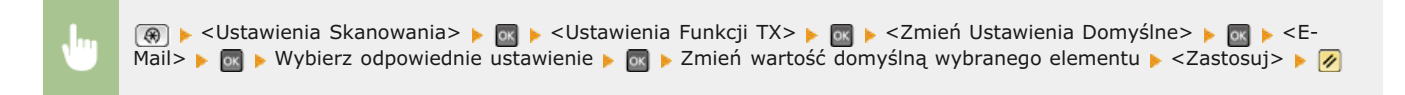

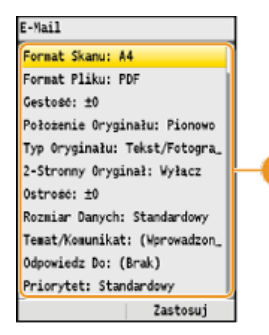

#### 🙆 Ustawienia

Należy wybrać element do konfiguracji i zmienić wartość domyślną.

# Udostępniony folder

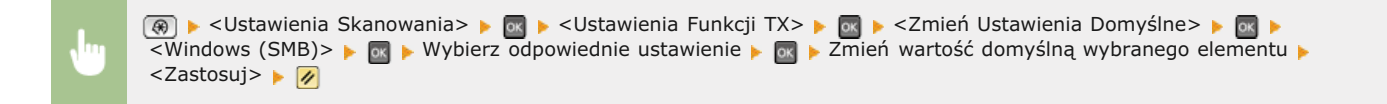

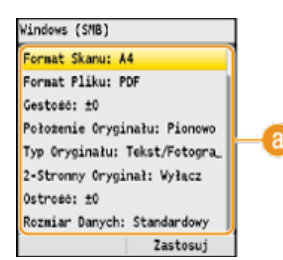

#### 🙆 Ustawienia

Należy wybrać element do konfiguracji i zmienić wartość domyślną.

## ŁĄCZA

Skanowanie dokumentów bezpośrednio do nośnika pamięci USB

- Wysyłanie dokumentów jako wiadomości e-mail bezpośrednio z urządzenia (dotyczy tylko modeli MF8580Cdw / MF8550Cdn / MF8540Cdn)
- Zapisywanie dokumentów bezpośrednio w folderze udostępnionym (dotyczy tylko modeli MF8580Cdw / MF8550Cdn / MF8540Cdn)

Określanie szczegółowych ustawień

OUstawienia Skanowania

# Sprawdzanie wysłanych dokumentów w pliku dziennika (wiadomość email/folder udostępniony) (dotyczy tylko modeli MF8580Cdw / MF8550Cdn / MF8540Cdn)

Pliki dziennika zawierające wysłane wiadomości e-mail lub dokumenty zeskanowane do folderów udostępnianych można sprawdzić na liście.

# WAŻNE

Gdy dla opcji <Wyświetlanie Rejestru Zadań> wybrano ustawienie <Wyłącz>, dzienniki wysłanych dokumentów są niedostępne.

**OWyświetlanie Rejestru Zadań** 

📘 Naciśnij przycisk 🛞 (Monitor Stanu).

🔰 Za pomocą przycisków ▲/▼ wybierz opcję <Zadanie TX> i naciśnij przycisk 🔤.

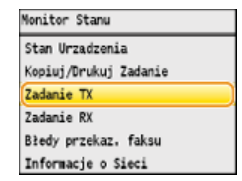

子 Wybierz opcję <Rejestru Zadań> i naciśnij przycisk 🔤.

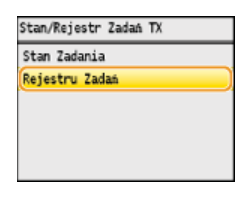

Zostanie wyświetlona lista wysłanych dokumentów.

4 Wybierz dokument, którego szczegółowe informacje chcesz sprawdzić i naciśnij przycisk 🔤.

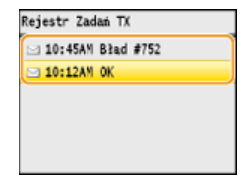

**5** Sprawdź szczegółowe informacje dotyczące wybranego dokumentu.

| Szczegóły                  |    |
|----------------------------|----|
| Numer Zadania: 0006        |    |
| Wynik: OK                  | Ì  |
| Rozpoczęto: 03/03 10:12AM  | I  |
| ID Wydziału: -             | I  |
| Typ Zadania: 🖂 E-Mail      | I  |
| Odbiorca: john@example.com | J, |

#### ŁĄCZA

Raport wyników TX (dotyczy tylko modeli MF8580Cdw / MF8550Cdn / MF8540Cdn / MF8280Cw)
Raport zarządzania połączeniami (dotyczy tylko modeli MF8580Cdw / MF8550Cdn / MF8540Cdn / MF8280Cw)

# Sieć

Niniejsze urządzenie oferuje możliwość użytkowania w wielu różnych środowiskach, a oprócz podstawowych funkcji związanych z siecią jest także wyposażone w zaawansowane rozwiązania technologiczne. Użytkownicy, którzy nie są ekspertami w zakresie sieci, nie mają żadnych powodów do niepokoju, gdyż urządzenie to zostało zaprojektowane z myślą o prostocie i wygodzie obsługi. Bez obaw można rozpocząć wykonywanie kolejnych kroków konfiguracji sieci.

Podłączanie do komputera/wyświetlanie ustawień sieciowych urządzenia

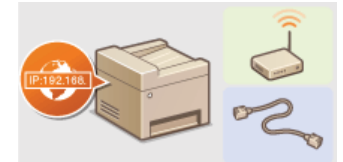

OPodłączanie do sieci

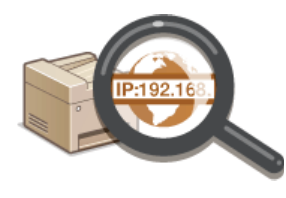

OWyświetlanie ustawień sieciowych

Konfiguracja i przygotowanie funkcji drukowania/faksu PC/skanowania

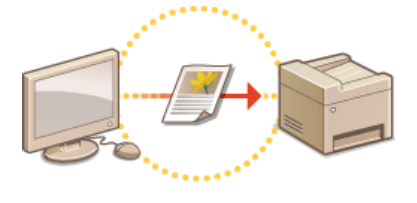

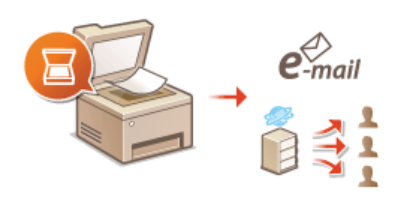

Konfiguracja urządzenia w celu drukowania i faksowania danych z komputera

Konfiguracja urządzenia w celu skanowania do poczty e-mail lub folderów udostępnionych (dotyczy tylko modeli MF8580Cdw / MF8550Cdn / MF8540Cdn)

Dostosowywanie urządzenia do wygodnej pracy w środowisku sieciowym

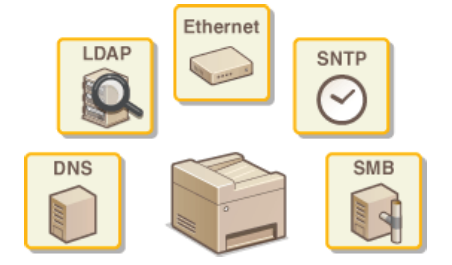

Configuracja urządzenia w danym środowisku sieciowym

# Podłączanie do sieci

Podłączenie urządzenia do przewodowej lub bezprzewodowej sieci lokalnej (LAN) wymaga ustawienia adresu IP unikalnego dla wybranej sieci. Należy wybrać opcję "przewodowo" lub "bezprzewodowo" w zależności od środowiska komunikacyjnego i urządzeń sieciowych (**Podłączanie do komputera**). Aby uzyskać szczegółowe informacje na temat ustawień adresu IP, należy skontaktować się z dostawcą Internetu lub administratorem sieci.

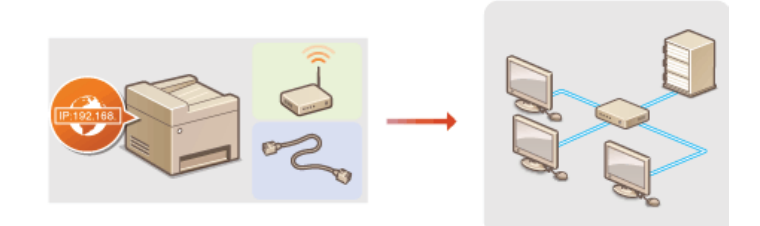

#### WAŻNE

Jeśli urządzenie jest podłączone do niezabezpieczonej sieci, informacje osobiste mogą zostać przechwycone przez osoby niepowołane.

# UWAGA

- Urządzenie nie może być podłączone do sieci przewodowej i bezprzewodowej LAN jednocześnie.
- Urządzenie jest dostarczane bez kabla LAN i routera. W razie konieczności należy zaopatrzyć się w te akcesoria.
- Aby uzyskać dalsze informacje dotyczące urządzeń sieciowych, należy zapoznać się z instrukcjami obsługi, które zostały do nich dołączone lub skontaktować się z producentem.

#### Przed rozpoczęciem

Aby podłączyć urządzenie do sieci, należy postępować zgodnie z podanymi poniżej instrukcjami.

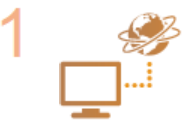

#### Sprawdź ustawienia komputera.

- Upewnij się, że komputer został poprawnie podłączony do sieci. Aby uzyskać więcej informacji, zapoznaj się z instrukcjami obsługi dołączonymi do urządzeń lub skontaktuj się z ich producentami.
- Sprawdź, czy proces konfiguracji ustawień sieciowych na komputerze został zakończony. W przypadku nieodpowiedniej konfiguracji sieci korzystanie z urządzenia w środowisku sieciowym nie jest możliwe nawet po przeprowadzeniu dalszej części procedury.

#### UWAGA:

- W zależności od sieci potrzebna może być zmiana ustawień metody komunikacji (półdupleks lub dupleks pełny) albo typu sieci Ethernet (10BASE-T/100BASE-TX) (**Konfiguracja ustawień sieci Ethernet**). Aby uzyskać szczegółowe informacje, należy skontaktować się z dostawcą Internetu lub administratorem sieci.
- Informacje jak sprawdzić adres MAC urządzenia znajdują się w sekcji OWyświetlanie adresu MAC.
- Informacje na temat podłączania do sieci IEEE 802.1X znajdują się w sekcji SKonfiguracja uwierzytelniania zgodnego z IEEE 802.1X.

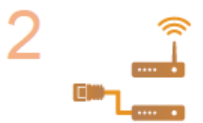

Wybierz przewodową lub bezprzewodową sieć LAN.

Wybieranie sieci przewodowej lub bezprzewodowej LAN (dotyczy tylko modeli MF8580Cdw / MF8280Cw)

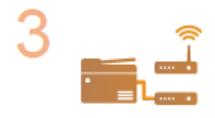

Nawiąż połączenie z przewodową lub bezprzewodową siecią LAN.

Przejdź do sekcji odpowiadającej ustawieniu wybranemu w kroku 2.

Podłączanie do sieci przewodowej LAN

Podłączanie do sieci bezprzewodowej LAN (dotyczy tylko modeli MF8580Cdw / MF8280Cw)

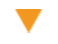

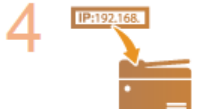

# Jeśli to konieczne, skonfiguruj adres IP.

 Wykonanie tego kroku jest wymagane, aby przypisać urządzeniu określony adres IP lub zmienić protokół dynamicznego przypisywania adresu IP z domyślnego protokołu DHCP na inny.

OKonfiguracja adresu IP

# Wybieranie sieci przewodowej lub bezprzewodowej LAN (dotyczy tylko modeli MF8580Cdw / MF8280Cw)

Po zdecydowaniu, czy urządzenie ma być połączone z komputerem za pośrednictwem przewodowej czy bezprzewodowej sieci LAN (**Podłączanie do komputera**), wybierz sieć przewodową lub bezprzewodową LAN za pomocą panelu sterowania. Uwaga: jeśli chcesz zmienić ustawienie z opcji<Sieć LAN Przewodowa> na opcję<Sieć LAN Bezprzewodowa> lub odwrotnie, konieczne będzie odinstalowanie sterowników MF zainstalowanych w komputerze i ponowne ich zainstalowanie (Podręcznik instalacji sterownika MF).

- 1 Naciśnij przycisk 🛞.
- 🔰 Za pomocą przycisków ▲/▼ wybierz opcję <Ustawienia Sieciowe> i naciśnij przycisk 🔤.
  - Jeśli pojawi się ekran logowania, wprowadź prawidłowy identyfikator i kod PIN za pomocą klawiszy numerycznych, a następnie naciśnij przycisk D Cogowanie się na urządzeniu
- 🥱 Wybierz opcję <Wybierz sieć LAN Przewodową/Bezprzewodową> i naciśnij przycisk 🔜
- 4 Wybierz opcję <Sieć LAN Przewodowa> lub <Sieć LAN Bezprzewodowa>, a następnie naciśnij przycisk 🔤.

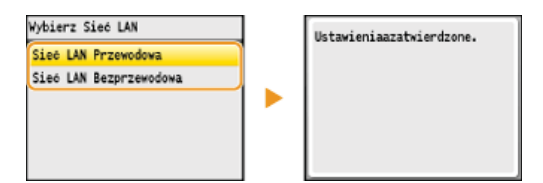

5 Naciśnij przycisk 🛞.

## ŁĄCZA

Podłączanie do sieci

OPodłączanie do sieci przewodowej LAN

Podłączanie do sieci bezprzewodowej LAN (dotyczy tylko modeli MF8580Cdw / MF8280Cw)

# Podłączanie do sieci przewodowej LAN

Urządzenie należy podłączyć do komputera za pośrednictwem routera. Podłącz urządzenie do routera za pomocą kabla sieciowego LAN.

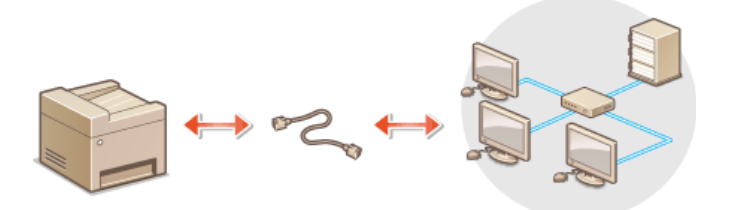

# Podłącz kabel LAN.

- Podłącz urządzenie do routera za pomocą kabla sieci LAN.
- Wsuń złącze do gniazda, aby zatrzasnęło się we właściwym położeniu.

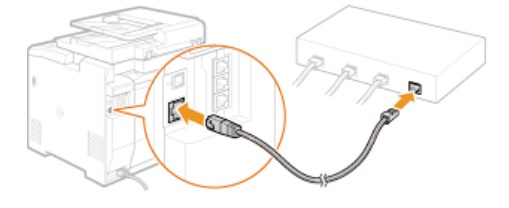

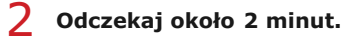

W tym czasie adres IP zostanie automatycznie ustawiony.
 UWAGA:
 Adres IP można ustawić ręcznie. OKonfiguracja adresu IP

# ŁĄCZA

Podłączanie do sieci

# Podłączanie do sieci bezprzewodowej LAN (dotyczy tylko modeli MF8580Cdw / MF8280Cw)

Routery bezprzewodowe (lub punkty dostępowe) łączą urządzenie z komputerem za pomocą fal radiowych. Jeśli router obsługuje standard Wi-Fi Protected Setup (WPS), konfiguracja sieci jest bardzo prosta, gdyż przebiega automatycznie. Jeśli urządzenia sieciowe nie obsługują funkcji konfiguracji automatycznej lub użytkownik chce skonfigurować szczegółowe ustawienia uwierzytelniania i szyfrowania, konieczne jest przeprowadzenie ręcznej konfiguracji połączenia. Należy upewnić się, że komputer został poprawnie podłączony do sieci.

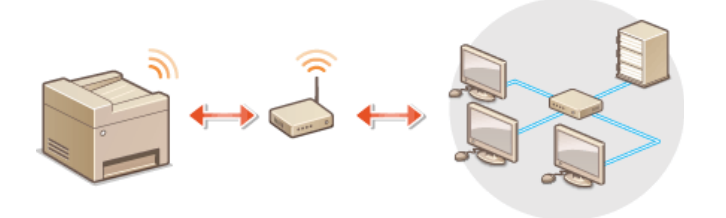

Konfiguracja połączenia za pomocą standardu WPS
 Ręczna konfiguracja połączenia

# WAŻNE

#### Ryzyko wycieku informacji

Użytkownicy korzystają z połączenia LAN na własne życzenie i ryzyko. Jeśli urządzenie jest podłączone do niezabezpieczonej sieci, istnieje zagrożenie uzyskania danych osobowych użytkownika przez niepowołane osoby, ponieważ fale radiowe, które są wykorzystywane w komunikacji bezprzewodowej, rozchodzą się na pobliskim obszarze, także przez ściany.

#### Zabezpieczenia bezprzewodowej sieci LAN

Obsługiwane przez urządzenie zabezpieczenia bezprzewodowej sieci LAN zostały wymienione poniżej. Aby uzyskać informacje dotyczące standardów zabezpieczeń sieci bezprzewodowej obsługiwanych przez router bezprzewodowy, należy zapoznać się z dołączoną do niego instrukcją obsługi lub skontaktować się z producentem.

- 128 (104)/64 (40) bit WEP
- WPA-PSK (TKIP/AES-CCMP)
- WPA2-PSK (TKIP/AES-CCMP)

# UWAGA

#### Urządzenia wymagane do nawiązania bezprzewodowego połączenia LAN

- Urządzenie jest dostarczane bez routera bezprzewodowego. Należy zaopatrzyć się w ten sprzęt.
- Router bezprzewodowy powinien być zgodny ze standardem IEEE 802.11b/g/n i obsługiwać pasmo o częstotliwości 2,4 GHz. Aby uzyskać dalsze informacje, należy zapoznać się z instrukcjami obsługi dołączonymi do urządzeń sieciowych lub skontaktować się z producentem.

#### Konfiguracja połączenia za pomocą standardu WPS

Podczas korzystania ze standardu WPS dostępne są dwa tryby: tryb przycisku oraz tryb kodu PIN.

#### Tryb konfiguracji za pomocą przycisku

Na pudełku routera bezprzewodowego należy odnaleźć symbol WPS. Należy również upewnić się, że dane urządzenie sieciowe jest wyposażone w przycisk WPS. <sup>©</sup>Konfiguracja urządzenia za pomocą Trybu przycisku WPS

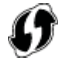

#### Tryb kodu PIN

Niektóre routery WPS nie obsługują trybu przycisku. Jeśli na pudełku urządzenia sieciowego lub w dołączonej do niego instrukcji obsługi znajdują się informacje na temat trybu PIN WPS, należy skonfigurować połączenie, wprowadzając kod PIN. OKOnfiguracja urządzenia

#### **UWAGA**

Jeżeli w routerze bezprzewodowym ustawiono uwierzytelnianie WEP, konfiguracja połączenia przy użyciu funkcji WPS może okazać się niemożliwa.

#### Ręczna konfiguracja połączenia

W przypadku ręcznej konfiguracji połączenia bezprzewodowego można wybrać bezprzewodowy router lub ręcznie wprowadzić wymagane informacje. Bez względu na wybraną metodę należy przygotować wszystkie informacje niezbędne do przeprowadzenia konfiguracji, łącznie z identyfikatorem SSID oraz kluczem sieciowym (**Sprawdzanie identyfikatora SSID oraz klucza sieciowego**).

#### Wybór routera bezprzewodowego

Należy wybrać tę opcję konfiguracji, jeśli konieczna jest ręczna konfiguracja połączenia, jednak chce się wykonać ją w jak najprostszy sposób. **©Konfiguracja połączenia za pomocą routera bezprzewodowego** 

#### Ręczne wprowadzanie informacji o konfiguracji

Aby skonfigurować szczegółowe ustawienia, takie jak opcje konfiguracyjne uwierzytelniania i szyfrowania, w celu nawiązania połączenia należy ręcznie wprowadzić identyfikator SSID oraz klucz sieciowy. **Nawiązywanie połączenia z konfiguracją szczegółowych ustawień** 

#### ŁĄCZA

#### Podłączanie do sieci

Wybieranie sieci przewodowej lub bezprzewodowej LAN (dotyczy tylko modeli MF8580Cdw / MF8280Cw)

# Konfiguracja urządzenia za pomocą Trybu przycisku WPS

Jeśli router bezprzewodowy obsługuje Tryb przycisku WPS, można w prosty sposób skonfigurować połączenie za pomocą przycisku WPS.

# WAŻNE

Sposób obsługi routera bezprzewodowego może różnić się w zależności od urządzenia. Aby uzyskać pomoc w tym zakresie, należy zapoznać się z instrukcją obsługi urządzenia sieciowego.

# 1 🛛 Naciśnij przycisk 🛞.

- 🔰 Za pomocą przycisków 🔺/ 🛡 wybierz opcję <Ustawienia Sieciowe> i naciśnij przycisk 🔤.
  - Jeśli pojawi się ekran logowania, wprowadź prawidłowy identyfikator i kod PIN za pomocą klawiszy numerycznych, a następnie naciśnij przycisk ID. OLOgowanie się na urządzeniu

# 3 Wybierz opcję <Ustawienia Sieci Bezprzewodowej> i naciśnij przycisk 🔜

- Jeśli zostanie wyświetlony komunikat <Czy chcesz włączyć sieć bezprzewodową LAN?>, wybierz opcję <Tak> i naciśnij przycisk .
- 4 🛛 Przeczytaj wyświetlany komunikat i naciśnij przycisk 🔤.

# 5 Wybierz opcję <Tryb Przycisku WPS> i naciśnij przycisk 🔤.

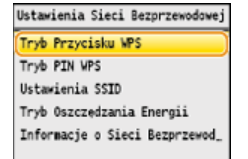

## 🕤 🛛 Wybierz opcję <Tak> i naciśnij przycisk 🔤.

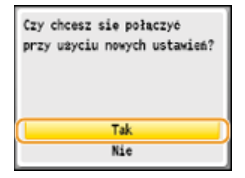

#### Naciśnij i przytrzymaj przycisk WPS na routerze bezprzewodowym.

Przycisk ten należy nacisnąć w ciągu 2 minut od naciśnięcia przycisku 🕅 w kroku 6.

W zależności od urządzenia sieciowego konieczne może być naciśnięcie i przytrzymanie przycisku przez 2 sekundy lub dłużej. Aby uzyskać pomoc w tym zakresie, należy zapoznać się z instrukcją obsługi urządzenia sieciowego.

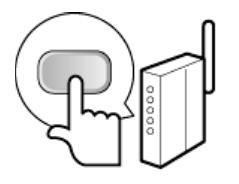

#### UWAGA:

Jeśli w trakcie konfiguracji wyświetlony zostanie komunikat o błędzie Naciśnij przycisk od i powróć do kroku 5.

## Sprawdź, czy wskaźnik Wi-Fi na panelu sterowania świeci.

Wskaźnik Wi-Fi miga, gdy wykryty zostanie router bezprzewodowy.

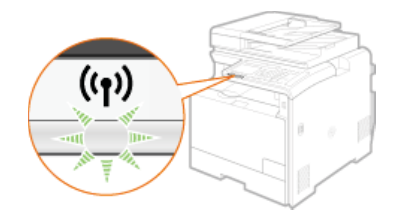

Po zakończeniu konfiguracji wyświetlony zostaje poniższy ekran, a po upływie około 2 sekund włącza się wskaźnik Wi-Fi.

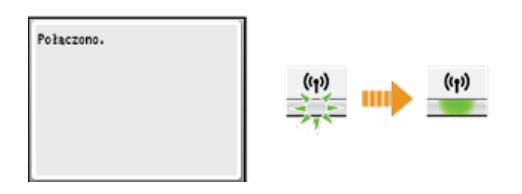

Poczekaj około 2 minuty, aż zakończone zostanie ustalanie adresu IP urządzenia.

# WAŻNE:

# Siła sygnału

Gdy dostępnych jest wiele routerów bezprzewodowych, z którymi można nawiązać połączenie, urządzenie ustanawia je z tym o najsilniejszym sygnale. Siła sygnału mierzona jest przy zastosowaniu wskaźnika RSSI (Received Signal Strength Indication).

# UWAGA

#### Zmniejszenie zużycia energii elektrycznej

Urządzenie może przechodzić w tryb <Tryb Oszczędzania Energii> na podstawie sygnałów emitowanych przez router bezprzewodowy. **©Tryb Oszczędzania Energii** 

#### W przypadku, gdy zmienił się adres IP urządzenia

W środowisku DHCP adres IP urządzenia może być zmieniany automatycznie. Jeśli tak się stanie, połączenie jest utrzymywane, gdy urządzenie i komputer należą do tej samej podsieci.

#### ŁĄCZA

Podłączanie do sieci bezprzewodowej LAN (dotyczy tylko modeli MF8580Cdw / MF8280Cw)

# Konfiguracja urządzenia za pomocą Trybu PIN WPS

Jeśli router bezprzewodowy obsługuje tryb PIN WPS, należy wygenerować kod PIN za pomocą urządzenia i zarejestrować go dla urządzenia sieciowego.

#### WAŻNE

Sposób obsługi routera bezprzewodowego może różnić się w zależności od urządzenia. Aby uzyskać pomoc w tym zakresie, należy zapoznać się z instrukcją obsługi urządzenia sieciowego.

# Z poziomu komputera

- Uzyskaj dostęp do routera bezprzewodowego z poziomu komputera, aby wyświetlić okno umożliwiające wprowadzenie kodu PIN WPS.
  - Więcej informacji znajduje się w instrukcji obsługi urządzenia sieciowego.

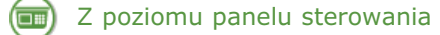

# 🔰 Naciśnij przycisk 🛞.

- 3 Za pomocą przycisków ▲/▼ wybierz opcję <Ustawienia Sieciowe> i naciśnij przycisk m.
  - Jeśli pojawi się ekran logowania, wprowadź prawidłowy identyfikator i kod PIN za pomocą klawiszy numerycznych, a następnie naciśnij przycisk D. Cogowanie się na urządzeniu

# 4 Wybierz opcję <Ustawienia Sieci Bezprzewodowej> i naciśnij przycisk 🔤.

- Jeśli zostanie wyświetlony komunikat <Czy chcesz włączyć sieć bezprzewodową LAN?>, wybierz opcję <Tak> i naciśnij przycisk .
- 占 🛛 Przeczytaj wyświetlany komunikat i naciśnij przycisk 🔤.

👌 Wybierz opcję <Tryb PIN WPS> i naciśnij przycisk 🔤.

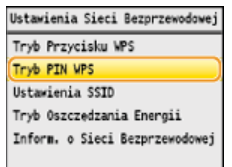

## Wybierz opcję <Tak> i naciśnij przycisk 🔤.

Kod PIN zostaje wygenerowany.

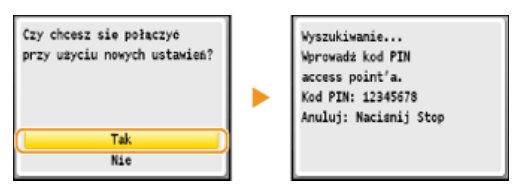

# ) Z poziomu komputera

#### Zarejestruj wygenerowany kod PIN dla routera bezprzewodowego.

Zarejestruj kod PIN w oknie konfiguracji wyświetlonym w kroku 1.

Kod PIN należy zarejestrować w ciągu 10 minut od naciśnięcia przycisku ow kroku 7.
 UWAGA:

Jeśli w trakcie konfiguracji wyświetlony zostanie komunikat o błędzie Naciśnij przycisk od i powróć do kroku 6.

## Sprawdź, czy wskaźnik Wi-Fi na panelu sterowania świeci.

Wskaźnik Wi-Fi miga, gdy wykryty zostanie router bezprzewodowy.

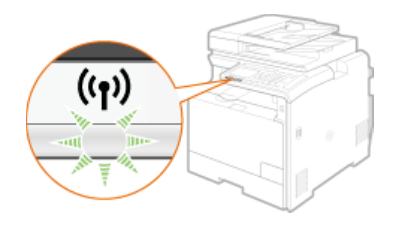

Po zakończeniu konfiguracji wyświetlony zostaje poniższy ekran, a po upływie około 2 sekund włącza się wskaźnik Wi-Fi.

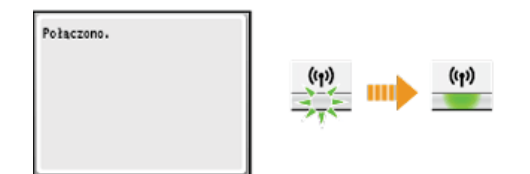

Poczekaj około 2 minuty, aż zakończone zostanie ustalanie adresu IP urządzenia.

## WAŻNE:

Siła sygnału

Gdy dostępnych jest wiele routerów bezprzewodowych, z którymi można nawiązać połączenie, urządzenie ustanawia je z routerem o najsilniejszym sygnale. Siła sygnału mierzona jest przy zastosowaniu wskaźnika RSSI (Received Signal Strength Indication).

# UWAGA

#### Zmniejszenie zużycia energii elektrycznej

Urządzenie może przechodzić w tryb <Tryb Oszczędzania Energii> na podstawie sygnałów emitowanych przez router bezprzewodowy. **©Tryb Oszczędzania Energii** 

W przypadku, gdy zmienił się adres IP urządzenia

W środowisku DHCP adres IP urządzenia może być zmieniany automatycznie. Jeśli tak się stanie, połączenie jest utrzymywane, gdy urządzenie i komputer należą do tej samej podsieci.

# ŁĄCZA

Podłączanie do sieci bezprzewodowej LAN (dotyczy tylko modeli MF8580Cdw / MF8280Cw)

# Konfiguracja połączenia za pomocą routera bezprzewodowego

Istnieje możliwość wyszukania dostępnych routerów bezprzewodowych (lub punktów dostępowych) i wybrania jednego z poziomu ekranu urządzenia. Jako klucz sieciowy należy wprowadzić klucz WEP lub TKIP. Przed wybraniem routera bezprzewodowego należy sprawdzić i zapisać wszystkie informacje niezbędne do przeprowadzenia konfiguracji, łącznie z identyfikatorem SSID oraz kluczem sieciowym (©Sprawdzanie identyfikatora SSID oraz klucza sieciowego).

#### UWAGA

#### Ustawienia zabezpieczeń

Jeśli połączenie bezprzewodowe nawiązuje się, wybierając router bezprzewodowy, ustawiana jest opcja uwierzytelniania WEP <System Otwarty> lub opcja szyfrowania WPA/WPA2 ma ustawianą wartość <Automatycznie> (AES-CCMP lub TKIP). Jeśli wybrane zostanie ustawienie <Klucz Współdzielony> do uwierzytelniania WEP lub opcja <AES-CCMP> do metody szyfrowania WPA/WPA2, konieczne jest ustanowienie połączenia za pomocą ręcznej metody wprowadzania (**Nawiązywanie połączenia z konfiguracją szczegółowych ustawień**).

Naciśnij przycisk 🛞.

#### 🔰 Za pomocą przycisków 🛦 / 🔻 wybierz opcję <Ustawienia Sieciowe> i naciśnij przycisk 🔤.

- Jeśli pojawi się ekran logowania, wprowadź prawidłowy identyfikator i kod PIN za pomocą klawiszy numerycznych, a następnie naciśnij przycisk D. CLogowanie się na urządzeniu
- 4 🛛 Przeczytaj wyświetlany komunikat i naciśnij przycisk 🔤.
- 5 Wybierz opcję <Ustawienia SSID> i naciśnij przycisk 🔤.

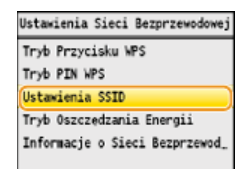

👌 Wybierz opcję <Wybierz Access Point> i naciśnij przycisk 🔤.

Urządzenie rozpocznie wyszukiwanie dostępnych routerów bezprzewodowych.

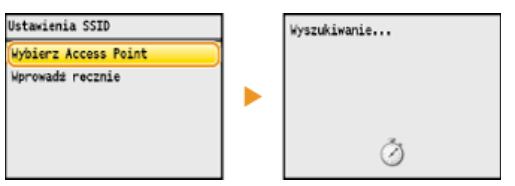

#### UWAGA:

Jeśli wyświetlony zostaje komunikat <Nie można znaleźć punktu dostępu.> Patrz OW przypadku wyświetlenia komunikatu o błędzie.

Wybierz router bezprzewodowy i naciśnij przycisk 🔤.

Wybierz router, którego identyfikator SSID zgadza się z wcześniej zapisanym.

| Wybierz Access Point   |  |
|------------------------|--|
| LA SSID_01             |  |
| T <sub>4</sub> SSID_02 |  |
| T4 SSID_03             |  |
| Ti SSID_04             |  |
| L SSID_05              |  |
| Szczegóły              |  |

UWAGA: Wyświetlanie informacji dotyczących ustawień zabezpieczeń Wybierz router bezprzewodowy i naciśnij przycisk <Szczegóły>. Aby powrócić do poprzedniego ekranu, naciśnij przycisk (Wstecz).

| Szczegóły                 |  |
|---------------------------|--|
| [SSID]                    |  |
| SSID_01                   |  |
| [Ustawienia Zabezpieczeń] |  |
| WEP                       |  |
| [Kanał]                   |  |
| 13                        |  |

Jeśli bezprzewodowy router nie zostanie odnaleziony

Sprawdź, czy urządzenie jest prawidłowo zainstalowane i gotowe do połączenia się z siecią. **Problemy z instalacją/ustawieniami** 

# 8 Wprowadź wcześniej zapisany klucz sieciowy.

Wprowadź klucz sieciowy za pomocą przycisków numerycznych i naciśnij przycisk <Zastosuj>.
 Wprowadzanie tekstu

| - | - | - | _ | _ |
|---|---|---|---|---|
| • |   |   | _ |   |
|   |   |   |   |   |
|   |   |   |   |   |
|   |   |   |   |   |

WPA-PSK lub WPA2-PSK

| Klucz WEP (5-26 | znaków)<br>A |
|-----------------|--------------|
| XXXXXXXXXXX     |              |
|                 |              |
|                 |              |
|                 |              |

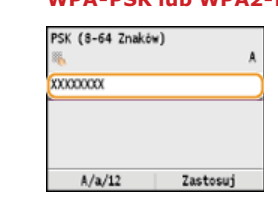

# 🕑 Wybierz opcję <Tak> i naciśnij przycisk 🔤.

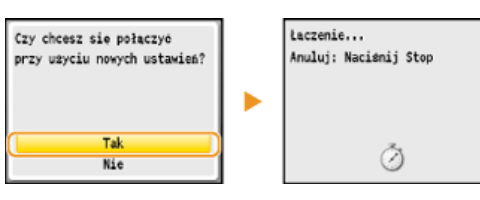

#### UWAGA:

Jeśli w trakcie konfiguracji wyświetlony zostanie komunikat o błędzie Naciśnij przycisk 📷, sprawdź poprawność klucza sieciowego i wróć do kroku 5.

# **10** Sprawdź, czy wskaźnik Wi-Fi na panelu sterowania świeci.

Wskaźnik Wi-Fi miga, gdy wykryty zostanie router bezprzewodowy.

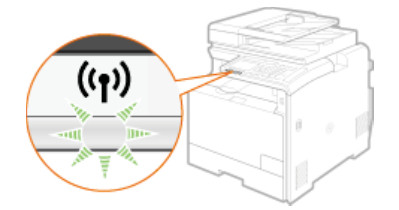

Po zakończeniu konfiguracji wyświetlony zostaje poniższy ekran, a po upływie około 2 sekund włącza się wskaźnik Wi-Fi.

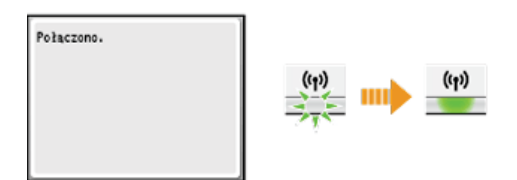

Poczekaj około 2 minuty, aż zakończone zostanie ustalanie adresu IP urządzenia.

#### WAŻNE:

#### Siła sygnału

Gdy dostępnych jest wiele routerów bezprzewodowych, z którymi można nawiązać połączenie, urządzenie ustanawia je z tym o najsilniejszym sygnale. Siła sygnału mierzona jest przy zastosowaniu wskaźnika RSSI (Received Signal Strength Indication).

## UWAGA

# Zmniejszenie zużycia energii elektrycznej

Urządzenie może przechodzić w tryb <Tryb Oszczędzania Energii> na podstawie sygnałów emitowanych przez router bezprzewodowy. **©Tryb Oszczędzania Energii** 

# W przypadku, gdy zmienił się adres IP urządzenia

W środowisku DHCP adres IP urządzenia może być zmieniany automatycznie. Jeśli tak się stanie, połączenie jest utrzymywane, gdy urządzenie i komputer należą do tej samej podsieci.

# ŁĄCZA

Podłączanie do sieci bezprzewodowej LAN (dotyczy tylko modeli MF8580Cdw / MF8280Cw)

# Nawiązywanie połączenia z konfiguracją szczegółowych ustawień

Aby skonfigurować szczegółowe ustawienia zabezpieczeń lub jeśli nawiązanie połączenia bezprzewodowego innymi metodami jest niemożliwe, można ręcznie wprowadzić wszystkie informacje wymagane do ustanowienia połączenia bezprzewodowego LAN. Przed skonfigurowaniem szczegółowych ustawień należy sprawdzić i zapisać wymagane informacje, łącznie z identyfikatorem SSID, kluczem sieciowym i protokołami zabezpieczeń sieci bezprzewodowej (**©Sprawdzanie identyfikatora SSID oraz klucza sieciowego**).

- 1 Naciśnij przycisk 🛞.
- 🔰 Za pomocą przycisków 🔺/ 🛡 wybierz opcję <Ustawienia Sieciowe> i naciśnij przycisk 🔤.
  - Jeśli pojawi się ekran logowania, wprowadź prawidłowy identyfikator i kod PIN za pomocą klawiszy numerycznych, a następnie naciśnij przycisk (D). Cogowanie się na urządzeniu
- 4 Przeczytaj wyświetlany komunikat i naciśnij przycisk ka.
- 5 Wybierz kolejno <Ustawienia SSID> ► <Wprowadź ręcznie>.
- 🖯 Wprowadź zapisany wcześniej identyfikator SSID i naciśnij przycisk <Zastosuj>. 🟮 Wprowadzanie tekstu

| Aprowadż recznie |          |
|------------------|----------|
| 6                | A        |
| 0000000          |          |
|                  |          |
|                  |          |
|                  |          |
| A/a/12           | Zastosuj |

Skonfiguruj ustawienia zabezpieczeń na podstawie zapisanych wcześniej informacji.
 Jeśli konfiguracja ustawień zabezpieczeń nie jest konieczna, wybierz opcję <Brak> i naciśnij przycisk

| Ustawienia Zabezpieczeń |   |
|-------------------------|---|
| Brak                    | ٦ |
| WEP                     |   |
| HPA/MPA2-PSK            |   |
|                         |   |
|                         |   |
|                         |   |

#### Użycie metody WEP

- 1 Wybierz opcję <WEP> i naciśnij przycisk kar.
- 2 Wybierz metodę uwierzytelniania i naciśnij przycisk m.

| Uwierzytelnienie 802.11 |    |
|-------------------------|----|
| System Otwarty          | -  |
| Klucz Współdzielony •   | -0 |
|                         |    |

#### ell <System Otwarty>

Ustawienie uwierzytelniania typu system otwarty, nazywanego także "uwierzytelnianiem otwartym".

#### 🚯 <Klucz Współdzielony>

Hasłem jest klucz WEP.

#### UWAGA:

#### Jeśli wybrano opcję <System Otwarty>

Jeśli dla routera bezprzewodowego ustawiono uwierzytelnianie za pomocą klucza wspólnego, podczas nawiązywania połączenia z bezprzewodową siecią LAN występuje błąd uwierzytelniania. Jeśli tak się stanie, urządzenie automatycznie zmienia odpowiednie ustawienie na <Klucz Współdzielony> i ponawia próbę nawiązania połączenia. 3 Wybierz opcję <Edytuj Klucz WEP> i naciśnij przycisk 🔤.

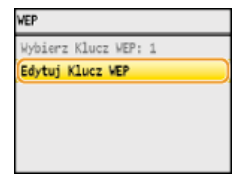

4 Wybierz klucz WEP (1 do 4), który chcesz edytować i naciśnij przycisk .
 Można zarejestrować maksymalnie cztery klucze WEP.

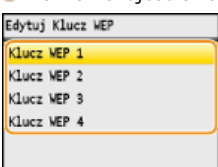

5 Wprowadź wcześniej zapisany klucz sieciowy.

Wprowadź klucz sieciowy za pomocą przycisków numerycznych i naciśnij przycisk <Zastosuj>.
 Wprowadzanie tekstu

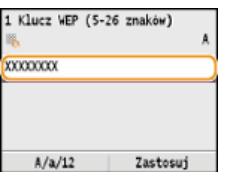

- 6 Wybierz opcję <Wybierz Klucz WEP> i naciśnij przycisk 🔤.
- 7 Wybierz wcześniej edytowany klucz WEP i naciśnij przycisk 🔜.

#### ■Użycie metody WPA-PSK lub WPA2-PSK 🚬

- 1 Wybierz opcję <WPA/WPA2-PSK> i naciśnij przycisk 🔜.
- 2 Wybierz metodę szyfrowania i naciśnij przycisk 🔤.

| Metoda Szyfrowania MPA/WPA2 |   |
|-----------------------------|---|
| Automatycznie               | a |
| AES-CCHP .                  | 0 |
|                             |   |

# 60 <Automatycznie>

Konfiguracja urządzenia w taki sposób, aby automatycznie wybierana była metoda szyfrowania AES-CCMP lub TKIP, zgodnie z ustawieniem routera bezprzewodowego.

#### () <AES-CCMP>

Ustawienie metody szyfrowania AES-CCMP.

# **3** Wprowadź wcześniej zapisany klucz sieciowy.

Wprowadź klucz sieciowy za pomocą przycisków numerycznych i naciśnij przycisk <Zastosuj>.
 Wprowadzanie tekstu

| PSK (8-64 Znakö | *)<br>A  |
|-----------------|----------|
| 0000000         |          |
|                 |          |
|                 |          |
| A/a/12          | Zastosui |

# Wybierz opcję <Tak> i naciśnij przycisk 🔤.

| Czy chcesz się połączyć<br>przy użyciu nowych ustawień? | Laczenie<br>Anuluj: Naciśnij Stop |
|---------------------------------------------------------|-----------------------------------|
| Tak<br>Nie                                              | ð                                 |

#### **UWAGA:**

Jeśli w trakcie konfiguracji wyświetlony zostanie komunikat o błędzie Naciśnij przycisk ma , sprawdź poprawność skonfigurowanych ustawień i wróć do kroku 5.

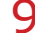

# 9 Sprawdź, czy wskaźnik Wi-Fi na panelu sterowania świeci.

Wskaźnik Wi-Fi miga, gdy wykryty zostanie router bezprzewodowy.

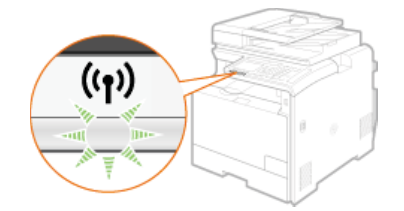

Po zakończeniu konfiguracji wyświetlony zostaje poniższy ekran, a po upływie około 2 sekund włącza się wskaźnik Wi-Fi.

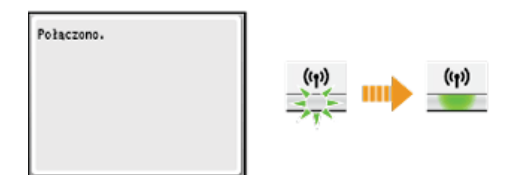

Poczekaj około 2 minuty, aż zakończone zostanie ustalanie adresu IP urządzenia.

# WAŻNE:

Siła sygnału

Gdy dostępnych jest wiele routerów bezprzewodowych, z którymi można nawiązać połączenie, urządzenie ustanawia je z routerem o najsilniejszym sygnale. Siła sygnału mierzona jest przy zastosowaniu wskaźnika RSSI (Received Signal Strength Indication).

# **UWAGA**

#### Zmniejszenie zużycia energii elektrycznej

Urządzenie może przechodzić w tryb <Tryb Oszczędzania Energii> na podstawie sygnałów emitowanych przez router bezprzewodowy. OTryb Oszczędzania Energii

#### W przypadku, gdy zmienił się adres IP urządzenia

W środowisku DHCP adres IP urządzenia może być zmieniany automatycznie. Jeśli tak się stanie, połączenie jest utrzymywane, gdy urządzenie i komputer należą do tej samej podsieci.

#### ŁĄCZA

Podłączanie do sieci bezprzewodowej LAN (dotyczy tylko modeli MF8580Cdw / MF8280Cw)

# Sprawdzanie identyfikatora SSID oraz klucza sieciowego

Gdy połączenie bezprzewodowe jest ustanawiane ręcznie, konieczne jest określenie identyfikatora SSID oraz klucza sieciowego routera bezprzewodowego. Identyfikator SSID i klucz sieciowy mogą być podane na urządzeniach sieciowych. Przed rozpoczęciem nawiązywania połączenia należy sprawdzić urządzenia i zapisać niezbędne informacje. Aby uzyskać dalsze informacje, należy zapoznać się z instrukcjami obsługi dołączonymi do urządzeń sieciowych lub skontaktować się z producentem.

| SSID                                                                             | Nazwa służąca do identyfikacji określonych sieci bezprzewodowych LAN. Inne nazwy identyfikatora SSID to "nazwa punktu dostępowego" i "nazwa sieci".                                                                                                    |
|----------------------------------------------------------------------------------|----------------------------------------------------------------------------------------------------|
| Klucz sieciowy                                                                   | Słowo kluczowe lub hasło służące do szyfrowania danych lub uwierzytelniania sieci. Klucz sieciowy jest także nazywany kluczem szyfrującym, kluczem WEP, hasłem WPA/WPA2 lub kluczem współdzielonym (PSK).                                                                                                    |
| Protokoły zabezpieczeń sieci<br>bezprzewodowej<br>(uwierzytelnianie/szyfrowanie) | Podczas ręcznej konfiguracji połączenia bezprzewodowego związanej z określaniem szczegółowych<br>ustawień należy określić ustawienia zabezpieczeń. Należy sprawdzić następujące informacje:<br>Rodzaje zabezpieczeń (WEP/WPA-PSK/WPA2-PSK)<br>Metoda uwierzytelniania (System Otwarty/Klucz Współdzielony)<br>Metoda szyfrowania (TKIP/AES-CCMP) |

# Sprawdzanie identyfikatora SSID oraz klucza sieciowego za pomocą komputera

Identyfikator SSID lub klucz sieciowy mogły ulec zmianie. Jeśli identyfikator SSID lub klucz sieciowy nie są znane, można je sprawdzić za pomocą narzędzia "Canon MF/LBP Wireless Setup Assistant" (Canon MF/LBP Wireless — asystent instalacji) znajdującego się płycie User Software CD (Dysk CD-ROM z oprogramowaniem użytkownika). Z narzędzia "Canon MF/LBP Wireless Setup Assistant" (Canon MF/LBP Wireless — asystent instalacji) można korzystać na komputerze podłączonym do bezprzewodowej sieci LAN.

## 1 Umieść płytę User Software CD (Dysk CD-ROM z oprogramowaniem użytkownika) w stacji komputera.

• Wybierz język i kliknij przycisk [OK], jeżeli wyświetlony zostanie odpowiedni monit.

# 2 Kliknij pozycję [Uruchamianie programów].

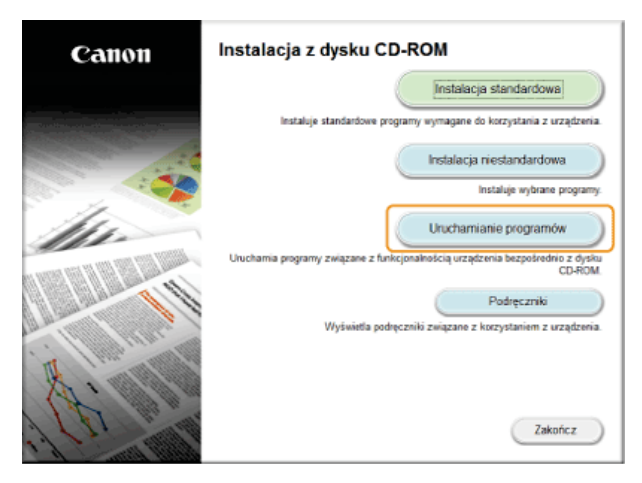

#### UWAGA:

Jeśli powyższy ekran nie jest wyświetlony 😳 Wyświetlanie ekranu [Instalacja z dysku CD-ROM] lub [Wybierz język]

Kliknij przycisk [Start] w narzędziu [Canon MF/LBP Wireless Setup Assistant] (Canon MF/LBP Wireless – asystent instalacji).

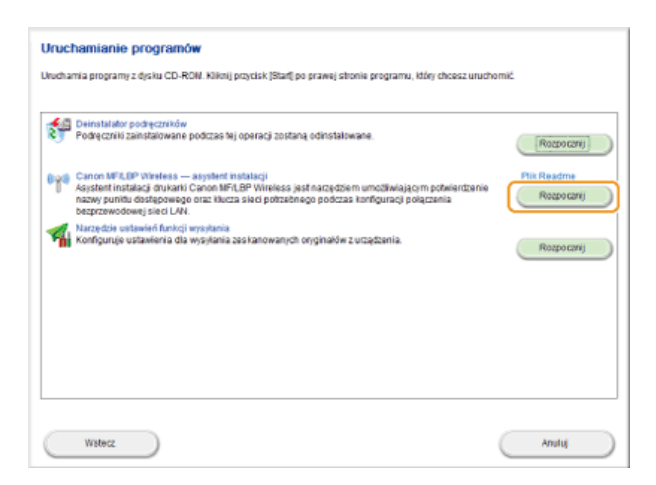

**4** Przeczytaj umowę licencyjną i kliknij przycisk [Yes] (Tak), aby zaakceptować.

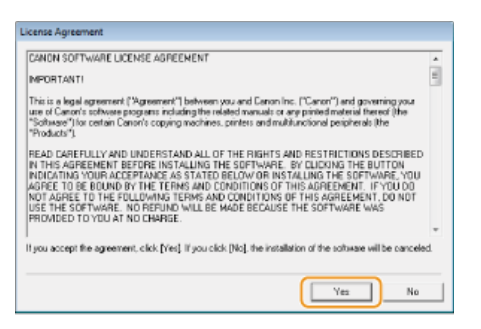

# **5** Sprawdź wyświetlone informacje o routerze bezprzewodowym.

Zapisz niezbędne informacje. Jeśli nie wiesz, które informacje są potrzebne, zapisz wszystkie wyświetlone informacje.

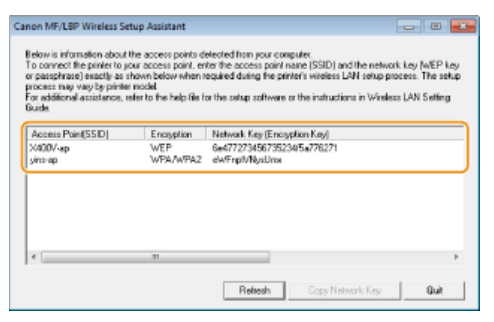

#### UWAGA:

#### Jeśli routery bezprzewodowe nie zostały odnalezione

Kliknij przycisk [Refresh] (Odśwież). Jeśli nie przyniesie to żadnych efektów, należy sprawdzić, czy ustawienia komputera i routera bezprzewodowego zostały poprawnie skonfigurowane.

#### ŁĄCZA

Podłączanie do sieci bezprzewodowej LAN (dotyczy tylko modeli MF8580Cdw / MF8280Cw)
 Konfiguracja połączenia za pomocą routera bezprzewodowego
 Nawiązywanie połączenia z konfiguracją szczegółowych ustawień

# Konfiguracja adresu IP

Połączenie urządzenia z siecią wymaga unikatowego sieciowego adresu IP. Dostępne są dwie wersje adresów IP: IPv4 oraz IPv6. Należy skonfigurować te ustawienia w zależności od środowiska sieciowego. Aby korzystać z adresów IPv6, należy prawidłowo skonfigurować ustawienia adresu IPv4.

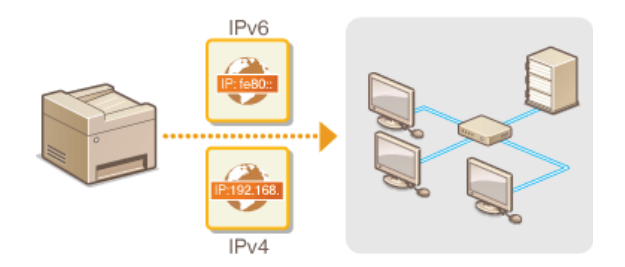

# Ustawianie adresu IPv4

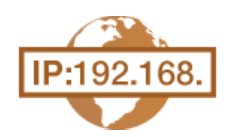

Adres IPv4 może być przypisywany automatycznie za pośrednictwem protokołu dynamicznego przydzielania adresu IP, takiego jak DHCP, lub można wprowadzić go ręcznie. W przypadku podłączania urządzenia do przewodowej sieci LAN należy upewnić się, że złącza kabla LAN zostały poprawnie umieszczone w portach (**Podłączanie do sieci przewodowej LAN**). W razie potrzeby można sprawdzić połączenie sieciowe.

Ustawianie adresu IPv4
 Test połączenia sieciowego

#### Ustawianie adresu IPv4

- 1 Naciśnij przycisk 🛞.
- 🔰 Za pomocą przycisków 🔺/ 🛡 wybierz opcję <Ustawienia Sieciowe> i naciśnij przycisk 🔤.
  - e Jeśli pojawi się ekran logowania, wprowadź prawidłowy identyfikator i kod PIN za pomocą klawiszy numerycznych, a następnie naciśnij przycisk D Cogowanie się na urządzeniu
- 3 Wybierz kolejno <Ustawienia TCP/IP> ► <Ustawienia IPv4> ► <Ustawienia Adresu IP>.

#### Skonfiguruj ustawienia adresu IP.

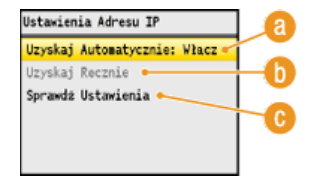

#### 👩 <Uzyskaj Automatycznie>

Opcję należy wybrać, aby włączyć automatyczne przypisywanie adresu IP za pośrednictwem protokołu, takiego jak DHCP. Wyświetlana na ekranie informacja <Uzyskaj Automatycznie: Włącz> oznacza, że automatyczne adresowanie jest włączone.

#### 🚯 <Uzyskaj Ręcznie>

Ustawienie to umożliwia konfigurację ustawień adresu IP poprzez ręczne wprowadzenie adresu IP. Aby można było wybrać tę opcję, ustawienie <Uzyskaj Automatycznie> musi mieć wartość <Wyłącz>.

#### 🕞 <Sprawdź Ustawienia>

Opcja ta umożliwia wyświetlenie bieżących ustawień adresu IP.

#### Automatyczne przypisywanie adresu IP

1 Wybierz kolejno <Uzyskaj Automatycznie> ▶ <Wybierz Protokół>.

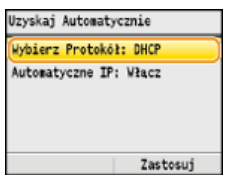

2 Wybierz opcję <DHCP>, <BOOTP> lub <RARP> i naciśnij przycisk 🕅

| Wybierz Protokół |  |  |  |  |
|------------------|--|--|--|--|
| Wyłacz           |  |  |  |  |
| DHCP             |  |  |  |  |
| BOOTP            |  |  |  |  |
| RARP             |  |  |  |  |
|                  |  |  |  |  |

#### UWAGA:

Aby adres IP nie był przypisywany za pomocą protokołu DHCP/BOOTP/RARP

Wybierz pozycję <Wyłącz>. Jeśli wybrana zostanie opcja <DHCP>, <BOOTP> lub <RARP>, w przypadku gdy usługi są niedostępne, urządzenie będzie traciło czas i zasoby komunikacyjne na wyszukiwanie tych usług w sieci.

#### 3 Upewnij się, że ustawienie <Automatyczne IP> ma wartość <Włącz>.

Jeśli wybrana jest opcja <Wyłącz>, należy zmienić ustawienie na <Włącz>.

## 4 Naciśnij przycisk <Zastosuj>.

#### UWAGA:

Adresy IP przypisywane za pośrednictwem protokołów DHCP/BOOTP/RARP są nadrzędne w stosunku do adresów uzyskiwanych za pomocą protokołu Auto IP.

#### Ręczne wprowadzanie adresu IP

1 Upewnij się, że ustawienie <Uzyskaj Automatycznie> ma wartość <Wyłącz>.

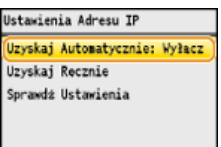

- Jeśli na ekranie wyświetlona jest opcja <Włącz>, wybierz element <Uzyskaj Automatycznie> > m, a następnie nadaj ustawieniom <Wybierz Protokół> i <Automatyczne IP> wartość <Wyłącz>.
- 2 Wybierz opcję <Uzyskaj Ręcznie> i naciśnij przycisk 🔤.

#### 3 Określ adres IP, maskę podsieci oraz adres bramy (lub bramę domyślną).

- Ustawienia należy konfigurować w następującej kolejności: <Adres IP> > <Maska Podsieci> > <Adres Bramy>.
- Wprowadź ustawienie za pomocą przycisków numerycznych i naciśnij przycisk <Zastosuj> na każdym z ekranów.

| Adres IP      | Maska Podsieci |  | Adres Bramy<br>155 |
|---------------|----------------|--|--------------------|
| 192.168.0.225 | 255.255.255.0  |  | 192.168.0.1        |
| -             |                |  |                    |
|               |                |  |                    |
| Zastosuj      | Zastosuj       |  | Zastosuj           |

# **5** Uruchom ponownie urządzenie.

Wyłącz urządzenie, odczekaj co najmniej 10 sekund, a następnie włącz je ponownie.

# UWAGA

#### Sprawdzanie poprawności ustawień

Upewnij się, że na komputerze możliwe jest wyświetlenie okna Zdalnego interfejsu użytkownika. (**OUruchamianie Zdalnego** interfejsu użytkownika) Jeżeli komputer nie jest dostępny, połączenie można sprawdzić na panelu sterowania (**OTest** połączenia sieciowego).

Test połączenia sieciowego

1 Naciśnij przycisk 🛞.

#### 🖌 Za pomocą przycisków 🛦 / 🔻 wybierz opcję <Ustawienia Sieciowe> i naciśnij przycisk 🔤

- Jeśli pojawi się ekran logowania, wprowadź prawidłowy identyfikator i kod PIN za pomocą klawiszy numerycznych, a następnie naciśnij przycisk (D). OLOgowanie się na urządzeniu
- 3 <Ustawienia TCP/IP> ► <Ustawienia IPv4> ► <Polecenie PING>.
- 4 Wprowadź adres IPv4 innego urządzenia w sieci i naciśnij przycisk <Zastosuj>.

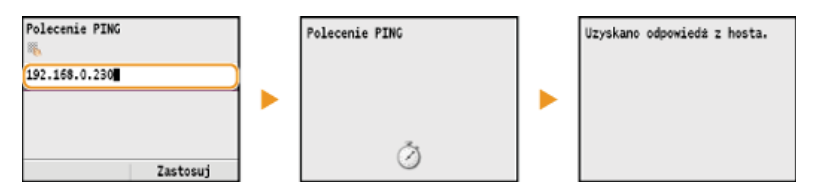

e Jeśli połączenie zostało prawidłowo ustanowione, wynik testu ma postać przedstawioną na powyższych ilustracjach.

# ŁĄCZA

Konfiguracja adresów IPv6
 Wyświetlanie ustawień sieciowych
 Konfiguracja usługi WINS

# Konfiguracja adresów IPv6

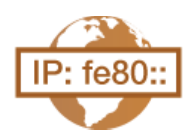

Adresy IPv6 urządzenia można skonfigurować za pomocą Zdalnego interfejsu użytkownika. Przed rozpoczęciem konfiguracji adresów IPv6 należy sprawdzić ustawienia adresu IPv4 (**Wyświetlanie ustawień IPv4**). Aby korzystać z adresów IPv6, należy poprawnie skonfigurować ustawienia adresu IPv4. Funkcja skanowania używająca sterownika skanera lub program MF Toolbox jest niedostępna w środowisku IPv6. Urządzenie może korzystać z maksymalnie dziewięciu wymienionych niżej adresów IPv6:

| Тур                    | Maksymalna<br>dostępna<br>ilość | Opis                                                                                                    |
|------------------------|---------------------------------|----------------------------------------------------------------------------------------------------|
| Adres lokalny<br>łącza | 1                               | Adres ważny tylko w obrębie podsieci lub dla łącza, który nie może zostać użyty do komunikacji z<br>urządzeniami innymi niż router. Adres lokalny łącza jest ustawiany automatycznie, gdy włączona<br>jest funkcja obsługi protokołu IPv6. |
| Adres ręczny           | 1                               | Adres wprowadzany ręcznie. W przypadku korzystania z tego adresu należy określić długość prefiksu i domyślny adres routera.                                                                                                    |
| Adres<br>bezstanowy    | 6                               | Adres generowany automatycznie za pomocą adresu MAC urządzenia oraz prefiksu sieci z routera.<br>Po ponownym uruchomieniu urządzenia (lub po jego włączeniu) adresy bezstanowe zostają<br>usunięte.                                        |
| Adres stanowy          | 1                               | Adres uzyskiwany z serwera DHCP przy użyciu protokołu DHCPv6.                                                                                                    |

1 Uruchom Zdalny interfejs użytkownika, a następnie zaloguj się w trybie menedżera systemu. OUruchamianie Zdalnego interfejsu użytkownika

2 Kliknij przycisk [Ustawienia/Rejestracja].

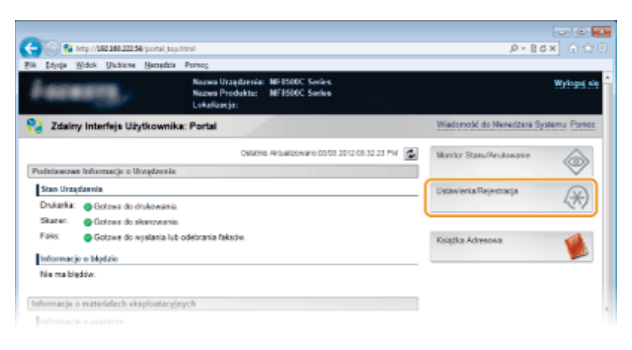

3 Kliknij kolejno elementy [Ustawienia Sieciowe] > [Ustawienia TCP/IP].

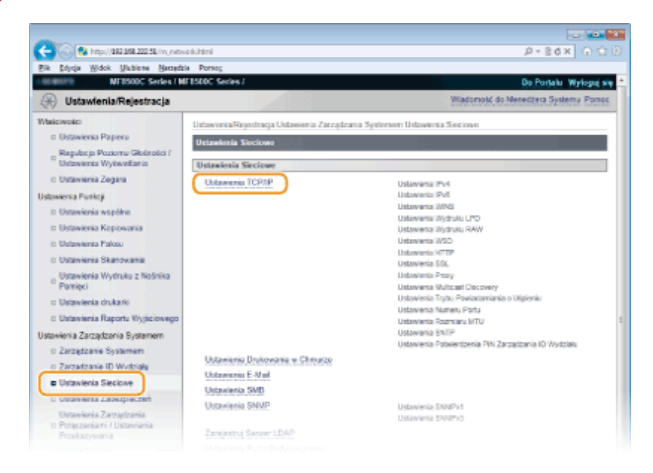

**4** Kliknij element [Edycja...] znajdujący się w sekcji [Ustawienia IPv6].

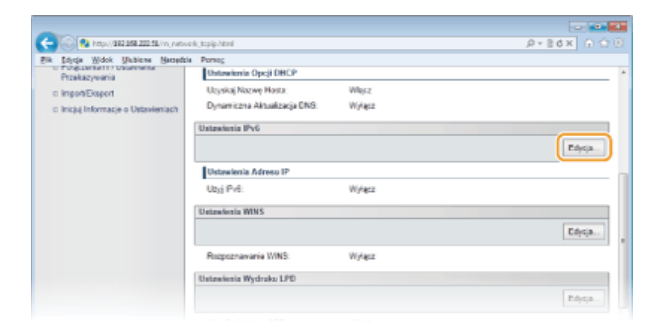

**5** Zaznacz pole wyboru [Użyj IPv6], a następnie skonfiguruj wymagane ustawienia.

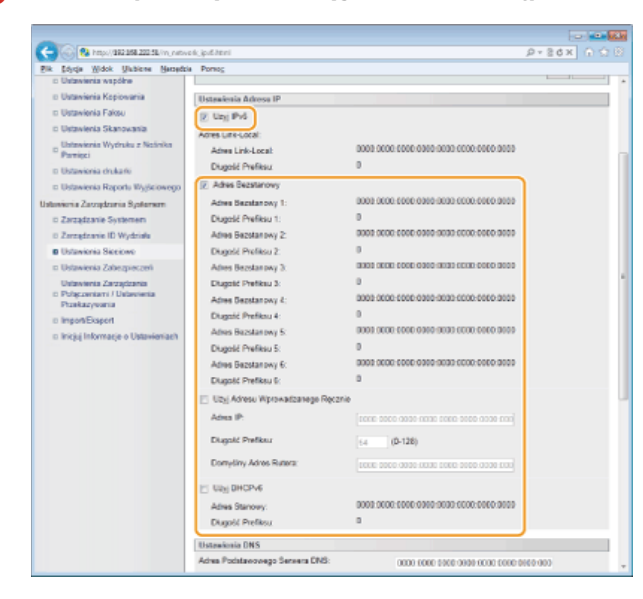

#### [Użyj IPv6]

Zaznaczenie tego pola wyboru powoduje włączenie obsługi protokołu IPv6 przez urządzenie. Jeśli protokół IPv6 nie jest używany, należy usunąć zaznaczenie pola wyboru.

# [Adres Bezstanowy]

To pole wyboru należy zaznaczyć w przypadku korzystania z adresu bezstanowego. Jeśli bezstanowy nie jest używany, należy usunąć zaznaczenie pola wyboru.

#### [Użyj Adresu Wprowadzanego Ręcznie]

Aby ręcznie wprowadzić adres IPv6, należy zaznaczyć to pole wyboru i wprowadzić adres IP, określić długość prefiksu oraz podać domyślny adres routera w odpowiednich polach tekstowych.

#### [Adres IP]

Należy tutaj wprowadzić adres IPv6. Nie można wprowadzać adresów rozpoczynających się znakami "ff" (adresów multiemisji).

#### [Długość Prefiksu]

Należy tu wprowadzić liczbę oznaczającą liczbę bitów przeznaczoną na adresy sieciowe.

#### [Domyślny Adres Rutera]

W razie potrzeby należy tu wprowadzić adres IPv6 domyślnego routera. Nie można wprowadzać adresów rozpoczynających się znakami "ff" (adresów multiemisji).

#### [Użyj DHCPv6]

To pole wyboru należy zaznaczyć w przypadku korzystania z adresu stanowego. Jeśli protokół DHCPv6 nie jest używany, należy usunąć zaznaczenie pola wyboru.

# 6 Kliknij przycisk [OK].

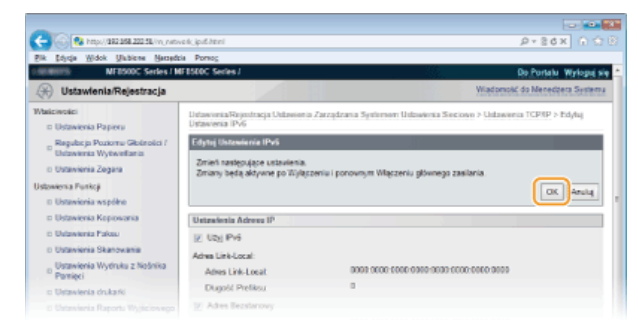

# 7

# Uruchom ponownie urządzenie.

Wyłącz urządzenie, odczekaj co najmniej 10 sekund, a następnie włącz je ponownie.

# UWAGA

# Sprawdzanie poprawności ustawień

Sprawdź, czy można wyświetlić ekran Zdalnego interfejsu użytkownika w komputerze z wykorzystaniem adresu IPv6 urządzenia. OUruchamianie Zdalnego interfejsu użytkownika

#### Korzystanie z panelu sterowania

Dostęp do ustawień IPv6 można również uzyskać za pomocą przycisku (m). OUstawienia IPv6

## ŁĄCZA

Ustawianie adresu IPv4Wyświetlanie ustawień sieciowych

# Wyświetlanie ustawień sieciowych

OWyświetlanie ustawień IPv4

Wyświetlanie ustawień IPv6

Wyświetlanie adresu MAC

🕲 Wyświetlanie ustawień i informacji o bezprzewodowej sieci LAN (dotyczy tylko modeli MF8580Cdw / MF8280Cw)

#### UWAGA

- Adres IP nie został poprawnie skonfigurowany, jeśli zostaje wyświetlony w postaci "0.0.0.0".
- Podłączenie urządzenia do koncentratora przełączającego lub mostu może doprowadzić do awarii połączenia, nawet jeśli adres IP został poprawnie skonfigurowany. Problem ten można rozwiązać, ustalając pewien odstęp czasu przed rozpoczęciem komunikacji przez urządzenie. OUstawianie czasu oczekiwania na połączenie z siecią
- Istnieje możliwość wydruku listy bieżących ustawień sieciowych. CLista danych użytkownika/Lista danych menedżera systemu

#### Wyświetlanie ustawień IPv4

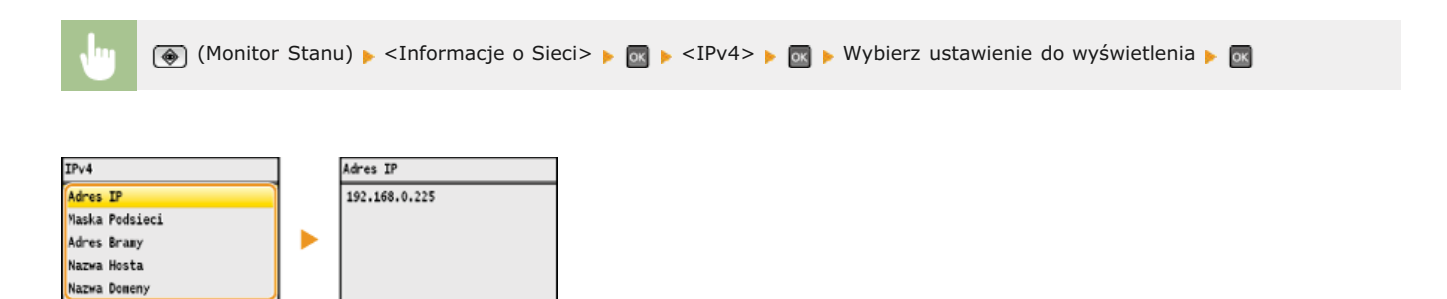

#### Wyświetlanie ustawień IPv6

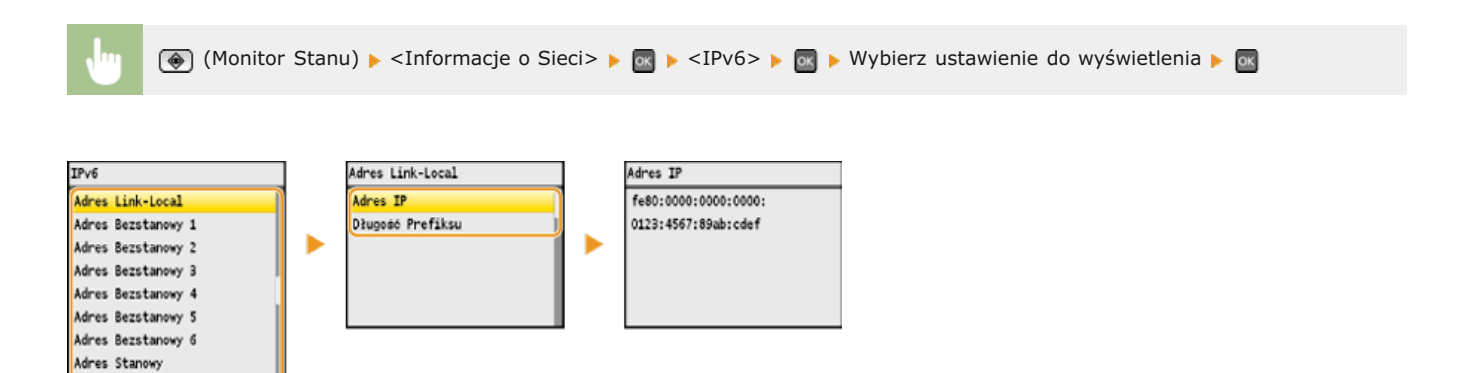

## Wyświetlanie adresu MAC

Domyślny Adres Rutera Nazwa Hosta Nazwa Domeny

1 Naciśnij przycisk 🛞.

#### 🖌 Za pomocą przycisków 🛦 / 🔻 wybierz opcję <Ustawienia Sieciowe> i naciśnij przycisk 🔤.

Jeśli pojawi się ekran logowania, wprowadź prawidłowy identyfikator i kod PIN za pomocą klawiszy numerycznych, a następnie naciśnij przycisk D Cogowanie się na urządzeniu

Wybierz opcję <Ustawienia Sterownika Ethernet> i naciśnij przycisk 🔤.

Ustawienia Sieciowe Ustawienia Sieci Bezprzewodow\_ Ustawienia TCP/IP Ustawienia SNNP Ustawienia Portu Dedykowanego Czas oczekujwania na połaczeni. (Ustawienia Sterownika Ethernet)

| Automa | atyczne Wykrywanie |
|--------|--------------------|
| Adres  | MAC                |
| xx-xx- | -XX-XX-XX-XX       |

Wyświetlanie ustawień i informacji o bezprzewodowej sieci LAN (dotyczy tylko modeli MF8580Cdw / MF8280Cw)

- 1 Naciśnij przycisk 🛞.
- - Jeśli pojawi się ekran logowania, wprowadź prawidłowy identyfikator i kod PIN za pomocą klawiszy numerycznych, a następnie naciśnij przycisk D. Cogowanie się na urządzeniu
- 子 Wybierz opcję <Ustawienia Sieci Bezprzewodowej> i naciśnij przycisk 🔤.
- 4 🛛 Przeczytaj wyświetlany komunikat i naciśnij przycisk 🔤.
- 5 Wybierz opcję <Informacje o Sieci Bezprzewodowej> i naciśnij przycisk 🔤.
- 👌 Wybierz ustawienie do wyświetlenia i naciśnij przycisk 🔤.

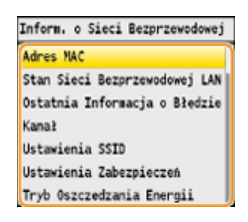

#### ■Wyświetlanie informacji o standardach WEP oraz WPA/WPA2-PSK

- 1 Wybierz opcję <Ustawienia Zabezpieczeń> i naciśnij przycisk 🔜.
- 2 Wyświetl bieżące ustawienia zabezpieczeń i naciśnij przycisk .
   Jeśli ustawienia zabezpieczeń nie zostały skonfigurowane, wyświetlony zostaje komunikat <Brak>.
- 3 Wybierz ustawienie do wyświetlenia i naciśnij przycisk 🔜

| /EP                     | WPA/WPA2-PSk             |  |  |
|-------------------------|--------------------------|--|--|
| NEP                     | WPA/WPA2-PSK             |  |  |
| Długość Klucza WEP      | Netoda Szyfrowania WPA/W |  |  |
| Klucz WEP 1             | WPA/WPA2-PSK             |  |  |
| lucz WEP 2              |                          |  |  |
| (lucz WEP 3             |                          |  |  |
| Clucz WEP 4             |                          |  |  |
| /ybierz Klucz WEP       |                          |  |  |
| Uwierzytelnienie 802.11 |                          |  |  |

#### UWAGA:

Informacje na temat elementów <Stan Sieci Bezprzewodowej LAN> oraz <Ostatnia Informacja o Błędzie> można wyświetlić za pomocą przycisku () (Monitor Stanu). Naciśnij kolejno () (Monitor Stanu) → <Informacje o Sieci> → <Informacje o Sieci Bezprzewodowej> i wybierz ustawienie do wyświetlenia.

#### ŁĄCZA

Konfiguracja adresów IPv6
 Konfiguracja usługi DNS

# Konfiguracja urządzenia w celu drukowania i faksowania danych z komputera

W przypadku użytkowania urządzenia w roli drukarki lub faksu komunikującego się z komputerem można skonfigurować protokoły i porty używane do drukowania, tworząc serwer wydruku dla urządzenia. Przed konfiguracją urządzenia w celu drukowania lub faksowania z danych komputera należy wykonać podstawowe procedury konfiguracyjne, takie jak instalacja sterownika drukarki (Podręcznik instalacji sterownika MF).

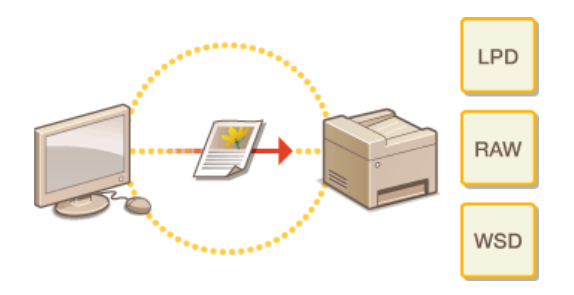

# UWAGA

- Protokoły drukowania są zasadami definiującymi sposób dostarczania danych dokumentu utworzonego na komputerze do urządzenia, które można dostosować do rodzaju drukowania lub środowiska sieciowego.
- Porty to bramy umożliwiające przekazywanie danych dokumentu z komputera do drukarki. Nieprawidłowa konfiguracja portów często jest przyczyną niemożności wydruku dokumentów z podłączonego do sieci komputera.

# Konfiguracja protokołów drukowania i funkcji protokołu WSD

Należy skonfigurować protokoły używane do drukowania dokumentów z podłączonego do sieci komputera. Urządzenie obsługuje protokoły LPD, RAW oraz WSD (Web Services on Devices).

#### **UWAGA**

Informacje na temat zmiany numerów portów protokołów znajdują się w sekcji OZmiana numerów portów.

**1** Uruchom Zdalny interfejs użytkownika i zaloguj się w trybie menedżera systemu. OUruchamianie Zdalnego interfejsu użytkownika

2 Kliknij przycisk [Ustawienia/Rejestracja].

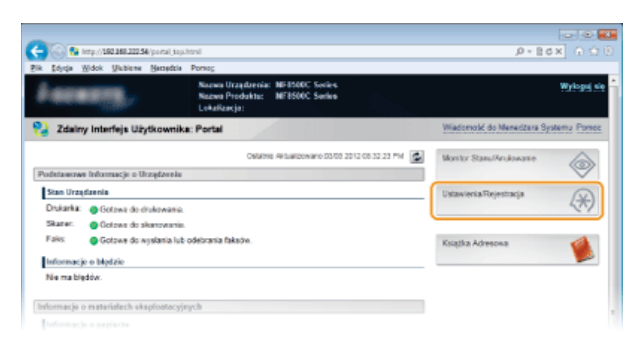

3 Kliknij kolejno elementy [Ustawienia Sieciowe] ▶ [Ustawienia TCP/IP].

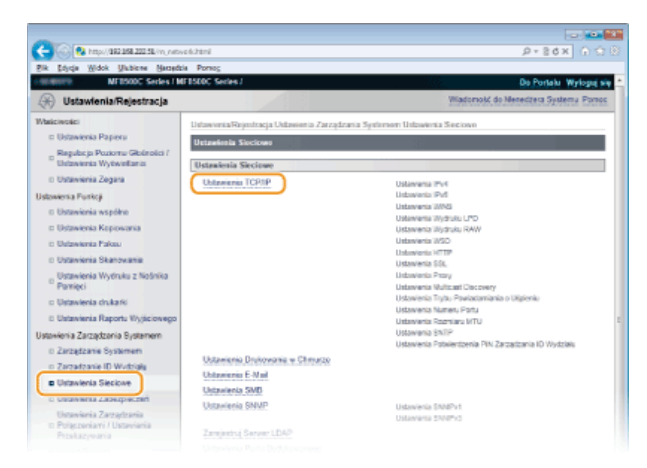

**4** Skonfiguruj protokoły drukowania.

## ■Konfiguracja protokołu LPD lub RAW

1 Kliknij element [Edycja...] znajdujący się w sekcji [Ustawienia Wydruku LPD] lub [Ustawienia Wydruku RAW].

|     |               |          |               |           |                        |         | -         |
|-----|---------------|----------|---------------|-----------|------------------------|---------|-----------|
| ←   | 0             | http://s | 192 249 222 5 | L/m,nitve | k stopije hiteral      |         | P+86× ∩ ↔ |
| sk. | <u>Edysja</u> | Widok    | Unbiene       | Necodola  | Portog                 |         |           |
|     |               |          |               |           | Rozpoznawanie WINS:    | Wykącz  |           |
|     |               |          |               |           | Ustawienia Wydraka UPD |         |           |
|     |               |          |               |           |                        |         | Edytja    |
|     |               |          |               |           | Ubgi Drukowania LPD:   | Wherz   |           |
|     |               |          |               |           | Ustawiesia Wydraka RAW |         |           |
|     |               |          |               |           |                        |         | Edytja    |
|     |               |          |               |           | Utyj Wydruku RAW:      | Where   |           |
|     |               |          |               |           | Untraicola WSD         |         |           |
|     |               |          |               |           |                        |         | Edycja    |
|     |               |          |               |           | Ubgjidrukovania WSD.   | Whitz   |           |
|     |               |          |               |           | Utyj przeplędania WSO: | White   |           |
|     |               |          |               |           | Utyj Skanovania WSD:   | Wylapiz |           |
|     |               |          |               |           |                        |         |           |

2 Skonfiguruj odpowiednio ustawienia.

| C- 0 Prop./ 102.158.222.58.1m, nets                        | vekjpljažtitni 🖉 🕫                                                                                                    | 86× 6 9 8           |
|------------------------------------------------------------|----------------------------------------------------------------------------------------------------|---------------------|
| Fik Soya Widek Unbiene Named                               | tria Pornog                                                                                                    |                     |
| MERSONC Series / M                                         | MF1500C Secles / Do                                                                                                   | Portalu Wyłoguj się |
| 🛞 Ustawienia/Rejestracja                                   | Wiadomość do                                                                                                    | Neceditera Systema  |
| Waliciwolici<br>I: Ustawienia Papieru                      | Ustavionia/Rejentracja Ustavionia Zarządzania Systemem Ustavionia Sieciown > Ustavionia TCP<br>Ustavionia Wydruka UPD | RP > Edylaj         |
| Regulacja Poziomu Giolinolici /<br>Urlawienka Wytwielfania | Edytej Untervienie Wydrukie LPD                                                                                       |                     |
| ti Ustavienia Zegara                                       | Zmiany bedą aktywne po Wyłączeniu i ponownym Włączeniu płównego zasilania.                                            |                     |
| Ustawienia Funkcji                                         |                                                                                                    | OK Anula            |
| II Ustavienia współne                                      |                                                                                                    |                     |
| II Ustawienia Kopiowania                                   | Detzwienia Wydraka LPD                                                                                                |                     |
| D Ustawienia Pakau                                         | 12 Uzy Drukovania LPD                                                                                                 |                     |
| D Ustavienia Skanovania                                    |                                                                                                    |                     |
| Ustawienia Wytłruku z Nośnika<br>Pomięci                   | æ                                                                                                    |                     |
| <ul> <li>Ustawienia chukarki</li> </ul>                    |                                                                                                    |                     |
| © Ustaviania Raportu Wysiciowego                           |                                                                                                    |                     |

#### [Użyj Drukowania LPD]

Zaznaczenie tego pola wyboru umożliwia wydruk za pomocą protokołu LPD. Jeśli drukowanie za pomocą protokołu LPD nie jest używane, należy usunąć zaznaczenie tego pola wyboru.

## [Użyj Wydruku RAW]

Zaznaczenie tego pola wyboru umożliwia wydruk za pomocą protokołu RAW. Jeśli drukowanie za pomocą protokołu RAW nie jest używane, należy usunąć zaznaczenie tego pola wyboru.

#### **3** Kliknij przycisk [OK].

#### ■Konfiguracja interfejsu WSD

1 Kliknij element [Edycja...] znajdujący się w sekcji [Ustawienia WSD].

| Æ         | 0        | http://d | 192 148 222 5   | Linjative | k(topip)test            |        | P+26X 0 00 |
|-----------|----------|----------|-----------------|-----------|-------------------------|--------|------------|
| <b>Ek</b> | [[d]rija | Widok    | <b>U</b> ubiene | Nersedzie | Pomos                   |        |            |
|           |          |          |                 |           | Rozpoznawanie WINS:     | Wykącz |            |
|           |          |          |                 |           | Ustawienia Wydraku LPD  |        |            |
|           |          |          |                 |           |                         |        | Edytja     |
|           |          |          |                 |           | Utyj Drukowania LPD:    | Whetz  |            |
|           |          |          |                 |           | Untervienia Wydruku RAW |        |            |
|           |          |          |                 |           |                         |        | Edytja     |
|           |          |          |                 |           | Utyj Wydroku RAW:       | Wigtz  |            |
|           |          |          |                 |           | Untrakonia WSD          |        |            |
|           |          |          |                 |           |                         |        | Edycja     |
|           |          |          |                 |           | Ubgjidrukovania WSD.    | Whitz  |            |
|           |          |          |                 |           | Utyj przeględania WSD   | White  |            |
|           |          |          |                 |           | Utyj Skanovania WSD:    | Wy/acz |            |
|           |          |          |                 |           |                         |        |            |

#### 2 Skonfiguruj odpowiednio ustawienia.

| -                                                                                                    |                                                                                                    |                                                                    |  |  |
|----------------------------------------------------------------------------------------------------|----------------------------------------------------------------------------------------------------|--------------------------------------------------------------------|--|--|
| C- S https://1822.058.222.58.im_netv                                                                                                    | ek, val, adthtml                                                                                            | P+86× ∩ ↔ 8                                                        |  |  |
| Fik Sojiqa Midok Ukbiene Naradzi                                                                                                    | a Porsog                                                                                                    |                                                                    |  |  |
| <ul> <li>MEDSODC Series / MEDSODC Series / MEDSODC SEries / MEDSODC SEries / MEDSODC SEries / MEDSODC SERIES / MEDSODC SERIES / MEDSODC SE</li></ul> | F8500C Series J                                                                                             | Do Portato Wyłogsą się                                             |  |  |
| 🛞 Ustawienia/Rejestracja                                                                                                    |                                                                                                    | Wiadomold do Menedoers Systems                                     |  |  |
| Walcivolici                                                                                                    | Ustawionia/Reinstracia Ustawionia Zarz                                                                      | adzania Sentement Ustawienia Sieciowo > Ustawienia TCP/IP > Edulai |  |  |
| III Ustawienia Papieru                                                                                                    | Ustawienia WSD                                                                                              |                                                                    |  |  |
| Regulacja Poziornu Gioleolici /<br>Urdzwienia Wytwielfania                                                                                                    | Edytej Ustawienia WSD                                                                                       |                                                                    |  |  |
| o Ustavienia Zegara                                                                                                    | Zmień następujące ustaulenia.<br>Zmiany będą aktywne po Wyłączeniu i ponownym Włączeniu płównego zasilania. |                                                                    |  |  |
| Ustawienia Funkcji                                                                                                    | Aby uzyć WSD ustaw (Uzyj HTTP) na Włączone w Ustawieniach HTTP.                                             |                                                                    |  |  |
| D Ustavionia współne                                                                                                    |                                                                                                    | OK Anulų                                                           |  |  |
| II Ustawienia Kopiowania                                                                                                    |                                                                                                    |                                                                    |  |  |
| ID Ustawienia Pakau                                                                                                    | Ustawionia WSD                                                                                              |                                                                    |  |  |
| o Ustavienia Skanovania                                                                                                    | 😰 Ubg Drukowania WSD                                                                                        |                                                                    |  |  |
| Ustawienia Wydruku z Nośnika<br>Pamięci                                                                                                    | 🔃 Uzyj Przeględania WSD                                                                                     |                                                                    |  |  |
| Dstawienia chukarki                                                                                                    | 📋 Ubyj Skanovania WSD                                                                                       |                                                                    |  |  |
| D Ustavienia Raportu Wyjściowego                                                                                                    | 🗇 Wykoroj Skanovanie Kompulera                                                                              |                                                                    |  |  |
| Ustawienia Zarządzonia Bystemem                                                                                                    | (2) Uby Multicest Discovery                                                                                 |                                                                    |  |  |
| o Zarządzanie Systemem                                                                                                    |                                                                                                    |                                                                    |  |  |
| n Zarzędzanie ID Wydziała                                                                                                    | ×                                                                                                    |                                                                    |  |  |
| Ustawienia Sieciowe                                                                                                    |                                                                                                    |                                                                    |  |  |
| D Ustavienia Zaberpieczeń                                                                                                    |                                                                                                    |                                                                    |  |  |
| Ustavieria Zarządzania<br>D Polączeniami / Ustavieria<br>Przekazywania                                                                                                    |                                                                                                    |                                                                    |  |  |

#### [Użyj Drukowania WSD]

Zaznaczenie tego pola wyboru umożliwia wydruk za pomocą interfejsu WSD. Jeśli drukowanie za pomocą interfejsu WSD nie jest używane, należy usunąć zaznaczenie tego pola wyboru.

#### [Użyj Przeglądania WSD]

Zaznaczenie tego pola wyboru umożliwia uzyskanie informacji o urządzeniu przez komputer za pomocą interfejsu WSD. To pole wyboru jest zaznaczane automatycznie po zaznaczeniu pola wyboru [Użyj Drukowania WSD].

#### [Użyj Skanowania WSD]

Dostępna w systemach Windows Vista/7/8 funkcja skanowania za pomocą interfejsu WSD umożliwia skanowanie dokumentów na komputer bez instalowania sterownika skanera. Zaznaczenie tego pola wyboru umożliwia skanowanie dokumentów za pomocą interfejsu WSD. Jeśli skanowanie za pomocą interfejsu WSD nie jest używane, należy usunąć zaznaczenie tego pola wyboru.

#### [Wykonaj Skanowanie Komputera]

Zaznaczenie tego pola wyboru umożliwia korzystanie z funkcji skanowania dokumentów za pomocą interfejsu WSD z poziomu panelu sterowania. To pole wyboru można zaznaczyć tylko po zaznaczeniu pola wyboru [Użyj Skanowania WSD]. Aby przeprowadzić skanowanie, naciśnij przycisk w a następnie wskaż komputer jako miejsce docelowe skanowania (Skanowanie dokumentów z poziomu urządzenia).
#### [Użyj Multicast Discovery]

Zaznaczenie tego pola wyboru umożliwia skonfigurowanie urządzenia tak, aby odpowiadało na komunikaty Multicast Discovery. Gdy pole wyboru nie jest zaznaczone, urządzenie pozostaje w trybie uśpienia nawet pomimo przepływu w sieci komunikatów Multicast Discovery.

#### 3 Kliknij przycisk [OK].

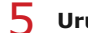

### Uruchom ponownie urządzenie.

Wyłącz urządzenie, odczekaj co najmniej 10 sekund, a następnie włącz je ponownie.

#### UWAGA

#### Korzystanie z panelu sterowania

Dostęp do ustawień protokołów LPD, RAW i interfejsu WSD można również uzyskać za pomocą przycisku 🛞.

OUstawienia Wydruku LPD OUstawienia Wydruku RAW OUstawienia WSD

Konfigurowanie urządzeń sieciowych WSD w systemie Windows Vista/7/8

Drukarkę i skaner WSD można dodać z folderu drukarek. Otwórz folder drukarek (**Wyświetlanie folderu Drukarki**) kliknij przycisk [Add a device] (Dodaj urządzenie) lub [Add a printer] (Dodaj drukarkę) i postępuj zgodnie z instrukcjami wyświetlanymi na ekranie. Aby uzyskać więcej informacji na temat instalacji sterowników MF do drukarki sieciowej WSD, zobacz Podręcznik instalacji sterownika MF.

#### ŁĄCZA

Konfiguracja portów drukarki

### Konfiguracja portów drukarki

Po zmianie adresu IP urządzenia lub dodaniu drukarki za pomocą folderu drukarki w systemie Windows mogą wystąpić błędy drukowania. Błędy te są zwykle spowodowane nieprawidłową konfiguracją portu drukarki. Przyczyną może być na przykład określenie niewłaściwego numeru lub typu portu. W tej sytuacji drukowanie danych dokumentu kończy się niepowodzeniem, gdyż nie mogą one dotrzeć do urządzenia. W celu rozwiązania tego problemu należy skonfigurować ustawienia portu drukarki na komputerze.

#### WAŻNE

Aby wykonać poniższą procedurę, należy zalogować się na komputerze na konto administratora.

- 📔 Otwórz folder drukarki. 🔕 Wyświetlanie folderu Drukarki
- 2 Kliknij prawym przyciskiem myszy ikonę drukarki i kliknij polecenie [Printer Properties] (Właściwości drukarki) (lub [Properties] (Właściwości)).

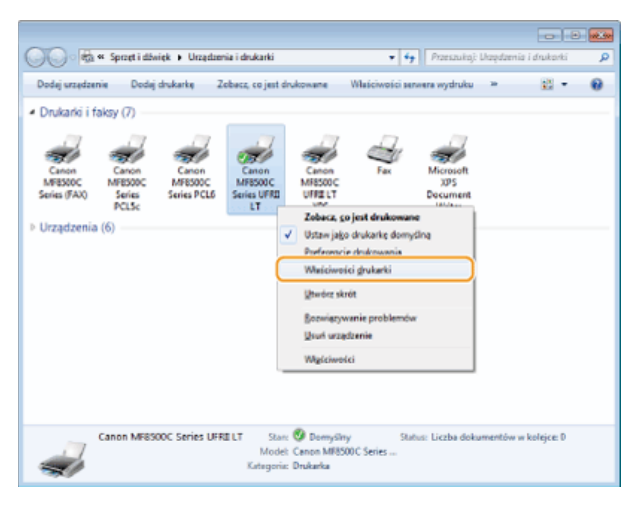

3 Kliknij zakładkę [Ports] (Porty) i skonfiguruj wymagane ustawienia.

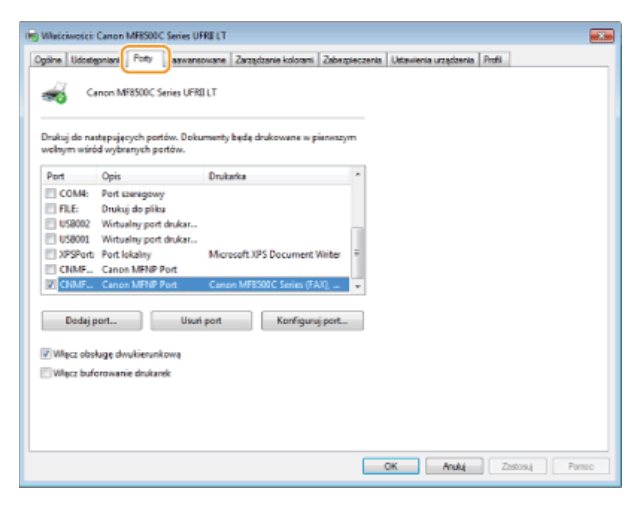

#### Dodawanie portu

W przypadku gdy zmienił się adres IP urządzenia, należy dodać nowy port. Dodanie portu jest także skutecznym rozwiązaniem, gdy podczas instalacji sterownika drukarki w folderze drukarki w systemie Windows wybrano niewłaściwy typ portu.

- 1 Kliknij przycisk [Add Port] (Dodaj port).
- 2 W obszarze [Available port types] (Dostępne rodzaje portów) zaznacz port [Canon MFNP Port] i kliknij polecenie [New Port] (Nowy port).

| Porty drukarek        |           |        |   |
|-----------------------|-----------|--------|---|
| Dogtępne typy portów: |           |        |   |
| Standard TCP/IP Port  |           |        | P |
| and the second second |           |        |   |
|                       |           |        |   |
| Now the party         | ewy port. | Anului |   |

3 Kliknij element [Auto Detect] (Wykrywanie automatyczne), po wykryciu urządzenia zaznacz je i kliknij przycisk [Next] (Dalej).

| He | loda wykrywania dłukatki: |                |                |
|----|---------------------------|----------------|----------------|
| 0  | Adres IP                  |                |                |
| 0  | Adres MAC                 |                |                |
| ۲  | Automatyczne wyksywanie   | 0              |                |
|    | Madel                     | Adres MAD      | Adec IP        |
| 2  | Caton MFB500C Series      | 20 9E-FC-4E-D8 | 192.168.222.53 |
| 5  | Canon MFB500C Series      | 2C-9E-FC-4E-DB | 192.168.222.82 |
|    |                           |                |                |
|    |                           |                |                |

#### UWAGA:

#### Jeśli urządzenie nie zostało odnalezione

Kliknij [Refresh] (Odśwież). Jeśli to nie rozwiązuje problemu, kliknij element [IP address] (Adres IP) lub [MAC address] (Adres MAC), wprowadź adres IP lub MAC urządzenia **Wyświetlanie ustawień sieciowych** i kliknij przycisk [Next] (Dalej).

| Dodej nowy port sieciowy                                                                                                |                                                                                                    |
|----------------------------------------------------------------------------------------------------|----------------------------------------------------------------------------------------------------|
| Dađaj novy port sieciowy. Je<br>[Metoda vyksywania dinkark<br>vejmeganą informację. W po<br>vejksywanie], naledy vyčkać | eži pola (Adres IP) lub (Adres MAE) w obszarze<br>i) zostały zasmaczone, należy wstrowadzić<br>spadku zastraczenia pola (Autonalyczne<br>dukarką z trły. |
| Metoda wykrywania dłuka                                                                                                 | ki:                                                                                                    |
| @ Adres IP                                                                                                    | 192 . 168 . 0 . 225                                                                                                    |
| C Adres MAC                                                                                                    |                                                                                                    |
| C Automatyczne wykrywa                                                                                                  | trie                                                                                                    |
| Model                                                                                                    | Adres MAC Adres IP                                                                                                    |
|                                                                                                    | Zatzynaj Odiwici                                                                                                    |
| Parac                                                                                                    | Dditj> Anduj                                                                                                    |

- 4 Kliknij kolejno przyciski [Add] (Dodaj) [Finish] (Zakończ).
- 5 Kliknij przycisk [Close] (Zamknij).

#### Zmiana rodzaju lub numeru portu

Jeśli protokoły drukowania (**©Konfiguracja protokołów drukowania i funkcji protokołu WSD**) lub numery portów (**©Zmiana numerów portów**) urządzenia zostały zmienione, konieczna jest także konfiguracja odpowiednich ustawień na komputerze. Zmiany tej można dokonać tylko w przypadku portów LPR i RAW.

- 1 Kliknij przycisk [Configure Port] (Konfiguruj port).
- 2 Zaznacz opcję [LPR] lub [RAW] w obszarze [Protocol Type] (Typ protokołu), zmień w razie potrzeby numer w polu tekstowym [Port Number] (Numer portu) i kliknij przycisk [OK].

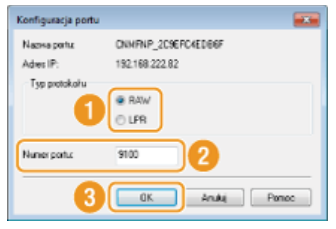

4 Kliknij przycisk [Close] (Zamknij).

#### ŁĄCZA

Configuracja serwera wydruku

### Konfiguracja serwera wydruku

Użycie serwera wydruku pozwala na zmniejszenie obciążenia komputera, z którego wykonywany jest wydruk. Serwer drukarki umożliwia każdemu komputerowi zainstalowanie sterowników MF przez sieć, co oznacza, że nie ma potrzeby instalowania ich na każdym komputerze za pomocą dysku CD-ROM. Aby skonfigurować komputer podłączony do sieci jako serwer wydruku, należy określić ustawienia udostępniania drukarki.

#### WAŻNE

- Aby wykonać poniższą procedurę, należy zalogować się na komputerze na konto administratora.
- Może wystąpić problem z instalacją sterowników przez sieć w zależności od systemu operacyjnego oraz architektury bitowej (32- lub 64-bity) serwera drukowania i komputerów klienta.
- Wdrażając serwer drukowania w środowisku domenowym, skontaktuj się z administratorem sieci.

#### UWAGA

Korzystanie z Zarządzania identyfikatorami wydziałów razem z serwerem wydruku

Podczas instalacji sterowników drukarki wymagane jest dodanie usługi Canon Driver Information Assist Service.

Podręcznik instalacji sterownika MF

1 Otwórz folder drukarki. 🗘 Wyświetlanie folderu Drukarki

2 Kliknij prawym przyciskiem myszy ikonę drukarki i kliknij polecenie [Printer Properties] (Właściwości drukarki) (lub [Properties] (Właściwości)).

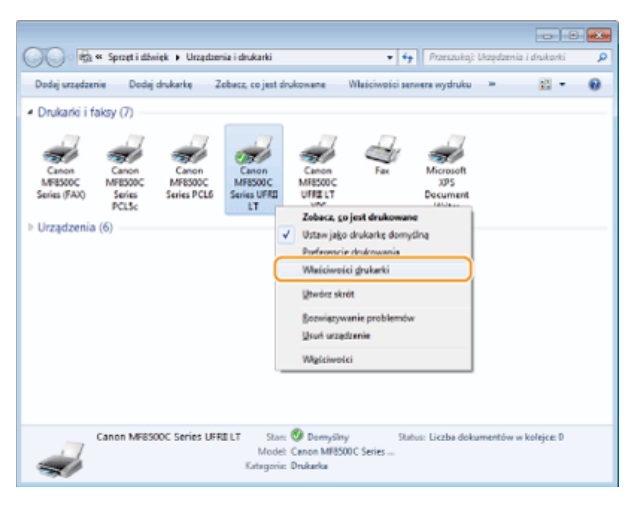

3 Kliknij zakładkę [Sharing] (Udostępnianie), wybierz opcję [Share this printer] (Udostępnij tę drukarkę) i wprowadź nazwę udziału urządzenia.

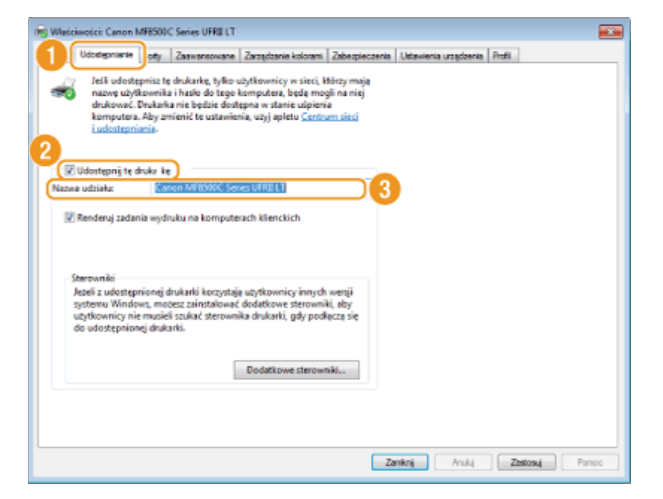

#### UWAGA:

Kiedy wyświetlona jest opcja [Change sharing options] (Zmień opcje udostępniania)

Kliknij przycisk [Change sharing options] (Zmień opcje udostępniania). Jeśli zostanie wyświetlone okno dialogowe [User Account Control] (Kontrola konta użytkownika), kliknij przycisk [Yes] (Tak) lub [Continue] (Kontynuuj).

| 🖶 Właśc | iwości: Canon I                                                    | MF8500C Seri                                                             | ies UFRII LT                                                    |                                                                                                    |
|---------|--------------------------------------------------------------------|--------------------------------------------------------------------------|-----------------------------------------------------------------|----------------------------------------------------------------------------------------------------|
| Ogóine  | Udostępnianie                                                      | Porty Zaa                                                                | wansowane                                                       | Zarządzanie kolorami                                                                                             |
| -       | Jeśli udosto<br>nazwę użyt<br>drukować.<br>komputera<br>i udosteon | epnisz te druk<br>kownika i ha<br>Drukarka nie<br>. Aby zmieni<br>iania. | karkę, tylko u<br>sło do tego l<br>będzie dost<br>ć te ustawier | użytkownicy w sieci, kt<br>komputera, będą mog<br>ępna w stanie uśpienia<br>nia, użyj apletu <mark>Centru</mark> |
| 😽 Z     | mień opcje udo                                                     | ostępniania                                                              | J                                                               |                                                                                                    |
|         | Udostępnij tę o                                                    | drukarke                                                                 |                                                                 |                                                                                                    |
| Nazw    | a udziału:                                                         |                                                                          |                                                                 |                                                                                                    |
|         | Rendenii zada                                                      | nia wedruku u                                                            | na komoute                                                      | rach klienskich                                                                                                  |

- 4 🛛 W razie potrzeby zainstaluj dodatkowe sterowniki. 🔤
  - Wykonanie tej operacji jest wymagane, jeśli sterowniki MF będą instalowane na innych komputerach o innej architekturze bitowej za pośrednictwem serwera wydruku.
    - 1 Kliknij pozycję [Additional Drivers] (Dodatkowe sterowniki).
    - 2 Zaznacz pole wyboru przy architekturze bitowej używanej przez inne komputery i kliknij przycisk [OK].

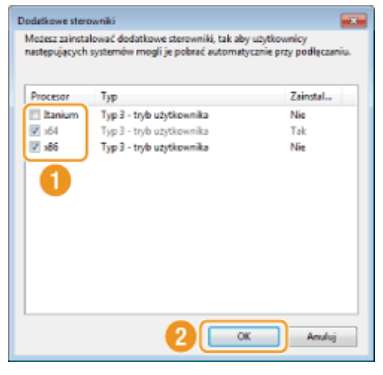

 Dodatkowe sterowniki należy wybrać spośród następujących opcji według systemu operacyjnego serwera wydruku.

| Serwer wydruku                     | Zaznacz pole wyboru                                                                                                    |
|------------------------------------|----------------------------------------------------------------------------------------------------|
| 32-bitowe<br>systemy<br>operacyjne | [x86]                                                                                                    |
| 64-bitowe<br>systemy<br>operacyjne | <ul> <li>Windows XP/Server 2003         [Windows 2000, Windows XP and Windows Server 2003] (Windows 2000, Windows XP i Windows Server 2003) w kolumnie [Version] (Wersja)     </li> <li>Windows Vista/7/8/Server 2008/Server 2012         [x64] w kolumnie [Processor] (Procesor)     </li> </ul> |

#### UWAGA:

Jeśli nie wiesz, czy używany system operacyjny Windows Vista/7/8/Server 2008/Server 2012 jest w wersji 32czy 64-bitowej, przejdź do sekcji **©Sprawdzanie architektury bitowej**.

- **3** Włóż dysk User Software CD (Dysk CD-ROM z oprogramowaniem użytkownika) do stacji dysków komputera, kliknij przycisk [Browse] (Przeglądaj), aby określić folder ze sterownikami MF, po czym kliknij przycisk [OK].
  - Jeżeli serwer wydruku korzysta z 32-bitowej wersji systemu operacyjnego, wybierz kolejno foldery [DRIVERS] (STEROWNIKI) > [32bit] (32-bitowy) > [Driver] (Sterownik) na załączonym dysku CD-ROM.
  - Jeżeli serwer wydruku korzysta z 64-bitowej wersji systemu operacyjnego, wybierz kolejno foldery [DRIVERS] (STEROWNIKI) > [x64] > [Driver] (Sterownik) na załączonym dysku CD-ROM.
- 4 Postępuj według instrukcji wyświetlanych na ekranie, aby zainstalować sterowniki.

**1** Znajdź udostępnioną drukarkę na serwerze drukowania. OWyświetlanie udostępnionych drukarek w serwerze drukowania

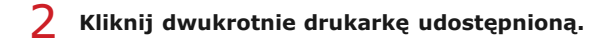

**3** Postępuj według instrukcji wyświetlanych na ekranie, aby zainstalować sterowniki.

#### ŁĄCZA

ODrukowanie z komputera

# Konfiguracja urządzenia w celu skanowania do poczty e-mail lub folderów udostępnionych (dotyczy tylko modeli MF8580Cdw / MF8550Cdn / MF8540Cdn)

Aby wysyłać zeskanowane dokumenty zaraz po zakończeniu skanowania pocztą e-mail lub przesłać je bezpośrednio z urządzenia do udostępnionego folderu, należy odpowiednio skonfigurować urządzenie. Dołączona do urządzenia aplikacja Narzędzie konfiguracji funkcji wysyłania ułatwi wykonanie wymaganych czynności konfiguracyjnych. Niezbędne ustawienia należy skonfigurować w zależności od środowiska sieciowego.

#### Skanowanie do poczty e-mail

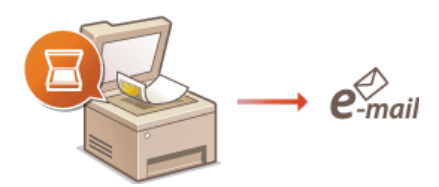

Configuracja urządzenia w celu skanowania do poczty e-mail

Skanowanie do folderów udostępnianych

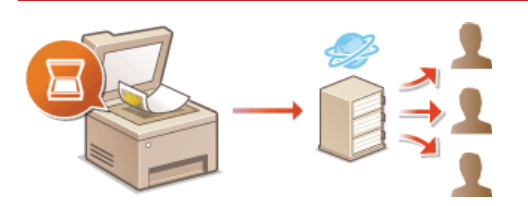

Skonfiguracja urządzenia w celu skanowania do folderów udostępnionych

#### ŁĄCZA

Parametry wysyłania wiadomości e-mail (dotyczy tylko modeli MF8580Cdw / MF8550Cdn / MF8540Cdn)
Dane techniczne skanowania do folderów udostępnianych (dotyczy tylko modeli MF8580Cdw / MF8550Cdn / MF8540Cdn)

### Konfiguracja urządzenia w celu skanowania do poczty e-mail

Zanim rozpoczniesz konfigurację urządzenia pod kątem skanowania do wiadomości e-mail, zapoznaj się z poniższymi etapami instalacji.

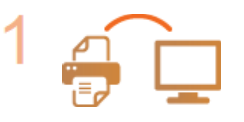

Upewnij się, że urządzenie i komputer są prawidłowo połączone.

Podłączanie za pośrednictwem bezprzewodowej sieci LAN (dotyczy tylko modeli MF8580Cdw / MF8280Cw)

Podłączanie za pośrednictwem przewodowej sieci LAN

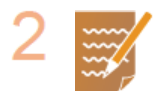

#### Upewnij się, że masz do dyspozycji następujące informacje:

- Adres IP urządzenia OWyświetlanie ustawień sieciowych
- Docelowy adres e-mail
- Informacje dotyczące serwera poczty, w tym nazwę serwera SMTP, numery portów, wymagania związane z uwierzytelnieniem, a także nazwę użytkownika i hasło do uwierzytelnienia.

#### **UWAGA:**

Więcej informacji na temat ustawień serwera poczty e-mail można uzyskać, kontaktując się z dostawcą usług internetowych lub administratorem sieci.

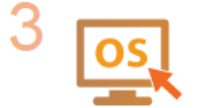

Upewnij się, że komputer spełnia następujące wymagania systemowe aplikacji Narzędzie konfiguracji funkcji wysyłania.

- System operacyjny
- Windows XP/Vista/7/8/Server 2003/Server 2008/Server 2012
- Przeglądarka internetowa Mierosoft Internet Fundamental
- Microsoft Internet Explorer 7.0 lub nowsza
- Wyświetlacz Monitor SVGA (o minimalnej rozdzielczości 800 x 600 pikseli) z obsługą co najmniej 256 kolorów

#### **UWAGA:**

Ustawienia <Użyj HTTP> i <Zdalny Interfejs Użytkownika Wł/Wył.> muszą mieć wartość <Włącz>. **Wyłączanie komunikacji z użyciem protokołu HTTP Wyłączanie Zdalnego interfejsu** użytkownika

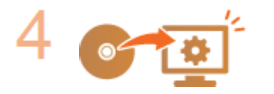

#### Skonfiguruj urządzenie. OKonfiguracja podstawowych ustawień e-mail

W zależności od potrzeb można również skonfigurować szczegółowe ustawienia poczty e-mail, takie jak uwierzytelnianie i szyfrowanie. Comfiguracja zaawansowanych ustawień e-mail

### Konfiguracja podstawowych ustawień e-mail

Aplikacja Narzędzie konfiguracji funkcji wysyłania ułatwia konfigurację ustawień poczty e-mail. Za pomocą tego programu można również rejestrować adresy e-mail w książce adresowej.

#### UWAGA

Bardziej szczegółowe ustawienia można skonfigurować za pomocą Zdalnego interfejsu użytkownika zamiast korzystania z aplikacji Narzędzie konfiguracji funkcji wysyłania (**© Konfiguracja zaawansowanych ustawień e-mail**). Program Narzędzie konfiguracji funkcji wysyłania jest przydatny dla użytkowników, którzy chcą wykonać konfigurację w prosty sposób.

#### Uruchom aplikację Narzędzie konfiguracji funkcji wysyłania.

#### Za pomocą przeglądarki internetowej

Wprowadź adres "http://(adres IP urządzenia)/sendsupport\_login.html" w polu adresu przeglądarki i naciśnij klawisz [ENTER].

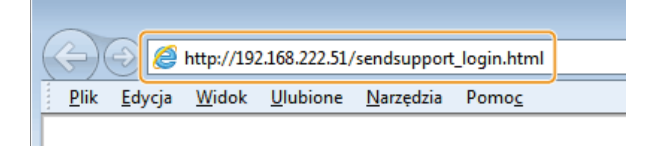

#### Za pomocą dysku User Software CD (Dysk CD-ROM z oprogramowaniem użytkownika)

- Umieść płytę User Software CD (Dysk CD-ROM z oprogramowaniem użytkownika) w stacji komputera.
   Wybierz język i kliknij przycisk [OK], jeżeli wyświetlony zostanie odpowiedni monit.
- 2 Kliknij pozycję [Uruchamianie programów].

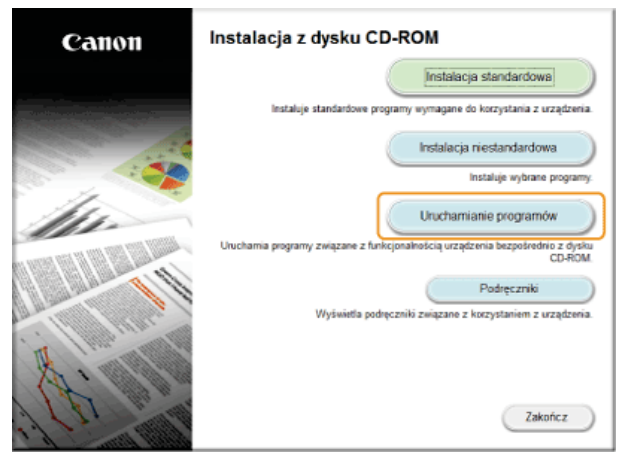

#### UWAGA:

Jeśli powyższy ekran nie jest wyświetlony, przejdź do sekcji **OWyświetlanie ekranu [Instalacja z dysku CD-ROM] lub** [Wybierz język].

3 Kliknij przycisk [Rozpocznij] obok pozycji [Narzędzie konfiguracji funkcji wysyłania].

#### 4 Kliknij przycisk [Dalej].

Aby wyświetlić Podręcznik konfiguracji wysyłania, kliknij pozycję [Jak skonfigurować].

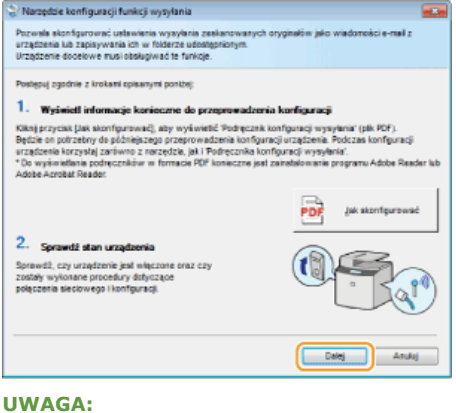

Jeśli wyświetlone jest poniższe okno

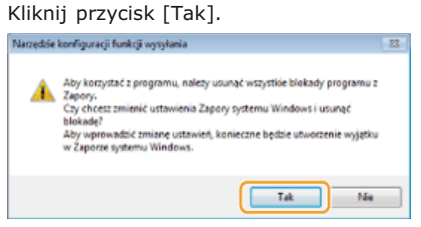

5 Wybierz urządzenie na ekranie [Lista urządzeń] i kliknij przycisk [Dalej].

| larzędzie konfiguracj | i funkcji wysylania    |                            | B <b></b>              |
|-----------------------|------------------------|----------------------------|------------------------|
| ybierz urządzenie     |                        |                            |                        |
| lybierz urządzenie do | celowe z listy urządze | ń, a następnie kliknij prz | ycisk [Dale]].         |
| sta urządzeń:         |                        |                            |                        |
| Nazwa urzadzenia      | Adres P                | Położenie                  | Nazwa produktu         |
| MP8500C Series        | 192.168.222.53         |                            | 1078500C Series        |
| VP8500C Series        |                        |                            | IIF8500C Series        |
|                       |                        |                            |                        |
|                       |                        | Wyszukaj ponown            | e Wyszukaj wg adresu P |
|                       |                        | 2                          | Delej Anuluj           |

#### UWAGA:

Jeśli urządzenie nie znajduje się na ekranie [Lista urządzeń]

Kliknij przycisk [Wyszukaj ponownie]. Jeśli to nie rozwiązuje problemu, kliknij element [Wyszukaj wg adresu IP], wprowadź adres IP urządzenia i kliknij przycisk [OK].

6 Potwierdź wprowadzone ustawienia i kliknij przycisk [OK].

### 2 Kliknij przycisk [Rozpocznij].

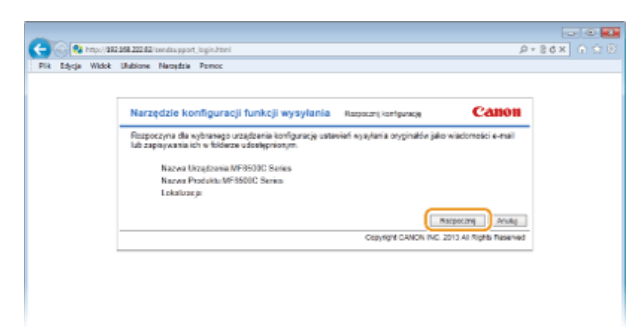

 Jeśli pojawi się ekran logowania, wprowadź prawidłowy identyfikator i kod PIN w odpowiednich polach tekstowych, a następnie naciśnij przycisk [Zaloguj].

3 Kliknij pozycję [Ustawienia wysyłania jako wiadomości e-mail].

| C 🚱 🚱 https://382.558.222.62/sendes.pp.ort_top.html                                                                                                    | P+86× 0 ℃ 8                                              |
|----------------------------------------------------------------------------------------------------|----------------------------------------------------------|
| Pik Edycje Widok Ukubione Narojdzie Porroc                                                                                                    |                                                          |
| Narzędzie konfiguracji funkcji wysylania wyowzustwew                                                                                                    |                                                          |
| MERSODC Series / MERSODC Series /                                                                                                    |                                                          |
| Wytij jelo skolenosti ensat<br>Tijnja zadanovan organijala vislancić enal z uzgizena.                                                                                                    | Dram<br>Vyvana pilo<br>vydorości s mał                   |
| Conserve Q Scowerd is performing to mituble Q Color to Matematics end Q Void examined a end                                                                                                    |                                                          |
| Zencja zakazovani orginaly su utobale norym fisitani sakono ji                                                                                                    | Characteriantic zgalace w<br>folderere<br>udtaldgenichym |
| O Stansavnik @ Stansavni, ji to pulkrovensyc formet, pilku@ Stylik a folderse udodeprinym<br>Do volkoferania (endi sumpli pres utoria tana sumplime summer and contribit bith and pref a statustica a set. | u sturio interfaios Darreta III. Percandinas informaria  |
|                                                                                                    |                                                          |

Jeżeli zostanie wyświetlony monit o wprowadzenie kodu PIN do książki adresowej, wprowadź kod PIN do książki adresowej i kliknij przycisk [OK]. OUStawienie kodu PIN do książki adresowej

#### **4** Określ wymagane ustawienia.

| -                                                                                                    |                                                                              |                                                            | - I O 👪                          |
|----------------------------------------------------------------------------------------------------|------------------------------------------------------------------------------|------------------------------------------------------------|----------------------------------|
| C 🚱 🔞 http://102.058.222.02/seedsupport_entail.html                                                             |                                                                              |                                                            |                                  |
| Pik Edycja Widok Ulubione Naroędzia Pornoc                                                                      |                                                                              |                                                            |                                  |
| Narzędzie konfiguracji funkcji wysylania                                                                        | Ustavieria vysylama jako wadono                                              | dici e-mail                                                |                                  |
| MERSORC Series / MERSORC Series /                                                                               |                                                                              |                                                            |                                  |
| Ustavlenia wysylania jako wiedorsości o mail                                                                    |                                                                              |                                                            |                                  |
| Sicrifigan, justawienia sysylenia zeokanowanych orygina                                                         | ite jako watorości o-mail z urządz                                           | urin.                                                      |                                  |
| Szczegikwe internecje dolyczące ustawień możne znałe<br>* Podręcznik konfiguracji wysytaniał można wyświetki po | ić w Podrączniku konfiguracji wysył<br>Miknięcku przycisku (dłysiwiel podręc | lentař.<br>(2niki) v programia unuchomicenym z dyska (10-8 | юм.                              |
|                                                                                                    |                                                                              |                                                            | Webecz Dalej                     |
| Rejestracja                                                                                                    |                                                                              |                                                            |                                  |
| Pozycja w Ulubionych:                                                                                           | 01 w                                                                         |                                                            |                                  |
| Narwa pozycji w Ulubionych:                                                                                     | * Maksymalinie 16 znaków                                                     | <b>•</b>                                                   |                                  |
|                                                                                                    |                                                                              | <u> </u>                                                   |                                  |
| Ustawienia miejsca docelowego                                                                                   |                                                                              |                                                            |                                  |
| Docelowy acres e-mail:                                                                                          |                                                                              |                                                            |                                  |
| Ustawienia serwera SMTP                                                                                         | * Ustavieria servera SMTP są wsp                                             | óhe da eszyakich użyticeników urzączenia.                  |                                  |
| Server SMTP:                                                                                                    |                                                                              |                                                            |                                  |
| Usieczytalnianie SMTP:                                                                                          | <ul> <li>Wyłączone</li> <li>Właczone</li> </ul>                              |                                                            | 0                                |
| Nazva Użytkownika:                                                                                              |                                                                              |                                                            | <b>•</b>                         |
| Hanlo:                                                                                                    |                                                                              |                                                            |                                  |
|                                                                                                    |                                                                              |                                                            | Watecz Dalej                     |
|                                                                                                    |                                                                              |                                                            |                                  |
|                                                                                                    |                                                                              | Copyright CM                                               | ON INC. 2013 All Rights Reserved |
|                                                                                                    |                                                                              |                                                            |                                  |
|                                                                                                    |                                                                              |                                                            |                                  |
|                                                                                                    |                                                                              |                                                            |                                  |
|                                                                                                    |                                                                              |                                                            |                                  |

#### 🙆 [Rejestracja]

#### [Pozycja w Ulubionych]

Za pomocą programu Narzędzie konfiguracji funkcji wysyłania można rejestrować adresy e-mail w menu <Ulubione> książki adresowej. Należy wybrać numer z listy rozwijanej.

#### [Nazwa pozycji w Ulubionych]

Należy tu wprowadzić nazwę określającą rejestrowanego odbiorcę. Należy wybierać nazwy, które łatwo będzie później odnaleźć w książce adresowej.

#### [Ustawienia miejsca docelowego]

#### [Docelowy adres e-mail]

Należy tu wprowadzić adres e-mail odbiorcy, któremu mają zostać przesłane zeskanowane dokumenty.

#### [Ustawienia serwera SMTP]

#### [Serwer SMTP]

Należy tu wprowadzić nazwę serwera SMTP.

#### [Uwierzytelnianie SMTP]

W zależności od ustawień uwierzytelniania serwera SMTP należy kliknąć przycisk radiowy [Włączone] lub [Wyłączone]. Jeśli wybrana zostanie opcja [Włączone], należy wprowadzić nazwę użytkownika w polu [Nazwa użytkownika] i hasło w polu [Hasło].

#### **UWAGA:**

#### Metody uwierzytelniania wysyłania wiadomości e-mail

- Aby zapobiec przesyłaniu wiadomości e-mail przez nieuprawnionych do tego użytkowników, urządzenie wyposażono w funkcję obsługi uwierzytelniania SMTP (SMTP AUTH) oraz POP before SMTP. Aby uzyskać szczegółowe informacje dotyczące wymaganej metody uwierzytelniania, należy skontaktować się z dostawcą Internetu lub administratorem sieci.
- Uwierzytelnianie POP before SMTP można skonfigurować tylko za pomocą Zdalnego interfejsu użytkownika. SKonfiguracja zaawansowanych ustawień e-mail

Kliknij przycisk [Dalej].

#### 6 Potwierdź wprowadzone ustawienia i kliknij przycisk [Zarejestruj].

#### 7 Uruchom ponownie urządzenie.

Wyłącz urządzenie, odczekaj co najmniej 10 sekund, a następnie włącz je ponownie.

#### WAŻNE

Wymagane może być skonfigurowanie dodatkowych ustawień w zależności od używanej aplikacji. Aby uzyskać szczegółowe informacje, należy skontaktować się z dostawcą Internetu lub administratorem sieci.

- Informacje na temat włączania szyfrowania SSL dla funkcji e-mail znajdują się w sekcji SKonfiguracja zaawansowanych ustawień e-mail.
- Informacje na temat zmiany numerów portów znajdują się w sekcji OZmiana numerów portów.

#### ŁĄCZA

Skonfiguracja urządzenia w celu skanowania do poczty e-mail

Wysyłanie dokumentów jako wiadomości e-mail bezpośrednio z urządzenia (dotyczy tylko modeli MF8580Cdw / MF8550Cdn / MF8540Cdn)

Prejestrowanie w książce adresowej (dotyczy tylko modeli MF8580Cdw / MF8550Cdn / MF8540Cdn / MF8280Cw)

### Konfiguracja zaawansowanych ustawień e-mail

Do konfiguracji szczegółowych ustawień e-mail, takich jak uwierzytelnianie POP before SMTP i szyfrowanie SSL służy Zdalny interfejs użytkownika. Aby uzyskać szczegółowe informacje dotyczące wymaganych ustawień, należy skontaktować się z dostawcą Internetu lub administratorem sieci.

- **1** Uruchom Zdalny interfejs użytkownika i zaloguj się w trybie menedżera systemu. OUruchamianie Zdalnego interfejsu użytkownika
- 2 Kliknij przycisk [Ustawienia/Rejestracja].

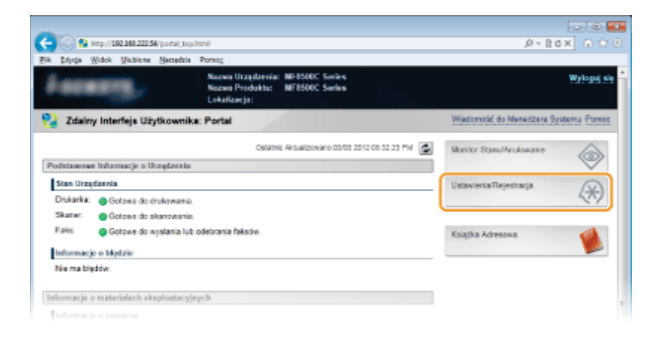

3

Kliknij kolejno elementy [Ustawienia Sieciowe] > [Ustawienia E-Mail].

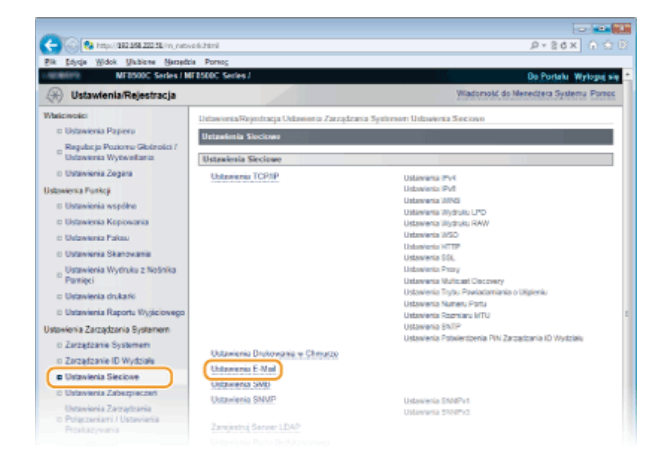

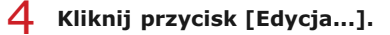

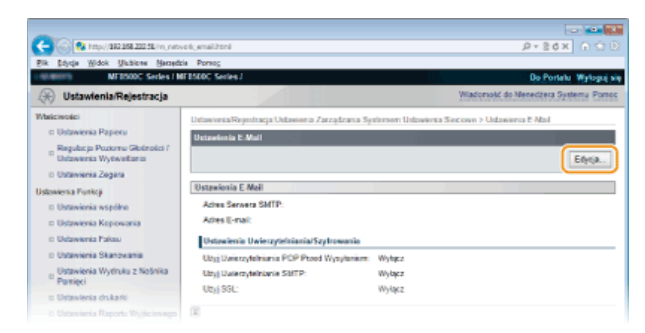

**5** Określ wymagane ustawienia.

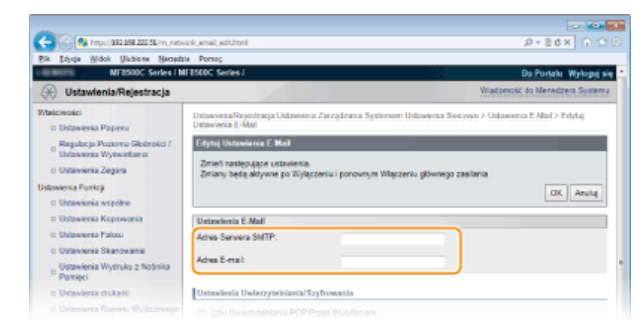

#### [Adres Serwera SMTP]

Należy tu wprowadzić nazwę/adres serwera SMTP składającą się z maksymalnie 48 znaków.

#### [Adres E-mail]

Należy tutaj wprowadzić adres e-mail, który ma być używany przez urządzenie, składający się z maksymalnie 120 znaków.

#### Konfiguracja uwierzytelniania POP before SMTP oraz komunikacji szyfrowanej z serwerem POP

Uwierzytelnianie POP before SMTP zapobiega użytkowaniu poczty e-mail przez użytkowników niemających do tego uprawnień poprzez uwierzytelnienie użytkowników logujących się na serwerze POP. Komunikacja z serwerem POP może być szyfrowana, jeśli obsługuje protokół SSL.

| Datavienia Wydraku z Nośnika<br>Pamięci                                                                                                    |                                              |   |
|----------------------------------------------------------------------------------------------------|----------------------------------------------|---|
| ID Ustawienia drukarki                                                                                                    | Ustewienia Uwierzyteiniania/Szyfrowania      | _ |
| to Unizavienia Raportu Wyjikciowego                                                                                                    | El Ubi Unierzytelnianie PCP Przed Wyosterion |   |
| Ustanieria Zarządzania Bystemem<br>© Zarządzanie Systemem                                                                                           | Nazwa Uzylkownika:                           |   |
| o Zarządzanie ID Wydziału                                                                                                    | Ustaw/Zmień Hado                             |   |
| Ustawienia Sieciowe                                                                                                    | Hink:                                        |   |
| <ul> <li>Ustawienia Zabezpieczeń</li> <li>Ustawienia Zarządzenia</li> <li>Potączeniarii / Ustawienia</li> <li>Ostawieniarii / Ustawienia</li> </ul> | Sanear POP.                                  |   |
| D Import/Eksport                                                                                                    | Polwierd2 certylikat                         |   |
| <ul> <li>Inicjuj Informacje o Ustawieniach</li> </ul>                                                                                               | Dodaj CN do Elementów Weryfikacyjnych        |   |
|                                                                                                    | Uzyj Uvierzytelniania APOP                   |   |
|                                                                                                    | 🗇 Wyczyść Skrzynką Pocztową                  |   |
|                                                                                                    | Ubij Uvierzyteiniania SMTP (SMTP AUTH)       |   |
|                                                                                                    | Nazan Uzyficovika                            |   |

#### [Użyj Uwierzytelniania POP Przed Wysyłaniem]

Aby włączyć uwierzytelnianie na serwerze POP3, należy zaznaczyć to pole i wprowadzić nazwę zawierającą maksymalnie 64 znaki w polu [Nazwa Użytkownika].

#### [Ustaw/Zmień Hasło]

Aby wprowadzić lub zmienić hasło, należy wprowadzić tekst zawierający maksymalnie 32 znaki w polu [Hasło].

#### [Serwer POP]

Należy tu wprowadzić nazwę/adres serwera POP3 składającą się z maksymalnie 48 znaków.

#### [Użyj SSL]

To pole należy zaznaczyć, aby korzystać z protokołu SSL do szyfrowania komunikacji z serwerem POP3. W zależności od potrzeb należy zaznaczyć pole wyboru [Potwierdź certyfikat] lub [Dodaj CN do Elementów Weryfikacyjnych].

#### [Użyj Uwierzytelniania APOP]

To pole należy zaznaczyć, aby korzystać z metody APOP do szyfrowania hasła podczas procesu uwierzytelniania.

#### [Wyczyść Skrzynkę Pocztową]

W przypadku wystąpienia błędu transmisji powiadomienie o błędzie jest wysyłane na adres określony w polu [Adres E-mail]. W zależności od używanej usługi pocztowej nieusuwane powiadomienia o błędach mogą zapełnić skrzynkę pocztową na serwerze. Aby skrzynka pocztowa była oczyszczana, należy zaznaczyć to pole wyboru.

#### WAŻNE:

#### Zaznaczenie pola wyboru [Wyczyść Skrzynkę Pocztową]

Bezpośrednio po kliknięciu przycisku [OK] w kroku 6 wszystkie wiadomości e-mail w skrzynce odbiorczej na serwerze zostaną usunięte. Jeżeli w polu [Adres E-mail] został określony adres e-mail codziennego użytku, należy uważać, aby nie usunąć nieczytanych wiadomości e-mail. Aby zmniejszyć ryzyko usunięcia nieczytanych wiadomości e-mail, należy użyć konta e-mail utworzonego wyłącznie dla urządzenia.

#### **Konfiguracja uwierzytelniania SMTP lub komunikacji szyfrowanej z serwerem SMTP**

Uwierzytelnianie SMTP (SMTP AUTH) używa nazwy użytkownika i hasła w celu udzielenia użytkownikowi autoryzacji do wysyłania wiadomości e-mail. Komunikacja z serwerem SMTP może być szyfrowana, jeśli obsługuje protokół SSL.

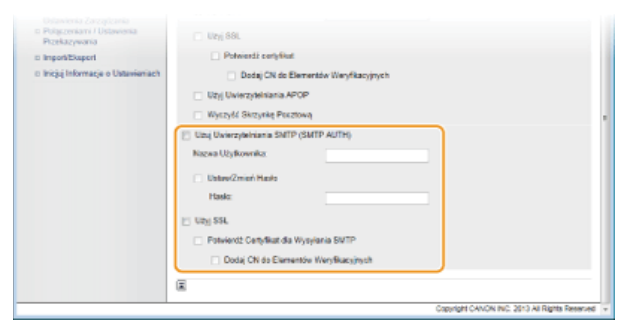

#### [Użyj Uwierzytelniania SMTP (SMTP AUTH)]

Aby włączyć uwierzytelnianie na serwerze SMTP, należy zaznaczyć to pole i wprowadzić nazwę zawierającą maksymalnie 64 znaki w polu [Nazwa Użytkownika].

#### [Ustaw/Zmień Hasło]

Aby wprowadzić lub zmienić hasło, należy wprowadzić tekst zawierający maksymalnie 32 znaki w polu [Hasło].

#### [Użyj SSL]

To pole należy zaznaczyć, aby korzystać z protokołu SSL do szyfrowania komunikacji z serwerem SMTP. W zależności od potrzeb należy zaznaczyć pole wyboru [Potwierdź Certyfikat dla Wysyłania SMTP] lub [Dodaj CN do Elementów Weryfikacyjnych].

#### 6 Kliknij ikonę [OK].

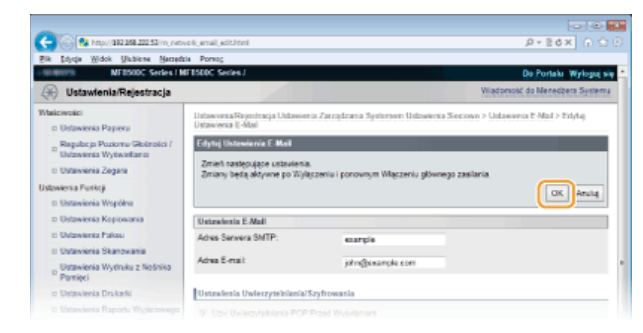

### 7 Uruchom ponownie urządzenie.

Wyłącz urządzenie, odczekaj co najmniej 10 sekund, a następnie włącz je ponownie.

#### WAŻNE

W zależności od używanej sieci może być potrzebna zmiana portu SMTP lub POP3 (**Zmiana numerów portów**). Aby uzyskać szczegółowe informacje, należy skontaktować się z dostawcą Internetu lub administratorem sieci.

#### ŁĄCZA

Skonfiguracja urządzenia w celu skanowania do poczty e-mail

Skonfiguracja podstawowych ustawień e-mail

Wysyłanie dokumentów jako wiadomości e-mail bezpośrednio z urządzenia (dotyczy tylko modeli MF8580Cdw / MF8550Cdn / MF8540Cdn)

### Konfiguracja urządzenia w celu skanowania do folderów udostępnionych

Zanim rozpoczniesz konfigurację urządzenia pod kątem skanowania do folderów udostępnianych, zapoznaj się z poniższymi etapami instalacji.

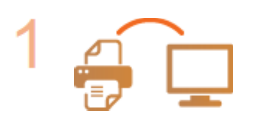

Upewnij się, że urządzenie i komputer są prawidłowo połączone.

Podłączanie za pośrednictwem bezprzewodowej sieci LAN (dotyczy tylko modeli MF8580Cdw / MF8280Cw)

Podłączanie za pośrednictwem przewodowej sieci LAN

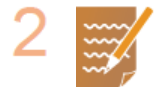

#### Upewnij się, że masz do dyspozycji następujące informacje:

- Adres IP urządzenia OWyświetlanie ustawień sieciowych
- 🍺 Nazwa komputera, na którym znajduje się udostępniany folder 🟮 Wyświetlanie nazwy komputera
- Ścieżka dostępu do udostępnianego folderu oraz jego nazwa (jeśli dostęp do folderu wymaga wprowadzenie informacji uwierzytelniających, należy wprowadzić nazwę użytkownika i hasło)

#### UWAGA:

Instrukcje dotyczące tworzenia nowego folderu udostępnionego znajdują się w Podręczniku konfiguracji wysyłania (dostępnym na dysku User Software CD (Dysk CD-ROM z oprogramowaniem użytkownika)).

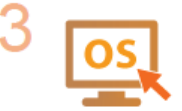

Upewnij się, że komputer spełnia następujące wymagania systemowe aplikacji Narzędzie konfiguracji funkcji wysyłania.

- System operacyjny Windows XP/Vista/7/8/Server 2003/Server 2008/Server 2012
- Przeglądarka internetowa
- Microsoft Internet Explorer 7.0 lub nowsza
- Wyświetlacz

Monitor SVGA (o minimalnej rozdzielczości 800 x 600 pikseli) z obsługą co najmniej 256 kolorów

#### UWAGA:

Ustawienia <Użyj HTTP> i <Zdalny Interfejs Użytkownika Wł/Wył.> muszą mieć wartość <Włącz>. **Wyłączanie komunikacji z użyciem protokołu HTTP Wyłączanie Zdalnego interfejsu** użytkownika

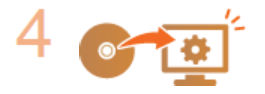

Skonfiguruj urządzenie. OKonfiguracja folderu udostępnionego jako lokalizacji zapisywania

### Konfiguracja folderu udostępnionego jako lokalizacji zapisywania

Funkcja skanowania do folderów udostępnionych jest również nazywana "skanowaniem do SMB", ponieważ korzysta ona z bloku komunikatów serwera (SMB), technologii dostępnej w systemie Windows. SMB to protokół umożliwiający udostępnianie zasobów, takich jak pliki i drukarki, kilku urządzeniom w sieci (**Comfiguracja protokołu SMB**). Aby skonfigurować urządzenie tak, aby zeskanowane dokumenty były zapisywane w folderze udostępnionym w obrębie sieci za pomocą SMB, należy określić lokalizację folderu udostępnionego z poziomu komputera przy użyciu aplikacji Narzędzie konfiguracji funkcji wysyłania.

#### UWAGA

Lokalizację folderu udostępnionego można również określić za pomocą Zdalnego interfejsu użytkownika, rejestrując folder w książce adresowej. Program Narzędzie konfiguracji funkcji wysyłania jest przydatny dla użytkowników, którzy chcą wykonać konfigurację w prosty sposób.

#### 1 Uruchom aplikację Narzędzie konfiguracji funkcji wysyłania.

#### Za pomocą przeglądarki internetowej

Wprowadź adres "http://(adres IP urządzenia)/sendsupport\_login.html" w polu adresu przeglądarki i naciśnij klawisz [ENTER].

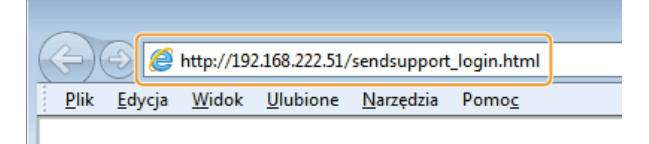

#### Za pomocą dysku User Software CD (Dysk CD-ROM z oprogramowaniem użytkownika)

Umieść płytę User Software CD (Dysk CD-ROM z oprogramowaniem użytkownika) w stacji komputera.
 Wybierz język i kliknij przycisk [OK], jeżeli wyświetlony zostanie odpowiedni monit.

#### 2 Kliknij pozycję [Uruchamianie programów].

| Canon                           | Instalacja z dysku CD-ROM                                                                 |
|---------------------------------|-------------------------------------------------------------------------------------------|
|                                 | Instalacja standardowa                                                                    |
|                                 | Instaluje standardowe programy wymagane do korzystania z urządzenia.                      |
|                                 | Instalacja niestandardowa                                                                 |
|                                 | Instaluje wybrane programy.                                                               |
| 14.                             | Uruchamianie programów                                                                    |
| AND DESCRIPTION OF THE PARTY OF | Uruchamia programy związane z funkcjonalnością urządzenia bezpośrednio z dysku<br>CD-ROM. |
| 11                              | Podręczniki<br>Woświela podreczniki zwiazane z korzystaniem z urządzenia                  |
| TT Handhall                     | .,,,                                                                                      |
| A: DE                           |                                                                                           |
| Sec. 1                          | Zakończ                                                                                   |

UWAGA:

Jeśli powyższy ekran nie jest wyświetlony 📀 Wyświetlanie ekranu [Instalacja z dysku CD-ROM] lub [Wybierz język]

 ${f 3}$  Kliknij przycisk [Rozpocznij] obok pozycji [Narzędzie konfiguracji funkcji wysyłania].

#### 4 Kliknij przycisk [Dalej].

Aby wyświetlić Podręcznik konfiguracji wysyłania, kliknij pozycję [Jak skonfigurować].

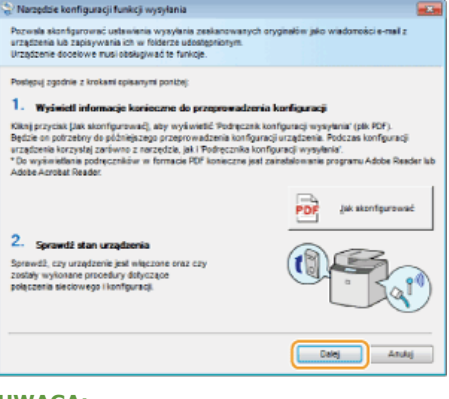

UWAGA:

Jeśli wyświetlone jest poniższe okno Kliknij przycisk [Tak].

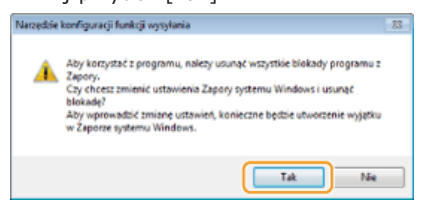

5 Wybierz urządzenie na ekranie [Lista urządzeń] i kliknij przycisk [Dalej].

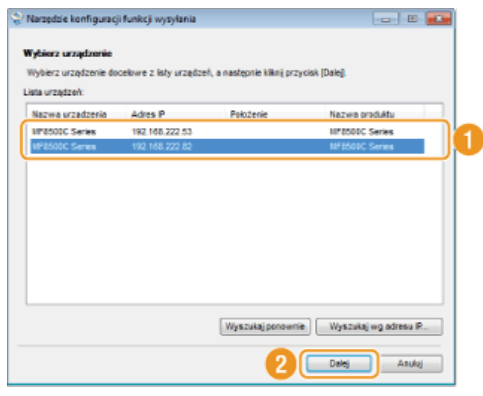

#### UWAGA:

#### Jeśli urządzenie nie znajduje się na ekranie [Lista urządzeń]

Kliknij przycisk [Wyszukaj ponownie]. Jeśli to nie rozwiązuje problemu, kliknij element [Wyszukaj wg adresu IP], wprowadź adres IP urządzenia i kliknij przycisk [OK].

6 Potwierdź wprowadzone ustawienia i kliknij przycisk [OK].

### 2 Kliknij przycisk [Rozpocznij].

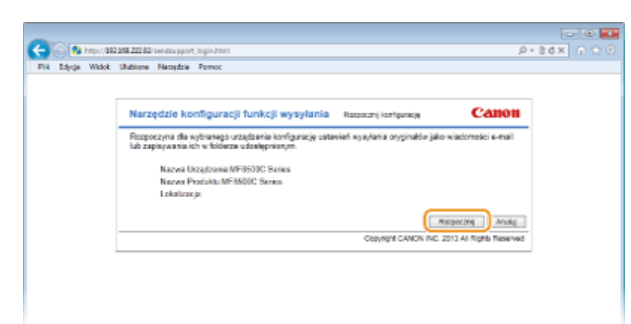

- Jeśli pojawi się ekran logowania, wprowadź prawidłowy identyfikator i kod PIN w odpowiednich polach tekstowych, a następnie naciśnij przycisk [Zaloguj].
- 3 Kliknij opcję [Ustawienia zapisywania w folderze udostępnionym].

| C     O     © Inspired 2022 2022 Conductory systems     D + ≥ 0 ×     ∩ ⊂       File     Edge     Wakk     Water Network     D     > ≥ 0 ×     ∩ ⊂       Natzgeldie konfiguracji Anskoji wysylania     Wotet unknown     D     > ≥ 0 ×     ∩ ⊂       METERC     Sonies / METERC     Sonies /     D     > ≥ 0 ×     ∩ ⊂                                                                                                    |
|----------------------------------------------------------------------------------------------------|
| Tits Engly Wakk Utilians Hendrin Pernec Narzędzie konfiguracji funkcji wysylania wybec otkowne HETEKK: Sonies / HETEKK: Sonies /                                                                                                    |
| Narzęście konfiguracji funkcji wysytania wosze uniwem<br>WEDERC Sowes (WEDERC Sowes)                                                                                                    |
| WEISEDC Socies / WEISODC Series /                                                                                                    |
| Trans                                                                                                    |
|                                                                                                    |
| 2141                                                                                                    |
| Wysłą jako władomość e-mail                                                                                                    |
| in ja ja peskanovane pryprav jako visiostos: e-mai z urzączena.                                                                                                    |
| 🚅 0 0 📷 0 🚃 🛄 vynjari jako visionosi e nal                                                                                                    |
|                                                                                                    |
|                                                                                                    |
| O Scancesania (C) Skonvantej da profesovanago formatu plika (C) Okjec do wiadomotici o-mail (C) Wyhlij wiadomotici o-mail                                                                                                    |
|                                                                                                    |
| Zapisz w folderze udostępnionym                                                                                                    |
| Zapisuje zaskanowane oryginały w udostępnionym folderze sieciowym.                                                                                                    |
| Contraction and Contraction of the contraction of the contraction of t |
|                                                                                                    |
|                                                                                                    |
|                                                                                                    |
| 👔 Stanzanenia 😝 Stormentuj do preferomenego formalu pilicu 🔁 Zepier a fatóacea ustantgoriarym                                                                                                    |
| Po zakofczeniu konflautacijorzy ubycju teco nazvedzja można potejentóć lub zmienić ustawienia przy użycju interfejiu. Semote UL Szczepółowe informacje                                                                                                    |
| motra maleót w Podręcniku konfiguracji wysylania.<br>Podraznak konfestaru mostarać znima anianišti zaklizniani zmrzinku Wyskająt potrazniki w narozania u subornizova z dusiu CD-SOM                                                                                                    |
| Stand Transformed a bishare to an allower between both and be been and a better and a better and a better and a                                                                                                    |
| Copyright CANON INC. 2013 All Rights Res                                                                                                    |
|                                                                                                    |
|                                                                                                    |
|                                                                                                    |
|                                                                                                    |

Jeżeli zostanie wyświetlony monit o wprowadzenie kodu PIN do książki adresowej, wprowadź kod PIN do książki adresowej i kliknij przycisk [OK]. OUStawienie kodu PIN do książki adresowej

#### **4** Określ wymagane ustawienia.

| -                                                                                                    |                                               |
|----------------------------------------------------------------------------------------------------|-----------------------------------------------|
| C C C C C C C C C C C C C C C C C C C                                                                                                    | P+86× ∩ ☆8                                    |
| Pik Edycje Widok Ulubione Necodzie Porroc                                                                                                    |                                               |
| Narzędzie konfiguracji funkcji wysyłania Ustawana zapopiana w todata udotąpnorym                                                                                                    |                                               |
| MERSODC Series / MERSODC Series /                                                                                                    |                                               |
|                                                                                                    |                                               |
| Unizavienia zapisywania w fołderze udostępnionym                                                                                                    |                                               |
| Skonfigeru) ustawionia zapisywania zazkanowanych pryginałów w udostępnionym foldezna skolowym.                                                                                                    |                                               |
| Szczególowa internacje delyczejo uzlawiań można zwiatź w Podnyczniku konfiguracji wysylaniał<br>* Podnycznik konfiguracji wysytaniał można wybwielić po Miknięciu przycisku (dłyswieli podięcznik) w programia u | uchanionym z dysłar CO-ROM                    |
|                                                                                                    | Waters Dated                                  |
| Reiestracia                                                                                                    |                                               |
| Pozycja w Ulubionych: 01 w                                                                                                    |                                               |
| Nazwa pozyci w Ulubioruch:                                                                                                    | a                                             |
| * Maksymatrie 16 znaków                                                                                                    | -                                             |
| Ustraviania miejsca docalnerano                                                                                                    |                                               |
| Protokil: Windows (SMB)                                                                                                    |                                               |
| Nazwa komputera minjuza docelowego:                                                                                                    |                                               |
| Nazwa udostępnionego fokteru na komputerze miejsca docelowego:                                                                                                    |                                               |
|                                                                                                    |                                               |
| Stan ustawień folderu udostępnionego                                                                                                    |                                               |
| Ogramiczemie dostępu do fokleru udostępnionego: Włytęczone                                                                                                    |                                               |
| Zarejestrovana tazas użykowska                                                                                                    | <b>U</b>                                      |
| Kaelo dostępu.                                                                                                    |                                               |
|                                                                                                    |                                               |
|                                                                                                    | Writecz Entrej                                |
| E)                                                                                                    |                                               |
|                                                                                                    | Copyright CANON INC. 2013 All Hights Reserved |
|                                                                                                    |                                               |
|                                                                                                    |                                               |
|                                                                                                    |                                               |

#### 🙆 [Rejestracja]

#### [Pozycja w Ulubionych]

Za pomocą programu Narzędzie konfiguracji funkcji wysyłania można zarejestrować folder udostępniony, w którym zapisywane będą zeskanowane dokumenty w menu <Ulubione> książki adresowej. Należy wybrać numer z listy rozwijanej.

#### [Nazwa pozycji w Ulubionych]

Należy tu wprowadzić nazwę określającą rejestrowanego odbiorcę. Należy wybierać nazwy, które łatwo będzie później odnaleźć w książce adresowej.

#### [] [Ustawienia miejsca docelowego]

#### [Protokół]

Wyświetlenie protokołu, który jest używany do przesyłania zeskanowanych dokumentów do folderu udostępnianego.

#### [Nazwa komputera miejsca docelowego]

Należy tu wprowadzić nazwę lub adres IP komputera, na którym znajduje się folder udostępniony.

#### [Nazwa udostępnionego folderu na komputerze miejsca docelowego]

Należy tu wprowadzić nazwę (lub ścieżkę) folderu udostępnionego. Jeśli na przykład folder udostępniony jest podfolderem o nazwie "share", który znajduje się w folderze [Public] (Publiczny) na dysku C (ścieżka: C:\users\public\share), należy wpisać "users\public\share".

| sca docelowego                           |                    |
|------------------------------------------|--------------------|
|                                          | Windows (SMB)      |
| a docelowego:                            | swan               |
| olderu na komputerze miejsca docelowego: | users\public\share |

|  | nnar |  |
|--|------|--|

#### (6) [Stan ustawień folderu udostępnionego]

#### [Ograniczenia dostępu do folderu udostępnionego]

Należy kliknąć przycisk radiowy [Włączone] lub [Wyłączone] zgodnie z ograniczeniami dostępu ustalonymi dla folderu. Jeśli wybrana zostanie opcja [Włączone], należy wprowadzić nazwę użytkownika w polu [Zarejestrowana nazwa użytkownika] i hasło w polu [Hasło dostępu].

### 5 Kliknij przycisk [Dalej].

6 Potwierdź wprowadzone ustawienia i kliknij przycisk [Zarejestruj].

#### 7 Uruchom ponownie urządzenie.

Wyłącz urządzenie, odczekaj co najmniej 10 sekund, a następnie włącz je ponownie.

#### ŁĄCZA

CKonfiguracja urządzenia w celu skanowania do folderów udostępnionych

Zapisywanie dokumentów bezpośrednio w folderze udostępnionym (dotyczy tylko modeli MF8580Cdw / MF8550Cdn / MF8540Cdn)

Rejestrowanie książki adresowej ze Zdalnego interfejsu użytkownika (dotyczy tylko modeli MF8580Cdw / MF8550Cdn / MF8540Cdn / MF8280Cw)

### Konfiguracja urządzenia w danym środowisku sieciowym

Konfiguracja sieci różni się w zależności od jej przeznaczenia. Urządzenie zostało zaprojektowane tak, aby było kompatybilne z możliwie najszerszą gamą konfiguracji sieciowych, a ponadto wyposażono je w szeroki wachlarz rozwiązań technologicznych. Należy skontaktować się z administratorem sieci i skonfigurować urządzenie w sposób odpowiedni do danego środowiska sieciowego.

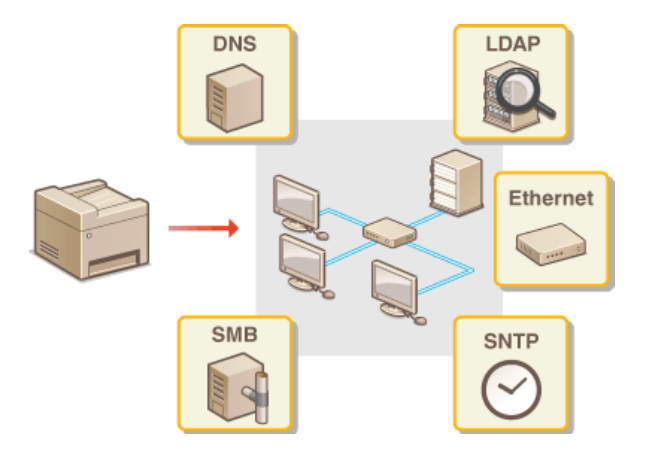

### Konfiguracja ustawień sieci Ethernet

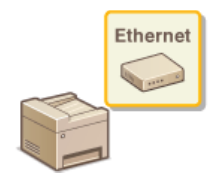

Ethernet jest standardem komunikacji danych w obrębie sieci lokalnej (LAN). Możliwe jest określenie trybu komunikacji (półdupleks/dupleks pełny) i rodzaju sieci Ethernet (10BASE-T/100BASE-TX). Na ogół z urządzenia można korzystać bez zmiany ustawień domyślnych (**OUstawienia Sterownika Ethernet**), można to jednak zrobić, aby dostosować je do środowiska sieciowego.

#### 📘 🛛 Naciśnij przycisk 🛞.

- 🖌 Za pomocą przycisków 🔺 / 🛡 wybierz opcję <Ustawienia Sieciowe> i naciśnij przycisk 🔤.
  - Jeśli pojawi się ekran logowania, wprowadź prawidłowy identyfikator i kod PIN za pomocą klawiszy numerycznych, a następnie naciśnij przycisk D. CLogowanie się na urządzeniu
- J Wybierz kolejno <Ustawienia Sterownika Ethernet> ► <Automatyczne Wykrywanie>.
- $4\,$  Zdecyduj, czy ustawienia sieci Ethernet zostaną skonfigurowane automatycznie czy ręcznie.

| Wyłacz<br>Włacz | lutomatyczne | Wykrywanie |   |
|-----------------|--------------|------------|---|
| Vžącz           | Wyłacz       |            |   |
|                 | Hłącz        |            |   |
|                 | itacz.       |            | _ |
|                 |              |            |   |
|                 |              |            |   |
|                 |              |            |   |
|                 |              |            |   |

#### Automatyczna konfiguracja ustawień sieci Ethernet

Wybierz opcję <Włącz> i naciśnij przycisk a. Urządzenie automatycznie wykryje i skonfiguruje tryb komunikacji oraz rodzaj sieci Ethernet, których można użyć.

#### Ręczna konfiguracja ustawień sieci Ethernet

#### 1 Wybierz opcję <Wyłącz> i naciśnij przycisk 🔜.

#### 2 Wybierz tryb komunikacji.

🍵 Wybierz opcję <Tryb Połączenia> 🕨 🏧 🕨 wybierz opcję <Półdupleks> lub <Pełen Dupleks> 🕨 ன.

| Automatyczne Wykrywanie | Tryb Połączenia |    |
|-------------------------|-----------------|----|
| Tryb Połaczenia         | Półdupleks      | a  |
| Typ sieci Ethernet      | Pełen Duplek    | -0 |
| Zastosuj                |                 |    |

#### elemente elemente</p

Naprzemiennie wysyła i pobiera dane komunikacyjne. Opcję tę należy wybrać, gdy urządzenie jest podłączone do urządzenia sieciowego w trybie półdupleks.

#### 🚯 <Pełen Dupleks>

Jednocześnie wysyła i pobiera dane komunikacyjne. Ustawienie odpowiednie dla większości środowisk.

#### **3** Wybierz rodzaj sieci Ethernet.

■ Wybierz opcję <Typ sieci Ethernet> > m > wybierz opcję <10BASE-T> lub <100BASE-TX> > m

| Automatyczne Wykrywanie | ] | Typ sieci Ethernet |
|-------------------------|---|--------------------|
| Tryb Połączenia         | 1 | 10BASE-T           |
| Typ sieci Ethernet      |   | 100BASE-TX         |
|                         |   |                    |
|                         | L |                    |
|                         |   |                    |
| Zastosuj                |   |                    |

4 Naciśnij przycisk <Zastosuj>.

Uruchom ponownie urządzenie.

Wyłącz urządzenie, odczekaj co najmniej 10 sekund, a następnie włącz je ponownie.

### ŁĄCZA

Zmiana maksymalnej jednostki transmisji
 Ustawianie czasu oczekiwania na połączenie z siecią

### Zmiana maksymalnej jednostki transmisji

W większości sieci Ethernet największy rozmiar pakietu komunikacyjnego, który można ustawić to 1500 bajtów. Pakiety to porcje danych, na które zostały podzielone oryginalne dane przed wysłaniem. Maksymalna jednostka transmisji (MTU) może być różna w każdej z sieci. W razie potrzeby należy zmienić ustawienia urządzenia. Aby uzyskać więcej informacji, należy skontaktować się z administratorem sieci.

1 Naciśnij przycisk 🛞.

- Za pomocą przycisków ▲/▼ wybierz opcję <Ustawienia Sieciowe> i naciśnij przycisk m.
  - Jeśli pojawi się ekran logowania, wprowadź prawidłowy identyfikator i kod PIN za pomocą klawiszy numerycznych, a następnie naciśnij przycisk D. Cogowanie się na urządzeniu
- 3 Wybierz kolejno <Ustawienia TCP/IP> ► <Rozmiar MTU>.

#### 4 Wybierz MTU i naciśnij przycisk 🔤.

| 1300<br>1400 | Rozmiar MT | J |   |
|--------------|------------|---|---|
| 1400         | 1300       |   |   |
|              | 1400       |   |   |
| 1500         | 1500       |   | _ |
|              |            |   |   |
|              |            |   |   |

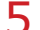

#### Uruchom ponownie urządzenie.

• Wyłącz urządzenie, odczekaj co najmniej 10 sekund, a następnie włącz je ponownie.

#### ŁĄCZA

Konfiguracja ustawień sieci Ethernet
Ustawianie czasu oczekiwania na połączenie z siecią

### Ustawianie czasu oczekiwania na połączenie z siecią

Jeśli sieć została zaprojektowana z myślą o komunikacji redundancyjnej i składa się z wielu koncentratorów przełączających lub mostów, niezbędny jest mechanizm zapobiegający zapętlaniu pakietów. Skutecznym rozwiązaniem jest na przykład określenie roli każdego portu przełącznika. Komunikacja może jednak nadal być zakłócana na kilka sekund zaraz po zmianie sposobu połączenia ze sobą urządzeń sieciowych lub dodaniu nowego urządzenia. W razie wystąpienia problemu tego typu ustaw czas oczekiwania na połączenie z siecią.

| 1 | Naciśnij przycisk 🛞.                                                                                                    |
|---|----------------------------------------------------------------------------------------------------|
| 2 | <ul> <li>Za pomocą przycisków ▲/▼ wybierz opcję <ustawienia sieciowe=""> i naciśnij przycisk .</ustawienia></li> <li>Jeśli pojawi się ekran logowania, wprowadź prawidłowy identyfikator i kod PIN za pomocą klawiszy numerycznych, a następnie naciśnij przycisk .</li> <li>Cogowanie się na urządzeniu</li> </ul> |
| 3 | Wybierz opcję <czas na="" oczekiwania="" połączenie="" przy="" uruchomieniu=""> i naciśnij przycisk 🗔.</czas>                                                                                                    |
| 4 | Wprowadź czas oczekiwania w sekundach i naciśnij przycisk <zastosuj>.</zastosuj>                                                                                                    |
|   | 🍵 Za pomocą przycisków 🛓/▼ lub klawiszy numerycznych wprowadź czas.                                                                                                    |
|   | Czas oczekiwania na połaczenie                                                                                                    |
|   |                                                                                                    |
|   | 50 sek.                                                                                                    |
|   | (0-300)<br>Zastosui                                                                                                    |
|   |                                                                                                    |
| 5 | Naciśnij przycisk 🛞.                                                                                                    |

#### ŁĄCZA

Configuracja ustawień sieci Ethernet
Czmiana maksymalnej jednostki transmisji

### Konfiguracja usługi DNS

System DNS (Domain Name System) jest usługą rozpoznawania nazw, który kojarzy nazwę hosta (lub domeny) z adresem IP. Należy odpowiednio skonfigurować opcje ustawień DNS, mDNS lub DHCP. Procedury konfiguracji DNS dla protokołów IPv4 i IPv6 są inne.

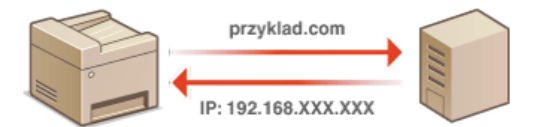

1 Uruchom Zdalny interfejs użytkownika, a następnie zaloguj się w trybie menedżera systemu. OUruchamianie Zdalnego interfejsu użytkownika

2 Kliknij przycisk [Ustawienia/Rejestracja].

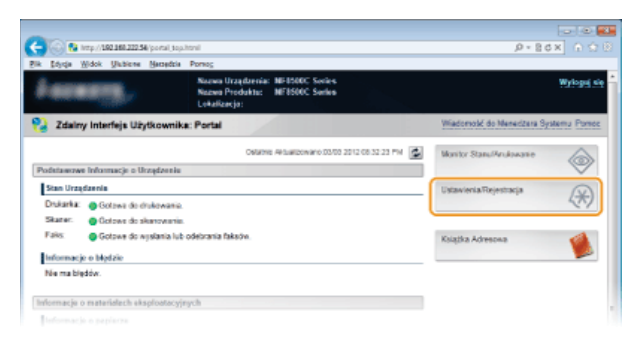

3 Kliknij kolejno elementy [Ustawienia Sieciowe] > [Ustawienia TCP/IP].

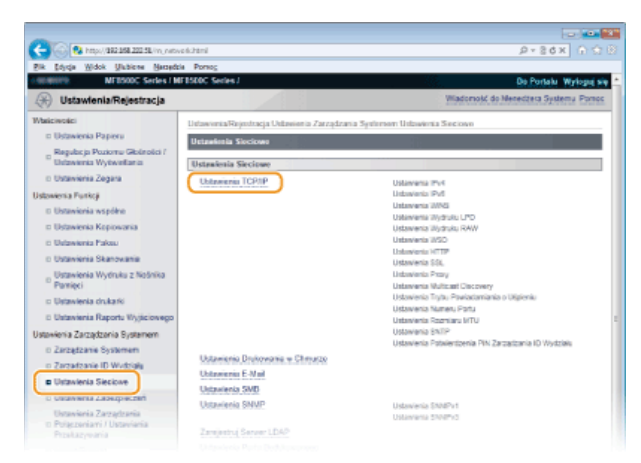

**4** Skonfiguruj ustawienia usługi DNS.

#### ■Konfiguracja usługi DNS dla protokołu IPv4

1 Kliknij element [Edycja...] znajdujący się w sekcji [Ustawienia IPv4].

| 🧲 🛞 🥵 https://262.258.222.58./m_nato                        | elcjupp/enl                             | P+86× 0 018                                            |
|-------------------------------------------------------------|-----------------------------------------|--------------------------------------------------------|
| Bik Sojuja Widok Ukbiene Baraste                            | ia Porsog                               |                                                        |
| MEDSODC Series / M                                          | F8500C Series /                         | Do Portalu Wyłoguj się                                 |
| 🛞 Ustawienia/Rejestracja                                    |                                         | Wiadomość do Nenecizera Systemu Pomoc                  |
| Właściwości                                                 | Ustawienia Rejentracja Ustawienia Zarzą | drania Systemen Usbasiena Sieciose > Usbasienia TCP/IP |
| D Ustawienia Papiera                                        | Uctavienia TCPIP                        |                                                        |
| Regulac ja Poziomu Giolinolici /<br>Ustawienka Wytwiellania | Ustanienia IPv4                         |                                                        |
| © Ustavienia Zegara                                         |                                         | Efytja                                                 |
| D Ustawena Purkcji<br>D Ustawienia współne                  | Ustawienia Adresu IP                    |                                                        |
| ti Ustawienia Kopiowania                                    | Uzyskaj Automotycznie:                  | White                                                  |
| D Ustawienia Pakeu                                          | Wybierz Protokół:                       | DHCP                                                   |
| o Ustavienia Skanovania                                     | Automatyszne IP.                        | Where                                                  |
| Ustawienia Wydruku z Nośnika<br>Pomięci                     | Ustawienia DNS                          |                                                        |
| o Ustavienia drukarki                                       | Adres Podstawowego Serwera DNS:         | 192 968 222.1                                          |
|                                                             | Adres Personiczego Sanwara DNS          | 0010                                                   |
|                                                             |                                         |                                                        |

2 Skonfiguruj ustawienia usługi DNS dla protokołu IPv4.

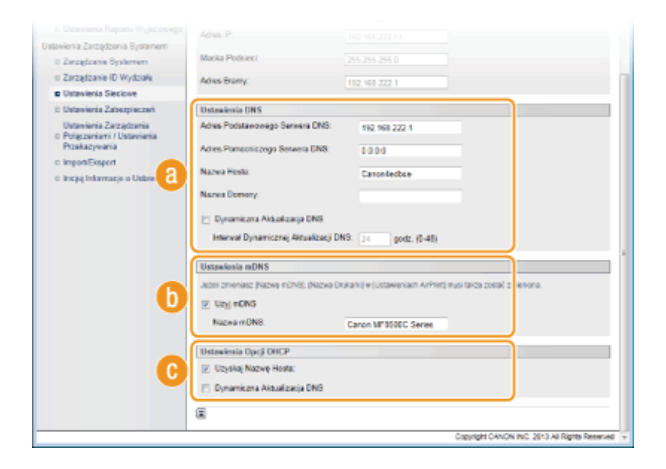

#### 👩 [Ustawienia DNS]

#### [Adres Podstawowego Serwera DNS]

Należy tu wprowadzić adres IP serwera DNS.

#### [Adres Pomocniczego Serwera DNS]

Należy tu wprowadzić adres IP pomocniczego serwera DNS, jeśli istnieje.

#### [Nazwa Hosta]

Należy tu wprowadzić składającą się z maksymalnie 47 znaków alfanumerycznych nazwę hosta urządzenia, który ma zostać zarejestrowany na serwerze DNS.

#### [Nazwa Domeny]

Należy tu wprowadzić składającą się z maksymalnie 47 znaków alfanumerycznych nazwę domeny, do której należy urządzenie, taką jak "przyklad.com".

#### [Dynamiczna Aktualizacja DNS]

To pole tekstowe należy zaznaczyć, aby rekordy DNS były dynamicznie aktualizowane po każdej zmianie adresu IP urządzenia. Czas odstępów między aktualizacjami można określić, wprowadzając czas w godzinach w polu tekstowym [Interwał Dynamicznej Aktualizacji DNS].

#### 🚯 [Ustawienia mDNS]

#### [Użyj mDNS]

Wprowadzony w programie Bonjour protokół mDNS (system DNS w trybie multiemisji) kojarzy nazwę hosta z adresem IP bez korzystania z usługi DNS. Aby włączyć protokół mDNS, należy zaznaczyć to pole i wprowadzić nazwę mDNS w polu tekstowym [Nazwa mDNS].

#### 🜔 [Ustawienia Opcji DHCP]

#### [Uzyskaj Nazwę Hosta]

To pole wyboru należy zaznaczyć w celu włączenia Opcji 12 i pobrania nazwy hosta z serwera DHCP.

#### [Dynamiczna Aktualizacja DNS]

To pole wyboru należy zaznaczyć w celu włączenia Opcji 81, aby dynamicznie aktualizować rekordy DNS za pośrednictwem serwera DHCP.

#### 3 Kliknij przycisk [OK].

| C 0 1 http://182168.20158.im.netv                                                                                                    | ek jod teri                                                                      |                                                    |                                 |
|----------------------------------------------------------------------------------------------------|----------------------------------------------------------------------------------|----------------------------------------------------|---------------------------------|
| Bik Sojeja Widek Unbiene Barreds                                                                                                    | ia Portog                                                                        |                                                    |                                 |
| MEDSODC Series / M                                                                                                    | FESCOC Series /                                                                  |                                                    | Do Portalu Wylogię się          |
| 🛞 Ustawienia/Rejestracja                                                                                                    |                                                                                  |                                                    | Wiadomolić do Menedzera Systema |
| Walcivolici<br>I: Ustawienia Papieru                                                                                                  | Ustawienia Rejestracja Ustawi<br>Ustawienia IPv4                                 | eria Zarządzania Systemen Usławienia Siecios       | vn > Uslawiensa TCP/IP > Edylaj |
| <ul> <li>Republicja Poziomu Głośności /<br/>Ustawienia Wytwieliania</li> <li>Ustawienia Zegana</li> <li>Ustawienia Punkcji</li> </ul> | Edytej Ustawienia IPut<br>Zmień nasłępujące ustawier<br>Zmiany będą aktywne po W | ia.<br>Jączeniu i ponownym Włączeniu płównego zasi | iania                           |
| © Ustawienia współne                                                                                                    |                                                                                  |                                                    |                                 |
| D Ustawienia Kopiowania                                                                                                    | Untradenia Adresu IP                                                             |                                                    |                                 |
| D Usbawienka Pakasu                                                                                                    | Uzyskaj Automatycznie                                                            |                                                    |                                 |
| D Ustawienia Skanowania                                                                                                    | "[Uzyskaj Automatycznie] będ                                                     | lale Wyłączone jeżeli [Wybierz Protokó∥ i [Autor   | natyczne IP] będą ustawione na  |
| Ustawienia Wytłruku z Nośnika<br>Pomięci                                                                                              | Wyłączone.<br>Wybierz Protokół                                                   | DHCP                                               |                                 |
| <ul> <li>Ustawienia drukarki</li> </ul>                                                                                               | Automatyczne IP:                                                                 | Whyce m                                            |                                 |
|                                                                                                    |                                                                                  |                                                    |                                 |

#### ■Konfiguracja usługi DNS dla protokołu IPv6

1 Kliknij element [Edycja...] znajdujący się w sekcji [Ustawienia IPv6].

| Ca Ca https://182168.20258./m.netw   | ek(tiplp/kml                 |        |        |
|--------------------------------------|------------------------------|--------|--------|
| Bik Edysje Widok Ukbiere Herreds     | a Portog                     |        |        |
| Prokazyvania                         | Ustawienia Opcji DHCP        |        |        |
| Import/Export                        | Uzyskoj Nazwę Hosta:         | WRycz  |        |
| D Inicijuj Informacje o Ustawieniach | Dynamiczna Aktualizacja DNS: | Wyferz |        |
|                                      | Ustawienia IPv6              |        |        |
|                                      |                              |        | Edycja |
|                                      | Ustawienia Adresu IP         |        |        |
|                                      | Ubji Pv6:                    | Wyterz |        |
|                                      | Ustawienia WINS              |        |        |
|                                      |                              |        | Edysja |
|                                      | Rozpoznavania WINS           | Wyłąsz |        |
|                                      | Ustawienia Wydraku LPD       |        |        |
|                                      |                              |        | Edycja |

#### 2 Skonfiguruj ustawienia usługi DNS dla protokołu IPv6.

Zaznaczenie pola wyboru [Użyj IPv6] jest wymagane do konfiguracji ustawień. SKonfiguracja adresów IPv6

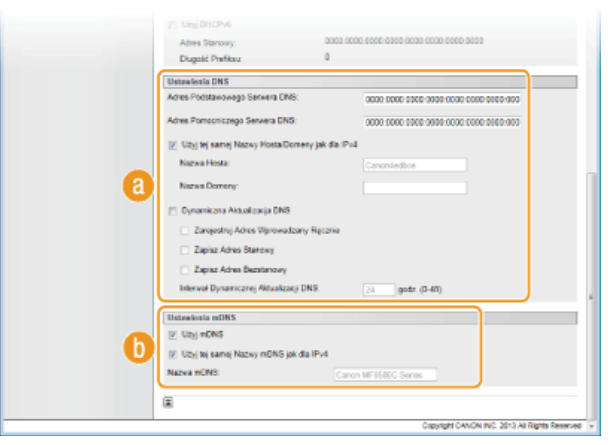

#### 👩 [Ustawienia DNS]

#### [Adres Podstawowego Serwera DNS]

Należy tu wprowadzić adres IP serwera DNS. Nie można wprowadzać adresów rozpoczynających się znakami "ff" (adresów multiemisji).

#### [Adres Pomocniczego Serwera DNS]

Należy tu wprowadzić adres IP pomocniczego serwera DNS, jeśli istnieje. Nie można wprowadzać adresów rozpoczynających się znakami "ff" (adresów multiemisji).

#### [Użyj tej samej Nazwy Hosta/Domeny jak dla IPv4]

To pole wyboru należy zaznaczyć w celu korzystania z tych samych nazw hosta i domeny jak w przypadku protokołu IPv4.

#### [Nazwa Hosta]

Należy tu wprowadzić składającą się z maksymalnie 47 znaków alfanumerycznych nazwę hosta urządzenia, który ma zostać zarejestrowany na serwerze DNS.

#### [Nazwa Domeny]

Należy tu wprowadzić składającą się z maksymalnie 47 znaków alfanumerycznych nazwę domeny, do której należy urządzenie, taką jak "przyklad.com".

#### [Dynamiczna Aktualizacja DNS]

To pole tekstowe należy zaznaczyć, aby rekordy DNS były dynamicznie aktualizowane po każdej zmianie adresu IP urządzenia. Aby określić, jakie rodzaje adresów będą rejestrowane na serwerze DNS, należy zaznaczyć pole wyboru obok opcji [Zarejestruj Adres Wprowadzany Ręcznie], [Zapisz Adres Stanowy] lub [Zapisz Adres Bezstanowy]. Aby określić czas odstępów między aktualizacjami, wprowadź czas w godzinach w polu tekstowym [Interwał Dynamicznej Aktualizacji DNS].

#### 🚯 [Ustawienia mDNS]

#### [Użyj mDNS]

Wprowadzony w programie Bonjour protokół mDNS (system DNS w trybie multiemisji) kojarzy nazwę hosta z adresem IP bez korzystania z usługi DNS. To pole wyboru należy zaznaczyć w celu włączenia usługi mDNS.

#### [Użyj tej samej Nazwy mDNS jak dla IPv4]

To pole wyboru należy zaznaczyć w celu korzystania z tej samej nazwy mDNS jak w przypadku protokołu IPv4. Aby ustalić inną nazwę, należy usunąć zaznaczenie tego pola i wprowadzić nazwę mDNS w polu tekstowym [Nazwa mDNS].

#### 3 Kliknij przycisk [OK].

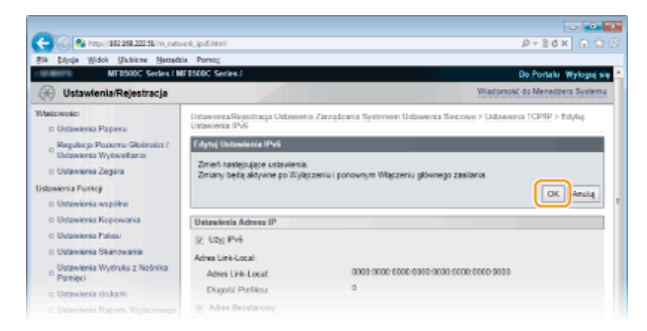

### **5** Uruchom ponownie urządzenie.

Wyłącz urządzenie, odczekaj co najmniej 10 sekund, a następnie włącz je ponownie.

#### UWAGA

Dostęp do ustawień systemu DNS można również uzyskać za pomocą przycisku 🛞. 🛛 Ustawienia IPv4 🛛 Ustawienia IPv6

#### ŁĄCZA

🗘 Ustawianie adresu IPv4

- ©Konfiguracja adresów IPv6
- OWyświetlanie ustawień sieciowych

### Konfiguracja protokołu SMB

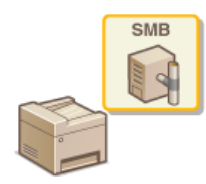

Blok komunikatów serwera (SMB) to protokół umożliwiający udostępnianie zasobów, takich jak pliki i drukarki, kilku urządzeniom w sieci. Urządzenie używa protokołu SMB do przechowywania zeskanowanych dokumentów w folderze udostępnionym. W zależności od sieci konieczne może być określenie nazwy NetBIOS i nazwy grupy roboczej.

#### **Nazwa NetBIOS**

W sieciach w środowisku Windows korzystających z protokołu NetBIOS nazwy NetBIOS są używane do identyfikacji komputerów i innych urządzeń podłączonych do sieci oraz udostępniania plików. Dla większości komputerów nazwa NetBIOS jest nazwą komputera.

#### Nazwa grupy roboczej

Nazwa grupy roboczej jest nazwą umożliwiającą grupowanie wielu komputerów w celu udostępnienia w sieci w środowisku Windows podstawowych funkcji sieciowych, takich jak udostępnianie plików. Nazwę grupy roboczej należy określić, aby zidentyfikować grupę, do której należy urządzenie.

1 Uruchom Zdalny interfejs użytkownika, a następnie zaloguj się w trybie menedżera systemu. OUruchamianie Zdalnego interfejsu użytkownika

#### 2 Kliknij przycisk [Ustawienia/Rejestracja].

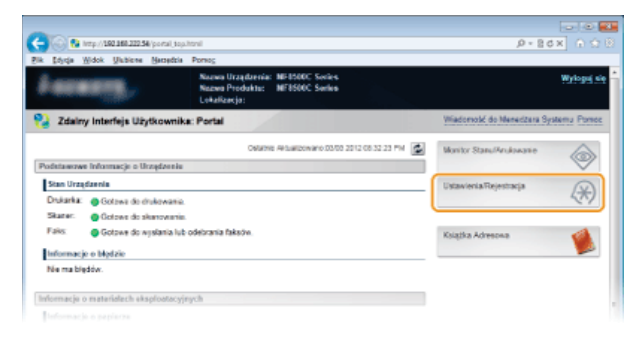

3 Kliknij kolejno elementy [Ustawienia Sieciowe] ▶ [Ustawienia SMB].

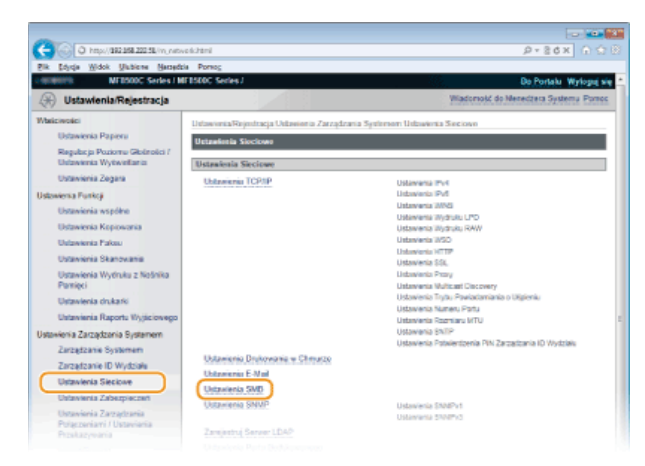

4 Kliknij przycisk [Edycja...].

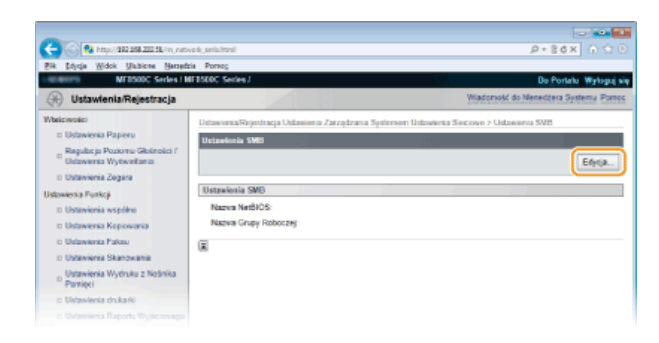

#### 5 Podaj wymagane ustawienia i kliknij przycisk [OK].

| C 🖓 🛞 https://192169.22258./m.nvib                                                                                        | iveful the direction                                                                                        | P+8d× 0 08                                          |
|----------------------------------------------------------------------------------------------------|----------------------------------------------------------------------------------------------------|-----------------------------------------------------|
| Bik Edysja Widok Ulubiene Named                                                                                           | da Porsog                                                                                                   |                                                     |
| MEBSODC Series   1                                                                                                    | F1500C Series /                                                                                             | Do Portato Wytoguj si                               |
| 🛞 Ustawienia/Rejestracja                                                                                                  |                                                                                                    | Wiadomość do Menedzera Systemu                      |
| Właściwości<br>© Ustawienia Papieru                                                                                       | UstawoniaRejestracja Ustawonia Zarządzania Syste<br>Ustawienia SMB                                          | mem Urdzawienia Sieciowe > Unizawienia SVB > Edylog |
| Begulacja Poziornu Glošnošci /<br>Ustavienia Wytwieliania     Ustavienia Zegara Ustavienia Punkcji     Ustavienia vspółne | Edytnij Unizevilenia SMD<br>Zmleň naslepujące ustavlenia.<br>Zmlany będą oktywne po Wyłączeniu i ponownym V | Ngczeniu głównego zasilania<br>(DK) Amuły           |
| Distawienia Kopiowania                                                                                                    | Ustralenia SVB                                                                                              |                                                     |
| D Ustawienia Pakeu                                                                                                    | Nazwa NetEIOS:                                                                                              |                                                     |
| o Ustavienia Skanovania                                                                                                   |                                                                                                    |                                                     |
| <sup>D</sup> Ustawienia Wydruku z Nośnika<br>Pamięci                                                                      | Nazwa Grupy Roboczej                                                                                        |                                                     |
| o Ustavienia drukarki                                                                                                    | (X)                                                                                                    |                                                     |
|                                                                                                    |                                                                                                    |                                                     |

#### [Nazwa NetBIOS]

Należy tu wprowadzić nazwę NetBIOS urządzenia składającą się z maksymalnie 15 znaków.

**[Nazwa Grupy Roboczej]** Należy tu wprowadzić nazwę grupy roboczej, do której należy urządzenie, składającą się z maksymalnie 15 znaków. WAŻNE:

Nazw NetBIOS i nazw grup roboczych rozpoczynających się gwiazdką (\*) nie można zarejestrować na serwerze WINS.

### **6** Uruchom ponownie urządzenie.

Wyłącz urządzenie, odczekaj co najmniej 10 sekund, a następnie włącz je ponownie.

#### ŁĄCZA

CKonfiguracja usługi WINS

### Konfiguracja usługi WINS

Windows Internet Name Service (WINS) jest usługą rozpoznawania nazw, za pomocą której do nazwy NetBIOS (nazwa komputera lub drukarki w sieci SMB) jest przypisywany adres IP. Aby włączyć usługę WINS, należy określić serwer WINS.

#### WAŻNE

- W celu przeprowadzenia konfiguracji ustawień serwera WINS wymagane jest określenie nazwy NetBIOS i nazwy grupy roboczej. CKonfiguracja protokołu SMB
- W sieciach IPv6 funkcja ta jest niedostępna.
- Uruchom Zdalny interfejs użytkownika, a następnie zaloguj się w trybie menedżera systemu. OUruchamianie Zdalnego interfejsu użytkownika

7 Kliknij przycisk [Ustawienia/Rejestracja].

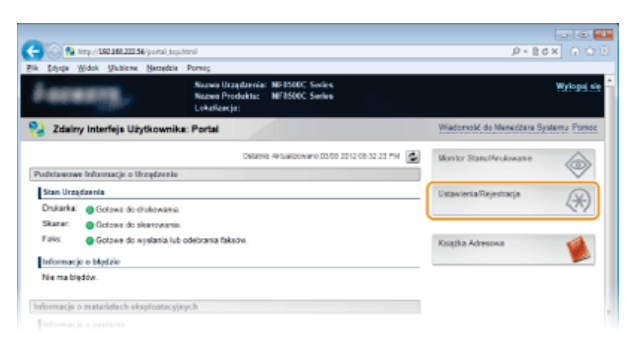

3 Kliknij kolejno elementy [Ustawienia Sieciowe] ▶ [Ustawienia TCP/IP].

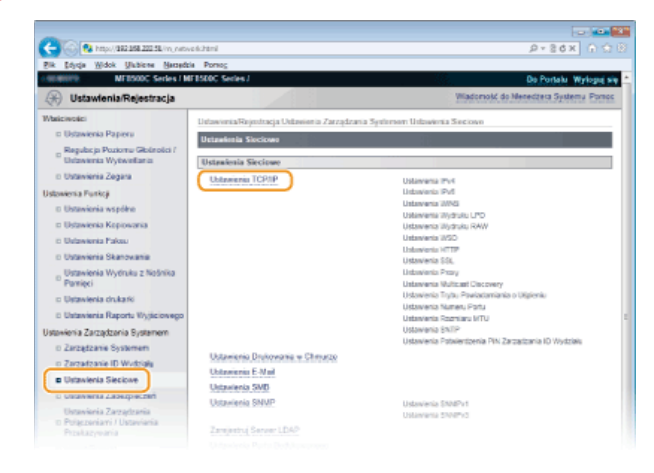

**4** Kliknij element [Edycja...] znajdujący się w sekcji [Ustawienia WINS].

| - 60     | http://d | 92 168 222 5 | Lin, netwo | k, topip / teni        |        | P+86× ∩ 0 |
|----------|----------|--------------|------------|------------------------|--------|-----------|
| k Stirge | Widok    | Unblete      | Nersedzie  | Pomog                  |        |           |
|          |          |              |            | Ubgi Pv6               | Wytecz |           |
|          |          |              |            | Untereferrin WINS      |        |           |
|          |          |              |            |                        |        | Edysja    |
|          |          |              |            | Rozpoznavania WINS:    | Wyferz |           |
|          |          |              |            | Untawienia Wydraku LPD |        |           |
|          |          |              |            |                        |        | Edysja    |
|          |          |              |            | Ubjj Drukowania UPD:   | Wiejcz |           |
|          |          |              |            | Ustawienia Wydraku RAW |        |           |
|          |          |              |            |                        |        | Edycja    |
|          |          |              |            | Uby/Wydruku RAW:       | Whitz  |           |
|          |          |              |            | Ustawionia WSD         |        |           |
|          |          |              |            |                        |        |           |

5 Zaznacz pole wyboru [Rozpoznawanie WINS], skonfiguruj wymagane ustawienia i kliknij przycisk [OK].

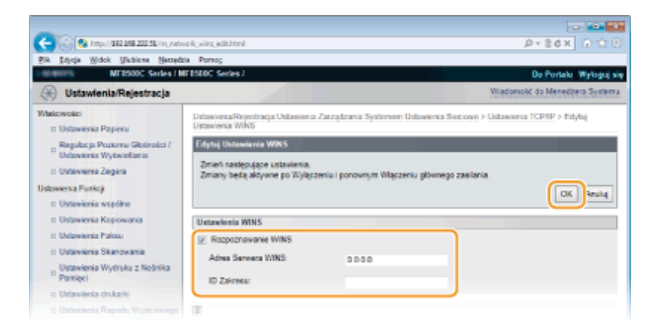

#### [Rozpoznawanie WINS]

To pole wyboru należy zaznaczyć w celu korzystania z usługi WINS do rozpoznawania nazw. Jeśli usługa WINS nie jest używana, należy usunąć zaznaczenie pola wyboru.

#### [Adres Serwera WINS]

Należy tu wprowadzić adres IP serwera WINS.

#### WAŻNE:

Jeśli adres IP serwera WINS jest uzyskiwany z serwera DHCP, jest on nadrzędny w stosunku do adresu IP wprowadzonego w polu tekstowym [Adres Serwera WINS].

#### [ID Zakresu]

Jeśli sieć jest podzielona na kilka grup z identyfikatorami zakresu (oznaczeniami grup urządzeń w sieci), należy tu wprowadzić identyfikator zakresu składający się z maksymalnie 63 znaków alfanumerycznych. Jeżeli dla komputera nie ustalono identyfikatora zakresu, należy pozostawić to pole puste.

#### **6** Uruchom ponownie urządzenie.

Wyłącz urządzenie, odczekaj co najmniej 10 sekund, a następnie włącz je ponownie.

#### UWAGA

Dostęp do ustawień usługi WINS można również uzyskać za pomocą przycisku 🛞. 📀 Ustawienia WINS

#### ŁĄCZA

OUstawianie adresu IPv4

## Rejestracja serwera LDAP (dotyczy tylko modeli MF8580Cdw / MF8550Cdn / MF8540Cdn / MF8280Cw)

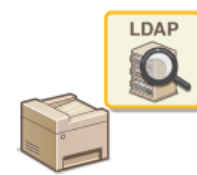

Jeśli w sieci wdrożono serwer LDAP, można wyszukiwać na nim numery faksów oraz adresy e-mail, a następnie określać je jako odbiorców lub rejestrować je w książce adresowej. Do urządzenia można zarejestrować maksymalnie pięć serwerów LDAP. Do rejestracji serwera LDAP należy użyć Zdalnego interfejsu użytkownika.

#### UWAGA

- Obsługiwane przez urządzenie serwery LDAP to serwery z systemem Windows Server 2003/Server 2008 i Windows Server 2012 z usługą Active Directory.
- Urządzenie komunikuje się z serwerami LDAP za pomocą protokołu LDAPv3.
- Systemem kodowania znaków podczas przesyłania danych tekstowych między urządzeniem a serwerem LDAP jest UTF-8.
- Uruchom Zdalny interfejs użytkownika, a następnie zaloguj się w trybie menedżera systemu. OUruchamianie Zdalnego interfejsu użytkownika

7 Kliknij przycisk [Ustawienia/Rejestracja].

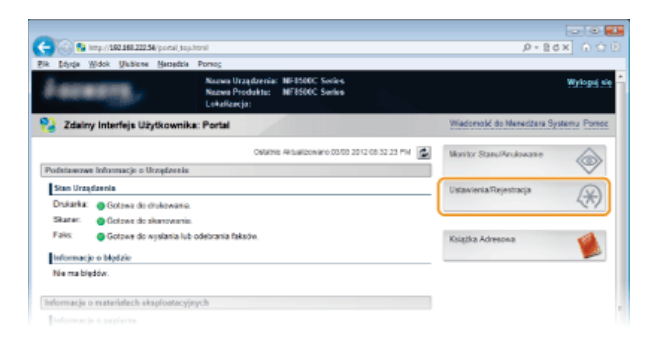

3 Kliknij kolejno elementy [Ustawienia Sieciowe] > [Zarejestruj Serwer LDAP].

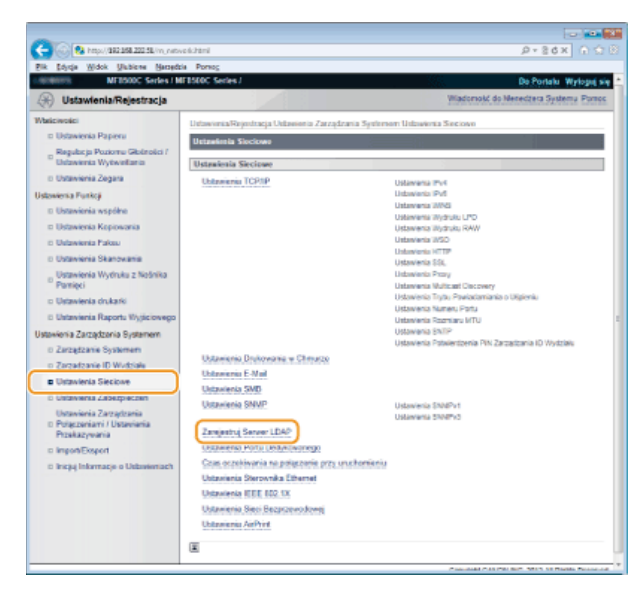

4 Kliknij ikonę [Zarejestruj Nowy Serwer...].

| -                                                            |                                      |                                                                  |
|--------------------------------------------------------------|--------------------------------------|------------------------------------------------------------------|
| C 🚱 🚱 http://882.858.222.58/m,netve.fc,klup.regist.html      |                                      |                                                                  |
| Bik Edyrja Widok Unbiene Harzede                             | a Porso⊆                             |                                                                  |
| MEDDOC Series / M                                            | FB500C Series /                      | Do Portalo Wyłoguj s                                             |
| 🛞 Ustawienia/Rejestracja                                     |                                      | Wiadomok/ do Meneditera Systemu Pomor                            |
| Walicivolici                                                 | Ustawionia/Rejestracja Ustawionia Za | rządzania Systement Usławienia Steciowe > Zatejestną Sarwer LDAP |
| D Ustawienia Papiera                                         | Zarojestruj Serwar LDAP              |                                                                  |
| Regulac ja Poziornu Giblinolici /<br>Ustawienia Wytwiellania | Zarejestruj Serwor LDAP              |                                                                  |
| D Ustavienia Zegara                                          | Zarejestrowano Serwar LDAP           |                                                                  |
| Ustawienia Punkcji                                           | Zamiestrui Nowy Server               |                                                                  |
| D Ustavienia współne                                         | Name Grand                           | Advest Generality                                                |
| II Ustawienia Kopiowania                                     | maces benefits                       | HONO DEPARTA                                                     |
| D Ustawienia Pakau                                           | 1                                    |                                                                  |
| o Ustavienia Skanovania                                      |                                      |                                                                  |
| Ustawienia Wydruku z Nośnika<br>Pomięci                      |                                      |                                                                  |
| <ul> <li>Ustavlenia drukarki</li> </ul>                      |                                      |                                                                  |
| ti Ustaviania Raporta Wyjściowego                            |                                      |                                                                  |

#### UWAGA:

#### Edytowanie zarejestrowanych informacji o serwerze

Kliknij łącze tekstowe znajdujące się pod pozycją [Nazwa Serwera], aby wyświetlić ekran edycji.

#### Aby usunąć zarejestrowane informacje o serwerze

Kliknij przycisk [Usuń] znajdujący się po prawej stronie nazwy serwera, która ma zostać usunięta - kliknij przycisk [OK].

#### Określ wymagane ustawienia.

| № 1000 022282.202.2020 mmonth blau reget alternife-233                № 0 020                 № 1000 022282.202.0000               № 0000               № 0 020               № 0 020               № 0 020               № 0 020               № 0 020               № 0 020               № 0 020               № 0 020               № 0 020               № 0 020               № 0 020               № 0 020               № 0 020               № 020               № 0 020               № 020               № 020               № 020               № 020               № 020               № 020               № 020               № 020               № 020               № 020               № 020               № 020               № 020               № 020               № 020               № 020               № 020               № 020               № 020               № 020               № 020               № 020               № 020                                                                                                    |                                                                                                    |                                                                                                    |                                                                                                    |                       |              |               |
|----------------------------------------------------------------------------------------------------|----------------------------------------------------------------------------------------------------|----------------------------------------------------------------------------------------------------|----------------------------------------------------------------------------------------------------|-----------------------|--------------|---------------|
| Proc.     Description     Description       Used with UNERGE Variable Variable Va                          | C 8 http://192.168.202.58/mj.netwo                                                                                                    | ek, kiyo, ngist, ndk, htv/754-285                                                                                                    |                                                                                                    | 9+                    | 86× 0        |               |
| Optimized With States in Unit States Context J         Optimized With States International States States International States International States International States Internatinternational States International States Internation | Bik Idycja Widok Ukbieva Nacadzi                                                                                                    | Pomog                                                                                                    |                                                                                                    |                       |              |               |
| Distancial Rejectacja         Waterschi S Mensepra Sustem           Winnesi         Untervenzi Speren         Indervenzi Speren         Untervenzi Speren         Indervenzi Speren         Untervenzi Speren         Indervenzi Speren         Inder                                                                                                    | +10100075 MEESODC Series / ME                                                                                                    | FBSDDC Series J                                                                                                    |                                                                                                    | Do                    | Portalu Wyk  | ogra pia      |
| Discussion         Discussion Spectrum         Discussion Spectrum         Discussin Spectrum         Discussin Spectrum <th< th=""><th>🛞 Ustawienia/Rejestracja</th><th></th><th></th><th>Wiadomość do</th><th>Meneditera S</th><th>in the second</th></th<>                                                                                                    | 🛞 Ustawienia/Rejestracja                                                                                                    |                                                                                                    |                                                                                                    | Wiadomość do          | Meneditera S | in the second |
| Ubraviski Zazgitanii         Nazea Dorvanji           Prilozivini -         Inigraficaciji           Inigraficaciji         Wplavid Evan Umorphilinaria Polican Tigradovenia           Inigraficaciji         Uplavid Evan Umorphilinaria Polican Tigradovenia           Inigraficaciji         Opport Ovide Rd. 2013 Ali Rijma Resona           Opport Ovide Rd. 2013 Ali Rijma Resona         Opport Ovide Rd. 2013 Ali Rijma Resona                                                                                                    | Wakewate     Wakewate     Wakewate | Unterventa Flagentinega Undeseren a Zerzgelaren a Speteren UNZ<br>Zergelari (Nov) Serven UNZ<br>Zergelari (Nov) Serven EDF<br>Zergelari (Nova Serven EDF<br>Zergelari (Nova Serven:<br>Pozyla do Rozerzgela Viszukinona;<br>Haren Pora;<br>Lend czasu vyrozalkozna;<br>Informacja a Laginik;<br>Nazera Uzy Soreka;<br>Informacja a Laginik;<br>Nazera Uzy Soreka;<br>Nazera Dorran;<br>Walandi Elzem Unezeptelmenia Padoza; Wyszukinowa;<br>Walandi Elzem Unezeptelmenia Padoza; Wyszukinowa; | Date of the Contract of the Contract of the Co | en > Zengenheij Sterv | IS AI Ryrs R | wid           |

#### [Nazwa Serwera]

Należy tu wprowadzić nazwę, składającą się z maksymalnie 24 znaków alfanumerycznych, umożliwiającą identyfikację serwera LDAP.

#### [Adres Serwera]

Należy tu wprowadzić adres IP serwera LDAP lub jego nazwę hosta składającą się z maksymalnie 47 znaków alfanumerycznych (przykład: ldap.przyklad.com).

#### WAŻNE:

#### [Adres Serwera] i serwer DNS

Aby zapobiec występowaniu błędów podczas wyszukiwania odbiorców, należy sprawdzić następujące elementy:

- Jeśli w polu [Adres Serwera] wprowadzono nazwę hosta, należy sprawdzić, czy serwer DNS jest dostępny w sieci.
- Jeśli w polu [Adres Serwera] wprowadzono adres IP, należy sprawdzić, czy serwer DNS obsługuje tylko wyszukiwanie do przodu. Jeśli tak jest, należy ustawić wartość [Nie Używaj] lub [Użyj] dla elementu [Informacja o Loginie]. Przed zaznaczeniem opcji [Użyj (Uwierzytelnianie Bezpieczeństwa)] należy sprawdzić, czy serwer DNS obsługuje wyszukiwanie wsteczne.

#### [Pozycja do Rozpoczęcia Wyszukiwania]

Określanie gałęzi drzewa informacji katalogowej (DIT), od której rozpocznie się wyszukiwanie. Pozostawienie tego pola pustego powoduje, że urządzenie rozpoczyna wyszukiwanie od przypadkowej gałęzi wybranej automatycznie.

W zależności od używanego rodzaju znaków możliwe jest wprowadzenie maksymalnie 120 znaków.

Podczas określania gałęzi należy wprowadzić tekst "DC=", a po nim wpisać nazwę hosta (oddzielony kropkami ciąg znaków w nazwie domeny usługi Active Directory) i oddzielić każdy wpis przecinkiem. Jeśli na przykład nazwa domeny to "jan.przyklad.com", należy wprowadzić tekst "DC=jan,DC=przyklad,DC=com".

| Adres Serwera:                       | 192.168.222.10            |  |  |  |
|--------------------------------------|---------------------------|--|--|--|
| Pozycja do Rozpoczęcia Wyszukiwania: | DC=jonh,DC=example,DC=com |  |  |  |
| Numer Portu:                         | 389 (1-65535)             |  |  |  |

#### [Numer Portu]

Należy tu wprowadzić numery portu używanego do komunikacji z serwerem LDAP.

#### [Limit czasu wyszukiwania]

Określenie, jak długo urządzenie wykonuje wyszukiwanie. Można wprowadzić wartość z przedziału od 30 do 300 sekund.

#### [Informacja o Loginie]
Należy wybrać opcję [Nie Używaj], [Użyj] lub [Użyj (Uwierzytelnianie Bezpieczeństwa)] w zależności od rodzaju uwierzytelniania serwera LDAP. W przypadku zaznaczenia opcji [Użyj] lub [Użyj (Uwierzytelnianie Bezpieczeństwa)] konieczne jest określenie nazwy użytkownika i hasła.

| [Nie Używaj]                                   | Należy wybrać tę opcję, aby urządzenie nie było uwierzytelniane za pomocą informacji o logowaniu.                                                                                                    |
|------------------------------------------------|----------------------------------------------------------------------------------------------------|
| [Użyj]                                         | Należy wybrać tę opcję, aby urządzenie było uwierzytelniane za pomocą informacji o logowaniu.                                                                                                    |
| [Użyj<br>(Uwierzytelnianie<br>Bezpieczeństwa)] | Należy wybrać tę opcję, aby jako hasła uwierzytelniania używać danych uzyskanych za pomocą protokołu<br>Kerberos, protokołu uwierzytelniania w sieci komputerów. Jeśli wybrane zostanie to ustawienie, konieczne<br>jest zsynchronizowanie zegara urządzenia z zegarem serwera LDAP. |

#### [Nazwa Użytkownika]

Należy tu wprowadzić nazwę użytkownika dla urządzenia, którą zarejestrowano na serwerze LDAP. W zależności od używanego rodzaju znaków możliwe jest wprowadzenie maksymalnie 120 znaków.

- Jeśli wybrano wartość [Użyj] ustawienia [Informacja o Loginie], wprowadzana nazwa użytkownika powinna mieć postać "(nazwa domeny)\(nazwa użytkownika)" (przykład: domena1\uzytkownik1).
- Jeśli wybrano opcję [Użyj (Uwierzytelnianie Bezpieczeństwa)], należy podać jedynie nazwę użytkownika (przykład: uzytkownik1).

# [Ustaw/Zmień Hasło]

Aby wprowadzić lub zmienić hasło, należy zaznaczyć to pole wyboru i wprowadzić tekst o długości maksymalnie 24 znaków w polu [Hasło].

#### [Nazwa Domeny]

Jeśli wybrano opcję [Użyj (Uwierzytelnianie Bezpieczeństwa)] dla elementu [Informacja o Loginie], należy wprowadzić nazwę drzewa katalogowego w usłudze Active Directory, składającą się z maksymalnie 120 znaków alfanumerycznych (przykład: przyklad.com).

## [Wyświetl Ekran Uwierzytelniania Podczas Wyszukiwania]

Należy zaznaczyć to pole wyboru, aby od użytkownika wymagane było podanie nazwy użytkownika i hasła podczas zgłaszania żądania wyszukiwania. Jeśli to pole wyboru nie jest zaznaczone, wpisy w polach tekstowych [Nazwa Użytkownika] i [Hasło] są używane do uwierzytelniania.

6 Kliknij ikonę [OK].

# ŁĄCZA

OWybór odbiorców z serwera LDAP (faks)

Wybór odbiorców z serwera LDAP (e-mail)

Konfiguracja protokołu SNTP

# Konfiguracja protokołu SNTP

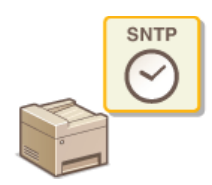

Protokół Simple Network Time Protocol (SNTP) umożliwia regulację systemu zegarowego za pomocą serwera czasu znajdującego się w sieci. Zwykle protokołu tego używa się do synchronizacji urządzenia z serwerem, na przykład gdy konieczne jest uzyskanie przez urządzenie dostępu do serwera LDAP w przypadku włączenia uwierzytelniania zabezpieczeń. Czas jest regulowany na podstawie Uniwersalnego czasu koordynowanego (UTC), dlatego przed przystąpieniem do konfiguracji protokołu SNTP należy określić strefę czasową (OUTC), dlatego interfejsu użytkownika.

# UWAGA

Zastosowany dla urządzenia protokół SNTP obsługuje serwery NTP (wersja 3) i SNTP (wersje 3 i 4).

Uruchom Zdalny interfejs użytkownika, a następnie zaloguj się w trybie menedżera systemu. OUruchamianie Zdalnego interfejsu użytkownika

2 Kliknij przycisk [Ustawienia/Rejestracja].

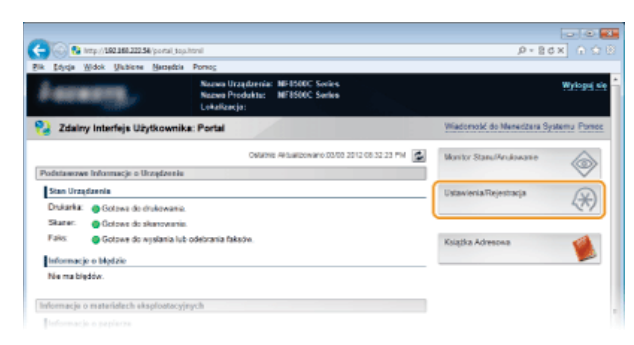

3

Kliknij kolejno elementy [Ustawienia Sieciowe] > [Ustawienia TCP/IP].

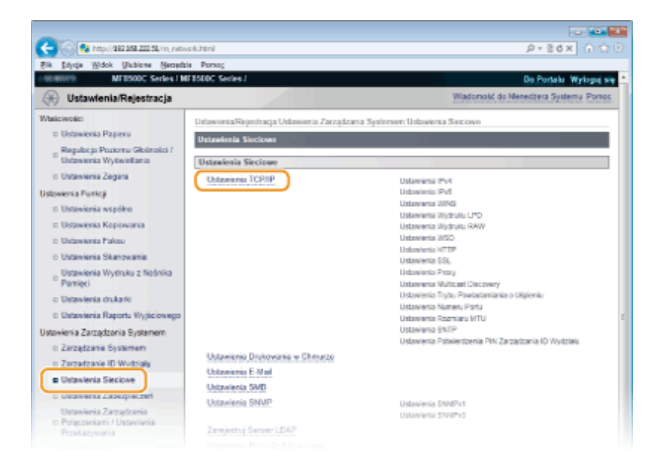

4 Kliknij element [Edycja...] znajdujący się w sekcji [Ustawienia SNTP].

|                                                                        |                                                                 | Edycja  |
|------------------------------------------------------------------------|-----------------------------------------------------------------|---------|
| Roomier MTU:                                                           | 1600                                                            |         |
| Ustawionia SMTP                                                        |                                                                 | Edycja. |
| Uesi SNTP:                                                             | Wylącz                                                          |         |
| Enversely France MTR                                                   |                                                                 |         |
| Showing Service und                                                    |                                                                 |         |
| Sprawdz Server NTP                                                     |                                                                 |         |
| Sprawdz Serwer NTP                                                     | a FIN Zarządzania 10 Wydziału                                   |         |
| Sprawdž Server NTP                                                     | a PIN Zarządzania ID Wydzielu                                   | Edyca   |
| Sprawdz Serwer NTP<br>Batewienia Potwierdzeni<br>Uzgj Potwierdzenia PN | a PM Zarządzania ID Wydziełu<br>Zarządzania ID Wydziełu – Włącz | Edycja  |

5 Zaznacz pole wyboru [Użyj SNTP] i podaj wymagane ustawienia.

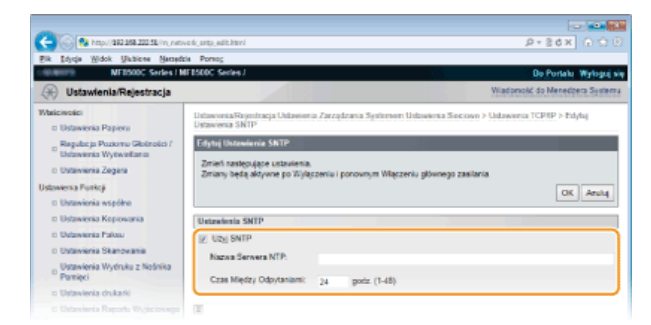

# [Użyj SNTP]

Należy zaznaczyć to pole, aby protokół SNTP był używany do synchronizacji. Aby protokół SNTP nie był używany, należy usunąć zaznaczenie tego pola wyboru.

#### [Nazwa Serwera NTP]

Należy tu wprowadzić adres IP serwera NTP lub SNTP. Jeśli w sieci włączono usługę DNS, zamiast tego można wprowadzić nazwę hosta (lub FQDN) składającą się z maksymalnie 255 znaków alfanumerycznych (przykład: ntp.przyklad.com).

## [Czas Między Odpytaniami]

Umożliwia określenie odstępu czasu między jedną synchronizacją a kolejną. Można określić odstęp czasu z zakresu od 1 do 48 godzin.

# 6 Kliknij ikonę [OK].

# Vruchom ponownie urządzenie.

• Wyłącz urządzenie, odczekaj co najmniej 10 sekund, a następnie włącz je ponownie.

# UWAGA

#### Sprawdzanie komunikacji z serwerem NTP/SNTP

Można sprawdzić, czy urządzenie komunikuje się z zarejestrowanym serwerem czasu za pomocą protokołu SNTP. Przejdź do sekcji [Ustawienia/Rejestracja] > [Ustawienia Sieciowe] > [Ustawienia TCP/IP] i kliknij opcję [Sprawdź Serwer NTP] w obszarze [Ustawienia SNTP]. Jeśli połączenie zostało prawidłowo ustanowione, wynik testu ma postać przedstawioną poniżej. Uwaga: ta operacja nie zmienia zegara systemowego.

| Rozmiar MTU:                   | 1500           |
|--------------------------------|----------------|
| Ustawienia SNTP                |                |
| Uzyj SNTP:                     | Włącz          |
| Nazwa Serwera NTP:             | 192.168.222.40 |
| Czas Między Odpytaniami:       | 24 godz.       |
| Sprawdź Serwer NTP             |                |
| Sprawdź Serwer NTP             |                |
| Wynik Sprawdzenia Serwera NTP: | OK             |

#### ŁĄCZA

Rejestracja serwera LDAP (dotyczy tylko modeli MF8580Cdw / MF8550Cdn / MF8540Cdn / MF8280Cw)

# Monitorowanie i kontrolowanie urządzenia za pomocą protokołu SNMP

Protokół Simple Network Management Protocol (SNMP) umożliwia monitorowanie i kontrolowanie urządzeń komunikacyjnych znajdujących się w sieci za pomocą bazy informacji zarządzania (MIB). Urządzenie obsługuje protokół SNMPv1 i protokół SNMPv3 z rozszerzeniami zabezpieczeń. Stan urządzenia można sprawdzić z poziomu komputera podczas drukowania dokumentów lub za pomocą Zdalnego interfejsu użytkownika. Możliwe jest włączenie protokołu SNMPv1 lub SNMPv3 albo obu tych protokołów naraz. Należy określić ustawienia każdej wersji zgodnie ze środowiskiem sieciowym i przeznaczeniem.

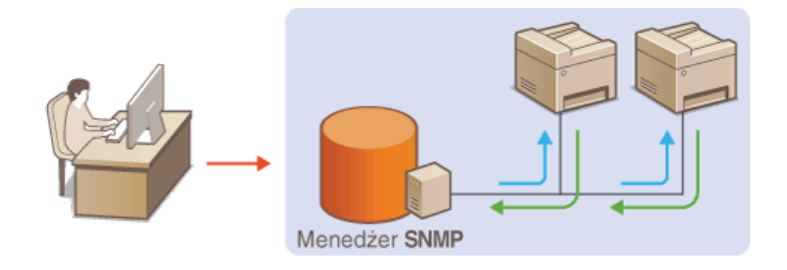

## SNMPv1

Protokół SNMPv1 korzysta z informacji nazywanych "społecznością" w celu określenia zakresu komunikacji SNMP. Ponieważ informacje te są przekazywane do sieci w formie zwykłego tekstu, sieć będzie podatna na ataki. Aby zapewnić bezpieczeństwo sieci, należy wyłączyć protokół SNMPv1 i korzystać z protokołu SNMPv3.

#### SNMPv3

Protokół SNMPv3 umożliwia wdrożenie zarządzania urządzeniami sieciowymi chronionego wydajnymi funkcjami zabezpieczeń. Przed konfiguracją protokołu SNMPv3 należy włączyć szyfrowanie SSL dla Zdalnego interfejsu użytkownika (**Włączanie szyfrowanej komunikacji SSL dla Zdalnego interfejsu użytkownika**).

## **UWAGA**

- Urządzenie nie obsługuje funkcji powiadamiania pułapki SNMP.
- Informacje na temat zmiany numeru portu protokołu SNMP znajdują się w sekcji OZmiana numerów portów.
- Zainstalowanie na komputerze lub w sieci oprogramowania do zarządzania SNMP umożliwia zdalną konfigurację, monitorowanie i kontrolę urządzenia z poziomu komputera. Więcej informacji znajduje się w podręcznikach użytkownika oprogramowania do zarządzania.
- Uruchom Zdalny interfejs użytkownika i zaloguj się w trybie menedżera systemu. OUruchamianie Zdalnego interfejsu użytkownika
- 7 Kliknij przycisk [Ustawienia/Rejestracja].

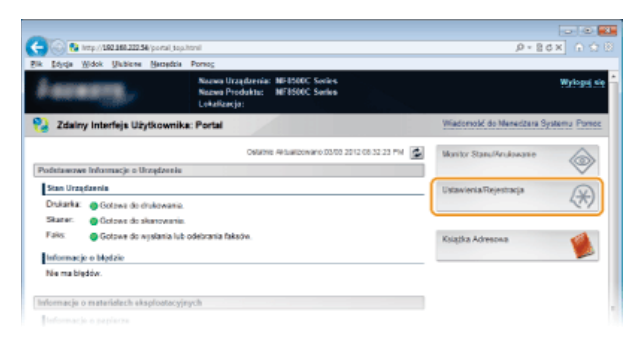

3 Kliknij kolejno elementy [Ustawienia Sieciowe] > [Ustawienia SNMP].

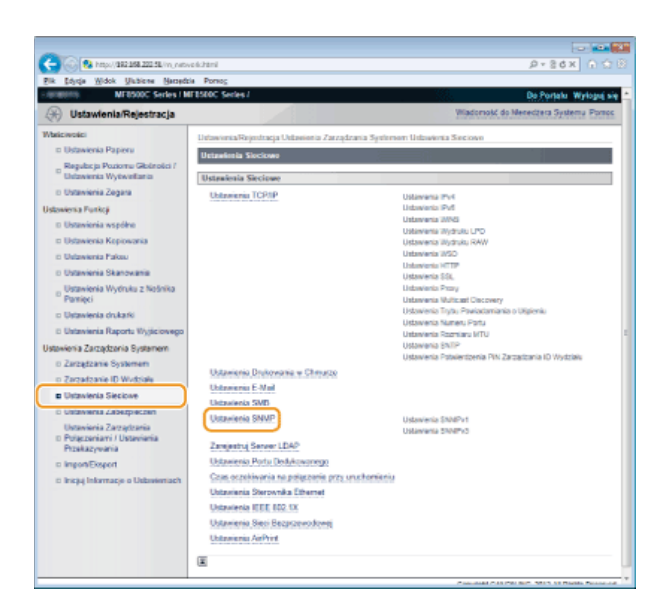

# 4 Kliknij przycisk [Edycja...].

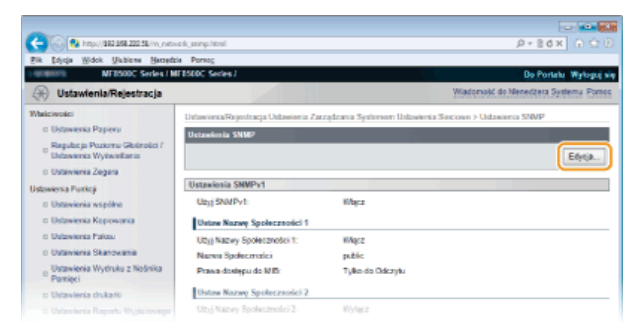

# 5 Określ ustawienia protokołu SNMPv1.

Jeśli nie trzeba zmieniać ustawień SNMPv1, przejdź do kolejnego kroku.

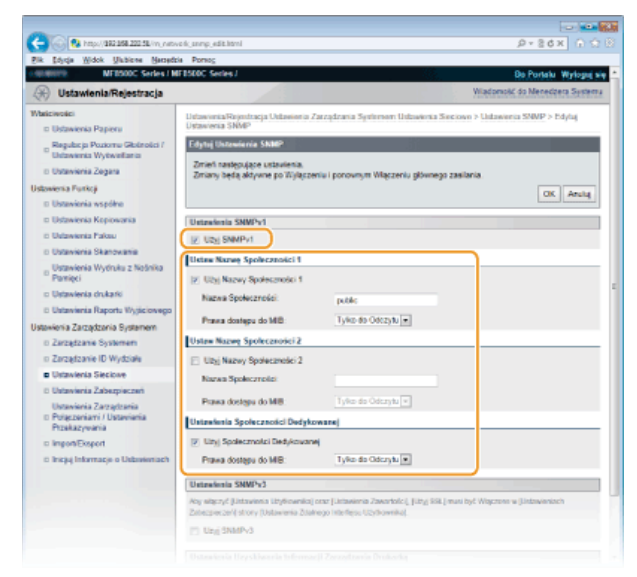

## [Użyj SNMPv1]

Zaznaczenie tego pola wyboru umożliwi włączenie protokołu SNMPv1. Skonfigurowanie pozostałych ustawień protokołu SNMPv1 jest możliwe tylko po zaznaczeniu tego pola wyboru.

# [Użyj Nazwy Społeczności 1]/[Użyj Nazwy Społeczności 2]

Zaznaczenie tego pola umożliwia określenie nazwy społeczności. Jeśli podanie nazwy społeczności nie jest konieczne, należy usunąć zaznaczenie tego pola wyboru.

#### [Nazwa Społeczności]

Należy tu wprowadzić nazwę społeczności składającą się z maksymalnie 32 znaków alfanumerycznych.

#### [Prawa dostępu do MIB]

Dla każdej ze społeczności należy zaznaczyć opcję [Odczyt/Zapis] lub [Tylko do Odczytu] określającą przywileje dostępu do obiektów menedżera MIB.

| [Odczyt/Zapis]        | Zezwolenie na wyświetlanie i zmienianie wartości obiektów menedżera MIB. |
|-----------------------|--------------------------------------------------------------------------|
| [Tylko do<br>Odczytu] | Zezwolenie tylko na wyświetlanie wartości obiektów menedżera MIB.        |

# [Użyj Społeczności Dedykowanej]

Społeczność dedykowana jest wstępnie ustawioną społecznością przeznaczoną tylko do użytku przez administratorów korzystających z oprogramowania firmy Canon, takiego jak konsola imageWARE Enterprise Management Console. Należy zaznaczyć to pole wyboru, aby korzystać ze społeczności dedykowanej. Jeśli nie ma potrzeby korzystania ze społeczności dedykowanej, należy usunąć zaznaczenie tego pola wyboru.

# ■Włączanie protokołu SNMPv1 🚬

- **1** Zaznacz pole wyboru [Użyj SNMPv1].
- Zaznacz pole wyboru [Użyj Nazwy Społeczności 1] lub [Użyj Nazwy Społeczności 2], wprowadź nazwę społeczności w polu tekstowym [Nazwa Społeczności] i określ ustawienie [Prawa dostępu do MIB].
   Można zarejestrować maksymalnie dwie nazwy społeczności.
- 3 Zaznacz pole wyboru [Użyj Społeczności Dedykowanej] i określ ustawienie [Prawa dostępu do MIB].

#### ■Wyłączanie protokołu SNMPv1

Należy usunąć zaznaczenie pola wyboru [Użyj SNMPv1].

# **6** Określ ustawienia protokołu SNMPv3.

Jeśli nie trzeba zmieniać ustawień SNMPv3, przejdź do kolejnego kroku.

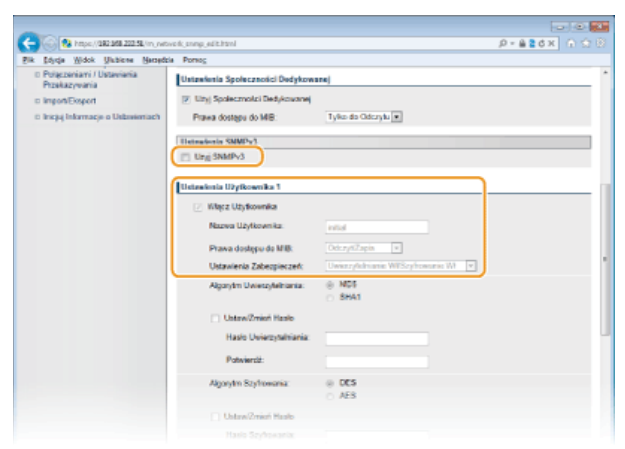

#### [Użyj SNMPv3]

Zaznaczenie tego pola wyboru umożliwi włączenie protokołu SNMPv3. Skonfigurowanie pozostałych ustawień protokołu SNMPv3 jest możliwe tylko po zaznaczeniu tego pola wyboru.

# [Włącz Użytkownika]

Zaznacz to pole wyboru, aby włączyć ustawienia [Ustawienia Użytkownika 1]/[Ustawienia Użytkownika 2]/[Ustawienia Użytkownika 3]. Aby wyłączyć ustawienia użytkownika, wyczyść odpowiadające im pole wyboru.

## [Nazwa Użytkownika]

Należy tu wprowadzić nazwę użytkownika składającą się z maksymalnie 32 znaków alfanumerycznych.

#### [Prawa dostępu do MIB]

Należy zaznaczyć opcję [Odczyt/Zapis] lub [Tylko do Odczytu] określającą przywileje dostępu do obiektów menedżera MIB.

| [Odczyt/Zapis]        | Zezwolenie na wyświetlanie i zmienianie wartości obiektów menedżera MIB. |
|-----------------------|--------------------------------------------------------------------------|
| [Tylko do<br>Odczytu] | Zezwolenie tylko na wyświetlanie wartości obiektów menedżera MIB.        |

#### [Ustawienia Zabezpieczeń]

Należy zaznaczyć opcję [Uwierzytelnianie Wł/Szyfrowanie Wł], [Uwierzytelnianie Wł/Szyfrowanie Wył] lub [Uwierzytelnianie Wył/Szyfrowanie Wył] określającą wybraną kombinację ustawień uwierzytelniania i szyfrowania.

- **1** Zaznacz pole wyboru [Użyj SNMPv3].
- Zaznacz pole wyboru [Włącz Użytkownika] i określ ustawienia [Nazwa Użytkownika], [Prawa dostępu do MIB] oraz [Ustawienia Zabezpieczeń].
  - Można zarejestrować maksymalnie trzech użytkowników.

## 3 Wybierz ustawienia uwierzytelniania i szyfrowania w zależności od potrzeb.

 Ustawienia te trzeba określić, tylko jeśli wybrano opcję [Uwierzytelnianie Wł/Szyfrowanie Wł] lub [Uwierzytelnianie Wł/Szyfrowanie Wył] dla elementu [Ustawienia Zabezpieczeń].

| x Eolda | Wigor | gabere. | Garpigga | PDR05                                                      |  |
|---------|-------|---------|----------|------------------------------------------------------------|--|
|         |       |         |          | Where Unytownika                                           |  |
|         |       |         |          | Nazwa Uzytkownika mtual                                    |  |
|         |       |         |          | Prawa dostępu do MIB: 0002/028010 x                        |  |
|         |       |         |          | Ustavienia Zabezpieczeń: Uwierz/felnianie WVSzyfrowonie Wł |  |
|         |       |         |          | Algorytm Uwieczyteliniania: 🔅 MD5<br>🔿 SHA1                |  |
|         |       |         |          | Ustaw/Zmief Hasio                                          |  |
|         |       |         |          | Haslo Usierzytelniania:                                    |  |
|         |       |         |          | Potwierd2:                                                 |  |
|         |       |         |          | Algorytm Szytrosania:                                      |  |
|         |       |         |          | Ustaw/Zmief Hasio                                          |  |
|         |       |         |          | Hasto Szyltowania                                          |  |
|         |       |         |          | Potwientit:                                                |  |
|         |       |         |          |                                                            |  |
|         |       |         |          | Ustavionia Užytkownika 2                                   |  |
|         |       |         |          | 🗇 Włącz Uzytkownika                                        |  |
|         |       |         |          |                                                            |  |

#### [Algorytm Uwierzytelniania]

Należy kliknąć przycisk radiowy [MD5] lub [SHA1] odpowiadający algorytmowi zastosowanemu w środowisku sieciowym.

#### [Algorytm Szyfrowania]

Należy kliknąć przycisk radiowy [DES] lub [AES] odpowiadający algorytmowi zastosowanemu w środowisku sieciowym.

#### [Ustaw/Zmień Hasło]

Aby wprowadzić lub zmienić hasło, należy zaznaczyć to pole wyboru i wprowadzić hasło o długości od 6 do 16 znaków alfanumerycznych w polu tekstowym [Hasło Uwierzytelniania]/[Hasło Szyfrowania]. W celu potwierdzenia należy wprowadzić to samo hasło w polu tekstowym [Potwierdź]. Możliwe jest ustalenie różnych haseł dla algorytmów uwierzytelniania i szyfrowania.

#### 4 Określ nazwę kontekstu identyfikującą kontekst protokołu SNMP.

| Algarylm Szyhosonia               | · DES                   |                                                 |
|-----------------------------------|-------------------------|-------------------------------------------------|
|                                   | <ul> <li>AE8</li> </ul> |                                                 |
| Ustaw/Zmiell Hasio                |                         |                                                 |
| Hasio Szyfrowania:                |                         |                                                 |
|                                   |                         |                                                 |
| Patwierciz:                       |                         |                                                 |
|                                   |                         |                                                 |
| Ustawiesia Konteksta              |                         |                                                 |
| Nazara Konteksta 1:               |                         |                                                 |
| Nazwa Kontekste 2                 |                         |                                                 |
|                                   |                         |                                                 |
| Nazwa Konteksta 3.                |                         |                                                 |
|                                   |                         |                                                 |
| Ustawienia Uzyskiwania Informac   | ji Zarządzania Drukarką |                                                 |
| 📄 Pobiarania Informacji O Zarządz | saniu Drukarką Z Hosta  |                                                 |
| 1                                 |                         |                                                 |
| a .                               |                         |                                                 |
|                                   |                         | Constable CARLON BUC, 2017, All Rights Research |

# [Nazwa Kontekstu 1]/[Nazwa Kontekstu 2]/[Nazwa Kontekstu 3]

Należy tu wprowadzić nazwę kontekstu składającą się z maksymalnie 32 znaków alfanumerycznych. Można zarejestrować maksymalnie trzy nazwy kontekstu.

#### Wyłączanie protokołu SNMPv3

Należy usunąć zaznaczenie pola wyboru [Użyj SNMPv3].

#### Określ ustawienia pozyskiwania informacji o zarządzaniu drukarką.

 Dzięki protokołowi SNMP informacje o zarządzaniu drukarką, takie jak protokoły drukowania oraz porty drukarki, można monitorować i regularnie pozyskiwać z komputera podłączonego do sieci.

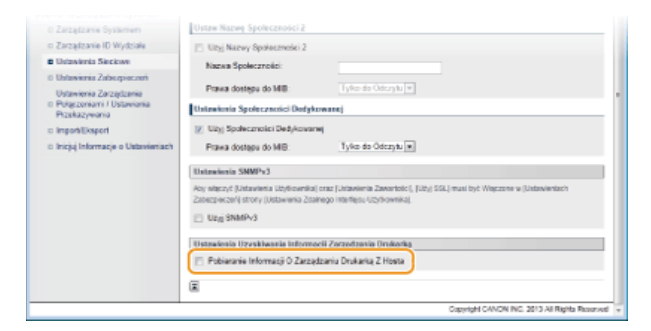

## [Pozyskaj Informacje o Zarządzaniu Drukarką z Hosta]

Zaznaczenie tego pola wyboru umożliwia włączenie monitorowania informacji o zarządzaniu drukarką na urządzeniu za pośrednictwem protokołu SNMP. Aby wyłączyć monitorowanie informacji o zarządzaniu drukarką, należy usunąć zaznaczenie tego pola wyboru.

# 8 Kliknij ikonę [OK].

# Uruchom ponownie urządzenie.

Wyłącz urządzenie, odczekaj co najmniej 10 sekund, a następnie włącz je ponownie.

# **UWAGA**

# Wyłączenie zarówno protokołu SNMPv1 jak i SNMPv3

Jeśli wyłączone zostaną obie wersje protokołu SNMP, niektóre funkcje urządzenia, takie jak uzyskiwanie informacji o urządzeniu za pośrednictwem sterownika drukarki, nie będą dostępne.

# Korzystanie z panelu sterowania

Ustawienia SNMP można włączyć lub wyłączyć za pomocą przycisku (R). OUstawienia SNMP

# Włączanie zarówno protokołu SNMPv1 jak i SNMPv3

Jeśli włączone są obie wersje protokołu SNMP, zalecane jest wybranie w ustawieniach uprawnień dostępu do obiektów menedżera MIB dla protokołu SNMPv1 opcji [Tylko do Odczytu]. Uprawnienia dostępu do obiektów menedżera MIB dla protokołów SNMPv1 i SNMPv3 można ustalać oddzielnie (a także osobno dla każdego użytkownika w przypadku protokołu SNMPv3). Wybranie opcji [Odczyt/Zapis] (uprawnienie pełnego dostępu) dla protokołu SNMPv1 anuluje wydajne funkcje zabezpieczeń protokołu SNMPv3, ponieważ większością ustawień urządzenia można wtedy zarządzać za pomocą protokołu SNMPv1.

## ŁĄCZA

🗘 Włączanie szyfrowanej komunikacji SSL dla Zdalnego interfejsu użytkownika

# Konfiguracja komunikacji SLP z programem imageWARE

Można usprawnić pozyskiwanie różnych informacji o urządzeniach sieciowych i zarządzania nimi dzięki wdrożeniu w sieci oprogramowania do zarządzania urządzeniami na przykład konsoli imageWARE Enterprise Management Console<sup>\*</sup>. Informacje, takie jak ustawienia urządzeń, książka adresowa oraz dzienniki błędów, są pobierane i rozpowszechniane za pośrednictwem serwera. Jeśli urządzenie jest podłączone do tego typu sieci, program imageWARE przeszukuje sieć w poszukiwaniu urządzenia za pomocą protokołów, takich jak Service Location Protocol (SLP) w celu pobrania od niego informacji np. o stanie zasilania. Konfigurację ustawień protokołu SLP można przeprowadzić za pomocą Zdalnego interfejsu użytkownika.

\* Aby uzyskać szczegółowe informacje na temat programu imageWARE, należy skontaktować się z autoryzowanym sprzedawcą produktów firmy Canon.

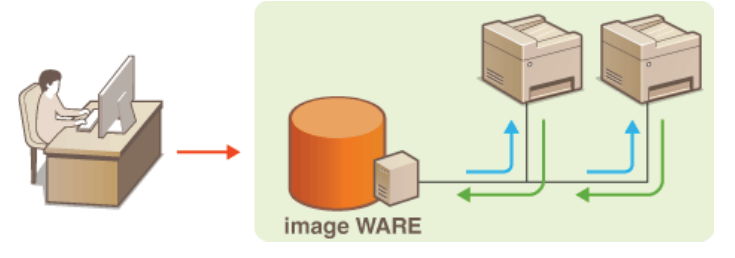

1 Uruchom Zdalny interfejs użytkownika i zaloguj się w trybie menedżera systemu. OUruchamianie Zdalnego interfejsu użytkownika

2 Kliknij przycisk [Ustawienia/Rejestracja].

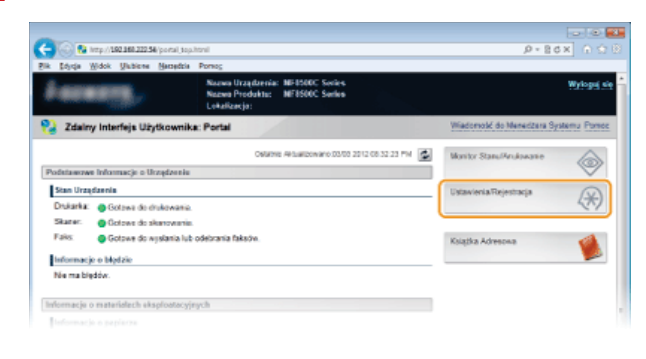

3 Kliknij kolejno elementy [Ustawienia Sieciowe] ▶ [Ustawienia TCP/IP].

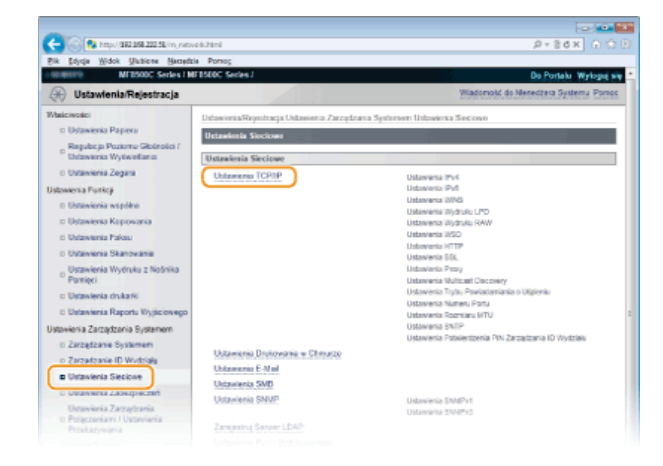

4 Określ ustawienia protokołu SLP.

EKonfiguracja wykrywania urządzeń metodą multiemisji 🗾

1 Kliknij element [Edycja...] znajdujący się w sekcji [Ustawienia Multicast Discovery].

| 100      |          |              |             |                                  |           | 0.0411  |
|----------|----------|--------------|-------------|----------------------------------|-----------|---------|
|          | http://d | 92 268 222 5 | al in nitve | 6.3cpp.tml                       |           | P+SCX 1 |
| - Edysja | ∭idok    | Unbiene      | Mercedzie   | Pomos                            |           |         |
|          |          |              |             | Ubyj Prony:                      | Wyferz    |         |
|          |          |              |             | Untervienia Multicant Discovery  |           |         |
|          |          |              |             |                                  |           | Edycja  |
|          |          |              |             | Odgewied2 Discovery:             | Wike2     |         |
|          |          |              |             | Narwa Zakwau:                    | detault   |         |
|          |          |              |             | Untralenia Trybu Powiadamiania o | liépieniu |         |
|          |          |              |             |                                  |           | Edysja  |
|          |          |              |             | Tryb Powiadamiania o Uśpieniu:   | Wierz     |         |
|          |          |              |             | Numer Ports:                     | 11427     |         |
|          |          |              |             | Lizzba Routerów do provjácia:    | 3         |         |
|          |          |              |             | Interval Powiadomienia:          | 600 sek.  |         |
|          |          |              |             | Ustawionia Numeru Porta          |           |         |
|          |          |              |             |                                  |           |         |

2 Zaznacz pole wyboru [Odpowiedź do Discovery] i podaj wymagane ustawienia.

| (2) (382.358.202.54/m, net)                                                                                                    | ek_multicad_edit/tovi                                                                                                    | P+26× 0 ℃                                        |
|----------------------------------------------------------------------------------------------------|----------------------------------------------------------------------------------------------------|--------------------------------------------------|
| Bik Sojiqa Midok Ukbiere Named                                                                                                    | a Porsog                                                                                                    |                                                  |
| MEBSODE Series / MEBSODE Series / MEBSODE SERIES / MEBSODE SERIES / M | FBSEDC Series /                                                                                                    | Do Portalo: Wylogia                              |
| 🛞 Ustawienia/Rejestracja                                                                                                    |                                                                                                    | Wiadoność do Nenedpera System                    |
| Walkiwolici<br>© Ustawienia Papieru                                                                                                    | Debasionia Rajostracja Ustasionia Zarządzania Systemom U<br>Ustasionia Maticast Discovery                                        | Islawienia Sieciowe > Uslawienia TCP/IP > Edylaj |
| Begulacja Poziorna Globrolici /<br>Ustawienia Wytwieliania<br>In Ustawienia Zogana<br>Ustawienia Punkcji<br>In Ustawienia współne                                                                                                    | Edytní Uhstavárnia Muhlicent Discoveny<br>Zmieň naslepujące ustavienia.<br>Zmiany bežajalozvene po Wylączeniu i ponovnym Włączen | lu glivnego zasilaria<br>DK Anulų                |
| <ul> <li>Dotavienia Kopiowania</li> <li>Dotavienia Palosu</li> <li>Dotavienia Skanowania</li> <li>Dotavienia Skanowania</li> <li>Dotavienia Wydruku z Nośnika</li> </ul>                                                                                                    | Unturkinia Maticant Discovery<br>© Odpowied do Discovery<br>Nazwa Załowa: detuit                                                 |                                                  |
| <ul> <li>Ustawienia drukarki</li> </ul>                                                                                                    | α.                                                                                                    |                                                  |

## [Odpowiedź do Discovery]

Zaznaczenie tego pola wyboru umożliwia skonfigurowanie urządzenia tak, aby odpowiadało na pakiety wyszukiwania metodą multiemisji programu imageWARE oraz włączenie monitorowania za pomocą aplikacji imageWARE.

#### [Nazwa Zakresu]

Aby włączyć urządzenie do określonego zakresu, należy wprowadzić w tym polu nazwę zakresu składającą się z maksymalnie 32 znaków.

3 Kliknij przycisk [OK].

#### UWAGA:

Informacje na temat zmiany numeru portu używanego do wykrywania metodą multiemisji znajdują się w sekcji CZmiana numerów portów.

## Powiadamianie programu imageWARE o stanie zasilania urządzenia

1 Kliknij element [Edycja...] znajdujący się w sekcji [Ustawienia Trybu Powiadamiania o Uśpieniu].

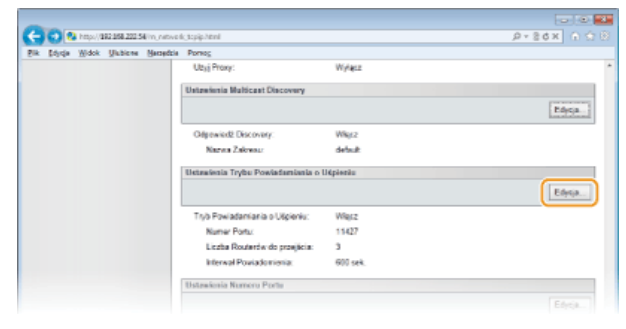

**2** Zaznacz pole wyboru [Powiadom] i podaj wymagane ustawienia.

| -                                                                                                    |                                                                                                    |                             |                                         |                                    |
|----------------------------------------------------------------------------------------------------|----------------------------------------------------------------------------------------------------|-----------------------------|-----------------------------------------|------------------------------------|
| C 🚱 🔞 http://002.058.202.54/inj.netv                                                                                                    | ed;;ikep;retif;edit.html                                                                                                  |                             |                                         | ₽+86× 0 0 8                        |
| Bik Soyda Widok Unbiene Barrada                                                                                                    | a Portos                                                                                                    |                             |                                         |                                    |
| a databases MEESODC Series / M                                                                                                    | F8500C Series /                                                                                                    |                             |                                         | Do Portato Wyloguj się             |
| 🛞 Ustawienia/Rejestracja                                                                                                    |                                                                                                    |                             |                                         | Wiadomold do Neredoera Systema     |
| Waliciwości<br>II Ustawienia Papieru                                                                                                    | Delawionia/Rejentracja Delawionia Zar<br>Ustawienia Trybu Powiadamiania o Uš                                              | ządzania Sy<br>pieniu       | elemen Udzwiecka                        | Sectore > Unlawersa TCPRP > Edylaj |
| n Republic ja Poziomu Globności /<br>Ubdowienia Wytwieliania<br>In Ubdowienia Zogana<br>Ustawienia Punkcji<br>In Ubdowienia współne                                                                                      | Edytti Ustewienia Trytor Rowiedow<br>Zmień nasłępujące ustawienia.<br>Zmiany będą aktywne po Wyłączeniu                   | ilania o Usg<br>u i ponovny | ioniu<br>n Włączeniu płównej            | go zasilaria.<br>DK Aruluj         |
| <ul> <li>Ustawienia Kapiowania</li> <li>Ustawienia Pakau</li> <li>Ustawienia Skanowatna</li> <li>Ustawienia Wydruku z Nośnika<br/>Pomięci</li> <li>Ustawienia chukańi</li> <li>Ustawienia Raportu Wyjściowego</li> </ul> | Ustanismia Trybe Powładamiania o<br>Powładam<br>Numer Portu:<br>Liczba Routerów do przejski ał<br>Intervał Powladomiania: | 11427<br>3<br>600           | (1-85535)<br>(0-254)<br>sek. (50-65636) |                                    |
| Ustavienia Zarcaptornia Bystamem<br>o Zarcaptzanie Systemem<br>o Zarcaptzanie Stravite<br>o Ustavienia Siectione<br>o Ustavienia Zarcaptornia<br>o Programiani Zarcaptornia<br>o Programiani Ustavienia                  | Ξ                                                                                                    |                             |                                         |                                    |

## [Powiadom]

Zaznaczenie tego pola wyboru umożliwia powiadamianie programu imageWARE o stanie zasilania urządzenia. Zaznaczenie opcji [Powiadom] pozwala na uniknięcie nawiązywania przez urządzenie zbędnej komunikacji w trybie uśpienia i zmniejszenie całkowitego zużycia energii.

## [Numer Portu]

Numer portu tej funkcji należy zmienić w zależności od środowiska sieciowego.

#### [Liczba Routerów do przejścia]

Należy określić liczbę routerów, przez które mogą przejść pakiety powiadomień. Należy wprowadzić liczbę z zakresu od 0 do 254.

#### [Interwał Powiadomienia]

Określenie, jak często urządzenie ma powiadamiać program imageWARE o stanie zasilania. Należy wprowadzić wartość w sekundach z zakresu od 60 do 65535.

# **3** Kliknij przycisk [OK].

# **5** Uruchom ponownie urządzenie.

• Wyłącz urządzenie, odczekaj co najmniej 10 sekund, a następnie włącz je ponownie.

## ŁĄCZA

Przechodzenie w tryb uśpienia

# Zabezpieczenia

Urządzenia informatyczne, w tym komputery i drukarki, obsługują szeroki zakres informacji poufnych. Mogą one w każdej chwili stać się celem szkodliwych działań osób trzecich. W ten sposób osoby te mogą bezpośrednio uzyskać nieupoważniony dostęp do urządzeń lub pośrednio wykorzystywać zaniedbania i nieprawidłowe użytkowanie. Niezależnie od metody takie działania mogą prowadzić do powstania nieoczekiwanych szkód w momencie wycieku informacji poufnych. Aby przeciwdziałać takim zagrożeniom, urządzanie zostało wyposażone w różne funkcje zabezpieczające. Niezbędne ustawienia należy skonfigurować w zależności od środowiska sieciowego.

# Ustanowienie podstawowych zabezpieczeń informacji

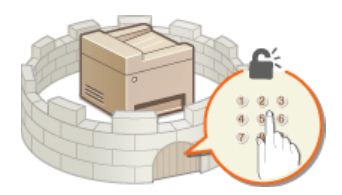

Ochrona urządzenia przed nieupoważnionym dostępem

Przygotowanie na zagrożenia wynikające z zaniedbania lub nieprawidłowego użytkowania

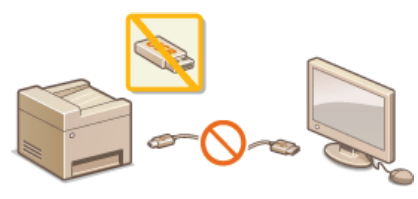

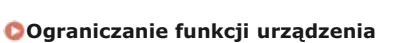

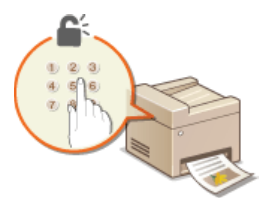

Drukowanie dokumentu zabezpieczonego kodem PIN (Zabezpieczone drukowanie) (dotyczy tylko modeli MF8580Cdw / MF8550Cdn / MF8540Cdn)

# Wprowadzenie wydajnych funkcji zabezpieczeń

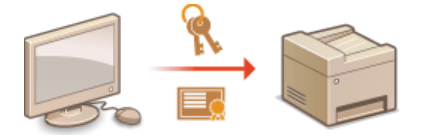

Owprowadzenie wydajnych funkcji zabezpieczeń

# Ochrona urządzenia przed nieupoważnionym dostępem

Urządzenie należy zabezpieczyć przed użytkowaniem i dostępem nieupoważnionych osób trzecich. Dostępne są różne środki zabezpieczające, takie jak zarządzanie uprawnieniami dostępu użytkowników, stosowanie zapór lub zmiana numerów portów.

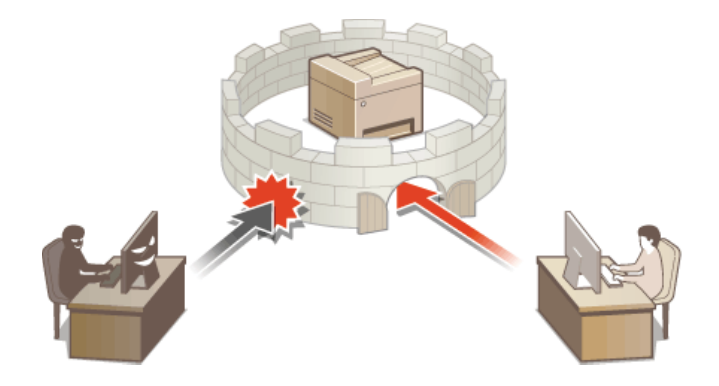

# Ustawienia uprawnień dostępu

Urządzenie można zabezpieczać przed nieupoważnionych dostępem, zezwalając na obsługę wyłącznie przez użytkowników z uprawnieniami dostępu. Uprawnienia dostępu ustawia się osobno dla każdego konta, nazywanego też identyfikatorem (ID). Dla każdego identyfikatora można ustawić osobny kod PIN. W momencie gdy użytkownik chce przystąpić do obsługi urządzenia, w którym aktywowano funkcję identyfikatorów, na wyświetlaczu pojawia się ekran logowania, na którym należy wprowadzić odpowiedni identyfikator oraz kod PIN, aby móc korzystać z urządzenia.

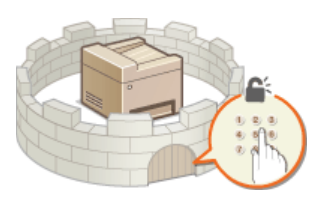

Dostępne są dwa typy identyfikatorów: identyfikator menedżera systemu, który jest przeznaczony wyłącznie dla administratorów, oraz identyfikator wydziału dla pozostałych użytkowników. Identyfikator menedżera systemu to konto z pełnymi uprawnieniami dostępu. Umożliwia ono ograniczanie użycia funkcji dla każdego identyfikatora, np. kopiowania lub faksowania w kolorze. W sytuacji gdy oba typy identyfikatorów są używane zamiennie, zostają ustawione dwa różne poziomy uprawnień, co umożliwia elastyczne zarządzanie urządzeniem i zwiększenie zabezpieczeń.

## **ID Menedżera Systemu**

Identyfikator menedżera systemu to konto z pełnymi uprawnieniami dostępu. Jeśli określono identyfikator menedżera systemu, należy zalogować się, używając danych logowania identyfikatora menedżera systemu, aby uzyskać dostęp do funkcji <Ustawienia Sieciowe> lub <Ustawienia Zarządzania Systemem>. Z opcji identyfikatora menedżera systemu należy skorzystać, jeśli wymagane są różne poziomy uprawnień dostępu dla administratorów i pozostałych użytkowników. Można zarejestrować tylko jeden identyfikator menedżera systemu.

# OUstawianie identyfikatora menedżera systemu

# Identyfikator wydziału (Zarządzanie ID Wydziału)

Rejestrując identyfikator wydziału, można określić uprawnienia dostępu dla użytkownika (lub grupy użytkowników). Można zarejestrować wiele identyfikatorów wydziału. W momencie gdy użytkownik chce przystąpić do obsługi urządzenia z aktywowaną funkcją identyfikatorów wydziału, zostaje wyświetlony ekran logowania, na którym należy wprowadzić odpowiedni identyfikator wydziału oraz kod PIN, aby móc korzystać z urządzenia. Dla każdego identyfikatora wydziału można sprawdzić określone informacje np. liczbę skopiowanych, wydrukowanych lub zeskanowanych stron w kolorze lub w trybie czarno-białym.

#### Konfiguracja funkcji Zarządzanie identyfikatorami wydziałów

# Ustawianie identyfikatora menedżera systemu

Rejestracja identyfikatora menedżera systemu, tj. identyfikatora przeznaczonego wyłącznie dla administratorów. Istnieje również możliwość ustawienia kodu PIN do identyfikatora menedżera systemu. Jeśli funkcja identyfikatora menedżera systemu zostanie włączona, dostęp do funkcji <Ustawienia Sieciowe> i <Ustawienia Zarządzania Systemem> będzie możliwy wyłącznie po wprowadzeniu prawidłowego identyfikatora i kodu PIN. Informacje dotyczące ustawień identyfikatora menedżera systemu są kluczowe dla bezpieczeństwa urządzenia, dlatego należy dopilnować, aby tylko administratorzy znali identyfikator i kod PIN.

# 1 Naciśnij przycisk 🛞.

# Za pomocą przycisków ▲/▼ wybierz opcję <Ustawienia Zarządzania Systemem> i naciśnij przycisk UWAGA:

#### Jeśli identyfikator menedżera systemu jest już ustawiony

Jeśli pojawi się ekran logowania, wprowadź prawidłowy identyfikator i kod PIN za pomocą klawiszy numerycznych, a następnie naciśnij przycisk **(D)**. **©Logowanie się na urządzeniu** 

# 3 Wybierz kolejno <Ust. Informacji o Menedżerze Systemu> ► <ID i PIN Menedżera Systemu>.

# **4** Określ identyfikator i kod PIN menedżera systemu.

- Podaj <ID Menedżera Systemu>, a następnie <PIN Menedżera Systemu>.
- Za pomocą klawiszy numerycznych wprowadź numer składający się maksymalnie z siedmiu cyfr i naciśnij przycisk <Zastosuj>.
- Gdy zostanie wyświetlony ekran <PIN (Potwierdź)> wprowadź kod ponownie, aby go potwierdzić.

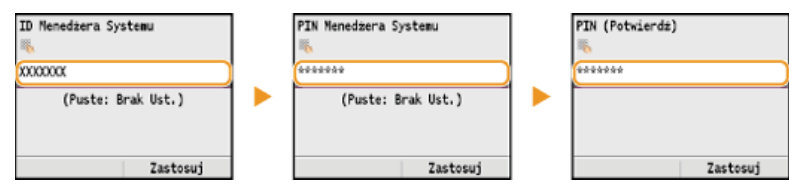

### UWAGA:

- Jako identyfikatora albo kodu PIN nie można rejestrować liczb składających się tylko z zer, np. "00" czy "0000000".
- Aby anulować ustawienia identyfikatora menedżera systemu i kodu PIN, wyczyść zawartość pola tekstowego i naciśnij przycisk <Zastosuj>.

#### Ustawianie nazwy menedżera systemu

## **1** Wybierz opcję <Nazwa Menedżera Systemu> i naciśnij przycisk **m**.

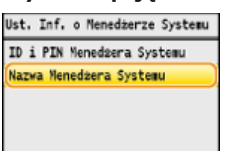

2 Wprowadź nazwę składającą się maksymalnie z 32 znaków w polu nazwy menedżera systemu i naciśnij przycisk <Zastosuj>. OWprowadzanie tekstu

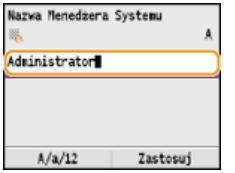

# UWAGA

# Konfiguracja ustawień za pośrednictwem Zdalnego interfejsu użytkownika

- Uruchom Zdalny interfejs użytkownika, a następnie zaloguj się w trybie menedżera systemu. Kliknij kolejno pozycje [Ustawienia/Rejestracja] > [Zarządzanie Systemem] > [Edycja...] i określ wymagane ustawienia na wyświetlonym ekranie.
- Zdalny interfejs użytkownika umożliwia zapisanie różnego rodzaju informacji, w tym danych kontaktowych, komentarzy administratora, miejsca instalacji, jak również ustawień, które można zapisać przy użyciu panelu sterowania. Zapisane

informacje można wyświetlić na stronie [Informacje o Urządzeniu] w Zdalnym interfejsie użytkownika. Sprawdzanie informacji o menedżerze systemu

# Logowanie się na urządzeniu

Jeśli włączono tylko funkcję identyfikatora menedżera systemu, przy próbie uzyskania dostępu do opcji <Ustawienia Sieciowe> lub <Ustawienia Zarządzania Systemem> zostaje wyświetlony następujący ekran logowania:

| ID/PIN Zarz. sys.<br>Logowanie: Naciśnij | ID |
|------------------------------------------|----|
| ID Menedz:                               |    |
| PIN:                                     |    |
|                                          |    |
|                                          |    |

# ŁĄCZA

Ustawienia uprawnień dostępu
 Konfiguracja funkcji Zarządzanie identyfikatorami wydziałów

# Konfiguracja funkcji Zarządzanie identyfikatorami wydziałów

Istnieje możliwość kontroli dostępu do urządzenia licznych użytkowników lub grup przy użyciu wielu identyfikatorów. W momencie gdy użytkownik przystępuje do obsługi urządzenia z włączoną funkcją Zarządzanie identyfikatorami wydziałów, wyświetla się ekran logowania, na którym należy wprowadzić odpowiedni identyfikator wydziału oraz kod PIN, aby móc korzystać z urządzenia. Funkcja Zarządzanie identyfikatorami wydziałów umożliwia rejestrowanie używanych funkcji dla każdego identyfikatora wydziału, takich jak kopiowanie w kolorze lub skanowanie w trybie czarno-białym. Aby skonfigurować funkcję Zarządzanie identyfikatorami wydziałów, należy zarejestrować identyfikatory zgodnie z wymaganiami, a następnie włączyć funkcję Zarządzanie identyfikatorami wydziałów. Aby włączyć tę funkcję dla czynności wykonywanych z poziomu komputera, np. dla drukowania lub faksowania z komputera, konieczna jest konfiguracja dodatkowych ustawień.

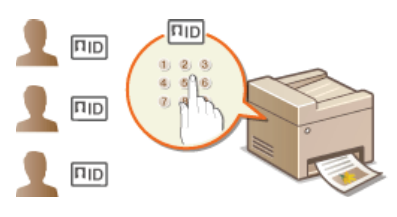

Rejestrowanie/edytowanie identyfikatora wydziału i kodu PIN
 Włączanie funkcji Zarządzanie identyfikatorami wydziałów
 Ustawianie funkcji Zarządzanie identyfikatorami wydziałów do drukowania lub faksowania z komputera
 Blokowanie zadań w przypadku nieznanego identyfikatora wydziału

# Rejestrowanie/edytowanie identyfikatora wydziału i kodu PIN

Rejestrowanie identyfikatora wydziału i ustawienie dla niego kodu PIN. Funkcje takie, jak kopiowanie w trybie czarno-białym czy drukowanie w kolorze, można wyłączać dla poszczególnych identyfikatorów wydziału. Można zarejestrować maksymalnie 300 identyfikatorów wydziałów.

# 1 Uruchom Zdalny interfejs użytkownika, a następnie zaloguj się w trybie menedżera systemu. OUruchamianie Zdalnego interfejsu użytkownika

# 2 Kliknij przycisk [Ustawienia/Rejestracja].

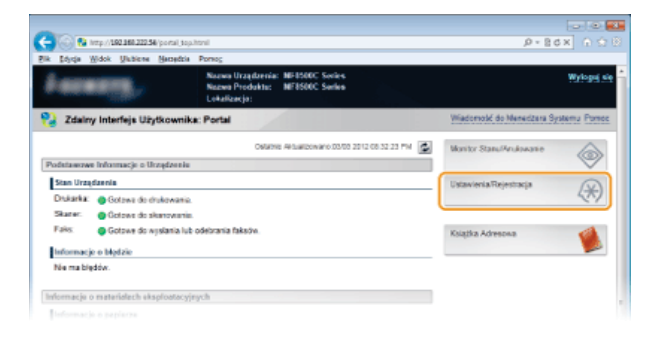

🖁 Kliknij przycisk [Zarządzanie ID Wydziału] i zarejestruj identyfikatory wydziałów lub przeprowadź ich edycję.

| million MEDSODC Series / M                                                | 1500C Series /                      |                 |               | Do Per           | Sala Login   | Užytkownika: Ø | 100001 Wy1  |
|---------------------------------------------------------------------------|-------------------------------------|-----------------|---------------|------------------|--------------|----------------|-------------|
| 🛞 Ustawienia/Rejestracja                                                  |                                     | 1               |               |                  | Wiadons      | skć do Menedze | a Systemu I |
| talicivolici<br>o Ustawienia Papiera                                      | Ustawionia Rejectracja U            | Adamienta Zarzę | Izaria Syster | nem Zarządzani   | = ID Wydriah |                |             |
| Regular ja Poziorna Giolarolici /<br>Ustawienia Wytwiellaria              | Zarządzanie ID Wystai               | ala             |               |                  |              |                |             |
| D Ustawienia Zegara                                                       |                                     |                 |               |                  |              |                | Edyt        |
| D Ustavienia Współne                                                      | Zarządzwie ID Wydz                  | inte:           | Klyterz       |                  |              |                |             |
| II Ustawienia Kopiowania                                                  | Suma Stron ID Wyd                   | datu            |               |                  |              |                |             |
| D Ustawienia Pakau                                                        | Zanijastruj Nowy Wy                 | teid . Week     | ké wazystkie  | fezniki          |              |                |             |
| D Ustawienia Skanowania                                                   |                                     | Circus Isoni    |               | Change and a fee |              | Cine Charles   |             |
| Ustawienia Wytruku z Nośnika<br>Pamięci                                   | ID Wydziału                         | Czarro-Biały    | Kolorowy      | Czamo-Biały      | Kalerowy     | Czamo-Biały    | Kolorowy    |
| Ustavienia Drukarki                                                       | 0000001                             | 0               | D             | D                | a            | 0              | 0           |
| D Ustavienia Raportu Wyjściowego                                          | Nechane ID Zadań                    | 0               | 0             | 0                | 0            | D              | 0           |
| stovienia Zarządzania Bystamem<br>o Zarządzanie Systemem                  | Wydruk<br>ROCAutomatyczny<br>raport | 0               | 0             | 0                | ٥            | D              | 0           |
| <ul> <li>Zarządzanie ID Wydziała</li> <li>Distawienia Sieciowe</li> </ul> | Ξ.                                  |                 |               |                  |              |                |             |
| and the second second                                                     |                                     |                 |               |                  |              |                |             |

Rejestracja identyfikatora wydziału

- 1 Kliknij przycisk [Zarejestruj Nowy Wydział].
- 2 Podaj wymagane ustawienia i kliknij przycisk [OK].

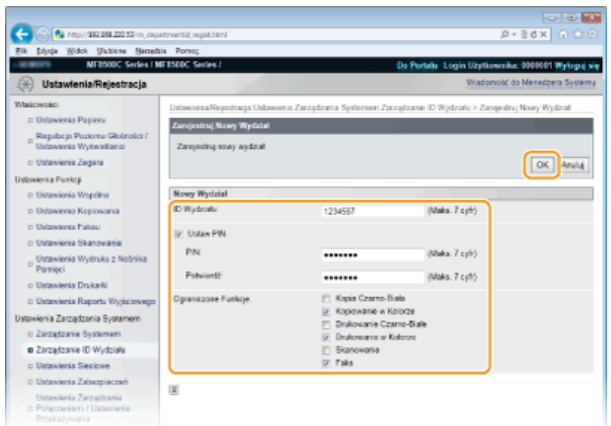

# [ID Wydziału]

W tym polu należy wprowadzić identyfikator wydziału składający się maksymalnie z siedmiu cyfr.

## [Ustaw PIN]

Aby ustawić kod PIN, umieść znacznik wyboru w odpowiednim polu i wprowadź kod składający się maksymalnie z siedmiu cyfr w polach tekstowych [PIN] i [Potwierdź].

## [Ograniczone Funkcje]

Zaznacz pola wyboru funkcji, które chcesz wyłączyć dla danego identyfikatora wydziału.

# UWAGA:

Jeżeli pole wyboru [Skanowanie] będzie zaznaczone, skanowanie dokumentów do urządzeń pamięci USB, wiadomości email i folderów udostępnionych będzie wyłączone. Skanowanie dokumentów na komputery można także wyłączyć za pośrednictwem ustawień <Komputer> i <Zdalny Skaner>. Skanowanie dokumentów na komputery można jednak wyłączyć tylko dla wszystkich użytkowników (SBlokowanie zadań w przypadku nieznanego identyfikatora wydziału).

# Edycja ustawień zarejestrowanego identyfikatora wydziału

1 Aby dokonać edycji, kliknij odpowiednie łącze tekstowe pod pozycją [ID Wydziału].

2 Zmień ustawienia według potrzeb i kliknij przycisk [OK].

#### **UWAGA:**

# Usuwanie identyfikatora wydziału

Kliknij przycisk [Usuń] znajdujący się po prawej stronie identyfikatora wydziału, który chcesz usunąć - kliknij przycisk [OK].

# UWAGA

# [Suma Stron ID Wydziału]

- Dla każdego identyfikatora wydziału można sprawdzić całkowitą liczbę skopiowanych, wydrukowanych, zeskanowanych lub przefaksowanych stron.
- Aby wyzerować licznik wybranego identyfikatora, kliknij odpowiednie łącze tekstowe pod pozycją [ID Wydziału], a następnie kliknij przycisk [Wyzeruj zliczanie] > [OK]. Aby wyzerować licznik dla wszystkich identyfikatorów wydziału, kliknij kolejno pozycje [Wyczyść wszystkie liczniki] > [OK].

| Annia Canana                            |            |                | Jania Skanowania z Nieznanym ID: Zezwól |          |              |          |                           |  |  |  |  |
|-----------------------------------------|------------|----------------|-----------------------------------------|----------|--------------|----------|---------------------------|--|--|--|--|
| Sania Czarno-Białego Kopiowania: Zezwól |            |                |                                         |          |              |          |                           |  |  |  |  |
| Stron ID Wyd                            | działu     |                |                                         |          |              |          |                           |  |  |  |  |
| struj Nowy W                            | ydział     | Wyczyść wszysł | kie liczniki                            |          |              |          |                           |  |  |  |  |
| (alaba                                  | Stron kopi |                | Stron wydruku                           |          | Stron Skanów |          |                           |  |  |  |  |
| sparu                                   | Czamo-Bia  | ały Kolorowy   | Czarno-Biały                            | Kolorowy | Czarno-Biały | Kolorowy |                           |  |  |  |  |
| 01                                      | 1          | 0              | 0                                       | 0        | 0            | 0        |                           |  |  |  |  |
| 67                                      | 0          | 0              | 0                                       | 0        | 2            | 0        | Usuń<br>Wyzeruj zliczanie |  |  |  |  |
| ine ID                                  | 0          | 0              | 0                                       | 0        | 0            | 0        |                           |  |  |  |  |
| k<br>tomatyczny                         | 0          | 0              | 2                                       | 0        | 0            | 0        |                           |  |  |  |  |

1 Uruchom Zdalny interfejs użytkownika, a następnie zaloguj się w trybie menedżera systemu. OUruchamianie Zdalnego interfejsu użytkownika

2 Kliknij przycisk [Ustawienia/Rejestracja].

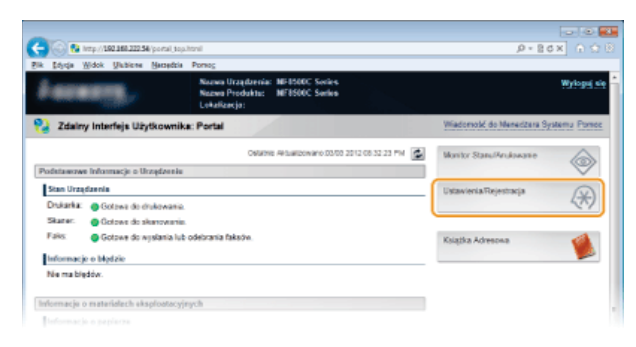

3 Kliknij kolejno elementy [Zarządzanie ID Wydziału] ▶ [Edycja...].

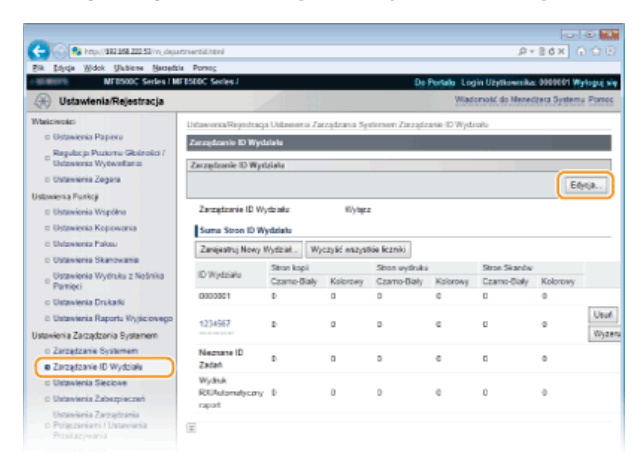

4 Zaznacz pole [Zarządzanie ID Wydziału] i kliknij przycisk [OK].

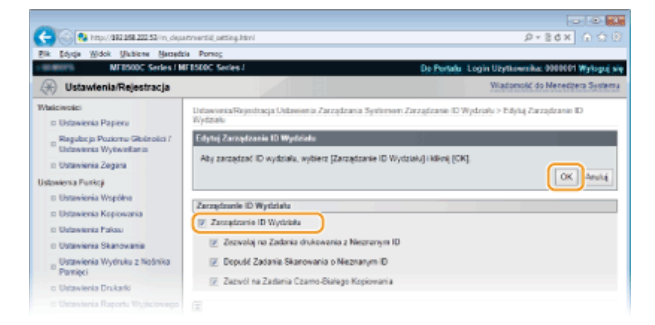

#### [Zarządzanie ID Wydziału]

Zaznacz pole wyboru, aby włączyć funkcję Zarządzanie identyfikatorami wydziałów. Jeśli nie chcesz korzystać z funkcji Zarządzenie ID Wydziału, pole wyboru powinno pozostać puste.

# UWAGA:

Informacje na temat pól wyboru [Zezwalaj na Zadania drukowania z Nieznanym ID]/[Dopuść Zadania Skanowania o Nieznanym ID]/[Zezwól na Zadania Czarno-Białego Kopiowania] można znaleźć w sekcji **OBlokowanie zadań w przypadku nieznanego identyfikatora wydziału**.

# UWAGA

# Korzystanie z panelu sterowania

Aby tylko włączyć lub wyłączyć dane ustawienia, należy użyć przycisku 🛞 na panelu sterowania. **Czarządzanie ID Wydziału** Wł./Wył.

#### Logowanie się na urządzeniu

W momencie gdy użytkownik rozpoczyna obsługę urządzenia z włączoną funkcją Zarządzanie

| /pr. ID Wydz. i PIN   |
|-----------------------|
| Logowanie: Naciśn. ID |
| ylog.: Nacisn. ID     |
|                       |
| ID Wydziału:          |
| PIN:                  |
| Kopia Czarno-Biała    |
|                       |
| Skanowanie            |
|                       |

## Ustawianie funkcji Zarządzanie identyfikatorami wydziałów do drukowania lub faksowania z komputera

Aby włączyć funkcję Zarządzanie identyfikatorami wydziałów do drukowania lub faksowania z komputera, należy określić ustawienia przy użyciu sterowników, które zostały już zainstalowane na komputerze. Identyfikator wydziału i kod PIN należy podać zgodnie z wymaganiami.

# WAŻNE

Aby wykonać poniższą procedurę, należy zalogować się na komputerze na konto administratora.

- 1 Otwórz folder drukarki. 🗘 Wyświetlanie folderu Drukarki
- 2 Kliknij prawym przyciskiem myszy ikonę drukarki lub faksu i kliknij polecenie [Printer Properties] (Właściwości drukarki) (lub [Properties] (Właściwości)).

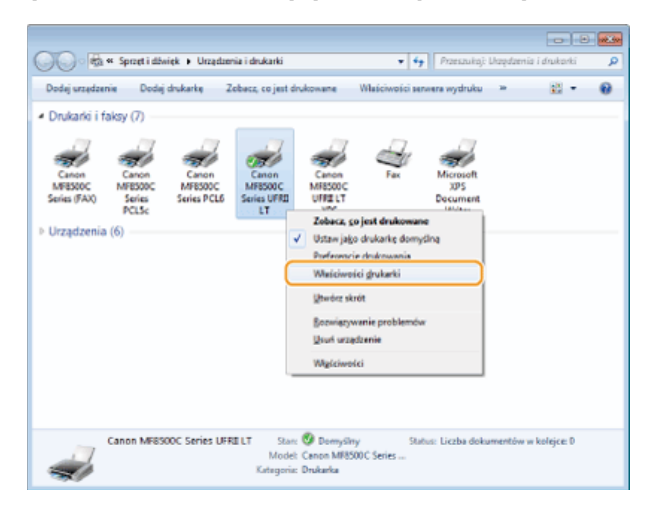

3

Kliknij kartę [Ustawienia urządzenia] i określ wymagane ustawienia.

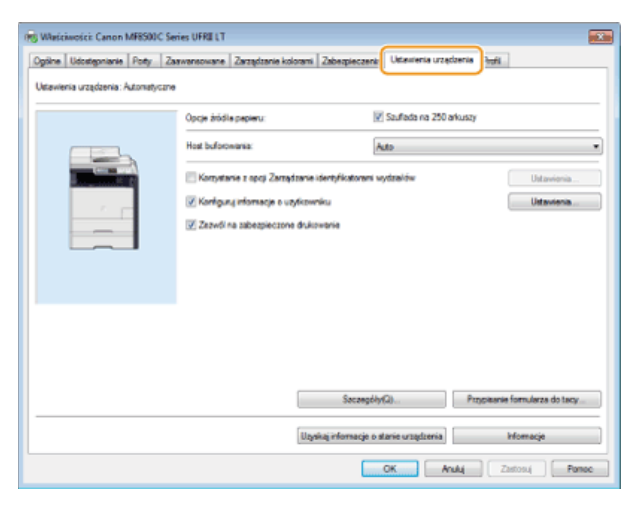

- 1 Zaznacz pole wyboru [Korzystanie z opcji Zarządzanie identyfikatorami wydziałów] i kliknij pozycję [Ustawienia] po prawej stronie.
  - W przypadku sterownika faksu zaznacz także pole wyboru [Zezwól na ustawienie kodu PIN], aby włączyć ustawianie kodu PIN.

# 2 Określ ustawienia według potrzeb i kliknij przycisk [OK].

| ι | Istawienia identyfikator        | a wydziału/kodu PIN 🛛 📧             |   |  |  |
|---|---------------------------------|-------------------------------------|---|--|--|
| ſ | 📝 Zezwól ne ustawienie kodu PIN |                                     |   |  |  |
|   | ldentyfikator wydziału:         | 1234567                             |   |  |  |
|   | PIN:                            |                                     | - |  |  |
|   |                                 | Sprawdž                             | J |  |  |
|   | Potwierdź identyfikator         | r wydaiału ikod PIN przy drukowaniu |   |  |  |
| l | 🗌 Uwerzyteiną identyfika        | tor wydziału/kod PIN w urządzeniu   |   |  |  |
|   | 20                              | K Anukaj Pomoc                      |   |  |  |

## [Zezwól na ustawienie kodu PIN]

Zaznacz to pola wyboru, aby włączyć funkcję kodu PIN.

#### [Identyfikator wydziału]

Wprowadź kod składający się maksymalnie z siedmiu cyfr.

#### [PIN]

Wprowadź kod składający się maksymalnie z siedmiu cyfr, jeśli opcja kodu PIN jest włączona dla tego identyfikatora wydziału.

#### [Sprawdź]

Kliknij te pozycje, aby sprawdzić, czy wprowadzono prawidłowy identyfikator i kod PIN. Ta funkcja jest niedostępna, jeżeli urządzenie jest podłączone do komputera za pośrednictwem portu USB lub WSD (Web Services on Devices).

# [Potwierdź identyfikator wydziału/kod PIN przy drukowaniu]/[Potwierdź ID wydziału/kod PIN przy wysyłaniu faksu]

Zaznacz to pole wyboru, aby ekran [Potwierdź ID wydziału/kod PIN przy wysyłaniu faksu] był wyświetlany przy każdym drukowaniu lub faksowaniu z komputera.

#### [Uwierzytelnij identyfikator wydziału/kod PIN w urządzeniu]

Zaznacz to pole wyboru, jeżeli urządzenie jest połączone z komputerem za pośrednictwem portu USB lub WSD.

# **3** Kliknij przycisk [OK].

# UWAGA

#### Logowanie się na urządzeniu

Jeśli podczas próby drukowania lub faksowania dokumentu funkcja Zarządzanie identyfikatorami wydziałów jest włączona, zostaje wyświetlony następujący ekran (chyba że pole wyboru [Potwierdź identyfikator wydziału/kod PIN przy drukowaniu]/[Potwierdź ID wydziału/kod PIN przy wysyłaniu faksu] jest wyczyszczone):

| 110 | Potwierdz identywator w | ydaanu i kod P1N. |
|-----|-------------------------|-------------------|
|     | identy/ikator wydziału: | 0.0.4569          |
|     | PIN:                    | •••••             |

## Blokowanie zadań w przypadku nieznanego identyfikatora wydziału

Jeśli ustawienia domyślne pozostaną niezmienione, każdy użytkownik może drukować z komputera, skanować (korzystając z opcji <Komputer> i <Zdalny Skaner>) lub wykonywać czarno-białe kopie bez wprowadzania identyfikatora wydziału lub kodu PIN, nawet jeżeli funkcja Zarządzanie identyfikatorami wydziałów została włączona. Ustawienia domyślne można zmienić tak, aby korzystanie z tych funkcji urządzenia było zabezpieczone identyfikatorem i kodem PIN.

# Uruchom Zdalny interfejs użytkownika, a następnie zaloguj się w trybie menedżera systemu. OUruchamianie Zdalnego interfejsu użytkownika

2 Kliknij przycisk [Ustawienia/Rejestracja].

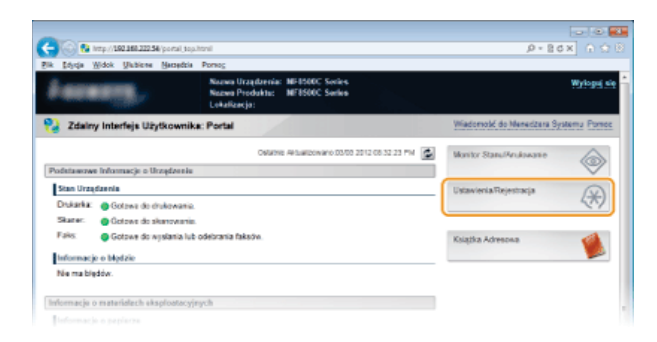

3 Kliknij kolejno elementy [Zarządzanie ID Wydziału] ► [Edycja...].

| C 🚱 🛞 http://202.050.222.53/vo.clopar         | mentichtmi           |                  |              |                |              | 2.              | 26× 6        |            |
|-----------------------------------------------|----------------------|------------------|--------------|----------------|--------------|-----------------|--------------|------------|
| Eik Sojeja Widok Unbiere Barredeis            | Porteg               |                  |              |                |              |                 |              |            |
| willight ME8500C Series   ME                  | 1500C Series J       |                  |              | De             | Portalis Log | jin Užytkovnika | E 0000001 W  | riogol pie |
| 🛞 Ustawienia/Rejestracja                      |                      |                  |              |                | Wad          | omość do Mener  | dzeca System | Parece     |
| Walicinstici                                  | Ustawionia/Rejectus; | a Usbeelenia Za  | rządzania Sy | elemen Zarządz | anie ID Wydz | iału            |              |            |
| II Ustawienia Papiera                         | Zerzefranie ID Wes   | triate           |              |                |              |                 |              |            |
| Regulacja Poziorna Giblerolici /              |                      |                  |              |                |              |                 |              |            |
| Ustawienia Wytwiellania                       | Zarządzanie ID Wyr   | dzielu –         |              |                |              |                 | _            |            |
| D Ustavienia Zegara                           |                      |                  |              |                |              |                 | Ed           | 19.        |
| Ustowenia Punkcji                             |                      |                  |              |                |              |                 |              |            |
| D Ustawionia Współna                          | Zarządzanie ID W     | ytte talka       | 27.6         | K2             |              |                 |              |            |
| III Ustawienia Kopiowania                     | Zadania Drukz        | wania z Nieznan  | ym ID: Zeo   | ta ól          |              |                 |              |            |
| D Ustawienia Pakeu                            | Zadania Skan         | two no z Nieznar | iym ID: Zea  | low:           |              |                 |              |            |
| o Ustavienia Skanovania                       | Zadania Czarr        | o-Bialego Kopio  | Annia: Zec   | low            |              |                 |              |            |
| Ustawienia Wytłruku z Nośnika<br>Powieci      | Suma Stron ID W      | /ydziału         |              |                |              |                 |              |            |
| <ul> <li>Ustawienia Drukańi</li> </ul>        | Zarajastruj Novy     | Wydzieł. Wy      | czyść wszysł | kie liczniki   |              |                 |              |            |
| D Ustavienia Raportu Wyticioweco              | The second           | Sitran kopi      |              | Skon vydruka   |              | Stron Skandw    |              |            |
| listevieria Zarradzenia Rustemere             | to repairies         | Cromo-Baly       | Kolorowy     | Cramo-Bally    | Kolorowy     | Czano-Boly      | Kolorony     |            |
| o Zoradanie Sustanie                          | 0000001              | 1                | 0            | 0              | c            | 0               | 0            |            |
| · Zarządzanie U Wudrudu                       |                      |                  |              |                |              |                 |              | Usuh       |
| D Ustawienia Sieciowe                         | 1234967              | 0                | a            | 0              | e            | 2               | 0            | Wyzen      |
| © Ustavienia Zabezpieczeń                     | Nectane ID           |                  |              |                |              |                 |              |            |
| Ustavioria Zarzątrania                        | Zadań                | -                | -            | -              | -            | -               | -            |            |
| In Polaczeniami / Ustavienia<br>Prostazowania | Wydruk               |                  |              |                |              |                 |              |            |
|                                               |                      |                  |              |                |              |                 |              |            |

**4** Usuń znaczniki wyboru zgodnie z wymaganiami i kliknij przycisk [OK].

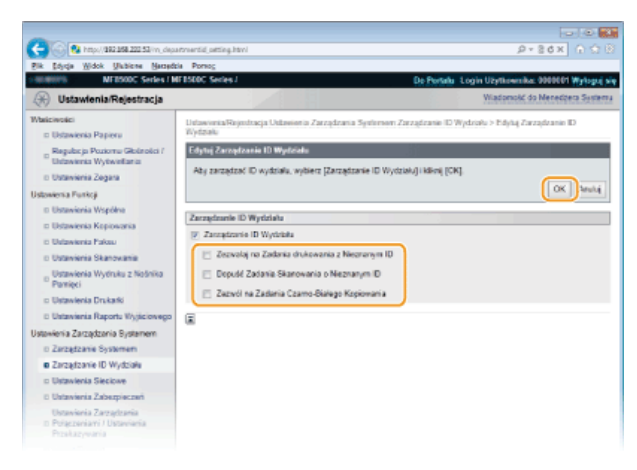

## [Zezwalaj na Zadania drukowania z Nieznanym ID]

Aby drukować za pomocą komputera przy włączonej funkcji Zarządzanie identyfikatorami wydziałów, należy wprowadzić odpowiedni identyfikator oraz kod PIN na ekranie sterownika drukarki (OUstawianie funkcji Zarządzanie identyfikatorami wydziałów do drukowania lub faksowania z komputera). Jednak jeśli przy tym ustawieniu jest zaznaczone pole wyboru, można drukować za pomocą komputera bez wpisywania identyfikatora i kodu PIN. Usuń znacznik wyboru, aby wprowadzenie identyfikatora i kodu PIN było wymagane.

## [Dopuść Zadania Skanowania o Nieznanym ID]

Zaznaczenie tego pola wyboru umożliwia wybór pozycji <Komputer> lub <Zdalny Skaner> na głównym ekranie i zeskanowanie dokumentów na dany komputer w dowolnej chwili z użyciem klawiszy scanFCI / scanFC2. Usuń zaznaczenie pola wyboru, aby cofnąć wybór pozycji <Komputer>, <Zdalny Skaner> oraz działania klawiszy scanFC1 / scanFC2, kiedy aktywna jest funkcja Zarządzania identyfikatorami wydziałów.

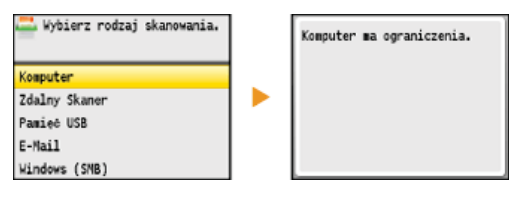

# [Zezwól na Zadania Czarno-Białego Kopiowania]

Zaznaczenie tego pole wyboru przy włączonej funkcji Zarządzania ID Wydziału oznacza, że możliwe jest kopiowanie dokumentów w trybie czarno-białym bez konieczności wprowadzania identyfikatora i kodu PIN. Usuń znacznik wyboru, aby wprowadzenie identyfikatora i kodu PIN było wymagane.

# ŁĄCZA

Ustawienia uprawnień dostępu
 Ustawianie identyfikatora menedżera systemu

# Ograniczenie komunikacji za pomocą zapory

Bez odpowiednich zabezpieczeń złośliwe oprogramowanie może uzyskać dostęp do komputerów oraz innych urządzeń komunikacyjnych podłączonych do sieci. Aby temu zapobiec, należy określić ustawienia filtru pakietowego, funkcji, która ogranicza komunikację do urządzeń z określonymi adresami IP lub MAC.

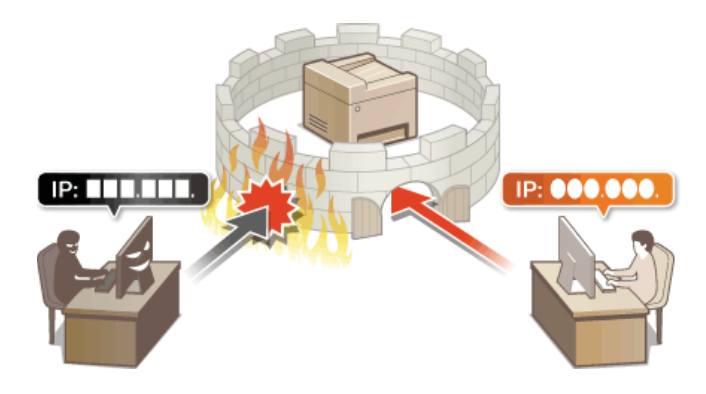

# Określanie adresów IP dla zasad zapory

Komunikację można ograniczyć na dwa sposoby: zezwalając na komunikację wyłącznie z określonymi adresami IP lub blokując poszczególne adresy IP i zezwalając na pozostałą komunikację. Można określić jeden lub wiele adresów IP.

# UWAGA

- Dla protokołu IPv4 i IPv6 można określić maksymalnie 16 adresów IP (lub zakresów adresów IP).
- Filtry pakietowe opisane w tym rozdziale sterują komunikacją za pośrednictwem protokołów TCP, UDP i ICMP.
- 1 Uruchom Zdalny interfejs użytkownika, a następnie zaloguj się w trybie menedżera systemu. OUruchamianie Zdalnego interfejsu użytkownika

7 Kliknij przycisk [Ustawienia/Rejestracja].

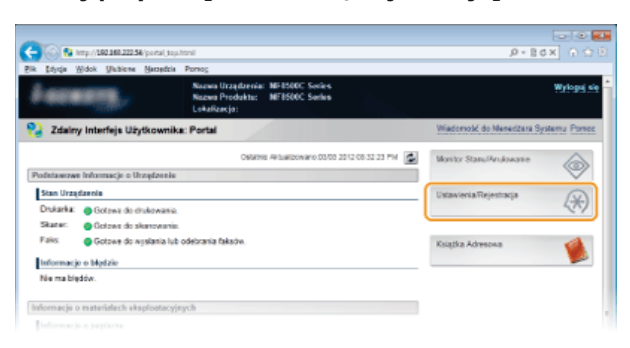

3 Kliknij kolejno elementy [Ustawienia Zabezpieczeń] > [Filtr Adresu IP].

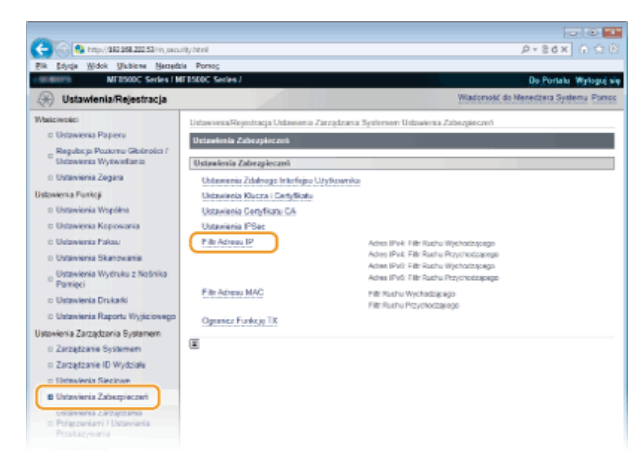

4 Kliknij pozycję [Edycja...] dla typu filtru, który chcesz użyć.

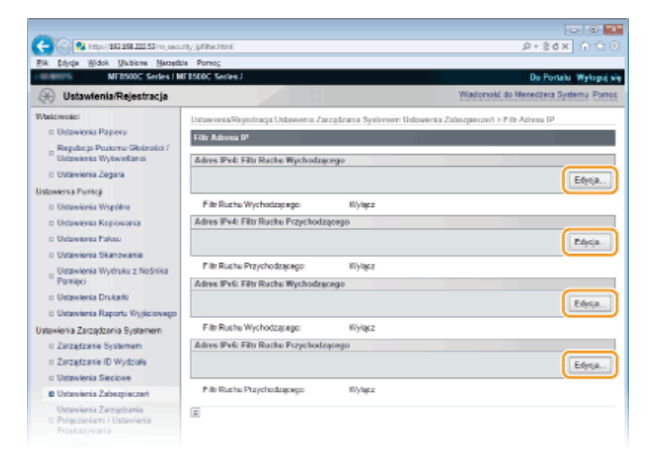

#### [Adres IPv4: Filtr Ruchu Wychodzącego]

Wybór filtra ogranicza przesył danych z urządzenia na komputer przez określenie adresów IPv4.

#### [Adres IPv4: Filtr Ruchu Przychodzącego]

Wybór filtra ogranicza odbiór danych z urządzenia na komputer przez określenie adresów IPv4.

#### [Adres IPv6: Filtr Ruchu Wychodzącego]

Wybór filtra ogranicza przesył danych z urządzenia na komputer przez określenie adresów IPv6.

#### [Adres IPv6: Filtr Ruchu Przychodzącego]

Wybór filtra ogranicza odbiór danych z urządzenia na komputer przez określenie adresów IPv6.

# **5** Określ ustawienia filtrowania pakietów.

W pierwszej kolejności należy ustalić domyślny zestaw zasad dotyczący zezwoleń lub braku zezwoleń na komunikację innych urządzeń z tym urządzeniem, a następnie określić, które adresy IP zaliczyć do wyjątków.

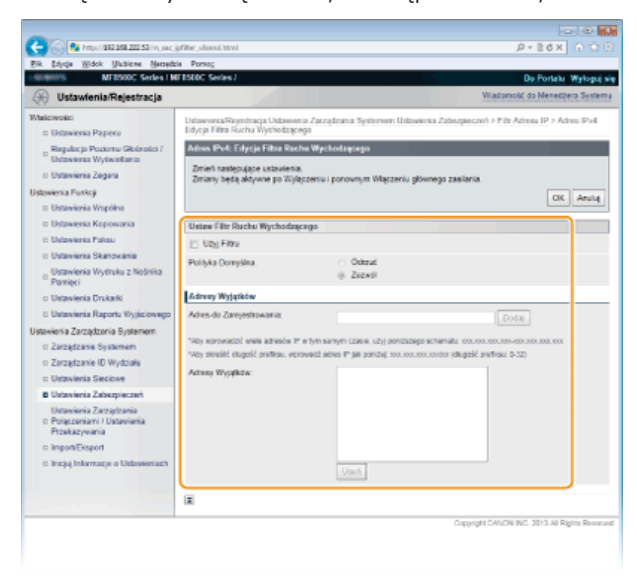

# 1 Zaznacz pole wyboru [Użyj Filtru] i kliknij przycisk radiowy [Odrzuć] lub [Zezwól], aby określić zasady [Polityka Domyślna].

#### [Użyj Filtru]

Zaznaczenie tego pola wyboru umożliwi ograniczenie komunikacji. Usunięcie zaznaczenia pola wyboru wyłącza to ograniczenie.

#### [Polityka Domyślna]

Wybór warunku wstępnego w celu udzielenia zezwoleń lub braku zezwoleń na komunikację innych urządzeń z tym urządzeniem.

| [Odrzuć] | Wybierz tę opcję, aby przepuszczać pakiety komunikacyjne jedynie z urządzeń o adresach IP<br>wprowadzonych w polu [Adresy Wyjątków] lub do takich urządzeń przesyłane. Komunikacja z<br>innymi urządzeniami jest zabroniona. |
|----------|----------------------------------------------------------------------------------------------------|
| [Zezwól] | Wybierz tę opcję, aby blokować pakiety komunikacyjne z urządzeń o adresach IP wprowadzonych<br>w polu [Adresy Wyjątków] lub do takich urządzeń przesyłane. Komunikacja z innymi urządzeniami<br>jest dozwolona.              |

#### 2 Określ wyjątki adresów.

Wprowadź adres IP (lub zakres adresów IP) w polu tekstowym [Adres do Zarejestrowania] i kliknij przycisk [Dodaj]. WAŻNE:

#### Sprawdzanie poprawności adresów

Nieprawidłowo wprowadzone adresy IP mogą uniemożliwić dostęp do urządzenia z poziomu Zdalnego interfejsu użytkownika. Konieczne będzie wtedy ustawienie filtra <Adres Filtra IPv4> lub <Adres Filtra IPv6> na wartość <Wyłącz>. **OAdres Filtra IPv4 OAdres Filtra IPv6** 

#### UWAGA:

Forma wprowadzania adresów IP

|                                        | Opis                                                        | Przykład      |
|----------------------------------------|-------------------------------------------------------------|---------------|
| Wprowadzanie<br>pojedynczego<br>adresu | <b>IPv4:</b><br>Oddzielaj numery kropkami.                  | 192.168.0.10  |
|                                        | <b>IPv6:</b><br>Oddzielaj znaki alfanumeryczne dwukropkami. | fe80::10      |
| Określanie<br>zakresu                  | Wstaw myślnik między adresami.                              | 192.168.0.10- |

| adresów                                                |                                                                                                    | 192.168.0.20                     |
|--------------------------------------------------------|----------------------------------------------------------------------------------------------------|----------------------------------|
| Określanie<br>zakresu<br>adresów za<br>pomocą prefiksu | Wprowadź adres, a następnie ukośnik oraz liczbę wskazującą długość<br>prefiksu.                                       | 192.168.0.32/27<br>fe80::1234/64 |
| Jeśli dla funkcji filt<br>Filtrowanie wychodza         | ra elementów wychodzących wybrano ustawienie [Odrzuć]<br>cych pakietów multiemisyjnych i emisyjnych nie jest możliwe. |                                  |
| Usuwanie adresu I<br>Zaznacz adres IP i kl             | <b>P z listy wyjątków</b><br>iknij przycisk [Usuń].                                                                   |                                  |

|                                                                                                    | Dodaj                                            |
|----------------------------------------------------------------------------------------------------|--------------------------------------------------|
| m samym czasie, użyj poniższego schematu: xxx.<br>dź adres IP jak poniżej: xxx.xxx.xxx.xxx/xx (długoś | 001.001.001-001.001.001.001<br>ć prefiksu: 0-32) |
| 192 168.222.10                                                                                        |                                                  |
|                                                                                                    |                                                  |
|                                                                                                    |                                                  |
| 1946                                                                                                  |                                                  |

3 Kliknij przycisk [OK].

# **6** Uruchom ponownie urządzenie.

Wyłącz urządzenie, odczekaj co najmniej 10 sekund, a następnie włącz je ponownie.

# UWAGA

Ustawienia filtra adresów IP można włączyć lub wyłączyć za pomocą przycisku 🛞. OAdres Filtra IPv4 OAdres Filtra IPv6

# ŁĄCZA

Określanie adresów MAC dla zasad zapory

# **Określanie adresów MAC dla zasad zapory**

Komunikację można ograniczyć na dwa sposoby: zezwalając na komunikację wyłącznie z określonymi adresami MAC lub blokując określone adresy MAC i zezwalając na pozostałą komunikację. Można określić do 32 adresów MAC.

# WAŻNE

Funkcja jest niedostępna, gdy urządzenie jest podłączone do bezprzewodowej sieci LAN.

**1** Uruchom Zdalny interfejs użytkownika, a następnie zaloguj się w trybie menedżera systemu. OUruchamianie Zdalnego interfejsu użytkownika

# 2 Kliknij przycisk [Ustawienia/Rejestracja].

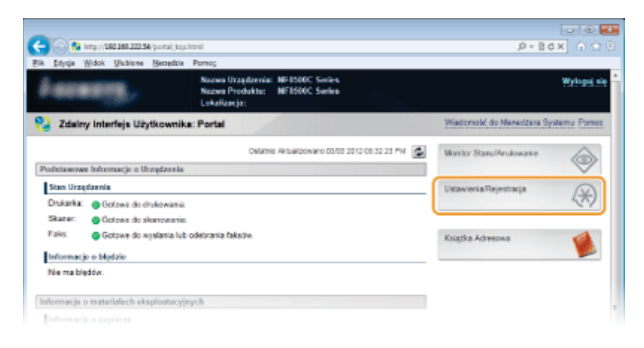

3 Kliknij kolejno elementy [Ustawienia Zabezpieczeń] ▶ [Filtr Adresu MAC].

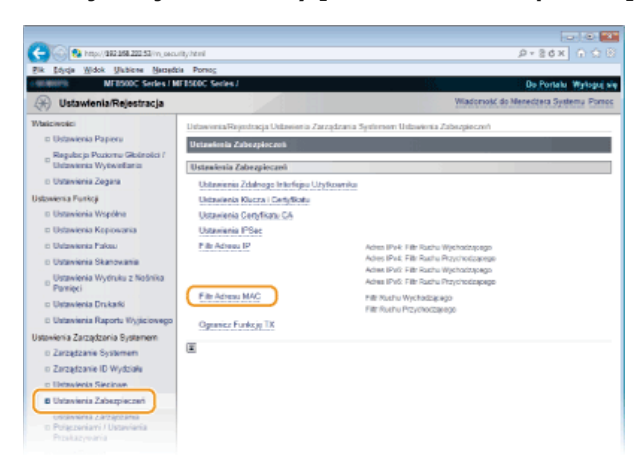

4 Kliknij opcję [Edycja...] dla odpowiedniego typu filtru.

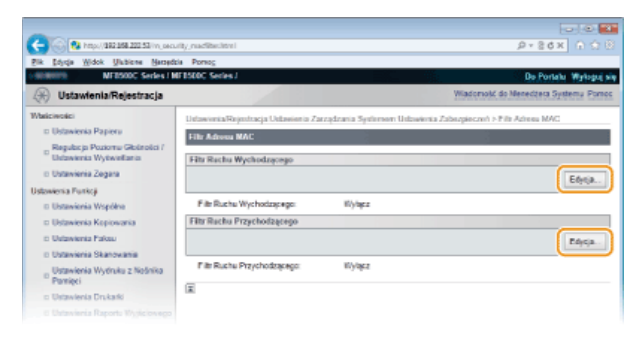

## [Filtr Ruchu Wychodzącego]

Wybór filtra ogranicza przesył danych z urządzenia na komputer przez określenie adresów MAC.

#### [Filtr Ruchu Przychodzącego]

Wybór filtra ogranicza odbiór danych z urządzenia na komputer przez określenie adresów MAC.

# **5** Określ ustawienia filtrowania pakietów.

W pierwszej kolejności należy ustalić warunek wstępny (domyślny zestaw zasad) dotyczący zezwoleń lub braku zezwoleń na komunikację innych urządzeń z tym urządzeniem, a następnie określić, które adresy MAC zaliczyć do wyjątków.

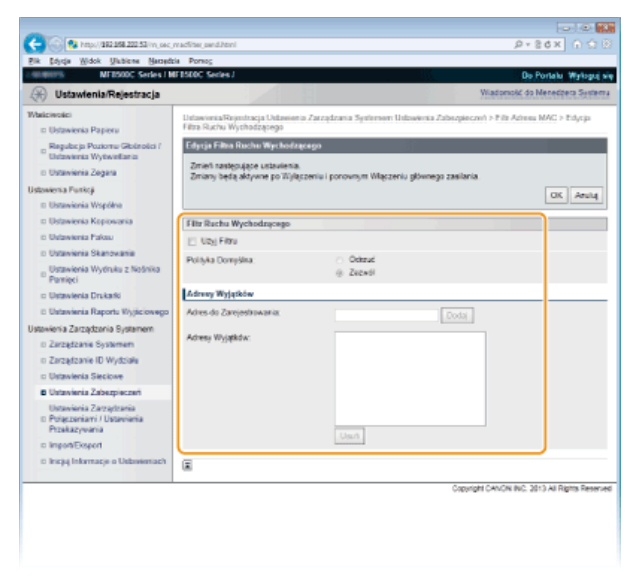

1 Zaznacz pole wyboru [Użyj Filtru] i kliknij przycisk radiowy [Odrzuć] lub [Zezwól], aby określić zasady [Polityka Domyślna].

#### [Użyj Filtru]

Zaznaczenie tego pola wyboru umożliwi ograniczenie komunikacji. Usunięcie zaznaczenia pola wyboru wyłącza to ograniczenie.

## [Polityka Domyślna]

Wybór warunku wstępnego w celu udzielenia innym urządzeniom zezwoleń lub braku zezwoleń na komunikację z tym urządzeniem.

| [Odrzuć] | Wybierz tę opcję, aby przepuszczać pakiety komunikacyjne tylko z urządzeń o adresach MAC wprowadzonych w pozycji [Adresy Wyjątków] lub do takich urządzeń przesyłane. Komunikacja z innymi urządzeniami jest zabroniona. |
|----------|----------------------------------------------------------------------------------------------------|
| [Zezwól] | Wybierz tę opcję, aby blokować pakiety komunikacyjne z urządzeń o adresach MAC wprowadzonych w pozycji [Adresy Wyjątków] lub do takich urządzeń przesyłane. Komunikacja z innymi urządzeniami jest dozwolona.            |

# 2 Określ wyjątki adresów.

- Wprowadź adres MAC w polu tekstowym [Adres do Zarejestrowania], a następnie kliknij przycisk [Dodaj].
- Nie ma konieczności oddzielania adresów myślnikami lub dwukropkami.
- WAŻNE:

#### Sprawdzanie poprawności adresów

Nieprawidłowo wprowadzone adresy MAC mogą uniemożliwić dostęp do urządzenia z poziomu Zdalnego interfejsu użytkownika. Konieczne będzie wtedy ustawienie filtra <Filtr Adresu MAC> na wartość <Wyłącz>. **Piltr Adresu MAC** 

#### UWAGA:

Jeśli dla funkcji filtra elementów wychodzących wybrano ustawienie [Odrzuć] Filtrowanie pakietów multiemisyjnych i emisyjnych nie jest możliwe.

#### Usuwanie adresu MAC z listy wyjątków

Zaznacz adres MAC i kliknij przycisk [Usuń].

|              | Dodaj |
|--------------|-------|
| AABBOODDEEEE |       |
| 0123456789AB |       |
|              |       |
|              |       |
|              |       |
|              |       |
|              |       |
|              |       |
| Usuń         |       |
|              |       |

- 3 Kliknij przycisk [OK].
- **6** Uruchom ponownie urządzenie.

• Wyłącz urządzenie, odczekaj co najmniej 10 sekund, a następnie włącz je ponownie.

# UWAGA

Ustawienia filtra adresów IP można włączyć lub wyłączyć za pomocą przycisku 🛞. 🔕 Filtr Adresu MAC

# ŁĄCZA

Określanie adresów IP dla zasad zapory

# Zmiana numerów portów

Porty pełnią funkcję punktów końcowych w komunikacji z innymi urządzeniami. Standardowe numery portów są zwykle używane do głównych protokołów, jednak urządzenia korzystające z tych numerów portów są podatne na ataki ze względu na powszechność tych numerów. W celu zwiększenia poziomu zabezpieczeń administrator sieci może zmienić numery portów. Zmieniony numer portu powinien zostać udostępniony skomunikowanym urządzeniom np. komputerom i serwerom. Ustawienia numerów portów należy skonfigurować w zależności od środowiska sieciowego.

# **UWAGA**

- 💿 Informacje na temat zmiany numeru portu do serwera proxy znajdują się w sekcji **DUstawienia proxy**.
- Informacje na temat zmiany numeru portu do serwera LDAP znajdują się w sekcji Rejestracja serwera LDAP (dotyczy tylko modeli MF8580Cdw / MF8550Cdn / MF8540Cdn / MF8280Cw).

Naciśnij przycisk 🛞.

- 🖌 Za pomocą przycisków 🛦 / 🛡 wybierz opcję <Ustawienia Sieciowe> i naciśnij przycisk 🔤
  - Jeśli pojawi się ekran logowania, wprowadź prawidłowy identyfikator i kod PIN za pomocą klawiszy numerycznych, a następnie naciśnij przycisk D Cogowanie się na urządzeniu
- 子 Wybierz kolejno <Ustawienia TCP/IP> 🕨 <Ustawienia Numeru Portu>.

# 🖞 🛛 Wybierz port i naciśnij przycisk 🔤.

| Ustawienia Numeru Portu |   |
|-------------------------|---|
| LPD                     | N |
| RAW                     | Ì |
| HTTP                    | I |
| P0P3                    | I |
| SMTP                    | I |
| SNMP                    | I |
| Wyszukiwanie WSD        | I |
| Multicast Discovery     |   |

#### UWAGA:

#### Więcej informacji o portach

- LPD>/<RAW>/<Wyszukiwanie WSD> OKOnfiguracja protokołów drukowania i funkcji protokołu WSD
- HTTP> OWyłączanie komunikacji z użyciem protokołu HTTP
- <POP3>/<SMTP> (dotyczy tylko modeli MF8580Cdw / MF8550Cdn / MF8540Cdn) Configuracja zaawansowanych ustawień e-mail
- 🍺 <SNMP> 🜔 Monitorowanie i kontrolowanie urządzenia za pomocą protokołu SNMP
- <Multicast Discovery> OKonfiguracja komunikacji SLP z programem imageWARE

Wprowadź numer portu za pomocą klawiszy numerycznych i naciśnij przycisk <Zastosuj>.

| LPD<br>116 |           |
|------------|-----------|
| 515        |           |
|            | (1-65535) |
|            | Zastosuj  |

Uruchom ponownie urządzenie.

Wyłącz urządzenie, odczekaj co najmniej 10 sekund, a następnie włącz je ponownie.

# ŁĄCZA

#### Konfiguracja portów drukarki

# **Ustawienia proxy**

Proxy (inaczej serwer proxy z protokołem HTTP) odnosi się do komputera lub oprogramowania przeprowadzającego komunikację z użyciem protokołu HTTP dla innych urządzeń, zwłaszcza w przypadku komunikacji z zasobami spoza sieci np. podczas przeglądania stron internetowych. Urządzenia klienckie łączą się z siecią zewnętrzną za pośrednictwem serwera proxy, a nie komunikują się bezpośrednio z zewnętrznymi zasobami. Ustawienie proxy nie tylko ułatwia zarządzanie ruchem między siecią lokalną i zewnętrzną, ale również blokuje nieupoważniony dostęp i wzmacnia ochronę antywirusową, zwiększając poziom zabezpieczeń. W przypadku korzystania z technologii Google Cloud Print do drukowania za pośrednictwem Internetu można zwiększyć poziom zabezpieczeń, ustawiając serwer proxy. Przed rozpoczęciem konfiguracji upewnij się, że dysponujesz niezbędnymi informacjami na temat ustawień proxy, w tym adresem IP, numerem portu oraz nazwą użytkownika i hasłem potwierdzającym uprawnienia.

- 1 Uruchom Zdalny interfejs użytkownika, a następnie zaloguj się w trybie menedżera systemu. OUruchamianie Zdalnego interfejsu użytkownika
- 2 Kliknij przycisk [Ustawienia/Rejestracja].

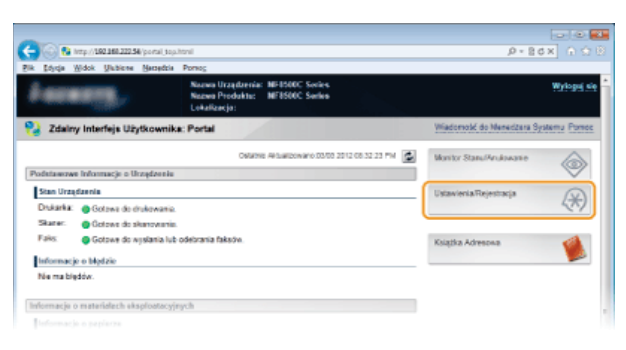

3 Kliknij kolejno elementy [Ustawienia Sieciowe] ▶ [Ustawienia TCP/IP].

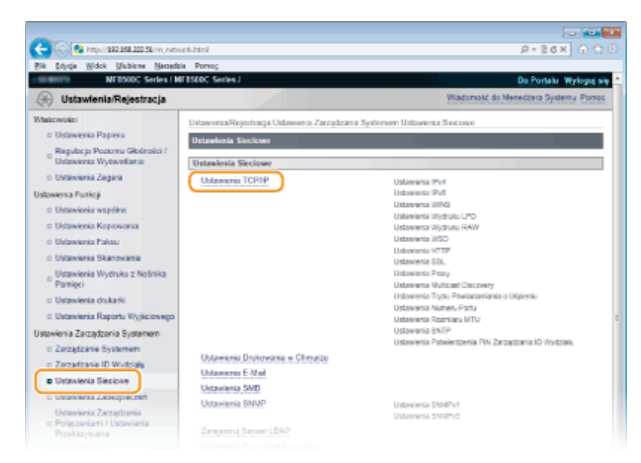

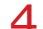

Kliknij element [Edycja...] znajdujący się w sekcji [Ustawienia Proxy].

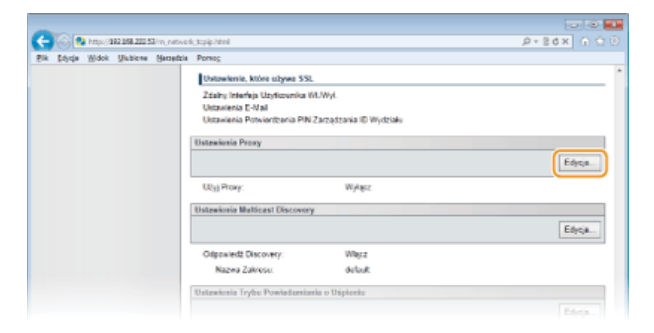

5 Zaznacz pole wyboru [Użyj Proxy] i podaj wymagane ustawienia.

| C Sala Sala Sala Sala Sala Sala Sala Sal                                          |                                                             |                              |                       | P+26× 0 0 8                      |
|-----------------------------------------------------------------------------------|-------------------------------------------------------------|------------------------------|-----------------------|----------------------------------|
| Fik Edycja Widok Ukbiene Harzedzi                                                 | a Porteç                                                    |                              |                       |                                  |
| MEESODC Series / M                                                                | FB5D0C Series /                                             |                              |                       | Do Portalu Wyłoguj się           |
| 🛞 Ustawienia/Rejestracja                                                          |                                                             |                              | Wiado                 | mość do Menedzera Systemu        |
| Właściwości<br>= Ustawienka Papieru                                               | Ustawienia Rejestracja Ustawienio Zarzą<br>Ustawienia Prozy | dzania Systemen Ustawienia S | Final lower > Unitawi | enia TCPRP > Edylaj              |
| Regulacija Poziornu Glošnošci /<br>Udzevienia Wytwoližania<br>U Datavienia Zenara | Edytuj Ustawienia Proxy<br>Zmień następujące ustavienia.    |                              |                       |                                  |
| Ustraienia Funkci                                                                 | zmany sęsą adywne po stylączeniu i                          | ponownym wsączenu głowneg    | o zasiana.            |                                  |
| © Ustawienia Współne                                                              |                                                             |                              |                       | OK Anuly                         |
| III Ustawienia Kopiowania                                                         | Untradentia Proxy                                           |                              |                       |                                  |
| D Ustawienia Pakau                                                                | UZ UZNI Proxy                                               |                              |                       |                                  |
| o Ustavieria Skanowania                                                           | Adva HTTP Servera Procy                                     |                              |                       |                                  |
| Ustawienia Wydruku z Nośnika<br>Pamięci                                           | Namer Ports HTTP Servera Proxy:                             | 90                           |                       |                                  |
| Ustawienia Drukarki                                                               |                                                             |                              |                       |                                  |
| D Ustavienia Raportu Wyjściowego                                                  | Uzyj Prozy w tej samej domenie                              |                              |                       |                                  |
| Ustawieria Zarządzenia Bystemem                                                   | Uzyj Uwierzytekiania Provy                                  |                              |                       |                                  |
| o Zarządzanie Systemem                                                            | Nazwa Uzytkownika:                                          |                              |                       |                                  |
| © Zarządzanie ID Wydziała                                                         | C. Date:/Telef.Masia                                        |                              |                       |                                  |
| Ustavienia Sieciove                                                               |                                                             |                              |                       |                                  |
| D Ustavienia Zabezpieczeń                                                         | Haste                                                       |                              |                       |                                  |
| Ustawienia Zarządzania<br>II Połączeniami / Ustawienia<br>Przekazywania           |                                                             |                              |                       |                                  |
| Import/Eksport                                                                    |                                                             |                              |                       |                                  |
| o Inicijaj Informacjo o Usbosiemach                                               |                                                             |                              |                       |                                  |
|                                                                                   |                                                             |                              | Copyright CAN         | on INC. 2013 All Rights Reserved |

# [Użyj Proxy]

Zaznacz to pole wyboru, aby użyć serwera proxy podczas komunikacji z serwerem HTTP.

#### [Adres HTTP Serwera Proxy]

Wprowadź adres serwera proxy. Określ adres IP lub nazwę hosta w zależności od środowiska.

#### [Numer Portu HTTP Serwera Proxy]

Zmień numer portu urządzenia odpowiednio do potrzeb. Wprowadź numer portu w zakresie 1–65535.

# [Użyj Uwierzytelniania Proxy]

Aby włączyć funkcję uwierzytelnienia przez serwer proxy, zaznacz pole wyboru i wprowadź nazwę użytkownika składającą się maksymalnie z 24 znaków alfanumerycznych w polu tekstowym [Nazwa Użytkownika].

#### [Ustaw/Zmień Hasło]

Aby ustawić lub zmienić hasło dla uwierzytelnienia proxy, gdy funkcja ta jest włączona, zaznacz pole wyboru i wprowadź hasło składające się maksymalnie z 24 znaków alfanumerycznych w polu tekstowym [Hasło].

# 6 Kliknij przycisk [OK].

# 7 Uruchom ponownie urządzenie.

Wyłącz urządzenie, odczekaj co najmniej 10 sekund, a następnie włącz je ponownie.

# ŁĄCZA

SKorzystanie z technologii Google Cloud Print

# Ograniczanie funkcji urządzenia

Niektóre funkcje urządzenia mogą być rzadko używane lub stwarzać ryzyko niewłaściwego użytkowania. Ze względów bezpieczeństwa można ograniczyć zakres możliwości urządzenia, całkowicie lub częściowo wyłączając te funkcje.

# Ograniczenie dostępu do książki adresowej i funkcji wysyłania

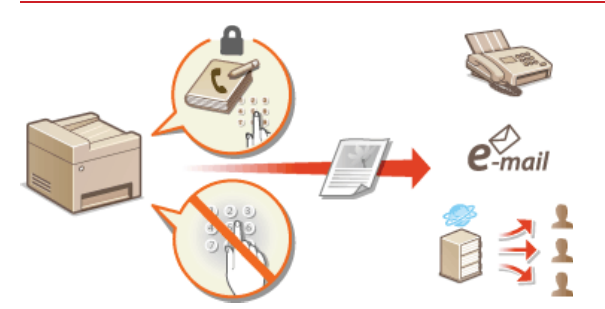

Ograniczenie dostępu do książki adresowej i funkcji wysyłania (dotyczy tylko modeli MF8580Cdw / MF8550Cdn / MF8540Cdn / MF8280Cw)

# Ograniczenie funkcji USB

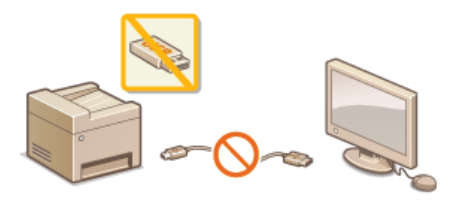

Ograniczenie funkcji USB

# Wyłączenie komunikacji HTTP i zdalnego zarządzania

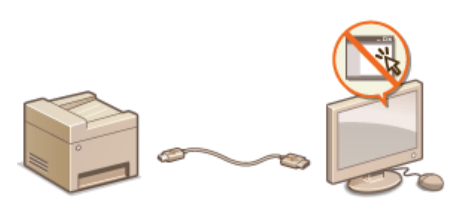

Wyłączanie komunikacji z użyciem protokołu HTTP
 Wyłączanie Zdalnego interfejsu użytkownika

# Ograniczenie dostępu do książki adresowej i funkcji wysyłania (dotyczy tylko modeli MF8580Cdw / MF8550Cdn / MF8540Cdn / MF8280Cw)

Niektórym przypadkom wycieku poufnych informacji można zapobiec dzięki ograniczeniu dostępnych odbiorców faksów i wiadomości email do pozycji zapisanych w książce adresowej lub na serwerze LDAP bądź dzięki ustawieniu kodu PIN do książki adresowej, który uniemożliwia dodawanie lub edytowanie pozycji w książce przez osoby nieupoważnione. Można również uniknąć wysyłania dokumentów do przypadkowych odbiorców, gdy urządzenie monituje o ponowne wprowadzenie numeru faksu.

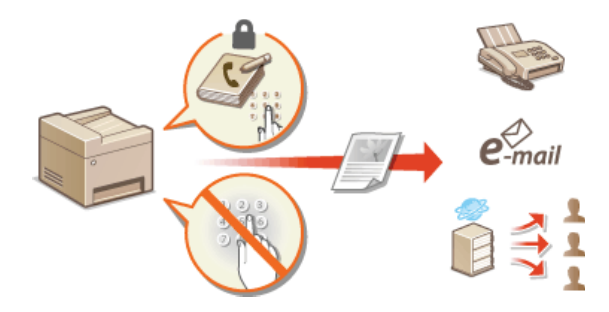

# Ustawienie kodu PIN do książki adresowej

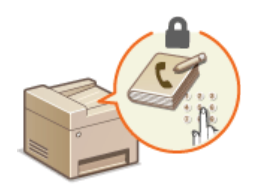

Dostępna jest funkcja ustawienia kodu PIN do książki adresowej dla operacji dodawania nowych i edycji istniejących kontaktów w książce. Ustawienie kodu PIN do książki adresowej może zmniejszyć ryzyko wysłania dokumentów do przypadkowych odbiorców, ponieważ zmian w książce mogą dokonywać wyłącznie użytkownicy, którzy znają kod PIN.

# 📘 🛛 Naciśnij przycisk 🛞.

## 🔰 Za pomocą przycisków 🛦 / 🛡 wybierz opcję <Ustawienia Zarządzania Systemem> i naciśnij przycisk 🔤.

Jeśli pojawi się ekran logowania, wprowadź prawidłowy identyfikator i kod PIN za pomocą klawiszy numerycznych, a następnie naciśnij przycisk (D). Cogowanie się na urządzeniu

# 子 Wybierz kolejno <Ogranicz Funkcję TX> 🕨 <PIN Książki Adresowej>.

# 4 Ustawienie kodu PIN do książki adresowej.

Za pomocą klawiszy numerycznych wprowadź numer składający się maksymalnie z siedmiu cyfr i naciśnij przycisk <Zastosuj>.
 Gdy zostanie wyświetlony ekran <PIN (Potwierdź)> wprowadź kod ponownie, aby go potwierdzić.

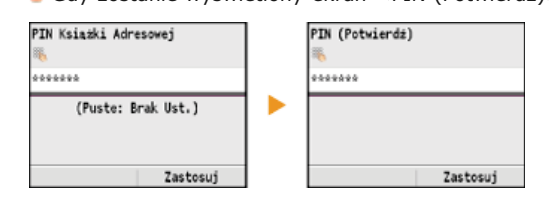

#### UWAGA:

- Nie można ustawiać kodów PIN składających się tylko z zer, np. "00" czy "0000000".
- Aby wyłączyć funkcję kodu PIN, naciśnij klawisz ci wykasuj kod (pozostawiając pole tekstowe puste), a następnie naciśnij przycisk <Zastosuj>.

# 5 Naciśnij przycisk 🛞.

# UWAGA

Oprócz ustawienia kodu PIN dla książki adresowej poziom zabezpieczeń można zwiększyć dzięki następującym operacjom:

- Ograniczenie wprowadzania nowych odbiorców Ograniczenie dostępnych odbiorców
- Wyłączenie funkcji wysyłania faksu z komputera OBlokada faksowania z komputera (dotyczy tylko modeli MF8580Cdw / MF8550Cdn / MF8280Cw)

#### ŁĄCZA

Rejestrowanie w książce adresowej (dotyczy tylko modeli MF8580Cdw / MF8550Cdn / MF8540Cdn / MF8280Cw)

Rejestrowanie książki adresowej ze Zdalnego interfejsu użytkownika (dotyczy tylko modeli MF8580Cdw / MF8550Cdn / MF8540Cdn / MF8280Cw)

🗘 Konfiguracja podstawowych ustawień e-mail

Konfiguracja folderu udostępnionego jako lokalizacji zapisywania
### Ograniczenie dostępnych odbiorców

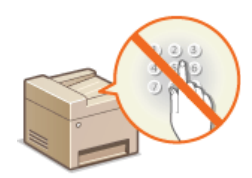

Ograniczając liczbę numerów faksów, które można wybrać podczas wysyłania dokumentów, do numerów zapisanych w książce adresowej, ostatnio używanych lub możliwych do wyszukania z poziomu serwerów LDAP, zmniejsza się ryzyko wyboru nieprawidłowych odbiorców i zapobiega wyciekowi poufnych informacji. Włączenie tej funkcji uniemożliwia użytkownikom wprowadzenie odbiorców przy użyciu klawiszy numerycznych, dodawanie nowych pozycji do książki adresowej i edytowanie istniejących już wpisów.

#### 1 Naciśnij przycisk 🛞.

- 2 Za pomocą przycisków ▲/▼ wybierz opcję <Ustawienia Zarządzania Systemem> i naciśnij przycisk 🔤.
  - Jeśli pojawi się ekran logowania, wprowadź prawidłowy identyfikator i kod PIN za pomocą klawiszy numerycznych, a następnie naciśnij przycisk ID. CLogowanie się na urządzeniu
- Wybierz kolejno <Ogranicz Funkcję TX> ► <Ogranicz Nowych Odbiorców>.

#### 4 🛛 Wybierz opcję <Włącz> i naciśnij przycisk 🔤.

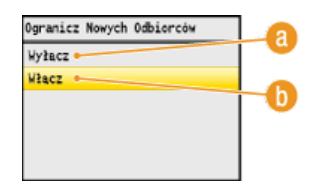

#### (2) < Wyłącz >

Anuluje ograniczenia dla nowych odbiorców. Numery faksów i adresy e-mail można określać, stosując dowolną metodę.

#### 🕕 <Włącz>

Włącza ograniczenia. Zakres dostępnych odbiorców ogranicza się wyłącznie do pozycji z książki adresowej oraz wyszukanych na serwerach LDAP.

) Naciśnij przycisk 🛞.

#### WAŻNE

Ta funkcja nie ogranicza dostępnych odbiorców podczas faksowania z komputera.

Blokada faksowania z komputera (dotyczy tylko modeli MF8580Cdw / MF8550Cdn / MF8280Cw)

#### ŁĄCZA

OUstawienie kodu PIN do książki adresowej

OWyłączanie funkcji korzystania z ostatnio wybieranych odbiorców

Wyłączanie funkcji rozsyłania sekwencyjnego (dotyczy tylko modeli MF8580Cdw / MF8550Cdn / MF8280Cw)

# Blokada faksowania z komputera (dotyczy tylko modeli MF8580Cdw / MF8550Cdn / MF8280Cw)

Dostępna jest funkcja blokady faksowania z komputera.

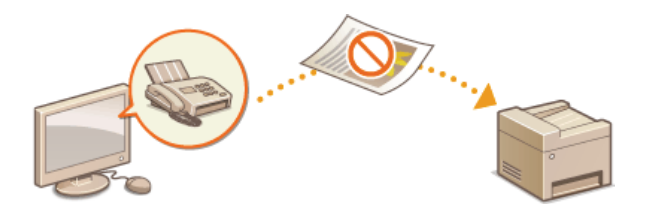

- 1 Naciśnij przycisk 🛞.
- 2 Za pomocą przycisków ▲/▼ wybierz opcję <Ustawienia Zarządzania Systemem> i naciśnij przycisk .

Jeśli pojawi się ekran logowania, wprowadź prawidłowy identyfikator i kod PIN za pomocą klawiszy numerycznych, a następnie naciśnij przycisk D. CLOGOWANIE się na urządzeniu

- 3 Wybierz kolejno <Ogranicz Funkcję TX> ► <Zezwól Sterownikowi Faksu na TX>.
- 4 Wybierz opcję <Wyłącz> i naciśnij przycisk 🔤.

| Zezwól Sterownikowi Faksu na TX | - 2 |
|---------------------------------|-----|
| Wyłacz •                        | ů   |
| Włącz •                         | -0  |
|                                 |     |
|                                 |     |

(2) < Wyłącz>

Blokuje funkcję faksowania z komputera.

🚯 <Włącz>

Odblokowuje funkcję faksowania z komputera.

5 Naciśnij przycisk 🛞.

ŁĄCZA

OWysyłanie faksów z komputera (Faks PC)

오 Ustawianie funkcji Zarządzanie identyfikatorami wydziałów do drukowania lub faksowania z komputera

OUstawienie kodu PIN do książki adresowej

Ograniczenie dostępnych odbiorców

### Wyłączanie funkcji korzystania z ostatnio wybieranych odbiorców

Istnieje opcja zablokowania możliwości korzystania z ostatnio wybranych odbiorców i ustawień zapisanych w rejestrach transmisji do celów faksowania lub skanowania do wiadomości e-mail lub folderu udostępnionego.

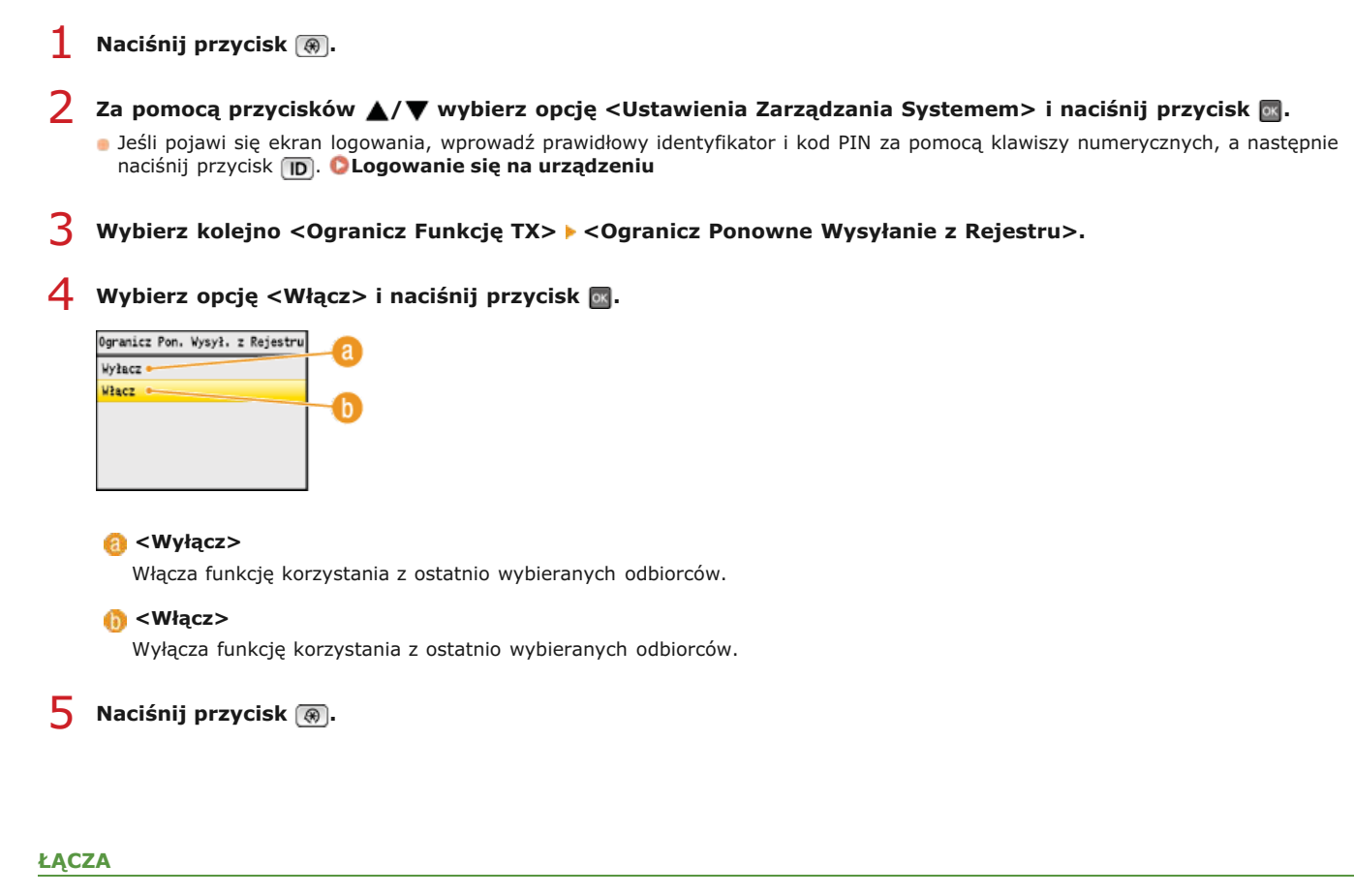

Ograniczenie dostępnych odbiorców

🕲 Wyłączanie funkcji rozsyłania sekwencyjnego (dotyczy tylko modeli MF8580Cdw / MF8550Cdn / MF8280Cw)

Określanie ostatnio wybieranych odbiorców (faks)

Określanie ostatnio wybieranych odbiorców

### Sprawdzanie odbiorców przed wysłaniem dokumentów

Wpisując numer faksu dwa razy zmniejsza się ryzyko wysłania faksu pod nieprawidłowy numer spowodowane pomyłką podczas jego wprowadzania. Wysyłając poufne dokumenty, należy skorzystać z funkcji opisanych w tej sekcji.

# OWyświetlanie ekranu potwierdzenia numeru faksu (dotyczy tylko modeli MF8580Cdw / MF8550Cdn / MF8280Cw) OWyświetlanie odbiorców w książce adresowej

Wyświetlanie ekranu potwierdzenia numeru faksu (dotyczy tylko modeli MF8580Cdw / MF8550Cdn / MF8280Cw)

Urządzenie można skonfigurować tak, aby wyświetlało monit o ponowne wprowadzenie numeru faksu, jeśli numer został wprowadzony za pomocą klawiszy numerycznych. W ten sposób zmniejsza się ryzyko wysłania faksu pod nieprawidłowy numer spowodowane pomyłką podczas jego wprowadzania.

- 📘 Naciśnij przycisk 🛞.
- 🤰 Za pomocą przycisków 🛦/▼ wybierz opcję <Ustawienia Zarządzania Systemem> i naciśnij przycisk 🔤.
  - Jeśli pojawi się ekran logowania, wprowadź prawidłowy identyfikator i kod PIN za pomocą klawiszy numerycznych, a następnie naciśnij przycisk ID. OLOGOWANIE się na urządzeniu
- 子 Wybierz kolejno <Ogranicz Funkcję TX> 🕨 <Potwierdź Wprowadzony Numer Faksu>.
- 4 🛛 Wybierz opcję <Włącz> i naciśnij przycisk 🔤.

| Potwierdż Wprow. Nr Faksu |  |
|---------------------------|--|
| Wyłacz 🕨                  |  |
| Włącz                     |  |
|                           |  |
|                           |  |
|                           |  |

#### 👩 <Wyłącz>

Ekran z monitem o potwierdzenie numeru faksu nie jest wyświetlany.

#### 🚯 <Włącz>

Ekran z monitem o potwierdzenie numeru faksu jest wyświetlany.

5 Naciśnij przycisk 🛞.

#### Wyświetlanie odbiorców w książce adresowej

Używając numeru wybierania kodowego do określenia odbiorców, należy pamiętać, czyj odbiorca (lub jaka grupa) została przypisana do danego numeru wybierania kodowego. Jeśli nie pamiętasz dokładnie wszystkich numerów, istnieje prawdopodobieństwo, że dokumenty zostaną wysłane do nieodpowiedniego odbiorcy. Można tego uniknąć, konfigurując urządzenie tak, aby wyświetlało szczegóły numeru wybierania kodowego dla określonego odbiorcy, zanim dokumenty zostaną wysłane.

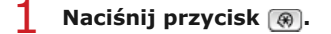

- 🔰 Za pomocą przycisków 🛦/🛡 wybierz opcję <Ustawienia Zarządzania Systemem> i naciśnij przycisk 🔤.
  - Jeśli pojawi się ekran logowania, wprowadź prawidłowy identyfikator i kod PIN za pomocą klawiszy numerycznych, a następnie naciśnij przycisk ID. Cocomanie się na urządzeniu
- 🕤 Wybierz kolejno <Ogranicz Funkcję TX> 🕨 <Potwierdzenie Wybierania Kodowanego TX>.
- 4 Wybierz opcję <Włącz> i naciśnij przycisk 🔤.

| Potw. Wybierania Kodowanego TX | 0        |
|--------------------------------|----------|
| Wyłacz                         | <b>u</b> |
| Włącz •                        |          |
|                                |          |
|                                |          |
|                                |          |
|                                |          |

### 👩 <Wyłącz>

Szczegóły wprowadzonego numeru wybierania kodowego nie są wyświetlane.

### 🕕 <Włącz>

Szczegóły wprowadzonego numeru wybierania kodowego są wyświetlane.

5 Naciśnij przycisk 🛞.

#### ŁĄCZA

Zapisywanie odbiorców

OWybór z książki adresowej (faks)

🗘 Wybór z książki adresowej

Rejestrowanie książki adresowej ze Zdalnego interfejsu użytkownika (dotyczy tylko modeli MF8580Cdw / MF8550Cdn / MF8540Cdn / MF8280Cw)

### Wyłączanie funkcji rozsyłania sekwencyjnego (dotyczy tylko modeli MF8580Cdw / MF8550Cdn / MF8280Cw)

Rozsyłanie sekwencyjne to funkcja umożliwiająca wysyłanie faksów do wielu odbiorców z rzędu. W razie potrzeby funkcję tę można wyłączyć.

- 1 Naciśnij przycisk 🛞.
- 🔰 Za pomocą przycisków 🔺/ 🛡 wybierz opcję <Ustawienia Zarządzania Systemem> i naciśnij przycisk 🔤.
  - Jeśli pojawi się ekran logowania, wprowadź prawidłowy identyfikator i kod PIN za pomocą klawiszy numerycznych, a następnie naciśnij przycisk ID. CLogowanie się na urządzeniu
- 3 Wybierz kolejno <Ogranicz Funkcję TX> ► <Ogranicz Rozgłaszanie Sekwencyjne>.
- 4 Wybierz opcję <Potwierdź Rozgłaszanie Sekwencyjne> lub <Odrzuć Rozgłaszanie Sekwencyjne>, a następnie naciśnij przycisk 🔤.

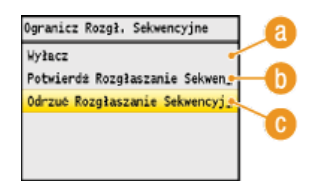

#### 👩 <Wyłącz>

Włącza funkcję rozsyłania sekwencyjnego.

#### <Potwierdź Rozgłaszanie Sekwencyjne>

Wyświetla ekran z potwierdzeniem, kiedy faks jest wysyłany z użyciem funkcji rozsyłania sekwencyjnego.

### (i) <Odrzuć Rozgłaszanie Sekwencyjne>

Wyłącza funkcję rozsyłania sekwencyjnego.

```
5 Naciśnij przycisk 🛞.
```

#### ŁĄCZA

Ograniczenie dostępnych odbiorców

OWyłączanie funkcji korzystania z ostatnio wybieranych odbiorców

OWysyłanie faksów do wielu odbiorców jednocześnie (Rozsyłanie sekwencyjne)

## Ograniczenie funkcji USB

USB to wygodny sposób podłączania urządzeń zewnętrznych i przechowywania lub przenoszenia danych. USB może jednak również stanowić źródło wycieku informacji w przypadku niewłaściwego zarządzania. Szczególnie uważać należy, korzystając z urządzeń pamięci USB. Sekcja ta opisuje sposoby ograniczania połączeń przez port USB urządzenia oraz przeprowadzania blokady możliwości korzystania z urządzeń pamięci USB.

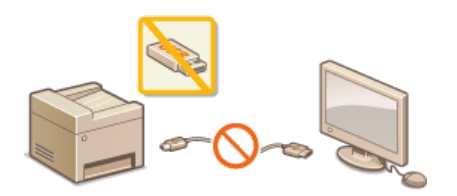

Ograniczenie połączenia USB z komputerem
 Ograniczenie funkcji skanowania do nośnika pamięci USB
 Ograniczenie funkcji drukowania z nośnika pamięci USB

#### Ograniczenie połączenia USB z komputerem

Port USB umieszczony z tyłu urządzenia może zostać wyłączony. Po wyłączeniu portu komunikacja urządzenia z komputerem za pośrednictwem kabla USB jest niemożliwa (**Połączanie do komputera**). To ustawienie nie ma wpływu na port USB znajdujący się z przodu urządzenia, który służy do podłączania nośników pamięci USB.

#### 1 Naciśnij przycisk 🛞.

- Za pomocą przycisków ▲/▼ wybierz opcję <Ustawienia Zarządzania Systemem> i naciśnij przycisk ma.
  - Jeśli pojawi się ekran logowania, wprowadź prawidłowy identyfikator i kod PIN za pomocą klawiszy numerycznych, a następnie naciśnij przycisk D Cogowanie się na urządzeniu

#### 子 Wybierz opcję <Urządzenie USB Włącz/Wyłącz> i naciśnij przycisk 🔤.

4 Wybierz opcję <Wyłącz> i naciśnij przycisk 🔤.

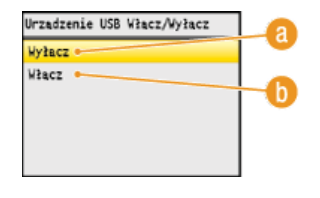

#### 👩 <Wyłącz>

Wyłącza port USB umieszczony z tyłu urządzenia.

#### 🚯 <Włącz>

Włącza port USB umieszczony z tyłu urządzenia.

#### Uruchom ponownie urządzenie.

Wyłącz urządzenie, odczekaj co najmniej 10 sekund, a następnie włącz je ponownie.

#### Ograniczenie funkcji skanowania do nośnika pamięci USB

Istnieje opcja, która blokuje możliwość przechowywania danych na urządzeniach pamięci USB. Gdy funkcja jest aktywna, nie można zapisać zeskanowanych zestawów danych na urządzeniu pamięci USB. Urządzenia pamięci USB podłącza się do portu USB umieszczonego z przodu urządzenia.

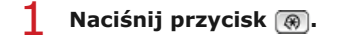

- Za pomocą przycisków ▲/▼ wybierz opcję <Ustawienia Zarządzania Systemem> i naciśnij przycisk 🔤.
  - Jeśli pojawi się ekran logowania, wprowadź prawidłowy identyfikator i kod PIN za pomocą klawiszy numerycznych, a następnie naciśnij przycisk D. CLogowanie się na urządzeniu

- 子 Wybierz opcję <Zapisz w Pamięci USB> i naciśnij przycisk 🔤.
- 4 Wybierz opcję <Wyłącz> i naciśnij przycisk 🔤.

| Zapisz w Pamieci USB |  |
|----------------------|--|
| Wyłacz •             |  |
| Włacz •              |  |

#### 👩 <Wyłącz>

Blokuje zapis danych na urządzeniu pamięci USB. Nie można zapisać zeskanowanych zestawów danych na urządzeniu pamięci USB.

#### 🝈 <Włącz>

Zezwala na zapis danych na urządzeniu pamięci USB.

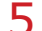

#### Uruchom ponownie urządzenie.

Wyłącz urządzenie, odczekaj co najmniej 10 sekund, a następnie włącz je ponownie.

#### Ograniczenie funkcji drukowania z nośnika pamięci USB

Istnieje opcja, która blokuje możliwość drukowania danych z urządzenia pamięci USB. Drukowanie danych z urządzenia pamięci USB staje się niemożliwe.

- 1 Naciśnij przycisk 🛞.
- 🔰 Za pomocą przycisków 🛦 / 🛡 wybierz opcję <Ustawienia Zarządzania Systemem> i naciśnij przycisk 🔤.
- Jeśli pojawi się ekran logowania, wprowadź prawidłowy identyfikator i kod PIN za pomocą klawiszy numerycznych, a następnie naciśnij przycisk D. CLOGOWANIE się na urządzeniu

子 🛛 Wybierz opcję <Wydruk z Nośnika Pamięci Wł/Wył> i naciśnij przycisk 🔤.

4 Wybierz opcję <Wyłącz> i naciśnij przycisk 🔤.

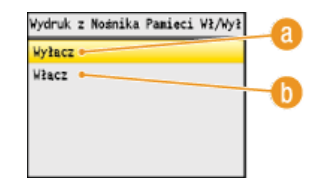

#### 👩 <Wyłącz>

Wyłącza funkcję odczytywania danych z urządzenia pamięci USB. Drukowanie danych z urządzenia pamięci USB staje się niemożliwe.

#### 🝈 <Włącz>

Włącza funkcję drukowania danych zapisanych na nośniku pamięci USB.

#### Uruchom ponownie urządzenie.

• Wyłącz urządzenie, odczekaj co najmniej 10 sekund, a następnie włącz je ponownie.

#### ŁĄCZA

Skanowanie dokumentów bezpośrednio do nośnika pamięci USB
Wydruk z urządzenia pamięci USB (Drukowanie USB)

## Wyłączanie komunikacji z użyciem protokołu HTTP

Protokół HTTP jest używany do komunikacji poprzez sieć, np. takiej jak podczas uzyskiwania dostępu do urządzenia za pośrednictwem Zdalnego interfejsu użytkownika. W przypadku korzystania z połączenia USB lub nieużywania protokołu HTTP funkcja HTTP może zostać wyłączona, aby blokować złośliwe ataki z zewnątrz przez nieużywany port HTTP.

#### WAŻNE

Wyłączenie komunikacji HTTP wyłącza niektóre funkcje sieciowe, takie jak Zdalny interfejs użytkownika, drukowanie WSD i drukowanie z Google Cloud Print.

1 Naciśnij przycisk 🛞.

#### 🔰 Za pomocą przycisków 🔺/ 🛡 wybierz opcję <Ustawienia Sieciowe> i naciśnij przycisk 🔜.

Jeśli pojawi się ekran logowania, wprowadź prawidłowy identyfikator i kod PIN za pomocą klawiszy numerycznych, a następnie naciśnij przycisk D. Cogowanie się na urządzeniu

#### 3 Wybierz kolejno <Ustawienia TCP/IP> ► <Użyj HTTP>.

4 Wybierz opcję <Wyłącz> i naciśnij przycisk 🔤.

| Uzyj HTTP |    |
|-----------|----|
| Wyłacz •  |    |
| Włacz •   | -0 |

#### 👩 <Wyłącz>

Wyłącza funkcję komunikacji z użyciem protokołu HTTP.

#### 🚯 <Włącz>

Włącza funkcję komunikacji z użyciem protokołu HTTP.

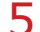

### Uruchom ponownie urządzenie.

Wyłącz urządzenie, odczekaj co najmniej 10 sekund, a następnie włącz je ponownie.

#### ŁĄCZA

- Korzystanie ze Zdalnego interfejsu użytkownika
- Zmiana numerów portów
- Configuracja protokołów drukowania i funkcji protokołu WSD

Corzystanie z technologii Google Cloud Print

### Wyłączanie Zdalnego interfejsu użytkownika

Zdalny interfejs użytkownika to przydatne narzędzie pozwalające określić ustawienia urządzenia za pomocą przeglądarki internetowej na komputerze. Aby móc korzystać ze Zdalnego interfejsu użytkownika, urządzenie powinno być podłączone do komputera za pośrednictwem sieci. Jeśli urządzenie jest podłączone do komputera przez kabel USB lub jeżeli nie ma potrzeby korzystania ze Zdalnego interfejsu użytkownika, korzystne może być wyłączenie funkcji Zdalnego interfejsu użytkownika. Zmniejsza się wtedy niebezpieczeństwo niepożądanej kontroli urządzenia przez osoby trzecie za pośrednictwem sieci.

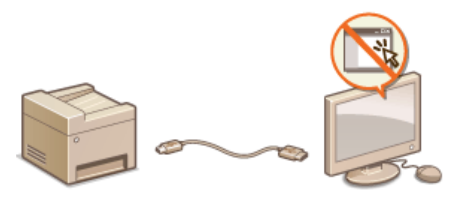

- 1 Naciśnij przycisk 🛞.
- 2 🛛 Za pomocą przycisków ▲/▼ wybierz opcję <Ustawienia Zarządzania Systemem> i naciśnij przycisk 🔤.
  - Jeśli pojawi się ekran logowania, wprowadź prawidłowy identyfikator i kod PIN za pomocą klawiszy numerycznych, a następnie naciśnij przycisk ID. OLogowanie się na urządzeniu
- 子 Wybierz opcję <Zdalny Interfejs Użytkownika Wł/Wył.> i naciśnij przycisk 🔤.

4 Wybierz opcję <Wyłącz> i naciśnij przycisk 🔤.

| Zdalny Interf. Użytk. Wł./Wył. | -0 |
|--------------------------------|----|
| Wyłacz •                       |    |
| Włącz                          | -6 |
|                                | U  |
|                                |    |
|                                |    |

#### 🙆 <Wyłącz>

Wyłącza Zdalny interfejs użytkownika.

#### 🚯 <Włącz>

Włącza Zdalny interfejs użytkownika.

- **5** Uruchom ponownie urządzenie.
  - Wyłącz urządzenie, odczekaj co najmniej 10 sekund, a następnie włącz je ponownie.

#### ŁĄCZA

Korzystanie ze Zdalnego interfejsu użytkownika
Wyłączanie komunikacji z użyciem protokołu HTTP

### Wprowadzenie wydajnych funkcji zabezpieczeń

Uprawnieni użytkownicy mogą ponieść nieoczekiwane straty na skutek szkodliwych ataków z zewnątrz np. spoofingu, fałszowania czy przechwytywania danych podczas ich transferu w sieci. Poniższe funkcje zwiększające poziom bezpieczeństwa i poufności są obsługiwane przez urządzenie oraz chronią ważne i wartościowe informacje przed takimi atakami:

#### Komunikacja szyfrowana z użyciem protokołu SSL

SSL to protokół szyfrowania danych wysyłanych do sieci, stosowany często do komunikacji za pośrednictwem przeglądarki internetowej lub aplikacji pocztowej. Protokół SSL zapewnia bezpieczeństwo komunikacji podczas obsługi urządzenia z komputera przy użyciu Zdalnego interfejsu użytkownika. <sup>©</sup> Włączanie szyfrowanej komunikacji SSL dla Zdalnego interfejsu użytkownika

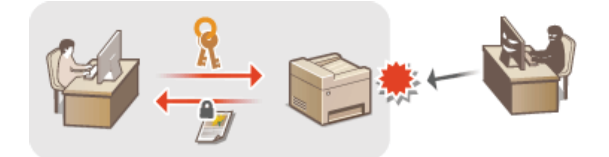

#### Komunikacja szyfrowana z użyciem protokołu IPSec

Podczas gdy protokół SSL szyfruje tylko dane używane w poszczególnych aplikacjach, np. przeglądarce internetowej lub aplikacji pocztowej, protokół IPSec szyfruje całe pakiety IP (lub ich ładunki). W ten sposób protokół IPSec zapewnia bardziej kompleksowy system zabezpieczeń niż SSL. **©Konfiguracja ustawień protokołu IPSec** 

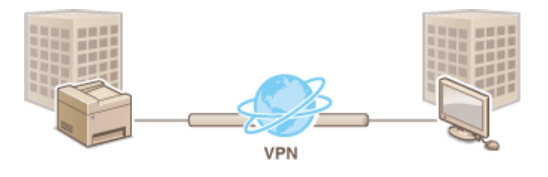

#### Uwierzytelnianie zgodne ze standardem IEEE 802.1X

IEEE 802.1X to standard i mechanizm blokujący nieupoważniony dostęp do sieci dzięki zbiorowemu zarządzaniu informacjami dotyczącymi uwierzytelniania użytkowników. Każde urządzenie, które próbuje nawiązać połączenie z siecią 802.1X, zostaje poddane procesowi uwierzytelnienia, aby potwierdzić uprawnienia użytkownika. Informacje uwierzytelniające są wysyłane na serwer RADIUS i tam sprawdzane. Serwer zezwala na nawiązanie komunikacji lub odrzuca próbę w zależności od wyniku procesu uwierzytelniania. Jeśli uwierzytelnianie zostanie zakończone niepowodzeniem, przełącznik sieci LAN (lub punkt dostępowy) blokuje dostęp spoza sieci. Urządzenie można podłączyć do sieci 802.1X jako urządzenie klienckie. **©Konfiguracja uwierzytelniania zgodnego z IEEE 802.1X** 

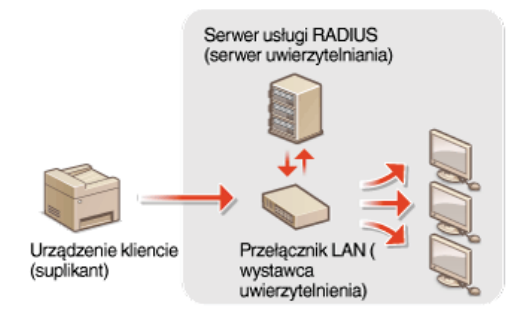

#### ŁĄCZA

Konfiguracja ustawień dla par kluczy i certyfikatów cyfrowych

### Włączanie szyfrowanej komunikacji SSL dla Zdalnego interfejsu użytkownika

Dostępna jest funkcja szyfrowania komunikacji między urządzeniem a przeglądarką internetową na komputerze za pomocą protokołu SSL. SSL to mechanizm szyfrowania danych wysyłanych lub odbieranych za pośrednictwem sieci. Funkcja szyfrowania SSL musi być włączona, gdy Zdalny interfejs użytkownika jest używany do konfiguracji ustawień IPSec (Metoda Klucza Współdzielonego), uwierzytelniania zgodnego ze standardem IEEE 802.1X (TTLS/PEAP) lub SNMPv3. Aby użyć SSL do Zdalnego interfejsu użytkownika, trzeba zapisać parę kluczy i włączyć funkcję SSL. Przed włączeniem funkcji SSL należy wygenerować lub zainstalować parę kluczy dla protokołu SSL (©Konfiguracja ustawień dla par kluczy i certyfikatów cyfrowych).

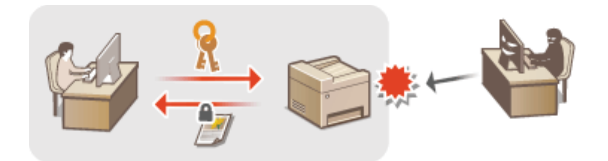

- 1 Uruchom Zdalny interfejs użytkownika, a następnie zaloguj się w trybie menedżera systemu. OUruchamianie Zdalnego interfejsu użytkownika
- 7 Kliknij przycisk [Ustawienia/Rejestracja].

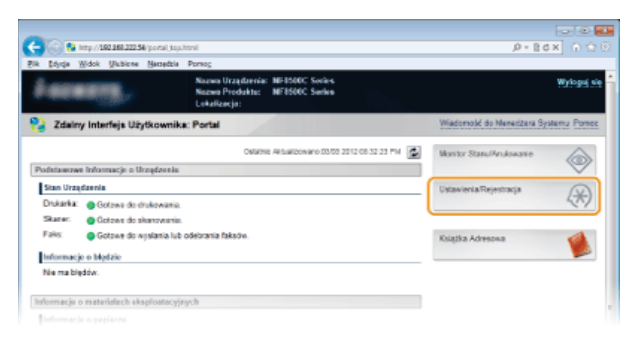

3 Kliknij kolejno elementy [Ustawienia Sieciowe] ▶ [Ustawienia TCP/IP].

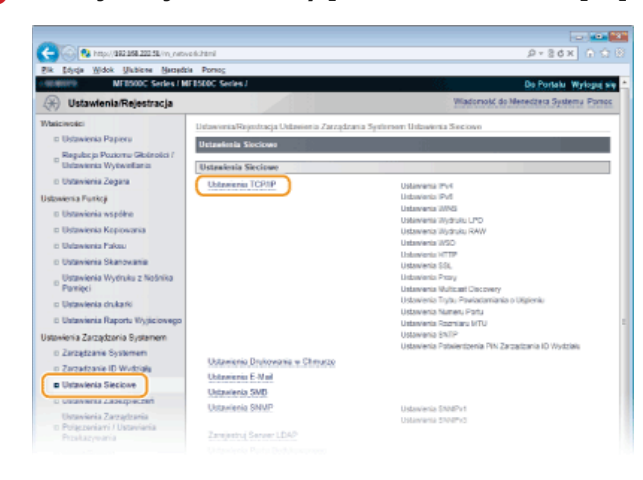

4. Kliknij element [Klucz i Certyfikat...] znajdujący się w sekcji [Ustawienia SSL].

|          |       |        | arm newer | Opport                                                                             |                                   | 2+80× 0.5         |
|----------|-------|--------|-----------|------------------------------------------------------------------------------------|-----------------------------------|-------------------|
| : [dysja | Widok | Unpiew | Nersedzie | Porsog                                                                             |                                   |                   |
|          |       |        |           | Uexi HTTP:                                                                         | Where                             |                   |
|          |       |        |           | Ustawlenia SSL                                                                     |                                   |                   |
|          |       |        |           |                                                                                    |                                   | Klucz i Cetyficat |
|          |       |        |           | Ustavienia Klucza i Cettyfikat                                                     | <ul> <li>Ne ustaviono.</li> </ul> |                   |
|          |       |        |           | Unterviewies, które używa 55                                                       | L                                 |                   |
|          |       |        |           | Zdalny Interfejs Użytkownika i<br>Ustawienia E-Nai<br>Ustawienia Potwierdzenia PIN | W.Wył.<br>Zarzędzania ID Wydziału |                   |
|          |       |        |           | Ustawienia Prozy                                                                   |                                   |                   |
|          |       |        |           |                                                                                    |                                   | Edycja            |
|          |       |        |           |                                                                                    |                                   |                   |

5 Kliknij opcję [Zapisz Klucz Domyślny] po prawej stronie pary kluczy, której chcesz użyć.

| -                                                            |                                                |                           |                    |                                         |
|--------------------------------------------------------------|------------------------------------------------|---------------------------|--------------------|-----------------------------------------|
| C- 🚱 Maps/(882-868-202-53/m_matri                            | indiada, sa ja ja                              |                           |                    | P+86× ∩ 08                              |
| Bik Schrige Widok Unbieren Berrede                           | ia Porsog                                      |                           |                    |                                         |
| + WORKINS MEDSODC Series / W                                 | FBSDDC Series J                                |                           |                    | Do Portaix Wyloguj s                    |
| 🛞 Ustawienia/Rejestracja                                     |                                                |                           |                    | Wiadomolić do Menedžera Systemu         |
| Wałciwości<br>z: Ustawienia Papieru                          | DitawimiaRejedracja<br>Rucza i Certyfikatu     | Uskeeienia Zarządzania Sy | eferner: Udawiecia | Seciown > Ustawienia TCPRP > Ustawienia |
| D Regular ja Poziorna Gioleoloi /<br>Ustawienia Wytwiellaria | Ustawienia Klucza i O<br>Ustawienia Klucza I ( | wtyfkatu<br>ortyfikatu    |                    |                                         |
| Ustowienia Funkcii                                           | Zarejestrowano Ki                              | acz i Certyfikat          |                    |                                         |
| II Ustawionia Współne                                        | Nazwa Klucza                                   | Uzycia Klucza             | Certyfikat         |                                         |
| II Ustawienka Kopiowania                                     | hay-asl                                        |                           | 6                  | Zapisz Klusz Domyśliny                  |
| D Ustawienta Pakau                                           | -                                              |                           |                    |                                         |
| II Ustavienia Skanovania                                     |                                                |                           |                    |                                         |
| Ustawienia Wytłruku z Nośnika<br>Pomięci                     |                                                |                           |                    |                                         |
| D Ustawienia Drukarki                                        |                                                |                           |                    |                                         |
|                                                              |                                                |                           |                    |                                         |

#### UWAGA:

#### Wyświetlanie informacji na temat certyfikatu

Certyfikat można zweryfikować lub sprawdzić jego szczegóły, klikając ikonę certyfikatu lub łącze tekstowe umieszczone pod pozycją [Nazwa Klucza]. **Weryfikowanie par kluczy i certyfikatów cyfrowych** 

6 Włącz szyfrowania SSL dla Zdalnego interfejsu użytkownika.

1 Kliknij kolejno elementy [Ustawienia Zabezpieczeń] 🕨 [Ustawienia Zdalnego Interfejsu Użytkownika].

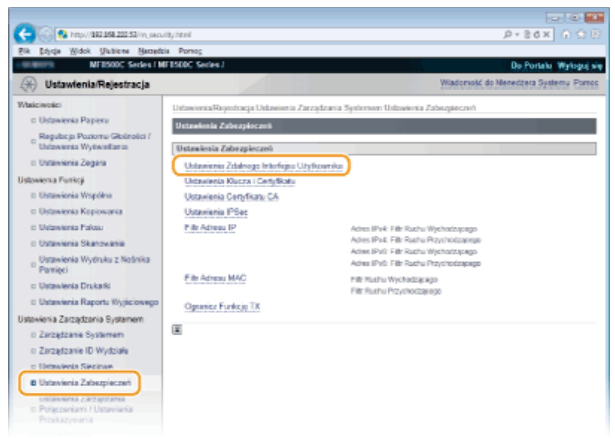

2 Kliknij ikonę [Edycja...].

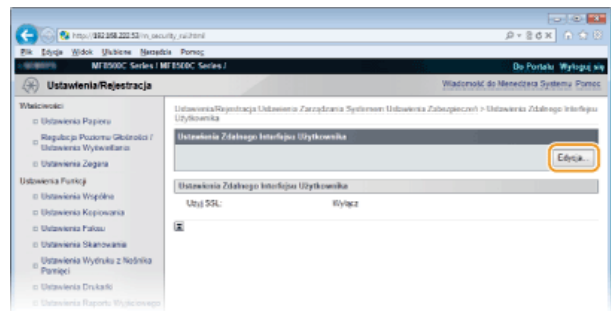

3 Zaznacz pole [Użyj SSL] i kliknij przycisk [OK].

| 📛 🌀 😢 http://892.858.202.53/m_osc                                  | ulty july teni                                                                                                    | P+26× 0 0 8                      |
|--------------------------------------------------------------------|----------------------------------------------------------------------------------------------------|----------------------------------|
| Pik Edysja Widok Ukbiere Berged                                    | bia Porteg                                                                                                    |                                  |
| MEDSODE Series I N                                                 | #F15DDC Secies /                                                                                                    | Do Portalu Wyloguj się           |
| 🛞 Ustawienia/Rejestracja                                           | Wiad                                                                                                    | omolić do Menedzera Systemu      |
| Waliciwolici<br>II: Ustawienia Papieru                             | Ustaworka/Rejustracja Ustawienia Zarządzania Systemem Ustawienia Zaburgieczni) > 0<br>Użyśkownika > Bdytuj Ustawienia Zdalnego Interfejsu Użytkownika | hizwiereka Zdale ogo interfeijou |
| Regulac ja Poziornu Gioleolici /<br>Ustawienia Wytwiellaria        | Edytsj Ustawienia Zdolsego laterfejsa Ulytkownika<br>Zmiat zasteni dan ustarijana                                                                     |                                  |
| o Ustavienia Zegara<br>Ustavienia Funkcji<br>o Ustavienia Wiscilko | Zmany będą aktywne po Wyłączeniu i ponownym Włączeniu głównego zasilania                                                                              | OK Anuluj                        |
| ti Ustawienia Kopiowania                                           | Ustawienia Zdalwego Interfejsa Užytkownika                                                                                                    |                                  |
| o Ustavienia Skanovania                                            | (E. Ub) SSL<br>* Aby while SSL where domeling as between the case CertyRote as Detawieniant SSL.                                                      |                                  |
| Dstawienia Wytruku z Neśnika<br>Pomięci                            | E                                                                                                    |                                  |
| Distavienia Drukarki                                               | _                                                                                                    |                                  |
|                                                                    |                                                                                                    |                                  |

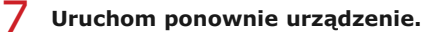

Wyłącz urządzenie, odczekaj co najmniej 10 sekund, a następnie włącz je ponownie.

#### UWAGA

Korzystanie z panelu sterowania

Komunikację szyfrowaną z użyciem protokołu SSL można włączyć lub wyłączyć za pomocą przycisku 🛞. 📀 Użyj SSL

#### Uruchamianie Zdalnego interfejsu użytkownika przy użyciu protokołu SSL

Próba uruchomienia Zdalnego interfejsu użytkownika może spowodować wyświetlenie alarmu zabezpieczeń dotyczącego certyfikatu zabezpieczeń. W takim przypadku sprawdź, czy w polu adresu jest wprowadzony prawidłowy adres URL, a następnie kontynuuj, aby wyświetlić ekran Zdalnego interfejsu użytkownika. **O Uruchamianie Zdalnego interfejsu użytkownika** 

## Włączanie szyfrowania SSL na potrzeby funkcji e-mail (dotyczy tylko modeli MF8580Cdw / MF8550Cdn / MF8540Cdn)

Jeśli serwer SMTP i POP3 obsługują SSL, będzie można włączyć SSL do komunikacji z tymi serwerami (**Skonfiguracja** zaawansowanych ustawień e-mail). Więcej informacji na temat ustawień serwera SMTP i POP3 można uzyskać, kontaktując się z dostawcą usług internetowych lub administratorem sieci.

#### ŁĄCZA

CGenerowanie par kluczy

OUżywanie wygenerowanych przez CA par kluczy i certyfikatów cyfrowych

Configuracja ustawień protokołu IPSec

CKonfiguracja uwierzytelniania zgodnego z IEEE 802.1X

OMonitorowanie i kontrolowanie urządzenia za pomocą protokołu SNMP

### Konfiguracja ustawień protokołu IPSec

Internet Protocol Security (IPSec lub IPsec) to pakiet protokołów do szyfrowania danych transportowanych w sieci, w tym w sieciach internetowych. Podczas gdy protokół SSL szyfruje tylko dane używane w poszczególnych aplikacjach, np. przeglądarce internetowej lub aplikacji pocztowej, protokół IPSec szyfruje całe pakiety IP lub ich ładunki, zapewniając bardziej kompleksowy system zabezpieczeń. Protokół IPSec urządzenia pracuje w trybie transportu, w którym szyfrowane są ładunki pakietów IP. Dzięki tej funkcji urządzenie może bezpośrednio łączyć się z komputerem znajdującym się w tej samej wirtualnej sieci prywatnej (VPN). Sprawdź wymagania systemowe i odpowiednio skonfiguruj komputer przed przystąpieniem do konfiguracji urządzenia.

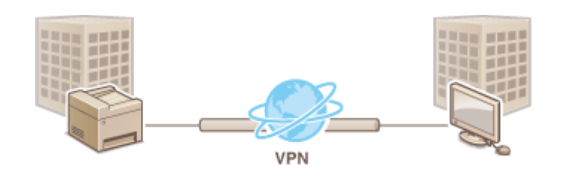

#### Wymagania systemowe 🔽

Obsługiwany przez urządzenie protokół IPSec jest zgodny z normami RFC2401, RFC2402, RFC2406 i RFC4305.

| System operacyjny          | Windows XP/Vista/7/8/Server 2003/Server 2008/Server 2012         |                                                                                             |  |  |
|----------------------------|------------------------------------------------------------------|---------------------------------------------------------------------------------------------|--|--|
| Tryb połączenia            | Tryb transportu                                                  |                                                                                             |  |  |
|                            | IKEv1 (tryb główny)                                              |                                                                                             |  |  |
| Protokół wymiany<br>kluczy | Metoda uwierzytelniania                                          | <ul> <li>Klucz współdzielony</li> <li>Podpis cyfrowy</li> </ul>                             |  |  |
|                            | Algorytm hashowania<br>(i długość klucza)                        | <ul> <li>HMAC-SHA1-96</li> <li>HMAC-SHA2 (256 bitów lub 384 bity)</li> </ul>                |  |  |
|                            | Algorytm szyfrowania<br>(i długość klucza)                       | <ul> <li>3DES-CBC</li> <li>AES-CBC (128 bitów, 192 bity lub<br/>256 bitów)</li> </ul>       |  |  |
|                            | Algorytm/grupa wymiany kluczy (i długość klucza)                 | Diffie-Hellman (DH)<br>Grupa 1 (768 bitów)<br>Grupa 2 (1024 bitów)<br>Grupa 14 (2048 bitów) |  |  |
|                            | Algorytm hashowania                                              | HMAC-SHA1-96                                                                                |  |  |
| ESP                        | Algorytm szyfrowania<br>(i długość klucza)                       | <ul> <li>3DES-CBC</li> <li>AES-CBC (128 bitów, 192 bity lub 256 bitów)</li> </ul>           |  |  |
|                            | Algorytm hashowania / algorytm szyfrowania (i<br>długość klucza) | AES-GCM (128 bitów, 192 bity lub 256<br>bitów)                                              |  |  |
| AH                         | Algorytm hashowania                                              | HMAC-SHA1-96                                                                                |  |  |

#### **UWAGA**

#### Ograniczenie funkcji protokołu IPSec

- Protokół IPSec obsługuje komunikację do adresów emisji pojedynczej (lub jednego urządzenia).
- Nie jest możliwe jednoczesne używanie protokołu IPSec i DHCPv6.
- Protokół IPSec jest niedostępny w sieciach z maskowaniem NAT lub IP.

#### Używanie protokołu IPSec z filtrem adresów IP

Ustawienia filtru adresu IP są nadrzędne wobec zasad protokołu IPSec.

#### Określanie adresów IP dla zasad zapory

#### Konfiguracja ustawień protokołu IPSec

Przed użyciem protokołu IPSec do szyfrowania komunikacji należy zarejestrować zasady bezpieczeństwa (SP). Zasada bezpieczeństwa składa się z grupy ustawień opisanych poniżej. Można zarejestrować maksymalnie 10 zasad. Po zakończeniu rejestracji zasad należy określić kolejność ich stosowania.

#### Selektor

Selektor określa warunki dla pakietów IP w celu zastosowania komunikacji z szyfrowaniem IPSec. Dostępne warunki to m.in. adresy IP i numery portów urządzenia oraz urządzeń, z którymi chcesz nawiązać komunikację.

#### IKE

Protokół IKE służy do konfiguracji wersji IKEv1 używanej do protokołowania wymiany kluczy. Należy zauważyć, że instrukcje różnią się w zależności od wybranej metody uwierzytelniania.

#### [Metoda Klucza Współdzielonego]

Klucz składający się maksymalnie z 24 znaków alfanumerycznych można udostępniać innym urządzeniom. Przed określeniem metody uwierzytelniania włącz szyfrowanie SSL dla Zdalnego interfejsu użytkownika (**Włączanie szyfrowanej komunikacji SSL dla** Zdalnego interfejsu użytkownika).

#### [Metoda Podpisu Cyfrowego]

To i inne urządzenia uwierzytelniają się wzajemnie poprzez wzajemne weryfikowanie podpisów cyfrowych. Najpierw wygeneruj lub zainstaluj parę kluczy (**Chonfiguracja ustawień dla par kluczy i certyfikatów cyfrowych**).

#### AH/ESP

Określ ustawienia protokołu AH/ESP, który jest dodawany do pakietów w trakcie trwania komunikacji z użyciem protokołu IPSec. Protokołów AH i ESP można używać równolegle. Można także włączyć protokół PFS w celu zwiększenia zabezpieczeń.

Uruchom Zdalny interfejs użytkownika, a następnie zaloguj się w trybie menedżera systemu. OUruchamianie Zdalnego interfejsu użytkownika

#### Kliknij przycisk [Ustawienia/Rejestracja].

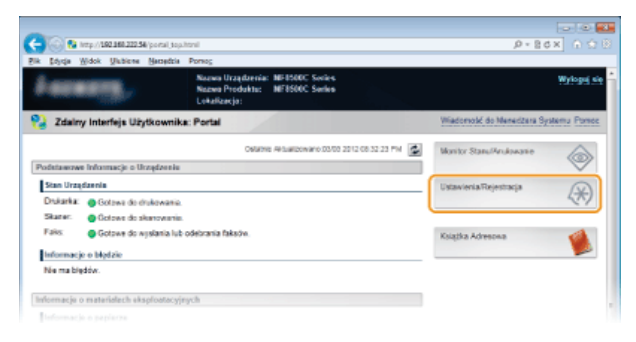

3 Kliknij kolejno elementy [Ustawienia Zabezpieczeń] ▶ [Ustawienia IPSec].

|                                         |                                               |                                                                                    | 0.0                      |
|-----------------------------------------|-----------------------------------------------|------------------------------------------------------------------------------------|--------------------------|
| Callon 10 http://102.050.222.53/m.osc   | untey hereil                                  |                                                                                    | 2-86× 0.0                |
| Pik Educia Widok Ulabicne Naczed        | bia Porsec                                    |                                                                                    |                          |
| MEBSODC Series / I                      | #F1500C Series /                              | 125.                                                                               | Do Portalu Wyloguj       |
| 🛞 Ustawienia/Rejestracja                |                                               | Wiadomok/ d                                                                        | o Meneditera Systemu Pom |
| Walcivolici                             | Ustawienia/Reientracja Ustawienia Zarządzania | Systement Usbavienia Zabazpieczeń                                                  |                          |
| to Ustawienia Papieru                   | Heteraturals Zahorniac ant                    |                                                                                    |                          |
| "Regulacja Poziomu Giblinolici /        | Constant Constant                             |                                                                                    |                          |
| " Ustawienia Wytwiellania               | Ustaniesia Zabezpieczeń                       |                                                                                    |                          |
| D Ustavienia Zegara                     | Ustawienia Zdalnogo Interfejou Użytkownika    |                                                                                    |                          |
| Ustawienia Funkcji                      | Ukbasienia Klucza i Certyfikału               |                                                                                    |                          |
| D Ustawienia Współne                    | Ustawienia Certyficate: CA                    |                                                                                    |                          |
| II Ustawienia Kopiowania                | Ustaviania IPSac                              |                                                                                    |                          |
| to Ustawienta Pakeu                     | Pille Advecu IP                               | Actes IPv4: Filtr Rashu Wychodzącego                                               |                          |
| o Ustavienia Skanovania                 |                                               | Adres IPv4, Filtr Rukhu Przychodzącego                                             |                          |
| Ustawienia Wydruku z Nośnika<br>Pomięci |                                               | Adres IPvil: Filtr Rushu Wychodzajoego<br>Adres IPvil: Filtr Rushu Przychodzajoego |                          |
| <ul> <li>Ustawienia Drukańci</li> </ul> | Filtr Adress MAG                              | Filt Ruchu Wychodzącego<br>Elit Ruchu Brzuchodziework                              |                          |
| E Ustawienia Raportu Wyjściowego        | Ognanicz Funkcia TX                           | The Post of Caponical Page                                                         |                          |
| Ustawienia Zarządzania Bystamem         | _                                             |                                                                                    |                          |
| o Zarządzanie Systemem                  | E                                             |                                                                                    |                          |
| III Zarządzanie ID Wydziała             |                                               |                                                                                    |                          |
| o Ustavienia Siecinae                   |                                               |                                                                                    |                          |
| B Ustavienia Zabezpieczeń               |                                               |                                                                                    |                          |
| USERVARIA ZARZACERNA                    |                                               |                                                                                    |                          |
| to Polaczeniami / Ustavienia            |                                               |                                                                                    |                          |
|                                         |                                               |                                                                                    |                          |

4 Kliknij ikonę [Edycja...].

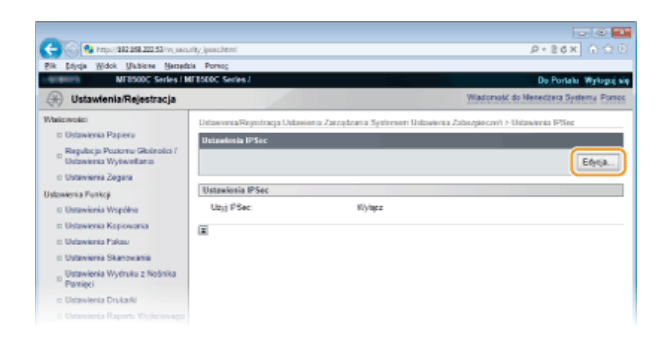

### 5 Zaznacz pole [Użyj IPSec] i kliknij przycisk [OK].

Jeśli chcesz, żeby urządzenie tylko odbierało pakiety, które są zgodne z jedną z zasad bezpieczeństwa zdefiniowanych w kolejnych krokach, odznacz pole wyboru [Odbiór Pakietów Bez Polityki].

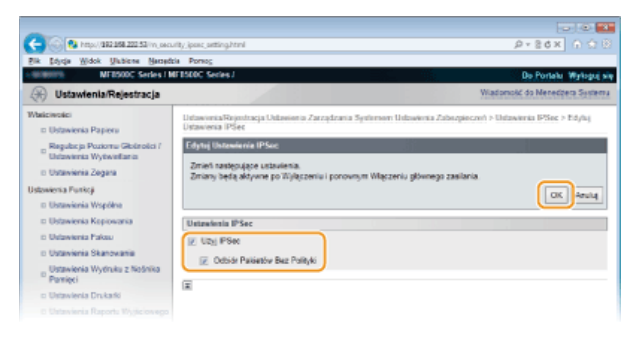

6 Kliknij przycisk [Zarejestruj Nową Politykę...].

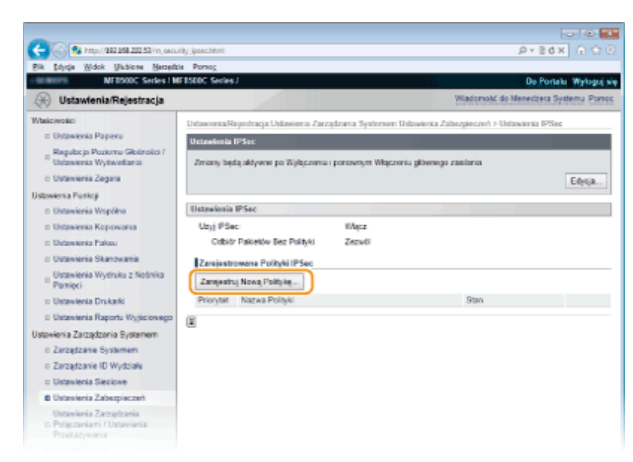

### 7 Określ zasady ustawień.

- 1 W polu tekstowym [Nazwa Polityki] wprowadź nazwę zasady składającą się maksymalnie z 24 znaków alfanumerycznych.
- 2 Zaznacz pole wyboru [Włącz Politykę].

| C- 00 https://1021058.20253/vn.psc                                                                        | urity_ipenc_regist.html?pid=11                               |                                     | - م                                 | 86× 0 08           |
|----------------------------------------------------------------------------------------------------|--------------------------------------------------------------|-------------------------------------|-------------------------------------|--------------------|
| Bik Stirtje Widok Unbiene Herred                                                                          | bia Porsog                                                   |                                     |                                     |                    |
| MEDSODE Series I                                                                                          | #F8500C Series /                                             |                                     | 00 P                                | ortalu Wyłogoj się |
| 🛞 Ustawienia/Rejestracja                                                                                  |                                                              |                                     | Wiadomolić do N                     | leredzeta Systemu  |
| Właściwości<br>I Ustawienka Papieru                                                                       | Ustawionia/Rejectracja Usta<br>Zarejestruj Novaj Politykę IP | sieria Zarządzania Systement<br>Sec | Usbavienia Zabazpieczeń > Usbavieni | ia IPSec >         |
| <ul> <li>Regulacja Poziornu Gioleolici /<br/>Ustawienta Wytwellania</li> <li>Ustawienia Zegara</li> </ul> | Zarujastruj Nową Polityką                                    | PSec                                |                                     | OK Arulığ          |
| Ustawienia Punkcji                                                                                        | Datastenia Polityki                                          |                                     |                                     |                    |
| <ul> <li>Ustawienia Współne</li> <li>Ustawienia Kopiowania</li> </ul>                                     | Nazwa Polityki                                               | SP01                                | (Maks. 24 pnaków)                   |                    |
| to Ustawienia Pakeu                                                                                       | Vilacz Politykę                                              |                                     |                                     |                    |
| E Ustavienia Skanovania                                                                                   | Ilstanizzia Selektora                                        |                                     |                                     |                    |
| Ustawienia Wytruku z Neśnika<br>Pomięci                                                                   | Ustawiosia Adress Lokala                                     | 490                                 |                                     |                    |
| Distawienia Drukarki                                                                                      | Adres Lokalny:                                               | <ul> <li>Wszystkie Adr</li> </ul>   | reay IP                             |                    |
|                                                                                                    |                                                              | ABHI PV4                            |                                     |                    |

8 Określ ustawienia selektora.

| C- 100 100 100 200 50 m oct.                                                                                                    |                                                                                                    |                                                                                                    |                                                                                                 |       |
|----------------------------------------------------------------------------------------------------|----------------------------------------------------------------------------------------------------|----------------------------------------------------------------------------------------------------|-------------------------------------------------------------------------------------------------|-------|
| Bik Edysja Widok Unbiens Hampte                                                                                                    | a Portog                                                                                                    |                                                                                                    |                                                                                                 |       |
| Uspowiersa Pontoji<br>© Usbanivnika Współna<br>© Usbanivnika Kopiowania<br>© Usbanivnika Parkau<br>© Usbanivnika Skanovania<br>© Usbanivnika Wychuka z Nożinka<br>Pomejo<br>© Usbanivnika Drukaki<br>© Usbanivnika Bachti, Wickierskego                                                                      | Ustankonia Polityki<br>Nazwa Polityki<br>12: Wigcz Polityky<br>Ustankonia Schektora<br>Ustankonia Admun Lokalnego<br>Adme Lokalny:                                                                                                    | srot<br>* Warptin Adrey P<br>Adres IN4                                                                                                    | (lipis 24 znaklur)                                                                              |       |
| Ustowienia Zarządzania Bystemem                                                                                                    |                                                                                                    | <ul> <li>Adres IPv6</li> </ul>                                                                                                    |                                                                                                 |       |
| 2. Zarogitava Systemer<br>2. Zarogitava Uvytosik<br>Urazekra Stecione<br>Urazekra Satopicani<br>Urazekra Zarogitania<br>Propositi Zarogitania<br>Propositi Zarogitania<br>Propositi Zarogitania<br>Propositi Zarogitania<br>Propositi Zarogitania<br>Propositi Stepent<br>C tropij Informacje o Listonienach | Utanestera Adategi Kalesia<br>Zdahy Adee:<br>Adeey da Recznej Konfigurocji<br>Ne osporaciji vela zanosla Pir bri<br>Vela promosti kojati prilaci Pir bri<br>Vela promosti kojati prilaci Pir bri<br>Pedrac 6-120<br>Utanesta Problect<br>Utanestera Problect | Wazystein Adversy P     Wazystein Adversy P     Wazystein Adversy Ped     Wazystein Adversy Ped     Ustavieren Rigzzei (P-4     Ustavieren Rigzzei (P-6     sennym czalkei, uži) donicizacje soci<br>approxizit adversi (P pia prestaji soci | ton oo oo coo coo coo coo coo coo coo coo                                                       | kgolž |
|                                                                                                    | PotLokaky:                                                                                                    | <ul> <li>Wiczystkie Porty</li> <li>Pojedyńczy Post</li> </ul>                                                                                                    | (1-65535)                                                                                       |       |
|                                                                                                    | Pot2dales:                                                                                                    | <ul> <li>Wszystkie Porty</li> <li>Pojedyńczy Port</li> </ul>                                                                                                    | (1-85535)                                                                                       | J     |
|                                                                                                    | Ustraionia IKE                                                                                                    |                                                                                                    |                                                                                                 |       |
|                                                                                                    | Aby sztul (Metode Klusza Wepőrtzielore<br>1. Jetawienia Zcainego Interfeirs Uzytkov<br>Sanal obrasz erszerek 101 m. Charteline                                                                                                    | pp) w (Metodzie Uwierzyfolmania), ().<br>nika) w (Ustawieniach Zabezpieczef<br>w Ustrefera, wsterefeicteref, krefe                                                                                                    | (2)( 891.) musi by? Wigczone na stronie<br>1)<br>1) hudras, drastarena ensual infait, era hanne |       |

[Adres Lokalny] Kliknij przycisk radiowy odpowiadający adresowi IP urządzenia, aby zastosować zasadę.

| [Wszystkie<br>Adresy IP] | Wybierz tę opcję, aby używać protokołu IPSec dla wszystkich pakietów IP.                                                                  |
|--------------------------|----------------------------------------------------------------------------------------------------|
| [Adres IPv4]             | Wybierz tę opcję, aby używać protokołu IPSec w przypadku wszystkich pakietów IP wysyłanych na adres IPv4 urządzenia lub z tego adresu.    |
| [Adres IPv6]             | Wybierz tę opcję, aby używać protokołu IPSec w przypadku wszystkich pakietów IP wysyłanych na adres<br>IPv6 urządzenia lub z tego adresu. |

**[Zdalny Adres]** Kliknij przycisk radiowy odpowiadający adresowi IP innego urządzenia, aby zastosować zasadę.

| [Wszystkie<br>Adresy IP]    | Wybierz tę opcję, aby używać protokołu IPSec dla wszystkich pakietów IP.                                                                                                    |
|-----------------------------|----------------------------------------------------------------------------------------------------|
| [Wszystkie<br>Adresy IPv4]  | Wybierz tę opcję, aby używać protokołu IPSec w przypadku wszystkich pakietów IP wysyłanych na adresy<br>IPv4 innych urządzeń lub z tych adresów.                                                                |
| [Wszystkie<br>Adresy IPv6]  | Wybierz tę opcję, aby używać protokołu IPSec w przypadku wszystkich pakietów IP wysyłanych na adresy<br>IPv6 innych urządzeń lub z tych adresów.                                                                |
| [Ustawienia<br>Ręczne IPv4] | Wybierz tę opcję, aby określić pojedynczy adres IPv4 lub zakres adresów IPv4, dla których chcesz zastosować protokół IPSec. Wprowadź adres IPv4 (lub zakres) w polu tekstowym [Adresy do Ręcznej Konfiguracji]. |
| [Ustawienia<br>Ręczne IPv6] | Wybierz tę opcję, aby określić pojedynczy adres IPv6 lub zakres adresów IPv6, dla których chcesz zastosować protokół IPSec. Wprowadź adres IPv6 (lub zakres) w polu tekstowym [Adresy do Ręcznej Konfiguracji]. |

**[Adresy do Ręcznej Konfiguracji]** Jeśli wybrano opcje ustawień [Ustawienia Ręczne IPv4] lub [Ustawienia Ręczne IPv6] dla pozycji [Zdalny Adres], wprowadź adres IP, aby zastosować zasady. Można wprowadzić również zakres adresów, rozdzielając je myślnikami.

#### UWAGA:

Wprowadzanie adresów IP

|                                        | Opis                                                        | Przykład     |
|----------------------------------------|-------------------------------------------------------------|--------------|
| Wprowadzanie<br>pojedynczego<br>adresu | <b>IPv4:</b><br>Oddzielaj numery kropkami.                  | 192.168.0.10 |
|                                        | <b>IPv6:</b><br>Oddzielaj znaki alfanumeryczne dwukropkami. | fe80::10     |
| Określanie                             |                                                             |              |

| zakresu<br>adresów                                                                    | Wstaw myślnik między adresami.                                                  | 192.168.0.10-<br>192.168.0.20 |
|---------------------------------------------------------------------------------------|---------------------------------------------------------------------------------|-------------------------------|
| Określanie<br>zakresu<br>adresów za<br>pomocą prefiksu<br>(tylko w<br>protokole IPv6) | Wprowadź adres, a następnie ukośnik oraz liczbę wskazującą długość<br>prefiksu. | fe80::1234/64                 |

#### [Ustawienia Podsieci]

W przypadku ręcznego wprowadzania adresów IPv4 można określić zakres, używając maski podsieci. Wprowadź maskę podsieci, oddzielając numery kropkami (przykład:"255.255.255.240").

#### [Port Lokalny]/[Port Zdalny]

Aby utworzyć osobne zasady dla każdego protokołu, np. HTTP czy SMTP, wprowadź odpowiedni numer portu dla protokołu, aby zdecydować o stosowaniu lub niestosowaniu protokołu IPSec.

#### WAŻNE:

Protokół IPSec nie jest stosowany wobec następujących pakietów

- Pakiety loopback, multiemisyjny i emisyjny
- Pakiety IKE (przy użyciu UDP na porcie 500)
- Pakiety ICMPv6 pytające o adres sieciowy sąsiada i ogłoszenia adresu sieciowego sąsiada

#### **9** Określ ustawienia protokołu IKE.

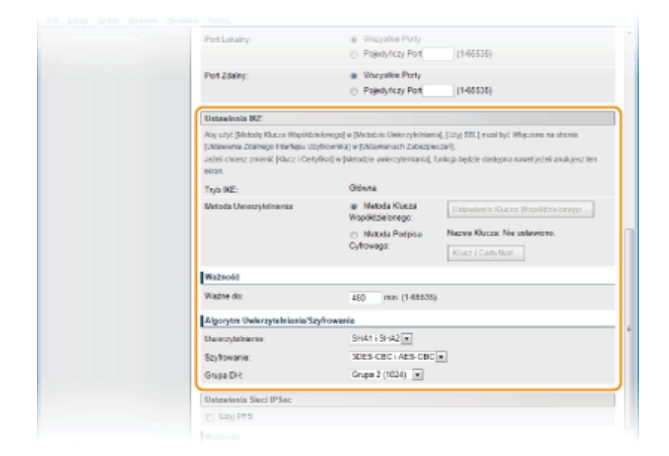

#### [Tryb IKE]

Wyświetlony jest tryb używany do protokołu wymiany kluczy. Urządzenie obsługuje tryb główny, nie obsługuje natomiast trybu agresywnego.

#### [Metoda Uwierzytelnienia]

Zaznacz opcję [Metoda Klucza Współdzielonego] lub [Metoda Podpisu Cyfrowego], wybierając metodę stosowaną podczas uwierzytelniania urządzenia. Przed wybraniem opcji [Metoda Klucza Współdzielonego] (**Włączanie szyfrowanej komunikacji SSL dla Zdalnego interfejsu użytkownika**) trzeba włączyć szyfrowanie SSL dla Zdalnego interfejsu użytkownika. Przed wybraniem opcji [Metoda Podpisu Cyfrowego] (**Konfiguracja ustawień dla par kluczy i certyfikatów cyfrowych**) należy wygenerować lub zainstalować parę kluczy.

#### [Ważne do]

Określ długość trwania sesji dla kojarzenia zabezpieczeń IKE SA (ISAKMP SA). Wprowadź czas w minutach.

#### [Uwierzytelnienie]/[Szyfrowanie]/[Grupa DH]

Wybierz algorytm z rozwijanej listy. Każdy algorytm jest używany do wymiany kluczy.

| [Uwierzytelnienie] | Wybór algorytmu hashowania.                            |
|--------------------|--------------------------------------------------------|
| [Szyfrowanie]      | Wybór algorytmu szyfrowania.                           |
| [Grupa DH]         | Wybór grupy Diffie-Hellman, która określa siłę klucza. |

#### Używanie klucza współdzielonego do uwierzytelniania

- 1 Kliknij przycisk radiowy [Metoda Klucza Współdzielonego] w pozycji [Metoda Uwierzytelnienia], a następnie kliknij opcję [Ustawienia Klucza Współdzielonego...].
- 2 Wprowadź klucz współdzielony, składający się maksymalnie z 24 znaków alfanumerycznych, i kliknij przycisk [OK].

| 0                                                                                                    |                                                                   |                                                                  |                                                |
|----------------------------------------------------------------------------------------------------|-------------------------------------------------------------------|------------------------------------------------------------------|------------------------------------------------|
| G () & https://191.006.222.96/m_sec                                                                       | unity.jpsec.phane_bey.html?picte116644                            | h00+8/M00+18/M02+38/M03+38/V                                     | 104+54/h (0)+58/h (0) P - 🛍 🖥 C × 🛛 🗋 😒 🗵      |
| Elk Edysje Widok Ukbisne Nemeda                                                                           | da Porsog                                                         |                                                                  |                                                |
| + Williams ME8500C Series / W                                                                             | FESCOC Series /                                                   |                                                                  | Do Portatu Wyłoguj się                         |
| 🛞 Ustawienia/Rejestracja                                                                                  |                                                                   |                                                                  | Wiadomość do Menedzera Systema                 |
| Walcivolici<br>© Ustawienia Papieru                                                                       | Ustawienia Rejestracja Ustawier<br>Nową Politykę IPSec > Ustawier | ria Zarządzania Systemom Usławienia<br>na Klucza Współdzielonego | ) Zabazpieczniń > Ustawierka IPSec > Zamjodruj |
| <ul> <li>Regulac ja Poziomu Glošnošci /<br/>Ustawienia Wytwieliania</li> <li>Ustawienia Zegara</li> </ul> | Ustaninia Klacza Współdzie                                        | lonago                                                           | OK WH                                          |
| Ustawienia Punkcji<br>II. Elotawienia Workina                                                             | Unterviewin Klucza Wapółdzie                                      | lonego                                                           |                                                |
| Ustawienia Kepiowania                                                                                     | Rucz Wapürdzielony:                                               | (                                                                | taks. 24 znaków)                               |
| D Ustawienia Pakau                                                                                        | Ξ.                                                                |                                                                  |                                                |
| D Ustavienia Skanovania                                                                                   |                                                                   |                                                                  |                                                |
| Ustawienia Wytruku z Nośnika<br>Pomięci                                                                   |                                                                   |                                                                  |                                                |
| o Ustavienia Drukarki                                                                                     |                                                                   |                                                                  |                                                |
| 2: Ustaviania Raporto Wyjściowego                                                                         |                                                                   |                                                                  |                                                |

3 Określ ustawienia [Ważne do] i [Uwierzytelnienie]/[Szyfrowanie]/[Grupa DH].

Używając pary kluczy i preinstalowanych certyfikatów CA do uwierzytelnienia

- 1 Kliknij przycisk radiowy [Metoda Podpisu Cyfrowego] w pozycji [Metoda Uwierzytelnienia], a następnie kliknij opcję [Klucz i Certyfikat...].
- 2 Kliknij opcję [Zapisz Klucz Domyślny] po prawej stronie pary kluczy, której chcesz użyć.

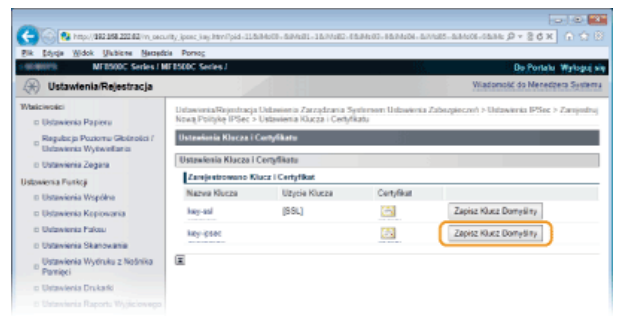

#### UWAGA:

#### Wyświetlanie informacji na temat pary kluczy lub certyfikatu

Certyfikat można zweryfikować lub sprawdzić jego szczegóły, klikając odpowiednie łącze umieszczone pod pozycją [Nazwa Klucza] lub ikonę certyfikatu. **Weryfikowanie par kluczy i certyfikatów cyfrowych** 

3 Określ ustawienia [Ważne do] i [Uwierzytelnienie]/[Szyfrowanie]/[Grupa DH].

#### Algon BHA1 BHA2 SDES-CBC | AES-CDC Ones DH Grupo J (1024) 💌 min. (1-68635) 600 Warewad2 Roomia MB (1-65535) IX ESP ESP (AES-GCM) At (Stat) SHAT SDES-CBC | AES-CBC Scyltowarie ESP Tryb Polączen Ξ IN INC. 2013 All Rights P

### **10** Określ ustawienia sieci z protokołem IPSec.

#### [Użyj PFS]

Zaznacz to pole wyboru, aby włączyć protokół Doskonałe utajnienie przekazywania (PFS) w odniesieniu do kluczy sesji IPSec. Protokół PFS zwiększa poziom zabezpieczeń oraz ilość komunikowanych danych. Upewnij się, że protokół PFS jest włączony dla innych urządzeń.

#### [Wprowadź Czas]/[Wprowadź Rozmiar]

Ustaw warunki zakończenia sesji w przypadku kojarzenia zabezpieczeń IPSec SA. Kojarzenie zabezpieczeń IPSec SA pełni funkcję tunelu komunikacyjnego. Zaznacz jedno lub dwa pola wyboru według potrzeb. W przypadku zaznaczenia dwóch pól wyboru sesja kojarzenia zabezpieczeń IPSec SA zostaje zakończona, gdy spełniony zostanie jeden z warunków.

| [Wprowadź<br>Czas]    | Wprowadź czas w minutach, aby określić długość trwania sesji.                                                 |
|-----------------------|----------------------------------------------------------------------------------------------------|
| [Wprowadź<br>Rozmiar] | Wprowadź rozmiar w megabajtach, aby określić maksymalną ilość danych transportowanych w trakcie jednej sesji. |

#### [Wybierz Algorytm]

Zaznacz pole wyboru [ESP], [ESP (AES-GCM)] i/lub [AH (SHA1)] w zależności od nagłówka protokołu IPSec oraz użytego algorytmu. AES-GCM to algorytm uwierzytelniania i szyfrowania. W przypadku wyboru opcji [ESP] należy wybrać również algorytmy uwierzytelniania i szyfrowania z rozwijanych list [Uwierzytelnienie ESP] i [Szyfrowanie ESP].

| [Uwierzytelnienie<br>ESP] | Aby włączyć funkcję uwierzytelniania z użyciem protokołu ESP, wybierz opcję [SHA1] dla algorytmu<br>hashowania. Wybór opcji [Nie Używaj] oznacza wyłączenie funkcji uwierzytelniania z użyciem protokołu<br>ESP. |
|---------------------------|----------------------------------------------------------------------------------------------------|
| [Szyfrowanie              | Wybór algorytmu szyfrowania z użyciem protokołu ESP. Można wybrać opcję [NULL], aby nie określać                                                                                                    |
| ESP]                      | algorytmu, lub wybrać opcję [Nie Używaj], aby wyłączyć funkcję szyfrowania z użyciem protokołu ESP.                                                                                                    |

#### [Tryb Połączenia]

Zostaje wyświetlony tryb połączenia protokołu IPSec. Urządzenie obsługuje tryb transportu, w którym ładunki pakietów IP są szyfrowane. Tryb tunelu, w którym zawarte są całe pakiety IP (nagłówki i ładunki), nie jest dostępny.

### 11 Kliknij przycisk [OK].

Aby zarejestrować dodatkową zasadę bezpieczeństwa, wróć do kroku 6.

### 12 Ustaw kolejność zasad wyszczególnionych na liście w pozycji [Zarejestrowane Polityki IPSec].

Zasady są stosowane w kolejności od pozycji na górze listy do pozycji znajdującej się na samym dole. Kliknij polecenie [W górę] lub [W dół], aby przesuwać zasady w górę lub w dół.

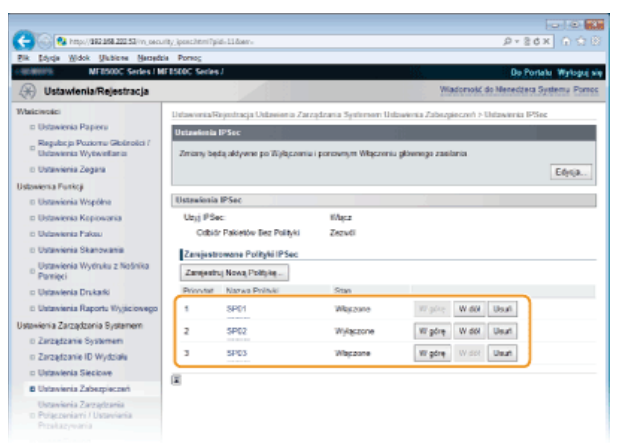

#### UWAGA:

**Edytowanie zasady** Kliknij odpowiednie łącze tekstowe znajdujące się pod pozycją [Nazwa Polityki], aby wyświetlić ekran edycji.

#### Usuwanie zasady

Kliknij przycisk [Usuń] znajdujący się po prawej stronie nazwy zasady, którą chcesz usunąć > kliknij przycisk [OK].

### **13** Uruchom ponownie urządzenie.

Wyłącz urządzenie, odczekaj co najmniej 10 sekund, a następnie włącz je ponownie.

#### UWAGA

Komunikację z użyciem protokołu IPSec można włączyć lub wyłączyć za pomocą przycisku 爾. 오 Użyj IPSec

#### ŁĄCZA

Configuracja ustawień dla par kluczy i certyfikatów cyfrowych
Lista zasad IPSec

### Konfiguracja uwierzytelniania zgodnego z IEEE 802.1X

Urządzenie można podłączyć do sieci 802.1X jako urządzenie klienckie. Standardowa sieć 802.1X składa się z serwera RADIUS (serwera uwierzytelniania), przełącznika sieci LAN (wystawcy uwierzytelnienia) oraz urządzeń klienckich z oprogramowaniem uwierzytelniającym (suplikantów). Każde urządzenie, które próbuje nawiązać połączenie z siecią 802.1X, zostaje poddane procesowi uwierzytelnienia, aby potwierdzić uprawnienia użytkownika. Informacje uwierzytelniające są wysyłane na serwer RADIUS i tam sprawdzane. Serwer zezwala na nawiązanie komunikacji lub odrzuca próbę w zależności od wyniku procesu uwierzytelniania. Jeśli uwierzytelnianie zostanie zakończone niepowodzeniem, przełącznik sieci LAN (lub punkt dostępowy) blokuje dostęp spoza sieci.

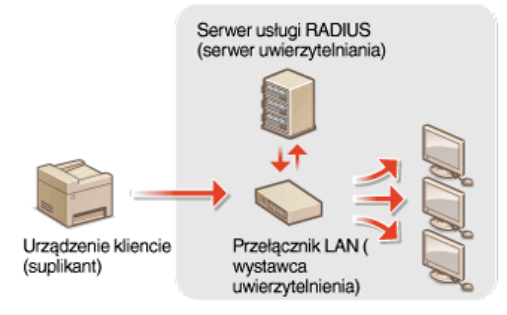

Wybierz metodę uwierzytelniania z poniższej listy. W razie potrzeby zainstaluj lub zarejestruj parę kluczy lub certyfikat CA, zanim przeprowadzisz konfigurację uwierzytelniania zgodnego ze standardem IEEE 802.1X (**Dizywanie wygenerowanych przez CA par kluczy i certyfikatów cyfrowych**).

#### TLS

Urządzenie i serwer uwierzytelniania uwierzytelniają się wzajemnie, sprawdzając poprawność swoich certyfikatów. Para kluczy wystawiona przez urząd certyfikacji (CA) jest wymagana do uwierzytelnienia klienta (podczas uwierzytelniania urządzenia). W przypadku uwierzytelniania serwera oprócz certyfikatu fabrycznie zainstalowanego na urządzeniu można użyć certyfikatu CA zainstalowanego za pośrednictwem Zdalnego interfejsu użytkownika. Metody TLS nie można używać jednocześnie z protokołami TTLS lub PEAP.

#### TTLS

W tej metodzie uwierzytelniania korzysta się z nazwy użytkownika i hasła do uwierzytelniania urządzenia klienckiego, jak również certyfikatu CA do uwierzytelniania serwera. Protokół MSCHAPv2 lub PAP można wybrać jako protokół wewnętrzny. Protokołów TTLS i PEAP można używać równolegle. Przed określeniem metody uwierzytelniania włącz szyfrowanie SSL dla Zdalnego interfejsu użytkownika (**Włączanie szyfrowanej komunikacji SSL dla Zdalnego interfejsu użytkownika**).

#### PEAP

Wymagane ustawienia niemal pokrywają się z ustawieniami dla protokołu TTLS. MS-CHAPv2 pełni funkcję protokołu wewnętrznego. Przed określeniem metody uwierzytelniania włącz szyfrowanie SSL dla Zdalnego interfejsu użytkownika (**Włączanie szyfrowanej** komunikacji SSL dla Zdalnego interfejsu użytkownika).

Uruchom Zdalny interfejs użytkownika, a następnie zaloguj się w trybie menedżera systemu. OUruchamianie Zdalnego interfejsu użytkownika

7 Kliknij przycisk [Ustawienia/Rejestracja].

| 💿 🚱 http://102.160.222.56/portal | tes.html                                                                           | 0-86× 0.0                            |
|----------------------------------|------------------------------------------------------------------------------------|--------------------------------------|
| k Styrije Widok Ukbieres Nette   | dzia Portog                                                                        |                                      |
| Farming,                         | Nazwa Urządzenia: NE1500C Sories<br>Nazwa Produktu: NE8500C Sories<br>Lokalizacju: | Wyłoguj                              |
| Zdalny Interfejs Użytkow         | nika: Portal                                                                       | Wiadomość do Nenecizara Systemu Pomo |
|                                  | Oxfuthic Artualizonario 03/08 2212 08 32 23 PM                                     | Monitor Stanu/Arukowanie             |
| Podetawowe Informacje o Urzędze  | eiu                                                                                | V                                    |
| Drukanka: Gotowa do drukowa      | Nia.                                                                               | usawenanojestada (*)                 |
| Skater: Octowe do skorow         | erie.                                                                              |                                      |
| Faiks: Octowe do wysłania        | a lub odebrania faksów.                                                            | Ksiątka Adresowa                     |
| Informacje o błędzie             |                                                                                    |                                      |
| Nie ma biędów.                   |                                                                                    |                                      |
| nformacje o materialach eksploat | scyjnych                                                                           |                                      |
|                                  |                                                                                    |                                      |

3 Kliknij kolejno elementy [Ustawienia Sieciowe] > [Ustawienia IEEE 802.1X].

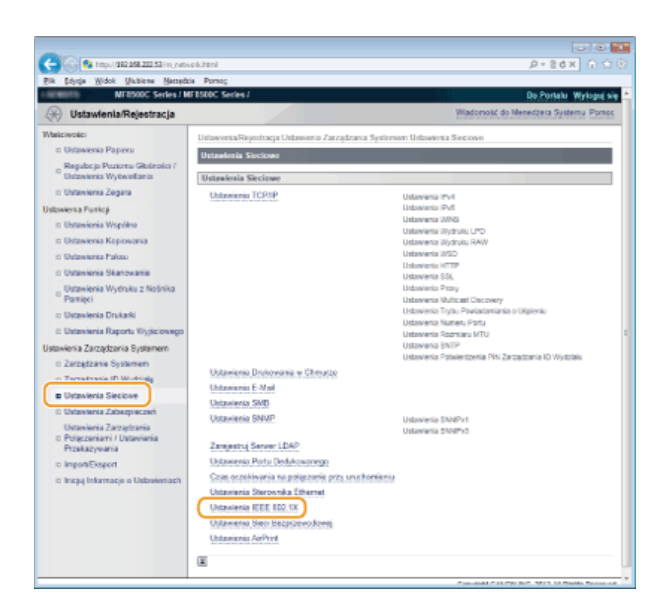

### 4 Kliknij przycisk [Edycja...].

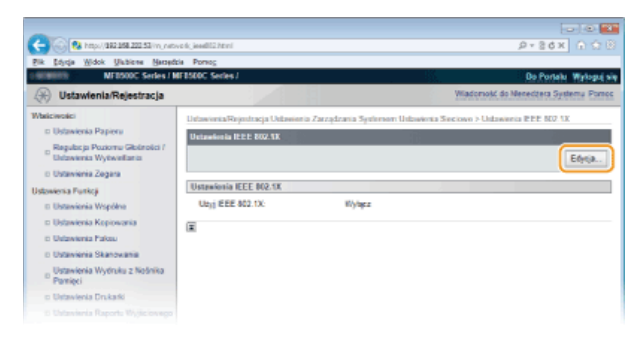

5 Zaznacz pole wyboru [Użyj IEEE 802.1X], wprowadź nazwę logowania w polu tekstowym [Nazwa Login] i wybierz odpowiednie ustawienia.

| -                                                    |                                                                                                    |                                                                   |  |  |
|------------------------------------------------------|----------------------------------------------------------------------------------------------------|-------------------------------------------------------------------|--|--|
| C- 🛞 😣 http://382.858.222.53/inj.netv                | ol;jeed02,edit/trol                                                                                                    | P+86X 0 ℃ 8                                                       |  |  |
| Bik Idycja Widok Ukbiene Namedr                      | ia Porsog                                                                                                    |                                                                   |  |  |
| 1.00.00075 MF2500C Series / M                        | F1500C Series /                                                                                                    | Do Portalo Wyłoguj się                                            |  |  |
| 🛞 Ustawienia/Rejestracja                             |                                                                                                    | Wiadomolić do Menedbera Systema                                   |  |  |
| Waliciwolici<br>© Ustawienia Papieru                 | Listawionia/Rejestracja Ustawionia Zarzędza<br>Ustawionia IELE 802 1K                                                                                                    | ma Systement Usbawena Sieciowo > Usbawenia P.P.P. 602 UK > P.dybą |  |  |
| Regulacija Poziomu Gibilnošci /                      | Edytoj Ustawienia IEEE 812.1X                                                                                                    | 31                                                                |  |  |
| o Ustavienia Zegara                                  | Zmień nasłęcujące ustawienia.<br>Zmień piedz odziwne po Wiejszeniu i porownym Wiejszeniu głownego zasilania.<br>Ale ustawi (Succi Confulut (Uzz) TLS) musi być Wiejszeni.<br>ambiest bie otkari.<br>Ang zmień (Uziawani Kanyu (Uziawa Androna), Stati (Succi Andropa), Stati do stati o stati stati<br>Zakospiszczeń, Uziawania Zdatwogo interfejiu Uzykazwiski. |                                                                   |  |  |
| Ustawienia Punkcji                                   |                                                                                                    |                                                                   |  |  |
| D Ustawienia Współne                                 |                                                                                                    |                                                                   |  |  |
| II Ustawienia Kopiowania                             |                                                                                                    |                                                                   |  |  |
| D Ustawienia Pakeu                                   |                                                                                                    |                                                                   |  |  |
| D Ustavienia Skanovania                              |                                                                                                    | OK Anula                                                          |  |  |
| <sup>D</sup> Ustawienia Wydruku z Nośnika<br>Pamięci | Ustraiosia IEEE 802.1X                                                                                                    |                                                                   |  |  |
| D Ustawienia Drukarki                                | Uzyj EEE 802.1X                                                                                                    |                                                                   |  |  |
| E Ustavienia Raportu Wyjściowego                     | Nazwa Logirc                                                                                                    | example                                                           |  |  |
| Ustavienia Zarządzenia Bystamem                      | ET DIVITIS                                                                                                    |                                                                   |  |  |
| D Zarządzanie Systemem                               |                                                                                                    |                                                                   |  |  |
| D Zarządzanie ID Wydziała                            | Nazwa Klucza do Użycia:                                                                                                    | Ne ustavione. Klucz i Certy/Hut                                   |  |  |
| Ustavienia Sieciove                                  | E UNITES                                                                                                    |                                                                   |  |  |
| © Ustavienia Zabezpieczeń                            |                                                                                                    | a MONUND-0                                                        |  |  |
| Ustavieria Zarządzania                               | Long viewariopezicy Protestor TTES:                                                                                                    | () PAP                                                            |  |  |
| D Polączeniami / Ustawiania<br>Przekazywania         |                                                                                                    |                                                                   |  |  |
|                                                      |                                                                                                    |                                                                   |  |  |

#### [Użyj IEEE 802.1X]

Zaznaczenie tego pola wyboru włącza funkcję uwierzytelniania zgodnego ze standardem IEEE 802.1X.

#### [Nazwa Login]

Wprowadź nazwę (tożsamość protokołu EAP) składającą się maksymalnie z 24 znaków alfanumerycznych, która służy do identyfikacji użytkownika.

#### Ustawianie protokołu TLS

- **1** Zaznacz pole [Użyj TLS] i kliknij przycisk [Klucz i Certyfikat...].
- 2 Kliknij opcję [Zapisz Klucz Domyślny] po prawej stronie pary kluczy, której chcesz użyć do uwierzytelnienia klienta.

| -                                                                                                    |                                                 |                                                         |                                   |                                               |  |
|----------------------------------------------------------------------------------------------------|-------------------------------------------------|---------------------------------------------------------|-----------------------------------|-----------------------------------------------|--|
| 🗲 💮 💀 http://102202220/m.network.inetit2.pdf.jng/htm?04r00.1004r01.0044r02.0004r03.4004r04.0044r03-0044r03-004 |                                                 |                                                         |                                   |                                               |  |
| Bik Şdyrşa Midok Ulubicne Narządz                                                                                                    | a Portog                                        |                                                         |                                   |                                               |  |
| MEDSODC Series / M                                                                                                    | F8500C Series /                                 |                                                         |                                   | Do Portalu: Wyloguj się                       |  |
| 🛞 Ustawienia/Rejestracja                                                                                                    |                                                 |                                                         |                                   | Wiadomość do Menedbera Systema                |  |
| Waliciwolici<br>II: Ustawienia Papieru                                                                                                    | Ustawienia/Rejentracja<br>Ustawienia IEEE 002.1 | Uslawienia Zarządzania Sy<br>K > Ustawienia Klucza i Ce | eternor: Ustawienia 3<br>Nyfikatu | Sections > Uninversite P.P.P. NO. 1X > Edylog |  |
| Regulacja Poziornu Giolinolici /<br>Ustawienia Wytwiellaria                                                                                                    | Ustrašinia Klucza i Contylikatu                 |                                                         |                                   |                                               |  |
| D Ustavienia Zegara                                                                                                    | Ustawienia Klucza i (                           | Certyfikatu                                             |                                   |                                               |  |
| Ustowienia Funkcji Zamijestrowano Klazz i Certyfikat                                                                                                    |                                                 |                                                         |                                   |                                               |  |
| D Ustawienia Współne                                                                                                    | Nazwa Klucza                                    | Uzycia Klucza                                           | Certyfikat                        |                                               |  |
| <ul> <li>Dstawienia Kopiowania</li> <li>Dstawienia Pakau</li> </ul>                                                                                                    | hory-asi                                        | (99L)                                                   | <b>6</b>                          | Zapisz Klucz Domyślity                        |  |
|                                                                                                    | key-psec                                        | [IPSec]                                                 | 68)                               | Zapisz Klucz Domyślity                        |  |
| <ul> <li>Ostaviena Skanovania</li> <li>Ustavienia Wydruku z Nośnika</li> <li>Pomięci</li> </ul>                                                                                                    | key-eap-ds                                      |                                                         |                                   | Zapisz Klucz Domyśliny                        |  |
| o Ustavienia Drukatki                                                                                                    | (2)                                             |                                                         |                                   |                                               |  |
|                                                                                                    |                                                 |                                                         |                                   |                                               |  |

#### UWAGA:

#### Wyświetlanie informacji na temat pary kluczy lub certyfikatu

Certyfikat można zweryfikować lub sprawdzić jego szczegóły, klikając odpowiednie łącze umieszczone pod pozycją [Nazwa Klucza] lub ikonę certyfikatu. OWERYFIKOWANIE PAR KLUCZY I CERTYFIKATÓW CYFROWYCH

### Konfiguracja protokołu TTLS/PEAP

1 Zaznacz pole wyboru [Użyj TTLS] lub [Użyj PEAP].

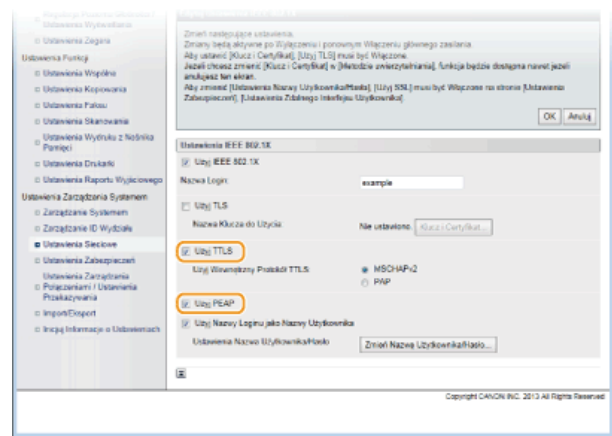

#### UWAGA:

Wewnętrzny protokół TTLS

Dostępne są opcje MSCHAPv2 lub PAP. Aby wybrać opcję PAP, kliknij przycisk radiowy [PAP].

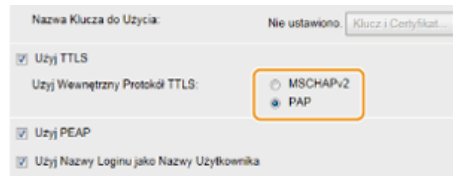

#### 2 Kliknij przycisk [Zmień Nazwę Użytkownika/Hasło].

 Aby podać nazwę użytkownika inną niż nazwę logowania, odznacz pole wyboru [Użyj Nazwy Loginu jako Nazwy Użytkownika]. Zaznacz to pole wyboru, jeśli chcesz użyć nazwy logowania jako nazwy użytkownika.

| o Ustanienia Ziegana<br>Ilu Stanienia Ziegana<br>Ustanienia Prankoj<br>Ilu Ustanienia Wopółne<br>Ilu Ustanienia Kopowania<br>Ilu Ustanienia Pakau<br>Ilu Ustanienia Skanowania | Zmeni zastępujące ustawiesta.<br>Zmany będą okrywne po Trijątezeniu i por<br>Alej ustane (Ducz Cenyfikadą (Uzs) TLS)<br>Jacał drowe zmieni (Ducz Cenyfikadą<br>wstojesta two włan.<br>Alej zenoste (Distawiesta Zdałowya Inte<br>Zabupiaczeń, (Ducz wsta Zdałowya Inte | ovinji Vilezovi glovogo zaklina<br>mali je Vilezova<br>Maktes verzetniknik Arkija byćos doslgova navel jebili<br>kaltasta ji Ling SSL (musihje Wilezova na sinova jukaanses<br>fisjes toljekovida)<br>OK jehnet |
|----------------------------------------------------------------------------------------------------|----------------------------------------------------------------------------------------------------|----------------------------------------------------------------------------------------------------|
| Ustawienia Wyóruku z Nośnika<br>Pamieci                                                                                                    | Untraixin IEEE 802.1X                                                                                                    |                                                                                                    |
| Ustawienia Drukarki                                                                                                    | Uzyj EEE 802.1X                                                                                                    |                                                                                                    |
| D Ustavienia Raportu Wyjściowego                                                                                                    | Nazwa Login:                                                                                                    | example                                                                                                    |
| Ustawienia Zarządzania Systemem<br>o Zarządzanie Systemem<br>o Zarządzanie ID Wydziałe                                                                                         | <ul> <li>Uzyj TLS</li> <li>Nazwa Klucza do Uzycia:</li> </ul>                                                                                                    | Ne utavione. Klucz i Cartyfiliat                                                                                                    |
| Ustavienia Sectione     Ustavienia Zabezpieczeń     Ustavienia Zarządzenia     Połączeniami / Ustavienia                                                                       | Ubg TTLS<br>Ubg Wavenpitzny Protokdi TTLS                                                                                                    | MSCHAPi/2     ○ PAP                                                                                                    |
| Przekazywania<br>o ImpoleExpert<br>o Impy Informacje o Ustawemach                                                                                                    | Iz         Uzg PEAP           Uzg Nazwy Lopinu jako Nazwy Uzykow         Ustawiena Nazwo Użykownika/Yooko           Iz         Izg Nazwy Użykownika/Yooko                                                                                                    | znka<br>Zmoń Nazwa Uzykownka/Hoslo                                                                                                    |
|                                                                                                    |                                                                                                    | Copyright CANCIN INC. 2013 All Rights Reserved                                                                                                    |

3 Wprowadź nazwy użytkownika/hasło i kliknij przycisk [OK].

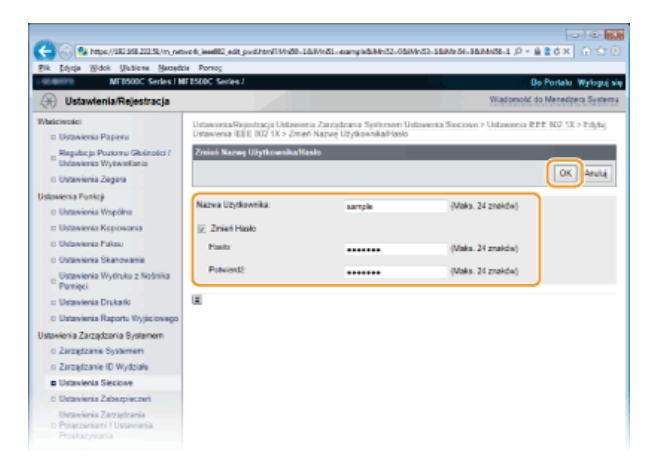

#### [Nazwa Użytkownika]

Należy tu wprowadzić nazwę użytkownika składającą się z maksymalnie 24 znaków alfanumerycznych.

### [Zmień Hasło]

Aby wprowadzić lub zmienić hasło, należy zaznaczyć to pole wyboru i wprowadzić nowe hasło o długości do 24 znaków alfanumerycznych w polu tekstowym [Hasło] oraz [Potwierdź].

### 6 Kliknij przycisk [OK].

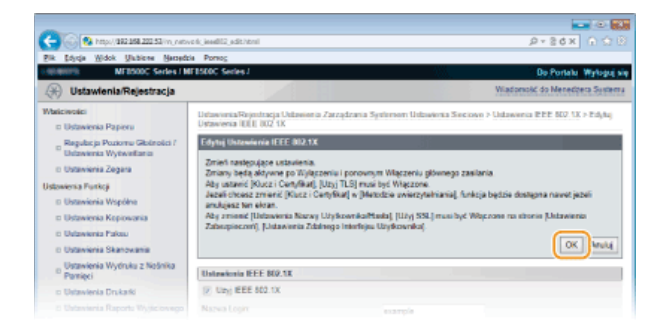

### 7 Uruchom ponownie urządzenie.

Wyłącz urządzenie, odczekaj co najmniej 10 sekund, a następnie włącz je ponownie.

#### UWAGA

Uwierzytelnianie zgodne ze standardem IEEE 802.1X można włączyć lub wyłączyć za pomocą przycisku (@). **OUstawienia IEEE** 802.1X

#### ŁĄCZA

Skonfiguracja ustawień dla par kluczy i certyfikatów cyfrowych

### Konfiguracja ustawień dla par kluczy i certyfikatów cyfrowych

Aby zaszyfrować komunikację ze zdalnym urządzeniem, należy najpierw przesłać oraz odebrać za pośrednictwem niezabezpieczonej sieci klucz szyfrujący. Problem ten rozwiązuje szyfrowanie kluczem publicznym. Szyfrowanie kluczem publicznym zapewnia bezpieczną komunikację przez zabezpieczenie ważnych i cennych danych przed atakami, takimi jak fałszowanie, naruszanie integralności czy przechwytywanie danych podczas ich transferu w sieci.

#### Para kluczy

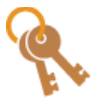

Para kluczy składa się z klucza publicznego i tajnego. Oba klucze są wymagane do szyfrowania i odszyfrowywania danych. Danych zaszyfrowanych przy użyciu jednego klucza z pary nie można przywrócić do pierwotnej formy bez użycia drugiego klucza. Dzięki temu szyfrowanie kluczem publicznym zapewnia bezpieczne przesyłanie danych w sieci. Maksymalnie można zarejestrować pięć par kluczy (**OUżywanie wygenerowanych prze CA par kluczy i certyfikatów cyfrowych**). W przypadku komunikacji szyfrowanej SSL dla urządzenia może zostać wygenerowana para kluczy. (**OGenerowanie par kluczy**).

#### **Certyfikat CA**

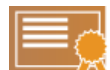

Certyfikaty cyfrowe, takie jak certyfikaty CA, są podobne do innych form identyfikacji np. licencji sterowników. Certyfikat cyfrowy zawiera cyfrowy podpis, który pozwala urządzeniu wykryć wszelkie próby fałszowania czy naruszania integralności danych. Naruszenie certyfikatów cyfrowych z zewnątrz jest więc niesłychanie trudne. Certyfikat cyfrowy z kluczem publicznym urzędu certyfikacji (CA) nazywa się certyfikatem CA. Certyfikaty CA służą do weryfikacji urządzeń, z którymi nawiązana jest komunikacja, i są wykorzystywane w funkcjach takich jak drukowanie za pomocą technologii Google Cloud Print lub uwierzytelnianie zgodne ze standardem IEEE 802.1X. Można zarejestrować maksymalnie 10 certyfikatów CA, w tym pięć fabrycznie zainstalowanych na urządzeniu (**Dużywanie wygenerowanych przez CA par kluczy i certyfikatów cyfrowych**).

#### Wymagania dotyczące kluczy i certyfikatów

Certyfikat znajdujący się w parze kluczy generowanej z użyciem urządzenia jest zgodny ze standardem X.509v3. Instalując parę kluczy lub certyfikat CA z komputera, należy dopilnować, aby instalowane elementy spełniały następujące wymagania:

| Format                                            | <ul> <li>Para kluczy: PKCS#12<sup>*1</sup></li> <li>Certyfikat CA: X.509v1 lub X.509v3, DER (szyfrowany binarnie)</li> </ul> |
|---------------------------------------------------|----------------------------------------------------------------------------------------------------|
| Rozszerzenie pliku                                | <ul> <li>Para kluczy: ".p12" lub ".pfx"</li> <li>Certyfikat CA: ".cer"</li> </ul>                                            |
| Algorytm klucza publicznego<br>(i długość klucza) | RSA (512 bitów, 1024 bity, 2048 bitów lub 4096 bitów)                                                                        |
| Algorytm podpisu certyfikatu                      | SHA1-RSA, SHA256-RSA, SHA384-RSA*2, SHA512-RSA*2, MD5-RSA lub MD2-RSA                                                        |
| Algorytm odcisku palca certyfikatu                | SHA1                                                                                                    |

 $^{*1}$  Wymagania dla certyfikatu w parze kluczy są zgodne z certyfikatami CA.

 $^{
m *2}$  Algorytmy SHA384-RSA i SHA512-RSA są dostępne tylko w przypadku, gdy długość klucza RSA wynosi co najmniej 1024 bity.

#### **UWAGA**

Urządzenie nie korzysta z listy odwołania certyfikatu (CRL).

### **Generowanie par kluczy**

Parę kluczy można wygenerować za pomocą urządzenia, jeśli wymaga tego komunikacja szyfrowana z użyciem protokołu SSL. Z szyfrowania SSL można korzystać podczas udzielania dostępu do urządzenia przez Zdalny interfejs użytkownika. Maksymalnie dla urządzenia można zarejestrować pięć par kluczy.

- **1** Uruchom Zdalny interfejs użytkownika, a następnie zaloguj się w trybie menedżera systemu. OUruchamianie Zdalnego interfejsu użytkownika
- 2 Kliknij przycisk [Ustawienia/Rejestracja].

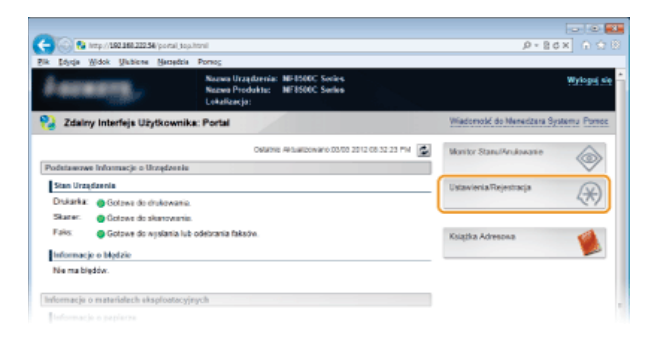

3 Kliknij kolejno elementy [Ustawienia Zabezpieczeń] ▶ [Ustawienia Klucza i Certyfikatu].

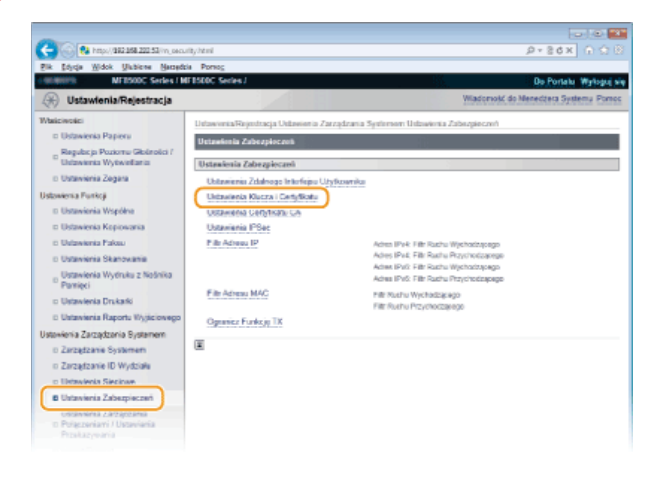

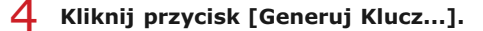

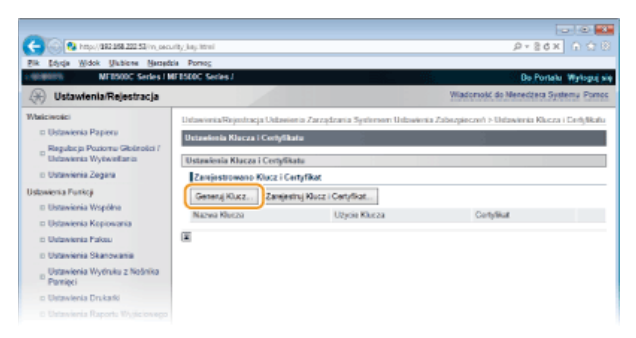

#### **UWAGA:**

#### Usuwanie zarejestrowanych par kluczy

- Kliknij przycisk [Usuń] znajdujący się po prawej stronie pary kluczy, którą chcesz usunąć > kliknij przycisk [OK].
- Nie można usunąć pary kluczy, która jest obecnie używana do innych celów, np. gdy elementy "SSL" lub "IEEE 802.1X" są wyświetlane w pozycji [Użycie Klucza]. W takiej sytuacji należy wyłączyć daną funkcję lub zamienić parę kluczy przed jej usunięciem.
- Określ ustawienia klucza i certyfikatu.

| C 0 http://182.158.202.53/m_secur                                                                                                    | ttyjkey.ceute.html                                                                                                    |                                                              |
|----------------------------------------------------------------------------------------------------|----------------------------------------------------------------------------------------------------|--------------------------------------------------------------|
| Bik Soyda Widok Ukbione Namedzi                                                                                                    | a Portog                                                                                                    |                                                              |
| Haraberra MF8500C Series / M                                                                                                    | FISIDC Series J                                                                                                    | Do Portalu Wyłoguj się                                       |
| 🛞 Ustawienia/Rejestracja                                                                                                    |                                                                                                    | Wiadomolić do Menedoeta Systema                              |
| Whitewate <ul> <li>Untraverse Payers</li> <li>Baguidage Payers</li> <li>Baguidage Payers</li> <li>Distances Wylewatters</li> <li>Untraverse Payers</li> <li>Untraverse Payers</li></ul> | Ditaweek Rayentarga Ostaweek a Zazegizan<br>> Genergi Guiza<br>Genergi Guiza<br>Datawinekii Kharza<br>Natsek Seiza<br>Agangtei Rodasu<br>Datawinekii Cartyfilantu<br>Datawinekii Cartyfilantu<br>Data Ringoczęcie Wiczweise (IRRRINMCD)<br>Data Zakekzenia Wiczweise (IRRRINMCD)<br>WogRiegen<br>Wilgewiddberc:<br>Wicze<br>Ogenizacjii:<br>Admotha Organizacjii<br>Admotha Organizacjii | a Syderner: Universa Zabagerani ri Maserna Kiaca i Ciré Made |
|                                                                                                    | Wapilina Naziva                                                                                                    |                                                              |
|                                                                                                    | æ                                                                                                    |                                                              |
|                                                                                                    |                                                                                                    | Copyright CANON INC. 2013 All Rights Reserved                |

#### 👩 [Ustawienia Klucza]

#### [Nazwa Klucza]

Wprowadź nazwę pary kluczy składającą się maksymalnie z 24 znaków alfanumerycznych. Wybierz nazwę, którą z łatwością zidentyfikujesz później na liście.

#### [Algorytm Podpisu]

Wybierz algorytm podpisu z rozwijanej listy.

#### [Algorytm Klucza]

W celu wygenerowania pary kluczy stosuje się algorytm RSA. Długość klucza należy wybrać z listy rozwijanej. Im dłuższy jest klucz, tym wolniej odbywa się komunikacja. Jednocześnie jednak poziom bezpieczeństwa wzrasta.

#### UWAGA:

Nie można wybrać klucza o długości [512bit], jeśli dokonano wyboru funkcji skrótu [SHA384] lub [SHA512] dla opcji [Algorytm podpisu].

#### [] [Ustawienia Certyfikatu]

#### [Data Rozpoczęcia Ważności (RRRR/MM/DD)]

Wprowadź datę rozpoczęcia ważności certyfikatu w przedziale od 01/01/2000 do 31.12.2037.

#### [Data Zakończenia Ważności (RRRR/MM/DD)]

Wprowadź datę wygaśnięcia certyfikatu w przedziale od 01/01/2000 do 31.12.2037. Ustawienie daty wcześniejszej niż [Data Rozpoczęcia Ważności (RRRR/MM/DD)] nie jest możliwe.

#### [Kraj/Region]

Kliknij przycisk radiowy [Wybierz Kraj/Region] i wybierz kraj/region z rozwijanej listy. Można również kliknąć przycisk radiowy [Wprowadź Internetowy Kod Kraju] i wprowadzić kod kraju, np. "US" w przypadku Stanów Zjednoczonych.

#### [Województwo]/[Miasto]

Wprowadź maksymalnie 24 znaki alfanumeryczne w polach lokalizacji.

#### [Organizacja]/[Jednostka Organizacji]

Wprowadź nazwę organizacji składającą się maksymalnie z 24 znaków alfanumerycznych.

#### [Wspólna Nazwa]

Wprowadź pospolitą nazwę certyfikatu składająca się maksymalnie z 48 znaków alfanumerycznych. "Nazwa pospolita" jest często skrótowo oznaczana jako "CN".

#### 6 Kliknij przycisk [OK].

Generowanie pary kluczy może trwać około 10–15 minut.

Po zakończeniu generowania klucz zostaje automatycznie zarejestrowany dla urządzenia.

#### ŁĄCZA

OUżywanie wygenerowanych przez CA par kluczy i certyfikatów cyfrowych

SWeryfikowanie par kluczy i certyfikatów cyfrowych

🗘 Włączanie szyfrowanej komunikacji SSL dla Zdalnego interfejsu użytkownika

Configuracja ustawień protokołu IPSec

### Używanie wygenerowanych przez CA par kluczy i certyfikatów cyfrowych

Pary kluczy i certyfikaty cyfrowe do użytku z urządzeniem można uzyskać od urzędu certyfikacji (CA). Pliki te można przechowywać i zarejestrować je później za pomocą Zdalnego interfejsu użytkownika. Należy dopilnować, aby para kluczy i certyfikat były zgodne z wymaganiami urządzenia (**Wymagania dotyczące kluczy i certyfikatów**). Można zarejestrować maksymalnie pięć par kluczy i 10 certyfikatów CA (w tym pięć zainstalowanych fabrycznie).

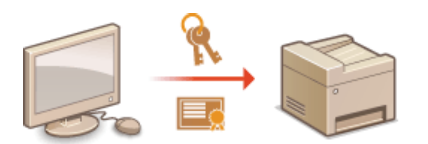

1 Uruchom Zdalny interfejs użytkownika, a następnie zaloguj się w trybie menedżera systemu. OUruchamianie Zdalnego interfejsu użytkownika

7 Kliknij przycisk [Ustawienia/Rejestracja].

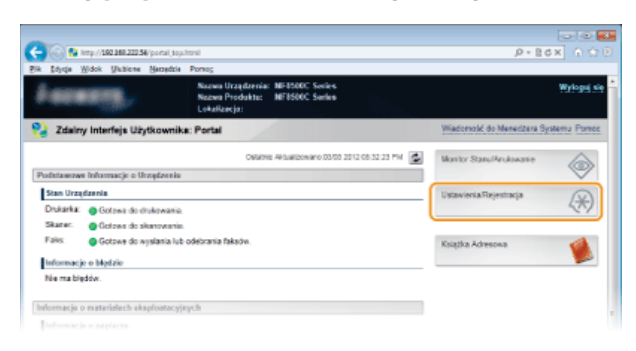

3 Kliknij pozycję [Ustawienia Zabezpieczeń] ► [Ustawienia Klucza i Certyfikatu] (w przypadku par kluczy) lub [Ustawienia Certyfikatu CA] (w przypadku certyfikatów CA).

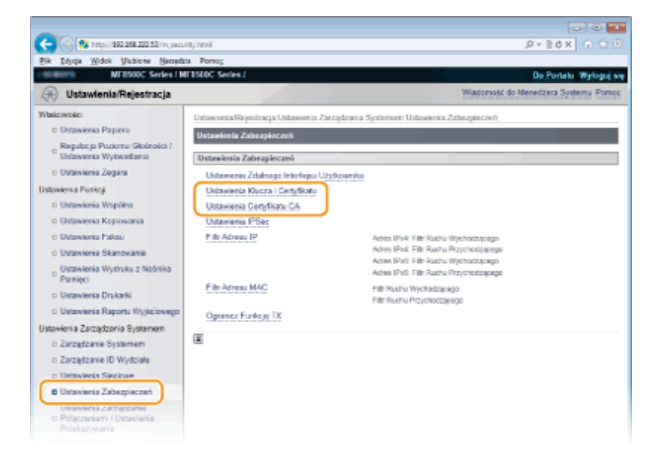

4 Kliknij pozycję [Zarejestruj Klucz i Certyfikat] lub [Zarejestruj Certyfikat CA].

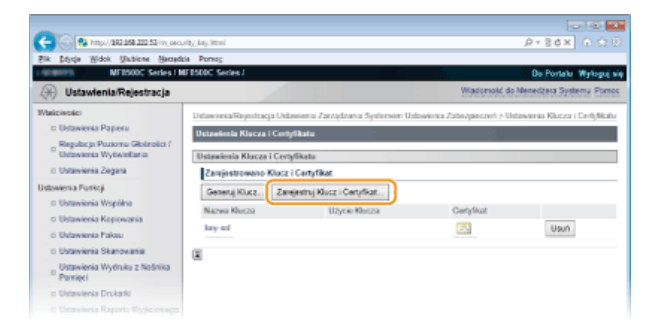

#### UWAGA:

- Usuwanie zarejestrowanej pary kluczy lub certyfikatu CA
- Kliknij przycisk [Usuń] umieszczony po prawej stronie pary kluczy lub certyfikatu CA, które chcesz usunąć > kliknij przycisk [OK]. Nie można usunąć fabrycznie zainstalowanych certyfikatów CA.
- Nie można usunąć pary kluczy, która jest obecnie używana do innych celów, np. gdy elementy "[SSL]" lub "[IEEE 802.1X]" są

wyświetlane w pozycji [Użycie Klucza]. W takiej sytuacji należy wyłączyć daną funkcję lub zamienić parę kluczy przed jej usunięciem. Nie można usunąć fabrycznie zainstalowanych certyfikatów CA.

#### Odblokowywanie i blokowanie fabrycznie zainstalowanych certyfikatów CA

Kliknij przycisk [Zablokuj] umieszczony po prawej stronie fabrycznie zainstalowanego certyfikatu CA, który chcesz zablokować. Aby odblokować certyfikat, kliknij przycisk [Odblokuj] umieszczony po prawej stronie danego certyfikatu.

### 5 Kliknij przycisk [Instaluj...].

| C 🚱 🔞 http://882.858.222.53/inj.sec.                        | rity, Jug, sugjet, total                                                                  | P+86× ∩ ☆8                                                                                                    |
|-------------------------------------------------------------|-------------------------------------------------------------------------------------------|----------------------------------------------------------------------------------------------------|
| Bik Sojrija Widok Unbiere Harzeds                           | ia Porsog                                                                                 |                                                                                                    |
| MEDSODC Series / M                                          | FESDC Series J                                                                            | Do Portalu Wyloguj si                                                                                           |
| 🛞 Ustawienia/Rejestracja                                    |                                                                                           | Wiadomość do Menedzera Systemu                                                                                  |
| Walcivolici<br>II Ustawienia Papieru                        | Ustawienia/Rejestracja Ustawienio Zarządzania Systeme<br>> Zarejestruj Klucz i Centyfikat | m Usbawienia Zabazpieczeń > Usbawienia Klucza i Cerlylikału                                                     |
| Regulacja Poziornu Giolerolici /<br>Ustawienia Wytwiellania | Zanijestnij Klucz i Certyfikat                                                            | di seconda di seconda di seconda di seconda di seconda di seconda di seconda di seconda di seconda di seconda d |
| II Ustavienia Zegara                                        | Zarejestruj Klucz i Certyfikat                                                            |                                                                                                    |
| Ustawienia Punkcji                                          | Zainetakwano Klucz i Certyfikat                                                           |                                                                                                    |
| II Ustawienia Współne                                       | Instaký                                                                                   |                                                                                                    |
| 🗆 Ustawienia Kopiowania                                     | Nazwa Piku                                                                                |                                                                                                    |
| D Ustawienia Pakasi                                         |                                                                                           |                                                                                                    |
| o Ustavienia Skanovania                                     |                                                                                           |                                                                                                    |
| Ustawienia Wytłruku z Nośnika<br>Pomięci                    |                                                                                           |                                                                                                    |
| :: Ustawienia Drukatki                                      |                                                                                           |                                                                                                    |
| © Ustawienia Raportu Wyjiciowego                            |                                                                                           |                                                                                                    |

#### **UWAGA:**

#### Usuwanie pary kluczy lub certyfikatu CA

Kliknij przycisk [Usuń] znajdujący się po prawej stronie pliku, który chcesz usunąć, a następnie kliknij przycisk [OK].

6 Kliknij przycisk [Przeglądaj...], wybierz plik, który chcesz zainstalować i kliknij opcję [Rozpocznij Instalację].

| 0                                                                      |                                                                                                    |                                                                                         |  |  |
|------------------------------------------------------------------------|----------------------------------------------------------------------------------------------------|-----------------------------------------------------------------------------------------|--|--|
| Carlow Leby/ana age the privation                                      | dy, say, including a                                                                                    | 2 × 80 × 11 × 12                                                                        |  |  |
| Ein Tolds Migon Brancis Paraig                                         | a Portog                                                                                                | De Donardo - Wederard de                                                                |  |  |
| 🛞 Ustawienia/Rejestracja                                               |                                                                                                    | Wiadoność do Menedpera Systemu                                                          |  |  |
| Walcivolici<br>© Ustawienia Papieru                                    | Urbawonia/Rejestracja Urbawanio Zarządza<br>> Zarejestruj Klucz i Cenytkat > Instaluj Kluc              | nia Systemeen Ustawienia Zabezpieczeń > Ustawienia Klucza i Dedylikału<br>z i Dedylikał |  |  |
| Regulacja Poziornu Giolinolici /                                       | Instaluj Klacz i Certyfikat                                                                             |                                                                                         |  |  |
| <ul> <li>Ustawienia Wytwiellania</li> <li>Ustawienia Zegara</li> </ul> | Podaj licietkę piłku z kłuczem i centyfikatem aby zainstałować.<br>Naciśnij Przeglądaj aby wybrad piłk. |                                                                                         |  |  |
| Ustawienia Punkcji<br>III Ustawienia Współne                           |                                                                                                    | Rozpoczną Instalację Anulą                                                              |  |  |
| ID Ustawienia Kopiowania                                               | Wybierz Pik                                                                                             |                                                                                         |  |  |
| © Ustawienia Pakau                                                     | Sciecka Dostępu do Pilku:                                                                               | Przegladaj.                                                                             |  |  |
| D Ustavieria Skanovania                                                |                                                                                                    |                                                                                         |  |  |
| Ustawienia Wydruku z Nośnika<br>Pamięci                                |                                                                                                    |                                                                                         |  |  |
| Distavienia Drukarki                                                   |                                                                                                    |                                                                                         |  |  |
| E Ustaviania Raportu Wyjśc owego                                       |                                                                                                    |                                                                                         |  |  |

- Na urządzeniu zainstalowano parę kluczy lub certyfikat CA.
- Zarejestruj parę kluczy lub certyfikat CA.

#### Rejestrowanie pary kluczy

- f 1 Kliknij opcję [Zarejestruj] po prawej stronie pary kluczy, którą chcesz zarejestrować.
- 2 Wprowadź kolejno nazwę pary kluczy i hasło, a następnie kliknij przycisk [OK].

| -                                                                                                    |                                                                                                |                                                                                                    | - IO 14                           |
|----------------------------------------------------------------------------------------------------|------------------------------------------------------------------------------------------------|----------------------------------------------------------------------------------------------------|-----------------------------------|
| C                                                                                                    | keyjegjothteriTd-L&Ne-RA                                                                       | dBS-CLNT.P12                                                                                                    |                                   |
| Bik Sojraja Widok Unbiene Harzeda                                                                                                    | da Porsog                                                                                      |                                                                                                    |                                   |
| <ul> <li>MEDSODC Series / MEDSODC Series / MEDSODC SERIES / MEDSODC SERIES / MEDSODC SE</li></ul> | F8500C Series /                                                                                |                                                                                                    | Do Portatu Wyłoguj się            |
| 🛞 Ustawienia/Rejestracja                                                                                                    |                                                                                                | Market Market Market Market Market Market Market Market Market Market Market Market Market Market Market Market                                                                                                    | Kadomość do Menedbera Systemu     |
| Waliciwskici<br>II: Ustawienia Papieru                                                                                                    | Ustawionia/Rejestracja U<br>> Zarejestruj Klucz i Cenj                                         | htawiwna Zarządzania Systemem Ustowienia Zabezgieczeń<br>dkat > Wprowadż Hasio Klucza Prywatnego                                                                                                    | > Ustawienia Klusza i Dertylikału |
| Constraints of the second second            |                                                                                                |                                                                                                    |                                   |
| Ustawienia Funkcji<br>II: Ustawienia Wopółne                                                                                                    |                                                                                                |                                                                                                    | OK Anuluj                         |
| III Ustawienia Kopiowania                                                                                                    | Wprowadž Haslo Klacz                                                                           | za Prywalnego                                                                                                    |                                   |
| ID Ustawienia Pakau                                                                                                    | ac. (ap. yag. ad zierzi 2 - Lidye. Boltic - C.N.1732 D + E + C + C + C + C + C + C + C + C + C |                                                                                                    |                                   |
| <ul> <li>Ustawienia Skanowania</li> <li>Ustawienia Wydruku z Nośnika</li> <li>Pomięci</li> </ul>                                                                                                    | Hasto                                                                                          | And The States Control Control |                                   |
| c: Ustawienia Drukarki                                                                                                    | ×                                                                                              |                                                                                                    |                                   |
|                                                                                                    |                                                                                                |                                                                                                    |                                   |

#### [Nazwa Klucza]

Należy tu wprowadzić wartość pary kluczy do rejestracji składającą się z maksymalnie 24 znaków alfanumerycznych.

#### [Hasło]

Należy tu wprowadzić hasło klucza prywatnego do pliku wybranego do rejestracji, składające się z maksymalnie 24 znaków alfanumerycznych.

#### Rejestrowanie certyfikatu CA

Kliknij opcję [Zapisz...] po prawej stronie certyfikatu CA, który chcesz zarejestrować.

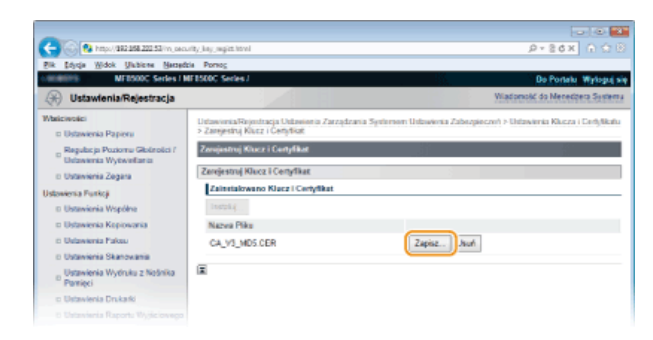

### ŁĄCZA

CGenerowanie par kluczy

- OWeryfikowanie par kluczy i certyfikatów cyfrowych
- OWłączanie szyfrowanej komunikacji SSL dla Zdalnego interfejsu użytkownika
- OKonfiguracja ustawień protokołu IPSec
- ©Konfiguracja uwierzytelniania zgodnego z IEEE 802.1X

### Weryfikowanie par kluczy i certyfikatów cyfrowych

Po zakończeniu rejestracji par kluczy i certyfikatów CA można wyświetlić szczegółowe informacje lub zweryfikować je pod kątem ważności i podpisu.

- **1** Uruchom Zdalny interfejs użytkownika, a następnie zaloguj się w trybie menedżera systemu. OUruchamianie Zdalnego interfejsu użytkownika
- 2 Kliknij przycisk [Ustawienia/Rejestracja].

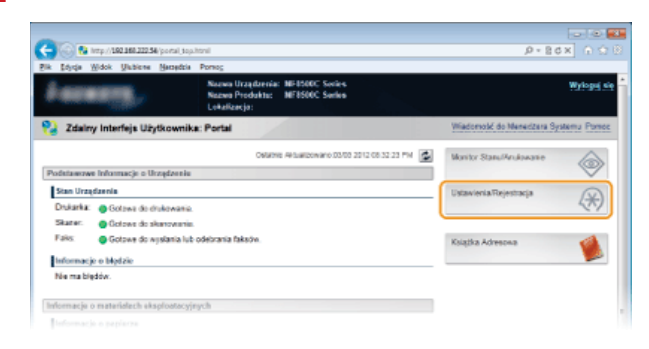

3 Kliknij pozycję [Ustawienia Zabezpieczeń] ► [Ustawienia Klucza i Certyfikatu] (w przypadku par kluczy) lub [Ustawienia Certyfikatu CA] (w przypadku certyfikatów CA).

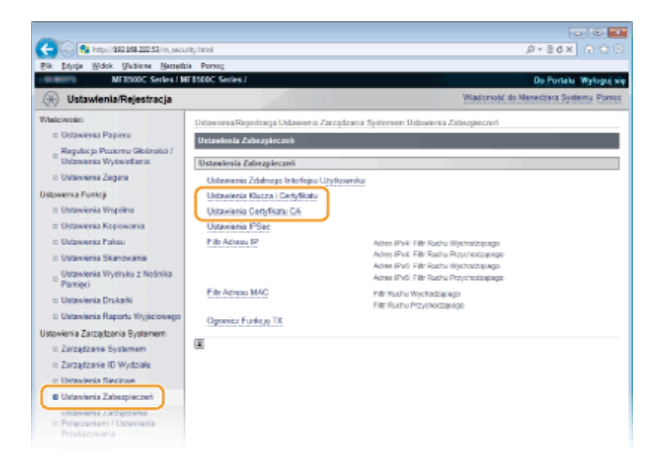

4 Kliknij ikonę odpowiadającą parze kluczy lub certyfikatowi, dla którego chcesz przeprowadzić weryfikację.

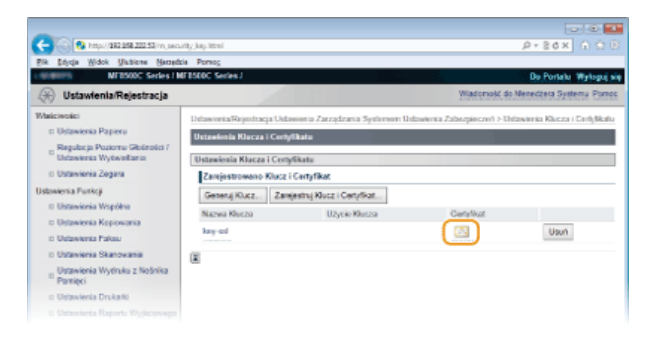

Na tym ekranie można przeglądać szczegóły dotyczące certyfikatu.

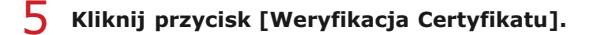

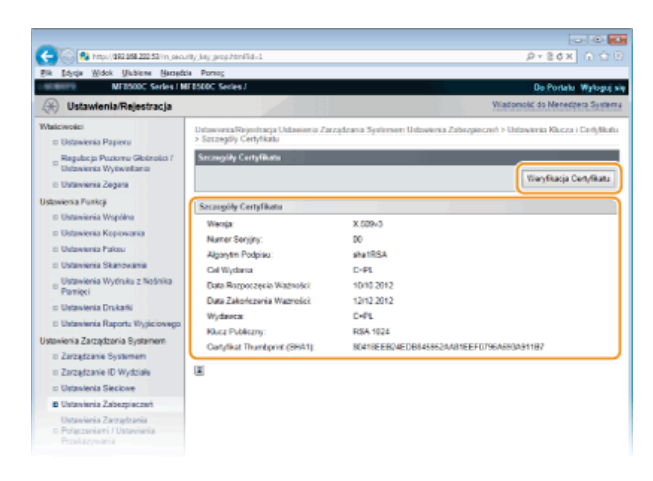

• Wyniki weryfikacji certyfikatu są wyświetlane w sposób przedstawiony poniżej.

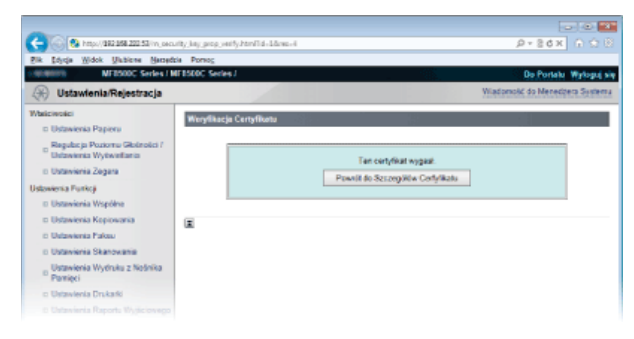

#### ŁĄCZA

Generowanie par kluczy

OUżywanie wygenerowanych przez CA par kluczy i certyfikatów cyfrowych

### Korzystanie ze Zdalnego interfejsu użytkownika

Istnieje możliwość sprawdzenia kolejki drukowania lub stanu urządzenia poprzez zdalną obsługę urządzenia z poziomu przeglądarki internetowej. Istnieje również możliwość przeprowadzenia ustawień takich jak rejestracja książki adresowej. Dzięki temu zadania związane z zarządzaniem systemem można łatwo wykonać, nie wstając od biurka.

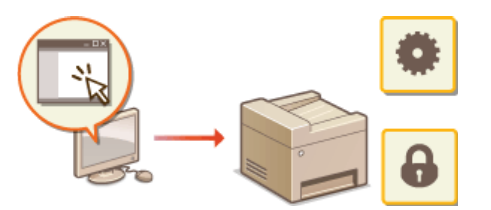

#### Funkcje Zdalnego interfejsu użytkownika

Zarządzanie dokumentami i sprawdzanie stanu urządzenia

©Konfiguracja opcji menu ze Zdalnego interfejsu użytkownika

- Zapisywanie/ładowanie zarejestrowanych danych
- Rejestrowanie książki adresowej ze Zdalnego interfejsu użytkownika (dotyczy tylko modeli MF8580Cdw / MF8550Cdn / MF8540Cdn / MF8280Cw)

Podstawowe informacje o Zdalnym interfejsie użytkownika

Uruchamianie Zdalnego interfejsu użytkownika
 Ekrany zdalnego interfejsu użytkownika

#### Wymagania systemowe

Do korzystania ze Zdalnego interfejsu użytkownika wymagane są następujące środowiska systemowe. Dodatkowo należy włączyć w przeglądarce obsługę plików cookie.

#### Windows

- Windows XP/Vista/7/8
- Microsoft Internet Explorer 7.0 lub nowszy

#### Macintosh

- Mac OS 10.4.9 lub nowszy (z wyjątkiem Classic environment)
- Safari 3.2.1 lub nowsza

### Uruchamianie Zdalnego interfejsu użytkownika

Do zdalnej obsługi niezbędne jest wpisanie adresu IP urządzenia w przeglądarce internetowej i uruchomienie Zdalnego interfejsu użytkownika. W pierwszej kolejności należy sprawdzić, czy został ustawiony adres IP urządzenia ( Wyświetlanie ustawień sieciowych). W przypadku wątpliwości należy skontaktować się z administratorem sieci.

#### 1 Uruchom przeglądarkę internetową.

Wprowadź adres "http://(adres IP urządzenia)/" w polu adresu przeglądarki i naciśnij klawisz [ENTER].

| ſ |                             |               |                  |                   |               |  |
|---|-----------------------------|---------------|------------------|-------------------|---------------|--|
|   | (+)0[2                      | http://19     | 2.168.0.215/     |                   |               |  |
|   | <u>P</u> lik <u>E</u> dycja | <u>W</u> idok | <u>U</u> lubione | <u>N</u> arzędzia | Pomo <u>c</u> |  |
|   |                             |               |                  |                   |               |  |
|   |                             |               |                  |                   |               |  |

Jeśli chcesz użyć adresu IPv6, zamknij go w nawiasach (przykład: http://[fe80::2e9e:fcff:fe4e:dbce]/). **UWAGA:** 

#### Jeżeli zostanie wyświetlony alarm zabezpieczeń

Jeżeli komunikacja ze Zdalnym interfejsem użytkownika jest szyfrowana, może zostać wyświetlony alert zabezpieczeń. (©Włączanie szyfrowanej komunikacji SSL dla Zdalnego interfejsu użytkownika). Jeżeli ustawienia certyfikatu oraz ustawienia SSL nie zawierają błędów, można kontynuować przeglądanie witryny.

Zaloguj się w interfejsie Zdalny interfejs użytkownika.

#### Kiedy funkcja Zarządzanie identyfikatorami wydziałów jest wyłączona

Wybierz opcję [Tryb Menadżera Systemu] lub [Tryb Użyt. Końc.].

| k Edyaje Widok U | labiene Nersedale Porros                                         | ۰ در<br>۱                                       | SAY 1 |
|------------------|------------------------------------------------------------------|-------------------------------------------------|-------|
|                  | Санон                                                            | Zaloguj się<br>M1850C Series / M18500C Series / |       |
| a                | © Tryb Menadžera Systemu<br>© Menodžera Systemu                  |                                                 |       |
| D                | FIN Menedders Systems:<br>Tryb Utyr, Kole.<br>Nazwa Uzytkownika: |                                                 |       |
|                  |                                                                  | 28004.54                                        |       |
|                  |                                                                  | Copyright CANON INC. 2013 All Rights Reserved   |       |

#### [Tryb Menadżera Systemu]

Pozwala wykonywać wszystkie operacje i konfigurować wszystkie ustawienia w Zdalnym interfejsie użytkownika. Wprowadź poprawny identyfikator w polu [ID Menedżera Systemu] oraz PIN w polu [PIN Menedżera Systemu] ( Ustawianie identyfikatora menedżera systemu). Jeśli wartość w polu [ID Menedżera Systemu] nie została ustalona (domyślne ustawienia fabryczne), nie ma potrzeby uzupełniania pola.

#### 🚯 [Tryb Użyt. Końc.]

Można sprawdzić status dokumentów lub urządzenia, a także zmienić niektóre ustawienia. Jeśli chcesz usunąć drukowane dokumenty, wprowadź nazwę użytkownika dokumentów w polu [Nazwa Użytkownika]. Nazwa użytkownika jest automatycznie ustawiana w celu drukowania dokumentów w oparciu o informacje takie, jak nazwa komputera czy nazwa logowania na komputerze.

#### Kiedy funkcja Zarządzanie identyfikatorami wydziałów jest włączona

Wprowadź poprawny identyfikator w [ID Wydziału] oraz PIN w [PIN] ( Konfiguracja funkcji Zarządzanie identyfikatorami wydziałów).

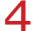

#### 4 Kliknij ikonę [Zaloguj się].

Jostanie wyświetlona strona portalu (strona główna). Dekrany zdalnego interfejsu użytkownika

|                           |                                |                                                 |                            |                                      | 6  |
|---------------------------|--------------------------------|-------------------------------------------------|----------------------------|--------------------------------------|----|
| Auto Midel India          | an Manadala Barrana            |                                                 |                            | p+ 54x   U 5                         |    |
| Folds Woor Arges          | Nazwa U<br>Nazwa U<br>Lokaliza | iraądzenia: NF4500C<br>hoduktu: NF8500C<br>cja: | Series<br>Series           | Wyłaguj i                            | -  |
| Zdalny Interfejs U        | żytkownika: Portal             |                                                 |                            | Wiadomość do Manadzara Systemu Porto | e  |
|                           |                                | Ostative Alfballow                              | WIG DA 03 2012 05 14 37 AM | Monitor StanuPerukowane              | l  |
| odstawowe Informacje o    | Ucządzenia                     |                                                 |                            |                                      |    |
| Stan Urządzenia           |                                |                                                 |                            | Ustawienia Rejestracja               | ł. |
| Diskarka: Golowe de       | drukowania.                    |                                                 |                            | (*)                                  |    |
| Skarer: O Gotowe de       | skanovania.                    |                                                 |                            |                                      | ľ  |
| Fails: Gotowe do          | wyslania lub odebrania fi      | iksów.                                          |                            | Kuatka Adressa                       | l  |
| Informacio o Marteio      |                                |                                                 |                            |                                      |    |
| Na mabiadós               |                                |                                                 |                            |                                      | 1  |
| The second second         |                                |                                                 |                            |                                      |    |
| viormacje o materialach e | ksploatacyjnych                |                                                 |                            |                                      |    |
| Informacjo o pepierze     |                                |                                                 |                            |                                      |    |
| Zródio Papieru            | Pezestato Papiera              | Rozmiar Papieru                                 | Typ Papiera                |                                      |    |
| Taca Wielofunkxyjna       | Brak Papienu                   | A4                                              | Zwykły 2 (70-64<br>g/m2)   |                                      |    |
| Seufada 1                 | QК                             | A4                                              | Zwyldy 2 (70-84<br>g/m2)   |                                      |    |
| Szuñada 2                 | ок                             | A4                                              | Zwykły 2 (/12-84<br>g/m2)  |                                      |    |
| Pranastallo Tonera        |                                |                                                 |                            |                                      |    |
| Nazwa Pazysji             | Pazostalo Tenena               |                                                 |                            |                                      |    |
| Toner Cyjankowy           | OK                             |                                                 |                            |                                      |    |
| Toner Amaryntosy          | OK                             |                                                 |                            |                                      |    |
| Toner Zółty               | OK                             |                                                 |                            |                                      |    |
| Toner Gzamy               | OK                             |                                                 |                            |                                      |    |
| ink Obelugi               |                                |                                                 |                            |                                      |    |
| A Los de la coloria       |                                |                                                 |                            |                                      |    |
# Ekrany zdalnego interfejsu użytkownika

W tej części opisano typowe ekrany Zdalnego interfejsu użytkownika.

## OStrona portalu (strona główna)

- Ostrona [Monitor Stanu/Anulowanie]
- Ostrona [Ustawienia/Rejestracja]

Strona [Książka adresowa] (dotyczy tylko modeli MF8580Cdw / MF8550Cdn / MF8540Cdn / MF8280Cw)

## Strona portalu (strona główna)

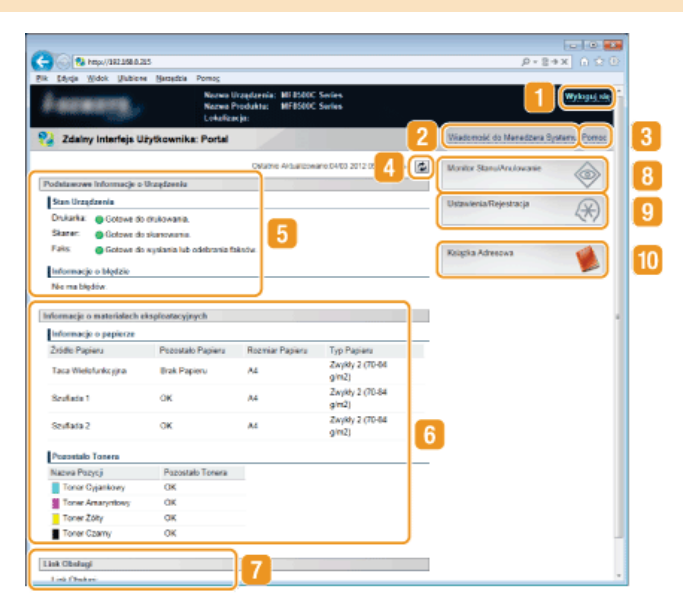

#### [ [Wyloguj się]

Wylogowanie ze Zdalnego interfejsu użytkownika. Zostanie wyświetlona strona logowania.

#### [Wiadomość do Menedżera Systemu]

Wyświetla okno do utworzenia adresu e-mail dla menedżera systemu określonego w [Informacje o Menedżerze Systemu] podlegającego pod [Zarządzanie Systemem].

## [Pomoc]

Wyświetla w osobnym oknie ekran Pomocy dla aktualnie wyświetlanej strony.

## 🚺 Ikona odświeżania

Odświeża stronę wyświetlaną w danym momencie.

#### 🛐 Podstawowe informacje o urządzeniu

Wyświetla bieżący stan urządzenia i informacje o błędach. W przypadku wystąpienia błędu wyświetlana jest strona Informacje o błędzie.

#### Informacje o materiałach eksploatacyjnych

Wyświetla informacje o papierze oraz pozostałej ilości toneru.

#### 🛜 Łącze pomocy

Wyświetla łącze pomocy określone w części [Informacje o Urządzeniu] w sekcji [Zarządzanie Systemem].

## [] [Monitor Stanu/Anulowanie]

Wyświetla stan aktualnie drukowanych dokumentów, historię wydruku, kopiowania oraz wysyłania, a także otrzymane dokumenty. Umożliwia także sprawdzenie stanu urządzenia.

#### [Ustawienia/Rejestracja]

Wyświetla stronę [Ustawienia/Rejestracja]. Po zalogowaniu się w trybie menedżera systemu można zmienić elementy ustawień i zapisać lub załadować zarejestrowane dane. **©Konfiguracja opcji menu ze Zdalnego interfejsu użytkownika** 

## [] [Książka Adresowa] (dotyczy tylko modeli MF8580Cdw / MF8550Cdn / MF8540Cdn / MF8280Cw)

Wyświetla numery wybierania kodowego oraz listę Ulubione, zapisane w książce adresowej. Rejestracja lub edycja zawartości książki adresowej jest możliwa po zalogowaniu się w trybie menedżera systemu. **©Rejestrowanie książki adresowej ze** Zdalnego interfejsu użytkownika (dotyczy tylko modeli MF8580Cdw / MF8550Cdn / MF8540Cdn / MF8280Cw)

## Strona [Monitor Stanu/Anulowanie]

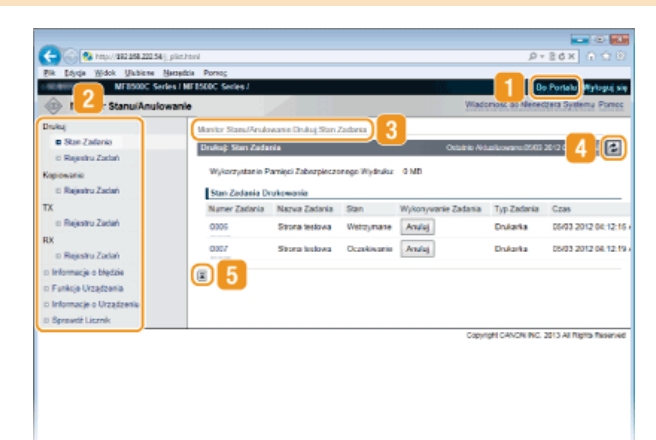

## [Do Portalu]

Powrót do strony portalu (strony głównej).

#### 🛜 Menu

Po kliknięciu danego elementu zawartość zostaje wyświetlona na właściwej stronie. **©Zarządzanie dokumentami i sprawdzanie** stanu urządzenia

#### 💦 Nawigacja krok po kroku

Wyświetla ciąg stron, które należy otworzyć, aby wyświetlić aktualną stronę. Można sprawdzić, która strona jest aktualnie wyświetlana.

## 🚺 Ikona odświeżania

Odświeża stronę wyświetlaną w danym momencie.

## [ Ikona Do góry

Powoduje przewinięcie zawartości okna do góry strony, jeśli jest przewinięta do dołu.

## Strona [Ustawienia/Rejestracja]

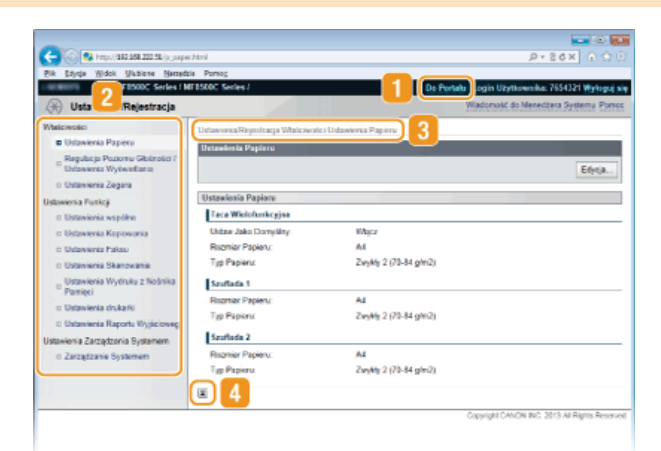

## [] [Do Portalu]

Powrót do strony portalu (strony głównej).

## 2 Menu

Po kliknięciu danego elementu zawartość zostaje wyświetlona na właściwej stronie. **OKonfiguracja opcji menu ze Zdalnego** interfejsu użytkownika

#### 💦 Nawigacja krok po kroku

Wyświetla ciąg stron, które należy otworzyć, aby wyświetlić aktualną stronę. Można sprawdzić, która strona jest aktualnie wyświetlana.

## 🚺 Ikona Do góry

Powoduje przewinięcie zawartości okna do góry strony, jeśli jest przewinięta do dołu.

## UWAGA

## Ust. zarządzania systemem

- Ustawienia [Ustawienia Zarządzania Systemem] można zmieniać tylko po zalogowaniu się w trybie menedżera systemu.
- Po zalogowaniu się w trybie użytkownika końcowego będzie wyświetlana tylko strona [Zarządzanie Systemem].

## Strona [Książka adresowa] (dotyczy tylko modeli MF8580Cdw / MF8550Cdn / MF8540Cdn / MF8280Cw)

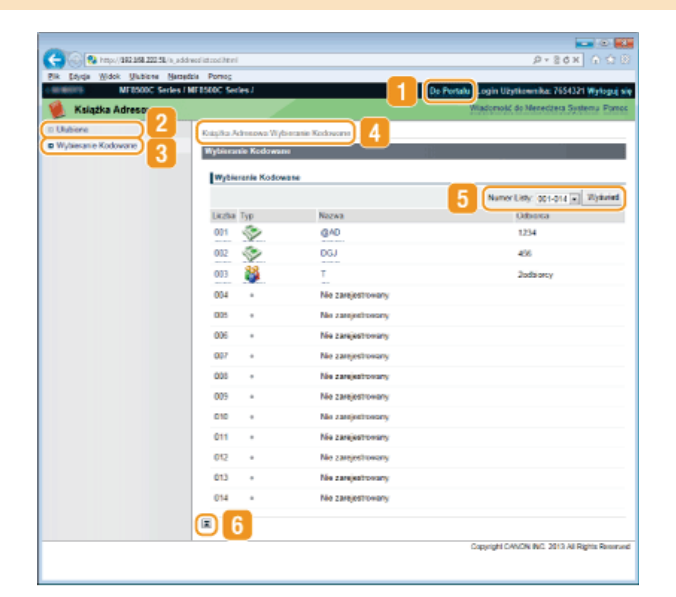

## [] [Do Portalu]

Wyświetla stronę portalu (stronę główną).

## [Ulubione]

Wyświetla listę Ulubione. © Rejestrowanie w książce adresowej (dotyczy tylko modeli MF8580Cdw / MF8550Cdn / MF8540Cdn / MF8280Cw)

## \left [Wybieranie Kodowane]

Wyświetla listę numerów wybierania kodowego. **© Rejestrowanie w książce adresowej (dotyczy tylko modeli MF8580Cdw / MF8550Cdn / MF8540Cdn / MF8280Cw)** 

## 🔼 Nawigacja krok po kroku

Wyświetla ciąg stron, które należy otworzyć, aby wyświetlić aktualną stronę. Można sprawdzić, która strona jest aktualnie wyświetlana.

#### 뎡 Numer listy

Określa zakres numerów wybierania kodowego wyświetlanych na stronie. Numer listy nie wyświetla się w Ulubionych.

## <u>[]</u> Ikona Do góry

Powoduje przewinięcie zawartości okna do góry strony, jeśli jest przewinięta do dołu.

## UWAGA

## Rejestrowanie/Edycja w książce adresowej

Rejestracja lub edycja zawartości książki adresowej jest również możliwa po zalogowaniu się w trybie menedżera systemu.

# Zarządzanie dokumentami i sprawdzanie stanu urządzenia

- Sprawdzanie bieżącego stanu drukowanych dokumentów
- Sprawdzanie historii dokumentów
- OSprawdzanie informacji o błędzie
- OSprawdzanie parametrów urządzenia
- Sprawdzanie informacji o menedżerze systemu
- Sprawdzanie łącznego licznika wydruków

## UWAGA

W nazwie pliku dokumentu wyświetlają się jedynie 32 znaki. Do nazwy pliku może zostać dopisana nazwa aplikacji używanej do drukowania.

#### Sprawdzanie bieżącego stanu drukowanych dokumentów

Wyświetlana jest lista dokumentów aktualnie drukowanych lub oczekujących na wydruk.

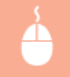

Zaloguj się w Zdalnym interfejsie użytkownika (**©Uruchamianie Zdalnego interfejsu użytkownika**) > [Monitor Stanu/Anulowanie] > [Stan Zadania]

| C 🖓 🖓 https://082.058.220.54/j.pl                                                                       | ist.html           |                    |             |                     | - م            | 86× 6 0 8             |
|----------------------------------------------------------------------------------------------------|--------------------|--------------------|-------------|---------------------|----------------|-----------------------|
| Elk Edycja Widok Ukbiere Nac                                                                            | opácia Porsog      |                    |             |                     |                |                       |
| MEDDOC Series                                                                                           | I MEBSODC Series J |                    |             |                     | 0              | Portalu Wyloguj się   |
| Monitor StanuiAnulowa                                                                                   | nie                |                    |             | Wad                 | mold do Mened  | deta Systemu Pornos   |
| Druku                                                                                                   | Monter Stanu/Analo | wanie Drukoj Stan. | Zodoria     |                     |                |                       |
| Stan Zaderia                                                                                            | Druku): Stan Zada  | nia                |             | Ostatnio Akt        | usikonaro 0503 | 2012 04:12:53 AM      |
| Rejestru Zadań                                                                                          |                    |                    |             |                     |                |                       |
| Kopowanie wywarzysanie warwęć zastopieczonego wyanaszi o neo     Repustru Zadań Stan Zodania Drukowanie |                    |                    |             |                     |                |                       |
|                                                                                                    |                    |                    |             |                     |                |                       |
| TX                                                                                                    | Numer Zadania      | Nazwa Zadania      | Stan        | Wykonywanie Zadania | Typ Zadania    | Czas                  |
| D Rejestru Zadań                                                                                        | 0006               | Stona testova      | Wetzymane   | Analuj              | Drukanka       | 06/03 2012 04:12:16 / |
| RX                                                                                                    | 0007               | Shorp lookawa      | Occubiancia | Analui              | Daiasta        | 05/03 2012 04 12 19   |
| D Rejestru Zadań                                                                                        |                    |                    |             |                     |                |                       |
| Il Informacje o błędzie                                                                                 | ( <b>x</b> )       |                    |             |                     |                |                       |
| to Funkcje Urządzenia                                                                                   | -                  |                    |             |                     |                |                       |
| ti Informacje o Urządzeniu                                                                              |                    |                    |             |                     |                |                       |
| ti Sprawdi Licznik                                                                                      |                    |                    |             |                     |                |                       |

Zadanie z dokumentem można anulować, klikając przycisk [Anuluj].

## **UWAGA**

- Niezależnie od ustawień Zarządzania identyfikatorami wydziałów wyświetlone zostaną wszystkie dokumenty aktualnie drukowane lub oczekujące na wydruk.
- Jeśli podczas logowania w trybie użytkownika końcowego użytkownik poda swoją nazwę, nazwa użytkownika pojawi się jedynie na wydrukowanych dokumentach.
- Kliknij opcję [Numer Zadania] na dokumentach o wstrzymanym statusie drukowania oraz dokumentach chronionych w celu uzyskania szczegółowych informacji. Można sprawdzić nazwę użytkownika i liczbę stron drukowanego dokumentu.

#### Sprawdzanie historii dokumentów

Wyświetlana jest lista maksymalnie 128 zadań drukowania, kopiowania, wysłanych faksów/wiadomości e-mail (TX) lub odebranych faksów (RX).

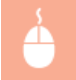

Zaloguj się w Zdalnym interfejsie użytkownika (**©Uruchamianie Zdalnego interfejsu użytkownika**) > [Monitor Stanu/Anulowanie] > [Rejestru Zadań]

|                                                    |                    |          |                        |                        |                 |                              | _    |
|----------------------------------------------------|--------------------|----------|------------------------|------------------------|-----------------|------------------------------|------|
| Carlos 10 https://2022.054.004.plat                | html               |          |                        |                        |                 | ox 0 x 0                     |      |
| Pik Edysja Widok Ukbiene Namedzie                  | Porteg             |          |                        |                        |                 |                              |      |
| MEDSOOC Series / ME                                | 1500C Series /     |          |                        |                        | Do P            | ortalu Wylogu                | się  |
| Monitor StanuiAnulowanie                           |                    | 1        | 5                      | Wiadomo                | AC do Menedae   | a Systemu Pon                | ioc. |
| Drukuj                                             | Monter Stanu/Anuk  | warie Ch | Aug Rejectry Zadarh    |                        |                 |                              | _    |
| Stan Zadenia                                       | Druku): Rejentru Z | Cadadi   |                        | Ostatnio Aktualu       | owano 05/03 201 | 2 04:00:10 AM                | 5    |
| B Rejectru Zadań                                   |                    |          |                        |                        |                 |                              |      |
| Kopiowanie                                         | Rejectr Zadati V   | Wydruika |                        |                        |                 |                              | -    |
| D Rejestru Zaclań                                  | Numer Zadania      | Wynk     | Cras Rospoczącia       | Czas zakończenia       | Typ Zadania     | Nazwa Piku                   | Na   |
| TX<br>In Relevant Zarlan                           | 0005               | OK.      | 05/03 2012 03:30 00 AM | 65/03 2012 03:30-35 AM | Drukarka        | TestPage.txt -<br>Notestalok | yè   |
| RX                                                 | 0004               | OK       | 06/03 2012 03:35:19 AM | 05/03 2012 03:36:32 AM | Dukaka          | TestPage txt -<br>Noteskilsk | ył   |
| © Rejestru Zadań<br>© Informacje o błędzie         | 0003               | СК       | 05/03 2012 05:35:15 AM | 05/03 2012 03:30 29 AM | Drukarka        | TestPage tot -<br>Notesbick  | yè   |
| ti Funkcje Urządzenia<br>o Informacie o Urządzenia | 0002               | ОК       | 05/03 2012 03:35 11 AM | 05/03 2012 03:36 26 AM | Dukaka          | TestPage txt -<br>Notesblok  | ył   |
| a Spreadt Licznik                                  | 0001               | CIK.     | 05/03 2012 03:34 56 AM | 06/03 2012 03:30 11 AM | Dukatka         | TestPage tot                 |      |

## Sprawdzanie informacji o błędzie

Jeśli wystąpi błąd, po kliknięciu komunikatu wyświetlonego w części [Informacje o błędzie] na stronie portalu (stronie głównej) zostanie wyświetlona ta strona. OStrona portalu (strona główna)

Zaloguj się w Zdalnym interfejsie użytkownika (**OUruchamianie Zdalnego interfejsu użytkownika**) > [Monitor Stanu/Anulowanie] > [Informacje o błędzie]

| -                               |                                 |                              |                                                |
|---------------------------------|---------------------------------|------------------------------|------------------------------------------------|
| C 🖓 🛞 🕲 http://2022058.222.58/d | _eenor.html                     |                              | P+86× ∩ 🗘 🖯                                    |
| Pik Löyge Widok Unbiene N       | arzędzia Porwog                 |                              |                                                |
| Helderth MEDSODC Service        | es / ME8500C Series /           |                              | Do Portato Wytoguj się                         |
| Monitor StanuiAnulov            | vanie                           |                              | Wiadomość do Nenectera Systemu Portoc          |
| Drukuj                          | Manter Stan/Andowarie Informati | je a blędzie                 |                                                |
| II Stan Zadania                 | Informacje o blędzie            | 10                           | Ostatrio Aktualizonaro (1983 2012 04:07:56 All |
| © Rejestru Zadań                | Westand blad.                   |                              |                                                |
| Kopiewanie                      |                                 |                              |                                                |
| E Rejestru Zaclań               | Informacje o błędzie            |                              |                                                |
| TX                              | Stan                            |                              | Szczegóły                                      |
| D Rejestru Zadań                |                                 | Brak pagiens w szufladzie 1. | A4                                             |
| RX                              | -                               |                              | 2wywy 2 (70-84 gm2)                            |
| D Rejestru Zadań                | 1                               |                              |                                                |
| B Informacje o błędzie          |                                 |                              |                                                |
| ID Funkcje Uvządzenia           |                                 |                              |                                                |
| o Informacje o Urządzeniu       |                                 |                              |                                                |
| 11 Sprawtit Licznik             |                                 |                              |                                                |

## Sprawdzanie parametrów urządzenia

Wyświetlane są: maksymalna prędkość wydruku oraz pojemność pamięci funkcji Zabezpieczone drukowanie.

Zaloguj się w Zdalnym interfejsie użytkownika (**OUruchamianie Zdalnego interfejsu użytkownika**) > [Monitor Stanu/Anulowanie] > [Funkcje Urządzenia]

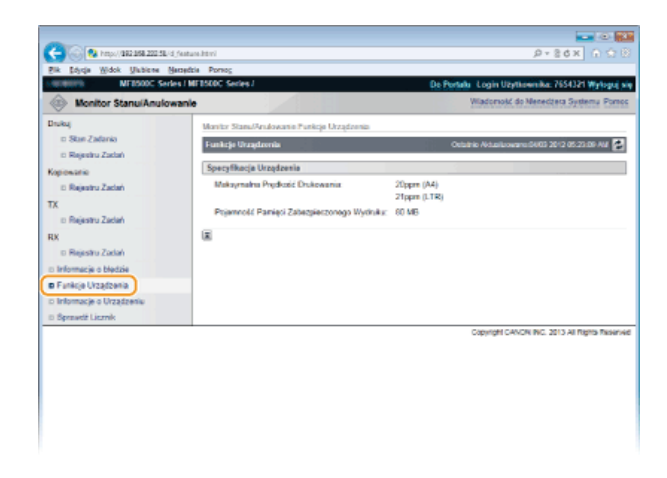

## Sprawdzanie informacji o menedżerze systemu

Wyświetlane są informacje o urządzeniu oraz menedżerze systemu. Informacje te są ustawiane w części [Zarządzanie Systemem] na stronie [Ustawienia/Rejestracja]. **OUstawienia Zarządzania Systemem** 

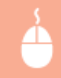

| MEDSODC Serie           | s / MEBSODC Series /                 | ¢              | to Portalia Login Uzytkownika: 7654321 Wyłaj  |
|-------------------------|--------------------------------------|----------------|-----------------------------------------------|
| Monitor StanuiAnulow    | anie                                 |                | Wiadomokć do Menedzera Systemu P              |
| Jruky                   | Manitor Stanu/Andowarie Informacje o | Urządzeniu     |                                               |
| tt Stan Zadania         | Informacje o Urządzeniu              |                | Ostalnio Aktualizonano 54/03 2012 05:24 29 Ad |
| ti Rejestru Zactań      | Podstawowe Informacie o Urządzan     | dig .          |                                               |
| D Rejectro Zoriań       | Producent                            | CANON INC.     |                                               |
| x                       | Narva Urządzenia:                    | MERSONC Series |                                               |
| o Reiestru Zadań        | Lokalizacja:                         |                |                                               |
| x                       | Nazwa Produktu:                      | MF8500C Series |                                               |
| to Rejustru Zadań       | Namer Telefonu:                      |                |                                               |
| o Informacje o błędzie  | informacje o Menediterze Systemu     |                |                                               |
| Funkcje Urządzenia      | Nazwa administratora systemu:        | Administrator  |                                               |
| Informacje o Urządzeniu | Kavitakt                             |                |                                               |
| Sprawdž Licznik         | Adres C-mail:                        |                |                                               |
|                         | Unani Manadhara Sustamu              |                |                                               |
|                         |                                      |                |                                               |
|                         | <b>a</b>                             |                |                                               |

## Sprawdzanie łącznego licznika wydruków

Wyświetlana jest łączna liczba stron wydrukowanych podczas operacji kopiowania, drukowania i odbierania faksów.

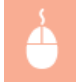

Zaloguj się w Zdalnym interfejsie użytkownika (**OUruchamianie Zdalnego interfejsu użytkownika**) > [Monitor Stanu/Anulowanie] > [Sprawdź Licznik]

| Wadoność do Nenectera Systemy Pon<br>ocaste Washington Stora Statu 4<br>Lącznie<br>52<br>142 |
|----------------------------------------------------------------------------------------------|
| Olebirik Astaliowenistko 2012 0525.51 AU<br>Lijoznik<br>10<br>10<br>10                       |
| Destrie Associationers SAID 2012 05 25 51 AM                                                 |
| Lącznie<br>82<br>542                                                                         |
| Lącznie<br>82<br>542                                                                         |
| Łącznie<br>82<br>542                                                                         |
| 62<br>542                                                                                    |
| 542                                                                                          |
|                                                                                              |
|                                                                                              |
|                                                                                              |
|                                                                                              |
|                                                                                              |
|                                                                                              |
|                                                                                              |
|                                                                                              |
| Copyright CANON INC. 2013 All Rights Res                                                     |
| Copyright CANON INC. 2013 All Rights Res                                                     |
|                                                                                              |

## ŁĄCZA

## Ekrany zdalnego interfejsu użytkownika

# Konfiguracja opcji menu ze Zdalnego interfejsu użytkownika

Za pomocą Zdalnego interfejsu użytkownika można zmieniać różne ustawienia urządzenia. Większość ustawień można konfigurować także w urządzeniu, ale niektóre z nich mogą zostać zmienione tylko za pomocą Zdalnego interfejsu użytkownika.

## UWAGA

Ustawienia w części [Ustawienia Zarządzania Systemem] można zmieniać tylko po zalogowaniu się w trybie menedżera systemu.

1 Uruchom interfejs Zdalny interfejs użytkownika. 🗘 Uruchamianie Zdalnego interfejsu użytkownika

## 2 Kliknij przycisk [Ustawienia/Rejestracja].

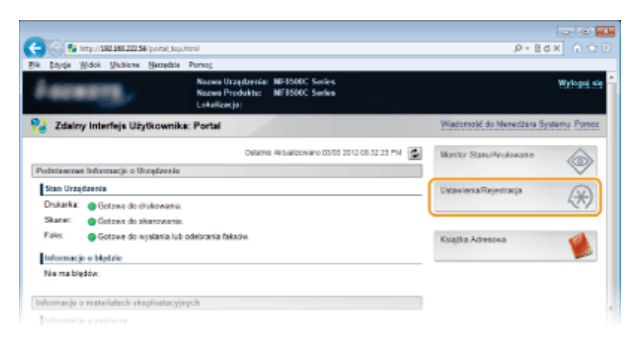

3 Kliknij element menu, który chcesz ustawić.

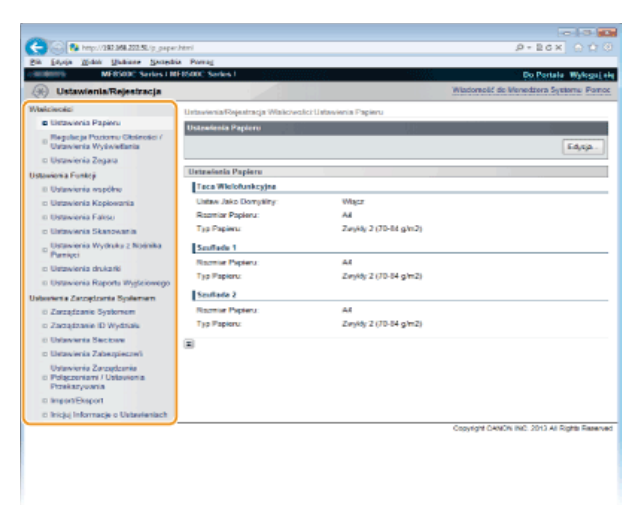

• Więcej informacji na temat menu ustawień można znaleźć w wyszczególnionych poniżej sekcjach

| Elementy menu                                             | Odnośniki                                                                |
|-----------------------------------------------------------|--------------------------------------------------------------------------|
| Właściwości                                               |                                                                          |
| Ustawienia papieru                                        | Określanie formatu i typu papieru                                        |
| Regulacja poziomu<br>głośności/Ustawienia<br>wyświetlania | © Właściwości                                                            |
| Ustawienia zegara                                         | OUstawienia Zegara                                                       |
| Ustawienia funkcji                                        |                                                                          |
| Wspólne ustawienia                                        | OUstawienia wspólne                                                      |
| Ustawienia kopiowania                                     | OUstawienia Kopiowania                                                   |
| Ustawienia faksu                                          | Ustawienia Faksu (dotyczy tylko modeli MF8580Cdw / MF8550Cdn / MF8280Cw) |
| Ustawienia skanowania                                     | OUstawienia Skanowania                                                   |

|   | Ustawienia wydruku z<br>nośnika pamięci                            | OUstawienia Wydruku z Nośnika Pamięci                       |
|---|--------------------------------------------------------------------|-------------------------------------------------------------|
|   | Ustawienia drukarki                                                | OUstawienia drukarki                                        |
|   | Ustawienia Raportu                                                 | ODrukowanie raportów i list                                 |
| U | st. zarządzania systeme                                            | m                                                           |
|   | Zarządzanie systemem                                               | OUstawienia Zarządzania Systemem                            |
|   | Zarządzanie<br>identyfikatorami<br>wydziałów                       | Konfiguracja funkcji Zarządzanie identyfikatorami wydziałów |
|   | Ustawienia sieci                                                   | O Sieć                                                      |
|   | Ustawienia<br>zabezpieczeń                                         | ©Zabezpieczenia                                             |
|   | Ustawienia zarządzania<br>połączeniami/Ustawienia<br>przekazywania | OUstawienia Zarządzania Systemem                            |
|   | Import/Export                                                      | Zapisywanie/ładowanie zarejestrowanych danych               |
|   | Inicjuj informacje o<br>ustawieniach                               | OInicjuj Menu                                               |
|   |                                                                    |                                                             |

## ŁĄCZA

Ekrany zdalnego interfejsu użytkownika

# Zapisywanie/ładowanie zarejestrowanych danych

Książkę adresową lub dane opcji menu zarejestrowane w urządzeniu można zapisać na komputerze (eksportować). Dane zapisane na komputerze można zarejestrować w urządzeniu (importować). Odbiorców z książki adresowej można z łatwością kopiować na wiele urządzeń.\* Użycie tych funkcji wymaga zalogowania się w trybie menedżera systemu.

\* W zależności od modelu importowanie wyeksportowanej z urządzenia książki adresowej może okazać się niemożliwe. W przypadku używania tego samego modelu urządzenia możliwe jest importowanie/eksportowanie opcji menu oraz innych danych za wyjątkiem książki adresowej.

# Zapisywanie/ładowanie książki adresowej (dotyczy tylko modeli MF8580Cdw / MF8550Cdn / MF8540Cdn / MF8280Cw) Zapisywanie/ładowanie ustawień

## WAŻNE

## Nie należy wyłączać urządzenia do momentu ukończenia eksportu lub importu

Ukończenie tego procesu może zająć kilka minut. Wyłączenie urządzenia podczas wykonywania procesu może spowodować uszkodzenie danych lub urządzenia.

## Podczas procesu importu lub eksportu nie należy używać urządzenia

Przed przystąpieniem do importu/eksportu danych należy upewnić się, że żadne zadania drukowania dokumentów nie są aktualnie przetwarzane.

# Zapisywanie/ładowanie książki adresowej (dotyczy tylko modeli MF8580Cdw / MF8550Cdn / MF8540Cdn / MF8280Cw)

Zarejestrowane dane książki adresowej można zapisać na komputerze, natomiast zapisane dane książki adresowej można zarejestrować w urządzeniu. Dane rejestracji wyeksportowane z tego urządzenia mogą być importowane przez inne urządzenia i vice versa\*.

 $^{\ast}\,$  W zależności od modelu opcja może być niedostępna.

Zapisywanie książki adresowej
Ładowanie książki adresowej

## Zapisywanie książki adresowej

- **1** Uruchom Zdalny interfejs użytkownika, a następnie zaloguj się w trybie menedżera systemu. OUruchamianie Zdalnego interfejsu użytkownika
- 7 Kliknij przycisk [Ustawienia/Rejestracja].

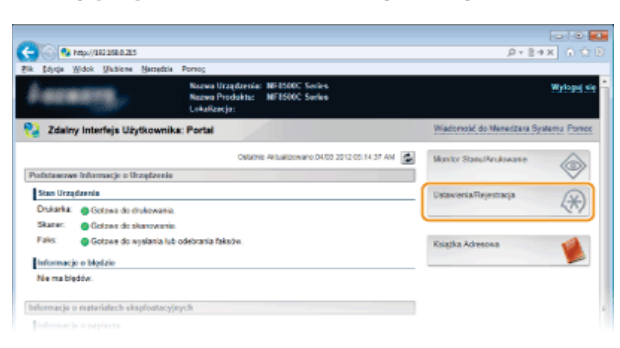

3 Kliknij kolejno elementy [Import/Eksport] ▶ [Książka Adresowa].

| -                                                                                                    |                                          |                                               |
|----------------------------------------------------------------------------------------------------|------------------------------------------|-----------------------------------------------|
| C- 🛞 😣 https://282.258.222.58/im.imp                                                                                                    | at.html                                  | P+26X ∩ 🕁 🗵                                   |
| Fik Edysja Widok Ukbione Named                                                                                                    | a Porsog                                 |                                               |
| MEDSODC Series / MEDSODC Series / MEDSODC SERIES / MEDSODC SERIES / M | ESDOC Series /                           | Do Portato Wyłoguj się                        |
| 🛞 Ustawienia/Rejestracja                                                                                                    |                                          | Wiadomość do Menedzeta Systemu Pomoc          |
| Waliciwolici                                                                                                    | Ustawienia Rejectracja Ustawienia Zarząć | izaria Systemen Inport/Esport                 |
| III Ustawienia Papiera                                                                                                    | ImportExaport                            |                                               |
| Regulacija Poziomu Giblinolici /<br>Ustawienia Wytwiellania                                                                                                    | ImportiEksport                           |                                               |
| D Ustavienia Zegara                                                                                                    | Kaistka Adresowa                         |                                               |
| Ustawienia Purkcji                                                                                                    | idenu                                    |                                               |
| D Ustavionia współne                                                                                                    |                                          |                                               |
| III Ustawienia Kopiowania                                                                                                    | E.                                       |                                               |
| II Ustawienia Pakeu                                                                                                    |                                          |                                               |
| D Ustavienia Skanovania                                                                                                    |                                          |                                               |
| Ustawienia Wytłruku z Nośnika<br>Pamięci                                                                                                    |                                          |                                               |
| D Ustawienia drukarki                                                                                                    |                                          |                                               |
| D Ustavienia Raportu Wyjściowego                                                                                                    |                                          |                                               |
| Ustawienia Zarządzania Systemem                                                                                                    |                                          |                                               |
| o Zarządzanie Systemem                                                                                                    |                                          |                                               |
| III Zarządzanie ID Wydziała                                                                                                    |                                          |                                               |
| Ustawienia Sieciowe                                                                                                    |                                          |                                               |
| D Ustawienia Zabezpieczeń                                                                                                    |                                          |                                               |
| Ustavieria Zarządzania                                                                                                    |                                          |                                               |
| Prostazywania                                                                                                    |                                          |                                               |
| Import/Exsport                                                                                                    |                                          |                                               |
| ti incją Informacje o Usboeieniach                                                                                                    |                                          |                                               |
|                                                                                                    |                                          | Copyright CANON INC. 2013 All Rights Reserved |
|                                                                                                    |                                          |                                               |
|                                                                                                    |                                          |                                               |
|                                                                                                    |                                          |                                               |
|                                                                                                    |                                          |                                               |
|                                                                                                    |                                          |                                               |

Jeżeli zostanie wyświetlony monit o wprowadzenie kodu PIN do książki adresowej, wprowadź kod [PIN] i kliknij przycisk [OK].
 Ustawienie kodu PIN do książki adresowej

## 4 Kliknij ikonę [Rozpocznij eksportowanie].

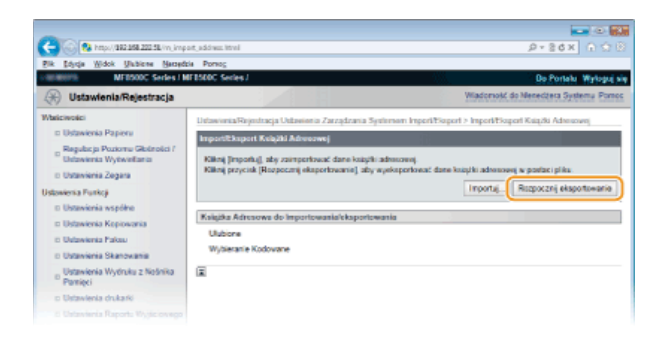

5 Wykonaj polecenia wyświetlane na ekranie, aby podać lokalizację zapisu eksportowanych danych książki adresowej.

Książka adresowa zostanie zapisana.

## WAŻNE

Należy wstrzymać się z użytkowaniem do czasu zakończenia operacji.

Ekran nie zmienia się podczas procesu eksportu. Nie używaj Zdalnego interfejsu użytkownika do momentu pojawienia się na dole ekranu komunikatu [The (file name) download has completed] (Pobieranie pliku (nazwa pliku) zostało ukończone).

## Ładowanie książki adresowej

## WAŻNE

Aktualnie zarejestrowane dane książki adresowej zostaną zastąpione podczas ładowania danych.

- 1 Uruchom Zdalny interfejs użytkownika, a następnie zaloguj się w trybie menedżera systemu. OUruchamianie Zdalnego interfejsu użytkownika
- 7 Kliknij przycisk [Ustawienia/Rejestracja].

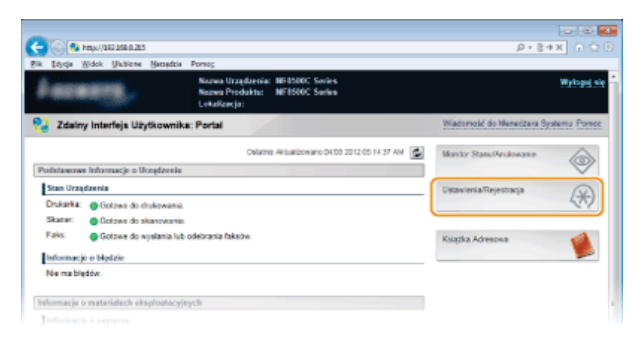

3 Kliknij kolejno elementy [Import/Eksport] ▶ [Książka Adresowa].

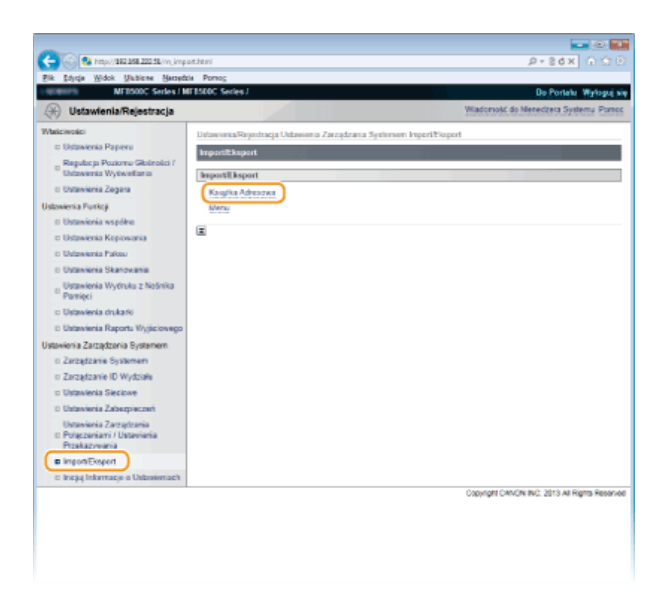

Jeżeli zostanie wyświetlony monit o wprowadzenie kodu PIN do książki adresowej, wprowadź kod [PIN] i kliknij przycisk [OK].
 Ustawienie kodu PIN do książki adresowej

## 4 Kliknij ikonę [Importuj].

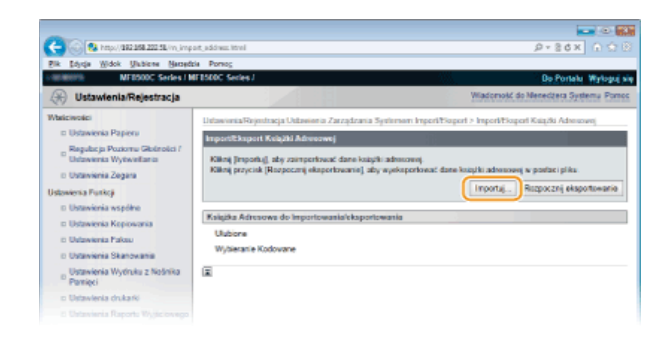

## 5 Wskaż importowany plik książki adresowej, a następnie kliknij przycisk [Rozpocznij Importowanie].

Aby wskazać plik do importu, kliknij [Przeglądaj...] i wybierz plik lub wprowadź ścieżkę dostępu w [Ścieżka Dostępu do Pliku] (nazwa pliku i miejsce jego zapisu).

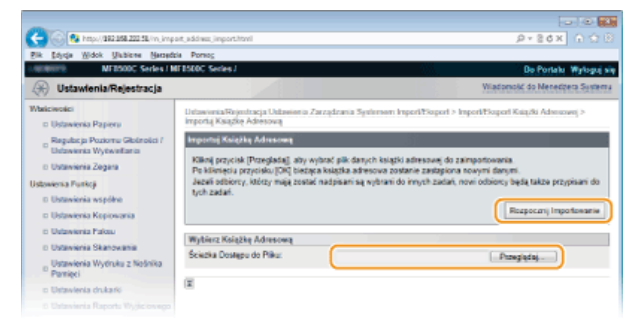

## 6 Kliknij przycisk [OK].

Wskazane dane książki adresowej zostaną zaimportowane do urządzenia.

## ŁĄCZA

Ekrany zdalnego interfejsu użytkownika

- Prejestrowanie książki adresowej ze Zdalnego interfejsu użytkownika (dotyczy tylko modeli MF8580Cdw / MF8550Cdn / MF8540Cdn / MF8280Cw)
- Rejestrowanie w książce adresowej (dotyczy tylko modeli MF8580Cdw / MF8550Cdn / MF8540Cdn / MF8280Cw)
- Dista książki adresowej (dotyczy tylko modeli MF8580Cdw / MF8550Cdn / MF8540Cdn / MF8280Cw)

# Zapisywanie/ładowanie ustawień

Dane ustawień lub opcje menu można zapisać na komputerze, natomiast zapisane dane można zarejestrować w urządzeniu. Istnieje możliwość importu wyeksportowanych danych. Jeżeli używany jest ten sam model, dane wyeksportowane z tego urządzenia mogą być importowane przez inne urządzenia i vice versa. Operacje te można wykonać tylko po zalogowaniu się w trybie menedżera systemu.

## Zapisywanie ustawień

Ladowanie ustawień

## UWAGA

Ustawienia które nie mogą zostać importowane lub eksportowane

| Ustawienia                                                                                      | Położenie                                                                                  |
|-------------------------------------------------------------------------------------------------|--------------------------------------------------------------------------------------------|
| <ustawienia<br>Aktualnej<br/>Daty/Czasu&gt;</ustawienia<br>                                     | <ustawienia zegara=""> 🕨 <ustawienia czasu="" daty=""></ustawienia></ustawienia>           |
| <przewodnik<br>Ustawień<br/>Faksu&gt;</przewodnik<br>                                           | <ustawienia faksu=""></ustawienia>                                                         |
| <ustawienia<br>Klawisza<br/>Skrótu&gt;</ustawienia<br>                                          | <ustawienia skanowania=""></ustawienia>                                                    |
| [Ustawienia<br>Drukowania w<br>Chmurze]                                                         | [Ustawienia/Rejestracja] 🕨 [Ustawienia Sieciowe]                                           |
| [Ustawienia<br>Użytkownika<br>1]/[Ustawienia<br>Użytkownika<br>2]/[Ustawienia<br>Użytkownika 3] | [Ustawienia/Rejestracja] 🕨 [Ustawienia Sieciowe] 🕨 [Ustawienia SNMP] 🕨 [Ustawienia SNMPv3] |
| [Ustawienia<br>Kontekstu]                                                                       |                                                                                            |
| [Suma Stron ID<br>Wydziału]                                                                     | [Ustawienia/Rejestracja] 🕨 [Zarządzanie ID Wydziału]                                       |
| [Ustawienia<br>Klucza i<br>Certyfikatu]                                                         | [Ustawienia/Rejestracja] > [Ustawienia Zabezpieczeń]                                       |
| [Ustawienia<br>Certyfikatu CA]                                                                  |                                                                                            |
| <wybierz<br>Kraj/Region&gt;</wybierz<br>                                                        |                                                                                            |
| <ustawienia<br>Przekazywania&gt;</ustawienia<br>                                                | <ustawienia systemem="" zarządzania=""></ustawienia>                                       |
| <zdalny<br>Interfejs<br/>Użytkownika<br/>Wł/Wył.&gt;</zdalny<br>                                |                                                                                            |

Zapisywanie ustawień

1 Uruchom Zdalny interfejs użytkownika, a następnie zaloguj się w trybie menedżera systemu. OUruchamianie Zdalnego interfejsu użytkownika

2 Kliknij przycisk [Ustawienia/Rejestracja].

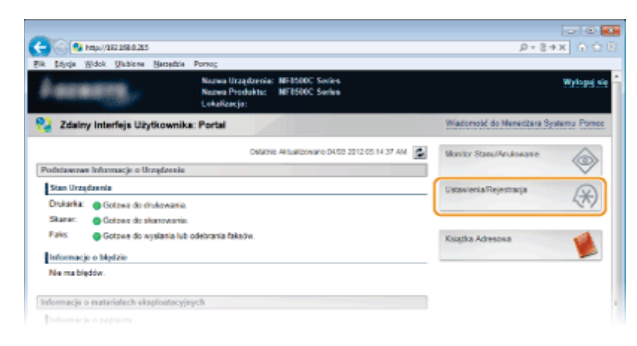

3 Kliknij kolejno elementy [Import/Eksport] ▶ [Menu].

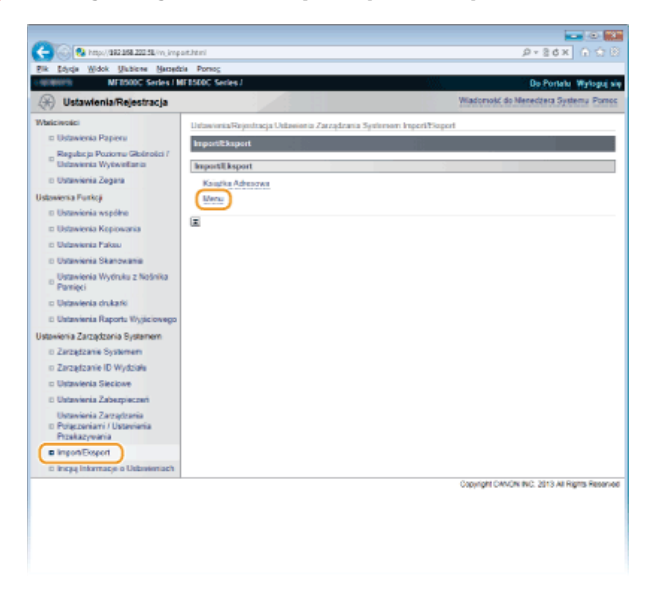

4 Kliknij ikonę [Rozpocznij eksportowanie].

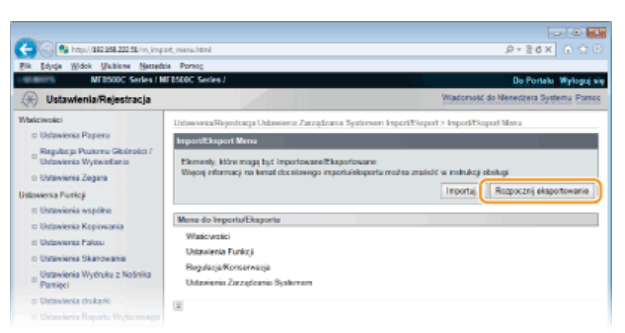

5 Wykonaj polecenia wyświetlane na ekranie, aby podać lokalizację zapisu eksportowanych danych ustawień.
 • Dane ustawień zostaną zapisane.

## WAŻNE

Należy wstrzymać się z użytkowaniem do czasu zakończenia operacji.

Ekran nie zmienia się podczas procesu eksportu. Nie używaj Zdalnego interfejsu użytkownika do momentu pojawienia się na dole ekranu komunikatu [The (file name) download has completed] (Pobieranie pliku (nazwa pliku) zostało ukończone).

1 Uruchom Zdalny interfejs użytkownika, a następnie zaloguj się w trybie menedżera systemu. OUruchamianie Zdalnego interfejsu użytkownika

2 Kliknij przycisk [Ustawienia/Rejestracja].

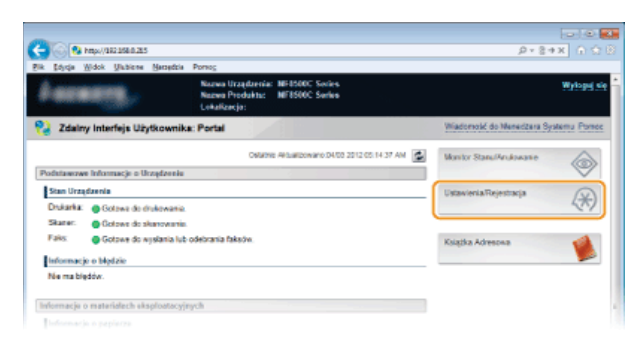

3 Kliknij kolejno elementy [Import/Eksport] ▶ [Menu].

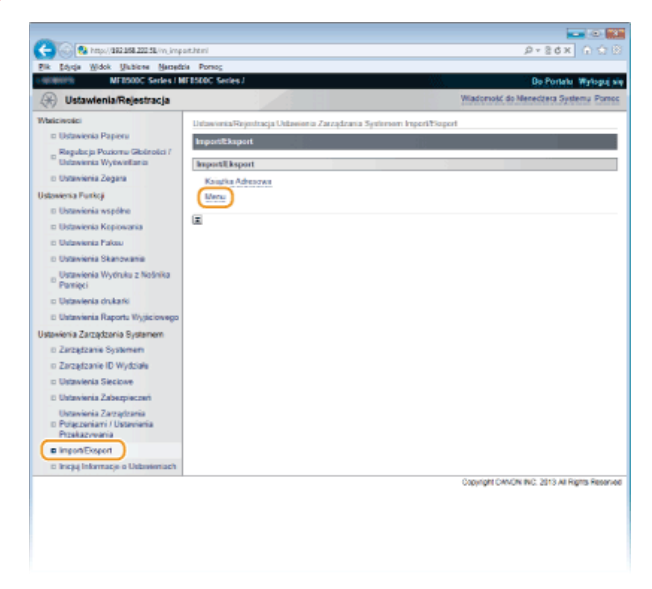

## 4 Kliknij ikonę [Importuj].

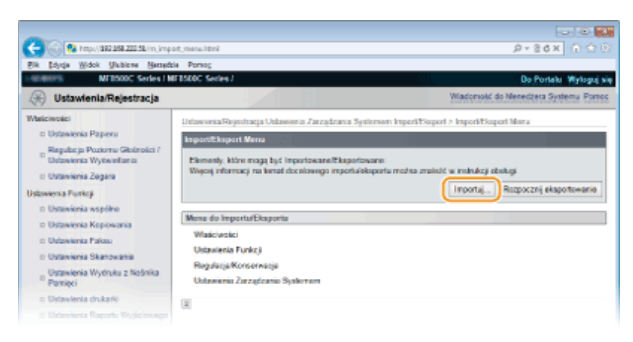

## 5 Wskaż importowany plik ustawień, a następnie kliknij przycisk [Rozpocznij Importowanie].

Aby wskazać plik do importu, kliknij [Przeglądaj...] i wybierz plik lub wprowadź ścieżkę dostępu w [Ścieżka Dostępu do Pliku] (nazwa pliku i miejsce jego zapisu).

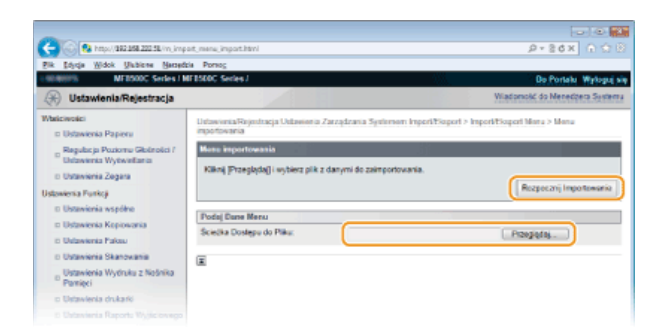

# 6 Kliknij przycisk [OK].

Wskazane dane ustawień zostaną zaimportowane do urządzenia.

# 7 Uruchom ponownie urządzenie.

• Wyłącz urządzenie, odczekaj co najmniej 10 sekund, a następnie włącz je ponownie.

## ŁĄCZA

Ekrany zdalnego interfejsu użytkownika
 Lista menu ustawień

## Rejestrowanie książki adresowej ze Zdalnego interfejsu użytkownika (dotyczy tylko modeli MF8580Cdw / MF8550Cdn / MF8540Cdn / MF8280Cw)

Książkę adresową urządzenia można rejestrować lub edytować za pomocą komputera.

## **UWAGA**

Ustawienia można zmieniać tylko po zalogowaniu się w trybie menedżera systemu.

Uruchom interfejs Zdalny interfejs użytkownika. OUruchamianie Zdalnego interfejsu użytkownika

## Kliknij ikonę [Książka Adresowa].

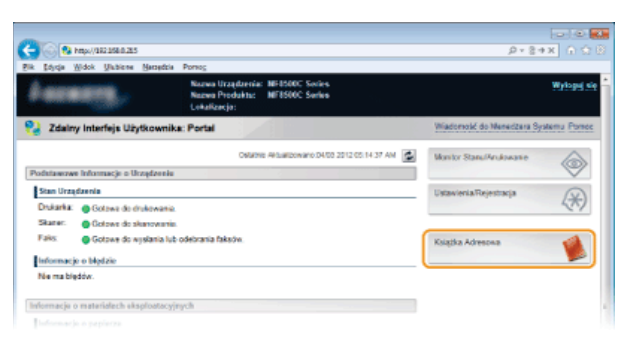

#### UWAGA:

#### Jeżeli wyświetla się strona z poleceniem wpisania kodu PIN

Książka adresowa jest zabezpieczona kodem PIN. Wprowadź kod [PIN] i kliknij przycisk [OK].

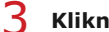

## Kliknij ikonę [Wybieranie Kodowane].

Odbiorców można także zapisać w zakładce Ulubione. W takim przypadku kliknij [Ulubione] zamiast [Wybieranie Kodowane]. Rejestrowanie w książce adresowej (dotyczy tylko modeli MF8580Cdw / MF8550Cdn / MF8540Cdn / MF8280Cw)

| C 0 100/002058.20258/c.od      | dreadilatead/html    |                   | P+86× ∩ ↔ 8                                       |
|--------------------------------|----------------------|-------------------|---------------------------------------------------|
| Bik Sojiqa Widok Ukbiere Barre | edzia Porsog         |                   |                                                   |
| MEDSODC Series I               | MEESEDC Series J     |                   | Do Portala Login Uzytkownika: 7654321 Wyłoguj sie |
| 🗌 Książka Adresowa             |                      |                   | Wadoność do Menecizera Systemu Pomoc              |
| D Ulabiene                     | Krispila Admenia Wyb | ieranie Kodowane  |                                                   |
| Wybiesanie Kodowane            | Wybieranie Kodowae   | ы –               |                                                   |
|                                | Wybieranie Kodow     | 014               |                                                   |
|                                |                      |                   | Numer Liety: 001-014 x Wyswind                    |
|                                | Liczba Typ           | Nazwa             | Odbierca                                          |
|                                | 001 📀                | @AD               | 1234                                              |
|                                | 002 📀                | DGJ               | 436                                               |
|                                | 003 👪                | T                 | 2odbiorcy                                         |
|                                | 004 +                | Ne zarejestrowany |                                                   |
|                                | 005 +                | No zamjestronary  |                                                   |
|                                |                      |                   |                                                   |

Δ Kliknij łącze tekstowe pod pozycją [Liczba], [Typ] lub [Nazwa] elementu oznaczonego jako "Niezarejestrowany".

| C 🖓 🛞 Maps/(282:268:222:58/a_add | ined id cod 7 th ni    |                    | P+86× ∩ Ω                                         |  |  |
|----------------------------------|------------------------|--------------------|---------------------------------------------------|--|--|
| Bik Edycja Widok Ukbiene Name    | dzia Porsog            |                    |                                                   |  |  |
| ME8500C Series /                 | MEBSERC Series J       |                    | De Pertahu Login Uzytkownika: 7654321 Wytogoj się |  |  |
| 🗌 Książka Adresowa               |                        |                    | Wiadoność do Nenedzeca Systemu Portos             |  |  |
| to Uubiene                       | Kuisilla Admesiva Wybi | eranie Kodowana    |                                                   |  |  |
| Wybieranie Kodowane              | Wybieranie Kodowani    |                    |                                                   |  |  |
|                                  | Wybieranie Kodow       | 214                |                                                   |  |  |
|                                  |                        |                    | Numer Listy: 001-014 w Wyliwind                   |  |  |
|                                  | Liczba Typ             | Nazwa              | Odbiorca                                          |  |  |
|                                  | 001 🗇                  | @AD                | 1234                                              |  |  |
|                                  | 012 🗇                  | DGJ                | 426                                               |  |  |
|                                  | 003 🏙                  | т                  | Jodsiercy                                         |  |  |
|                                  | 004 +                  | Ne zarejestrowany  |                                                   |  |  |
|                                  | 005 +                  | No zatejestrosony  |                                                   |  |  |
|                                  | 006 +                  | Nie zarejestrowany |                                                   |  |  |
|                                  | 007 •                  | Ne zarejestrowany  |                                                   |  |  |
|                                  | 005 +                  | Ne zarejestrovany  |                                                   |  |  |
|                                  | 009 +                  | Ne zarejestrowany  |                                                   |  |  |
|                                  | 010 +                  | No zarojestrosomy  |                                                   |  |  |
|                                  | 011 •                  | Nie zarejestrowany |                                                   |  |  |
|                                  |                        |                    |                                                   |  |  |

## UWAGA:

- Aby edytować zarejestrowany element, kliknij odpowiednie łącze tekstowe pod pozycją [Liczba], [Typ] lub [Nazwa].
- Aby usunąć zarejestrowany element, kliknij odpowiedni przycisk [Usuń].

5 Wybierz [Typ Odbiorcy do Zapisania] i kliknij [OK].

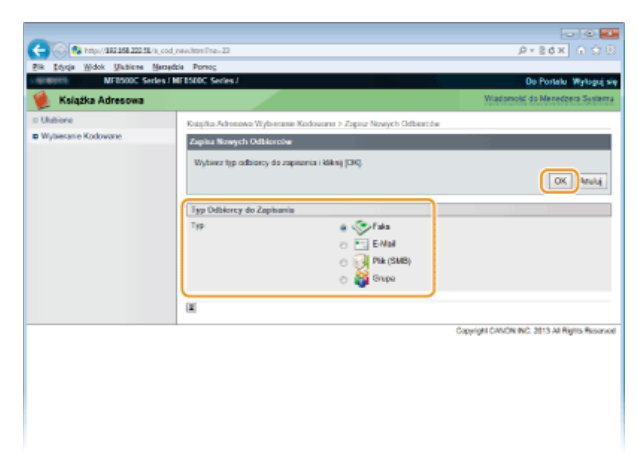

## 6 Określ wymagane ustawienia i kliknij [OK].

| C () () () () () () () () () () () () () | l fac ngist isonPro-22        |                                        | 2-26× 0 0 0                                        |
|------------------------------------------|-------------------------------|----------------------------------------|----------------------------------------------------|
| Bik Edycja Widok Unbiene Hana            | dale Porteg                   |                                        |                                                    |
| A HAR A HAR AND A HAR A                  | W 8500, 982497                |                                        | Do Portato Wytoput s                               |
| 👷 Ksiązka Adresowa                       |                               |                                        | Transmiss, or Internet a state                     |
| o Ulubione                               | Krispila Adreeva Wybierasie X | Indosoms > Zapisz Nowych Odbiarców > Z | apiaz Nowych Odbiarców: Paka                       |
| Wybieranie Kodowane                      | Zapitz Nowych Odbiorciw: P    | aks                                    | 3                                                  |
|                                          |                               |                                        | OK Anuluj                                          |
|                                          | Feks                          |                                        |                                                    |
|                                          | Liczha                        | 004                                    |                                                    |
|                                          | Narwa                         |                                        |                                                    |
|                                          | Namer Pakea                   |                                        |                                                    |
|                                          | ECM TX                        |                                        |                                                    |
|                                          | Saybkość:                     | 33 600 8/6 •                           |                                                    |
|                                          | Dute odlegiość:               | Krajove -                              |                                                    |
|                                          |                               |                                        |                                                    |
|                                          |                               |                                        | Consciption Catholic Biol. 2013 All Debits Descent |
|                                          |                               |                                        |                                                    |
|                                          |                               |                                        |                                                    |
|                                          |                               |                                        |                                                    |
|                                          |                               |                                        |                                                    |
|                                          |                               |                                        |                                                    |

## ŁĄCZA

Ekrany zdalnego interfejsu użytkownika

Zapisywanie/ładowanie książki adresowej (dotyczy tylko modeli MF8580Cdw / MF8550Cdn / MF8540Cdn / MF8280Cw)
 Lista książki adresowej (dotyczy tylko modeli MF8580Cdw / MF8550Cdn / MF8540Cdn / MF8280Cw)

# Lista menu ustawień

To urządzenie oferuje różne zestawy ustawień. Istnieje możliwość ich precyzyjnej konfiguracji. Dostęp do nich można uzyskać, naciskając przycisk 🛞.

## **WSKAZÓWKI**

Ustawienia można wydrukować w formie listy, co pozwala na sprawdzenie ich bieżącego stanu:

CLista danych użytkownika/Lista danych menedżera systemu

# **Ustawienia Sieciowe**

| Nenu                  |
|-----------------------|
| Ustawienia Sieciowe   |
| Właściwości           |
| Ustawienia Zegara     |
| Ustawienia wspólne    |
| Ustawienia Kopiowania |
| Ustawienia Faksu      |

Wszystkie ustawienia z listy związane z siecią są opatrzone krótkim opisem. Ustawienia domyślne oznaczone są przy pomocy znaku <sup>+</sup>.

## UWAGA

#### Gwiazdka (\*)

- Ustawienia oznaczone symbolem "\*1" są dostępne tylko w modelu MF8580Cdw / MF8280Cw.
- Ustawienia oznaczone symbolem "\*2" są dostępne tylko w modelu MF8580Cdw / MF8550Cdn / MF8540Cdn.

Wybierz sieć LAN Przewodową/Bezprzewodową
 Ustawienia Sieci Bezprzewodowej
 Ustawienia TCP/IP
 Ustawienia SNMP
 Ustawienia Portu Dedykowanego
 Czas oczekiwania na połączenie przy uruchomieniu
 Ustawienia Sterownika Ethernet
 Ustawienia IEEE 802.1X

Inicjalizuj Ustawienia Sieciowe

## Wybierz sieć LAN Przewodową/Bezprzewodową \*1

Przełączając urządzenie z trybu transmisji w bezprzewodowej sieci LAN na tryb transmisji w przewodowej sieci LAN należy sprecyzować te ustawienia. I odwrotnie, przełączając urządzenie z trybu transmisji w sieci przewodowej na tryb transmisji w sieci bezprzewodowej, nie trzeba precyzować tych ustawień (przełączyć można korzystając z ustawień <Ustawienia Sieci Bezprzewodowej>). Wybieranie sieci przewodowej lub bezprzewodowej LAN (dotyczy tylko modeli MF8580Cdw / MF8280Cw)

Sieć LAN Przewodowa† Sieć LAN Bezprzewodowa

#### Ustawienia Sieci Bezprzewodowej \*1

Są to ustawienia dotyczące podłączenia urządzenia do bezprzewodowej sieci LAN. Obejmują one także wyświetlanie bieżących ustawień oraz włączanie funkcji oszczędzania energii.

#### **Tryb Przycisku WPS**

Wybór tego trybu pozwala na automatyczną konfigurację połączenia bezprzewodowego za pomocą przycisku WPS na routerze bezprzewodowym. **OKONFIGURACJA URZĄDZENIA ZA POMOCĄ Trybu przycisku WPS** 

## **Tryb PIN WPS**

Wybór tego trybu pozwala na konfigurację połączenia bezprzewodowego poprzez wprowadzenie kodu PIN routera bezprzewodowego. ©Konfiguracja urządzenia za pomocą Trybu PIN WPS

## **Ustawienia SSID**

Wybór tej opcji umożliwia konfigurację połączenia bezprzewodowego poprzez ręczne wprowadzenie informacji, takich jak identyfikator SSID lub klucz sieciowy z poziomu panelu sterowania.

#### Wybierz Access Point

Lokalizacja dostępnych routerów bezprzewodowej sieci LAN odbywa się automatycznie, dzięki czemu można wybrać je z listy. Konieczne jest ręczne wprowadzenie klucza sieciowego, takiego jak klucz WEP lub PSK. **©Konfiguracja połączenia za pomocą** 

#### Wprowadź ręcznie

Wybór tej opcji umożliwia konfigurację połączenia bezprzewodowego poprzez ręczne wprowadzenie identyfikatora SSID. Użycie tej metody pozwala na szczegółową konfigurację ustawień uwierzytelniania i szyfrowania. **ONAWIĄZYWANIE połączenia z** konfiguracją szczegółowych ustawień

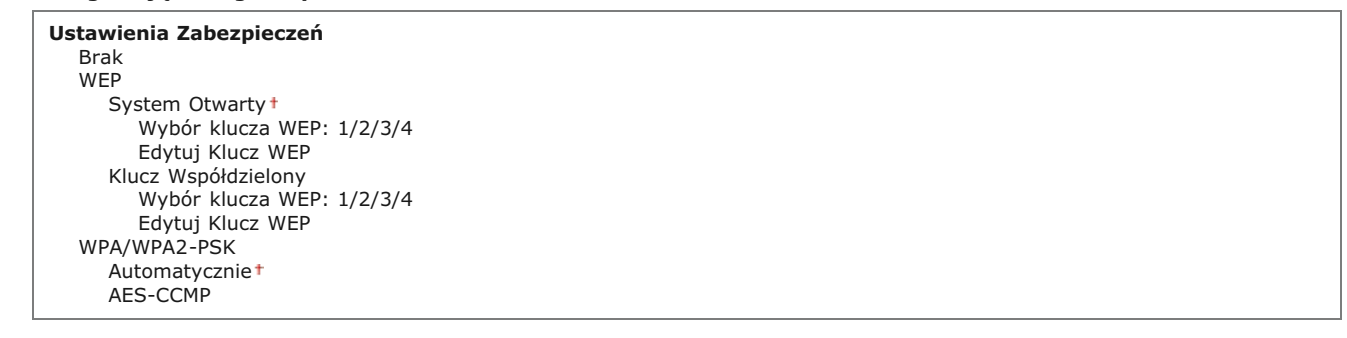

## Tryb Oszczędzania Energii 📃

Opcja ta umożliwia określenie, czy urządzenie ma przechodzić do Trybu oszczędzania energii na podstawie sygnałów emitowanych przez router bezprzewodowy.

| Wyłącz†<br>Włącz |  |  |  |
|------------------|--|--|--|
|                  |  |  |  |

| 1. | (A) > <ustawienia sieciowe=""> &gt;</ustawienia>                                                |
|----|-------------------------------------------------------------------------------------------------|
|    | wyswietlonego komunikatu 🕨 🚾 🕨 < Iryb Oszczędzania Energii> 🕨 📷 🕨 Wybierz wartosc < Wyłącz> lub |
|    | <włącz> 🕨 🔤 🕨 🛞</włącz>                                                                         |

## Informacje o Sieci Bezprzewodowej

Opcja ta pozwala na wyświetlenie bieżących ustawień bezprzewodowej sieci LAN. OWyświetlanie ustawień sieciowych

| Adres MAC                     |
|-------------------------------|
| Stan Sieci Bezprzewodowej LAN |
| Ostatnia Informacja o Błędzie |
| Kanał                         |
| Ustawienia SSID               |
| Ustawienia Zabezpieczeń       |
| Trvb Oszczedzania Energii     |

## Ustawienia TCP/IP

Są to ustawienia związane z używaniem urządzenia w obrębie sieci TCP/IP, takie jak ustawienia adresu IP.

#### **Ustawienia IPv4**

Ustawienia związane z korzystaniem z urządzenia w sieci IPv4.

#### **Ustawienia Adresu IP**

Konfiguracja adresu IP, który służy do identyfikacji urządzeń, takich jak komputery i drukarki, w obrębie sieci TCP/IP. OUstawianie adresu IPv4

Uzyskaj Automatycznie† Wybierz Protokół Wyłącz DHCP† BOOTP RARP Automatyczne IP Wyłącz Włącz†

#### Uzyskaj Ręcznie

Adres IP: 0.0.0.0 Maska Podsieci: 0.0.0.0 Adres Bramy: 0.0.0.0

## Sprawdź Ustawienia

Uzyskaj Automatycznie Adres IP Maska Podsieci Adres Bramy

## **Polecenie PING**

Zaznaczenie tej opcji, umożliwia sprawdzenie, czy urządzenie jest podłączone do komputera dostępnego w sieci. **©Test** połączenia sieciowego

#### **Ustawienia DNS**

Konfiguracja ustawień systemu nazw domen (DNS), który zapewnia nazwę hosta używaną w rozpoznawaniu adresów IP. Configuracja usługi DNS

#### Ustawienia Serwera DNS

Podstawowy Serwer DNS: 0.0.0.0 Pomocniczy Serwer DNS: 0.0.0.0

## Ustawienia Nazwy Hosta DNS/Nazwy Domeny

Nazwa Hosta Nazwa Domeny

## Ustawienia Dynamicznej Aktualizacji DNS

Wyłącz<sup>†</sup> Włącz Częstotliwość Dynamicznej Aktualizacji DNS 0 do 24<sup>†</sup> do 48 (godz.)

## Ustawienia mDNS

Konfiguracja ustawień związanych z użytkowaniem funkcji usługi DNS bez korzystania z serwerów DNS. **©Konfiguracja usługi** DNS

Wyłącz

#### Włącz†

Nazwa mDNS

### Ustawienia Opcji DHCP

Ustawienia związane z określeniem, czy pozyskiwana ma być nazwa hosta oraz czy włączona ma być funkcja dynamicznej aktualizacji za pośrednictwem protokołu DHCP, gdy jego obsługa jest włączona. **©Konfiguracja usługi DNS** 

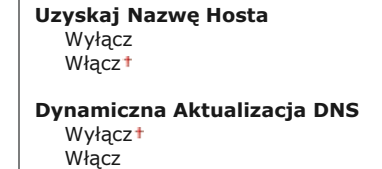

### Ustawienia IPv6

Ustawienia związane z korzystaniem z urządzenia w sieci IPv6.

### Użyj IPv6

Włączanie lub wyłączanie obsługi protokołu IPv6 na urządzeniu. Można również wyświetlić bieżące ustawienia. OKonfiguracja adresów IPv6

Wyłącz† Włącz Sprawdź Ustawienia

## Ustawienia Adresu Bezstanowego

Włączanie lub wyłączanie korzystania z adresów bezstanowych. SKonfiguracja adresów IPv6

Wyłącz Włącz† Sprawdź Ustawienia

## Użyj DHCPv6

Włączanie lub wyłączanie korzystania z adresu stanowego pozyskiwanego za pośrednictwem protokołu DHCPv6. **©Konfiguracja** adresów IPv6

Wyłącz†

Włącz

Sprawdź Ustawienia

Adres Stanowy Długość Prefiksu

## **Ustawienia DNS**

Konfiguracja ustawień systemu nazw domen (DNS), który zapewnia nazwę hosta używaną w rozpoznawaniu adresów IP. Konfiguracja usługi DNS

Ustawienia Nazwy Hosta DNS/Nazwy Domeny Użyj IPv4 Hosta/Domeny Wyłącz Nazwa Hosta Nazwa Domeny Włącz† Ustawienia Dynamicznej Aktualizacji DNS Wyłącz<sup>+</sup> Włącz Zarej. Adres Wprow. Ręcznie Wyłącz\* Włącz Zapisz Adres Stanowy Wyłącz† Włącz Zapisz Adres Bezstanowy Wyłącz\* Włacz Częstotliwość Dynamicznej Aktualizacji DNS 0 do 24<sup>+</sup> do 48 (godz.)

## Ustawienia mDNS

Konfiguracja ustawień związanych z użytkowaniem funkcji usługi DNS bez korzystania z serwerów DNS. **() Konfiguracja usługi** DNS

## Wyłącz

Włącz<sup>+</sup> Użyj Nazwy IPv4 dla mDNS Wyłącz Nazwa mDNS Włącz<sup>+</sup>

## **Ustawienia WINS**

Określanie ustawień usługi Windows Internet Name Service (WINS), która zapewnia nazwę NetBIOS używaną do rozpoznawania adresu IP w mieszanym środowisku sieciowym łączącym model NetBIOS i TCP/IP. **OKOnfiguracja usługi WINS** 

Rozpoznawanie WINS Wyłącz † Włącz Adres serwera WINS: 0.0.0.0

ID zakresu

## Ustawienia Wydruku LPD

Włączanie lub wyłączanie protokołu drukowania LPD, którego można używać na każdej platformie sprzętowej i w każdym systemie operacyjnym. **© Konfiguracja protokołów drukowania i funkcji protokołu WSD** 

Wyłącz Włącz†

#### Ustawienia Wydruku RAW

Włączanie lub wyłączanie dostępnego tylko w systemie Windows protokołu drukowania RAW. SKonfiguracja protokołów drukowania i funkcji protokołu WSD

## **Ustawienia WSD**

Włączanie lub wyłączanie funkcji automatycznego przeglądania oraz uzyskiwania informacji na potrzeby drukarki lub skanera za pomocą protokołu WSD dostępnego w systemach Windows Vista/7/8/Server 2008/Server 2012. Skonfiguracja protokołów drukowania i funkcji protokołu WSD

| Jstawienia Wydruku WSD<br>Użyj Wydruku WSD<br>Wyłącz<br>Włącz †<br>Użyj Przeglądania WSD<br>Wyłącz<br>Włącz †            |  |
|----------------------------------------------------------------------------------------------------|--|
| Jstawienia Skanowania WSD<br>Użyj skanowania WSD<br>Wyłącz†<br>Włącz<br>Wykonaj Skanowanie Komputera<br>Wyłącz†<br>Włącz |  |
| Jżyj Multicast Discovery<br>Wyłącz<br>Włącz†                                                                             |  |

## Użyj HTTP

Włączanie lub wyłączanie protokołu HTTP niezbędnego do komunikacji z komputerem na przykład w przypadku korzystania ze Zdalnego interfejsu użytkownika, drukowania WSD czy drukowania za pomocą Google Cloud Print. **Wyłączanie komunikacji z użyciem protokołu HTTP** 

Wyłącz Włącz†

#### Ustawienia Numeru Portu

Zmiana numerów portów dla protokołów w zależności od środowiska sieciowego. SZmiana numerów portów

LPD 1 do 515<sup>†</sup> do 65535 RAW 1 do 9100<sup>†</sup> do 65535 HTTP 1 do 80<sup>+</sup> do 65535 **POP3**\*2 1 do 110† do 65535 SMTP\*2 1 do 25<sup>+</sup> do 65535 SNMP 1 do 161† do 65535 Wyszukiwanie WSD 1 do 3702† do 65535 **Multicast Discovery** 1 do 427<sup>+</sup> do 65535

## **Rozmiar MTU**

Wybór maksymalnego rozmiaru pakietów wysyłanych lub otrzymywanych przez urządzenie. **©Zmiana maksymalnej jednostki** transmisji

1300 1400 1500† Konfiguracja ustawień związanych z monitorowaniem i kontrolowaniem urządzenia z poziomu komputera z zainstalowanym oprogramowaniem kompatybilnym z protokołem SNMP. **OMONITOROWANIE i kontrolowanie urządzenia za pomocą protokołu SNMP** 

| Ustawienia SNMPv1 🗾                                                                                                    |
|----------------------------------------------------------------------------------------------------|
| Włączanie lub wyłączanie protokołu SNMPv1. Włączając protokół SNMPv1, należy wybrać nazwę społeczności i uzyskać dostęp do<br>obiektów bazy informacji zarządzania (MIB).                                                   |
| Wyłącz<br>Włącz†                                                                                                    |
|                                                                                                    |
| (ℛ) ▶ <ustawienia sieciowe=""> ▶  ▶ <ustawienia snmp=""> ▶  ▶ <ustawienia snmpv1=""> ▶  ▶ Wybierz<br/>wartość <wyłącz> lub <włącz> ▶  ▶ Uruchom ponownie urządzenie</włącz></wyłącz></ustawienia></ustawienia></ustawienia> |
|                                                                                                    |
| Ustawienia SNMPv3 🔽                                                                                                    |
| Włączanie lub wyłączanie protokołu SNMPv3. Do konfiguracji szczegółowych ustawień stosowanych, gdy włączony jest protokół<br>SNMPv3 służy Zdalny interfejs użytkownika.                                                     |

| Włącz | Wyłącz† |  |  |
|-------|---------|--|--|
|       | Włącz   |  |  |

| <br>🛞 🕨 <ustawienia sieciowe=""> 🕨 🔤 🕨 <ustawienia snmp=""> 🕨 🔤 🕨 <ustawienia snmpv3=""> 🕨 🔤 🕨 Wybierz</ustawienia></ustawienia></ustawienia> |
|----------------------------------------------------------------------------------------------------|
| wartość <wyłącz> lub <włącz> 🕨 🚾 🕨 Uruchom ponownie urządzenie</włącz></wyłącz>                                                               |

## Pobieranie Informacji O Zarządzaniu Drukarką Z Hosta 🔽

Włączanie lub wyłączanie monitorowania informacji o zarządzaniu drukarką z poziomu podłączonego do sieci komputera z zainstalowanym oprogramowaniem kompatybilnym z protokołem SNMP.

#### Wyłącz† Włącz

(ℛ) ► <Ustawienia Sieciowe> ► (∞) ► <Ustawienia SNMP> ► (∞) ► <Pobieranie Informacji O Zarządzaniu Drukarką Z Hosta> ► (∞) ► Wybierz wartość <Wyłącz> lub <Włącz> ► (∞) ► Uruchom ponownie urządzenie

## Ustawienia Portu Dedykowanego

Włączenie lub wyłączenie portu dedykowanego. Port dedykowany jest używany, kiedy zadania drukowania, faksowania i skanowania korzystają z narzędzia MF Toolbox oraz podczas przeglądania lub konfiguracji ustawień urządzenia za pośrednictwem sieci.

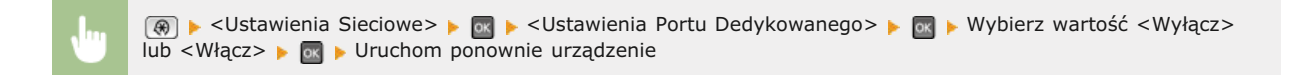

## Czas oczekiwania na połączenie przy uruchomieniu

Określanie czasu oczekiwania na połączenie z siecią. Ustawienie to należy dobrać do środowiska sieciowego. OUSTAWIANIE CZASU OCZEKIWANIA NA POłączenie z siecią

0<sup>†</sup> do 300 (sek.)

## Ustawienia Sterownika Ethernet

Ustawienia związane z określaniem trybu komunikacji w sieci Ethernet (półdupleks/dupleks pełny) i rodzaju sieci Ethernet (10BASE-T/100BASE-TX). Można tu również znaleźć opcję umożliwiającą wyświetlenie adresu MAC urządzenia.

#### Automatyczne Wykrywanie

Ustawienie to umożliwia określenie, czy tryb komunikacji i typ sieci Ethernet mają zostać wykryte automatycznie czy skonfigurowane ręcznie. **©Konfiguracja ustawień sieci Ethernet** 

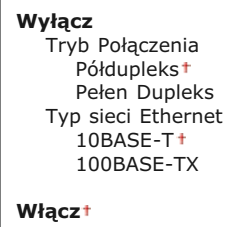

#### **Adres MAC**

Wybór tej opcji pozwala na sprawdzenie adresu MAC urządzenia, który jest numerem unikatowym dla każdego urządzenia komunikacyjnego. **Wyświetlanie adresu MAC** 

## Ustawienia IEEE 802.1X

Włączenie lub wyłączenie uwierzytelniania IEEE 802.1X. OKOnfiguracja uwierzytelniania zgodnego z IEEE 802.1X

Wyłącz\* Włącz

(ℛ) ► <Ustawienia Sieciowe> ► (∞) ► <Ustawienia IEEE 802.1X> ► (∞) ► Wybierz wartość <Wyłącz> lub <Włącz> ► (∞) ► Uruchom ponownie urządzenie

Wybór tej opcji umożliwia przywrócenie ustawieniom sieciowym fabrycznych wartości domyślnych. **SInicjuj ustawienia zarządzania** systemem

# Właściwości

| Nenu                  |
|-----------------------|
| Ustawienia Sieciowe   |
| Właściwości           |
| Ustawienia Zegara     |
| Ustawienia wspólne    |
| Ustawienia Kopiowania |
| Ustawienia Faksu      |

Wszystkie ustawienia z listy związane z regulacją poziomu głośności i ustawieniami wyświetlania są opatrzone krótkim opisem. Ustawienia domyślne oznaczone są przy pomocy znaku <sup>+</sup>.

## UWAGA

## Gwiazdka (\*)

- Ustawienia oznaczone symbolem "\*1" są dostępne tylko w modelu MF8580Cdw / MF8550Cdn / MF8280Cw.
- Ustawienia oznaczone symbolem "\*2" mają inne wartości domyślne w zależności od kraju lub regionu, w którym zakupiono urządzenie.

Regulacja Poziomu Głośności
Ostawienia Wyświetlania

## Regulacja Poziomu Głośności

Regulacja głośności dźwięków emitowanych przez urządzenie podczas naciskania przycisków na panelu sterowania lub gdy wystąpi zakleszczenie papieru. **© Regulacja poziomu głośności** 

## Sygnał Faksu\*1

Opcja ta pozwala określić, czy podczas wysyłania faksu emitowany ma być sygnał wybierania. Można również dostosować jego głośność.

## Wyłącz

Włącz†

Trzy poziomy

## Sygnał Dzwonka\*1

Opcja ta pozwala określić, czy podczas odbierania faksu emitowany ma być dźwięk. Można również dostosować jego głośność.

Wyłącz Włącz† Trzy poziomy

### 7 1 2 7

## Sygnał Wykonania TX\*1

Opcja ta pozwala określić, czy podczas wysyłania faksu emitowany ma być dźwięk. Można również dostosować jego głośność.

Wyłącz Włącz† Trzy poziomy

**Tylko w Przypadku Błędu** Trzy poziomy

## Sygnał Wykonania RX\*1

Opcja ta pozwala określić, czy podczas odbierania faksu emitowany ma być dźwięk. Można również dostosować jego głośność.

## Sygnał Wykonania Skanowania\*1

Opcja ta pozwala określić, czy po zakończeniu skanowania faksu emitowany ma być dźwięk. Można również dostosować jego głośność.

Wyłącz

Włącz† Trzy poziomy

Tylko w Przypadku Błędu Trzy poziomy

## Sygnał Wprowadzania

Opcja ta pozwala określić, czy podczas naciskania przycisków na panelu sterowania emitowane mają być dźwięki.

Wyłącz Włącz†

## Sygnał Nieprawidłowego Wyboru

Opcja ta pozwala określić, czy w przypadku wprowadzenia nieprawidłowej wartości ustawienia, np. gdy użytkownik próbuje podać cyfrę poza zakresem wartości danego ustawienia, emitowany ma być dźwięk.

Wyłącz† Włącz

## Ton Dostarczenia Materiałów

Opcja ta pozwala określić, czy emitowany ma być dźwięk, gdy jeden z zasobników z tonerem bliski wyczerpania.

Wyłącz† Włącz

### Sygnał Ostrzeżenia

Opcja ta pozwala określić, czy w przypadku wystąpienia problemu, np. zakleszczenia papieru lub błędu operacji, emitowany ma być dźwięk.

Wyłącz Włącz†

### Sygnał Wykonania Zadania

Opcja ta pozwala określić, czy po zakończeniu kopiowania lub skanowania emitowany ma być dźwięk.

Wyłącz Włącz†

## Alarm Oszczędzania Energii

Opcja ta pozwala określić, czy emitowany ma być dźwięk, gdy uruchamiany lub wyłączany jest tryb uśpienia.

Wyłącz† Włącz

## Ekran Domyślny po Uruchomieniu/Wznowieniu 🔽

Domyślnie natychmiast po włączeniu urządzenia lub po wykonaniu automatycznego resetowania wyświetlany jest główny ekran kopiowania. Ustawienie to umożliwia zmianę domyślnego ekranu wyświetlanego w opisanych przypadkach na główny ekran innej funkcji.

| Faks*1                   |  |
|--------------------------|--|
| Skanowanie               |  |
| Wydruk z Nośnika Pamięci |  |

(ℛ) ► <Właściwości> ► 函 ► <Ustawienia Wyświetlania> ► 函 ► <Ekran Domyślny po Uruchomieniu/Wznowieniu> ► 函 ► Wybierz funkcję, której główny ekran ma być wyświetlany ► 函 ► (ℛ)

## Jasność 🔽

Regulacja jasności ekranu w zależności od miejsca instalacji urządzenia.

Pięć poziomów

(𝔅) ► <Właściwości> ► (𝔅) ► <Ustawienia Wyświetlania> ► (𝔅) ► <Jasność> ► (𝔅) ► Za pomocą przycisków 
 ► dostosuj jasność ► <Zastosuj> ► (𝔅)

## Odwróć Kolory Ekranu 🔁

Wybór opcji <Włącz> umożliwia odwrócenie kolorów wyświetlacza. Opcję <Włącz> należy wybrać, gdy elementy ekranu są słabo widoczne nawet po wykonaniu regulacji jasności w sekcji <Jasność>.

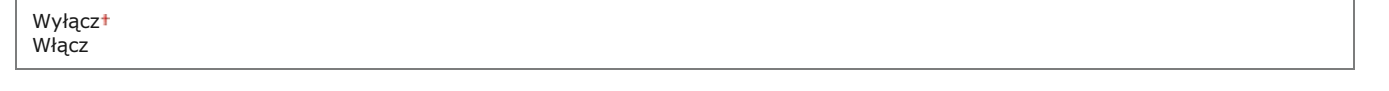

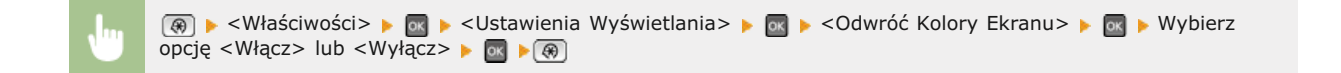

### Milimetr/Cal Przełączanie Wprowadzania 🔽

Wybór jednostek miary.

Milimetr† Cal

(ℛ) ► <Właściwości> ► 🔤 ► <Ustawienia Wyświetlania> ► 🔤 ► <Milimetr/Cal Przełączanie Wprowadzania> ►
 (𝔅) ► Wybierz opcję <Milimetr> lub <Cal> ► 💽 ► (ℛ)

## Czas Wyświetlania Komunikatu 🔽

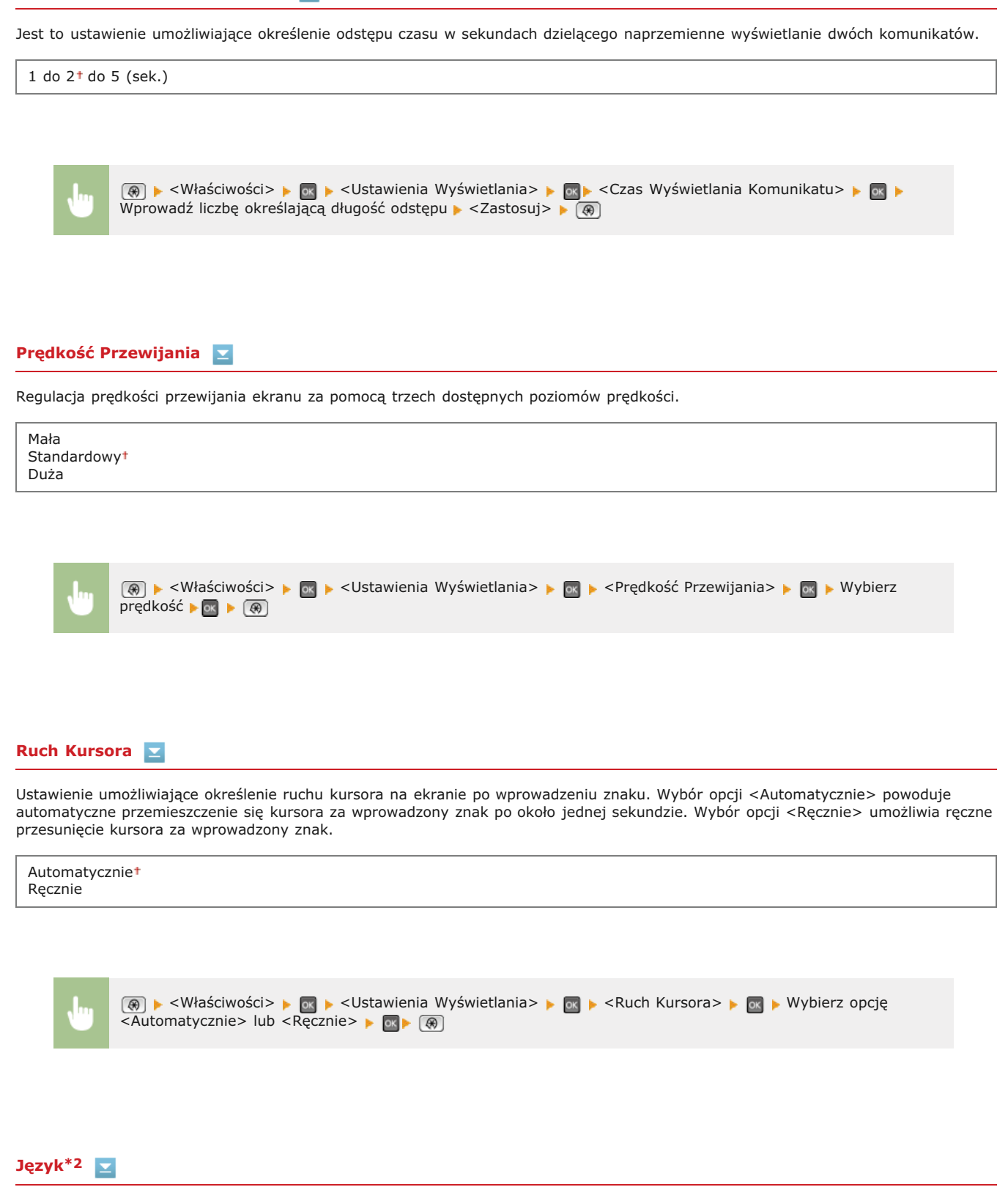

Opcja pozwalająca określić język wyświetlania ekranu, raportów i list.

English<sup>+</sup>, French, Spanish, German, Italian, Dutch, Finnish, Portuguese, Norwegian, Swedish, Danish, Slovene, Czech, Hungarian, Russian, Turkish, Greek, Estonian, Romanian, Slovak, Croatian, Bulgarian, Catalan, Polish, Latvian, Lithuanian

🛞 🕨 <Właściwości> 🕨 🔤 🕨 <Ustawienia Wyświetlania> 🕨 🔤 🕨 <Język> 🕨 📷 🕨 Wybierz język 🕨 📾 🕨 🛞

## Język Zdalnego Interfejsu Użytkownika\*2 🔽

Ustawienie umożliwiające określenie języka Zdalnego interfejsu użytkownika.

English<sup>+</sup>, French, Spanish, German, Italian, Dutch, Finnish, Portuguese, Norwegian, Swedish, Danish, Czech, Hungarian, Russian, Turkish, Polish

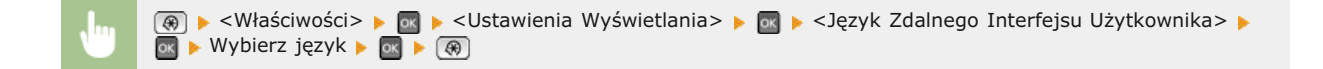

# Ustawienia Zegara

| Menu               |     |
|--------------------|-----|
| Ustawienia Sieciow | e   |
| Właściwości        |     |
| Ustawienia Zegara  |     |
| Ustawienia wspólne |     |
| Ustawienia Kopiowa | nia |
| Ustawienia Faksu   |     |

Wszystkie ustawienia z listy dotyczące zegara są opatrzone krótkim opisem. Ustawienia domyślne oznaczone są przy pomocy znaku <sup>+</sup>.

## UWAGA

### Gwiazdka (\*)

- Ustawień oznaczonych symbolem "\*1" nie można importować ani eksportować za pomocą Zdalnego interfejsu użytkownika.
- Ustawienia oznaczone symbolem "\*2" mogą być niedostępne lub mieć inne wartości domyślne w zależności od kraju lub regionu, w którym zakupiono urządzenie.
- Ustawienia oznaczone symbolem "\*3" są dostępne tylko w modelu MF8540Cdn / MF8230Cn.

# OUstawienia Daty/Czasu

Czas Automatycznego Resetu

- Funkcja po Automatycznym Ponownym Uruchomieniu
- Czas Automatycznego Uśpienia
- QAutomatyczny Czas Offline

## Ustawienia Daty/Czasu

Konfiguracja ustawień daty i godziny, takich jak np. format daty czy zegar 12- lub 24-godzinny. Te ustawienia definiują datę i godzinę, które są drukowane na każdym faksie, raporcie i liście.

## Format Daty \*2

Wybór formatu daty (kolejność wyświetlania roku, miesiąca i dnia).

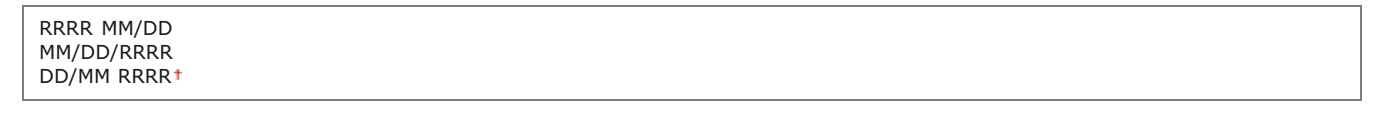

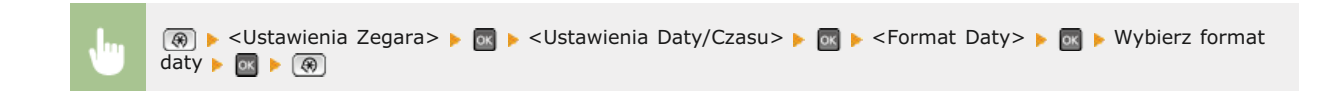

## Format Czasu 🔽

Ustawienie umożliwiające wybór wyświetlania zegara 12- lub 24-godzinnego.

12-godzinny (AM/PM)<sup>+</sup> 24-godzinny

| (A) Stawienia Zegara>                       | Format Czasu> 🕨 🚾 🕨 Wybierz |
|---------------------------------------------|-----------------------------|
| odpowiednie ustawienie wyświetlania 🕨 國 🕨 🛞 | _                           |

Ustawienie aktualnej daty i godziny. Przyciski ◀/▶ służą do przesuwania kursora, a przyciski ▲/▼ do określania daty i godziny oraz przełączania między ustawieniami <AM>/<PM>.

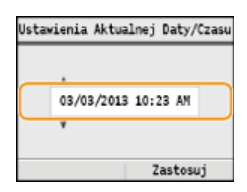

## WAŻNE

Przed określeniem aktualnej daty i godziny należy skonfigurować ustawienie <Strefa Czasu>. Ustawienia bieżącej daty i godziny są automatycznie dostosowywane do zmian wprowadzonych w ustawieniu <Strefa Czasu>.

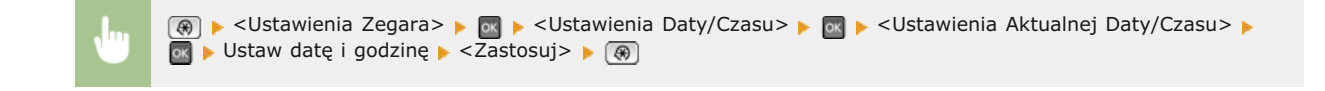

## UWAGA

Ustawień bieżącej daty i godziny nie można zmienić na 1 godzinę po przejściu na czas letni.

## Strefa Czasu 🔽

Wybór strefy czasowej. Ustawienia <Ustawienia Aktualnej Daty/Czasu> są automatycznie dostosowywane do zmian wprowadzonych w ustawieniu strefy czasowej.

UTC-12:00 do UTC 0:00<sup>+</sup> do UTC+12:00

## **UWAGA**

#### UTC

Uniwersalny czas koordynowany (UTC) to czas wzorcowy, według którego na świecie ustala się czas zegarowy i godziny. Odpowiednie ustawienie strefy czasowej według UTC jest wymagane przy połączeniach internetowych.

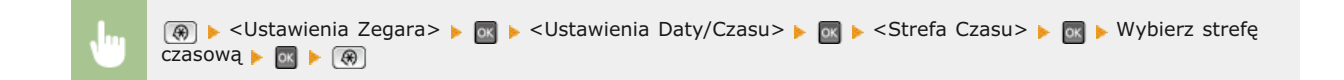

## Ustawienia Oszczędzania Czas Letni \*2 🔽

Włączenie lub wyłączenie czasu letniego. W przypadku włączenia funkcji czasu letniego należy określić początkową i końcową datę obowiązywania czasu letniego.

(ℛ) ▶ <Ustawienia Zegara> ▶ o ▶ <Ustawienia Daty/Czasu> ▶ o ▶ <Ustawienia Oszczędzania Czas Letni> ▶ o ▶ Wybierz miesiąc i dzień ▶ <Zastosuj> ▶ (ℛ)

## Czas Automatycznego Resetu

Jeśli przez określony czas nie zostaje naciśnięty żaden klawisz, ekran oraz ustawienia są resetowane i wyświetlony zostaje ekran domyślny (automatyczne resetowanie). Można ustalić przedział czasu, po upływie którego wykonywane jest automatyczne resetowanie. Aby wyłączyć funkcję automatycznego resetowania, należy wybrać wartość <0>. Automatyczne resetowanie nie jest wykonywane w następujących sytuacjach:

- Wyświetlone jest menu ustawień.
- Trwa przetwarzanie danych np. w przypadku wydruku dokumentów czy wysyłania lub odbierania faksów.
- Wyświetlony jest komunikat o błędzie i miga wskaźnik błędu (automatyczne resetowanie jest jednak wykonywane, gdy błąd nie uniemożliwia skorzystania z dowolnej funkcji).

| 0 (automatyczne resetowanie jest wyłączone) |  |
|---------------------------------------------|--|
| 1 do 2† do 9 (min.)                         |  |

| <br>🛞 🕨 <ustawienia zegara=""> 🕨 🔤 🕨 <czas automatycznego="" resetu=""> 🕨 🔤 🕨 Ustaw czas automatycznego</czas></ustawienia> |
|----------------------------------------------------------------------------------------------------|
| resetowania 🕨 <zastosuj> 🕨 🛞</zastosuj>                                                                                     |

## **UWAGA**

Ekran wyświetlany po wykonaniu operacji automatycznego resetowania można wybrać za pomocą ustawienia <Funkcja po Automatycznym Ponownym Uruchomieniu>.

## Funkcja po Automatycznym Ponownym Uruchomieniu

Można określić, czy po wykonaniu operacji automatycznego resetowania wyświetlony ma zostać ekran domyślny. Jeśli wybrana zostanie opcja <Funkcja Domyślna>, wyświetlony zostaje ekran określony w ustawieniu <Ekran Domyślny po Uruchomieniu/Wznowieniu> (**Ekran Domyślny po Uruchomieniu/Wznowieniu**). Jeśli wybrano opcję <Wybrana Funkcja>, wyświetlony zostaje ekran główny wybranej wcześniej funkcji.

Funkcja Domyślna† Wybrana Funkcja

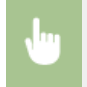

(ℛ) ► <Ustawienia Zegara> ► 💽 ► <Czas Automatycznego Resetu> ► 💽 ► Zaznacz ustawienie <Funkcja Domyślna> lub <Wybrana Funkcja> ► 💽 ► (ℛ)

## Czas Automatycznego Uśpienia

Jeśli przez określony przedział czasu urządzenie nie było używane lub nie były przetwarzane żadne dane, urządzenie przechodzi do trybu uśpienia w celu zmniejszenia zużycia energii (automatyczne uśpienie). Możliwe jest ustawienie przedziału czasu, po upływie którego wykonywane jest automatyczne przejście w tryb uśpienia. Automatyczne uśpienie nie jest uruchamiane, gdy wyświetlone jest menu ustawień. Zalecane jest korzystanie z ustawień fabrycznych pozwalających zaoszczędzić najwięcej energii. **Przechodzenie w tryb** uśpienia

| MF8580Cdw / MF8550Cdn / MF8540Cdn<br>10 <sup>+</sup> do 60 (min.) |
|-------------------------------------------------------------------|
| MF8280Cw / MF8230Cn<br>20† do 60 (min.)                           |

## Automatyczny Czas Offline

Jeśli przez określony czas po wyświetleniu poniższego ekranu (urządzenie znajduje się w trybie online w celu wykonania skanowania) nie zostaje naciśnięty żaden przycisk, urządzenie automatycznie przełącza się w tryb offline. Istnieje możliwość określenia czasu, po którym urządzenie przechodzi w tryb offline. Urządzenie można również skonfigurować tak, aby pozostawało w trybie online.

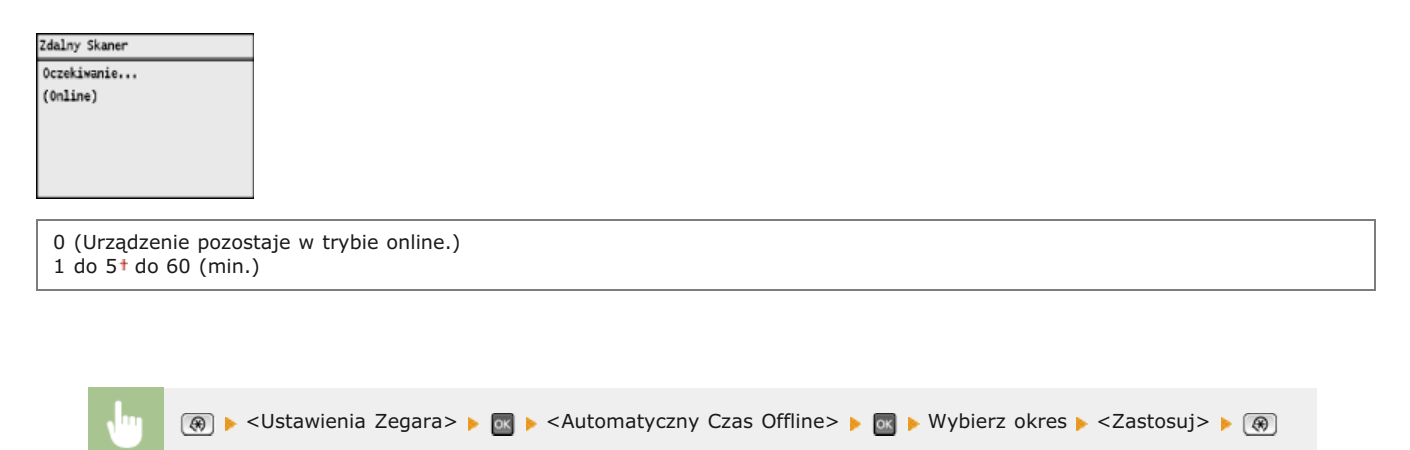

## Czas automatycznego wyłączenia \*3

Ustaw licznik automatycznego wyłączania urządzenia po upływie określonego czasu bezczynności od momentu przejścia urządzenia do trybu uśpienia. <sup>O</sup>Ustawianie czasu automatycznego wyłączania (dotyczy tylko modeli MF8540Cdn / MF8230Cn)

0 (automatyczne wyłączanie jest wyłączone) Od 1 do 4<sup>+</sup> do 8 (godz.)
$\mathbf{\Sigma}$ 

### Ustawienia wspólne

| Menu        |            |
|-------------|------------|
| Ustawienia  | Sieciowe   |
| Właściwości | L          |
| Ustawienia  | Zegara     |
| Ustawienia  | wspólne    |
| Ustawienia  | Kopiowania |
| Ustawienia  | Faksu      |

Wszystkie ustawienia z listy dotyczące obsługi szuflady na papier oraz metody podawania papieru są opatrzone krótkim opisem. Ustawienia domyślne oznaczone są przy pomocy znaku \*.

### UWAGA

### Gwiazdka (\*)

- Ustawienia oznaczone symbolem "\*1" są dostępne tylko po zamontowaniu dodatkowej szuflady na papier (szuflada 2).
- Ustawienia oznaczone symbolem "\*2" są dostępne tylko w modelu MF8580Cdw / MF8550Cdn / MF8280Cw.
- Ustawienia oznaczone symbolem "\*3" są dostępne tylko w modelu MF8580Cdw / MF8550Cdn / MF8540Cdn.

OAutomatyczny Wybór Szuflady Wł./Wył.
OPrzełączanie Metody Podawania Papieru

### Automatyczny Wybór Szuflady Wł./Wył.

Włączenie lub wyłączenie funkcji automatycznego wyboru szuflady jako źródła papieru. Jeśli funkcja automatycznego wyboru szuflady została przełączona na wartość <Włącz> na czas drukowania dokumentów, urządzenie zapewnia automatyczny wybór źródła papieru, w którym załadowany został papier o odpowiednim formacie. Ponadto kiedy skończy się papier, ustawienie pozwala na kontynuowanie drukowania dzięki przełączeniu jednego źródła papieru na inne, w którym załadowano papier tego samego formatu. W celu włączenia tej opcji można uruchomić funkcję taką jak kopiowanie lub drukowanie.

| Kopiowanie                                                                                                    |   |
|----------------------------------------------------------------------------------------------------|---|
| Taca Wielofunkcyjna                                                                                             |   |
| Wyłącz†                                                                                                    |   |
| Włącz                                                                                                    |   |
| Szuflada 1                                                                                                    |   |
| Wyłącz                                                                                                    |   |
| Włącz†                                                                                                    |   |
| Szuflada 2*1                                                                                                    |   |
| Wyłącz                                                                                                    |   |
| Włącz                                                                                                    |   |
| Drukarka                                                                                                    |   |
| Szuflada 1                                                                                                    |   |
| Wyłącz                                                                                                    |   |
| Włącz †                                                                                                    |   |
| Szuflada 2 <sup>*1</sup>                                                                                        |   |
| Wyłącz                                                                                                    |   |
| Włącz+                                                                                                    |   |
| Faks <sup>*2</sup>                                                                                              |   |
| Taca Wielofunkcyjna                                                                                             |   |
| Wyłącz†                                                                                                    |   |
| Włącz                                                                                                    |   |
| Szuflada 1                                                                                                    |   |
| Wyłącz                                                                                                    |   |
| Włącz †                                                                                                    |   |
| Szuflada 2 <sup>*1</sup>                                                                                        |   |
| Wyłącz                                                                                                    |   |
| Włącz +                                                                                                    |   |
| Inne                                                                                                    |   |
| Taca Wielofunkcyjna                                                                                             |   |
| Wyłącz +                                                                                                    |   |
| Włącz                                                                                                    |   |
| Szuflada 1                                                                                                    |   |
| Wyłącz                                                                                                    |   |
| Włącz†                                                                                                    |   |
| Szuflada 2*1                                                                                                    |   |
| Wyłącz                                                                                                    |   |
| Włącz †                                                                                                    |   |
| Nana and an and an and an and an and an and an and an and an and an and an and an and an and an and an and an a | - |

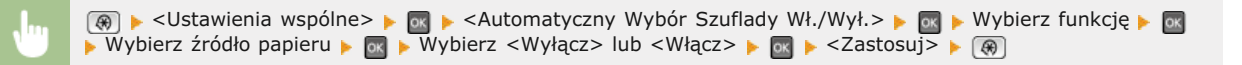

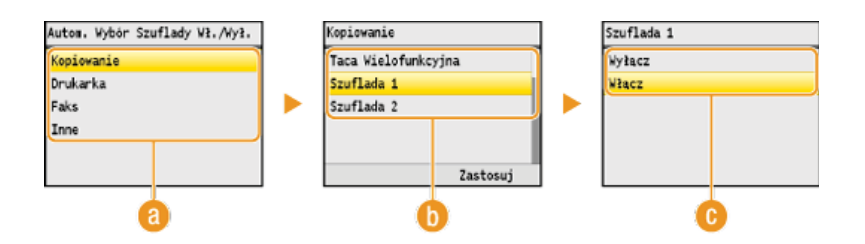

### 🙆 Funkcje

Wybór funkcji, dla której skonfigurowany ma zostać automatyczny wybór szuflady.

### UWAGA:

Aby uzyskać dostęp do funkcji, takich jak drukowanie raportów i list czy drukowanie obrazów z urządzenia pamięci USB, należy wybrać opcję <Inne>.

### 🚯 Źródła papieru

Wybór źródła papieru, dla którego ma zostać włączona ta funkcja.

### UWAGA:

Opcja <Taca Wielofunkcyjna> nie zostanie wyświetlona, jeśli na poprzednim ekranie ((a) wybrano opcję <Drukarka>. Automatyczny wybór szuflady jest zawsze włączony w przypadku drukowania na papierze pobieranym z otworu podawania ręcznego.

### 🔞 Zmiana ustawień

Aby wyłączyć automatyczny wybór szuflady źródła papieru wybranego na poprzednim ekranie (
), wybierz wartość <Włącz>.

### UWAGA:

Należy wybrać wartość <Włącz> dla elementu <Szuflada 1> lub <Szuflada 2>. Jeśli dla obu szuflad wartością ustawienia będzie <Wyłącz>, nie będzie można zakończyć konfiguracji.

### Przełączanie Metody Podawania Papieru \*3

Ustawienie należy skonfigurować w przypadku druku dokumentów na papierze z logo. Aby drukować na papierze z logo, należy zmienić sposób ułożenia papieru w źródle w zależności czy druk jest jedno- czy dwustronny. Jednak jeśli zmienisz ustawienie na <Priorytet Stron Wydruku>, możesz załadować papier stroną z logo do dołu zarówno w przypadku druku jedno-, jak i dwustronnego. Więcej informacji znajduje się w rozdziale **D**Ładowanie uprzednio zadrukowanego papieru.

 $\mathbf{T}$ 

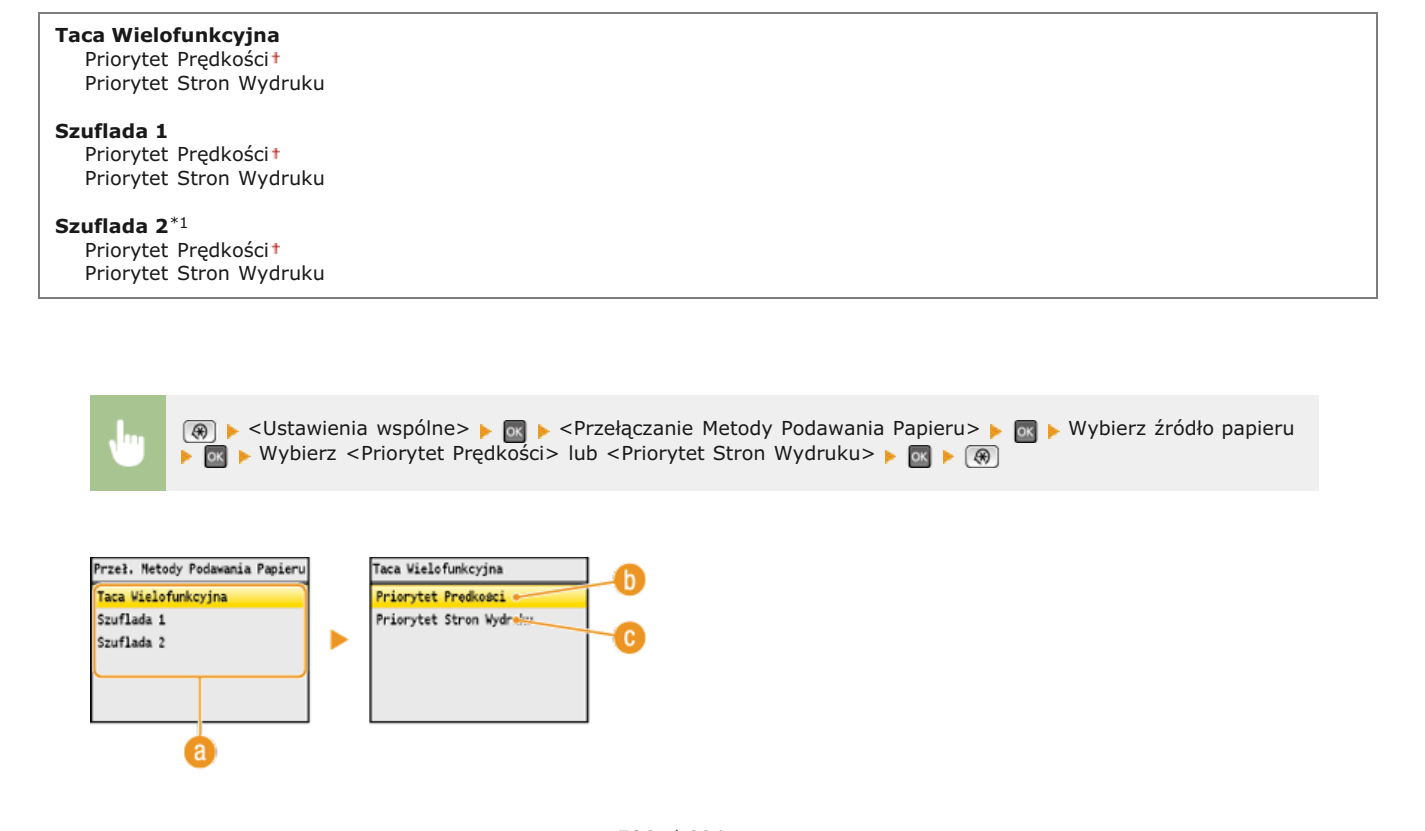

### 🔞 Źródła papieru

Wybór źródła papieru, dla którego ma zostać zmienione ustawienie.

### 🚯 < Priorytet Prędkości>

Używając uprzednio zadrukowanego papieru z logo konieczna jest zmiana kierunku ułożenia strony, gdy wykonywane jest drukowanie 1- i 2-stronne.

UWAGA:

Zalecany jest wybór opcji <Priorytet Prędkości>, jeśli strona, która zostanie zadrukowana nie jest istotna.

### 🕞 < Priorytet Stron Wydruku>

Przewrócenie arkusza na odpowiednią stronę nie jest konieczne, aby wykonać wydruk na określonej stronie arkusza, odpowiednio dla drukowania 1- lub 2-stronnego.

### UWAGA:

- Jeśli opcja <Priorytet Stron Wydruku> została skonfigurowana pod źródło papieru, w którym znajduje się papier nieodpowiedni do wykonania wydruku 2-stronnego (**Papier**), do źródła będzie miało zastosowanie ustawienie <Priorytet Prędkości>. W tym wypadku należy załadować papier w sposób odpowiedni dla ustawienia <Priorytet Prędkości> (**Ladowanie uprzednio zadrukowanego papieru**).
- Prędkość drukowania 1-stronnego może być niższa, kiedy wybrana jest opcja <Priorytet Stron Wydruku>.

### Ustawienia Kopiowania

| Nenu        |            |
|-------------|------------|
| Ustawienia  | Sieciowe   |
| Właściwości | i          |
| Ustawienia  | Zegara     |
| Ustawienia  | wspólne    |
| Ustawienia  | Kopiowania |
| Ustawienia  | Faksu      |

Wszystkie ustawienia z listy na temat kopiowania są opatrzone krótkim opisem. Ustawienia domyślne oznaczone są przy pomocy znaku  $^{+}$ .

### UWAGA

### Gwiazdka (\*)

- Ustawienia oznaczone symbolem "\*1" są dostępne tylko w modelu MF8580Cdw / MF8550Cdn / MF8540Cdn.
- Ustawienia oznaczone symbolem "\*2" są dostępne tylko po zamontowaniu dodatkowej szuflady na papier (szuflada 2).

### Zmień Ustawienia Domyślne

Istnieje możliwość zmiany domyślnych ustawień fabrycznych dotyczących kopiowania. Wybrane ustawienia stają się domyślnymi ustawieniami funkcji kopiowania. **©Zmiana ustawień domyślnych** 

### Liczba Kopii 1† do 99 Gęstość Dziewięć poziomów Typ Oryginału Tekst/Fotografia/Mapa (Szybkość) Tekst/Fotografia/Mapa \* Tekst/Fotografia/Mapa (Jakość) Wydrukowany obraz Tekst 2-Stronny\*1 Wyłącz† 1-Stronny->2-Stronny 2-Stronny->2-Stronny 2-Stronny->1-Stronny Współczynnik Kop. Współczynnik Niestandardowy 100% (1:1)\* 400% (Maks.) 200% 141% A5->A4 70% A4->A5 50% 25% (Min.) Papier Taca Wielofunkcyjna Szuflada 1\* Szuflada 2\*2 N na 1 Wyłącz\* 2 na 1 4 na 1 Kopiowanie Karty ID Układanie Wyłącz\* Włącz Usuwanie ramki Wyłącz\* Włącz Ostrość Siedem poziomów Balans kolorów

Żółty: 17 poziomów Amarantowy: 17 poziomów Cyjankowy: 17 poziomów Czarny: 17 poziomów

## Ustawienia Faksu (dotyczy tylko modeli MF8580Cdw / MF8550Cdn / MF8280Cw)

| Menu                  |
|-----------------------|
| Ustawienia Sieciowe   |
| Właściwości           |
| Ustawienia Zegara     |
| Ustawienia wspólne    |
| Ustawienia Kopiowania |
| Ustawienia Faksu      |

Wszystkie ustawienia z listy dotyczące faksowania są opatrzone krótkim opisem. Ustawienia domyślne oznaczone są przy pomocy znaku  $^{+}$ .

### UWAGA

### Gwiazdka (\*)

- Ustawienia oznaczone "\*1" mogą być niedostępne lub mieć różne wartości domyślne w zależności od kraju, w którym jest używane urządzenie.
- Ustawienia oznaczone symbolem "\*2" są dostępne tylko w modelach MF8580Cdw / MF8550Cdn / MF8540Cdn.
- Ustawień oznaczonych symbolem "\*3" nie można importować ani eksportować za pomocą Zdalnego interfejsu użytkownika.

OUstawienia Podstawowe
 OUstawienia Funkcji TX
 OUstawienia Funkcji RX
 OUstawienia Drukowania RX
 OPrzewodnik Ustawień Faksu

### Ustawienia Podstawowe

Ustawienia podstawowe dotyczą konfiguracji ustawień umożliwiających korzystanie z urządzenia w roli faksu.

### Zapisz Numer Telefonu Jednostki

Rejestracja numeru faksu urządzenia. **©Rejestracja numeru faksu i nazwy jednostki** 

### Wybierz Rodzaj Linii \*1

Wybór typu linii telefonicznej używanej do przesyłania faksów. OPodłączanie linii telefonicznej

Pulsacyjnie Tonowo†

### Alarm Podniesionej Słuchawki 🛛 🔽

Ustawienie to pozwala zdecydować, czy urządzenie ma emitować sygnał ostrzegawczy, gdy słuchawka telefonu lub dodatkowa słuchawka podłączona do urządzenia nie zostanie odpowiednio odłożona na widełki. Można również dostosować głośność sygnału ostrzegawczego.

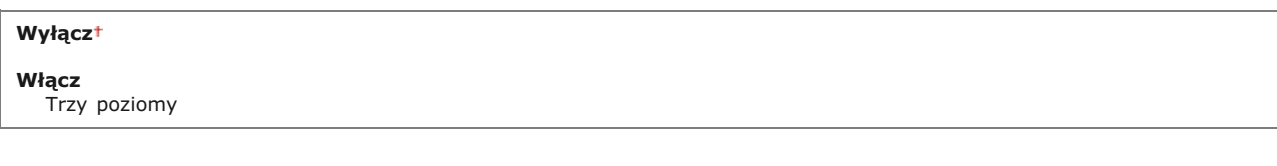

Konfiguracja ustawień wysyłania faksów.

### Zmień Ustawienia Domyślne

Konfiguracja ustawień używanych do wysyłania faksów. Wybrane ustawienia stają się domyślnymi ustawieniami stosowanymi podczas skanowania dokumentów. **©Zmiana ustawień domyślnych** 

| Rozdzielczość         200 x 100 dpi (Normalna) †         200 x 200 dpi (Wysoka)         200 x 200 dpi (Fotografia)         200 x 400 dpi (Bardzo wysoka)         400 x 400 dpi (maksymalna) |
|----------------------------------------------------------------------------------------------------|
| <b>Gęstość</b><br>Dziewięć poziomów                                                                                                    |
| <b>2-Stronny Oryginał</b> *2<br>Wyłącz†<br>Typ Książki<br>Typ Kalendarza                                                                                                    |
| Ostrość<br>Siedem poziomów                                                                                                    |

### Zapisz Nazwę Jednostki (Faks)

Rejestracja nazwy firmy lub imienia i nazwiska. ORejestracja numeru faksu i nazwy jednostki

Zarejestrowane imię i nazwisko jest przesyłane do odbiorcy jako informacje o nadawcy. (DID Terminala TX

### ЕСМ ТХ 🔽

Włączanie lub wyłączanie trybu korekcji błędów (ECM). Tryb ECM jest odpowiedzialny za sprawdzanie poprawności danych faksu i korekcję ewentualnych błędów. Informacje na temat zmniejszania liczby błędów w odbieranych faksach znajdują się w części **CECM RX**.

| Wyłącz |  |  |
|--------|--|--|
| Włącz† |  |  |

### **UWAGA**

- Tryb ECM musi zostać włączony na obu komunikujących się urządzeniach, ponieważ sprawdzanie błędów jest wykonywane zarówno na urządzeniu wysyłającym dane jak i odbierającym je.
- Nawet po włączeniu trybu ECM mogą występować błędy wynikające ze słabej jakości połączenia telefonicznego.
- Po włączeniu trybu ECM proces przetwarzania danych może ulec wydłużeniu, ponieważ sprawdzanie i poprawianie błędów jest wykonywane w trakcie przesyłania danych.

| , m | 🛞 🕨 <ustawienia faksu=""> 🕨 🔤</ustawienia> | ▶ <ustawienia funkcji="" tx=""> ▶ 💽 ▶ <ecm tx=""> ▶ 國 ▶ <włącz> ▶ 🔤</włącz></ecm></ustawienia> | • 🛞 |
|-----|--------------------------------------------|------------------------------------------------------------------------------------------------|-----|
|-----|--------------------------------------------|------------------------------------------------------------------------------------------------|-----|

### Ustaw Długość Pauzy \*1 🔽

Na przykład przy wykonywaniu połączenia telefonicznego poprzez wybranie sekwencji "O - (pauza) - (numer telefonu)", w pierwszej kolejności wybierane jest "O", a dopiero po paru sekundach sam numer telefonu. W przypadku wysyłania faksu za granicę należy wybierać odbiorców, wybierając kolejno "(międzynarodowy kod kierunkowy) - (kod kraju) - (kod obszaru) - (numer faksu)". Kolejne numery wprowadzane bez pauz mogą jednak zostać nierozpoznane. W takim przypadku należy dodać pauzę po międzynarodowym kodzie kierunkowym lub numerze faksu. Jeżeli kod lub numer nadal pozostają nierozpoznane, należy zmienić długość pauzy. Instrukcje dotyczące wprowadzania pauzy znajdują się w kroku 3 w części **OWysyłanie faksów**.

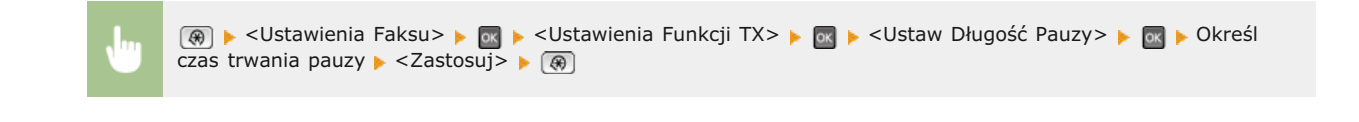

### Automatyczne Ponowne Wybieranie \*1

Konfiguracja ustawień automatycznego ponownego wybierania, funkcji umożliwiającej automatyczne ponowne wybranie numeru faksu po kilku minutach, jeśli pierwsza próba kończy się niepowodzeniem, ponieważ linia jest zajęta. Istnieje możliwość ustawienia liczby ponownych wybrań i przerwy między kolejnymi wybraniami.

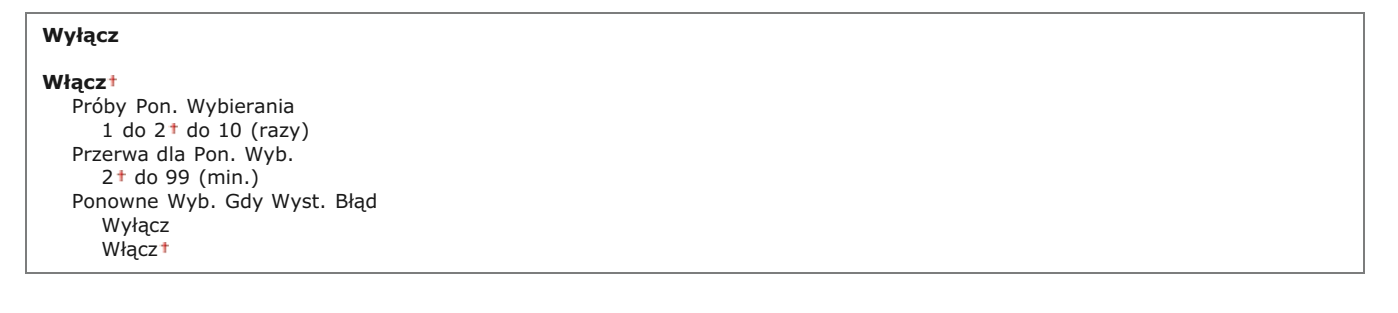

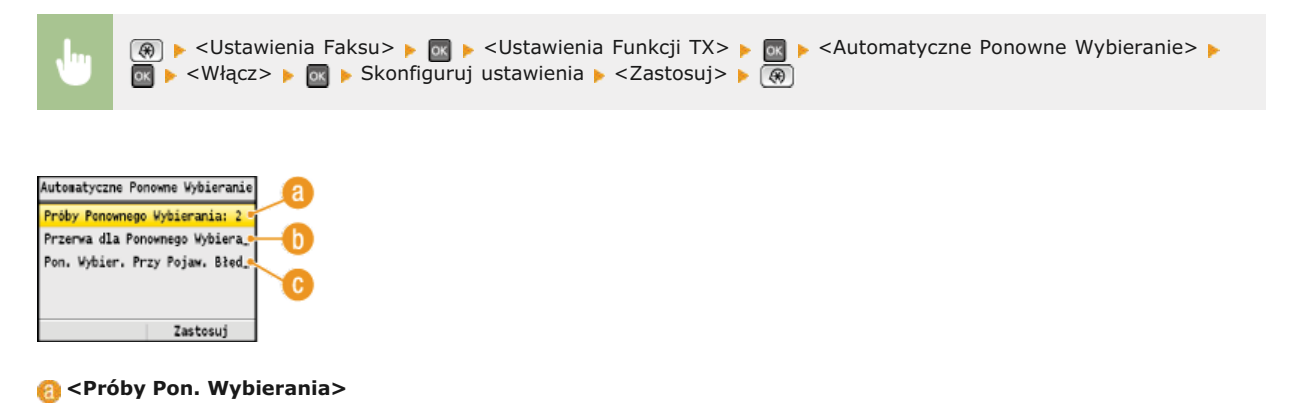

Liczba prób ponownego wybierania podejmowanych przez urządzenie. Za pomocą przycisków ▲/▼ lub klawiszy numerycznych należy wprowadzić liczbę, po czym nacisnąć przycisk <Zastosuj>.

### 🝈 <Przerwa dla Pon. Wyb.>

Długość przerwy między próbami ponownego wybierania. Za pomocą przycisków  $\blacktriangle/ \mathbf{\nabla}$  lub klawiszy numerycznych należy wprowadzić liczbę definiującą długość przerwy i nacisnąć przycisk <Zastosuj>.

### 🕞 <Ponowne Wyb. Gdy Wyst. Błąd>

Opcja ta pozwala określić, czy numer ma zostać ponownie wybrany, jeśli wystąpi błąd transmisji. Użyj opcji ▲/▼, aby wybrać <Wyłącz> lub <Włącz> i naciśnij <Zastosuj>.

### ID Terminala TX 🛛 🔽

Konfiguracja ustawień związanych z dodawaniem informacji o nadawcy, takich jak numer faksu i nazwa urządzenia, do nagłówka faksu. Odbiorca może sprawdzić, kto wysłał faks, sprawdzając dodane informacje.

### Wyłącz Pozycja Wydruku Wewnętrzny Obszar Obrazu Zewnętrzny Obszar Obrazu Oznacz numer jako Faks† TEL.

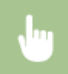

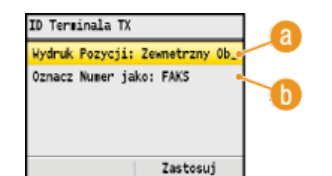

### 👩 <Pozycja Wydruku>

Wybór miejsca, w którym na wysyłanym faksie umieszczona zastanie informacja o identyfikatorze terminalu. Można wybrać opcję <Wewnętrzny Obszar Obrazu>, aby wydrukować tę informację wewnątrz obszaru obrazu lub opcję <Zewnętrzny Obszar Obrazu>, aby wydrukować ją poza jego obrębem.

### 🚯 <Oznacz numer jako>

Przed numerem faksu zarejestrowanym dla urządzenia dodane zostaje oznaczenie "Faks" lub "TEL." (**Rejestracja** numeru faksu i nazwy jednostki). Aby zasygnalizować, że podany numer jest numerem telefonu, wybierz opcję <TEL.>.

### Sprawdź Sygnał Wybierania Przed Wysłaniem \*1 🔽

Opcja ta umożliwia określenie, czy przed wybraniem numeru faksu sprawdzany ma być sygnał wybierania.

| Wyłącz*<br>Włącz |
|------------------|
|------------------|

(ℛ) ► <Ustawienia Faksu> ► (Istawienia Funkcji TX> ► (Istawienia Funkcji TX) + (Istawienia Funkcji TX) + (Istawienia Funkcji TX) + (Istawienia F

### Ustawienia Funkcji RX

Konfiguracja ustawień odbierania faksów.

### ECM RX

Włączanie lub wyłączanie trybu korekcji błędów (ECM). Tryb ECM jest odpowiedzialny za sprawdzanie poprawności danych faksu i korekcję ewentualnych błędów. Informacje na temat zmniejszania liczby błędów w wysyłanych faksach znajdują się w części **CECM TX**.

Wyłącz Włącz†

### UWAGA

- Tryb ECM musi zostać włączony na obu komunikujących się urządzeniach, ponieważ sprawdzanie błędów jest wykonywane zarówno na urządzeniu wysyłającym jak i odbierającym.
- Nawet po włączeniu trybu ECM mogą występować błędy wynikające ze słabej jakości połączenia telefonicznego.
- Po włączeniu trybu ECM proces przetwarzania danych może ulec wydłużeniu, ponieważ sprawdzanie i poprawianie błędów jest wykonywane w trakcie przesyłania danych.

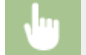

🔞 🕨 <Ustawienia Faksu> 🕨 🔤 🕨 <Ustawienia Funkcji RX> 🕨 🔤 🕨 <ECM RX> 🕨 🔤 🕨 <Włącz> 🕨 🤖 🌘

### Dzwonek Połączeń Przychodzących \*1

Konfiguracja ustawień dźwięku powiadamiającego o nadchodzących faksach. Ta funkcja jest dostępna tylko w przypadku, gdy jako tryb odbioru wybrano <Automatycznie> lub <Faks/Tel Automatyczne Przełączanie>. Należy określić liczbę sygnałów nadchodzącego połączenia emitowanych w przypadku odbioru wywołania faksowego. Ustawienie to można również wyłączyć, co oznacza, że wywołanie przychodzące nie jest sygnalizowane.

### Wyłącz

Włącz<sup>†</sup> 1 do 2<sup>†</sup> do 99 (razy)

### UWAGA

Jeśli używasz tej funkcji w trybie <Automatycznie>, musisz najpierw podłączyć telefon do urządzenia.

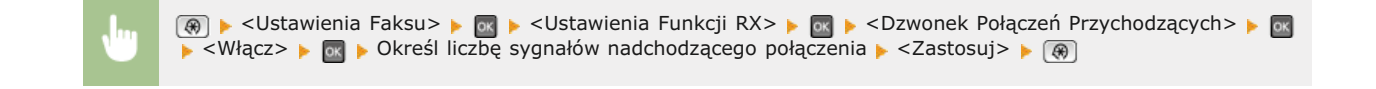

### Zdalne RX \*1

Konfiguracja ustawień odbierania faksu za pomocą podłączonego do urządzenia telefonu (odbiór zdalny). Gdy faks zostaje przesłany do urządzenia, można go odebrać, podnosząc słuchawkę telefonu i wprowadzając określony identyfikator za pomocą telefonu. Dzięki tej funkcji nie trzeba udawać się do miejsca, w którym znajduje się urządzenie. Instrukcje dotyczące używania funkcji odbioru zdalnego znajdują się w części Odbiór faksów za pomocą telefonu (odbiór zdalny).

| Wyłącz                    |  |
|---------------------------|--|
| Włącz†<br>00 do 25† do 99 |  |
|                           |  |

(ℛ) ► <Ustawienia Faksu> ► I ► <Ustawienia Funkcji RX> ► I ► <Zdalne RX> ► I ► <Włącz> ► I ► <Włącz> ► I ► 
Wprowadź identyfikator umożliwiający odbiór faksu ► <Zastosuj> ► I ④

### Przełącz na Automatyczne RX

Konfiguracja ustawień automatycznego odbioru faksu po emitowaniu przez urządzenie sygnału połączenia przez określony czas. Ta funkcja jest dostępna tylko po wybraniu ustawienia <Ręcznie> w trybie odbioru. Użycie tej funkcji pozwala na odbiór faksu, nawet jeśli nikt nie może w danym momencie podnieść słuchawki.

Wyłącz†

Włacz

1 do 15<sup>†</sup> do 99 (sek.)

(ℛ) ► <Ustawienia Faksu> ► 函 ► <Ustawienia Funkcji RX> ► 函 ► <Przełącz na Automatyczne RX> ► 函 ► <Włącz> ► 函 ► Określ, jak długo emitowany ma być sygnał połączenia przychodzącego ► <Zastosuj> ► (ℛ)

Ustawienia Drukowania RX

Konfiguracja ustawień wydruku odebranych faksów.

### Drukuj na Obu Stronach \*2 🗾

Konfiguracja ustawień wydruku odebranych faksów na obu stronach papieru.

|  | 🛞 🕨 <ustawienia faksu=""> 🕨 🔤 🕨 <ustawienia drukowania="" rx=""> 🕨 🔤 🕨 <drukuj na="" obu="" stronach=""> 🕨 🔤 🕨</drukuj></ustawienia></ustawienia> |
|--|----------------------------------------------------------------------------------------------------|
|  | <włącz> 🕨 🐼 🕨 🛞</włącz>                                                                                                    |

### Ogranicz Rozmiar RX

Konfiguracja ustawień pomniejszania rozmiaru odebranego dokumentu. Możliwe jest wybranie współczynnika automatycznego pomniejszenia, dzięki któremu odbierane dokumenty będą pomniejszane do rozmiaru dopasowanego do załadowanego papieru. Można także wybrać współczynnik z listy.

| łącz            |  |
|-----------------|--|
| ącz*            |  |
| Wspołczynnik    |  |
| Automatycznie * |  |
| 97%             |  |
| 95%             |  |
| 90%             |  |
| 75%             |  |
| Kierunek        |  |
| Pionowo/Poziomo |  |
| Tylko Pionowo†  |  |

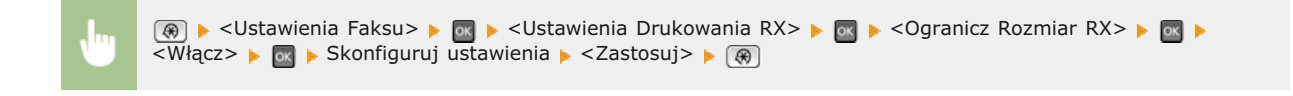

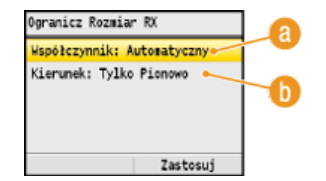

### 🔞 <Współczynnik>

Opcja <Automatycznie> umożliwia pomniejszenie odbieranych dokumentów do rozmiaru dopasowanego do załadowanego papieru. Opcje <97%>, <95%>, <90%>, <75%> pozwalają na zmniejszenie obrazu zgodnie z wcześniej wybranym współczynnikiem.

### 🚯 <Kierunek>

Wybór opcji <Pionowo/Poziomo> powoduje zmniejszenie rozmiaru obrazu w pionie i w poziomie. Zaznaczenie opcji <Tylko Pionowo> umożliwia zmniejszenie obrazu tylko w pionie.

Ustawienie umożliwiające określenie, czy w dolnej części odbieranych faksów drukowane mają być informacje o wydruku, takie jak data i godzina odbioru oraz numer strony.

| Włącz    |                                                                                                    |
|----------|----------------------------------------------------------------------------------------------------|
| վա       | (ℛ) ► <ustawienia faksu=""> ► (Ustawienia Drukowania RX&gt; ► (Stopka Strony RX&gt; ► (Włącz&gt;)</ustawienia> |
|          |                                                                                                    |
| ontynuuj | Drukowanie Gdy Jest Mało Tonera 🗾                                                                              |

Wyłącz\* Włącz

pamięci. Jeśli jednak funkcja ta jest aktywna, urządzenie będzie nadal przeprowadzać wydruki.

### WAŻNE

Gdy funkcja ta jest włączona, faksy mogą być wyblakłe lub rozmazane. Ponieważ odebrane dokumenty nie są przechowywane w pamięci, konieczne może wtedy być poproszenie nadawcy o ich ponowne przesłanie.

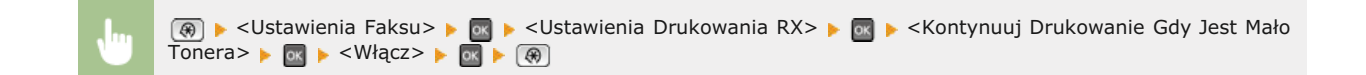

### Przewodnik Ustawień Faksu \*3

Wybranie tej opcji powoduje wyświetlanie na ekranie instrukcji dotyczących konfiguracji ustawień np. określania numeru faksu czy typu linii telefonicznej. Skonfiguracja ustawień wstępnych funkcji faksu (dotyczy tylko modeli MF8580Cdw / MF8550Cdn / MF8280Cw)

### Ustawienia Skanowania

Menu Ustawienia Skanowania Ustawienia Vydruku z Noenika, Ustawienia drukarki Regulacja/Konserwacja Ustawienia Zarzadzania Syste, Inicjuj Menu Wszystkie ustawienia z listy dotyczące skanowania są opatrzone krótkim opisem. Ustawienia domyślne oznaczone są przy pomocy znaku \*.

### UWAGA

### Gwiazdka (\*)

- Ustawienia oznaczone symbolem "\*1" są dostępne tylko w modelu MF8580Cdw / MF8550Cdn / MF8540Cdn.
- Ustawień oznaczonych symbolem "\*2" nie można importować ani eksportować za pomocą Zdalnego interfejsu użytkownika.

OUstawienia Funkcji TX
 OUstawienia Pamięci USB
 OUstawienia Pliku Wyjściowego Obrazu
 OUstawienia Klawisza Skrótu

### Ustawienia Funkcji TX \*1

Konfiguracja ustawień związanych z wysyłaniem skanowanych dokumentów w formie wiadomości e-mail lub przechowywaniem ich w folderze udostępnionym. Nazwę nadawcy wiadomości e-mail można zarejestrować.

### Zmień Ustawienia Domyślne

Konfiguracja ustawień związanych z wysyłaniem skanowanych dokumentów w formie wiadomości e-mail lub przechowywaniem ich w folderze udostępnionym. Wybrane ustawienia stają się domyślnymi ustawieniami stosowanymi podczas skanowania dokumentów. **Zmiana ustawień domyślnych** 

### E-Mail

| Rozmiar Skanu<br>A4†<br>A5                                                                  |
|---------------------------------------------------------------------------------------------|
| Format Pliku<br>PDF (Skompresowany)<br>PDF †                                                |
| <b>Gęstość</b><br>Dziewięć poziomów                                                         |
| <b>Orientacja Oryginału</b><br>Pionowo†<br>Poziomo                                          |
| <b>Typ Oryginału</b><br>Tekst<br>Tekst/Fotografia †<br>Fotografia                           |
| <b>2-Stronny Oryginał</b><br>Wyłącz†<br>Typ Książki<br>Typ Kalendarza                       |
| Ostrość<br>Siedem poziomów                                                                  |
| Rozmiar Danych<br>Mały: Priorytet Pamięci<br>Standardowy†<br>Duży: Priorytet Jakości Obrazu |
| <b>Temat/Komunikat</b><br>Temat<br>Dołączony obraz†                                         |

Komunikat

Odpowiedz Do

Brak† Wybierz z książki adresowej

Priorytet

Mało Standardowy†

Wysoki

### Windows (SMB)

| Rozmiar Skanu                  |  |
|--------------------------------|--|
| A4 T<br>A5                     |  |
|                                |  |
| PDF (Skompresowany)            |  |
| PDF <sup>†</sup>               |  |
| JPEG                           |  |
| TIFF                           |  |
| Gęstość                        |  |
| Dziewięć poziomów              |  |
| Orientacia Orvoinału           |  |
| Pionowo†                       |  |
| Poziomo                        |  |
| Typ Oryginału                  |  |
| Tekst                          |  |
| Tekst/Fotografia †             |  |
| Fotografia                     |  |
| 2-Stronny Oryginał             |  |
| Wyłącz†                        |  |
| Typ Ksiązki<br>Typ Kalendarza  |  |
|                                |  |
| Ostrość                        |  |
| Siedem poziomów                |  |
| Rozmiar Danych                 |  |
| Mały: Priorytet Pamięci        |  |
| Standardowy†                   |  |
| Duzy: Priorytet Jakosci Obrazu |  |

### Zapisz Nazwę Jednostki (E-Mail) 🗾

Rejestracja nazwy nadawcy wiadomości e-mail. Zarejestrowana nazwa jest wyświetlana w wiadomości razem z adresem e-mail. Jeśli nazwa odbiorcy nie jest zarejestrowana, wyświetlany jest tylko adres e-mail.

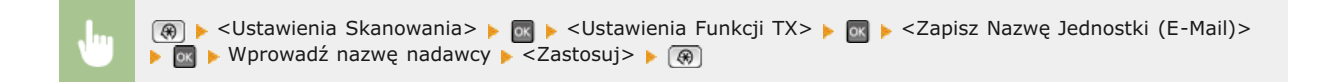

### Ustawienia Pamięci USB

Skonfiguruj ustawienia używane podczas zapisywania zeskanowanych dokumentów w pamięci urządzenia USB. Wybrane ustawienia stają się domyślnymi ustawieniami stosowanymi podczas skanowania dokumentów. **©Zmiana ustawień domyślnych** 

### Zmiana ustawień domyślnych

Rozmiar Skanu A4† A5

Format Pliku

| PDE (Skompresowany)              |
|----------------------------------|
| PDF+                             |
| 10FG                             |
| TIFF                             |
| 111                              |
| Gestość                          |
| Dziewieć poziomów                |
|                                  |
| Orientacja Oryginału             |
| Pionowo <sup>†</sup>             |
| Poziomo                          |
|                                  |
| Typ Oryginału                    |
| Tekst                            |
| Tekst/Fotografia †               |
| Fotografia                       |
|                                  |
| 2-Stronny Oryginał <sup>*1</sup> |
| Wyłącz +                         |
| Typ Książki                      |
| Typ Kalendarza                   |
| Orthon (d                        |
| Ostrosc                          |
| Sledem poziomow                  |
| Pozmiar Danych                   |
| Make Priorytet Pamieci           |
| Standardowyt                     |
| Standardowy                      |
| Duzy. Thorytet Sakosel Oblazu    |

### Ustawienia Pliku Wyjściowego Obrazu

Konfiguracja ustawień wartości gamma i współczynnika kompresji pliku używanych podczas konwertowania przeskanowanych dokumentów do pliku.

### Wartość Gamma YCbCr TX

Istnieje możliwość wyboru wartości gamma stosowanej podczas konwersji zeskanowanych kolorowych dokumentów do określonego formatu pliku. Można określić wartość gamma właściwą dla monitora używanego do przeglądania przekonwertowanych plików. Jasność wyświetlanych plików odpowiada wtedy oryginalnej jasności dokumentów. **OUstawianie wartości gamma** 

Gamma 1.0 Gamma 1.4 Gamma 1.8† Gamma 2.2

### Poziom Jakości Obrazu PDF (Skompresowany)

Regulacja balansu między rozmiarem danych a jakością obrazu zapewniająca dopasowanie do rodzaju skanowanego dokumentu podczas konwersji zeskanowanych dokumentów do plików w formacie (Compact) PDF. <Priorytet Rozmiaru Danych> zwiększa stopień kompresji i tworzy mniejsze pliki o niższej jakości obrazu. Z drugiej strony stopień kompresji w przypadku formatu <Priorytet Jakości Obrazu> jest niższy niż w przypadku tworzenia większych plików o wyższej jakości obrazu. **©Wybór formatu pliku** 

### Jakość Obrazu w Tryb. Tekst/Fotogr. lub Fotogr. Priorytet Rozmiaru Danych Normalny † Priorytet Jakości Obrazu Poziom Obrazu w Trybie Tekstowym

### Priorytet Rozmiaru Danych Normalny †

Priorytet Jakości Obrazu

### Ustawienia Klawisza Skrótu \*2

Możliwa jest rejestracja ustawień klawiszy <u>Scan-PCI</u> i <u>Scan-PCI</u>. Ustawienia te obejmują komputer, na którym zapisane mają zostać zeskanowane obrazy, rodzaj skanowania (np. w trybie kolorowym lub czarno-białym) oraz format pliku (np. PDF lub JPEG). Zarejestrowanie ustawień umożliwia zeskanowanie dokumentów i zapisanie ich na wybranym komputerze jedynie poprzez naciśnięcie przycisku. Zarejestrowane ustawienia można wyświetlić, zaznaczając opcję <Potwierdź Odbiorcę>. **Skanowanie z użyciem przycisku [Scan > PC]** 

Scan -> PC1 Wyłącz+ Połączenie USB Kolorowe Skanowanie† Cz-B Skanowanie Niestandardowe 1 Niestandardowe 2 Połączenie Sieciowe Kolorowe Skanowanie<sup>†</sup> Cz-B Skanowanie Niestandardowe 1 Niestandardowe 2 Scan -> PC2 Wyłącz† Połączenie USB Kolorowe Skanowanie† Cz-B Skanowanie Niestandardowe 1 Niestandardowe 2 Połączenie Sieciowe Kolorowe Skanowanie† Cz-B Skanowanie Niestandardowe 1 Niestandardowe 2 Potwierdź Odbiorcę Scan -> PC1 Scan -> PC2

### Ustawienia Wydruku z Nośnika Pamięci

Nenu Ustawienia Skanowania Ustawienia Mydruku z Noemika., Ustawienia drukarkai Regulacja/Konservacja Ustawienia Zarzadzania Syste., Inicjuj Henu Wszystkie ustawienia z listy dotyczące wydruku z nośnika pamięci są opatrzone krótkim opisem. Ustawienia domyślne oznaczone są przy pomocy znaku <sup>+</sup>.

### UWAGA

### Gwiazdka (\*)

- Ustawienia oznaczone symbolem "\*1" są dostępne tylko po zamontowaniu dodatkowej szuflady na papier (szuflada 2).
- Ustawienia oznaczone symbolem "\*2" są dostępne tylko w modelu MF8580Cdw / MF8550Cdn / MF8540Cdn.

Zmień Ustawienia Domyślne
 Ustawienia Domyślnego Wyświetlacza
 Ustawienia domyślne sortowania plików
 Format Wyświetlania Nazwy Pliku

### Zmień Ustawienia Domyślne

Istnieje możliwość sprecyzowania ustawień klawisza USB Print. Wybrane ustawienia stają się domyślnymi ustawieniami funkcji drukowania z urządzenia USB. **©Zmiana ustawień domyślnych wydruku z urządzenia USB** 

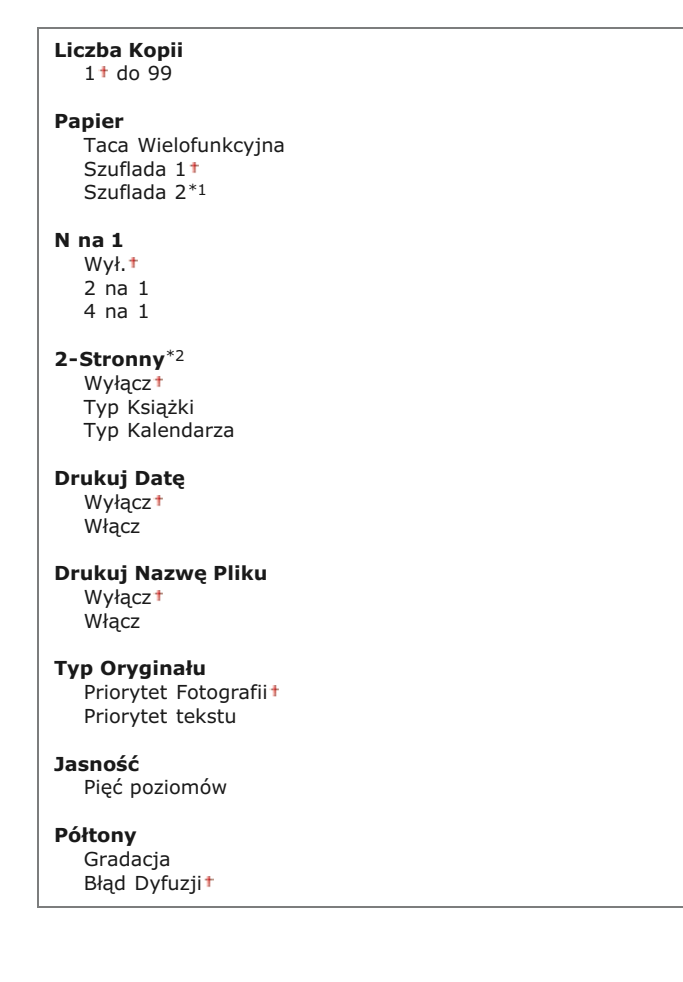

### Ustawienia Domyślnego Wyświetlacza

Ustawienia te pozwalają określić, czy pliki znajdujące się na urządzeniu pamięci USB mają być wyświetlane w formie listy nazw plików czy zapewniających podgląd miniatur.

| ł                                              | (ℛ) ▶ <ustawienia nośnika="" pamięci="" wydruku="" z=""> ▶ 函 ▶ <ustawienia domyślnego="" wyświetlacza=""> ▶ 函 ▶<br/>Zaznacz ustawienie <szczegóły> lub <obrazy> ▶ 函 ▶ (ℛ)</obrazy></szczegóły></ustawienia></ustawienia> |
|------------------------------------------------|----------------------------------------------------------------------------------------------------|
| Ust. Domysl<br>Szczegóły –<br>Obrazy –         | lnego Wyskietlacza<br>b                                                                                                    |
| <mark>∂ <b><sz< b="">¢</sz<></b></mark><br>Wyś | c <b>zegóły&gt;</b><br>świetlanie nazw plików i dat w formie listy.                                                                                                    |
| 🕕 < Ob                                         | razy>                                                                                                    |

Wyświetlanie miniatur podglądu.

### Ustawienia domyślne sortowania plików

Ustawienie umożliwia określenie, czy pliki znajdujące się w pamięci urządzenia USB mają być wyświetlone w kolejności malejącej czy rosnącej według nazw lub dat.

 $\mathbf{T}$ 

Nazwa (Rosnąco)† Nazwa (Malejąco) Data/Czas (Rosnąco) Data/Czas (Malejąco)

 $\mathbf{U}$ 

(ℛ) ► <Ustawienia Wydruku z Nośnika Pamięci> ► 函 ► <Ustawienia domyślne sortowania plików> ► 函 ► Wybierz kolejność wyświetlania plików ► 函 ► (ℛ)

### Format Wyświetlania Nazwy Pliku

Ustawienia umożliwiające określenie, czy wyświetlane mają być pełne czy skrócone nazwy plików znajdujących się w pamięci urządzenia USB.

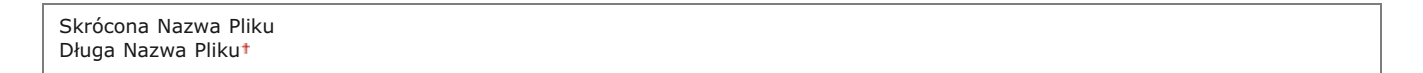

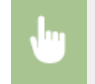

(ℛ) ► <Ustawienia Wydruku z Nośnika Pamięci> ► 🚾 ► <Format Wyświetlania Nazwy Pliku> ► 🔤 ► Zaznacz ustawienie <Skrócona Nazwa Pliku> lub <Długa Nazwa Pliku> ► 🔤 ► (ℛ)

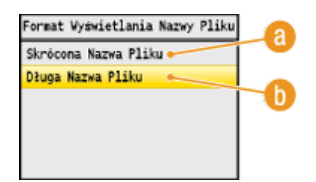

### 🔞 <Skrócona Nazwa Pliku>

Skrócenie nazwy plików do tylko ośmiu znaków. Aby rozróżnić pliki o podobnych nazwach, do nazw plików dodawane są liczby, np. "~1" lub "~2".

### 🍈 <Długa Nazwa Pliku>

Wyświetlanie nazw plików o długości maks. 20 znaków.

### UWAGA

Podane powyżej liczby znaków nie obejmują rozszerzenia pliku, takiego jak np. ".jpg".

### Ustawienia drukarki

Nenu Ustawienia Skanowania Ustawienia Wydruku z Nośnika, Ustawienia drukarki Regulacja/Konserwacja Ustawienia Zarzadzania Syste, Inicjuj Nenu Wszystkie ustawienia z listy dotyczące drukarki są opatrzone krótkim opisem. Ustawienia domyślne oznaczone są przy pomocy znaku <sup>+</sup>.

### UWAGA

### Gwiazdka (\*)

Ustawienia oznaczone gwiazdką (\*) są dostępne tylko w modelu MF8580Cdw / MF8550Cdn / MF8540Cdn.

### **Priorytet ustawień**

Ustawienia skonfigurowane w danej aplikacji lub w sterowniku drukarki są nadrzędne w stosunku do tych określonych z poziomu urządzenia. Ustawienia opisane w tej sekcji są szczególnie przydatne w przypadku drukowania w systemach, takich jak UNIX, w których sterowniki drukarki są niedostępne.

### Dostępność ustawień

Wszystkie opisane w tej sekcji ustawienia, za wyjątkiem ustawienia <Powiększ Rozmiar Papieru> (**Powiększ Rozmiar** Papieru), są dostępne tylko do drukowania PCL. Konfiguracja tych ustawień, gdy np. drukowanie jest wykonywane za pomocą sterownika drukarki UFRII LT, jest zbędne.

## Kopie 2-Stronne Drukowanie Papier Domyślny Powiększ Rozmiar Papieru Jakość Druku Układ Automatyczne Pomijanie Błędu Przekroczenie Czasu Oczekiwania Tryb Koloru Ustawienia Gradacji Rozmiar Wyjściowy Skompresowanego Obrazu PCL

### Kopie \*

Ustawianie liczby kopii wydruków.

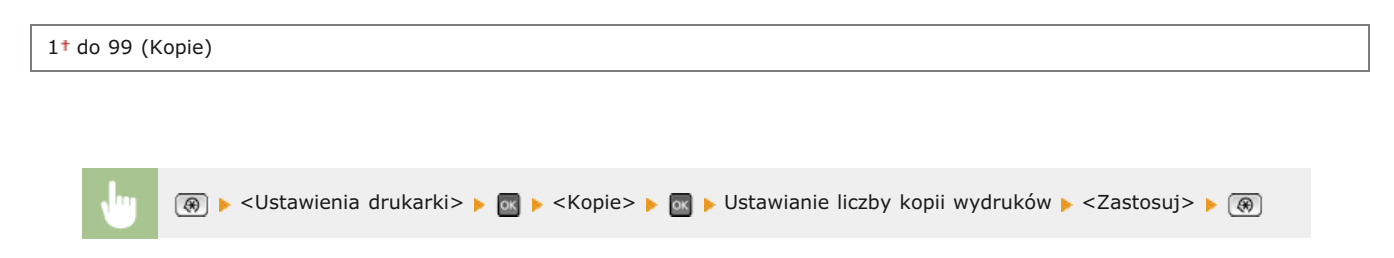

### 2-Stronne Drukowanie \*

Opcja ta pozwala określić, czy wykonany ma zostać wydruk 2-stronny.

| Wyłącz†<br>Włącz |  |
|------------------|--|
|------------------|--|

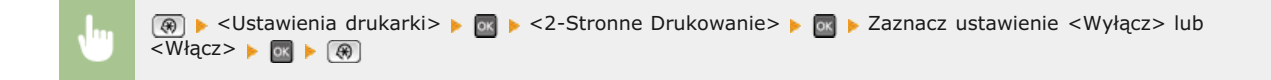

### Papier Domyślny \*

 $\mathbf{\Sigma}$ 

Wybór domyślnego ustawienia formatu i rodzaju papieru, na którym wykonywane będą wydruki.

### UWAGA

Nie można oddzielnie ustawiać opcji <Domyśl. Rozm. Papieru> i <Domyślny Typ Papieru>. Określ format papieru na ekranie <Domyśl. Rozm. Papieru>, a następnie określ typ papieru na ekranie <Domyślny Typ Papieru>.

### Domyślny format papieru

Wybór domyślnego ustawienia formatu, na którym wykonywane będą wydruki.

A4<sup>†</sup> A5 B5 LTR LGL STMT EXEC Nr 10 (COM10) Monarch DL ISO-C5

### Domyślny Typ Papieru

Wybór domyślnego ustawienia rodzaju papieru, na którym wykonywane będą wydruki.

Zwykły 1 (60-74 g/m<sup>2</sup>) Zwykły 2 (70-84 g/m<sup>2</sup>)† Zwykły 3 (75-90 g/m<sup>2</sup>) Z Makulatury Kolorowy Gruby 1 (86-119 g/m<sup>2</sup>) Gruby 2 (120-128 g/m<sup>2</sup>) Gruby 3 (129-163 g/m<sup>2</sup>) Powlekany 1 (100-110 g/m<sup>2</sup>) Powlekany 2 (120-130 g/m<sup>2</sup>) Powlekany 3 (155-165 g/m<sup>2</sup>) Powlekany 4 (210-220 g/m<sup>2</sup>) Folia Przeźroczysta Etykiety Koperta

### UWAGA

Jeśli jako format papieru wybrana zostanie koperta (<Nr 10 (COM10)>, <Monarch>, <DL> lub <ISO-C5>) w ustawieniu <Domyśl. Rozm. Papieru> jako rodzaj papieru dostępna będzie tylko opcja <Koperta>.

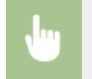

(ℛ) ► <Ustawienia drukarki> ► 🔤 ► <Papier Domyślny> ► 🔤 ► Wybierz formatu papieru ► 🔤 ► Wybierz rodzaj papieru ► 🔄 ► (ℛ)

### Powiększ Rozmiar Papieru

Funkcja ta pozwala zadecydować, czy włączone ma zostać przełączanie drukowania na papierze formatu A4 i Letter, gdy jeden z tych formatów został załadowany, a drugi nie. **©Konfiguracja ustawień drukowania z poziomu urządzenia** 

| Wyłącz†<br>Włącz |  |
|------------------|--|
| •                |  |

### Jakość Druku \*

Konfiguracja ustawień jakości wydruku, takich jak poziom zabarwienia i metody przetwarzania danych obrazu.

# Gęstość ∑ Możliwe jest ustawienie poziomu zabarwienia dla każdego koloru. Im wyższa wartość, tym zabarwienie jest ciemniejsze. Żółty 17 poziomów Amarantowy 17 poziomów Cyjankowy 17 poziomów Czarny 17 poziomów

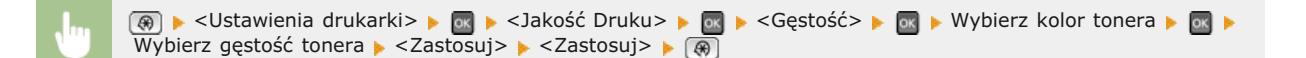

### Gęstość Tonera (Dokł. Regul.) 🚬

Regulacja poziomu zabarwienia dla każdego koloru toneru. Istnieje możliwość przeprowadzenia regulacji dla obszarów ciemniejszych (<Wysoki>), obszarów o średnim zabarwieniu (<Średni>) oraz obszarów jaśniejszych (<Mało>).

| Żółty       |  |  |  |
|-------------|--|--|--|
| Wysoki      |  |  |  |
| 17 poziomów |  |  |  |
| Średni      |  |  |  |
| 17 poziomów |  |  |  |
| Mało        |  |  |  |
| 17 poziomów |  |  |  |
| Amarantowy  |  |  |  |
| Wysoki      |  |  |  |
| 17 poziomów |  |  |  |
| Średni      |  |  |  |
| 17 poziomów |  |  |  |
| Mało        |  |  |  |
| 17 poziomów |  |  |  |
| Cyjankowy   |  |  |  |
| Wysoki      |  |  |  |
| 17 poziomów |  |  |  |
| Średni      |  |  |  |
| 17 poziomów |  |  |  |
| Mało        |  |  |  |
| 17 poziomów |  |  |  |
| Czarny      |  |  |  |
| Wysoki      |  |  |  |
|             |  |  |  |

### UWAGA

Ustawienia skonfigurowane w sekcji <Gęstość Tonera (Dokł. Regul.)> są wyłączone, gdy włączone jest ustawienie <Oszczędzanie Tonera>.

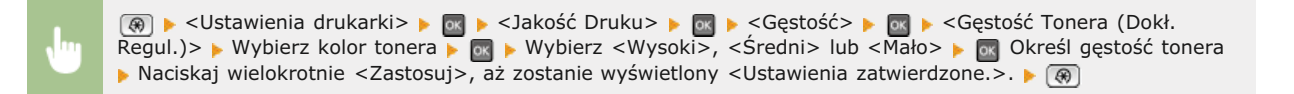

### Oszczędzanie Tonera 🔽

Ustawienie pozwalające włączyć tryb oszczędnego zużycia toneru.

| Wyłącz† |  |
|---------|--|
| Włącz   |  |

### WAŻNE

Po włączeniu tej opcji cienkie linie i partie dokumentu o niższym poziomie zabarwienia mogą być na wydruku niewyraźne.

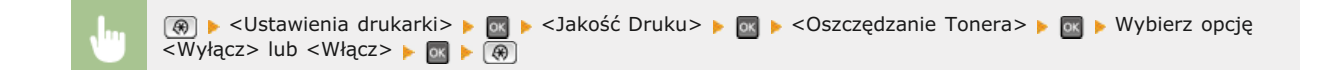

### Gradacja 🔽

Wybór metody przetwarzania danych zapewniającej odzwierciedlenie gradacji. Wybór opcji <Wysoki 2> umożliwia uzyskanie wydruku o wyższej jakości niż przy ustawieniu <Wysoki 1>.

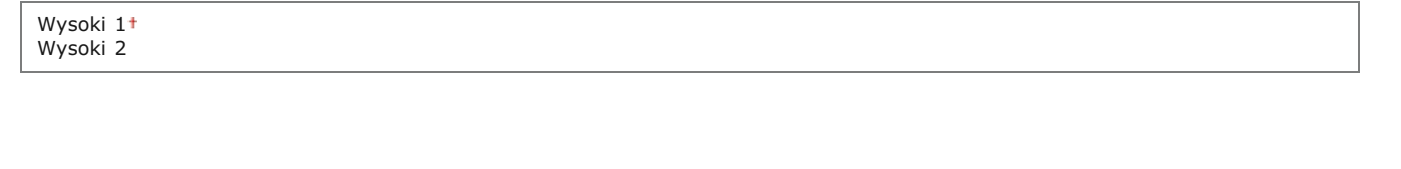

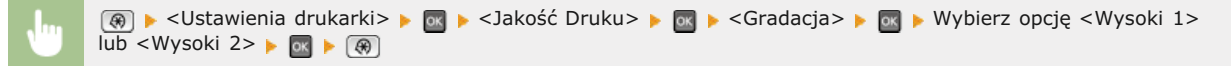

### Tryb Specjalnego Wygładzania 🔽

Aby uzyskać efekt miękkości drukowanych obrazów, należy wybrać tryb wygładzania. Jeśli wyniki wydruku przy ustawieniu <Tryb 1> (domyślne) nie są zadowalające, można wykonać wydruk jeszcze raz z innym ustawieniem.

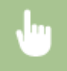

```
(ℛ) ► <Ustawienia drukarki> ► 
► <Jakość Druku> ► 
Fryb Specjalnego Wygładzania> ► 
Wybierz tryb wygładzania ► 
(ℛ) ►
```

| Tryb Specjal | nego Wygładzania | a        |
|--------------|------------------|----------|
| Tryb 1       |                  | Ā        |
| Tryb 2       | •                |          |
| Tryb 3       | •                | C        |
| Tryb 4       |                  |          |
| Tryb 5       |                  |          |
| Tryb 6       | -                | <b>e</b> |
|              |                  | Ŏ        |

### 👩 <Tryb 1>

Wyraźny wydruk krawędzi tekstu, linii i grafiki o ciemnych kolorach. To ustawienie jest zalecane do wykonywania większości rodzajów wydruków.

### 🜔 <Tryb 2>

Wyraźny wydruk zarówno krawędzi jak i półtonów wewnątrz obrazu.

### <u> (</u> <Tryb 3

Wyraźny wydruk linii i tekstu o ciemnych kolorach na tle półtonu.

### 👩 <Tryb 4>

Wyraźny wydruk krawędzi obiektów (tekstu, linii, grafiki i zdjęć).

### [ < Tryb 5 >

Jednolity wydruk obrazów i półtonów.

### 🕧 <Tryb 6>

Jednolity wydruk całego obrazu.

### UWAGA

Gdy włączona jest opcja <Błąd Dyfuzji> w ustawieniu <Półtony> (**Półtony**), tryby <Tryb 1>, <Tryb 2>, <Tryb 3> oraz<Tryb 4> pozwalają na uzyskanie takiego samego rezultatu drukowania jak tryb <Tryb 6>.

### Kontrola Linii 🔽

Wybór metody przetwarzania danych zapewniającej odzwierciedlenie linii. Jeśli wybrana jest opcja <Priorytet Rozdzielczości>, linie drukowane są tak samo wyraźnie jak tekst. Jeśli wybrana jest opcja <Priorytet Gradacji>, linie są traktowane jak grafika i są drukowane w podobnych odcieniach i gradacji co obiekty graficzne.

Priorytet Rozdzielczości† Priorytet Gradacji

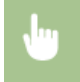

(ℛ) ► <Ustawienia drukarki> ► 
► <Jakość Druku> ► 
Kontrola Linii> ► 
Wybierz opcję <Priorytet Rozdzielczości> lub <Priorytet Gradacji> ► 
(ℛ) ►

Konfiguracja ustawień układu strony, takich jak krawędź bindowania i szerokość marginesów.

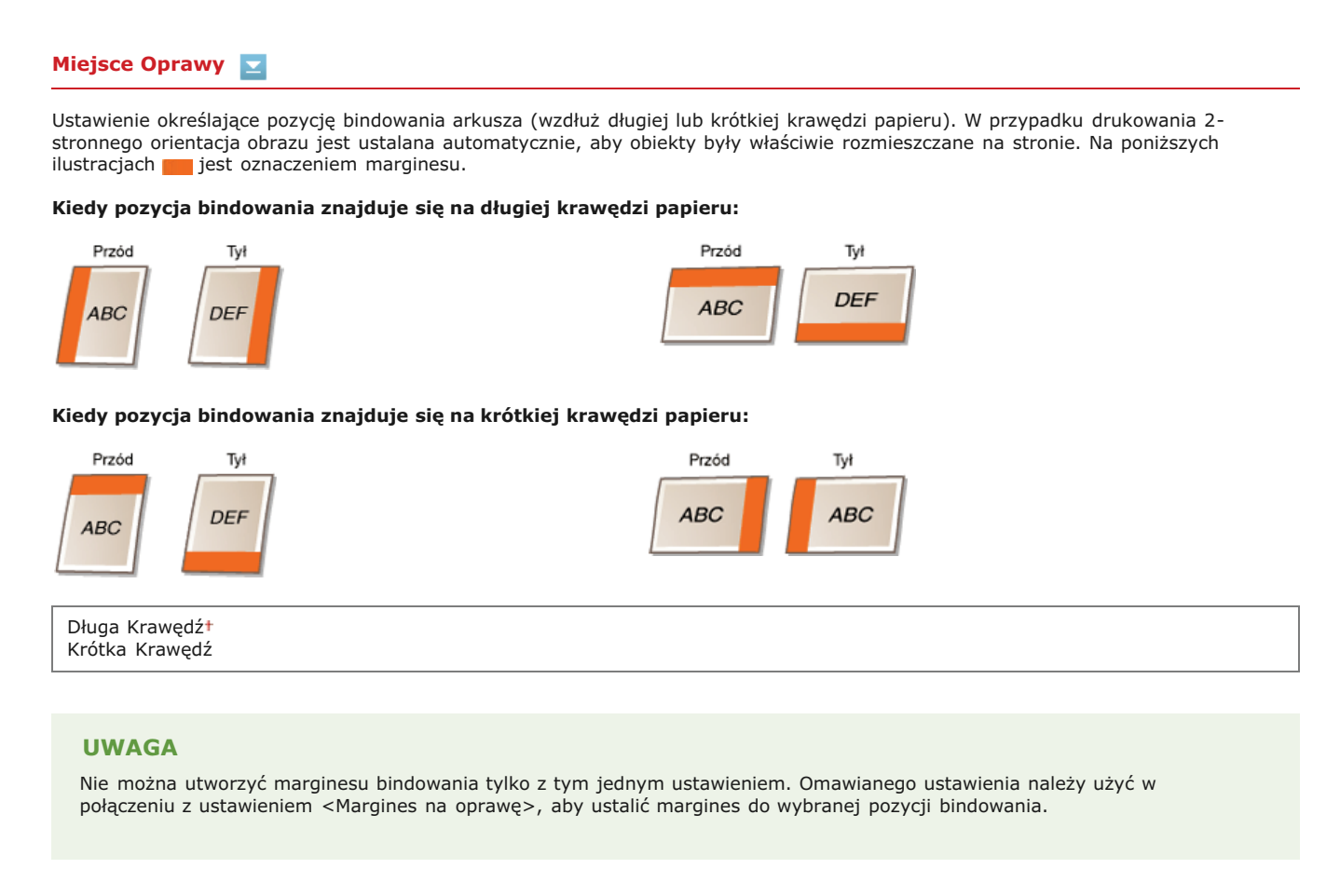

| <br>(ℛ) ► <ustawienia drukarki=""> ► 🔤 ► <układ> ► 🤤 ► <miejsce oprawy=""> ► 🔤 ► Wybierz opcję <dług< p=""></dług<></miejsce></układ></ustawienia> |
|----------------------------------------------------------------------------------------------------|
| Krawędź> lub <krótka krawędź=""> 🕨 🚾 🕨 🛞</krótka>                                                                                                  |

### Margines na oprawę 🔽

Konfiguracja marginesu bindowania, który zostanie zastosowany razem z pozycją bindowania wybraną w ustawieniu <Miejsce Oprawy>.

Od -50,0 do 0<sup>+</sup> do +50,0 (mm)

### WAŻNE

Jeśli ustawienie spowoduje przemieszczenie drukowanych danych poza obszar drukowania, dane te nie zostaną wydrukowane.

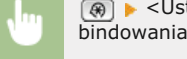

(ℛ) ► <Ustawienia drukarki> ► 🔤 ► <Układ> ► 🔤 ► <Margines na oprawę> ► 🔤 ► Określ margines bindowania ► <Zastosuj> ► (ℛ)

Ustawienie to umożliwia dostosowanie położenia drukowanych danych na stronie poprzez określenie przesunięcia względem krótkiej krawędzi przedniej strony arkusza. Zwiększenie wartości przesunięcia powoduje przesunięcie drukowanych danych w prawo. Zmniejszenie natomiast ich przesunięcie w lewo.

Od -50,0 do 0<sup>+</sup> do +50,0 (mm)

### WAŻNE

Jeśli ustawienie spowoduje przemieszczenie drukowanych danych poza obszar drukowania, dane te nie zostaną wydrukowane.

### **UWAGA**

Ustawienie to można skonfigurować w połączeniu z ustawieniami <Przesunięcie długiej krawędzi (przód)>, <Przesunięcie krótkiej krawędzi (tył)> i <Przesunięcie długiej krawędzi (tył)>. Na przykład skonfigurowanie wszystkich czterech ustawień powoduje przesunięcie drukowanych danych w sposób przedstawiony na poniższych ilustracjach.

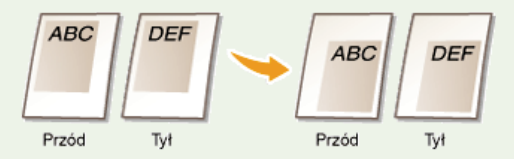

 Jeśli ustawienia przesunięcia zostaną skonfigurowane w połączeniu z ustawieniem <Margines na oprawę>, ustalone wartości są sumowane.

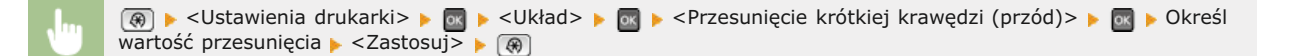

### Przesunięcie długiej krawędzi (przód) 🔽

Ustawienie to umożliwia dostosowanie położenia drukowanych danych na stronie poprzez określenie przesunięcia względem długiej krawędzi przedniej strony arkusza. Zwiększenie wartości przesunięcia powoduje przesunięcie drukowanych danych w dół. Zmniejszenie natomiast powoduje ich przesunięcie w górę.

Od -50,0 do 0<sup>+</sup> do +50,0 (mm)

### WAŻNE

Jeśli ustawienie spowoduje przemieszczenie drukowanych danych poza obszar drukowania, dane te nie zostaną wydrukowane.

| <br>🛞 🕨 <ustawienia drukarki=""> 🕨 🔤 🕨 <układ> 🕨 🔤 🕨 <przesunięcie (przód)="" długiej="" krawędzi=""> 🕨 🔤 🕨 Określ</przesunięcie></układ></ustawienia> |
|----------------------------------------------------------------------------------------------------|
| wartość przesunięcia 🕨 <zastosuj> 🕨 🛞</zastosuj>                                                                                                    |

### Przesunięcie krótkiej krawędzi (tył) 🔽

Ustawienie to umożliwia dostosowanie położenia drukowanych danych na stronie poprzez określenie przesunięcia względem krótkiej krawędzi tylnej strony arkusza. Zwiększenie wartości przesunięcia powoduje przesunięcie drukowanych danych w prawo. Zmniejszenie natomiast ich przesunięcie w lewo.

### WAŻNE

Jeśli ustawienie spowoduje przemieszczenie drukowanych danych poza obszar drukowania, dane te nie zostaną wydrukowane.

|  | 🛞 🕨 <ustawienia drukarki=""> 🕨 🔤 🕨 <układ> 🕨 🔤 🕨 <przesunięcie (tył)="" krawędzi="" krótkiej=""> 🕨 🔤 🕨 Określ</przesunięcie></układ></ustawienia> |
|--|----------------------------------------------------------------------------------------------------|
|  | wartość przesunięcia 🕨 <zastosuj> 🕨 🛞</zastosuj>                                                                                                  |

### Przesunięcie długiej krawędzi (tył) 🔽

Ustawienie to umożliwia dostosowanie położenia drukowanych danych na stronie poprzez określenie przesunięcia względem długiej krawędzi tylnej strony arkusza. Zwiększenie wartości przesunięcia powoduje przesunięcie drukowanych danych w dół. Zmniejszenie natomiast powoduje ich przesunięcie w górę.

Od -50,0 do 0<sup>+</sup> do +50,0 (mm)

### WAŻNE

Jeśli ustawienie spowoduje przemieszczenie drukowanych danych poza obszar drukowania, dane te nie zostaną wydrukowane.

(ℛ) ▶ <Ustawienia drukarki> ▶ ∞ ▶ <Układ> ▶ ∞ ▶ <Przesunięcie długiej krawędzi (tył)> ▶ ∞ ▶ Określ wartość przesunięcia ▶ <Zastosuj> ▶ < </p>

### Automatyczne Pomijanie Błędu \*

Ustawienie to umożliwia określenie, czy pojawiające się błędy mają być pomijane w celu kontynuacji drukowania, gdy wystąpi błąd związany z drukowanymi danymi. Jeśli wybrano opcję <Wyłącz>, pomijanie błędów można przeprowadzić z poziomu panelu sterowania.

| Wyłącz† |  |  |
|---------|--|--|
| Włącz   |  |  |

 $\mathbf{\Sigma}$ 

### **UWAGA**

- Zastosowanie pomijania błędów powoduje ignorowanie błędów związanych z drukowanymi danymi, dlatego dokumenty mogą nie zostać wydrukowane prawidłowo.
- Błędy można pominąć ręcznie.
   (Monitor stanu) > <Kopiuj/Drukuj Zadanie> > <Stan Zadania> > Wybierz dokument zawierający błędy > <Pomiń Błąd>

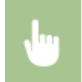

(ℛ) ► <Ustawienia drukarki> ► ∞ ► <Automatyczne Pomijanie Błędu> ► ∞ ► Zaznacz ustawienie <Wyłącz> lub <Włącz> ► ∞ ► (ℛ)

### Przekroczenie Czasu Oczekiwania \*

Konfiguracja czasu, po którym urządzenie usuwa z pamięci niepełne dane do wydruku. Niepełne dane do wydruku są usuwane przez urządzenie, ponieważ mogą one zawierać błędy uniemożliwiające wydrukowanie kolejnego dokumentu.

5 do 15<sup>+</sup> do 300 (sek.)

### UWAGA

Należy ustalić wystarczająco długi przedział czasu, aby możliwe było otrzymanie przez urządzenie wszystkich danych do wydruku z komputera, szczególnie w przypadku wydruku dużych ilości danych. Jeśli określony zostanie zbyt krótki przedział czasu, odebranie wszystkich danych do wydruku we właściwym czasie może być niemożliwe.

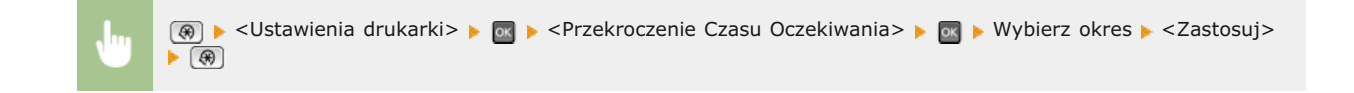

### Tryb Koloru \*

Ustawienie umożliwiające określenie, czy wydruk ma być kolorowy czy czarno-biały. Jeśli wybrana zostanie opcja <Automatyczny (Kolorowy/Czarno-Biały)>, tryb koloru będzie przełączany automatycznie, dzięki czemu strony kolorowe będą drukowane w kolorze, a czarno-białe w trybie czarno-białym.

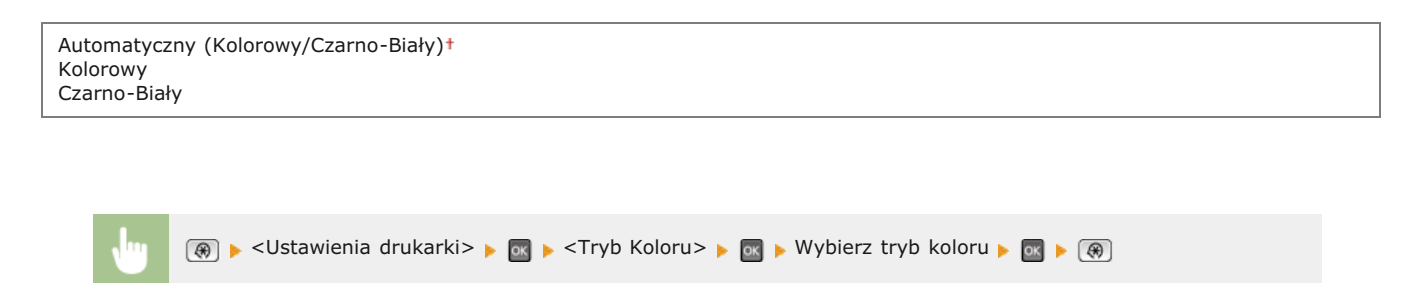

 $\mathbf{\Sigma}$ 

### Ustawienia Gradacji \*

Skonfigurowanie tego ustawienia umożliwia uzyskanie miększej gradacji grafiki i zdjęć. Wybór opcji <Wygładzanie 1> powoduje umiarkowane wygładzenie obrazu. Wybór opcji <Wygładzanie 2> umożliwia zastosowanie silniejszego efektu wygładzania niż wybór opcji <Wygładzanie 1>. Ustawienie to można konfigurować osobno dla obrazów graficznych i zdjęć.

| <b>Gradacja</b><br>Wyłącz†<br>Wygładzanie 1<br>Wygładzanie 2 |  |  |  |
|--------------------------------------------------------------|--|--|--|
| Zastosuj do Grafiki<br>Wyłącz<br>Włącz†                      |  |  |  |
| Zastosuj do Obrazów<br>Wyłącz<br>Włącz†                      |  |  |  |

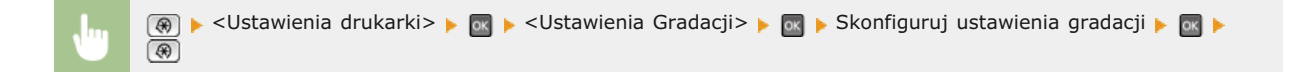

### Rozmiar Wyjściowy Skompresowanego Obrazu \*

Ustawienie to umożliwia określenie sposobu postępowania z danymi do wydruku, które są zbyt duże, aby można je było przechować w pamięci urządzenia. Urządzenie może wykonać wydruk tego typu danych o niższej jakości (<Wydruk Wyjściowy>) lub anulować drukowanie i wyświetlić komunikat o błędzie (<Błąd Wyświetlacza>).

 $\mathbf{T}$ 

Wydruk wyjściowy† Wyświetl błąd

(𝔅) ► <Ustawienia drukarki> ► 💽 ► <Rozmiar Wyjściowy Skompresowanego Obrazu> ► 💽 ► Zaznacz ustawienie <Wydruk Wyjściowy> lub <Błąd Wyświetlacza> ► 💽 ► (𝔅)

PCL \*

Konfiguracja ustawień drukowania PCL, takich jak układ strony i jakość wydruku.

### Oszczędzanie Papieru 🚬

Ustawienie umożliwiające określenie, czy zużycie papieru ma być zmniejszane poprzez pomijanie pustych stron dokumentu. Wybór opcji <Włącz> spowoduje, że puste strony nie będą wyprowadzane z urządzenia. Aby wszystkie dane dokumentu były uwzględniane podczas wydruku, łączenie z umieszczonymi w dokumencie pustymi stronami, należy wybrać opcję <Wyłącz>.

Wyłącz† Włącz

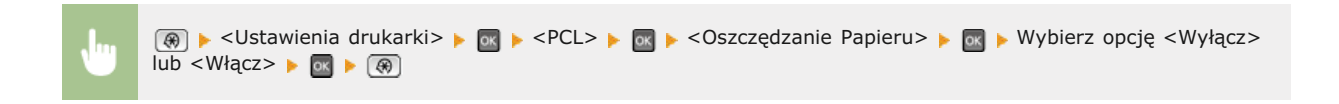

Orientacja 🔽

Dostępne są dwa ustawienia orientacji strony: <Pionowo> (orientacja pionowa) lub <Poziomo> (orientacja pozioma).

Pionowo<sup>+</sup> Poziomo

| <br>(R) > <ustawienia drukarki=""> &gt; (R) &gt; <pcl> &gt; (R) &gt; <orientacja> &gt; (R) &gt; Wybierz opcję <pionowo> lub</pionowo></orientacja></pcl></ustawienia> |  |
|----------------------------------------------------------------------------------------------------|--|
| <poziomo> 🕨 💽 🖗</poziomo>                                                                                                    |  |

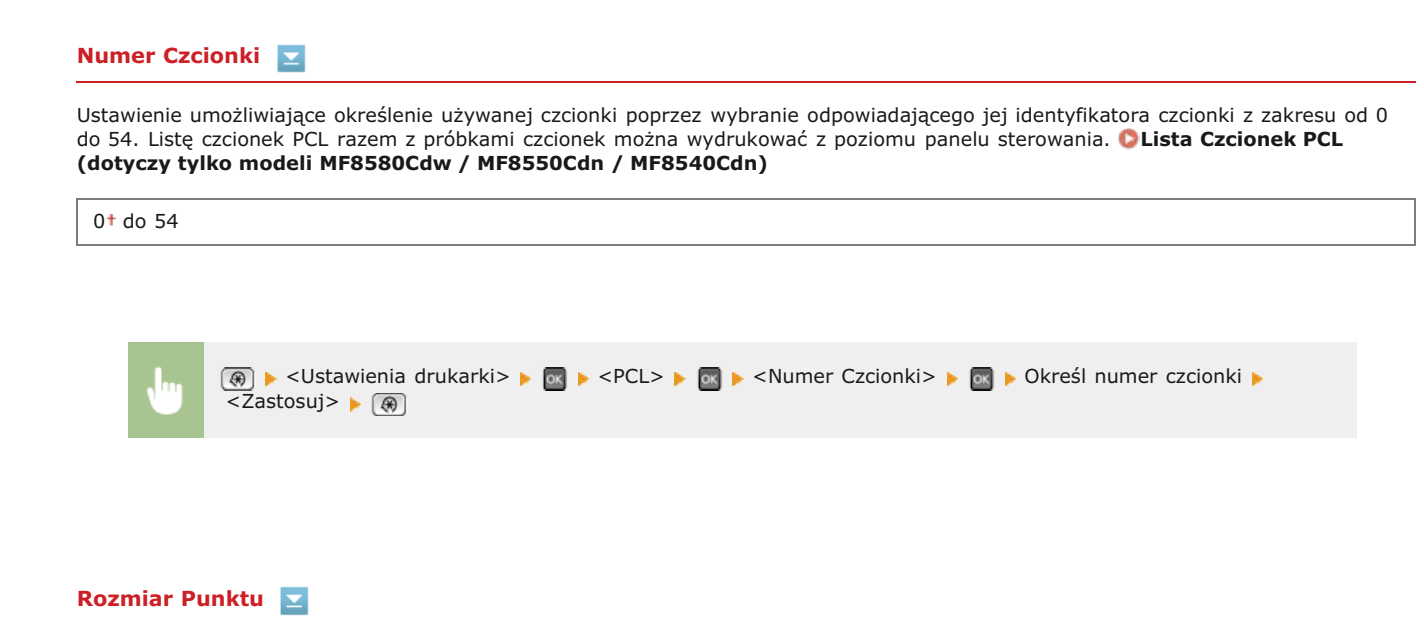

Ustawienie umożliwiające określenie rozmiaru czcionki w punktach z dokładnością do 0,25. Ustawienie to można skonfigurować tylko, gdy w ustawieniu <Numer Czcionki> określono proporcjonalną czcionkę skalowalną.

4,00 do 12,00<sup>+</sup> do 999,75 (punkt)

| <br>🛞 🕨 <ustawienia drukarki=""></ustawienia> | 📧 🕨 <pcl> 🕨 💽 🕨 <rozmiar punktu=""> 🕨 💽 🕨 Określ rozmiar punktu 🕨</rozmiar></pcl> |
|-----------------------------------------------|-----------------------------------------------------------------------------------|
| <zastosuj> 🕨 🛞</zastosuj>                     |                                                                                   |

### Plamka 🔽

Konfiguracja gęstości czcionki lub cpi (liczby znaków na cal) z dokładnością do 0,01. Ustawienie to można skonfigurować tylko, gdy w ustawieniu <Numer Czcionki> określono skalowalną czcionkę o stałej szerokości lub czcionkę mapy bitowej.

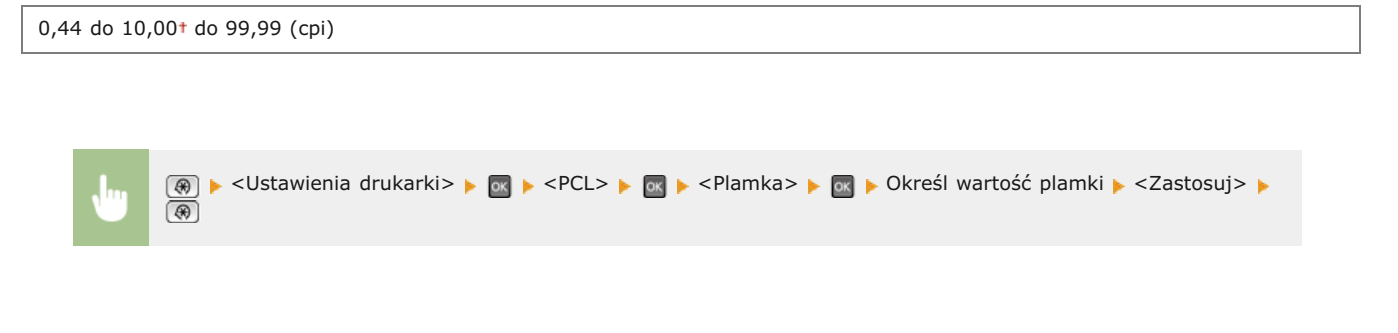

### Linie Formularza 📃

Liczba linii drukowanych na jednej stronie w zakresie od 5 do 128. Ustawienie to jest automatycznie dostosowywane do wartości ustawienia <Domyśl. Rozm. Papieru> i <Orientacja>.

5 do 64<sup>+</sup> do 128 (linie)

| Π. | η |  |
|----|---|--|
| Ľ. |   |  |
|    |   |  |

(ℛ) ► <Ustawienia drukarki> ► ox ► <PCL> ► ox ► <Linie Formularza> ► ox ► Określ liczbę linii ► <Zastosuj> ► (ℛ)

### Kod Znaku 🔽

Konfiguracja kodu znaku najlepiej dopasowanego do komputera, z którego przesyłane będą dane. Gdy kod znaku jest zależny od czcionki ustalonej w ustawieniu <Numer Czcionki>, skonfigurowane ustawienie jest ignorowane.

| DESKTOP | PC775            |
|---------|------------------|
| ISO11   | PC8 <sup>†</sup> |
| ISO15   | PC850            |
| ISO17   | PC852            |
| ISO21   | PC8DN            |
| ISO4    | PC8TK            |
| ISO6    | PIFONT           |
| ISO60   | PSMATH           |
| ISO69   | PSTEXT           |
| ISOL1   | ROMAN8           |
| ISOL2   | VNINTL           |
| ISOL5   | VNMATH           |
| ISOL6   | VNUS             |
| LEGAL   | WIN30            |
| MATH8   | WINBALT          |
| MCTEXT  | WINL1            |
| MSPUBL  | WINL2            |
| PC1004  | WINL5            |
|         |                  |

|  | <b>.</b> | 🛞 🕨 <ustawienia drukarki=""> 🕨</ustawienia> |  |  |
|--|----------|---------------------------------------------|--|--|
|--|----------|---------------------------------------------|--|--|

### Papier Niestandardowy 🗾

Umożliwia korzystanie z niestandardowego formatu papieru. Wybór opcji <Włącz> pozwala na ustalenie wymiarów papieru podawanych w sekcji <wymiar X> i <wymiar Y>.

| Wyłącz†<br>Włącz |  |
|------------------|--|
|                  |  |

| <br>(ℛ) ► <ustawienia drukarki=""> ► (𝔤) ► <pcl> ► (𝔤) ► <papier niestandardowy=""> ► (𝔤) ► Wybierz opcję <wyłącz></wyłącz></papier></pcl></ustawienia> |
|----------------------------------------------------------------------------------------------------|
| lub <włącz> 🕨 🐼 🕨 🛞</włącz>                                                                                                    |

### Jednostka Miary 🔽

Konfiguracja jednostki miary używanej do określenia niestandardowego formatu papieru.

Milimetry† Cale

| Jun | (⊕) ► <ustawienia drukarki=""> ► (□ ► <pcl> ► (□) ► <jednostka miary=""> ► (□) ► Wybierz opcję <milimetry> lub</milimetry></jednostka></pcl></ustawienia> |
|-----|----------------------------------------------------------------------------------------------------|
|     | <cale> 🕨 🐼 🕨</cale>                                                                                                    |

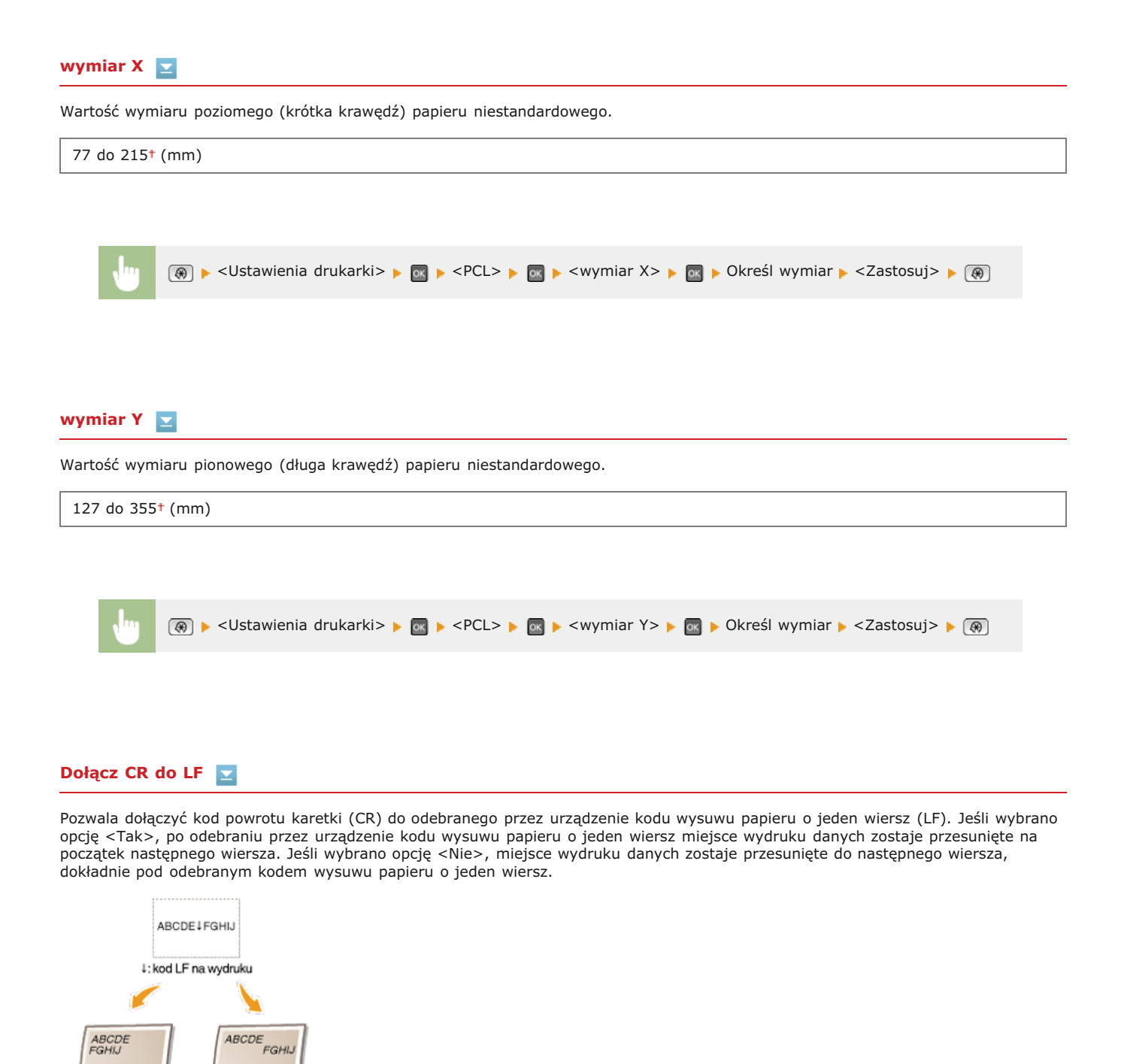

| <dołącz cr="" do="" lf="">: <tak></tak></dołącz> | <dolącz cr="" do="" lf="">:<nie></nie></dolącz> |
|--------------------------------------------------|-------------------------------------------------|
| Tak<br>Nie†                                      |                                                 |

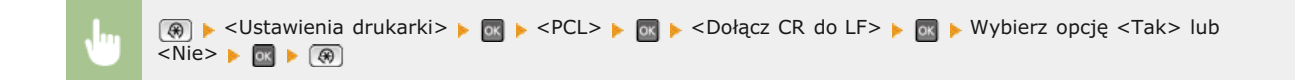

### Zwiększ Szerokość Wydruku A4 🗾

Ustawienie pozwalające określić, czy obszar wydruku papieru formatu A4 w orientacji pionowej ma zostać powiększony do szerokości tego obszaru w formacie LTR.

| Wyłącz1 |  |
|---------|--|
| Włącz   |  |

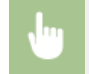

### Półtony 🔽

Konfiguracja metody przetwarzania danych zapewniającej odzwierciedlenie półtonów. Możliwe jest określenie, czy używane ma być ustawienie <Błąd Dyfuzji> oraz skonfigurowanie ustawień <Rozdzielczość> lub <Gradacja> oddzielne dla tekstu grafiki i obrazów.

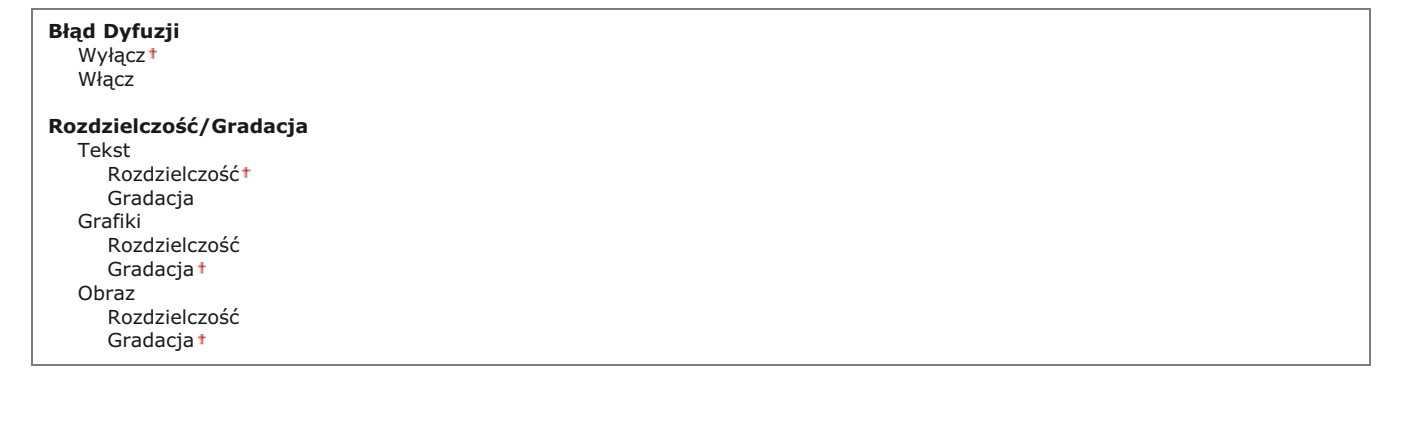

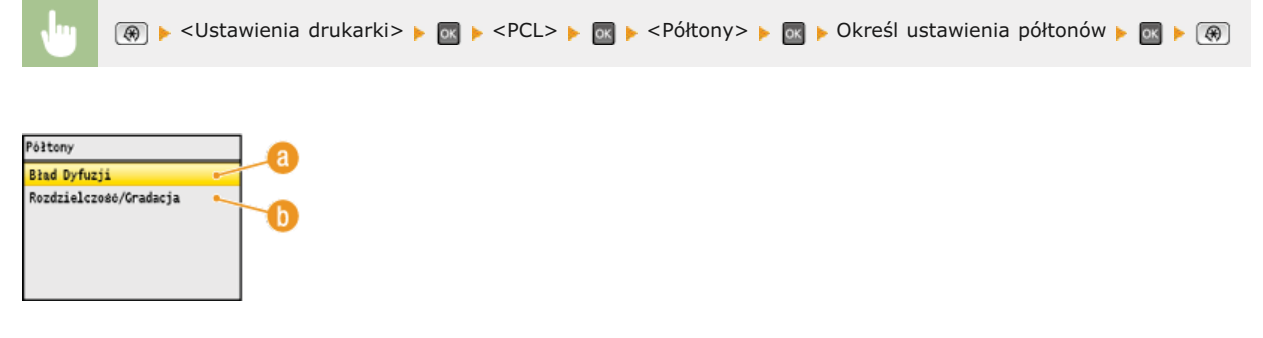

### 🙆 <Błąd Dyfuzji>

Wyraźny wydruk drobnego tekstu i cienkich linii. Jeśli ustawienie ma wartość <Włącz>, skonfigurowane wartości ustawień <Rozdzielczość> i <Gradacja> określone dla elementów <Tekst>, <Grafiki> oraz <Obraz> są wyłączane.

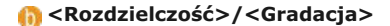

### <Rozdzielczość>

Wydruk wyraźnych krawędzi tekstu i cienkich linii.

### <Gradacja>

Wydruk grafiki i zdjęć z miękką gradacją.

### Profil Źródła RGB 🔽

Ustalanie profilu źródłowego stosowanego do dopasowywania kolorów wydruku danych RGB do tych wyświetlanych na ekranie używanego monitora. Jeśli używany jest wyświetlacz kompatybilny z paletą sRGB wybór opcji <sRGB> spowoduje, że kolory wydruków będą bardzo podobne do tych widocznych na ekranie monitora. Wybór opcji <Gamma 1,5>, <Gamma 1,8> lub <Gamma 2,4> umożliwia odpowiednią regulację wartości gamma. Im wyższa wartość, tym ciemniejsze kolory na wydrukach. Możliwa jest osobna konfiguracja tego ustawienia dla tekstu, grafiki i zdjęć.

### Tekst

sRGB<sup>+</sup> Gamma 1,5 Gamma 1,8 Gamma 2,4

### Grafiki sRGB<sup>+</sup>

Gamma 1,5

| Gamma 1,8<br>Gamma 2,4                                                                                                    |
|----------------------------------------------------------------------------------------------------|
| Obraz<br>sRGB <sup>+</sup><br>Gamma 1,5<br>Gamma 1,8<br>Gamma 2,4                                                                                                    |
|                                                                                                    |
| UWAGA<br>Ustawienie to jest dostępne tylko po wybraniu opcji <cms> w ustawieniu <cms (dopasowany)="" gamma="">.</cms></cms>                                                                                                    |
|                                                                                                    |
| Wybierz <tekst>, <grafiki> Iub <obraz> ▶  Wybierz profil źródła ▶  ★ <pcl> ▶  ★ <profil rgb="" źródła=""> ▶  ★ Wybierz <tekst>, <grafiki> Iub <obraz> ▶  ★  ▶ Wybierz profil źródła ▶  ★</obraz></grafiki></tekst></profil></pcl></obraz></grafiki></tekst> |
|                                                                                                    |
| Profil Wyjściowy 🚬                                                                                                    |
| )kreślanie profilu wydruku dopasowywania kolorów. Zalecane jest używanie ustawienia domyślnego <normalny> w przypadku<br/>/ydruku tekstu i danych graficznych i ustawienia <fotografia> do drukowania zdjęć.</fotografia></normalny>                        |
| Tekst                                                                                                    |

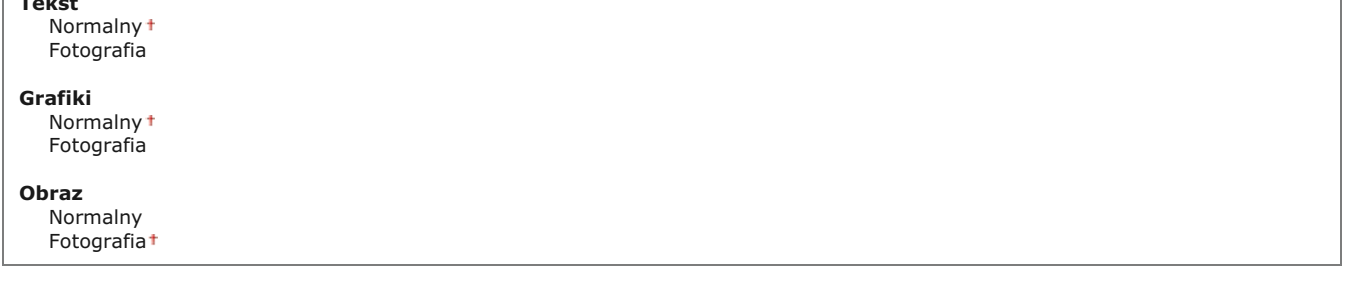

### UWAGA

Ustawienie to jest dostępne tylko po wybraniu opcji <CMS> w ustawieniu <CMS (Dopasowany)/Gamma>.

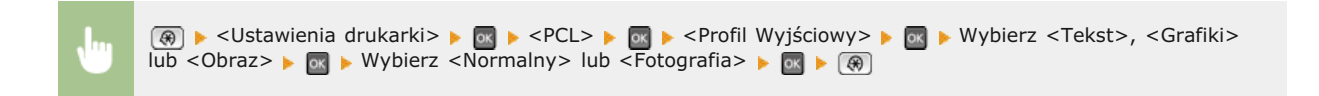

### Metoda Dopasowania 👱

Wybór metody dopasowania kolorów w celu uzyskania na wydrukach kolorów jak najbardziej zbliżonych do wyświetlonych na ekranie. Możliwa jest osobna konfiguracja tego ustawienia dla tekstu, grafiki i zdjęć.

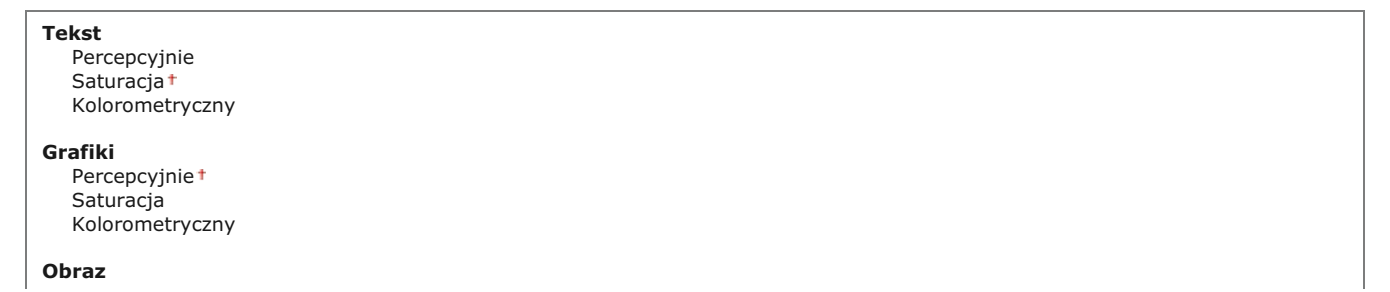

### UWAGA

 $\label{eq:static} Ustawienie to jest dostępne tylko po wybraniu opcji < CMS> w ustawieniu < CMS (Dopasowany)/Gamma>.$ 

(ℛ) ► <Ustawienia drukarki> ► 
► <PCL> ► 
► <Metoda Dopasowania> ► 
► Wybierz <Tekst>,
<Grafiki> lub <Obraz> ► 
► Wybierz metodę dopasowania ► 
► 
(ℛ) ►

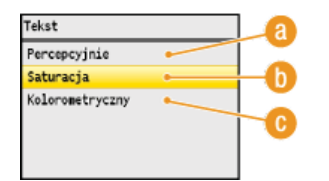

### ercepcyjnie>

Dopasowanie kolorów odpowiednie do drukowania zdjęć wymaga wybrania opcji <Fotografia> w ustawieniu <Profil Wyjściowy>.

### 🚯 <Saturacja>

Dopasowanie kolorów odpowiednie do wydruku grafiki o żywych kolorach np. ilustracji czy diagramów.

### 🙃 <Kolorometryczny>

Dopasowanie kolorów umożliwiające zminimalizowanie różnic kolorystycznych między oryginałem, np. próbką koloru czy logo, a wydrukiem.

### Kompensacja Szarości 🗾

Ustawienie pozwalające określić, czy do wydruku danych w odcieniach szarości (czarno-białych) ma być używany tylko czarny toner. Możliwa jest osobna konfiguracja tego ustawienia dla tekstu, grafiki i zdjęć.

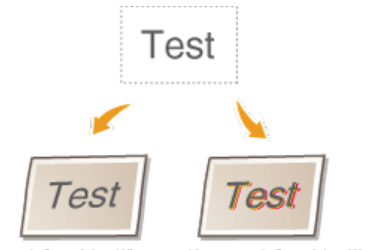

<Kompensacja Szarości>: <Włącz> <Kompensacja Szarości>: <Wyłącz>

| <b>Tekst</b><br>Wyłącz<br>Włącz†   |  |  |  |
|------------------------------------|--|--|--|
| <b>Grafiki</b><br>Wyłącz<br>Włącz† |  |  |  |
| <b>Obraz</b><br>Wyłącz<br>Włącz†   |  |  |  |

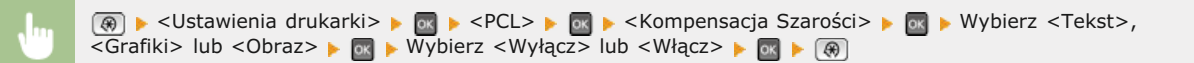

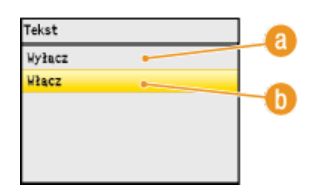

### 👩 <Wyłącz>

Wydruk danych w odcieniach szarości (czarno-białych) za pomocą żółtego, amarantowego, cyjankowego i czarnego toneru. Odwzorowanie gradacji ciemnych obszarów jest lepsze, niż gdy wybrana jest opcja <Włącz>.

### 🚯 <Włącz>

Wydruk danych w odcieniach szarości (czarno-białych) za pomocą tylko czarnego toneru, umożliwiający zmniejszenie zużycia toneru.

### Wybór CMS (Dopasowanie) 🔽

Dopasowywanie kolorów może być wykonywane z poziomu urządzenia lub komputera (sterownika drukarki). Jeśli wybrana zostanie opcja <Drukarka>, dopasowanie kolorów jest wykonywane przez urządzenie, a jeśli opcja <Host>, wykonuje je komputer lub sterownik drukarki.

| Drukarka†<br>Host |  |  |
|-------------------|--|--|
|                   |  |  |

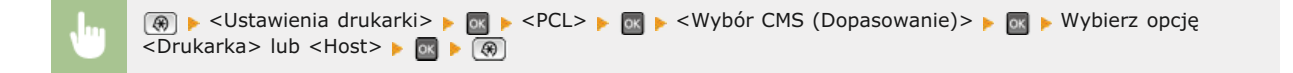

### CMS (Dopasowany)/Gamma 🔽

Wybór metody przetwarzania danych do wydruku. Możliwe jest określenie, czy wykonane ma być dopasowanie kolorów czy korekcja gamma. Możliwa jest osobna konfiguracja tego ustawienia dla tekstu, grafiki i zdjęć.

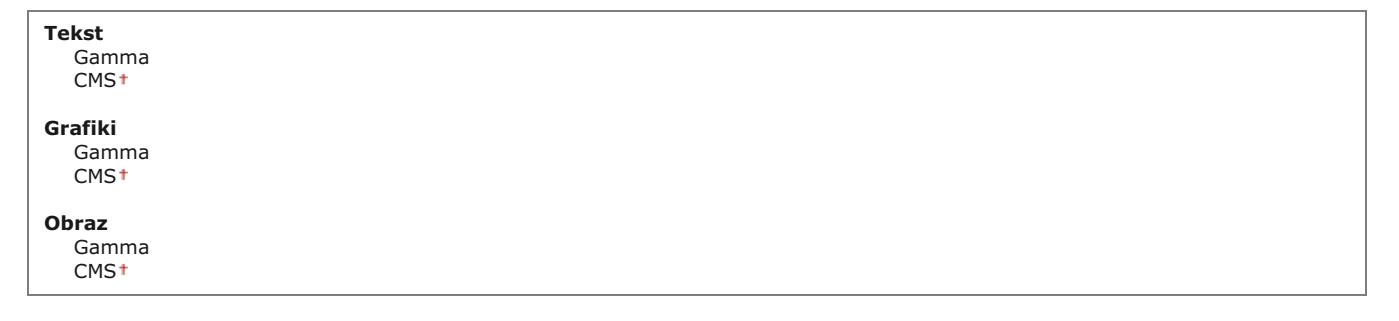

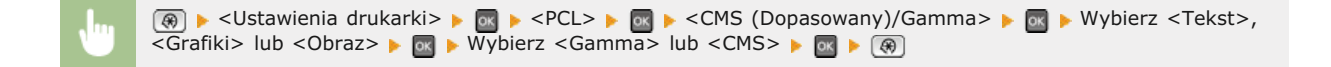

### Korekcja Gamma 🔽

Ustawienie umożliwiające określenie wartości korekcji gamma w celu dopasowania jasności wydruków do oryginalnych dokumentów. Jeśli wydruki są ciemniejsze lub jaśniejsze niż oryginały, należy zmienić wartość korekcji gamma. Im wyższa wartość, tym ciemniejsze kolory na wydrukach. Możliwe jest zastosowanie tego ustawienia osobno dla tekstu, grafiki i zdjęć.

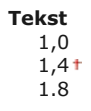
| 2,2     |
|---------|
| Grafiki |
| 1,0     |
| 1,4 *   |
| 1.8     |
| 2,2     |
| Obraz   |
| 1,0     |
| 1,4+    |
| 1.8     |
| 2,2     |

# UWAGA

Ustawienie to jest dostępne tylko po wybraniu opcji <Gamma> w ustawieniu <CMS (Dopasowany)/Gamma>.

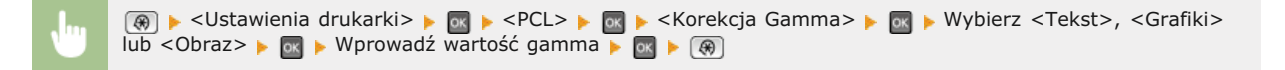

#### Zaawansowane Wygładzanie 🔽

Konfiguracja sposobu wygładzania rozmazanych konturów tekstu i grafiki. Opcja <Wygładzanie 2> nadaje silniejszy efekt wygładzania niż opcja <Wygładzanie 1>. Możliwe jest zastosowanie tego ustawienia osobno dla tekstu i grafiki.

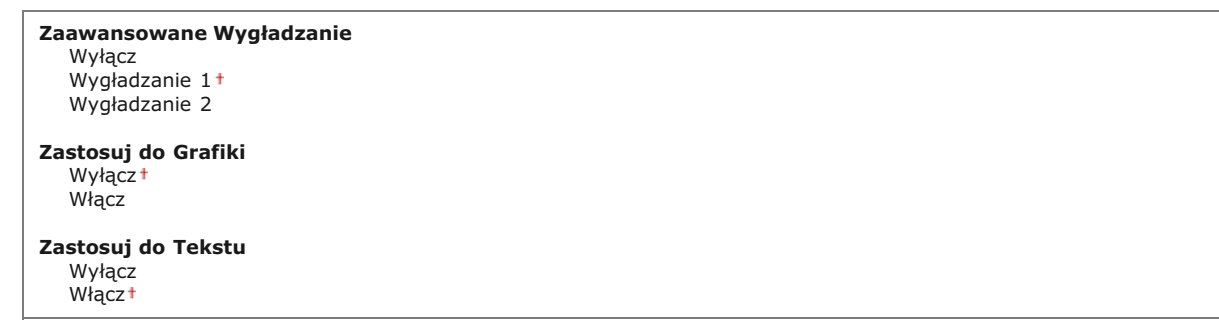

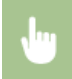

(ℛ) ► <Ustawienia drukarki> ► ∞ ► <PCL> ► ∞ ► <Zaawansowane Wygładzanie> ► ∞ ► Określ ustawienie wygładzania ► ∞ ► (ℛ)

# Regulacja/Konserwacja

| Nenu                          |
|-------------------------------|
| Ustawienia Skanowania         |
| Ustawienia Wydruku z Nośnika, |
| Ustawienia drukarki           |
| Regulacja/Konserwacja         |
| Ustawienia Zarzadzania Syste. |
| Inicjuj Menu                  |

Wszystkie ustawienia z listy dotyczące zadań regulacji i konserwacji są opatrzone krótkim opisem. Ustawienia domyślne oznaczone są przy pomocy znaku \*.

# UWAGA

#### Gwiazdka (\*)

Ustawienia oznaczone gwiazdką (\*) są dostępne tylko po zamontowaniu dodatkowej szuflady na papier (szuflada 2).

Automatyczna Regulacja Gradacji
 Ustawienia Automatycznej Korekcji
 Korekcja niedopasowania kolorów wydruku
 Przetwarzanie czarnego tekstu dla koloru
 Przetwarzanie Specjalne
 Wyczyść Moduł Utrwalający
 Wyczyść ITB
 Wyczyść podajnik

#### Automatyczna Regulacja Gradacji

Regulacja gradacji, poziomu zabarwienia i kolorów wydruków i kopii. 📀 Korekcja gradacji

Pełna Regulacja Szybka Regulacja Dostosuj Kopię Obrazu

#### Ustawienia Automatycznej Korekcji

Ustawienie umożliwiające określenie, czy po włączeniu urządzenia ma być automatycznie przeprowadzana szybka regulacja gradacji lub automatyczna korekcja przesunięcia kolorów wydruku.

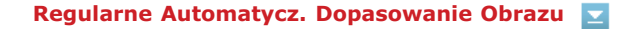

Ustawienie umożliwiające określenie, kiedy wykonywana ma być szybka regulacja gradacji. Jeśli wybrana zostanie opcja <Włącz>, szybka regulacja będzie przeprowadzana automatycznie po włączeniu urządzenia. Jeśli wybrana zostanie opcja <Wyłącz>, szybka regulacja będzie przeprowadzana po zakończeniu pierwszego wydruku od włączeniu urządzenia. Regulację można również przeprowadzić ręcznie (**Szybka regulacja**).

Wyłącz† Włącz

(ℛ) ► <Regulacja/Konserwacja> ► 
► <Ustawienia Automatycznej Korekcji> ► 
► <Regularne Automatycz.</p>
Dopasowanie Obrazu> ► 
► Wybierz wartość <Włącz> lub <Wyłącz> ► 
► 
(ℛ)

Niezgodność Prawidł. Wydruku Gdy Główne Zasilanie jest Wł. 🔽

Ustawienie umożliwiające określenie, czy po włączeniu urządzenia przeprowadzana ma być korekcja niedopasowania kolorów wydruku. Regulację można również przeprowadzić ręcznie (**Skorekcja niedopasowania kolorów wydruków**).

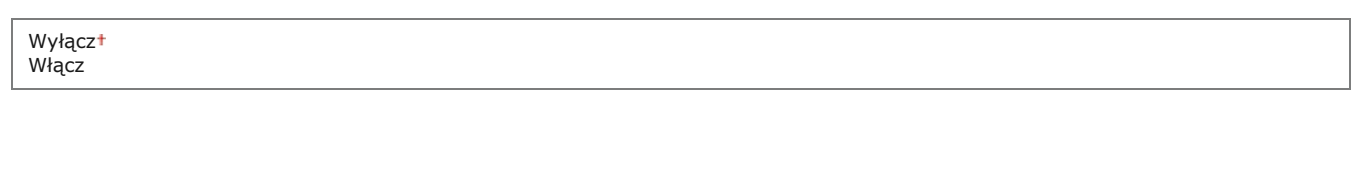

(ℛ) ▶ <Regulacja/Konserwacja> ▶ 
 (𝔅) ▶ <Ustawienia Automatycznej Korekcji> ▶ 
 (𝔅) ▶ <Niezgodność Prawidł.</li>
 (𝔅) 𝔅) 𝔅
 (𝔅) 𝔅
 (𝔅) 𝔅
 (𝔅) 𝔅
 (𝔅) 𝔅
 (𝔅) 𝔅
 (𝔅) 𝔅
 (𝔅) 𝔅
 (𝔅) 𝔅
 (𝔅) 𝔅
 (𝔅) 𝔅
 (𝔅) 𝔅
 (𝔅) 𝔅
 (𝔅) 𝔅
 (𝔅) 𝔅
 (𝔅) 𝔅
 (𝔅) 𝔅
 (𝔅) 𝔅
 (𝔅) 𝔅
 (𝔅) 𝔅
 (𝔅) 𝔅
 (𝔅) 𝔅
 (𝔅) 𝔅
 (𝔅) 𝔅
 (𝔅) 𝔅
 (𝔅) 𝔅
 (𝔅) 𝔅
 (𝔅) 𝔅
 (𝔅) 𝔅
 (𝔅) 𝔅
 (𝔅) 𝔅
 (𝔅) 𝔅
 (𝔅) 𝔅
 (𝔅) 𝔅
 (𝔅) 𝔅
 (𝔅) 𝔅
 (𝔅) 𝔅
 (𝔅) 𝔅
 (𝔅) 𝔅
 (𝔅) 𝔅
 (𝔅) 𝔅
 (𝔅) 𝔅
 (𝔅) 𝔅
 (𝔅) 𝔅
 (𝔅) 𝔅
 (𝔅) 𝔅
 (𝔅) 𝔅
 (𝔅) 𝔅
 (𝔅) 𝔅
 (𝔅) 𝔅
 (𝔅) 𝔅
 (𝔅) 𝔅
 (𝔅) 𝔅
 (𝔅) 𝔅
 (𝔅) 𝔅
 (𝔅) 𝔅
 (𝔅) 𝔅
 (𝔅) 𝔅
 (𝔅) 𝔅
 (𝔅) 𝔅
 (𝔅) 𝔅
 (𝔅) 𝔅
 (𝔅) 𝔅
 (𝔅) 𝔅
 (𝔅) 𝔅
 (𝔅) 𝔅
 (𝔅) 𝔅
 (𝔅) 𝔅
 (𝔅) 𝔅
 (𝔅) 𝔅
 (𝔅) 𝔅
 (𝔅) 𝔅
 (𝔅) 𝔅
 (𝔅) 𝔅
 (𝔅) 𝔅
 (𝔅) 𝔅
 (𝔅) 𝔅
 (𝔅) 𝔅
 (𝔅) 𝔅
 (𝔅) 𝔅
 (𝔅) 𝔅
 (𝔅) 𝔅
 (𝔅) 𝔅
 (𝔅) 𝔅
 (𝔅) 𝔅
 (𝔅) 𝔅
 (𝔅) 𝔅
 (𝔅) 𝔅
 (𝔅) 𝔅
 (𝔅) 𝔅

#### Korekcja niedopasowania kolorów wydruku

Z funkcji tej należy skorzystać, gdy przesunięcie kolorów spowodowało rozmazanie obrazu. Skorekcja niedopasowania kolorów wydruków

#### Przetwarzanie czarnego tekstu dla koloru

Regulacja wartości progowej pozwalająca określić, czy czarny tekst w kolorowych dokumentach ma być drukowany przy użyciu tylko czarnego toneru czy mieszanki czarnego toneru i kolorowych tonerów. Możliwe jest osobne ustalenie wartości dla podajnika i płyty szklanej. **©Regulacja wartości odwzorowania koloru tekstu w dokumentach kolorowych** 

Podajnik Siedem poziomów

Płyta na dokumenty Siedem poziomów

#### Przetwarzanie Specjalne

Jeśli rezultaty wydruków na specjalnych typach papieru są niezadowalające, można poprawić ich jakość, konfigurując następujące ustawienia.

#### Przetwarzanie papieru specjalnego

W przypadku drukowania na odwrotnej stronie arkusza, papierze surowym lub kopertach jakość wydruków można poprawić, dostosowując następujące ustawienia.

#### Ustawienia Ręcznego Podawania Oryginału (Tylko dla 2-Str.) 🗾

Jeśli wydruki wykonane na tylnej stronie zadrukowanego arkusza są za jasne, należy wybrać opcję <Włącz>. Ustawienie to można skonfigurować oddzielnie dla każdego źródła papieru.

```
Taca Wielofunkcyjna

Wyłącz†

Włącz

Szuflada 1

Wyłącz†

Włącz

Szuflada 2*

Wyłącz†

Wyłącz†

Włącz

Wyłącz
```

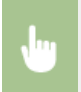

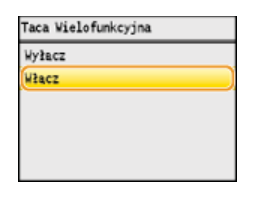

# Ustawienia papieru surowego 🚬

Jeśli wydruki na papierze surowym, szczególnie kolorowych obrazów, są zbyt jasne, należy wybrać opcję <Włącz>. Ustawienia te można skonfigurować oddzielnie dla każdego źródła papieru.

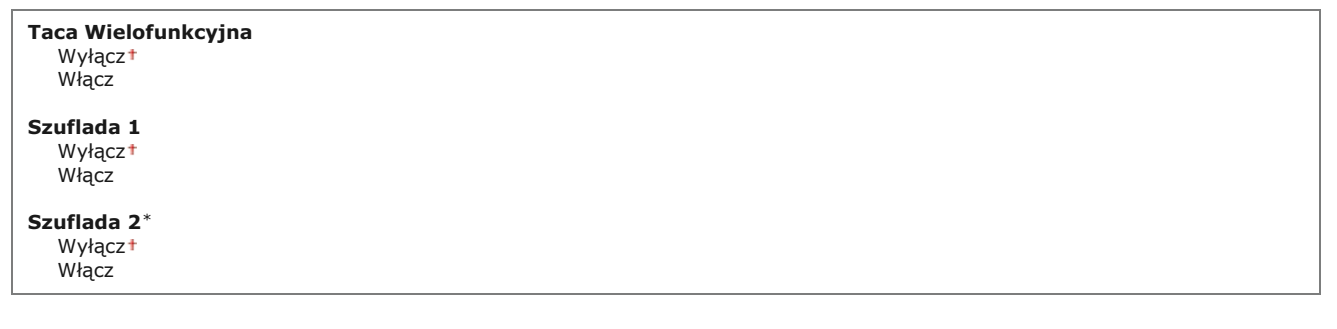

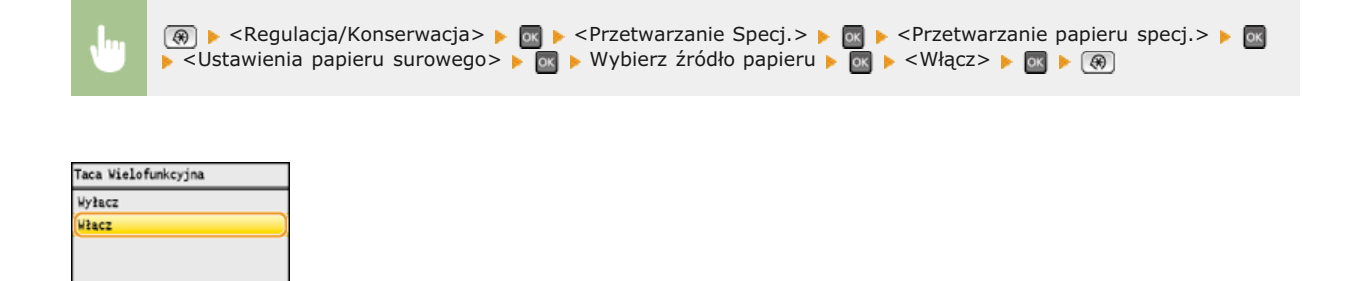

#### Ochrona przed zablokowaniem koperty 🚬

Jeśli podczas drukowania klapki przylegają do kopert, należy wybrać opcję <Włącz>.

| Wyłącz*<br>Włącz |  |
|------------------|--|
|------------------|--|

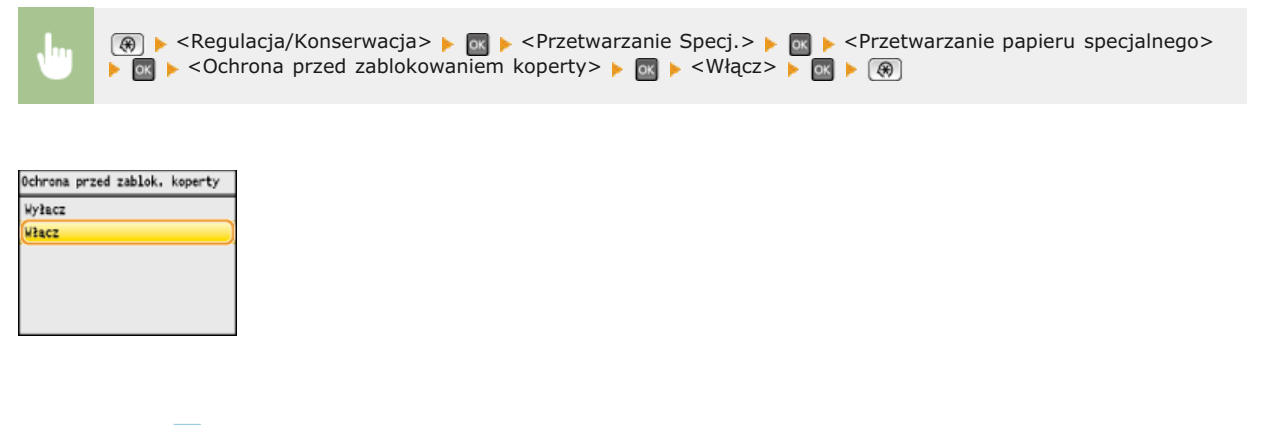

# Wybór koperty 🚬

Ustawienie to należy dostosować, jeśli wydruki na kopertach są blade lub występują problemy z podawaniem kopert.

Koperta 1† Koperta 2

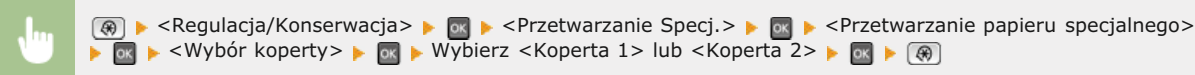

Wybór koperty Koperta 1 Koperta 2 b

# 🔞 <Koperta 1>

Drukowanie na kopertach z normalnym poziomem utrwalenia toneru.

#### 🚯 <Koperta 2>

Drukowanie na kopertach z wyższym poziomem utrwalenia toneru niż w przypadku opcji <Koperta 1>.

# Tryb Specjalny P 🔽

Jeśli zadrukowany papier zwija się, należy wybrać opcję <Włącz>.

| Wyłącz*<br>Włącz |  |
|------------------|--|
|------------------|--|

| ł               | (ℛ) ► <reg< p=""> ► @ ► (ℛ)</reg<> | gulacja/Konserwacja> 🕨 💽 🕨 <przetwarzanie specj.=""> 🕨 💽 🕨 <tryb p="" specjalny=""> 🕨 💽 Vłącz&gt;</tryb></przetwarzanie> |  |
|-----------------|------------------------------------|----------------------------------------------------------------------------------------------------|--|
| Tryb Sp         | ecjalny P                          |                                                                                                    |  |
| Wyłacz<br>Włacz |                                    |                                                                                                    |  |
|                 |                                    |                                                                                                    |  |

## Wyczyść Moduł Utrwalający

Czyszczenie modułu utrwalającego należy przeprowadzić po wymianie zasobnika z tonerem lub gdy na wydrukach pojawiają się czarne smugi. OMOduł utrwalania

# Wyczyść ITB

Czyszczenie paska przenoszącego znajdującego się wewnątrz urządzenia należy przeprowadzić, aby zapobiec pogorszeniu jakości wydruków. **© Pasek przenoszący** 

# Wyczyść podajnik

Czyszczenie rolek podajnika należy przeprowadzić, jeśli dokumenty brudzą się przy podawaniu ich za pomocą podajnika. OPodajnik

# Ustawienia Zarządzania Systemem

#### Menu Ustawienia Skanovania Ustawienia dydruku z Nożnika, Ustawienia drukarki Regulacja/Konservacja Ustawienia Zarzadzania Syste, Inicjuj Menu

Wszystkie ustawienia z listy związane z ustawieniami zarządzania systemem są opatrzone krótkim opisem. Ustawienia domyślne oznaczone są przy pomocy znaku \*.

# UWAGA

#### Gwiazdka (\*)

- Ustawienia oznaczone symbolem "\*1" są dostępne tylko w modelu MF8580Cdw / MF8550Cdn / MF8280Cw.
- Ustawienia oznaczone symbolem "\*2" mają inne wartości domyślne w zależności od kraju lub regionu, w którym zakupiono urządzenie.
- Ustawień oznaczonych symbolem "\*3" nie można importować ani eksportować za pomocą Zdalnego interfejsu użytkownika.
- Ustawienia oznaczone symbolem "\*4" są dostępne tylko w modelu MF8580Cdw / MF8550Cdn / MF8540Cdn / MF8280Cw.
- Ustawienia oznaczone symbolem "\*5" są dostępne tylko w modelu MF8580Cdw / MF8550Cdn / MF8540Cdn.

#### OUstawienia Sieciowe

OUst. Informacji o Menedżerze Systemu OUstawienia Informacji o Urządzeniu

Zarządzanie ID Wydziału Wł./Wył.

- OUstawienia Zabezpieczeń
- OUstawienia Zarządzania Połączeniami
- OWybierz Kraj/Region
- OUstawienia Przekazywania
- Zapisz/Drukuj Podczas Przekazania
- Zdalny Interfejs Użytkownika Wł/Wył.
- Ogranicz Funkcję TX
- Wyświetlanie Rejestru Zadań
- OUrządzenie USB Włącz/Wyłącz
- 🗘 Zapisz w Pamięci USB
- OWydruk z Nośnika Pamięci Wł/Wył
- OProduct Extended Survey Program Wł./Wył.
- 🗘 Drukowanie w Chmurze Wł./Wył.
- 🗘 Ustawienia Zabezpieczonego Wydruku
- OWybór PDL (Plug and Play)
- OAktualizacja Firmware
- Inicjuj Klucz i Certyfikat
- 🗘 Inicjuj Książkę Adresową
- Dinicjuj ustawienia zarządzania systemem

#### Ustawienia Sieciowe

Patrz OUstawienia Sieciowe.

#### Ust. Informacji o Menedżerze Systemu

Konfiguracja identyfikatora lub kodu PIN wyłącznie dla administratorów posiadających uprawnienia dostępu do ustawień <Ustawienia Sieciowe> i <Ustawienia Zarządzania Systemem>. Identyfikator odpowiada ustawieniu <ID Menedżera Systemu>, a kod PIN ustawieniu <PIN Menedżera Systemu>. Możliwe jest także zarejestrowanie nazwy administratora. **OUstawianie identyfikatora menedżera** systemu

#### **ID i PIN Menedżera Systemu**

Jako identyfikator administratora systemu oraz kod PIN należy wprowadzić numer składający się z maksymalnie siedmiu cyfr.

#### Nazwa Menedżera Systemu

Należy tu wprowadzić nazwę administratora składającą się z maksymalnie 32 znaków alfanumerycznych.

# Ustawienia Informacji o Urządzeniu

Należy tu wprowadzić składającą się z maksymalnie 32 znaków alfanumerycznych nazwę definiującą urządzenie oraz miejsce instalacji, które pozwolą zidentyfikować urządzenie.

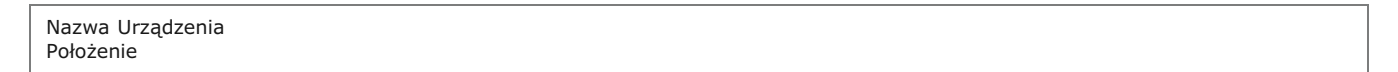

(ℛ) ► <Ustawienia Zarządzania Systemem> ► (ヱ) ► <Ustawienia Informacji o Urządzeniu> ► (ヱ) ► Wybierz pozycję <Nazwa Urządzenia> lub <Położenie> ► (ヱ) ► Wprowadź wartości <Nazwa Urządzenia> lub <Położenie> ( ( Wprowadzanie tekstu) ► <Zastosuj> ► (ℛ)

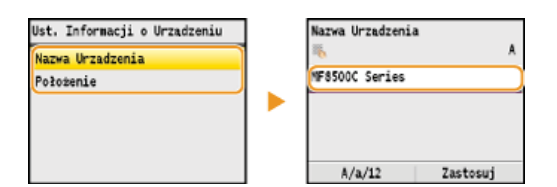

ustawienie <Wyłącz> lub <Włącz> 🕨 🐼

# Zarządzanie ID Wydziału Wł./Wył.

Ustawienie umożliwiające określenie, czy włączone ma zostać Zarządzanie identyfikatorami wydziałów, funkcja używająca identyfikatorów w roli kont użytkowników w celu określania uprawnień dostępu i zbierania informacji na temat użytkowania urządzenia. SKonfiguracja funkcji Zarządzanie identyfikatorami wydziałów

 $\mathbf{\Sigma}$ 

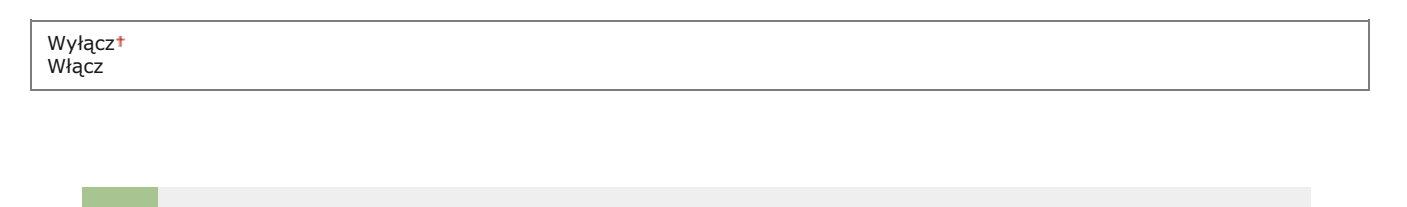

🔞 🕨 <Ustawienia Zarządzania Systemem> 🕨 🔤 🕨 <Zarządzanie ID Wydziału Wł./Wył.> 🕨 🔤 🕨 Zaznacz

# Ustawienia Zabezpieczeń

Włączanie lub wyłączanie ustawień komunikacji szyfrowanej za pomocą protokołów SSL lub IPSec, a także ustawień filtrowania pakietów na podstawie adresów IP lub MAC.

# Użyj SSL 🛛 🔽

Ustawienie pozwalające określić, czy komunikacja ma być szyfrowana za pomocą protokołu SSL. **Włączanie szyfrowanej** komunikacji SSL dla Zdalnego interfejsu użytkownika

Wyłącz†

| •                                  | (ℛ) ► <ustawienia systemem="" zarządzania=""> ►  Image: Constraint of the system of the system</ustawienia> |
|------------------------------------|----------------------------------------------------------------------------------------------------|
|                                    |                                                                                                    |
| Użyj IPSec                         |                                                                                                    |
| Ustawienie un<br>korzystającej     | nożliwiające określenie, czy komunikacja ma być szyfrowana poprzez ustanowienie wirtualnej sieci prywatnej (VPN)<br>z protokołu IPSec. ⓒKonfiguracja ustawień protokołu IPSec                                                                                                    |
| Wyłącz†<br>Włącz                   |                                                                                                    |
|                                    |                                                                                                    |
| •                                  | (ℛ) ▶ <ustawienia systemem="" zarządzania=""> ▶</ustawienia>                                                                                                    |
|                                    |                                                                                                    |
| Adres Filtra                       | IPv4                                                                                                    |
| Włączanie lub<br><b>Określanie</b> | wyłączanie ustawień filtrowania pakietów przesyłanych do lub otrzymywanych od urządzeń o określonym adresie IPv4.<br>adresów IP dla zasad zapory                                                                                                    |
| Filtr Ruchu<br>Wyłącz†<br>Włącz    | Wychodzącego                                                                                                    |
| Filtr Ruchu<br>Wyłącz†<br>Włącz    | Przychodzącego                                                                                                    |
|                                    |                                                                                                    |
| Ju                                 | <ul> <li>(𝔅) ► <ustawienia systemem="" zarządzania=""> ► Image:      <li>Vstawienia Zabezpieczeń&gt; ► Image:      <li>✓ Zaznacz opcję <filtr ruchu="" wychodzącego=""> lub <filtr przychodzącego="" ruchu=""> ► Image:      <li>✓ Wyłącz&gt; lub <włącz> ► Image:      <li>✓ Wyłącz&gt; Iub <włącz> ► Image:      <li>✓ Wyłącz&gt; Iub <włącz> ► Image:      <li>✓ Wyłącz&gt; Iub <włącz> ► Image:      <li>✓ Wyłącz&gt; Iub <włącz> ► Image:      <li>✓ Wyłącz&gt; Iub <włącz> ► Image:      <li>✓ Wyłącz&gt; ► Image:      <li>✓ Wyłącz&gt; ► Image:      <li>✓ Wyłącz&gt; ► Image:      <li>✓ Wyłącz&gt; ► Image:      <li>✓ Wyłącz&gt; ► Image:      <li>✓      <li>✓ Image:      <li>✓ Image:      </li> <li>✓ Image:       <li>✓ Image:      </li> <li>✓ Image:      </li> <li>✓ Image:      </li> <li>✓ Image:      </li> <li>✓ Image:      </li> <li>✓ Image:      </li> <li>✓ Image: <!--</td--></li></li></li></li></li></li></li></li></li></li></li></li></li></li></li></li></li></li></li></li></li></li></li></li></li></li></li></li></li></li></li></li></li></li></li></li></li></li></li></li></li></li></li></li></li></li></li></li></li></li></włącz></li></włącz></li></włącz></li></włącz></li></włącz></li></włącz></li></filtr></filtr></li></li></ustawienia></li></ul>                                                                 |

# Adres Filtra IPv6 🔄

Włączanie lub wyłączanie ustawień filtrowania pakietów przesyłanych do lub otrzymywanych od urządzeń o określonym adresie IPv6. Określanie adresów IP dla zasad zapory

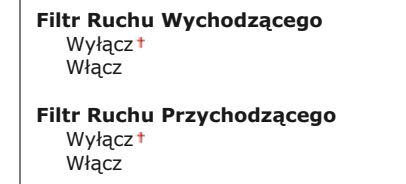

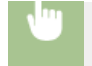

#### Filtr Adresu MAC 🗾

Włączanie lub wyłączanie ustawień filtrowania pakietów przesyłanych do lub otrzymywanych od urządzeń o określonym adresie MAC. Określanie adresów MAC dla zasad zapory

Filtr Ruchu Wychodzącego Wyłącz† Włącz

Filtr Ruchu Przychodzącego Wyłącz† Włącz

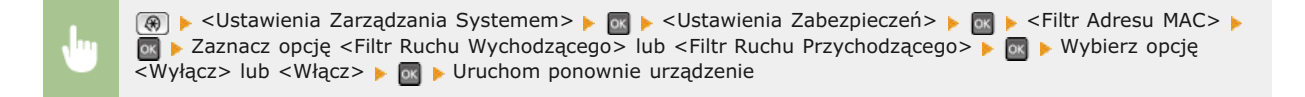

#### Ustawienia Zarządzania Połączeniami \*1

Konfiguracja ustawień wysyłania lub odbierania faksów.

#### **Ustawienia Faksu**

Konfiguracja ustawień prędkość rozpoczęcia komunikacji oraz ustawień klawisza R.

#### Prędkość Początkowa TX 🗾

Regulacja prędkości rozpoczęcia komunikacji. Ustawienie to należy dostosować, jeśli czas oczekiwania na przesłanie faksu jest zbyt długi ze względu na słabą jakość połączenia telefonicznego.

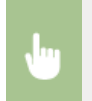

# Szybkość Uruchomienia RX 🗾

Regulacja prędkości rozpoczęcia komunikacji. Ustawienie to należy dostosować, jeśli czas oczekiwania na odebranie faksu jest zbyt długi ze względu na słabą jakość połączenia telefonicznego.

33 600 b/s 14 400 b/s 9 600 b/s 7 200 b/s 4 800 b/s

+ 000 D/S

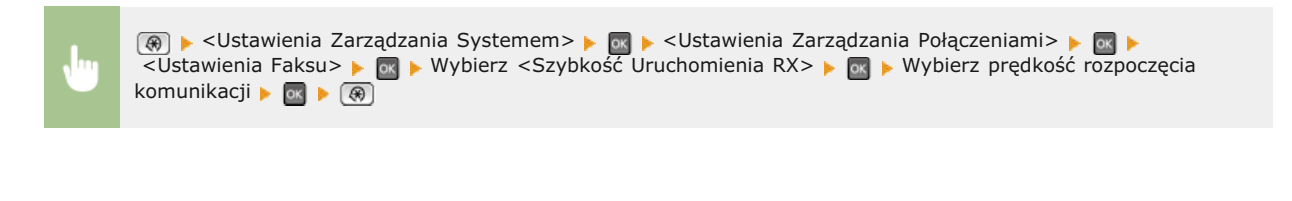

#### Ustawienia R-Key 🔀

Jeśli urządzenie jest podłączone do centrali PBX (Private Branch Exchange), konieczne jest ustawienie metody dostępu. Typ PBX można ustawić jako <Prefiks> lub <Odkładanie Słuchawki>. Po zapisaniu numeru dostępu do linii zewnętrznej z przyciskiem R można łatwo uzyskać dostęp do linii zewnętrznej.

## PSTN<sup>†</sup>

PBX Prefiks Odkładanie Słuchawki†\*2

(@) ► <Ustawienia Zarządzania Systemem> ► 
 (Ustawienia Zarządzania Połączeniami> ► 
 (Ustawienia Faksu> ► 
 (Wybierz <Ustawienia R-Key> ► 
 (PBX> ► 
 (Wybierz <Prefiks> lub
 (Odkładanie Słuchawki> ► 
 (Wprowadź numer linii zewnętrznej, jeśli wybierzesz <Prefiks> ► <Zastosuj> ►

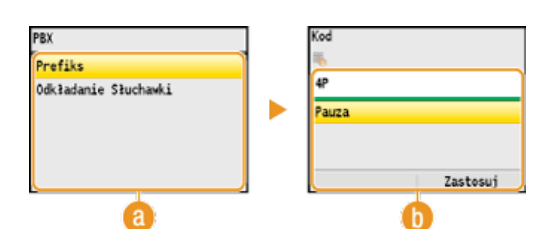

#### <sub>(2)</sub> <PBX>

Wybierz rodzaj używanego PBX. Jeśli wybierzesz < Prefiks>, zarejestruj kod przedrostka na następnym ekranie.

#### 🜔 <Kod>

Wprowadź kod przedrostka, używając klawiszy numerycznych, wybierz opcję <Pauza>, naciśnij 💽, a następnie naciśnij <Zastosuj>. Jeśli nie wprowadzi się pauzy, kod przedrostka nie zostanie zapisany.

#### Ustawienia Blokady Pamięci

Ustawienie umożliwiające określenie, czy otrzymane faksy powinny być przechowywane czy natychmiast drukowane. Zapisane w pamięci urządzenia dokumenty można wydrukować w dowolnym momencie, zmieniając wartość ustawienia na <Wyłącz>. **Przechowywanie odebranych faksów w pamięci (Odbiór do pamięci)** 

| Wyłącz†                           |  |
|-----------------------------------|--|
| Włącz                             |  |
| PIN Blokady Pamięci               |  |
| Wydruk raportu                    |  |
| Wyłącz                            |  |
| Włącz†                            |  |
| Czas Blokady Pamięci              |  |
| Wyłącz†                           |  |
| Włącz                             |  |
| Czas Uruchomienia Blokady Pamięci |  |
| Czas Wyłączenia Blokady Pamięci   |  |
|                                   |  |

Wybór kraju lub regionu, w którym używane jest urządzenie. Ustawienie domyślne może się różnić w zależności od ustawienia wybranego podczas wstępnego uruchomienia. OWłączanie urządzenia i konfiguracja ustawień początkowych

| Austria (AT)          | Holandia (NL)                     |
|-----------------------|-----------------------------------|
| Białoruś (BY)         | Norwegia (NO)                     |
| Belgia (BE)           | Polska (PL)                       |
| Republika Czeska (CZ) | Portugalia (PT)                   |
| Dania (DK)            | Rosja (RU)                        |
| Egipt (EG)            | Arabia Saudyjska (SA)             |
| Finlandia (FI)        | Słowenia (SI)                     |
| Francja (FR)          | Afryka Południowa (ZA)            |
| Niemcy (DE)           | Hiszpania (ES)                    |
| Grecja (GR)           | Szwecja (SE)                      |
| Wegry (HU)            | Szwajcaria (CH)                   |
| Irlandia (IE)         | Ukraina (UA)                      |
| Włochy (IT)           | Wielka Brytania (GB) <sup>+</sup> |
| Jordania (JO)         | Inne                              |
| Luksemburg (LU)       |                                   |
|                       |                                   |

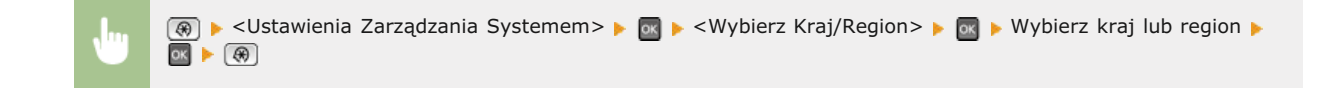

#### Ustawienia Przekazywania \*1 \*3

Ustawienie pozwalające określić, czy wszystkie odebrane dokumenty mają być przekazywane do określonego odbiorcy. Odbiorcę można zdefiniować za pomocą numeru faksu lub adresu e-mail, może nim również być miejsce docelowe, takie jak folder udostępniony na komputerze. **OAUTOMATYCZNE Przekazywanie wszystkich odebranych dokumentów** 

Wyłącz† Włącz

#### Zapisz/Drukuj Podczas Przekazania \*1

Jeżeli do ustawień <Ustawienia Przekazywania> wybrano wartość <Włącz>, należy przeprowadzić konfigurację ustawień wydruku lub przechowywania w pamięci przekazywanych dalej faksów.

#### Drukuj obrazy

Ustawienie określające, czy przekazywane dalej faksy mają być drukowane. Urządzenie można skonfigurować tak, aby przekazywane dokumenty były drukowane, tylko jeśli wystąpi błąd. **© Drukowanie przekazywanych dokumentów** 

Wyłącz Włącz† Tylko w Przypadku Błędu

### Zapisz obr. w pamięci

Ustawienie umożliwiające określenie, czy faksy, które nie zostały pomyślnie przekazane, mają być przechowywane w pamięci. W razie konieczności można później ponownie wysłać lub wydrukować te dokumenty. ODrukowanie / ponowne wysyłanie / usuwanie dokumentów, których nie udało się przekazać

Wyłącz†

Tylko w Przypadku Błędu

#### Zdalny Interfejs Użytkownika Wł/Wył. \*3

Ustawienie pozwalające określić, czy włączona ma być funkcja korzystania ze Zdalnego interfejsu użytkownika, elementu, który umożliwia

konfigurację ustawień urządzenia za pomocą przeglądarki internetowej. OWyłączanie Zdalnego interfejsu użytkownika

Wyłącz Włącz†

#### Ogranicz Funkcję TX \*4

Konfiguracja ustawień ograniczania wybranym odbiorcom dostępu do funkcji wysyłania.

#### PIN Książki Adresowej

Ustawienie umożliwiające ustalenie kodu PIN, którego wprowadzenie będzie wymagane przy dodawaniu nowych wpisów do książki adresowej lub edycji już istniejących. OUSTAWIENIE kodu PIN do książki adresowej

#### **Ogranicz Nowych Odbiorców**

Ustawienie pozwalające na ograniczenie numerów faksów i adresów e-mail, które mogą być odbiorcami, do tych już zarejestrowanych w książce adresowej. Ograniczenie dostępnych odbiorców

Wyłącz\* Włącz

#### Zezwól Sterownikowi Faksu na TX \*1

Włączenie lub wyłączenie funkcji faks PC (przesyłania faksów z komputera). Słokada faksowania z komputera (dotyczy tylko modeli MF8580Cdw / MF8550Cdn / MF8280Cw)

Wyłącz Włącz†

#### **Ogranicz Ponowne Wysyłanie z Rejestru**

Ustawienie umożliwiające zablokowanie wybierania odbiorców z dzienników wysłanych zadań. **Wyłączanie funkcji korzystania z** ostatnio wybieranych odbiorców

Wyłącz† Włącz

#### Potwierdź Wprowadzony Numer Faksu \*1

Ustawienie pozwalające określić, czy wymagane ma być dwukrotne wprowadzenie numeru faksu, gdy jest on wpisywany przy użyciu klawiszy numerycznych. **Wyświetlanie ekranu potwierdzenia numeru faksu (dotyczy tylko modeli MF8580Cdw / MF8550Cdn / MF8280Cw)** 

Wyłącz† Włącz

#### Potwierdzenie Wybierania Kodowanego TX

Ustawienie umożliwiające określenie, czy wyświetlane mają być szczegóły dotyczące wprowadzonego numeru wybierania kodowego wybranego w roli odbiorcy. **OWyświetlanie odbiorców w książce adresowej** 

Wyłącz† Włącz

#### Ogranicz Rozgłaszanie Sekwencyjne \*1

Ustawienie pozwalające na zablokowanie rozsyłania sekwencyjnego, funkcji umożliwiającej wysłanie faksów kolejno do wielu odbiorców. **©Wyłączanie funkcji rozsyłania sekwencyjnego (dotyczy tylko modeli MF8580Cdw / MF8550Cdn / MF8280Cw)** 

Wyłącz† Potwierdź Rozgłaszanie Sekwencyjne Odrzuć Rozgłaszanie Sekwencyjne

## Wyświetlanie Rejestru Zadań

Ustawienie umożliwiające określenie, czy dzienniki kopiowania, drukowania, faksowania i skanowania mają być wyświetlane zarówno na ekranie jak i w Raporcie zarządzania połączeniami.

| Włącz* |
|--------|
| Włącz* |

•

(ℛ) ► <Ustawienia Zarządzania Systemem> ► 
Myłącz> lub <Włącz> ► 
Vruchom ponownie urządzenie

# Urządzenie USB Włącz/Wyłącz

Włączanie lub wyłączanie obsługi portu USB używanego do nawiązywania połączenia z komputerem. Ograniczenie połączenia USB z komputerem

Wyłącz Włącz†

## Zapisz w Pamięci USB

Konfiguracja ustawień zapisywania skanowanych dokumentów w pamięci urządzenia USB. **Ograniczenie funkcji skanowania do** nośnika pamięci USB

Wyłącz Włącz†

## Wydruk z Nośnika Pamięci Wł/Wył

Ustawienie określające, czy dozwolone ma być drukowanie danych z podłączonego urządzenia pamięci USB. Ograniczenie funkcji drukowania z nośnika pamięci USB

Wyłącz Włącz†

#### Product Extended Survey Program Wł./Wył.

Włącz lub wyłącz program Product Extended Survey (program rozszerzonej ankiety urządzenia).

Wyłącz Włącz†

•

(ℛ) ► <Ustawienia Zarządzania Systemem> ► I ► <Product Extended Survey Program Wł./Wył.> ► I ► Zaznacz ustawienie <Wyłącz> lub <Włącz> ► I ► Uruchom ponownie urządzenie

#### Drukowanie w Chmurze Wł./Wył.

Włącz lub wyłącz obsługę technologii Google Cloud Print. OPrzygotowanie do korzystania z technologii Google Cloud Print

Wyłącz\* Włącz

#### Ustawienia Zabezpieczonego Wydruku \*5

Włączanie lub wyłączanie funkcji Zabezpieczonego drukowania. 😳 Drukowanie za pomocą funkcji Zabezpieczone drukowanie

Wyłącz

Włącz<sup>†</sup> Czas Usun. Zabezp. Wydr. 10 do 30<sup>†</sup> do 240 (min.)

# Wybór PDL (Plug and Play)

Ustawienie umożliwiające wybór języka opisu strony, dzięki któremu po podłączeniu urządzenia do komputera za pomocą technologii Plug and Play jest ono rozpoznawane jako drukarka obsługująca dany język. Podręcznik instalacji sterownika MF

#### Sieć

Ustawienie umożliwiające wybór języka opisu strony, dzięki któremu po wykryciu urządzenia w sieci jest ono rozpoznawane jako drukarka obsługująca dany język.

Faks<sup>\*1</sup> UFRII LT<sup>+</sup> UFRII LT (XPS) PCL5<sup>\*5</sup> PCL6<sup>\*5</sup>

#### USB

Ustawienie umożliwiające wybór języka opisu strony, dzięki któremu po podłączeniu urządzenia do komputera za pomocą portu USB jest ono rozpoznawane jako drukarka obsługująca dany język.

UFRII LT<sup>+</sup> UFRII LT (XPS) PCL5<sup>\*5</sup> PCL6<sup>\*5</sup>

(@) > <Ustawienia Zarządzania Systemem> > 
 (Wybór PDL (Plug and Play)> > 
 (Wybierz opcję
 (Sieć> lub <USB> > 
 (Wybierz język opisu strony > 
 (Wybierz język opisu strony >

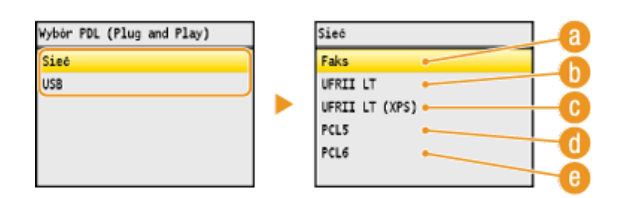

👩 <Faks>

Urządzenie jest wykrywane i podłączane jako faks.

#### 🚯 <UFRII LT>

Urządzenie jest wykrywane i podłączane jako drukarka obsługująca język UFRII LT.

#### 🔞 <UFRII LT (XPS)>

Urządzenie jest wykrywane i podłączane jako drukarka obsługująca język UFRII LT, kompatybilna ze specyfikacją XML Paper Specification (XPS).

#### 🕧 <PCL5>

Urządzenie jest wykrywane i podłączane jako drukarka obsługująca język PCL5.

CL6>

Urządzenie jest wykrywane i podłączane jako drukarka obsługująca język PCL6.

#### Aktualizacja Firmware \*3

Wybierz sposób instalacji oprogramowania sprzętowego w zależności od środowiska urządzenia.

<Z komputera>

Wybierz tę opcję, aby ręcznie zainstalować aktualizację oprogramowania sprzętowego dostępną w witrynie internetowej firmy Canon. Informacje na temat instalowania aktualizacji zawiera instrukcja dostępna w witrynie internetowej. Kiedy urządzenie korzysta z bezprzewodowej sieci LAN, aktualizację można przeprowadzić za pomocą poniższej opcji <Z komputera> lub podłączając je za pomocą kabla USB.

<Przez Internet>

Wybierz tę opcję, aby automatycznie zainstalować aktualizację oprogramowania sprzętowego bez używania komputera. Postępuj według instrukcji wyświetlanych na ekranie, aby zainstalować aktualizację. Urządzenie musi być połączone z Internetem.

Z komputera† Przez Internet

# Inicjuj Klucz i Certyfikat \*3

Wybór tej opcji przywraca ustawieniom [Ustawienia Klucza i Certyfikatu] i [Ustawienia Certyfikatu CA] fabryczne wartości domyślne. **SInicjowanie klucza oraz certyfikatu** 

#### Inicjuj Książkę Adresową \*3 \*4

Wybór tej opcji przywraca ustawieniom książki adresowej fabryczne wartości domyślne. **DInicjowanie książki adresowej (dotyczy** tylko modeli MF8580Cdw / MF8550Cdn / MF8540Cdn / MF8280Cw)

#### Inicjuj ustawienia zarządzania systemem \*3

Wybór tej opcji przywraca ustawieniom zarządzania systemem fabryczne wartości domyślne. Możliwe jest przywrócenie wszystkich ustawień zarządzania systemem jednocześnie. OInicjowanie ustawień zarządzania systemem

| Zarejestruj Serwer LDAP*4<br>Wyświetlanie Rejestru Zadań<br>Urządzenie USB Włącz/Wyłącz<br>Zapisz w Pamięci USB<br>Wydruk z Nośnika Pamięci Wł/Wył<br>Product Extended Survey Program Wł./Wył.<br>Ustawienia Drukowania w Chmurze<br>Ustawienia Zabezpieczonego Wydruku*5<br>Wybór PDL (Plug and Play) |
|----------------------------------------------------------------------------------------------------|
| Wybór PDL (Plug and Play)<br>Inicjuj Wszystko                                                                                                    |
|                                                                                                    |

# Inicjuj Menu

Menu Ustawienia Skanowania Ustawienia Wydruku z Nośnika, Ustawienia drukarki Regulacja/Konserwacja Ustawienia Zarzadzania Syste, Inicjuj Menu Wybór tej opcji przywraca podanym poniżej ustawieniom fabryczne wartości domyślne. Możliwe jest przywrócenie wszystkich poniższych ustawień jednocześnie lub osobne zresetowanie poszczególnych ustawień. **©Inicjowanie menu** 

# UWAGA

## Gwiazdka (\*)

Ustawienia oznaczone gwiazdką (\*) są dostępne tylko w modelach MF8580Cdw / MF8550Cdn / MF8280Cw.

Właściwości Ustawienia Zegara Ustawienia wspólne Ustawienia Kopiowania Ustawienia Faksu<sup>\*</sup> Ustawienia Skanowania Ustawienia Wydruku z Nośnika Pamięci Ustawienia drukarki Inicjuj Wszystko

# Rozwiązywanie problemów

Gdy wystąpi problem, przed skontaktowaniem się z firmą Canon należy sprawdzić dostępne rozwiązania w tym rozdziale.

## Zakleszczenia papieru

W przypadku zakleszczenia dokumentu lub papieru przejdź do sekcji: OUsuwanie zakleszczonego papieru

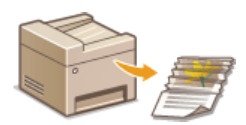

# Wyświetlenie komunikatu lub kodu błędu

Jeśli na ekranie wyświetlony zostaje komunikat lub kod błędu (trzy cyfry), należy zapoznać się z następującymi sekcjami.

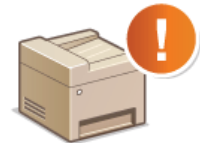

W przypadku wyświetlenia komunikatu o błędzieJeśli wyświetlany jest kod błędu

# Typowe problemy

Jeśli przypuszczasz, że urządzenie działa nieprawidłowo, przed skontaktowaniem się z firmą Canon zapoznaj się z poniższymi sekcjami.

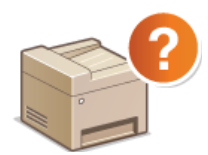

Typowe problemy
 Problemy z instalacją/ustawieniami
 Problemy z kopiowaniem
 Problemy z drukowaniem
 Problemy z faksem/telefonem (dotyczy tylko modeli MF8580Cdw / MF8550Cdn / MF8280Cw)

# ■Jakość druku nie jest zadowalająca

Jeśli jakość druku nie jest zadowalająca, zapoznaj się z sekcją 😳 Drukowanie nie przebiega poprawnie.

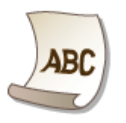

#### Jeżeli problem nie może zostać rozwiązany

Jeśli nie można usunąć błędu, zapoznaj się z sekcją 📀 Jeżeli problem nie może zostać rozwiązany zawierającą dane kontaktowe.

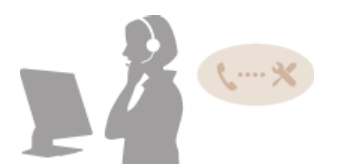

# Usuwanie zakleszczonego papieru

Jeśli w urządzeniu zakleszczy się papier, zostaje wyświetlony ekran <Zacięcie papieru.>. Naciśnij przycisk <Dalej>, aby wyświetlić proste rozwiązania. Jeśli instrukcje wyświetlane na ekranie nie są zrozumiałe, zapoznaj się z poniższymi sekcjami, aby usunąć zakleszczony papier.

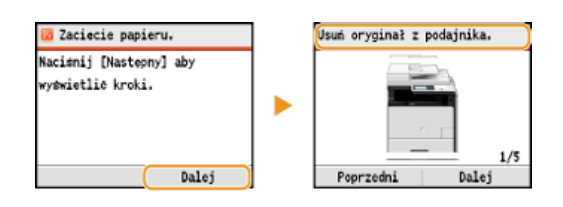

#### MF8580Cdw / MF8550Cdn / MF8540Cdn

- <Usuń oryginał z podajnika.>
   Zakleszczenia papieru w podajniku (MF8580Cdw / MF8550Cdn / MF8540Cdn)
- <Otwórz przednią pokrywę.>
- Control prizodniej policy new przedniej części urządzenia
- <Usuń papier z tacy.>
   Zakleszczenia papieru w otworze podawania ręcznego (MF8580Cdw / MF8550Cdn / MF8540Cdn)
- <Wyciągnij Szufladę 1.>
   <Wyciągnij Szufladę 2.>
- Zakleszczenia papieru w szufladzie na papier
   <Otwórz tylną pokrywę.>
   Zakleszczenia papieru w tylnej części urządzenia

# MF8280Cw / MF8230Cn

- <Usuń oryginał z podajnika.>
   Zakleszczenia papieru w podajniku (MF8280Cw / MF8230Cn)
- <Unieś panel sterowania.>
   Zakleszczenia papieru w przedniej i tylnej części urządzenia
- <Wyciągnij szufladę.> 
   <Otwórz pokrywę zakr. papier.>
   Zakleszczenia papieru w otworze podawania ręcznego (MF8280Cw / MF8230Cn)
- «Wyciągnij szufladę.» » «Usuń zacięcie papieru.»
  Zakleszczenia papieru w szufladzie na papier

# WAŻNE

#### Podczas usuwania zakleszczonego papieru nie wolno wyłączać urządzenia

Po wyłączeniu urządzenia dane, które miały zostać wydrukowane, zostają utracone. Należy zachować szczególną ostrożność w przypadku odbioru faksów.

#### W przypadku rozdarcia papieru

Wyciągnij wszystkie kawałki papieru, aby nie zakleszczyły się ponownie w urządzeniu.

#### Jeżeli papier zakleszcza się regularnie

- Przed załadowaniem ryzy papieru do urządzenia wyrównaj jej krawędzie na płaskiej powierzchni.
- Sprawdź, czy używany papier jest odpowiedni dla urządzenia.
  - OPapier
- Sprawdź, czy w urządzeniu nie pozostają zakleszczone kawałki papieru.

#### Nie używaj nadmiernej siły, aby wyciągnąć zakleszczone dokumenty lub papier z urządzenia

Może to prowadzić do uszkodzenia części. Jeśli nie możesz wyciągnąć papieru, skontaktuj się z lokalnym autoryzowanym przedstawicielem firmy Canon lub działem telefonicznej pomocy technicznej Canon.

#### OJeżeli problem nie może zostać rozwiązany

#### Zakleszczenia papieru w podajniku (MF8580Cdw / MF8550Cdn / MF8540Cdn)

Jeśli w podajniku znajdują się dokumenty, najpierw należy je wyjąć. Następnie należy wykonać poniższą procedurę.

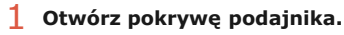

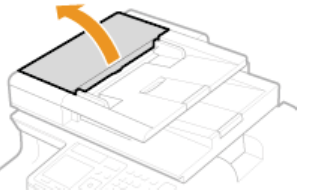

2 Przesuń dźwignię, aby odblokować mechanizm.

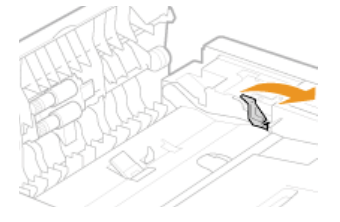

**3** Ostrożnie wyciągnij dokument.

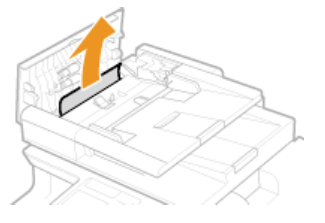

- 2 Wyciągnij dokument zablokowany wewnątrz pokrywy podajnika.
  - 1 Przytrzymaj zielone pokrętło i otwórz pokrywę wewnętrzną.

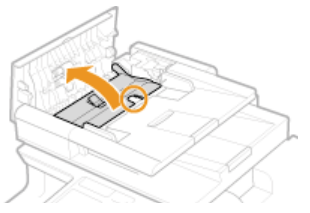

2 Ostrożnie wyciągnij dokument.

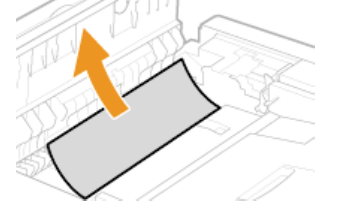

3 Zamknij pokrywę wewnętrzną.

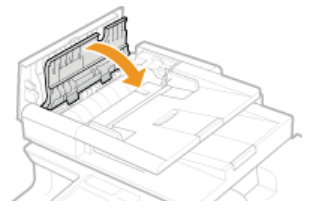

**3** Przesuń dźwignię w położenie początkowe i zamknij pokrywę podajnika.

Otwórz pokrywę przednią.

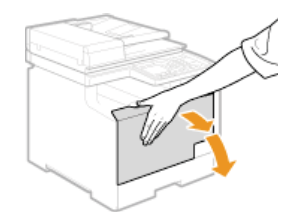

**2** Podnieś panel sterowania.

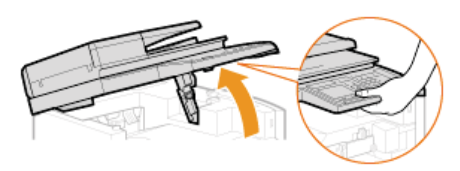

**3** Ostrożnie wyciągnij papier.

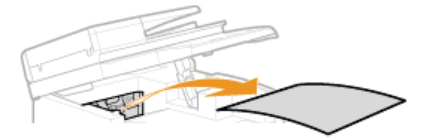

**4** Opuść panel sterowania i pokrywę przednią.

1 Wyciągnij papier zakleszczony w tacy.

# Zakleszczenia papieru w otworze podawania ręcznego (MF8580Cdw / MF8550Cdn / MF8540Cdn)

Jeśli arkusze papieru znajdują się na tacy, najpierw należy je wyjąć. Nie wolno używać nadmiernej siły podczas wyciągania papieru zakleszczonego w urządzeniu. Jeśli zablokowanego papieru nie można łatwo wyjąć, należy przejść do następnego kroku.

# 1 Ostrożnie wyciągnij papier. 2 Zamknij tacę.

- 2 Wyciągnij arkusz zakleszczony wewnątrz tacy.
  - 1 Wyciągnij szufladę na papier.

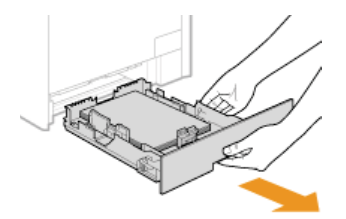

## WAŻNE:

Szufladę należy trzymać oburącz i wysuwać ją delikatnie. W przeciwnym wypadku szuflada może upaść i ulec uszkodzeniu, jeśli wysunie się zbyt łatwo.

**2** Przytrzymaj zielone pokrętła i wciśnij element przedstawiony na rysunku.

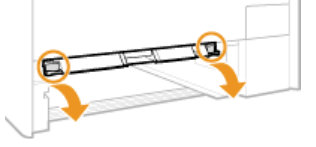

**3** Ostrożnie wyciągnij papier.

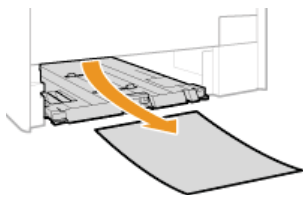

WAŻNE:

Nie wolno dotykać gumowej podkładki. Dotykanie podkładki może pogorszyć jakość wydruku.

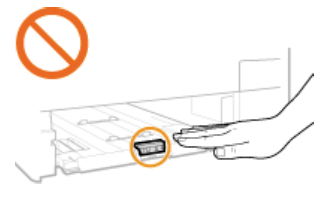

Przytrzymaj zielone uchwyty i wsuń z powrotem na miejsce element przedstawiony na rysunku.
 Wsuwaj element do momentu, aż wskoczy na miejsce.

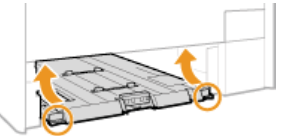

4 Umieść szufladę z powrotem na miejscu.

5 Gdy zostanie wyświetlony poniższy ekran, użyj przycisków ▲/▼, aby wybrać opcję <Tak> i naciśnij przycisk .

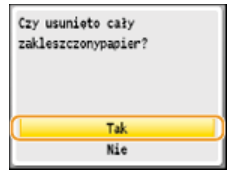

Zakleszczenia papieru w szufladzie na papier

1 Wyciągnij szufladę na papier.

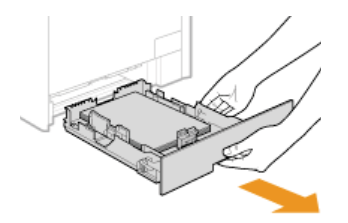

#### WAŻNE:

Szufladę należy trzymać oburącz i wysuwać ją delikatnie. W przeciwnym wypadku szuflada może upaść i ulec uszkodzeniu, jeśli wysunie się zbyt łatwo.

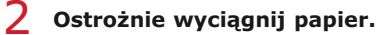

Jeśli zamocowana jest dodatkowa szuflada na papier (szuflada 2), należy ostrożnie wyciągnąć papier w ten sam sposób.

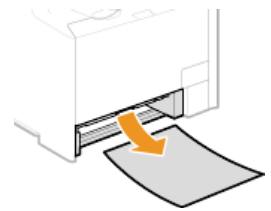

**3** Umieść szufladę z powrotem na miejscu.

4 Gdy zostanie wyświetlony poniższy ekran, użyj przycisków ▲/▼, aby wybrać opcję <Tak> i naciśnij przycisk w.

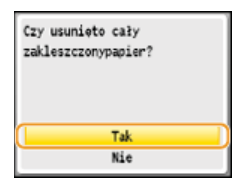

Zakleszczenia papieru w tylnej części urządzenia

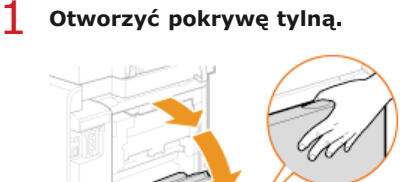

2 Przesuń w dół zielony uchwyt, pociągając go w swoją stronę i ostrożnie wyjmij papier.

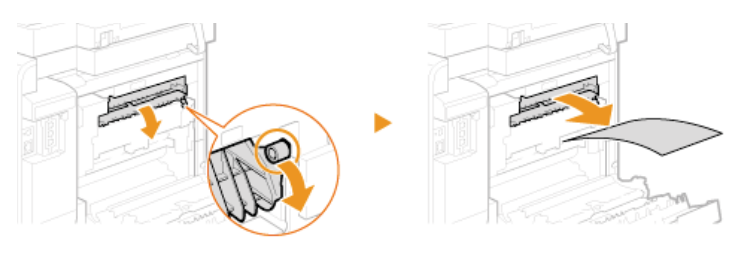

**3** Ostrożnie wyciągnij papier.

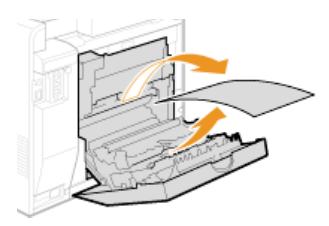

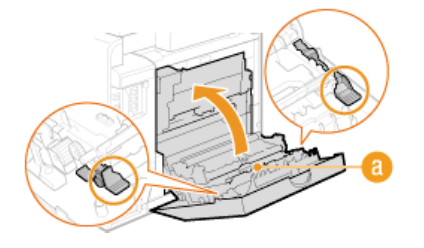

**5** Ostrożnie wyciągnij papier.

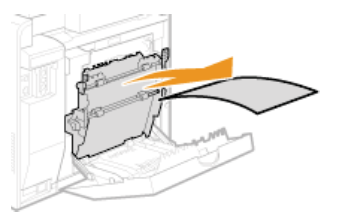

6 Zamknij pokrywę tylną.

# Zakleszczenia papieru w podajniku (MF8280Cw / MF8230Cn)

Jeśli w podajniku znajdują się dokumenty, najpierw należy je wyjąć. Następnie należy wykonać poniższą procedurę.

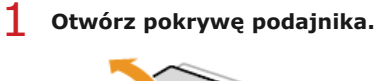

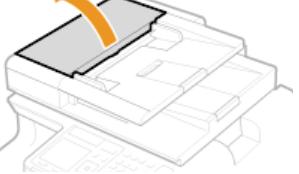

**2** Ostrożnie wyciągnij dokument.

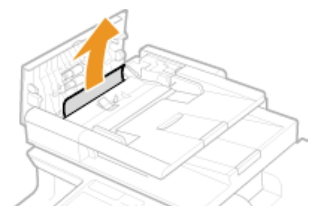

3 Zamknij pokrywę podajnika.

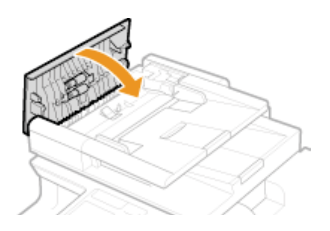

# Zakleszczenia papieru w przedniej i tylnej części urządzenia

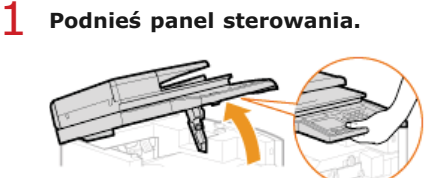

**2** Ostrożnie wyciągnij papier.

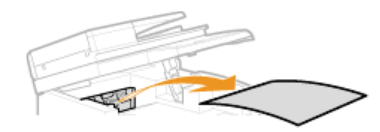

- **3** Opuść panel sterowania.
- **4** Otworzyć pokrywę tylną.

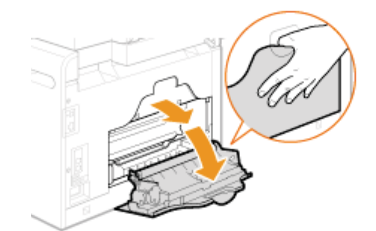

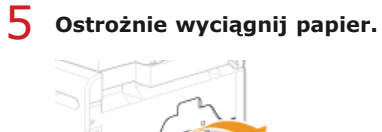

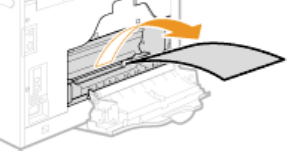

6 Zamknij pokrywę tylną.

Zakleszczenia papieru w otworze podawania ręcznego (MF8280Cw / MF8230Cn)

1 Wyciągnij szufladę na papier.

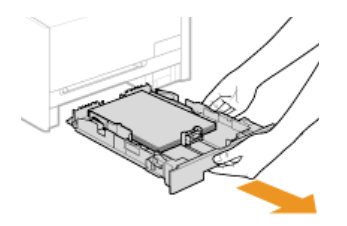

#### WAŻNE:

Szufladę należy trzymać oburącz i wysuwać ją delikatnie. W przeciwnym wypadku szuflada może upaść i ulec uszkodzeniu, jeśli wysunie się zbyt łatwo.

# **2** Otwórz pokrywę.

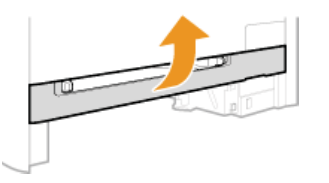

3 Przytrzymaj zielone pokrętła i wciśnij element przedstawiony na rysunku.

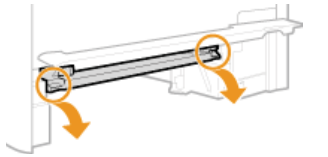

**4** Ostrożnie wyciągnij papier.

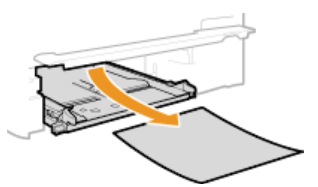

- 5 Przytrzymaj zielone pokrętła, wsuń z powrotem na miejsce element przedstawiony na rysunku i zamknij pokrywę.
  - Wsuwaj element do momentu, aż wskoczy na miejsce.

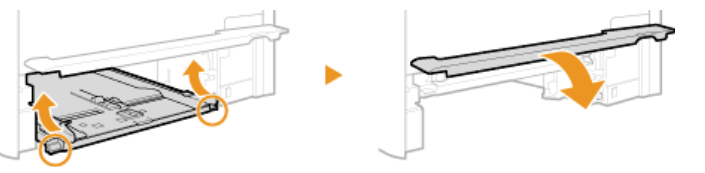

- 6 Umieść szufladę z powrotem na miejscu.
- 7 Gdy zostanie wyświetlony poniższy ekran, użyj przycisków ▲/▼, aby wybrać opcję <Tak> i naciśnij przycisk m.

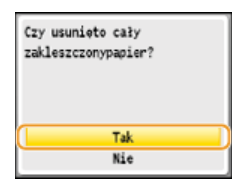

# W przypadku wyświetlenia komunikatu o błędzie

Gdy nie można wysłać faksu lub pamięć urządzenia jest pełna, bądź też występują problemy z obsługą sprzętu, na ekranie zostaje wyświetlony komunikat. Więcej informacji na temat komunikatów znajduje się poniżej.

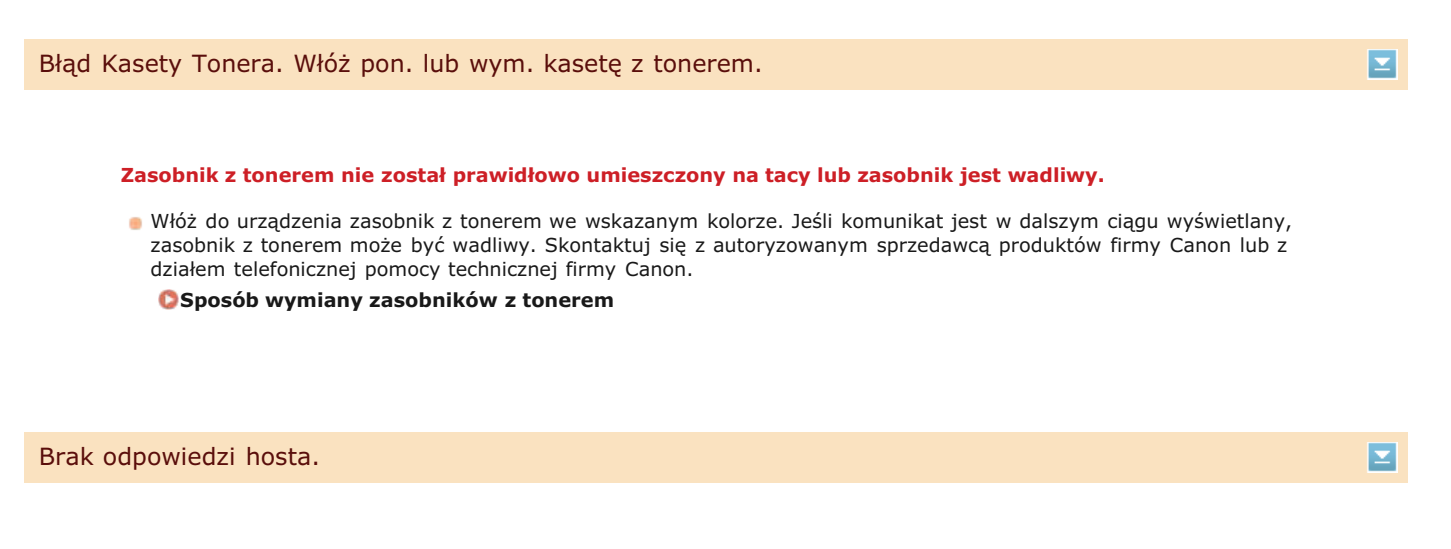

#### Urządzenie nie jest prawidłowo podłączone do sieci.

Sprawdź ustawienia urządzenia i sieci, a następnie połącz ponownie.
 Podłączanie do sieci

#### Brak papieru

Nie załadowano papieru do szuflady lub otworu podawania ręcznego.

Służy do ładowania papieru.

OŁadowanie papieru

#### Papier przeznaczony do drukowania raportów i list nie jest załadowany.

Raporty lub listy można drukować na papierze formatu A4 lub Letter. Załaduj papier formatu A4 lub Letter i ustaw jego format. Skonfiguruj również typ papieru, wybierając opcję <Zwykły 1>, <Zwykły 2>, <Zwykły 3>, <Z Makulatury>, <Kolorowy> lub <Cienki> w zależności od załadowanego papieru.

#### Ladowanie papieru

Określanie formatu i typu papieru

#### Papier do drukowania odbieranych dokumentów nie jest załadowany.

Odebrane dokumenty można drukować na papierze formatu A4 lub Letter. Załaduj papier formatu A4 lub Letter i ustaw jego format. Skonfiguruj również typ papieru, wybierając opcję <Zwykły 1>, <Zwykły 2>, <Zwykły 3>, <Z Makulatury>, <Kolorowy> lub <Cienki> w zależności od załadowanego papieru.

#### 🗘 Ładowanie papieru

#### Określanie formatu i typu papieru

UWAGA:

Jeśli odbierane dokumenty drukowane są na papierze o formacie innym niż A4 lub LTR, może brakować niektórych części obrazu lub obraz może zostać podzielony i wydrukowany na kilku arkuszach.

#### Cyjankowy toner osiągnął datę przydatności do użycia.

#### 

#### Minął okres przydatności do użytku zasobnika z tonerem.

Zaleca się wymianę zasobnika z tonerem.
 Sposób wymiany zasobników z tonerem

#### Minął okres przydatności do użytku zasobnika z tonerem.

- Jaleca się wymianę zasobnika z tonerem.
  - Osposób wymiany zasobników z tonerem

#### Czyszczenie nie powiodło się.

#### Papier zakleszczył się w trakcie czyszczenia.

Wyciągnij zakleszczony papier, ustaw odpowiednio papier i ponownie wykonaj operację czyszczenia.
 Usuwanie zakleszczonego papieru
 Podajnik
 Moduł utrwalania

W zasobniku znajduje się niewystarczająca ilość toneru wymagana do czyszczenia modułu utrwalającego.

Czyszczenie wymaga tonera. Wymień zasobnik z tonerem i ponownie przeprowadź czyszczenie.
 Wymiana zasobników z tonerem

Drukowanie czarno-białe jest ograniczone. Czy chcesz się zalogować?

#### Opcja drukowania czarno-białego jest wyłączona dla funkcji Zarządzanie identyfikatorami wydziałów.

 Wybierz opcję <Tak> i zaloguj się za pomocą identyfikatora wydziału, w którym druk czarno-biały nie jest wyłączony. Aby uzyskać identyfikator wydziału i kod PIN, skontaktuj się z administratorem.

©Konfiguracja funkcji Zarządzanie identyfikatorami wydziałów

Drukowanie jest ograniczone. Czy chcesz się zalogować?

Drukowanie jest wyłączone dla funkcji Zarządzanie identyfikatorami wydziałów.

Wybierz opcję <Tak> i zaloguj się za pomocą identyfikatora wydziału, w którym drukowanie nie jest wyłączone. Aby uzyskać identyfikator wydziału i kod PIN, skontaktuj się z administratorem.
 Konfiguracja funkcji Zarządzanie identyfikatorami wydziałów

Drukowanie kolorowe jest ograniczone. Czy chcesz się zalogować?

Drukowanie kolorowe jest wyłączone dla funkcji Zarządzanie identyfikatorami wydziałów.

 Wybierz opcję <Tak> i zaloguj się za pomocą identyfikatora wydziału, w którym drukowanie kolorowe nie jest wyłączone. Aby uzyskać identyfikator wydziału i kod PIN, skontaktuj się z administratorem.
 Konfiguracja funkcji Zarządzanie identyfikatorami wydziałów -

 $\mathbf{T}$ 

 $\mathbf{\Sigma}$ 

 $\mathbf{\Sigma}$ 

#### Faksowanie jest wyłączone dla funkcji Zarządzanie identyfikatorami wydziałów.

 Wybierz opcję <Tak> i zaloguj się za pomocą identyfikatora wydziału, w którym faksowanie nie jest wyłączone. Aby uzyskać identyfikator wydziału i kod PIN, skontaktuj się z administratorem.

Konfiguracja funkcji Zarządzanie identyfikatorami wydziałów

Klucz WEP nie jest skonfigurowany poprawnie. Sprawdź ustawienia WEP.

Klucz sieciowy (klucz WEP) routera sieci bezprzewodowej został ustawiony nieprawidłowo dla urządzenia.

- Sprawdź klucz sieciowy (klucz WEP) routera i ustaw go ponownie.
- Osprawdzanie identyfikatora SSID oraz klucza sieciowego
- Configuracja połączenia za pomocą routera bezprzewodowego

ONawiązywanie połączenia z konfiguracją szczegółowych ustawień

Ustawiona metoda uwierzytelniania urządzenia to <Klucz Współdzielony>, ale metoda określona dla routera sieci bezprzewodowej to "system otwarty".

- Podłącz ponownie, wybierając router bezprzewodowy lub ręcznie zmieniając metodę uwierzytelniania WEP na <System Otwarty>.
  - ©Konfiguracja połączenia za pomocą routera bezprzewodowego
  - ONawiązywanie połączenia z konfiguracją szczegółowych ustawień
- Zmień metodę uwierzytelniania WEP w routerze sieci bezprzewodowej na "klucz dzielony" i połącz ponownie. Aby uzyskać dalsze informacje dotyczące zmiany, należy zapoznać się z instrukcjami obsługi dołączonymi do urządzeń sieciowych lub skontaktować się z producentem.

#### Komputer ma ograniczenia.

# Skanowanie obsługiwane z użyciem panelu sterowania jest wyłączone dla funkcji Zarządzanie identyfikatorami wydziałów.

Zaloguj się w Zdalnym interfejsie użytkownika w trybie menedżera systemu, wyświetl ekran edycji odpowiedniego identyfikatora wydziału i zaznacz pole wyboru [Dopuść Zadania Skanowania o Nieznanym ID].
 Blokowanie zadań w przypadku nieznanego identyfikatora wydziału

# Koniec Terminu Ważn. Tonera

#### Minął okres przydatności do użytku zasobnika z tonerem.

Wybierz jedno z ustawień wyświetlanych na ekranie.

## UWAGA

- Aby wyświetlić procedurę wymiany, wybierz opcję <Wyświetl Etapy Odzyskiwania> na ekranie.
- Jeśli wybrano opcję <Kontynuuj Drukowanie (Jakość Nie Gwarantowana)>, można kontynuować drukowanie, ale możliwe jest nieprawidłowe działanie urządzenia.
- Jeśli zasobnik z tonerem zawierający kolor żółty, amarantowy lub błękitny stracił ważność i wybrana zostanie opcja <Kontynuuj Tylko Czarno-Białe Wydruki>, możliwe będzie kontynuowanie drukowania, ale tylko w czerni i bieli.

 $\mathbf{\Sigma}$ 

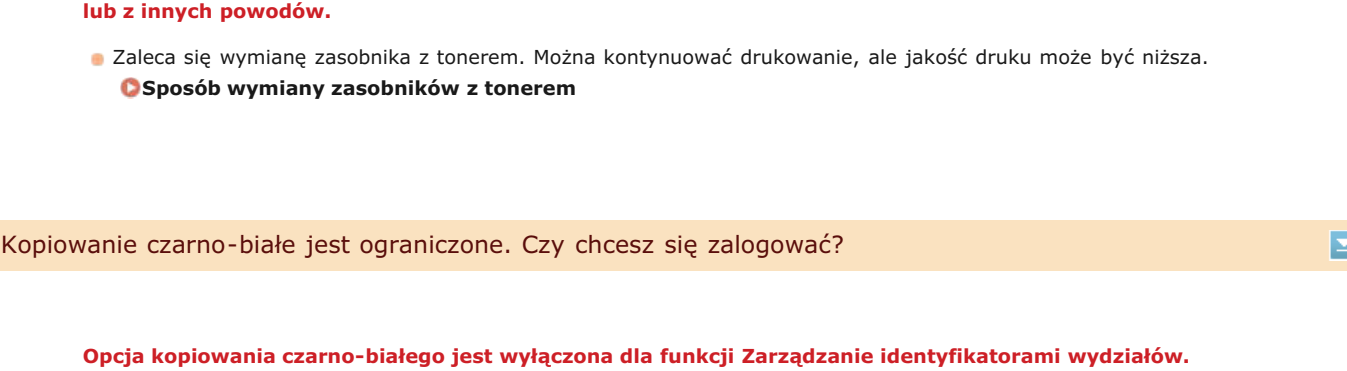

Zasobnik z tonerem nie gwarantuje odpowiedniej jakości wydruku ze względu na przekroczony termin ważności

 Wybierz opcję <Tak> i zaloguj się za pomocą identyfikatora wydziału, w którym kopiowanie czarno-białe nie jest wyłączone. Aby uzyskać identyfikator wydziału i kod PIN, skontaktuj się z administratorem.
 Configuracja funkcji Zarządzanie identyfikatorami wydziałów

Kopiowanie jest ograniczone. Czy chcesz się zalogować?

Kopiowanie jest wyłączone dla funkcji Zarządzanie identyfikatorami wydziałów.

Wybierz opcję <Tak> i zaloguj się za pomocą identyfikatora wydziału, w którym kopiowanie nie jest wyłączone. Aby uzyskać identyfikator wydziału i kod PIN, skontaktuj się z administratorem.
 Configuracja funkcji Zarządzanie identyfikatorami wydziałów

Kopiowanie kolorowe jest ograniczone. Czy chcesz się zalogować?

Kopiowanie kolorowe jest wyłączone dla funkcji Zarządzanie identyfikatorami wydziałów.

Wybierz opcję <Tak> i zaloguj się za pomocą identyfikatora wydziału, w którym kopiowanie kolorowe nie jest wyłączone. Aby uzyskać identyfikator wydziału i kod PIN, skontaktuj się z administratorem.
 Configuracja funkcji Zarządzanie identyfikatorami wydziałów

Liczba wprowadzonych znaków jest nieprawidłowa lub użyto niewłaściwych znaków.

 $\mathbf{T}$ 

 $\mathbf{T}$ 

 $\mathbf{T}$ 

# Klucz sieciowy (klucz WPA/WPA2-PSK lubr WEP) routera sieci bezprzewodowej został wprowadzony niepoprawnie.

Sprawdź klucz sieciowy (klucz WPA, WPA2-PSK lub WEP) routera i ustaw go ponownie. Aby uzyskać dalsze informacje dotyczące sprawdzania klucza sieciowego, należy zapoznać się z instrukcjami obsługi dołączonymi do urządzeń sieciowych lub skontaktować się z producentem.

Sprawdzanie identyfikatora SSID oraz klucza sieciowego

©Konfiguracja połączenia za pomocą routera bezprzewodowego

ONawiązywanie połączenia z konfiguracją szczegółowych ustawień

-

#### Odpowiedni papier korygujący nie został załadowany do szuflady na papier.

- Umieść w szufladzie papier zwykły lub z recyklingu formatu A4 lub Letter.
  - OPełna regulacja

ODostosuj kopię obrazu

#### Obraz korygujący nie został prawidłowo umieszczony na płycie szklanej.

- Umieść obraz korygujący na płycie szklanej zadrukowaną stroną w kierunku płyty i czarnym paskiem ustawionym w stronę tylnej części urządzenia.
  - 🗘 Pełna regulacja
  - ODostosuj kopię obrazu
- Papier zakleszczył się w trakcie korekty.
- Wyciągnij zakleszczony papier i ponownie przeprowadź korektę.
   Usuwanie zakleszczonego papieru
- W zasobniku znajduje się niewystarczająca ilość toneru.
- Korekty wymagają tonera. Wymień zasobnik z tonerem i ponownie przeprowadź korektę.
   Wymiana zasobników z tonerem

#### Pasek przenoszący w urządzeniu jest brudny.

Przeprowadź automatyczne czyszczenie paska przenoszącego.
 Pasek przenoszący

| N | lie można | odebra | ić faksu. | Upewnij | się, | że fak | s zosta | ł poprawni | ie wys | lany | przez | nadawo | cę. |
|---|-----------|--------|-----------|---------|------|--------|---------|------------|--------|------|-------|--------|-----|
|   |           |        |           | - I'' J |      |        |         |            | - /-   | - /  |       |        | · · |

 $\mathbf{T}$ 

#### Urządzenie odbiorcy nie odpowiedziało w ciągu 35 sekund.

 Należy poprosić wysyłającego o ponowne przesłanie faksu. Jeśli wyemitowany zostanie sygnał, wybierz opcję <Rozpocznij Odbieranie> i naciśnij przycisk a, aby odebrać faks.

## Odbieranie faksów

Nie można połączyć przy użyciu sieci bezprzewodowej. Wył. i wł. główne zasilanie, a następnie skonfuguruj ponownie ustawienia.

Nawiązanie łączności nie powiodło się z powodu wystąpienia błędu podczas ustanawiania połączenia z siecią bezprzewodową LAN.

- Zrestartuj urządzenie i ponownie je skonfiguruj.
- Jeżeli problem nie ustąpi nawet po ponownym uruchomieniu urządzenia, sprawdź, czy urządzenie jest prawidłowo zainstalowane i gotowe do połączenia się z siecią.

#### OProblemy z instalacją/ustawieniami

 Jeśli po sprawdzeniu stanu połączenia z bezprzewodową siecią LAN problem nadal występuje, sprawdź ustawienia bezpieczeństwa routera bezprzewodowego.

Nie można połączyć przy użyciu WPS. Poczekaj chwilę, a następnie skonfiguruj ponownie ustawienia.

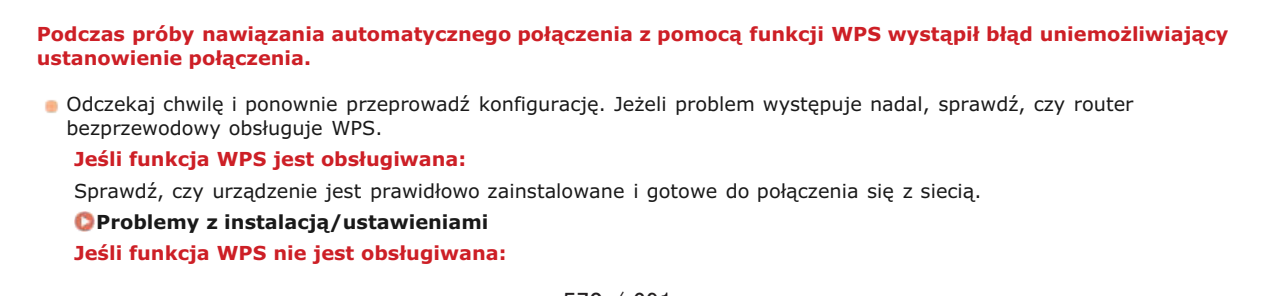

Nie można połączyć. Sprawdź ustawienia PSK.

#### Klucz sieciowy (PSK) routera sieci bezprzewodowej został ustawiony nieprawidłowo dla urządzenia.

- Sprawdź klucz sieciowy (PSK) routera i ustaw go ponownie.
  - Sprawdzanie identyfikatora SSID oraz klucza sieciowego
  - OKonfiguracja połączenia za pomocą routera bezprzewodowego
    ONawiązywanie połączenia z konfiguracją szczegółowych ustawień
- Jeżeli po zweryfikowaniu klucza sieciowego problem występuje nadal, należy sprawdzić, czy urządzenie zostało poprawnie zainstalowane i czy jest gotowe do podłączenia do sieci.
  - Problemy z instalacją/ustawieniami

Nie można rozpoznać obrazu.

Nie można wyświetlić podglądu wybranego obrazu przy wybieraniu plików do wydrukowania z nośnika pamięci USB.

 Nie można wyświetlić podglądu obrazów z ikoną "?". Podgląd obrazów w formacie JPEG i TIFF jest dostępny, ale występują problemy z wyświetlaniem niektórych z nich.

OWydruk z urządzenia pamięci USB (Drukowanie USB)

#### Nie można użyć druk. w chmurze. (Błąd komunikacji z serwerem).

#### Funkcja drukowania w chmurze jest niedostępna z powodu błędu.

- Sprawdź, czy urządzenie zostało poprawnie połączone z bezprzewodową lub przewodową siecią LAN.
   Podłączanie za pośrednictwem bezprzewodowej sieci LAN (dotyczy tylko modeli MF8580Cdw / MF8280Cw)
   Podłączanie za pośrednictwem przewodowej sieci LAN
- Port używany do funkcji drukowania w chmurze może być zablokowany przez ustawienia zapory lub inne zabezpieczenia. Sprawdź, czy na komputerze dostępny jest port 5222.
- Jeśli w sieci używany jest serwer proxy, sprawdź, czy ustawienia proxy urządzenia oraz serwera są poprawne.
   Szczegółowe informacje można uzyskać u administratora sieci.
   Ostawienia proxy

Nie można użyć druk. w chmurze. (Błąd uwierzyt. serwera).

#### Funkcja drukowanie w chmurze jest niedostępna z powodu nieudanego uwierzytelnienia serwera.

- Upewnij się, że wybrano poprawne ustawienia daty i godziny.
- 🗘 Ustawienia Daty/Czasu
- Sprawdź, czy certyfikat CA nie utracił ważności. Jeśli certyfikat wygasł, zaloguj się do Zdalnego interfejsu użytkownika w trybie menedżera systemu i zainstaluj certyfikat CA.
  - OWeryfikowanie par kluczy i certyfikatów cyfrowych

OUżywanie wygenerowanych przez CA par kluczy i certyfikatów cyfrowych

 $\mathbf{\Xi}$ 

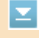

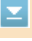

 $\mathbf{\Xi}$ 

#### Funkcja drukowania w chmurze jest niedostępna z powodu błędu.

- Sprawdź, czy używasz prawidłowego konta Google.
- Sprawdź, czy urządzenie zostało odpowiednio zarejestrowane dla technologii Google Cloud Print z poziomu Zdalnego interfejsu użytkownika.

©Rejestrowanie urządzenia w usłudze Google Cloud Print

#### Nie można wybrać grupy.

| Nybrano ustawienie Wybieranie grupow | e po naciśnięciu | przycisku <na th="" v<=""><th>widełkach&gt;</th></na> | widełkach> |
|--------------------------------------|------------------|-------------------------------------------------------|------------|
|--------------------------------------|------------------|-------------------------------------------------------|------------|

Nie można określić odbiorców dla opcji Wybieranie grupowe po naciśnięciu przycisku <Na widełkach>. Naciśnij przycisk <Zakończ> wyświetlony na ekranie <Podaj odbiorców.> i określ odbiorców, do których przesłane zostaną faksy bez naciskania przycisku <Na widełkach>.

Nie można wydrukować danych RX.

#### Nie można wydrukować odebranego dokumentu. Możliwe przyczyny:

- Kończy się termin przydatności do użycia zasobnika z tonerem.
- Pokrywa jest otwarta.
- Nie włożono zasobnika z tonerem.
- Brak papieru.
- Zakleszczony papier lub dokument.
- Urządzenie pracuje nieprawidłowo.
- Sprawdź, czy występują opisane powyżej problemy. Jeśli na ekranie wyświetlane są komunikaty podające przyczyny i rozwiązania, sprawdź ich treść.

Nie można wysłać, gdyż wybrano więcej niż jednego odbiorcę.

Funkcja wysyłania faksu do wielu odbiorców jest wyłączona.

Aby określić wielu odbiorców, ustaw wartość opcji <Ogranicz Rozgł. Sekwencyjne> na <Wyłącz> lub <Potwierdź Rozgłaszanie Sekwencyjne>. Aby uzyskać więcej informacji, skontaktuj się z administratorem.
 Wyłączanie funkcji rozsyłania sekwencyjnego (dotyczy tylko modeli MF8580Cdw / MF8550Cdn / MF8280Cw)

Nie można zmienić typu odbiorcy jeżeli został zapisany go do grupy.

# 

 $\mathbf{T}$ 

#### Nie można edytować wybranego odbiorcy, ponieważ zarejestrowano go dla opcji Wybieranie grupowe.

Aby zmienić rodzaj odbiorcy, który jest zarejestrowany w funkcji wybierania grupowego, najpierw usuń zarejestrowanego odbiorcę z funkcji wybierania grupowego. Następnie, zmień rodzaj odbiorcy, a potem ponownie zapisz odbiorcę do wybierania grupowego.

 $\geq$ 

Nawiąż połączenie ponownie, zwracając uwagę na limit.
 Konfiguracja urządzenia za pomocą Trybu przycisku WPS
 Konfiguracja urządzenia za pomocą Trybu PIN WPS

Klucz sieciowy lub SSID routera sieci bezprzewodowej został wprowadzony niepoprawnie.

- Sprawdź klucz sieciowy oraz SSID i wprowadź je ponownie.
  - Sprawdzanie identyfikatora SSID oraz klucza sieciowego
     Nawiązywanie połączenia z konfiguracją szczegółowych ustawień

Nie można wykryć routera sieci bezprzewodowej z powodu problemów z ustawieniami sieci.

- Sprawdź, czy urządzenie jest prawidłowo zainstalowane i gotowe do połączenia się z siecią.
   Problemy z instalacją/ustawieniami
- Jeśli to nie rozwiązuje problemu, sprawdź ustawienia bezpieczeństwa routera sieci bezprzewodowej.

#### Niezgodn. Rozm. Pap. i Ustawień

 $\mathbf{Z}$ 

### Ustawienie formatu papieru na panelu sterowania jest niezgodne z formatem załadowanego papieru.

Połącz ustawienia formatu papieru określone w <Ustawienia Papieru> oraz format papieru aktualnie załadowanego. Aby użyć załadowanego papieru

Zmień ustawienie <Ustawienia Papieru>, aby połączyć format załadowanego papieru.

#### Określanie formatu i typu papieru

#### UWAGA:

W przypadku drukowania z komputera należy sprawdzić, czy ustawienie formatu papieru w sterowniku drukarki odpowiada formatowi załadowanego papieru.

#### Aby załadować papier bez zmiany ustawień

Załaduj papier o formacie zgodnym z podanym dla opcji <Ustawienia Papieru>.

Ladowanie papieru

#### Nośnik pamięci jest ograniczony.

Funkcja drukowania plików jest wyłączona na nośniku pamięci USB.

Ustaw wartość opcji <Wydruk z Nośnika Pamięci Wł/Wył> na <Włącz>.
 Ograniczenie funkcji drukowania z nośnika pamięci USB

Nośnik pamięci USB jest ograniczony.

Funkcja zapisywania zeskanowanych dokumentów na nośniku pamięci USB jest wyłączona.

- W opcji <Zapisz w Pamięci USB> wybierz wartość <Włącz>.
- Ograniczenie funkcji skanowania do nośnika pamięci USB

-

 $\mathbf{\Sigma}$ 

#### Pamięć zapełniła się danymi drukowania, ponieważ nie można drukować z powodu błędu.

Anuluj drukowanie dokumentów z błędami lub wydrukuj dokumenty, wybierając opcję <Pomiń Błąd>.
 Anulowanie drukowania

Pamięć jest pełna. Ponownie wprowadź ust. typu oryginału.

#### Nie można zeskanować dokumentu, ponieważ pamięć została zapełniona podczas kopiowania.

Ustaw wartość opcji <Typ Oryginału> na <Typ oryg.: Tekst/Fotogr./Mapa (Szybkość)> i rozpocznij kopiowanie.
 Określanie typu dokumentu

## Pamięć jest zapełniona.

# Niewystarczająca ilość dostępnej pamięci uniemożliwia wysłanie lub odebranie faksu lub zeskanowanie dokumentu.

- Jeśli wysyłanie lub drukowanie oczekuje na wykonanie, odczekaj do jego zakończenia.
- Wydrukuj lub usuń odebrane dokumenty, które zostały zapisane w pamięci.
   Przechowywanie odebranych faksów w pamięci (Odbiór do pamięci)
- Podziel dokumenty wielostronicowe na kilka sesji.
- W przypadku wysyłania faksu zmniejsz rozdzielczość skanowanego dokumentu.
   Regulacja rozdzielczości
- W przypadku skanowania zmień format pliku, aby zmniejszyć jego rozmiar.
   Wybór formatu pliku

# Niewystarczająca ilość wolnego miejsca na nośniku pamięci USB uniemożliwia zapisanie zeskanowanego dokumentu.

Usuń niepotrzebne dane, aby zwolnić miejsce na nośniku pamięci USB lub podłącz inny nośnik.
 Skanowanie dokumentów bezpośrednio do nośnika pamięci USB

Pamięć jest zapełniona. Przetw. zadań bezp. wydruku.

#### Pamięć została zapełniona dokumentami z funkcji Zabezpieczone drukowanie, które nie zostały wydrukowane.

Usuń zabezpieczone dokumenty zapisane w pamięci.
 Drukowanie za pomocą funkcji Zabezpieczone drukowanie

Pamięć pełna. Skanowanie zost. anulowane. Czy chcesz drukować?

#### Niewystarczająca ilość pamięci uniemożliwia zeskanowanie dokumentu.

Wydrukuj zeskanowane do tego momentu strony lub anuluj skanowanie. Jeśli anulujesz skanowanie, podziel dokument na kilka sekcji i zeskanuj je lub zmień ustawienia skanowania.

Pojemnik z karmazynowym tonerem osiąg. term. przyd. do użycia.

 $\mathbf{\Sigma}$ 

-

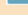

#### Minął okres przydatności do użytku zasobnika z tonerem.

Zaleca się wymianę zasobnika z tonerem.
 Sposób wymiany zasobników z tonerem

## Niski poziom toneru.

- Przygotuj nowy zasobnik z tonerem.
  - Informacje na temat wymiany kaset z tonerem

# Przygotuj kasetę z czarnym tonerem.

# Niski poziom toneru.

Przygotuj nowy zasobnik z tonerem.
 Informacje na temat wymiany kaset z tonerem

## UWAGA

- W przypadku kopiowania lub drukowania nie ma konieczności przerywania tych czynności.
- Jeśli urządzenie wykonuje operację odbioru faksu lub skonfigurowano automatyczne drukowanie raportu, odebrane faksy i raporty zostaną zapisane w pamięci urządzenia, aby ich wydruki nie były wyblakłe. Aby kontynuować drukowanie pomimo niskiego poziomu toneru, nadaj ustawieniu <Kontynuuj Drukowanie Gdy Jest Mało Tonera> wartość <Włącz>.

OKontynuuj Drukowanie Gdy Jest Mało Tonera

Przygotuj kasetę z karmazynowym tonerem.

#### Niski poziom toneru.

- Przygotuj nowy zasobnik z tonerem.
  - Informacje na temat wymiany kaset z tonerem

# Przygotuj kasetę z żółtym tonerem.

# Niski poziom toneru.

Przygotuj nowy zasobnik z tonerem.
 Informacje na temat wymiany kaset z tonerem

Skanowanie jest ograniczone. Czy chcesz się zalogować?

Skanowanie jest wyłączone dla funkcji Zarządzanie identyfikatorami wydziałów.

 $\mathbf{T}$ 

 $\mathbf{T}$ 

 $\mathbf{\Sigma}$ 

 $\mathbf{T}$ 

Wybierz opcję <Tak> i zaloguj się za pomocą identyfikatora wydziału, w którym skanowanie nie jest wyłączone. Aby uzyskać identyfikator wydziału i kod PIN, skontaktuj się z administratorem. Konfiguracja funkcji Zarządzanie identyfikatorami wydziałów

Skanowanie zdalne jest ograniczone.

| Skanowanie obsługiwane za pomocą komputera jest wyłączone dla funkcji Zarządzanie identyfikatorami<br>wydziałów.                                                                                                    |  |
|----------------------------------------------------------------------------------------------------|--|
| <ul> <li>Zaloguj się w Zdalnym interfejsie użytkownika w trybie menedżera systemu, wyświetl ekran edycji odpowiedniego identyfikatora wydziału i zaznacz pole wyboru [Dopuść Zadania Skanowania o Nieznanym ID].</li> <li>Blokowanie zadań w przypadku nieznanego identyfikatora wydziału</li> </ul> |  |
| Usuń naklejki/taśmę z kasety z tonerem.                                                                                                    |  |
| Na zasobniku w dalszym ciągu znajduje się taśma uszczelniająca.<br>• Wyjmij taśmę uszczelniającą.<br>• Przygotowanie zasobników z tonerem<br>• Sposób wymiany zasobników z tonerem                                                                                                    |  |
| Uwierzytelnienie Klucza Współdzielonego nieudane. Sprawdź ustawienia WEP.                                                                                                    |  |

## Klucz sieciowy (klucz WEP) routera sieci bezprzewodowej został ustawiony nieprawidłowo dla urządzenia.

- Sprawdź klucz sieciowy (klucz WEP) routera i ustaw go ponownie.
  - Sprawdzanie identyfikatora SSID oraz klucza sieciowego
  - Nawiązywanie połączenia z konfiguracją szczegółowych ustawień
- Podłącz ponownie, wybierając router bezprzewodowy lub ręcznie zmieniając metodę uwierzytelniania WEP na <System</p> Otwarty>.

Skonfiguracja połączenia za pomocą routera bezprzewodowego Nawiązywanie połączenia z konfiguracją szczegółowych ustawień

Ustawiona metoda uwierzytelniania urządzenia to <Klucz Współdzielony>, ale metoda określona dla routera sieci bezprzewodowej to "system otwarty".

Zmień metodę uwierzytelniania WEP w routerze sieci bezprzewodowej na "klucz dzielony" i połącz ponownie. Aby uzyskać dalsze informacje dotyczące zmiany, należy zapoznać się z instrukcjami obsługi dołączonymi do urządzeń sieciowych lub skontaktować się z producentem.

Uwierzytelnienie Systemu Otwartego nieudane. Sprawdź ustawienia WEP.

 $\mathbf{T}$ 

Ustawiona metoda uwierzytelniania urządzenia to <System Otwarty>, ale metoda określona dla routera sieci bezprzewodowej to "klucz dzielony".

Podłącz ponownie, ręcznie zmieniając metodę uwierzytelnienia WEP na <Klucz Współdzielony>.

Nawiązywanie połączenia z konfiguracją szczegółowych ustawień

Adres MAC urządzenia jest odrzucany przez filtr adresów MAC ustawiony w routerze sieci bezprzewodowej.

Zmień ustawienia routera, aby dopuszczał adres MAC urządzenia i komputera. Aby uzyskać dalsze informacje dotyczące konfiguracji, należy zapoznać się z instrukcjami obsługi dołączonymi do urządzeń sieciowych lub skontaktować się z producentem. Aby sprawdzić adres MAC urządzenia, naciśnij przyciski 쪥 🕨 <Ustawienia Sieciowe> 🕨 <Ustawienia Sterownika Ethernet>.
#### Użyj Zdalnego Interfejsu Użytkowanika aby ustawić niezbędne informacje dla uwierzytelniania.

#### Ustawienia IEEE 802.1X są nieprawidłowe.

- Sprawdź, czy [Nazwa Login] skonfigurowano prawidłowo.
- Sprawdź, czy wybrano pole wyboru [Użyj TLS], [Użyj TTLS] lub [Użyj PEAP].
- W przypadku korzystania z protokołu TLS sprawdź, czy zarejestrowano parę kluczy.
- W przypadku korzystania z protokołu TTLS lub PEAP, sprawdź, czy nazwa użytkownika i hasło zostały wprowadzone poprawnie.

©Konfiguracja uwierzytelniania zgodnego z IEEE 802.1X

Wprowadzanie i rejestrowanie nowych odbiorców jest ograniczone.

#### $\mathbf{T}$

 $\mathbf{T}$ 

 $\mathbf{T}$ 

#### Faksy i wiadomości e-mail można wysyłać tylko do odbiorców zapisanych w książce adresowej.

Aby wprowadzić nowego odbiorcę za pomocą panelu sterowania lub dodać go do książki adresowej bądź edytować dane odbiorcy, ustaw wartość opcji <Ogranicz Nowych Odbiorców> na <Wyłącz>. Aby uzyskać więcej informacji, skontaktuj się z administratorem.

Ograniczenie dostępnych odbiorców

#### Zacięcie papieru.

#### Papier zakleszcza się.

Wyciągnij zakleszczony papier lub dokument i wydrukuj go ponownie (drukowanie może wznowić się automatycznie).
 Usuwanie zakleszczonego papieru

Nie można wydrukować dokumentu, korzystając z otworu podawania ręcznego, ponieważ szuflada na papier jest ustawiona nieprawidłowo.

Ustaw odpowiednio szufladę i dociśnij ją zdecydowanie. Aby wznowić drukowanie, postępuj zgodnie z instrukcjami wyświetlanymi na ekranie, a następnie naciśnij przycisk a, gdy na ekranie zostanie wyświetlony komunikat <Czy usunięto cały zakleszczonypapier?>.

Żółty toner osiągnął datę przydatności do użycia.

#### Minął okres przydatności do użytku zasobnika z tonerem.

Zaleca się wymianę zasobnika z tonerem.
 Sposób wymiany zasobników z tonerem

¥

 $\mathbf{\Sigma}$ 

 $\mathbf{T}$ 

 $\mathbf{T}$ 

### Jeśli wyświetlany jest kod błędu

Jeśli drukowanie nie przebiega prawidłowo lub nie można wysłać bądź odebrać faksu lub zeskanowanego dokumentu albo gdy występują inne nieprawidłowości w działaniu, błąd ten jest podany w raporcie lub komunikacie na ekranie <Monitor Stanu> w postaci trzycyfrowej liczby (kodu błędu). Zapoznaj się z poniższymi opisami, aby uzyskać informacje na temat przyczyn i rozwiązań dla każdego kodu błędu. Informacje dotyczące drukowania raportu o błędach i danych zawartych w raporcie znajdują się w sekcji **Drukowanie raportów i list**.

| 03/03/2013 3:45A# FAX |                               | B0101 |
|-----------------------|-------------------------------|-------|
|                       |                               |       |
|                       |                               |       |
|                       | Following job ended in error. |       |
| Job Number            | 4405                          |       |
| Dept. 10              | 1234567                       |       |
| Address               | 12300000X                     |       |
| Kase                  |                               |       |
| Start line            | 63/63 03:44 AM                |       |
| Steets                | 4                             |       |
| Result                | NG FOIR Rusy/Na Sign          | -1    |

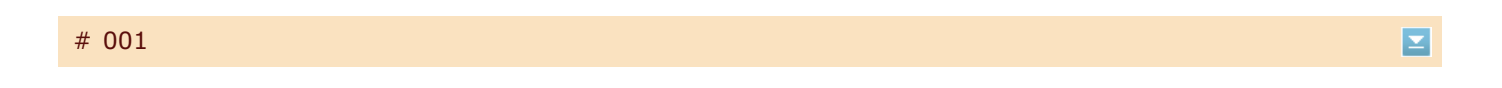

#### Dokument zakleszcza się w podajniku.

Wyciągnij zakleszczony dokument.

Cakleszczenia papieru w podajniku (MF8580Cdw / MF8550Cdn / MF8540Cdn)
 Cakleszczenia papieru w podajniku (MF8280Cw / MF8230Cn)

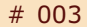

#### Nie można wysłać lub odebrać faksu ze względu na duży rozmiar danych.

- W przypadku wysyłania faksu: zmniejsz rozdzielczość i zeskanuj dokument.
  - 🗘 Regulacja rozdzielczości
- W przypadku odbierania faksu: poproś nadawcę, aby podzielił dokument na kilka części lub zmniejszył rozdzielczość przed wysłaniem.

#### # 005

#### Nie można wysłać faksu, ponieważ urządzenie odbiorcy nie odpowiada w ciągu 35 sekund.

 Faks może nie zostać wysłany, gdy urządzenie odbiorcy jest wyłączone lub linia jest zajęta. Należy poprosić odbiorcę o sprawdzenie urządzenia. W przypadku wysyłania faksu za granicę należy pamiętać o umieszczeniu odstępów w numerze faksu.

OWysyłanie faksów

#### # 012

#### Nie można wysłać faksu, ponieważ w urządzeniu odbiorcy brakuje papieru.

Poproś odbiorcę, aby uzupełnił zapas papieru w urządzeniu.

 $\mathbf{T}$ 

 $\mathbf{T}$ 

 $\mathbf{T}$ 

 $\mathbf{T}$ 

Nie można wysłać faksu, ponieważ urządzenie odbiorcy nie odpowiada ze względu na zajętą linię lub z innych powodów.

Faks może nie zostać wysłany, gdy urządzenie odbiorcy jest wyłączone lub linia jest zajęta. Należy poprosić odbiorcę o sprawdzenie urządzenia. W przypadku wysyłania faksu za granicę należy pamiętać o umieszczeniu odstępów w numerze faksu.

OWysyłanie faksów

#### # 022

#### Funkcja wysyłania faksu z komputera jest wyłączona.

Aby wysłać faks z komputera, ustaw wartość opcji <Zezwól Sterownikowi Faksu na TX> na <Włącz>. Aby uzyskać więcej informacji, skontaktuj się z administratorem.

Blokada faksowania z komputera (dotyczy tylko modeli MF8580Cdw / MF8550Cdn / MF8280Cw)

#### Nie można przekazać faksu, ponieważ wybrany odbiorca został usunięty z książki adresowej.

Zarejestruj odbiorcę, do którego przekazywane są dane. Jeśli dokumenty, których przekazywanie nie powiodło się nadal znajdują się w pamięci, można ponowić przesyłanie.

ORejestrowanie w książce adresowej (dotyczy tylko modeli MF8580Cdw / MF8550Cdn / MF8540Cdn / MF8280Cw)

Orukowanie / ponowne wysyłanie / usuwanie dokumentów, których nie udało się przekazać

#### # 037

#### Pamięć jest pełna.

- Jeśli wysyłanie lub drukowanie oczekuje na wykonanie, odczekaj do jego zakończenia.
- Wydrukuj lub usuń odebrane dokumenty, które zostały zapisane w pamięci.
   Przechowywanie odebranych faksów w pamięci (Odbiór do pamięci)
- Podziel dokumenty wielostronicowe na kilka sesji.
- W przypadku wysyłania faksu zmniejsz rozdzielczość skanowanego dokumentu.
   Regulacja rozdzielczości

#### # 099

#### Drukowanie, wysyłanie lub odbieranie zostało anulowane.

Ten kod błędu jest wyświetlany w przypadku anulowania operacji, jest to jednak prawidłowe zachowanie. Wydrukuj, wyślij lub odbierz dokument ponownie zgodne z potrzebą.

#### # 401

Niewystarczająca ilość wolnego miejsca na nośniku pamięci USB uniemożliwia zapisanie zeskanowanego dokumentu.

Usuń niepotrzebne dane, aby zwolnić miejsce na nośniku pamięci USB lub podłącz inny nośnik.

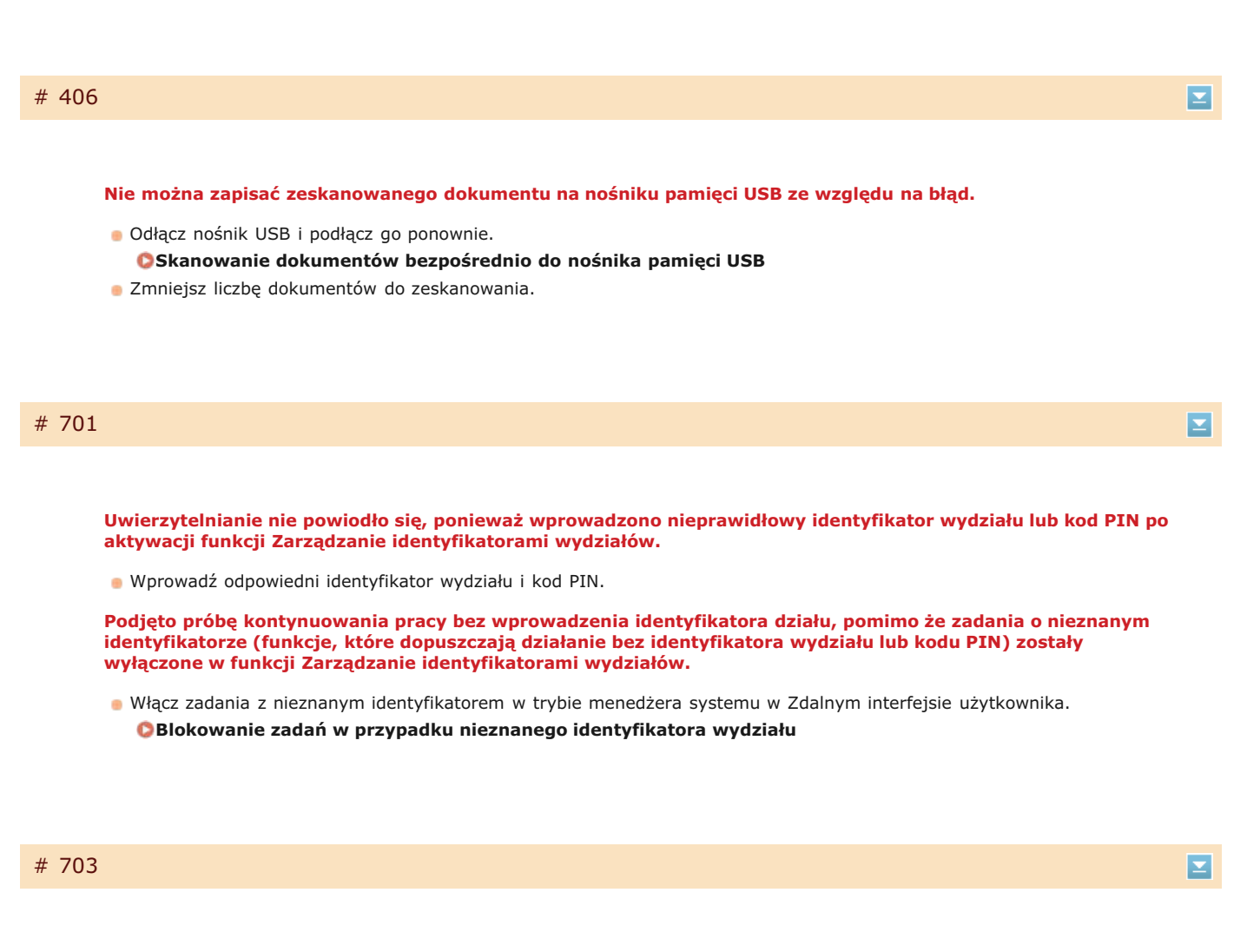

Nie udało się zapisać danych, ponieważ pamięć przeznaczona dla obrazów była zapełniona w trakcie wysyłania wiadomości e-mail lub przechowywania w udostępnianym folderze.

 $\mathbf{T}$ 

- Jeśli kolejny wysyłany dokument oczekuje w kolejce, odczekaj do zakończenia zadania i wyślij ponownie.
- Przed wysłaniem podziel dokument na kilka części.
- Usuń dokumenty zapisane w pamięci.
- Wyłącz urządzenie, odczekaj co najmniej 10 sekund, a następnie włącz je ponownie.

#### # 752

Nie można wysłać wiadomości e-mail, ponieważ ustawiono nieprawidłową nazwę serwera SMTP.

- Sprawdź nazwę serwera STMP i popraw dane.
  - OKonfiguracja podstawowych ustawień e-mail
  - Configuracja zaawansowanych ustawień e-mail

Nie można wysłać wiadomości e-mail, ponieważ ustawiono nieprawidłową nazwę domeny.

Sprawdź nazwę domeny i popraw dane.
 Konfiguracja usługi DNS

Nie można wysłać wiadomości e-mail, ponieważ urządzenie nie jest prawidłowo podłączone do sieci.

Sprawdź, czy urządzenie jest prawidłowo zainstalowane i połączone z siecią.
 Problemy z instalacją/ustawieniami

 $\mathbf{\Sigma}$ 

 $\mathbf{T}$ 

Zeskanowanych danych nie można przesłać pocztą elektroniczną ani zapisać ich w folderze udostępnionym, ponieważ kabel LAN jest odłączony.

Sprawdź, czy kabel sieciowy LAN został podłączony prawidłowo.
 Podłączanie do sieci przewodowej LAN

#### # 755

Nie można przesłać e-mailem zeskanowanych danych ani zapisać ich w folderze udostępnionym, ponieważ TCP/IP nie działa prawidłowo.

Sprawdź pozycję <Ustawienia TCP/IP> i wybierz prawidłowe ustawienia.
 Ustawienia Sieciowe

Adres IP nie został skonfigurowany.

Prawidłowo skonfiguruj adres IP.
 Configuracja adresu IP

Urządzenie nie może komunikować się z urządzeniami w sieci bez opóźnień zaraz po uruchomieniu, ponieważ ustawiono czas oczekiwania dla rozpoczęcia komunikacji.

 Rozpoczęcie komunikacji natychmiast po włączeniu urządzenia nie jest możliwe. Po uruchomieniu urządzenia odczekaj, aż upłynie czas ustawiony w opcji <Czas oczekiwania na połączenie przy uruchomieniu>, a następnie wyślij ponownie.
 Ustawianie czasu oczekiwania na połączenie z siecia

#### # 801

W trakcie komunikacji z serwerem SMTP nawiązanej w celu wysłania wiadomości e-mail wystąpił błąd przekroczenia czasu ze strony serwera.

- Sprawdź, czy serwer SMTP pracuje prawidłowo.
- Sprawdź, czy urządzenie jest prawidłowo zainstalowane i połączone z siecią.
   Problemy z instalacją/ustawieniami

Podczas komunikacji z serwerem SMTP serwer zwrócił błąd.

Sprawdź, czy ustawienia serwera SMTP są prawidłowe.

Odbiorca nie został ustawiony prawidłowo.

Sprawdź, czy odbiorca został ustawiony prawidłowo.

W trakcie zapisywania zeskanowanego dokumentu w folderze udostępnionym wystąpił błąd folderu.

Sprawdź, czy folder udostępniony i komputer z folderem udostępnionym pracują prawidłowo.

#### # 802

 $\mathbf{T}$ 

#### Ustawiono nieprawidłową nazwę serwera SMTP.

- Ustaw prawidłową nazwę serwera SMTP.
  - Konfiguracja podstawowych ustawień e-mail
     Konfiguracja zaawansowanych ustawień e-mail

 $\mathbf{T}$ 

 $\mathbf{T}$ 

#### Nie uzyskano uprawnień dostępu do folderu udostępnianego.

Sprawdź, czy nazwa użytkownika i hasło zarejestrowane dla danego odbiorcy są zgodne z kontem użytkownika (nazwą użytkownika i hasłem) zarejestrowanym w folderze udostępnionym. Więcej informacji na temat folderów udostępnionych zawiera Podręcznik konfiguracji wysyłania dostępny na dysku User Software CD (Dysk CD-ROM z oprogramowaniem użytkownika). Więcej informacji o rejestrowaniu odbiorców znajduje się w sekcjach SKOnfiguracja folderu udostępnionego jako lokalizacji zapisywania i Rejestrowanie książki adresowej ze Zdalnego interfejsu użytkownika (dotyczy tylko modeli MF8580Cdw / MF8550Cdn / MF8540Cdn / MF8280Cw).

#### # 806

Podczas zapisywania danych w folderze udostępnianym wprowadzono nieprawidłową nazwę użytkownika i hasło.

 Zarejestruj konto użytkownika (ta sama nazwa użytkownika i hasło), które zostało zarejestrowane na komputerze, jako odbiorcę w książce adresowej.

©Konfiguracja folderu udostępnionego jako lokalizacji zapisywania

©Rejestrowanie książki adresowej ze Zdalnego interfejsu użytkownika (dotyczy tylko modeli MF8580Cdw / MF8550Cdn / MF8540Cdn / MF8280Cw)

#### Podczas wysyłania wiadomości e-mail określono nieprawidłowego odbiorcę.

Wprowadź poprawny adres e-mail i ponownie wyślij wiadomość. Jeśli użyto odbiorcy zapisanego w książce adresowej, sprawdź, czy użyto poprawnego adresu e-mail.

©Rejestrowanie w książce adresowej (dotyczy tylko modeli MF8580Cdw / MF8550Cdn / MF8540Cdn / MF8280Cw)

#### # 810

#### Podczas komunikacji z serwerem POP nawiązanej w celu wysłania wiadomości e-mail wystąpił błąd serwera.

- Sprawdź, czy ustawienia serwera POP są prawidłowe.
- Sprawdź, czy serwer poczty i sieć działają poprawnie. Aby uzyskać więcej informacji, należy skontaktować się z administratorem sieci.

#### # 812

#### Wprowadzono niepoprawne hasło uwierzytelniania POP.

Wprowadź poprawne hasło. W przypadku wątpliwości dotyczących poprawności hasła POP, sprawdź otrzymaną od dostawcy usługi internetowej dokumentację z ustawieniami lub skontaktuj się z administratorem sieci.

#### # 813

 $\mathbf{r}$ 

 $\mathbf{T}$ 

#### Wprowadzono niepoprawną nazwę logowania uwierzytelniania POP.

Wprowadź poprawną nazwę logowania.

 $\mathbf{T}$ 

 $\mathbf{T}$ 

#### Nie można wydrukować obrazu z nośnika pamięci USB, ponieważ format obrazu jest nieobsługiwany.

Aby można było wydrukować obraz, zapisz go w formacie obsługiwanym przez urządzenie.
 Wydruk z urządzenia pamięci USB (Drukowanie USB)

#### # 839

#### Nazwa użytkownika i hasło do uwierzytelniania SMTP są nieprawidłowe.

Ustaw prawidłowo nazwę użytkownika oraz hasło.
 Konfiguracja podstawowych ustawień e-mail
 Konfiguracja zaawansowanych ustawień e-mail

#### # 841

#### W trakcie wysyłania wiadomości e-mail algorytm szyfrowania znany serwerowi poczty nie jest dostępny.

- Usuń znacznik z pola wyboru [Użyj SSL] dla serwera SMTP i POP.
   Skonfiguracja zaawansowanych ustawień e-mail
- Dodaj pospolity algorytm szyfrowania do ustawień serwera poczty.

#### # 844

Komunikacja z serwerem POP szyfrowana z użyciem protokołu SSL zakończyła się niepowodzeniem podczas wysyłania wiadomości e-mail z uwierzytelnianiem POP before SMTP.

- Sprawdź ustawienia komunikacji szyfrowanej z użyciem protokołu SSL na serwerze POP.
- Usuń znacznik z pola wyboru [Użyj SSL] dla serwera POP. Jeśli to nie rozwiąże problemu, usuń znacznik z pola wyboru [Użyj POP przed SMTP] i wybierz ustawienie komunikacji inne niż POP before SMTP.
   Konfiguracja zaawansowanych ustawień e-mail

Podczas weryfikacji certyfikatu serwera SSL w celu komunikacji z serwerem POP wystąpił błąd.

 Korzystając ze Zdalnego interfejsu użytkownika, sprawdź, czy certyfikat CA podpisany certyfikatem serwera SSL po stronie serwera POP jest zarejestrowany dla urządzenia.

#### Weryfikowanie par kluczy i certyfikatów cyfrowych

- Sprawdź, czy certyfikat serwera SSL po stronie serwera POP jest ważny.
- Sprawdź, czy certyfikat serwera SSL nie jest serwerem z podpisem własnym.

#### # 846

 $\mathbf{\Sigma}$ 

Nie można wysłać wiadomości e-mail z powodu nieudanej próby uwierzytelnienia POP.

Sprawdź ustawienia i spróbuj ponownie.

Configuracja zaawansowanych ustawień e-mail

 $\mathbf{\Sigma}$ 

#### Urządzenie wyłącza się z jakiegoś powodu.

Sprawdź, czy wtyczka jest mocno osadzona w gnieździe zasilający.

#### # 853

#### Nie można wydrukować dokumentu, ponieważ jego rozmiar przekracza możliwości przetwarzania urządzenia.

Urządzenie może nie być w stanie wydrukować dokumentów wielostronicowych. Zmniejsz liczbę stron w jednej serii drukowania lub wykonaj wydruk, gdy żadne zadania nie oczekują w kolejce lub nie jest drukowany żaden dokument. Jeśli to nie rozwiąże problemu, sprawdź dane dokumentu pod kątem nieprawidłowości.

#### Drukowanie zostało anulowane z poziomu komputera.

Ten błąd może wystąpić, jeśli anulujesz czynność podczas przesyłania danych drukowania z komputera do urządzenia, ale nie jest to zdarzenie nietypowe. Wydrukuj ponownie w razie potrzeby.

#### Usunięto dokument zabezpieczony, który nie został wydrukowany.

Dokument z funkcji Zabezpieczone drukowanie niewydrukowany w określonym czasie (domyślnie w czasie 30 minut) jest usuwany z pamięci. Ponownie wyślij zabezpieczony dokument i wydrukuj go w określonym czasie.
 Drukowanie za pomocą funkcji Zabezpieczone drukowanie

#### Podjęto próbę drukowania zabezpieczonego w momencie, gdy funkcja Zabezpieczonego druku była wyłączona.

- Jeśli ustawieniu <Ust. Zabezp. Wydruku> nadano wartość <Wyłącz>, nie można korzystać z funkcji Zabezpieczone drukowanie. Zmień wartość ustawienia na <Włącz> i wydrukuj ponownie.
- Drukowanie za pomocą funkcji Zabezpieczone drukowanie
- Wydrukuj bez korzystania z funkcji Zabezpieczone drukowanie.
  - Orukowanie dokumentu

#### # 861

#### Nie można wydrukować dokumentu, ponieważ użyto sterownika drukarki nieodpowiedniego dla urządzenia.

Wydrukuj ponownie, korzystając ze sterownika drukarki przeznaczonego dla tego urządzenia.
 Drukowanie dokumentu

#### Nie można wydrukować dokumentu z powodu uszkodzenia danych.

Sprawdź dane dokumentu pod kątem błędów.

#### # 863

#### $\mathbf{\Xi}$

 $\mathbf{T}$ 

#### Podczas drukowania z komputera wystąpił błąd.

 Wyłącz urządzenie, odczekaj co najmniej 10 sekund, a następnie włącz je ponownie. Po ponownym uruchomieniu spróbuj wydrukować jeszcze raz. Ponownie wyślij dokument.

### **Typowe problemy**

Przed zgłoszeniem problemu związanego z nieprawidłowym działaniem urządzenia, należy zapoznać się z przykładami opisanymi w tym rozdziale. Jeśli to nie rozwiąże problemu, należy skontaktować się z lokalnym autoryzowanym przedstawicielem firmy Canon lub działem telefonicznej pomocy technicznej Canon.

#### Sprawdź następujące elementy

- → Czy urządzenie jest włączone? Czy przewód zasilający jest podłączony?
  - Jeśli włączone urządzenie nie odpowiada, wyłącz je, sprawdź, czy kabel zasilania jest prawidłowo podłączony i włącz je ponownie.
     Podłączanie przewodu zasilania
- → Czy przewód linii telefonicznej, sieci LAN i kabel USB są podłączone prawidłowo?
  - Sprawdź, czy wymienione przewody zostały poprawnie podłączone. Uważaj, aby nie pomylić portu przewodu telefonicznego z innymi portami.
    - Podłączanie linii telefonicznej
    - Części i ich funkcje
- Czy włączono funkcję trybu uśpienia?
  - Włączone urządzenie nieużywane przez określony czas przechodzi w tryb uśpienia zapewniający oszczędność energii. Korzystanie z urządzenia nie jest wtedy możliwe.
     Naciśnij przycisk (), aby wyjść z trybu uśpienia.

#### → Czy na wyświetlaczu pojawia się komunikat?

Komunikat wyświetlany na ekranie urządzenia informuje o wystąpieniu problemu.
 W przypadku wyświetlenia komunikatu o błędzie

#### Jeśli sprawdzenie powyższych punktów nie rozwiązuje problemu

Kliknij łącze, które odpowiada problemowi.

Problemy z instalacją/ustawieniami

Problemy z kopiowaniem

Problemy z drukowaniem

Problemy z faksem/telefonem (dotyczy tylko modeli MF8580Cdw / MF8550Cdn / MF8280Cw)

### Problemy z instalacją/ustawieniami

Zobacz także rozdział OTypowe problemy.

#### UWAGA

Ikony w opisie

- Problem z połączeniem z bezprzewodową siecią LAN
- 👖 Problem z połączeniem z przewodową siecią LAN
- Problem z połączeniem USB

## Nie można podłączyć urządzenia do komputera jednocześnie za pośrednictwem bezprzewodowej sieci LAN, przewodowej sieci LAN i kabla USB. 💿 🚾 😋

Nie można korzystać ze wszystkich trzech rodzajów połączenia jednocześnie. Możliwe są następujące kombinacje: podłączenie za pośrednictwem kabla USB i przewodowej sieci LAN lub podłączenie za pośrednictwem kabla USB i bezprzewodowej sieci LAN.

#### Zdalny interfejs użytkownika nie jest wyświetlany. 🔊 🜆

Czy ustawieniom <Użyj HTTP> i <Zdalny Interf. Użytk. Wł./Wył.> nadano wartość <Włącz>?

#### **OWyłączanie komunikacji z użyciem protokołu HTTP**

- Wyłączanie Zdalnego interfejsu użytkownika
- Jeśli urządzenie jest podłączone do przewodowej sieci LAN, sprawdź, czy przewód jest dobrze połączony oraz czy jest adres IP, a następnie ponownie uruchom Zdalny interfejs użytkownika.

#### OPodłączanie za pośrednictwem przewodowej sieci LAN

- OWyświetlanie ustawień sieciowych
- Jeśli urządzenie jest podłączone do bezprzewodowej sieci LAN, sprawdź, czy ustawienia są prawidłowe, a następnie ponownie uruchom Zdalny interfejs użytkownika.

Podłączanie za pośrednictwem bezprzewodowej sieci LAN (dotyczy tylko modeli MF8580Cdw / MF8280Cw)

#### Nie można nawiązać połączenia z siecią. 🛛 🚳

- Adres IP może być nieprawidłowy. Ponownie ustaw adres IP.
- 🗘 Konfiguracja adresu IP
- Jeśli połączenie między urządzeniem a komputerem zostało nawiązane za pośrednictwem bezprzewodowej sieci LAN, sprawdź, czy urządzenie zostało poprawnie zainstalowane i jest gotowe do nawiązania połączenia z siecią.
  - Urządzenie nie jest w stanie nawiązać połączenia z bezprzewodową siecią LAN

#### Nie wiesz, czy ustawiony adres IP jest poprawny. 🔊 📶

#### Wyświetlanie ustawień sieciowych

#### Nie można przełączać metody połączenia między przewodową i bezprzewodową siecią LAN. 🛛 📷 😋

Czy na panelu sterowania wybrano także połączenie za pośrednictwem sieci przewodowej lub bezprzewodowej LAN? To ustawienie jest wymagane do odpowiedniego przełączania urządzenia.

#### OWybieranie sieci przewodowej lub bezprzewodowej LAN (dotyczy tylko modeli MF8580Cdw / MF8280Cw)

#### Wysłanie lub odebranie faksu za pośrednictwem linii światłowodowej nie jest możliwe. 🔊 🔄

Urządzenie obsługuje linie analogowe. Urządzenie może pracować nieprawidłowo w przypadku korzystania z linii światłowodowej lub telefonicznej linii IP w zależności od środowiska sieciowego lub podłączonych urządzeń. W takiej sytuacji należy skontaktować się z dostawcą udostępniającym linię światłowodową lub telefon IP.

#### Nie masz pewności co do identyfikatora SSID lub klucza sieciowego podłączanego do sieci routera bezprzewodowego. Identyfikator SSID nie jest wyświetlany na ekranie.

- Sprawdź, czy identyfikator SSID znajduje się na routerze lub opakowaniu.
- Sprawdź identyfikator SSID lub klucz sieciowy routera bezprzewodowego przy użyciu narzędzia "Canon MF/LBP Wireless Setup Assistant" (Canon MF/LBP Wireless — asystent instalacji).

#### OSprawdzanie identyfikatora SSID oraz klucza sieciowego

Identyfikator SSID podłączanego routera bezprzewodowego nie jest wyświetlany na liście punktów dostępu.

Sprawdź, czy identyfikator SSID jest prawidłowy.

#### Sprawdzanie identyfikatora SSID oraz klucza sieciowego

Jeśli identyfikator SSID routera bezprzewodowego jest ukryty (za pomocą trybu niewidzialności\*), skonfiguruj identyfikator SSID routera bezprzewodowego tak, aby był widoczny.

\* Tryb wyłączający automatyczne wykrywanie identyfikatora SSID innych urządzeń.

-

#### Sprawdź, czy urządzenie jest prawidłowo zainstalowane i gotowe do połączenia się z siecią.

#### OUrządzenie nie jest w stanie nawiązać połączenia z bezprzewodową siecią LAN

#### Urządzenie łączy się z niewybranymi punktami docelowymi (jeśli router dialup jest podłączony do sieci). 💹 🔄

- Jeśli ustawienie routera dialup umożliwia przepuszczanie pakietów multiemisyjnych, ustaw go tak, aby przepuszczanie tych pakietów nie było możliwe. Jeśli ustawienie routera dialup wymusza przepuszczanie pakietów multiemisyjnych, sprawdź, czy ustawienia są poprawne.
- Jeśli serwer DNS znajduje się w sieci zewnętrznej, ustaw podłączany adres IP (nie nazwę hosta), nawet w przypadku podłączania do urządzeń znajdujących się w sieci połączonej z urządzeniem.
- Jeśli serwer DNS znajduje się w sieci połączonej z urządzeniem, a informacje o urządzeniach podłączonych do sieci zewnętrznej są zarejestrowane na serwerze DNS, sprawdź, czy ustawienia są prawidłowe.

#### Urządzenie nie jest w stanie nawiązać połączenia z bezprzewodową siecią LAN

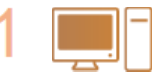

#### Sprawdź stan swojego komputera.

- Czy ukończono konfigurację ustawień komputera oraz routera bezprzewodowego?
- Czy kable routera bezprzewodowego (w tym kabel zasilający oraz kabel LAN) zostały poprawnie podłączone?
   Czy router bezprzewodowy jest włączony?
  - Jeśli po sprawdzeniu powyższych elementów problem nadal występuje:
    - Wyłącz urządzenia, a następnie włącz je ponownie.
    - Odczekaj chwilę, a następnie spróbuj ponownie nawiązać połączenie z siecią.

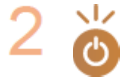

#### Sprawdź, czy urządzenie jest włączone.

Jeśli urządzenie jest włączone, wyłącz je, a później włącz ponownie.

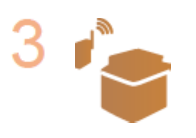

#### Sprawdź miejsce instalacji urządzenia oraz routera bezprzewodowego.

- Czy urządzenie nie znajduje się w zbyt dużej odległości od routera?
- Czy między urządzeniem a routerem bezprzewodowym nie ma przeszkód, np. ścian?
- Czy w pobliżu urządzenia znajduje się sprzęt emitujący fale radiowe, taki jak kuchenka mikrofalowa lub bezprzewodowy telefon cyfrowy?

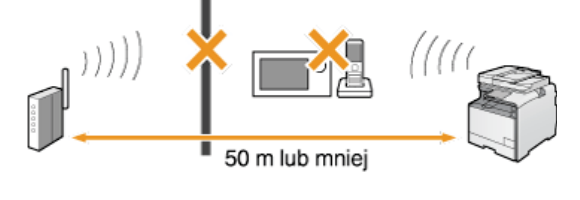

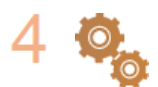

Ponownie wykonaj jedną z poniższych czynności konfiguracyjnych.

Konfiguracja urządzenia za pomocą Trybu przycisku WPS
 Konfiguracja urządzenia za pomocą Trybu PIN WPS
 Konfiguracja połączenia za pomocą routera bezprzewodowego
 Nawiązywanie połączenia z konfiguracją szczegółowych ustawień

#### UWAGA

#### Kiedy konieczne jest ręczne nawiązanie połączenia

Jeśli router bezprzewodowy został skonfigurowany w sposób opisany poniżej, należy ręcznie wprowadzić wszystkie informacje wymagane do ustanowienia połączenia z siecią LAN (**Nawiązywanie połączenia z konfiguracją szczegółowych ustawień**).

- Włączono funkcję odmowy wszystkich połączeń\*.
- Wybrano automatycznie wygenerowany klucz WEP (szesnastkowy).
  - \* Funkcja, po włączeniu której router bezprzewodowy odmawia nawiązania połączenia, jeśli dla identyfikatora SSID podłączanego urządzenia wybrano wartość "ANY" lub pustą.

#### Kiedy konieczna jest zmiana ustawień routera bezprzewodowego

Jeśli router bezprzewodowy skonfigurowano w sposób opisany poniżej, należy zmienić ustawienia routera.

- Skonfigurowane zostało filtrowanie pakietów na podstawie adresów MAC.
- Dla komunikacji bezprzewodowej używany jest wyłącznie standard IEEE 802.11n, wybrano metodę uwierzytelniania WEP lub nadano wartość TKIP metodzie szyfrowania WPA/WPA2.
- Włączony został tryb niewidzialności.

# Problemy z kopiowaniem

Zobacz także rozdział **OTypowe problemy**.

Jakość wydruku nie jest zadowalająca. Papier zwija się lub marszczy.

Orukowanie nie przebiega poprawnie

### Problemy z drukowaniem

#### Zobacz także rozdział **OTypowe problemy**.

#### Jakość wydruku nie jest zadowalająca. Papier zwija się lub marszczy.

#### Orukowanie nie przebiega poprawnie

#### Nie można drukować.

Czy sterownik drukarki został poprawnie zainstalowany na komputerze?
 Podręcznik instalacji sterownika MF

#### Drukowanie przebiega zbyt wolno.\*

- Wydrukuj lub usuń dane z pamięci.
   Drukowanie dokumentów zapisanych w pamięci
  - Osprawdzanie/usuwanie dokumentów zapisanych w pamięci
- Zalecane jest wyłączenie funkcji Zabezpieczone drukowanie, jeśli nie jest używana.
  - Zmiana czasu ważności dokumentów chronionych

\* W miarę zmniejszania się ilości wolnego miejsca w pamięci urządzenie pracuje coraz wolniej — podobnie jak komputer. Jest to zjawisko normalne.

#### Nie można drukować z użyciem technologii Google Cloud Print.

©Korzystanie z technologii Google Cloud Print

# Problemy z faksem/telefonem (dotyczy tylko modeli MF8580Cdw / MF8550Cdn / MF8280Cw)

Zobacz także rozdział **OTypowe problemy**.

#### Problemy z wysyłaniem

#### Nie można wysłać faksu.

- Czy zewnętrzna linia telefoniczna jest zajęta? Odczekaj, aż linia się zwolni.
- Czy wystąpił błąd? Wydrukuj i sprawdź Raport Zarządzania Połączeniami.
- QRaport zarządzania połączeniami (dotyczy tylko modeli MF8580Cdw / MF8550Cdn / MF8540Cdn / MF8280Cw)
- Czy linia telefoniczna została prawidłowo ustawiona?
  - OPodłączanie linii telefonicznej
- W przypadku wysyłania faksu za granicę należy pamiętać o umieszczeniu odstępów w numerze faksu.
  - OWysyłanie faksów

#### Nie można wysłać faksu do odbiorcy wybranego z historii.

- Czy urządzenie zostało w międzyczasie wyłączone? Jeśli tak, historia została usunięta.
- Czy dla opcji <Ogranicz Nowych Odbiorców> wybrano ustawienie <Włącz>? Jeśli tak, historia przed zmianą ustawienia została usunięta.
- Czy ustawieniu <Ogranicz Ponowne Wysyłanie z Rejestru> nadano wartość <Włącz>? Jeśli tak, nie można określić odbiorców w historii.

#### Wysłanie faksu za pośrednictwem linii światłowodowej nie jest możliwe.

Urządzenie obsługuje linie analogowe. Urządzenie może pracować nieprawidłowo w przypadku korzystania z linii światłowodowej lub telefonicznej linii IP w zależności od środowiska sieciowego lub podłączonych urządzeń. W takiej sytuacji należy skontaktować się z dostawcą udostępniającym linię światłowodową lub telefon IP.

#### Jakość wysłanego faksu nie jest zadowalająca.

Oczyść płytę szklaną lub podajnik. Jeśli czyszczenie nie rozwiąże problemu, przyczyną może być urządzenie odbiorcy.

Płyta szklana
Podajnik

#### Problemy z odbieraniem

Jakość odbieranych faksów nie jest zadowalająca. Papier zwija się lub marszczy.

#### Orukowanie nie przebiega poprawnie

Nie można automatycznie przełączać pomiędzy połączeniami telefonicznymi i faksowymi.

Sprawdź, czy dla trybu odbierania wybrano ustawienie <Faks/Tel Automatyczne Przełączanie>, <Automatyczna Sekretarka> lub <Zmiana Sieci>.

#### 🗘 Wybór trybu odbioru

- Pozostaje niewielka ilość dostępnej pamięci. Wydrukuj lub usuń dane z pamięci.
  - Osprawdzanie/usuwanie dokumentów zapisanych w pamięci

#### ODrukowanie dokumentów zapisanych w pamięci

#### Nie można automatycznie odebrać faksu.

- Sprawdź, czy dla trybu odbierania wybrano ustawienie <Faks/Tel Automatyczne Przełączanie>, <Automatycznie>, <Automatyczna Sekretarka> lub <Zmiana Sieci>.
  - 🗘 Wybór trybu odbioru

Pozostaje niewielka ilość dostępnej pamięci. Wydrukuj lub usuń dane z pamięci.

#### OSprawdzanie/usuwanie dokumentów zapisanych w pamięci

#### ODrukowanie dokumentów zapisanych w pamięci

#### Odebranie faksu za pośrednictwem linii światłowodowej nie jest możliwe.

Urządzenie obsługuje linie analogowe. Urządzenie może pracować nieprawidłowo w przypadku korzystania z linii światłowodowej lub telefonicznej linii IP w zależności od środowiska sieciowego lub podłączonych urządzeń. W takiej sytuacji należy skontaktować się z dostawcą udostępniającym linię światłowodową lub telefon IP.

### Drukowanie nie przebiega poprawnie

Jeśli jakość wydruku nie jest zadowalająca lub papier zwija się bądź marszczy, należy wypróbować poniższe rozwiązania. Jeśli to nie rozwiąże problemu, należy skontaktować się z lokalnym autoryzowanym przedstawicielem firmy Canon lub działem telefonicznej pomocy technicznej Canon.

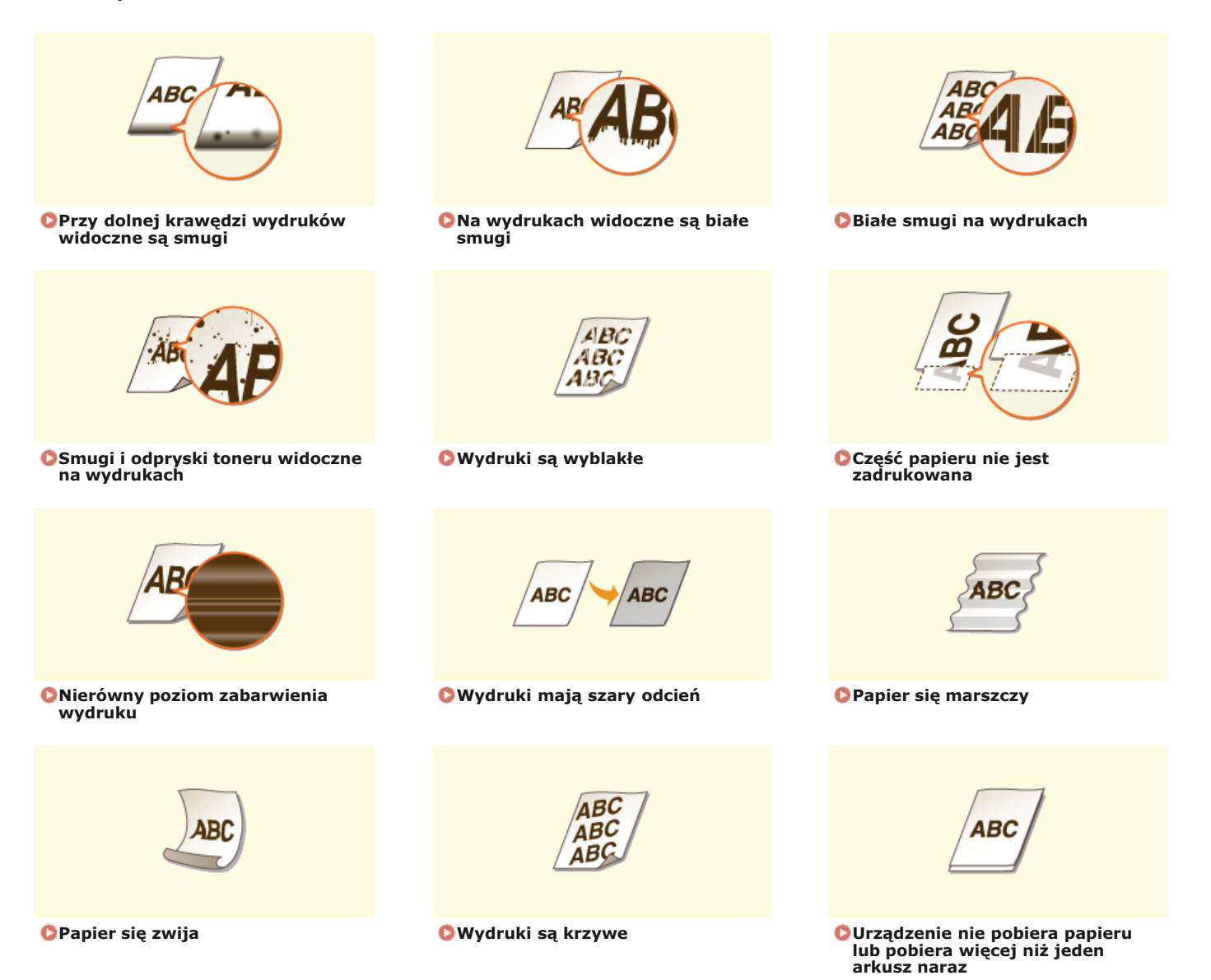

 $\mathbf{T}$ 

 $\mathbf{T}$ 

### Jakość wydruku nie jest zadowalająca

Zabrudzenia wewnątrz urządzenia mogą wpływać na jakość wydruków. W pierwszej kolejności należy wyczyścić urządzenie i wykonać czynności konserwacyjne. Czyszczenie urządzenia

#### Przy dolnej krawędzi wydruków widoczne są smugi

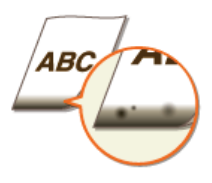

#### Czy dla drukowanych danych ustawiono marginesy?

Dzieje się tak, jeśli w sterowniku drukarki nie ustawiono marginesów. Margines o wartości 5 mm lub mniejszej przy krawędzi papieru lub o wartości 10 mm bądź mniejszej przy krawędzi kopert nie znajduje się w obszarze wydruku. Należy pamiętać o ustawieniu marginesów drukowanych dokumentów.

Przejdź do karty [Wykończenie] > [Ustawienia zaawansowane] > [Rozszerz obszar drukowania i drukuj] > [Wył.]

#### Na wydrukach widoczne są białe smugi

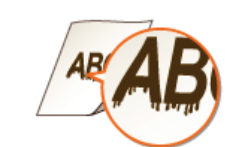

- Czy używasz odpowiedniego papieru?
- Sprawdź używany papier i zastąp go odpowiednim.
   Papier

OŁadowanie papieru

#### Białe smugi na wydrukach

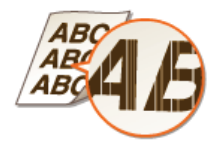

#### → Czy poziom toneru nie jest za niski?

Sprawdź pozostałą ilość toneru i wymień zasobnik z tonerem, jeśli to konieczne.
 Wymiana zasobników z tonerem

 $\mathbf{T}$ 

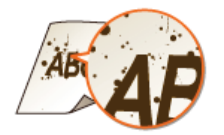

- → Czy używasz odpowiedniego papieru?
- Sprawdź używany papier i zastąp go odpowiednim.
   Papier

OŁadowanie papieru

- → Czy poziom toneru nie jest za niski?
- Sprawdź pozostałą ilość toneru i wymień zasobnik z tonerem, jeśli to konieczne.
   Wymiana zasobników z tonerem

#### Wydruki są wyblakłe

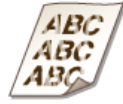

- Czy poziom toneru nie jest za niski?
- Sprawdź pozostałą ilość toneru i wymień zasobnik z tonerem, jeśli to konieczne.
   Wymiana zasobników z tonerem
- Czy używasz odpowiedniego papieru?
- Sprawdź używany papier i zastąp go odpowiednim. Ponadto określ właściwy format papieru i wprowadź ustawienia.
   Papier
   Ładowanie papieru

Określanie formatu i typu papieru

- → Czy wydruki są wyblakłe w przypadku drukowania na kopertach?
- Problem możne rozwiązać wybranie opcji <Koperta 2> dla ustawienia <Wybór koperty>.

OPrzetwarzanie Specjalne

### Część papieru nie jest zadrukowana

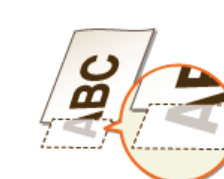

#### Czy dla drukowanych danych ustawiono marginesy?

 Dzieje się tak, jeśli w sterowniku drukarki nie ustawiono marginesów. Margines o wartości 5 mm lub mniejszej przy krawędzi papieru lub o wartości 10 mm bądź mniejszej przy krawędzi kopert nie znajduje się w obszarze wydruku. Należy pamiętać o ustawieniu marginesów drukowanych dokumentów.

Przejdź do karty [Wykończenie] 🕨 [Ustawienia zaawansowane] 🕨 [Rozszerz obszar drukowania i drukuj] 🕨 [Wył.]

 $\mathbf{\Sigma}$ 

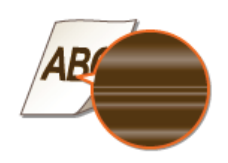

#### → Czy poziom toneru nie jest za niski?

Sprawdź pozostałą ilość toneru i wymień zasobnik z tonerem, jeśli to konieczne.
 Wymiana zasobników z tonerem

#### Wydruki mają szary odcień

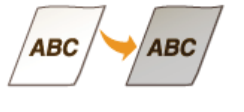

→ Czy poziom toneru nie jest za niski?

Sprawdź pozostałą ilość toneru i wymień zasobnik z tonerem, jeśli to konieczne.
 Wymiana zasobników z tonerem

 $\mathbf{T}$ 

### Papier marszczy się lub zwija

#### Papier się marszczy

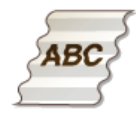

#### → Czy papier jest załadowany prawidłowo?

Papier załadowany nad ogranicznikiem stosu papieru lub ukośnie może się marszczyć.
 ¿Ładowanie papieru

- Czy używany papier wchłonął wilgoć?
- Wymień papier na odpowiedni.
   **2 Ładowanie papieru**
- Czy używasz odpowiedniego papieru?
- Sprawdź używany papier i zastąp go odpowiednim.
   Papier

#### Papier się zwija

ABC

#### Czy używasz odpowiedniego papieru?

Sprawdź używany papier i zastąp go odpowiednim. Ponadto określ właściwy format papieru i wprowadź ustawienia.
 Papier

Ładowanie papieru

#### Określanie formatu i typu papieru

 Jeśli załadowanie odpowiedniego papieru nie rozwiązuje problemu, ustaw wartość opcji <Tryb Specjalny P> na <Włącz>.

Przetwarzanie Specjalne

 $\mathbf{T}$ 

### Papier jest załadowany nieprawidłowo

#### Wydruki są krzywe

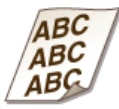

- Czy prowadnice przylegają do krawędzi papieru?
- Wydruki są krzywe, jeśli prowadnice zbyt mocno dociskają krawędzie papieru lub są od nich zbytnio oddalone.
   ¿Ładowanie papieru
- → Czy w otworze podawania ręcznego znajduje się papier?
- Umieść papier w szufladzie na papier.
   Umieszczanie papieru w szufladzie na papier
- Czy drukujesz na zwiniętych kopertach?
- Rozwiń koperty i wydrukuj ponownie.
   ©Ładowanie kopert
- Jeśli urządzenie nie pobiera kopert nawet po rozwinięciu, wybierz ustawienie <Koperta 2> dla opcji <Wybór koperty>, aby rozwiązać problem.

Przetwarzanie Specjalne

#### Urządzenie nie pobiera papieru lub pobiera więcej niż jeden arkusz naraz

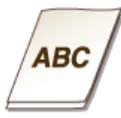

#### → Czy papier jest załadowany prawidłowo?

- Przekartkuj dokładnie stos papieru, aby arkusze nie sklejały się ze sobą.
- Sprawdź, czy papier jest załadowany prawidłowo.
   Ładowanie papieru
- Sprawdź, czy w szufladzie znajduje się odpowiednia liczba arkuszy oraz czy załadowano odpowiedni rodzaj papieru.
   Papier

#### OŁadowanie papieru

Sprawdź, czy nie załadowano razem papieru o różnym formacie i typie.

### Jeżeli problem nie może zostać rozwiązany

Jeśli rozwiązanie problemu na podstawie wskazówek zawartych w tym rozdziale jest niemożliwe, należy się skontaktować z autoryzowanym sprzedawcą produktów firmy Canon lub z biurem obsługi klientów firmy Canon.

#### WAŻNE

#### Nie należy samodzielnie demontować ani naprawiać urządzenia

Samodzielne naprawy lub demontaż urządzenia może skutkować utratą gwarancji.

#### Podczas kontaktu z firmą Canon

W przypadku kontaktowania się z firmą Canon należy przygotować następujące informacje:

- Nazwa produktu (MF8580Cdw / MF8550Cdn / MF8540Cdn / MF8280Cw / MF8230Cn)
- Miejsce zakupu urządzenia
- Szczegółowy opis problemu (np. jakie czynności wykonano i jaki był ich skutek)
- Numer seryjny (osiem znaków alfanumerycznych umieszczonych na etykiecie z tyłu urządzenia)

#### MF8580Cdw / MF8550Cdn / MF8540Cdn

| CATHON         FIGURE         FIGURE         335           C C A R         C C C A R         C C C A R         C C C A R         000000000000000000000000000000000000 |
|----------------------------------------------------------------------------------------------------|

#### MF8280Cw / MF8230Cn

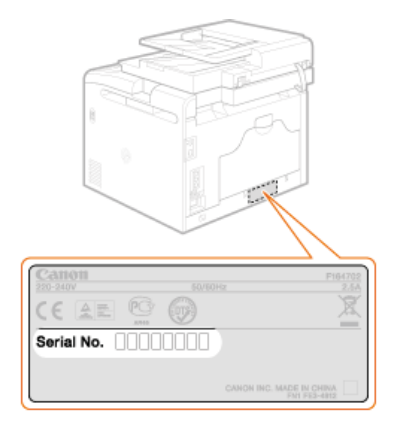

### Konserwacja urządzenia

W tym rozdziale opisano utrzymanie maszyny, czyszczenie oraz inicjowanie ustawień.

#### Podstawowe czyszczenie OCzyszczenie urządzenia

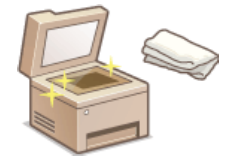

- Urządzenie jest zabrudzone Obudowa
- 🍵 Na oryginalnych dokumentach lub na wydrukach pojawiają się smugi 📀 Płyta szklana 🛛 📀 Podajnik
- Wydruki są rozmazane OModuł utrwalania
- Jakość druku pogarsza się OPasek przenoszący

#### Wymiana zasobników z tonerem

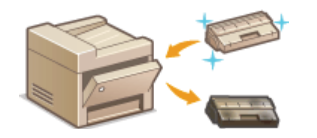

- Sprawdzanie poziomu pozostałego toneru OWymiana zasobników z tonerem
- Sposób wymiany zasobników z tonerem Sposób wymiany zasobników z tonerem

#### Przenoszenie urządzenia

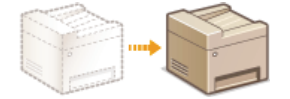

🍵 Przenoszenie urządzenia z powodu konserwacji lub zmiany lokalizacji biura 📀 Przenoszenie urządzenia

#### Zarządzanie jakością druku OUtrzymanie i poprawa jakości wydruku

- Odcienie kolorów na wydrukach różnią się od oryginału CKorekcja gradacji CRegulacja wartości odwzorowania koloru tekstu w dokumentach kolorowych
- Występuje niedopasowanie kolorów OKorekcja niedopasowania kolorów wydruków ORegulacja wartości odwzorowania koloru tekstu w dokumentach kolorowych

#### Drukowanie raportów i list

Drukowanie raportów zawierających wyniki transmisji lub zestawień informacji z książki adresowej Drukowanie raportów i list

#### Sprawdzanie łącznej liczby stron wydrukowanych przez urządzenie

Sprawdzanie łącznej liczby stron wszystkich wydruków OWyświetlanie wartości licznika

#### Inicjowanie ustawień

Przywracanie ustawień domyślnych OInicjowanie ustawień

### Czyszczenie urządzenia

Urządzenie należy regularnie czyścić, aby zapobiec pogorszeniu jakości druku oraz zapewnić bezpieczne i bezproblemowe użytkowanie. Przed przystąpieniem do czyszczenia należy zapoznać się z instrukcjami dotyczącymi bezpieczeństwa. **©Konserwacja i przeglądy** 

#### Miejsca czyszczenia

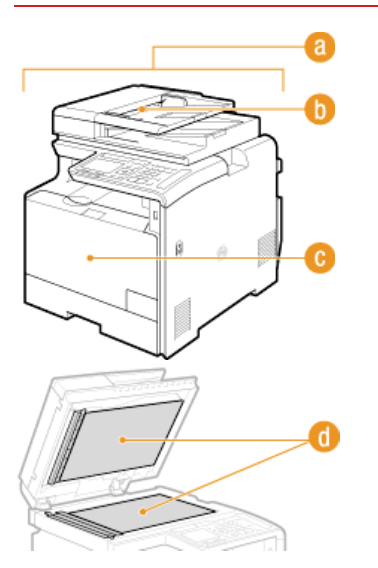

- Obudowa urządzenia i otwory wentylacyjne
- 🗘 Obudowa
- 🚯 Rolki wewnątrz podajnika
- Podajnik
- Wewnętrzny moduł utrwalania i pasek przenoszący
- OModuł utrwalania
- Pasek przenoszący
- 6 Płyta szklana i spodnia część podajnika
- 🗘 Płyta szklana

### Obudowa

Obudowę urządzenia, zwłaszcza obszary w pobliżu otworów wentylacyjnych, należy regularnie czyścić, aby utrzymać urządzenie w dobrym stanie.

### 1 Wyłącz urządzenie i wyjmij wtyczkę przewodu z gniazda zasilania.

W momencie wyłączenia urządzenia dane oczekujące na wydruk zostają usunięte. Faksy odebrane za pomocą funkcji Odbiór do pamięci, faksy oczekujące na wysłanie oraz raporty drukowane automatycznie po wysłaniu lub odebraniu faksów nie są usuwane.

2 Wyczyść obudowę urządzenia i otwory wentylacyjne.

- Należy użyć miękkiej, dobrze wykręconej ściereczki, nawilżonej wodą lub wodnym roztworem łagodnego detergentu.
- 💼 Aby zlokalizować otwory wentylacyjne, zapoznaj się z sekcjami 📀 Strona przednia oraz 📀 Strona tylna.

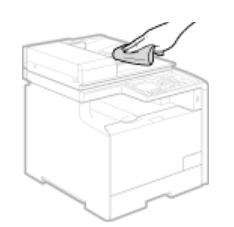

- 3 Odczekaj, aż obudowa urządzenia zupełnie wyschnie.
- 4 Ponownie podłącz przewód zasilający i włącz urządzenie.

### Płyta szklana

Płytę szklaną i spodnią część podajnika należy regularnie wycierać z kurzu, aby zapobiec powstawaniu smug na dokumentach i wydrukach.

### 1 Wyłącz urządzenie i wyjmij wtyczkę przewodu z gniazda zasilania.

W momencie wyłączenia urządzenia dane oczekujące na wydruk zostają usunięte. Faksy odebrane za pomocą funkcji Odbiór do pamięci, faksy oczekujące na wysłanie oraz raporty drukowane automatycznie po wysłaniu lub odebraniu faksów nie są usuwane.

#### 2 Otwórz podajnik.

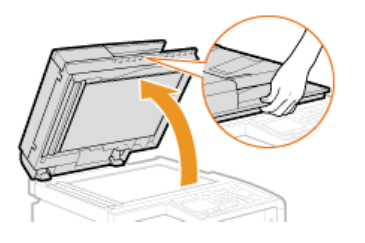

### 3 Wyczyść płytę szklaną oraz spodnią część podajnika.

- Do czyszczenia użyj wilgotnej szmatki. Następnie przetrzyj obszar miękką, suchą szmatką.
- Oprócz płyty szklanej i spodniej części podajnika należy także wyczyścić biały pas płyty (a) oraz przezroczysty plastikowy obszar (b).

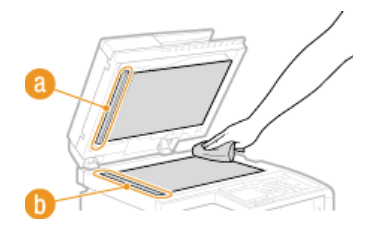

- **4** Odczekaj, aż czyszczony obszar zupełnie wyschnie.
- **5** Ostrożnie zamknij podajnik.
- 6 Ponownie podłącz przewód zasilający i włącz urządzenie.

### Podajnik

Do rolek wewnątrz podajnika mogą przylegać cząstki pyłu oraz proszku grafitowego, co powoduje powstawanie smug na wydrukach. Czyszczenie podajnika należy wykonywać zgodnie z poniższą procedurą. Do czyszczenia podajnika potrzebnych jest dziesięć arkuszy papieru formatu A4 lub Letter. Przed przystąpieniem do poniższej procedury należy umieścić je w podajniku. **Dumieszczanie dokumentów** 

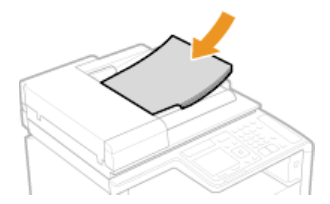

- 1 Naciśnij przycisk 🛞.
- 子 Wybierz opcję <Wyczyść podajnik> i naciśnij przycisk 🔤.

#### 4 Naciśnij przycisk 🔤.

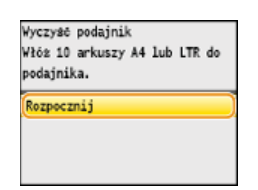

 Rozpocznie się czyszczenie. Gdy na wyświetlaczu, po upływie około jednej minuty, pojawi się komunikat <Zakończono.>, naciśnij przycisk (), aby powrócić do ekranu głównego.

### Moduł utrwalania

Do modułów utrwalania wewnątrz urządzenia mogą przylegać zanieczyszczenia, powodując powstawanie czarnych smug na wydrukach. Czyszczenie modułu utrwalania należy wykonywać zgodnie z poniższą procedurą. Nie można przeprowadzić czyszczenia modułu utrwalania, jeżeli w urządzeniu znajdują się dokumenty oczekujące na wydruk. Do czyszczenia podajnika potrzebny jest papier formatu A4 lub Letter. Przed przystąpieniem do wykonania poniższej procedury należy umieścić papier w szufladzie na papier lub w otworze podawania ręcznego (Olmieszczanie papieru w szufladzie na papier Olmieszczanie papieru w otworze podawania ręcznego).

#### UWAGA

Czyszczenie wymaga tonera. Wcześniej należy upewnić się, że w zasobniku znajduje się wystarczająca ilość toneru.

OSprawdzanie poziomu toneru

1 Naciśnij przycisk 🛞.

🔰 Za pomocą przycisków 🔺/🛡 wybierz opcję <Regulacja/Konserwacja> i naciśnij przycisk 🔤.

子 Wybierz opcję <Wyczyść Moduł Utrwalający> i naciśnij przycisk 🔤.

#### 4 Naciśnij przycisk 🔤 .

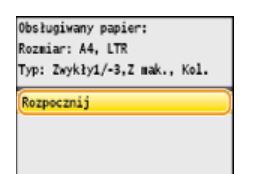

Rozpocznie się czyszczenie. Gdy na wyświetlaczu, po upływie około jednej minuty, pojawi się komunikat <Zakończono.>, naciśnij przycisk (), aby powrócić do ekranu głównego.

### Pasek przenoszący

Do paska przenoszącego wewnątrz urządzenia mogą przylegać zanieczyszczenia, powodując pogorszenie jakości druku. Czyszczenie paska przenoszącego należy wykonywać zgodnie z poniższą procedurą. Nie można przeprowadzić czyszczenia paska przenoszącego, jeżeli w urządzeniu znajdują się dokumenty oczekujące na wydruk.

- 1 Naciśnij przycisk 🛞.
- 子 Wybierz opcję <Wyczyść ITB> i naciśnij przycisk 🔤

4 Naciśnij przycisk 🔤.

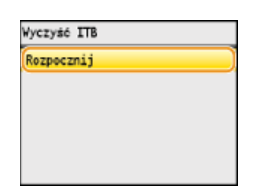

Rozpocznie się czyszczenie. Gdy na wyświetlaczu, po upływie około 1–2 minut, pojawi się komunikat <Zakończono.>, naciśnij przycisk (), aby powrócić do ekranu głównego.

### Wymiana zasobników z tonerem

Gdy zasobnik z tonerem jest bliski wyczerpania, zostaje wyświetlony komunikat. Dalsze korzystanie z funkcji drukowania, bez podjęcia odpowiednich czynności, spowoduje pogorszenie jakości druku. Pozostały poziom toneru można sprawdzić na wyświetlaczu.

Gdy zostanie wyświetlony komunikat
 Jeśli wydruki są niskiej jakości
 Sprawdzanie poziomu toneru

#### Gdy zostanie wyświetlony komunikat

Treść wyświetlanego komunikatu zależy od pozostałej ilości toneru. W zależności od wyświetlanego komunikatu należy przygotować zasobnik z tonerem do wymiany lub wymienić zasobnik. Sposób wymiany zasobników z tonerem Informacje na temat wymiany kaset z tonerem

#### **UWAGA**

"XXXX" w poniższych opisach oznacza kolor toneru w zasobniku w treści rzeczywistych komunikatów.

#### <Przygotuj kasetę z XXXX tonerem.>

Ten komunikat informuje użytkownika, że wkrótce należy wymienić zasobnik z tonerem. Przygotuj zasobnik z tonerem na wymianę. Wymień zasobnik z tonerem przed rozpoczęciem drukowania dużej ilości dokumentów, jeśli wyświetlany jest ten komunikat.

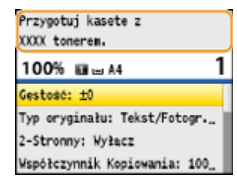

#### UWAGA:

#### Jeśli wyświetlony zostanie ten komunikat

- W przypadku kopiowania lub drukowania nie ma konieczności przerywania operacji.
- Jeśli komunikat <Przygotuj kasetę z czarnym tonerem.> zostaje wyświetlony, gdy urządzenie wykonuje operację odbioru faksu lub skonfigurowano automatyczne drukowanie raportu, odebrane faksy i raporty zostaną zapisane w pamięci urządzenia, aby ich wydruki nie były wyblakłe. Aby kontynuować drukowanie pomimo niskiego poziomu toneru, nadaj ustawieniu <Kontynuuj Drukowanie Gdy Jest Mało Tonera> wartość <Włącz>. OKONTYNUUJ Drukowanie Gdy Jest Mało Tonera

#### <Koniec Terminu Ważn. Tonera>

Ten komunikat, który pojawia się w przypadku modeli z kolorowym tonerem, informuje, że zasobnik z tonerem jest pusty. Zalecana jest wymiana zasobnika na nowy. Można kontynuować drukowanie, ale nie ma gwarancji jakości druku.

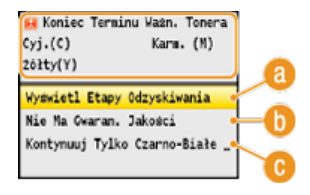

#### (2) <Wyświetl Etapy Odzyskiwania>

Wyświetla procedurę wymiany zasobnika z tonerem.

#### 🚯 <Kontynuuj Drukowanie (Jakość Nie Gwarantowana)>

Można kontynuować drukowanie, ale możliwe jest nieprawidłowe działanie urządzenia.

#### 🕞 <Kontynuuj Tylko Czarno-Białe Wydruki>

Można kontynuować drukowanie w trybie czarno-białym, nawet jeśli upłynął termin ważności zasobnika z żółtym, amarantowym lub cyjankowym tonerem.

#### <Koniec waż. kas. tonera. Zalecana wymiana kasety.>

Ten komunikat, który pojawia się w przypadku modeli z kolorowym tonerem, informuje, że urządzenie może drukować z niższą jakością. Przyczyną może być upłynięcie terminu ważności zasobnika z tonerem, który w dalszym ciągu znajduje się w urządzeniu.

Zalecana jest wymiana zasobnika na nowy.

Aby powrócić do głównego ekranu, naciśnij przycisk <Zamknij>.

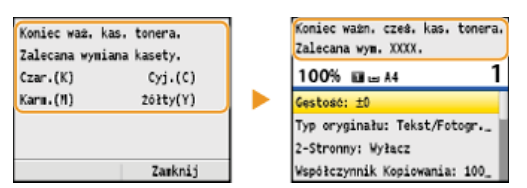

#### WAŻNE

Można kontynuować drukowanie, gdy wyświetlany jest ten komunikat, ale jakość druku może ulec pogorszeniu.

#### Jeśli wydruki są niskiej jakości

Jeśli na wydrukach zaczynają występować poniższe objawy, jeden z zasobników z tonerem jest bliski wyczerpania. Zasobnik z tonerem, który jest bliski wyczerpania, należy wymienić, nawet jeśli nie pojawia się komunikat.

#### Sposób wymiany zasobników z tonerem

Pojawiają się białe smugi

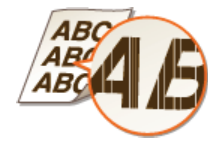

Wydruk jest częściowo wyblakły

AB

Puste miejsca na oryginale są szare na wydruku

AB

Nierównomierne zabarwienie

Smugi i odpryski toneru

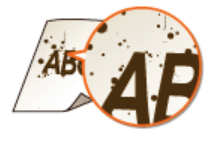

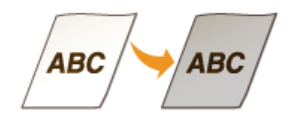

#### Sprawdzanie poziomu toneru

W każdej chwili można sprawdzić poziom pozostałego toneru zgodnie z poniższą procedurą. Zaleca się sprawdzać poziom przed rozpoczęciem drukowania dużej ilości dokumentów.

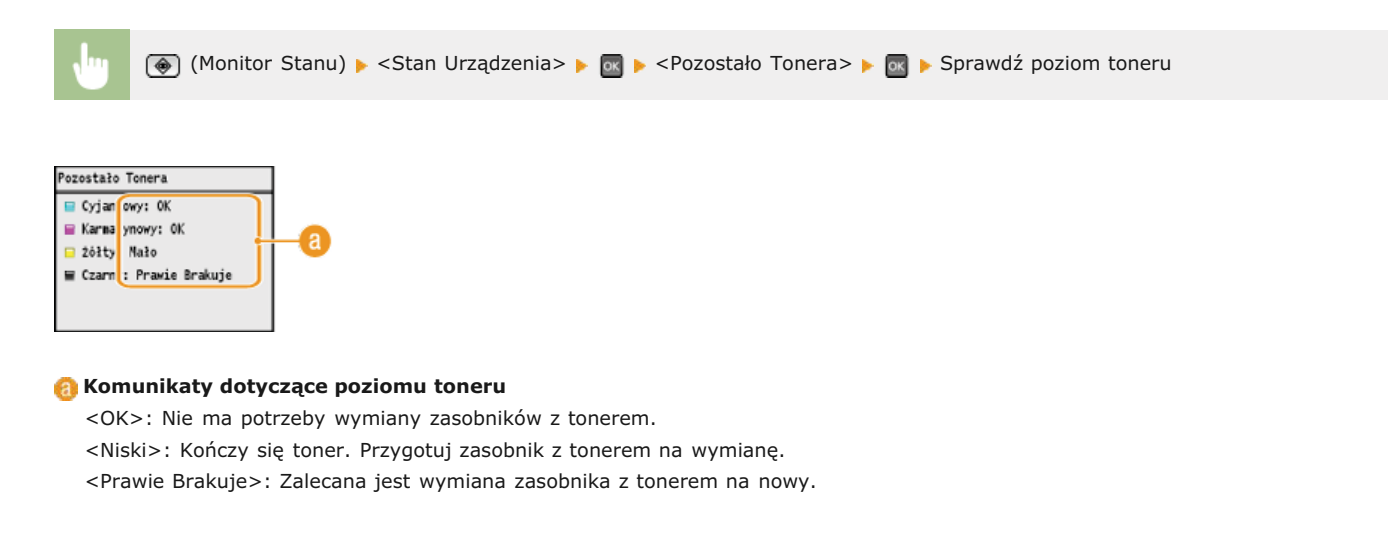

#### ŁĄCZA

Informacje na temat wymiany kaset z tonerem

### Sposób wymiany zasobników z tonerem

Przed wymianą zasobników z tonerem należy zapoznać się ze środkami ostrożności opisanymi w rozdziale **(Konserwacja i przeglądy** i Materiały eksploatacyjne.

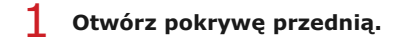

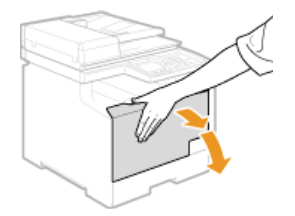

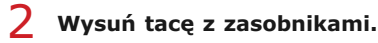

#### MF8580Cdw / MF8550Cdn / MF8540Cdn

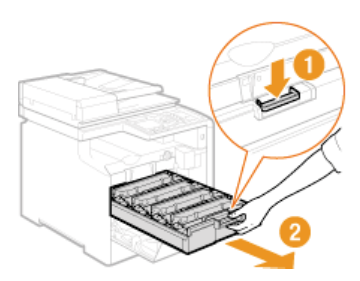

#### MF8280Cw / MF8230Cn

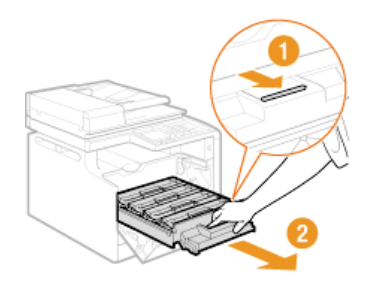

3 Wyciągnij zasobnik z tonerem z urządzenia ruchem prosto do góry.

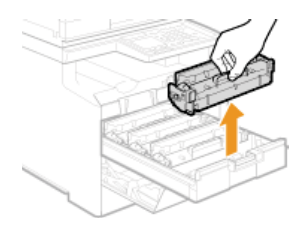

**4** Wyjmij nowy zasobnik z tonerem z torby ochronnej.

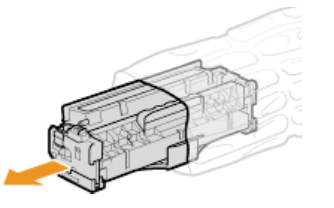

5 Wstrząśnij zasobnik z tonerem 5–6 razy, tak jak pokazano poniżej, aby równomiernie rozprowadzić toner wewnątrz zasobnika, a następnie połóż go na równej powierzchni.

Nie zdejmuj jeszcze osłony zabezpieczającej bęben (

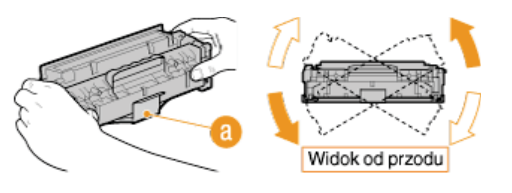

Całkowita długość taśmy uszczelniającej wynosi w przybliżeniu 50 cm.

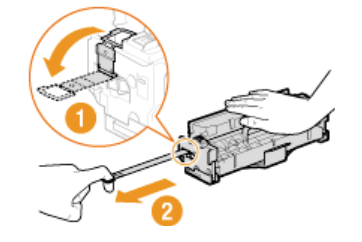

#### WAŻNE: Podczas wyciągania taśmy uszczelniającej

Jeśli taśma pozostaje wewnątrz zasobnika z tonerem, jakość wydruku, także faksów, może ulec pogorszeniu. Ponowne wydrukowanie faksu nie jest możliwe, ponieważ funkcja faksu automatycznie usuwa dane po wydrukowaniu.

Taśmy uszczelniającej nie wolno wyciągać pod kątem ani na boki. W przypadku zerwania taśmy wyciągnięcie pozostającej części może okazać się niemożliwe.

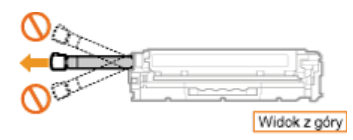

 Jeśli taśma zablokuje się podczas wyciągania, nie należy przerywać jej wyjmowania do momentu, aż zostanie całkowicie usunięta z urządzenia.

#### 7 Zdejmij osłonę zabezpieczającą bęben.

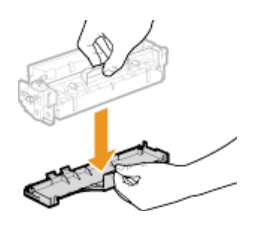

g

#### 8 Zainstaluj zasobnik z tonerem.

Zasobniki z tonerem każdego koloru są przypisane do odpowiednich przegród na tacy z zasobnikami, oznaczonych etykietami w danym kolorze (1). Zasobnik z tonerem należy włożyć do przegrody oznaczonej danym kolorem.

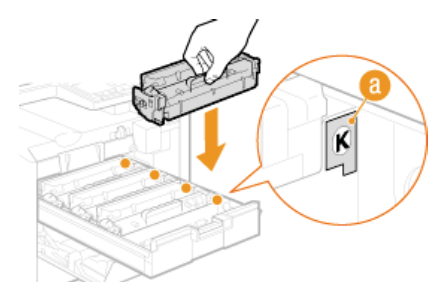

Należy unikać kontaktu bębna z ramą tacy z zasobnikami, ponieważ spodnia część zasobnika jest odsłonięta.

#### Wsuń tacę z zasobnikami z tonerem i zamknij pokrywę przednią.

Bezpośrednio po zamknięciu pokrywy przedniej rozpoczyna się szybka regulacja (Szybka regulacja). Aby zapewnić najwyższą jakość, należy wykonać pełną regulację (Pełna regulacja).

### Informacje na temat wymiany kaset z tonerem

W poniższej tabeli przedstawiono średnią wydajność zasobników z tonerem. Kasety z tonerem można zakupić u lokalnego autoryzowanego sprzedawcy produktów firmy Canon. Dla uzyskania optymalnej jakości wydruku zaleca się użycie oryginalnej kasety z tonerem firmy Canon. Informacje na temat najbliższego autoryzowanego sprzedawcy firmy Canon można uzyskać za pośrednictwem biura obsługi klientów firmy Canon. Podczas wykonywania czynności związanych z zasobnikami z tonerem i ich przechowywania należy stosować środki ostrożności (**Omteriały eksploatacyjne**).

\* Średnia wydajność została określona na podstawie normy ISO/IEC 19798 (międzynarodowa norma dotycząca "sposobu określenia wydajności zasobnika z tonerem w drukarkach kolorowych i urządzeniach wielofunkcyjnych zawierających moduł drukowania" opracowana przez organizację ISO (International Organization for Standardization — Międzynarodowa Organizacja Standaryzacyjna)) przy drukowaniu na papierze formatu A4 i domyślnym poziomie zabarwienia druku.

#### MF8580Cdw / MF8550Cdn / MF8540Cdn

| Oryginalny zasobnik z tonerem firmy Canon                                                                              | Średnia wydajność<br>zasobnika z tonerem*               |
|----------------------------------------------------------------------------------------------------|---------------------------------------------------------|
| Canon Cartridge 718 Black (czarny)                                                                                     | 3400 arkuszy                                            |
| Canon Cartridge 718 Yellow (żółty)<br>Canon Cartridge 718 Magenta (amarantowy)<br>Canon Cartridge 718 Cyan (cyjankowy) | Y (żółty), M (amarantowy) i C (cyjankowy): 2900 arkuszy |

#### MF8280Cw / MF8230Cn

| Oryginalny zasobnik z tonerem firmy Canon                                                                              | Średnia wydajność<br>zasobnika z tonerem*               |
|----------------------------------------------------------------------------------------------------|---------------------------------------------------------|
| Canon Cartridge 731 Black (czarny)<br>Canon Cartridge 731 H Black (czarny)                                             | 1400 arkuszy<br>2400 arkuszy                            |
| Canon Cartridge 731 Yellow (żółty)<br>Canon Cartridge 731 Magenta (amarantowy)<br>Canon Cartridge 731 Cyan (cyjankowy) | Y (żółty), M (amarantowy) i C (cyjankowy): 1500 arkuszy |

#### **UWAGA**

Wymianę zasobników z tonerem należy przeprowadzić na podstawie powyższej tabeli z danymi o ich średniej wydajności. Jednakże w zależności od środowiska instalacyjnego lub rozmiaru albo rodzaju papieru możliwa jest konieczność wymiany zasobnika z tonerem przed upływem szacowanego terminu ważności.

Ustawienie krótszego niż domyślny (4 godziny) automatycznego czasu wyłączenia może spowodować skrócenie okresu
eksploatacji zasobników z tonerem.

### Przenoszenie urządzenia

Urządzenie jest ciężkie. Podczas przenoszenia urządzenia należy stosować się do poniższych instrukcji, aby zapobiec obrażeniom. Przed rozpoczęciem wykonywania czynności należy także zapoznać się z informacjami na temat środków ostrożności. **Ważne instrukcje dotyczące bezpieczeństwa** 

#### Wyłącz urządzenie oraz komputer.

W momencie wyłączenia urządzenia dane oczekujące na wydruk zostają usunięte. Faksy odebrane za pomocą funkcji Odbiór do pamięci, faksy oczekujące na wysłanie oraz raporty drukowane automatycznie po wysłaniu lub odebraniu faksów nie są usuwane.

2 Odłącz od urządzenia przewody i kable w kolejności zgodnej z numeracją podaną na poniższej ilustracji.

Przewody oznaczone "\*" mogą nie być podłączone w zależności od danej konfiguracji.

#### MF8580Cdw / MF8550Cdn / MF8540Cdn

Wtyczka przewodu zasilającego
 Przewód zasilający
 Kabel USB\*
 Kabel sieci LAN\*
 Kabel telefoniczny\*
 Kabel telefonu zewnętrznego\*
 Kabel słuchawki\*

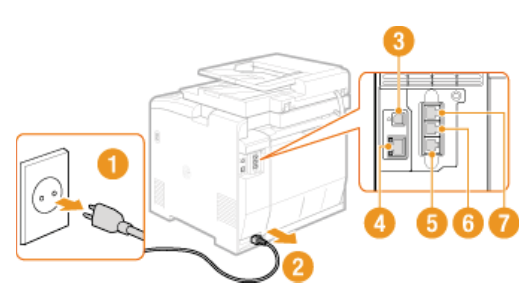

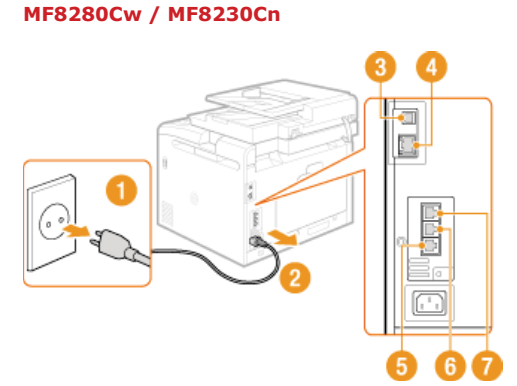

3 W wypadku przenoszenia urządzenia na większe odległości należy wyjąć zasobniki z tonerem. Osposób wymiany zasobników z tonerem

#### 4 Wyciągnij szufladę na papier.

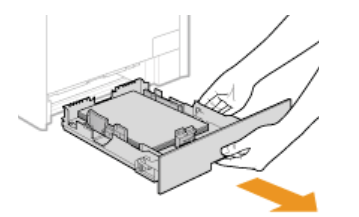

#### WAŻNE:

Szufladę należy trzymać oburącz i wysuwać ją delikatnie. W przeciwnym wypadku szuflada może upaść i ulec uszkodzeniu, jeśli wysunie się zbyt łatwo.

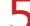

- Zamknij wszystkie otwarte osłony i przenieś urządzenie na nowe miejsce.
- Urządzenie jest ciężkie (ODane techniczne urządzenia). Urządzenie powinny przenosić co najmniej dwie osoby.
- Do podnoszenia urządzenia służą odpowiednie uchwyty. Podczas przenoszenia modeli MF8580Cdw / MF8550Cdn / MF8540Cdn z zamontowaną opcjonalną szufladą należy ją zostawić i osobno przenieść na nowe miejsce.

#### MF8580Cdw / MF8550Cdn / MF8540Cdn
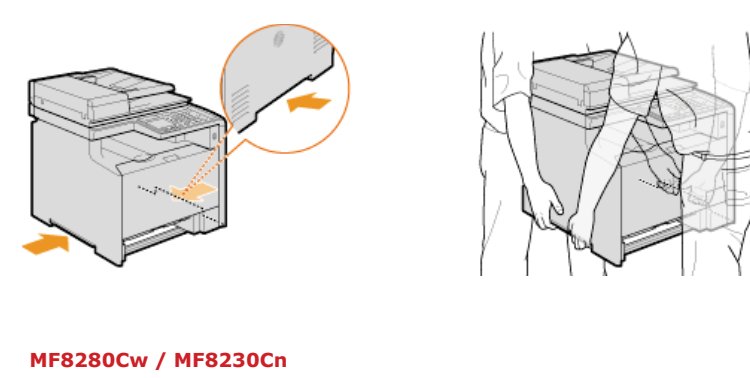

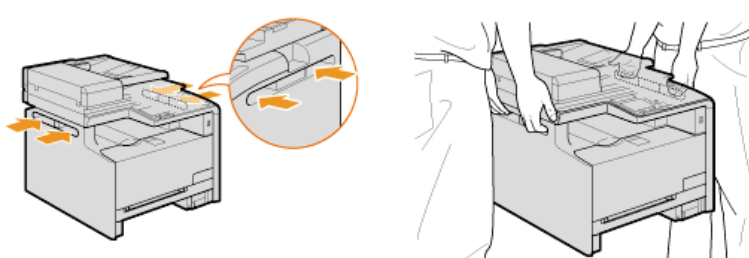

# 6 Ostrożnie ustaw urządzenie w nowym miejscu.

Informacje dotyczące instalacji urządzenia w nowej lokalizacji znajdują się w sekcji OPrzygotowanie urządzenia.

# Utrzymanie i poprawa jakości wydruku

Jeśli jakość wydruków nie jest zadowalająca, np. jakość obrazu bądź jego odtworzenia jest niska lub kolory nie odpowiadają kolorystyce oryginalnego dokumentu, należy spróbować wykonać regulacje opisane poniżej.

### Automatyczna regulacja gradacji

Jeśli zabarwienie lub jasność wydruków różnią się od oryginału, należy wykonać operację <Automatyczna Regulacja Gradacji>, aby poprawić odwzorowanie kolorów. Dostępne są trzy rodzaje regulacji: <Pełna Regulacja>, <Szybka Regulacja> oraz <Dostosuj Kopię Obrazu>. **©Korekcja gradacji** 

### Korekcja niedopasowania kolorów wydruków

Jeśli kolory na wydrukach są nieostre, należy wykonać operację <Korekcja niedop. kolorów wydr.>. Problem może być spowodowany niedopasowaniem kolorów. OKORCK niedopasowania kolorów wydruków

### Przetwarzanie czarnego tekstu dla kolorowego oryginału

Można określić, które zasobniki mają być używane podczas drukowania czarnego tekstu na kolorowych wydrukach. **©Regulacja** wartości odwzorowania koloru tekstu w dokumentach kolorowych

# Korekcja gradacji

Gradacja oznacza stopniowe przejście od ciemnych do jasnych odcieni koloru. Im więcej odcieni zawiera gradacja drukowanego koloru, tym bardziej naturalnie wygląda wydruk. Jeśli odwzorowanie kolorów pogarsza się, a zabarwienie lub jasność wydruków znacząco odbiegają od oryginałów, należy przeprowadzić odpowiednią automatyczną regulację. Przed przeprowadzeniem regulacji należy sprawdzić pozostały poziom toneru. Regulacje gradacji wymagają znacznej ilości toneru (**Sprawdzanie poziomu toneru**). Dostępne są trzy rodzaje regulacji: **Pełna regulacja**, **Szybka regulacja** oraz **Dostosuj kopię obrazu**.

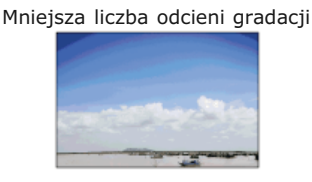

Większa liczba odcieni gradacji

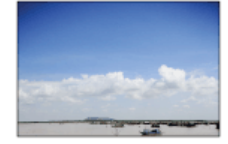

### UWAGA

Jeśli nie ma wystarczającej ilości tonera, regulacje mogą być nieskuteczne.

### Pełna regulacja

Ta regulacja ma na celu poprawę odwzorowania kolorów na wydrukach. Podczas wykonywania pełnej regulacji urządzenie pobiera informacje służące optymalizacji odwzorowania kolorów. Informacje są przechowywane w urządzeniu do momentu przeprowadzenia następnej pełnej regulacji. Podczas pełnej regulacji obraz korygujący zostanie dwukrotnie wydrukowany i zeskanowany. Tego typu regulacji nie można wykonać jednocześnie z niektórymi funkcjami na przykład skanowaniem lub drukowaniem.

### UWAGA

Ta regulacja jest niedostępna, jeśli opcja <Kontynuuj Tylko Czarno-Białe Wydruki> zostanie wybrana na ekranie wyświetlającym komunikat <Koniec Terminu Ważn. Tonera>.

- 📘 Naciśnij przycisk 🛞.
- 🔰 Za pomocą przycisków ▲/▼ wybierz opcję <Regulacja/Konserwacja> i naciśnij przycisk 🔤.

3 Wybierz kolejno <Automatyczna Regulacja Gradacji> ► <Pełna Regulacja>.

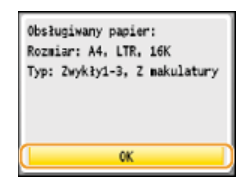

### ) Potwierdź, naciskając przycisk 🚾.

Regulacja rozpoczyna się. Po upływie około 1–2 minut wydrukowany zostanie obraz korygujący.

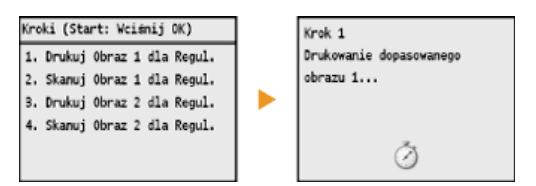

Otwórz podajnik po zniknięciu ekranu wyświetlonego podczas drukowania.

## 7 Umieść wydrukowany obraz korygujący na płycie szklanej zadrukowaną stroną skierowaną w dół.

Połóż obraz korygujący tak, aby czarny pas był skierowany w stronę tylnej części urządzenia.

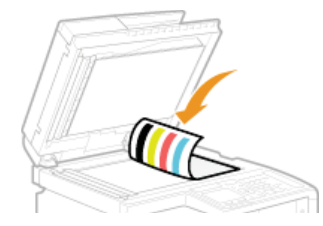

## 8 Ostrożnie zamknij podajnik.

## 9 Naciśnij przycisk 💿 (Kolor).

Obraz korygujący jest skanowany i rozpoczyna się regulacja. Po pływie około 30 sekund zostanie wydrukowany drugi obraz korygujący.

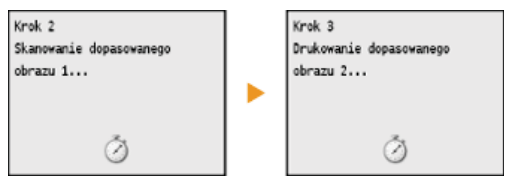

- 10 Otwórz podajnik, zdejmij pierwszy arkusz korygujący, następnie umieść na płycie szklanej drugi arkusz korygujący zadrukowaną stroną do dołu.
  - Połóż obraz korygujący tak, aby czarny pas był skierowany w stronę tylnej części urządzenia.

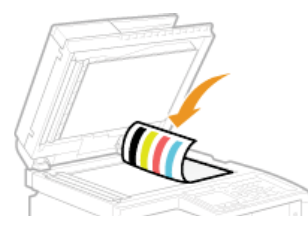

## 11 Ostrożnie zamknij podajnik.

## 12 Naciśnij przycisk 💿 (Kolor).

Obraz korygujący jest skanowany i rozpoczyna się regulacja. Po upływie około 1–2 minut regulacja jest zakończona.

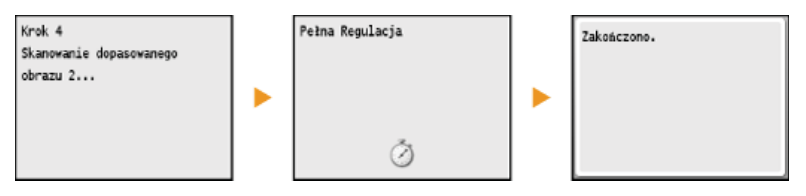

- 13 Naciśnij przycisk 🛞, aby zamknąć ekran menu.
- 14 Otwórz podajnik i zdejmij drugi obraz korygujący.
- 15 Ostrożnie zamknij podajnik.

## UWAGA

### Jeśli wyświetlany jest komunikat <Naprawa zakończona niepowodzeniem.>

- Czy w szufladzie na papier znajduje się papier zwykły lub makulaturowy formatu A4 lub Letter?
- Czy obraz korygujący został położony zadrukowaną stroną w dół z czarnym pasem znajdującym się w tylnej stronie urządzenia?
- Czy wystąpiło zakleszczenie papieru?
   Usuwanie zakleszczonego papieru
- Czy w zasobniku znajduje się wystarczająca ilość toneru?
  - OSprawdzanie poziomu toneru

Czy pasek przenoszący w urządzeniu jest brudny?
 Pasek przenoszący

### Szybka regulacja

Ta regulacja polega na utrzymaniu zoptymalizowanego stanu uzyskanego w wyniku operacji <Pełna Regulacja>. Tego typu regulacji nie można wykonać jednocześnie z niektórymi funkcjami na przykład skanowaniem lub drukowaniem. Jeśli wynik tej regulacji nie jest zadowalający, należy wykonać operację <Pełna Regulacja>. Regulacja tego typu może być wykonywana automatycznie po wymianie zasobnika z tonerem.

### **UWAGA**

Ta regulacja jest niedostępna, jeśli opcja <Kontynuuj Tylko Czarno-Białe Wydruki> zostanie wybrana na ekranie wyświetlającym komunikat <Koniec Terminu Ważn. Tonera>.

- Naciśnij przycisk 🛞.
- 🖌 Za pomocą przycisków 🔺/ 🛡 wybierz opcję <Regulacja/Konserwacja> i naciśnij przycisk 🔤.

### 子 Wybierz kolejno <Automatyczna Regulacja Gradacji> 🕨 <Szybka Regulacja>.

#### 4 Naciśnij przycisk 🔜.

Regulacja rozpoczyna się. Po upływie około 1-2 minut regulacja jest zakończona.

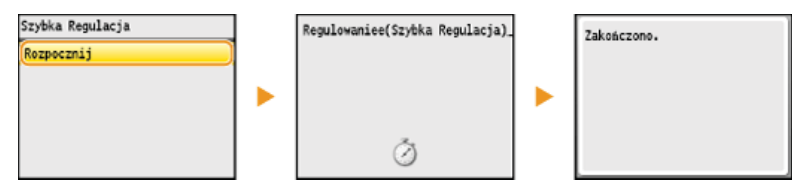

Naciśnij przycisk 🛞, aby zamknąć ekran menu.

### UWAGA

Można skonfigurować urządzenie tak, aby wykonywało tę regulację automatycznie w momencie włączenia.

OUstawienia Automatycznej Korekcji

### Dostosuj kopię obrazu

Ta regulacja ma na celu poprawę wyników kopiowania i drukowania z urządzenia pamięci USB. Podczas korekcji kopii obrazów obraz korygujący zostanie wydrukowany i zeskanowany. Tego typu regulacji nie można wykonać jednocześnie z niektórymi funkcjami na przykład skanowaniem lub drukowaniem.

### **UWAGA**

Ta regulacja jest niedostępna, jeśli opcja <Kontynuuj Tylko Czarno-Białe Wydruki> zostanie wybrana na ekranie wyświetlającym komunikat <Koniec Terminu Ważn. Tonera>.

### 📘 Naciśnij przycisk 🛞.

🖌 Za pomocą przycisków 🔺/ 🛡 wybierz opcję <Regulacja/Konserwacja> i naciśnij przycisk 🔤.

子 🛛 Wybierz kolejno <Automatyczna Regulacja Gradacji> 🕨 <Dostosuj Kopię Obrazu>.

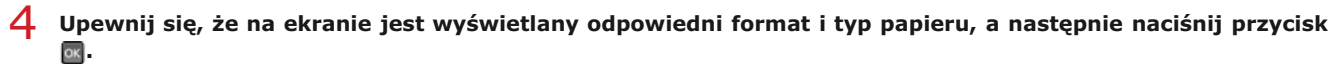

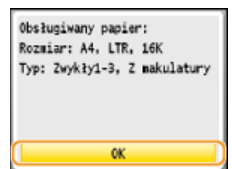

## 5 Potwierdź, naciskając przycisk 🔤.

Regulacja rozpoczyna się. Po upływie około 1 minuty wydrukowany zostanie obraz korygujący.

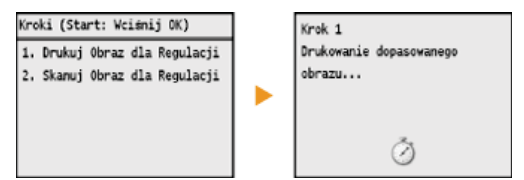

otwórz podajnik po zniknięciu ekranu wyświetlonego podczas drukowania.

Umieść wydrukowany obraz korygujący na płycie szklanej zadrukowaną stroną skierowaną w dół.
 Połóż obraz korygujący tak, aby czarny pas był skierowany w stronę tylnej części urządzenia.

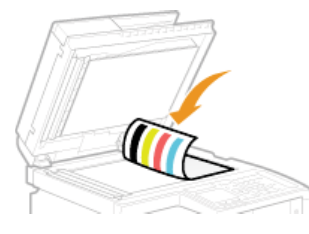

## ጸ Ostrożnie zamknij podajnik.

### 9 Naciśnij przycisk 💿 (Kolor).

Obraz korygujący jest skanowany i rozpoczyna się regulacja. Po upływie około 1–2 minut regulacja jest zakończona.

| Krok 2<br>Skanowanie dopasowanego<br>obrazu | • | Dostosowanie Kopii Obrazu | Zakończono. |
|---------------------------------------------|---|---------------------------|-------------|
| ð                                           |   | Ŏ                         |             |

- 10 Naciśnij przycisk  $(\mathbb{R})$ , aby zamknąć ekran menu.
- 11 Otwórz podajnik i zdejmij obraz korygujący.
- 12 Ostrożnie zamknij podajnik.

## UWAGA

Jeśli wyświetlany jest komunikat <Naprawa zakończona niepowodzeniem.>

- Czy w szufladzie na papier znajduje się papier zwykły lub makulaturowy formatu A4 lub Letter?
- Czy obraz korygujący został położony zadrukowaną stroną w dół z czarnym pasem znajdującym się w tylnej stronie urządzenia?
- Czy wystąpiło zakleszczenie papieru?
   Usuwanie zakleszczonego papieru
- Czy w zasobniku znajduje się wystarczająca ilość toneru?
- Sprawdzanie poziomu toneru
   Czy pasek przenoszący w urządzeniu jest brudny?
  - Pasek przenoszący

# Korekcja niedopasowania kolorów wydruków

Niedopasowanie kolorów wydruków oznacza przesunięcie pozycji kolorów, które może mieć miejsce podczas drukowania przy użyciu kilku zasobników z tonerem. Niedopasowanie kolorów wydruków może spowodować, że wydruki będą nieostre. W przypadku niedopasowania kolorów wydruków należy przeprowadzić poniższą procedurę. Tego typu regulacja jest niekiedy przeprowadzana automatycznie na przykład podczas wymiany zasobników z tonerem.

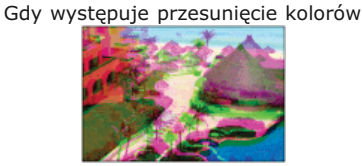

Gdy nie występuje przesunięcie kolorów

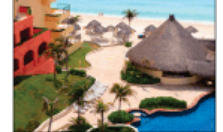

## UWAGA

Ta regulacja jest niedostępna, jeśli opcja <Kontynuuj Tylko Czarno-Białe Wydruki> zostanie wybrana na ekranie wyświetlającym komunikat <Koniec Terminu Ważn. Tonera>.

- 1 Naciśnij przycisk 🛞.
- 子 Wybierz opcję <Korekcja niedopasowania kolorów wydruku> i naciśnij przycisk 🔤.

## 4 Naciśnij przycisk 🔤.

Regulacja rozpoczyna się.

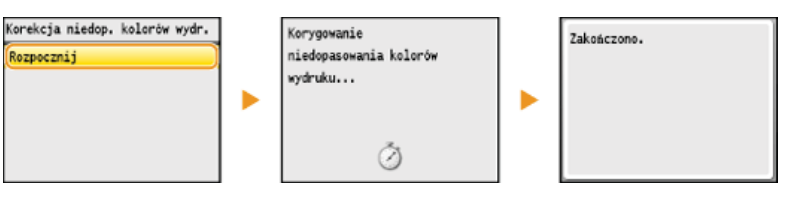

5 Naciśnij przycisk 🛞, aby zamknąć ekran menu.

### UWAGA

Można skonfigurować urządzenie tak, aby wykonywało tę regulację automatycznie w momencie włączenia.

OUstawienia Automatycznej Korekcji

# Regulacja wartości odwzorowania koloru tekstu w dokumentach kolorowych

Jeśli wyniki kopiowania czarnego lub zbliżonego do czerni tekstu nie są zadowalające, odwzorowanie koloru można poprawić za pomocą tej regulacji. Wartość ustawienia można skonfigurować niezależnie dla podajnika i płyty szklanej.

### UWAGA

Ustawienia zostają zastosowane do kopii kolorowych, gdy opcja <Typ Oryginału> ma wartość <Tekst/Fotografia/Mapa> lub <Tekst> (**Określanie typu dokumentu**).

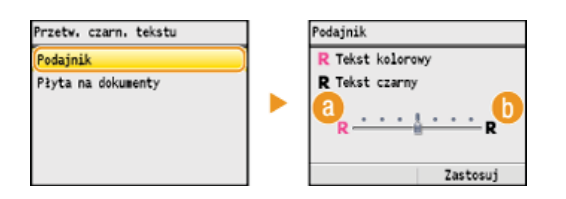

### (1) <Tekst kolorowy>

Czarny lub zbliżony do czerni tekst na kopiach w dużym stopniu przypomina ten z oryginału.

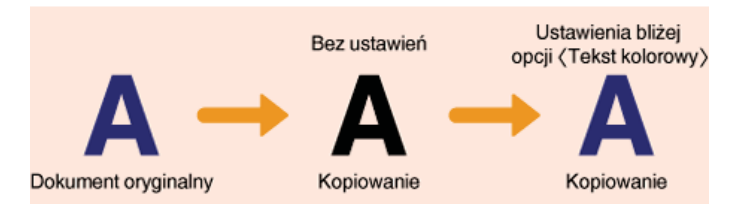

### () <Tekst czarny>

Poprawa czytelności czarnego tekstu.

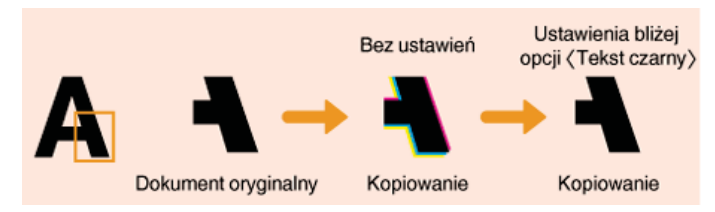

# Drukowanie raportów i list

Wyniki operacji faksowania oraz ustawienia urządzenia można sprawdzić, drukując raporty i listy.

### Raport wyników TX

Sprawdzanie dzienników wysłanych dokumentów. **©Raport wyników TX (dotyczy tylko modeli MF8580Cdw / MF8550Cdn / MF8540Cdn / MF8280Cw)** 

### Raport zarządzania połączeniami

Sprawdzanie dzienników wysłanych i odebranych dokumentów. **©Raport zarządzania połączeniami (dotyczy tylko modeli** MF8580Cdw / MF8550Cdn / MF8540Cdn / MF8280Cw)

### Raport wyników RX

Sprawdzanie dzienników wysłanych faksów. **©Raport Wyników RX (dotyczy tylko modeli MF8580Cdw / MF8550Cdn / MF8280Cw)** 

### Raport funkcji Zarządzanie identyfikatorami wydziałów

Sprawdzanie łącznej liczby wydruków dla każdego identyfikatora <ID Wydziału>. **©Raport funkcji Zarządzanie identyfikatorami wydziałów** 

### Lista książki adresowej

Sprawdzanie listy odbiorców zarejestrowanych w książce adresowej. SLista książki adresowej (dotyczy tylko modeli MF8580Cdw / MF8550Cdn / MF8540Cdn / MF8280Cw)

### Lista danych użytkownika/Lista danych menedżera systemu

Sprawdzanie listy ustawień urządzenia (**SLista menu ustawień**) oraz danych zarejestrowanych w urządzeniu. **Lista danych użytkownika/Lista danych menedżera systemu** 

### Lista zasad IPSec

Sprawdzanie listy nazw zasad oraz danych ustawień IPSec zarejestrowanych w urządzeniu. OLista zasad IPSec

### Lista czcionek PCL

Sprawdzanie listy czcionek dostępnych w urządzeniu. OLista Czcionek PCL (dotyczy tylko modeli MF8580Cdw / MF8550Cdn / MF8540Cdn)

# Raport wyników TX (dotyczy tylko modeli MF8580Cdw / MF8550Cdn / MF8540Cdn / MF8280Cw)

Dzienniki faksów lub wiadomości e-mail dotyczące wysłanych dokumentów oraz dokumentów zeskanowanych do udostępnionego folderu można sprawdzić, drukując Raport wyników TX. Raport można drukować każdorazowo po zakończeniu transmisji lub tylko w przypadku wystąpienia błędu wysyłania.

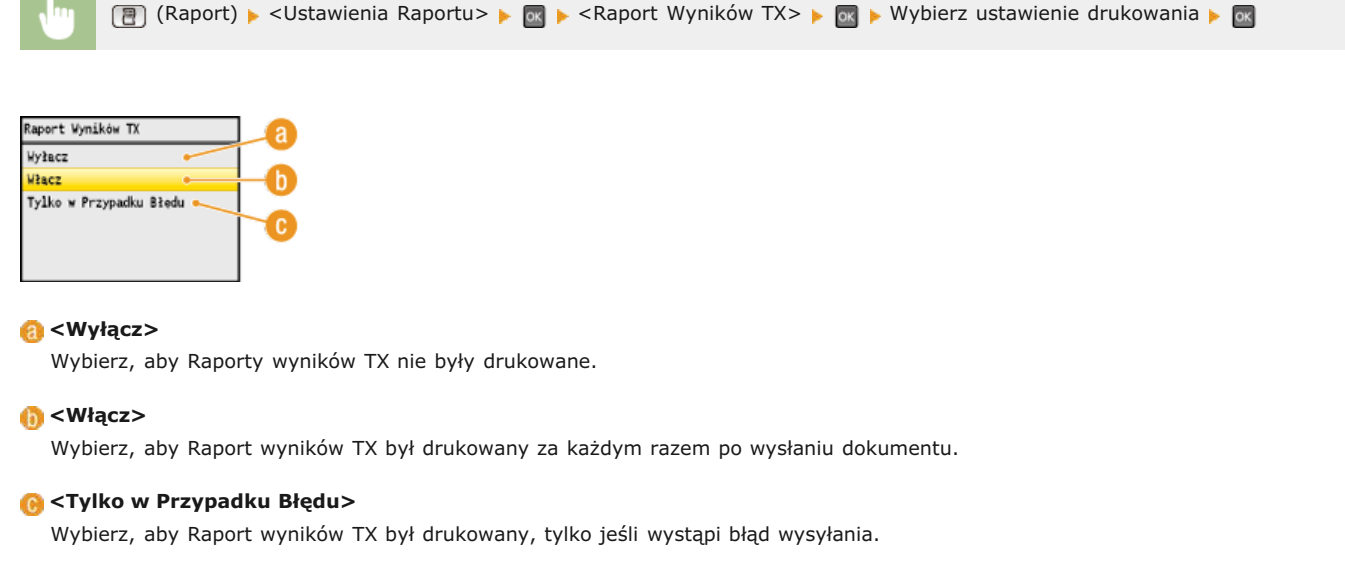

### Przykład: Wysyłanie faksu

| 03/2013 1:06AN FAX |                          | <b>2</b> 000 |
|--------------------|--------------------------|--------------|
|                    |                          |              |
|                    | Raport Wyników TX ###    |              |
| ,                  | ************************ |              |
|                    | Wysyłanie ukończone.     |              |
| Nr Zadania         | 0001                     |              |
| Adres              | 123000000X               |              |
| Nazwa              |                          |              |
| Czas Rozp.         | 03/03 01:05 AM           |              |
| Dł. rozm.          | 00°1B                    |              |
| Ark.               |                          |              |
| Wynik              |                          |              |

#### Przykład: Skanowanie do wiadomości e-mail/udostępnionego folderu

| 03/03/2013 10:54AN M | 8500C Series              | £ 0001 |
|----------------------|---------------------------|--------|
|                      | *********                 |        |
|                      | see Raport Wyników TX see |        |
|                      | ************************  |        |
| Nr Zadania           | 0.022                     |        |
| ID oddziału          | 1234567                   |        |
| Czas Rozp.           | 03/03 10:54 AM            |        |
| Ark.                 | 1                         |        |
|                      |                           |        |
| Wysłane              |                           |        |
| CANON                | john@example.com          |        |

### 👩 Wynik

"OK" oznacza, że transmisja zakończyła się powodzeniem, natomiast "NG" i trzy cyfry (kod błędu) oznaczają niepowodzenie transmisji (**©Jeśli wyświetlany jest kod błędu**).

### 🚯 identyfikator wydziału

Wyświetlanie identyfikatora wydziału, gdy funkcja zarządzania identyfikatorami wydziałów jest włączona.

### 🜔 Wysłano/Błąd

W przypadku wiadomości e-mail Raport wyników TX zawiera wynik transmisji między urządzeniem a serwerem pocztowym, nie między urządzeniem a adresem odbiorcy. Nawet jeśli transmisja nie powiedzie się, nie zostanie wydrukowany trzycyfrowy kod

błędu. Aby sprawdzić kod błędu, należy wydrukować Raport zarządzania połączeniami (©Raport zarządzania połączeniami (dotyczy tylko modeli MF8580Cdw / MF8550Cdn / MF8540Cdn / MF8280Cw)).

## UWAGA

## Aby wydrukować część faksu na raporcie

Jeśli wybrana zostanie opcja <Włącz> lub <Tylko w Przypadku Błędu>, istnieje możliwość umieszczenia części faksu w raporcie. Ustaw wartość opcji <Raport z Obrazem TX> na <Włącz> i naciśnij przycisk 💽.

| lyłacz         |            |                           |                  |             |
|----------------|------------|---------------------------|------------------|-------------|
| itacz          |            |                           |                  |             |
|                |            |                           |                  |             |
|                |            |                           |                  |             |
|                |            |                           |                  |             |
|                |            |                           |                  |             |
|                |            |                           |                  |             |
| 03/03/2010 1:0 | GAM FAX    |                           |                  | <b>R</b> 00 |
|                |            | ******************        |                  |             |
|                |            | ### Raport Wyników TX ### |                  |             |
|                |            | Wysyłanie ukończone.      |                  |             |
|                | Nr Zadania | 0001                      |                  |             |
|                | Adres      | 123/00000X                |                  |             |
|                | Nazwa      |                           |                  |             |
|                | Czas Rozp. | 03/03 01:05 AM            |                  |             |
|                | DI. rozm.  | 00-10                     |                  |             |
|                | Wynik      | ak.                       |                  |             |
|                |            |                           |                  |             |
|                |            |                           |                  |             |
|                |            |                           |                  |             |
|                |            |                           |                  |             |
| - XXX          | .XX        |                           |                  |             |
|                |            |                           |                  |             |
|                |            |                           |                  |             |
| ~~~~           |            |                           | ~~~~             |             |
|                |            |                           | ~~~~             |             |
| XXXXXXX        |            |                           | 111111111        |             |
| XXX            |            |                           | YTY              |             |
| TEL XXXX XX    | 0123       |                           | TEL yyyy yy 9876 |             |
| FAX XXXXXX     | 0124       |                           | EVY 3333 33.2019 |             |
| VVVVV          |            |                           | ~~~~             |             |
|                |            | 1                         | ****             |             |

# Raport zarządzania połączeniami (dotyczy tylko modeli MF8580Cdw / MF8550Cdn / MF8540Cdn / MF8280Cw)

Dzienniki faksów lub wiadomości e-mail dotyczące wysłanych dokumentów można sprawdzić, drukując Raport zarządzania połączeniami. Raport można drukować automatycznie co 40 transmisji lub ręcznie.

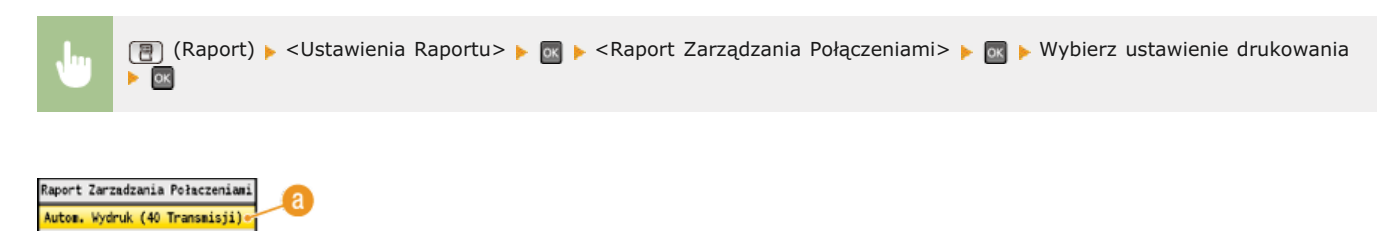

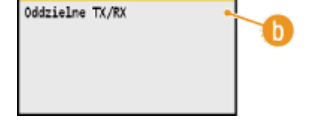

### (a) <Autom. Wydruk (40 Transmisji)>

Wybierz ustawienie <Włącz>, aby drukować raport automatycznie co 40 transmisji lub <Wyłącz>, aby nie drukować raportu automatycznie.

### () <Oddzielne TX/RX>

Wybierz ustawienie <Włącz>, aby osobno drukować raporty wysyłania i odbierania lub <Wyłącz>, aby drukować oba raporty wspólnie na jednym arkuszu.

### Ręczne drukowanie raportu

(Raport) > <Drukuj Listę> > 
> <Raport Zarządzania Połączeniami> > 
> 
Sprawdź, czy w urządzeniu załadowany jest papier, którego format i rodzaj są wyświetlone na ekranie > 

<Tak> >

### Przykład:

|                 | *** Raport Zarzą                        | dz. Połącz. |         |         |      |    |               |
|-----------------|-----------------------------------------|-------------|---------|---------|------|----|---------------|
| Czas Rozp.      | Adres                                   | Nr          | Tryb k  | omunik. | Str. |    | Wvnik         |
| *03/03 12:21 PM | 456                                     | 0011        | тх      |         | 0    | NG | 00'00         |
| e03/03 12:31 PM | 123000000X                              | 5004        | Prz. RX | ECH     | 1    | ÔK | 00'22         |
| e03/03 12:32 PM | john@example.com                        | 5004        | Prz. TX | E-Mail  | 0    | NG |               |
| e03/03 12:36 PM | 456XXXXXXXXXXXXXXXXXXXXXXXXXXXXXXXXXXXX | 5004        | Prz. RX | ECH     | 1    | NG | #752<br>00'00 |
| #03/03 12:35 PM | 789XXXXXXXXXX                           | 0012        | тх      |         | 0    | NG | 00.00         |
| 03/03 12:49 PM  | john@example.com                        | 0013        | тх      | E-Mail  | 0    | NG | #752          |

### 👩 Wynik

"OK" oznacza, że transmisja zakończyła się powodzeniem, natomiast "NG" i trzy cyfry (kod błędu) oznaczają niepowodzenie transmisji (**OJeśli wyświetlany jest kod błędu**). W przypadku wiadomości e-mail Raport zarządzania połączeniami zawiera wynik transmisji między urządzeniem a serwerem pocztowym, nie między urządzeniem a adresem odbiorcy.

# Raport Wyników RX (dotyczy tylko modeli MF8580Cdw / MF8550Cdn / MF8280Cw)

Dzienniki otrzymanych faksów można sprawdzić, drukując Raport wyników RX. Raport można drukować każdorazowo po zakończeniu transmisji lub tylko w przypadku wystąpienia błędu odbierania.

| ł                       | 🗍 (Raport) 🕨 <ustawienia raportu=""> 🕨 🔤 🕨 <raport rx="" wyników=""> 🕨 🐼 🕨 Wybierz ustawienie drukowania 🕨 🔤</raport></ustawienia> |  |
|-------------------------|----------------------------------------------------------------------------------------------------|--|
|                         |                                                                                                    |  |
| Rapor<br>Wyłac<br>Włacz | cz                                                                                                    |  |
| Tylka                   | o w Przypadku Błędu                                                                                                    |  |

### 👩 <Wyłącz>

Wybierz, aby Raporty wyników RX nie były drukowane.

### 🚯 <Włącz>

Wybierz, aby Raport wyników RX był drukowany za każdym razem po odebraniu dokumentu.

## 🕞 <Tylko w Przypadku Błędu>

Wybierz, aby Raport wyników RX był drukowany, tylko jeśli wystąpi błąd odbierania.

### Przykład:

| 3/03/2013 8:27AN FAX 12300000 | XX                                       | £ 000 |
|-------------------------------|------------------------------------------|-------|
|                               | ••• Raport Wyników RX •••                |       |
| Na                            | stępujące zadanie RX zostało zakończone. |       |
| Nr Zadania                    | 5008                                     |       |
| Adres                         | 456XXXXXXXXX                             |       |
| Nazwa                         |                                          |       |
| Czas Rozp.                    | 03/03 05:27 AM                           |       |
| Di com                        | 46'17                                    |       |

## 🔞 Wynik

"OK" oznacza, że transmisja zakończyła się powodzeniem, natomiast "NG" i trzy cyfry (kod błędu) oznaczają niepowodzenie transmisji (**©Jeśli wyświetlany jest kod błędu**).

# Raport funkcji Zarządzanie identyfikatorami wydziałów

Gdy włączona jest funkcja Zarządzanie identyfikatorami wydziałów, można sprawdzić łączną liczbę wydruków dla każdego identyfikatora <ID Wydziału>, drukując raport funkcji Zarządzanie identyfikatorami wydziałów. Kontrola łącznej liczby wydruków pozwala na lepsze zarządzanie zapasami papieru i toneru.

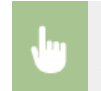

(Raport) > <Drukuj Listę> > m > <Raport Zarządzania ID Wydziału> > m > Sprawdź, czy w urządzeniu załadowany jest papier, którego format i rodzaj są wyświetlone na ekranie > m > <Tak> > m

### Przykład:

|                   |       | Raport Zarz | z. ID Oddz. | •••         |      |              |  |
|-------------------|-------|-------------|-------------|-------------|------|--------------|--|
| ID addainty       | Stron | Stron kopii |             | Stron wydr. |      | Stron Skanów |  |
| ito obuziału      | CZ-B  | Kolor.      | CZ-B        | Kolor.      | CZ-B | Kolor.       |  |
| 0000001           | 0     | 0           | 0           | 0           | 0    | 0            |  |
| 0000002           | 0     | 0           | 0           | 0           | 0    | 0            |  |
| 0000003           | 0     | 0           | 0           | 0           | 0    | 0            |  |
| 0000004           | 0     | 0           | 0           | 0           | 0    | 0            |  |
| Nieznane ID Zad.  | 0     | 0           | 0           | 0           | 0    | (            |  |
| Jude BV/Autom can | 0     | 0           | 0           | 0           | 0    |              |  |

## ŁĄCZA

Konfiguracja funkcji Zarządzanie identyfikatorami wydziałów

# Lista książki adresowej (dotyczy tylko modeli MF8580Cdw / MF8550Cdn / MF8540Cdn / MF8280Cw)

Listę odbiorców zarejestrowanych w książce adresowej jako <Wybieranie Kodowane>, <Ulubione> oraz <Wyb. grupowe> można sprawdzić, drukując listę książki adresowej.

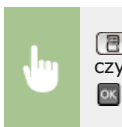

(Raport) ► <Drukuj Listę> ► 🔤 ► <Lista Książki Adresowej> ► 🔤 ► Wybierz ustawienia drukowania ► 🔤 ► Sprawdź, czy format i rodzaj papieru wyświetlone na ekranie zgadzają się z papierem załadowanym w urządzeniu ► 🔤 ► <Tak> ►

## Przykład: < Wybieranie Kodowane>

| 03/03/3 | 2013 6:45AM                | MF8500C Series                     | 20001 |
|---------|----------------------------|------------------------------------|-------|
|         |                            | ees Lista Wybier. Kodowanego ses   |       |
| [#001]  | Adres<br>Nazwa<br>Typ Odb. | 123XXXXXXX<br>Faks                 |       |
| [#002]  | Adres<br>Nazwa<br>Typ Odb. | 45800000000<br>ABC Company<br>Faks |       |
| [#003]  | Adres<br>Nazwa<br>Typ Odb. | 799X000000C<br>Grupa 15<br>Faks    |       |

### Przykład: <Ulubione>

| 03 | /03/ | 2013 6:46AM | KF6500C Series        | 20001 |
|----|------|-------------|-----------------------|-------|
|    |      |             | ********************* |       |
|    |      |             | *** Ulubione ***      |       |
|    |      |             | ****************      |       |
| r  | 011  | Adres       | 123                   |       |
|    |      | Nazwa       | CANON                 |       |
|    |      | Typ Odb.    | Faks                  |       |
| É. | 021  | Adres       | Wyb. grupowe          |       |
|    |      | Nazwa       | SALESDEPT             |       |
| r  | 031  | Adres       | John@example.com      |       |
|    |      | Nazwa       | CANON                 |       |
|    |      | Typ Odb.    | E-Mail                |       |

#### Przykład: <Wyb. grupowe>

| 03/03/2013 1:25PM MF8500C Series | (d) 000)           |
|----------------------------------|--------------------|
| *************                    |                    |
| ### Lista (                      | Srup Odbiorców ### |
| *************                    | *****************  |
| I 021 SALESDEPT                  |                    |
| 1 031 inhodexample.com           | CANON              |
| [a004] inne@crample.com          | CLEROIT.           |
|                                  |                    |
| [ 04]                            |                    |
| fe0011 123                       |                    |
| 100021 456                       | ABC Company        |
| 140031 789                       | Group 15           |

#### ŁĄCZA

Rejestrowanie w książce adresowej (dotyczy tylko modeli MF8580Cdw / MF8550Cdn / MF8540Cdn / MF8280Cw)
 Rejestrowanie książki adresowej ze Zdalnego interfejsu użytkownika (dotyczy tylko modeli MF8580Cdw / MF8550Cdn / MF8540Cdn / MF8280Cw)

# Lista danych użytkownika/Lista danych menedżera systemu

Listę elementów ustawień (**Clista menu ustawień**) oraz dane zarejestrowane w urządzeniu, można sprawdzić, drukując listę danych użytkownika lub listę danych menedżera systemu. Obie listy zawierają informacje o formacie i rodzaju papieru zapisane w urządzeniu oraz ustawienia drukowania dla <Raport Wyników TX>, <Raport Zarządzania Połączeniami> i <Raport Wyników RX>.

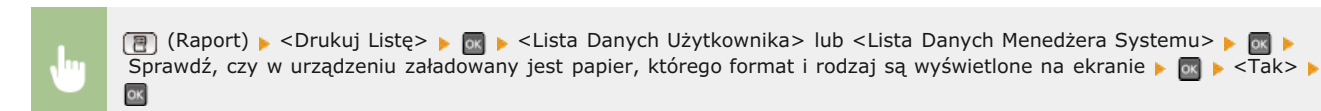

### Przykład:

| 3/03/2013 6:50AX MF8500C Serie |                               | 20001 |
|--------------------------------|-------------------------------|-------|
|                                | ***************               |       |
|                                | ### Lista Danych Użytkow. ### |       |
|                                | *************************     |       |
| Wer. kontr. pam. ROM           |                               |       |
| Main Controller                | 01.11 (TYPEB)                 |       |
| Boot ROM                       | 01.04                         |       |
| Language                       | 01.36                         |       |
| ECONT                          | 01.01                         |       |
| Panel                          | 03.02                         |       |
| Pojemność pamięci              | 512NB                         |       |
| Numer Seryjny                  | PXF00113                      |       |
| 1. Właściwości                 |                               |       |
| Regulacja Poziomu Głośności    |                               |       |
| Sygnał Faksu                   | Wacz                          |       |
| Głośność Faksu                 | 1                             |       |
| Svonał Dzwonka                 | Wacz                          |       |
| Głośność Sygnału Dzw.          | 1                             |       |
| Sygnał Wykonania TX            | Warr                          |       |
| Dźwiek Wykonania TX            | 1                             |       |
| Wykonania RX                   | When                          |       |
| konania RX                     |                               |       |

### **UWAGA**

<Lista Danych Użytkownika> nie zawiera list ustawień: <Ustawienia Sieciowe> ani<Ustawienia Zarządzania Systemem>. Aby sprawdzić wszystkie ustawienia, w tym: <Ustawienia Sieciowe> oraz <Ustawienia Zarządzania Systemem>, należy wydrukować listę <Lista Danych Menedżera Systemu>.

### ŁĄCZA

Raport wyników TX (dotyczy tylko modeli MF8580Cdw / MF8550Cdn / MF8540Cdn / MF8280Cw)
 Raport zarządzania połączeniami (dotyczy tylko modeli MF8580Cdw / MF8550Cdn / MF8540Cdn / MF8280Cw)
 Raport Wyników RX (dotyczy tylko modeli MF8580Cdw / MF8550Cdn / MF8280Cw)
 Ładowanie papieru

# Lista zasad IPSec

Listę nazw zasad oraz ustawienia IPSec zarejestrowane w urządzeniu można sprawdzić, drukując listę zasad IPSec.

| <br>📳 (Raport) 🕨 <drukuj listę=""> 🕨 📷 🕨 <lista ipsec="" polityki=""> 🕨 📷 🕨 Sprawdź, czy w urządzeniu załadowany jest papier,</lista></drukuj> |
|----------------------------------------------------------------------------------------------------|
| którego format i rodzaj są wyświetlone na ekranie 🕨 國 🕨 <tak> 🕨 🔤</tak>                                                                        |

## Przykład:

| 03/2013 9:10PM MF8500C Series  | ₹0001                                   |
|--------------------------------|-----------------------------------------|
| *****                          | *************************************** |
| ***                            | Lista Polityki IPSec ###                |
|                                |                                         |
| Ustawienia IPSec               |                                         |
| Uzyj IPSec                     | Włacz                                   |
| Odbiór Pakietów Bez Polityki   | Zezwól                                  |
| Priorytet                      | 1                                       |
| Ustawienia Polityki            |                                         |
| Nazwa Polityki                 | example                                 |
| Włącz Politykę                 | Włacz                                   |
| Ustawienia Selektora           |                                         |
| Adres Lokalny                  | Wszystkie Adresy IP                     |
| Zdalny Adres                   | Wszystkie Adresy IP                     |
| Port Lokalny                   | Wszystkie Porty                         |
| Port Zdainy                    | Wszystkie Porty                         |
| Ustawienia IKE                 |                                         |
| Tryb IKE                       | Główna                                  |
| Metoda Uwierzytelnienia        | Metoda Klucza Współdzielonego           |
| Ważność                        | 450 min.                                |
| Algorytm Uwierzyt./Szyfrowania |                                         |
| ierzytelnienie                 | SHA                                     |
|                                |                                         |

## ŁĄCZA

©Konfiguracja ustawień protokołu IPSec

# Lista Czcionek PCL (dotyczy tylko modeli MF8580Cdw / MF8550Cdn / MF8540Cdn)

Sprawdzanie listy czcionek dostępnych w urządzeniu.

(Raport) ► <Drukuj Listę> ► 函 ► <Lista Czcionek PCL> ► 函 ► Sprawdź, czy w urządzeniu załadowany jest papier, którego format i rodzaj są wyświetlone na ekranie ► 函 ► <Tak> ► os

### Przykład:

|       |                    |               |         | FC      |                         | ST PAGE 001                |
|-------|--------------------|---------------|---------|---------|-------------------------|----------------------------|
| PCL   | Inter              | nal Fo        | nts     |         |                         |                            |
|       | Font Nam<br>Symbol | ne<br>Spacing | Style   | StrokeW | Pitch/Point<br>Typeface | Sample                     |
| (000) | Courier            | 0             | a       | 0       | scalable                | ABCDEFGHIJKLMNOPORSTUVWXYZ |
| [801] | CG Times           | 1             | 0       | 0       | scalable<br>4101        | ABCDEFGHIJKLMNOPQRSTUVWXYZ |
| [002] | CO Times           | Bold 1        | 0       | 3       | scalable<br>4101        | ABCDEFGHIJKLMNOPQRSTUVWXYZ |
| [003] | CG Times           | Italic<br>1   | 1       | 0       | scalable<br>4101        | ABCDEFGHUKLMNOPQRSTUVWXYZ  |
| [004] | CG Times           | Bold Ital     | ic<br>1 | з       | scalable<br>4101        | ABCDEFGHIJKLMNOPQRSTUVWXYZ |
| [005] | CG Omega           | 1             | 0       | 0       | scalable<br>4113        | ORSTUVWXYZ                 |
|       |                    | nold          | 0       | 1       | scalat                  | WW T                       |

# Wyświetlanie wartości licznika

Można osobno sprawdzić łączną liczbę stron użytych do wydruków w kolorze oraz w trybie czarno-białym. Wyniki te obejmują faksy, raporty oraz listy, a także kopie i wydruki wykonane z komputerów.

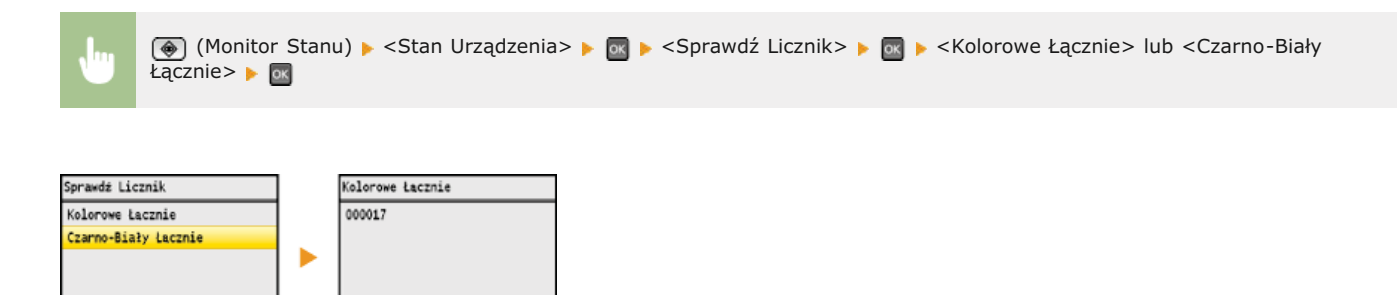

# Inicjowanie ustawień

Istnieje możliwość przywrócenia następujących ustawień:

OInicjowanie menu

- OInicjowanie klucza oraz certyfikatu
- Inicjowanie książki adresowej (dotyczy tylko modeli MF8580Cdw / MF8550Cdn / MF8540Cdn / MF8280Cw)

Inicjowanie ustawień zarządzania systemem

# Inicjowanie menu

Ustawienia urządzenia można przywrócić (**CLista menu ustawień**).

## UWAGA

Aby zainicjować ustawienia skonfigurowane dla elementu <Ustawienia Sieciowe> oraz <Ustawienia Zarządzania Systemem>, zapoznaj się z sekcją **©Inicjowanie ustawień zarządzania systemem**.

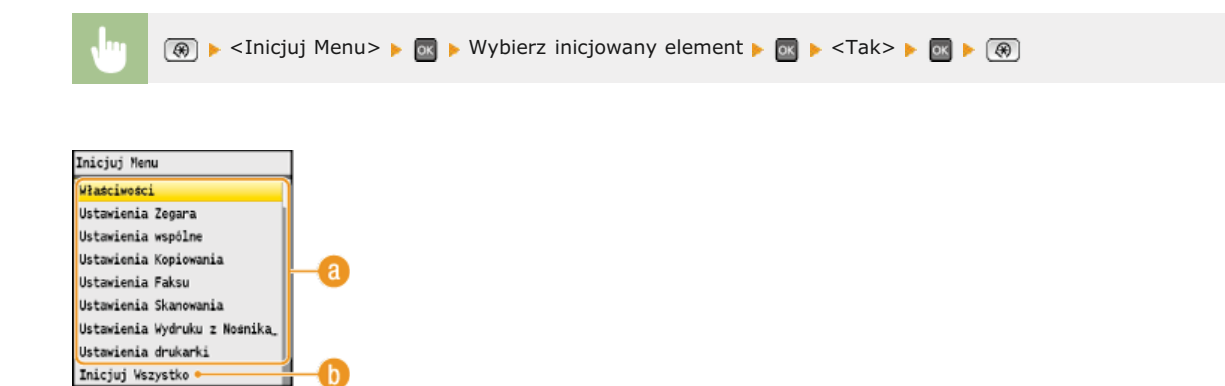

### 🔞 Inicjowane elementy

Wybierz ustawienie do zainicjowania.

### 🚯 <Inicjuj Wszystko>

Inicjowanie wszystkich ustawień.

# Inicjowanie klucza oraz certyfikatu

Ustawienia par kluczy oraz certyfikatów cyfrowych można przywrócić. Wszystkie pary kluczy zarejestrowane w urządzeniu oraz certyfikaty (z wyjątkiem tych zainstalowanych fabrycznie) zostaną usunięte po zainicjowaniu.

## UWAGA

Funkcje, które wymagają par kluczy, takie jak komunikacja szyfrowana SSL oraz TLS uwierzytelniania IEEE 802.1X są niedostępne po zainicjowaniu. Aby korzystać z tych funkcji, należy skonfigurować dla nich pary kluczy i ponownie włączyć funkcje.

👜 🕟 🕨 <Ustawienia Zarządzania Systemem> 🕨 🚾 🕨 <Inicjuj Klucz i Certyfikat> 🕨 📷 🕨 <Tak> 🕨 🐼 🕨

### ŁĄCZA

Skonfiguracja ustawień dla par kluczy i certyfikatów cyfrowych

# Inicjowanie książki adresowej (dotyczy tylko modeli MF8580Cdw / MF8550Cdn / MF8540Cdn / MF8280Cw)

Ustawienia książki adresowej można przywrócić. Wszystkie informacje zarejestrowane w książce adresowej zostaną usunięte po zainicjowaniu.

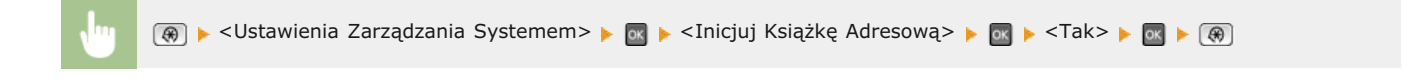

### ŁĄCZA

Rejestrowanie w książce adresowej (dotyczy tylko modeli MF8580Cdw / MF8550Cdn / MF8540Cdn / MF8280Cw)
 Rejestrowanie książki adresowej ze Zdalnego interfejsu użytkownika (dotyczy tylko modeli MF8580Cdw / MF8550Cdn / MF8540Cdn / MF8280Cw)

# Inicjowanie ustawień zarządzania systemem

Ustawienia urządzenia można przywrócić (**CLista menu ustawień**). Zainicjowanie niektórych ustawień wymaga ponownego uruchomienia urządzenia.

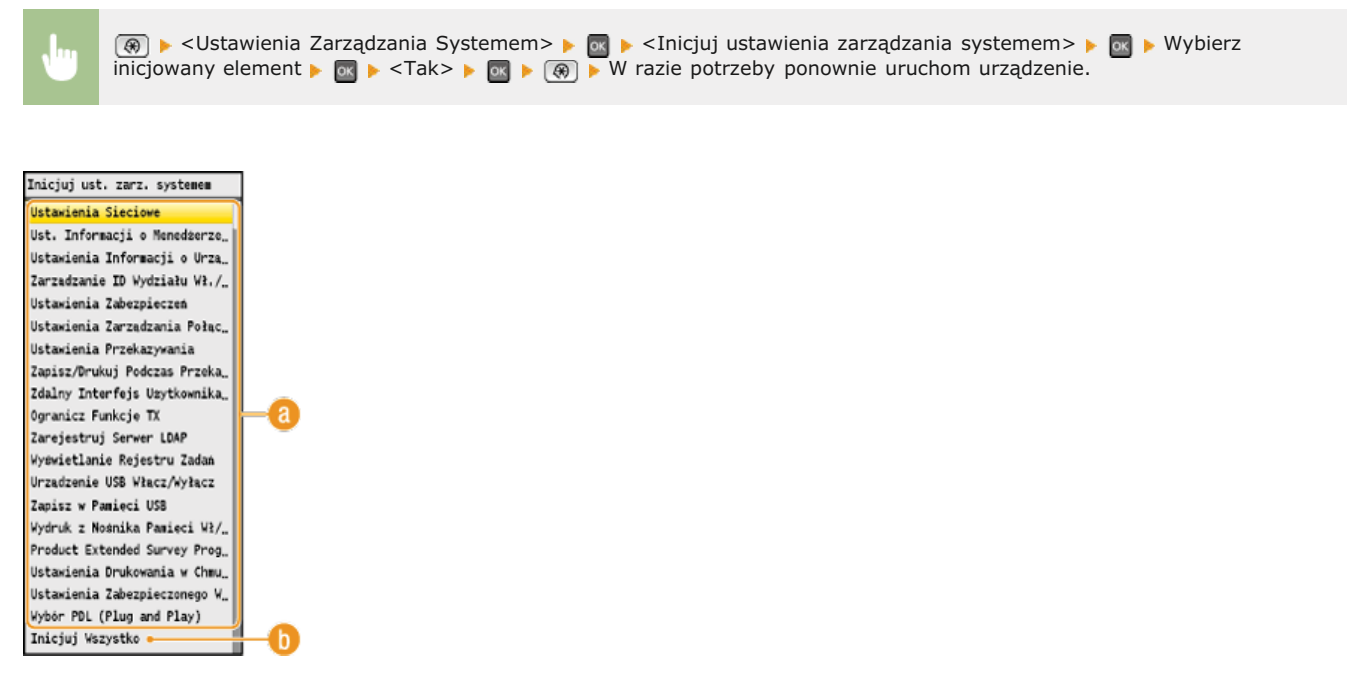

### Enicjowane elementy

Wybierz ustawienie do zainicjowania.

### 🚯 <Inicjuj Wszystko>

Inicjowanie wszystkich ustawień.

## UWAGA

Aby zainicjować ustawienia dla elementu <Ustawienia Sieciowe>, można także nacisnąć przycisk 🛞 🕨 <Ustawienia Sieciowe> 🕨 <Inicjalizuj Ustawienia Sieciowe> V <Tak> i ponownie uruchomić urządzenie.

# Dodatek

Ten rozdział zawiera dane techniczne urządzenia, instrukcje dotyczące korzystania z e-Podręcznika, zrzeczenie odpowiedzialności, informacje o prawach autorskich oraz inne ważne dla klientów informacje.

# Wyróżnione funkcje

Zachęcamy do wypróbowania funkcji opisanych w tej części. Funkcje te zostały pogrupowane według czterech kategorii: "Ekologia i niższe koszty", "Większa wydajność", "Opcje cyfrowe" i "Więcej funkcji dodatkowych".

# Ekologia i niższe koszty

## Ochrona środowiska i budżetu

Papier, toner, energię i pieniądze można oszczędzać na wiele sposobów.

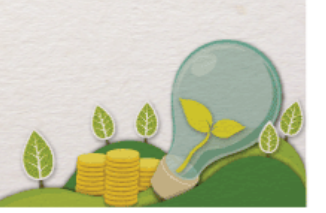

01

Drukowanie dwustronne (dotyczy tylko modeli MF8580Cdw / MF8550Cdn / MF8540Cdn)

Drukowanie 2-stronne można stosować podczas kopiowania, wysyłania zadań drukowania z komputera, a nawet podczas odbierania faksów. Zmniejszone o połowę zużycie papieru oznacza taką samą redukcję kosztów. Za pomocą przycisku W Copy można jeszcze bardziej oszczędzać papier dzięki jednoczesnemu użyciu funkcji kopiowania 2-stronnego oraz kopiowania wielu stron na jednym arkuszu.

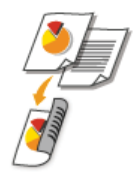

Wykonywanie kopii 2-stronnych: OKopiowanie 2-stronne (dotyczy tylko modeli MF8580Cdw / MF8550Cdn / MF8540Cdn)

Oszczędność papieru podczas kopiowania: Okorzystanie z przycisku [Kopiowanie z oszczędzaniem papieru] Drukowanie 2-stronnych dokumentów z komputera: OPrzełączanie na drukowanie 1-stronne/2-stronne (dotyczy tylko modeli MF8580Cdw / MF8550Cdn / MF8540Cdn)

Drukowanie 2-stronne przychodzących faksów: ODrukuj na Obu Stronach

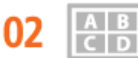

Drukowanie wielu stron na jednym arkuszu

Aby oszczędzić papier, możesz na jednym arkuszu wydrukować wiele stron, od 2 do 4 stron w przypadku kopii i maksymalnie 16 stron w przypadku druku z komputera. Jeśli używasz urządzenia, które obsługuje funkcję drukowania 2stronnego, za pomocą przycisku możesz jeszcze bardziej oszczędzać papier, dzięki jednoczesnemu użyciu funkcji kopiowania 2-stronnego oraz kopiowania wielu stron na jednym arkuszu.

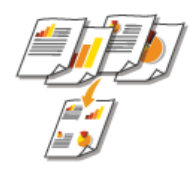

Kopiowanie wielu stron dokumentu na jednym arkuszu: 🜔 Kopiowanie wielu dokumentów na jednym arkuszu (2 na 1/4 na 1)

Oszczędność papieru podczas kopiowania: OSKorzystanie z przycisku [Kopiowanie z oszczędzaniem papieru] Drukowanie wielu stron dokumentu na jednym arkuszu: ODrukowanie wielu stron na jednym arkuszu

03 Tryb uśpienia

> Oddzielny tryb zasilający urządzenie w czasie, gdy jest ono nieużywane stał się niezbędny w celu oszczędności energii i pieniędzy. Urządzenie przechodzi w tryb uśpienia automatycznie i istnieje możliwość włączenia tego trybu w dowolnym momencie. Aby urządzenie przeszło w tryb uśpienia, naciśnij raz przycisk 🔟. Aby przywrócić urządzenie do normalnego trybu pracy, ponownie naciśnij ten sam przycisk.

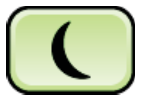

Więcej informacji na temat tej funkcji znajduje się w części OPrzechodzenie w tryb uśpienia.

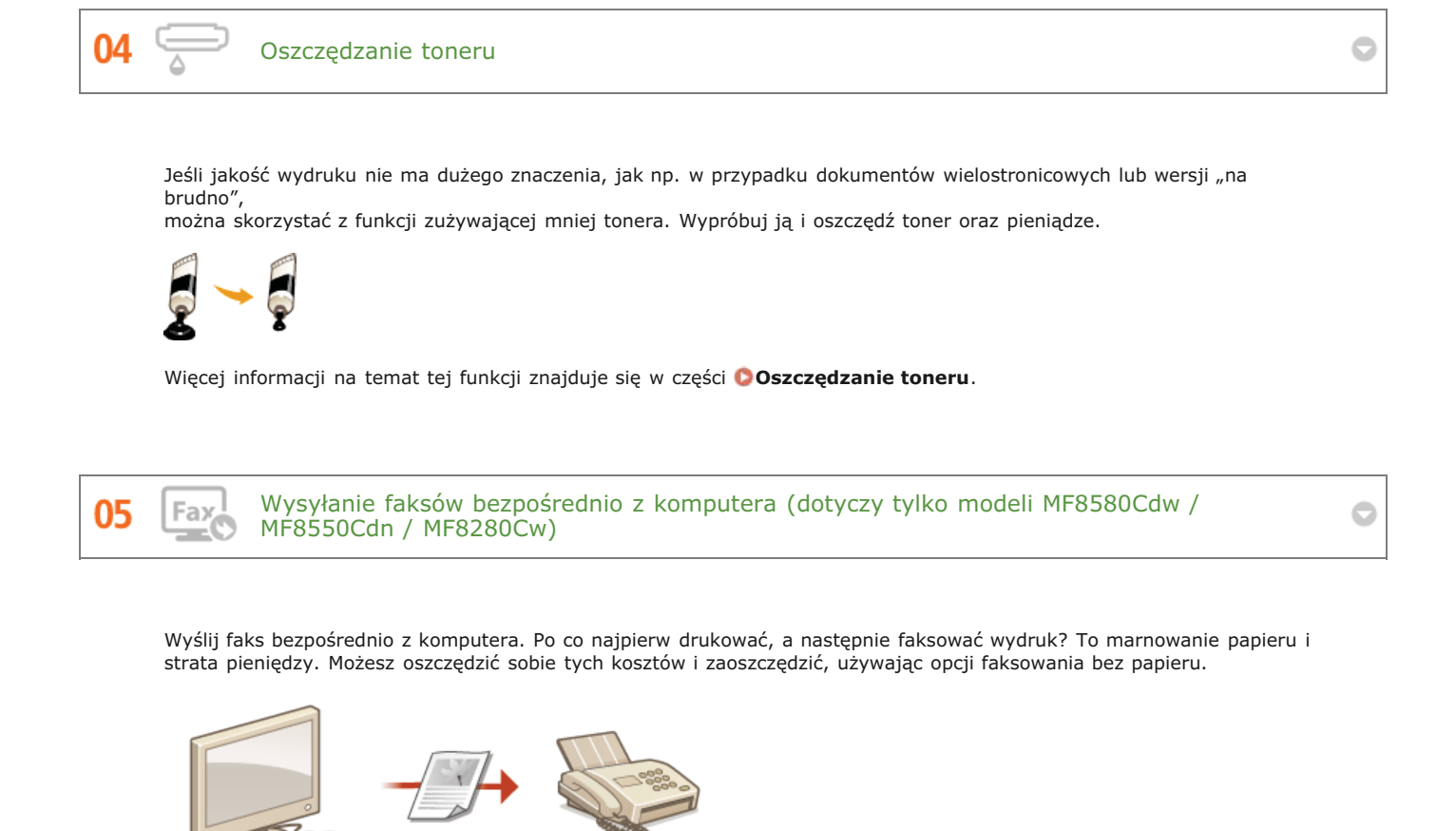

Więcej informacji na temat tej funkcji znajduje się w części OWysyłanie faksów z komputera (Faks PC).

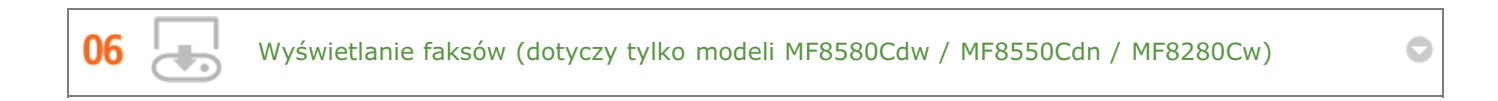

Istnieje możliwość zapisania przychodzących faksów w pamięci, a następnie wyświetlenia ich na ekranie przed wydrukiem. A potem wydrukuj, co jest niezbędne, a resztę usuń, oszczędzając w ten sposób papier i toner.

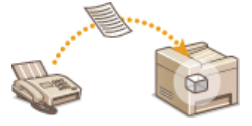

Więcej informacji na temat tej funkcji znajduje się w części **Przechowywanie odebranych faksów w pamięci** (Odbiór do pamięci).

# Większa wydajność

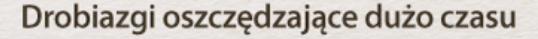

Oto kilka prostych operacji, które mogą usprawnić skomplikowane zadania.

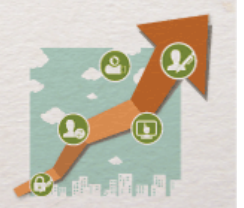

Wybierz z książki adresowej (dotyczy tylko modeli MF8580Cdw / MF8550Cdn / MF8280Cw)

Wprowadzenie numerów faksu i adresów e-mail w książce adresowej umożliwia pominięcie żmudnego etapu wprowadzania numeru lub adresu za każdym razem, gdy chcesz coś wysłać. Wyświetl adresy, z których korzystasz najczęściej, za pomocą funkcji <Ulubione>, aby szybko i łatwo wysłać dokumenty do osób, które je potrzebują. Dane z książki adresowej można zapisać w komputerze i mieć pewność, że zostanie utworzona kopia zapasowa ważnych danych kontaktowych.

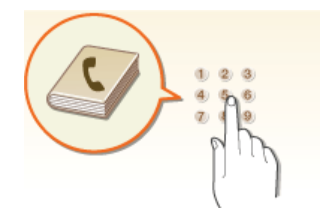

Używanie urządzenia do wprowadzenia adresów w książce adresowej: **©Rejestrowanie w książce adresowej (dotyczy tylko modeli MF8580Cdw / MF8550Cdn / MF8540Cdn / MF8280Cw)** Używanie komputera do wprowadzenia adresów w książce adresowej: **©Rejestrowanie książki adresowej ze Zdalnego interfejsu użytkownika (dotyczy tylko modeli MF8580Cdw / MF8550Cdn / MF8540Cdn / MF8280Cw)** Wybieranie adresu z książki adresowej jako odbiorcy faksu: **©Wybór z książki adresowej (faks)** Wybieranie adresów z książki adresowej jako odbiorcy wiadomości e-mail: **©Wybór z książki adresowej** Zapisywanie adresów z książki adresowej w komputerze lub eksportowanie adresów z książki adresowej zapisanej w komputerze do urządzenia: **©Zapisywanie/ładowanie książki adresowej (dotyczy tylko modeli MF8580Cdw / MF8550Cdn / MF8540Cdn / MF8280Cw)** 

02

01

Klawisze skrótów do kopiowania i skanowania

Wykorzystaj klawisze skrótów na panelu operacyjnym, dzięki czemu nie będzie potrzeby ponownego wprowadzania tych samych ustawień. Klawisz ropy umożliwia zaoszczędzenie papieru, kopiując od dwóch do czterech stron na jednym arkuszu. Jeśli używasz urządzenia z opcją druku dwustronnego, możesz również kopiować na obu stronach arkusza. W przypadku skanowania użyj klawiszy scan-PCI/ scan-PCZ, aby wprowadzić ulubionych odbiorców, rodzaj skanowania i formaty plików. Po prostu połóż dokument i jednym przyciśnięciem rozpocznij skanowanie.

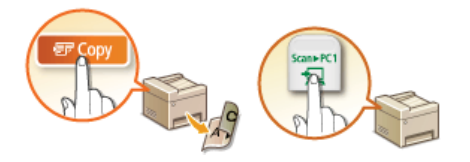

Oszczędność papieru podczas kopiowania: **Okorzystanie z przycisku [Kopiowanie z oszczędzaniem papieru]** Łatwe skanowanie dokumentów: **Oskanowanie z użyciem przycisku [Scan > PC]** 

03

Wydruk obrazów bezpośrednio z pamięci USB

Włóż pamięć USB bezpośrednio do urządzenia i drukuj obrazy w formacie JPEG i TIFF. Przed wydrukiem można przejrzeć obrazy lub wydrukować listę obrazów. Proste i wygodne drukowanie bez połączenia z komputerem.

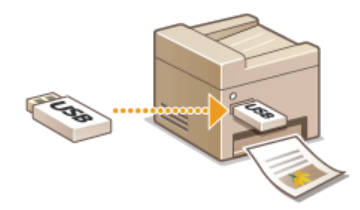

Więcej informacji na temat tej funkcji znajduje się w części 😳 Wydruk z urządzenia pamięci USB (Drukowanie USB).

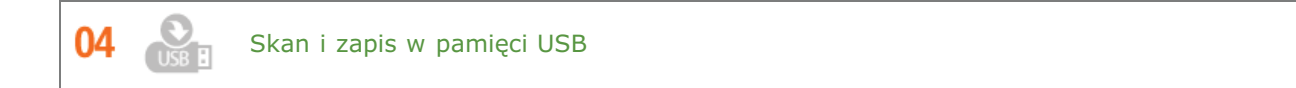

Przekonwertuj dokumenty papierowe do plików w formacie JPEG lub PDF, a następnie zapisz je w pamięci USB, która jest włożona bezpośrednio do urządzenia. Nie ma potrzeby zapisywania plików w komputerze ani używania specjalistycznego oprogramowania. Nagle potrzebujesz pliki z obrazami papierowych dokumentów na spotkanie, które właśnie ma się zacząć? Podejdź do urządzenia, przygotuj pliki PDF i zabierz ze sobą pamięć USB, na której je zapisałeś.

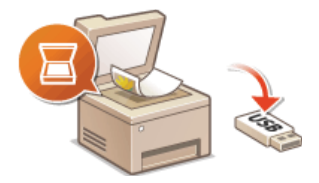

Więcej informacji na temat tej funkcji znajduje się w sekcji **Skanowanie dokumentów bezpośrednio do nośnika** pamięci USB.

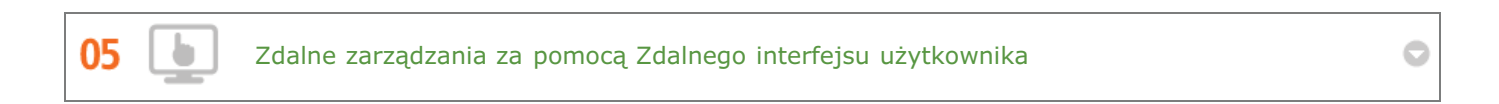

Zdalny interfejs użytkownika umożliwia zarządzanie funkcjami z komputera bez konieczności podchodzenia do urządzenia. Skonfiguruj ustawienia i monitoruj status urządzenia za pomocą intuicyjnego, prostego w obsłudze interfejsu przeglądarki internetowej. Oszczędź swój czas i energię na inne sprawy niż zajmowanie się urządzeniem.

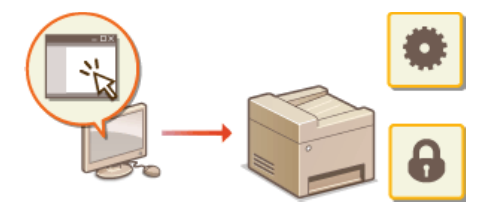

Więcej informacji na temat tej funkcji znajduje się w części 📀 Korzystanie ze Zdalnego interfejsu użytkownika.

# **Opcje cyfrowe**

01

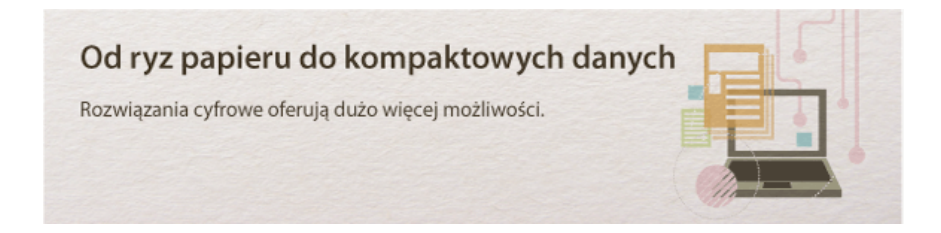

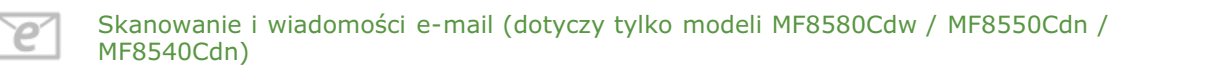

Wysyłaj e-mailem zeskanowane dokumenty, nawet nie włączając komputera. Po prostu przekonwertuj zeskanowane dokumenty na załączniki e-mail bezpośrednio w urządzeniu. Jeśli należysz do osób, które wolą wysłać faks niż męczyć się z komputerem, pokochasz tę funkcję.

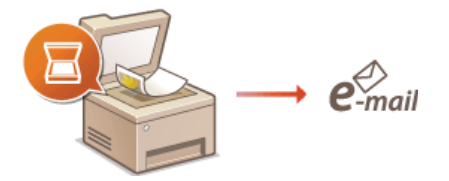

Więcej informacji na temat tej funkcji znajduje się w sekcji **Wysyłanie dokumentów jako wiadomości e-mail** bezpośrednio z urządzenia (dotyczy tylko modeli MF8580Cdw / MF8550Cdn / MF8540Cdn).

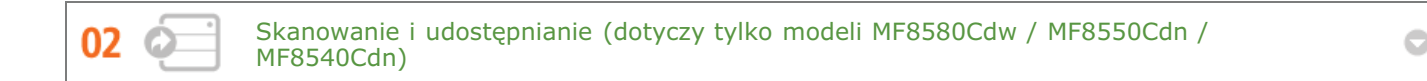

Powiedzmy, że masz papierową wersję raportu na spotkanie ogólnofirmowe. Zeskanuj go, przekonwertuj i pokaż wszystkim. Plik zostanie zapisany bezpośrednio w folderze udostępnionym w sieci, więc nie ma potrzeby drukowania kopii i przekazywania zainteresowanym. W sytuacji gdy mowa jest o setkach dokumentów, które wszyscy potrzebują, nie ma innej możliwości.

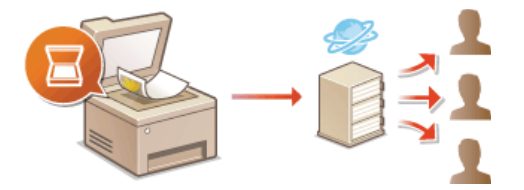

Więcej informacji na temat tej funkcji znajduje się w sekcji **Zapisywanie dokumentów bezpośrednio w folderze** udostępnionym (dotyczy tylko modeli MF8580Cdw / MF8550Cdn / MF8540Cdn).

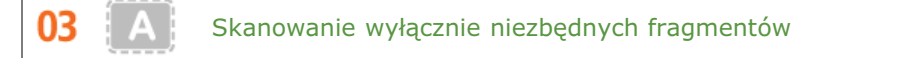

Co zrobić, jeśli skanujesz całą stronę z gazety, ale potrzebujesz tylko nagłówek i zdjęcie? Skorzystaj z programu ScanGear MF. Możesz wybrać interesujący Cię fragment na podglądzie, a następnie pokazać skanerowi, co ma pominąć. W przeciwnym razie będzie trzeba użyć programu edytującego, aby powycinać wszystkie niepotrzebne elementy.

### WAŻNE

Używanie produktu do skanowania, drukowania lub w inny sposób powielania niektórych dokumentów oraz korzystanie z obrazów zeskanowanych, wydrukowanych lub inaczej powielonych może być prawnie zabronione i zagrożone odpowiedzialnością karną i/lub cywilną. W przypadku braku pewności co do legalności używania produktu do skanowania, drukowania lub w inny sposób powielania określonego dokumentu i/lub korzystania z obrazów zeskanowanych, wydrukowanych lub inaczej powielonych, należy wcześniej skontaktować się z radcą prawnym celem zasięgnięcia opinii.

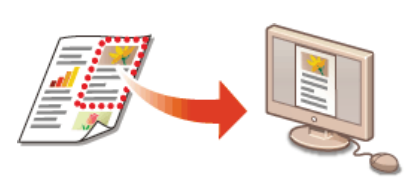

Więcej informacji na temat tej funkcji znajduje się w sekcji **©Konfiguracja ustawień skanowania w programie** ScanGear MF.

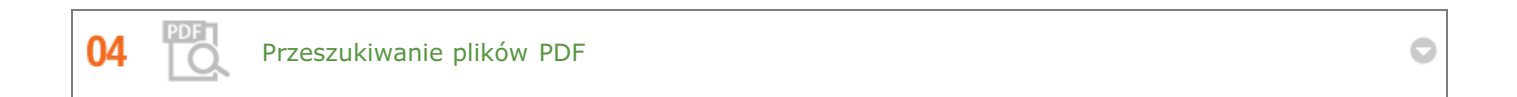

Możesz przekonwertować zeskanowane dokumenty na standardowe pliki PDF lub zrobić krok dalej i umożliwić przeszukiwanie zeskanowanego dokumentu. Jeśli istnieje możliwość przeszukiwania pliku PDF, można z nim zrobić o wiele więcej. W tym celu zaznacz "PDF" jako rodzaj skanowania podczas skanowania za pomocą programu MF Toolbox.

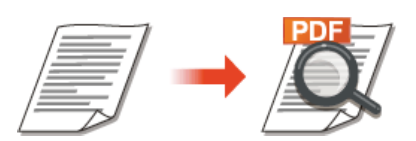

Więcej informacji na temat tej funkcji znajduje się w części 📀 Skanowanie z użyciem aplikacji MF Toolbox.

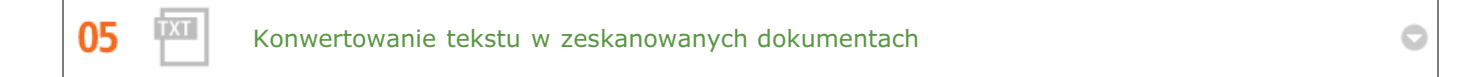

Test zwykle skanowany jest w postaci obrazu, ale można go przekonwertować na tekst, który jest edytowalny. Zaznacz opcję "OCR" jako rodzaj skanowania podczas skanowania za pomocą programu MF Toolbox. Oprogramowanie dołączone do urządzenia przekonwertuje tekst z zeskanowanego obrazu na dane tekstowe, które można edytować za pomocą edytora tekstu.

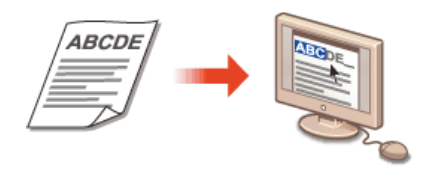

Więcej informacji na temat tej funkcji znajduje się w części 📀 Skanowanie z użyciem aplikacji MF Toolbox.

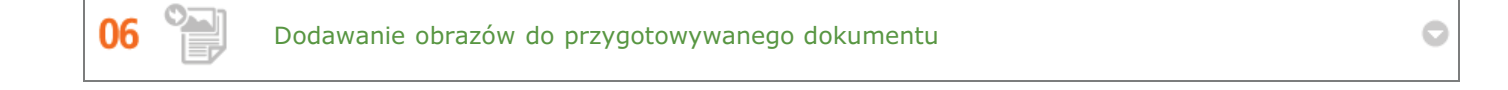

Niektóre aplikacje umożliwiają prosty import zeskanowanych obrazów bezpośrednio do dokumentu, nad którym pracujesz. W tej sposób można pominąć czynności związane z otwieraniem osobnej aplikacji, aby odebrać zeskanowane obrazy, a następnie wyeksportować je do używanej aplikacji.

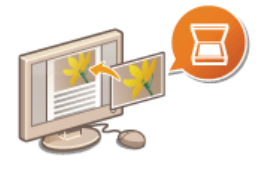

Więcej informacji na temat tej funkcji znajduje się w części 📀 Skanowanie z użyciem aplikacji.

# Więcej funkcji dodatkowych

# Tego właśnie szukasz

Różne opcje zaspokajają wszelkie potrzeby związane z pracą w domu, w biurze, a nawet w drodze.

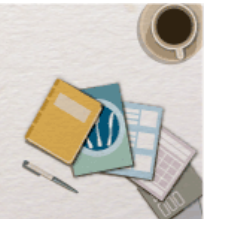

01

Prosty wydruk za pomocą technologii Google Cloud Print

Połącz się z technologią Google Cloud Print z laptopa lub telefonu, prześlij dane i już masz gotowe wydrukowane dokumenty. Dzięki temu urządzeniu, technologii Google Cloud Print i przenośnemu urządzeniu możesz drukować cokolwiek chcesz i gdziekolwiek chcesz.

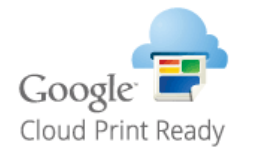

Więcej informacji na temat tej funkcji znajduje się w części OKorzystanie z technologii Google Cloud Print.

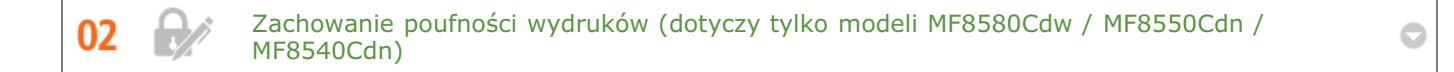

Zwykle w momencie drukowania dokumentów z komputera, wydruk natychmiast wychodzi z drukarki. Jednak w przypadku dokumentacji zawierającej informacje poufne nie zawsze jest to wygodne. Wystarczy skorzystać z opcji zabezpieczonego drukowania i nikt nie będzie mógł wydrukować danych dokumentów bez wprowadzenia hasła na panelu operacyjnym urządzenia. Nie pozwól, aby dokumenty poufne leżały na podajniku dostępne dla każdego.

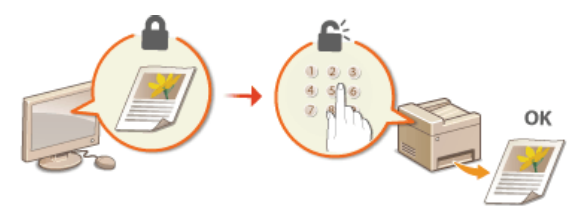

Więcej informacji na temat tej funkcji znajduje się w części CDrukowanie dokumentu zabezpieczonego kodem PIN (Zabezpieczone drukowanie) (dotyczy tylko modeli MF8580Cdw / MF8550Cdn / MF8540Cdn).

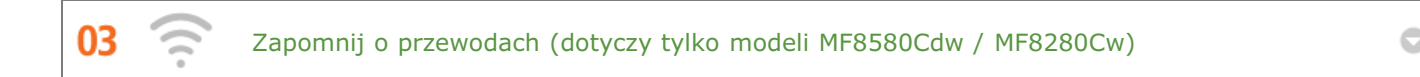

Żadnych przewodów, prosta instalacja, łatwa konserwacja. W przypadku bezprzewodowego routera WPS LAN można pominąć proces ustawień i od razu być gotowym do pracy. Przekonaj się, jak dobrze jest móc korzystać z udogodnień gwarantowanych przez system bezprzewodowy. Kompatybilność z IEEE 802.11b/g/n zapewnia bezproblemową łączność bezprzewodową, a ponadto obsługuje WEP i WPA/WPA2-PSK (TKIP/AES-CCMP), które gwarantują większe bezpieczeństwo.

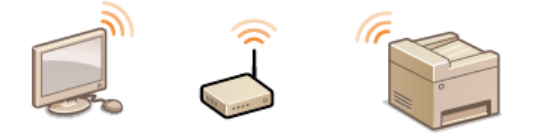

Więcej informacji na temat tej funkcji znajduje się w części **Podłączanie do sieci bezprzewodowej LAN (dotyczy tylko modeli MF8580Cdw / MF8280Cw)**.

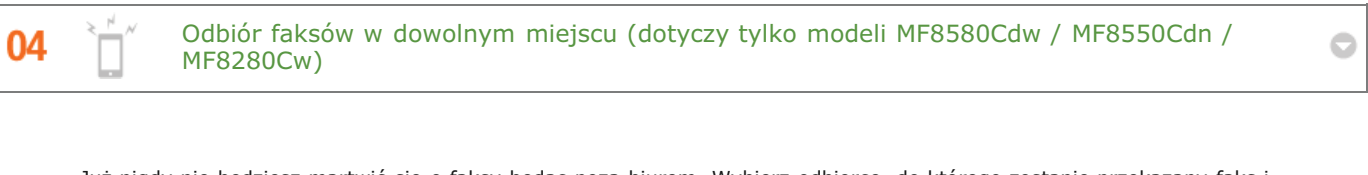

Już nigdy nie będziesz martwić się o faksy będąc poza biurem. Wybierz odbiorcę, do którego zostanie przekazany faks i odbierz go w dowolnym urządzeniu. Co więcej, odbiorcą do przekazywania faksów może być adres e-mail, do którego masz dostęp z tabletu lub telefonu komórkowego.

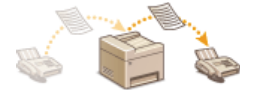

Więcej informacji na temat tej funkcji znajduje się w części OPrzekazywanie odebranych faksów.

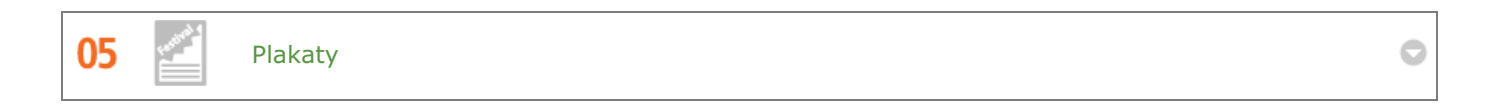

Powiększ standardowy wydruk na jednym arkuszu i zrób z niego wyjątkowo duży plakat. Duży plakat drukowany jest na dziewięciu arkuszach. Złóż je w układzie 3x3 i gotowe!

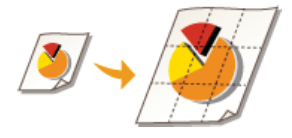

Więcej informacji na temat tej funkcji znajduje się w sekcji **ODrukowanie plakatów**.

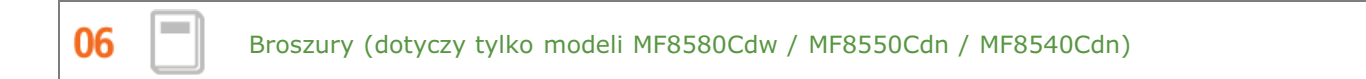

Czasami dokumenty powinny prezentować się lepiej niż po prostu luźne kartki spięte w lewym górnym rogu. Przygotowanie broszury jest bardzo proste. Sterownik drukarki zajmie się układem stron. A Ty po prostu zegniesz strony i zepniesz je wzdłuż środka.

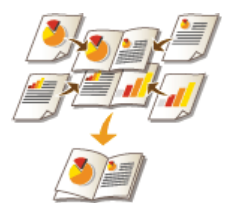

Więcej informacji na temat tej funkcji znajduje się w sekcji ODrukowanie broszury (dotyczy tylko modeli MF8580Cdw / MF8550Cdn / MF8540Cdn).

# Dane techniczne

Ze względu na ciągłe ulepszanie urządzenia jego dane techniczne mogą ulegać zmianom bez wcześniejszego powiadomienia.

ODane techniczne urządzenia

Dane techniczne opcjonalnej szuflady na papier (dotyczy tylko modeli MF8580Cdw / MF8550Cdn / MF8540Cdn)

Dane techniczne dla sieci bezprzewodowej LAN (dotyczy tylko modeli MF8580Cdw / MF8280Cw)

🗘 Typ dokumentu

Obszar skanowania

Papier

Parametry kopiowania

Dane techniczne faksu (dotyczy tylko modeli MF8580Cdw / MF8550Cdn / MF8280Cw)

🗘 Dane techniczne skanera

ODane techniczne drukarki

Parametry wysyłania wiadomości e-mail (dotyczy tylko modeli MF8580Cdw / MF8550Cdn / MF8540Cdn)

ODane techniczne skanowania do folderów udostępnianych (dotyczy tylko modeli MF8580Cdw / MF8550Cdn / MF8540Cdn)

# Dane techniczne urządzenia

## MF8580Cdw / MF8550Cdn / MF8540Cdn

| Тур                                | Urządzenie biurkowe                                                                                                    |
|------------------------------------|----------------------------------------------------------------------------------------------------|
| Źródło<br>zasilania*1              | od 220 do 240 V, 50/60 Hz<br>(Wymagania dotyczące zasilania zależą od kraju zakupu produktu.)                                                                                                    |
| Pobór mocy                         | Wartość maksymalna<br>1200 W lub mniej<br>Średnie zużycie w trybie gotowości<br>Około 25 W<br>Średni pobór w trybie uśpienia<br>Około 1 W<br>Średni pobór w trybie uśpienia (przez łączność bezprzewodową)<br>Około 2 W<br>Gdy główny wyłącznik zasilania jest wyłączony<br>0,5 W lub mniej |
| Czas<br>rozgrzewania <sup>*2</sup> | 23 sekundy lub mniej                                                                                                    |
| Masa <sup>*3</sup>                 | Około 31 kg                                                                                                    |
| Wymiary<br>(szer. x dł. x<br>wys.) | W normalnym stanie<br>430 x 484 x 479 mm<br>Z zainstalowanym opcjonalnym podajnikiem Cassette Feeding Unit-V1<br>430 x 484 x 579 mm<br>Z zainstalowaną opcjonalną słuchawką<br>510 x 484 x 479 mm                                                                                           |
| Warunki<br>eksploatacji            | Temperatura: od 10 do 30 °C<br>Wilgotność: od 20 do 80% wilgotności względnej (bez kondensacji)                                                                                                    |
| Zgodność<br>kolorów                | Pełny kolor                                                                                                    |
| Gradacja                           | 256 kolorów                                                                                                    |
| Akceptowane<br>dokumenty           | Obsługiwane typy dokumentów                                                                                                    |
| Dopuszczalny<br>stos papieru       | © Papier                                                                                                    |
| Obszar<br>wydruku                  | ©Obszar wydruku                                                                                                    |
| Obszar<br>skanowania               | Obszar skanowania                                                                                                    |

\*1 Wartość prądu podana na etykiecie informacyjnej oznacza średnie zużycie prądu.

\*2 Czas rozgrzewania to czas od momentu włączenia urządzenia do chwili wyświetlenia ekranu głównego. Czas rozgrzewania może różnić się w zależności od warunków użytkowania i otoczenia urządzenia.

 $^{\ast 3}$ Wartość ta oznacza masę modułu głównego łącznie z zasobnikami z tonerem.

## MF8280Cw / MF8230Cn

| Тур                     | Urządzenie biurkowe                                              |
|-------------------------|------------------------------------------------------------------|
| Źródło                  | od 220 do 240 V, 50/60 Hz                                        |
| zasilania <sup>*1</sup> | (Wymagania dotyczące zasilania zależą od kraju zakupu produktu.) |
| Pobór mocy                         | Wartość maksymalna<br>900 W lub mniej<br>Średnie zużycie w trybie gotowości<br>Około 20 W<br>Średni pobór w trybie uśpienia<br>Około 1 W<br>Średni pobór w trybie uśpienia (przez łączność bezprzewodową)<br>Około 2 W<br>Gdy główny wyłącznik zasilania jest wyłączony<br>0,5 W lub mniej |
|------------------------------------|----------------------------------------------------------------------------------------------------|
| Czas<br>rozgrzewania* <sup>2</sup> | 23 sekundy lub mniej                                                                                                    |
| Masa <sup>*3</sup>                 | Około 26 kg                                                                                                    |
| Wymiary<br>(szer. x dł. x<br>wys.) | W normalnym stanie<br>430 x 484 x 429 mm<br>Z zainstalowaną opcjonalną słuchawką<br>510 x 484 x 429 mm                                                                                                    |
| Warunki<br>eksploatacji            | Temperatura: od 10 do 30 °C<br>Wilgotność: od 20 do 80% wilgotności względnej (bez kondensacji)                                                                                                    |
| Zgodność<br>kolorów                | Pełny kolor                                                                                                    |
| Gradacja                           | 256 kolorów                                                                                                    |
| Akceptowane<br>dokumenty           | Obsługiwane typy dokumentów                                                                                                    |
| Dopuszczalny<br>stos papieru       | ©Papier                                                                                                    |
| Obszar<br>wydruku                  | Obszar wydruku                                                                                                    |
| Obszar<br>skanowania               | Obszar skanowania                                                                                                    |

 $^{\ast 1}$ Wartość prądu podana na etykiecie informacyjnej oznacza średnie zużycie prądu.

\*2 Czas rozgrzewania to czas od momentu włączenia urządzenia do chwili wyświetlenia ekranu głównego. Czas rozgrzewania może różnić się w zależności od warunków użytkowania i otoczenia urządzenia.

 $^{\ast 3}$ Wartość ta oznacza masę modułu głównego łącznie z zasobnikami z tonerem.

# Dane techniczne opcjonalnej szuflady na papier (dotyczy tylko modeli MF8580Cdw / MF8550Cdn / MF8540Cdn)

| Podajnik kasetowy Cassette Feeding Unit-V1 |                                |
|--------------------------------------------|--------------------------------|
| Pojemność<br>szuflady                      | 250 arkuszy (od 60 do 90 g/m²) |
| Dopuszczalny<br>papier                     | © Papier                       |
| Źródło<br>zasilania                        | Z modułu głównego              |
| Wymiary<br>(szer. x dł. x<br>wys.)         | 430 x 454 x 102 mm             |
| Waga                                       | Około 4 kg                     |

# Dane techniczne dla sieci bezprzewodowej LAN (dotyczy tylko modeli MF8580Cdw / MF8280Cw)

| Standard                         | IEEE 802.11g, IEEE 802.11b, IEEE 802.11n                                                                                                    |
|----------------------------------|----------------------------------------------------------------------------------------------------|
| Schemat<br>transmisji            | System DS-SS, system OFDM                                                                                                    |
| Zakres<br>częstotliwości         | od 2 412 do 2 472 MHz                                                                                                    |
| Prędkość<br>transmisji<br>danych | IEEE 802.11g<br>6/9/12/18/24/36/48/54 Mb/s<br>IEEE 802.11b<br>1/2/5,5/11 Mb/s<br>IEEE 802.11n<br>SGI niezatwierdzony 20 MHz: 6,5/13/19,5/26/39/52/58,5/65 Mb/s<br>SGI zatwierdzony 20 MHz: 7,2/14,4/21,7/28,9/43,3/57,8/72,2 Mb/s<br>SGI niezatwierdzony 40 MHz: 13,5/27/40,5/81/108/121,5/135 Mb/s<br>SGI zatwierdzony 40 MHz: 15/30/45/60/90/120/150 Mb/s |
| Tryb łączności                   | Tryb infrastruktury                                                                                                    |
| Zabezpieczenia                   | Szyfrowanie WEP, WPA-PSK (TKIP/AES-CCMP), WPA2-PSK (TKIP/AES-CCMP)                                                                                                    |
| Metoda<br>połączenia             | WPS (Zabezpieczona konfiguracja Wi-Fi), konfiguracja ręczna                                                                                                    |

# Typ dokumentu

## ■Obsługiwane typy dokumentów

|                         | Płyta szklana                                                                                                    | Podajnik                                                                                                    |
|-------------------------|----------------------------------------------------------------------------------------------------|----------------------------------------------------------------------------------------------------|
| Тур                     | Papier zwykły/Papier gruby/Papier fotograficzny/Niewielkie dokumenty<br>(np. karty katalogowe)/Specjalne typy papieru (np. kalka techniczna,<br>folia itd.)/Broszura (maksymalnie 20 mm grubości) | Papier zwykły<br>(dokument jednostronicowy,<br>wielostronicowe dokumenty o tym<br>samym formacie, grubości i<br>gramaturze) |
| Format<br>(szer. x dł.) | do 215,9 x 297 mm                                                                                                    | Maksymalny format: 215,9 x 355,6<br>mm<br>Minimalny format: 139,7 x 128 mm                                                  |
| Waga                    | do 2 kg                                                                                                    | od 50 do 105 g/m²                                                                                                    |
| Pojemność<br>szuflady   | 1 arkusz                                                                                                    | Maksymalnie 50 arkuszy (A4, 80<br>g/m²)                                                                                     |

## Obszar skanowania

Zacieniowane obszary w poniższej tabelce reprezentują obszar skanowania dokumentu. Należy upewnić się, że tekst i obrazy stanowiące treść dokumentów znajdują się w obrębie zacieniowanego obszaru. Obszar skanowania różni się w zależności od używanej funkcji oraz od tego, czy dokumenty zostaną umieszczone w podajniku czy na płycie szklanej.

|            | Płyta szklana                                                                                                    | Podajnik                                                                                                    |
|------------|----------------------------------------------------------------------------------------------------|----------------------------------------------------------------------------------------------------|
| Kopiowanie | 3mm       3mm         3mm       3mm         2mm       2mm         UWAGA:       Obszar wydruku         Obszar wydruku       Obszar wydruku | 3mm       3mm         3mm       3mm         3mm       3mm         Juma       3mm         UWAGA:       Obszar skanowania podczas kopiowania może różnić się od obszaru wydruku. |
|            |                                                                                                    |                                                                                                    |
| Faks       | 3 mm<br>3 mm<br>1 mm<br>2 mm                                                                                                    | 3 mm<br>3 mm<br>1 mm<br>1 mm                                                                                                    |
| Skanowanie | Zapisywanie na komputerze                                                                                                    | Zapisywanie na komputerze                                                                                                    |
|            | 1,5 mm                                                                                                    | Można zeskanować cały dokument.                                                                                                    |
|            | Zapisywanie na nośniku pamięci BUS / wysyłanie przez e-mail / wysyłanie do serwera plików                                                                                                    | Zapisywanie na nośniku pamięci BUS / wysyłanie<br>przez e-mail / wysyłanie do serwera plików                                                                                   |
|            | 0,5 mm                                                                                                    |                                                                                                    |
|            |                                                                                                    | Można zeskanować cały dokument.                                                                                                    |

## **Papier**

#### Obsługiwane formaty papieru

Poniżej wymieniono formaty papieru, które można ładować do szuflady, otworu podawania ręcznego i dodatkowych szuflad na papier.

MF8580Cdw / MF8550Cdn / MF8540Cdn A4 (210,0 x 297,0 mm)\*1 \*2 B5 (182,0 x 257,0 mm)\*1 A5 (148,0 x 210,0 mm) Legal (215,9 x 355,6 mm)\*1 Letter (215,9 x 279,4 mm)\*1 \*2 Statement (139,7 x 215,9 mm) Executive (184,0 x 266,7 mm)\*1 Officio (215,9 x 317,5 mm) B-officio (215,9 x 355 mm) M-officio (215,9 x 341 mm) Government - Letter (203,2 x 266,7 mm) Government - Legal (203,2 x 330,2 mm) Foolscap (215,9 x 330,2 mm)\*1 Koperta COM10 (104,7 x 241,3 mm) Koperta Monarch (98,4 x 190,5 mm)\*3 Koperta C5 (162 x 229 mm) Koperta DL (110 x 220 mm) Niestandardowy format papieru\*4

 $^{*1}$  Automatyczne 2-stronne drukowanie jest dostępne bez wymiany papieru.

\*2 Urządzenie może drukować otrzymane faksy.

- \*3 Koperty Monarch można załadować tylko do otworu podawania ręcznego.
- \*4 Papier niestandardowego formatu o szerokości od 100 do 215,9 mm i długości od 148 do 355,6 mm można załadować do szuflady na papier. Papier niestandardowego formatu o szerokości od 76,2 do 215,9 mm i długości od 127 do 355,6 mm można ładować do otworu podawania ręcznego.

#### MF8280Cw / MF8230Cn

A4 (210,0 x 297,0 mm)\*1

- B5 (182,0 x 257,0 mm)
- A5 (148,0 x 210,0 mm)
- Legal (215,9 x 355,6 mm)

Letter (215,9 x 279,4 mm)\*1

Statement (139,7 x 215,9 mm)

Executive (184,0 x 266,7 mm)

Officio (215,9 x 317,5 mm)

B-officio (215,9 x 355 mm)

M-officio (215,9 x 341 mm)

Government - Letter (203,2 x 266,7 mm)

Government - Legal (203,2 x 330,2 mm)

Foolscap (215,9 x 330,2 mm)

Koperta COM10 (104,7 x 241,3 mm)

Koperta Monarch (98,4 x 190,5 mm)

Koperta C5 (162 x 229 mm)

Koperta DL (110 x 220 mm)

Niestandardowy format papieru\*2

\*1 Urządzenie może drukować otrzymane faksy.

\*2 Papier niestandardowego formatu o szerokości od 83 do 215,9 mm i długości od 127 do 355,6 mm można załadować do szuflady na papier lub otworu podawania ręcznego.

## UWAGA

Domyślnym formatem papieru jest format Letter. Format ten należy zmienić w przypadku używania papieru o innym formacie. Określanie formatu i typu papieru załadowanego w szufladzie na papier

#### ■Typ papieru i dostępna pojemność

W urządzeniu można używać papieru bezchlorowego.

#### MF8580Cdw / MF8550Cdn / MF8540Cdn

| Typ papieru                          |                                  | Pojemność szuflady na papier | Pojemność otworu podawania ręcznego |
|--------------------------------------|----------------------------------|------------------------------|-------------------------------------|
| Zwykły papier <sup>*1</sup>          | od 60 do 90 g/m²                 | 250 arkuszy                  | 50 arkuszy                          |
| <b>a</b> 1                           | od 86 do 119 g/m²                | 200 arkuszy                  | 30 arkuszy                          |
|                                      | od 120 do 163 g/m²               | 150 arkuszy                  | 20 arkuszy                          |
| Papier z<br>makulatury <sup>*1</sup> | od 60 do 74 g/m²                 | 250 arkuszy                  | 50 arkuszy                          |
| Papier<br>kolorowy*1                 | od 60 do 74 g/m²                 | 250 arkuszy                  | 50 arkuszy                          |
|                                      | od 100 do 110 g/m <sup>2*2</sup> | 50 arkuszy                   | 20 arkuszy                          |
| Papier                               | od 120 do 130 g/m <sup>2*2</sup> |                              |                                     |
| powlekany                            | od 155 do 165 g/m <sup>2*2</sup> |                              |                                     |
|                                      | od 210 do 220 g/m <sup>2</sup>   | —                            |                                     |
| Folia przeźroczysta*3                |                                  | —                            | 20 arkuszy                          |
| Etykieta                             |                                  | 50 arkuszy                   | 20 arkuszy                          |
| Koperta                              |                                  | 10 arkuszy                   | 5 arkuszy                           |

 $^{*1}$  Automatyczne 2-stronne drukowanie jest dostępne bez wymiany papieru.

\*2 Automatyczne dwustronne drukowanie jest dostępne w przypadku papieru o formacie A4 lub Letter.

 $^{\ast 3}$ Należy używać folii przeznaczonych do drukarek laserowych.

#### MF8280Cw / MF8230Cn

| Typ papieru   |                                | Pojemność szuflady na papier | Pojemność otworu podawania ręcznego |
|---------------|--------------------------------|------------------------------|-------------------------------------|
| Papier zwykły | od 60 do 90 g/m²               | 150 arkuszy                  | 1 arkusz                            |
| Papier gruby  | od 85 do 120 g/m <sup>2</sup>  | 120 arkuszy                  | 1 arkusz                            |
|               | od 121 do 163 g/m <sup>2</sup> | 100 arkuszy                  | 1 arkusz                            |

| Papier z<br>makulatury | od 60 do 74 g/m²   | 150 arkuszy | 1 arkusz |
|------------------------|--------------------|-------------|----------|
| Papier kolorowy        | od 60 do 74 g/m²   | 150 arkuszy | 1 arkusz |
|                        | od 100 do 110 g/m² | 100 arkuszy | 1 arkusz |
| Papier                 | od 111 do 130 g/m² |             |          |
| powlekany              | od 131 do 160 g/m² |             |          |
|                        | od 161 do 220 g/m² | -           |          |
| Folia przeźroczysta*1  |                    | 50 arkuszy  | 1 arkusz |
| Etykieta               |                    | 50 arkuszy  | 1 arkusz |
| Karta katalogowa       |                    | 15 arkuszy  | 1 arkusz |
| Koperta                |                    | 10 arkuszy  | 1 arkusz |

 $^{\ast 1}$  Należy używać folii przeznaczonych do drukarek laserowych.

## Typ papieru i ustawienia urządzenia

#### OŁadowanie papieru

## Obszar wydruku

Zacieniowany obszar na poniższym rysunku reprezentuje obszar wydruku.

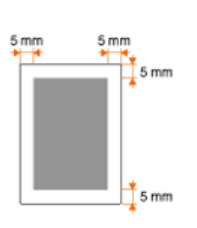

# Parametry kopiowania

| Rozdzielczość<br>skanowania                                     | Tekst/Zdjęcie/Mapa (Prędkość) (kolor)<br>300 x 300 dpi<br>Tekst/Zdjęcie/Mapa, Tekst/Zdjęcie/Mapa (Prędkość) (cz-b)<br>300 x 600 dpi<br>Tekst/Zdjęcie/Mapa (Jakość), Drukowany obraz, Tekst<br>600 x 600 dpi                                                                                                    |
|-----------------------------------------------------------------|----------------------------------------------------------------------------------------------------|
| Rozdzielczość<br>wyjściowa                                      | 600 x 600 dpi                                                                                                    |
| Współczynnik<br>kopiowania                                      | 100% 1:1, 400% Maks., 200%, 141% A5->A4, 70% A4->A5, 50%, 25% Min.                                                                                                    |
| Szybkość<br>kopiowania*1<br>(Papier<br>zwykły w<br>formacie A4) | MF8580Cdw / MF8550Cdn / MF8540Cdn<br>Kolor: 20 kopii/min<br>Cz-b: 20 kopii/min<br>MF8280Cw / MF8230Cn<br>Kolor: 14 kopii/min<br>Cz-b: 14 kopii/min                                                                                                    |
| Wydajność<br>kopiowania<br>ciągłego                             | Maksymalnie 99 kopii                                                                                                    |
| Czas<br>drukowania<br>pierwszej<br>kopii<br>(A4)                | MF8580Cdw / MF8550Cdn / MF8540Cdn<br>Płyta szklana (kolor): 16,2 sekund lub mniej<br>Płyta szklana (cz-b): 15,5 sekund lub mniej<br>Podajnik (kolor): 16,7 sekund lub mniej<br>Podajnik (cz-b): 16,4 sekund lub mniej<br>MF8280Cw / MF8230Cn<br>Płyta szklana (kolor): 19 sekund lub mniej<br>Płyta szklana (cz-b): 19 sekund lub mniej<br>Podajnik (kolor): 19 sekund lub mniej<br>Podajnik (cz-b): 19 sekund lub mniej |

\*1 Prędkość kopiowania na zwykłym papierze w formacie A4 w przypadku drukowania jednostronnego jest mierzona w trakcie kopiowania ciągłego. Jednak wartość ta może różnić się w zależności od warunków użytkowania i otoczenia urządzenia.

# Dane techniczne faksu (dotyczy tylko modeli MF8580Cdw / MF8550Cdn / MF8280Cw)

| Używana<br>linia<br>telefoniczna                     | Publiczna komutowana sieć telefoniczna (PSTN)*1                                                                                                    |
|------------------------------------------------------|----------------------------------------------------------------------------------------------------|
| Tryb<br>łączności                                    | Super G3, G3                                                                                                    |
| Metoda<br>kompresji                                  | MH, MR, MMR, JBIG                                                                                                    |
| Szybkość<br>modemu                                   | Super G3: 33,6 Kb/s, G3: 14,4 Kb/s<br>z automatyczną redukcją szybkości                                                                                                    |
| Prędkość<br>transmisji                               | Około 3 sekundy/stronę <sup>*2</sup><br>(ECM-JBIG, transmisja z pamięci z prędkością 33,6 Kb/s)                                                                                                    |
| Wysyłanie z<br>pamięci /<br>odbieranie<br>do pamięci | Maksymalnie około 512 stron <sup>*2</sup> (łączna liczba stron wysyłanych/odbieranych)<br>(Maksymalna liczba zadań faksu, które można wysłać z pamięci: 10 zadań/Maksymalna liczba zadań faksu, które<br>można odebrać do pamięci: 90 zadań)                                                             |
| Rozdzielczość<br>faksu                               | Normalna: 200 x 100 dpi<br>Wysoka: 200 x 200 dpi<br>Fotografia: 200 x 200 dpi<br>Bardzo wysoka: 200 x 400 dpi<br>Ultra-wysoka: 400 x 400 dpi                                                                                                    |
| Wybieranie                                           | Ulubione (19 odbiorców)<br>Wybieranie kodowe (181 odbiorców)<br>Wybieranie grupowe (199 odbiorców)<br>Wybieranie z książki adresowej<br>Wybieranie standardowe (klawiszami numerycznymi)<br>Automatyczne ponawianie wybierania<br>Ręczne ponawianie wybierania<br>Rozsyłanie sekwencyjne (210 odbiorców) |
| Odbieranie                                           | Automatyczny odbiór<br>Ręczny odbiór<br>Zdalny odbiór za pomocą telefonu (domyślny identyfikator: 25)                                                                                                    |
| Raporty                                              | Wyniki przesyłania<br>Raport zarządzania transmisją<br>(domyślnie automatyczny wydruk po każdych 40 wysłanych faksach)<br>Wyniki RX (odbierania)                                                                                                    |
| Typ telefonu                                         | Słuchawka (opcjonalna)/telefon zewnętrzny/telefon zewnętrzny z wbudowaną funkcją automatycznej<br>sekretarki/modem danych                                                                                                    |

\*1 W zależności od połączenia telefonicznego lub lokalizacji przesyłanie danych może być niemożliwe. W takiej sytuacji należy skontaktować się z autoryzowanym sprzedawcą produktów firmy Canon lub z działem telefonicznej pomocy technicznej firmy Canon.

\*2 Na podstawie karty standardów ITU-T nr 1 (ITU Telecommunication Standardization Sector), tryb standardowy JBIG.

# Dane techniczne skanera

| Тур                                                                | Skaner kolorowy                                                                                                    |
|--------------------------------------------------------------------|----------------------------------------------------------------------------------------------------|
| Maksymalny<br>obszar<br>skanowania                                 | Płyta szklana: do 216 x 297 mm<br>Podajnik: do 216 x 356 mm                                                                                                    |
| Rozdzielczość<br>skanowania                                        | Rozdzielczość optyczna<br>Płyta szklana: do 600 dpi x 600 dpi<br>Podajnik: do 300 dpi x 300 dpi<br>Rozdzielczość w trybie interpolacji programowej<br>9600 dpi x 9600 dpi |
| Szybkość<br>skanowania <sup>*1</sup><br>(A4, 300 dpi x<br>600 dpi) | Kolor: 10 arkuszy/minutę<br>Czarno-biały: 20 arkuszy/minutę                                                                                                    |
| Interfejs<br>hosta                                                 | 100BASE-TX<br>10BASE-T<br>Hi-Speed USB<br>USB<br>IEEE 802.11b/g/n (tryb infrastruktury) <sup>*2</sup>                                                                     |
| System<br>operacyjny                                               | Windows XP/Vista/7/8                                                                                                    |
| Sterownik                                                          | TWAIN<br>WIA 1.0 (Windows XP)<br>WIA 2.0 (Windows Vista/7/8)                                                                                                    |

\*1 Bez uwzględnienia czasu przesyłania danych.

 $^{\ast}{}^{2}$  Tylko w przypadku modelu MF8580Cdw / MF8280Cw.

## Dane techniczne drukarki

| Metoda drukowania                                                                       | Technika pośrednia elektrostatyczna (Utrwalanie na żądanie)                                                                                                    |  |
|-----------------------------------------------------------------------------------------|----------------------------------------------------------------------------------------------------|--|
| Pojemność<br>szuflady                                                                   | <ul> <li>MF8580Cdw / MF8550Cdn / MF8540Cdn</li> <li>Otwór podawania ręcznego: około 50 arkuszy (od 60 do 90 g/m<sup>2</sup>)</li> <li>Szuflada na papier: około 250 arkuszy (od 60 do 90 g/m<sup>2</sup>)</li> <li>Podajnik kasetowy Cassette Feeding Unit-V1 (opcjonalny): około 250 arkuszy (od 60 do 90 g/m<sup>2</sup>)</li> <li>MF8280Cw / MF8230Cn</li> <li>Otwór podawania ręcznego: 1 arkusz</li> <li>Szuflada na papier: około 150 arkuszy (od 60 do 90 g/m<sup>2</sup>)</li> </ul> |  |
| Pojemność tacy<br>wyprowadzającej <sup>*1</sup><br>(nowy stos papieru<br>w formacie A4) | Około 125 arkuszy (od 60 do 90 g/m²)                                                                                                    |  |
| Szybkość<br>drukowania <sup>*2</sup><br>(Papier zwykły w<br>formacie A4)                | MF8580Cdw / MF8550Cdn / MF8540Cdn (drukowanie jednostronne)<br>Kolor: 20 str./min<br>Cz-b 20 str./min<br>MF8580Cdw / MF8550Cdn / MF8540Cdn (drukowanie dwustronne)<br>Kolor: do 10 str./min, 5 ark./min<br>Cz-b: do 10 str./min, 5 ark./min<br>MF8280Cw / MF8230Cn<br>Kolor: 14 str./min<br>Cz-b: 14 str./min                                                                                                    |  |
| Czas pierwszego<br>wydruku <sup>*3</sup><br>(A4)                                        | MF8580Cdw / MF8550Cdn / MF8540Cdn<br>Kolor: 14,5 sekund lub mniej<br>Cz-b: 14,5 sekund lub mniej<br>MF8280Cw / MF8230Cn<br>Kolor: 18 sekund lub mniej<br>Cz-b: 18 sekund lub mniej                                                                                                    |  |
| Rozdzielczość<br>wyjściowa                                                              | 600 x 600 dpi                                                                                                    |  |
| Gradacja                                                                                | 256 kolorów                                                                                                    |  |
| Zasobniki z<br>tonerem                                                                  | Informacje na temat wymiany kaset z tonerem                                                                                                    |  |

 $^{\ast1}$  Może się różnić w zależności od środowiska instalacji i użytego rodzaju papieru.

\*2 Szybkość drukowania na zwykłym papierze w formacie A4 jest mierzona podczas ciągłego drukowania. Jednak wartość ta może różnić się w zależności od warunków użytkowania i otoczenia urządzenia.

 $^{\ast 3}$  Może się różnić w zależności od otoczenia urządzenia.

# Parametry wysyłania wiadomości e-mail (dotyczy tylko modeli MF8580Cdw / MF8550Cdn / MF8540Cdn)

| Protokół<br>komunikacyjny <sup>*1</sup> | SMTP                                                                                                    |
|-----------------------------------------|----------------------------------------------------------------------------------------------------|
| Format danych                           | PDF (kompaktowy), PDF                                                                                                    |
| Rozdzielczość                           | <b>Tryb czarno-biały</b><br>PDF: 300 dpi (kompresja MMR)<br>PDF (kompaktowy): tekst 300 dpi, tło 150 dpi<br><b>Kolor</b><br>PDF: 200 dpi (kompresja JPEG)<br>PDF (kompaktowy): tekst 300 dpi, tło 150 dpi                    |
| Środowisko<br>systemowe                 | Windows XP/Vista/7/8/Server 2003/Server 2008/Server 2012<br>Solaris 2.6 lub wersja późniejsza (z Samba 2.2 lub wersją późniejszą)<br>Mac OS X<br>Red Hat Linux 7.2 lub wersja późniejsza (z Samba 2.2 lub wersją późniejszą) |
| Interfejs                               | 100BASE-TX, 10BASE-T                                                                                                    |
| Tryb koloru                             | Kolor, Czarno-biały                                                                                                    |
| Wprowadzony<br>obraz                    | Tekst, Tekst/Fotografia, Fotografia                                                                                                    |
| Format papieru                          | A4, A5                                                                                                    |

 $^{*1}$  Używanie protokołu POP3 jest możliwe tylko wtedy, gdy wysyłanie zostanie poprzedzone uwierzytelnianiem.

# Dane techniczne skanowania do folderów udostępnianych (dotyczy tylko modeli MF8580Cdw / MF8550Cdn / MF8540Cdn)

| Protokół<br>łączności   | SMB (TCP/IP)                                                                                                    |
|-------------------------|----------------------------------------------------------------------------------------------------|
| Format<br>danych        | PDF (kompaktowy), PDF, JPEG, TIFF                                                                                                    |
| Rozdzielczość           | Tryb czarno-biały<br>JPEG: 300 dpi<br>TIFF: 300 dpi (kompresja MMR)<br>PDF: 300 dpi (kompresja MMR)<br>PDF (kompaktowy): tekst 300 dpi, tło 150 dpi<br>Kolor<br>JPEG: 300 dpi<br>TIFF: 300 dpi (kompresja JPEG)<br>PDF: 200 dpi (kompresja JPEG)<br>PDF (kompaktowy): tekst 300 dpi, tło 150 dpi |
| Środowisko<br>systemowe | Windows XP/Vista/7/8/Server 2003/Server 2008/Server 2012<br>Solaris 2.6 lub wersja późniejsza (z Samba 2.2 lub wersją późniejszą)<br>Mac OS X (Mac OS X 10.7 i 10.8 nie są obsługiwane.)<br>Red Hat Linux 7.2 lub wersja późniejsza (z Samba 2.2 lub wersją późniejszą)                          |
| Interfejs               | 100BASE-TX, 10BASE-T                                                                                                    |
| Tryb koloru             | Kolor, Czarno-biały                                                                                                    |
| Wprowadzony<br>obraz    | Tekst, Tekst/Fotografia, Fotografia                                                                                                    |
| Format<br>papieru       | Α4, Α5                                                                                                    |

## Korzystanie z programu e-Podręcznik

Program e-Podręcznik jest instrukcją obsługi, którą można wyświetlić za pomocą komputera, opisującą wszystkie funkcje urządzenia. Istnieje możliwość wyszukania określonego zastosowania lub wprowadzenia słowa kluczowego w celu błyskawicznego odnalezienia szukanej strony. Z programu e-Podręcznik można korzystać po wcześniejszym zainstalowaniu go na komputerze lub uruchamiając go bezpośrednio z dysku CD-ROM. **OInstalowanie programu e-Podręcznik** 

#### Jak odnaleźć szukany temat

Odpowiednią stronę można odnaleźć na 3 sposoby.

#### Przeszukiwanie spisu treści

Szukaną stronę można odnaleźć, najpierw wybierając temat na karcie [Spis treści] widocznej po lewej stronie ekranu, a następnie element [Ikona rozdziału] znajdujący się obok tematu.

#### Strona główna

#### Strona tematu

#### Wyszukiwanie słów kluczowych

Można wykonać wyszukiwanie, wpisując szukane wyrażenie np. "faks" lub "bezprzewodowa sieć LAN", w wyniku którego wyświetlone zostają strony zawierające podany zwrot. Odpowiednią stronę można odnaleźć, przeglądając wyniki tej operacji. Można również wpisywać całe wyrażenia, takie jak "podłączanie do sieci". Wyszukiwanie słów kluczowych obsługuje także operator logiczny AND w celu wyszukiwania wielu słów kluczowych.

#### 🜔 Karta Szukaj

#### Przeszukiwanie mapy witryny

Należy kliknąć element [Mapa witryny] znajdujący się w górnej części ekranu, co spowoduje wyświetlenie listy wszystkich tematów z programu e-Podręcznik. Za pomocą tej listy można odnaleźć szukany temat.

#### OMapa strony

#### UWAGA

#### Wymagania systemowe

Z programu e-Podręcznik można korzystać za pomocą następujących przeglądarek. Zawartość programu e-Podręcznik może nie być wyświetlana poprawnie, jeśli używana będzie przeglądarka, której nie ma na poniższej liście.

Windows: Internet Explorer 7.0/8.0/9.0/10.0, Firefox 10.0.x. ESR/16

Mac OS: Safari 3.x/4.x/5.0/5.1/6.0, Firefox 10.0.x. ESR/16

#### Informacje o programie e-Podręcznik

Najnowsza wersja programu e-Podręcznik znajduje się na stronie internetowej firmy Canon.

## Instalowanie programu e-Podręcznik

Program e-Podręcznik należy zainstalować na komputerze za pomocą dysku CD-ROM dołączonego do urządzenia. Obwoluta CD-ROM zawierającego podręczniki może się różnić w zależności od kraju lub regionu lub od modelu urządzenia.

Za pomocą dysku Multi-lingual User Manual CD (Dysk CD-ROM z wielojęzycznymi podręcznikami użytkownika)

- Umieść płytę Multi-lingual User Manual CD (Dysk CD-ROM z wielojęzycznymi podręcznikami użytkownika) w stacji komputera.
  - Jeśli ekran [Wybierz język] nie zostanie wyświetlony, wyjmij dysk CD-ROM ze stacji i włóż go ponownie lub sprawdź treść sekcji
     Wyświetlanie ekranu [Instalacja z dysku CD-ROM] lub [Wybierz język].
- 2 Wybierz język, a następnie kliknij przycisk [Zainstaluj].

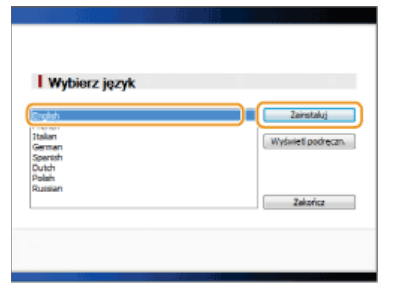

**3** Przeczytaj umowę licencyjną i kliknij przycisk [Tak], aby zaakceptować.

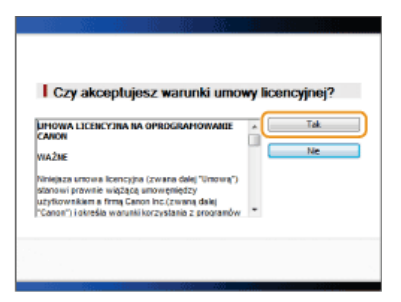

#### UWAGA:

- Rozpocznie się instalacja.
- W przypadku wyświetlenia poniższego ekranu kliknij przycisk [Zakończ]. (Instalacja programu e-Podręcznik może potrwać dłuższą chwilę.)

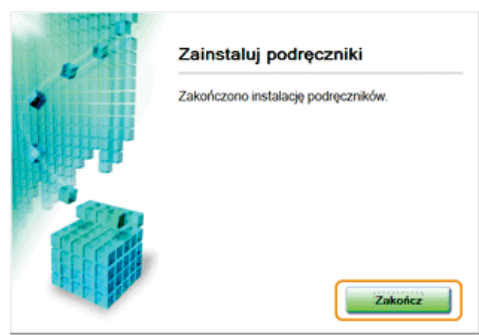

## Za pomocą dysku User Software CD (Dysk CD-ROM z oprogramowaniem użytkownika)

- Umieść płytę User Software CD (Dysk CD-ROM z oprogramowaniem użytkownika) w stacji komputera.
  - Wybierz język i kliknij przycisk [OK], jeżeli wyświetlony zostanie odpowiedni monit.
  - Jeśli ekran [Instalacja z dysku CD-ROM] nie pojawi się, wyjmij płytę z napędu i włóż ją ponownie lub sprawdź w części
     Wyświetlanie ekranu [Instalacja z dysku CD-ROM] lub [Wybierz język].
- 2 Kliknij przycisk [Instalacja niestandardowa].

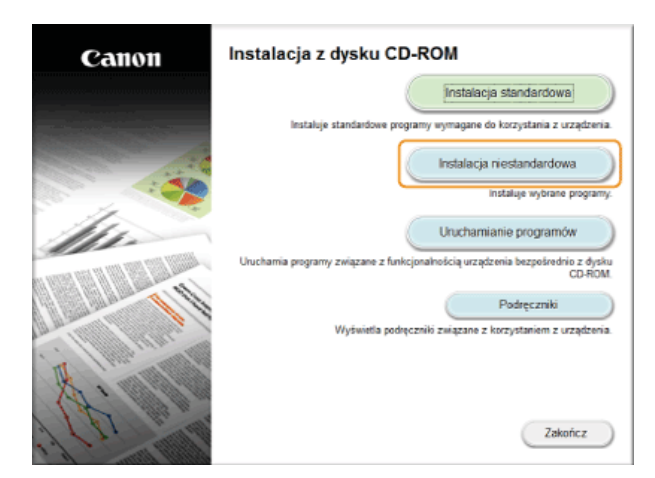

3 Wybierz [Połączenie USB], a następnie kliknij przycisk [Dalej].

| Wybierz typ połączenia                        |                                                                                                   |
|-----------------------------------------------|---------------------------------------------------------------------------------------------------|
| Wybierz typ połączenia między urządzeniem i i | komputerem.                                                                                       |
|                                               | Połączenie USB     Połącz utzążzenie do komputera za pomocą kabla USB.                            |
|                                               | Polgczasti skolowe  Polgcz uczystawie do komputera za pośrednictwem sleci. (dla model sieci/wych) |
|                                               |                                                                                                   |
|                                               |                                                                                                   |
|                                               |                                                                                                   |
| Wstorz                                        | Dalej Anuluj                                                                                      |

#### UWAGA:

Nawet jeśli połączenie zostało nawiązane za pomocą sieci, należy wybrać opcję [Połączenie USB].

## 4 Odznacz wszystkie pola wyboru z wyjątkiem [Podręczniki] i kliknij przycisk [Zainstaluj].

|   | Sterownik UF<br>Programy wymagane podczas drukowania dołumentów, skanowania obrazów i wysyłania faksów z komputera.                                                                                                    | 430 M |
|---|----------------------------------------------------------------------------------------------------|-------|
|   | MIT Toethes<br>I Program. Möry umotiwis kälee impertowanie de aplikacji obrache zaskanowanych za pomocą skanera,<br>dołączanie ich do władomości e-mail, zapisywanie ich na dyskach heardych itp.                                                                                                    | 25 M  |
| 8 | Prestol Pageklanaper<br>Program ustavający zaządzanie zaskanowanymi dokumentami i zdjęciami. Obsługuje funkcje wyszuktwania,<br>np. wedłu gible błuczowych lub pełnokistowe.                                                                                                    | 250 M |
| 2 | Podyczniki lo są niezbędna, aby w paki konyckić z unądzenia. W przypadłu zakutaliwania podręczników na<br>Podycznik lo są niezbędna, aby w paki konyckić z unądzenia. W przypadłu zakutaliwania podręczników na<br>komputerze możliwe jest kih przeglądanie bez tonieczności korzystania z dysłu CD-ROM. |       |
|   |                                                                                                    |       |

**5** Przeczytaj umowę licencyjną i kliknij przycisk [Tak], aby zaakceptować.

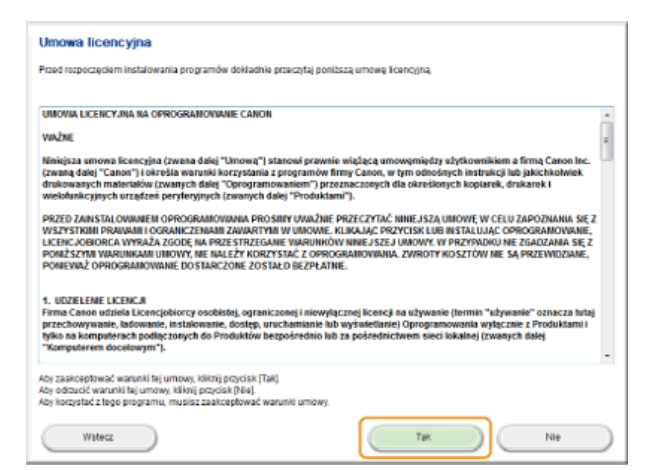

- Rozpocznie się instalacja.
- Poczekaj chwilę. Proces może potrwać pewien czas.

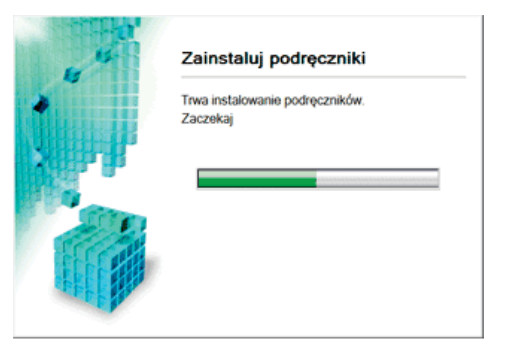

## 6 Kliknij przycisk [Zakończ].

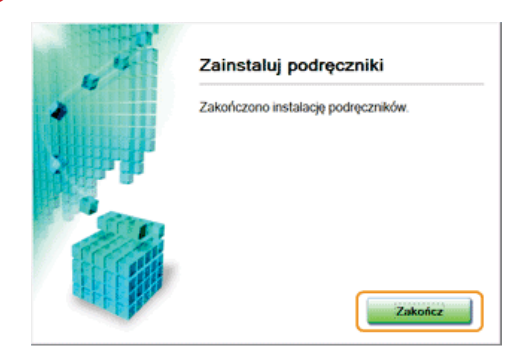

7 Kliknij kolejno przyciski [Dalej] ▶ [Zakończ].

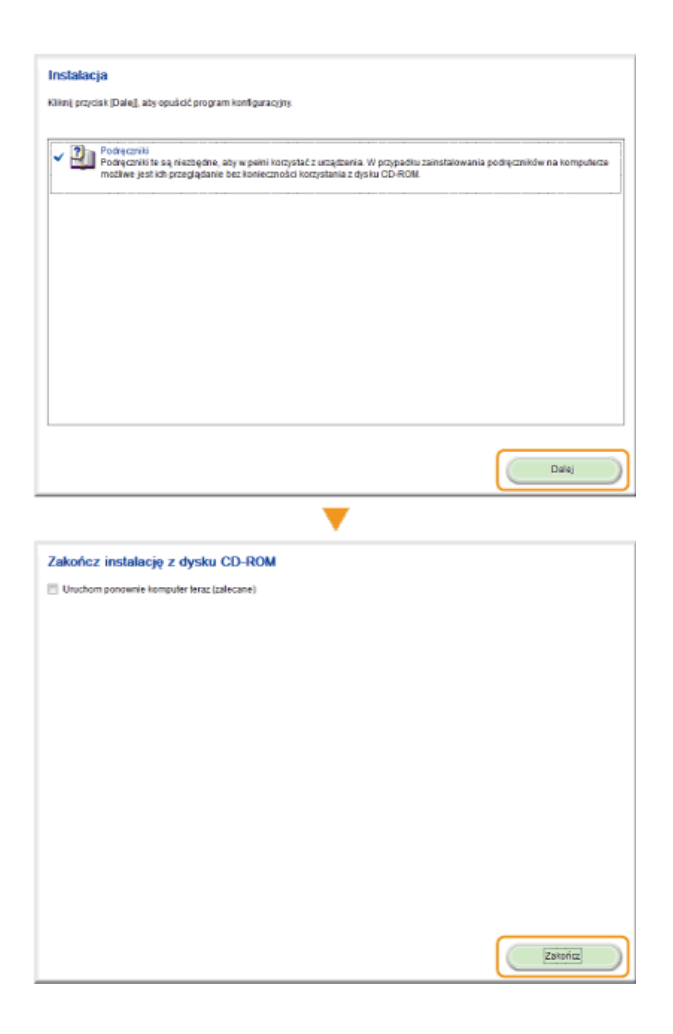

#### Otwieranie programu e-Podręcznik

Kliknij dwukrotnie ikonę [MF8500C\_MF8200C Series — e-Podręcznik] na pulpicie. Przed rozpoczęciem korzystania z programu e-Podręcznik należy włączyć w przeglądarce obsługę skryptów w języku Java.

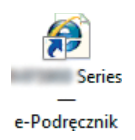

#### UWAGA

W przypadku wyświetlenia komunikatu o zabezpieczeniach

Kliknij polecenie [Pokaż zawartość].

| Program Internet Explorer zablokował tej witrynie sieci Web moż iwość<br>wyświetlania zawartości z błędami certyfikatów zabezpieczeń | <u>P</u> okaż zawartość | )× |
|----------------------------------------------------------------------------------------------------|-------------------------|----|
|----------------------------------------------------------------------------------------------------|-------------------------|----|

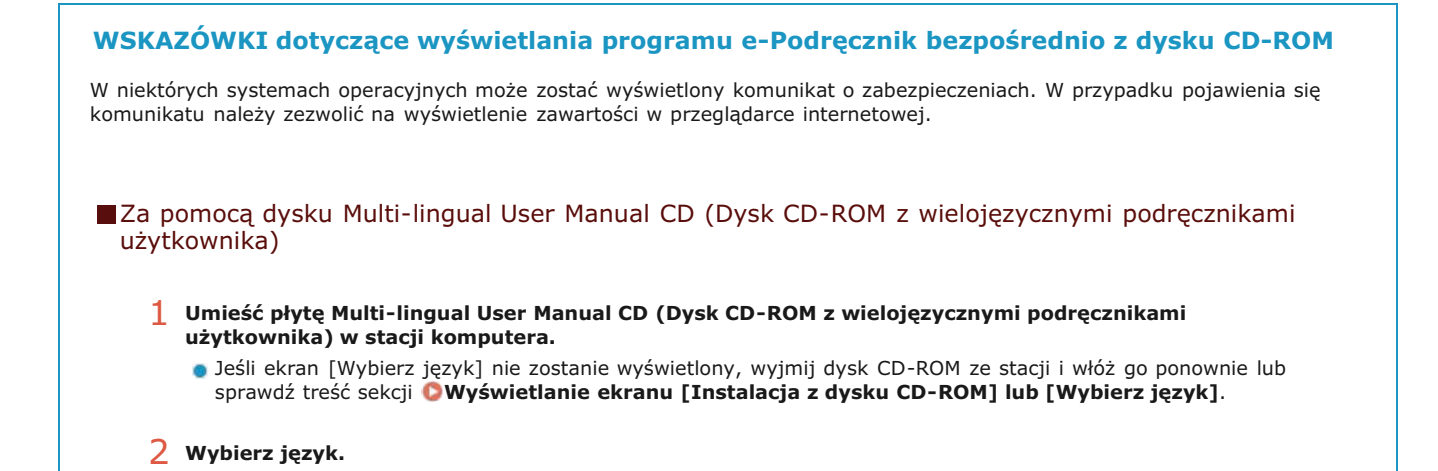

3 Kliknij opcję [Wyświetl podręczn.].

#### Za pomocą dysku User Software CD (Dysk CD-ROM z oprogramowaniem użytkownika)

- 1 Umieść płytę User Software CD (Dysk CD-ROM z oprogramowaniem użytkownika) w stacji komputera.
  - Wybierz język i kliknij przycisk [OK], jeżeli wyświetlony zostanie odpowiedni monit.
  - Jeśli ekran [Instalacja z dysku CD-ROM] nie pojawi się, wyjmij płytę z napędu i włóż ją ponownie lub sprawdź w części OWyświetlanie ekranu [Instalacja z dysku CD-ROM] lub [Wybierz język].
- 2 Kliknij opcję [Podręczniki].
- 3 Kliknij [e-Podręcznik].

## **Odinstalowywanie programu e-Podręcznik**

Program e-Podręcznik można odinstalować z komputera, aby przywrócić go do stanu sprzed instalacji programu e-Podręcznik. Obwoluta CD-ROM zawierającego podręczniki może się różnić w zależności od kraju lub regionu lub od modelu urządzenia.

| Za | pomocą dysku Multi-lingual User Manual CD (Dysk CD-ROM z wielojęzycznymi podręcznikami użytkownika)                                                                                 |
|----|----------------------------------------------------------------------------------------------------|
| 1  | Otwórz program Windows Explorer.<br>Windows XP/Vista/7/Server 2003/Server 2008                                                                                                    |
|    | W menu [Start] wybierz kolejno polecenia [All Programs] (Wszystkie programy) (lub [Programs] (Programy)) > [Accessories]<br>(Akcesoria) > [Windows Explorer] (Eksplorator Windows). |
|    | Windows 8/Server 2012                                                                                                    |
|    | Kliknij prawym przyciskiem myszy w lewym dolnym rogu ekranu i wybierz pozycję [File Explorer] (Eksplorator plików).                                                                 |
| 2  | Wprowadź jedną z poniższych ścieżek w polu adresu i naciśnij klawisz [ENTER]:<br>C:\Documents and Settings\(nazwa użytkownika)\My Documents\Canon\MFP\Manuals                       |
| 3  | Usuń folder [MF8500C_MF8200C Series — e-Podręcznik].                                                                                                    |
| 4  | Usuń ikonę skrótu [MF8500C_MF8200C Series — e-Podręcznik] na pulpicie.                                                                                                    |

Za pomocą dysku User Software CD (Dysk CD-ROM z oprogramowaniem użytkownika)

Umieść płytę User Software CD (Dysk CD-ROM z oprogramowaniem użytkownika) w stacji komputera.
 Wybierz język i kliknij przycisk [OK], jeżeli wyświetlony zostanie odpowiedni monit.

2 Kliknij pozycję [Uruchamianie programów].

| Canon                                    | Instalacja z dysku CD-ROM                                                                 |
|------------------------------------------|-------------------------------------------------------------------------------------------|
|                                          | Instalacja standardowa                                                                    |
|                                          | Instaluje standardowe programy wymagane do korzystania z urządzenia.                      |
| 1. 1. 1. 1. 1. 1. 1. 1. 1. 1. 1. 1. 1. 1 | Instalacja niestandardowa                                                                 |
|                                          | Instaluje wybrane programy.                                                               |
| 111.                                     | Uruchamianie programów                                                                    |
|                                          | Uruchamia programy związane z funkcjonalnoscią urządzenia bezposrednio z dysku<br>CO-ROM. |
|                                          | Podręczniki                                                                               |
| . I Inter                                | <ul> <li>Wyświetla podręczniki związane z korzystaniem z urządzenia.</li> </ul>           |
| A limit                                  |                                                                                           |
| A. B.                                    |                                                                                           |
| · / · ·                                  | Zakończ                                                                                   |

**UWAGA:** 

Jeśli powyższy ekran nie zostanie wyświetlony, zapoznaj się z sekcją **OWyświetlanie ekranu [Instalacja z dysku CD-ROM] lub** [Wybierz język]

**3** Kliknij przycisk [Rozpocznij] w obszarze [Deinstalator podręczników].

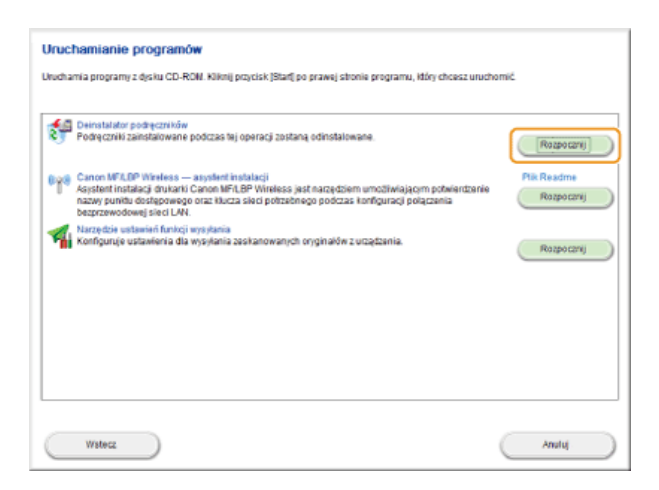

## **4** Kliknij przycisk [Odinstaluj].

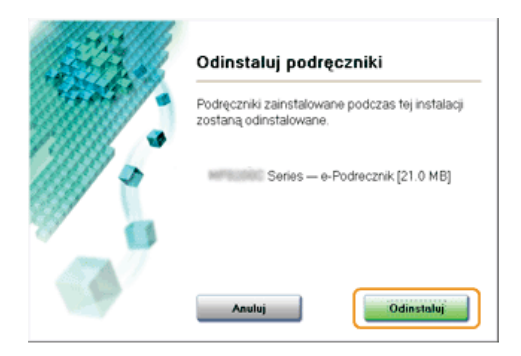

- Rozpocznie się dezinstalacja.
- Poczekaj chwilę. Proces może potrwać pewien czas.

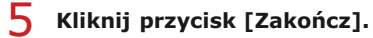

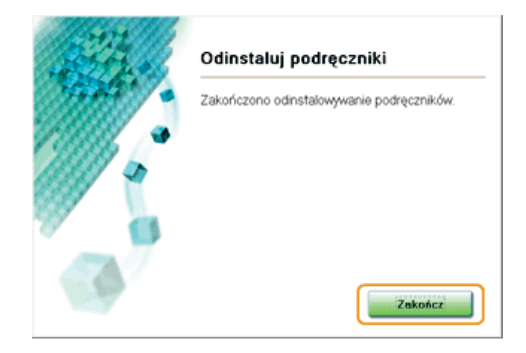

6 Kliknij kolejno przyciski [Wstecz] > [Zakończ].

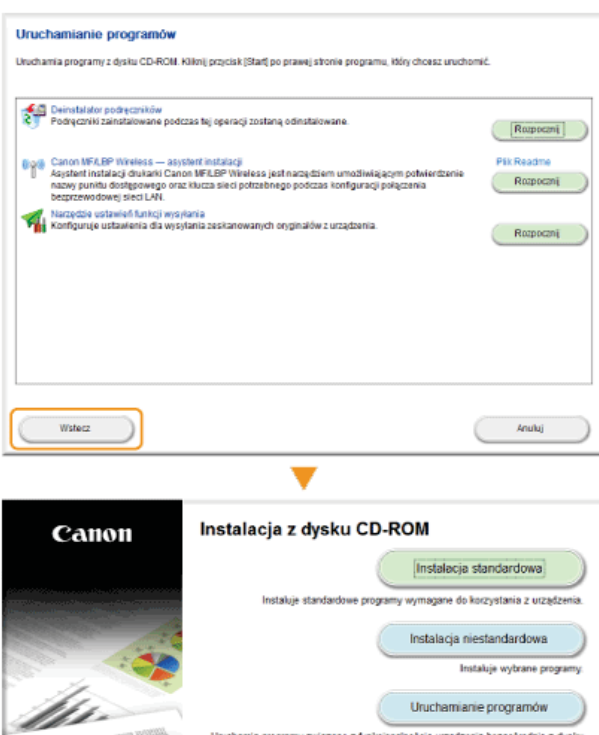

ALL A

Instaluje vytrane programy Uruchamianie programów Unuchamia programy związane z funkcjonalnością uządzenia bezpośrednic 2 dysku CD ROM. Podręczniki Wyświetla podręczniki związane z kozystariem z urzętzenia.

Zakończ

## Układ ekranu programu e-Podręcznik

Okno programu e-Podręcznik jest podzielone na kilka obszarów z różną zawartością.

#### Strona główna

Wyświetlana podczas uruchomienia programu e-Podręcznik.

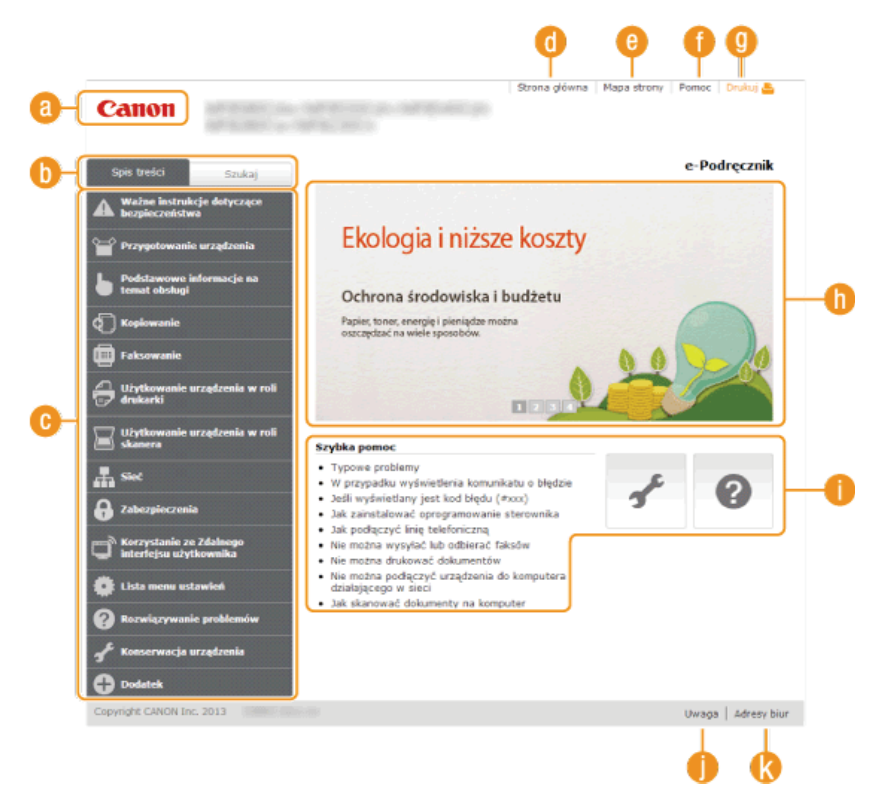

#### 👩 Canon

Kliknij, aby powrócić do góry strony.

#### 🚯 Karta [Spis treści]/[Szukaj]

Kliknij, aby przełączyć między widokiem spisu treści a wyszukiwaniem.

#### 🔞 Spis treści

Wyświetlane są tu tytuły rozdziałów (1). Po umieszczeniu kursora myszy na jednym z tytułów po prawej stronie wyświetlane są tematy zawarte w danym rozdziale. Kliknięcie tematu powoduje wyświetlenie strony z jego zawartością.

| Spis treści Szukaj                                                                                                    |                                                                                                    |
|----------------------------------------------------------------------------------------------------|----------------------------------------------------------------------------------------------------|
| Wazne instrukcje dotyczące<br>bezpieczeństwa     Przygostowanie urządzenia     Podstawowe informacje na<br>temat okoługi     Kopiowanie                                                                                                    | Ekologia i niższe koszty<br>Ochrona środowiska i budżetu<br>Papier, tanyc, energię i pieniądze matrus                                                                                                    |
| Takowanie     Takowanie wrządzenia w roli     dwiatrki     Wyrkowanie wrządzenia w roli     Staere<br>Staere<br>Staere<br>Zabezpieczenia     Tokowanie wrządzenia w roli     Staere<br>Staere<br>Zabezpieczenia     Tokaczystanie ze Zdalnogo     Starzystanie ze Zdalnogo     toka menu ustawied     Socretyczywanie problemów     Koncerwacja wrządzenia     Dodatek | Wyvytanis faksder     And/dwarie wystania<br>faksu       Odbiaranie Elisolw     Röthe ustawienia<br>fotowania       Wyvytanie i odbiaranie<br>faksu     Röthe ustawienia<br>fotowania       Strewdense etani i<br>cosenikka wystanych<br>dodbiarach dobiamentów     Zmiana ustawień<br>dowinie<br>dodbiarach dobiamentów       Wyvytanie faksdw z<br>komputera (Jaks RC)     of 2fedu (exc)<br>moranie sterownika       • na moznagosportnej textoniczną<br>• tie mozna dychować dobiarentów     of 2fedu (exc)<br>moranie sterownika       • na moznagosportnej textoniczną<br>• tie mozna dychować dobiamentów     of 2fedu (exc)<br>moranie sterownika       • na moznagosportnej textoniczną<br>• tie mozna dychować dobiamentów     of adaptiacy (ustadzeni do komputera<br>dobiałącejo w isic)       • Jak skanować dobiamenty na konputer |

#### 🝈 [Strona główna]

Kliknij, aby powrócić do góry strony.

#### [Mapa strony]

Kliknięcie tego elementu powoduje wyświetlenie wszystkich tematów z programu e-Podręcznik.

#### 🕧 [Pomoc]

Kliknięcie tego elementu powoduje wyświetlenie instrukcji dotyczących otwierania programu e-Podręcznik, wykonywania wyszukiwania oraz innych informacji.

#### 🕘 [Drukuj]

Kliknij, aby wydrukować wybraną zawartość.

#### 🕕 Wyróżnione funkcje

Zawiera różne praktyczne przykłady korzystania z urządzenia. Kliknij przycisk 1/2/3/1, aby przełączać wyświetlanie praktycznych przykładów według kategorii lub kliknij przesuwający się ekran w celu wyświetlenia szczegółowych informacji na temat każdej kategorii. Przesuwający się ekran można zatrzymać, umieszczając na nim wskaźnik. **OWyróżnione funkcje** 

#### [Szybka pomoc]

Kliknij, aby poznać sposoby rozwiązywania problemów oraz metody konserwacji urządzenia.

#### 🌔 [Uwaga]

Kliknij, aby zapoznać się z ważnymi informacjami, które należy znać podczas używania urządzenia.

#### () [Adresy biur]

Kliknij, aby wyświetlić informacje kontaktowe, których można użyć do zadania pytań na temat urządzenia.

#### Wyróżnione funkcje

Zawiera różne praktyczne przykłady korzystania z urządzenia.

| Wyrdzhione funkcje<br>Ekologis i nitsze koszty<br>Większa wydajność<br>Opcje cyfrowe<br>Więcej funkcji | Tego właśnie szukasz<br>Róme opcje zaspokajają wszelkie potrzeby związane z pracą w domu,<br>w buzze, a nawet w drodze.                                                                                                    |
|----------------------------------------------------------------------------------------------------|----------------------------------------------------------------------------------------------------|
| ana technicene<br>Iorzystanie z programu e-<br>Iorzystanie z programu e-                               | 01 J Prosty wydruk za pomocą technologii Google                                                                                                    |
| nne                                                                                                    | an O e Zachowanie poufpości wydruków (dotyczy tylko 🕞                                                                                                    |
|                                                                                                    | knych miast wychod i z dukaki. Jedna w pzysaku dokumntacji zamirającej informacji pouline nie zawsze jest to wypoche. Wystawczy skarzystać z opyć zabepieconego dukowania in kim biedzie mój wydrukować danych dokumentolio bez wprowadzenia hasła na panelu operacyjnym urządzenia. Nie pozwał, aky dokumenty poułne leżały na podajniu dietępni da kadege. |
|                                                                                                    | Więcej informacji na temat tej funkcji znajduje się w częśc Oj rukowanie<br>dokumentu zabezpieczonego kodem PIN (Zabezpieczon z drukowanie)<br>(debrzy tułko wodali                                                                                                    |

## <u>()</u> ()

Kliknij, aby wyświetlić szczegółowe informacje. Ponowne kliknięcie powoduje zamknięcie okna.

#### 00

Kliknij, aby wyświetlić odpowiednią stronę tematu.

#### Strona tematu

Zawiera informacje na temat konfiguracji i użytkowania urządzenia.

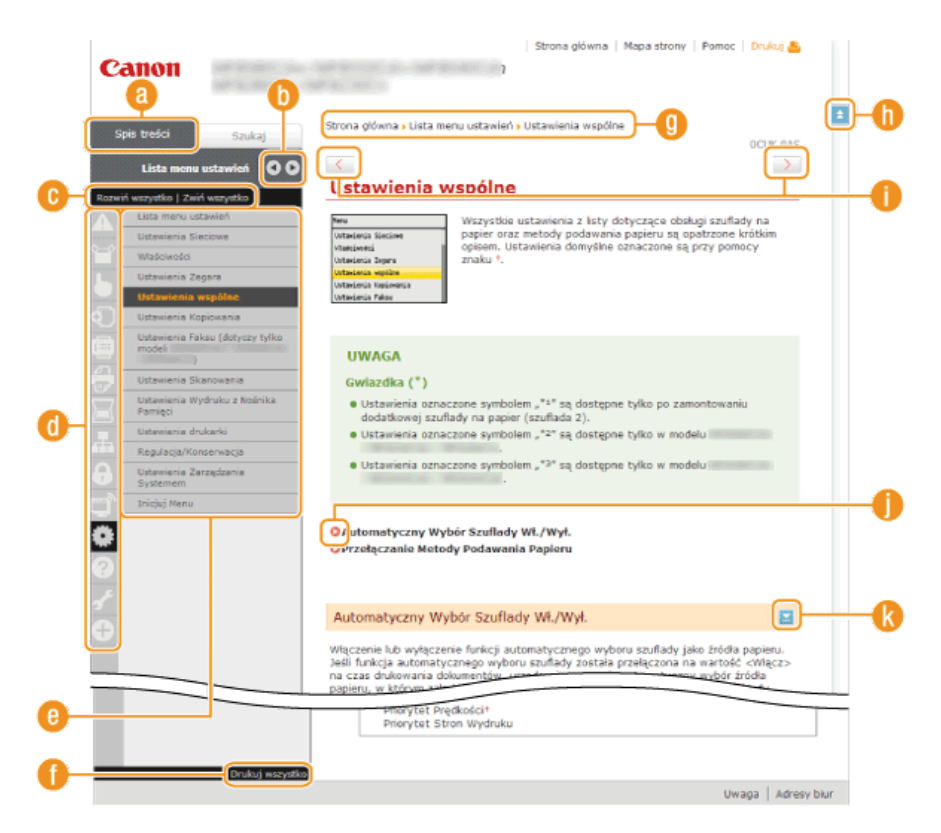

#### [Spis treści]

Obszar, w którym wyświetlane są ikony i tytuły.

#### 🜔 🔍 🕨

Zmiana szerokości karty [Spis treści].

#### 🕞 [Rozwiń wszystkie]/[Zwiń wszystkie]

Kliknięcie elementu [Rozwiń wszystkie] powoduje wyświetlenie podsekcji wszystkich tematów. Kliknięcie elementu [Zwiń wszystkie] powoduje zamknięcie podsekcji wszystkich tematów.

#### 🚯 Ikony rozdziałów

Kliknięcie ikony rozdziału umożliwia przejście do początku danego rozdziału.

#### () Strona tematu

Obszar, w którym wyświetlane są tematy zawarte w wybranym rozdziale. Jeśli obok tematu znajduje się znak "+", klikając go można wyświetlić podsekcje tematu. Kliknięcie znaku "-" powoduje zamknięcie rozwiniętego tematu.

#### 🚯 [Drukuj wszystko]

Wszystkie strony wybranego tematu zostają otwarte w oddzielnym oknie. Rozdział można wydrukować w razie potrzeby.

#### 📵 Nawigacja

Element umożliwiający sprawdzenie jaki temat jest obecnie wyświetlany.

#### 0 🔳

Kliknij, aby powrócić do góry strony.

#### 1 < / >

Kliknij, aby wyświetlić poprzedni lub następny temat.

#### 00

Kliknięcie tego elementu powoduje przejście do podanej strony. Aby powrócić do poprzedniej strony, należy kliknąć przycisk Wstecz przeglądarki internetowej.

#### 🚷 🔤

Klikając ten element, można wyświetlić ukryte szczegółowe opisy. Ponowne kliknięcie powoduje zamknięcie szczegółowych opisów.

#### Karta Szukaj

Karta ta zawiera pole tekstowe umożliwiające wykonanie wyszukiwania i odnalezienie szukanej strony.

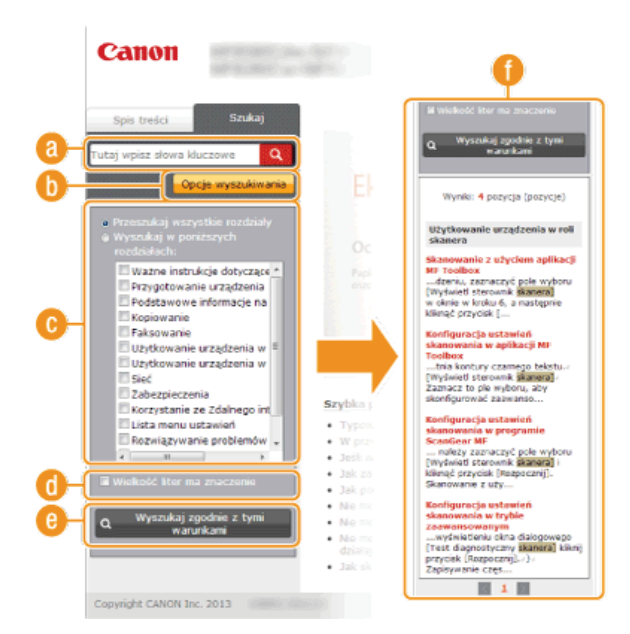

#### [Wprowadź słowa kluczowe]

Wpisz słowo lub słowa kluczowe i kliknij przycisk 🔍 , aby wyświetlić wyniki wyszukiwania w oknie dialogowym (

#### 🚯 [Opcje wyszukiwania]

Kliknij, aby określić warunki wyszukiwania, takie jak zakres wyszukiwania lub wyszukiwanie rozmyte. Aby wyświetlić warunki, kliknij ten przycisk, gdy jest szary. Aby zamknąć ekran, kliknij przycisk, gdy jest pomarańczowy.

#### 🔞 Selektor zakresu wyszukiwania

Określa zakres wyszukiwania. Można zwiększyć wydajność wyszukiwania, zawężając jego zakres. Selektor zakresu wyszukiwania jest szczególnie przydatny, gdy użytkownik jest w stanie określić przybliżoną lokalizację szukanego tematu.

#### 🚯 Selektor opcji wyszukiwania

Zaznacz pole wyboru, aby uwzględniać wielkość liter podczas wyszukiwania.

#### [Wyszukaj zgodnie z tymi warunkami]

Kliknij, aby wyświetlić wyniki wyszukiwania zgodnie z warunkami określonymi przy użyciu 🔞 i 🚯.

#### 🚯 Okno dialogowe wyników wyszukiwania

Okno, w którym wyświetlane są wyniki wyszukiwania stron zawierających podane słowa kluczowe. Szukaną stronę należy odnaleźć wśród wyników wyszukiwania i kliknąć temat będący tytułem strony. Jeśli wyniki wyszukiwania nie mieszczą się na jednej stronie, należy kliknąć przycisk // lub numer strony, aby wyświetlić wyniki na poprzedniej lub następnej stronie.

#### Mapa strony

Wyświetla spis treści programu e-Podręcznik.

|   | Strona glówna   Mapa strony   Pomoc   Drukuj 🛎                                |   |
|---|-------------------------------------------------------------------------------|---|
|   |                                                                               | C |
| 0 | 0 1 0                                                                         |   |
|   | 🛦 Wažne instrukcje dotyczące bezpieczeństwa 🔍 🔻 Dalej                         |   |
|   | Instalaria                                                                    |   |
|   | žeddo zacilania                                                               |   |
| • | Obdusa ustadania                                                              |   |
| U | Vosuga u zgozenia<br>Konconecta i przepladu                                   |   |
|   | Nurserwacja i przeglądy                                                       |   |
|   | materiary encouracyjne                                                        |   |
|   | Przygotowanie urządzenia     ▲ Wstecz     ▼ Dalej                             | d |
|   | Sprawdzanie elementów zestawu                                                 |   |
|   | Rozpakowywanie urzędzenia                                                     |   |
|   | Przygotowanie zasobników z tonerem                                            |   |
|   | Ładowanie papieru                                                             |   |
|   | Instalacja słuchawki (opcjonalnie) (dotyczy tylko modeli                      |   |
|   | Podłączanie przewodu zasilania                                                |   |
|   | Włączanie urządzenia i konfiguracja ustawień początkowych                     |   |
|   | Podłączanie do komputera                                                      |   |
|   | Podłączanie za pośrednictwem bezprzewodowej sieci LAN (dotyczy tylko modeli ) |   |
|   | Podłączanie za pośrednictwem przewodowej sieci LAN                            |   |
|   | Podłączanie za pomocą złącza USB                                              |   |
|   | Konfiguracja ustawień wstępnych funkcji faksu (dotyczy tylko modeli )         |   |
|   | Wybór odpowiedniego trybu odbioru faksu                                       |   |
|   | Rejestracja numeru taksu i nazwy jednostki<br>Mobile kodni odbioni            |   |
|   | Nybor a year addin a                                                          |   |

### 🔞 Ikony rozdziałów

Kliknięcie danego elementu powoduje przejście do wybranego rozdziału.

## 🚯 Tytuł (Temat)

Obszar wyświetlania tytułów i tematów. Kliknięcie tytułu lub tematu umożliwia przejście do odpowiedniej strony.

#### C 🗈

Kliknij, aby powrócić do góry strony.

(] ▲/▼

Kliknięcie tych ikon powoduje przejście do poprzedniego lub następnego rozdziału.

## Przeglądanie programu e-Podręcznik

#### Symbole

Uwagi dotyczące bezpieczeństwa, ograniczeń, obsługi urządzenia, przydatne wskazówki oraz inne informacje zostały oznaczone za pomocą podanych poniżej symboli.

|            | Oznacza, że niestosowanie się do ostrzeżenia może grozić śmiercią lub poważnymi obrażeniami ciała. W celu bezpiecznego korzystania z urządzenia należy zawsze zwracać uwagę na ostrzeżenia.              |
|------------|----------------------------------------------------------------------------------------------------|
|            | Oznacza przestrogę dotyczącą czynności, których nieprawidłowe wykonanie może doprowadzić do<br>obrażeń ciała. W celu bezpiecznego korzystania z urządzenia należy zawsze zwracać uwagę na<br>przestrogi. |
| $\bigcirc$ | Wskazuje operację, której nie wolno przeprowadzać. Należy uważnie zapoznać z tymi uwagami i<br>upewnić się, że opisane operacje nie zostaną wykonane.                                                    |
| WAŻNE      | Oznacza wymagania lub ograniczenia. Należy zapoznać się z tymi elementami w celu prawidłowego<br>korzystania z urządzenia i uniknięcia uszkodzeń urządzenia oraz mienia.                                 |
| UWAGA      | Oznacza opis czynności lub zawiera dodatkowe objaśnienia dotyczące procedury.                                                                                                    |
| WSKAZÓWKI  | Oznacza przydatne funkcje lub wskazówki dotyczące korzystania z urządzenia.                                                                                                    |

#### Klawisze i przyciski opisane w niniejszym podręczniku

Klawisze na panelu sterowania oraz przyciski na ekranie komputera w programie e-Podręcznik zostały oznaczone w następujący sposób:

| Тур                                                                                              | Przykład                                                                                                    |
|--------------------------------------------------------------------------------------------------|----------------------------------------------------------------------------------------------------|
| Klawisze na<br>panelu<br>sterowania                                                              | <ul><li>Image: Market of the second second</li></ul> |
| Ustawienia<br>wyświetlone na<br>panelu<br>sterowania                                             | <ustawienia zegara=""><br/><podaj odbiorców.=""></podaj></ustawienia>                                                                                                    |
| Przyciski i inne<br>tekstowe<br>elementy<br>interfejsu<br>wyświetlone na<br>ekranie<br>komputera | [Preferences] (Właściwości)                                                                                                    |

#### Przyciski 🔺 / 🔻 użyte w tym podręczniku

Przyciski  $\bigwedge/ \bigtriangledown$  służą do wyboru odpowiedniego ustawienia. Na danej stronie wyszczególnione jest tylko ich pierwsze użycie. Gdy są używane po raz kolejny, nie jest to odnotowywane w instrukcjach. Na przykład, użycie przycisków  $\bigstar/ \blacktriangledown$  jest wyszczególnione w kroku 2, jednak pominięte w 3.

#### Przykład:

- 1 Naciśnij przycisk 🛞.
- 2 Za pomocą przycisków ▲/▼ wybierz opcję <Ustawienia Sieciowe> i naciśnij przycisk 🔤.
- 3 Wybierz kolejno <Ustawienia TCP/IP> ► <Ustawienia IPv4> ► <Ustawienia Adresu IP>.

#### Ekrany wyświetlane na komputerze użyte w tym podręczniku

O ile nie zaznaczono inaczej, ilustracje użyte w programie e-Podręcznik dotyczą modelu MF8580Cdw. Wygląd ekranów użytych w tym podręczniku może nieznacznie odbiegać od rzeczywistych ekranów w zależności od systemu operacyjnego. Również wygląd okien

sterowników oraz innych aplikacji może różnić się w zależności od wersji używanego oprogramowania.

#### Rysunki zawarte w tym podręczniku

O ile nie zaznaczono inaczej, rysunki użyte w programie e-Podręcznik dotyczą modelu MF8580Cdw. Jeśli różnice są istotne, przedstawionych jest kilka rysunków oznaczonych nazwami modeli np. "MFXXXX/MFXXXX".

#### Skróty użyte w tym podręczniku

Poniżej znajduje się lista skrótów nazw produktów zastosowanych w programie e-Podręcznik.

- System operacyjny Microsoft Windows XP -> system Windows XP
- System operacyjny Microsoft Windows Vista -> system Windows Vista
- System operacyjny Microsoft Windows 7 -> system Windows 7
- System operacyjny Microsoft Windows 8 -> system Windows 8
- System operacyjny Microsoft Windows Server 2003 -> system Windows Server 2003
- System operacyjny Microsoft Windows Server 2008 -> system Windows Server 2008
- System operacyjny Microsoft Windows Server 2008 R2 -> system Windows Server 2008 R2
- System operacyjny Microsoft Windows Server 2012 -> system Windows Server 2012
- System operacyjny Microsoft Windows -> system Windows

## Inne

Ta sekcja opisuje podstawowe czynności w systemie Windows i obejmuje zrzeczenie się odpowiedzialności, informacje o prawach autorskich i inne.

## Podstawowe operacje systemu Windows

#### ■Wyświetlanie okna [Computer] (Komputer) lub [My Computer] (Mój komputer)

#### Windows XP Professional/Server 2003

[Start] > wybierz opcję [My Computer] (Mój komputer).

#### Windows Vista/7/Server 2008 R2

[Start] > wybierz opcję [Computer] (Komputer).

#### Windows 8/Server 2012

Kliknij prawym przyciskiem myszy w lewym dolnym rogu ekranu > wybierz element [File Explorer] (Eksplorator plików) > [Computer] (Komputer).

#### Wyświetlanie folderu Drukarki

#### Windows XP Professional/Server 2003

[Start] > wybierz element [Printers and Faxes] (Drukarki i faksy).

#### Windows XP Home Edition

[Start] > wybierz element [Control Panel] (Panel sterowania) > [Printers and Other Hardware] (Drukarki i inny sprzęt) > [Printers and Faxes] (Drukarki i faksy).

#### Windows Vista

[Start] > wybierz element [Control Panel] (Panel sterowania) > [Printer] (Drukarka).

#### Windows 7/Server 2008 R2

[Start] > wybierz element [Devices and Printers] (Urządzenia i drukarki).

#### Windows Server 2008

[Start] | wybierz element [Control Panel] (Panel sterowania) | kliknij dwukrotnie element [Printers] (Drukarki).

#### Windows 8/Server 2012

Kliknij prawym przyciskiem myszy w lewym dolnym rogu ekranu > wybierz element [Control Panel] (Panel sterowania) > [View devices and printers] (Wyświetl urządzenia i drukarki).

#### Wyświetlanie udostępnionych drukarek w serwerze drukowania

#### **1** Otwórz program Windows Explorer.

Windows XP/Vista/7/Server 2003/Server 2008

[Start] > wybierz element [All Programs] (Wszystkie programy) (lub [Programs] (Programy)) > [Accessories] (Akcesoria) > [Windows Explorer] (Eksplorator Windows).

#### Windows 8/Server 2012

Kliknij prawym przyciskiem myszy w lewym dolnym rogu ekranu > wybierz element [File Explorer] (Eksplorator plików).

# Wybierz [Network] (Sieć) lub [My Network Places] (Moje miejsca sieciowe) i kliknij dwukrotnie komputer ustawiony jako serwer drukowania.

- Aby wyświetlić komputery w sieci, może zaistnieć konieczność włączenia opcji odnajdowania sieci lub wyszukiwania komputerów w sieci.
- Sprawdź, czy ikona udostępnionej drukarki jest wyświetlona.

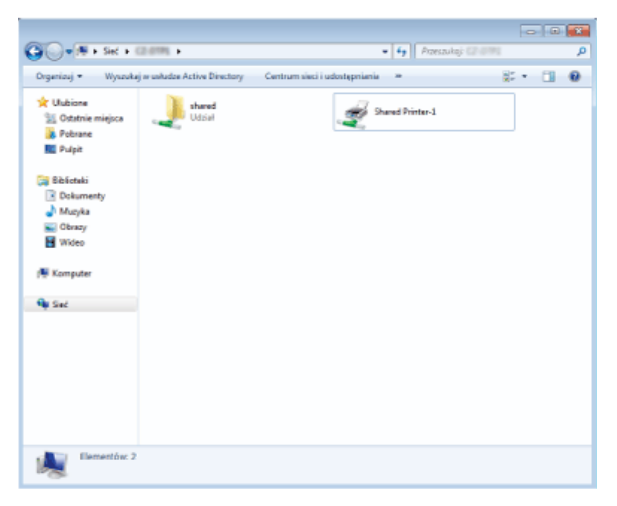

#### ■Wyświetlanie ekranu [Instalacja z dysku CD-ROM] lub [Wybierz język]

Jeśli ekran [Instalacja z dysku CD-ROM] lub [Wybierz język] nie zostanie wyświetlony po umieszczeniu dysku CD-ROM w stacji, należy wykonać poniższą procedurę. Stacja dysku CD-ROM jest oznaczona literą "D:" w tym podręczniku. Oznaczenie stacji dysku CD-ROM może się różnić w zależności od używanego komputera.

#### Windows XP/Server 2003

- [Start] wybierz element [Run] (Uruchom).
- Wprowadź ciąg "D:\Minst.exe" (w przypadku dysku User Software CD (Dysk CD-ROM z oprogramowaniem użytkownika)) lub "D:\Maninst.exe" (w przypadku dysku Multi-lingual User Manual CD (Dysk CD-ROM z wielojęzycznymi podręcznikami użytkownika)), a następnie kliknij przycisk [OK].

#### Windows Vista/7/Server 2008

- 1 W menu [Start] w polu [Search programs and files] (Wyszukaj programy i pliki) (lub [Start Search] (Rozpocznij wyszukiwanie)) wprowadź ciąg "D:\Minst.exe" (w przypadku dysku User Software CD (Dysk CD-ROM z oprogramowaniem użytkownika)) lub "D:\Maninst.exe" (w przypadku dysku Multi-lingual User Manual CD (Dysk CD-ROM z wielojęzycznymi podręcznikami użytkownika)).
- 2 Naciśnij klawisz [ENTER].

#### Windows 8/Server 2012

- 1 Kliknij prawym przyciskiem myszy w lewym dolnym rogu ekranu ▶ wybierz polecenie [Run] (Uruchom).
- Wprowadź ciąg "D:\Minst.exe" (w przypadku dysku User Software CD (Dysk CD-ROM z oprogramowaniem użytkownika)) lub "D:\Maninst.exe" (w przypadku dysku Multi-lingual User Manual CD (Dysk CD-ROM z wielojęzycznymi podręcznikami użytkownika)), a następnie kliknij przycisk [OK].

#### Drukowanie strony testowej w systemie Windows

Drukowanie strony testowej w systemie Windows pozwala sprawdzić poprawne działanie sterownika drukarki.

- Włóż papier formatu A4 do otworu podawania ręcznego. 🔉 Umieszczanie papieru w otworze podawania ręcznego
- Otwórz folder drukarki. OWyświetlanie folderu Drukarki
- 3 Kliknij prawym przyciskiem myszy ikonę drukarki i kliknij polecenie [Printer Properties] (Właściwości drukarki) lub [Properties] (Właściwości) w menu podręcznym.

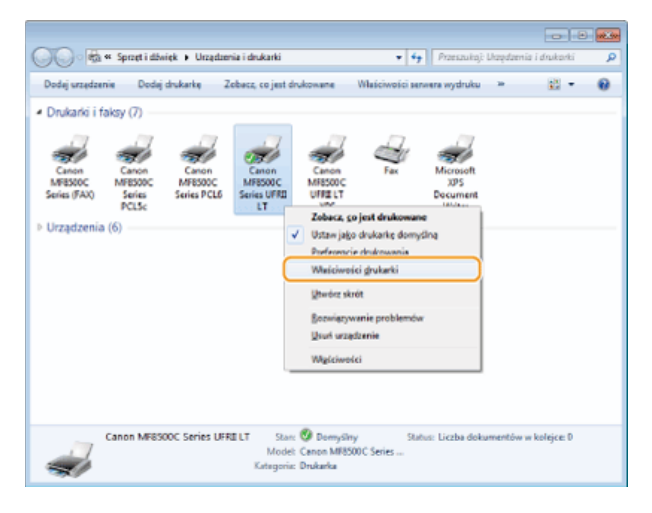

### 4 Wydrukuj stronę testową.

e Kliknij kartę [General] (Ogólne).

Kliknij przycisk [Print Test Page] (Wydrukuj stronę testową), aby wydrukować stronę testową.

| Walciwości C               | anon N       | AFB500 C | Series UFRI   | LT          |              |                |         |                |      |       |        |
|----------------------------|--------------|----------|---------------|-------------|--------------|----------------|---------|----------------|------|-------|--------|
| Oglike Udostęp             | nianie       | Poty     | Zaawansowa    | ne Zarządza | nie kolorami | Zabezpieczenia | Ustanie | nia ursądzenia | Poli |       |        |
| -                          | Canor        | MF850    | OC Series UFI | 811         |              |                |         |                |      |       |        |
| Lokalizacja:               |              |          |               |             |              |                |         |                |      |       |        |
| Komentarz:                 |              |          |               |             |              |                |         |                |      |       |        |
|                            |              |          |               |             |              |                |         |                |      |       |        |
| Model:                     | Canon        | MFESO    | IC Series UFF | I L T       |              |                |         |                |      |       |        |
| Funkcje<br>Kolor: Tak      |              |          |               | Dostepny pa | pien         |                |         |                |      |       |        |
| Dwustronne<br>Zszywanie: N | s Tak<br>Nie |          |               | м           |              | *              |         |                |      |       |        |
| Szybkość: 20               | ) stron i    | ia minu  | te            |             |              | -              |         |                |      |       |        |
| sassyman                   | i rozazi     | eccesc   | roo ab        | 6           |              |                |         |                |      |       |        |
|                            |              |          | Preferencje   |             | įrukuj strer | ne testowe     |         |                |      |       |        |
|                            |              |          |               |             |              |                |         |                |      |       |        |
|                            |              |          |               |             |              | _              | _       |                |      |       |        |
|                            |              |          |               |             |              |                | OK      | Anuluj         |      | Rosuj | Parnoc |

#### Sprawdzanie architektury bitowej

Aby upewnić się, czy komputer jest wyposażony w 32- czy 64-bitową wersję systemu Windows Vista/7/8/Server 2008/Server 2012, należy wykonać poniższą procedurę.

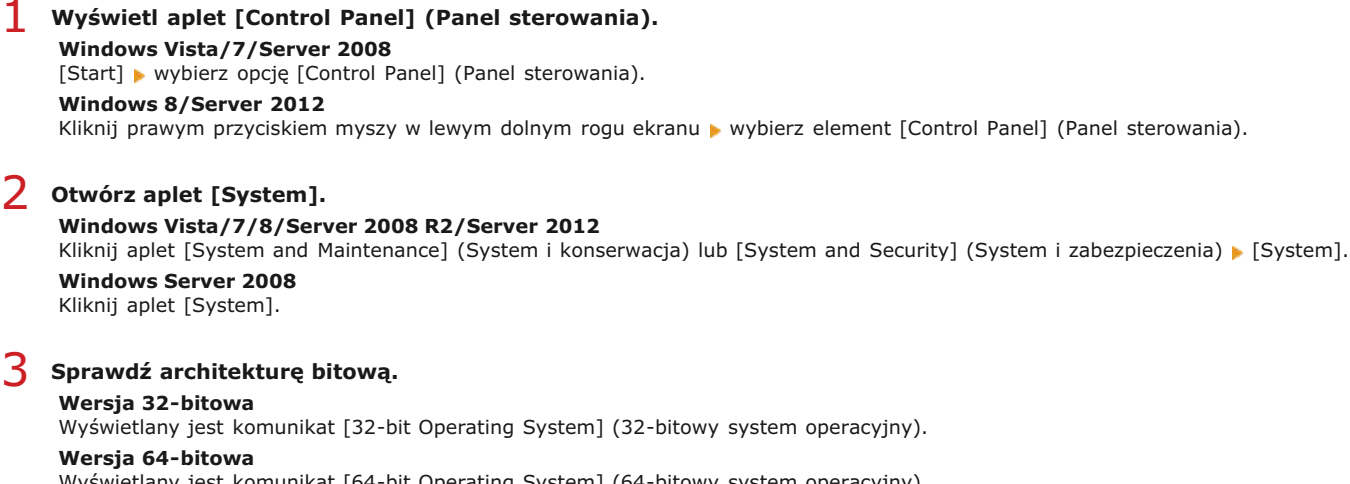

Wyświetlany jest komunikat [64-bit Operating System] (64-bitowy system operacyjny).

| Concernence of the second second |                                                                                                    |                                                                                                    |                                                                       |                            |                                 | •      |  |
|----------------------------------------------------------------------------------------------------|----------------------------------------------------------------------------------------------------|----------------------------------------------------------------------------------------------------|-----------------------------------------------------------------------|----------------------------|---------------------------------|--------|--|
| Strona główna Paniłu<br>stromania     Wyświeti podstawowe informacje o tym komputerze       Wondow T Połnisional<br>Ochrona systemu     Window T Połnisional<br>Copright © 2000 Microsoft Corporation. Witelkie prawa<br>satrzetore.       Ochrona systemu     System       Zakawasowane ustawienia<br>nystemu     System       Zohocz też<br>Centrum skiji<br>Windows Upłate<br>Istomości wydajnistój i<br>awrętoja     Periouniki Duał-Core (FU Ekklor @ 2.2004: 2.40 GH:<br>Zakrady system operacji (Juli<br>Juli Stromaje wydajnistój i<br>awrętoja                                                                                                    | 🕒 🕞 🖷 🕨 Panel sterowania                                                                                                    | <ul> <li>System i zabezpieczenia + Sy</li> </ul>                                                                                                    | /stem •                                                               | <b>4</b> 9 3               | laukoj w Ponelv sterowania      | 1      |  |
| System         Endets wydajneści nystemu Windows wymaga odświstenia.           Kamyfikacjie         Pierkum(R) Duał-Core CPU         EX400 @ 2.7054E: 2.09 GHz           Zanstatowsze pamięć         200 GB         EX400 @ 2.7054E: 2.09 GHz           Zanstatowsze pamięć         2.00 GB         EX400 @ 2.7054E: 2.09 GHz           Zotocz tez         Typ systemu         E2-bitowy system opracujny           Cetrum akcji         Windows Updzte         Nezwa komputere, domana i utawienia grupy roboczej           Istramacji wydajneści i<br>nazętelia         Nezwa komputere, domana i utawienia grupy roboczej                                                                                                    | Stona główa Panila<br>sterowania<br>9 Manedor urządoń<br>9 Udawienia odalne<br>9 Odnona systemu<br>9 Zeksanoowane ustawienia<br>1 geternu | Wytwieti podstawowe informacje o tym komputerze<br>Wingie systemu Windows<br>Windows 7 Pothesional<br>Capyright © 2009 Microsoft Corporation. Witerbie prese<br>astronome. |                                                                       |                            |                                 |        |  |
| Proceson Pertouniki) Dual-Core CPU EX40 & 2.7064c 248 GHz<br>Zainstalovana pamięć<br>(RAM):<br>Zobacz tez Typ systemu IZ-bitowy system operacijny<br>Piero i dotyk: Ub tege kinau no są dodępne urządzenia wejściowe piśra ani<br>wprowadzania dotykowego<br>Windows Update<br>Piero i dotyk: Ubriti Ubriti Story zabeczaj<br>Windows Update<br>Pierowa komputera: domena i ustawienia grupy roboczaj<br>Pierowa komputera: Ubriti Komputer §2/mich ustawienia                                                                                                    |                                                                                                    | System<br>Klasyfikacja:                                                                                                    | 5,9 Indeks wydajno                                                    | sici syste                 | enu Windows wymaga odświeże     | nia.   |  |
| Zolscz też Typ systemu 22-bitowy system operacyjny<br>Centrum akcji Windows Update Pierra akomputera, domana i ustawienia grupy robocząj<br>Infermacji wydajnośći i Alexana komputera, domana i ustawienia grupy robocząj<br>Infermacji wydajnośći i Narwa komputera: Uwról Komputer @Zmień ustawienia                                                                                                    |                                                                                                    | Procesori<br>Zainstalowana pamięć<br>(RAM):                                                                                                    | 2,00 GB                                                               | e CPU                      | E3400 @ 2.70GHz 2.69 GHz        |        |  |
| Window Update Plazua komputez, domana i ustavienia grupy robsczaj<br>Isternacja wydajnośći i Plazua komputez: Uwról - Komputer @Zmień ustawienia<br>Plazua komputez: Uwról - Komputer @Zmień ustawienia                                                                                                    | Zobacz też<br>Centrum akcji                                                                                                    | Typ systemu:<br>Piëro i dotyle                                                                                                    | 32-bitowy system ope<br>Ula tego ekranu nie są<br>wprowadzania dotyko | sacyjny<br>dostępi<br>wego | e urządzenia wejściowe pióra ar | •      |  |
| narzędzia Naowa komputera: Usefil-Komputer §2mień ustawienia                                                                                                    | Windows Update<br>Informacje wydajności i                                                                                                 | Nazwa komputera, domena i ustawienia grupy roboczej                                                                                                    |                                                                       |                            |                                 |        |  |
|                                                                                                    | narzędzia                                                                                                    | Nacwa komputera:                                                                                                    | User01-Komputer                                                       |                            | 😽 Zmień ustaw                   | ienis. |  |

#### Wyświetlanie nazwy komputera

### Windows XP/Server 2003

- [Start] wybierz element [Control Panel] (Panel sterowania).
- 2 Otwórz ekran [System]. Kliknij kolejno elementy [Performance and Maintenance] (Wydajność i konserwacja) > [System].

- 3 Kliknij kartę [Computer Name] (Nawa komputera) lub [Network ID] (Identyfikator sieciowy).
- 4 Kliknij pozycję [Change] (Zmień) (lub [Properties] (Właściwości)).

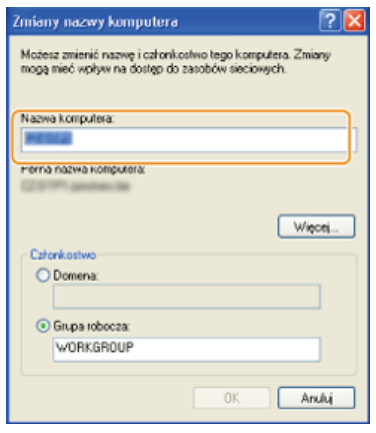

#### Windows Vista/7/8/Server 2008/Server 2012

Wyświetl aplet [Control Panel] (Panel sterowania).
 Windows Vista/7/Server 2008
 [Start] ► wybierz opcję [Control Panel] (Panel sterowania).
 Windows 8/Server 2012
 Kliknij prawym przyciskiem myszy w lewym dolnym rogu ekranu ► wybierz element [Control Panel] (Panel sterowania).

#### 2 Otwórz aplet [System].

#### Windows Vista/7/8/Server 2008 R2/Server 2012

Kliknij aplet [System and Security] (System i zabezpieczenia) (lub [System and Maintenance] (System i konserwacja)) [System]. Windows Server 2008

Kliknij dwukrotnie aplet [System].

#### Sprawdzanie portu drukarki LPR/RAW

- **Otwórz folder drukarki. O**Wyświetlanie folderu Drukarki
- 2 Kliknij prawym przyciskiem myszy ikonę drukarki i kliknij polecenie [Printer Properties] (Właściwości drukarki) lub [Properties] (Właściwości) w menu podręcznym.

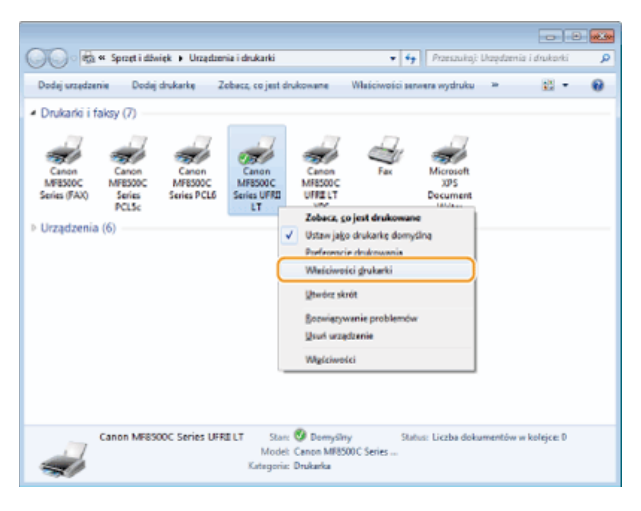

### **3** Sprawdź ustawienia portu.

- Kliknij kartę [Ports] (Porty).
- Upewnij się, że dla drukarki wybrano prawidłowy port.

| j Właściwości: Canon MFRSODC Series UFRE LT           |                                                                                                    |                                                                             |                                               |  |  |
|-------------------------------------------------------|----------------------------------------------------------------------------------------------------|-----------------------------------------------------------------------------|-----------------------------------------------|--|--|
| Doukuj do na<br>wolnym wieć                           | pnan Poty aswans<br>inon MF8500C Series UFR<br>stepujęcych portów. Doku<br>id wybranych portów.                         | wane   Zaządzanie kolonami   Zaber<br>ILT<br>menty będę drukowane w pierwsz | pieczenia Uktowienia urzężsenia (Połki<br>jer |  |  |
| Port                                                  | Opis                                                                                                    | Drukarka                                                                    | *                                             |  |  |
| COM4:<br>FILE:<br>US8002<br>US8001<br>XPSPort<br>CNMF | Port szeregowy<br>Drukuj do pliku<br>Wirtuelny port druker<br>Wirtuelny port druker<br>Port lokalny<br>Canon MENIP Port | Microsoft XPS Document Writer                                               | -                                             |  |  |
| CHMF                                                  | Canon MFNIP Port                                                                                                    | Canon MF8500C Series (FAX),                                                 |                                               |  |  |
| Dedaj ș<br>Vilecz obs                                 | aort Usuri<br>Augę dwukierunkową<br>orowanie drukarek                                                                   | port Konfiguruj port.                                                       |                                               |  |  |
|                                                       |                                                                                                    |                                                                             | OK Analaj Zostovaj Porec                      |  |  |
# Uwaga

### Nazwy modeli

MF8580Cdw (F164802) MF8550Cdn (F164802) MF8540Cdn (F164800) MF8280Cw (F164702) MF8230Cn (F164700)

### Oprogramowanie i usługi dostarczone przez strony trzecie

Third Party Software

# Dyrektywa RTTE

Urządzenie (model F164802/F164702) spełnia wymogi Dyrektywy WE 1999/5/WE i może być używane w krajach Unii Europejskiej. (Dotyczy tylko modeli z funkcją faksu).

(Dotyczy tylko Europy). Canon Inc. / Canon Europa N.V.

# Wymagania Dyrektywy WE dotyczącej zgodności elektromagnetycznej

To urządzenie spełnia podstawowe wymagania Dyrektywy WE dotyczącej zgodności elektromagnetycznej. Niniejszym zaświadcza się, że omawiany produkt jest zgodny z wymogami dotyczącymi zgodności elektromagnetycznej zawartymi w Dyrektywie WE przy nominalnym napięciu sieci zasilającej 230 V, 50 Hz, chociaż znamionowe napięcie zasilające produktu mieści się w przedziale od 220 V do 240 V, 50/60 Hz. Ze względu na wymagania zawarte w Dyrektywie WE dotyczącej zgodności elektromagnetycznej konieczne jest używanie przewodów ekranowanych.

### Bezpieczeństwo użytkowania urządzenia laserowego

Promieniowanie laserowe może być niebezpieczne dla organizmu. Z tego powodu promieniowanie laserowe emitowane wewnątrz urządzenia jest odizolowane osłoną ochronną i obudową zewnętrzną. Promieniowanie laserowe nie może wydostać się z urządzenia podczas normalnej eksploatacji urządzenia przez użytkownika.

Niniejsze urządzenie zostało sklasyfikowane jako produkt laserowy Klasy 1 zgodnie z normami IEC 60825-1: 2007, EN60825-1: 2007.

### Model o napięciu zasilania 220–240 V

Przedstawiona poniżej etykieta jest przymocowana na zespole skanera laserowego wewnątrz obudowy urządzenia.

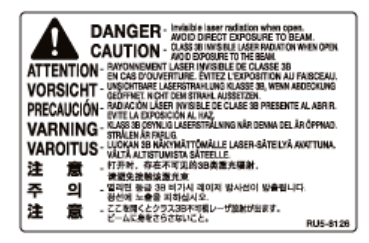

Niniejsze urządzenie zostało sklasyfikowane zgodnie z normami IEC 60825-1: 2007, EN60825-1: 2007 i spełnia wymogi określone dla następujących klas:

PRODUKT LASEROWY KLASY 1

LASER KLASSE 1

APPAREIL À LASER DE CLASSE 1

APPARECCHIO LASER DI CLASSE 1

PRODUCTO LÁSER DE CLASE 1

LUOKAN 1 LASER-TUOTE

LASERPRODUKT KLASS 1

# A PRZESTROGA

Używanie elementów sterujących i regulujących oraz wykonywanie procedur w sposób inny niż określony w podręcznikach urządzenia może narazić użytkownika na kontakt z niebezpiecznym promieniowaniem.

### Dyrektywa WEEE

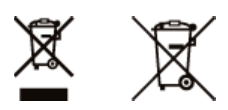

Tylko dla krajów Unii Europejskiej oraz EOG (Norwegia, Islandia i Liechtenstein)

Te symbole oznaczają, że produktu nie należy wyrzucać razem z odpadami gospodarstwa domowego, zgodnie z dyrektywą WEEE w sprawie zużytego sprzętu elektrycznego i elektronicznego (2012/19/UE) lub dyrektywą w sprawie baterii (2006/66/WE) bądź przepisami krajowymi wdrażającymi te dyrektywy.

Jeśli pod powyższym symbolem znajduje się symbol chemiczny, zgodnie z dyrektywą w sprawie baterii oznacza to, że bateria lub akumulator zawiera metal ciężki (Hg = rtęć, Cd = kadm, Pb = ołów) w stężeniu przekraczającym odpowiedni poziom określony w dyrektywie w sprawie baterii.

Użytkownicy baterii i akumulatorów mają obowiązek korzystać z dostępnego programu zwrotu, recyklingu i utylizacji baterii oraz akumulatorów. Niewłaściwe postępowanie z tego typu odpadami może mieć wpływ na środowisko i zdrowie ludzi ze względu na substancje potencjalnie niebezpieczne, związane ze zużytym sprzętem elektrycznym i elektronicznym. Państwa współpraca w zakresie właściwej utylizacji tego produktu przyczyni się do efektywnego wykorzystania zasobów naturalnych.

W celu uzyskania informacji o sposobie recyklingu tego produktu prosimy o kontakt z właściwym urzędem miejskim lub zakładem gospodarki komunalnej bądź zapraszamy na stronę <u>www.canon-europe.com/weee</u>, lub <u>www.canon-europe.com/battery</u>.

### Międzynarodowy program ENERGY STAR

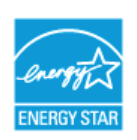

Jako partner programu ENERGY STAR<sup>®</sup> firma Canon Inc. ustaliła, że niniejszy produkt spełnia wymogi programu ENERGY STAR w zakresie wydajności energetycznej.

Międzynarodowy program ENERGY STAR dotyczący urządzeń biurowych to program propagujący oszczędność energii przy stosowaniu komputerów i innych urządzeń biurowych.

Program wspiera rozwój i rozpowszechnianie produktów wyposażonych w funkcje efektywnie redukujące zużycie energii elektrycznej. Program ma charakter otwarty i mogą w nim dobrowolnie uczestniczyć właściciele firm.

Programem objęte są produkty biurowe, takie jak komputery, monitory, drukarki, faksy i kopiarki. Standardy i logo są ujednolicone dla wszystkich krajów uczestniczących w programie.

### Logo IPv6 Ready

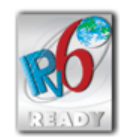

Zestawowi protokołów zainstalowanych w urządzeniu przyznano logo IPv6 Ready Phase-1 ustanowione przez konsorcjum IPv6 Forum.

# ■Informacje prawne dotyczące sieci bezprzewodowej LAN (dotyczy tylko modeli MF8580Cdw / MF8280Cw)

MF8580Cdw / MF8280Cw includes approved Wireless LAN Module (Model name: FM48944).

### **Regulatory information**

Users in the European Union and other European countries

**R&TTE Declaration of Conformity (Wireless LAN Module)** 

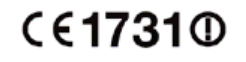

| Česky [Czech]                    | Společnost CANON INC. tímto prohlašuje, že zařízení FM48944 je v souladu se základními požadavky a dalšími příslušnými ustanoveními směrnice 1999/5/ES.                                      |  |  |
|----------------------------------|----------------------------------------------------------------------------------------------------|--|--|
| Dansk<br>[Danish]                | Undertegnede CANON INC. erklærer herved, at FM48944 overholder de væsentlige krav og øvrige relevante krav i direktiv 1999/5/EF.                                                             |  |  |
| Deutsch<br>[German]              | Hiermit erklärt CANON INC., dass sich das Gerät FM48944 in Übereinstimmung mit den grundlegenden Anforderungen und den übrigen einschlägigen Bestimmungen der Richtlinie 1999/5/EG befindet. |  |  |
| Eesti<br>[Estonian]              | Käesolevaga kinnitab CANON INC. seadme FM48944 vastavust direktiivi 1999/5/EÜ olulistele nõuetele ja muudele asjakohastele sätetele.                                                         |  |  |
| English                          | Hereby, CANON INC., declares that FM48944 is in compliance with the essential requirements and other relevant provisions of Directive 1999/5/EC.                                             |  |  |
| Español<br>[Spanish]             | Por medio de la presente CANON INC. declara que el FM48944 cumple con los requisitos esenciales y cualesquiera otras disposiciones aplicables o exigibles de la Directiva 1999/5/CE.         |  |  |
| Ελληνική<br>[Greek]              | Με την παρούσα, η CANON INC., δηλώνει ότι το μοντέλο FM48944 συμμορφώνεται προς τις ουσιώδεις απαιτήσεις<br>και τις λοιπές σχετικές διατάξεις της Οδηγίας 1999/5/ΕΚ.                         |  |  |
| Français<br>[French]             | Par la présente, CANON INC. déclare que l'appareil FM48944 est conforme aux exigences essentielles et aux autres dispositions pertinentes de la directive 1999/5/CE.                         |  |  |
| Italiano<br>[Italian]            | Con la presente CANON INC. dichiara che FM48944 è conforme ai requisiti essenziali ed alle altre disposizioni pertinenti stabilite dalla direttiva 1999/5/CE.                                |  |  |
| Latviski<br>[Latvian]            | Ar šo CANON INC. deklarē, ka FM48944 atbilst Direktīvas 1999/5/EK būtiskajām prasībām un citiem ar to saistītajiem noteikumiem.                                                              |  |  |
| Lietuvių<br>[Lithuanian]         | Šiuo bendrovė "CANON INC." deklaruoja, kad FM48944 atitinka pagrindinius Direktyvoje 1999/5/EB išdėstytus reikalavimus ir kitas josnuostatas.                                                |  |  |
| Nederlands<br>[Dutch]            | Hierbij verklaart CANON INC. dat FM48944 in overeenstemming is met de essentiële eisen en de andere relevante bepalingen van richtlijn 1999/5/EG.                                            |  |  |
| Malti<br>[Maltese]               | Hawnhekk, CANON INC., jiddikjara li I-FM48944 jikkonforma mal-ħtiġijiet essenzjali u ma' dispożizzjonijiet relevanti oħra tad-Direttiva 1999/5/KE.                                           |  |  |
| Magyar<br>[Hungarian]            | Alulírott CANON INC. nyilatkozom, hogy a FM48944 megfelel a vonatkozó alapvető követelményeknek és az 1999/5/EC irányelv egyéb előírásainak.                                                 |  |  |
| Polski [Polish]                  | Niniejszym CANON INC. oświadcza, że model FM48944 jest zgodny z zasadniczymi wymogami oraz pozostałymi stosownymi postanowieniami Dyrektywy 1999/5/EC.                                       |  |  |
| Português<br>[Portuguese]        | Por este documento, a CANON INC. declara que o FM48944 está em conformidade com os requisitos essenciais e outras disposições relevantes da Diretiva 1999/5/CE.                              |  |  |
| Slovenščina<br>[Slovenian]       | Družba CANON INC. izjavlja, da je tiskalnik FM48944 skladni z bistvenimi zahtevami in ostalimi relevantnimi določili direktive 1999/5/ES.                                                    |  |  |
| Slovensky<br>[Slovak]            | CANON INC. týmto vyhlasuje, že FM48944 spĺňa základné požiadavky a všetky príslušné ustanovenia Smernice<br>1999/5/ES.                                                                       |  |  |
| Suomi<br>[Finnish]               | CANON INC. vakuuttaa täten, että FM48944 -laite on direktiivin 1999/5/ EY oleellisten vaatimusten ja sitä koskevien direktiivin muiden ehtojen mukainen.                                     |  |  |
| Svenska<br>[Swedish]             | Härmed intygar CANON INC. att denna FM48944 står i överensstämmelse med de väsentliga egenskapskrav och<br>övriga relevanta bestämmelser som framgår av direktiv 1999/5/EG.                  |  |  |
| Română<br>[Romanian]             | Prin prezenta, CANON INC., declară faptul că aparatul FM48944 este în conformitate cu cerințele esențiale și cu<br>alte prevederi relevante incluse în Directiva 1999/5/CE.                  |  |  |
| Български<br>език<br>[Bulgarian] | С настоящето CANON INC. декларира, че FM48944 отговаря на съществените изисквания и другите приложими изисквания на Директива 1999/5/EC.                                                     |  |  |
| Íslenska<br>[Icelandic]          | Hér með lýsir CANON INC. því yfir að FM48944 sé í samræmi við grunnkröfur og aðrar kröfur, sem gerðar eru í<br>tilskipun 1999/5/EC.                                                          |  |  |
| Norsk<br>[Norwegian]             | CANON INC. erklærer herved at utstyret FM48944 er i samsvar med de grunnleggende krav og øvrige relevante krav i direktiv 1999/5/EF.                                                         |  |  |
| Gaeilge [Irish]                  | Dearbhaíonn CANON INC. leis seo go gcloíonn FM48944 le ceanglais riachtanacha agus le forálacha ábhartha eile na Treorach 1999/5/CE.                                                         |  |  |

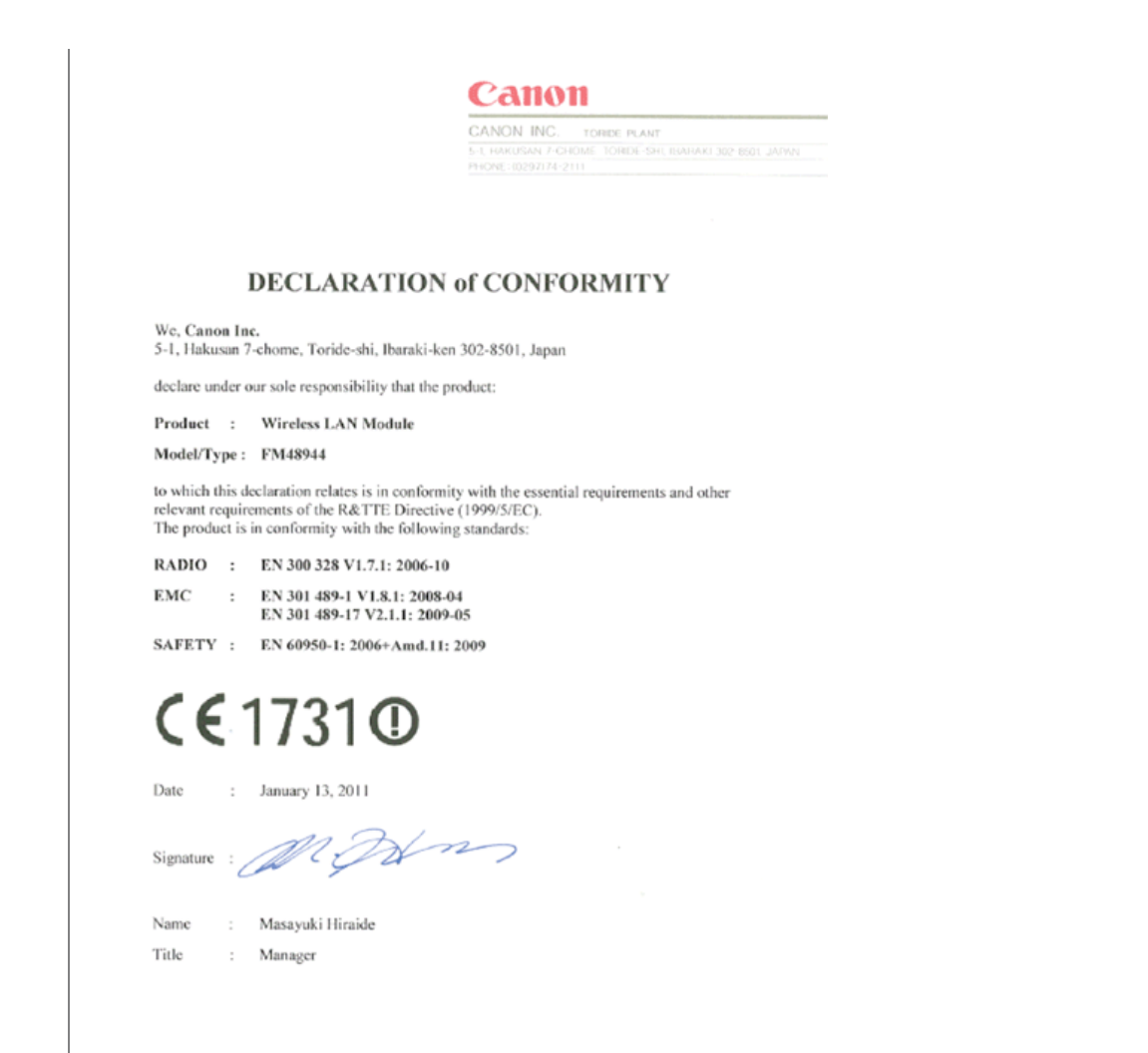

| Česky                    | * Toto zařízení může být provozováno na území AT, BE, BG, CH, CY, CZ, DE, DK, EE, ES, FI, FR, GB, GR, HU, IE, IS, IT, LI, LT, LU, LV, MT, NL, NO, PL, PT, RO, SE, SI, SK.* Poznámky týkající se použití tohoto produktu.                                   |
|--------------------------|----------------------------------------------------------------------------------------------------|
| [Czech]                  | Francie: Tento produkt nelze používat mimo uzavřené prostory.                                                                                                    |
| Dansk                    | * Dette produkt må anvendes i AT, BE, BG, CH, CY, CZ, DE, DK, EE, ES, FI, FR, GB, GR, HU, IE, IS, IT, LI, LT, LU, LV, MT, NL, NO, PL, PT, RO, SE, SI, SK.* Bemærkninger for anvendelse af dette produkt.                                                   |
| [Danish]                 | Frankrig: Dette produkt kan ikke anvendes udendøre.                                                                                                    |
| Deutsch                  | * Dieses Gerät darf in folgenden Ländern betrieben werden AT, BE, BG, CH, CY, CZ, DE, DK, EE, ES, FI, FR, GB, GR, HU, IE, IS, IT, LI, LT, LU, LV, MT, NL, NO, PL, PT, RO, SE, SI, SK.* Hinweise zur Verwendung dieses Produkts.                            |
| [German]                 | Frankreich: Dieses Produkt darf nicht im Freien verwendet werden.                                                                                                    |
| Eesti                    | * Seda seadet võib kasutada AT, BE, BG, CH, CY, CZ, DE, DK, EE, ES, FI, FR, GB, GR, HU, IE, IS, IT, LI, LT, LU, LV, MT, NL, NO, PL, PT, RO, SE, SI, SK.* Teadaanne selle toote kasutamise kohta.                                                           |
| [Estonian]               | Prantsusmaa: seda toodet saab kasutada vaid siseruumides.                                                                                                    |
| English                  | * This equipment may be operated in AT, BE, BG, CH, CY, CZ, DE, DK, EE, ES, FI, FR, GB, GR, HU, IE, IS, IT, LI, LT, LU, LV, MT, NL, NO, PL, PT, RO, SE, SI, SK.* Notice for use of this product.<br>France: This product cannot be used outdoors.          |
| Español                  | * Este equipo puede ser utilizado en AT, BE, BG, CH, CY, CZ, DE, DK, EE, ES, FI, FR, GB, GR, HU, IE, IS, IT, LI, LT, LU, LV, MT, NL, NO, PL, PT, RO, SE, SI, SK.* Aviso relativo al uso de este producto.                                                  |
| [Spanish]                | Francia: este producto no puede utilizarse en exteriores.                                                                                                    |
| Français                 | * Cet équipement peut être utilisable en AT, BE, BG, CH, CY, CZ, DE, DK, EE, ES, FI, FR, GB, GR, HU, IE, IS, IT, LI, LT, LU, LV, MT, NL, NO, PL, PT, RO, SE, SI, SK.* Avis concernant l'utilisation de ce produit.                                         |
| [French]                 | France: Ce produit ne peut pas être utilisé à l'extérieur.                                                                                                    |
| Italiano                 | * Questo dispositivo può essere utilizzato in AT, BE, BG, CH, CY, CZ, DE, DK, EE, ES, FI, FR, GB, GR, HU, IE, IS, IT, LI, LT, LU, LV, MT, NL, NO, PL, PT, RO, SE, SI, SK.* Nota per l'uso del prodotto.                                                    |
| [Italian]                | Francia: il prodotto non può essere utilizzato all'aperto.                                                                                                    |
| Latviski                 | * Šo aprīkojumu drīkst lietot AT, BE, BG, CH, CY, CZ, DE, DK, EE, ES, FI, FR, GB, GR, HU, IE, IS, IT, LI, LT, LU, LV, MT, NL, NO, PL, PT, RO, SE, SI, SK.* Piezīmes par šī izstrādājuma lietošanu.                                                         |
| [Latvian]                | Francija: šo izstrādājumu nedrīkst lietot ārpus telpām.                                                                                                    |
| Lietuvių<br>[Lithuanian] | * Šį įrenginį galima eksploatuoti AT, BE, BG, CH, CY, CZ, DE, DK, EE, ES, FI, FR, GB, GR, HU, IE, IS, IT, LI, LT,<br>LU, LV, MT, NL, NO, PL, PT, RO, SE, SI, SK.* Pastaba apie šio produkto naudojimą.<br>Prancūzija: šio produkto negalima naudoti lauke. |
| Nederlands               | * Deze apparatuur kan worden gebruikt in de volgende landen AT, BE, BG, CH, CY, CZ, DE, DK, EE, ES, FI, FR, GB, GR, HU, IE, IS, IT, LI, LT, LU, LV, MT, NL, NO, PL, PT, RO, SE, SI, SK.* Kennisgeving voor gebruik van dit                                 |

| [Dutch]                          | product.<br>Frankrijk: dit product kan niet buiten worden gebruikt.                                                                                                    |  |  |
|----------------------------------|----------------------------------------------------------------------------------------------------|--|--|
| Suomi                            | * Laitetta voidaan käyttää seuraavassa maassa AT, BE, BG, CH, CY, CZ, DE, DK, EE, ES, FI, FR, GB, GR, HU, IE, IS, IT, LI, LT, LU, LV, MT, NL, NO, PL, PT, RO, SE, SI, SK.* Huomautuksia tämän tuotteen käytöstä.                                                                                         |  |  |
| [Finnish]                        | Ranska: Tuotetta ei saa käyttää ulkoilmassa.                                                                                                    |  |  |
| Malti                            | * Dan I-apparat jista' jintuza f' AT, BE, BG, CH, CY, CZ, DE, DK, EE, ES, FI, FR, GB, GR, HU, IE, IS, IT, LI, LT, LU, LV, MT, NL, NO, PL, PT, RO, SE, SI, SK.* Avviż għall-użu ta' dan il-prodott.                                                                                                    |  |  |
| [Maltese]                        | Franza: Dan il-prodott ma jistax jintuża fuq barra.                                                                                                    |  |  |
| Magyar                           | * Ez a készülék AT, BE, BG, CH, CY, CZ, DE, DK, EE, ES, FI, FR, GB, GR, HU, IE, IS, IT, LI, LT, LU, LV, MT, NL, NO, PL, PT, RO, SE, SI, SK üzemeltethető.* Megjegyzések a termék használatához.                                                                                                    |  |  |
| [Hungarian]                      | Franciaország: A termék csak beltérben használható.                                                                                                    |  |  |
| Polski                           | * To urządzenie może być eksploatowane w AT, BE, BG, CH, CY, CZ, DE, DK, EE, ES, FI, FR, GB, GR, HU, IE, IS, IT, LI, LT, LU, LV, MT, NL, NO, PL, PT, RO, SE, SI, SK.* Uwaga dotycząca użytkowania produktu.                                                                                              |  |  |
| [Polish]                         | Francja: produktu nie należy używać na zewnątrz.                                                                                                    |  |  |
| Português                        | * Este equipamento pode ser utilizado em AT, BE, BG, CH, CY, CZ, DE, DK, EE, ES, FI, FR, GB, GR, HU, IE, IS, IT, LI, LT, LU, LV, MT, NL, NO, PL, PT, RO, SE, SI, SK.* Aviso referente ao uso deste produto.                                                                                              |  |  |
| [Portuguese]                     | França: Este produto não pode ser usado em áreas externas.                                                                                                    |  |  |
| Slovenščina<br>[Slovenian]       | * To opremo je dovoljeno uporabljati v AT, BE, BG, CH, CY, CZ, DE, DK, EE, ES, FI, FR, GB, GR, HU, IE, IS, IT,<br>LI, LT, LU, LV, MT, NL, NO, PL, PT, RO, SE, SI, SK.* Obvestilo glede uporabe tega izdelka.<br>Francija: Tega izdelka ni mogoče uporabiti na odprtem.                                   |  |  |
| Slovensky                        | * Toto zariadenie môže byť používané na území AT, BE, BG, CH, CY, CZ, DE, DK, EE, ES, FI, FR, GB, GR, HU, IE, IS, IT, LI, LT, LU, LV, MT, NL, NO, PL, PT, RO, SE, SI, SK.* Upozornenie k používaniu tohto výrobku.                                                                                       |  |  |
| [Slovak]                         | Francúzsko: Tento výrobok sa nesmie používať vonku.                                                                                                    |  |  |
| Ελληνική<br>[Greek]              | * Το παρόν προϊόν μπορεί να χρησιμοποιηθεί στην ΑΤ, ΒΕ, BG, CH, CY, CZ, DE, DK, EE, ES, FI, FR, GB, GR, HU,<br>IE, IS, IT, LI, LT, LU, LV, MT, NL, NO, PL, PT, RO, SE, SI, SK.* Σημείωση για τη χρήση αυτού του προϊόντος.<br>Γαλλία: Αυτό το προϊόν δεν μπορεί να χρησιμοποιηθεί σε εξωτερικούς χώρους. |  |  |
| Svenska                          | * Den här utrustningen kanske fungerar i AT, BE, BG, CH, CY, CZ, DE, DK, EE, ES, FI, FR, GB, GR, HU, IE, IS, IT, LI, LU, LV, MT, NL, NO, PL, PT, RO, SE, SI, SK.* Meddelande för användning av denna produkt.                                                                                            |  |  |
| [Swedish]                        | Frankrike: Denna produkt får inte användas utomhus.                                                                                                    |  |  |
| Română                           | * Acest echipament poate fi operat in AT, BE, BG, CH, CY, CZ, DE, DK, EE, ES, FI, FR, GB, GR, HU, IE, IS, IT, LI, LT, LU, LV, MT, NL, NO, PL, PT, RO, SE, SI, SK.* Notă privind utilizarea acestui produs.                                                                                               |  |  |
| [Romanian]                       | Franța: Acest produs nu se va utiliza în exterior.                                                                                                    |  |  |
| Български<br>език<br>[Bulgarian] | * Това оборудване може да се използва в АТ, ВЕ, ВG, CH, CY, CZ, DE, DK, EE, ES, FI, FR, GB, GR, HU, IE, IS, IT, LI, LT, LU, LV, MT, NL, NO, PL, PT, RO, SE, SI, SK.* Забележка по използването на този продукт.<br>Франция: Този продукт не може да се използва извън територията на фирмата.            |  |  |
| Íslenska                         | * Viðgerð á þessu tæki má annast á AT, BE, BG, CH, CY, CZ, DE, DK, EE, ES, FI, FR, GB, GR, HU, IE, IS, IT, LI, LT, LU, LV, MT, NL, NO, PL, PT, RO, SE, SI, SK.* Tilkynning vegna notkunar vörunnar.                                                                                                    |  |  |
| [Icelandic]                      | Frakkland: Þessa vöru má ekki nota utan dyra.                                                                                                    |  |  |
| Norsk                            | * Dette produktet må anvendes i AT, BE, BG, CH, CY, CZ, DE, DK, EE, ES, FI, FR, GB, GR, HU, IE, IS, IT, LI, LT, LU, LV, MT, NL, NO, PL, PT, RO, SE, SI, SK.* Merknad for bruk av dette produktet.                                                                                                    |  |  |
| [Norwegian]                      | Frankrike: Produktet kan ikke brukes utendørs.                                                                                                    |  |  |
| Gaeilge                          | * Féadfar an trealamh seo a fheidhmiú in AT, BE, BG, CH, CY, CZ, DE, DK, EE, ES, FI, FR, GB, GR, HU, IE, IS, IT, LI, LT, LU, LV, MT, NL, NO, PL, PT, RO, SE, SI, SK.* Fógra maidir le húsáid an táirge seo.                                                                                              |  |  |
| [Irish]                          | An Fhrainc: Ní féidir an táirge seo a úsáid amuigh faoin aer.                                                                                                    |  |  |

### Regulatory information for users in Jordan

Contains Wireless LAN Module approved by TRC/SS/2011/32

### **Regulatory information for users in UAE**

TRA REGISTERD No: ER0058948/11

DEALER No: DA0058934/11

## Zrzeczenie się odpowiedzialności

- Informacje zawarte w niniejszym dokumencie mogą ulec zmianie bez uprzedzenia.
- FIRMA CANON INC. NIE UDZIELA ŻADNEGO RODZAJU GWARANCJI, WYRAŹNEJ ANI DOROZUMIANEJ, W STOSUNKU DO NINIEJSZYCH MATERIAŁÓW (Z WYJĄTKIEM GWARANCJI UDZIELONYCH W NINIEJSZYM DOKUMENCIE), M.IN. GWARANCJI DOTYCZĄCEJ PRZYDATNOŚCI HANDLOWEJ, PRZYDATNOŚCI DO SPRZEDAŻY LUB PRZYDATNOŚCI DO OKREŚLONEGO CELU LUB CHRONIĄCEJ PRZED NARUSZENIEM PRAWA. FIRMA CANON INC. NIE PONOSI ODPOWIEDZIALNOŚCI ZA JAKIEGOKOLWIEK RODZAJU SZKODY BEZPOŚREDNIE, PRZYPADKOWE LUB NASTĘPCZE ORAZ ZA STRATY LUB WYDATKI WYNIKŁE Z KORZYSTANIA Z NINIEJSZYCH MATERIAŁÓW.

### Prawa autorskie

Copyright CANON INC. 2014

Zabronione jest powielanie, transmisja i kopiowanie niniejszej publikacji oraz jej przechowywanie w systemach do wyszukiwania informacji lub tłumaczenie na jakikolwiek język naturalny lub komputerowy w jakiejkolwiek formie i w jakikolwiek sposób, elektronicznie, mechanicznie, magnetycznie, optycznie, chemicznie, ręcznie czy inaczej, bez wcześniejszego pisemnego zezwolenia firmy Canon Inc.

### Znaki towarowe

Canon i logo Canon są zastrzeżonymi znakami towarowymi firmy Canon Inc. w Stanach Zjednoczonych i mogą być znakami towarowymi lub zastrzeżonymi znakami towarowymi także w innych krajach.

Adobe, Acrobat, Reader i Photoshop to zarejestrowane znaki towarowe należące do Adobe Systems Incorporated w USA lub innych krajach.

Apple, Bonjour, Mac OS, Macintosh i OS X są znakami towarowymi lub zarejestrowanymi znakami towarowymi firmy Apple Inc. w USA lub innych krajach.

Microsoft, Windows, Windows Vista, Windows Server, Internet Explorer, Word, Excel i PowerPoint są zarejestrowanymi znakami towarowymi lub znakami towarowymi firmy Microsoft Corporation w USA lub innych krajach.

Ten produkt korzysta z technologii Universal Font Scaling Technology, nazywanej UFST ®, na podstawie licencji udzielonej przez firmę Monotype Imaging, Inc. UFST ® jest znakiem towarowym firmy Monotype Imaging, Inc. zarejestrowanym w Biurze Patentów i Znaków Towarowych Stanów Zjednoczonych oraz może być zarejestrowany także w innych krajach.

UFST: Copyright © 1989-1996, 1997, 2003, 2004, 2008. Wszelkie prawa zastrzeżone dla Monotype Imaging Inc.

Wszystkie pozostałe marki i nazwy produktów są zastrzeżonym znakami towarowymi, znakami towarowymi lub znakami usługowymi odpowiednich właścicieli.

# Kontakt z firmą Canon

### CANON INC.

30-2, Shimomaruko 3-chome, Ohta-ku, Tokyo 146-8501, Japan

### CANON MARKETING JAPAN INC.

16-6, Konan 2-chome, Minato-ku, Tokyo 108-8011, Japan

# CANON U.S.A., INC.

One Canon Park, Melville, NY 11747, U.S.A.

### CANON EUROPA N.V.

Bovenkerkerweg 59, 1185 XB Amstelveen, The Netherlands

### CANON CHINA CO. LTD.

15F Jinbao Building No.89, Jinbao Street, Dongcheng District, Beijing 100005, PRC

### **CANON SINGAPORE PTE LTD**

1 HarbourFront Avenue, #04-01 Keppel Bay Tower, Singapore 098632

### **CANON AUSTRALIA PTY LTD**

1 Thomas Holt Drive, North Ryde, Sydney NSW 2113, Australia

### WITRYNA OGÓLNOŚWIATOWA FIRMY CANON

http://www.canon.com/

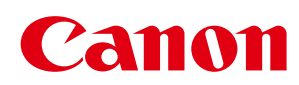

# MF8580Cdw/MF8550Cdn/MF8540Cdn MF8280Cw/MF8230Cn

# Podręcznik instalacji sterownika MF

| <u>Przed rozpoczęciem korzystania ze sterownika</u>                                    | 3           |
|----------------------------------------------------------------------------------------|-------------|
| <u>Informacje o sterownikach i oprogramowaniu</u>                                      | 4           |
| <u>Obsługiwane systemy operacyjne</u>                                                  | 5           |
| <u>Wybór sterownika do zainstalowania</u>                                              | 6           |
| <u>Instalowanie sterowników MF i programu MF Toolbox</u>                               | 8           |
| <u>Instalacja za pomocą opcji [Instalacja standardowa] (system Windows)</u>            | 9           |
| <u>Instalacja za pomocą opcji [Instalacja niestandardowa] (system Windows)</u>         | 17          |
| <u>Instalowanie oprogramowania (komputery Macintosh)</u>                               | 28          |
| Podłączenie za pomocą kabla USB (tylko w przypadku połączenia USB)                     | 32          |
| <u>Sprawdzanie wyniku instalacji (system Windows)</u>                                  | 33          |
| <u>Rejestracja drukarki i faksu (komputery Macintosh)</u>                              | 34          |
| Instalacja najnowszych wersji sterowników pobranych ze strony internetowej firmy Canon | <u>1</u> 42 |
| <u>Instalowanie sterowników MF w środowisku sieciowym WSD (system Windows)</u>         | 43          |
| Instalowanie sterowników MF                                                            | 44          |
| Konfigurowanie protokołu WSD                                                           | 51          |
| <u>Odinstalowywanie oprogramowania</u>                                                 | 53          |
| <u>Dezinstalacja sterownika drukarki/faksu/skanera (system Windows)</u>                | 54          |
| <u>Dezinstalacja programu MF Toolbox (system Windows)</u>                              | 56          |
| <u>Dezinstalacja sterowników urządzenia WSD (system Windows)</u>                       | 58          |
| Dezinstalacja Product Extended Survey Program (system Windows)                         | 61          |
| <u>Dezinstalacja oprogramowania (komputery Macintosh)</u>                              | 62          |
| Rozwiązywanie problemów                                                                | 64          |
| <u>Jak korzystać z pomocy elektronicznej</u>                                           | 66          |
| <u>Sprawdzanie ustawień adresu IP</u>                                                  | 68          |
| <u>Jak sprawdzić wersję systemu operacyjnego (system Windows)</u>                      | 71          |
| <u>Zrzeczenie się odpowiedzialności</u>                                                | 72          |
| <u>Copyright</u>                                                                       | 73          |
| Znaki towarowe                                                                         | 74          |

# Przed rozpoczęciem korzystania ze sterownika

Przed instalacją oprogramowania, takiego jak np. sterowniki MF, należy zapoznać się z treścią tego rozdziału.

- "Informacje o sterownikach i oprogramowaniu"
- "Obsługiwane systemy operacyjne"
- "Wybór sterownika do zainstalowania"

# Informacje o sterownikach i oprogramowaniu

| Sterowniki MF                 |                                                                                                    |  |  |
|-------------------------------|----------------------------------------------------------------------------------------------------|--|--|
| Sterownik drukarki            | Po zainstalowaniu sterownika drukarki na komputerze za pomocą urządzenia można drukować dokumenty z poziomu różnych aplikacji.                                                                                                    |  |  |
| Sterownik faksu <sup>*1</sup> | Po zainstalowaniu sterownika faksu na komputerze można wybrać polecenie "Drukuj" w<br>aplikacji, wybrać sterownik faksu Canon jako drukarkę oraz określić miejsce docelowe i opcje.<br>Sterownik faksu przekształca dane na obraz zgodny ze standardowymi protokołami faksowania,<br>który będzie można wydrukować lub zapisać za pomocą urządzeń faksujących odbiorcy. |  |  |
| Sterownik skanera             | Po zainstalowaniu na komputerze sterownika skanera urządzenie może pełnić funkcję skanera.                                                                                                    |  |  |
| Network Scan<br>Utility       | Oprogramowanie użytkowe, które jest niezbędne, aby urządzenie mogło pełnić funkcję skanera sieciowego. Jest instalowane automatycznie razem ze sterownikiem skanera.                                                                                                    |  |  |
| MF Toolbox <sup>*2</sup>      | Program MF Toolbox zapewnia szereg funkcji, takich jak otwieranie zeskanowanych obrazów, przesyłanie ich pocztą elektroniczną w formie załącznika, zapisywanie ich na dysku twardym itd.                                                                                                    |  |  |
| Oprogramowanie o              | lodatkowe                                                                                                    |  |  |
| Presto!<br>PageManager        | Ta aplikacja zapewnia różne sposoby zarządzania zeskanowanymi obrazami.                                                                                                    |  |  |

<sup>\*1</sup> Sterownik faksu może nie być dołączony w zależności od modelu urządzenia.

<sup>\*2</sup> Niektóre funkcje programu MF Toolbox w systemach komputerów Macintosh mogą różnić się od tych dostępnych w systemie Windows. Szczegóły zawiera Mac Scanner Driver Guide.

# 🗹 UWAGA

W zależności od używanego systemu operacyjnego niektóre funkcje oprogramowania sterownika zawartego na dysku CD-ROM mogą być niedostępne. Najnowszą wersję oprogramowania można znaleźć na stronie internetowej firmy Canon. Zalecane jest sprawdzenie środowiska operacyjnego itd. i pobranie wymaganej wersji odpowiedniego oprogramowania.

# **Obsługiwane systemy operacyjne**

C : Obsługiwane

-----: Nieobsługiwane

|                                            | Windows<br>XP | Windows<br>Vista/7/8 | Windows<br>Server<br>2003 | Windows<br>Server 2008 | Windows Server 2008<br>R2/Server 2012 | Mac OS X (wersja<br>10.5.8 lub nowsza) <sup>*2</sup> |
|--------------------------------------------|---------------|----------------------|---------------------------|------------------------|---------------------------------------|------------------------------------------------------|
| Sterownik drukarki<br>(UFRII LT)           | 0             | 0                    | O *1                      | O *1                   | O *1                                  | 0                                                    |
| Sterownik drukarki<br>(UFRII LT (XPS))     | —             | 0                    | —                         | O *1                   |                                       | _                                                    |
| Sterownik drukarki<br>(PCL5) <sup>*2</sup> | 0             | 0                    | O *1                      | O *1                   | O *1                                  | —                                                    |
| Sterownik drukarki (PCL6) <sup>*2</sup>    | 0             | 0                    | O *1                      | O *1                   | O *1                                  | —                                                    |
| Sterownik faksu <sup>*2</sup>              | 0             | 0                    | O *1                      | O *1                   | O *1                                  | 0                                                    |
| Sterownik skanera                          | 0             | 0                    | —                         | —                      | —                                     | 0                                                    |
| Network Scan Utility                       | O *1          | O *1                 | —                         | —                      | —                                     | —                                                    |
| MF Toolbox                                 | 0             | 0                    | —                         | —                      | —                                     | 0                                                    |
| Presto!<br>PageManager                     | 0             | 0                    | —                         | _                      | _                                     | _                                                    |

\*1 Obsługiwane tylko za pośrednictwem połączenia sieciowego.

\*2 Oprogramowanie może nie być dołączone w zależności od jego modelu lub kraju bądź regionu użytkownika.

# Wybór sterownika do zainstalowania

Po wybraniu metody połączenia między urządzeniem a komputerem należy wybrać sterownik do zainstalowania.

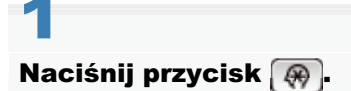

# 2

Naciśnij przycisk [ $\blacktriangle$ ] lub [ $\psi$ ], aby wybrać opcję <Ustawienia Zarządzania Systemem>, a następnie naciśnij przycisk  $\Box$ .

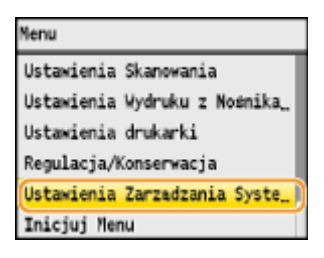

# 3

Naciśnij przycisk [▲] lub [♥], aby wybrać opcję <Wybór PDL (Plug and Play)>, a następnie naciśnij przycisk .

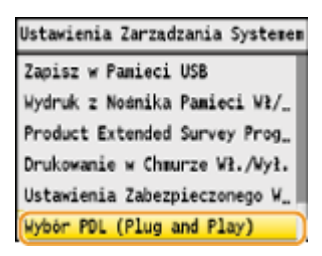

# 4

Naciśnij przycisk [▲] lub [♥], aby wybrać opcję <Sieć> lub <USB>, a następnie naciśnij przycisk 🔤.

| Wybór PD | L (Plug and | Play) |
|----------|-------------|-------|
| Sieč     |             |       |
| USB      |             |       |
|          |             |       |
|          |             |       |
|          |             |       |
|          |             |       |

# 5

Naciśnij przycisk [▲] lub [▼], aby wybrać używany sterownik drukarki, a następnie naciśnij przycisk ⊠.

| Sieć           | USB            |
|----------------|----------------|
| Faks           | UFRII LT       |
| UFRII LT       | UFRII LT (XPS) |
| UFRII LT (XPS) | PCL5           |
| PCL5           | PCL6           |
| PCL6           |                |
|                |                |

Wybieralny język opisu strony

| Sieć | Faks<br>UFRII LT<br>UFRII LT (XPS)<br>PCL5<br>PCL6 |
|------|----------------------------------------------------|
| USB  | UFRII LT<br>UFRII LT (XPS)<br>PCL5<br>PCL6         |

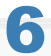

# Uruchom ponownie urządzenie.

Aby zmiany w konfiguracji ustawień zostały wprowadzone, wymagane jest ponowne uruchomienie urządzenia. Wyłącz urządzenie i odczekaj przynajmniej 10 sekund przed jego ponownym uruchomieniem.

# Instalowanie sterowników MF i programu MF Toolbox

W celu korzystania z urządzenia należy zainstalować oprogramowanie.

- "Instalacja za pomocą opcji [Instalacja standardowa] (system Windows)"
- "Instalacja za pomocą opcji [Instalacja niestandardowa] (system Windows)"
- "Instalowanie oprogramowania (komputery Macintosh)"
- "Podłączenie za pomocą kabla USB (tylko w przypadku połączenia USB)"
- "Sprawdzanie wyniku instalacji (system Windows)"
- "Rejestracja drukarki i faksu (komputery Macintosh)"
- Instalacja najnowszych wersji sterowników pobranych ze strony internetowej firmy Canon"

# Sposób instalacji różni się w zależności od metody połączenia lub środowiska.

| System<br>operacyjny             | Metoda<br>połączenia                                        | Sposób instalacji                                                                           |
|----------------------------------|-------------------------------------------------------------|---------------------------------------------------------------------------------------------|
|                                  | Połączenie USB                                              | Instalacia za nomoca oncii [Instalacia standardowa] (system                                 |
| Windows                          | Połączenie<br>sieciowe<br>(Środowisko<br>IPv4)              | <ul> <li>""""         """""""""""""""""""""""""""""</li></ul>                               |
|                                  | Połączenie<br>sieciowe<br>(Środowisko<br>IPv6) <sup>*</sup> | "Instalowanie sterowników MF w środowisku sieciowym WSD (system Windows)"                   |
|                                  | Połączenie USB                                              |                                                                                             |
| Macintosh                        | Połączenie<br>sieciowe                                      | "Instalowanie oprogramowania (komputery Macintosh)"                                         |
| Instalacja pobranych sterowników |                                                             | "Instalacja najnowszych wersji sterowników pobranych ze strony<br>internetowej firmy Canon" |

- Presto! PageManager nie zostanie zainstalowany, jeśli wybrana zostanie opcja [Instalacja standardowa]. Aby zainstalować oprogramowanie, należy zaznaczyć opcję [Instalacja niestandardowa].
- W przypadku korzystania ze środowiska IPv6 zainstalowanie sterowników lub oprogramowania za pomocą poniższej procedury nie jest możliwe. Aby zainstalować sterowniki MF, zapoznaj się z informacjami z rozdziału "Instalowanie sterowników MF w środowisku sieciowym WSD (system Windows)".
- Korzystanie z funkcji skanowania w środowisku IPv6 może być niemożliwe.

# 🖱 WAŻNE

# Uprawnienia użytkownika logującego się w systemie Windows

Należy zalogować się jako użytkownik z uprawnieniami administratora.

# Instalacja za pomocą połączenia USB

Po zakończeniu instalacji oprogramowania należy podłączyć kabel USB. Przed podłączeniem kabla USB upewnić się, że urządzenie jest włączone.

# Instalacja za pomocą połączenia sieciowego

Przed rozpoczęciem instalacji należy zwrócić uwagę na następujące kwestie.

- Urządzenie jest podłączone do komputera za pomocą sieci.
- Urządzenie jest włączone.
- Adresy IP zostały poprawnie skonfigurowane.

# Instalacja za pomocą opcji [Instalacja standardowa] (system Windows)

# Umieść dysk User Software CD (Dysk CD-ROM z oprogramowaniem użytkownika) w stacji komputera.

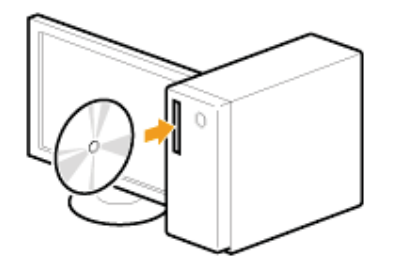

# 2

## Kliknij przycisk [Instalacja standardowa].

| Canon                     | Instalacja z dysku CD-ROM                                                                |
|---------------------------|------------------------------------------------------------------------------------------|
|                           | [Instalacja standardowa]                                                                 |
|                           | Instaluje standardowe programy wymagane do korzystania z urządzenia.                     |
| 12                        | Instalacja niestandardowa                                                                |
|                           | Instaluje wybrane programy:                                                              |
| 111                       | Uruchamianie programów                                                                   |
| AND IN THE REAL PROPERTY. | Uruchamia programy związane z funkcjonalnością urządzenia bezpośrednio z dysku<br>CD-BOM |
| 11                        | Podręczniki<br>Wolaśtka podreczniki zwiazana z krenutaniam z uszadzania                  |
| . H Jun                   | турным розусства сперате с посуланит с осцести.                                          |
| A. Martin                 |                                                                                          |
| A. M. M.                  |                                                                                          |
| - (1) - T                 | Zakończ                                                                                  |

Wyświetlone opcje różnią się w zależności od ustawień kraju lub regionu.

🕜 Jeśli powyższy ekran Instalacja z dysku CD-ROM nie zostanie wyświetlony:

# Windows XP oraz Server 2003

- 1. W menu [Start] wybierz pozycję [Uruchom].
- 2. Wpisz "D:\MInst.exe", a następnie kliknij przycisk [OK].

### Windows Vista, 7 i Server 2008

- 1. W menu [Start] w polu [Rozpocznij wyszukiwanie] lub [Wyszukaj programy i pliki] wpisz "D:\MInst.exe".
- 2. Naciśnij klawisz [Enter] na klawiaturze.

# Windows 8 i Server 2012

- 1. Kliknij prawym przyciskiem myszy w lewym dolnym rogu ekranu i wybierz polecenie [Uruchom].
- 2. Wpisz "D:\MInst.exe", a następnie kliknij przycisk [OK].
  - \* Stacja dysku CD-ROM jest oznaczona literą "D:" w tym podręczniku. Oznaczenie stacji dysku CD-ROM może się różnić w zależności od używanego komputera.

**Jeśli przed wyświetleniem ekranu Instalacja z dysku CD-ROM zostanie wyświetlony ekran wyboru języka:** Wybierz język, a następnie kliknij przycisk [OK].

# 3

Po wyświetleniu następującego ekranu wybierz połączenie z komputerem.

# Połączenie USB:

Wybierz opcję [Połączenie USB] i kliknij przycisk [Dalej].

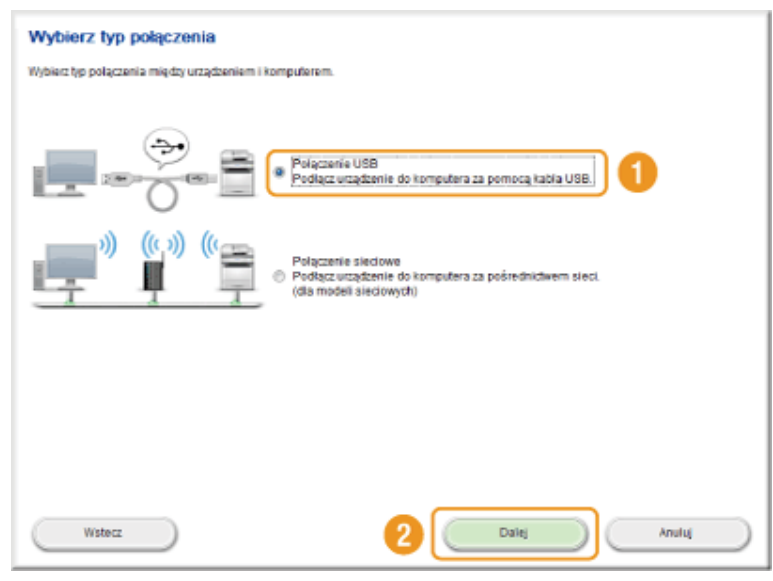

# Połączenie sieciowe:

Wybierz opcję [Połączenie sieciowe] i kliknij przycisk [Dalej].

| Wybierz typ połączenia | in man allow an                                                                                         |
|------------------------|----------------------------------------------------------------------------------------------------|
|                        | <ul> <li>Pelączenie USB</li> <li>Podącz utządzenie do komputera za pomocą kabla USB.</li> </ul>         |
|                        | Połączenie sieciowe<br>Połącz urządzenie do komputera za pośrednictwem sieci<br>(dla modeli aleciowych) |
|                        |                                                                                                    |
| Wstecz                 | 2 Dalej Analuj                                                                                          |

# 🛛 UWAGA

# Windows Server 2003/Server 2008/Server 2012

Ten ekran nie jest wyświetlany. Przejdź do poniższej procedury.

# Kliknij polecenie [Zainstaluj].

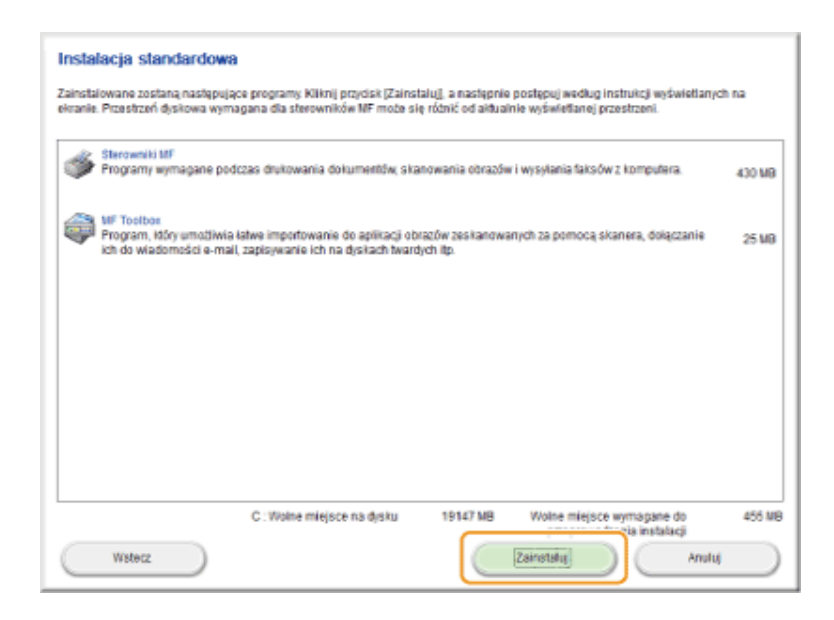

# 5

# Przeczytaj tekst umowy licencyjnej, a następnie kliknij przycisk [Tak].

| tzed rezpoczące                                                                     | m instalowania programow dokrac                                                                                                    | nne przeczytaj ponizszaj ur                                                                                          | nowę scencyjną.                                                                                                    |                                                                                        |
|-------------------------------------------------------------------------------------|----------------------------------------------------------------------------------------------------|----------------------------------------------------------------------------------------------------|----------------------------------------------------------------------------------------------------|----------------------------------------------------------------------------------------|
|                                                                                     |                                                                                                    |                                                                                                    |                                                                                                    |                                                                                        |
| MOVIA LICENC                                                                        | JINA NA OPROGRAMOVNANIE CAN                                                                                                    | ION                                                                                                    |                                                                                                    |                                                                                        |
| VAŽNE                                                                               |                                                                                                    |                                                                                                    |                                                                                                    |                                                                                        |
| liniajsza umow<br>zwaną dalej "C<br>Irukowanych m<br>wielchunkcyjnyc                | licencyjna (zwana dalej "Umowa<br>non") i określa warunki korzysta<br>steriałów (zwanych dalej "Oprogr<br>h urządzeń peryferyjnych (zwanyc             | ") stanowi prawnie wiąż<br>nia z programów firmy Cr<br>amowaniem") przeznacz<br>ch dalej "Produktami").              | ącą umowąmiędzy użytkowniki<br>anon, w tym odnośnych instruk<br>onych dla określonych koplare                       | em a firmą Canon Inc.<br>cji lub jakichkolwiek<br>k, drukarek i                        |
| RZED ZAINSTA<br>NSZYSTKIMI PE<br>JCENCJOBIOR<br>POMŻSZYMI W<br>POMEWAŻ OPR          | OWANIEN OPROGRANOVIANA P<br>Ananii i ograniczeniani zawar<br>a wyraża zgodę na przestrzi<br>Rinkani unowy, nie należy ko<br>ogranowanie dostarczone zi | ROSILIY UWAŻNIE PRZEC<br>TYMI W UMOWIE, KLIKAJ<br>EGANIE WIARUNKÓW NINI<br>IRZYSTAĆ Z OPROGRAM<br>OSTAŁO BEZPŁATNIE. | ZYTAČ NINIEJSZĄ UMOWĘ W C<br>IĄC PRZYCISK LUB INSTALUJĄ(<br>EJSZEJ UMOWY: W PRZYPADKO<br>INVANIA. ZWROTY KIDSZTÓW N | ELU ZAPOZNANIA SIĘ Z<br>COPROGRAMOWANIE,<br>U NE ZGADZANIA SIĘ Z<br>E SĄ PRZEWIDZIANE, |
| I. UDZIELENIE L<br>irma Canon ud<br>rrzechowywani<br>ylko na komput<br>Komputerem d | CENC.8<br>iela Licencjobiorcy osobistej, ogr<br>, tačovranie, instalomanie, dostę<br>rrach podłączonych do Produktów<br>celowym"),                     | aniczonej i niewyłącznej<br>, uruchamianie lub wyśu<br>v bezpośrednio lub za po                                      | icencji na užywanie (termin "uć<br>ietlanie) Oprogramowania wyk<br>srednictwem sieci lokalnej (zw                   | tywanie" oznacza tutaj<br>czznie z Produktami i<br>anych dalej                         |
| by zasikceptowa<br>by odrzucić waru<br>by korzystać z te                            | warunki tej urnowy, kliknij przycisk<br>niś tej urnowy, kliknij przycisk (Nie).<br>o programu, musisz zaakcepłowa                                      | (Tak).<br>ć warunki umowy.                                                                                           |                                                                                                    |                                                                                        |
| Wated                                                                               |                                                                                                    | 1                                                                                                    | Tet                                                                                                    | Nie                                                                                    |

# 6 Kliknij przycisk [Dalej].

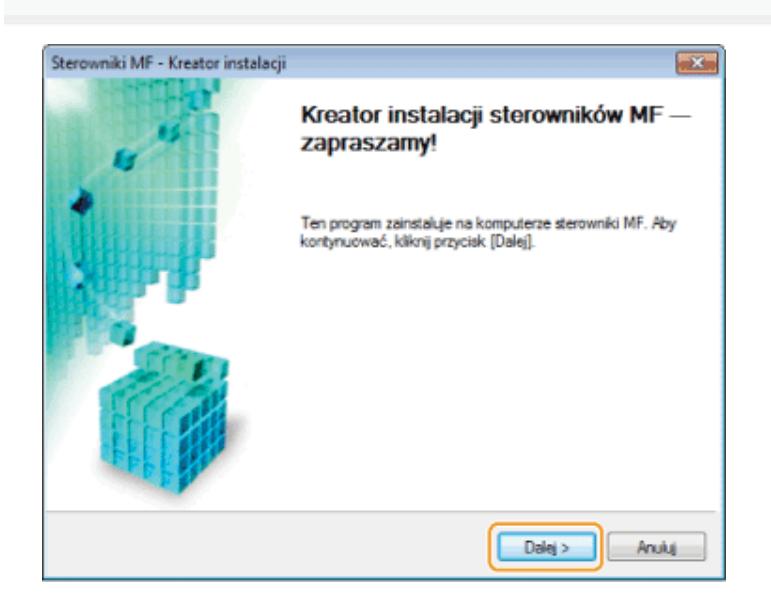

# Zostanie wyświetlony następujący ekran. Kliknij przycisk [Tak].

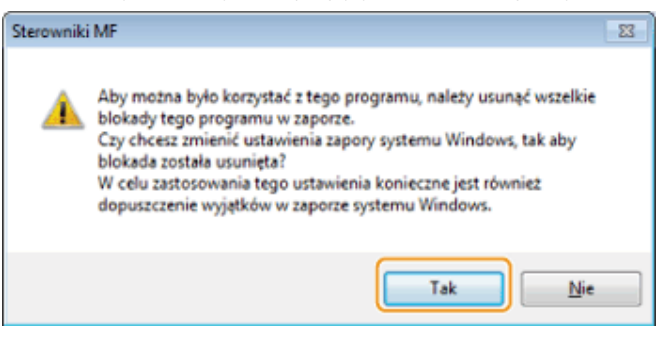

# **Połączenie USB:**

Przejdź do kroku 9.

## Połączenie sieciowe:

I Przejdź do kroku 7.

7

## Wybierz instalowane urządzenie.

- (1) Wybierz urządzenie.
- (2) Kliknij przycisk [Dalej].

| Sterowniki MF - Kreator Instala                                        | cji                                                                                                 |                                                      |                                                  | ×                                 |
|------------------------------------------------------------------------|----------------------------------------------------------------------------------------------------|------------------------------------------------------|--------------------------------------------------|-----------------------------------|
| Wybierz urządzenie<br>Wybierz urządzenie docelowe                      | , aby zainstałować sterownił                                                                        | ki.                                                  |                                                  |                                   |
| Wybierz urządzenie     Potwierdź ustawienia     Zainstaluj     Zakończ | Z listy urządzeń wybierz u<br>się na lifoie urządzeń, kli<br>urządzenia ręcznie.<br>Lista urządzeń: | urządzenie i kliknij przys<br>knij przycisk (Wyszuka | sisk [Dale]] Jeśliurząc<br>jpoadresie IP] iokred | tzenie nie znajduje<br>I adres IP |
|                                                                        | Manua unarheria                                                                                     | Arban MAC                                            | Advan ID                                         | L de alizacia                     |
| 1                                                                      | Contraction: Series                                                                                 | 2C/9E/FC-4E/DB                                       | 192 168.222.213                                  |                                   |
|                                                                        | Wyszukjaj według adre                                                                               | su IP                                                | Zakha                                            | lizuj listę urządzyń )            |
| Op <u>cj</u> a wyszukiwania                                            |                                                                                                    | < <u>W</u>                                           | stecz Dalej>                                     | Anuluj                            |

# 😰 W przypadku gdy na ekranie [Lista urządzeń] nie są wyświetlone żadne urządzenia:

Wykonaj następującą procedurę.

- 1. Sprawdź poniższe pozycje.
  - Urządzenie jest podłączone do komputera za pomocą sieci.
  - Urządzenie jest włączone.
  - Adres IP jest skonfigurowany poprawnie.
  - Komputer i urządzenie znajdują się w tej samej podsieci.
  - Oprogramowanie zabezpieczające zostało zamknięte.
- 2. Kliknij przycisk [Zaktualizuj listę urządzeń].

Jeśli po wykonaniu powyższych operacji nie jest wyświetlane żadne urządzenie, należy wykonać poniższą procedurę.

- 1. Kliknij przycisk [Wyszukaj według adresu IP].
- 2. Wprowadź adres IP instalowanego urządzenia.
  - "Sprawdzanie ustawień adresu IP"
  - Jeśli adres IP urządzenia należy do zakresu od "169.254.1.0 do 169.254.254.255", jest to adres przypisany przez funkcję AutoIP.
     Jeśli dla komputera ustawiono adres IP inny niż adres lokalny, należy dla urządzenia ręcznie ustawić adres IP

w tej samej podsieci co komputer (inny niż adresy lokalne). Umożliwi to instalatorowi wyszukiwanie urządzenia. e-Podręcznik -> "Ustawianie adresu IPv4" Wyszukaj według adresu IP X Adres IP: 192 168 0 54 <u>o</u>k Anului 3. Kliknij przycisk [OK].

# Instalacja zostanie rozpoczęta po kliknięciu przycisku [Rozpocznij].

| Sterowniki MF - Kreator Instala                                                 | cji                                                                                                    |      | Sterowniki MF - Kreator Instala                                                                           | scji                                                                                         | 8   |
|---------------------------------------------------------------------------------|----------------------------------------------------------------------------------------------------|------|----------------------------------------------------------------------------------------------------|----------------------------------------------------------------------------------------------|-----|
| Potwierdž ustawienia<br>Program instalacyjny zainstaluj<br>ustawieniami.        | je sterowniki z następującymi                                                                                                    |      | Zainstaluj<br>Trwa instalacja wybranych fu                                                                | nkcji programu.                                                                              |     |
| 1, Wybierz urządzenie<br>2. Potwierdź ustawienia<br>3. Zainstaluj<br>4. Zakończ | Potwierdd ustawienia i kilknij [Rozpoczni], aby rozpocząć<br>instalacje,<br>Elementy do zainstalowania<br>Pott CNMFNP_2C9EFC4EDBCE<br>Drukarka:Canon Series UFRII LT<br>Sterownik:Canon UFRII LT XPS<br>Drukarka:Canon UFRII LT XPS<br>Drukarka:Canon Series PCL5c<br>Drukarka:Canon Series PCL5c<br>Drukarka:Canon Series PCL5c<br>Drukarka:Canon Series PCL6<br>Sterownik:Canon Series PCL6<br>Sterownik:Canon Series (FAX)<br>Sterownik:Canon Series (FAX)<br>Sterownik:Canon Series (FAX)<br>Sterownik:Canon Series (FAX)<br>Sterownik:Canon Series (FAX)<br>Sterownik:Canon Series (FAX)<br>Sterownik:Canon Series (FAX)<br>Sterownik:Canon Series (FAX)<br>Sterownik:Canon Series (FAX) | ×    | <ol> <li>Wybierz urządzenie</li> <li>Potwierdź ustawienia</li> <li>Zainstałuj</li> <li>Zakończ</li> </ol> | Kreator instalacji instaluje sterowniki MF. Czekaj<br>Stan:<br>Instalowanie sterownika faksu |     |
|                                                                                 | < Wstecz Rozpoczni An                                                                                                    | uluj |                                                                                                    | Anulu                                                                                        | i ) |

Kliknij przycisk [Zakończ].

# **Połączenie USB:**

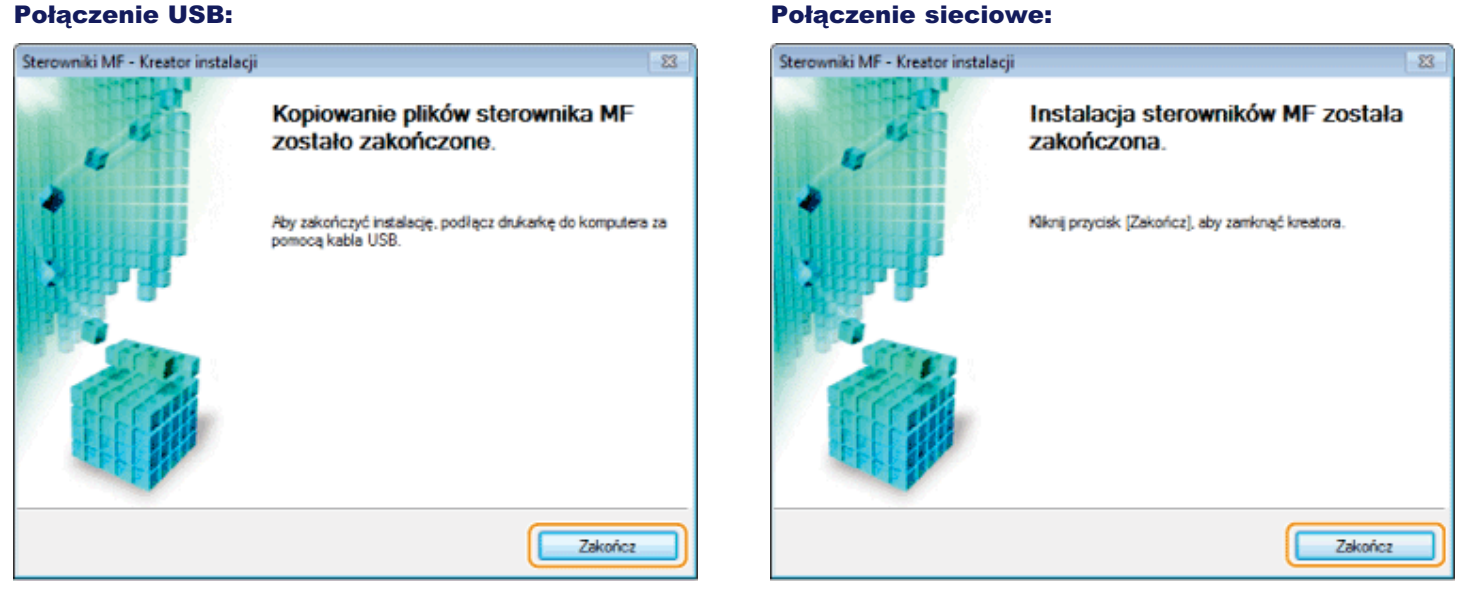

@ Następnie zostanie rozpoczęta instalacja programu MF Toolbox.

W systemie Windows Server 2003/Server 2008/Server 2012 program MF Toolbox nie jest instalowany. Przejdź do kroku 13.

# **10** Kliknij przycisk [Rozpocznij].

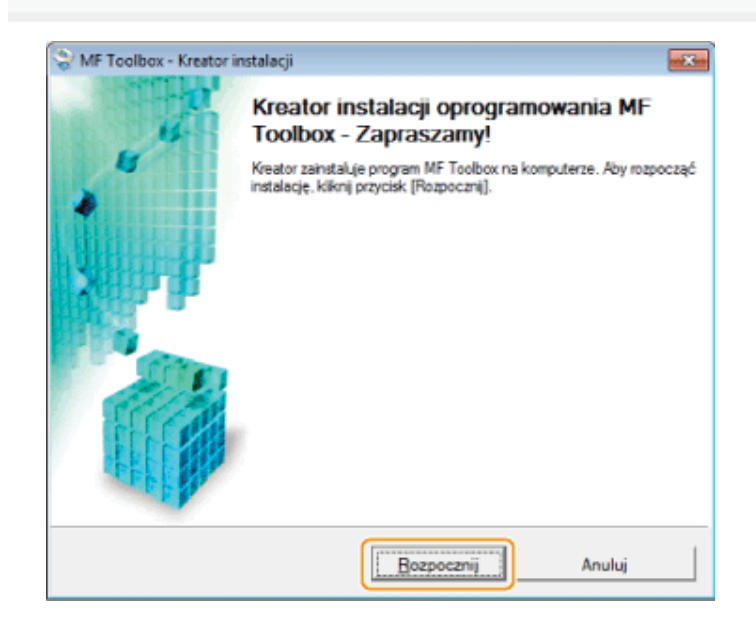

# 11 Kliknii przycisk IZakońc

# Kliknij przycisk [Zakończ].

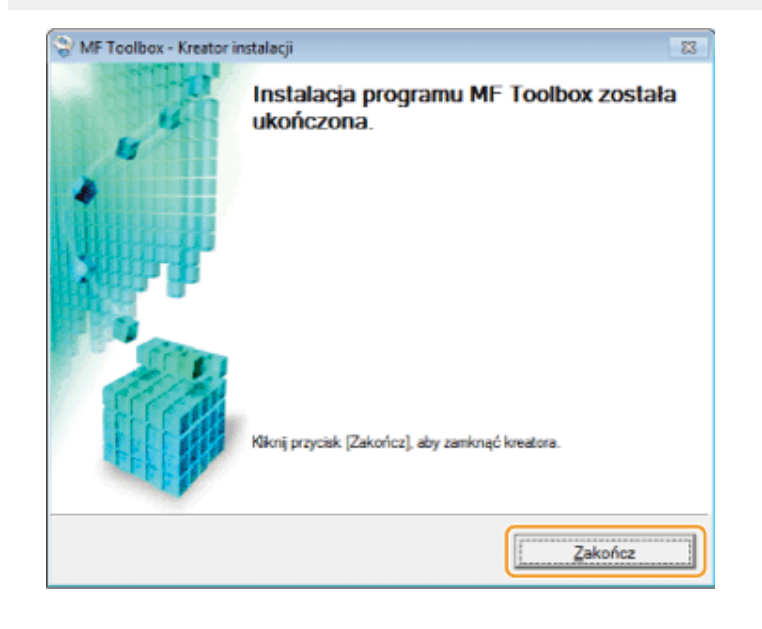

# 12

Gdy zostanie wyświetlony poniższy ekran, zapoznaj się z zawartymi na nim informacjami, kliknij przycisk [Zgadzam się] lub [Nie zgadzam się], po czym kliknij przycisk [Dalej].

| Canon Laser Printer/Scanner/Fax Extended Survey Program                                                                                                    | х                  |
|----------------------------------------------------------------------------------------------------|--------------------|
| W celu opracowywania i wprowadzania na rynek produktów lepiej spelniających potrzeby klientów firma Canon pr<br>o wysłanie przez internet poniższych informacji dotyczących produktu firmy Canon do firmy Canon lub (w przypad<br>korzystania z produktu na terenie Chin) do prawnie zatwierdzonej firmy badawczej (Shanghai Ducqu Marketing Inc | rosi<br>ku<br>:.). |
| <ol> <li>Informacje dotyczące drukarki laserowej/skanera/faksu firmy Canon</li> <li>Wersja systemu operacyjnego, język oraz ustawienia ekranu</li> <li>Dzienniki użytkowania oprogramowania i sterownika urządzenia</li> </ol>                                                                                                    | ĥ                  |
| <ol> <li>Informacje dotyczące drukarki laserowej/faksu firmy Canon</li> <li>Numer identyfikacyjny drukarki, data i godzina instalacji, informacje o zużyciu tonera, liczba wydrukowanych<br/>arkuszy oraz informacje o konserwacji</li> </ol>                                                                                                    | ш                  |
| Ješi użytkowany produkt firmy Canon jest współdzielony, wysłane zostaną wspólne informacje zapisane w tym<br>produkcie.<br>W tej anklecie nie będą gromadzone ani wysyłane żadne inne informacje, w tym żadne informacje osobiste<br>dotyczące użytkownika. Z tego powodu, na podstawie wysłanych nam informacji o użytkowaniu, nie będzie       |                    |
| Aby zaakceptować powyższe warunki, wybierz opcję [Akceptuj], a następnie kliknij przycisk [Dalej] w celu rozpoczęcia instalacji programu.                                                                                                    |                    |
| Akceptuj     Po zakończeniu instalacji prześlij informacje bez potwierdzania     Nie akceptuj                                                                                                    |                    |
| 2 Daiej -                                                                                                    |                    |

# Jeśli wybrano opcję [Zgadzam się]:

Zainstalowany zostanie Product Extended Survey Program (program umożliwiający uzyskiwanie informacji na temat użytkowania). W ramach Product Extended Survey Program co miesiąc przez dziesięć lat do firmy Canon przesyłane są informacje związane z użytkowaniem urządzenia. Jakiekolwiek inne informacje, w tym dane osobowe, nie są przesyłane.

- Możliwa jest także dezinstalacja Product Extended Survey Program.
- "Dezinstalacja Product Extended Survey Program (system Windows)"

# 13

# Sprawdź, czy aplikacja została zaznaczona [v] w obszarze [Zainstaluj], a następnie kliknij przycisk [Dalej].

| Zainstaluj<br>Siknij przycisk (Daleg, aby opuścić program konfiguracyjny:                                                                                                    |
|----------------------------------------------------------------------------------------------------|
| Sterowniki MF<br>Propramy wymagane podczas drukowania dokumentów, skanowania obrazów i wysykania faksów z komputera.                                                                           |
| Mil Toolbox<br>Program, tódy umodłwia katwe importowanie de aplikacji obrazów zeskanowanych za pomocą skanera, dolączanie ich do<br>wiadomości e-mail, zapisywanie ich na dyskach twardych tp. |
|                                                                                                    |
|                                                                                                    |
|                                                                                                    |
|                                                                                                    |

# 14

# Uruchom ponownie komputer.

- (1) Zaznacz pole wyboru [Uruchom ponownie komputer teraz (zalecane)].
- (2) Kliknij przycisk [Uruchom ponownie].
- Po pojawieniu się tego ekranu wyjmij dysk ze stacji CD-ROM.

| Zakończ instalację z dysku CD-ROM |  |                  |
|-----------------------------------|--|------------------|
|                                   |  |                  |
|                                   |  |                  |
|                                   |  |                  |
|                                   |  |                  |
|                                   |  |                  |
|                                   |  |                  |
|                                   |  |                  |
|                                   |  | Uruchom ponownie |

III W przypadku połączenia USB należy poczekać na ponowne uruchomienie komputera.

"Podłączenie za pomocą kabla USB (tylko w przypadku połączenia USB)"

I W przypadku połączenia sieciowego należy sprawdzić poprawność instalacji.

Sprawdzanie wyniku instalacji (system Windows)"

# Instalacja za pomocą opcji [Instalacja niestandardowa] (system Windows)

Umieść dysk User Software CD (Dysk CD-ROM z oprogramowaniem użytkownika) w stacji komputera.

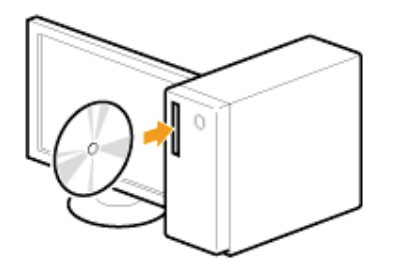

# 2

### Kliknij przycisk [Instalacja niestandardowa].

| Canon                                | Instalacja z dysku CD-ROM                                                                |
|--------------------------------------|------------------------------------------------------------------------------------------|
|                                      | Instalacja standardowa                                                                   |
|                                      | Instaluje standardowe programy wymagane do korzystania z urządzenia.                     |
|                                      | Instalacja niestandardowa                                                                |
| 111                                  | Uruchamianie programów                                                                   |
| and a state of the list state of the | Urucnamia programy związane z runkcjonanością urządzenia bezposrednio z dysku<br>CD-ROM. |
| 11                                   | Podręczniki<br>Wyświetla podręczniki związane z korzystaniem z urządzenia.               |
| A. Old                               |                                                                                          |
| - 1 ( )                              | Zakończ                                                                                  |

Wyświetlone opcje różnią się w zależności od ustawień kraju lub regionu.

🕜 Jeśli powyższy ekran Instalacja z dysku CD-ROM nie zostanie wyświetlony:

### Windows XP oraz Server 2003

- 1. W menu [Start] wybierz pozycję [Uruchom].
- 2. Wpisz "D:\MInst.exe", a następnie kliknij przycisk [OK].

### Windows Vista, 7 i Server 2008

- 1. W menu [Start] w polu [Rozpocznij wyszukiwanie] lub [Wyszukaj programy i pliki] wpisz "D:\MInst.exe".
- 2. Naciśnij klawisz [Enter] na klawiaturze.

## Windows 8 i Server 2012

- 1. Kliknij prawym przyciskiem myszy w lewym dolnym rogu ekranu i wybierz polecenie [Uruchom].
- 2. Wpisz "D:\MInst.exe", a następnie kliknij przycisk [OK].
  - \* Stacja dysku CD-ROM jest oznaczona literą "D:" w tym podręczniku. Oznaczenie stacji dysku CD-ROM może się różnić w zależności od używanego komputera.

**Jeśli przed wyświetleniem ekranu Instalacja z dysku CD-ROM zostanie wyświetlony ekran wyboru języka:** Wybierz język, a następnie kliknij przycisk [OK].

# 3

Po wyświetleniu następującego ekranu wybierz rodzaj połączenia z komputerem.

# Połączenie USB:

Wybierz opcję [Połączenie USB] i kliknij przycisk [Dalej].

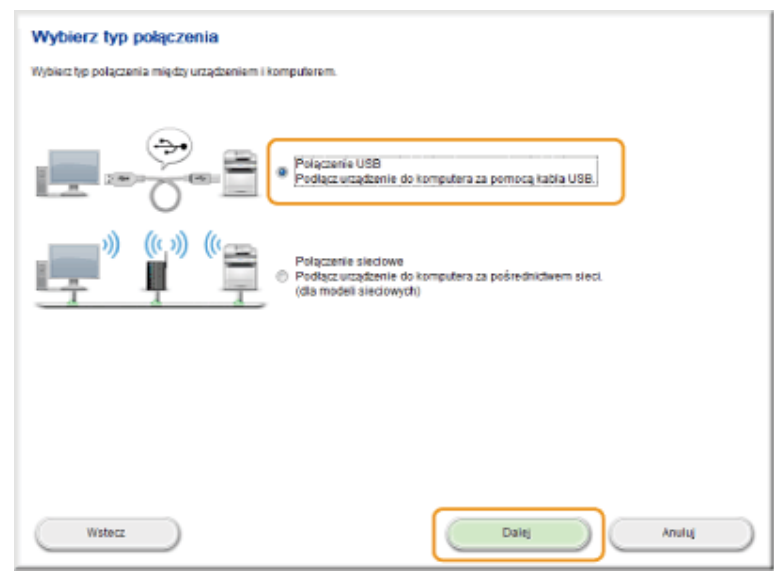

# Połączenie sieciowe:

Wybierz opcję [Połączenie sieciowe] i kliknij przycisk [Dalej].

| Wybierz typ połączenia                                                                                                    |
|----------------------------------------------------------------------------------------------------|
| Wybierz typ połączania między urządzeniem i komputerem.                                                                     |
| Polączenie USB     Podącz urządzenie do komputera za pomocą kabla USB.                                                      |
| ))) ((r, ))) ((r<br>Połączenie sieciowe<br>Połącz urządzenie do komputera za pośrednictwem sieci<br>(dla modeli sieciowych) |
|                                                                                                    |
|                                                                                                    |
| Wsterz Daity Anuluj                                                                                                    |

# 🛛 UWAGA

# Windows Server 2003/Server 2008/Server 2012:

Ten ekran nie jest wyświetlany. Przejdź do poniższej procedury.

# Zaznacz pole wyboru znajdujące się obok aplikacji, którą chcesz zainstalować, a następnie kliknij przycisk [Zainstaluj].

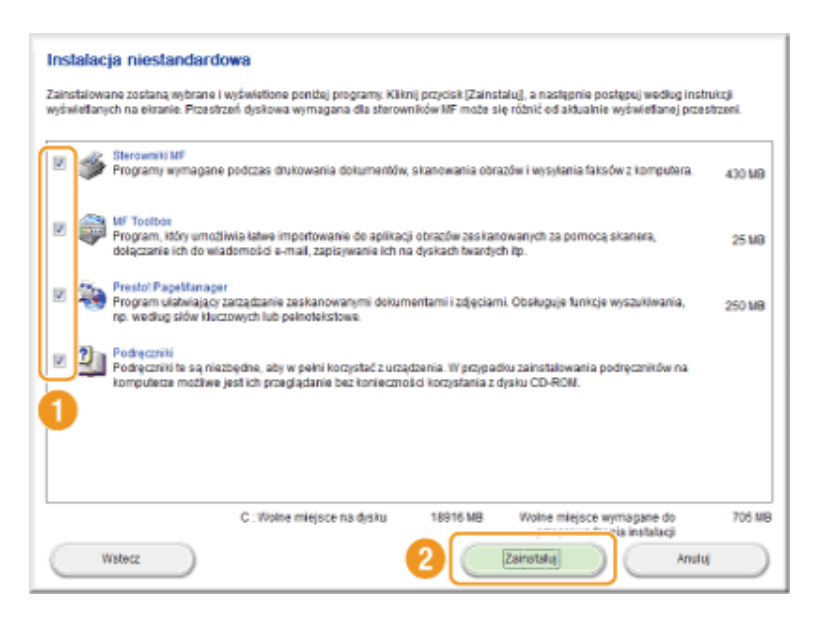

Wyświetlone opcje różnią się w zależności od ustawień kraju lub regionu.

# 5

# Przeczytaj tekst umowy licencyjnej, a następnie kliknij przycisk [Tak].

| man di campa senge ala par la sela la campa da sengen di se da la segue se da la segue se da la segue da la seg                                                                                                    |                                                                                                    |
|----------------------------------------------------------------------------------------------------|----------------------------------------------------------------------------------------------------|
| tale respectively in instalowaria programow deviative practical point                                                                                                    | and musual analysis.                                                                                                    |
| JINOVIA LICENCYJNA NA OPROGRAMOVIANIE CANON                                                                                                    |                                                                                                    |
| nažne.                                                                                                    |                                                                                                    |
| ilnisijsza umowa licencyjna (zwana dalej "Umowq") stanowi prawni<br>zwaną dalej "Canon") i określa warunik korzystania z programów fil<br>ninkowanych malerskiów (zwanych dalej "Oprogramowaniem") prze<br>wielchunkcyjnych urządzeń peryferyjnych (zwanych dalej "Produktan             | wiążącą umowąmiędzy użytkownikiem a firmą Canon inc.<br>rmy Canon, w tym odnośnych instrukcji lub jakichkolwiek<br>zasczonych dla określonych kopiarek, drukarek i<br>n <sup>(*)</sup> ,                            |
| PRZED ZAINSTALOWANIEM OPROGRAMOWANIA PROSINY UWAŻNIE<br>WSZYSTKIMI PRAWAMI I OGRANICZENIAM ZAWARTYMI W UMOWIE I<br>UCENCJOSIORCA WYRAŻA ZGODĘ NA PRZESTRZEGANIE WARUNKÓ<br>POMŻSYM WARUNKAMI UMOWY, NIE NALZŻY KORZYSTAĆ Z OPROC<br>POMEWIAŻ OPROGRAMOWANIE DOSTARCZONE ZOSTAŁO BEZPŁATN | PRZECZYTAĆ NINEJSZĄ UMOWĘ W CELU ZAPOZNANIA SIĘ Z<br>LUKAJĄC PRZYCISK LUB INSTALUJĄC OPROGRAMOWANIE,<br>V NINEJSZEJ UMOWY. W PRZYRADOU NE ZGADZANA SIĘ Z<br>SRANOWANIA. ZWROTY KIOSZTÓW NIE SA PRZEWIDZIANE,<br>IE. |
| <ol> <li>UDZIELENIE LICENCJI<br/>Imma Canon udziela Licencjobiorcy osobistej, ograniczonej i niewylą<br/>przechowywanie, ładowanie, instalowanie, dostęp, uruchamianie lub<br/>ylie na komputerach podłączonych do Produktów bezpośrednio lub<br/>Komputerem docelowym").</li> </ol>     | cznej licencji na używanie (termin "używanie" oznacza tutaj<br>wyświetkanie) Oprogramowania wyłącznie z Produktami i<br>za pośrednictwem sieci lokalnej (zwanych dalej                                              |
| by zaakceptować warunki tej umowy, kliknij przycisk (Tak),<br>by odrzucić warunki tej umowy, kliknij przycisk (Nie).                                                                                                    |                                                                                                    |
| by korzystać z tego programu, musisz zaakceptować warunki umowy.                                                                                                    |                                                                                                    |

6 Kliknij przycisk [Dalej].

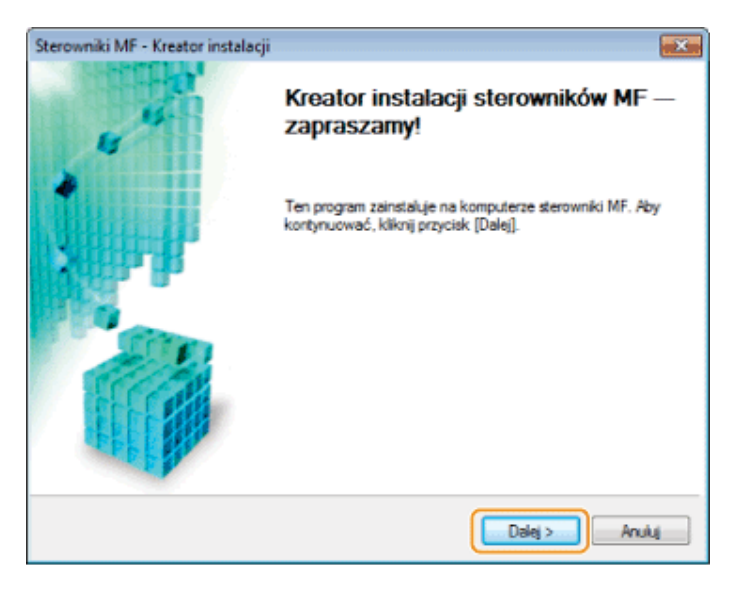

Zostanie wyświetlony następujący ekran. Kliknij przycisk [Tak].

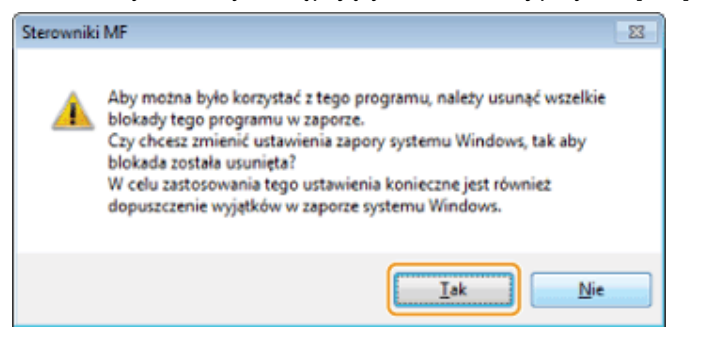

### **Połączenie USB:**

I Przejdź do kroku 13.

### **Połączenie sieciowe:**

E Przejdź do kroku 7.

# 7

# Wybierz instalowane urządzenie.

- (1) Wybierz urządzenie.
- (2) Kliknij przycisk [Dalej].

| Sterowniki MF - Kreator Instal                                                   | acji                                                                                             |                                                      |                                                       | ×                                |
|----------------------------------------------------------------------------------|--------------------------------------------------------------------------------------------------|------------------------------------------------------|-------------------------------------------------------|----------------------------------|
| Wybierz urządzenie<br>Wybierz urządzenie docelow                                 | e, aby zainstałować sterowni                                                                     | ki.                                                  |                                                       |                                  |
| Wybierz urządzenie     Wybierz sterownik     Potwierdź ustawienia     Zainstałuj | Z listy urządzeń wybierz<br>się na liście urządzeń, kl<br>urządzenia ręcznie.<br>Lista urządzeń: | urządzenie i kliknij przy-<br>knij przycisk (Wyszuka | cisk (Dalej), Jeśli urząd<br>j po adłesie IP) i okreś | tenie nie znajduje<br>I adres IP |
| 5. Ustaw domyślną drukarke                                                       | Nazwa urządzenia                                                                                 | Adres MAC                                            | Adres IP                                              | Lokalizacja                      |
| <ol> <li>Dukuj stronę testową 1</li> <li>Zakończ</li> </ol>                      | Wyszukaj według adre                                                                             | 20:5E FC-4E 0B                                       | 192 168 222 213                                       | izuj listę urządzyń )            |
| Op <u>c</u> ja wyszukiwania                                                      | ,                                                                                                | < <u>w</u>                                           | (stecz Dalej >                                        | Anuluj                           |

W przypadku gdy na ekranie [Lista urządzeń] nie są wyświetlone żadne urządzenia: Wykonaj następującą procedurę.

- 1. Sprawdź poniższe pozycje.
  - Urządzenie jest podłączone do komputera za pomocą sieci.
  - Urządzenie jest włączone.
  - Adres IP jest skonfigurowany poprawnie.
  - Komputer i urządzenie znajdują się w tej samej podsieci.
  - Oprogramowanie zabezpieczające zostało zamknięte.
- 2. Kliknij przycisk [Zaktualizuj listę urządzeń].

Jeśli po wykonaniu powyższych operacji nie jest wyświetlane żadne urządzenie, należy wykonać poniższą procedurę.

- 1. Kliknij przycisk [Wyszukaj według adresu IP].
- 2. Wprowadź adres IP instalowanego urządzenia.
  - "Sprawdzanie ustawień adresu IP"
    - Jeśli adres IP urządzenia należy do zakresu od "169.254.1.0 do 169.254.254.255", jest to adres przypisany przez funkcję AutoIP.

Jeśli dla komputera ustawiono adres IP inny niż adres lokalny, należy dla urządzenia ręcznie ustawić adres IP w tej samej podsieci co komputer (inny niż adresy lokalne).

Umożliwi to instalatorowi wyszukiwanie urządzenia.

| 2, | e-Podręcznik -> | "Ustawianie | adresu | IPv4 |
|----|-----------------|-------------|--------|------|
|----|-----------------|-------------|--------|------|

| ≜¢ | tres IP: | 192 | . 168      | 0 | . 54  |
|----|----------|-----|------------|---|-------|
|    |          |     | <u>o</u> k | A | nuluj |

÷

# Wybrać żądane funkcje.

- (1) Zaznacz żądaną funkcję (sterownik do zainstalowania).
- (2) Kliknij przycisk [Dalej].

| Wybierz sterownik<br>Wybierz sterowniki do za                                                                                                    | nstalowania.                                                  |
|----------------------------------------------------------------------------------------------------|---------------------------------------------------------------|
| <ol> <li>Wybierz urządzenie</li> <li>Wybierz sterownik</li> <li>Potwierdź ustawienia</li> <li>Zaintałuj</li> <li>Ustaw domyślną drukarko</li> <li>Drukuj stronę testową</li> <li>Zakończ</li> </ol> | Urządzenie docelowe<br>Series<br>Sterownik do zainstałowania: |
|                                                                                                    | < <u>W</u> stecz Dalej> Anuluj                                |

| [Drukarka]                              | Wybierz, jeśli chcesz korzystać z funkcji drukowania.                                                                                                    |
|-----------------------------------------|----------------------------------------------------------------------------------------------------|
| [Faks (dla<br>obsługiwanych<br>modeli)] | Wybierz, jeśli chcesz korzystać z funkcji faksu PC. (Ta funkcja umożliwia wysyłanie faksem dokumentów<br>lub obrazów utworzonych bezpośrednio na komputerze). |
| [Skaner]                                | Wybierz, jeśli chcesz korzystać z funkcji skanowania.                                                                                                    |

Jeśli wyświetlone zostanie inne okno Wybór sterownika, powtarzaj ten krok aż do wyświetlenia okna Potwierdzanie ustawień.

# Skonfigurować informacje na temat drukarki i faksu.

- (1) Skonfiguruj ustawienia wszystkich wymaganych opcji.
- (2) Kliknij przycisk [Dalej].

### Informacje o drukarce<sup>\*1</sup>

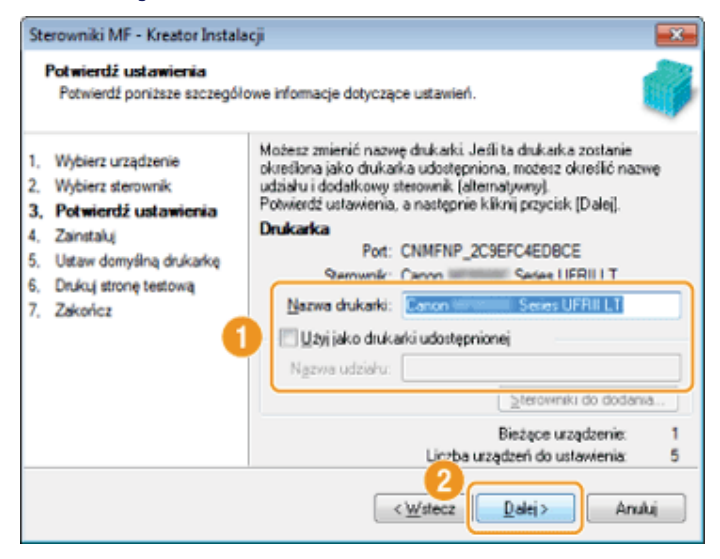

# Informacje o faksie<sup>\*2</sup>

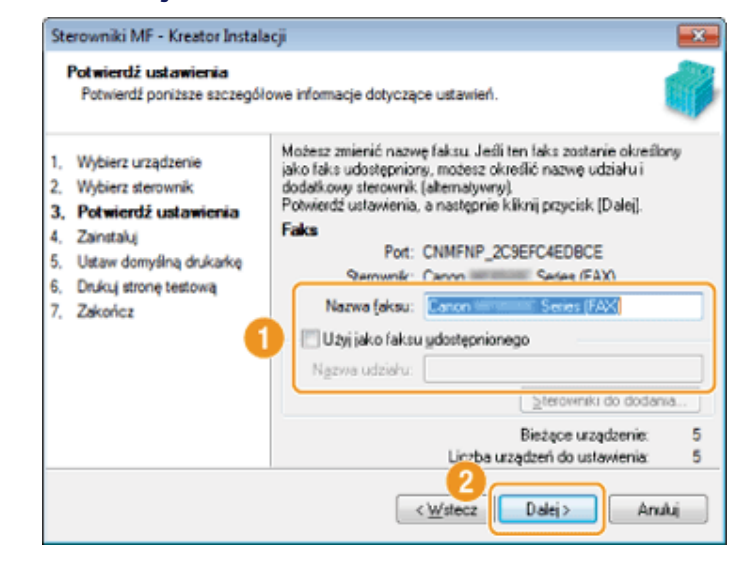

- <sup>\*1</sup> Ekran wyświetlany po wybraniu opcji [Drukarka] w punkcie 8.
- <sup>\*2</sup> Ekran wyświetlany po wybraniu opcji [Faks (dla obsługiwanych modeli)] w punkcie 8.

| [Nazwa drukarki]                      | Warowodź powo pozwo w obly zmieny pozwa drukoski lub fal     |  |  |  |
|---------------------------------------|--------------------------------------------------------------|--|--|--|
| [Nazwa faksu]                         | vyprowadz nową nazwę w celu zmlany nazwy drukarki lub faksu. |  |  |  |
| [Użyj jako drukarki<br>udostępnionej] |                                                              |  |  |  |
| [Użyj jako faksu<br>udostępnionego]   | zaznacz pole wyboru w celu udostępnienia drukarki lub laksu. |  |  |  |
| [Nazwa<br>współdzielona]              | W razie potrzeby zmień nazwę udziału.                        |  |  |  |

### 🖌 UWAGA

# W przypadku zaznaczenia pola wyboru [Użyj jako drukarki udostępnionej] lub [Użyj jako faksu udostępnionego]:

Zainstaluj sterownik dodatkowy w sposób opisany poniżej.

- 1. Kliknij przycisk [Sterowniki do dodania].
- 2. Wybierz system operacyjny wyświetlony w obszarze [Sterowniki do dodania].

| Sterowniki MF - Kreator Instalacji                                                                                                    |                                                                                |
|----------------------------------------------------------------------------------------------------|--------------------------------------------------------------------------------|
| Z poriższej listy wybierz systemy operacyjne dla dodatk<br>alternatywnych), które chcesz zainstalować, aby użytko<br>automatycznie po nawiązaniu połączenia. | owych sterowników (sterowników<br>swnicy tych systemów mogli pobrać sterowniki |
| Sterowniki do dodania:                                                                                                    |                                                                                |
| Windows XP/Server 2003/Vista/Server 2008/Window                                                                                                    | vs 7 (wersja 32-bitowa)                                                        |
|                                                                                                    |                                                                                |
|                                                                                                    |                                                                                |
|                                                                                                    |                                                                                |
|                                                                                                    |                                                                                |
|                                                                                                    | OK Anuluj                                                                      |
|                                                                                                    |                                                                                |

- 3. Kliknij przycisk [OK].
- Jeśli na komputerze, na którym jest przeprowadzana instalacja, jest zainstalowany 64-bitowy system operacyjny, instalacja sieciowa na komputerze klienckim z zainstalowanym 32-bitowym systemem operacyjnym wymienionym na poniższej liście nie jest możliwa z powodu ograniczenia systemu Windows.

Windows XP (bez zainstalowanego dodatku SP1 lub innego dodatku Service Pack)

• Windows Server 2003 (bez zainstalowanego dodatku Service Pack)

Jeśli oprogramowanie zostanie pobrane i zainstalowane na jednym z powyższych 32-bitowych systemów operacyjnych, instalacja może zakończyć się niepowodzeniem, a otwarcie okna dialogowego preferencji drukowania może być niemożliwe.

- Jeśli na komputerze, na którym jest przeprowadzana instalacja, jest zainstalowany 32-bitowy system operacyjny wymieniony na poniższej liście, instalacja dodatkowego sterownika dla 64-bitowego systemu operacyjnego nie jest możliwa.
  - Windows XP (bez zainstalowanego dodatku SP1 lub innego dodatku Service Pack)
  - Windows Server 2003 (bez zainstalowanego dodatku Service Pack)

# 10

# Kliknij przycisk [Rozpocznij], aby rozpocząć instalację.

| Sterowniki MF - Kreator I                                                                                                    | ıstalacji                                                                                                    |      | Sterowniki MF - Kreator Instala                                                                                                    | ıcji                                                                                            | 23   |
|----------------------------------------------------------------------------------------------------|----------------------------------------------------------------------------------------------------|------|----------------------------------------------------------------------------------------------------|-------------------------------------------------------------------------------------------------|------|
| Potwierdź ustawienia<br>Program instalacyjny za<br>ustawieniami.                                                                                                    | nstaluje sterowniki z następującymi                                                                                                    |      | Zainstaluj<br>Trwa instalacja wybranych fu                                                                                                    | nkcji programu.                                                                                 |      |
| <ol> <li>Wybierz urządzenie</li> <li>Wybierz sterownik</li> <li>Potwiordź ustawieni</li> <li>Zanitałuj</li> <li>Ustaw domyślną drukań</li> <li>Drukuj stronę testową</li> <li>Zakończ</li> </ol> | Potwierdź ustawienia i kikni [Rozpoczni], aby rozpocząć<br>instalacje.<br>Elementy do zainstalowania:<br>Pot CNMFNP_2C9EC4EDBCE<br>Drukarka:Canon Series UFRII LT<br>Drukarka:Canon UFRII LT XPS<br>Sterownik:Canon UFRII LT XPS<br>Drukarka:Canon Series PCL5c<br>Sterownik:Canon Series PCL5c<br>Drukarka:Canon Series PCL5c<br>Sterownik:Canon Series PCL6<br>Sterownik:Canon Series PCL6<br>Faks Canon Series (FAX)<br>Sterownik:Canon Series (FAX)<br>Pot CNMFNPSCAN_2C9EFC4EDBCE<br>Skarec:Canon Series [FAX] | •    | <ol> <li>Wybierz urządzenie</li> <li>Wybierz sterownik</li> <li>Potwierdź ustawienia</li> <li>Zainstałuj</li> <li>Ustaw domyślną drukarką</li> <li>Drukuj stronę testową</li> <li>Zakończ</li> </ol> | Kreator instalacji instaluje sterowniki MF. Czekaj<br>Stan:<br>Instalowanie sterownika drukarki |      |
|                                                                                                    | < Wstecz Rozpocznij An                                                                                                    | uluj |                                                                                                    | An                                                                                              | uluj |

# 11

### Wybierz urządzenie, które chcesz ustawić jako drukarkę domyślną.

- (1) Wybierz urządzenie, które chcesz ustawić jako drukarkę domyślną.
- (2) Kliknij przycisk [Dalej].
- Ten ekran jest wyświetlany wyłącznie w przypadku instalacji sterowników drukarki i faksu.

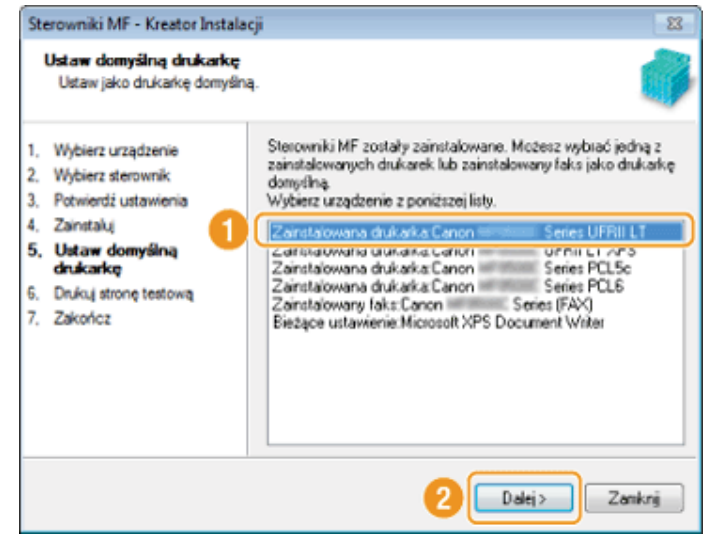

# **12** Określ, czy zostanie wydrukowana strona testowa.

- (1) Zaznacz pole wyboru, aby wydrukować stronę testową.
- (2) Kliknij przycisk [Dalej].
- Ten ekran jest wyświetlany wyłącznie w przypadku instalacji sterowników drukarki i faksu.

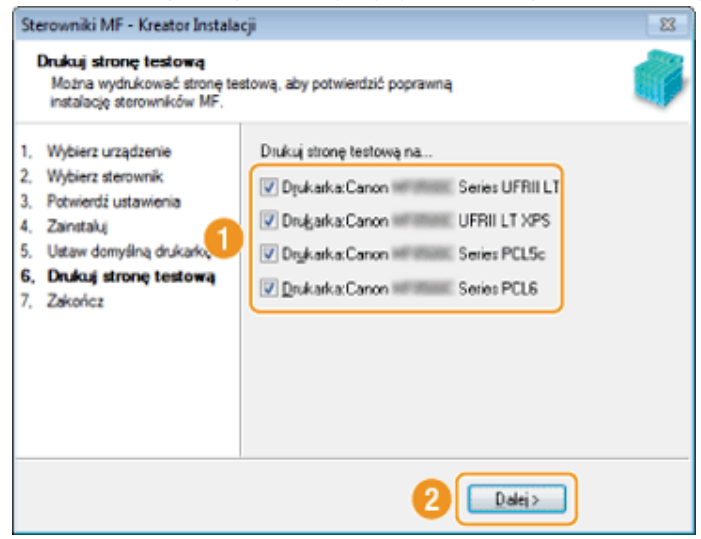

# R

# Kliknij przycisk [Zakończ].

## **Połączenie USB:**

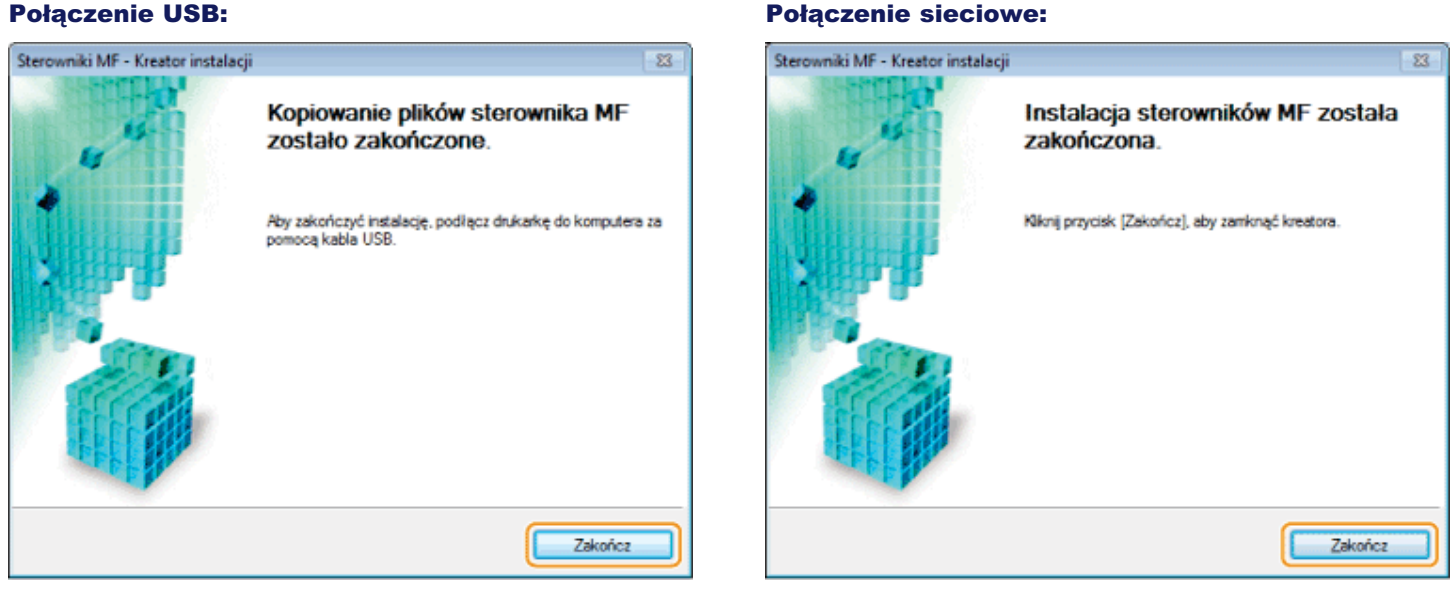

I Następnie zostanie rozpoczęta instalacja programu MF Toolbox.

- W poniższych sytuacjach program MF Toolbox nie jest instalowany. Przejdź do kroku 17.
- W przypadku korzystania z systemu operacyjnego Windows Server 2003/Server 2008/Server 2012
- W przypadku usunięcia zaznaczenia pola wyboru [MF Toolbox] w punkcie 4

# Kliknij przycisk [Dalej].

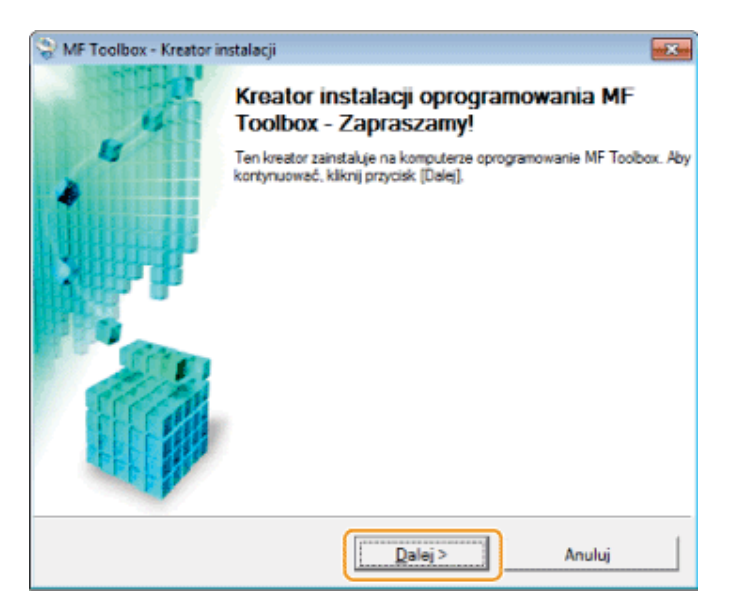

Zostaną wyświetlone ekrany wyboru lokalizacji instalacji programu MF Toolbox oraz lokalizacji dodanego menu uruchamiania. Określ ustawienia na odpowiednich ekranach, a następnie kliknij przycisk [Dalej]. Kliknij przycisk [Rozpocznij] na wyświetlonym ekranie.

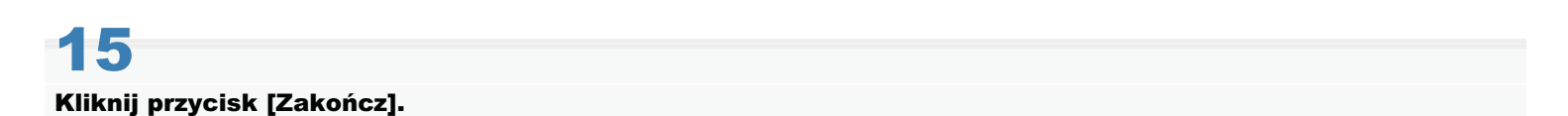

# MF Toolbox - Kreator instalacji Instalacja programu MF Toolbox została ukończona. Instalacja programu MF Toolbox została ukończona. Instalacja programu MF Toolbox została ukończona.

Rozpocznie się instalacja oprogramowania wybranego poprzez zaznaczenie pola wyboru w kroku 4. Należy postępować zgodnie z instrukcjami na ekranie.

# 16

Gdy zostanie wyświetlony poniższy ekran, zapoznaj się z zawartymi na nim informacjami, kliknij przycisk [Zgadzam się] lub [Nie zgadzam się], po czym kliknij przycisk [Dalej].

| Canon Laser Printer/Scanner/Fax Extended Survey Program                                                                                                    | х                   |
|----------------------------------------------------------------------------------------------------|---------------------|
| W celu opracowywania i wprowadzania na rynek produktów lepiej spełniających potrzeby klientów firma Canon p<br>o wysłanie przez internet poniższych informacji dotyczących produktu firmy Canon do firmy Canon lub (w przypac<br>korzystania z produktu na terenie Chin) do prawnie zatwierdzonej firmy badawczej (Shanghai Duoqu Marketing Inc | rosi<br>Sku<br>t.). |
| <ol> <li>Informacje dotyczące drukarki laserowej/skanera/faksu firmy Canon</li> <li>Wersja systemu operacyjnego, język oraz ustawienia ekranu</li> <li>Dzienniki użytkowania oprogramowania i sterownika urządzenia</li> </ol>                                                                                                    | î                   |
| <ol> <li>Informacje dotyczące drukarki laserowejifaksu firmy Canon</li> <li>Numer identyfikacyjny drukarki, data i godzina instalacji, informacje o zużyciu tonera, liczba wydrukowanych<br/>arkuszy oraz informacje o konserwacji</li> </ol>                                                                                                   | в                   |
| Ješi użytkowany produkt firmy Canon jest współdzielony, wysłane zostaną wspólne informacje zapisane w tym<br>produkcie.<br>W tej anklecie nie będą gromadzone ani wysyłane żadne inne informacje, w tym żadne informacje osobiste<br>dotyczące użytkownika. Z tego powodu, na podstawie wysłanych nam informacji o użytkowaniu, nie będzie      |                     |
| Aby zaakceptować powyższe warunki, wybierz opcję [Akceptu]], a następnie kliknij przycisk [Dale]] w celu rozpoczęcia instalacji programu.                                                                                                    |                     |
| Po zakończeniu instalacji prześlij informacje bez potwierdzania     Nie akceptuj                                                                                                    |                     |
| 2 Dalej :                                                                                                    |                     |

# Jeśli wybrano opcję [Zgadzam się]:

Zainstalowany zostanie Product Extended Survey Program (program umożliwiający uzyskiwanie informacji na temat użytkowania). W ramach Product Extended Survey Program co miesiąc przez dziesięć lat do firmy Canon przesyłane są informacje związane z użytkowaniem urządzenia. Jakiekolwiek inne informacje, w tym dane osobowe, nie są przesyłane.

- Możliwa jest także dezinstalacja Product Extended Survey Program.
- "Dezinstalacja Product Extended Survey Program (system Windows)"

# 17

# Sprawdź, czy aplikacje zostały zaznaczone [v] w obszarze [Zainstaluj], a następnie kliknij przycisk [Dalej].

| Zai   | nstaluj                                                                                                    |
|-------|----------------------------------------------------------------------------------------------------|
| Kilim | ij przycisk (Dalej), aby opuścić program konfiguracyjny:                                                                                                    |
| -     | Sterowniki MF<br>Programy wymagane podczas drukowania dokumentów, skanowania obrazów i wysyłania faksów z komputera.                                                                                                |
| ~     | W Toelbox<br>Program, tódy umożliwia katwe importowanie do aplikacji obrazów zeskanowanych za pomocą skanera, dołączanie ich do<br>wladomości e-mail, zapisywanie ich na dyskach twardych tp.                       |
| ~     | Prestol PapetManaper<br>Program ulatvlający zarządzanie zeskanowanymi dokumentami i zdjęciami. Obsługuje funkcje wyszuktwania, np. według<br>słów kłaczowych lub pełnoteistowe.                                     |
| Ľ     | Podręczniki<br>Podręczniki te są niezbędne, aby w pełni korzystać z urządzenia. W przypadku zainstałowania podręczników na komputerze<br>możliwe jest ich przeglądanie bez konieczności korzystania z dysłu CD-ROM. |
|       |                                                                                                    |
|       |                                                                                                    |
|       | Даны                                                                                                    |

Wyświetlone opcje różnią się w zależności od ustawień kraju lub regionu.

# 18

### Uruchom ponownie komputer.

- (1) Zaznacz pole wyboru [Uruchom ponownie komputer teraz (zalecane)].
- (2) Kliknij przycisk [Uruchom ponownie].

Po pojawieniu się tego ekranu wyjmij dysk ze stacji CD-ROM.

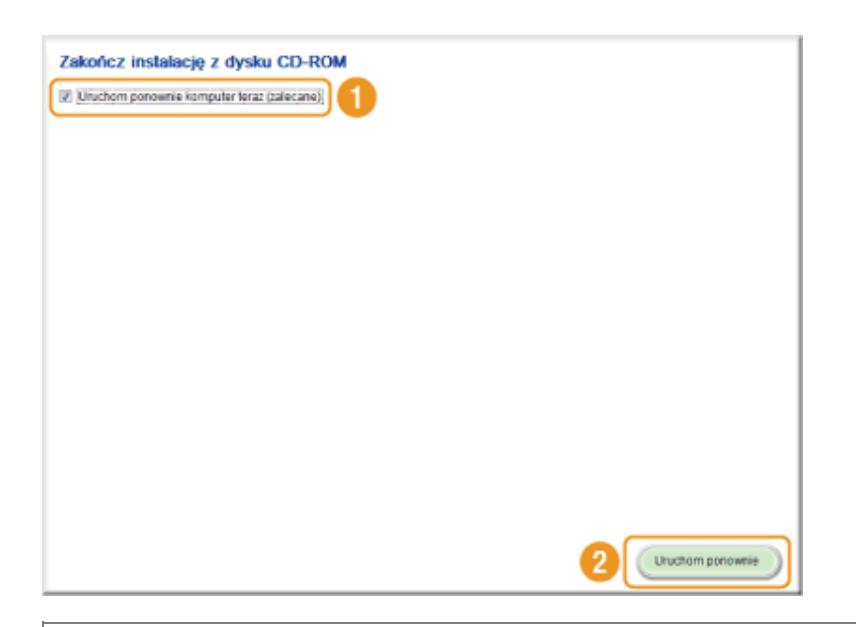

III W przypadku połączenia USB należy poczekać na ponowne uruchomienie komputera.

- "Podłączenie za pomocą kabla USB (tylko w przypadku połączenia USB)"
- I W przypadku połączenia sieciowego należy sprawdzić poprawność instalacji.
- Sprawdzanie wyniku instalacji (system Windows)"

# Instalowanie oprogramowania (komputery Macintosh)

- Aby nawiązać połączenie USB, należy podłączyć kabel USB po zainstalowaniu oprogramowania.
- Po wykonaniu operacji opisanych w tej sekcji należy przejść do procedur opisanych w rozdziale "Rejestracja drukarki i faksu (komputery Macintosh)".
- Okno instalatora może różnić się w zależności od wersji systemu operacyjnego Mac OS X.
- Należy zamknąć wszystkie uruchomione aplikacje.

1

Umieść User Software CD (Dysk CD-ROM z oprogramowaniem użytkownika) w stacji komputera.

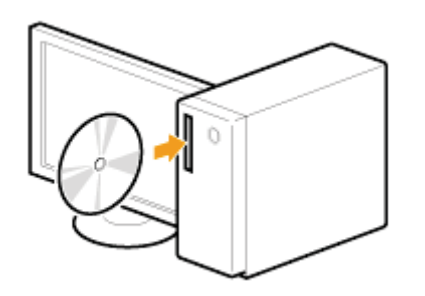

# 2

# Kliknij dwukrotnie ikonę dysku CD-ROM, a następnie kliknij dwukrotnie ikonę [Canon\_MF\_Driver.pkg].

| 00                  | CANON_MAC |   |
|---------------------|-----------|---|
| <b>~</b>            |           |   |
| Canon_MF_Driver.pkg | Documents |   |
|                     |           |   |
|                     |           |   |
|                     |           |   |
|                     |           |   |
|                     |           |   |
|                     |           |   |
|                     |           |   |
|                     |           |   |
|                     |           | 1 |

# Kliknij przycisk [Continue] (Kontynuuj).

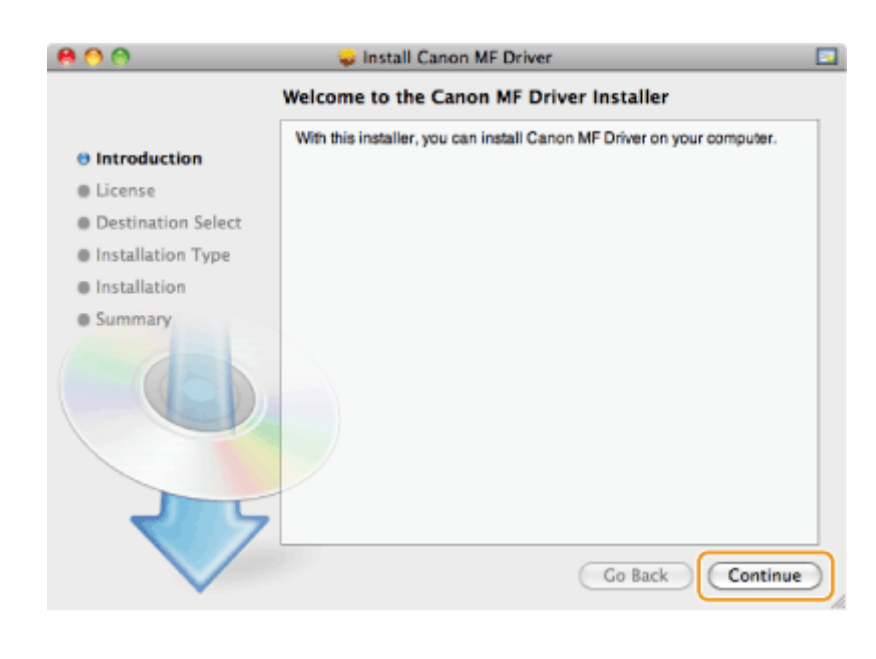

# Przeczytaj tekst umowy licencyjnej i kliknij przycisk [Continue] (Kontynuuj).

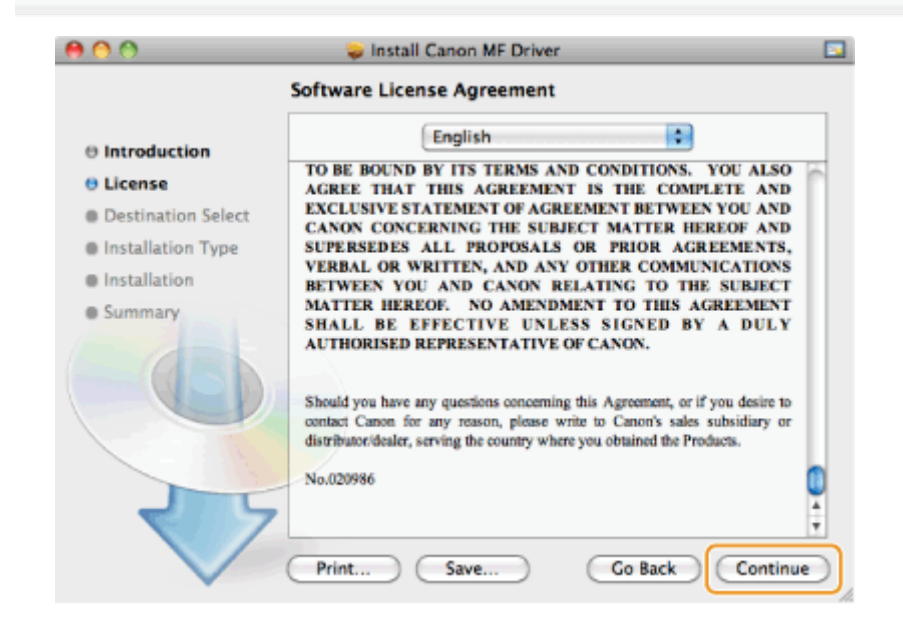

3

6

# Kliknij przycisk [Agree] (Zgadzam się).

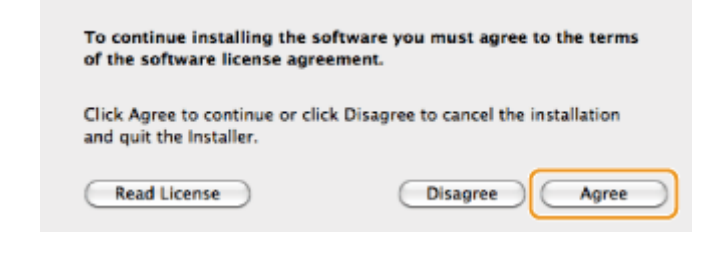

# Gdy pojawi się poniższy ekran, kliknij przycisk [Continue] (Kontynuuj).
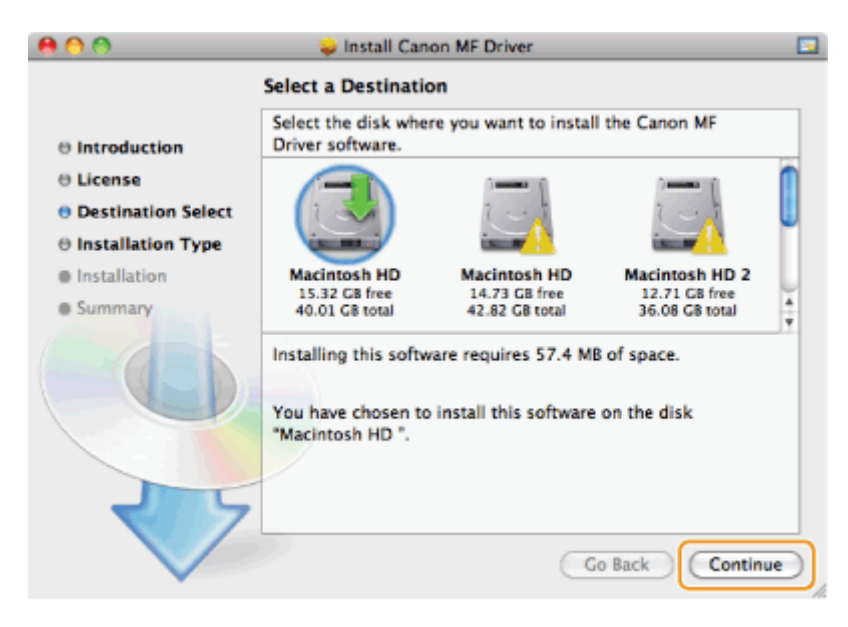

• Lokalizacji instalacji nie można zmienić.

#### Kliknij polecenie [Install] (Zainstaluj).

| 900                | 😺 Install Canon MF Driver 🛛                         |  |
|--------------------|-----------------------------------------------------|--|
| :                  | Standard Install on "Macintosh HD "                 |  |
| Introduction       |                                                     |  |
| ⊖ License          | This will take 57.4 MB of space on your computer.   |  |
| Oestination Select | Click Install to perform a standard installation of |  |
| Installation Type  | this software on the disk "Macintosh HD ".          |  |
| Installation       |                                                     |  |
| Summary            |                                                     |  |
|                    |                                                     |  |
| 2 5                | Change Install Location                             |  |
|                    | Go Back Install                                     |  |

• Wyświetlony może zostać przycisk [Change Install Location] (Zmień lokalizację instalacji), jednak zmiana lokalizacji instalacji nie jest możliwa.

### 8

Wprowadź wartości w pola [Name] (Nazwa) oraz [Password] (Hasło) i kliknij przycisk [OK].

Jeśli korzystasz z wersji systemu Mac OS X 10.7.x lub nowszej, kliknij przycisk [Install Software] (Zainstaluj oprogramowanie).

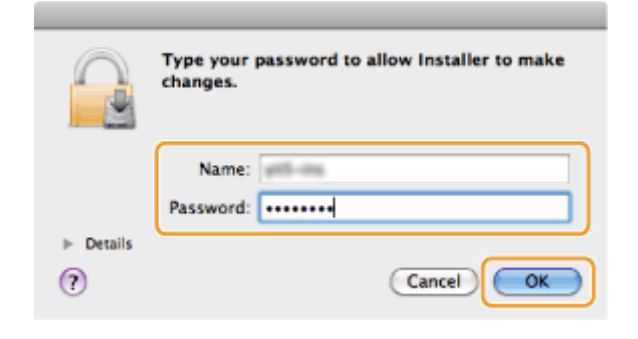

#### Gdy pojawi się poniższy ekran, kliknij przycisk [Close] (Zamknij).

| 800                                                 | 🥪 Install Canon MF Driver 🛛 🖸                                                                                   |
|-----------------------------------------------------|----------------------------------------------------------------------------------------------------|
|                                                     | The installation was completed successfully.                                                                    |
| ⊕ Introduction<br>⊕ License<br>⊕ Destination Select |                                                                                                    |
| O Installation Type                                 | Installation Successful                                                                                         |
| Installation                                        | The software was successfully installed.                                                                        |
| e Summary                                           | Follow the instructions in the manual attached to the device<br>or in the [Documents] folder to set the driver. |
|                                                     | Go Back Close                                                                                                   |

- W przypadku korzystania z połączenia USB przejdź do rozdziału "Podłączenie za pomocą kabla USB (tylko w przypadku połączenia USB)".
- W przypadku korzystania z połączenia sieciowego przejdź do rozdziału "Rejestracja drukarki i faksu (komputery Macintosh)".

### Podłączenie za pomocą kabla USB (tylko w przypadku połączenia USB)

#### Wyciągnij osłonę zabezpieczającą port USB znajdujący się z tyłu urządzenia.

Pociągnij za sznurek, aby zdjąć osłonę, tak jak pokazano na rysunku.

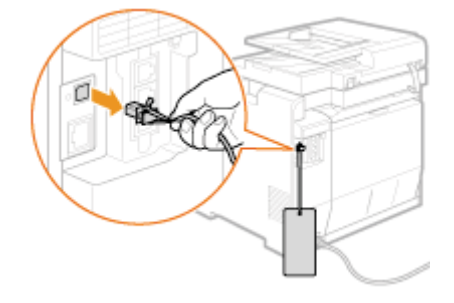

#### Podłącz kabel USB.

- Podłącz płaską końcówkę (a) do portu USB komputera.
- Podłącz kwadratową końcówkę (b) do portu USB urządzenia.

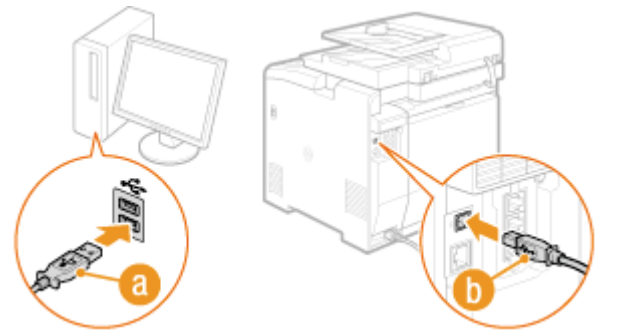

**Valence Series Series** 

III W przypadku korzystania z systemu Windows należy sprawdzić wynik instalacji.

Sprawdzanie wyniku instalacji (system Windows)"

I W przypadku korzystania z komputera Macintosh należy zarejestrować urządzenie.

Rejestracja drukarki i faksu (komputery Macintosh)"

### Sprawdzanie wyniku instalacji (system Windows)

Sprawdź, czy sterowniki MF i programy MF Toolbox oraz e-Podręcznik zostały prawidłowo zainstalowane. Sprawdź, czy poniższe ikony są wyświetlane dla zainstalowanych aplikacji.

#### 🗹 UWAGA

#### Informacje o wyświetlanych ikonach:

W zależności od systemu operacyjnego dla każdego sterownika może być wyświetlana osobna ikona lub tylko jedna wspólna ikona dla wszystkich sterowników.

| Oprogramowanie       | Położenie                                                                 | Ikona                                              |
|----------------------|---------------------------------------------------------------------------|----------------------------------------------------|
| Sterownik drukarki   | Folder [Drukarki i faksy], [Drukarki] lub [Urządzenia i drukarki]         | Canon<br>Series UFRII LT                           |
| Sterownik faksu      | Folder [Drukarki i faksy], [Drukarki] lub [Urządzenia i drukarki]         | Canon<br>Series (FAX)                              |
| Otaraumik akanang    | Folder [Skanery i aparaty fotograficzne] lub okno dialogowe [Właściwości: | Połączenie<br>sieciowe                             |
| Sterownik skanera    | Skanery i aparaty fotograficzne]                                          | Połączenie<br>USB<br>WIA Canon Witherson<br>Series |
| MF Toolbox           | Pulpit                                                                    | Canon MF<br>Toolbox 4.9                            |
| Network Scan Utility | Pasek zadań                                                               | <u>à</u>                                           |
| e-Podręcznik         | Pulpit                                                                    | Series<br>e-Podręcznik                             |

### Rejestracja drukarki i faksu (komputery Macintosh)

Aby możliwe było drukowanie i wysyłanie faksów z poziomu komputera Macintosh, konieczna jest rejestracja urządzenia na komputerze Macintosh. Sposób rejestracji różni się w zależności od metody połączenia. Należy wybrać metodę zgodną z danym środowiskiem.

 Aby korzystać z funkcji skanowania za pośrednictwem połączenia sieciowego, konieczne jest zarejestrowanie skanera w programie MF Toolbox. Szczegóły zawiera Mac Scanner Driver Guide.

| Metoda połączenia | Metoda rejestracji   |  |
|-------------------|----------------------|--|
| Auto IP (Bonjour) | "Połączenie Bonjour" |  |
| Połączenie TCP/IP | "Połączenie TCP/IP"  |  |
| Połączenie USB    | "Połączenie USB"     |  |

#### **Połączenie Bonjour**

#### Otwórz okno [Preferencje systemowe] i kliknij pozycję [Drukarka i faks] lub [Drukarka i skaner].

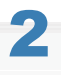

#### Kliknij ikonę [+].

| e 🔿 🔿                        | Print & Fax                                                      |
|------------------------------|------------------------------------------------------------------|
|                              | No printers are available.<br>Click Add (+) to set up a printer. |
| Default pri<br>Default paper | size: A4                                                         |

### 3

Kliknij ikonę [Domyślne], a następnie zaznacz nazwę drukarki, dla której w kolumnie [Rodzaj] lub [Połączenie] wyświetlono informację [Bonjour].

| nd     |
|--------|
| nd     |
|        |
| onjour |
|        |
|        |
|        |
|        |
|        |
|        |
|        |
|        |
|        |
| ÷      |
|        |
|        |

Na liście rozwijanej [Drukuj używając] zaznacz opcję [Wybierz oprogramowanie drukarki].

### 5

Z listy sterowników wybierz sterownik odpowiedni do urządzenia, a następnie kliknij przycisk [OK].

Jeśli korzystasz z wersji systemu Mac OS X 10.5.x lub nowszej, kliknięcie przycisku [OK] nie jest wymagane.

### 6

Kliknij przycisk [Dodaj].

# 7

Jeśli na ekranie zostanie wyświetlony poniższy ekran, skonfiguruj dodatkowe ustawienia, a następnie kliknij przycisk [Kontynuuj] lub [OK].

| Make<br>full ac<br>hardw | sure your printer's options are accurately shown here so you can tak<br>vantage of them. For information on your printer and its optional<br>are, check the documentation that came with it. |
|--------------------------|----------------------------------------------------------------------------------------------------|
| Pape                     | r Source Options: None                                                                                                    |
| ⊡Jo                      | b Accounting                                                                                                    |
| □ Se                     | cured Print                                                                                                    |
| Fund                     | tion Version: 1.0 or later                                                                                                    |
| Pape                     | r Type of Multi-purpose Tray: Plain 1 (60 to 74 g/m2)                                                                                                    |
| Pape                     | r Type of Drawer 1: Plain 1 (60 to 74 g/m2)                                                                                                    |
| Pape                     | r Type of Drawer 2: Plain 1 (60 to 74 g/m2)                                                                                                    |
|                          |                                                                                                    |

Sprawdź, czy urządzenie jest wyświetlane w oknie dialogowym [Drukarka i faks] lub [Drukarka i skaner].

| <b>80</b>                                  | Print & Fax                                                                                                    |
|--------------------------------------------|----------------------------------------------------------------------------------------------------|
| Show All                                   | ٩                                                                                                    |
| Printers<br>Canon<br>• Idle, Last Used     | Print       Scan         Canon       Series         Open Print Queue       Options & Supplies         Location:       Kind:       Canon       Series (US)         Status:       Idle         e this printer on the network       Sharing Preferences |
| + -                                        |                                                                                                    |
| Default printer:                           | : Last Printer Used                                                                                                    |
| Default paper size:                        | US Letter                                                                                                    |
| Click the lock to prevent further changes. | (?)                                                                                                    |

### 9

#### Zamknij okno dialogowe.

#### Połączenie TCP/IP

Zarejestruj odpowiednio drukarkę i faks, postępując zgodnie z poniższymi instrukcjami.

• Sterownika faksu nie można używać w środowisku IPv6.

#### Otwórz okno [Preferencje systemowe] i kliknij pozycję [Drukarka i faks] lub [Drukarka i skaner].

# Kliknij ikonę [+].

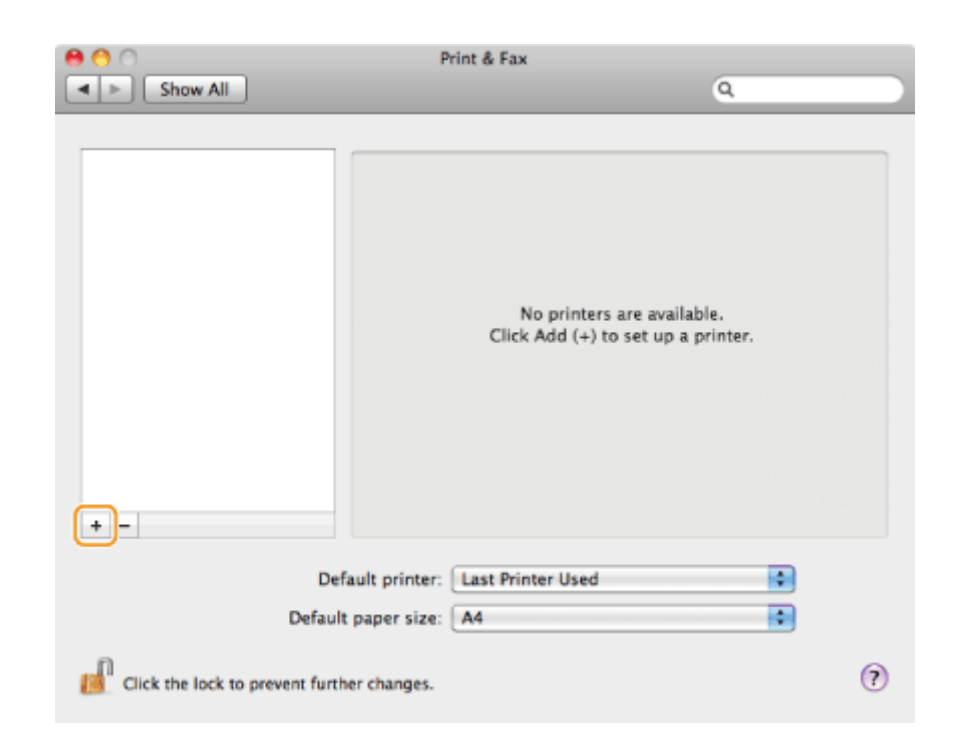

Kliknij ikonę [IP], a następnie wybierz protokół drukowania z listy rozwijanej [Protokół].

| 00           | Add Printer                    | 0    |
|--------------|--------------------------------|------|
| efault Fax   | Aindows                        | arch |
| Protocol:    | Line Printer Daemon - LPD      |      |
| Address:     |                                |      |
|              | Enter host name or IP address. |      |
| Queue:       | Leave blank for default queue. |      |
| Name:        | No Selection                   |      |
| Location:    | No Selection                   |      |
| Print Using: |                                | \$   |
|              |                                | (    |
| More Printe  | S                              | Add  |

### 4

Wprowadź w pole [Adres] adres IP urządzenia, a następnie wybierz pozycję [Wybierz oprogramowanie drukarki] z listy rozwijanej [Drukuj używając].

| 00           | Add Printer                                                                          | 0                                 |
|--------------|--------------------------------------------------------------------------------------|-----------------------------------|
|              | ۹ 🚔 🕙                                                                                |                                   |
| Default Fax  | IP Windows                                                                           | Search                            |
| Protocol:    | Line Printer Daemon - LPD                                                            | •                                 |
| Address:     | 192.168.222.80                                                                       |                                   |
|              | Valid and complete address.                                                          |                                   |
| Queue:       |                                                                                      |                                   |
|              | Leave blank for default queue.                                                       |                                   |
| Name:        | 192 168 222 80                                                                       |                                   |
| Location:    |                                                                                      |                                   |
| Print Using: | Generic PCL Laser Printer                                                            | :                                 |
|              | The selected printer software isn't from<br>not let you use all the features of your | the manufacturer and may printer. |
| More Printe  | rs)                                                                                  | Add                               |

#### Z listy sterowników wybierz sterownik odpowiedni do urządzenia, a następnie kliknij przycisk [OK].

Jeśli korzystasz z wersji systemu Mac OS X 10.5.x lub nowszej, kliknięcie przycisku [OK] nie jest wymagane.

### 6

Kliknij przycisk [Dodaj].

# 7

Jeśli na ekranie zostanie wyświetlony poniższy ekran, skonfiguruj dodatkowe ustawienia, a następnie kliknij przycisk [Kontynuuj] lub [OK].

| Make<br>full ad<br>hardw | sure your printer's opti<br>vantage of them. For i<br>are, check the docume | ons are accurate<br>information on y<br>ntation that cam | ely shown here<br>our printer and<br>re with it. | so you can tak<br>I its optional |
|--------------------------|-----------------------------------------------------------------------------|----------------------------------------------------------|--------------------------------------------------|----------------------------------|
| Раре                     | r Source Options: No                                                        | ne                                                       | •                                                |                                  |
| ⊡Jo                      | b Accounting                                                                |                                                          |                                                  |                                  |
| □ Se                     | cured Print                                                                 |                                                          |                                                  |                                  |
| Fund                     | tion Version: 1.0 or l                                                      | ater 😨                                                   |                                                  |                                  |
| Pape                     | r Type of Multi-purpos                                                      | e Tray: Plain 1                                          | (60 to 74 g/m                                    | 2) 🗘                             |
| Pape                     | r Type of Drawer 1: 📑                                                       | Plain 1 (60 to 74                                        | g/m2)                                            | •                                |
| Pape                     | r Type of Drawer 2: 🗐                                                       | Plain 1 (60 to 74                                        | g/m2)                                            |                                  |
|                          |                                                                             |                                                          |                                                  |                                  |
|                          |                                                                             |                                                          |                                                  |                                  |

### 8

Sprawdź, czy urządzenie jest wyświetlane w oknie dialogowym [Drukarka i faks] lub [Drukarka i skaner].

| 0 0                             | Print & Fax                                                   |                                                                          |  |
|---------------------------------|---------------------------------------------------------------|--------------------------------------------------------------------------|--|
| Show All                        |                                                               | ٩                                                                        |  |
| Printers<br>I die               | Open F<br>Options<br>Location:<br>Kind: Canon<br>Status: Idle | rint Queue<br>: & Supplies<br>Series (US)<br>network Sharing Preferences |  |
| Defaul                          | ault printer: Last Printer Used<br>t paper size: US Letter    | •                                                                        |  |
| Click the lock to prevent furth | ter changes.                                                  | (?)                                                                      |  |

Zamknij okno dialogowe.

#### Połączenie USB

Zarejestruj odpowiednio drukarkę i faks, postępując zgodnie z poniższymi instrukcjami.

### 1

Otwórz okno [Preferencje systemowe] i kliknij pozycję [Drukarka i faks] lub [Drukarka i skaner].

# 2

#### Kliknij ikonę [+].

| ee Contraction Contraction Con | Print & Fax                               | Q                           |
|----------------------------------------------------------------------------------------------------|-------------------------------------------|-----------------------------|
| +-                                                                                                    | No printers are a<br>Click Add (+) to set | available.<br>up a printer. |
| Defau                                                                                                    | fault printer: Last Printer Used          | •                           |
| Click the lock to prevent furt                                                                                                    | ther changes.                             | (?)                         |

Kliknij ikonę [Domyślne], a następnie zaznacz nazwę drukarki, dla której w kolumnie [Rodzaj] lub [Połączenie] wyświetlono informację [USB].

|                                    | in the state of some         | Carach  |    |
|------------------------------------|------------------------------|---------|----|
|                                    | IP Windows                   | Search  |    |
| rinter Name                        |                              | A Kind  |    |
| anon                               | Series                       | Boniour |    |
| anon                               | Series                       | USB     |    |
|                                    | Series PAA                   | 030     |    |
|                                    |                              |         |    |
|                                    |                              |         |    |
|                                    |                              |         |    |
|                                    |                              |         |    |
|                                    |                              |         |    |
|                                    |                              |         |    |
|                                    |                              |         |    |
| Name:                              | No Selection                 |         |    |
| Name:                              | No Selection                 |         |    |
| Name:<br>Location:                 | No Selection                 |         |    |
| Name:<br>Location:<br>Brint Using: | No Selection<br>No Selection |         |    |
| Name:<br>Location:<br>Print Using: | No Selection<br>No Selection |         | :  |
| Name:<br>Location:<br>Print Using: | No Selection<br>No Selection |         | \$ |

### 4

Na liście rozwijanej [Drukuj używając] zaznacz opcję [Wybierz oprogramowanie drukarki].

### 5

Z listy sterowników wybierz sterownik odpowiedni do urządzenia, a następnie kliknij przycisk [OK].

Jeśli korzystasz z wersji systemu Mac OS X 10.5.x lub nowszej, kliknięcie przycisku [OK] nie jest wymagane.

# 6

Kliknij przycisk [Dodaj].

### 7

Jeśli na ekranie zostanie wyświetlony poniższy ekran, skonfiguruj dodatkowe ustawienia, a następnie kliknij przycisk [Kontynuuj] lub [OK].

| Make sure y<br>full advanta<br>hardware, c | our printer<br>ge of them<br>heck the de | 's options<br>For infor<br>ocumentat | are accura<br>mation on<br>ion that ca | tely shown<br>your print<br>me with it | here so<br>ter and it | you can tak<br>s optional |
|--------------------------------------------|------------------------------------------|--------------------------------------|----------------------------------------|----------------------------------------|-----------------------|---------------------------|
| Paper Sou                                  | rce Options                              | None                                 |                                        | •                                      |                       |                           |
| Job Acc                                    | ounting                                  |                                      |                                        |                                        |                       |                           |
| Secured                                    | Print                                    |                                      |                                        |                                        |                       |                           |
| Function V                                 | ersion: 🗐                                | 1.0 or later                         | •                                      |                                        |                       |                           |
| Paper Typ                                  | e of Multi-p                             | ourpose Tr                           | ay: Plain                              | 1 (60 to 7                             | /4 g/m2)              | •                         |
| Paper Type                                 | e of Drawer                              | 1: Plain                             | 1 (60 to )                             | 74 g/m2)                               |                       | •                         |
| Paper Typ                                  | e of Drawer                              | 2: Plain                             | 1 (60 to )                             | 74 g/m2)                               |                       | •                         |
|                                            |                                          |                                      |                                        |                                        |                       |                           |
|                                            |                                          |                                      |                                        |                                        |                       |                           |

Sprawdź, czy urządzenie jest wyświetlane w oknie dialogowym [Drukarka i faks] lub [Drukarka i skaner].

| 0 0                                 | Print & Fax                                                                                     |                                                                                      |   |
|-------------------------------------|-------------------------------------------------------------------------------------------------|--------------------------------------------------------------------------------------|---|
| Show All                            |                                                                                                 | Q                                                                                    |   |
| Printers<br>Canon<br>• Idle         | Print Canon Open Prin Options & Location: Kind: Canon Status: Idle Share this printer on the ne | Scan<br>Series<br>It Queue<br>Supplies<br>Series (US)<br>twork (Sharing Preferences. |   |
| Default<br>Default pa               | printer: Last Printer Used                                                                      | •                                                                                    |   |
| Click the lock to prevent further c | hanges.                                                                                         |                                                                                      | ? |
|                                     |                                                                                                 |                                                                                      |   |

### Zamknij okno dialogowe.

9

# Instalacja najnowszych wersji sterowników pobranych ze strony internetowej firmy Canon

Sekcja ta zawiera ogólny opis sposobu instalacji sterowników/oprogramowania pobranych ze strony internetowej firmy Canon. Opis pobierania sterowników/oprogramowania można znaleźć w dziale pobierania strony internetowej firmy Canon.

Zdekompresuj pobrany plik.

# 2

#### Otwórz folder [DRIVERS], a następnie dwukrotnie kliknij plik [Setup] lub [Setup.exe].

Jeśli zostanie wyświetlone okno dialogowe [Kontrola konta użytkownika], należy kliknąć przycisk [Tak] lub [Kontynuuj].

# 3

#### Należy postępować zgodnie z instrukcjami wyświetlanymi na ekranie.

Po zakończeniu instalacji należy wykonać poniższą operację.

- I W przypadku systemu Windows:
- "Podłączenie za pomocą kabla USB (tylko w przypadku połączenia USB)"
- "Sprawdzanie wyniku instalacji (system Windows)"
- I W przypadku komputerów Macintosh:
- "Rejestracja drukarki i faksu (komputery Macintosh)"

# Instalowanie sterowników MF w środowisku sieciowym WSD (system Windows)

Protokół WSD (Web Services on Devices) umożliwia drukowanie za pomocą komputerów z systemem operacyjnym Windows Vista/7/8/Server 2008/Server 2012.

Aby możliwe było korzystanie z protokołu WSD, należy wykonać czynności opisane w sekcjach "Instalowanie sterowników MF" i "Konfigurowanie protokołu WSD":

#### 🖱 WAŻNE

#### Aby włączyć lub wyłączyć protokół WSD:

Należy użyć panelu sterowania urządzenia.

e-Podręcznik -> "Konfiguracja protokołów drukowania i funkcji protokołu WSD"

### Instalowanie sterowników MF

#### Otwórz folder drukarki.

#### **Windows Vista:**

W menu [Start] wybierz pozycję [Panel sterowania], a następnie kliknij opcję [Drukarka].

#### Windows Server 7/2008

W menu [Start] wybierz polecenie [Urządzenia i drukarki].

#### Windows Server 8/2012

Kliknij prawym przyciskiem myszy w lewym dolnym rogu ekranu, wybierz pozycję [Panel sterowania], a następnie kliknij element [Wyświetl urządzenia i drukarki].

2

#### Kliknij przycisk [Dodaj drukarkę].

|        | 0                                  | 1.0.0                          |                                    |
|--------|------------------------------------|--------------------------------|------------------------------------|
| - 1 40 | Personal of Departments Laboration | 19.95                          | P                                  |
|        | 0                                  | -                              |                                    |
|        |                                    |                                |                                    |
|        |                                    |                                |                                    |
|        |                                    |                                |                                    |
|        |                                    |                                |                                    |
|        |                                    |                                |                                    |
|        |                                    |                                |                                    |
|        |                                    |                                |                                    |
|        |                                    |                                |                                    |
|        |                                    |                                |                                    |
|        |                                    |                                |                                    |
|        |                                    |                                |                                    |
|        | v (4)                              | v 4) Passalagi Ungelerai v dah | v 4) Parasalagi Ungelesi (dashati) |

3

#### Kliknij przycisk [Dodaj drukarkę lokalną].

| irukarke lokalną                                                   |                                                                                                    |                                                                                                    |                                                                                                    |
|--------------------------------------------------------------------|----------------------------------------------------------------------------------------------------|----------------------------------------------------------------------------------------------------|----------------------------------------------------------------------------------------------------|
| xcji tylko wtedy, gdy nie korzys<br>Irukarki USB po ich podlęczeni | tasz z drukarki USB<br>z).                                                                                      | 8. (System Windows auto                                                                                                    | matycznie                                                                                                    |
| rukarkę sieciową, bezp<br>ię żekomputerjest podłączon<br>ona.      | rzewodową lu<br>y do sieci albo ze d                                                                            | b Bluetooth<br>Inkarka Bluetooth lub b                                                                                                  | ezprzewodow                                                                                                    |
|                                                                    |                                                                                                    |                                                                                                    |                                                                                                    |
|                                                                    | drukanki USB po ich podłęczeni<br>druk <u>k</u> ankę sieciową, bezp<br>ię, że komputer jest podłęczony<br>ione. | drukarki USB po ich podłączeniu).<br>drukarkę sieciową, bezprzewodową lu<br>ie, ze komputer jest podłączony do sieci albo ze d<br>iona. | drukarki USB po ich podłączeniu).<br>drukarkę sieciową, bezprzewodową lub Bluetooth<br>iej, ze komputer jest podłączony do sieci albo że drukarka Bluetooth lub b<br>iona. |

Sprawdź, czy pozycja [LPT1: (Port drukarki)] jest wyświetlona na liście [Użyj istniejącego portu], a następnie kliknij przycisk [Dalej].

| Wybierz port drukarki           |                                         |                     |
|---------------------------------|-----------------------------------------|---------------------|
| Port drukarki to typ połączenia | które umożliwia komputerowi wymianę inf | ormacji z drukarką. |
| Utyj istniejącego portu:        | LPT1: (Port drukarki)                   |                     |
| Utwórz nowy port:               |                                         |                     |
| Typ portu:                      | Canon MFNP Port                         |                     |
|                                 |                                         |                     |
|                                 |                                         |                     |
|                                 |                                         |                     |
|                                 |                                         |                     |
|                                 |                                         |                     |

5

#### Kliknij przycisk [Z dysku].

| Zainstaluj sterown                                   | iik drukarki       |                                                                                                    |         |
|------------------------------------------------------|--------------------|----------------------------------------------------------------------------------------------------|---------|
| Wybierz druka                                        | erkų z linty. Klik | nij przycisk Windows Update, aby wyświetlić więcej r                                                                   | nodeli. |
| Aby zainstale                                        | wać sterownik :    | z instalacyjnego dysku CD, kliknij przycisk Z dysku.                                                                   |         |
| -                                                    |                    |                                                                                                    |         |
|                                                      |                    |                                                                                                    |         |
|                                                      |                    |                                                                                                    | _       |
| Producent                                            | *                  | Drukarki                                                                                                    |         |
| Producent<br>Brother                                 | ú                  | Drukans<br>Brother DCP-116C                                                                                            |         |
| Producent<br>Brother<br>Canon                        | ġ                  | Drukano<br>Brother DCP-116C<br>Brother DCP-117C                                                                        | -       |
| Producent<br>Brother<br>Canon<br>Epson               | â                  | Brother DCP-115C<br>Brother DCP-117C<br>Brother DCP-128C                                                               |         |
| Producent<br>Brother<br>Canon<br>Epson<br>Fuji Xerox | - ii               | Division<br>IIII Brother DCP-116C<br>IIIII Brother DCP-117C<br>IIIIII DCP-128C<br>IIIIIIIIIIIIIIIIIIIIIIIIIIIIIIIIIIII |         |
| Producent<br>Brother<br>Canon<br>Epson<br>Fuji Xerox | i                  | Dividino                                                                                                    |         |

6

Umieść dysk User Software CD (Dysk CD-ROM z oprogramowaniem użytkownika) w stacji komputera.

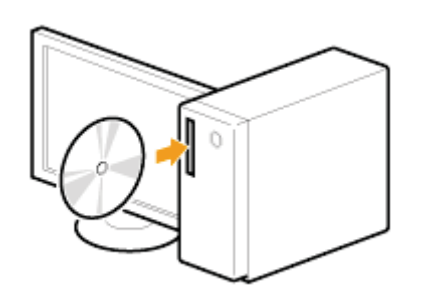

W przypadku wyświetlenia poniższego ekranu kliknij przycisk [Zakończ].

| Canon    | Instalacja z dysku CD-ROM                                            |
|----------|----------------------------------------------------------------------|
|          | Instalacja standardowa                                               |
|          | Instaluje standardowe programy wymagane do korzystania z urządzenia. |
|          | Instaluje wybrane programy.                                          |
| 111.     | Uruchamianie programów                                               |
| TH I     | CD-ROM                                                               |
| - I hurt | Wyświetla podręczniki związane z korzystaniem z urządzenia.          |
| A. Mar   |                                                                      |
| 112      | Zakończ                                                              |

Wyświetlone opcje różnią się w zależności od ustawień kraju lub regionu.

| Jeśli wyświetli się okno [Autoodtwarzanie]:          |  |
|------------------------------------------------------|--|
| Kliknij przycisk [[], aby zamknąć to okno dialogowe. |  |

#### Kliknij przycisk [Przeglądaj].

| J | Włóż dysk instalacyjny od producerta i upewnij bie, że<br>wybrana jest poprawna stacje dysków poniżej, | OK<br>Anuluj |
|---|----------------------------------------------------------------------------------------------------|--------------|
|   | Kopiuj piki producente z:                                                                              |              |

### 8

#### Otwórz folder, w którym znajdują się pliki sterownika.

#### Wersje 32-bitowe:

Otwórz folder [DRIVERS] -> [pl\_pl] -> [32bit] -> [Driver] znajdujący się na dysku CD-ROM i kliknij opcję [Otwórz].

#### Wersje 64-bitowe:

Otwórz folder [DRIVERS] -> [pl\_pl] -> [x64] -> [Driver] znajdujący się na dysku CD, a następnie kliknij opcję [Otwórz].

| Sauke w              | anie pliku<br>Driver 🗸         | o 🕫 🕫 💷 -        |                    |          |
|----------------------|--------------------------------|------------------|--------------------|----------|
| Nazwa                |                                | Data modyfikacji | Тур                | Rozn     |
| Pliki znajdu         | jące się obecnie na dysku (6)  |                  |                    |          |
| CNLBOV               |                                | 12/10/2012 09:04 | Informacje Instala |          |
| Cnnx0_ct             | o3_len-G8_mmf11111cxps_pi386   | 19/09/2012 09:03 | Informacje Instala |          |
| CNP50V               |                                | 12/10/2012 09:24 | Informacje Instala |          |
| CNP60V               |                                | 12/10/2012 09:34 | Informacje Instala |          |
| Courpyw              | 2                              | 12/10/2012 09:44 | Informacje Instala |          |
| MF45SC               | N                              | 26/09/2012 13:38 | Informacje Instala |          |
|                      |                                |                  |                    |          |
| · ·                  |                                |                  |                    | ,        |
| <u>N</u> azwa pliku: | CNLBOV                         |                  | 2 Otwó             | a        |
| <u>P</u> iki typu:   | Informacje Instalatora (*.inf) |                  | * Anul             | <b>4</b> |

2 W przypadku braku pewności co do wersji używanego systemu operacyjnego:

Jak sprawdzić wersję systemu operacyjnego (system Windows)"

### Kliknij przycisk [OK].

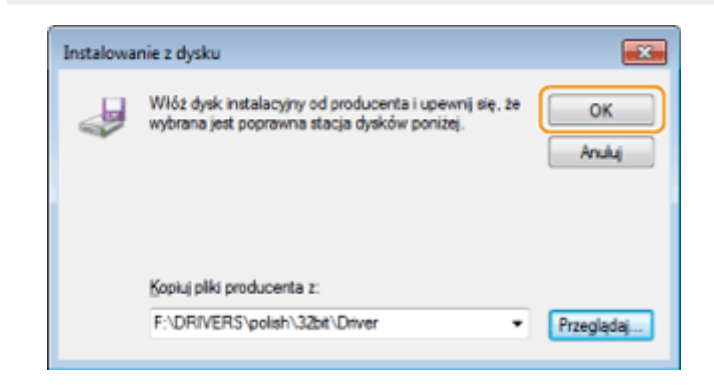

# 10

Zaznacz używany sterownik drukarki i kliknij przycisk [Dalej].

| ierz drukarkę z listy. Kliknij       | przycisk Windo                                                                                                    | ws Update, aby wyświetlić                                                                                                    | więcej modeli.                                                                                                    |
|--------------------------------------|----------------------------------------------------------------------------------------------------|----------------------------------------------------------------------------------------------------|----------------------------------------------------------------------------------------------------|
| zainstalować sterownik z ir          | nstalacyjnego dy                                                                                                    | /sku CD, kliknij przycisk Z (                                                                                                    | dysku.                                                                                                    |
|                                      |                                                                                                    |                                                                                                    |                                                                                                    |
|                                      |                                                                                                    |                                                                                                    |                                                                                                    |
|                                      |                                                                                                    |                                                                                                    |                                                                                                    |
| Series (FAX)                         |                                                                                                    |                                                                                                    |                                                                                                    |
| Series PCL5c                         |                                                                                                    |                                                                                                    | 1                                                                                                    |
| Series UFRILLT                       |                                                                                                    |                                                                                                    | -                                                                                                    |
| ownik nie jest podpisany o           | cyfrowo!                                                                                                    | Windows Update                                                                                                    | Z dys <u>k</u> u                                                                                                    |
| and all services and all services to | a starowników ie                                                                                                    | et watne                                                                                                    |                                                                                                    |
|                                      | ierz drukarkę z listy. Kliknij<br>zainstalować sterownik z i<br>Series (FAX)<br>Series PCLSc<br>Series UFRII LT<br>ownik nie jest podpisany o | ierz drukarkę z listy. Kliknij przycisk Windo<br>zainstalować sterownik z instalacyjnego dy<br>Series (FAX)<br>Series PCL5c<br>Series UFRII LT<br>ownik nie jest podpisany cyfrowo! | ierz drukarkę z listy. Kliknij przycisk Windows Update, aby wyświetlić<br>zainstalować sterownik z instalacyjnego dysku CD, kliknij przycisk Z d<br>Series (FAX)<br>Series PCLSc<br>Series UFRII LT<br>ownik nie jest podpisany cyfrowo! Windows Update |

#### Podaj nazwę drukarki.

(1) Wprowadź inną nazwę, aby zmienić domyślną nazwę drukarki.

Po wyświetleniu opcji [Ustaw jako drukarkę domyślną] należy zdecydować, czy urządzenie ma być używane jako drukarka domyślna (Windows Vista/Server 2008).

(2) Kliknij przycisk [Dalej].

| 🚱 📻 Dodawanie drukarki                                                        | ×     |
|-------------------------------------------------------------------------------|-------|
| Wpisz nazwę drukarki<br>Nazwa drukarki Canon Series UFRII LT                  |       |
| Drukarka zostanie zainstalowana przy użyciu sterownika Canon Series UFRII LT. |       |
|                                                                               |       |
|                                                                               |       |
| 2 Dalej A                                                                     | nuluj |

Rozpocznie się instalacja. Należy odczekać, aż poniższy ekran zostanie zamknięty.

|         |                            |                   | ×   |
|---------|----------------------------|-------------------|-----|
| 🍚 👼 Dod | wanie drukarki             |                   |     |
|         |                            |                   |     |
|         |                            |                   |     |
|         |                            |                   |     |
|         |                            |                   |     |
|         |                            |                   |     |
|         | Trwa instalowanie drukarki |                   |     |
|         |                            |                   |     |
|         |                            |                   |     |
|         |                            |                   |     |
|         |                            |                   |     |
|         |                            |                   |     |
|         |                            |                   | _   |
|         |                            | <u>D</u> alej Anu | luj |
|         |                            |                   |     |

#### 🚰 W przypadku wyświetlenia okna [Kontrola konta użytkownika]:

Kliknij przycisk [Tak] lub [Kontynuuj].

# 12

#### Zaznacz opcję [Nie udostępniaj tej drukarki], a następnie kliknij przycisk [Dalej].

Aby ustawić urządzenie jako drukarkę udostępnioną, skonfiguruj powiązane ustawienia po wykonaniu czynności opisanych w sekcji "Konfigurowanie protokołu WSD".

|            |                                                                                                    | X    |
|------------|----------------------------------------------------------------------------------------------------|------|
| $\bigcirc$ | Dodawanie drukarki                                                                                                    |      |
|            | Jdostępnianie drukarki<br>eśli chcesz udostępnić tę drukarkę, musisz podać nazwę udziału. Możesz użyć sugerowanej nazwy lu<br>vpisać nową. Nazwa udziału będzie widoczna dla innych użytkowników w sieci. | ıb   |
| 0          | Nie udostępniaj tej drukarki                                                                                                    |      |
|            | ) Udostępniaj tę drukarkę, aby inni użytkownicy w sieci mogli ją znaleźć i używać jej                                                                                                    |      |
|            | Nagwa udziału:                                                                                                    |      |
|            | Lokalizacja:                                                                                                    |      |
|            | Komentarz:                                                                                                    |      |
|            |                                                                                                    |      |
|            |                                                                                                    |      |
|            | 2 Dalej Ar                                                                                                    | uluj |

### 13

#### Kliknij przycisk [Zakończ].

- Po wyświetleniu opcji [Ustaw jako drukarkę domyślną] należy zdecydować, czy urządzenie ma być używane jako drukarka domyślna (Windows 7/8/Server 2008 R2/Server 2012).
- ٠

Po wyświetleniu poniższego ekranu należy wyjąć dysk CD-ROM ze stacji.

|                                                                                                    | x |
|----------------------------------------------------------------------------------------------------|---|
| 🕑 👼 Dodawanie drukano                                                                                                    |   |
| Pomyślnie dodano drukarkę Canon Series UFRII LT.                                                                                                    |   |
| Ugtaw jako drukarkę domysiną                                                                                                    |   |
|                                                                                                    |   |
|                                                                                                    |   |
| Aby sprawdzić, czy drukarka działa prawidłowo, lub zapoznać się z informacjami o rozwiązywaniu<br>problemów z drukarką, wydrukuj stronę testową.<br>Drukuj stronę testowa |   |
|                                                                                                    |   |
| Zakończ Anuluj                                                                                                    |   |

#### Do folderu Drukarki zostanie dodana ikona.

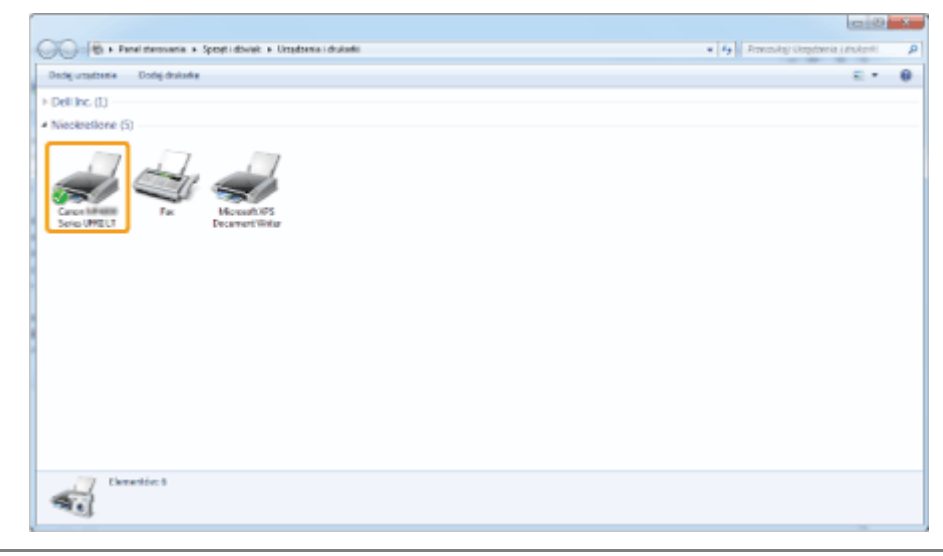

### Konfigurowanie protokołu WSD

#### Otwórz folder sieciowy.

#### W systemie Windows Vista/Server 2008:

Z menu [Start] wybierz polecenie [Sieć].

#### Dla systemu Windows 7/Server 2008 R2:

Z menu [Start] wybierz polecenie [Komputer] i kliknij pozycję [Sieć].

#### Windows Server 8/2012

Kliknij prawym przyciskiem myszy w lewym dolnym rogu ekranu, wybierz pozycję [Eksplorator plików], a następnie kliknij element [Sieć].

### 2

### Kliknij prawym przyciskiem myszy ikonę urządzenia i w menu kontekstowym wybierz polecenie [Zainstaluj].

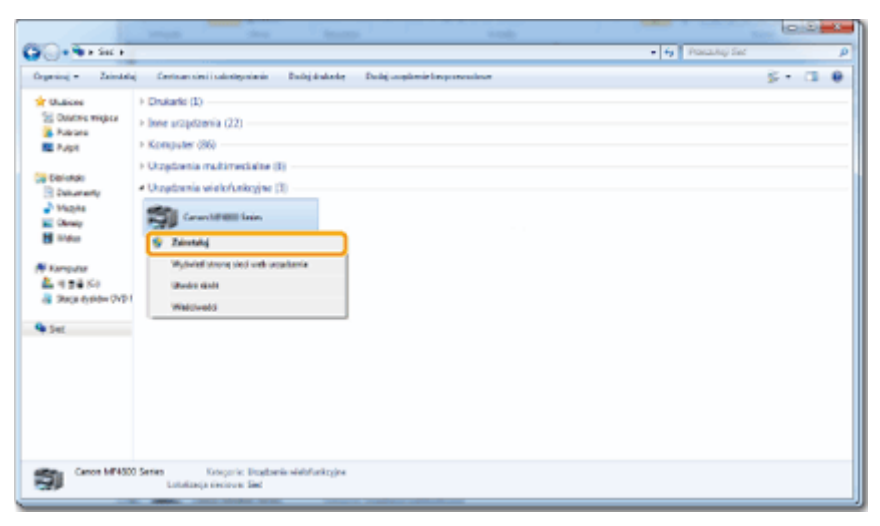

Do folderu Drukarki zostanie dodana ikona. Instalacja zakończona.

|                                                                                                    |      | 0                         | - |   |
|----------------------------------------------------------------------------------------------------|------|---------------------------|---|---|
| 💭 🖓 + Panel demeania + Sprapti dävigt. + Urapdomia i diukakti                                                                                                    | - 19 | Aanasing Unphanie Loukork |   | ۶ |
| Dodej urzędzenie – Dodej drukackę                                                                                                    |      | E) •                      |   |   |
| Dell Inc. (1)                                                                                                    |      |                           |   |   |
| NeckelSone (0)     Concentration     Tage     Tage |      |                           |   |   |
|                                                                                                    |      |                           |   |   |
| Emerator 7                                                                                                    |      |                           |   |   |

😰 W przypadku wyświetlenia okna [Kontrola konta użytkownika]:

Kliknij przycisk [Tak] lub [Kontynuuj].

Jeśli ikona dodana w kroku 13 sekcji "Instalowanie sterowników MF" nie jest potrzebna, można ją usunąć, postępując zgodnie z poniższą instrukcją.

- (1) Kliknij ikonę prawym przyciskiem myszy, a następnie w menu podręcznym wybierz polecenie [Usuń urządzenie] lub [Usuń].
- (2) Kliknij przycisk [Tak].
- (3) Po wyświetleniu okna dialogowego [Kontrola konta użytkownika] kliknij przycisk [Tak] lub [Kontynuuj].

### **Odinstalowywanie oprogramowania**

Jeśli sterowniki lub aplikacje nie będą używane, można je odinstalować, korzystając z poniższej procedury.

- "Dezinstalacja sterownika drukarki/faksu/skanera (system Windows)"
- "Dezinstalacja programu MF Toolbox (system Windows)"
- "Dezinstalacja sterowników urządzenia WSD (system Windows)"
- "Dezinstalacja Product Extended Survey Program (system Windows)"
- "Dezinstalacja oprogramowania (komputery Macintosh)"

#### 🖱 WAŻNE

Przed rozpoczęciem odinstalowywania oprogramowania użytkownik powinien sprawdzić, czy spełniono następujące wymagania:

- Użytkownik ma na komputerze uprawnienia administratora.
- Oprogramowanie instalacyjne jest dostępne (jeśli sterowniki mają zostać ponownie zainstalowane).
- Na pulpicie komputera zamknięto wszystkie aplikacje.

### Dezinstalacja sterownika drukarki/faksu/skanera (system Windows)

#### Otwórz element [Programy i funkcje].

#### W systemie Windows XP:

W menu [Start] wybierz pozycję [Panel sterowania], a następnie kliknij dwukrotnie pozycję [Dodaj lub usuń programy].

#### W systemie Windows Vista/7/Server 2003/Server 2008:

- 1. W menu [Start] wybierz pozycję [Panel sterowania].
- 2. Kliknij element [Odinstaluj program] lub kliknij dwukrotnie pozycję [Programy i funkcje].

#### W systemie Windows 8/Server 1012:

Kliknij prawym przyciskiem myszy w lewym dolnym rogu ekranu i wybierz element [Programy i funkcje].

### 2

Wybierz opcję [Canon MF8500C Series] (lub [Canon MF8200C Series]), a następnie naciśnij przycisk [Odinstaluj].

### 3

#### Kliknij przycisk [Usuń].

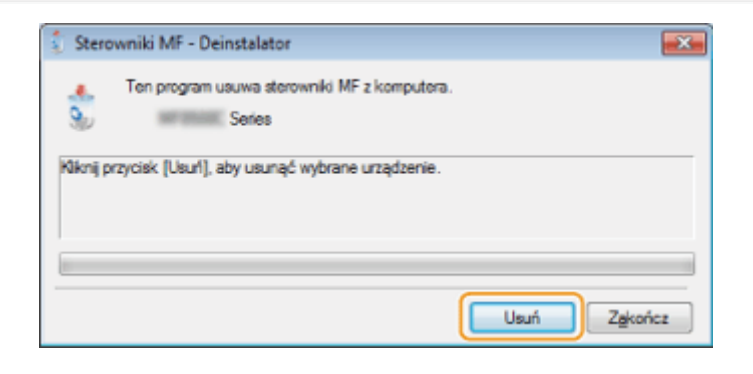

#### 4

Kliknij przycisk [Tak], aby potwierdzić dezinstalację.

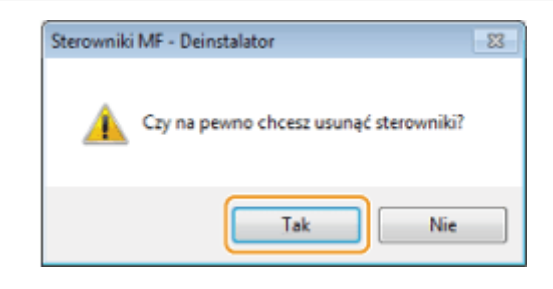

#### Kliknij przycisk [Zakończ] (lub [Uruchom ponownie]).

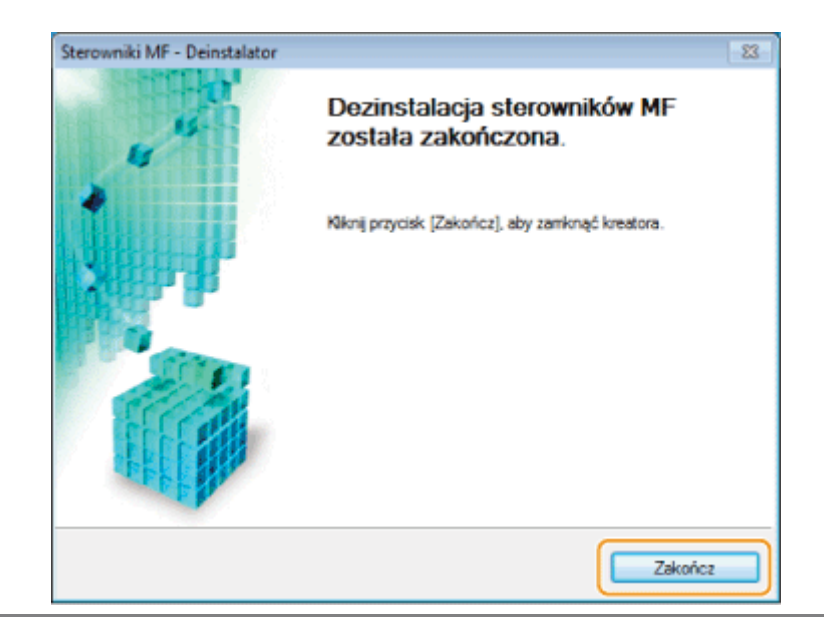

### Dezinstalacja programu MF Toolbox (system Windows)

#### Otwórz element [Programy i funkcje].

#### W systemie Windows XP:

W menu [Start] wybierz pozycję [Panel sterowania], a następnie kliknij dwukrotnie pozycję [Dodaj lub usuń programy].

#### W systemie Windows Vista/7/Server 2003/Server 2008:

- 1. W menu [Start] wybierz pozycję [Panel sterowania].
- 2. Kliknij element [Odinstaluj program] lub kliknij dwukrotnie pozycję [Programy i funkcje].

#### W systemie Windows 8/Server 1012:

Kliknij prawym przyciskiem myszy w lewym dolnym rogu ekranu i wybierz element [Programy i funkcje].

### 2

Zaznacz element [Canon MF Toolbox 4.9], a następnie kliknij przycisk [Odinstaluj].

### 3

#### Kliknij przycisk [Usuń].

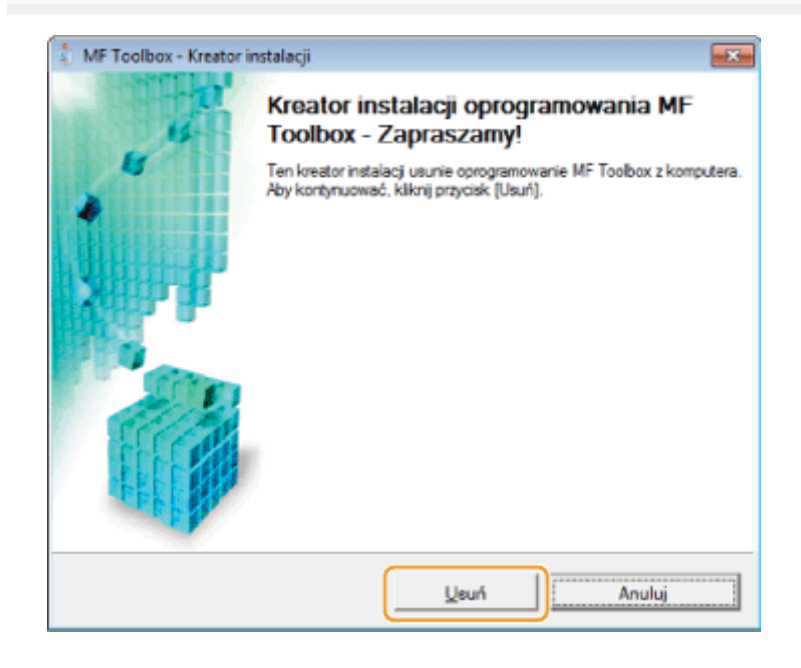

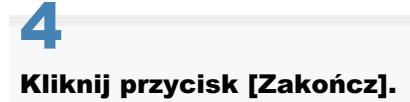

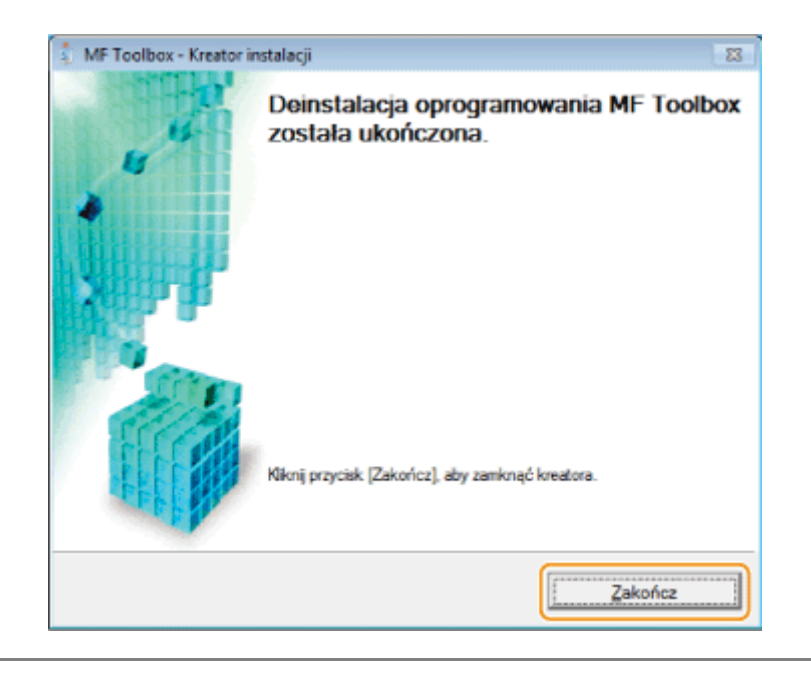

### Dezinstalacja sterowników urządzenia WSD (system Windows)

Wstaw User Software CD (Dysk CD-ROM z oprogramowaniem użytkownika).

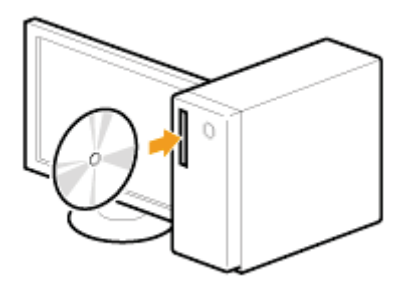

W przypadku wyświetlenia poniższego ekranu kliknij przycisk [Zakończ].

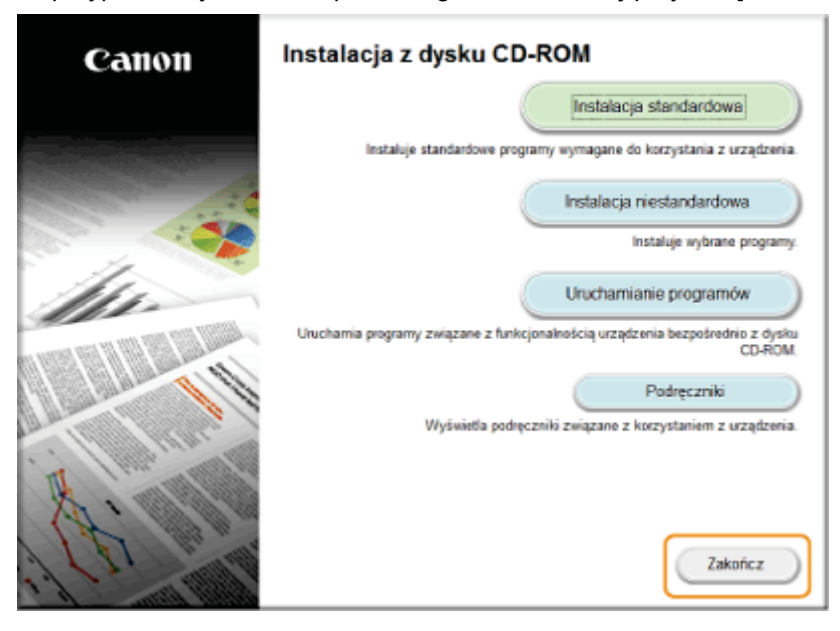

Wyświetlone opcje różnią się w zależności od ustawień kraju lub regionu.

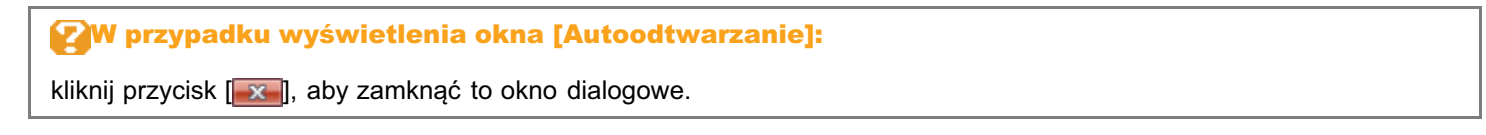

#### Otwórz folder na dysku CD-ROM, w którym znajduje się dezinstalator.

#### Wersja 32-bitowa:

\DRIVERS\pl\_pl\32bit\misc\

#### Wersja 64-bitowa: \DRIVERS\pl\_pl\x64\misc\

### Kliknij dwukrotnie plik [DelDrv.exe].

| Organizuj 💌 🛛 Nagraj r | na dysku CD                                      |                  | 1                  | = • 🔟    | 4 |
|------------------------|--------------------------------------------------|------------------|--------------------|----------|---|
| 🔆 Ulubione             | Nazwa                                            | Data modyfikacji | Тур                | Rozmiar  |   |
| 📃 Ostatnie miejsca     | <ul> <li>Pliki znajdujące się obecnie</li> </ul> | na dysku (9)     |                    |          |   |
| 👔 Pobrane              | 🕌 Ext                                            | 25/10/2012 19:45 | Folder olików      |          |   |
| Pulpit                 | 🍰 DelDrv                                         | 27/09/2012 11:45 | Aplikacja          | 3.087 KB | 1 |
|                        | (g.) DelDry                                      | 25/07/2012 15:49 | Ustawienia konfig  | 2.85     | 1 |
| Eiblioteki             | DelDryRes.dll                                    | 18/10/2012 00:00 | Rozszerzenie aplik | 361 KB   |   |
| Dokumenty              | DiasSetup                                        | 04/09/2012 08:35 | Aplikacja          | 4.739 KB |   |
| ar Muzyka              | 😼 DiasUninst                                     | 08/10/2010 21:03 | Aplikacja          | 199 KB   |   |
| Uprazy                 | 🚳 IstDrvRes.dll                                  | 18/10/2012 00:00 | Rozszerzenie aplik | 394 KB   |   |
| wideo                  | License                                          | 21/10/2010 00:00 | Dokument tekstowy  | 9 KB     |   |
| No. of Concession      | SetupRes                                         | 18/10/2012 00:00 | Ustawienia konfig  | 2 KB     |   |
| A Duck lokalow (C)     |                                                  |                  |                    |          |   |
| Dysk lokalny (C)       |                                                  |                  |                    |          |   |
| Dusk lokalny (Er)      |                                                  |                  |                    |          |   |
| Stacia dvsków DVD/     |                                                  |                  |                    |          |   |
| a sada al sus a res    |                                                  |                  |                    |          |   |
| Sieć                   |                                                  |                  |                    |          |   |
| <b>T</b>               |                                                  |                  |                    |          |   |
|                        |                                                  |                  |                    |          |   |
|                        |                                                  |                  |                    |          |   |
|                        |                                                  |                  |                    |          |   |
|                        |                                                  |                  |                    |          |   |

#### W przypadku wyświetlenia okna [Kontrola konta użytkownika]

Kliknij przycisk [Tak] lub [Kontynuuj].

### **4** Kliknij przycisk [Usuń].

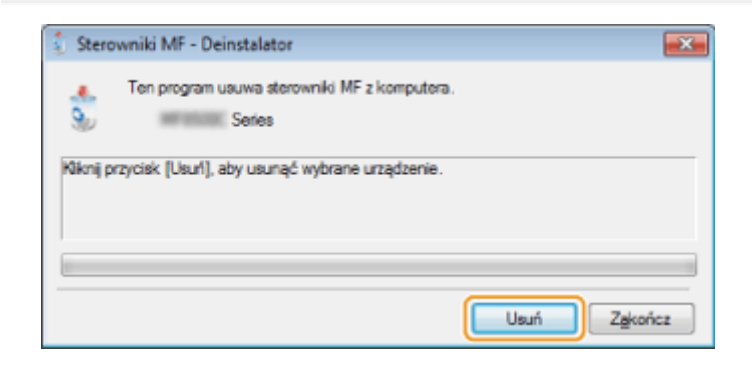

5

#### Kliknij przycisk [Tak].

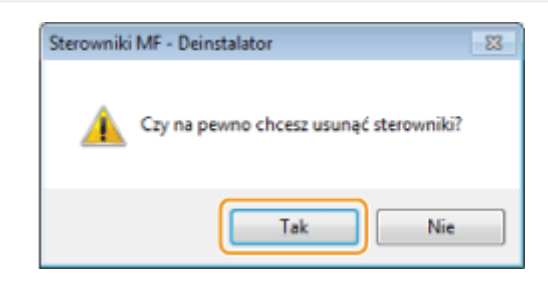

### 6 Kliknij przycisk [Zakończ].

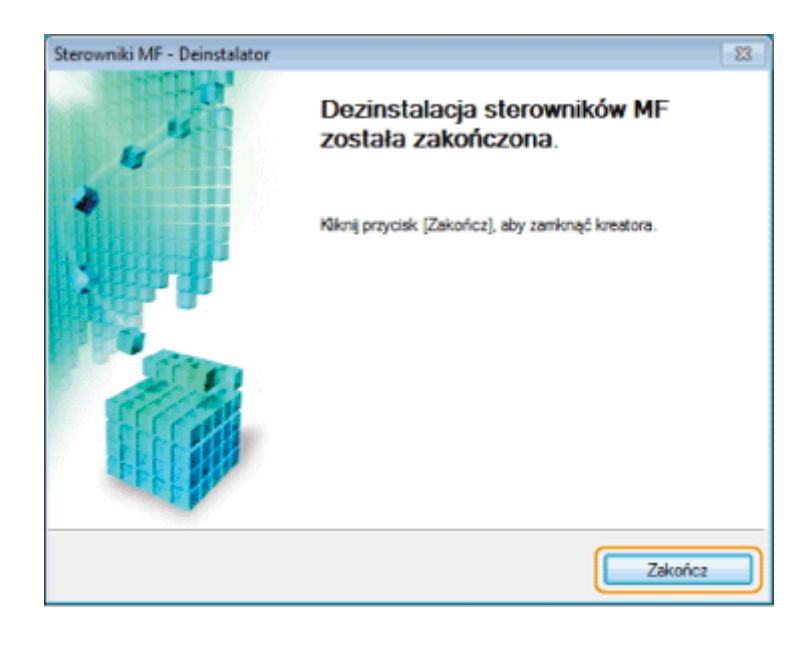

Otwórz program Eksplorator i kliknij pozycję [Sieć].

### 8

Kliknij prawym przyciskiem myszy ikonę urządzenia i wybierz z menu podręcznego polecenie [Odinstaluj].

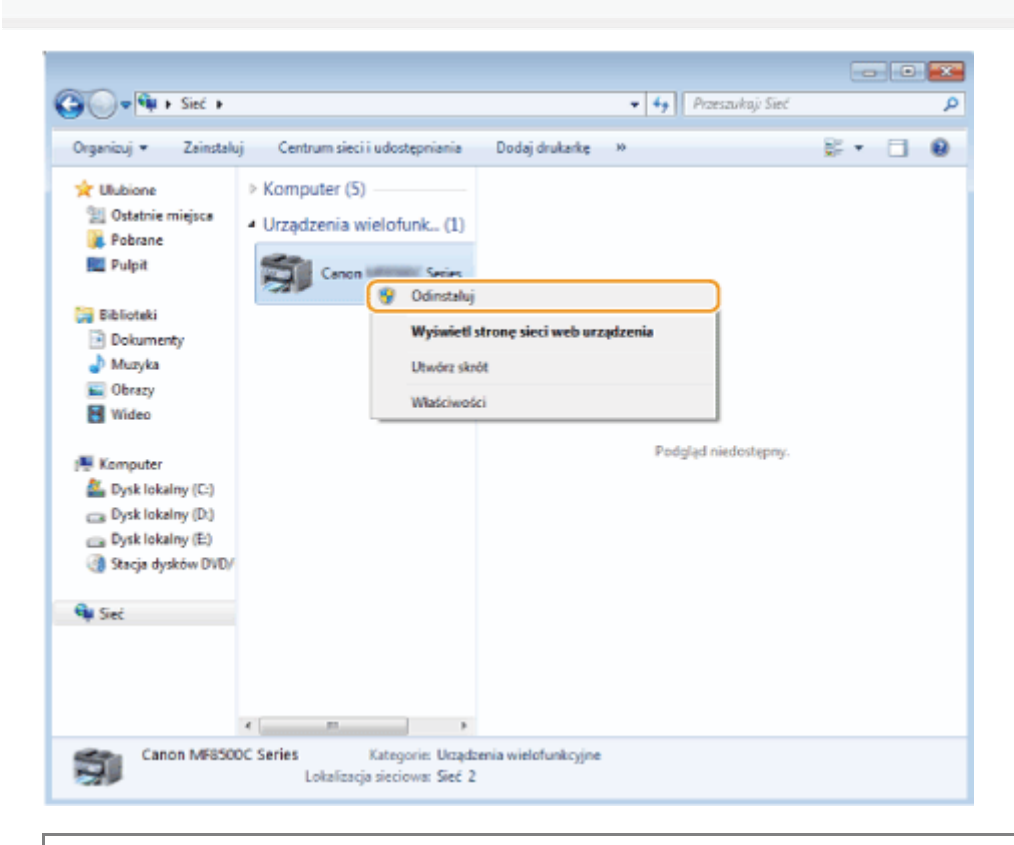

#### W przypadku wyświetlenia okna [Kontrola konta użytkownika]

Kliknij przycisk [Tak] lub [Kontynuuj].

Ikona urządzenia zostanie usunięta z folderu drukarki, a dezinstalacja zostanie zakończona.

### **Dezinstalacja Product Extended Survey Program (system Windows)**

#### Otwórz element [Programy i funkcje].

#### W systemie Windows XP:

W menu [Start] wybierz pozycję [Panel sterowania], a następnie kliknij dwukrotnie pozycję [Dodaj lub usuń programy].

#### Systemy Windows Vista/7:

- 1. W menu [Start] wybierz pozycję [Panel sterowania].
- 2. Kliknij element [Odinstaluj program] lub kliknij dwukrotnie pozycję [Programy i funkcje].

#### **System Windows 8:**

Kliknij prawym przyciskiem myszy w lewym dolnym rogu ekranu i wybierz element [Programy i funkcje].

### 2

Zaznacz element [Canon Drukarka laserowa/Skaner/Faks Extended Survey Program], a następnie kliknij przycisk [Odinstaluj].

### 3

Należy postępować zgodnie z instrukcjami wyświetlanymi na ekranie.

### Dezinstalacja oprogramowania (komputery Macintosh)

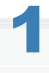

Jeśli urządzenie jest podłączone do komputera za pomocą kabla USB, należy go odłączyć.

Aby odinstalować sterownik skanera lub program MF Toolbox, należy przejść do kroku 4.

### 2

Otwórz okno [Preferencje systemowe] i kliknij pozycję [Drukarka i faks] lub [Drukarka i skaner].

## 3

Wybierz urządzenie, a następnie kliknij ikonę [-].

| 0 0                                                                            | Print & Fax                                                        |                                                                                  |
|--------------------------------------------------------------------------------|--------------------------------------------------------------------|----------------------------------------------------------------------------------|
| Show All                                                                       |                                                                    | ٩                                                                                |
| Printers<br>e Idie, Last Used<br>Canon iR2422 (UF<br>e Idie<br>Canon<br>+ Idie | Can<br>Can<br>Can<br>Can<br>Can<br>Can<br>Can<br>Can<br>Can<br>Can | Print Scan<br>on Series<br>pen Print Queue<br>ptions & Supplies<br>n Series (US) |
| +                                                                              | □ Share this printer or                                            | n the network (Sharing Preferences)                                              |
| D                                                                              | efault printer: Last Printer                                       | Used                                                                             |
| Defat                                                                          | os Letter                                                          | •                                                                                |
| Click the lock to prevent fur                                                  | ther changes.                                                      | ۲                                                                                |

#### 4

Na pasku menu kliknij kolejno polecenia [ldź] -> [ldź do katalogu].

### 5

W oknie poniżej usuń pliki lub foldery odpowiadające sterownikowi, który ma zostać odinstalowany.

Aby usunąć pliki lub foldery, przeciągnij je do ikony [Kosz] znajdującej się w Docku.

 Jeśli wyświetlone zostaje okno dialogowe [Uwierzytelnianie], wprowadź nazwę administratora oraz hasło, po czym kliknij przycisk [OK].

| Oprogramowanie | Lokalizacja folderu do wprowadzenia | Nazwa pliku lub folderu do usunięcia |
|----------------|-------------------------------------|--------------------------------------|
|                | /Library/Printers/Canon/            | CUPS_MF_Printer                      |
|                |                                     |                                      |

| Sterownik drukarki              | /Library/Printers/PPDs/Contents/Resources/    | CNPZBxxxZB.ppd.gz<br>(wartości w miejscu znaków xxx mogą różnić się<br>w zależności od modelu).                   |  |
|---------------------------------|-----------------------------------------------|----------------------------------------------------------------------------------------------------|--|
|                                 | /Library/Printers/Canon/                      | CUPSFAX                                                                                                    |  |
| Sterownik faksu                 | /Library/Printers/PPDs/Contents/Resources/    | CNMCxxxFB.ppd.gz<br>(wartości w miejscu znaków xxx mogą różnić się<br>w zależności od modelu).                    |  |
| Sterownik<br>skanera/MF Toolbox | /Applications/                                | Canon MF Utilities                                                                                                |  |
|                                 | /Library/Application Support/Canon/           | ScanGear MF                                                                                                    |  |
|                                 | /Library/Application Support/Canon/           | WMCLibrary.framework                                                                                              |  |
|                                 | /Library/Application Support/Canon/           | WMCReb.plist                                                                                                    |  |
|                                 | /Library/Image Capture/Devices/*              | Canon MFScannerxxx.app <sup>*</sup><br>(wartości w miejscu znaków xxx mogą różnić się<br>w zależności od modelu). |  |
|                                 | /Library/Image Capture/TWAIN Data<br>Sources/ | Canon xxx.ds<br>Canon xxx USB.ds<br>(wartości w miejscu znaków xxx mogą różnić się<br>w zależności od modelu).    |  |
|                                 | /Library/Printers/Canon/                      | MFScanner                                                                                                    |  |

\* system Mac OS X 10.6 lub nowszy

# 6

7

Zamknij wszystkie otwarte okna.

#### Uruchom ponownie komputer.

### Rozwiązywanie problemów

#### Patrz następujące rozdziały:

- "Nie można zainstalować oprogramowania."
- "Aplikacje zainstalowane z dysku User Software CD (Dysk CD-ROM z oprogramowaniem użytkownika) dołączonego do urządzenia, ale nie zostały poprawnie zarejestrowane w programie MF Toolbox."
- "Usuwanie sterowników trwa zbyt długo (Windows XP)."
- "Po usunięciu oprogramowania w menu Start pozostaje folder [Canon]."
- "Korzystanie z oprogramowania po wykonaniu uaktualnienia systemu operacyjnego nie jest możliwe."

#### Nie można zainstalować oprogramowania.

W przypadku korzystania ze środowiska IPv6 ekran instalacji dysku CD-ROM może nie zostać wyświetlony i instalacja sterowników MF będzie niemożliwa. Zainstaluj sterowniki za pomocą portu WSD.

"Instalowanie sterowników MF w środowisku sieciowym WSD (system Windows)"

% Korzystanie z funkcji skanowania przy użyciu połączenia IPv6 może nie być możliwe.

Postępuj według instrukcji wyświetlanych na ekranie, aby zainstalować oprogramowanie. Jeśli podczas instalacji wystąpił błąd, należy odinstalować oprogramowanie, uruchomić ponownie komputer i zainstalować je ponownie.

- "Odinstalowywanie oprogramowania"
- "Instalowanie sterowników MF i programu MF Toolbox"

Należy zamknąć wszystkie otwarte aplikacje i zainstalować ponownie oprogramowanie.

# Aplikacje zainstalowane z dysku User Software CD (Dysk CD-ROM z oprogramowaniem użytkownika) dołączonego do urządzenia, ale nie zostały poprawnie zarejestrowane w programie MF Toolbox.

Po zainstalowaniu aplikacje są automatycznie rejestrowane w programie MF Toolbox. Jednak nie dzieje się tak, jeżeli aplikacje są instalowane, gdy program MF Toolbox jest otwarty. Aby uzyskać dostęp do tych aplikacji za pomocą programu, należy zapisać je do niego ręcznie.

"Używanie aplikacji MF Toolbox"

#### Usuwanie sterowników trwa zbyt długo (Windows XP).

Przed usunięciem oprogramowania należy zamknąć wszystkie otwarte aplikacje (w tym program antywirusowy).

#### Po usunięciu oprogramowania w menu Start pozostaje folder [Canon].

Przed usunięciem sterowników MF urządzenia należy najpierw usunąć program MF Toolbox. Usunięcie sterowników MF w pierwszej kolejności może spowodować, że po odinstalowaniu programu MF Toolbox na komputerze pozostanie folder [Canon].

Aby usunąć folder, należy postępować zgodnie z poniższymi instrukcjami.

#### • W systemie Windows XP

Kliknąć prawym przyciskiem myszy menu [Start] i otworzyć program Windows Explorer. W części [Wszyscy użytkownicy] należy wybrać kolejno pozycje [Menu Start] -> [Programy], a następnie usunąć folder [Canon].

#### Windows Vista

Kliknąć prawym przyciskiem myszy menu [Start], a następnie wybrać pozycję [Eksploruj wszystkich użytkowników]. Usuń folder [Canon] z katalogu [Programy] w [Menu Start].

#### • System Windows 7:

Z pozycji [Wszystkie programy] w [Menu Start], usunąć folder [Canon].

# Korzystanie z oprogramowania po wykonaniu uaktualnienia systemu operacyjnego nie jest możliwe.

Przed uaktualnieniem systemu operacyjnego komputera należy odinstalować oprogramowanie urządzenia. Po ukończeniu aktualizacji należy ponownie zainstalować oprogramowanie.

- "Odinstalowywanie oprogramowania"
- "Instalowanie sterowników MF i programu MF Toolbox"
- "Instalowanie sterowników MF w środowisku sieciowym WSD (system Windows)"
# Jak korzystać z pomocy elektronicznej

Pomoc elektroniczna zawiera informacje na temat wszystkich funkcji i opcji sterownika. Aby szybko uzyskać informacje na temat funkcji i ustawień w trakcie korzystania ze sterownika, należy skorzystać z Pomocy elektronicznej.

### **System Windows:**

| Jak wyświetlić ekran<br>Pomoc | <ul> <li>(1) Wybierz pozycję [Plik] -&gt; [Drukuj] na pasku menu aplikacji.</li> <li>(2) Wybierz drukarkę w oknie dialogowym [Drukowanie] w obszarze [Wybierz drukarkę] lub [Nazwa].</li> <li>(3) Kliknij pozycję [Preferencje] lub [Właściwości].</li> <li>(4) Kliknij przycisk [Pomoc].</li> </ul> |
|-------------------------------|----------------------------------------------------------------------------------------------------|
| Wyszukiwanie<br>zawartości    | Na ekranie Pomoc wybierz kartę [Spis treści], następnie kliknij dwukrotnie żądany tytuł w celu<br>wyświetlenia informacji.                                                                                                    |

## Komputer Macintosh:

(1) Wybierz pozycję [Plik] -> [Drukuj] na pasku menu aplikacji.

|                               | (2) Wybierz drukarkę w obszarze [Drukarka].                                                                                                    |
|-------------------------------|----------------------------------------------------------------------------------------------------|
|                               | (3) Zmień zawartość wyświetlaną w dolnej części okna dialogowego: można wybrać jedną<br>z opcji [Wykończenie], [Jakość], [Funkcje specjalne] itd. |
|                               | (4) Kliknij klawisz ?                                                                                                    |
| Jak wyświetlić ekran<br>Pomoc | <complex-block></complex-block>                                                                                                    |
| Wyszukiwanie<br>zawartości    | <complex-block></complex-block>                                                                                                    |

## Sprawdzanie ustawień adresu IP

### 🖌 UWAGA

Jeśli urządzenie nie jest prawidłowo podłączone do sieci:

Adres IP jest wyświetlany w postaci "0.0.0.0".

#### W przypadku określenia czasu nawiązywania połączenia:

Po upływie określonego czasu zostaną wyświetlone: adres IP, maska podsieci oraz adres bramy.

e-Podręcznik -> "Ustawianie czasu oczekiwania na połączenie z siecią"

#### Jeśli urządzenie jest podłączone do koncentratora przełączającego:

Urządzenie może nie być w stanie nawiązać połączenia z siecią, nawet jeśli ustawienia sieciowe są poprawne. W takim przypadku w ustawieniach czasu uruchamiania urządzenia należy wybrać opcję stanu oczekiwania. • e-Podręcznik -> "Ustawianie czasu oczekiwania na połączenie z siecią"

#### Zatwierdzanie ustawień adresu IPv4

Naciśnij przycisk 🦳 lub 🛞 (Monitor stanu).

# 2

| Monitor Stanu         |
|-----------------------|
| Stan Urządzenia       |
| Kopiuj/Drukuj Zadanie |
| Zadanie TX            |
| Zadanie RX            |
| Błedy przekaz. faksu  |
| Informacje o Sieci    |

# 3

Naciśnij przycisk [▲] lub [♥], aby wybrać opcję <lPv4>, a następnie naciśnij przycisk 🔤.

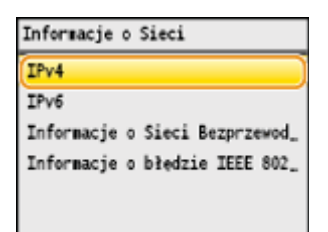

Za pomocą przycisku [▲] lub [▼] wybierz opcję do potwierdzenia, a następnie naciśnij przycisk 🔤.

| IPv4           |  |
|----------------|--|
| Adres IP       |  |
| Maska Podsieci |  |
| Adres Bramy    |  |
| Nazwa Hosta    |  |
| Nazwa Domeny   |  |
|                |  |

# 5

## Wyświetl informacje.

|                | *\$ IP<br>*168.0.225                                      |
|----------------|-----------------------------------------------------------|
| <b>6</b><br>Na | śnij przycisk 🦲 lub 🛞 (Monitor stanu), aby zamknąć ekran. |
| Za             | vierdzanie ustawień adresu IPv6                           |
|                |                                                           |

| Naciśnij przycisk | 📃 lub 🔿 | (Monitor | stanu). |
|-------------------|---------|----------|---------|
|-------------------|---------|----------|---------|

# 2

Naciśnij przycisk [▲] lub [▼], aby wybrać opcję <Informacje o Sieci>, a następnie naciśnij przycisk ⊠.

| Monitor Stanu         |
|-----------------------|
| Stan Urzadzenia       |
| Kopiuj/Drukuj Zadanie |
| Zadanie TX            |
| Zadanie RX            |
| Błedy przekaz. faksu  |
| Informacje o Sieci    |

# 3

## Naciśnij przycisk [▲] lub [▼], aby wybrać opcję <lPv6>, a następnie naciśnij przycisk 🔤.

| Informacje o Sieci             |
|--------------------------------|
| IPv4                           |
| IPv6                           |
| Informacje o Sieci Bezprzewod_ |
| Informacje o błedzie IEEE 802_ |
|                                |

Za pomocą przycisku [ $\blacktriangle$ ] lub [ $m{v}$ ] wybierz opcję do potwierdzenia, a następnie naciśnij przycisk  $\overline{\mathbf{m}}$ .

4

|                | IPv6                                             |                             |                                                         |  |
|----------------|--------------------------------------------------|-----------------------------|---------------------------------------------------------|--|
|                | Advertisely Long                                 |                             |                                                         |  |
|                | Adres Link-Local                                 |                             |                                                         |  |
|                | Adres Bezstanowy 1                               |                             |                                                         |  |
|                | Adres Bezstanowy 2                               |                             |                                                         |  |
|                | Adres Bezstanowy 3                               |                             |                                                         |  |
|                | Adres Bezstanowy 4                               |                             |                                                         |  |
|                | Adres Bezstanowy 5                               |                             |                                                         |  |
|                |                                                  |                             |                                                         |  |
|                |                                                  |                             |                                                         |  |
|                |                                                  |                             |                                                         |  |
| 0              |                                                  |                             |                                                         |  |
| w,             | véwiatl informacia                               |                             |                                                         |  |
|                | yswieti miormacje.                               |                             |                                                         |  |
|                |                                                  |                             |                                                         |  |
|                |                                                  |                             |                                                         |  |
| [              | Adres Link-Local                                 |                             | Adres IP                                                |  |
|                | Adres Link-Local                                 |                             | Adres IP                                                |  |
|                | Adres Link-Local<br>Adres IP                     | ок                          | Adres IP<br>fe80:0000:0000:0000:                        |  |
|                | Adres Link-Local<br>Adres IP<br>Džugošć Prefiksu | OK                          | Adres IP<br>fe80:0000:0000:0000:<br>0123:4567:89ab:cdef |  |
|                | Adres Link-Local<br>Adres IP<br>Džugosć Prefiksu | ОК                          | Adres IP<br>fe80:0000:0000:0000:<br>0123:4567:89ab:cdef |  |
|                | Adres Link-Local<br>Adres IP<br>Džugodo Prefiksu | ОК                          | Adres IP<br>fe80:0000:0000:0000:<br>0123:4567:89ab:cdef |  |
|                | Adres Link-Local<br>Adres IP<br>Džugodo Prefiksu | ОК                          | Adres IP<br>fe80:0000:0000:0000:<br>0123:4567:89ab:cdef |  |
|                | Adres Link-Local<br>Adres IP<br>Džugošć Prefiksu | ОК                          | Adres IP<br>fe80:0000:0000:0000:<br>0123:4567:89ab:cdef |  |
|                | Adres Link-Local<br>Adres IP<br>Džugošć Prefiksu | ОК                          | Adres IP<br>fe80:0000:0000:0000:<br>0123:4567:89ab:cdef |  |
|                | Adres Link-Local<br>Adres IP<br>Džugosć Prefiksu | ОК                          | Adres IP<br>fe80:0000:0000:0000:<br>0123:4567:89ab:cdef |  |
| 6              | Adres Link-Local<br>Adres IP<br>Džugošć Prefiksu | OK                          | Adres IP<br>fe80:0000:0000:0000:<br>0123:4567:89ab:cdef |  |
| 6              | Adres Link-Local<br>Adres IP<br>Džugošć Prefiksu | OK                          | Adres IP<br>fe80:0000:0000:0000:<br>0123:4567:89ab:cdef |  |
| <b>6</b><br>N# | Adres Link-Local<br>Adres IP<br>Džugošć Prefiksu | ub 🍙 (Monitor stanu), aby z | Adres IP<br>fe80:0000:0000:0000:<br>0123:4567:89ab:cdef |  |
| <b>6</b><br>Na | Adres Link-Local<br>Adres IP<br>Džugošć Prefiksu | ub 🛞 (Monitor stanu), aby z | Adres IP<br>fe80:0000:0000:0000:<br>0123:4567:89ab:cdef |  |

# Jak sprawdzić wersję systemu operacyjnego (system Windows)

## Otwórz [Panel sterowania].

## Systemy operacyjne Windows Vista/7/Server 2008:

Z menu [Start] wybierz polecenie [Panel sterowania].

#### Windows 8/Server 2012:

Kliknij prawym przyciskiem myszy w lewym dolnym rogu ekranu i wybierz polecenie [Panel sterowania].

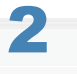

### Otwórz aplet [System].

### Windows Vista/7/8/Server 2008 R2/Server 2012:

Kliknij element [System i konserwacja] lub [System i zabezpieczenia], a następnie element [System].

Windows Server 2008:

Kliknij aplet [System].

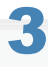

Sprawdź architekturę bitową.

### Wersje 32-bitowe:

Wyświetlany jest komunikat [32-bitowy system operacyjny].

### Wersje 64-bitowe:

Wyświetlany jest komunikat [64-bitowy system operacyjny].

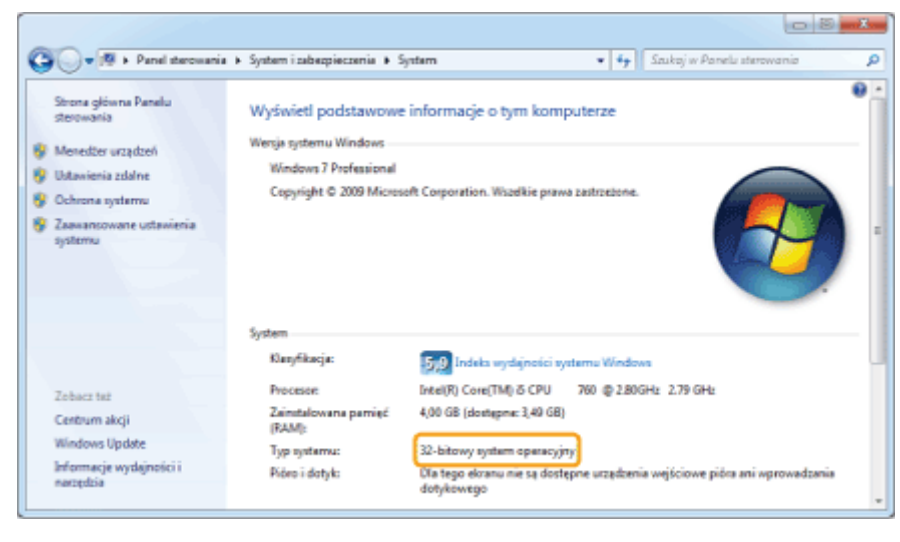

## Zrzeczenie się odpowiedzialności

Informacje zawarte w niniejszym dokumencie mogą ulec zmianie bez uprzedzenia.

FIRMA CANON INC. NIE UDZIELA ŻADNEGO RODZAJU GWARANCJI, WYRAŹNEJ ANI DOROZUMIANEJ, W STOSUNKU DO NINIEJSZYCH MATERIAŁÓW (Z WYJĄTKIEM GWARANCJI UDZIELONYCH W NINIEJSZYM DOKUMENCIE), M.IN. GWARANCJI DOTYCZĄCEJ PRZYDATNOŚCI HANDLOWEJ, PRZYDATNOŚCI DO SPRZEDAŻY LUB PRZYDATNOŚCI DO OKREŚLONEGO CELU LUB CHRONIĄCEJ PRZED NARUSZENIEM PRAWA. FIRMA CANON INC. NIE PONOSI ODPOWIEDZIALNOŚCI ZA JAKIEGOKOLWIEK RODZAJU SZKODY BEZPOŚREDNIE, PRZYPADKOWE LUB NASTĘPCZE ORAZ ZA STRATY LUB WYDATKI WYNIKŁE Z KORZYSTANIA Z NINIEJSZYCH MATERIAŁÓW.

# Copyright

Copyright Canon Inc. 2013. Wszelkie prawa zastrzeżone

Zabronione jest powielanie, transmisja i kopiowanie niniejszej publikacji oraz jej przechowywanie w systemach do wyszukiwania informacji lub tłumaczenie na jakikolwiek język naturalny lub komputerowy w jakiejkolwiek formie i w jakikolwiek sposób, elektronicznie, mechanicznie, magnetycznie, optycznie, chemicznie, ręcznie czy inaczej, bez wcześniejszego pisemnego zezwolenia firmy Canon Inc.

## Znaki towarowe

Canon i logo Canon są zastrzeżonymi znakami towarowymi firmy Canon Inc. w Stanach Zjednoczonych i mogą być znakami towarowymi lub zastrzeżonymi znakami towarowymi także w innych krajach.

Windows, Windows Vista oraz Windows Server są zarejestrowanymi znakami towarowymi lub znakami towarowymi firmy Microsoft Corporation w USA lub innych krajach.

Bonjour, Finder, Macintosh, Mac OS i OS X są znakami towarowymi lub zarejestrowanymi znakami towarowymi firmy Apple Inc. w USA lub innych krajach.

Ten produkt korzysta z technologii Universal Font Scaling Technology, nazywanej UFST ®, na podstawie licencji udzielonej przez firmę Monotype Imaging, Inc. UFST ® jest znakiem towarowym firmy Monotype Imaging, Inc. zarejestrowanym w Biurze Patentów i Znaków Towarowych Stanów Zjednoczonych oraz może być zarejestrowany także w innych krajach.

Copyright © 1989-1996, 1997, 2003, 2004, 2008. Wszelkie prawa zastrzeżone dla Monotype Imaging Inc.

Wszystkie pozostałe marki i nazwy produktów są zastrzeżonym znakami towarowymi, znakami towarowymi lub znakami usługowymi ich właścicieli.